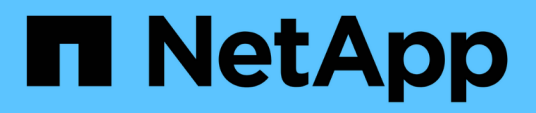

## Dokumentation zu ONTAP-Hardware-Upgrades

Upgrade controllers

NetApp August 14, 2025

This PDF was generated from https://docs.netapp.com/de-de/ontap-systems-upgrade/index.html on August 14, 2025. Always check docs.netapp.com for the latest.

# Inhalt

| Dokumentation zu ONTAP-Hardware-Upgrades                                                         | 1     |
|--------------------------------------------------------------------------------------------------|-------|
| Wählen Sie das Upgrade Ihrer Controller-Hardware aus                                             | 2     |
| Upgrade mithilfe von ARL                                                                         | 7     |
| Starten Sie hier: Wählen Sie Ihr ARL-Upgrade-Verfahren                                           | 7     |
| Verwenden Sie Befehle "System Controller Replace" mit ONTAP 9.15.1 oder höher                    | 7     |
| Upgrade von Controller-Modellen in demselben Chassis                                             | 7     |
| Verwenden Sie die Befehle "System Controller Replace" mit ONTAP 9.8 oder höher                   | 8     |
| Verwenden Sie die Befehle "System Controller Replace" mit ONTAP 9.5 bis 9.7                      | 9     |
| Verwenden Sie manuelle ARL-Befehle                                                               | 9     |
| Verwenden Sie Befehle zum Austauschen von System-Controllern, um die mit ONTAP 9.15.1 und höher  | -     |
| eingeführte Controller-Hardware zu aktualisieren                                                 | 10    |
| Erfahren Sie mehr über dieses ARL-Upgradeverfahren                                               | 10    |
| Automatisierung des Controller-Upgrades                                                          | 11    |
| Entscheiden Sie, ob Sie dieses Verfahren zur Aggregatverlagerung verwenden möchten               | 11    |
| Die erforderlichen Tools und Dokumentationen                                                     | 13    |
| Richtlinien für das Controller-Upgrade mit ARL                                                   | 13    |
| Erfahren Sie mehr über die ARL-Upgradesequenz                                                    | 15    |
| Stufe 1: Upgrade vorbereiten                                                                     | 17    |
| Stufe 2: Knoten1 verschieben und ausmustern                                                      | 22    |
| Phase 3: Installieren und booten Sie node3                                                       | 26    |
| Phase 4: Knoten2 verschieben und ausmustern                                                      | 45    |
| Phase 5: installieren und booten sie node4                                                       | 47    |
| Phase 6: Schließen Sie das Upgrade ab                                                            | 66    |
| Fehlerbehebung                                                                                   | 73    |
| Quellen                                                                                          | 79    |
| Aktualisieren Sie Controller-Modelle im selben Chassis mit Befehlen "System-Controller ersetzen" | 81    |
| Erfahren Sie mehr über dieses ARL-Upgradeverfahren                                               | 81    |
| Entscheiden Sie, ob Sie dieses Verfahren zur Aggregatverlagerung verwenden möchten               | 83    |
| Die erforderlichen Tools und Dokumentationen                                                     | 85    |
| Richtlinien für Controller Upgrades                                                              | 86    |
| Erfahren Sie mehr über die ARL-Upgradesequenz                                                    | 86    |
| Stufe 1: Upgrade vorbereiten                                                                     | 89    |
| Phase 2. Verschieben von Ressourcen und Ausmustern von Knoten1                                   | 95    |
| Phase 3: Starten Sie Knoten 1 mit den Ersatz-Systemmodulen                                       | . 116 |
| Phase 4. Verschieben von Ressourcen und Ausmustern von Knoten2.                                  | . 132 |
| Phase 5. Installieren Sie die Ersatz-Systemmodule auf Knoten 2.                                  | . 134 |
| Phase 6. Starten Sie Knoten2 mit den Ersatz-Systemmodulen.                                       | . 144 |
| Phase 7: Schließen Sie das Upgrade ab                                                            | . 160 |
| Fehlerbehebung                                                                                   | . 167 |
| Quellen                                                                                          | . 173 |
| Verwenden Sie "System Controller Replace"-Befehle, um das Upgrade der Controller Hardware mit    |       |
| ONTAP 9.8 oder höher durchzuführen                                                               | . 176 |
| Erfahren Sie mehr über dieses ARL-Upgradeverfahren                                               | . 176 |

|   | Automatisierung des Controller-Upgrades                                                      | 177 |
|---|----------------------------------------------------------------------------------------------|-----|
|   | Entscheiden Sie, ob Sie dieses Verfahren zur Aggregatverlagerung verwenden möchten           | 177 |
|   | Die erforderlichen Tools und Dokumentationen                                                 | 180 |
|   | Richtlinien für das Controller-Upgrade mit ARL                                               | 180 |
|   | Überprüfen Sie den Systemzustand der MetroCluster-Konfiguration                              | 181 |
|   | Prüfen Sie auf MetroCluster-Konfigurationsfehler                                             | 182 |
|   | Überprüfung von UmschalttaFunktionen, Healing und Switchback                                 | 183 |
|   | Erfahren Sie mehr über die ARL-Upgradesequenz                                                | 183 |
|   | Stufe 1: Upgrade vorbereiten                                                                 | 185 |
|   | Stufe 2: Knoten1 verschieben und ausmustern                                                  | 191 |
|   | Phase 3: Installieren und booten Sie node3                                                   | 195 |
|   | Phase 4: Knoten2 verschieben und ausmustern                                                  | 224 |
|   | Phase 5: installieren und booten sie node4                                                   | 226 |
|   | Phase 6: Schließen Sie das Upgrade ab                                                        | 255 |
|   | Fehlerbehebung                                                                               | 262 |
|   | Quellen                                                                                      | 268 |
| V | erwenden Sie "System Controller replace"-Befehle, um ein Upgrade der Controller-Hardware mit |     |
| 0 | NTAP 9.5 auf 9.7 durchzuführen                                                               | 271 |
|   | Erfahren Sie mehr über dieses ARL-Upgradeverfahren                                           | 271 |
|   | Automatisierung des Controller-Upgrades                                                      | 272 |
|   | Entscheiden Sie, ob Sie dieses Verfahren zur Aggregatverlagerung verwenden möchten           | 272 |
|   | Die erforderlichen Tools und Dokumentationen                                                 | 274 |
|   | Richtlinien für das Controller-Upgrade mit ARL                                               | 274 |
|   | Überprüfen Sie den Systemzustand der MetroCluster-Konfiguration                              | 276 |
|   | Prüfen Sie auf MetroCluster-Konfigurationsfehler                                             | 277 |
|   | Überprüfung von UmschalttaFunktionen, Healing und Switchback                                 | 277 |
|   | Erfahren Sie mehr über die ARL-Upgradesequenz                                                | 277 |
|   | Stufe 1: Upgrade vorbereiten                                                                 | 279 |
|   | Stufe 2: Knoten1 verschieben und ausmustern                                                  | 284 |
|   | Phase 3: Installieren und booten Sie node3                                                   | 289 |
|   | Phase 4: Knoten2 verschieben und ausmustern                                                  | 318 |
|   | Phase 5: installieren und booten sie node4                                                   | 321 |
|   | Phase 6: Schließen Sie das Upgrade ab                                                        | 350 |
|   | Fehlerbehebung                                                                               | 357 |
|   | Quellen                                                                                      | 364 |
| F | ühren Sie ein manuelles Upgrade der Controller-Hardware mit ONTAP 9.8 oder höher durch       | 367 |
|   | Erfahren Sie mehr über dieses ARL-Upgradeverfahren                                           | 367 |
|   | Entscheiden Sie, ob Sie dieses Verfahren zur Aggregatverlagerung verwenden möchten           | 368 |
|   | ARL Upgrade-Workflow                                                                         | 369 |
|   | Richtlinien für das Controller-Upgrade mit ARL                                               | 372 |
|   | Die erforderlichen Tools und Dokumentationen                                                 | 375 |
|   | Worksheet: Zu erfassend vor und während des Controller-Upgrades                              | 376 |
|   | Stufe 1: Upgrade vorbereiten                                                                 | 378 |
|   | Stufe 2: Knoten1 verschieben und ausmustern                                                  | 400 |
|   | Phase 3: Installieren und booten Sie node3                                                   | 414 |

| Phase 4: Notieren Sie Informationen und entfernen Sie node2.                                  | . 454 |
|-----------------------------------------------------------------------------------------------|-------|
| Phase 5: installieren und booten sie node4                                                    | . 459 |
| Phase 6: Schließen Sie das Upgrade ab                                                         | . 492 |
| Fehlerbehebung                                                                                | . 498 |
| Quellen                                                                                       | . 505 |
| Manuelles Upgrade der Controller-Hardware mit ONTAP 9.7 oder einer älteren Version            | . 507 |
| Erfahren Sie mehr über dieses ARL-Upgradeverfahren                                            | . 508 |
| Entscheiden Sie, ob Sie dieses Verfahren zur Aggregatverlagerung verwenden möchten            | . 509 |
| ARL Upgrade-Workflow                                                                          | . 510 |
| Richtlinien für das Controller-Upgrade mit ARL                                                | . 513 |
| Die erforderlichen Tools und Dokumentationen                                                  | . 517 |
| Worksheet: Zu erfassend vor und während des Controller-Upgrades                               | . 517 |
| Konfigurieren Sie das FC-Switch-Layout für ONTAP 9.1 oder höher neu                           | . 519 |
| Stufe 1: Upgrade vorbereiten                                                                  | . 524 |
| Stufe 2: Knoten1 verschieben und ausmustern                                                   | . 546 |
| Phase 3: Installieren und booten Sie node3                                                    | . 561 |
| Phase 4: Notieren Sie Informationen und entfernen Sie node2                                   | . 602 |
| Phase 5: installieren und booten sie node4                                                    | . 607 |
| Phase 6: Schließen Sie das Upgrade ab                                                         | . 641 |
| Fehlerbehebung                                                                                | . 647 |
| Quellen                                                                                       | . 654 |
| Upgrade durch Verschieben von Volumes oder Storage                                            | . 658 |
| Entscheiden Sie, ob Sie ein Upgrade durch Verschieben von Volumes oder Storage durchführen    | . 658 |
| Überlegungen zum Upgrade der Controller-Hardware durch Verschieben von Volumes oder Speicher  | . 659 |
| Anforderungen und Einschränkungen zu erfüllen                                                 | . 659 |
| Systeme mit internem Storage                                                                  | . 661 |
| Situationen, in denen Sie möglicherweise zusätzliche Schritte benötigen                       | . 661 |
| Upgrades durch Storage-Verschiebung                                                           | 662   |
| Upgrade durch Verschieben des Speicherworkflows                                               | . 662 |
| Bereiten Sie sich bei der Verschiebung des Storage auf das Upgrade vor                        | . 664 |
| Fahren Sie die ursprünglichen Nodes herunter                                                  | . 667 |
| Entfernen Sie die Eigentumsrechte an den Festplatten, die mit den neuen Nodes verbunden sind. | . 669 |
| Setzen Sie die Standardkonfiguration auf den neuen Nodes zurück.                              | . 671 |
|                                                                                               | . 672 |
| Richten Sie die neuen Nodes ein                                                               | . 673 |
| Optional: Verschieben Sie internen Speicher oder konvertieren Sie zu Laufwerk-Shelf           | . 675 |
| Verbinden Sie Storage Shelfs und weisen Sie Festplatten neu zu                                | . 677 |
| Wiederherstellung der Konfiguration des Root-Volumes                                          | . 679 |
|                                                                                               | . 680 |
|                                                                                               | . 693 |
| Upgrade durch verschieden von volumes                                                         | . 693 |
| vorbereitung auf das Upgrade beim verschieben von Volumes                                     | . 094 |
|                                                                                               | . 095 |
| Verschieden Sie Linux-ISUSI-Hosis auf neue Nodes                                              | . 095 |
| Erstellung eines Aggregats und verschiedung von volumes zu den neuen Nodes                    | . 707 |

| Verschieben Sie nicht-SAN-Daten-LIFs und Cluster-Management-LIFs auf die neuen Nodes | 710 |
|--------------------------------------------------------------------------------------|-----|
| Verschieben, Löschen oder Erstellen von SAN-LIFs                                     | 711 |
| Heben Sie die Verbindung der ursprünglichen Nodes vom Cluster auf                    | 713 |
| Schließen Sie das Upgrade der Move-Volumes ab                                        | 715 |
| Upgrade von AFF A250 auf AFF A400 durch Konvertierung in ein Festplatten-Shelf       | 716 |
| Upgrade von AFF A250 auf AFF A400 durch Konvertierung in einen Drive Shelf Workflow  | 716 |
| Migrieren Sie LIFs und Datenaggregate auf Knoten2 zu Knoten1                         | 717 |
| Konvertieren Sie Node 2 in ein Laufwerk-Shelf und verbinden Sie ihn mit node 4       | 719 |
| Weisen Sie Laufwerke von Knoten 2 zu knoten 4 neu zu                                 | 720 |
| Migrieren Sie Datenaggregate, Epsilon und LIFs auf Node 1 nach node 4                | 722 |
| Konvertieren Sie Knoten 1 in ein Laufwerk-Shelf und verbinden Sie es mit Knoten 3    | 724 |
| Neuzuweisung von Laufwerken von Knoten 1 zu Knoten 3.                                | 725 |
| Migrieren Sie LIFs und Datenaggregate auf node 4 auf Node 3                          | 726 |
| Rechtliche Hinweise                                                                  | 730 |
| Urheberrecht                                                                         | 730 |
| Marken                                                                               | 730 |
| Patente                                                                              | 730 |
| Datenschutzrichtlinie                                                                | 730 |
| Sicherheitsinformationen und gesetzliche Hinweise                                    | 730 |
|                                                                                      |     |

## **Dokumentation zu ONTAP-Hardware-Upgrades**

## Wählen Sie das Upgrade Ihrer Controller-Hardware aus

Im Allgemeinen hängt die Art und Weise des Upgrades der Controller-Hardware von den Plattformmodellen der ursprünglichen Nodes ab. Sie aktualisieren entweder durch Verschieben von Aggregaten oder Volumes (unterbrechungsfreie Verfahren) oder durch Verschieben des Storage (mit Unterbrechungen). Falls auf den ursprünglichen und den neuen Nodes unterschiedliche ONTAP-Versionen ausgeführt werden, müssen Sie vor dem Start des Hardware-Upgrades möglicherweise ein Software-Upgrade durchführen.

#### Systeme mit internen Laufwerken

Wählen Sie ein Upgrade-Verfahren für ein System mit internen Laufwerken aus, die unten aufgeführt sind:

- FAS2720, FAS2750, FAS2720 UND FAS2750
- AFF A150, AFF A200, AFF A220, AFF A250, AFF A700s und AFF A800
- AFF C190, AFF C250 und AFF C800
- ASA A150, ASA A250, ASA A800 und ASA AFF A220

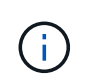

ASA-Upgrades auf ein ASA r2-Ersatzsystem werden nicht unterstützt. Informationen zur Migration von Daten von einem ASA auf ein ASA r2-System finden Sie unter "Aktivieren Sie den Datenzugriff von SAN-Hosts auf Ihr ASA r2 Storage-System".

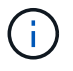

Bei bestimmten Controller-Upgrades können Sie die Aggregatverlagerung verwenden, um ein System mit internen Laufwerken zu aktualisieren. "Weitere Informationen .".

Wenn Ihr System nicht aufgeführt ist, lesen Sie die "NetApp Hardware Universe" Um zu überprüfen, ob es interne Laufwerke hat.

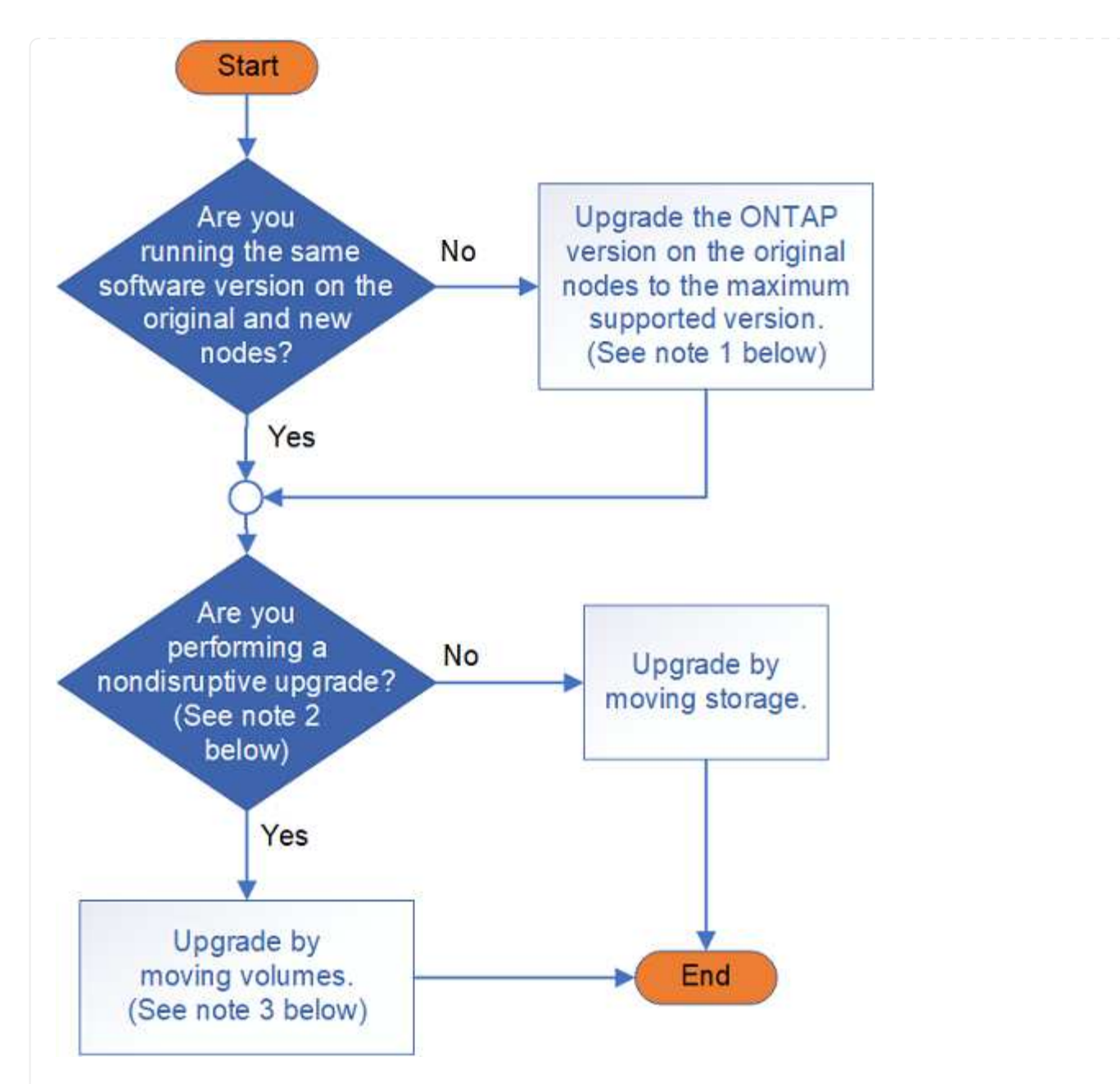

## Systeme mit nur externen Laufwerken

Wählen Sie ein Upgrade-Verfahren für ein System mit nur externen Laufwerken aus, die unten aufgeführt sind:

- FAS8200, FAS8300, FAS8700, FAS9000 UND FAS9500
- AFF A300, AFF A320, AFF A400, AFF A700 und AFF A900
- AFF C400
- ASA A400, ASA A900 und ASA AFF A700

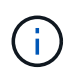

ASA-Upgrades auf ein ASA r2-Ersatzsystem werden nicht unterstützt. Informationen zur Migration von Daten von ASA auf ASA r2 finden Sie unter "Aktivieren Sie den Datenzugriff von SAN-Hosts auf Ihr ASA r2 Storage-System".

Wenn Ihr System nicht aufgeführt ist, lesen Sie die "NetApp Hardware Universe" Um zu überprüfen, ob es nur externe Laufwerke hat.

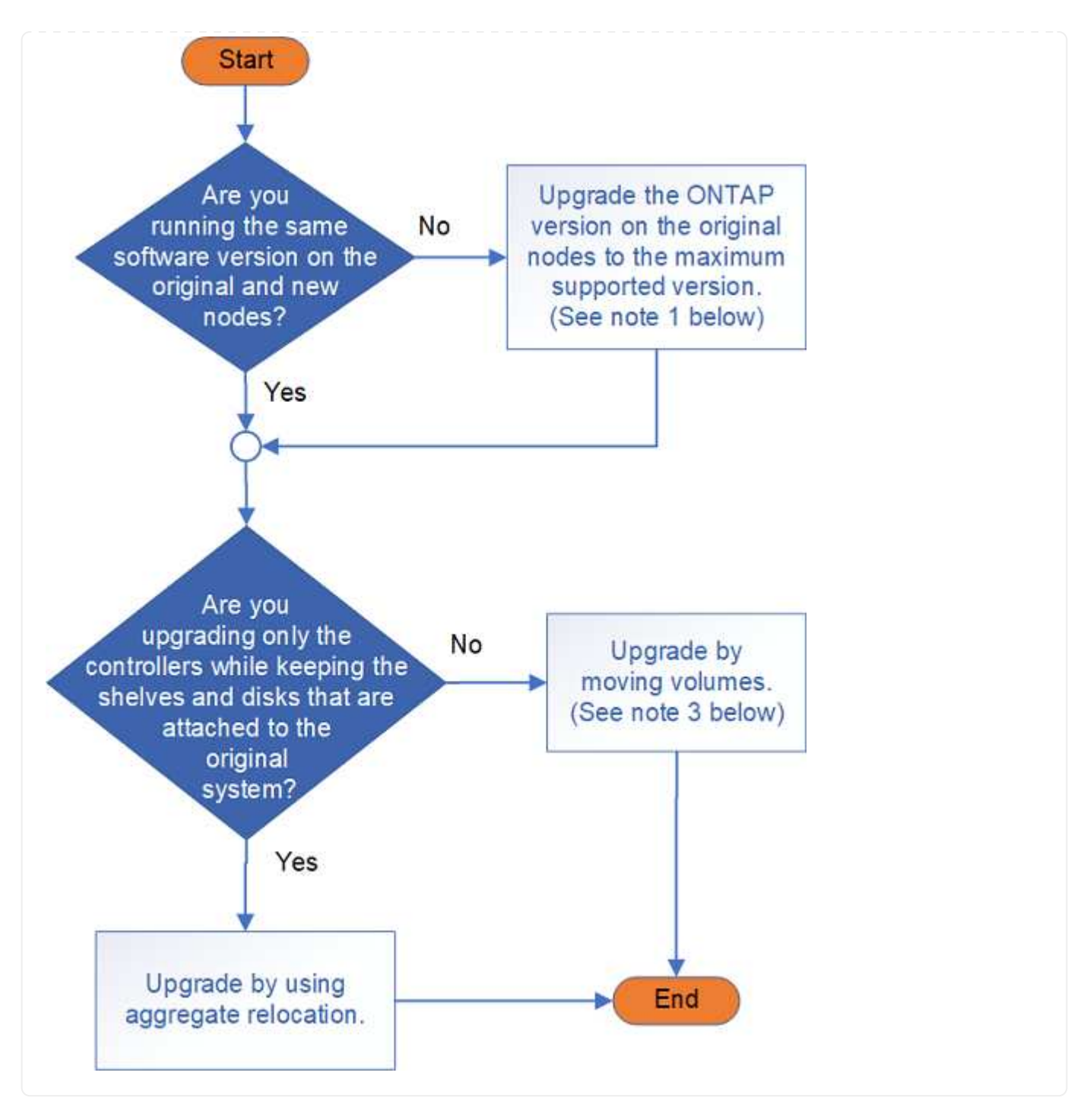

Erfahren Sie mehr über die Upgrade-Verfahren für die Controller-Hardware:

• "Upgrade durch Aggregatverschiebung"

Aggregatverschiebung ist ein Ersatzverfahren. Sie müssen den Cluster nicht mit den neuen Nodes erweitern und verkleinern. Davon profitieren zwei-Node-Cluster ohne Switches. Das Verschieben von Daten durch Verschieben von Aggregaten ist schneller als das Kopieren von Daten zwischen Aggregaten beim Verschieben von Volumes.

• "Upgrade durch Verschieben von Volumes oder Storage"

**Hinweis1**: Die auf den ursprünglichen Knoten laufende ONTAP-Version muss von den neuen Knoten unterstützt werden. Bei Bedarf "Aktualisieren Sie die ONTAP-Version" Auf den ursprünglichen Knoten auf die maximal unterstützte Version. Der Versionsunterschied zwischen dem ursprünglichen und dem neuen Knoten darf nicht größer als vier sein. Beispielsweise werden ONTAP 9.8 und 9.12.1 unterstützt, ONTAP 9.8 und 9.13.1 jedoch nicht unterstützt. "Erfahren Sie mehr über ONTAP-Cluster verschiedener Versionen".

 $(\mathbf{i})$ 

**Hinweis2**: Für ein unterbrechungsfreies Upgrade ist ein neues System mit eigenem Speicher und Regalen erforderlich, um die Daten vom Originalsystem zu speichern.

**Hinweis3**: Beim Upgrade durch Verschieben von Volumes verbinden Sie die neuen Nodes, verschieben die Volumes und LIFs zu den neuen Nodes und heben dann die Verknüpfung der Nodes auf, die Sie aus dem Cluster entfernen möchten. Wenn Sie ein Cluster mit zwei Nodes ohne Switches aktualisieren, konvertieren Sie es mithilfe eines Cluster-Switch-Paars in einen Switch-Attached-Cluster, bevor Sie neue Nodes hinzufügen.

Informationen zum Aktualisieren einer MetroCluster-Konfiguration finden Sie unter "Aktualisieren, Aktualisieren oder erweitern der MetroCluster Konfiguration".

Wenn Sie eine einzelne Komponente ersetzen, lesen Sie die Informationen im "Dokumentation zu ONTAP Hardwaresystemen" Und suchen Sie den Flyer für die Field-Replaceable Unit (FRU) für diese Komponente.

# Upgrade mithilfe von ARL

## Starten Sie hier: Wählen Sie Ihr ARL-Upgrade-Verfahren

Durch Aggregatverschiebung (Aggregate Relocation, ARL) lassen sich Controller-Hardware ohne Unterbrechungen aktualisieren. Weitere Methoden zum Aktualisieren der Controller-Hardware finden Sie unter "Upgrade durch Verschieben von Volumes oder Storage".

Mit ARL aktualisieren Sie die Controller-Hardware unterbrechungsfrei auf einem Node-Paar mit ONTAP, indem Sie nicht-Root-Aggregate von den ursprünglichen Nodes auf die neuen Nodes im gleichen Cluster migrieren. Auf die Daten, die auf den Nodes gehostet werden, die während des Upgrades zugegriffen werden kann.

Dank der HA-Konfiguration lassen sich bei ARL nicht-Root-Aggregate von einem Node auf einen anderen verschieben, wenn sie Storage innerhalb desselben Clusters gemeinsam nutzen.

Für Upgrades der Controller-Hardware gibt es verschiedene ARL-Methoden. Um das entsprechende Verfahren auszuwählen, lesen Sie die folgenden Informationen zu den für jede ARL-Upgrade-Option unterstützten Systemen und ONTAP-Versionen.

## Verwenden Sie Befehle "System Controller Replace" mit ONTAP 9.15.1 oder höher

Wenn Ihr Upgrade-Szenario in der folgenden Matrix unterstützter Systeme aufgeführt ist, starten Sie mit "Verwenden Sie Befehle zum Austauschen von System-Controllern, um die mit ONTAP 9.15.1 und höher eingeführte Controller-Hardware zu aktualisieren"das Upgrade-Verfahren.

| Vorhandene Controller           | Ersatz-Controller         | Unterstützt ab ONTAP                            |
|---------------------------------|---------------------------|-------------------------------------------------|
| AFF A400                        | AFF A50                   | 9.16.1                                          |
| AFF A300                        | AFF A50                   | 9.16.1                                          |
| AFF A220, AFF A150              | AFF A20                   | 9.16.1                                          |
| FAS8200, FAS8300 UND<br>FAS9000 | FAS70, FAS90 UND FAS50    | 9.15.1P3 für FAS70, FAS90<br>9.16.1P2 für FAS50 |
| FAS8700                         | FAS70, FAS90              | 9.15.1P3                                        |
| FAS9500                         | FAS90                     | 9.15.1P3                                        |
| AFF A300, AFF A400, AFF A700    | AFF A70, AFF A90, AFF A1K | 9.15.1                                          |
| AFF A900                        | AFF A90, AFF A1K          | 9.15.1                                          |

## Unterstützte Systeme anzeigen

## Upgrade von Controller-Modellen in demselben Chassis

Wenn Ihr Upgrade-Szenario in der folgenden Matrix unterstützter Systeme aufgeführt ist, starten Sie mit "Aktualisieren Sie Controller-Modelle im selben Chassis mit Befehlen "System-Controller ersetzen""das Upgrade-Verfahren.

#### Unterstützte Systeme anzeigen

| Altes System                                      | Austauschsystem      | Unterstützte ONTAP-Versionen                                                                                                    |
|---------------------------------------------------|----------------------|----------------------------------------------------------------------------------------------------|
| AFF C250                                          | AFF C30, AFF C60     | 9.16.1 und höher                                                                                                    |
| AFF A250                                          | AFF A50, AFF A30     | 9.16.1 und höher                                                                                                    |
| AFF C800                                          | AFF C80              | 9.16.1 und höher                                                                                                    |
| AFF A800                                          | AFF A70 oder AFF A90 | 9.15.1 und höher                                                                                                    |
| AFF A220 als All-SAN-<br>Array (ASA) konfiguriert | ASA A150             | 9.13.1P1 und höher                                                                                                    |
| AFF A220                                          | AFF A150             | 9.10.1P15, 9.11.1P11, 9.12.1P5 und höher                                                                                                    |
| AFF A200                                          | AFF A150             | 9.10.1P15, 9.11.1P11 und höher<br>Hinweis: AFF A200 unterstützt keine ONTAP-                                                                                                    |
| AFF C 190                                         | AFF A150             | Versionen nach 9.11.1.<br>9.10.1P15, 9.11.1P11, 9.12.1P5 und höher                                                                                                    |
| FAS2620                                           | FAS2820              | <ul> <li>9.11.1P7 oder höher Patch Releases (FAS2620)</li> <li>Hinweis: FAS2620 unterstützt keine ONTAP-<br/>Versionen nach 9.11.1.</li> <li>9.13.1 und höher (FAS2820)</li> </ul> |
| FAS2720                                           | FAS2820              | 9.13.1 und höher                                                                                                    |
| AFF A700 – als ASA<br>konfiguriert                | ASA A900             | 9.13.1P1 und höher                                                                                                    |
| AFF A700                                          | AFF A900             | 9.10.1P10, 9.11.1P6 und höher                                                                                                    |
| FAS9000                                           | FAS9500              | 9.10.1P10, 9.11.1P6 und höher                                                                                                    |

## Verwenden Sie die Befehle "System Controller Replace" mit ONTAP 9.8 oder höher

Wenn Ihr Upgrade-Szenario in der folgenden Matrix unterstützter Systeme aufgeführt ist, starten Sie mit "Verwenden Sie "System Controller Replace"-Befehle, um das Upgrade der Controller Hardware mit ONTAP 9.8 oder höher durchzuführen"das Upgrade-Verfahren.

#### Unterstützte Systeme anzeigen

| Alter Controller                   | Ersatz-Controller                      |
|------------------------------------|----------------------------------------|
| FAS8020, FAS8040, FAS8060, FAS8080 | FAS8200, FAS8300, FAS8700, FAS9000     |
| FAS8060, FAS8080                   | FAS9500                                |
| AFF8020, AFF8040, AFF8060, AFF8080 | AFF A300, AFF A400, AFF A700, AFF A800 |
| AFF8060, AFF8080                   | AFF A900                               |
| FAS8200                            | FAS8300, FAS8700, FAS9000, FAS9500     |
| FAS8300, FAS8700, FAS9000          | FAS9500                                |
| AFF A300                           | AFF A400, AFF A700, AFF A800, AFF A900 |
| AFF A320                           | AFF A400                               |
| AFF A400, AFF A700                 | AFF A900                               |

## Verwenden Sie die Befehle "System Controller Replace" mit ONTAP 9.5 bis 9.7

Wenn Ihr Upgrade-Szenario in der folgenden Matrix unterstützter Systeme aufgeführt ist, starten Sie mit "Verwenden Sie "System Controller replace"-Befehle, um ein Upgrade der Controller-Hardware mit ONTAP 9.5 auf 9.7 durchzuführen"das Upgrade-Verfahren.

#### Unterstützte Systeme anzeigen

| Alter Controller                   | Ersatz-Controller                      |
|------------------------------------|----------------------------------------|
| FAS8020, FAS8040, FAS8060, FAS8080 | FAS8200, FAS8300, FAS8700, FAS9000     |
| AFF8020, AFF8040, AFF8060, AFF8080 | AFF A300, AFF A400, AFF A700, AFF A800 |
| FAS8200                            | FAS8700, FAS9000 UND FAS8300           |
| AFF A300                           | AFF A700, AFF A800, AFF A400           |

## Verwenden Sie manuelle ARL-Befehle

Wenn Ihr Upgrade-Szenario nicht mit "Systembefehlen" unterstützt wird, können Sie ein ARL-Upgrade mit manuellen Befehlen durchführen.

Wählen Sie das Verfahren für Ihre ONTAP-Version aus, um das Upgrade zu starten:

- "Führen Sie ein manuelles Upgrade der Controller-Hardware mit ONTAP 9.8 oder höher durch"
- "Manuelles Upgrade der Controller-Hardware mit ONTAP 9.7 oder einer älteren Version"

## Verwenden Sie Befehle zum Austauschen von System-Controllern, um die mit ONTAP 9.15.1 und höher eingeführte Controller-Hardware zu aktualisieren

## Erfahren Sie mehr über dieses ARL-Upgradeverfahren

Es gibt verschiedene Methoden zur Aggregate Relocation (ARL) für die Aktualisierung der Controller-Hardware. Dieses ARL-Verfahren beschreibt, wie Sie ein HA-Controllerpaar in AFF- und FAS-Speichersystemen, die in ONTAP 9.15.1 oder höher eingeführt wurden, mit neuen Controllern aktualisieren und dabei die vorhandenen Daten und Festplatten beibehalten.

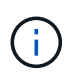

Sie können dieses Verfahren nicht zum Upgrade einer MetroCluster FC- oder IP-Konfiguration verwenden. Informationen zum Upgrade einer MetroCluster-Konfiguration finden Sie unter, um eine "Quellen" Verknüpfung zur *MetroCluster-Upgrade- und Erweiterungsdokumentation* zu erhalten.

Während des Verfahrens führen Sie ein Upgrade der ursprünglichen Controller Hardware mit der Ersatz-Controller-Hardware durch. Hierbei werden die Eigentumsrechte an Aggregaten verschoben, die nicht mit Root-Berechtigungen verbunden sind. Sie migrieren Aggregate mehrmals von Node zu Node, um zu bestätigen, dass mindestens ein Node während des Upgrades Daten von den Aggregaten bereitstellt. Außerdem migrieren Sie Daten-logische Schnittstellen (LIFs) und weisen Sie die Netzwerk-Ports auf dem neuen Controller den Schnittstellengruppen zu, während Sie fortfahren.

## In diesen Informationen verwendete Terminologie

In dieser Information werden die ursprünglichen Knoten "node1" und "node2" genannt und die neuen Knoten "node3" und "node4" genannt. Während des beschriebenen Verfahrens wird node1 durch node3 ersetzt und node2 durch node4 ersetzt.

Die Begriffe "node1", "node2", "node3" und "node4" werden nur verwendet, um zwischen den ursprünglichen und den neuen Knoten zu unterscheiden. Wenn Sie das Verfahren befolgen, müssen Sie die richtigen Namen Ihrer ursprünglichen und neuen Knoten ersetzen. In der Realität ändern sich jedoch die Namen der Nodes nicht: node3 hat den Namen node1 und node4 hat nach dem Upgrade der Controller-Hardware den Namen node2.

## Wichtige Informationen:

- Diese Vorgehensweise ist komplex und setzt voraus, dass Sie über erweiterte ONTAP-Administrationsfähigkeiten verfügen. Sie müssen außerdem die "Richtlinien zum Upgraden von Controllern mit ARL" und die "ARL-Upgradesequenz" bevor Sie mit dem Upgrade beginnen.
- Bei dieser Vorgehensweise wird vorausgesetzt, dass die Ersatz-Controller-Hardware neu ist und nicht verwendet wurde. Die erforderlichen Schritte zum Vorbereiten gebrauchter Controller mit dem wipeconfig Befehl sind in diesem Verfahren nicht enthalten. Sie müssen sich an den technischen Support wenden, wenn die Ersatz-Controller-Hardware zuvor verwendet wurde.
- Mit diesem Verfahren können Sie die Controller-Hardware in Clustern mit mehr als zwei Nodes aktualisieren. Sie müssen jedoch für jedes Hochverfügbarkeitspaar (HA) im Cluster separat vorgehen.
- Bei einem Upgrade auf ein in ONTAP 9.15.1 oder höher eingeführtes System konvertiert ONTAP die Storage-Effizienz vorhandener Volumes und wendet die neuen Storage-Effizienzfunktionen an, die die Hardware-Offload-Funktion nutzen. Dies ist ein automatischer Hintergrundprozess, ohne sichtbare Auswirkungen auf die Leistung des Systems.

- Für die Systeme AFF A20, AFF A30, AFF A50, AFF A70, AFF A90, AFF A1K, AFF C30, AFF C60 und AFF C80 konvertiert ONTAP die Storage-Effizienz aller vorhandenen Thin Provisioning Volumes, auch wenn diese keine Storage-Effizienz nutzen.
- Bei einem FAS70 und FAS90 System konvertiert ONTAP nur die Storage-Effizienz vorhandener Thin Provisioning Volumes, deren Storage-Effizienz vor dem Upgrade aktiviert wurde.

"Erfahren Sie mehr über Storage-Effizienz".

- Die Systeme AFF A20, AFF A50, AFF A70, AFF A90, AFF A1K, FAS70 und FAS90 verwenden 100-GbE-Netzwerk-Ports sowohl für Cluster- als auch für HA-Verbindungen. Diese Systeme können 10-GbE- oder 25-GbE-Clusterverbindungen zu älteren Cluster-Switches unterstützen. NetApp empfiehlt jedoch ein Upgrade auf eine Clustergeschwindigkeit von 100 GbE, wenn die 10-GbE- und 25-GbE-Switches nicht mehr benötigt werden. Weitere Informationen finden Sie in den folgenden Knowledge Base-Artikeln:
  - "Konfigurieren von 10G- oder 25G-Cluster-Ports bei einem neuen Cluster-Setup"
  - "Wie konvertiert man bestehende 10G- oder 25G-Cluster-Ports in 40G- oder 100G-Cluster-Ports"

Das AFF A20 System verwendet 10-GbE- und 25-GbE-Netzwerk-Ports sowohl für Cluster- als auch für HA-Verbindungen. Dies sind die einzigen Netzwerk-Port-Cluster-Verbindungen, die von einem AFF A20-System unterstützt werden.

Wenn Sie e0a oder e0b Cluster-Ports auf dem vorhandenen Node nicht mit den Cluster-Ports auf dem neuen Node verbinden können, finden Sie unter "NetApp Bugs Online Fehler-ID CONTAP-166978".

## Automatisierung des Controller-Upgrades

Während eines Controller-Upgrades wird der Controller durch einen anderen Controller ersetzt, auf dem eine neuere oder leistungsstärkere Plattform läuft. Dieser Inhalt enthält die Schritte für das teilweise automatisierte Verfahren, bei dem automatische Netzwerkport-Überprüfungen der Erreichbarkeit durchgeführt werden, um das Upgrade des Controllers noch weiter zu vereinfachen.

# Entscheiden Sie, ob Sie dieses Verfahren zur Aggregatverlagerung verwenden möchten

Es gibt verschiedene Methoden zur Aggregate Relocation (ARL) für die Aktualisierung der Controller-Hardware. Dieses ARL-Verfahren beschreibt, wie Sie ein HA-Controller-Paar in AFF- und FAS-Speichersystemen, die in ONTAP 9.15.1 oder höher eingeführt wurden, mit neuen Controllern aktualisieren und dabei die vorhandenen Daten und Festplatten beibehalten. Dies ist ein komplexes Verfahren, das nur von erfahrenen ONTAP-Administratoren verwendet werden sollte.

Um Ihnen bei der Entscheidung zu helfen, ob dieses ARL-Verfahren für Ihr Controller-Hardware-Upgrade geeignet ist, sollten Sie alle folgenden Umstände für unterstützte und nicht unterstützte Upgrades überprüfen.

## Unterstützte Upgrades für dieses ARL-Verfahren

Sie können dieses ARL-Verfahren verwenden, um ein Knotenpaar unter den folgenden Umständen zu aktualisieren:

- Sie verwenden ONTAP 9.15.1 oder höher.
- Sie möchten die neuen Controller nicht als neues HA-Paar zum Cluster hinzufügen und die Daten mithilfe der Volume-Verschiebung migrieren.
- Sie verfügen über viel Erfahrung in der Administration von ONTAP und sind mit den Risiken vertraut, die mit der Arbeit im Diagnosemodus verbunden sind.
- Ihre Hardware-Upgrade-Kombination finden Sie in der Unterstützte Modellmatrix .

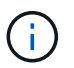

Dabei können Sie NetApp Storage Encryption (NSE), NetApp Volume Encryption (NVE) und NetApp Aggregate Encryption (NAE) verwenden.

#### Upgrades werden für dieses ARL-Verfahren nicht unterstützt

Unter den folgenden Umständen können Sie dieses ARL-Verfahren nicht zum Upgrade eines Knotenpaars verwenden:

• Sie führen eines der folgenden Upgrades durch:

| Vorhandene Controller | Ersatz-Controller |
|-----------------------|-------------------|
| AFF A250              | AFF A50, AFF A30  |
| AFF A800              | AFF A70, AFF A90  |
| AFF C250              | AFF C30, AFF C60  |
| AFF C800              | AFF C80           |

Um ein Upgrade durchzuführen, das in der obigen Tabelle aufgeführt ist, siehe "Quellen"Link zu den Befehlen " System Controller ersetzen " verwenden, um Controller-Modelle im gleichen Chassis zu aktualisieren\_.

- Sie aktualisieren ein V-Series System oder ein FlexArray Virtualisierungs-Storage-System mit einem externen Array als Back-End Storage. Wenden Sie sich an den technischen Support, wenn Sie Optionen zum Upgrade eines V-Series oder FlexArray Systems benötigen.
- Sie führen ein Upgrade einer MetroCluster FC- oder IP-Konfiguration durch. Informationen zum Upgrade einer MetroCluster-Konfiguration finden Sie unter, um eine "Quellen" Verknüpfung zur *MetroCluster-Upgrade- und Erweiterungsdokumentation* zu erhalten.

#### Unterstützte System-Upgrade-Kombinationen

Die folgende Tabelle zeigt die unterstützten Controller-Upgrade-Kombinationen mit ARL für AFF- und FAS-Systeme ab ONTAP 9.15.1. Sollte Ihre Controller-Upgrade-Kombination nicht aufgeführt sein, wenden Sie sich an den technischen Support.

| Vorhandene Controller        | Ersatz-Controller      | Unterstützt ab ONTAP                            |
|------------------------------|------------------------|-------------------------------------------------|
| AFF A400                     | AFF A50 <sup>2</sup>   | 9.16.1                                          |
| AFF A300                     | AFF A50 <sup>2</sup>   | 9.16.1                                          |
| AFF A220, AFF A150           | AFF A20 <sup>2</sup>   | 9.16.1 <sup>1</sup>                             |
| FAS8200, FAS8300 UND FAS9000 | FAS70, FAS90 UND FAS50 | 9.15.1P3 für FAS70, FAS90<br>9.16.1P2 für FAS50 |

| Vorhandene Controller        | Ersatz-Controller                                 | Unterstützt ab ONTAP |
|------------------------------|---------------------------------------------------|----------------------|
| FAS8700                      | FAS70, FAS90                                      | 9.15.1P3             |
| FAS9500                      | FAS90                                             | 9.15.1P3             |
| AFF A300, AFF A400, AFF A700 | AFF A70 $^{\rm 2}$ , AFF A90 $^{\rm 2}$ , AFF A1K | 9.15.1               |
| AFF A900                     | AFF A90 <sup>2</sup> , AFF A1K                    | 9.15.1               |

<sup>1</sup> für ein Upgrade auf ein AFF A20 müssen Sie zunächst ein AFF A150 oder AFF A220 in ein DS224C Shelf konvertieren, indem Sie das Controller-Modul durch ein IOM12-Modul ersetzen. Siehe "Konvertieren eines ursprünglichen Node in ein Laufwerk-Shelf".

<sup>2</sup> die AFF A20, AFF A50, AFF A70 und AFF A90 sind integrierte Systeme mit zwei Controllern in einer HA-Konfiguration und integrierten Festplatten in einem einzelnen Gehäuse:

- Wenn Sie ein Upgrade auf ein AFF A20, AFF A50, AFF A70 oder AFF A90 mit internen Laufwerken durchführen, müssen Sie vor dem Upgrade die Eigentumsrechte für diese internen Laufwerke entfernen. Nach Abschluss des Upgrades können Sie die internen Laufwerke den AFF Nodes A20, AFF A50, AFF A70 oder AFF A90 zuweisen und sie zur Erstellung von Datenaggregaten verwenden. Sie müssen keine Root- oder Datenaggregate auf interne Laufwerke migrieren.
- Wenn Sie ohne interne Laufwerke auf ein AFF A20, AFF A50, AFF A70 oder AFF A90 aktualisieren, müssen Sie nach Abschluss des Upgrades keine internen Laufwerke zuweisen.

## Wählen Sie ein anderes Verfahren zum Hardware-Upgrade

- "Überprüfen Sie die verfügbaren alternativen ARL-Methoden zum Aktualisieren der Controller-Hardware".
- Wenn Sie eine andere Methode zum Upgrade der Controller-Hardware bevorzugen und bereit sind, Volume-Verschiebungen durchzuführen, lesen Sie "Quellen" Link zu *Upgrade durch Verschieben von Volumes oder Storage*.

## Verwandte Informationen

Siehe "Quellen" um auf die ONTAP 9-Dokumentation zu verlinken.

## Die erforderlichen Tools und Dokumentationen

Sie müssen über spezielle Tools verfügen, um die neue Hardware zu installieren, und Sie müssen während des Upgrade-Prozesses andere Dokumente referenzieren.

Für die Durchführung des Upgrades benötigen Sie die folgenden Tools:

- Erdungsband
- #2 Kreuzschlitzschraubendreher

Wechseln Sie zum "Quellen" Abschnitt für den Zugriff auf die Liste der für dieses Upgrade erforderlichen Referenzdokumente und Referenzsites

## Richtlinien für das Controller-Upgrade mit ARL

Ob Sie mit ARL ein Controller-Paar mit ONTAP 9.15.1 oder höher aktualisieren können, hängt von der Plattform und der Konfiguration des ursprünglichen Controllers und der Ersatz-Controller ab.

## Unterstützte Upgrades für ARL

Bevor Sie ein Node-Paar mit diesem ARL-Verfahren aktualisieren, überprüfen Sie die folgenden Anforderungen, um sicherzustellen, dass Ihre Konfiguration unterstützt wird:

- Vergewissern Sie sich, dass ARL auf den Original- und Ersatz-Controllern ausgeführt werden kann.
- Pr
  üfen Sie die Gr
  öße aller definierten Aggregate und die Anzahl der vom Originalsystem unterst
  ützten
  Festplatten. Vergleichen Sie dann die Aggregatgr
  öße und die Anzahl der unterst
  ützten Festplatten. Unter "Quellen" finden
  Sie einen Link zum Hardware Universe, wo diese Informationen verf
  ügbar sind. Die Aggregatgr
  öße und die
  Anzahl der vom neuen System unterst
  ützten Festplatten m
  üssen gleich oder gr
  ößer sein als die
  Aggregatgr
  öße und Anzahl der vom urspr
  ünglichen System unterst
  ützten Festplatten.
- In den Cluster-Mischungsregeln validieren, ob neue Nodes nach Austausch des ursprünglichen Controllers mit den vorhandenen Nodes Teil des Clusters werden können. Weitere Informationen zu den Mischregeln für Cluster finden Sie unter "Quellen", um mit dem *Hardware Universe* zu verlinken.
- Migrieren Sie die Cluster-LIFs und wechseln Sie zu zwei Cluster-Ports pro Node, wenn Sie über ein System wie z. B. AFF 700 mit der folgenden Konfiguration verfügen:
- · Mehr als zwei Cluster-Ports pro Node
- Eine Cluster-Interconnect-Karte in Steckplatz 4 im Breakout-Modus zur Erstellung der Ports e4a, e4b, e4c und e4d sowie der Ports e4e, e4f, e4g und e4h

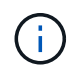

Ein Controller-Upgrade mit mehr als zwei Cluster-Ports pro Node kann nach dem Upgrade zu fehlenden Cluster-LIFs auf dem neuen Controller führen.

Weitere Informationen finden Sie im Knowledge Base-Artikel "So löschen Sie unerwünschte oder unnötige Cluster-LIFs".

Das Controller-Upgrade mit ARL wird auf Systemen unterstützt, die mit SnapLock Enterprise und SnapLock Compliance Volumes konfiguriert sind.

## 2-Node-Cluster ohne Switches

Wenn Sie Nodes in einem 2-Node-Cluster ohne Switches aktualisieren, können Sie die Nodes im Cluster ohne Switches während des Upgrades belassen. Sie müssen sie nicht in ein Switch-Cluster konvertieren.

#### Upgrades werden für ARL nicht unterstützt

Sie können keine Ersatz-Controller aufrüsten, die die mit den ursprünglichen Controllern verbundenen Festplatten-Shelfs nicht unterstützen.

Siehe "Quellen" Um Informationen zur Hardware Universe Festplattenunterstützung zu erhalten.

Wenn Sie Controller der Einstiegsklasse mit internen Laufwerken aktualisieren möchten, finden Sie unter "Quellen" Link zu Upgrade by moving Volumes or Storage und gehen Sie zum Verfahren Upgrade eines Node-Paares, auf dem Clustered Data ONTAP ausgeführt wird, indem Sie Volumes verschieben.

#### Fehlerbehebung

Wenn beim Aktualisieren der Controller Probleme auftreten, finden Sie weitere Informationen und mögliche Lösungen unter "Fehlerbehebung".

Wenn Sie keine Lösung für das Problem finden, wenden Sie sich an den technischen Support.

## Erfahren Sie mehr über die ARL-Upgradesequenz

Bevor Sie die Nodes mit ARL aktualisieren, sollten Sie unbedingt verstehen, wie das Verfahren funktioniert. In diesem Inhalt wird das Verfahren in mehrere Phasen unterteilt.

## Aktualisieren Sie das Node-Paar

Zum Upgrade des Node-Paars müssen Sie die ursprünglichen Nodes vorbereiten und dann für die ursprünglichen und die neuen Nodes eine Reihe von Schritten ausführen. Anschließend können Sie die ursprünglichen Knoten außer Betrieb nehmen.

## Übersicht über die ARL-Upgrade-Sequenz

Während des Verfahrens aktualisieren Sie die ursprüngliche Controller Hardware mit der Ersatz-Controller-Hardware, einem Controller gleichzeitig. Nutzen Sie die HA-Paar-Konfiguration, um das Eigentum von Aggregaten ohne Root-Berechtigungen zu verschieben. Alle Aggregate außerhalb der Root-Ebene müssen zwei Umlagerungen durchlaufen, um das endgültige Ziel zu erreichen, nämlich den korrekten aktualisierten Node.

Jedes Aggregat hat einen Hausbesitzer und aktuellen Eigentümer. Der Hausbesitzer ist der eigentliche Eigentümer des Aggregats, und der aktuelle Eigentümer ist der temporäre Eigentümer.

Die folgende Tabelle beschreibt die grundlegenden Aufgaben, die Sie in den einzelnen Phasen ausführen, und den Zustand der Aggregateigentümer am Ende der Phase. Detaillierte Schritte sind im weiteren Verlauf des Verfahrens aufgeführt:

| Stufe                          | Beschreibung                                                                                                    |
|--------------------------------|----------------------------------------------------------------------------------------------------|
| "Stufe 1: Upgrade vorbereiten" | In Phase 1 führen Sie Vorabprüfungen durch und korrigieren, falls<br>erforderlich, die Eigentümerschaft für die Aggregate. Sie müssen<br>bestimmte Informationen aufzeichnen, wenn Sie Storage-<br>Verschlüsselung mithilfe des OKM managen und Sie die SnapMirror<br>Beziehungen stilllegen möchten. |
|                                | <ul> <li>Node1 ist der Hausbesitzer und der aktuelle Besitzer der node1<br/>Aggregate.</li> <li>Node2 ist der Hausbesitzer und der aktuelle Besitzer der node2</li> </ul>                                                                                                    |
|                                | Aggregate.                                                                                                    |

| Stufe                                            | Beschreibung                                                                                                    |
|--------------------------------------------------|----------------------------------------------------------------------------------------------------|
| "Stufe 2: Knoten1 verschieben und<br>ausmustern" | <ul> <li>Während Phase 2 werden node1-Aggregate und NAS-Daten-LIFs in<br/>Knoten 2 verschoben. Dieser Prozess ist weitgehend automatisiert;<br/>der Vorgang hält an, damit Sie seinen Status überprüfen können. Sie<br/>müssen den Vorgang manuell fortsetzen. Bei Bedarf verschieben Sie<br/>fehlerhafte oder Vetos Aggregate. Sie erfassen Node1-Informationen<br/>für die spätere Verwendung im Verfahren vor dem Ausscheiden von<br/>node1. Sie können sich auch später beim Verfahren auf den Netzboot<br/>node3 und node4 vorbereiten.</li> <li>Gesamteigentum am Ende von Phase 2:</li> <li>Node2 ist der aktuelle Besitzer von node1 Aggregaten.</li> <li>Node2 ist der Hausbesitzer und der aktuelle Besitzer von node2<br/>Aggregaten</li> </ul>       |
|                                                  | Aggregateri.                                                                                                    |
| "Phase 3: Installieren und booten Sie<br>node3"  | <ul> <li>In Phase 3 installieren und booten Sie node3, überprüfen, ob die<br/>Cluster- und Node-Management-Ports von node1 auf node3 online<br/>geschaltet sind, und überprüfen Sie die Installation von node3. Wenn<br/>Sie NetApp Volume Encryption (NVE) verwenden, stellen Sie die<br/>Konfiguration des Schlüsselmanagers wieder her. Außerdem werden<br/>die LIFs für NAS-Daten-LIFs und nicht-Root-Aggregate von node2 auf<br/>node3 verschoben und Sie überprüfen, ob die SAN-LIFs auf node3<br/>vorhanden sind.</li> <li>Gesamteigentum am Ende von Stufe 3:</li> <li>Node3 ist der Hausbesitzer und der aktuelle Besitzer von node1<br/>Aggregaten.</li> <li>Node2 ist der Hausbesitzer und der aktuelle Besitzer von node2<br/>Aggregaten.</li> </ul> |
| "Phase 4: Knoten2 verschieben und<br>ausmustern" | <ul> <li>Während Phase 4 werden Aggregate und NAS-Daten-LIFs von Knoten<br/>2 auf Knoten 3 verschoben. Sie erfassen auch node2-Informationen<br/>für die spätere Verwendung im Verfahren vor dem Ausscheiden von<br/>node2.</li> <li>Gesamteigentum am Ende von Stufe 4:</li> <li>Node3 ist der Hausbesitzer und aktuelle Besitzer von Aggregaten,<br/>die ursprünglich zu node1 gehörten.</li> <li>Node2 ist der Hausbesitzer von node2 Aggregaten.</li> <li>Node3 ist der aktuelle Besitzer von node2 Aggregaten.</li> </ul>                                                                                                    |

| Stufe                                           | Beschreibung                                                                                                    |
|-------------------------------------------------|----------------------------------------------------------------------------------------------------|
| "Phase 5: installieren und booten sie<br>node4" | <ul> <li>In Phase 5 installieren und booten Sie node4, überprüfen, ob die<br/>Cluster- und Node-Management-Ports von node2 auf node4 online<br/>geschaltet sind, und überprüfen Sie die Installation von node4. Wenn<br/>Sie NVE verwenden, stellen Sie die Konfiguration für<br/>Schlüsselmanager wieder her. Außerdem werden Knoten2-NAS-<br/>Daten-LIFs und nicht-Root-Aggregate von node3 auf node4<br/>verschoben und überprüft, ob die SAN-LIFs auf node4 vorhanden<br/>sind.</li> <li>Gesamteigentum am Ende von Stufe 5:</li> <li>Node3 ist der Hausbesitzer und aktuelle Besitzer der Aggregate,<br/>die ursprünglich zu node1 gehörten.</li> </ul> |
|                                                 | <ul> <li>Node4 ist der Hausbesitzer und aktuelle Besitzer von Aggregaten,<br/>die ursprünglich zu node2 gehörten.</li> </ul>                                                                                                    |
| "Phase 6: Schließen Sie das<br>Upgrade ab"      | In Phase 6 bestätigen Sie, dass die neuen Nodes korrekt eingerichtet<br>wurden. Und wenn die neuen Nodes verschlüsselt sind, konfigurieren<br>und einrichten Sie Storage Encryption oder NVE. Zudem sollten die<br>alten Nodes außer Betrieb gesetzt und der SnapMirror Betrieb<br>fortgesetzt werden.                                                                                                    |

## Stufe 1: Upgrade vorbereiten

## Bereiten Sie die Knoten für ein Upgrade vor

Der Prozess des Controller-Austauschs beginnt mit einer Reihe von Vorabprüfungen. Sie sammeln auch Informationen über die ursprünglichen Nodes, die Sie später verwenden können. Falls erforderlich, ermitteln Sie den Typ der verwendeten Self-Encrypting Drives.

## Schritte

1. Starten Sie den Controller-Ersatzprozess, indem Sie den folgenden Befehl in die ONTAP-Befehlszeile eingeben:

system controller replace start -nodes <node names>

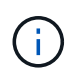

Sie können den Befehl "Ersetzen des System-Controllers" nur auf der erweiterten Berechtigungsebene ausführen: set -privilege advanced

Es wird eine Ausgabe wie im folgenden Beispiel angezeigt. In der Ausgabe wird die auf dem Cluster ausgeführte ONTAP-Version angezeigt:

Warning: 1. Current ONTAP version is 9.15.1

2. Verify that NVMEM or NVRAM batteries of the new nodes are charged, and charge them if they are not. You need to physically check the new nodes to see if the NVMEM or NVRAM batteries are charged. You can check the battery status either by connecting to a serial console or using SSH, logging into the Service Processor (SP) or Baseboard Management Controller (BMC) for your system, and use the system sensors to see if the battery has a sufficient charge.

Attention: Do not try to clear the NVRAM contents. If there is a need to clear the contents of NVRAM, contact NetApp technical support.

3. If a controller was previously part of a different cluster, run wipeconfig before using it as the replacement controller.

4. Note: This is not a MetroCluster configuration. Controller replacement supports only ARL based procedure. Do you want to continue? {y|n}: y

2. Drücken Sie y, Sie sehen die folgende Ausgabe:

```
Controller replacement operation: Prechecks in progress.
Controller replacement operation has been paused for user intervention.
```

Das System führt die folgenden Vorabprüfungen durch. Notieren Sie die Ausgabe jeder Vorabprüfung zur Verwendung im weiteren Verlauf des Verfahrens:

| Pre-Check                                 | Beschreibung                                                                                                    |
|-------------------------------------------|----------------------------------------------------------------------------------------------------|
| Cluster-Integritätsprüfung                | Überprüft alle Nodes im Cluster, um sicherzustellen, dass sie sich in einem ordnungsgemäßen Zustand befinden.                                            |
| Statusprüfung Der<br>Aggregatverschiebung | Überprüft, ob eine Aggregatverschiebung bereits erfolgt. Wenn eine weitere Aggregatverschiebung erfolgt, schlägt die Prüfung fehl.                       |
| Modellname Prüfen                         | Überprüft, ob die Controller-Modelle bei diesem Verfahren<br>unterstützt werden. Wenn die Modelle nicht unterstützt werden,<br>schlägt die Aufgabe fehl. |
| Cluster-Quorum-Prüfung                    | Überprüft, ob die zu ersetzenden Nodes sich in Quorum befinden.<br>Wenn sich die Knoten nicht im Quorum befinden, schlägt die<br>Aufgabe fehl.           |

| Pre-Check                         | Beschreibung                                                                                                    |
|-----------------------------------|----------------------------------------------------------------------------------------------------|
| Überprüfung Der Bildversion       | Überprüft, ob die zu ersetzenden Nodes dieselbe Version von<br>ONTAP ausführen. Wenn sich die ONTAP-Image-Versionen<br>unterscheiden, schlägt die Aufgabe fehl. Die neuen Knoten müssen<br>auf ihren ursprünglichen Knoten dieselbe Version von ONTAP 9.x<br>installiert sein. Wenn die neuen Nodes über eine andere Version<br>von ONTAP installiert sind, müssen Sie die neuen Controller nach<br>der Installation als Netzboot einsetzen. Anweisungen zum Upgrade<br>von ONTAP finden Sie unter "Quellen" Link zu <i>Upgrade ONTAP</i> . |
| HA-Statusüberprüfung              | Überprüft, ob beide Nodes, die ersetzt werden, in einer HA-Paar-<br>Konfiguration mit Hochverfügbarkeit vorhanden sind. Wenn das<br>Speicher-Failover für die Controller nicht aktiviert ist, schlägt die<br>Aufgabe fehl.                                                                                                    |
| Aggregatstatus-Prüfung            | Wenn die Nodes ersetzt werden, eigene Aggregate, für die sie nicht<br>der Home-Inhaber sind, schlägt die Aufgabe fehl. Die Nodes sollten<br>nicht im Besitz von nicht lokalen Aggregaten sein.                                                                                                    |
| Überprüfung Des Festplattenstatus | Wenn zu ersetzende Knoten keine oder fehlerhafte Festplatten<br>haben, schlägt die Aufgabe fehl. Falls Festplatten fehlen, lesen Sie<br>"Quellen"den Link zu <i>Festplatten- und Aggregatmanagement mit der</i><br><i>CLI, logisches Storage Management mit der CLI</i> und <i>HA-Paar-</i><br><i>Management</i> , um den Storage für das HA-Paar zu konfigurieren.                                                                                                    |
| LIF-Statusüberprüfung von Daten   | Überprüft, ob für einen der zu ersetzenden Nodes keine lokalen<br>Daten-LIFs vorhanden sind. Die Nodes sollten keine Daten-LIFs<br>enthalten, für die sie nicht der Home-Inhaber sind. Wenn einer der<br>Nodes nicht-lokale Daten-LIFs enthält, schlägt die Aufgabe fehl.                                                                                                    |
| LIF-Status des Clusters           | Überprüft, ob die Cluster-LIFs für beide Nodes aktiv sind. Wenn die Cluster-LIFs ausgefallen sind, schlägt die Aufgabe fehl.                                                                                                    |
| ASUP-Statusprüfung                | Wenn ASUP Benachrichtigungen nicht konfiguriert sind, schlägt die<br>Aufgabe fehl. Sie müssen AutoSupport aktivieren, bevor Sie mit<br>dem Austausch des Controllers beginnen.                                                                                                    |
| CPU-Auslastungs-Prüfung           | Überprüft, ob die CPU-Auslastung bei allen zu ersetzenden Nodes<br>mehr als 50 % beträgt. Wenn die CPU-Nutzung über einen<br>erheblichen Zeitraum mehr als 50 % beträgt, schlägt die Aufgabe<br>fehl.                                                                                                    |
| Aggregatrekonstruktion            | Überprüft, ob bei beliebigen Datenaggregaten eine Rekonstruktion<br>durchgeführt wird. Wenn die Aggregatrekonstruktion ausgeführt<br>wird, schlägt die Aufgabe fehl.                                                                                                    |
| Knoten Affinität Job Überprüfung  | Überprüft, ob Jobs mit Knotenorientierung ausgeführt werden. Wenn Knotenaffinitätsjobs ausgeführt werden, schlägt die Prüfung fehl.                                                                                                    |

3. Wenn der Controller-Ersatzvorgang gestartet und die Vorabprüfungen abgeschlossen sind, hält der Vorgang die Aktivierung ein, damit Sie die Ausgabeinformationen, die Sie später bei der Konfiguration von node3 benötigen könnten, sammeln können.

Bevor Sie mit dem Upgrade beginnen, migrieren Sie die Cluster-LIFs und erstellen Sie sie wieder zu zwei Cluster-Ports pro Node, wenn Sie über ein System, z. B. AFF 700, mit der folgenden Konfiguration verfügen:

• Mehr als zwei Cluster-Ports pro Node

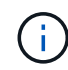

 Eine Cluster-Interconnect-Karte in Steckplatz 4 im Breakout-Modus zur Erstellung der Ports e4a, e4b, e4c und e4d sowie der Ports e4e, e4f, e4g und e4h

Ein Controller-Upgrade mit mehr als zwei Cluster-Ports pro Node kann nach dem Upgrade zu fehlenden Cluster-LIFs auf dem neuen Controller führen.

Weitere Informationen finden Sie im Knowledge Base-Artikel "So löschen Sie unerwünschte oder unnötige Cluster-LIFs".

4. Führen Sie den folgenden Befehlssatz aus, wie durch das Verfahren zum Austausch des Controllers auf der Systemkonsole gesteuert.

Führen Sie von dem seriellen Port aus, der mit jedem Node verbunden ist, und speichern Sie die Ausgabe der folgenden Befehle einzeln:

- ° vserver services name-service dns show
- o network interface show -curr-node <local> -role <cluster,intercluster,nodemgmt,cluster-mgmt,data>
- ° network port show -node <local> -type physical
- ° service-processor show -node <local> -instance
- ° network fcp adapter show -node <local>
- ° network port ifgrp show -node <local>
- ° system node show -instance -node <local>
- ° run -node <local> sysconfig
- ° storage aggregate show -r
- ° storage aggregate show -node <local>
- ° volume show -node <local>
- ° system license show -owner <local>
- ° storage encryption disk show
- ° security key-manager onboard show-backup
- ° security key-manager external show
- ° security key-manager external show-status
- o network port reachability show -detail -node <local>

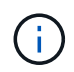

Wenn NetApp Volume Encryption (NVE) oder NetApp Aggregate Encryption (NAE) mit dem Onboard Key Manager (OKM) verwendet wird, halten Sie die Passphrase bereit, um später im Verfahren die Neusynchronisierung des Schlüsselmanagers abzuschließen.

- 5. Wenn Ihr System Self-Encrypting Drives verwendet, lesen Sie den Artikel der Knowledge Base "Wie erkennen Sie, ob ein Laufwerk FIPS-zertifiziert ist" Ermitteln der Art der Self-Encrypting Drives, die auf dem HA-Paar verwendet werden, das Sie aktualisieren. ONTAP unterstützt zwei Arten von Self-Encrypting Drives:
  - FIPS-zertifizierte NetApp Storage Encryption (NSE) SAS- oder NVMe-Laufwerke
  - Self-Encrypting-NVMe-Laufwerke (SED) ohne FIPS

"Weitere Informationen zu unterstützten Self-Encrypting Drives".

#### Korrigieren Sie die Aggregateigentümer bei Ausfall einer ARL-Vorabprüfung

Wenn die aggregierte Statusprüfung fehlschlägt, müssen Sie Aggregate des Partner-Node an den Node "Home-Owner" zurückgeben und den Vorabprüfvorgang erneut initiieren.

#### Schritte

1. Gibt die Aggregate zurück, die derzeit dem Partner-Node gehören, an den Home-Owner-Node:

```
storage aggregate relocation start -node source_node -destination destination-
node -aggregate-list *
```

2. Überprüfen Sie, dass weder node1 noch node2 noch Eigentümer von Aggregaten ist, für die es der aktuelle Eigentümer ist (aber nicht der Hausbesitzer):

storage aggregate show -nodes node\_name -is-home false -fields owner-name, home-name, state

Das folgende Beispiel zeigt die Ausgabe des Befehls, wenn ein Node sowohl der aktuelle Eigentümer als auch der Home-Inhaber von Aggregaten ist:

```
cluster::> storage aggregate show -nodes nodel -is-home true -fields
owner-name, home-name, state
aggregate
          home-name owner-name state
_____
           _____
                    _____
                                _____
aggr1
          node1
                     node1
                                online
          node1
                                online
aggr2
                     node1
aggr3
          node1
                     node1
                                online
aggr4
          node1
                     node1
                                online
4 entries were displayed.
```

#### Nachdem Sie fertig sind

Sie müssen den Controller-Ersatzprozess neu starten:

```
system controller replace start -nodes node names
```

#### Lizenz

Ausführliche Informationen zur ONTAP-Lizenzierung finden Sie unter "Lizenzmanagement".

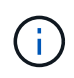

Wenn Sie nicht lizenzierte Funktionen auf dem Controller verwenden, kann es sein, dass Sie Ihre Lizenzvereinbarung nicht einhalten.

## Management der Storage-Verschlüsselung mit dem Onboard Key Manager

Sie können den Onboard Key Manager (OKM) zur Verwaltung der Schlüssel verwenden. Wenn Sie das OKM eingerichtet haben, müssen Sie die Passphrase und das Sicherungsmaterial aufzeichnen, bevor Sie mit dem Upgrade beginnen.

## Schritte

1. Notieren Sie die Cluster-weite Passphrase.

Dies ist die Passphrase, die eingegeben wurde, als das OKM mit der CLI oder REST-API konfiguriert oder aktualisiert wurde.

2. Sichern Sie die Key-Manager-Informationen, indem Sie den ausführen security key-manager onboard show-backup Befehl.

#### Stilllegen der SnapMirror Beziehungen (optional)

Bevor Sie mit dem Verfahren fortfahren, müssen Sie bestätigen, dass alle SnapMirror Beziehungen stillgelegt werden. Wenn eine SnapMirror Beziehung stillgelegt wird, bleibt es bei einem Neustart und einem Failover stillgelegt.

#### Schritte

1. Überprüfen Sie den SnapMirror Beziehungsstatus auf dem Ziel-Cluster:

```
snapmirror show
```

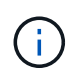

Wenn der Status "Übertragen" lautet, müssen Sie diese Transfers abbrechen: snapmirror abort -destination-vserver *vserver\_name* 

Der Abbruch schlägt fehl, wenn sich die SnapMirror-Beziehung nicht im Zustand "Übertragen" befindet.

2. Alle Beziehungen zwischen dem Cluster stilllegen:

```
snapmirror quiesce -destination-vserver *
```

## Stufe 2: Knoten1 verschieben und ausmustern

Verschieben von Aggregaten ohne Root-Wurzeln und NAS-Daten-LIFs, die sich im Besitz von node1 befinden, auf Knoten 2

Bevor Sie node1 durch Node3 ersetzen können, müssen Sie die nicht-Root-Aggregate und NAS-Daten-LIFs von node1 auf node2 verschieben, bevor Sie die Ressourcen von node1 schließlich in node3 verschieben.

#### Bevor Sie beginnen

Der Vorgang sollte bereits angehalten werden, wenn Sie mit der Aufgabe beginnen. Sie müssen den Vorgang manuell fortsetzen.

#### Über diese Aufgabe

Nach der Migration der Aggregate und LIFs wird der Vorgang zu Verifizierungszwecken angehalten. In dieser Phase müssen Sie überprüfen, ob alle Aggregate ohne Root-Root-Daten und LIFs außerhalb des SAN in node3 migriert werden.

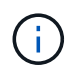

Der Home-Inhaber für die Aggregate und LIFs wird nicht geändert, nur der aktuelle Besitzer wird geändert.

#### Schritte

1. Wiederaufnahme der Vorgänge für die Aggregatverschiebung und die LIF-Verschiebung von NAS-Daten:

```
system controller replace resume
```

Alle Aggregate ohne Root-Root-Root-Daten und LIFs werden von node1 auf node2 migriert.

Der Vorgang angehalten, damit Sie überprüfen können, ob alle node1-Aggregate und LIFs für nicht-SAN-Daten in node2 migriert wurden.

2. Überprüfen Sie den Status der Aggregatverschiebung und der LIF-Verschiebung von NAS-Daten:

system controller replace show-details

3. Wenn der Vorgang noch angehalten wird, vergewissern Sie sich, dass alle nicht-Root-Aggregate online sind, damit ihr Status bei node2 lautet:

storage aggregate show -node <node2> -state online -root false

Das folgende Beispiel zeigt, dass die nicht-Root-Aggregate auf node2 online sind:

```
cluster::> storage aggregate show -node node2 -state online -root false
Aggregate Size
                 Available Used% State #Vols Nodes RAID Status
_____ ____
                 _____
                          ____
                                _____ ___
_____
        744.9GB 744.8GB
                          08
                                online
                                          5 node2
aggr 1
raid dp, normal
aggr 2 825.0GB 825.0GB
                          08
                                online 1 node2
raid dp, normal
2 entries were displayed.
```

Wenn die Aggregate offline gegangen sind oder in node2 fremd geworden sind, bringen Sie sie mit dem folgenden Befehl auf node2, einmal für jedes Aggregat online:

storage aggregate online -aggregate <aggregate\_name>

4. Überprüfen Sie, ob alle Volumes auf node2 online sind, indem Sie den folgenden Befehl auf node2

verwenden und seine Ausgabe überprüfen:

volume show -node <node2> -state offline

Wenn ein Volume auf node2 offline ist, bringen Sie sie mit dem folgenden Befehl auf node2 für jedes Volume online:

volume online -vserver <vserver name> -volume <volume name>

Der vserver\_name Die Verwendung mit diesem Befehl finden Sie in der Ausgabe des vorherigen volume show Befehl.

5. Wenn irgendeine LIFs inaktiv sind, setzen Sie den Administratorstatus der LIFs auf up Mit dem folgenden Befehl, so wie es für jedes LIF ist:

```
network interface modify -vserver vserver_name -lif LIF_name -home-node
nodename -status-admin up
```

#### Verschiebung ausgefallener oder Vetos von Aggregaten

Falls Aggregate nicht verschoben oder ein Vetos ausfällt, müssen sie die Aggregate manuell verschieben oder, falls erforderlich, die Vetos oder Zielprüfungen überschreiben.

#### Über diese Aufgabe

Der Umzugsvorgang wird aufgrund des Fehlers angehalten.

#### Schritte

- 1. Überprüfen Sie die EMS-Protokolle (Event Management System), um festzustellen, warum das Aggregat nicht verschoben oder gegen ein Vetos eingesetzt wurde.
- 2. Verschiebung ausgefallener oder Vetos von Aggregaten:

```
storage aggregate relocation start -node node1 -destination node2 -aggregate
-list aggr name -ndo-controller-upgrade true
```

- 3. Geben Sie bei der entsprechenden Aufforderung ein y.
- 4. Sie können die Verschiebung mit einer der folgenden Methoden erzwingen:

| Option                                 | Beschreibung                                                                                                    |
|----------------------------------------|----------------------------------------------------------------------------------------------------|
| Veto-Prüfungen werden<br>überschrieben | Verwenden Sie den folgenden Befehl:<br>storage aggregate relocation start -node node1<br>-destination node2 -aggregate-list aggr_list -ndo<br>-controller-upgrade true -override-vetoes true                                      |
| Zielprüfungen überschreiben            | Verwenden Sie den folgenden Befehl:<br>storage aggregate relocation start -node nodel<br>-destination node2 -aggregate-list aggr_list -ndo<br>-controller-upgrade true -override-vetoes true<br>-override-destination-checks true |

## Node1 ausmustern

Um Knoten1 außer Betrieb zu nehmen, setzen Sie den automatisierten Vorgang fort, um das HA-Paar mit Knoten2 zu deaktivieren und Knoten1 ordnungsgemäß herunterzufahren. Später im Verfahren entfernen Sie Knoten1 aus dem Rack oder Gehäuse.

## Schritte

1. Vorgang fortsetzen:

system controller replace resume

2. Vergewissern Sie sich, dass node1 angehalten wurde:

system controller replace show-details

## Nachdem Sie fertig sind

Stellen Sie nach der Außerbetriebnahme von Knoten1 sicher, dass er ausgeschaltet und nicht mit dem Netzwerk verbunden ist. Belassen Sie die alte Hardware von Knoten1 in diesem Zustand, bis Sie das Upgrade von Knoten1 und Knoten2 abgeschlossen haben. Sie können dann Knoten1 während"Phase 6: Schließen Sie das Upgrade ab".

## Vorbereitungen für den Netzboot

Nachdem Sie später noch Node3 und node4 physisch gerast haben, müssen Sie sie eventuell als Netzboot Netboot eingesetzt werden. Der Begriff "Netzboot" bedeutet, dass Sie über ein ONTAP Image, das auf einem Remote Server gespeichert ist, booten. Bei der Vorbereitung auf den Netzboot legen Sie eine Kopie des ONTAP 9-Startabbilds auf einen Webserver, auf den das System zugreifen kann.

Sie können auch die USB-Boot-Option verwenden, um einen Netzboot durchzuführen. Weitere Informationen finden Sie im Knowledge Base-Artikel "So verwenden Sie den Boot\_Recovery-LOADER-Befehl zum Installieren von ONTAP für die Ersteinrichtung eines Systems".

## Bevor Sie beginnen

- Vergewissern Sie sich, dass Sie mit dem System auf einen HTTP-Server zugreifen können.
- Siehe "Quellen" Um eine Verknüpfung zur NetApp Support-Website zu erhalten und die erforderlichen Systemdateien für Ihre Plattform und die richtige Version von ONTAP herunterzuladen.

## Über diese Aufgabe

Sie müssen die neuen Controller als Netzboot ansehen, wenn sie nicht die gleiche Version von ONTAP 9 auf ihnen installiert sind, die auf den ursprünglichen Controllern installiert ist. Nachdem Sie jeden neuen Controller installiert haben, starten Sie das System über das auf dem Webserver gespeicherte ONTAP 9-Image. Anschließend können Sie die richtigen Dateien auf das Boot-Medium herunterladen, um später das System zu booten.

## Schritte

- 1. Rufen Sie die NetApp Support Site auf, um die Dateien zum Netzboot des Systems herunterzuladen.
- 2. Laden Sie die entsprechende ONTAP Software im Bereich Software Downloads auf der NetApp Support Website herunter und speichern Sie die <ontap\_version>\_image.tgz Datei in einem webbasierten

Verzeichnis.

3. Wechseln Sie in das Verzeichnis für den Zugriff über das Internet, und stellen Sie sicher, dass die benötigten Dateien verfügbar sind.

Ihre Verzeichnisliste sollte die folgende Datei enthalten: <ontap\_version>\_image.tgz

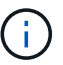

Sie müssen den Inhalt des nicht extrahieren <ontap\_version>\_image.tgz Datei:

Sie verwenden die Informationen in den Verzeichnissen in "Phase 3".

## Phase 3: Installieren und booten Sie node3

## Installieren und booten Sie node3

Sie installieren node3 im Rack, übertragen die Verbindungen von node1 zu node3, starten node3 und installieren ONTAP. Sie weisen dann alle Spare-Festplatten von node1, alle Festplatten, die zum Root-Volume gehören, und alle nicht-Root-Aggregate neu zu, die zu einem früheren Zeitpunkt nicht zu node2 verschoben wurden, wie in diesem Abschnitt beschrieben.

## Über diese Aufgabe

Der Umzugsvorgang wird zu Beginn dieser Phase angehalten. Dieser Prozess ist weitgehend automatisiert; der Vorgang hält an, damit Sie seinen Status überprüfen können. Sie müssen den Vorgang manuell fortsetzen. Außerdem müssen Sie überprüfen, ob die SAN LIFs erfolgreich online geschaltet wurden und den korrekten physischen FC-Ports in Knoten3 zugewiesen wurden.

Sie müssen als Netzboot node3 wechseln, wenn nicht die gleiche Version von ONTAP 9 installiert ist auf node1. Nachdem Sie node3 installiert haben, starten Sie es vom ONTAP 9-Image, das auf dem Webserver gespeichert ist. Anschließend können Sie die richtigen Dateien auf das Boot-Medium für nachfolgende Systemstarts herunterladen, indem Sie den Anweisungen in folgen "Vorbereitungen für den Netzboot".

## Schritte

1. stellen Sie sicher, dass Sie Platz im Rack für node3 haben.

Die Platz- und Höhenanforderungen der neuen Nodes können sich von den vorhandenen Nodes unterscheiden. Planen Sie den Platzbedarf für Ihr Upgrade-Szenario.

- 2. Installieren Sie node3 im Rack und befolgen Sie die Anweisungen *Installation und Setup* für Ihr Node-Modell.
- 3. Kabelnode3, Verschieben der Verbindungen von node1 nach node3.

Ab ONTAP 9.15.1 verfügen neue Controller-Modelle über nur einen "Schraubenschlüssel" Port für den Baseboard Management Controller (BMC) und Management-Verbindungen. Planen Sie die Verkabelungsänderungen entsprechend.

- Konsole (Remote-Management-Port)
- Cluster- und HA-Ports
- Datenports

- Cluster- und Node-Management-Ports
- · Serial-Attached SCSI (SAS)- und Ethernet-Storage-Ports
- · SAN-Konfigurationen: ISCSI-Ethernet-, FC- und NVMe/FC-Switch-Ports

Möglicherweise müssen Sie die Verbindungskabel zwischen den alten und den neuen Controllern ändern, um die Interoperabilität zwischen den verschiedenen Controller- und Kartenmodellen zu ermöglichen. Eine Verkabelungskarte der Ethernet-Storage-Shelfs für Ihre Systeme finden Sie im "Verfahren zur Systeminstallation".

Für ab ONTAP 9.15.1 eingeführte Controller verwenden Cluster und HA Interconnects die gleichen Ports. Bei Switch-verbundenen Konfigurationen müssen ähnliche Ports mit denselben Cluster-Switches verbunden werden. Wenn Sie beispielsweise von einem vorhandenen Controller auf einen AFF A1K aktualisieren, sollten Sie die e1a-Ports beider Nodes mit einem Switch und die e7a-Ports beider Nodes mit dem zweiten Switch verbinden.

4. Einschalten Sie den Netzstrom auf node3, und unterbrechen Sie dann den Bootvorgang, indem Sie an der Konsole Strg-C drücken, um auf die Eingabeaufforderung der Boot-Umgebung zuzugreifen.

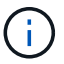

Wenn Sie node3 booten, wird möglicherweise die folgende Warnmeldung angezeigt:

WARNING: The battery is unfit to retain data during a power outage. This is likely because the battery is discharged but could be due to other temporary conditions. When the battery is ready, the boot process will complete and services will be engaged. To override this delay, press 'c' followed by 'Enter'

- 5. Wenn die Warnmeldung in angezeigt wird Schritt 4, Nehmen Sie die folgenden Aktionen:
  - a. Überprüfen Sie auf Meldungen der Konsole, die auf ein anderes Problem als eine schwache NVRAM-Batterie hinweisen und ergreifen Sie gegebenenfalls erforderliche Korrekturmaßnahmen.
  - b. Warten Sie, bis der Akku geladen ist und der Bootvorgang abgeschlossen ist.

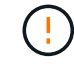

Achtung: Die Verzögerung nicht außer Kraft setzen; wenn der Akku nicht geladen werden darf, kann dies zu einem Datenverlust führen.

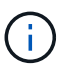

Siehe "Vorbereitungen für den Netzboot".

6. Konfigurieren Sie die Netzboot-Verbindung, indem Sie eine der folgenden Aktionen auswählen.

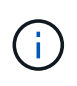

Sie müssen den Management-Port und die IP als Netzboot-Verbindung verwenden. Verwenden Sie keine Daten-LIF-IP, oder es kann während des Upgrades ein Datenausfall auftreten.

| Wenn DHCP (Dynamic Host<br>Configuration Protocol)<br>lautet | Dann                                                                                                    |
|--------------------------------------------------------------|----------------------------------------------------------------------------------------------------|
| Wird Ausgeführt                                              | Konfigurieren Sie die Verbindung automatisch mit dem folgenden Befehl<br>an der Eingabeaufforderung der Boot-Umgebung:<br>ifconfig e0M -auto                                                                                                    |
| Nicht ausgeführt                                             | Konfigurieren Sie die Verbindung manuell mit dem folgenden Befehl an<br>der Eingabeaufforderung der Boot-Umgebung:<br>ifconfig e0M -addr=filer_addr -mask=netmask -<br>gw=gateway -dns=dns_addr -domain=dns_domainfiler_addr Ist die IP-Adresse des Speichersystems (obligatorisch).<br>netmask Ist die Netzwerkmaske des Storage-Systems (erforderlich).<br>gateway Ist das Gateway für das Speichersystem (erforderlich).<br>dns_addr Ist die IP-Adresse eines Namensservers in Ihrem Netzwerk<br>(optional).<br>dns_domain Ist der Domain-Name (DNS) (optional).Image: Andere Parameter können für Ihre Schnittstelle erforderlich<br>sein. Eingabe help ifconfig Details finden Sie in der<br>Firmware-Eingabeaufforderung. |

7. Netzboot auf Node3 durchführen:

```
netboot http://<web_server_ip/path_to_web-
accessible_directory>/<ontap_version>_image.tgz
```

Der <path\_to\_the\_web-accessible\_directory> Sollten Sie dazu führen, wo Sie das
heruntergeladen haben <ontap\_version>\_image.tgz Im Abschnitt "Vorbereitungen für den Netzboot".

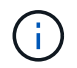

Unterbrechen Sie den Startvorgang nicht.

8. im Startmenü Option wählen (7) Install new software first.

Mit dieser Menüoption wird das neue ONTAP-Image auf das Startgerät heruntergeladen und installiert.

Ignorieren Sie die folgende Meldung:

This procedure is not supported for Non-Disruptive Upgrade on an HA pair

Der Hinweis gilt für unterbrechungsfreie Upgrades der ONTAP und keine Upgrades von Controllern.

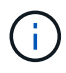

Aktualisieren Sie den neuen Node immer als Netzboot auf das gewünschte Image. Wenn Sie eine andere Methode zur Installation des Images auf dem neuen Controller verwenden, wird möglicherweise das falsche Image installiert. Dieses Problem gilt für alle ONTAP Versionen. Das Netzboot wird mit der Option kombiniert (7) Install new software Entfernt das Boot-Medium und platziert dieselbe ONTAP-Version auf beiden Image-Partitionen. 9. Wenn Sie aufgefordert werden, den Vorgang fortzusetzen, geben Sie ein <sub>Y</sub>, Und wenn Sie zur Eingabe des Pakets aufgefordert werden, geben Sie die URL ein:

```
http://<web_server_ip/path_to_web-
accessible_directory>/<ontap_version>_image.tgz
```

- 10. Vervollständigen Sie die folgenden Teilschritte, um das Controller-Modul neu zu starten:
  - a. Eingabe n So überspringen Sie die Backup-Recovery, wenn folgende Eingabeaufforderung angezeigt wird:

Do you want to restore the backup configuration now?  $\{y|n\}$ 

b. Eingabe y Um den Neustart zu starten, wenn die folgende Eingabeaufforderung angezeigt wird:

The node must be rebooted to start using the newly installed software. Do you want to reboot now?  $\{y|n\}$ 

Das Controller-Modul wird neu gestartet, stoppt aber im Startmenü, da das Boot-Gerät neu formatiert wurde und die Konfigurationsdaten wiederhergestellt werden müssen.

- 11. Wählen Sie den Wartungsmodus aus 5 Öffnen Sie das Startmenü, und geben Sie ein y Wenn Sie aufgefordert werden, den Startvorgang fortzusetzen.
- 12. ] Überprüfen Sie, ob Controller und Chassis als ha konfiguriert sind:

ha-config show

Das folgende Beispiel zeigt die Ausgabe von ha-config show Befehl:

```
Chassis HA configuration: ha
Controller HA configuration: ha
```

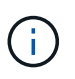

Das System zeichnet in einem PROM auf, ob es sich um ein HA-Paar oder eine eigenständige Konfiguration handelt. Der Status muss auf allen Komponenten im Standalone-System oder im HA-Paar der gleiche sein.

13. Wenn der Controller und das Chassis nicht als ha konfiguriert sind, korrigieren Sie die Konfiguration mit den folgenden Befehlen:

```
ha-config modify controller ha
```

ha-config modify chassis ha

14. Vergewissern Sie sich, dass alle Ethernet-Ports, die zur Verbindung mit den Ethernet-Shelfs verwendet werden, als Speicher konfiguriert sind:

storage port show

Die angezeigte Ausgabe hängt von der Systemkonfiguration ab. Das folgende Ausgabebeispiel gilt für einen Knoten mit einer einzelnen Speicherkarte in Steckplatz 11. Die Ausgabe für Ihr System kann unterschiedlich sein:

15. Ändern Sie die Ports, die nicht auf Speicher festgelegt sind:

storage port modify -p <port> -m storage

Alle mit Storage Shelfs verbundenen Ethernet-Ports müssen als Storage konfiguriert werden, um den Zugriff auf Festplatten und Shelfs zu ermöglichen.

16. Beenden des Wartungsmodus:

halt

Unterbrechen Sie den Autoboot, indem Sie auf drücken Ctrl-C An der Eingabeaufforderung für die Boot-Umgebung.

17. Überprüfen Sie in node2 das Systemdatum, die Uhrzeit und die Zeitzone:

date

18. Überprüfen Sie bei node3 das Datum mithilfe des folgenden Befehls an der Eingabeaufforderung der Boot-Umgebung:

show date

19. Stellen Sie bei Bedarf das Datum auf Knoten 3 ein:

```
set date <mm/dd/yyyy>
```

20. Überprüfen Sie bei node3 die Zeit mit dem folgenden Befehl an der Eingabeaufforderung der Boot-Umgebung:

show time

21. Stellen Sie bei Bedarf die Zeit auf node3 ein:

```
set time <hh:mm:ss>
```

22. Legen Sie im Boot-Loader die Partner-System-ID auf node3 fest:

setenv partner-sysid <node2\_sysid>

Für Knoten 3, partner-sysid Muss der von node2 sein.

a. Einstellungen speichern:

saveenv

23. Überprüfen Sie den partner-sysid Für Knoten 3:

printenv partner-sysid

24. Wenn NetApp Storage Encryption (NSE) Laufwerke installiert sind, führen Sie die folgenden Schritte durch.

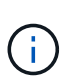

Falls Sie dies noch nicht bereits in der Prozedur getan haben, lesen Sie den Artikel in der Knowledge Base "Wie erkennen Sie, ob ein Laufwerk FIPS-zertifiziert ist" Ermitteln der Art der verwendeten Self-Encrypting Drives.

a. Einstellen bootarg.storageencryption.support Bis true Oder false:

| Wenn die folgenden Laufwerke verwendet werden                                                  | Dann                                                  |
|------------------------------------------------------------------------------------------------|-------------------------------------------------------|
| NSE-Laufwerke, die den Self-<br>Encryption-Anforderungen von<br>FIPS 140-2 Level 2 entsprechen | setenv bootarg.storageencryption.support <b>true</b>  |
| NetApp ohne FIPS SEDs                                                                          | setenv bootarg.storageencryption.support <b>false</b> |

b. Gehen Sie zum speziellen Startmenü und wählen Sie Option (10) Set Onboard Key Manager recovery secrets.

Geben Sie die Passphrase und die Backup-Informationen ein, die Sie zuvor aufgezeichnet haben. Siehe "Management der Storage-Verschlüsselung mit dem Onboard Key Manager".

25. Starten Sie den Node im Boot-Menü:

boot\_ontap menu

26. Gehen Sie auf node3 zum Boot-Menü und wählen Sie mit 22/7 die versteckte Option aus boot\_after\_controller\_replacement. Geben Sie an der Eingabeaufforderung node1 ein, um die Festplatten von node1 node3 wie im folgenden Beispiel neu zuzuweisen.
```
LOADER-A> boot ontap menu
<output truncated>
All rights reserved.
*****
                            *
* Press Ctrl-C for Boot Menu. *
<output truncated>
Please choose one of the following:
(1) Normal Boot.
(2) Boot without /etc/rc.
(3) Change password.
(4) Clean configuration and initialize all disks.
(5) Maintenance mode boot.
(6) Update flash from backup config.
(7) Install new software first.
(8) Reboot node.
(9) Configure Advanced Drive Partitioning.
(10) Set Onboard Key Manager recovery secrets.
(11) Configure node for external key management.
Selection (1-11)? 22/7
(22/7) Print this secret List
(25/6) Force boot with multiple filesystem disks missing.
(25/7) Boot w/ disk labels forced to clean.
(29/7) Bypass media errors.
(44/4a) Zero disks if needed and create new flexible root volume.
(44/7) Assign all disks, Initialize all disks as SPARE, write DDR
labels
<output truncated>
(wipeconfig)
                              Clean all configuration on boot
device
(boot after controller replacement) Boot after controller upgrade
                                  Boot after MCC transition
(boot_after_mcc_transition)
                                  Unpartition all disks and remove
(9a)
their ownership information.
                                  Clean configuration and
(9b)
initialize node with partitioned disks.
```

```
Clean configuration and
(9c)
initialize node with whole disks.
                                    Reboot the node.
(9d)
(9e)
                                    Return to main boot menu.
The boot device has changed. System configuration information could
be lost. Use option (6) to restore the system configuration, or
option (4) to initialize all disks and setup a new system.
Normal Boot is prohibited.
Please choose one of the following:
(1) Normal Boot.
(2) Boot without /etc/rc.
(3) Change password.
(4) Clean configuration and initialize all disks.
(5) Maintenance mode boot.
(6) Update flash from backup config.
(7) Install new software first.
(8) Reboot node.
(9) Configure Advanced Drive Partitioning.
(10) Set Onboard Key Manager recovery secrets.
(11) Configure node for external key management.
Selection (1-11)? boot_after_controller_replacement
This will replace all flash-based configuration with the last backup
to disks. Are you sure you want to continue?: yes
<output truncated>
Controller Replacement: Provide name of the node you would like to
replace: < nodename of the node being replaced>
Changing sysid of node nodel disks.
Fetched sanown old owner sysid = 536940063 and calculated old sys id
= 536940063
Partner sysid = 4294967295, owner sysid = 536940063
<output truncated>
varfs backup restore: restore using /mroot/etc/varfs.tgz
varfs backup restore: attempting to restore /var/kmip to the boot
device
varfs backup restore: failed to restore /var/kmip to the boot device
varfs backup restore: attempting to restore env file to the boot
device
varfs backup restore: successfully restored env file to the boot
device wrote key file "/tmp/rndc.key"
varfs backup restore: timeout waiting for login
varfs backup restore: Rebooting to load the new varfs
Terminated
```

```
<node reboots>
System rebooting...
.
Restoring env file from boot media...
copy_env_file:scenario = head upgrade
Successfully restored env file from boot media...
Rebooting to load the restored env file...
.
.
.
.
.
.
.
.
.
.
.
WARNING: System ID mismatch. This usually occurs when replacing a
boot device or NVRAM cards!
Override system ID? {y|n} y
.
Login:
```

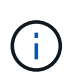

Im obigen Beispiel der Konsolenausgabe werden Sie von ONTAP aufgefordert, den Namen des Partner-Node anzugeben, wenn das System ADP-Festplatten (Advanced Disk Partitioning) verwendet.

- 27. Wenn das System in eine Reboot-Schleife mit der Meldung geht no disks found, zeigt dies an, dass ein Problem mit der Neuzuweisung der Festplatte aufgetreten ist. Informationen zur Behebung des Problems finden Sie unter "Fehlerbehebung".
- 28. Drücken Sie Ctrl-C während des Autoboots, um den Knoten an der Eingabeaufforderung anzuhalten LOADER>.
- 29. Wechseln Sie an der LOADER-Eingabeaufforderung in den Wartungsmodus:

boot\_ontap maint

- 30. Überprüfen Sie die Festplattenkonnektivität, den Controller-Modell-String, die HA-Konfiguration und andere Details zur Hardware-Konnektivität.
- 31. Beenden des Wartungsmodus:

halt

32. Starten Sie an der LOADER-Eingabeaufforderung:

boot\_ontap menu

Beim Booten erkennt der Node jetzt alle Festplatten, die zuvor ihm zugewiesen waren, und kann wie erwartet gebootet werden.

Wenn die Clusterknoten, die Sie ersetzen, die Root-Volume-Verschlüsselung verwenden, kann ONTAP die Volume-Informationen von den Festplatten nicht lesen. Stellen Sie die Schlüssel für das Root-Volume wieder her.

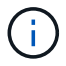

Dies gilt nur, wenn das Root-Volume NetApp-Volume-Verschlüsselung verwendet.

a. Zurück zum speziellen Startmenü: LOADER> boot ontap menu

```
Please choose one of the following:
(1) Normal Boot.
(2) Boot without /etc/rc.
(3) Change password.
(4) Clean configuration and initialize all disks.
(5) Maintenance mode boot.
(6) Update flash from backup config.
(7) Install new software first.
(8) Reboot node.
(9) Configure Advanced Drive Partitioning.
(10) Set Onboard Key Manager recovery secrets.
(11) Configure node for external key management.
Selection (1-11)? 10
```

- b. Wählen Sie (10) Set Onboard Key Manager Recovery Secrets
- c. Eingabe y An der folgenden Eingabeaufforderung:

```
This option must be used only in disaster recovery procedures. Are you sure? (y or n): y
```

- d. Geben Sie an der Eingabeaufforderung die Passphrase für das Schlüsselmanagement ein.
- e. Geben Sie bei Aufforderung die Backup-Daten ein.

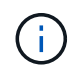

Sie müssen die Passphrase und Sicherungsdaten im erhalten haben "Bereiten Sie die Knoten für ein Upgrade vor" Abschnitt dieses Verfahrens.

f. Nachdem das System wieder zum speziellen Startmenü gestartet wurde, führen Sie die Option (1) Normal Boot aus

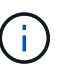

In dieser Phase ist möglicherweise ein Fehler aufgetreten. Wenn ein Fehler auftritt, wiederholen Sie die Teilschritte in Schritt 32, bis das System ordnungsgemäß gebootet wird.

## Überprüfen Sie die Installation von node3

Sie müssen überprüfen, ob die physischen Ports von node1 den physischen Ports auf node3 korrekt zugeordnet sind. Dadurch kann node3 nach dem Upgrade mit anderen Knoten im Cluster und mit dem Netzwerk kommunizieren.

## Über diese Aufgabe

Siehe "Quellen" Verknüpfen mit *Hardware Universe*, um Informationen über die Ports auf den neuen Nodes zu erfassen. Die Informationen werden später in diesem Abschnitt verwendet.

Abhängig vom Modell der Nodes kann das physische Port-Layout variieren. Wenn der neue Node gestartet wird, versucht ONTAP, zu ermitteln, welche Ports die Cluster LIFs hosten sollten, damit es automatisch zu Quorum kommt.

Wenn die physischen Ports auf node1 nicht direkt den physischen Ports auf node3 zugeordnet werden, wird der folgende Abschnitt angezeigt Stellen Sie die Netzwerkkonfiguration auf node3 wieder her Muss zur Reparatur der Netzwerkverbindung verwendet werden.

Nach der Installation und dem Booten von node3 müssen Sie überprüfen, ob die Installation korrekt ist. Sie müssen warten, bis Knoten 3 dem Quorum beitreten und dann den Umzugsvorgang fortsetzen.

An diesem Punkt des Verfahrens wird der Vorgang angehalten, da node3 dem Quorum beitritt.

#### Schritte

1. Vergewissern Sie sich, dass node3 dem Quorum beigetreten ist:

cluster show -node node3 -fields health

Die Ausgabe des health Feld muss sein true.

2. Vergewissern Sie sich, dass node3 Teil desselben Clusters wie node2 ist und dass er sich in einem ordnungsgemäßen Zustand befindet:

cluster show

3. Wechseln Sie in den erweiterten Berechtigungsmodus:

set advanced

4. Überprüfen Sie den Status des Controller-Austauschvorgangs und vergewissern Sie sich, dass er sich in einem Pause-Zustand befindet und sich im gleichen Zustand wie zuvor in node1 befand, um die physischen Aufgaben beim Installieren neuer Controller und Verschieben von Kabeln auszuführen:

system controller replace show

system controller replace show-details

5. Setzen Sie den Austausch des Controllers wieder ein:

system controller replace resume

6. Der Austausch des Controllers wird anhand der folgenden Meldung unterbrochen:

Cluster::\*> system controller replace show Node Status Error-Action \_\_\_\_\_ \_\_\_\_\_ Nodel(now node3) Paused-for-intervention Follow the instructions given in Step Details Node2 None Step Details: \_\_\_\_\_ To complete the Network Reachability task, the ONTAP network configuration must be manually adjusted to match the new physical network configuration of the hardware. This includes: 1. Re-create the interface group, if needed, before restoring VLANs. For detailed commands and instructions, refer to the "Re-creating VLANs, ifgrps, and broadcast domains" section of the upgrade controller hardware guide for the ONTAP version running on the new controllers. 2. Run the command "cluster controller-replacement network displacedvlans show" to check if any VLAN is displaced. 3. If any VLAN is displaced, run the command "cluster controllerreplacement network displaced-vlans restore" to restore the VLAN on the desired port.

2 entries were displayed.

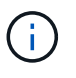

In diesem Verfahren wurde der Abschnitt Neuerstellen von VLANs, ifgrps und Broadcast-Domänen unter node3\_ umbenannt.

7. Wenn der Controller-Austausch im Status "Pause" steht, fahren Sie mit dem nächsten Abschnitt dieses Dokuments fort, um die Netzwerkkonfiguration auf dem Node wiederherzustellen.

#### Stellen Sie die Netzwerkkonfiguration auf node3 wieder her

Nachdem Sie bestätigt haben, dass node3 sich im Quorum befindet und mit node2 kommunizieren kann, überprüfen Sie, ob node1 VLANs, Interface Groups und Broadcast-Domains auf node3 zu sehen sind. Überprüfen Sie außerdem, ob alle node3-Netzwerk-Ports in ihren richtigen Broadcast-Domänen konfiguriert sind.

#### Über diese Aufgabe

Weitere Informationen zum Erstellen und Neuerstellen von VLANs, Schnittstellengruppen und Broadcast-Domänen finden Sie unter "Quellen" Verknüpfen mit *Network Management*.

#### Schritte

1. Listen Sie alle physischen Ports auf, die auf dem aktualisierten Knoten 1 (als Knoten 3 bezeichnet) sind:

network port show -node node3

Alle physischen Netzwerk-Ports, VLAN-Ports und Schnittstellen-Gruppen-Ports auf dem Node werden angezeigt. In dieser Ausgabe sehen Sie alle physischen Ports, die in verschoben wurden Cluster Broadcast-Domäne von ONTAP Sie können diese Ausgabe verwenden, um zu entscheiden, welche Ports als Ports für Schnittstellengruppen, VLAN-Basis-Ports oder eigenständige physische Ports zum Hosten von LIFs verwendet werden müssen.

2. Liste der Broadcast-Domänen auf dem Cluster:

network port broadcast-domain show

3. Die Erreichbarkeit des Netzwerkports aller Ports auf node3 auflisten:

network port reachability show

Die Ausgabe sollte wie im folgenden Beispiel angezeigt werden:

| ClusterA<br>Node<br>Status | ::*> netwo<br>Port | ork port reachability show<br>Expected Reachability | Reachability    |  |  |  |
|----------------------------|--------------------|-----------------------------------------------------|-----------------|--|--|--|
|                            |                    |                                                     | -               |  |  |  |
| nodel node3                |                    |                                                     |                 |  |  |  |
| _                          | eOM                | Default:Mgmt                                        | ok              |  |  |  |
|                            | e10a               | Default:Default                                     | ok              |  |  |  |
|                            | e10b               | -                                                   | no-reachability |  |  |  |
|                            | elOc               | Default:Default                                     | ok              |  |  |  |
|                            | el0d               | -                                                   | no-reachability |  |  |  |
|                            | ela                | Cluster:Cluster                                     | ok              |  |  |  |
|                            | elb                | -                                                   | no-reachability |  |  |  |
|                            | e7a                | Cluster:Cluster                                     | ok              |  |  |  |
|                            | e7b                | -                                                   | no-reachability |  |  |  |
| node2_node4                |                    |                                                     |                 |  |  |  |
|                            | eOM                | Default:Mgmt                                        | ok              |  |  |  |
|                            | e4a                | Default:Default                                     | ok              |  |  |  |
|                            | e4b                | -                                                   | no-reachability |  |  |  |
|                            | e4c                | Default:Default                                     | ok              |  |  |  |
|                            | e4d                | -                                                   | no-reachability |  |  |  |
|                            | e3a                | Cluster:Cluster                                     | ok              |  |  |  |
|                            | e3b                | Cluster:Cluster                                     | ok              |  |  |  |
| 18 entries were displayed. |                    |                                                     |                 |  |  |  |

Im vorherigen Beispiel wird node1\_node3 kurz nach dem Austausch des Controllers gestartet. Einige Ports verfügen nicht über die Fähigkeit, ihre zu erwartenden Broadcast-Domänen zu erreichen und müssen repariert werden.

4. Reparieren Sie die Erreichbarkeit für jeden Port auf node3 mit einem anderen Status als der Erreichbarkeit ok. Führen Sie den folgenden Befehl aus, zuerst auf beliebigen physischen Ports, dann auf

beliebigen VLAN-Ports, nacheinander:

network port reachability repair -node <node\_name> -port <port\_name>

Die Ausgabe sollte wie im folgenden Beispiel angezeigt werden:

Cluster ::> reachability repair -node node1 node3 -port e4a

Warning: Repairing port "node1\_node3: e4a" may cause it to move into a different broadcast domain, which can cause LIFs to be re-homed away from the port. Are you sure you want to continue? {y|n}:

Wie oben dargestellt, wird eine Warnmeldung für Ports mit einem Wiederanmeldungs-Status erwartet, die sich vom Status der Wiederachbarkeit der Broadcast-Domain unterscheiden können, wo sie sich derzeit befindet. Überprüfen Sie die Verbindung des Ports und die Antwort <sub>Y</sub> Oder n Je nach Bedarf.

Überprüfen Sie, ob alle physischen Ports die erwartete Erreichbarkeit haben:

network port reachability show

Während die Reparatur der Erreichbarkeit durchgeführt wird, versucht ONTAP, die Ports in die richtigen Broadcast-Domänen zu platzieren. Wenn jedoch die Erreichbarkeit eines Ports nicht ermittelt werden kann und keiner der bestehenden Broadcast-Domänen angehört, wird ONTAP neue Broadcast-Domains für diese Ports erstellen.

- 5. Wenn die Konfiguration der Schnittstellengruppe nicht mit dem physischen Portlayout des neuen Controllers übereinstimmt, ändern Sie diese mit den folgenden Schritten.
  - a. Sie müssen zunächst physische Ports entfernen, die als Ports für Schnittstellengruppen von ihrer Broadcast-Domain-Mitgliedschaft verwendet werden sollen. Dazu verwenden Sie den folgenden Befehl:

network port broadcast-domain remove-ports -broadcast-domain <broadcastdomain name> -ports <node name:port name>

b. Hinzufügen eines Mitgliedports zu einer Schnittstellengruppe:

```
network port ifgrp add-port -node <node_name> -ifgrp <ifgrp> -port
<port name>
```

- c. Die Schnittstellengruppe wird der Broadcast-Domäne automatisch ca. eine Minute nach dem Hinzufügen des ersten Mitgliedports hinzugefügt.
- d. Vergewissern Sie sich, dass die Schnittstellengruppe der entsprechenden Broadcast-Domäne hinzugefügt wurde:

network port reachability show -node <node name> -port <ifgrp>

Wenn der Status der Erreichbarkeit der Schnittstellengruppe nicht lautet ok, Weisen Sie es der entsprechenden Broadcast-Domain zu:

```
network port broadcast-domain add-ports -broadcast-domain
<broadcast domain name> -ports <node:port>
```

- 6. Weisen Sie der Broadcast-Domäne geeignete physische Ports zu Cluster, indem Sie die folgenden Schritte ausführen:
  - a. Ermitteln Sie, welche Ports eine Reachability zum haben Cluster Broadcast-Domäne:

network port reachability show -reachable-broadcast-domains Cluster:Cluster

b. Reparieren Sie jeden Port mit Erreichbarkeit zum Cluster Broadcast-Domäne, wenn ihr Status der Erreichbarkeit nicht lautet ok:

network port reachability repair -node <node name> -port <port name>

 Verschieben Sie die verbleibenden physischen Ports in ihre richtigen Broadcast-Domänen mithilfe eines der folgenden Befehle:

```
network port reachability repair -node <node_name> -port <port_name>
network port broadcast-domain remove-port
network port broadcast-domain add-port
```

Vergewissern Sie sich, dass keine unerreichbaren oder unerwarteten Ports vorhanden sind. Überprüfen Sie den Status der Erreichbarkeit aller physischen Ports mithilfe des folgenden Befehls und überprüfen Sie die Ausgabe, um sicherzustellen, dass der Status lautet ok:

```
network port reachability show -detail
```

- 8. Stellen Sie alle VLANs wieder her, die möglicherweise verschoben wurden, indem Sie die folgenden Schritte ausführen:
  - a. Versetzte VLANs auflisten:

cluster controller-replacement network displaced-vlans show

Die Ausgabe sollte wie folgt angezeigt werden:

```
Cluster::*> displaced-vlans show
(cluster controller-replacement network displaced-vlans show)
Original
Node Base Port VLANs
------
Nodel a0a 822, 823
e4a 822, 823
2 entries were displayed.
```

b. Stellen Sie VLANs wieder her, die von ihren früheren Basis-Ports verdrängt wurden:

cluster controller-replacement network displaced-vlans restore

Das folgende Beispiel zeigt die Wiederherstellung von VLANs, die aus der Schnittstellengruppe "a0a" wieder in dieselbe Schnittstellengruppe verschoben wurden:

```
Cluster::*> displaced-vlans restore -node node1_node3 -port a0a -destination-port a0a
```

Das folgende Beispiel zeigt die Wiederherstellung von verlagerten VLANs am Port "e9a" an' e9d:

```
Cluster::*> displaced-vlans restore -node node1_node3 -port e9a -destination-port e9d
```

Wenn eine VLAN-Wiederherstellung erfolgreich ist, werden die verschobenen VLANs auf dem angegebenen Zielport erstellt. Die VLAN-Wiederherstellung schlägt fehl, wenn der Zielport Mitglied einer Schnittstellengruppe ist oder der Zielport nicht verfügbar ist.

Warten Sie etwa eine Minute, bis neu wiederhergestellte VLANs in ihren entsprechenden Broadcast-Domänen platziert werden.

- a. Erstellen Sie bei Bedarf neue VLAN-Ports für VLAN-Ports, die nicht im enthalten sind cluster controller-replacement network displaced-vlans show Ausgabe sollte aber auf anderen physischen Ports konfiguriert werden.
- 9. Löschen Sie alle leeren Broadcast-Domänen, nachdem alle Port-Reparaturen abgeschlossen wurden:

network port broadcast-domain delete -broadcast-domain <broadcast\_domain\_name>

10. Überprüfung der Anschlussfähigkeit:

network port reachability show

Wenn alle Ports korrekt konfiguriert und den richtigen Broadcast-Domänen hinzugefügt wurden, wird das angezeigt network port reachability show Der Befehl sollte den Status der Erreichbarkeit als melden ok Für alle verbundenen Ports und den Status als no-reachability Für Ports ohne physische Konnektivität. Wenn ein Port einen anderen Status als diese beiden meldet, führen Sie die Reparatur der Nachweisbarkeit durch und fügen Sie Ports aus ihren Broadcast-Domänen hinzu oder entfernen Sie sie gemäß Anweisungen in Schritt 4.

11. Vergewissern Sie sich, dass alle Ports in Broadcast-Domänen platziert wurden:

network port show

12. Vergewissern Sie sich, dass alle Ports in den Broadcast-Domänen die richtige MTU (Maximum Transmission Unit) konfiguriert haben:

network port broadcast-domain show

- 13. Stellen Sie die LIF-Start-Ports wieder her und geben Sie ggf. den Vserver(s) und die Home Ports von LIFs an, die über folgende Schritte wiederhergestellt werden müssen:
  - a. Führen Sie alle vertriebenen LIFs auf:

displaced-interface show

b. LIF-Home-Knoten und Home-Ports wiederherstellen:

```
cluster controller-replacement network displaced-interface restore-home-node
-node <node name> -vserver <vserver name> -lif-name <LIF name>
```

14. Überprüfen Sie, ob alle LIFs einen Home Port haben und administrativ höher sind:

network interface show -fields home-port, status-admin

#### Wiederherstellung der Key-Manager-Konfiguration auf Knoten 3

Wenn Sie mithilfe von NetApp Volume Encryption (NVE) und NetApp Aggregate Encryption (NAE) Volumes auf dem System verschlüsseln, muss die Verschlüsselungskonfiguration mit den neuen Nodes synchronisiert werden. Wenn Sie den Schlüsselmanager nicht synchronisieren, können beim Verschieben der Node1-Aggregate mit ARL von node2 auf node3 Ausfälle auftreten, da node3 nicht über die erforderlichen Schlüssel zum Online-Zugriff verschlüsselter Volumes und Aggregate verfügt.

#### Über diese Aufgabe

Die Verschlüsselungskonfiguration mit den neuen Nodes synchronisieren, indem Sie die folgenden Schritte durchführen:

#### Schritte

1. Führen Sie den folgenden Befehl von node3 aus:

security key-manager onboard sync

2. Überprüfen Sie, ob der SVM-KEK-Schlüssel auf "true" in node3 wiederhergestellt wird, bevor Sie die Datenaggregate verschieben:

```
::> security key-manager key query -node node3 -fields restored -key -type SVM-KEK
```

```
Beispiel
```

# Verschieben Sie Aggregate ohne Root-Root-Fehler und NAS-Daten-LIFs, die sich im Besitz von node1 befinden, von node2 auf node3

Nachdem Sie die Netzwerkkonfiguration auf node3 und bevor Sie Aggregate von node2 auf node3 verschoben haben, müssen Sie überprüfen, ob die NAS-Daten-LIFs, die zu node1 gehören und sich derzeit auf node2 befinden, von node2 in node3 verschoben werden. Sie müssen außerdem überprüfen, ob die SAN-LIFs auf node3 vorhanden sind.

## Über diese Aufgabe

Remote-LIFs verarbeiten den Datenverkehr zu SAN-LUNs während des Upgrades. Das Verschieben von SAN-LIFs ist für den Zustand des Clusters oder des Service während des Upgrades nicht erforderlich. SAN LIFs werden nicht verschoben, es sei denn, sie müssen neuen Ports zugeordnet werden. Sie überprüfen, ob die LIFs sich in einem ordnungsgemäßen Zustand befinden und sich auf den entsprechenden Ports befinden, nachdem Sie node3 in den Online-Modus versetzt haben.

## Schritte

1. Die iSCSI LIFs finden automatisch die richtigen Home Ports mithilfe der Erreichbarkeit. Die FC- und NVMe/FC-SAN-LIFs werden nicht automatisch verschoben. Sie zeigen weiterhin den Home-Port an, an dem sie vor dem Upgrade waren.

Prüfen Sie die SAN LIFs auf Knoten3:

a. Ändern Sie alle iSCSI SAN LIFs, die über einen "down"-Status für die neuen Daten-Ports verfügen:

network interface modify -vserver <vserver> -lif <iscsi\_san\_lif> admin down
network interface modify -vserver <vserver> -lif <iscsi\_san\_lif> port
<new\_port> node <node>

network interface modify -vserver <vserver> -lif <iscsi\_san\_lif>

b. Ändern Sie alle FC- und NVMe/FC-SAN-LIFs, die den neuen Controller Zuhause haben, und melden Sie den Betriebsstatus der FCP-Ports am neuen Controller an:

network interface modify -vserver <vserver> -lif <fc\_san\_lif> admin down

network interface modify -vserver <vserver> -lif <fc san lif> port

<new port> node <node>

network interface modify -vserver <vserver> -lif <fc san lif>

2. Wiederaufnahme des Betriebs der Versetzung:

system controller replace resume

Das System führt die folgenden Aufgaben aus:

- · Cluster-Quorum-Prüfung
- System-ID-Prüfung
- Prüfung der Bildversion
- · Überprüfung der Zielplattform
- Prüfung der Netzwerkanachabilität

Der Vorgang unterbricht in dieser Phase in der Überprüfung der Netzwerknachprüfbarkeit.

3. Wiederaufnahme des Betriebs der Versetzung:

system controller replace resume

Das System führt folgende Prüfungen durch:

- Cluster-Zustandsprüfung
- LIF-Statusüberprüfung für Cluster

Nach Durchführung dieser Prüfungen verschiebt das System die nicht-Root-Aggregate und NAS-Daten-LIFs, die sich im Besitz von node1 befinden, auf den neuen Controller, node3. Der Controller-Ersatzvorgang hält nach Abschluss der Ressourcenverschiebung die Pause ein.

4. Überprüfen Sie den Status der Aggregatverschiebung und der LIF-Verschiebung von NAS-Daten:

system controller replace show-details

Wenn der Austausch des Controllers unterbrochen wird, prüfen und korrigieren Sie den Fehler, falls zutreffend, und führen Sie das Problem anschließend aus resume Um den Vorgang fortzusetzen.

5. Falls erforderlich, stellen Sie alle vertriebenen LIFs wieder her. Liste aller vertriebenen LIFs:

cluster controller-replacement network displaced-interface show

Wenn LIFs verschoben werden, stellen Sie den Home-Node wieder in Knoten 3 wieder her:

cluster controller-replacement network displaced-interface restore-home-node

6. Setzen Sie den Vorgang fort, um das System zur Durchführung der erforderlichen Nachprüfungen zu auffordern:

system controller replace resume

Das System führt die folgenden Nachprüfungen durch:

- · Cluster-Quorum-Prüfung
- · Cluster-Zustandsprüfung
- Aggregatrekonstruktion
- Aggregatstatus-Prüfung
- Überprüfung des Festplattenstatus
- LIF-Statusüberprüfung für Cluster
- Lautstärkerprüfung

## Phase 4: Knoten2 verschieben und ausmustern

## Verschieben von Aggregaten und NAS-Daten-LIFs ohne Root-Wurzeln von Knoten 2 auf Knoten 3

Bevor Sie node2 durch node4 ersetzen, verschieben Sie die nicht-Root-Aggregate und NAS-Daten-LIFs, die im Besitz von node2 sind, auf node3.

## Bevor Sie beginnen

Nach den Nachprüfungen aus der vorherigen Phase wird automatisch die Ressourcenfreigabe für node2 gestartet. Die Aggregate außerhalb des Root-Bereichs und LIFs für nicht-SAN-Daten werden von node2 auf node3 migriert.

## Über diese Aufgabe

Remote-LIFs verarbeiten den Datenverkehr zu SAN-LUNs während des Upgrades. Das Verschieben von SAN-LIFs ist für den Zustand des Clusters oder des Service während des Upgrades nicht erforderlich.

Nach der Migration der Aggregate und LIFs wird der Vorgang zu Verifizierungszwecken angehalten. In dieser Phase müssen Sie überprüfen, ob alle Aggregate ohne Root-Root-Daten und LIFs außerhalb des SAN in node3 migriert werden.

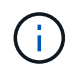

Der Home-Inhaber für die Aggregate und LIFs werden nicht geändert, nur der aktuelle Besitzer wird geändert.

## Schritte

1. Vergewissern Sie sich, dass alle nicht-Root-Aggregate online sind und ihren Status auf node3:

storage aggregate show -node <node3> -state online -root false

Das folgende Beispiel zeigt, dass die nicht-Root-Aggregate auf node2 online sind:

```
cluster::> storage aggregate show -node node3 state online -root false
Aggregate Size Available Used% State #Vols Nodes
RAID Status
-------
aggr_1 744.9GB 744.8GB 0% online 5 node2
raid_dp normal
aggr_2 825.0GB 825.0GB 0% online 1 node2
raid_dp normal
2 entries were displayed.
```

Wenn die Aggregate offline sind oder in node3 offline sind, bringen Sie sie mit dem folgenden Befehl auf node3 online, einmal für jedes Aggregat:

storage aggregate online -aggregate <aggregate name>

2. Überprüfen Sie, ob alle Volumes auf node3 online sind, indem Sie den folgenden Befehl auf node3 verwenden und die Ausgabe überprüfen:

volume show -node <node3> -state offline

Wenn ein Volume auf node3 offline ist, schalten Sie sie online. Verwenden Sie dazu den folgenden Befehl auf node3, einmal für jedes Volume:

volume online -vserver <vserver\_name> -volume <volume\_name> < Die vserver\_name Die Verwendung mit diesem Befehl finden Sie in der Ausgabe des vorherigen volume show Befehl.

 Überprüfen Sie, ob die LIFs zu den richtigen Ports verschoben wurden und über den Status von verfügen up. Wenn irgendwelche LIFs ausgefallen sind, setzen Sie den Administratorstatus der LIFs auf up Geben Sie den folgenden Befehl ein, einmal für jede LIF:

```
network interface modify -vserver <vserver_name> -lif <LIF_name> -home-node
<node name> -status-admin up
```

4. Wenn die Ports, die derzeit Daten-LIFs hosten, nicht auf der neuen Hardware vorhanden sind, entfernen Sie diese aus der Broadcast-Domäne:

network port broadcast-domain remove-ports

5. Überprüfen Sie, ob auf node2 keine Daten-LIFs bleiben, indem Sie den folgenden Befehl eingeben und die Ausgabe überprüfen:

network interface show -curr-node node2 -role data

#### Node2 ausmustern

Um Knoten2 außer Betrieb zu nehmen, fahren Sie Knoten2 ordnungsgemäß herunter und entfernen ihn dann aus dem Rack oder Gehäuse.

## Schritte

1. Vorgang fortsetzen:

system controller replace resume

Der Knoten wird automatisch angehalten.

## Nachdem Sie fertig sind

Stellen Sie nach der Außerbetriebnahme von Knoten2 sicher, dass er ausgeschaltet und nicht mit dem Netzwerk verbunden ist. Belassen Sie die alte Hardware von Knoten2 in diesem Zustand, bis Sie das Upgrade von Knoten1 und Knoten2 abgeschlossen haben. Sie können dann Knoten2 während"Phase 6: Schließen Sie das Upgrade ab".

## Phase 5: installieren und booten sie node4

## installieren und booten sie node4

Sie installieren node4 im Rack, übertragen die Verbindungen von Node2 zu node4, starten node4 und installieren ONTAP. Sie weisen dann jede der Spare-Festplatten von Node2, alle Festplatten, die zum Root-Volume gehören, und alle nicht-Root-Aggregate neu zu, die zuvor nicht zu Node3 verschoben wurden, wie in diesem Abschnitt beschrieben.

## Über diese Aufgabe

Der Umzugsvorgang wird zu Beginn dieser Phase angehalten. Dieser Vorgang wird größtenteils automatisch durchgeführt. Der Vorgang hält an, damit Sie seinen Status überprüfen können. Sie müssen den Vorgang manuell fortsetzen.

Sie müssen node4 als Netzboot ausführen, wenn es nicht die gleiche Version von ONTAP 9 hat, die auf node2 installiert ist. Nachdem sie node4 installiert haben, starten Sie es vom ONTAP 9-Image, das auf dem Webserver gespeichert ist. Anschließend können Sie die richtigen Dateien auf das Boot-Medium für nachfolgende Systemstarts herunterladen, indem Sie den Anweisungen in folgen "Vorbereitungen für den Netzboot".

## Schritte

1. stellen Sie sicher, dass node4 über ausreichend Rack-Platz verfügt.

Wenn node4 sich in einem separaten Chassis von node2 befindet, können sie node4 an der gleichen Stelle wie node3 platzieren. Wenn sich Node2 und node4 im selben Chassis befinden, befindet sich node4 bereits in der entsprechenden Rack-Position.

- 2. installieren sie node4 im Rack gemäß den Anweisungen in der Anleitung *Installation and Setup Instructions* für das Node-Modell.
- 3. Kabel node4, ziehen Sie die Verbindungen von node2 nach node4.

Verkabeln Sie die folgenden Verbindungen gemäß der Anleitung in den Installationsanweisungen\_ oder den Installationsanforderungen und Referenz\_ für die FlexArray-Plattform, dem entsprechenden Festplatten-Shelf-Dokument und "*HA-Paar-Management*".

Unter "Quellen" finden Sie einen Link zu den Installationsanforderungen für die FlexArray-Virtualisierung und zu Referenz\_ und *HA-Paar-Management*.

- Konsole (Remote-Management-Port)
- Cluster- und HA-Ports
- Datenports
- · Cluster- und Node-Management-Ports
- · Serial-Attached SCSI (SAS)- und Ethernet-Storage-Ports
- · SAN-Konfigurationen: ISCSI-Ethernet-, FC- und NVMe/FC-Switch-Ports

Möglicherweise müssen Sie die Verbindungskabel zwischen den alten und den neuen Controllern ändern, um die Interoperabilität zwischen den verschiedenen Controller- und Kartenmodellen zu ermöglichen. Eine Verkabelungskarte der Ethernet-Storage-Shelfs für Ihre Systeme finden Sie im "Verfahren zur Systeminstallation".

- Für ab ONTAP 9.15.1 eingeführte Controller verwenden Cluster und HA Interconnects die gleichen Ports. Bei Switch-verbundenen Konfigurationen müssen ähnliche Ports mit denselben Cluster-Switches verbunden werden. Wenn Sie beispielsweise von einem vorhandenen Controller auf einen AFF A1K aktualisieren, sollten Sie die e1a-Ports beider Nodes mit einem Switch und die e7a-Ports beider Nodes mit dem zweiten Switch verbinden.
- 4. Schalten Sie node4 ein, und unterbrechen Sie den Bootvorgang, indem Sie auf drücken Ctrl-C An der Konsole, um auf die Eingabeaufforderung für die Boot-Umgebung zuzugreifen.

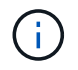

Wenn Sie node4 booten, wird möglicherweise die folgende Warnmeldung angezeigt:

```
WARNING: The battery is unfit to retain data during a power outage. This
is likely
because the battery is discharged but could be due to other
temporary
conditions.
When the battery is ready, the boot process will complete
and services will be engaged. To override this delay, press 'c'
followed
by 'Enter'
```

- 5. Wenn die Warnmeldung in Schritt 4 angezeigt wird, führen Sie die folgenden Schritte aus:
  - a. Überprüfen Sie auf Meldungen der Konsole, die auf ein anderes Problem als eine schwache NVRAM-Batterie hinweisen und ergreifen Sie gegebenenfalls erforderliche Korrekturmaßnahmen.
  - b. Warten Sie, bis der Akku geladen ist und der Bootvorgang abgeschlossen ist.

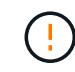

Achtung: Die Verzögerung nicht außer Kraft setzen; wenn der Akku nicht geladen werden darf, kann dies zu einem Datenverlust führen.

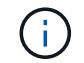

Siehe "Vorbereitungen für den Netzboot".

6. Konfigurieren Sie die Netzboot-Verbindung, indem Sie eine der folgenden Aktionen auswählen.

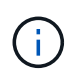

Sie müssen den Management-Port und die IP als Netzboot-Verbindung verwenden. Verwenden Sie keine Daten-LIF-IP, oder es kann während des Upgrades ein Datenausfall auftreten.

| Wenn DHCP (Dynamic Host<br>Configuration Protocol)<br>lautet | Dann                                                                                                    |
|--------------------------------------------------------------|----------------------------------------------------------------------------------------------------|
| Wird Ausgeführt                                              | Konfigurieren Sie die Verbindung automatisch mit dem folgenden Befehl<br>an der Eingabeaufforderung der Boot-Umgebung:<br>ifconfig e0M -auto                                                                                                    |
| Nicht ausgeführt                                             | Konfigurieren Sie die Verbindung manuell, indem Sie an der<br>Eingabeaufforderung der Boot-Umgebung den folgenden Befehl<br>eingeben:<br>ifconfig eOM -addr=filer_addr -mask=netmask -<br>gw=gateway -dns=dns_addr -domain=dns_domainfiler_addr Ist die IP-Adresse des Speichersystems (obligatorisch).<br>netmask Ist die Netzwerkmaske des Storage-Systems (erforderlich).<br>gateway Ist das Gateway für das Speichersystem (erforderlich).<br>dns_addr Ist die IP-Adresse eines Namensservers in Ihrem Netzwerk<br>(optional).dns_domain Der DNS-Domain-Name (optional).Image: Andere Parameter können für Ihre Schnittstelle erforderlich<br>sein. Eingabe help ifconfig Details finden Sie in der<br>Firmware-Eingabeaufforderung. |

7. Ausführen eines Netzboots auf node4:

```
netboot http://<web_server_ip/path_to_web-
accessible directory>/<ontap version> image.tgz
```

```
Der <path_to_the_web-accessible_directory> Sollten Sie dazu führen, wo Sie das
heruntergeladen haben <ontap_version>_image.tgz In Schritt 1 im Abschnitt "Vorbereitungen für den
Netzboot".
```

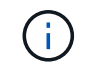

Unterbrechen Sie den Startvorgang nicht.

8. Wählen Sie im Startmenü Option (7) Install new software first.

Mit dieser Menüoption wird das neue ONTAP-Image auf das Startgerät heruntergeladen und installiert.

Ignorieren Sie die folgende Meldung:

```
This procedure is not supported for Non-Disruptive Upgrade on an HA pair
```

Der Hinweis gilt für unterbrechungsfreie Upgrades der ONTAP und keine Upgrades von Controllern.

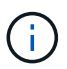

Aktualisieren Sie den neuen Node immer als Netzboot auf das gewünschte Image. Wenn Sie eine andere Methode zur Installation des Images auf dem neuen Controller verwenden, wird möglicherweise das falsche Image installiert. Dieses Problem gilt für alle ONTAP Versionen. Das Netzboot wird mit der Option kombiniert (7) Install new software Entfernt das Boot-Medium und platziert dieselbe ONTAP-Version auf beiden Image-Partitionen.

9. Wenn Sie aufgefordert werden, den Vorgang fortzusetzen, geben Sie ein <sub>Y</sub>, Und wenn Sie zur Eingabe des Pakets aufgefordert werden, geben Sie die URL ein:

```
http://<web_server_ip/path_to_web-
accessible_directory>/<ontap_version>_image.tgz
```

- 10. Führen Sie die folgenden Teilschritte durch, um das Controller-Modul neu zu booten:
  - a. Eingabe n So überspringen Sie die Backup-Recovery, wenn folgende Eingabeaufforderung angezeigt wird:

Do you want to restore the backup configuration now? {y|n}

b. Starten Sie den Neustart durch Eingabe y Wenn die folgende Eingabeaufforderung angezeigt wird:

The node must be rebooted to start using the newly installed software. Do you want to reboot now?  $\{y|n\}$ 

Das Controller-Modul wird neu gestartet, stoppt aber im Startmenü, da das Boot-Gerät neu formatiert wurde und die Konfigurationsdaten wiederhergestellt werden müssen.

- 11. Wählen Sie Wartungsmodus 5 Öffnen Sie das Startmenü, und geben Sie ein <sub>Y</sub> Wenn Sie aufgefordert werden, den Startvorgang fortzusetzen.
- 12. Vergewissern Sie sich, dass Controller und Chassis als HA konfiguriert sind:

ha-config show

Das folgende Beispiel zeigt die Ausgabe von ha-config show Befehl:

```
Chassis HA configuration: ha
Controller HA configuration: ha
```

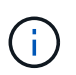

Das System zeichnet in einem PROM auf, ob es sich um ein HA-Paar oder eine eigenständige Konfiguration handelt. Der Status muss auf allen Komponenten im Standalone-System oder im HA-Paar der gleiche sein.

13. Wenn der Controller und das Chassis nicht als HA konfiguriert wurden, verwenden Sie zum Korrigieren der Konfiguration die folgenden Befehle:

ha-config modify controller ha

ha-config modify chassis ha

14. Vergewissern Sie sich, dass alle Ethernet-Ports, die zur Verbindung mit den Ethernet-Shelfs verwendet werden, als Speicher konfiguriert sind:

storage port show

Die angezeigte Ausgabe hängt von der Systemkonfiguration ab. Das folgende Ausgabebeispiel gilt für einen Knoten mit einer einzelnen Speicherkarte in Steckplatz 11. Die Ausgabe für Ihr System kann unterschiedlich sein:

15. Ändern Sie die Ports, die nicht auf Speicher festgelegt sind:

storage port modify -p <port> -m storage

Alle mit Storage Shelfs verbundenen Ethernet-Ports müssen als Storage konfiguriert werden, um den Zugriff auf Festplatten und Shelfs zu ermöglichen.

16. Beenden des Wartungsmodus:

halt

Unterbrechen Sie die Autoboot-Ausführung, indem Sie an der Eingabeaufforderung der Boot-Umgebung Strg-C drücken.

17. auf node3 überprüfen Sie Datum, Uhrzeit und Zeitzone des Systems:

date

 Überprüfen Sie am node4 das Datum mithilfe des folgenden Befehls an der Eingabeaufforderung der Boot-Umgebung:

show date

19. Legen Sie bei Bedarf das Datum auf node4 fest:

set date <mm/dd/yyyy>

20. Überprüfen Sie auf node4 die Zeit mit dem folgenden Befehl an der Eingabeaufforderung der Boot-Umgebung:

show time

21. Stellen Sie bei Bedarf die Uhrzeit auf node4 ein:

set time <hh:mm:ss>

22. Legen Sie im Boot-Loader die Partner-System-ID auf node4 fest:

setenv partner-sysid <node3\_sysid>

Für node4, partner-sysid Muss das der Node3 sein.

Einstellungen speichern:

saveenv

23. [[Auto\_install4\_step21] Verify the partner-sysid für node4:

printenv partner-sysid

24. Wenn Sie NSE-Laufwerke (NetApp Storage Encryption) installiert haben, führen Sie die folgenden Schritte aus.

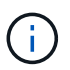

Falls Sie dies noch nicht bereits in der Prozedur getan haben, lesen Sie den Artikel in der Knowledge Base "Wie erkennen Sie, ob ein Laufwerk FIPS-zertifiziert ist" Ermitteln der Art der verwendeten Self-Encrypting Drives.

a. Einstellen bootarg.storageencryption.support Bis true Oder false.

| Wenn die folgenden Laufwerke verwendet werden                                                  | Dann                                                 |
|------------------------------------------------------------------------------------------------|------------------------------------------------------|
| NSE-Laufwerke, die den Self-<br>Encryption-Anforderungen von<br>FIPS 140-2 Level 2 entsprechen | setenv bootarg.storageencryption.support <b>true</b> |
| NetApp ohne FIPS SEDs                                                                          | setenv bootarg.storageencryption.support false       |

b. Gehen Sie zum speziellen Startmenü und wählen Sie Option (10) Set Onboard Key Manager recovery secrets.

Geben Sie die Passphrase und die Backup-Informationen ein, die Sie zuvor aufgezeichnet haben. Siehe "Management der Storage-Verschlüsselung mit dem Onboard Key Manager".

25. Starten Sie den Node im Boot-Menü:

boot\_ontap menu.

26. auf node4, gehen Sie zum Boot-Menü und mit 22/7, wählen Sie die versteckte Option boot\_after\_controller\_replacement. Geben Sie an der Eingabeaufforderung node2 ein, um die Festplatten von node2 node4 wie im folgenden Beispiel neu zuzuweisen.

```
LOADER-A> boot ontap menu
•
<output truncated>
All rights reserved.
*****
*
* Press Ctrl-C for Boot Menu. *
*
****
<output truncated>
Please choose one of the following:
(1) Normal Boot.
(2) Boot without /etc/rc.
(3) Change password.
(4) Clean configuration and initialize all disks.
(5) Maintenance mode boot.
(6) Update flash from backup config.
(7) Install new software first.
(8) Reboot node.
(9) Configure Advanced Drive Partitioning.
(10) Set Onboard Key Manager recovery secrets.
(11) Configure node for external key management.
Selection (1-11)? 22/7
(22/7)
                             Print this secret List
(25/6)
                             Force boot with multiple filesystem
disks missing.
(25/7)
                             Boot w/ disk labels forced to clean.
(29/7)
                              Bypass media errors.
                             Zero disks if needed and create new
(44/4a)
flexible root volume.
(44/7)
                             Assign all disks, Initialize all
disks as SPARE, write DDR labels
<output truncated>
•
(wipeconfig)
                                 Clean all configuration on boot
device
(boot_after_controller_replacement) Boot after controller upgrade
```

```
Boot after MCC transition
(boot after mcc transition)
                                    Unpartition all disks and remove
(9a)
their ownership information.
                                    Clean configuration and
(9b)
initialize node with partitioned disks.
                                    Clean configuration and
(9c)
initialize node with whole disks.
                                    Reboot the node.
(9d)
(9e)
                                    Return to main boot menu.
The boot device has changed. System configuration information could
be lost. Use option (6) to
restore the system configuration, or option (4) to initialize all
disks and setup a new system.
Normal Boot is prohibited.
Please choose one of the following:
(1) Normal Boot.
(2) Boot without /etc/rc.
(3) Change password.
(4) Clean configuration and initialize all disks.
(5) Maintenance mode boot.
(6) Update flash from backup config.
(7) Install new software first.
(8) Reboot node.
(9) Configure Advanced Drive Partitioning.
(10) Set Onboard Key Manager recovery secrets.
(11) Configure node for external key management.
Selection (1-11)? boot after controller replacement
This will replace all flash-based configuration with the last backup
to disks. Are you sure
you want to continue?: yes
<output truncated>
•
Controller Replacement: Provide name of the node you would like to
replace:
<nodename of the node being replaced>
Changing sysid of node node2 disks.
Fetched sanown old owner sysid = 536940063 and calculated old sys id
= 536940063
Partner sysid = 4294967295, owner sysid = 536940063
•
<output truncated>
```

```
varfs backup restore: restore using /mroot/etc/varfs.tgz
varfs backup restore: attempting to restore /var/kmip to the boot
device
varfs backup restore: failed to restore /var/kmip to the boot device
varfs backup restore: attempting to restore env file to the boot
device
varfs backup restore: successfully restored env file to the boot
device wrote
    key file "/tmp/rndc.key"
varfs backup restore: timeout waiting for login
varfs backup restore: Rebooting to load the new varfs
Terminated
<node reboots>
System rebooting...
•
.
Restoring env file from boot media...
copy env file:scenario = head upgrade
Successfully restored env file from boot media...
Rebooting to load the restored env file...
•
System rebooting...
•
<output truncated>
WARNING: System ID mismatch. This usually occurs when replacing a
boot device or NVRAM cards!
Override system ID? {y|n} y
.
.
Login:
```

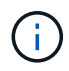

Im obigen Beispiel der Konsolenausgabe werden Sie von ONTAP aufgefordert, den Namen des Partner-Node anzugeben, wenn das System ADP-Festplatten (Advanced Disk Partitioning) verwendet.

27. Starten Sie an der LOADER-Eingabeaufforderung:

Beim Booten erkennt der Node jetzt alle Festplatten, die zuvor ihm zugewiesen waren, und kann wie erwartet gebootet werden.

Wenn die Clusterknoten, die Sie ersetzen, die Root-Volume-Verschlüsselung verwenden, kann ONTAP die Volume-Informationen von den Festplatten nicht lesen. Stellen Sie die Schlüssel für das Root-Volume wieder her:

Wenn das Root-Volume verschlüsselt ist, stellen Sie die Onboard-Schlüssel-Management-Geheimnisse wieder her, damit das System das Root-Volume finden kann.

a. Zurück zum speziellen Startmenü:

LOADER> boot\_ontap menu

```
Please choose one of the following:
(1) Normal Boot.
(2) Boot without /etc/rc.
(3) Change password.
(4) Clean configuration and initialize all disks.
(5) Maintenance mode boot.
(6) Update flash from backup config.
(7) Install new software first.
(8) Reboot node.
(9) Configure Advanced Drive Partitioning.
(10) Set Onboard Key Manager recovery secrets.
(11) Configure node for external key management.
Selection (1-11)? 10
```

- b. Wählen Sie (10) Set Onboard Key Manager Recovery Secrets
- c. Eingabe y An der folgenden Eingabeaufforderung:

```
This option must be used only in disaster recovery procedures. Are you sure? (y or n): y
```

- d. Geben Sie an der Eingabeaufforderung die Passphrase für das Schlüsselmanagement ein.
- e. Geben Sie bei Aufforderung die Backup-Daten ein.

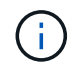

Sie müssen die Passphrase und Sicherungsdaten im erhalten haben "Bereiten Sie die Knoten für ein Upgrade vor" Abschnitt dieses Verfahrens.

f. Nachdem das System wieder zum speziellen Startmenü gestartet wurde, führen Sie die Option (1) Normal Boot aus

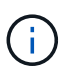

In dieser Phase ist möglicherweise ein Fehler aufgetreten. Wenn ein Fehler auftritt, wiederholen Sie die Teilschritte in Schritt 27, bis das System ordnungsgemäß gebootet wird.

## Überprüfen Sie die installation von node4

Sie müssen überprüfen, ob die physischen Ports von node2 den physischen Ports auf node4 korrekt zugeordnet sind. Dadurch kann node4 nach dem Upgrade mit anderen Knoten im Cluster und mit dem Netzwerk kommunizieren.

## Über diese Aufgabe

Siehe "Quellen" Verknüpfen mit *Hardware Universe*, um Informationen über die Ports auf den neuen Nodes zu erfassen. Die Informationen werden später in diesem Abschnitt verwendet.

Abhängig vom Modell der Nodes kann das physische Port-Layout variieren. Wenn der neue Node gestartet wird, versucht ONTAP, zu ermitteln, welche Ports die Cluster LIFs hosten sollten, damit es automatisch zu Quorum kommt.

Wenn die physischen Ports auf node2 nicht direkt den physischen Ports auf node4 zugeordnet werden, wird der folgende Abschnitt angezeigt Stellen Sie die Netzwerkkonfiguration auf node4 wieder her Muss zur Reparatur der Netzwerkverbindung verwendet werden.

Nachdem sie node4 installiert und gestartet haben, müssen Sie überprüfen, ob es ordnungsgemäß installiert wurde. sie müssen warten, bis node4 dem Quorum beitreten und dann den Umzugsvorgang fortsetzen kann.

An diesem Punkt des Verfahrens wird der Vorgang angehalten, da node4 dem Quorum beitritt.

#### Schritte

1. Vergewissern Sie sich, dass node4 dem Quorum beigetreten ist:

cluster show -node node4 -fields health

Die Ausgabe des health Feld muss sein true.

2. Vergewissern Sie sich, dass node4 Teil desselben Clusters wie node3 ist und dass es sich in einem ordnungsgemäßen Zustand befindet:

cluster show

3. Wechseln in den erweiterten Berechtigungsmodus:

set advanced

4. Überprüfen Sie den Status des Controller-Austauschvorgangs und vergewissern Sie sich, dass er sich in einem Pause-Zustand befindet und sich im gleichen Zustand befindet, bevor node2 angehalten wurde, um die physischen Aufgaben beim Installieren neuer Controller und Verschieben von Kabeln auszuführen:

system controller replace show

system controller replace show-details

5. Setzen Sie den Austausch des Controllers wieder ein:

system controller replace resume

6. Der Austausch des Controllers wird anhand der folgenden Meldung unterbrochen:

Cluster::\*> system controller replace show Error-Action Node Status \_\_\_\_\_ \_\_\_\_\_ Node2(now node4) Paused-for-intervention Follow the instructions given in Step Details Node2 Step Details: \_\_\_\_\_ To complete the Network Reachability task, the ONTAP network configuration must be manually adjusted to match the new physical network configuration of the hardware. This includes: 1. Re-create the interface group, if needed, before restoring VLANs. For detailed commands and instructions, refer to the "Re-creating VLANs, ifgrps, and broadcast domains" section of the upgrade controller hardware guide for the ONTAP version running on the new controllers. 2. Run the command "cluster controller-replacement network displacedvlans show" to check if any VLAN is displaced. 3. If any VLAN is displaced, run the command "cluster controllerreplacement network displaced-vlans restore" to restore the VLAN on the desired port. 2 entries were displayed.

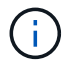

In diesem Verfahren wurde Abschnitt *Neuerstellen von VLANs, ifgrps und Broadcast-Domänen* unter node4\_ umbenannt.

7. Wenn der Controller-Austausch im Status "Pause" steht, fahren Sie mit dem nächsten Abschnitt dieses Dokuments fort, um die Netzwerkkonfiguration auf dem Node wiederherzustellen.

#### Stellen Sie die Netzwerkkonfiguration auf node4 wieder her

Nachdem Sie bestätigt haben, dass node4 sich im Quorum befindet und mit node3 kommunizieren kann, überprüfen Sie, ob node2 VLANs, Interface Groups und Broadcast-Domains auf node4 zu sehen sind. Überprüfen Sie außerdem, ob alle node4-Netzwerkports in ihren richtigen Broadcast-Domänen konfiguriert sind.

#### Über diese Aufgabe

Weitere Informationen zum Erstellen und Neuerstellen von VLANs, Schnittstellengruppen und Broadcast-Domänen finden Sie unter "Quellen" Verknüpfen mit *Network Management*.

#### Schritte

1. Listen Sie alle physischen Ports auf Upgrade-Knoten 2 (node4 genannt) auf:

network port show -node node4

Alle physischen Netzwerk-Ports, VLAN-Ports und Schnittstellen-Gruppen-Ports auf dem Node werden angezeigt. Von dieser Ausgabe aus sehen Sie alle physischen Ports, die in verschoben wurden Cluster Broadcast-Domäne von ONTAP Sie können diese Ausgabe verwenden, um die Entscheidung zu erleichtern, welche Ports als Ports für Schnittstellengruppen, als VLAN-Basis-Ports oder als eigenständige physische Ports zum Hosten von LIFs verwendet werden sollten.

2. Liste der Broadcast-Domänen auf dem Cluster:

network port broadcast-domain show

3. Die Erreichbarkeit des Netzwerkports aller Ports auf node4 auflisten:

network port reachability show

Die Ausgabe des Befehls sieht wie im folgenden Beispiel aus:

| clusterk. > network port reachability show   | ClusterA::*> network port reachability show |  |  |  |  |  |
|----------------------------------------------|---------------------------------------------|--|--|--|--|--|
| Node Port Expected Reachability Reachability | У                                           |  |  |  |  |  |
| Status                                       |                                             |  |  |  |  |  |
|                                              |                                             |  |  |  |  |  |
|                                              |                                             |  |  |  |  |  |
| node1_node3                                  |                                             |  |  |  |  |  |
| eOM Default:Mgmt ok                          |                                             |  |  |  |  |  |
| el0a Default:Default ok                      |                                             |  |  |  |  |  |
| e10b - no-reachabil                          | lity                                        |  |  |  |  |  |
| elOc Default:Default ok                      |                                             |  |  |  |  |  |
| e10d - no-reachabil                          | lity                                        |  |  |  |  |  |
| ela Cluster:Cluster ok                       |                                             |  |  |  |  |  |
| elb - no-reachabil                           | lity                                        |  |  |  |  |  |
| e7a Cluster:Cluster ok                       |                                             |  |  |  |  |  |
| e7b - no-reachabil                           | lity                                        |  |  |  |  |  |
| node2 node4                                  |                                             |  |  |  |  |  |
| eOM Default:Mgmt ok                          |                                             |  |  |  |  |  |
| e10a Default:Default ok                      |                                             |  |  |  |  |  |
| e10b - no-reachabil                          | lity                                        |  |  |  |  |  |
| e10c Default:Default ok                      |                                             |  |  |  |  |  |
| e10d - no-reachabil                          | lity                                        |  |  |  |  |  |
| ela Cluster:Cluster ok                       |                                             |  |  |  |  |  |
| elb - no-reachabil                           | lity                                        |  |  |  |  |  |
| e7a Cluster:Cluster ok                       | _                                           |  |  |  |  |  |
| e7b - no-reachabi                            | lity                                        |  |  |  |  |  |
| 18 entries were displayed.                   |                                             |  |  |  |  |  |

Im obigen Beispiel wird node2\_node4 erst nach dem Austausch des Controllers gestartet. Es verfügt über mehrere Ports, die keine Erreichbarkeit haben und eine Überprüfung der Erreichbarkeit ausstehen.

4. Reparieren Sie die Erreichbarkeit für jeden Port auf node4 mit einem anderen Status als der Erreichbarkeit ok. Führen Sie den folgenden Befehl aus, zuerst auf beliebigen physischen Ports, dann auf beliebigen VLAN-Ports, nacheinander:

```
network port reachability repair -node <node_name> -port <port name>
```

Die Ausgabe sieht wie das folgende Beispiel aus:

Cluster ::> reachability repair -node node2\_node4 -port e10a

Warning: Repairing port "node2\_node4: e10a" may cause it to move into a different broadcast domain, which can cause LIFs to be re-homed away from the port. Are you sure you want to continue? {y|n}:

Wie oben dargestellt, wird eine Warnmeldung für Ports mit einem Wiederanmeldungs-Status erwartet, die sich vom Status der Wiederachbarkeit der Broadcast-Domain unterscheiden können, wo sie sich derzeit befindet.

Überprüfen Sie die Verbindung des Ports und die Antwort y Oder n Je nach Bedarf.

Überprüfen Sie, ob alle physischen Ports die erwartete Erreichbarkeit haben:

network port reachability show

Während die Reparatur der Erreichbarkeit durchgeführt wird, versucht ONTAP, die Ports in die richtigen Broadcast-Domänen zu platzieren. Wenn jedoch die Erreichbarkeit eines Ports nicht ermittelt werden kann und keiner der bestehenden Broadcast-Domänen angehört, wird ONTAP neue Broadcast-Domains für diese Ports erstellen.

- 5. Wenn die Konfiguration der Schnittstellengruppe nicht mit dem physischen Portlayout des neuen Controllers übereinstimmt, ändern Sie diese mit den folgenden Schritten.
  - a. Sie müssen zunächst physische Ports entfernen, die als Ports für Schnittstellengruppen von ihrer Broadcast-Domain-Mitgliedschaft verwendet werden sollen. Dazu verwenden Sie den folgenden Befehl:

network port broadcast-domain remove-ports -broadcast-domain <broadcast domain name> -ports <node name:port name>

b. Hinzufügen eines Mitgliedports zu einer Schnittstellengruppe:

```
network port ifgrp add-port -node <node_name> -ifgrp <ifgrp> -port
<port name>
```

- c. Die Schnittstellengruppe wird der Broadcast-Domäne automatisch ca. eine Minute nach dem Hinzufügen des ersten Mitgliedports hinzugefügt.
- d. Vergewissern Sie sich, dass die Schnittstellengruppe der entsprechenden Broadcast-Domäne hinzugefügt wurde:

network port reachability show -node <node name> -port <ifgrp>

Wenn der Status der Erreichbarkeit der Schnittstellengruppe nicht lautet ok, Weisen Sie es der entsprechenden Broadcast-Domain zu:

network port broadcast-domain add-ports -broadcast-domain <broadcast domain name> -ports <node:port>

- 6. Weisen Sie dem die entsprechenden physischen Ports zu Cluster Broadcast-Domäne:
  - a. Ermitteln Sie, welche Ports eine Reachability zum haben Cluster Broadcast-Domäne:

network port reachability show -reachable-broadcast-domains Cluster:Cluster

b. Reparieren Sie jeden Port mit Erreichbarkeit zum Cluster Broadcast-Domäne, wenn ihr Status der Erreichbarkeit nicht lautet ok:

network port reachability repair -node <node name> -port <port name>

7. Verschieben Sie die verbleibenden physischen Ports in ihre richtigen Broadcast-Domänen mithilfe eines der folgenden Befehle:

```
network port reachability repair -node <node_name> -port <port_name>
network port broadcast-domain remove-port
network port broadcast-domain add-port
```

Vergewissern Sie sich, dass keine unerreichbaren oder unerwarteten Ports vorhanden sind. Überprüfen Sie den Status der Erreichbarkeit aller physischen Ports mithilfe des folgenden Befehls und überprüfen Sie die Ausgabe, um sicherzustellen, dass der Status lautet ok:

```
network port reachability show -detail
```

- 8. Stellen Sie alle VLANs wieder her, die möglicherweise verschoben wurden, indem Sie die folgenden Schritte ausführen:
  - a. Versetzte VLANs auflisten:

```
cluster controller-replacement network displaced-vlans show
```

Die Ausgabe sollte wie folgt angezeigt werden:

b. Stellen Sie VLANs wieder her, die von ihren früheren Basis-Ports verdrängt wurden:

cluster controller-replacement network displaced-vlans restore

Das folgende Beispiel zeigt die Wiederherstellung von VLANs, die aus der Schnittstellengruppe a0a wieder in dieselbe Schnittstellengruppe verschoben wurden:

```
Cluster::*> displaced-vlans restore -node node2_node4 -port a0a -destination-port a0a
```

Das folgende Beispiel zeigt die Wiederherstellung von verlagerten VLANs am Port "e10a" auf "e10b":

```
Cluster::*> displaced-vlans restore -node node2_node4 -port e10a -destination-port e10b
```

Wenn eine VLAN-Wiederherstellung erfolgreich ist, werden die verschobenen VLANs auf dem angegebenen Zielport erstellt. Die VLAN-Wiederherstellung schlägt fehl, wenn der Zielport Mitglied einer Schnittstellengruppe ist oder der Zielport nicht verfügbar ist.

Warten Sie etwa eine Minute, bis neu wiederhergestellte VLANs in ihren entsprechenden Broadcast-Domänen platziert werden.

- a. Erstellen Sie bei Bedarf neue VLAN-Ports für VLAN-Ports, die nicht im enthalten sind cluster controller-replacement network displaced-vlans show Ausgabe sollte aber auf anderen physischen Ports konfiguriert werden.
- 9. Löschen Sie alle leeren Broadcast-Domänen, nachdem alle Port-Reparaturen abgeschlossen wurden:

network port broadcast-domain delete -broadcast-domain <broadcast domain name>

10. Überprüfen der Port-Erreichbarkeit:

network port reachability show

Wenn alle Ports korrekt konfiguriert und den richtigen Broadcast-Domänen hinzugefügt wurden, wird das angezeigt network port reachability show Der Befehl sollte den Status der Erreichbarkeit als melden ok Für alle verbundenen Ports und den Status als no-reachability Für Ports ohne physische Konnektivität. Wenn Ports einen anderen Status als diese beiden melden, führen Sie die Reparatur der Nachweisbarkeit durch und fügen Sie Ports aus ihren Broadcast-Domänen hinzu oder entfernen Sie sie gemäß Anweisungen in Schritt 4.

11. Vergewissern Sie sich, dass alle Ports in Broadcast-Domänen platziert wurden:

network port show

12. Vergewissern Sie sich, dass alle Ports in den Broadcast-Domänen die richtige MTU (Maximum Transmission Unit) konfiguriert haben:

network port broadcast-domain show

- 13. Stellen Sie die LIF-Start-Ports wieder her und geben Sie ggf. den Vserver(s) und die Home Ports der logischen Schnittstelle an, die wiederhergestellt werden müssen:
  - a. Führen Sie alle vertriebenen LIFs auf:

displaced-interface show

b. LIF-Startports wiederherstellen:

```
displaced-interface restore-home-node -node <node_name> -vserver
<vserver_name> -lif-name <LIF_name>
```

14. Überprüfen Sie, ob alle LIFs einen Home Port haben und administrativ höher sind:

```
network interface show -fields home-port, status-admin
```

#### Wiederherstellen der Key-Manager-Konfiguration auf node4

Wenn Sie mithilfe von NetApp Volume Encryption (NVE) und NetApp Aggregate

Encryption (NAE) Volumes auf dem System verschlüsseln, muss die Verschlüsselungskonfiguration mit den neuen Nodes synchronisiert werden. Wenn Sie den Schlüsselmanager nicht synchronisieren, können beim Verschieben der Node2-Aggregate mit ARL Fehler auftreten, da node4 nicht über die erforderlichen Schlüssel verfügt, um verschlüsselte Volumes und Aggregate online zu bringen.

## Über diese Aufgabe

Die Verschlüsselungskonfiguration mit den neuen Nodes synchronisieren, indem Sie die folgenden Schritte durchführen:

## Schritte

1. Führen Sie folgenden Befehl aus node4 aus:

```
security key-manager onboard sync
```

2. Vergewissern Sie sich, dass der SVM-KEK-Schlüssel auf node4 als "true" wiederhergestellt wurde, bevor Sie die Datenaggregate verschieben:

```
::> security key-manager key query -node node4 -fields restored -key -type SVM-KEK
```

## Beispiel

# Verschieben Sie Aggregate ohne Root-Root-Fehler und NAS-Daten-LIFs, die sich im Besitz von node2 befinden, von node3 auf node4

Nachdem Sie die Netzwerkkonfiguration auf node4 überprüft und bevor Sie Aggregate von node3 auf node4 verschieben, müssen Sie überprüfen, ob die NAS-Daten-LIFs, die zu node2 gehören und sich derzeit auf node3 befinden, von node3 nach node4 verschoben werden. Sie müssen außerdem überprüfen, ob die SAN-LIFs auf node4 vorhanden sind.

## Über diese Aufgabe

Remote-LIFs verarbeiten den Datenverkehr zu SAN-LUNs während des Upgrades. Das Verschieben von SAN-LIFs ist für den Zustand des Clusters oder des Service während des Upgrades nicht erforderlich. SAN LIFs werden nicht verschoben, es sei denn, sie müssen neuen Ports zugeordnet werden. Sie überprüfen, ob die LIFs ordnungsgemäß sind und sich in den entsprechenden Ports befinden, nachdem Sie node4 in den Online-Modus versetzt haben.

#### Schritte

 Die iSCSI LIFs finden automatisch die richtigen Home Ports mithilfe der Erreichbarkeit. Die FC- und NVMe/FC-SAN-LIFs werden nicht automatisch verschoben. Sie zeigen weiterhin den Home-Port an, an dem sie vor dem Upgrade waren.

Prüfen Sie die SAN-LIFs auf node4:

a. Ändern Sie alle iSCSI SAN LIFs, die über einen "down"-Status für die neuen Daten-Ports verfügen:

network interface modify -vserver <vserver> -lif <iscsi\_san\_lif> admin down
network interface modify -vserver <vserver> -lif <iscsi\_san\_lif> port
<new\_port> node <node>

network interface modify -vserver <vserver> -lif <iscsi\_san\_lif>

b. Ändern Sie alle FC- und NVMe/FC-SAN-LIFs, die den neuen Controller Zuhause haben, und melden Sie den Betriebsstatus der FCP-Ports am neuen Controller an:

network interface modify -vserver <vserver> -lif <fc\_san\_lif> admin down

network interface modify -vserver <vserver> -lif <fc\_san\_lif> port <new\_port> node <node>

network interface modify -vserver <vserver> -lif <fc\_san\_lif>

2. Wiederaufnahme des Betriebs der Versetzung:

system controller replace resume

Das System führt die folgenden Aufgaben aus:

- Cluster-Quorum-Prüfung
- · System-ID-Prüfung
- Prüfung der Bildversion
- · Überprüfung der Zielplattform
- Prüfung der Netzwerkanachabilität

Der Vorgang unterbricht in dieser Phase in der Überprüfung der Netzwerknachprüfbarkeit.

3. Wiederaufnahme des Betriebs der Versetzung:

system controller replace resume

Das System führt folgende Prüfungen durch:

- Cluster-Zustandsprüfung
- LIF-Statusüberprüfung für Cluster

Nach Durchführung dieser Prüfungen werden die nicht-Root-Aggregate und NAS-Daten-LIFs, die sich im

Besitz von node2 befinden, an den neuen Controller node4 verschoben. Der Controller-Ersatzvorgang hält nach Abschluss der Ressourcenverschiebung die Pause ein.

4. Überprüfen Sie den Status der Aggregatverschiebung und der LIF-Verschiebung von NAS-Daten:

system controller replace show-details

Wenn der Austausch des Controllers unterbrochen wird, prüfen und korrigieren Sie den Fehler, falls zutreffend, und führen Sie das Problem anschließend aus resume Um den Vorgang fortzusetzen.

5. Falls erforderlich, stellen Sie alle vertriebenen LIFs wieder her. Liste aller vertriebenen LIFs:

cluster controller-replacement network displaced-interface show

Wenn LIFs verschoben werden, stellen Sie den Home-Node wieder in node4 wieder her:

cluster controller-replacement network displaced-interface restore-home-node

6. Setzen Sie den Vorgang fort, um das System zur Durchführung der erforderlichen Nachprüfungen zu auffordern:

system controller replace resume

Das System führt die folgenden Nachprüfungen durch:

- · Cluster-Quorum-Prüfung
- · Cluster-Zustandsprüfung
- Aggregatrekonstruktion
- Aggregatstatus-Prüfung
- Überprüfung des Festplattenstatus
- LIF-Statusüberprüfung für Cluster
- · Lautstärkerprüfung

## Phase 6: Schließen Sie das Upgrade ab

#### Authentifizierungsmanagement mit KMIP-Servern

Sie können KMIP-Server (Key Management Interoperability Protocol) für das Management von Authentifizierungsschlüssel verwenden.

#### Schritte

1. Hinzufügen eines neuen Controllers:

security key-manager external enable

2. Fügen Sie den Schlüsselmanager hinzu:

```
security key-manager external add-servers -key-servers
key management server ip address
```

3. Vergewissern Sie sich, dass die Verschlüsselungsmanagement-Server konfiguriert und für alle Nodes im Cluster verfügbar sind:

security key-manager external show-status

4. Stellen Sie die Authentifizierungsschlüssel von allen verknüpften Verschlüsselungsmanagementservern auf den neuen Knoten wieder her:

security key-manager external restore -node new controller name

#### Vergewissern Sie sich, dass die neuen Controller ordnungsgemäß eingerichtet sind

Um das korrekte Setup zu bestätigen, müssen Sie das HA-Paar aktivieren. Sie müssen außerdem überprüfen, dass Node3 und node4 auf den Storage der jeweils anderen Person zugreifen können und dass keine der logischen Datenschnittstellen zu anderen Nodes im Cluster vorhanden sind. Darüber hinaus müssen Sie bestätigen, dass Node3 zu Aggregaten node1 gehört und dass node4 die Aggregate von node2 besitzt und dass die Volumes für beide Nodes online sind.

#### Schritte

- 1. Nach den Tests nach der Prüfung von "node2" werden das Storage Failover und das Cluster HA-Paar für den node2 Cluster aktiviert. Nach Abschluss des Vorgangs werden beide Nodes als abgeschlossen angezeigt, und das System führt einige Bereinigungsvorgänge aus.
- 2. Vergewissern Sie sich, dass Storage-Failover aktiviert ist:

storage failover show

Im folgenden Beispiel wird die Ausgabe des Befehls angezeigt, wenn ein Storage Failover aktiviert ist:

```
cluster::> storage failover show

Takeover

Node Partner Possible State Description

node3 node4 true Connected to node4

node4 node3 true Connected to node3
```

3. Überprüfen Sie, ob node3 und node4 zum selben Cluster gehören, indem Sie den folgenden Befehl verwenden und die Ausgabe überprüfen:

cluster show

4. Stellen Sie sicher, dass node3 und node4 über den folgenden Befehl und eine Analyse der Ausgabe auf den Storage des jeweils anderen zugreifen können:

storage failover show -fields local-missing-disks, partner-missing-disks

5. Vergewissern Sie sich, dass weder node3 noch node4 Eigentümer von Daten-LIFs sind, die im Besitz anderer Nodes im Cluster sind. Verwenden Sie dazu den folgenden Befehl und prüfen Sie die Ausgabe:
Wenn keine der Knoten "Node3" oder "node4" Daten-LIFs besitzt, die sich im Besitz anderer Nodes im Cluster befinden, setzen Sie die Daten-LIFs auf ihren Home-Eigentümer zurück:

network interface revert

 Überprüfen Sie, ob node3 die Aggregate von node1 besitzt und dass node4 die Aggregate von node2 besitzt:

storage aggregate show -owner-name <node3>
storage aggregate show -owner-name <node4>

7. Legen Sie fest, ob Volumes offline sind:

volume show -node <node3> -state offline volume show -node <node4> -state offline

8. Wenn Volumes offline sind, vergleichen Sie sie mit der Liste der Offline-Volumes, die Sie im Abschnitt erfasst haben "Bereiten Sie die Knoten für ein Upgrade vor", Und Online-Laufwerk eines der Offline-Volumes, nach Bedarf, durch Verwendung des folgenden Befehls, einmal für jedes Volume:

volume online -vserver <vserver name> -volume <volume name>

9. Installieren Sie neue Lizenzen für die neuen Nodes mithilfe des folgenden Befehls für jeden Node:

system license add -license-code <license code,license code,license code...>

Der Lizenzcode-Parameter akzeptiert eine Liste von 28 alphabetischen Zeichenschlüsseln für Großbuchstaben. Sie können jeweils eine Lizenz hinzufügen, oder Sie können mehrere Lizenzen gleichzeitig hinzufügen, indem Sie jeden Lizenzschlüssel durch ein Komma trennen.

10. Entfernen Sie alle alten Lizenzen mithilfe eines der folgenden Befehle von den ursprünglichen Nodes:

system license clean-up -unused -expired

```
system license delete -serial-number <node_serial_number> -package
<licensable package>
```

Alle abgelaufenen Lizenzen löschen:

system license clean-up -expired

Alle nicht verwendeten Lizenzen löschen:

system license clean-up -unused

· Löschen Sie eine bestimmte Lizenz von einem Cluster mit den folgenden Befehlen auf den Nodes:

system license delete -serial-number <node1\_serial\_number> -package \*

system license delete -serial-number <node2 serial number> -package \*

Die folgende Ausgabe wird angezeigt:

Warning: The following licenses will be removed: <list of each installed package> Do you want to continue? {y|n}: y

Eingabe y Um alle Pakete zu entfernen.

11. Überprüfen Sie, ob die Lizenzen korrekt installiert sind, indem Sie den folgenden Befehl verwenden und die Ausgabe überprüfen:

system license show

Sie können die Ausgabe mit der im Abschnitt erfassten Ausgabe vergleichen "Bereiten Sie die Knoten für ein Upgrade vor".

12. Wenn in der Konfiguration selbstverschlüsselnde Laufwerke verwendet werden und Sie die Variable auf gesetzt haben kmip.init.maxwait off (z.B. in "installieren und booten sie node4, Schritt 24"), müssen Sie die Einstellung der Variable aufheben:

```
set diag; systemshell -node <node_name> -command sudo kenv -u -p
kmip.init.maxwait
```

13. Konfigurieren Sie die SPs mit dem folgenden Befehl auf beiden Knoten:

system service-processor network modify -node <node\_name>

Siehe "Quellen" Link zur *Systemverwaltungsreferenz* für Informationen zu den SPs und den Befehlen *ONTAP 9.8: Manual Page Reference* für detaillierte Informationen zum System service-processor network modify Befehl.

14. Informationen zum Einrichten eines Clusters ohne Switches auf den neuen Nodes finden Sie unter "Quellen" Um eine Verbindung zur NetApp Support Site\_zu erhalten, befolgen Sie die Anweisungen unter "Wechsel zu einem 2-Node-Cluster ohne Switch\_".

#### Nachdem Sie fertig sind

Wenn die Speicherverschlüsselung auf node3 und node4 aktiviert ist, füllen Sie den Abschnitt aus "Richten Sie Storage Encryption auf dem neuen Controller-Modul ein". Andernfalls füllen Sie den Abschnitt aus "Ausmustern des alten Systems".

#### Richten Sie Storage Encryption auf dem neuen Controller-Modul ein

Wenn der ersetzte Controller oder der HA-Partner des neuen Controllers Storage Encryption verwendet, müssen Sie das neue Controller-Modul für Storage Encryption konfigurieren, einschließlich der Installation von SSL-Zertifikaten und der Einrichtung von Key Management-Servern.

# Über diese Aufgabe

Dieses Verfahren umfasst Schritte, die auf dem neuen Controller-Modul ausgeführt werden. Sie müssen den Befehl auf dem richtigen Node eingeben.

#### Schritte

1. Vergewissern Sie sich, dass die Verschlüsselungsmanagement-Server weiterhin verfügbar sind, deren Status und ihre Authentifizierungsdaten folgendermaßen sind:

security key-manager external show-status

security key-manager onboard show-backup

- 2. Fügen Sie die im vorherigen Schritt aufgeführten Verschlüsselungsmanagement-Server der Liste des zentralen Management-Servers im neuen Controller hinzu.
  - a. Fügen Sie den Schlüsselverwaltungsserver hinzu:

```
security key-manager external add-servers -key-servers
key management server ip address
```

- b. Wiederholen Sie den vorherigen Schritt für jeden aufgeführten Key Management Server. Sie können bis zu vier Verschlüsselungsmanagement-Server verknüpfen.
- c. Überprüfen Sie, ob die Verschlüsselungsmanagementserver erfolgreich hinzugefügt wurden:

security key-manager external show

3. Führen Sie auf dem neuen Controller-Modul den Setup-Assistenten für das Verschlüsselungsmanagement aus, um die wichtigsten Management-Server einzurichten und zu installieren.

Sie müssen dieselben Key Management-Server installieren, die auf dem vorhandenen Controller-Modul installiert sind.

a. Starten Sie den Setup-Assistenten für den Schlüsselmanagementserver auf dem neuen Knoten:

security key-manager external enable

- b. Führen Sie die Schritte im Assistenten zum Konfigurieren von Verschlüsselungsmanagementservern durch.
- 4. Stellen Sie Authentifizierungsschlüssel von allen verknüpften Verschlüsselungsmanagementservern mit dem neuen Knoten wieder her:

security key-manager external restore -node new\_controller\_name

#### Einrichtung von NetApp Volume oder Aggregate Encryption auf dem neuen Controller-Modul

Wenn der ersetzte Controller oder der HA-Partner (High Availability, Hochverfügbarkeit) des neuen Controllers NetApp Volume Encryption (NVE) oder NetApp Aggregate Encryption (NAE) verwendet, muss das neue Controller-Modul für NVE oder NAE konfiguriert werden.

#### Über diese Aufgabe

Dieses Verfahren umfasst Schritte, die auf dem neuen Controller-Modul ausgeführt werden. Sie müssen den Befehl auf dem richtigen Node eingeben.

#### **Onboard Key Manager**

Konfigurieren Sie NVE oder NAE mit dem Onboard Key Manager.

#### Schritte

1. Stellen Sie Authentifizierungsschlüssel von allen verknüpften Verschlüsselungsmanagementservern mit dem neuen Knoten wieder her:

security key-manager onboard sync

#### Externes Verschlüsselungsmanagement

Konfigurieren Sie NVE oder NAE mit externem Verschlüsselungsmanagement.

#### Schritte

1. Vergewissern Sie sich, dass die Verschlüsselungsmanagement-Server weiterhin verfügbar sind, deren Status und ihre Authentifizierungsdaten folgendermaßen sind:

security key-manager key query -node node

- 2. Fügen Sie die im vorherigen Schritt aufgeführten Verschlüsselungsmanagement-Server der Liste des zentralen Management-Servers des neuen Controllers hinzu:
  - a. Fügen Sie den Schlüsselverwaltungsserver hinzu:

```
security key-manager external add-servers -key-servers
key_management_server_ip_address
```

- b. Wiederholen Sie den vorherigen Schritt für jeden aufgeführten Key Management Server. Sie können bis zu vier Verschlüsselungsmanagement-Server verknüpfen.
- c. Überprüfen Sie, ob die Verschlüsselungsmanagementserver erfolgreich hinzugefügt wurden:

security key-manager external show

 Führen Sie auf dem neuen Controller-Modul den Setup-Assistenten f
ür das Verschl
üsselungsmanagement aus, um die wichtigsten Management-Server einzurichten und zu installieren.

Sie müssen dieselben Key Management-Server installieren, die auf dem vorhandenen Controller-Modul installiert sind.

a. Starten Sie den Setup-Assistenten für den Schlüsselmanagementserver auf dem neuen Knoten:

security key-manager external enable

- b. Führen Sie die Schritte im Assistenten zum Konfigurieren von Verschlüsselungsmanagementservern durch.
- 4. Stellen Sie Authentifizierungsschlüssel von allen verknüpften Verschlüsselungsmanagementservern mit dem neuen Knoten wieder her:

security key-manager external restore

Für diesen Befehl ist die OKM-Passphrase erforderlich

# Nachdem Sie fertig sind

Überprüfen Sie, ob Volumes offline geschaltet wurden, da Authentifizierungsschlüssel nicht verfügbar waren oder EKM-Server nicht erreicht werden konnten. Stellen Sie diese Volumes mithilfe der wieder online volume online Befehl.

# Ausmustern des alten Systems

Nach dem Upgrade kann das alte System über die NetApp Support Site außer Betrieb gesetzt werden. Die Deaktivierung des Systems sagt NetApp, dass das System nicht mehr in Betrieb ist und dass es aus Support-Datenbanken entfernt wird.

# Schritte

- 1. Siehe "Quellen" Um auf die NetApp Support Site zu verlinken und sich anzumelden.
- 2. Wählen Sie im Menü die Option Produkte > Meine Produkte.
- 3. Wählen Sie auf der Seite **installierte Systeme anzeigen** die **Auswahlkriterien** aus, mit denen Sie Informationen über Ihr System anzeigen möchten.

Sie können eine der folgenden Optionen wählen, um Ihr System zu finden:

- Seriennummer (auf der Rückseite des Geräts)
- Seriennummern für "My Location"
- 4. Wählen Sie Los!

In einer Tabelle werden Cluster-Informationen, einschließlich der Seriennummern, angezeigt.

5. Suchen Sie den Cluster in der Tabelle und wählen Sie im Dropdown-Menü Product Tool Set die Option **Decommission this System** aus.

# Setzen Sie den SnapMirror Betrieb fort

Sie können SnapMirror Transfers, die vor dem Upgrade stillgelegt wurden, fortsetzen und die SnapMirror Beziehungen fortsetzen. Die Updates sind nach Abschluss des Upgrades im Zeitplan.

# Schritte

1. Überprüfen Sie den SnapMirror Status auf dem Ziel:

snapmirror show

2. Wiederaufnahme der SnapMirror Beziehung:

```
snapmirror resume -destination-vserver vserver name
```

# Fehlerbehebung

# Fehler bei der Aggregatverschiebung

Bei der Aggregatverschiebung (ARL, Aggregate Relocation) fallen während des Upgrades möglicherweise an verschiedenen Punkten aus.

# Prüfen Sie, ob Aggregate Relocation Failure vorhanden sind

Während des Verfahrens kann ARL in Phase 2, Phase 3 oder Phase 5 fehlschlagen.

# Schritte

1. Geben Sie den folgenden Befehl ein und überprüfen Sie die Ausgabe:

storage aggregate relocation show

Der storage aggregate relocation show Der Befehl zeigt Ihnen, welche Aggregate erfolgreich umgezogen wurden und welche nicht, zusammen mit den Ursachen des Ausfalls.

- 2. Überprüfen Sie die Konsole auf EMS-Nachrichten.
- 3. Führen Sie eine der folgenden Aktionen durch:
  - Führen Sie die entsprechenden Korrekturmaßnahmen durch, je nach der Ausgabe des storage aggregate relocation show Befehl und Ausgabe der EMS-Nachricht.
  - Erzwingen Sie das verlagern des Aggregats oder der Aggregate mit dem override-vetoes Oder die Option override-destination-checks Option des storage aggregate relocation start Befehl.

Ausführliche Informationen zum storage aggregate relocation start, override-vetoes, und override-destination-checks Optionen finden Sie unter "Quellen" Link zu den Befehlen ONTAP 9.8: Manual Page Reference.

#### Aggregate, die ursprünglich auf node1 waren, gehören node4 nach Abschluss des Upgrades

Beim Abschluss des Upgrade-Verfahrens sollte die Knoten3 der neue Home-Node von Aggregaten sein, die ursprünglich als Home-Node die Knoten1 hatten. Sie können sie nach dem Upgrade verschieben.

# Über diese Aufgabe

Unter den folgenden Umständen kann es nicht gelingen, Aggregate ordnungsgemäß zu verschieben und Node 1 als Home Node anstelle von Knoten3 zu verwenden:

- In Phase 3, wenn Aggregate von node2 auf node3 verschoben werden. Einige der verlagerten Aggregate haben die Nr. 1 als Home-Node. Ein solches Aggregat könnte zum Beispiel "aggr\_Node\_1" heißen. Wenn die Verlagerung von aggr\_Node\_1 während Phase 3 fehlschlägt und eine Verlagerung nicht erzwungen werden kann, dann wird das Aggregat auf node2 zurückgelassen.
- Nach Stufe 4, wenn node2 durch node4 ersetzt wird. Wenn node2 ersetzt wird, kommt aggr\_Node\_1 mit node4 als Home-Node statt node3 online.

Sie können das falsche Eigentümerproblem nach Phase 6 beheben, wenn ein Storage-Failover aktiviert wurde, indem Sie die folgenden Schritte durchführen:

# Schritte

1. Geben Sie den folgenden Befehl ein, um eine Liste der Aggregate zu erhalten:

storage aggregate show -nodes node4 -is-home true

Informationen zur Identifizierung von Aggregaten, die nicht korrekt verschoben wurden, finden Sie in der Liste der Aggregate mit dem Home-Inhaber von node1, die Sie im Abschnitt erhalten haben "Bereiten Sie die Knoten für ein Upgrade vor" Und vergleichen Sie ihn mit der Ausgabe des obigen Befehls.

- Vergleichen Sie die Ausgabe von Schritt 1 mit der Ausgabe, die Sie f
  ür Knoten 1 im Abschnitt aufgenommen haben "Bereiten Sie die Knoten f
  ür ein Upgrade vor" Und beachten Sie alle Aggregate, die nicht korrekt verschoben wurden.
- 3. Verschiebung der Aggregate links auf node4:

storage aggregate relocation start -node node4 -aggr aggr\_node\_1 -destination
node3

Verwenden Sie das nicht -ndo-controller-upgrade Parameter während dieser Verschiebung.

4. Vergewissern Sie sich, dass node3 jetzt der Haupteigentümer der Aggregate ist:

storage aggregate show -aggregate aggr1, aggr2, aggr3... -fields home-name

aggr1, aggr2, aggr3... Ist die Liste der Aggregate, die node1 als ursprünglichen Besitzer hatten.

Aggregate, die nicht über Node3 als Hausbesitzer verfügen, können mit dem gleichen Relocation-Befehl in auf node3 verschoben werden Schritt 3.

# Neustarts, Panikspiele oder Energiezyklen

Das System kann in verschiedenen Phasen des Upgrades abstürzt, z. B. neu gebootet, in Panik geraten oder aus- und wieder eingeschaltet werden.

Die Lösung dieser Probleme hängt davon ab, wann sie auftreten.

Neustarts, Panikzugänge oder Energiezyklen während der Vorprüfphase

#### Node1 oder node2 stürzt vor der Pre-Check-Phase ab, während das HA-Paar noch aktiviert ist

Wenn node1 oder node2 vor der Pre-Check-Phase abstürzt, wurden noch keine Aggregate verschoben und die HA-Paar-Konfiguration ist noch aktiviert.

#### Über diese Aufgabe

Takeover und Giveback können normal fortgesetzt werden.

#### Schritte

- 1. Überprüfen Sie die Konsole auf EMS-Meldungen, die das System möglicherweise ausgegeben hat, und ergreifen Sie die empfohlenen Korrekturmaßnahmen.
- 2. Fahren Sie mit dem Upgrade des Node-Paars fort.

#### Neustarts, Panikzugänge oder Energiezyklen während der ersten Ressourcenfreigabephase

# Node1 stürzt während der ersten Resource-Release-Phase ab, während das HA-Paar noch aktiviert ist

Einige oder alle Aggregate wurden von node1 in node2 verschoben und das HA-Paar ist noch aktiviert. Node2 übernimmt das Root-Volume von node1 und alle nicht-Root-Aggregate, die nicht verschoben wurden.

# Über diese Aufgabe

Eigentum an Aggregaten, die verschoben wurden, sehen genauso aus wie das Eigentum von nicht-Root-Aggregaten, die übernommen wurden, da sich der Home-Eigentümer nicht geändert hat.

Wenn node1 in den eintritt waiting for giveback Status, node2 gibt alle node1 nicht-Root-Aggregate zurück.

# Schritte

- 1. Nachdem node1 gestartet wurde, sind alle nicht-Root-Aggregate von node1 zurück in node1 verschoben. Sie müssen eine manuelle Aggregatverschiebung der Aggregate von node1 nach node2 durchführen: storage aggregate relocation start -node node1 -destination node2 -aggregate -list \* -ndocontroller-upgrade true
- 2. Fahren Sie mit dem Upgrade des Node-Paars fort.

#### Node1 stürzt während der ersten Ressourcen-Release-Phase ab, während das HA-Paar deaktiviert ist

Node2 übernimmt nicht, aber es stellt immer noch Daten aus allen nicht-Root-Aggregaten bereit.

#### Schritte

- 1. Knoten 1 aufbring.
- 2. Fahren Sie mit dem Upgrade des Node-Paars fort.

# Node2 schlägt während der ersten Phase der Ressourcenfreigabe fehl, während das HA-Paar noch aktiviert ist

Node1 hat einige oder alle seine Aggregate in node2 verschoben. Das HA-Paar ist aktiviert.

#### Über diese Aufgabe

Node1 übernimmt alle node2 Aggregate sowie jedes seiner eigenen Aggregate, die auf node2 verschoben wurden. Beim Booten von node2 wird die Aggregatverschiebung automatisch abgeschlossen.

#### Schritte

- 1. Knoten 2 aufbring.
- 2. Fahren Sie mit dem Upgrade des Node-Paars fort.

# Node2 stürzt während der ersten Resource-Release-Phase ab und nachdem HA-Paar deaktiviert ist

Node1 übernimmt nicht.

#### Schritte

1. Knoten 2 aufbring.

Ein Client-Ausfall tritt für alle Aggregate auf, während node2 gestartet wird.

2. Fahren Sie mit dem verbleibenden Upgrade des Node-Paars fort.

# Node2 stürzt in der ersten Überprüfungsphase ab, wobei das HA-Paar deaktiviert ist

Node3 übernimmt nach einem Absturz nach einem node2 nicht, da das HA-Paar bereits deaktiviert ist.

#### Schritte

1. Knoten 2 aufbring.

Ein Client-Ausfall tritt für alle Aggregate auf, während node2 gestartet wird.

2. Fahren Sie mit dem Upgrade des Node-Paars fort.

#### Node3 stürzt in der ersten Verifizierungsphase ab, wobei das HA-Paar deaktiviert ist

Node2 übernimmt nicht, aber es stellt immer noch Daten aus allen nicht-Root-Aggregaten bereit.

#### Schritte

- 1. Knoten 3 aufbring.
- 2. Fahren Sie mit dem Upgrade des Node-Paars fort.

#### Neustarts, Panikzucken oder Energiezyklen während der ersten Ressourcen-Wiederholen-Phase

## Knoten 2 stürzt während der ersten Ressourcen-Wiederholen Phase während der Aggregat-Verschiebung ab

Node2 hat einige oder alle seine Aggregate von node1 in node3 verschoben. Node3 stellt Daten von Aggregaten bereit, die verlagert wurden. Das HA-Paar ist deaktiviert und somit gibt es keine Übernahme.

#### Über diese Aufgabe

Es gibt einen Client-Ausfall für Aggregate, die nicht verschoben wurden. Beim Booten von node2 werden die Aggregate von node1 auf node3 verschoben.

#### Schritte

- 1. Knoten 2 aufbring.
- 2. Fahren Sie mit dem Upgrade des Node-Paars fort.

# Node3 stürzt während der ersten Phase zur Ressourcenrückgewinnung während der Aggregatverschiebung ab

Falls node3 abstürzt, während node2 Aggregate zu node3 verschoben wird, wird die Aufgabe nach dem Booten von node3 fortgesetzt.

#### Über diese Aufgabe

Node2 dient weiterhin verbleibenden Aggregaten, doch Aggregate, die bereits in Knoten 3 verlagert wurden, begegnen ein Client-Ausfall, während node3 gebootet wird.

#### Schritte

- 1. Knoten 3 aufbring.
- 2. Führen Sie das Controller-Upgrade fort.

#### Neustarts, Panikspiele oder Energiezyklen während der Nachprüfphase

# Node2 oder node3 stürzt während der Post-Check-Phase ab

Das HA-Paar ist deaktiviert, damit dies keine Übernahme ist. Es gibt einen Client-Ausfall für Aggregate, die zum neu gebooteten Node gehören.

## Schritte

- 1. Bringen Sie den Node hoch.
- 2. Fahren Sie mit dem Upgrade des Node-Paars fort.

#### Neustarts, Panikzucken oder Energiezyklen während der zweiten Ressourcenfreigabephase

#### Node3 stürzt während der zweiten Resource-Release-Phase ab

Wenn node3 abstürzt, während node2 Aggregate verschoben, wird die Aufgabe nach dem Booten von node3 fortgesetzt.

# Über diese Aufgabe

Node2 dient weiterhin verbleibenden Aggregaten, doch Aggregate, die bereits in Node3 verlagert wurden, und Node3 eigene Aggregate stoßen auf Client-Ausfälle, während Node3 gebootet wird.

# Schritte

- 1. Knoten 3 aufbring.
- 2. Fahren Sie mit dem Controller-Upgrade fort.

#### Node2 stürzt während der zweiten Resource-Release-Phase ab

Wenn node2 während der Aggregatverschiebung abstürzt, wird node2 nicht übernommen.

#### Über diese Aufgabe

Node3 dient weiterhin den Aggregaten, die verschoben wurden, doch die Aggregate von node2 stoßen auf Client-Ausfälle.

#### Schritte

- 1. Knoten 2 aufbring.
- 2. Fahren Sie mit dem Controller-Upgrade fort.

Startet während der zweiten Verifikationsphase neu, erzeugt eine Panik oder schaltet die Stromversorgung aus

#### Node3 stürzt während der zweiten Verifikationsphase ab

Wenn während dieser Phase node3 abstürzt, wird die Übernahme nicht ausgeführt, da das HA-Paar bereits deaktiviert ist.

#### Über diese Aufgabe

Es gibt einen Client-Ausfall für alle Aggregate, bis node3 neu startet.

#### Schritte

- 1. Knoten 3 aufbring.
- 2. Fahren Sie mit dem Upgrade des Node-Paars fort.

# Node4 stürzt während der zweiten Verifikationsphase ab

Wenn node4 während dieser Phase abstürzt, wird die Übernahme nicht durchgeführt. Node3 stellt Daten aus den Aggregaten bereit.

# Über diese Aufgabe

Es gibt einen Ausfall für nicht-Root-Aggregate, die bereits verschoben wurden, bis node4 neu startet.

# Schritte

- 1. bringen sie node4 auf.
- 2. Fahren Sie mit dem Upgrade des Node-Paars fort.

# Probleme, die in mehreren Phasen des Verfahrens auftreten können

Einige Probleme können in verschiedenen Phasen des Verfahrens auftreten.

#### Unerwartete Ausgabe des "Storage Failover show"-Befehls

Wenn während der Prozedur der Node, der alle Daten hostet, "Panik und" oder versehentlich neu gebootet wird, wird möglicherweise die unerwartete Ausgabe für den angezeigt storage failover show Befehl vor und nach dem Neubooten, Panic oder aus- und Wiedereinschalten.

# Über diese Aufgabe

Möglicherweise wird eine unerwartete Ausgabe von der angezeigt storage failover show Befehl in Phase 2, Stufe 3, Stufe 4 oder Stufe 5.

Das folgende Beispiel zeigt die erwartete Ausgabe von storage failover show Befehl, wenn auf dem Node, der alle Datenaggregate hostet, kein Neubooten oder "Panic" erfolgt:

```
cluster::> storage failover show
                Takeover
Node
                Possible State Description
       Partner
       -----
_____
node1
       node2
                false
                         Unknown
node2
       node1
                false
                         Node owns partner aggregates as part of the
non-disruptive head upgrade procedure. Takeover is not possible: Storage
failover is disabled.
```

Das folgende Beispiel zeigt die Ausgabe von storage failover show Befehl nach einem Neubooten oder Panic:

```
cluster::> storage failover show
                 Takeover
                 Possible State Description
Node
        Partner
                 ----- ---
        _____
node1
       node2
                 _
                           Unknown
                           Waiting for nodel, Partial giveback, Takeover
node2
       node1
                false
is not possible: Storage failover is disabled
```

Obwohl die Ausgabe sagt, dass sich ein Node im teilweise Giveback befindet und der Storage-Failover deaktiviert ist, können Sie diese Meldung ignorieren.

# Schritte

Es ist keine Aktion erforderlich. Fahren Sie mit dem Upgrade des Node-Paars fort.

# Fehler bei der LIF-Migration

Nach der Migration der LIFs sind diese nach der Migration in Phase 2, Phase 3 oder Phase 5 möglicherweise nicht online.

# Schritte

1. Vergewissern Sie sich, dass die MTU-Port-Größe mit der Größe des Quell-Nodes identisch ist.

Wenn beispielsweise die MTU-Größe des Cluster-Ports am Quell-Node 9000 ist, sollte sie auf dem Ziel-Node 9000 sein.

2. Überprüfen Sie die physische Konnektivität des Netzwerkkabels, wenn der physische Status des Ports lautet down.

# Quellen

Wenn Sie die Verfahren in diesem Inhalt ausführen, müssen Sie möglicherweise Referenzinhalt konsultieren oder zu Referenzwebsites gehen.

- Referenzinhalt
- Referenzstandorte

# Referenzinhalt

Die für dieses Upgrade spezifischen Inhalte sind in der folgenden Tabelle aufgeführt.

| Inhalt                                                                                                    | Beschreibung                                                                                                    |
|----------------------------------------------------------------------------------------------------|----------------------------------------------------------------------------------------------------|
| "Administrationsübersicht mit der CLI"                                                                    | Beschreibt das Verwalten von ONTAP Systemen, zeigt die<br>Verwendung der CLI-Schnittstelle, den Zugriff auf das Cluster,<br>das Managen von Nodes und vieles mehr. |
| "Entscheiden Sie, ob Sie System Manager<br>oder die ONTAP CLI für das Cluster-Setup<br>verwenden möchten" | Beschreibt die Einrichtung und Konfiguration von ONTAP.                                                                                                    |

| Inhalt                                                                                                    | Beschreibung                                                                                                    |
|----------------------------------------------------------------------------------------------------|----------------------------------------------------------------------------------------------------|
| "Festplatten- und Aggregatmanagement<br>mit CLI"                                                          | Beschreibt das Verwalten von physischem ONTAP Storage mit<br>der CLI. Hier erfahren Sie, wie Sie Aggregate erstellen, erweitern<br>und managen, wie Sie mit Flash Pool Aggregaten arbeiten,<br>Festplatten managen und RAID-Richtlinien managen.                                                    |
| "Installationsanforderungen für die<br>FlexArray Virtualisierung und Referenz"                            | Enthält Verkabelungsanweisungen und andere Informationen für FlexArray-Virtualisierungssysteme.                                                                                                    |
| "HA-Paar-Management"                                                                                      | Beschreibt die Installation und das Management von<br>hochverfügbaren geclusterten Konfigurationen, einschließlich<br>Storage Failover und Takeover/Giveback.                                                                                                    |
| "Logisches Storage-Management mit der<br>CLI"                                                             | Beschreibt, wie Sie Ihre logischen Storage-Ressourcen mithilfe<br>von Volumes, FlexClone Volumes, Dateien und LUNs effizient<br>managen FlexCache Volumes, Deduplizierung, Komprimierung,<br>qtrees und Quotas.                                                                                     |
| "MetroCluster Upgrade und Erweiterung"                                                                    | Bietet Verfahren zum Upgrade von Controller- und Storage-<br>Modellen in der MetroCluster Konfiguration, zum Wechsel von<br>einer MetroCluster FC- zu einer MetroCluster IP-Konfiguration<br>und zum erweitern der MetroCluster-Konfiguration durch<br>Hinzufügen weiterer Nodes                    |
| "Netzwerkmanagement"                                                                                      | Beschreibt die Konfiguration und das Management von<br>physischen und virtuellen Netzwerk-Ports (VLANs und<br>Schnittstellengruppen), LIFs, Routing- und Host-Resolution-<br>Services in Clustern; Optimierung des Netzwerk-Traffic durch<br>Lastenausgleich; und Überwachung des Clusters mit SNMP |
| "ONTAP 9.13.1 Befehle: Manuelle<br>Seitenreferenz"                                                        | Beschreibt die Syntax und Verwendung der unterstützten ONTAP 9.13.1-Befehle.                                                                                                    |
| "ONTAP 9.14.1 Befehle: Manuelle<br>Seitenreferenz"                                                        | Beschreibt die Syntax und Verwendung der unterstützten ONTAP 9.14.1-Befehle.                                                                                                    |
| "ONTAP 9.15.1 Befehle: Manuelle<br>Seitenreferenz"                                                        | Beschreibt die Syntax und Verwendung der unterstützten ONTAP 9.15.1-Befehle.                                                                                                    |
| "SAN-Management mit CLI"                                                                                  | In wird beschrieben, wie LUNs, Initiatorgruppen und Ziele mithilfe<br>der iSCSI- und FC-Protokolle sowie Namespaces und<br>Subsysteme mit dem NVMe/FC-Protokoll konfiguriert und<br>gemanagt werden.                                                                                                |
| "Referenz zur SAN-Konfiguration"                                                                          | Hier finden Sie Informationen zu FC- und iSCSI-Topologien sowie Kabelschemata.                                                                                                    |
| "Upgrade durch Verschieben von Volumes<br>oder Storage"                                                   | Beschreibt das schnelle Upgrade von Controller Hardware in<br>einem Cluster durch Verschieben von Storage oder Volumes.<br>Beschreibt zudem, wie ein unterstütztes Modell in ein<br>Festplatten-Shelf konvertiert wird.                                                                             |
| "Upgrade von ONTAP"                                                                                       | Die Anleitungen zum Herunterladen und Aktualisieren von ONTAP.                                                                                                    |
| "Aktualisieren Sie Controller-Modelle im<br>selben Chassis mit Befehlen "System-<br>Controller ersetzen"" | Beschreibt die Verfahren zur Aggregatverschiebung, die für ein<br>unterbrechungsfreies Upgrade eines Systems erforderlich sind,<br>wobei das alte System-Chassis und die alten Festplatten<br>erhalten bleiben.                                                                                     |

| Inhalt                                                                                                    | Beschreibung                                                                                                    |
|----------------------------------------------------------------------------------------------------|----------------------------------------------------------------------------------------------------|
| "Verwenden Sie "System Controller<br>Replace"-Befehle, um das Upgrade der<br>Controller Hardware mit ONTAP 9.8 oder<br>höher durchzuführen" | Beschreibt die Verfahren für Aggregatverschiebung, die nötig<br>sind, um Controller, die ONTAP 9.8 ausführen, durch den<br>"System-Controller-Austausch"-Befehl unterbrechungsfrei zu<br>aktualisieren. |
| "Nutzen Sie die Aggregatverschiebung, um<br>manuell ein Upgrade der Controller-<br>Hardware mit ONTAP 9.8 oder höher<br>durchzuführen"      | Beschreibt das Verfahren für die Aggregatverschiebung, die<br>erforderlich sind, um manuelle, unterbrechungsfreie Controller-<br>Upgrades mit ONTAP 9.8 oder höher durchzuführen.                       |

# Referenzstandorte

Der "NetApp Support Website" Enthält auch Dokumentation zu Netzwerkschnittstellenkarten (NICs) und anderer Hardware, die Sie mit Ihrem System verwenden könnten. Es enthält auch die "Hardware Universe", Die Informationen über die Hardware liefert, die das neue System unterstützt.

Datenzugriff "ONTAP 9-Dokumentation".

Auf das zugreifen "Active IQ Config Advisor" Werkzeug.

# Aktualisieren Sie Controller-Modelle im selben Chassis mit Befehlen "System-Controller ersetzen"

# Erfahren Sie mehr über dieses ARL-Upgradeverfahren

Es gibt verschiedene Methoden zur Aggregatverlagerung (ARL) für die Aktualisierung der Controller-Hardware. Dieses Verfahren beschreibt die Aktualisierung der Speichercontroller in einem HA-Paar durch Konvertierung des vorhandenen Systems in das Ersatzsystem unter Beibehaltung des vorhandenen Systemgehäuses und der vorhandenen Festplatten.

ARL nutzt die HA-Konfiguration und die Cluster Interconnect-Kommunikation. So können Sie Eigentum von nicht-Root-Aggregaten von einem Node zu einem anderen verschieben, wenn sie Storage innerhalb desselben Clusters gemeinsam nutzen.

Während des Verfahrens führen Sie ein Upgrade der ursprünglichen Controller Hardware mit der Ersatz-Controller-Hardware durch. Hierbei werden die Eigentumsrechte an Aggregaten verschoben, die nicht mit Root-Berechtigungen verbunden sind. Sie migrieren die nicht-Root-Aggregate zwischen den alten Controller-Nodes. Nach der Installation der Ersatz-Nodes migrieren Sie die nicht-Root-Aggregate von den alten Controller-Nodes auf die Ersatz-Controller-Nodes. Auf die Daten, die auf den Nodes gehostet werden, die Sie aktualisieren, kann während des Upgrades zugegriffen werden. Sie migrieren beim Fortfahren Daten-LIFs zwischen Nodes im Cluster.

| Wenn Ihr bestehendes<br>System… | Dann                                                                                                    |
|---------------------------------|----------------------------------------------------------------------------------------------------|
| AFF A250, AFF C250              | Tauschen Sie die beiden AFF A250 oder AFF C250 Controller durch die neuen Controller und I/O-Module aus. |

Die Controller-Hardware, die Sie ersetzen, hängt vom vorhandenen Systemmodelltyp ab:

| Wenn Ihr bestehendes<br>System                        | Dann                                                                                                    |
|-------------------------------------------------------|----------------------------------------------------------------------------------------------------|
| AFF A800, AFF C800                                    | Tauschen Sie die beiden AFF A800 oder AFF C800 Controller durch die neuen Controller und I/O-Module aus.                                                                                                    |
| AFF A220, AFF A200, AFF<br>C190, FAS2720 oder FAS2720 | Tauschen Sie das Controller-Modul an jedem Knoten des alten Controllers gegen das neue Modul aus.                                                                                                    |
| AFF A700 ODER FAS9000                                 | Tauschen Sie den Controller und die NVRAM-Module auf jedem Node des<br>alten Controllers gegen die neuen Module aus. <b>Hinweis</b> : Sie müssen die<br>I/O-Karten, Datenkabel, Platten-Shelfs und Festplatten nicht verschieben,<br>trennen oder wieder anschließen. |

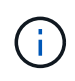

Die Begriffe **node1** und **node2** werden nur als Hinweis auf Knotennamen in diesem Dokument verwendet. Wenn Sie das Verfahren befolgen, müssen Sie die tatsächlichen Namen Ihrer Knoten ersetzen.

# Anforderungen und Einschränkungen zu erfüllen

Sie müssen wichtige Faktoren berücksichtigen, bevor Sie mit dem Upgrade-Vorgang beginnen.

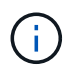

Sie müssen alle folgenden wichtigen Informationen überprüfen, bevor Sie mit dem Upgrade-Vorgang beginnen.

- Diese Vorgehensweise ist komplex und setzt voraus, dass Sie über erweiterte ONTAP-Administrationsfähigkeiten verfügen. Sie sollten auch die "Richtlinien zum Upgraden von Controllern" Und "ARL-Upgradesequenz" bevor Sie mit dem Upgrade beginnen.
- Bei diesem Verfahren wird vorausgesetzt, dass die Ersatz-Controller-Hardware neu ist und nicht in einem anderen System verwendet wurde. Die erforderlichen Schritte zur Vorbereitung gebrauter Controller mit dem wipeconfig Befehl ist in dieser Prozedur nicht enthalten. Sie müssen sich an den technischen Support wenden, wenn die Ersatz-Controller-Hardware zuvor als Teil eines anderen ONTAP Clusters oder als Standalone-System mit einem einzelnen Node verwendet wurde.
- Sie können dieses Verfahren zum Upgrade der Controller Hardware in Clustern mit mehr als zwei Nodes verwenden. Sie müssen jedoch die Verfahren für jedes HA-Paar im Cluster separat durchführen.
- Wenn Sie über einen Switch verfügen, der von der ONTAP-Version und dem Ersatzsystem, auf das Sie aktualisieren, nicht unterstützt wird, finden Sie weitere Informationen unter "Quellen" Zum Verknüpfen mit der *Hardware Universe*.
- Die Systeme AFF A250 und AFF C250 nutzen integrierte 10/25-GbE-Ports f
  ür die Cluster-Verbindung. Um Switchless-Cluster mit zwei Knoten eines AFF A250- oder AFF C250-Systems auf ein AFF A50-, AFF A30-, AFF C60- oder AFF C30-System aufzur
  üsten, ben
  ötigen Sie eine X60132A, 4-Port 10/25-GbE-Karte in Steckplatz 1 auf beiden Knoten. Dadurch wird die Cluster-Verbindung f
  ür Cluster-LIFs zu einem tempor
  ären Port auf der Zielplattform hergestellt.
- Die Systeme AFF A30, AFF A50, AFF A70, AFF A90, AFF A1K, AFF C30, AFF C60, AFF C80, FAS70 und FAS90 verwenden 100-GbE-Netzwerk-Ports sowohl für Cluster- als auch für HA-Verbindungen. Diese Systeme können 10-GbE- oder 25-GbE-Clusterverbindungen zu älteren Cluster-Switches unterstützen. NetApp empfiehlt jedoch ein Upgrade auf eine Clustergeschwindigkeit von 100 GbE, wenn die 10-GbEund 25-GbE-Switches nicht mehr benötigt werden. Weitere Informationen finden Sie in den folgenden Knowledge Base-Artikeln:
  - "Konfigurieren von 10G- oder 25G-Cluster-Ports bei einem neuen Cluster-Setup"

• "Wie konvertiert man bestehende 10G- oder 25G-Cluster-Ports in 40G- oder 100G-Cluster-Ports"

Wenn Sie auf dem vorhandenen Node keine e0a oder e0b Cluster-Ports mit den Cluster-Ports auf dem neuen Node verknüpfen können, finden Sie weitere Informationen unter:

- "NetApp Bugs Online Fehler-ID CONTAP-166978"
- "NetApp Bugs Online Fehler-ID 1127315"
- Die ASA Systeme A900, AFF A900 und FAS9500 unterstützen nur eine hohe Netzspannung (200 V bis 240 V). Wenn Ihr AFF A700 oder FAS9000 System mit niedriger Netzspannung (100 V bis 120 V) ausgeführt wird, müssen Sie vor diesem Verfahren die Eingangsspannung der AFF A700 oder FAS9000 konvertieren.
- Wenn Sie ein Upgrade eines vorhandenen Systems mit einer Ausfallzeit Unterstützte Systeme Matrixdurchführen, die in enthalten ist, können Sie die Controller-Hardware durch Verschieben des Storage-Systems aktualisieren oder sich an den technischen Support wenden. Siehe "Quellen" Link zu Upgrade by moving Volumes or Storage.

# Automatisierung des Controller-Upgrades

Dieses Verfahren enthält die Schritte für das automatisierte Verfahren. Hierbei werden die automatische Festplattenzuordnung und die Überprüfung der Erreichbarkeit von Netzwerk-Ports verwendet, um das Upgrade des Controllers zu vereinfachen.

# Entscheiden Sie, ob Sie dieses Verfahren zur Aggregatverlagerung verwenden möchten

Es gibt verschiedene Methoden zur Aggregate Relocation (ARL) für die Aktualisierung von Controller-Hardware. Dieser Artikel beschreibt die Aktualisierung von Speichercontrollern in einem HA-Paar durch Konvertierung des vorhandenen Systems in das Ersatzsystem unter Beibehaltung des vorhandenen Systemgehäuses und der vorhandenen Festplatten. Sie sollten dieses komplexe Verfahren nur anwenden, wenn Sie ein erfahrener ONTAP-Administrator sind.

Um Ihnen bei der Entscheidung zu helfen, ob dieses ARL-Verfahren für Ihr Controller-Hardware-Upgrade geeignet ist, sollten Sie alle folgenden Umstände für unterstützte und nicht unterstützte Upgrades überprüfen.

# Unterstützt für dieses ARL-Upgrade

Sie können dieses ARL-Verfahren unter folgenden Umständen verwenden:

- Ihr Controller-Upgrade ist aufgeführt in der Unterstützte Systeme Matrix .
- Sie haben mit Ihrem NetApp Vertriebsmitarbeiter verifiziert, dass Sie die Hardware erhalten haben, die Sie für das Controller-Upgrade benötigen:

  - Zwei AFF A50-, AFF A30-, AFF C30- oder AFF C60-Controller und E/A-Module sowie die erforderlichen Kabel
  - ASA Controller A150, AFF A150 oder FAS2820
  - ASA A900-, AFF A900- oder FAS9500-Controller und NVRAM-Module und -Teile

- Sie verwenden die minimale ONTAP-Version für Ihr Upgrade. Weitere Informationen finden Sie im unterstützte System-Upgrade-Kombinationen.
- Sie verfügen über viel Erfahrung in der Administration von ONTAP und sind mit den Risiken vertraut, die mit der Arbeit im Diagnosemodus verbunden sind.
- Auf Ihren Systemen wird ONTAP 9.15.1 oder höher ausgeführt, und sie verwenden Ethernet-Switches für die Verbindung mit Ethernet-Attached Storage.

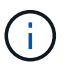

Dabei können Sie NetApp Storage Encryption (NSE), NetApp Volume Encryption (NVE) und NetApp Aggregate Encryption (NAE) verwenden.

# Wird für dieses ARL-Upgrade nicht unterstützt

Unter folgenden Umständen können Sie dieses ARL-Verfahren nicht verwenden:

- Sie möchten dem Cluster die neuen Controller als neues HA-Paar hinzufügen und die Daten mithilfe von Volume-Verschiebungen migrieren.
- Sie verwenden die FlexArray Virtualisierungssoftware auf dem zu aktualisierenden System.
- Sie aktualisieren gerade eine MetroCluster IP-Konfiguration.

Informationen zum Upgrade einer MetroCluster-IP-Konfiguration finden Sie unter "Quellen" zum Link zum *MetroCluster-Upgrade und -Erweiterung*-Inhalt.

# Unterstützte System-Upgrade-Kombinationen

Die folgende Tabelle zeigt die Matrix der unterstützten Systeme für die Durchführung eines Controller-Upgrades durch Konvertieren des vorhandenen Systems in das Ersatzsystem, wobei das vorhandene Systemgehäuse und die vorhandenen Festplatten beibehalten werden.

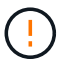

Dieses Verfahren gilt ausschließlich für die folgenden Upgrade-Konfigurationen: Verwenden Sie dieses Verfahren nicht, um ein Upgrade zwischen anderen Systemkombinationen durchzuführen. Für alle anderen Controller-Modelle finden "Quellen" Sie einen Link zu den Befehlen "System Controller ersetzen" verwenden, um die Controller-Hardware mit ONTAP 9.8 oder höher zu aktualisieren\_ und "Aggregatverschiebung verwenden, um die Controller-Hardware mit ONTAP 9.8 oder höher manuell zu aktualisieren\_.

| Vorhandenes System                                | Austauschsystem      | Unterstützte ONTAP-Versionen                |
|---------------------------------------------------|----------------------|---------------------------------------------|
| AFF C250 <sup>1</sup>                             | AFF C30, AFF C60     | 9.16.1                                      |
| AFF A250 <sup>1</sup>                             | AFF A30, AFF A50     | 9.16.1                                      |
| AFF C800 <sup>1</sup>                             | AFF C80              | 9.16.1                                      |
| AFF A800 <sup>1</sup>                             | AFF A90 oder AFF A70 | 9.15.1 und höher                            |
| AFF A220 als All-SAN-<br>Array (ASA) konfiguriert | ASA A150             | 9.13.1P1 und höher                          |
| AFF A220                                          | AFF A150             | 9.10.1P15, 9.11.1P11, 9.12.1P5 und höher    |
| AFF A200                                          | AFF A150             | 9.10.1P15, 9.11.1P11 und höher <sup>2</sup> |
| AFF C 190                                         | AFF A150             | 9.10.1P15, 9.11.1P11, 9.12.1P5 und höher    |

| Vorhandenes System                 | Austauschsystem | Unterstützte ONTAP-Versionen                                                            |
|------------------------------------|-----------------|-----------------------------------------------------------------------------------------|
| FAS2620                            | FAS2820         | 9.11.1P7 oder höher Patch Releases (FAS2620) <sup>2</sup><br>9.13.1 und höher (FAS2820) |
|                                    |                 |                                                                                         |
| FAS2720                            | FAS2820         | 9.13.1 und höher                                                                        |
| AFF A700 – als ASA<br>konfiguriert | ASA A900        | 9.13.1P1 und höher                                                                      |
| AFF A700                           | AFF A900        | 9.10.1P10, 9.11.1P6 und höher                                                           |
| FAS9000                            | FAS9500         | 9.10.1P10, 9.11.1P6 und höher                                                           |

<sup>1</sup> Wenn Sie ein Upgrade auf ein in ONTAP 9.15.1 oder höher eingeführtes System durchführen, konvertiert ONTAP die Storage-Effizienz aller vorhandenen Thin Provisioning Volumes, einschließlich solcher, die die Storage-Effizienz nicht nutzen, und wendet die neuen Storage-Effizienzfunktionen an, die die Hardware-Offload-Funktion nutzen. Dies ist ein automatischer Hintergrundprozess, ohne sichtbare Auswirkungen auf die Leistung des Systems. "Weitere Informationen ."

<sup>2</sup> Die Systeme AFF A200 und FAS2620 unterstützen keine ONTAP-Versionen höher als 9.11.1.

NetApp empfiehlt Ihnen, wenn möglich, auf den alten und den Ersatzsystemen die gleiche ONTAP-Version zu verwenden.

Die ONTAP-Mindestversionen in der vorstehenden Tabelle sind obligatorisch. Diese ONTAP-Versionen verfügen über die Firmware-Version des Service-Prozessors oder des Baseboard Management Controller (BMC), die erforderlich ist, um während eines Upgrades gemischte Controller-Typen innerhalb eines Chassis zu unterstützen.

# Wählen Sie ein anderes Verfahren zum Hardware-Upgrade

- "Überprüfen Sie die verfügbaren alternativen ARL-Methoden zum Aktualisieren der Controller-Hardware".
- Wenn Sie eine andere Methode zum Upgrade der Controller-Hardware bevorzugen und bereit sind, Volume-Verschiebungen durchzuführen, lesen Sie "Quellen" Link zu *Upgrade durch Verschieben von Volumes oder Storage*.

#### Verwandte Informationen

(;)

Siehe "Quellen" um auf die ONTAP 9-Dokumentation zu verlinken.

# Die erforderlichen Tools und Dokumentationen

Sie müssen über ein Erdungsband verfügen, um das Upgrade durchführen zu können, und Sie müssen während des Upgrade-Prozesses andere Dokumente referenzieren.

Bei einem AFF A800 Upgrade auf eine AFF A90 oder AFF A70 stellen Sie sicher, dass die 100-GbE-Kabel eine Länge von mindestens einem Meter haben.

Siehe "Quellen" Um auf die Liste der Referenzdokumente und Referenzsites zuzugreifen, die für dieses Upgrade erforderlich sind.

# **Richtlinien für Controller Upgrades**

Ob Sie die Aggregatverschiebung (ARL, Aggregate Relocation) und die alten System-Chassis- und -Festplatten beibehalten können, hängt von der System-Upgrade-Konfiguration und der ONTAP-Version ab.

# Unterstützte Upgrades für ARL

Controller Upgrades werden für bestimmte Systemkonfigurationen unterstützt. Weitere Informationen finden Sie im "unterstützte System-Upgrade-Kombinationen" für eine Liste der unterstützten Systeme und der Mindestversion von ONTAP.

Wenn Sie ein neues AFF A30, AFF A50, AFF A70, AFF A90, AFF A150, AFF A900, AFF C30, AFF C60, AFF C80, FAS2820 oder FAS9500 als komplettes System mit einem neuen Gehäuse erhalten haben, finden Sie unter "Quellen"den Link " Verwenden Sie Befehle zum Ersetzen des Systemcontrollers" für das Upgrade der Controller-Hardware mit ONTAP 9.8 oder höher\_.

Das Controller-Upgrade mit ARL wird auf Systemen unterstützt, die mit SnapLock Enterprise und SnapLock Compliance Volumes konfiguriert sind.

# 2-Node-Cluster ohne Switches

Wenn Sie Nodes in einem 2-Node-Cluster ohne Switches aktualisieren, können Sie die Nodes im Cluster ohne Switches während des Upgrades belassen. Sie müssen sie nicht in einen Switch-Cluster konvertieren.

# Switch Attached-Cluster

Wenn Sie Nodes in einem Cluster aktualisieren, das mit einem Cluster-Switch verbunden ist, müssen Sie überprüfen, ob die auf dem Switch ausgeführte Version von Make, Model, Firmware, RCF und ONTAP mit denen identisch ist, die nach dem Upgrade auf dem Ersatz-Controller ausgeführt werden. Falls erforderlich, müssen Sie das Switch-Upgrade vor dem Upgrade der Controller mithilfe von ARL durchführen.

Weitere Informationen finden Sie unter "Stellen Sie eine Verbindung zu einem Switch-Attached-Cluster her".

# Fehlerbehebung

Möglicherweise ist beim Upgrade des Node-Paars ein Fehler auftritt. Der Node kann abstürzen, Aggregate werden möglicherweise nicht verschoben oder LIFs werden nicht migriert. Die Ursache des Fehlers und seiner Lösung hängt davon ab, wann der Fehler während des Aktualisierungsvorgangs aufgetreten ist.

Sollten Probleme auftreten, lesen Sie bitte die "Fehlerbehebung" Weitere Informationen und mögliche Lösungen finden Sie im Abschnitt am Ende des Verfahrens. Informationen zu den möglichen Fehlern finden Sie in der nach Phasen des Verfahrens sortierten Liste im "ARL-Upgradesequenz".

Wenn Sie keine Lösung für das aufgetretene Problem finden, wenden Sie sich an den technischen Support.

# Erfahren Sie mehr über die ARL-Upgradesequenz

Bevor Sie die Nodes mit ARL aktualisieren, sollten Sie unbedingt verstehen, wie das Verfahren funktioniert. In diesem Inhalt wird das Verfahren in mehrere Phasen unterteilt.

# Aktualisieren Sie das Node-Paar

Zum Upgrade des Node-Paars müssen Sie die ursprünglichen Nodes vorbereiten und dann für die ursprünglichen und die neuen Nodes eine Reihe von Schritten ausführen. Anschließend können Sie die ursprünglichen Knoten außer Betrieb nehmen.

# Übersicht über die ARL-Upgrade-Sequenz

Während des Verfahrens aktualisieren Sie die ursprüngliche Controller Hardware mit der Ersatz-Controller-Hardware, einem Controller gleichzeitig. Nutzen Sie die HA-Paar-Konfiguration, um das Eigentum von Aggregaten ohne Root-Berechtigungen zu verschieben. Alle Aggregate außerhalb der Root-Ebene müssen zwei Umlagerungen durchlaufen, um das endgültige Ziel zu erreichen, nämlich den korrekten aktualisierten Node.

Jedes Aggregat hat einen Hausbesitzer und aktuellen Eigentümer. Der Hausbesitzer ist der eigentliche Eigentümer des Aggregats, und der aktuelle Eigentümer ist der temporäre Eigentümer.

Die folgende Tabelle beschreibt die grundlegenden Aufgaben, die Sie in den einzelnen Phasen ausführen, und den Zustand der Aggregateigentümer am Ende der Phase. Detaillierte Schritte sind im weiteren Verlauf des Verfahrens aufgeführt:

| Stufe                                                                            | Schritte                                                                                                    |  |
|----------------------------------------------------------------------------------|----------------------------------------------------------------------------------------------------|--|
| "Phase 1: Upgrade vorbereiten"                                                   | In Phase 1 überprüfen Sie, ob Sie über die richtige Hardware für Ihr<br>Upgrade verfügen, führen Vorabprüfungen durch und korrigieren bei<br>Bedarf die Eigentümerschaft für Aggregate. Sie müssen bestimmte<br>Informationen aufzeichnen, wenn Sie Storage Encryption mit dem<br>Onboard Key Manager managen und die SnapMirror Beziehungen<br>stilllegen möchten.                                                                                                    |  |
|                                                                                  | Gesamteigentum am Ende von Phase 1:                                                                                                    |  |
|                                                                                  | <ul> <li>Node1 ist der Hausbesitzer und der aktuelle Besitzer der node1<br/>Aggregate</li> </ul>                                                                                                    |  |
|                                                                                  | <ul> <li>Node2 ist der Hausbesitzer und der aktuelle Besitzer der node2<br/>Aggregate</li> </ul>                                                                                                    |  |
| "Phase 2: Ressourcen verlagern und<br>Knoten in den Ruhestand<br>zurücknehmen 1" | In Phase 2 verschieben Sie Node1-nicht-Root-Aggregate und NAS-<br>Daten-LIFs von Node1 zu Node2. Dieser Prozess ist weitgehend<br>automatisiert; der Vorgang hält an, damit Sie seinen Status überprüfen<br>können. Sie müssen den Vorgang manuell fortsetzen. Bei Bedarf<br>verschieben Sie fehlerhafte oder Vetos Aggregate. Sie erfassen<br>Node1-Informationen für die spätere Verwendung im Verfahren vor<br>dem Ausscheiden von node1. Sie können sich auch später beim<br>Verfahren auf den Netzboot node1 vorbereiten. |  |
|                                                                                  | Gesamteigentum am Ende von Phase 2:                                                                                                    |  |
|                                                                                  | Node2 ist der aktuelle Besitzer von node1 Aggregaten                                                                                                    |  |
|                                                                                  | <ul> <li>Node2 ist der Hausbesitzer und der aktuelle Besitzer von node2<br/>Aggregaten</li> </ul>                                                                                                    |  |

| Stufe                                                                | Schritte                                                                                                    |  |
|----------------------------------------------------------------------|----------------------------------------------------------------------------------------------------|--|
| "Stufe 3: Starten Sie Node1 mit den<br>Ersatz-Systemmodulen"         | In Phase 3 starten Sie node1 mit aktualisierten Systemmodulen und<br>überprüfen die aktualisierte node1-Installation. Wenn Sie NetApp<br>Volume Encryption (NVE) verwenden, stellen Sie die Konfiguration des<br>Schlüsselmanagers wieder her. Außerdem werden node1 Aggregate<br>und NAS-Daten-LIFs von node2 auf die aktualisierte Node1<br>verschoben und Sie überprüfen, ob die SAN-LIFs auf node1<br>vorhanden sind.                                                                                                    |  |
|                                                                      | Gesamteigentum am Ende von Stufe 3:                                                                                                    |  |
|                                                                      | <ul> <li>Aktualisierter node1 ist der Haupteigentümer und aktueller<br/>Besitzer von node1-Aggregaten</li> </ul>                                                                                                    |  |
|                                                                      | Node2 ist der Hausbesitzer und der aktuelle Besitzer von node2<br>Aggregaten                                                                                                    |  |
| "Phase 4: Ressourcen verlagern und Knoten zurücknehmen 2"            | Während Phase 4 verschieben Sie Aggregate und NAS-Daten-LIFs von Knoten 2 auf die aktualisierte Knoten 1 und Mustern Knoten 2 aus.                                                                                                    |  |
|                                                                      | Gesamteigentum am Ende von Stufe 4:                                                                                                    |  |
|                                                                      | <ul> <li>Der aktualisierte Knoten 1 ist der Hausbesitzer und der aktuelle<br/>Besitzer von Aggregaten, die ursprünglich zu node1 gehörten</li> </ul>                                                                                                    |  |
|                                                                      | Der aktualisierte Knoten 1 ist der aktuelle Besitzer von node2<br>Aggregaten                                                                                                    |  |
| "Stufe 5: Installieren Sie die Ersatz-<br>Systemmodule auf Knoten 2" | In Phase 5 installieren Sie die neuen Systemmodule, die Sie für den aktualisierten Knoten 2 erhalten haben, und dann Netboot Knoten 2.                                                                                                    |  |
|                                                                      | Gesamteigentum am Ende von Stufe 5:                                                                                                    |  |
|                                                                      | <ul> <li>Der aktualisierte Node1 ist der Hausbesitzer und der aktuelle<br/>Besitzer der Aggregate, die ursprünglich zu node1 gehörten.</li> </ul>                                                                                                    |  |
|                                                                      | <ul> <li>Upgrade node2 ist der Hausbesitzer und der aktuelle Besitzer von<br/>Aggregaten, die ursprünglich zu node2 gehörten.</li> </ul>                                                                                                    |  |
| "Stufe 6: Starten Sie Node2 mit den<br>Ersatz-Systemmodulen"         | In Phase 6 booten Sie Knoten2 mit aktualisierten Systemmodulen und<br>überprüfen die aktualisierte Knoten2-Installation. Wenn Sie NVE<br>verwenden, stellen Sie die Schlüsselmanagerkonfiguration wieder her.<br>Wenn Sie eine Konfiguration mit Switch-verbundenen Clustern<br>aktualisieren, müssen Sie die Switch-Konfiguration für die neuen<br>Controller validieren. Sie verschieben außerdem Nicht-Root-Aggregate<br>und NAS-Daten-LIFs von Knoten1 von Knoten1 auf den aktualisierten<br>Knoten2 und überprüfen, ob die SAN-LIFs auf Knoten2 vorhanden<br>sind. |  |

| Stufe                              | Schritte                                                                                                    |
|------------------------------------|----------------------------------------------------------------------------------------------------|
| "Phase 7: Das Upgrade abschließen" | In Phase 7 bestätigen Sie, dass die neuen Nodes korrekt eingerichtet<br>wurden. Und wenn die neuen Nodes verschlüsselt sind, konfigurieren<br>und einrichten Sie Storage Encryption oder NVE. Zudem sollten die<br>alten Nodes außer Betrieb gesetzt und der SnapMirror Betrieb<br>fortgesetzt werden. |

# Stufe 1: Upgrade vorbereiten

# Überprüfen Sie die Upgrade-Hardware

Vergewissern Sie sich vor dem Upgrade, dass Sie über die richtigen Module für das Ersatzsystem verfügen. Sollten Teile fehlen, wenden Sie sich an den technischen Support oder an Ihren NetApp Ansprechpartner.

| Wenn Sie ein Upgrade von …                                                                                        | Ersatzsystem muss …                                                                                                    |
|----------------------------------------------------------------------------------------------------|----------------------------------------------------------------------------------------------------|
| AFF A250, AFF C250                                                                                                | <ul> <li>Zwei Controller-Module und neue I/O-Module</li> <li>Eine X60132A, 4-Port 10/25GbE-Karte für<br/>Switchless-Upgrade-Konfigurationen mit zwei<br/>Knoten</li> </ul>                                             |
| AFF A800, AFF C800                                                                                                | Zwei Controller-Module, zwei NVRAMs und neue I/O-Module                                                                                                    |
| <ul> <li>AFF A220 als ASA konfiguriert</li> <li>AFF A220, AFF A200, AFF C190</li> <li>FAS2620, FAS2720</li> </ul> | Zwei Controller-Module<br>Wenn Sie das bestehende System in ein Storage<br>Shelf konvertieren, sodass Sie es an ein anderes<br>System anschließen können, muss das Ersatzsystem<br>auch über zwei I/O-Module verfügen. |
| <ul> <li>AFF A700 – als ASA konfiguriert</li> <li>AFF A700</li> <li>FAS9000</li> </ul>                            | Zwei Controller und zwei NVRAM-Module                                                                                                    |

# Bereiten Sie die Knoten für ein Upgrade vor

Der Prozess des Controller-Austauschs beginnt mit einer Reihe von Vorabprüfungen. Sie sammeln auch Informationen über die ursprünglichen Nodes, die Sie später verwenden können. Falls erforderlich, ermitteln Sie den Typ der verwendeten Self-Encrypting Drives.

# Schritte

1. Listen Sie die Firmware-Version des Service-Prozessors (SP) oder des Baseboard Management Controller (BMC) auf, die auf dem alten Controller ausgeführt wird:

service-processor show

Vergewissern Sie sich, dass Sie über eine unterstützte SP- oder BMC-Firmware-Version verfügen:

| Alter Controller | SP oder BMC | Mindestversion der Firmware |
|------------------|-------------|-----------------------------|
| AFF A800         | BMC         | 10.9                        |
| AFF A220         | BMC         | 11,9P1                      |
| AFF A200         | SP          | 5.11P1                      |
| AFF C 190        | BMC         | 11,9P1                      |
| FAS2620          | SP          | 5.11P1                      |
| FAS2720          | BMC         | 11,9P1                      |

2. Starten Sie den Controller-Ersatzprozess, indem Sie den folgenden Befehl im erweiterten Berechtigungsmodus der ONTAP-Befehlszeile eingeben:

set -privilege advanced

system controller replace start -nodes node names

Es wird eine Ausgabe wie im folgenden Beispiel angezeigt. In der Ausgabe wird die auf dem Cluster ausgeführte ONTAP-Version angezeigt:

Warning: 1. Current ONTAP version is 9.15.1

2. Verify that NVMEM or NVRAM batteries of the new nodes are charged, and charge them if they are not. You need to physically check the new nodes to see if the NVMEM or NVRAM batteries are charged. You can check the battery status either by connecting to a serial console or using SSH, logging into the Service Processor (SP) or Baseboard Management Controller (BMC) for your system, and use the system sensors to see if the battery has a sufficient charge.

Attention: Do not try to clear the NVRAM contents. If there is a need to clear the contents of NVRAM, contact NetApp technical support.

3. If a controller was previously part of a different cluster, run wipeconfig before using it as the replacement controller.

4. Note: This is not a MetroCluster configuration. Controller replacement supports only ARL based procedures.

Do you want to continue? {y|n}: y

3. Wählen Sie y. Sie sehen die folgende Ausgabe:

```
Controller replacement operation: Prechecks in progress.
Controller replacement operation has been paused for user intervention.
```

In der Vorabprüfungen-Phase führt das System die folgende Liste der Überprüfungen im Hintergrund aus.

| Pre-Check                                 | Beschreibung                                                                                                    |
|-------------------------------------------|----------------------------------------------------------------------------------------------------|
| Cluster-Integritätsprüfung                | Überprüft alle Nodes im Cluster, um sicherzustellen, dass sie sich in einem ordnungsgemäßen Zustand befinden.                                                                                                    |
| Statusprüfung Der<br>Aggregatverschiebung | Überprüft, ob eine Aggregatverschiebung bereits erfolgt. Wenn eine weitere Aggregatverschiebung erfolgt, schlägt die Prüfung fehl.                                                                                                    |
| Modellname Prüfen                         | Überprüft, ob die Controller-Modelle bei diesem Verfahren<br>unterstützt werden. Wenn die Modelle nicht unterstützt werden,<br>schlägt die Aufgabe fehl.                                                                                                    |
| Cluster-Quorum-Prüfung                    | Überprüft, ob die zu ersetzenden Nodes sich in Quorum befinden.<br>Wenn sich die Knoten nicht im Quorum befinden, schlägt die<br>Aufgabe fehl.                                                                                                    |
| Überprüfung Der Bildversion               | Überprüft, ob die zu ersetzenden Nodes dieselbe Version von<br>ONTAP ausführen. Wenn sich die ONTAP-Image-Versionen<br>unterscheiden, schlägt die Aufgabe fehl. Die neuen Knoten müssen<br>auf ihren ursprünglichen Knoten dieselbe Version von ONTAP 9.x<br>installiert sein. Wenn die neuen Nodes über eine andere Version<br>von ONTAP installiert sind, müssen Sie die neuen Controller nach<br>der Installation als Netzboot einsetzen. Anweisungen zum Upgrade<br>von ONTAP finden Sie unter "Quellen" Link zu <i>Upgrade ONTAP</i> . |
| HA-Statusüberprüfung                      | Überprüft, ob beide Nodes, die ersetzt werden, in einer HA-Paar-<br>Konfiguration mit Hochverfügbarkeit vorhanden sind. Wenn das<br>Speicher-Failover für die Controller nicht aktiviert ist, schlägt die<br>Aufgabe fehl.                                                                                                    |
| Aggregatstatus-Prüfung                    | Wenn die Nodes ersetzt werden, eigene Aggregate, für die sie nicht<br>der Home-Inhaber sind, schlägt die Aufgabe fehl. Die Nodes sollten<br>nicht im Besitz von nicht lokalen Aggregaten sein.                                                                                                    |
| Überprüfung Des Festplattenstatus         | Wenn zu ersetzende Knoten keine oder fehlerhafte Festplatten<br>haben, schlägt die Aufgabe fehl. Falls Festplatten fehlen, lesen Sie<br>"Quellen"den Link zu <i>Festplatten- und Aggregatmanagement mit der</i><br><i>CLI, logisches Storage Management mit der CLI</i> und <i>HA-Paar-</i><br><i>Management</i> , um den Storage für das HA-Paar zu konfigurieren.                                                                                                    |
| LIF-Statusüberprüfung von Daten           | Überprüft, ob für einen der zu ersetzenden Nodes keine lokalen<br>Daten-LIFs vorhanden sind. Die Nodes sollten keine Daten-LIFs<br>enthalten, für die sie nicht der Home-Inhaber sind. Wenn einer der<br>Nodes nicht-lokale Daten-LIFs enthält, schlägt die Aufgabe fehl.                                                                                                    |
| LIF-Status des Clusters                   | Überprüft, ob die Cluster-LIFs für beide Nodes aktiv sind. Wenn die Cluster-LIFs ausgefallen sind, schlägt die Aufgabe fehl.                                                                                                    |
| ASUP-Statusprüfung                        | Wenn AutoSupport-Benachrichtigungen nicht konfiguriert sind,<br>schlägt die Aufgabe fehl. Bevor Sie mit dem Austausch des<br>Controllers beginnen, müssen Sie AutoSupport aktivieren.                                                                                                    |

| Pre-Check                        | Beschreibung                                                                                                    |
|----------------------------------|----------------------------------------------------------------------------------------------------|
| CPU-Auslastungs-Prüfung          | Überprüft, ob die CPU-Auslastung bei allen zu ersetzenden Nodes<br>mehr als 50 % beträgt. Wenn die CPU-Nutzung über einen<br>erheblichen Zeitraum mehr als 50 % beträgt, schlägt die Aufgabe<br>fehl. |
| Aggregatrekonstruktion           | Überprüft, ob bei beliebigen Datenaggregaten eine Rekonstruktion durchgeführt wird. Wenn die Aggregatrekonstruktion ausgeführt wird, schlägt die Aufgabe fehl.                                        |
| Knoten Affinität Job Überprüfung | Überprüft, ob Jobs mit Knotenorientierung ausgeführt werden. Wenn Knotenaffinitätsjobs ausgeführt werden, schlägt die Prüfung fehl.                                                                   |

- 4. Wenn der Controller-Ersatzvorgang gestartet und die Vorabprüfungen abgeschlossen sind, wird der Vorgang angehalten. In diesem Fall können Sie die Ausgabedaten sammeln, die Sie zu einem späteren Zeitpunkt im Controller-Upgrade-Prozess benötigen könnten.
- 5. Führen Sie den folgenden Befehlssatz aus, wie durch das Verfahren zum Austausch des Controllers auf der Systemkonsole gesteuert.

Führen Sie die Befehle an dem seriellen Port aus, der mit den einzelnen Nodes verbunden ist, und speichern Sie die Ausgabe der Befehle einzeln:

° vserver services name-service dns show ° network interface show -curr-node local -role cluster, intercluster, nodemgmt,cluster-mgmt,data ° network port show -node local -type physical ° service-processor show -node *local* -instance ° network fcp adapter show -node local ° network port ifgrp show -node local ° system node show -instance -node local ° run -node *local* sysconfig ° run -node local sysconfig -ac ° run -node local aggr status -r ° vol show -fields type ° run local aggr options data aggregate name ° vol show -fields type , space-guarantee ° storage aggregate show -node local ° volume show -node local ° storage array config show -switch switch name ° system license show -owner local ° storage encryption disk show ° security key-manager onboard show-backup

- ° security key-manager external show
- ° security key-manager external show-status

° network port reachability show -detail -node local

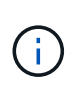

Wenn NetApp Volume Encryption (NVE) oder NetApp Aggregate Encryption (NAE) den Onboard Key Manager verwendet, halten Sie die Schlüsselmanager-Passphrase bereit, um später im Verfahren die Neusynchronisierung des Schlüsselmanagers abzuschließen.

- 6. Wenn Ihr System Self-Encrypting Drives verwendet, lesen Sie den Artikel der Knowledge Base "Wie erkennen Sie, ob ein Laufwerk FIPS-zertifiziert ist" Ermitteln der Art der Self-Encrypting Drives, die auf dem HA-Paar verwendet werden, das Sie aktualisieren. ONTAP unterstützt zwei Arten von Self-Encrypting Drives:
  - · FIPS-zertifizierte NetApp Storage Encryption (NSE) SAS- oder NVMe-Laufwerke
  - · Self-Encrypting-NVMe-Laufwerke (SED) ohne FIPS

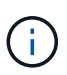

FIPS-Laufwerke können nicht mit anderen Laufwerkstypen auf demselben Node oder HA-Paar kombiniert werden.

SEDs können mit Laufwerken ohne Verschlüsselung auf demselben Node oder HA-Paar kombiniert werden.

"Weitere Informationen zu unterstützten Self-Encrypting Drives".

#### Korrigieren Sie die Aggregateigentümer bei Ausfall einer ARL-Vorabprüfung

Wenn die aggregierte Statusprüfung fehlschlägt, müssen Sie Aggregate des Partner-Node an den Node "Home-Owner" zurückgeben und den Vorabprüfvorgang erneut initiieren.

#### Schritte

1. Gibt die Aggregate zurück, die derzeit dem Partner-Node gehören, an den Home-Owner-Node:

```
storage aggregate relocation start -node source_node -destination destination-
node -aggregate-list *
```

 Überprüfen Sie, dass weder node1 noch node2 noch Eigentümer von Aggregaten ist, f
ür die es der aktuelle Eigent
ümer ist (aber nicht der Hausbesitzer):

storage aggregate show -nodes node\_name -is-home false -fields owner-name, home-name, state

Das folgende Beispiel zeigt die Ausgabe des Befehls, wenn ein Node sowohl der aktuelle Eigentümer als auch der Home-Inhaber von Aggregaten ist:

```
cluster::> storage aggregate show -nodes node1 -is-home true -fields
owner-name, home-name, state
aggregate
          home-name owner-name
                                state
_____
           _____
                     _____
                                _____
aggr1
          node1
                     node1
                                online
aggr2
          node1
                     node1
                                online
aggr3
         node1
                    node1
                                online
aggr4
          node1
                                online
                     node1
4 entries were displayed.
```

#### Nachdem Sie fertig sind

Sie müssen den Controller-Ersatzprozess neu starten:

system controller replace start -nodes node names

#### Lizenz

Jeder Knoten im Cluster muss über eine eigene NetApp-Lizenzdatei (NLF) verfügen.

Wenn Sie nicht über eine Lizenzdatei verfügen, stehen dem neuen Controller derzeit lizenzierte Funktionen im Cluster zur Verfügung. Wenn Sie jedoch nicht lizenzierte Funktionen auf dem Controller verwenden, unterläuft dies möglicherweise die Einhaltung Ihrer Lizenzvereinbarung. Daher sollten Sie nach Abschluss des Upgrades die Lizenzdatei für den neuen Controller installieren.

Siehe "Quellen" Um eine Verknüpfung zur *NetApp Support-Website* zu erstellen, auf der Sie Ihre Lizenzdatei erhalten können. Die NLFs sind im Abschnitt *My Support* unter *Softwarelizenzen* verfügbar. Wenn der Standort nicht über die benötigten NLFs verfügt, wenden Sie sich an Ihren NetApp Ansprechpartner.

Ausführliche Informationen zur Lizenzierung finden Sie unter "Quellen" Verknüpfen mit der Referenz *Systemadministration.* 

#### Management der Storage-Verschlüsselung mit dem Onboard Key Manager

Sie können den Onboard Key Manager (OKM) zur Verwaltung der Schlüssel verwenden. Wenn Sie das OKM eingerichtet haben, müssen Sie die Passphrase und das Sicherungsmaterial aufzeichnen, bevor Sie mit dem Upgrade beginnen.

# Schritte

1. Notieren Sie die Cluster-weite Passphrase.

Dies ist die Passphrase, die eingegeben wurde, als das OKM mit der CLI oder REST-API konfiguriert oder aktualisiert wurde.

2. Sichern Sie die Key-Manager-Informationen, indem Sie den ausführen security key-manager onboard show-backup Befehl.

#### Stilllegen der SnapMirror Beziehungen (optional)

Bevor Sie mit dem Verfahren fortfahren, müssen Sie bestätigen, dass alle SnapMirror Beziehungen stillgelegt werden. Wenn eine SnapMirror Beziehung stillgelegt wird, bleibt es bei einem Neustart und einem Failover stillgelegt.

# Schritte

1. Überprüfen Sie den SnapMirror Beziehungsstatus auf dem Ziel-Cluster:

snapmirror show

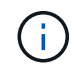

Wenn der Status "Übertragen" lautet, müssen Sie diese Transfers abbrechen: snapmirror abort -destination-vserver vserver\_name

Der Abbruch schlägt fehl, wenn sich die SnapMirror-Beziehung nicht im Zustand "Übertragen" befindet.

2. Alle Beziehungen zwischen dem Cluster stilllegen:

```
snapmirror quiesce -destination-vserver *
```

# Phase 2. Verschieben von Ressourcen und Ausmustern von Knoten1

Verschieben von Aggregaten ohne Root-Wurzeln und NAS-Daten-LIFs, die sich im Besitz von node1 befinden, auf Knoten 2

Bevor Sie Node1 durch die Ersatzmodule für Ihr System-Upgrade ersetzen können, müssen Sie die nicht-Root-Aggregate und NAS-Daten-LIFs von Node1 zu Node2 verschieben, bevor Sie die node1-Ressourcen auf Node1, der auf dem Ersatzsystem ausgeführt wird, wieder wiederherstellen können. Dieser Prozess ist weitgehend automatisiert; der Vorgang hält an, damit Sie seinen Status überprüfen können.

# Bevor Sie beginnen

Der Vorgang sollte bereits angehalten werden, wenn Sie mit der Aufgabe beginnen. Sie müssen den Vorgang manuell fortsetzen.

# Über diese Aufgabe

Remote-LIFs verarbeiten den Datenverkehr zu SAN-LUNs während des Upgrades. Sie müssen während des Upgrades keine SAN-LIFs für den Cluster- oder Systemzustand verschieben. Sie müssen überprüfen, ob die LIFs in gutem Zustand und an den entsprechenden Ports angeschlossen sind, nachdem Sie node1 als Ersatzsystem online geschaltet haben.

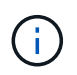

Der Home-Inhaber für die Aggregate und LIFs wird nicht geändert, nur der aktuelle Besitzer wird geändert.

# Schritte

1. Wiederaufnahme der Vorgänge für die Aggregatverschiebung und die LIF-Verschiebung von NAS-Daten:

```
system controller replace resume
```

Alle Aggregate ohne Root-Root-Root-Daten und LIFs werden von node1 auf node2 migriert.

Der Vorgang angehalten, damit Sie überprüfen können, ob alle node1-Aggregate und LIFs für nicht-SAN-Daten in node2 migriert wurden.

2. Überprüfen Sie den Status der Aggregatverschiebung und der LIF-Verschiebung von NAS-Daten:

system controller replace show-details

3. Wenn der Vorgang noch angehalten wird, vergewissern Sie sich, dass alle nicht-Root-Aggregate online sind, damit ihr Status bei node2 lautet:

storage aggregate show -node <node2> -state online -root false

Das folgende Beispiel zeigt, dass die nicht-Root-Aggregate auf node2 online sind:

Wenn die Aggregate offline gegangen sind oder in node2 fremd geworden sind, bringen Sie sie mit dem folgenden Befehl auf node2, einmal für jedes Aggregat online:

storage aggregate online -aggregate <aggregate name>

4. Überprüfen Sie, ob alle Volumes auf node2 online sind, indem Sie den folgenden Befehl auf node2 verwenden und seine Ausgabe überprüfen:

volume show -node <node2> -state offline

Wenn ein Volume auf node2 offline ist, bringen Sie sie mit dem folgenden Befehl auf node2 für jedes Volume online:

volume online -vserver <vserver name> -volume <volume name>

Der vserver\_name Die Verwendung mit diesem Befehl finden Sie in der Ausgabe des vorherigen volume show Befehl.

5. Wenn irgendeine LIFs inaktiv sind, setzen Sie den Administratorstatus der LIFs auf up Mit dem folgenden Befehl, so wie es für jedes LIF ist:

network interface modify -vserver vserver\_name -lif LIF\_name -home-node nodename -status-admin up

# Verschiebung ausgefallener oder Vetos von Aggregaten

Falls Aggregate nicht verschoben oder ein Vetos ausfällt, müssen sie die Aggregate manuell verschieben oder, falls erforderlich, die Vetos oder Zielprüfungen überschreiben.

# Über diese Aufgabe

Der Umzugsvorgang wird aufgrund des Fehlers angehalten.

# Schritte

- 1. Überprüfen Sie die EMS-Protokolle (Event Management System), um festzustellen, warum das Aggregat nicht verschoben oder gegen ein Vetos eingesetzt wurde.
- 2. Verschiebung ausgefallener oder Vetos von Aggregaten:

```
storage aggregate relocation start -node node1 -destination node2 -aggregate
-list aggr name -ndo-controller-upgrade true
```

- 3. Geben Sie bei der entsprechenden Aufforderung ein y.
- 4. Sie können die Verschiebung mit einer der folgenden Methoden erzwingen:

| Option                                 | Beschreibung                                                                                                    |
|----------------------------------------|----------------------------------------------------------------------------------------------------|
| Veto-Prüfungen werden<br>überschrieben | Verwenden Sie den folgenden Befehl:<br>storage aggregate relocation start -node node1<br>-destination node2 -aggregate-list aggr_list -ndo<br>-controller-upgrade true -override-vetoes true                                      |
| Zielprüfungen überschreiben            | Verwenden Sie den folgenden Befehl:<br>storage aggregate relocation start -node nodel<br>-destination node2 -aggregate-list aggr_list -ndo<br>-controller-upgrade true -override-vetoes true<br>-override-destination-checks true |

# Node1 ausmustern

Um node1 auszumustern, setzen Sie den automatisierten Vorgang fort, um das HA-Paar mit node2 zu deaktivieren und node1 ordnungsgemäß herunterzufahren.

# Schritte

1. Vorgang fortsetzen:

system controller replace resume

2. Vergewissern Sie sich, dass node1 angehalten wurde:

system controller replace show-details

Nachdem node1 vollständig angehalten wurde, sollte node1 an DER LOADER>-Eingabeaufforderung sein. Um die LOADER>-Eingabeaufforderung anzuzeigen, stellen Sie eine Verbindung mit der seriellen Konsole von node1 her.

# Ersetzen Sie die node1-Systemmodule

# Ersetzen Sie die AFF A250- oder AFF C250-Controller-Module

An dieser Stelle ist node1 ausgefallen und alle Daten werden von node2 bereitgestellt. Sie müssen darauf achten, nur das Knoten 1-Controller-Modul zu entfernen. Normalerweise ist node1 Controller A, der sich auf der linken Seite des Chassis befindet, wenn man sich die Controller von der Rückseite des Systems ansieht. Das Controller-Etikett befindet sich direkt über dem Controller-Modul auf dem Chassis.

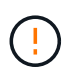

Schalten Sie das Chassis nicht aus, da sich Knoten 1 und Knoten 2 im selben Chassis befinden und an dieselben Netzteile angeschlossen sind.

# Entfernen Sie das AFF A250- oder AFF C250-Controller-Modul

Um das Controller-Modul "Node 1" zu entfernen, entfernen Sie zuerst das Kabelverwaltungsgerät, entriegeln Sie die Verriegelungen und entfernen Sie dann das Controller-Modul aus dem Gehäuse.

# **Bevor Sie beginnen**

÷.

Wenn du nicht bereits geerdet bist, beground dich richtig.

# Schritte

1. Setzen Sie den Zeigefinger in den Verriegelungsmechanismus auf beiden Seiten des Controller-Moduls ein, drücken Sie den Hebel mit dem Daumen, und ziehen Sie den Controller vorsichtig einige Zentimeter aus dem Gehäuse.

Wenn Sie Schwierigkeiten beim Entfernen des Controller-Moduls haben, setzen Sie Ihre Zeigefinger durch die Fingerlöcher von innen (durch Überqueren der Arme).

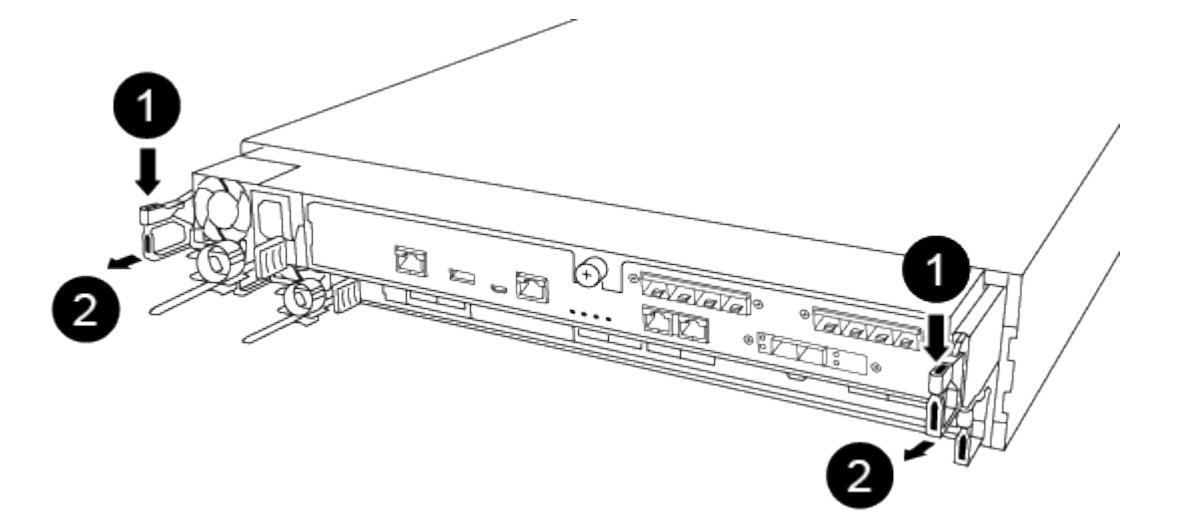

| 0 | Hebel                    |
|---|--------------------------|
| 0 | Verriegelungsmechanismus |

- 2. Gehen Sie zur Rückseite des Gehäuses.
- 3. Trennen Sie die Stromversorgung des node1-Controller-Moduls von der Quelle.
- 4. Lösen Sie die Netzkabelhalter, und ziehen Sie die Kabel von den Netzteilen für Knoten1 ab.

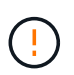

Die Stromanschlüsse für Knoten 1 und Knoten 2 liegen aufeinander. Achten Sie darauf, nur die Kabel für Knoten 1 zu trennen. Der Stecker der Kabel für Node 1 und Node 2 kann zu einem Stromausfall auf beiden Nodes im HA-Paar führen.

5. Lösen Sie den Haken- und Schlaufenriemen, mit dem die Kabel an das Kabelmanagement-Gerät gebunden sind, und ziehen Sie dann die Systemkabel und SFP- und QSFP-Module (falls erforderlich) vom Controller-Modul ab, um zu verfolgen, wo die Kabel angeschlossen waren.

Lassen Sie die Kabel im Kabelverwaltungs-Gerät so, dass bei der Neuinstallation des Kabelverwaltungsgeräts die Kabel organisiert sind.

- 6. Entfernen Sie das Kabelführungs-Gerät aus dem Controller-Modul und legen Sie es beiseite.
- 7. Drücken Sie beide Verriegelungsriegel nach unten, und drehen Sie dann beide Verriegelungen gleichzeitig nach unten.

Das Controller-Modul wird leicht aus dem Chassis entfernt.

8. Fassen Sie die Seiten des Controller-Moduls mit beiden Händen an, ziehen Sie es vorsichtig aus dem Gehäuse heraus und legen Sie es auf eine flache, stabile Oberfläche.

Stellen Sie sicher, dass Sie das Gewicht des Controller-Moduls halten, wenn Sie es aus dem Chassis herausziehen.

# Installieren Sie das Controller-Modul AFF A30, AFF A50, AFF C30 oder AFF C60

Installieren, verkabeln und schließen Sie das Ersatzmodul in Knoten 1 an.

#### **Bevor Sie beginnen**

Stellen Sie sicher, dass sich in Steckplatz 1 auf Knoten 1 eine X60132A-Karte (4-Port 10/25 GbE) befindet. Die X60132A-Karte wird während des Upgrades für die Clusterverbindung in Switchless-Clusterkonfigurationen mit zwei Knoten benötigt.

#### Schritte

1. Richten Sie das Ende des Controller-Moduls an der Öffnung im Gehäuse aus, und drücken Sie dann vorsichtig das Controller-Modul zur Hälfte in das System.

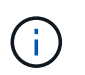

Setzen Sie das Controller-Modul erst dann vollständig in das Gehäuse ein, wenn Sie dazu später im Verfahren aufgefordert werden.

2. Verkabeln Sie die Management- und Konsolen-Ports mit dem Node1-Controller-Modul.

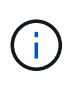

Da das Chassis bereits EINGESCHALTET ist, startet Node 1 die BIOS-Initialisierung, gefolgt von AUTOBOOT, sobald Sie das neue Controller-Modul einsetzen. Um diesen AUTOBOOT ZU vermeiden, empfiehlt NetApp, die seriellen und die Konsolenkabel anzuschließen, bevor Sie das Controller-Modul einsetzen.

3. Schieben Sie das Steuermodul bei geöffnetem Nockengriff fest hinein, bis es auf die Mittelplatine trifft und

vollständig eingesetzt ist. Die Verriegelung steigt, wenn das Controller-Modul voll eingesetzt ist. Schließen Sie den Nockengriff in die verriegelte Position.

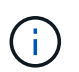

Um eine Beschädigung der Anschlüsse zu vermeiden, sollten Sie beim Einschieben des Controller-Moduls in das Gehäuse keine übermäßige Kraft anwenden.

- 4. Schließen Sie die serielle Konsole an, sobald das Modul eingesetzt ist und bereit ist, DEN AUTOSTART von node1 zu unterbrechen.
- 5. Nachdem Sie DEN AUTOBOOT unterbrochen haben, wird node1 an der LOADER-Eingabeaufforderung angehalten.

Wenn Sie das AUTOBOOT nicht rechtzeitig unterbrechen und node1 startet den Boot-Vorgang, warten Sie auf die Eingabeaufforderung und drücken Sie Strg-C, um zum Boot-Menü zu gelangen. Nachdem der Node im Boot-Menü angehalten wurde, verwenden Sie Option 8, um den Node neu zu booten und DAS AUTOBOOT während des Neubootens zu unterbrechen.

6. Legen Sie an der Eingabeaufforderung "LOADER> von node1" die Standardvariablen für die Umgebung fest:

set-defaults

7. Speichern Sie die Standardeinstellungen für Umgebungsvariablen:

saveenv

#### Ersetzen Sie die AFF A800- oder AFF C800-Controller-Module

An dieser Stelle ist node1 ausgefallen und alle Daten werden von node2 bereitgestellt. Sie müssen darauf achten, nur das Knoten 1-Controller-Modul zu entfernen. Normalerweise ist node1 Controller A, der sich auf der linken Seite des Chassis befindet, wenn man sich die Controller von der Rückseite des Systems ansieht. Das Controller-Etikett befindet sich direkt über dem Controller-Modul auf dem Chassis.

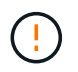

Schalten Sie das Chassis nicht aus, da sich Knoten 1 und Knoten 2 im selben Chassis befinden und an dieselben Netzteile angeschlossen sind.

#### **Bevor Sie beginnen**

Wenn du nicht bereits geerdet bist, beground dich richtig.

# Entfernen Sie das AFF A800- oder AFF C800-Controller-Modul

Entfernen Sie das Kabelverwaltungsgerät aus dem vorhandenen Modul, und bewegen Sie den Controller leicht aus dem Gehäuse.

# Schritte

- 1. Bereiten Sie vor, das Controller-Modul zu entfernen:
  - a. Drücken Sie auf der Vorderseite des Gehäuses die Daumen, um jedes Laufwerk fest einzuschieben, bis Sie einen positiven Stopp spüren. Dadurch wird sichergestellt, dass die Laufwerke fest an der Mittelplatine des Gehäuses sitzen.

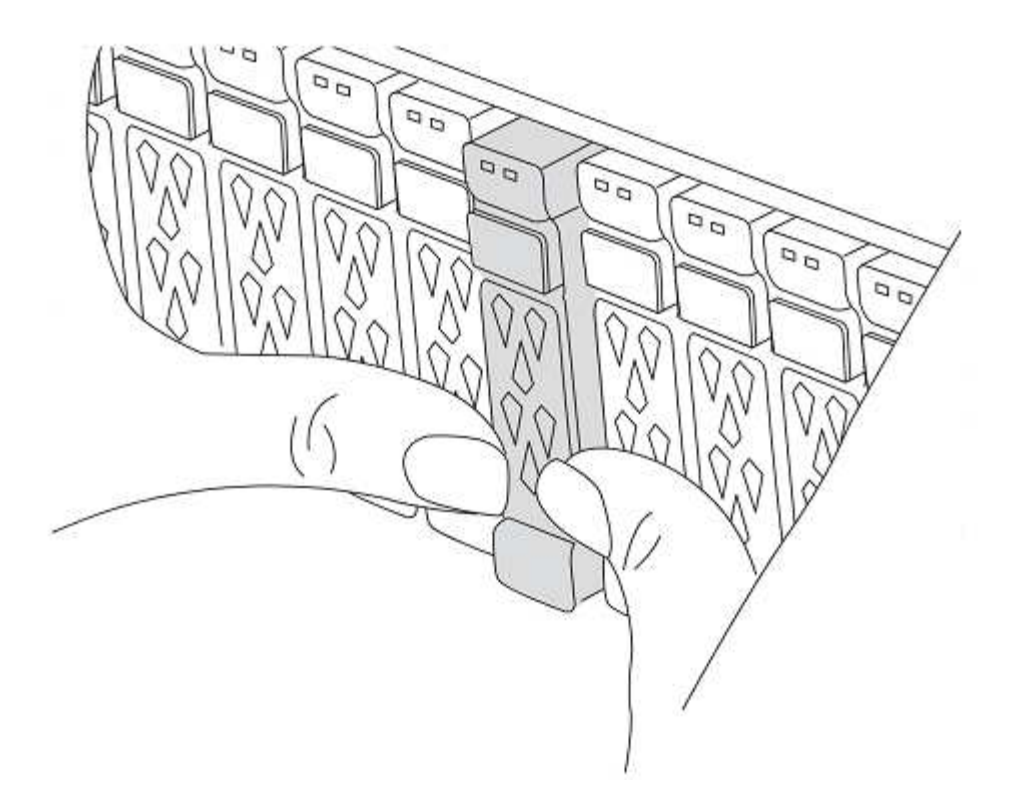

- b. Gehen Sie zur Rückseite des Gehäuses.
- 2. Trennen Sie die Netzteile des node1-Controller-Moduls von der Quelle.
- 3. Lösen Sie die Netzkabelhalter, und ziehen Sie anschließend die Kabel von den Netzteilen ab.
- 4. Lösen Sie den Haken- und Schlaufenriemen, mit dem die Kabel an das Kabelmanagement-Gerät gebunden sind, und ziehen Sie dann die Systemkabel und SFP- und QSFP-Module (falls erforderlich) vom Controller-Modul ab, um zu verfolgen, wo die Kabel angeschlossen waren.

Lassen Sie die Kabel im Kabelverwaltungs-Gerät so, dass bei der Neuinstallation des Kabelverwaltungsgeräts die Kabel organisiert sind.

- 5. Entfernen Sie das Kabelführungs-Gerät aus dem Controller-Modul und legen Sie es beiseite.
- 6. Drücken Sie beide Verriegelungsriegel nach unten, und drehen Sie dann beide Verriegelungen gleichzeitig nach unten.

Das Controller-Modul wird leicht aus dem Chassis entfernt.

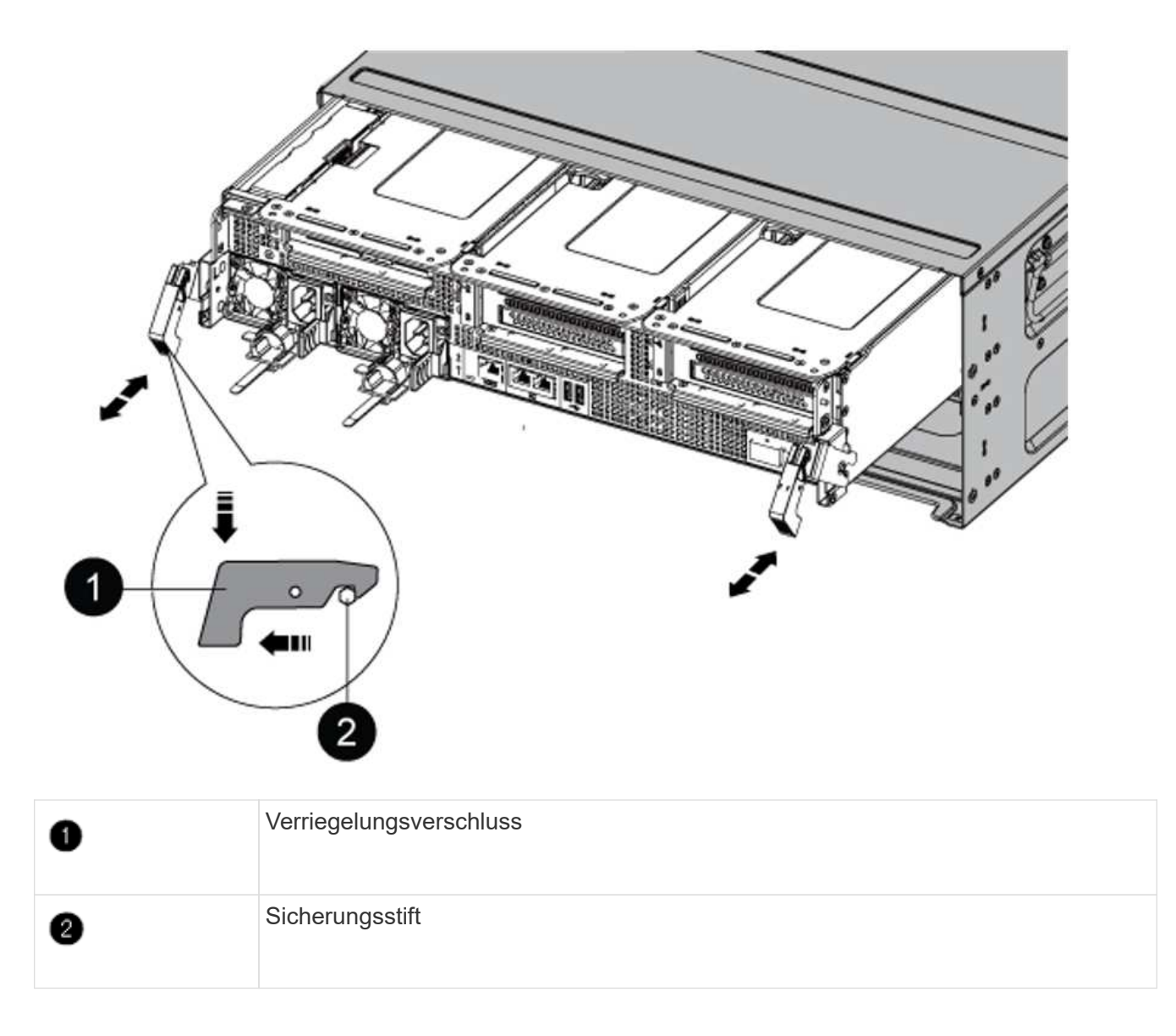

# Installieren Sie das Controller-Modul AFF A90, AFF A70 oder AFF C80

Installieren, verkabeln und verbinden Sie das AFF A90-, AFF A70- oder AFF C80-Controller-Modul in Knoten 1.

# Schritte

1. Richten Sie das Ende des Controller-Moduls an der Öffnung im Gehäuse aus, und drücken Sie dann vorsichtig das Controller-Modul zur Hälfte in das System.

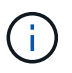

Setzen Sie das Controller-Modul erst dann vollständig in das Gehäuse ein, wenn Sie dazu später im Verfahren aufgefordert werden.

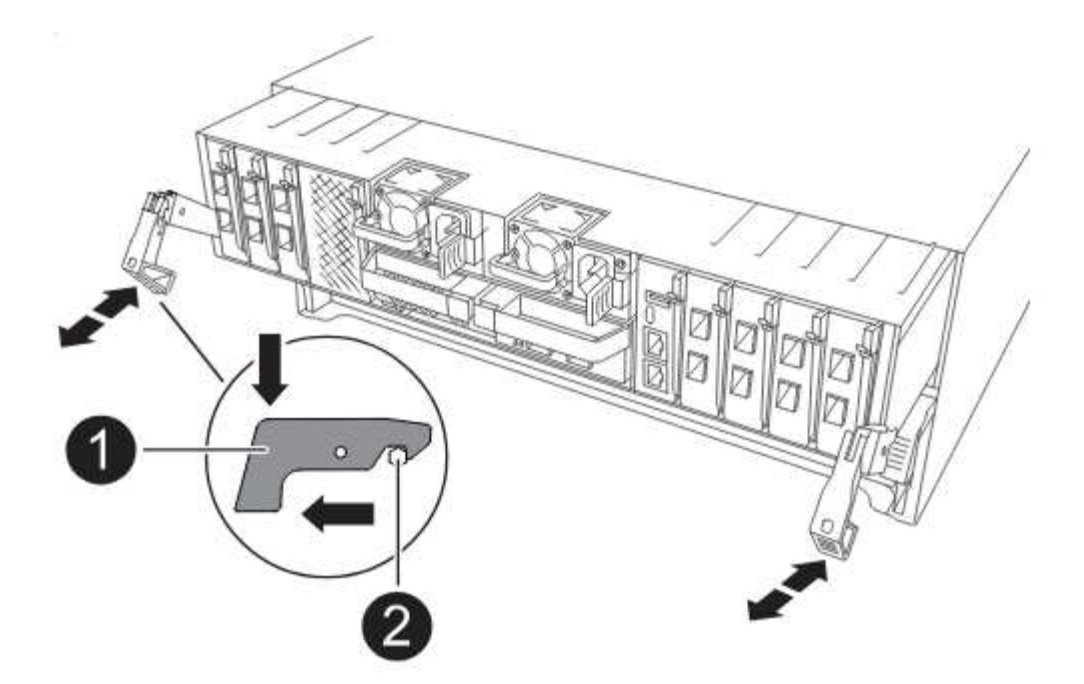

2. Verkabeln Sie die Management- und Konsolen-Ports mit dem Node1-Controller-Modul.

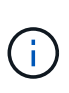

Da das Chassis bereits EINGESCHALTET ist, startet Node 1 die BIOS-Initialisierung, gefolgt von AUTOBOOT, sobald Sie das neue Controller-Modul einsetzen. Um diesen AUTOBOOT ZU vermeiden, empfiehlt NetApp, die seriellen und die Konsolenkabel anzuschließen, bevor Sie das Controller-Modul einsetzen.

 Schieben Sie das Steuermodul bei geöffnetem Nockengriff fest hinein, bis es auf die Mittelplatine trifft und vollständig eingesetzt ist. Die Verriegelung steigt, wenn das Controller-Modul voll eingesetzt ist. Schließen Sie den Nockengriff in die verriegelte Position.

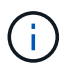

Um eine Beschädigung der Anschlüsse zu vermeiden, sollten Sie beim Einschieben des Controller-Moduls in das Gehäuse keine übermäßige Kraft anwenden.

- 4. Schließen Sie die serielle Konsole an, sobald das Modul eingesetzt ist und bereit ist, DEN AUTOSTART von node1 zu unterbrechen.
- 5. Nachdem Sie DEN AUTOBOOT unterbrochen haben, wird node1 an der LOADER-Eingabeaufforderung angehalten.

Wenn Sie das AUTOBOOT nicht rechtzeitig unterbrechen und node1 startet den Boot-Vorgang, warten Sie auf die Eingabeaufforderung und drücken Sie Strg-C, um zum Boot-Menü zu gelangen. Nachdem der Node im Boot-Menü angehalten wurde, verwenden Sie Option 8, um den Node neu zu booten und DAS AUTOBOOT während des Neubootens zu unterbrechen.

6. Legen Sie an der Eingabeaufforderung "LOADER> von node1" die Standardvariablen für die Umgebung fest:

set-defaults

7. Speichern Sie die Standardeinstellungen für Umgebungsvariablen:

saveenv
An dieser Stelle ist node1 ausgefallen und alle Daten werden von node2 bereitgestellt. Sie müssen darauf achten, nur das Knoten 1-Controller-Modul zu entfernen. Normalerweise ist node1 Controller A, der sich auf der linken Seite des Chassis befindet, wenn man sich die Controller von der Rückseite des Systems ansieht. Das Controller-Etikett befindet sich direkt über dem Controller-Modul auf dem Chassis.

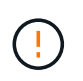

Schalten Sie das Chassis nicht aus, da sich Knoten 1 und Knoten 2 im selben Chassis befinden und an dieselben Netzteile angeschlossen sind.

## Bevor Sie beginnen

Wenn du nicht bereits geerdet bist, beground dich richtig.

## Entfernen Sie das Controller-Modul AFF A220, AFF A200, AFF C190, FAS2720 oder FAS2720

Um auf Komponenten im Controller zuzugreifen, entfernen Sie das Controller-Modul aus dem System und entfernen Sie dann die Abdeckung am Controller-Modul.

#### Schritte

1. Lösen Sie den Haken- und Schlaufenriemen, mit dem die Kabel am Kabelführungsgerät befestigt sind, und ziehen Sie dann die Systemkabel und SFPs (falls erforderlich) vom Controller-Modul ab, um zu verfolgen, wo die Kabel angeschlossen waren.

Lassen Sie die Kabel im Kabelverwaltungs-Gerät so, dass bei der Neuinstallation des Kabelverwaltungsgeräts die Kabel organisiert sind.

2. Entfernen Sie die Kabelführungsgeräte von der linken und rechten Seite des Controller-Moduls und stellen Sie sie zur Seite.

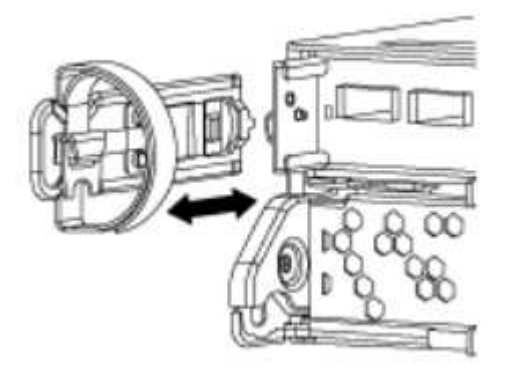

 Drücken Sie die Verriegelung am Nockengriff, bis sie loslässt, öffnen Sie den Nockengriff vollständig, um das Controller-Modul aus der Mittelplatine zu lösen, und ziehen Sie das Controller-Modul anschließend mit zwei Händen aus dem Gehäuse heraus.

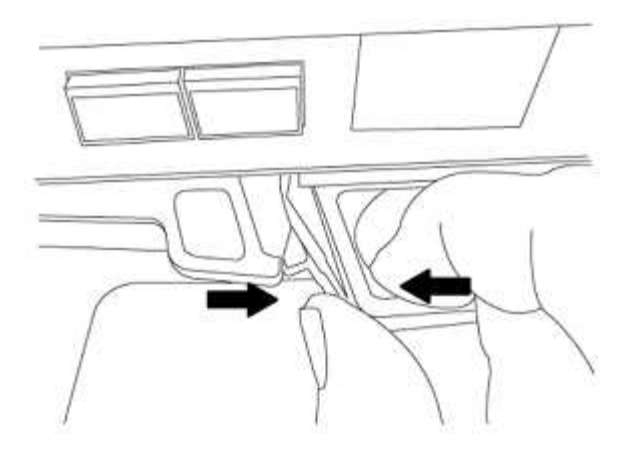

4. Drehen Sie das Controller-Modul um und legen Sie es auf eine flache, stabile Oberfläche.

## Installieren Sie das Controller-Modul ASA A150, AFF A150 oder FAS2820

Installieren, verkabeln und verbinden Sie das ASA A150-, AFF A150- oder FAS2820-Controller-Modul in Knoten1.

## Schritte

1. Richten Sie das Ende des Controller-Moduls an der Öffnung im Gehäuse aus, und drücken Sie dann vorsichtig das Controller-Modul zur Hälfte in das System.

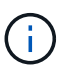

Setzen Sie das Controller-Modul erst dann vollständig in das Gehäuse ein, wenn Sie dazu später im Verfahren aufgefordert werden.

2. Verkabeln Sie die Management- und Konsolen-Ports mit dem Node1-Controller-Modul.

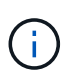

Da das Gehäuse bereits EINGESCHALTET ist, startet node1 die BIOS-Initialisierung, gefolgt von AUTOBOOT, sobald es vollständig eingesetzt ist. Um den node1-Boot zu unterbrechen, bevor das Controller-Modul vollständig in den Steckplatz eingesetzt wird, wird empfohlen, die serielle Konsole und die Verwaltungskabel mit dem node1-Controller-Modul zu verbinden.

 Schieben Sie das Steuermodul bei geöffnetem Nockengriff fest hinein, bis es auf die Mittelplatine trifft und vollständig eingesetzt ist. Die Verriegelung steigt, wenn das Controller-Modul voll eingesetzt ist. Schließen Sie den Nockengriff in die verriegelte Position.

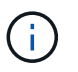

Um eine Beschädigung der Anschlüsse zu vermeiden, sollten Sie beim Einschieben des Controller-Moduls in das Gehäuse keine übermäßige Kraft anwenden.

- 4. Schließen Sie die serielle Konsole an, sobald das Modul eingesetzt ist und bereit ist, DEN AUTOSTART von node1 zu unterbrechen.
- 5. Nachdem Sie DEN AUTOBOOT unterbrochen haben, wird node1 an der LOADER-Eingabeaufforderung angehalten. Wenn Sie das AUTOBOOT nicht rechtzeitig unterbrechen und node1 startet den Boot-Vorgang, warten Sie auf die Eingabeaufforderung und drücken Sie Strg-C, um zum Boot-Menü zu gelangen. Nachdem der Node im Boot-Menü angehalten wurde, verwenden Sie Option 8, um den Node neu zu booten und DAS AUTOBOOT während des Neubootens zu unterbrechen.
- 6. Legen Sie an der Eingabeaufforderung "LOADER> von node1" die Standardvariablen für die Umgebung fest:

set-defaults

7. Speichern Sie die Standardeinstellungen für Umgebungsvariablen:

saveenv

## Ersetzen Sie den AFF A700- oder FAS9000-Controller und die NVRAM-Module

An dieser Stelle ist node1 ausgefallen und alle Daten werden von node2 bereitgestellt. Achten Sie darauf, nur das Node1-Controller-Modul und das node1-NVRAM-Modul zu entfernen. Normalerweise ist node1 Controller A, der sich auf der linken Seite des Chassis befindet, wenn man sich die Controller von der Rückseite des Systems ansieht. Das Controller-Etikett befindet sich direkt über dem Controller-Modul auf dem Chassis.

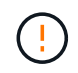

Schalten Sie das Chassis nicht aus, da sich Knoten 1 und Knoten 2 im selben Chassis befinden und an dieselben Netzteile angeschlossen sind.

## **Bevor Sie beginnen**

Wenn du nicht bereits geerdet bist, beground dich richtig.

## Entfernen Sie das AFF A700 oder das FAS9000 Controller-Modul

Trennen Sie das AFF A700- oder FAS9000-Controller-Modul von Knoten1, und entfernen Sie es.

#### Schritte

1. Trennen Sie gegebenenfalls das Konsolenkabel und das Managementkabel vom Knoten 1-Controller-Modul.

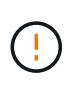

Wenn Sie an node1 arbeiten, entfernen Sie nur die Konsole und E0M-Kabel von node1. Sie dürfen während dieses Vorgangs keine anderen Kabel oder Anschlüsse an node1 oder node2 entfernen oder austauschen.

- 2. Entriegeln und entfernen Sie das Controller-Modul A aus dem Gehäuse.
  - a. Schieben Sie die orangefarbene Taste am Nockengriff nach unten, bis sie entsperrt ist.

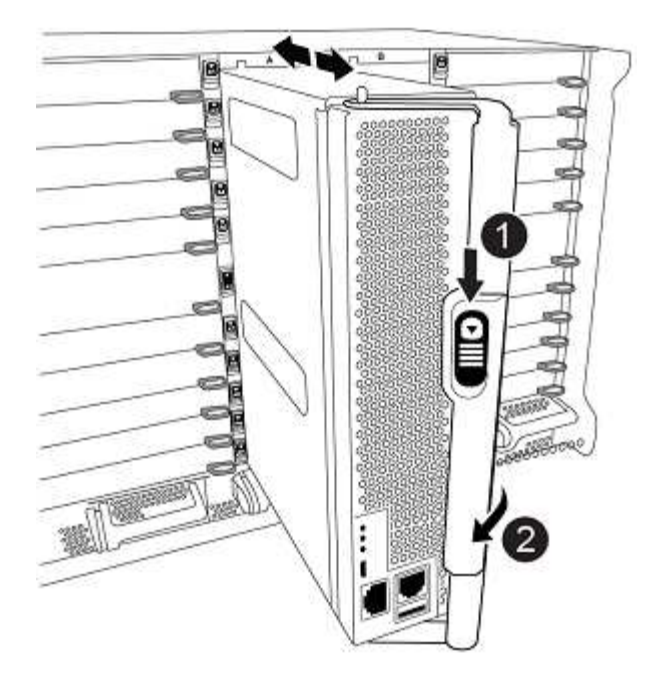

| 0 | Freigabetaste für den CAM-Griff |
|---|---------------------------------|
| 0 | CAM-Griff                       |

a. Drehen Sie den Nockengriff so, dass er das Controller-Modul vollständig aus dem Gehäuse herausrückt, und schieben Sie dann das Controller-Modul aus dem Gehäuse.

Stellen Sie sicher, dass Sie die Unterseite des Controller-Moduls unterstützen, während Sie es aus dem Gehäuse schieben.

## Entfernen Sie das AFF A700 oder FAS9000 NVRAM-Modul

Entsperren und entfernen Sie das AFF A700 oder FAS9000 NVRAM-Modul aus Knoten1.

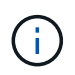

Das AFF A700 oder FAS9000 NVRAM-Modul befindet sich in Steckplatz 6 und hat die doppelte Höhe der anderen Module im System.

## Schritte

- 1. Entriegeln und entfernen Sie das NVRAM-Modul aus Steckplatz 6 der Node1.
  - a. Drücken Sie die Taste mit der Nummerierung und dem Buchstaben.

Die Nockentaste bewegt sich vom Gehäuse weg.

b. Drehen Sie die Nockenverriegelung nach unten, bis sie sich in horizontaler Position befindet.

Das NVRAM-Modul geht aus dem Chassis aus und verschiebt ein paar Zentimeter.

c. Entfernen Sie das NVRAM-Modul aus dem Gehäuse, indem Sie an den Zuglaschen an den Seiten der Modulfläche ziehen.

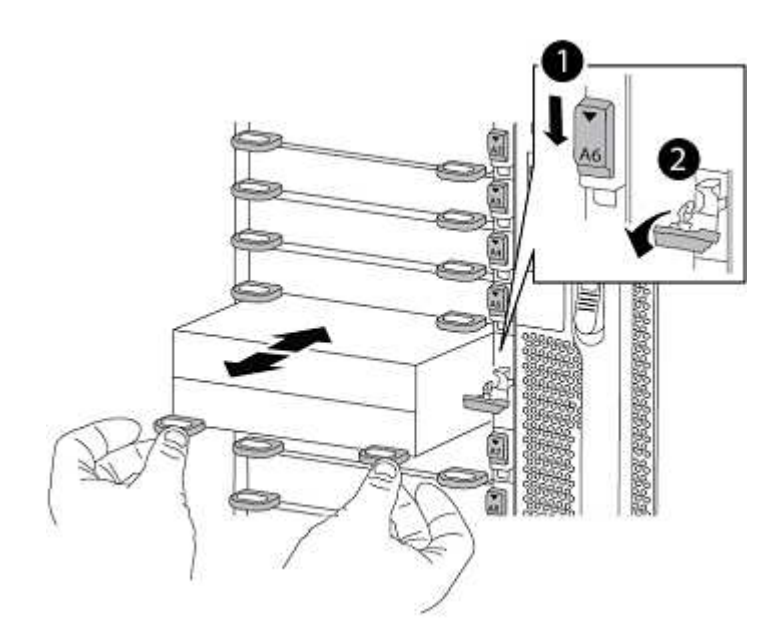

| 0 | Gerettete und nummerierte E/A-Nockenverriegelung |
|---|--------------------------------------------------|
| 0 | E/A-Riegel vollständig entriegelt                |

## Installieren Sie die NVRAM- und Controller-Module ASA A900, AFF A900 oder FAS9500

Installieren, verkabeln und verbinden Sie die NVRAM-Module ASA A900, AFF A900 oder FAS9500 in Knoten 1.

Bei der Installation müssen Sie Folgendes beachten:

- Verschieben Sie alle Leereinfüllmodule in den Steckplätzen 6-1 und 6-2 vom alten NVRAM-Modul in das neue NVRAM-Modul.
- Verschieben Sie das coredump-Gerät NICHT aus dem AFF A700 NVRAM-Modul in das ASA A900- oder AFF A900 NVRAM-Modul.
- Verschieben Sie alle Flash Cache Module, die im FAS9000 NVRAM-Modul installiert sind, auf das FAS9500 NVRAM-Modul.

#### Bevor Sie beginnen

Wenn du nicht bereits geerdet bist, beground dich richtig.

## Installieren Sie das NVRAM-Modul ASA A900, AFF A900 oder FAS9500

Installieren Sie das NVRAM-Modul ASA A900, AFF A900 oder FAS9500 in Steckplatz 6 von Knoten1.

#### Schritte

- 1. Richten Sie das NVRAM-Modul an den Kanten der Gehäuseöffnung in Steckplatz 6 aus.
- Schieben Sie das NVRAM-Modul vorsichtig in den Steckplatz, bis der vorletzte und nummerierte E/A-Nockenriegel mit dem E/A-Nockenstift einrastet. Drücken Sie dann den E/A-Nockenverschluss bis zum Verriegeln des NVRAM-Moduls.

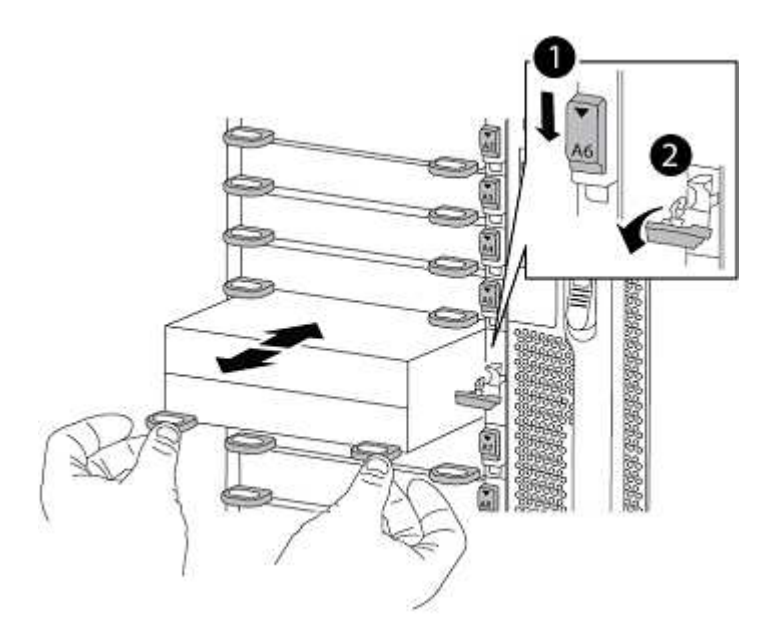

| 0 | Gerettete und nummerierte E/A-Nockenverriegelung |
|---|--------------------------------------------------|
| 0 | E/A-Riegel vollständig entriegelt                |

## Installieren Sie das Controller-Modul ASA A900, AFF A900 oder FAS9500 auf Knoten1.

Gehen Sie wie folgt vor, um das Controller-Modul ASA A900, AFA A900 oder FAS9500 in Knoten1 zu installieren.

#### Schritte

1. Richten Sie das Ende des Controller-Moduls an der Öffnung A im Gehäuse aus, und drücken Sie dann vorsichtig das Controller-Modul zur Hälfte in das System.

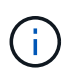

Setzen Sie das Controller-Modul erst dann vollständig in das Gehäuse ein, wenn Sie dazu später im Verfahren aufgefordert werden.

2. Verkabeln Sie die Management- und Konsolen-Ports mit dem Node1-Controller-Modul.

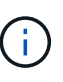

Da das Gehäuse bereits EINGESCHALTET ist, startet node1 die BIOS-Initialisierung, gefolgt von AUTOBOOT, sobald es vollständig eingesetzt ist. Um den node1-Boot zu unterbrechen, bevor das Controller-Modul vollständig in den Steckplatz eingesetzt wird, wird empfohlen, die serielle Konsole und die Verwaltungskabel mit dem node1-Controller-Modul zu verbinden.

3. Drücken Sie das Controller-Modul fest in das Gehäuse, bis es auf die Mittelebene trifft und vollständig sitzt.

Die Verriegelung steigt, wenn das Controller-Modul voll eingesetzt ist.

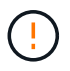

Um eine Beschädigung der Anschlüsse zu vermeiden, sollten Sie beim Einschieben des Controller-Moduls in das Gehäuse keine übermäßige Kraft anwenden.

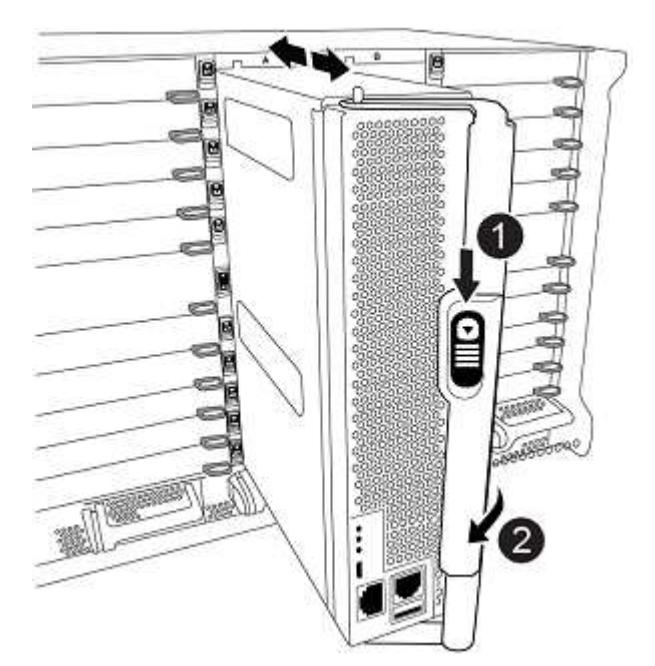

| 0 | Verriegelungsverschluss am CAM-Griff         |
|---|----------------------------------------------|
| 2 | Nockengriff in der nicht entriegeln Position |

- 4. Schließen Sie die serielle Konsole an, sobald das Modul eingesetzt ist und bereit ist, DEN AUTOSTART von node1 zu unterbrechen.
- 5. Nachdem Sie DEN AUTOBOOT unterbrochen haben, wird node1 an der LOADER-Eingabeaufforderung angehalten. Wenn Sie das AUTOBOOT nicht rechtzeitig unterbrechen und node1 startet den Boot-Vorgang, warten Sie auf die Eingabeaufforderung und drücken Sie Strg-C, um zum Boot-Menü zu gelangen. Nachdem der Node im Boot-Menü angehalten wurde, verwenden Sie Option 8, um den Node neu zu booten und DAS AUTOBOOT während des Neubootens zu unterbrechen.
- 6. Legen Sie an der Eingabeaufforderung "LOADER> von node1" die Standardvariablen für die Umgebung fest:

set-defaults

7. Speichern Sie die Standardeinstellungen für Umgebungsvariablen:

saveenv

# Netzboot Nr. 1

Nach dem Austausch der entsprechenden Ersatz-Systemmodule müssen Sie netboot node1. Der Begriff Netzboot bedeutet, dass Sie über ein ONTAP Image, das auf einem Remote Server gespeichert ist, booten. Bei der Vorbereitung auf Netzboot fügen Sie eine Kopie des ONTAP 9-Startabbilds auf einen Webserver hinzu, auf den das System zugreifen kann. Die auf dem Bootmedium des Ersatz-Controllermoduls installierte ONTAP-Version kann nur überprüft werden, wenn das Modul in einem Chassis installiert und eingeschaltet ist. Informationen Die ONTAP-Version auf dem Ersatz-System-Boot-Medium muss mit der ONTAP-Version auf dem alten System übereinstimmen, das Sie aktualisieren, und sowohl die primären als auch die Backup-Boot-Images auf dem Boot-Medium müssen übereinstimmen. zur Überprüfung der mindestens unterstützten ONTAP-Version für Ihr Upgrade finden Sie im "unterstützte System-Upgrade-Kombinationen".

Sie können die Images konfigurieren, indem Sie einen Netzboot gefolgt vom ausführen wipeconfig Befehl aus dem Startmenü. Wenn das Controller-Modul zuvor in einem anderen Cluster verwendet wurde, führt das aus wipeconfig Mit dem Befehl wird die Restkonfiguration auf dem Boot-Medium gelöscht.

Sie können den Netzboot auch über die USB-Boot-Option ausführen. Weitere Informationen finden Sie im Knowledge Base-Artikel "So verwenden Sie den Boot\_Recovery-LOADER-Befehl zum Installieren von ONTAP für die Ersteinrichtung eines Systems".

## **Bevor Sie beginnen**

- Vergewissern Sie sich, dass Sie mit dem System auf einen HTTP-Server zugreifen können.
- Laden Sie die für Ihr System erforderlichen Systemdateien und die korrekte Version von ONTAP von *NetApp Support Site* herunter. Siehe "Quellen" Link zur NetApp Support Site\_.

## Über diese Aufgabe

Sie müssen die neuen Controller als Netzboot ansehen, wenn sie nicht die gleiche Version von ONTAP 9 auf ihnen installiert sind, die auf den ursprünglichen Controllern installiert ist. Nachdem Sie jeden neuen Controller installiert haben, starten Sie das System über das auf dem Webserver gespeicherte ONTAP 9-Image. Anschließend können Sie die richtigen Dateien auf das Boot-Medium herunterladen, um später das System zu booten.

#### Schritte

- 1. Siehe "Quellen" Um eine Verknüpfung zur NetApp Support Site\_ zu erhalten, um die Dateien zum Ausführen des Netzboots des Systems herunterzuladen.
- Laden Sie die entsprechende ONTAP Software aus dem Bereich zum Software Download der NetApp Support Site herunter und speichern Sie die <ontap\_version>\_image.tgz Datei in einem webbasierten Verzeichnis.
- 3. Wechseln Sie in das Verzeichnis für den Zugriff über das Internet, und stellen Sie sicher, dass die benötigten Dateien verfügbar sind.
- 4. Ihre Verzeichnisliste sollte enthalten <ontap\_version>\_image.tgz.
- 5. Konfigurieren Sie die Netzboot-Verbindung, indem Sie eine der folgenden Aktionen auswählen.

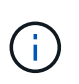

Sie müssen den Management-Port und die IP als Netzboot-Verbindung verwenden. Verwenden Sie keine Daten-LIF-IP, oder es kann während des Upgrades ein Datenausfall auftreten.

| Wenn DHCP (Dynamic Host<br>Configuration Protocol) lautet… | Dann                                                                                                    |
|------------------------------------------------------------|----------------------------------------------------------------------------------------------------|
| Wird Ausgeführt                                            | Konfigurieren Sie die Verbindung automatisch mit dem folgenden<br>Befehl an der Eingabeaufforderung der Boot-Umgebung:<br>ifconfig e0M -auto |

| Wenn DHCP (Dynamic Host<br>Configuration Protocol) lautet | Dann                                                                                                    |  |
|-----------------------------------------------------------|----------------------------------------------------------------------------------------------------|--|
| Nicht ausgeführt                                          | Konfigurieren Sie die Verbindung manuell mit dem folgenden Befehl<br>an der Eingabeaufforderung der Boot-Umgebung:<br>ifconfig eOM -addr=filer_addr -mask=netmask -<br>gw=gateway -dns=dns_addr -domain=dns_domain |  |
|                                                           | <pre>filer_addr lst die IP-Adresse des Speichersystems (obligatorisch).</pre>                                                                                                    |  |
|                                                           | netmask lst die Netzwerkmaske des Storage-Systems (erforderlich).                                                                                                    |  |
|                                                           | gateway Ist das Gateway für das Speichersystem (erforderlich).<br>dns_addr Ist die IP-Adresse eines Namensservers in Ihrem<br>Netzwerk (optional).<br>dns_domain Ist der Domain-Name (DNS) (optional).             |  |
|                                                           |                                                                                                    |  |
|                                                           | Andere Parameter können für Ihre Schnittstelle<br>erforderlich sein. Eingabe help ifconfig Details<br>finden Sie in der Firmware-Eingabeaufforderung.                                                              |  |

6. Ausführen des Netzboots auf Knoten 1:

```
netboot http://<web server ip/path to web accessible directory>/netboot/kernel
```

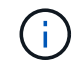

Unterbrechen Sie den Startvorgang nicht.

7. (Nur AFF A250- und AFF C250-Upgrades) Wenn Knoten 1 für das Ersatz-Controller-Modul startet, wird die folgende Warnung angezeigt, da die Konfiguration Knoten 2 für den vorhandenen Controller enthält:

Antwort y.

Diese Warnung wird für jeden Systemstart angezeigt, bis Sie node2 aktualisieren. Dies ist das erwartete Verhalten.

8. Warten Sie, bis der Knoten 1 auf dem Ersatz-Controller-Modul gestartet wird und die Optionen des Startmenüs wie unten gezeigt angezeigt werden:

Please choose one of the following: Normal Boot. (1)Boot without /etc/rc. (2) (3) Change password. Clean configuration and initialize all disks. (4) (5) Maintenance mode boot. Update flash from backup config. (6) Install new software first. (7) (8) Reboot node. (9) Configure Advanced Drive Partitioning. (10) Set Onboard Key Manager recovery secrets. (11) Configure node for external key management. Selection (1-11)?

9. Wählen Sie im Startmenü Option (7) Install new software first.

Mit dieser Menüoption wird das neue ONTAP-Image auf das Startgerät heruntergeladen und installiert.

Ignorieren Sie die folgende Meldung:

```
This procedure is not supported for Non-Disruptive Upgrade on an HA pair
```

Dieser Hinweis gilt für unterbrechungsfreie ONTAP Software-Upgrades und nicht für Controller-Upgrades.

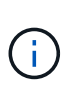

Aktualisieren Sie den neuen Node immer als Netzboot auf das gewünschte Image. Wenn Sie eine andere Methode zur Installation des Images auf dem neuen Controller verwenden, wird möglicherweise das falsche Image installiert. Dieses Problem gilt für alle ONTAP Versionen. Das Netzboot wird mit der Option kombiniert (7) Install new software Entfernt das Boot-Medium und platziert dieselbe ONTAP-Version auf beiden Image-Partitionen.

 Wenn Sie aufgefordert werden, den Vorgang fortzusetzen, geben Sie ein y, Und wenn Sie zur Eingabe des Pakets aufgefordert werden, geben Sie die URL ein:

```
http://<web_server_ip/path_to_web-
accessible_directory>/<ontap_version>_image.tgz
```

Der <path\_to\_the\_web-accessible\_directory> Sollten Sie dazu führen, wo Sie das
heruntergeladen haben <ontap version> image.tgz In Schritt 2.

- 11. Führen Sie die folgenden Teilschritte durch, um das Controller-Modul neu zu booten:
  - a. Eingabe n So überspringen Sie die Backup-Recovery, wenn folgende Eingabeaufforderung angezeigt wird:

Do you want to restore the backup configuration now?  $\{y|n\}$ 

b. Eingabe y Um den Neustart zu starten, wenn die folgende Eingabeaufforderung angezeigt wird:

The node must be rebooted to start using the newly installed software. Do you want to reboot now?  $\{y|n\}$ 

Das Controller-Modul wird neu gestartet, stoppt aber im Startmenü, da das Boot-Gerät neu formatiert wurde und die Konfigurationsdaten wiederhergestellt werden müssen.

- 12. Löschen Sie alle vorherigen Konfigurationen auf dem Startmedium.
  - a. Führen Sie an der folgenden Eingabeaufforderung den wipeconfig Befehl und drücken Sie die Eingabetaste:

Please choose one of the following:

- (1) Normal Boot.
- (2) Boot without /etc/rc.
- (3) Change password.
- (4) Clean configuration and initialize all disks.
- (5) Maintenance mode boot.
- (6) Update flash from backup config.
- (7) Install new software first.
- (8) Reboot node.
- (9) Configure Advanced Drive Partitioning.
- (10) Set Onboard Key Manager recovery secrets.
- (11) Configure node for external key management.

Selection (1-11)? wipeconfig

b. Wenn die folgende Meldung angezeigt wird, beantworten Sie die Antwort yes:

This will delete critical system configuration, including cluster membership. Warning: do not run this option on a HA node that has been taken over. Are you sure you want to continue?:

c. Der Node wird neu gebootet, um den abzuschließen wipeconfig Und hält dann am Startmenü an.

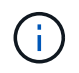

Warten Sie, bis der Knoten nach Abschluss des Vorgangs beim Bootmenü stoppt. wipeconfig Betrieb.

- 13. Wählen Sie die Option 5 Wechseln Sie vom Boot-Menü zum Wartungsmodus. Antwort yes Zu den Aufforderungen, bis der Node im Wartungsmodus und mit der Eingabeaufforderung angehalten wird \*>.
- 14. Vergewissern Sie sich, dass Controller und Chassis als konfiguriert sind ha:

ha-config show

Das folgende Beispiel zeigt die Ausgabe von ha-config show Befehl:

```
Chassis HA configuration: ha
Controller HA configuration: ha
```

15. Wenn Controller und Chassis nicht als konfiguriert wurden ha, Verwenden Sie die folgenden Befehle, um die Konfiguration zu korrigieren:

ha-config modify controller ha

ha-config modify chassis ha

16. Überprüfen Sie die ha-config Einstellungen:

ha-config show

Chassis HA configuration: ha Controller HA configuration: ha

17. Stopp-Nr. 1:

halt

Node1 sollte an der LOADER-Eingabeaufforderung angehalten werden.

18. Überprüfen Sie in node2 das Systemdatum, die Uhrzeit und die Zeitzone:

date

19. Überprüfen Sie bei node1 das Datum mithilfe des folgenden Befehls an der Eingabeaufforderung der Boot-Umgebung:

show date

20. Legen Sie bei Bedarf das Datum auf Knoten 1 fest:

set date mm/dd/yyyy

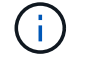

Legen Sie das entsprechende UTC-Datum auf Knoten 1 fest.

21. Überprüfen Sie bei node1 die Zeit mit dem folgenden Befehl an der Eingabeaufforderung der Boot-Umgebung:

show time

22. Stellen Sie bei Bedarf die Zeit auf node1 ein:

set time *hh:mm:ss* 

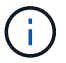

Legen Sie die entsprechende UTC-Zeit auf node1 fest.

23. Legen Sie die Partner-System-ID auf node1 fest:

```
setenv partner-sysid node2 sysid
```

Für node1, die partner-sysid Muss der von node2 sein. Sie können die System-ID node2 vom beziehen node show -node *node2* Befehlsausgabe auf node2.

a. Einstellungen speichern:

saveenv

24. Überprüfen Sie bei node1 an der LOADER-Eingabeaufforderung den partner-sysid Für Knoten 1:

printenv partner-sysid

# Phase 3: Starten Sie Knoten 1 mit den Ersatz-Systemmodulen

## Kabelnode1 für Shared Cluster-HA und Storage

Wenn Sie eines der folgenden Upgrades durchführen, müssen Sie die Cluster-, HA-, Storage-, Daten- und Managementverbindungen, die zuvor mit dem Knoten 1 des vorhandenen Systems verbunden waren, mit dem neu installierten Knoten 1 des Ersatzsystems verbinden.

| Vorhandenes System | Austauschsystem  |
|--------------------|------------------|
| AFF A250           | AFF A30, AFF A50 |
| AFF C250           | AFF C30, AFF C60 |
| AFF A800           | AFF A70, AFF A90 |
| AFF C800           | AFF C80          |

#### Verbinden Sie die Ports E0M und BMC

Wenn das vorhandene System einen Management Port (E0M) und einen BMC-Port hat, werden die E0M und BMC-Ports kombiniert und über den "Schraubenschlüssel"-Port am Ersatzsystem aufgerufen. Sie müssen sicherstellen, dass die Ports E0M und BMC mit demselben Switch und Subnetz auf dem vorhandenen System verbunden sind, bevor Sie eine Verbindung zum Ersatzsystem herstellen.

| Wenn der                                                       | Dann                                                                                                    |
|----------------------------------------------------------------|----------------------------------------------------------------------------------------------------|
| E0M und BMC IP-Adressen befinden sich auf demselben IP-Subnetz | Verbinden Sie entweder den E0M oder den BMC-Port des vorhandenen Systems mit dem "Schraubenschlüssel"-Port des Ersatzsystems. |

| Wenn der                                                             | Dann                                                                                                    |
|----------------------------------------------------------------------|----------------------------------------------------------------------------------------------------|
| E0M und BMC IP-Adressen befinden sich in unterschiedlichen Subnetzen | 1. Führen Sie die IP-Adressen E0M und BMC zu einem IP-Subnetz zusammen.                                                                                   |
|                                                                      | <ol> <li>Verbinden Sie entweder den E0M oder den BMC-Port des<br/>vorhandenen Systems mit dem "Schraubenschlüssel"-Port des<br/>Ersatzsystems.</li> </ol> |

# Stellen Sie eine Verbindung zu einem 2-Node-Cluster ohne Switches her

Die folgenden Tabellen zeigen die Verwendung von Switch-Ports für Cluster-Konfigurationen ohne Switch mit zwei Nodes.

| Porttyp                                                  | AFF A800, AFF C800    | AFF A90                                                                                    | AFF A70, AFF C80                                                                           |
|----------------------------------------------------------|-----------------------|--------------------------------------------------------------------------------------------|--------------------------------------------------------------------------------------------|
| Cluster                                                  | e0a                   | e1a                                                                                        | e1a                                                                                        |
| Cluster                                                  | e1a                   | E7a (e1b verwenden,<br>wenn kein e7a vorhanden<br>ist)                                     | e1b                                                                                        |
| НА                                                       | e0b                   | Keine Verbindung<br>herstellen                                                             | Keine Verbindung<br>herstellen                                                             |
| НА                                                       | e1b                   | Keine Verbindung<br>herstellen                                                             | Keine Verbindung<br>herstellen                                                             |
| SAS-Storage-Ports<br>(sofern vorhanden und<br>verwendet) | Jeder verfügbare Port | Jeder verfügbare Port                                                                      | Jeder verfügbare Port                                                                      |
| Ethernet-Storage-Ports für<br>NS224-Shelfs               | Jeder verfügbare Port | Weitere Informationen<br>finden Sie unter<br>Verbindungszuordnung für<br>Ethernet-Speicher | Weitere Informationen<br>finden Sie unter<br>Verbindungszuordnung für<br>Ethernet-Speicher |
|                                                          |                       |                                                                                            |                                                                                            |
| Port                                                     | AFF A250, AFF C250    | AFF A30, AFF C30, AFF<br>C60                                                               | AFF A50                                                                                    |
| Cluster                                                  | e0c                   | e1a (Verwenden Sie e1a<br>für die temporäre<br>Clusterverbindung)                          | e1a (Verwenden Sie e1a<br>für die temporäre<br>Clusterverbindung)                          |
| Cluster                                                  | e0d                   | e1b (Verwenden Sie e1b<br>für die temporäre<br>Clusterverbindung)                          | e1b (Verwenden Sie e1b<br>für die temporäre<br>Clusterverbindung)                          |
| HA                                                       | Nicht erforderlich    | HA-Ports sind für das                                                                      | HA-Ports sind für das                                                                      |

|                        |                       | Clusterverbindung)                                                   | Clusterverbindung)                                                   |
|------------------------|-----------------------|----------------------------------------------------------------------|----------------------------------------------------------------------|
| HA                     | Nicht erforderlich    | HA-Ports sind für das<br>Upgrade von Knoten 1<br>nicht erforderlich. | HA-Ports sind für das<br>Upgrade von Knoten 1<br>nicht erforderlich. |
| Ethernet-Storage-Ports | Jeder verfügbare Port | e3a, e3b                                                             | e3a, e3b                                                             |
| SAS-Storage-Ports      | Jeder verfügbare Port | 3 a, 3 b                                                             | 3 a, 3 b                                                             |

#### Stellen Sie eine Verbindung zu einem Switch-Attached-Cluster her

Stellen Sie bei einem Switch-Attach-Cluster sicher, dass Sie die folgenden Anforderungen für den Knoten AFF A30, AFF A50, AFF A70, AFF A90, AFF C30, AFF C60 oder AFF C80 (Ersatz) erfüllen:

- Die identischen Cluster-Ports auf dem Ersatz-Node befinden sich auf demselben Switch. Beispiel: Nach Abschluss des Upgrades sollte e1a auf node1 und e1a auf node2 mit einem Cluster-Switch verbunden werden. Gleichermaßen sollte der zweite Cluster-Port beider Nodes mit dem zweiten Cluster-Switch verbunden sein. Die Querverbindung von gemeinsam genutzten Cluster-HA-Ports, bei denen e1a von node1 mit SwitchA und e1a von node2 mit SwitchB verbunden ist, führt zu HA-Kommunikationsfehlern.
- Der Ersatz-Node verwendet freigegebene Cluster-HA-Ethernet-Ports.
- Überprüfen Sie, ob die Cluster-Switches mit einer Referenzkonfigurationsdatei (RCF) installiert sind, die freigegebene Cluster-HA-Ports unterstützt:

| Wenn Ihr Switch-Modell | Gehe zu                                                                                                    |
|------------------------|----------------------------------------------------------------------------------------------------|
| Cisco Nexus            | Den Knowledge Base Artikel "Löschen der Konfiguration auf einem<br>Cisco Interconnect Switch bei Beibehaltung der Remote-Verbindung"           |
| Broadcom BES-53248     | Den Knowledge Base Artikel "Löschen der Konfiguration auf einem<br>Broadcom-Interconnect-Switch bei Beibehaltung der Remote-<br>Konnektivität" |

a. Entfernen Sie die vorhandene Konfiguration auf dem Switch:

b. Konfigurieren und überprüfen Sie die Switch-Einrichtung:

| Wenn Ihr Switch-Modell | Gehe zu                                                                             |
|------------------------|-------------------------------------------------------------------------------------|
| Cisco Nexus 9336C-FX2  | "Aktualisieren der Referenzkonfigurationsdatei (RCF)"                               |
| Broadcom BES-53248     | "Aktualisieren der Referenzkonfigurationsdatei (RCF)"                               |
| NVIDIA SN2100          | "Installieren oder aktualisieren Sie das RCF-Skript (Reference Configuration File)" |

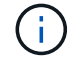

Wenn der Cluster-Switch nur 10/25 GbE-Geschwindigkeiten unterstützt, müssen Sie für die Cluster-Verbindung eine X60130A, 4-Port 10/25GbE-Karte in Steckplatz 1 oder Steckplatz 2 auf dem Ersatzsystem verwenden.

## Starten Sie Knoten 1 mit den Ersatz-Systemmodulen

Node1 mit den Ersatzmodulen ist nun startbereit. Die unterstützten Austauschmodule sind in der aufgeführt"Unterstützte Systeme Matrix".

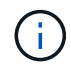

Wenn Sie Controller-Module austauschen, verschieben Sie alle Verbindungen vom alten zum Ersatz-Controller-Modul.

Wenn Sie den Controller und die NVRAM-Module austauschen, verschieben Sie nur die Konsole und die Managementverbindungen.

#### Schritte

1. (Nur AFF A250, AFF C250, AFF A800 oder AFF C800 Upgrade) wechseln Sie an der Eingabeaufforderung

von Loader in den Wartungsmodus:

boot\_ontap maint

- a. Anser y auf die Bestätigungsaufforderung für gemischte Plattformen.
- b. Beantworten Sie yes die Bestätigungsaufforderung.
- c. Zeigen Sie den Status der 100-GbE-Schnittstellen an:

storage port show.

Alle mit NS224-Shelfs oder Storage-Switches verbundenen 100-GbE-Ports sollten als Ports gemeldet werden storage, wie im Beispiel-Output unten dargestellt.

a. Beenden des Wartungsmodus:

halt

2. Wenn Sie NetApp Storage Encryption (NSE)-Laufwerke installiert haben, führen Sie die folgenden Schritte aus:

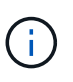

Falls Sie dies noch nicht bereits in der Prozedur getan haben, lesen Sie den Artikel in der Knowledge Base "Wie erkennen Sie, ob ein Laufwerk FIPS-zertifiziert ist" Ermitteln der Art der verwendeten Self-Encrypting Drives.

a. Einstellen bootarg.storageencryption.support Bis true Oder false:

| Wenn die folgenden Laufwerke verwendet werden…                                                 | Dann                                                 |
|------------------------------------------------------------------------------------------------|------------------------------------------------------|
| NSE-Laufwerke, die den Self-<br>Encryption-Anforderungen von<br>FIPS 140-2 Level 2 entsprechen | setenv bootarg.storageencryption.support <b>true</b> |
| NetApp ohne FIPS SEDs                                                                          | setenv bootarg.storageencryption.support false       |

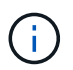

FIPS-Laufwerke können nicht mit anderen Laufwerkstypen auf demselben Node oder HA-Paar kombiniert werden. SEDs können mit Laufwerken ohne Verschlüsselung auf demselben Node oder HA-Paar kombiniert werden.

b. Gehen Sie zum speziellen Startmenü und wählen Sie Option (10) Set Onboard Key Manager recovery secrets.

Geben Sie die Passphrase und die Backup-Informationen ein, die Sie zuvor aufgezeichnet haben. Siehe "Management der Storage-Verschlüsselung mit dem Onboard Key Manager".

3. Starten Sie den Knoten im Startmenü:

boot\_ontap menu

4. Weisen Sie die alten node1-Festplatten dem Ersatznode1 neu zu, indem Sie "22/7" eingeben und die versteckte Option auswählen boot\_after\_controller\_replacement Wenn der Node im Boot-Menü angehalten wird.

Nach einer kurzen Verzögerung werden Sie aufgefordert, den Namen des Node einzugeben, der ersetzt wird. Wenn gemeinsam genutzte Festplatten vorhanden sind (auch Advanced Disk Partitioning (ADP) oder partitionierte Festplatten), werden Sie aufgefordert, den Node-Namen des HA-Partners einzugeben.

Diese Eingabeaufforderungen sind möglicherweise in den Konsolenmeldungen verborgen. Wenn Sie keinen Node-Namen eingeben oder einen falschen Namen eingeben, werden Sie aufgefordert, den Namen erneut einzugeben.

Wenn [localhost:disk.encryptNoSupport:ALERT]: Detected FIPScertified encrypting drive Und oder [localhost:diskown.errorDuringIO:error]: error 3 (disk failed) on disk Fehler auftreten, führen Sie die folgenden Schritte aus:

- $(\mathbf{i})$
- a. Halten Sie den Node an der LOADER-Eingabeaufforderung an.
- b. Überprüfen und setzen Sie die Speicherverschlüsselung Bootargs in erwähnt Schritt 2.
- c. Starten Sie an der LOADER-Eingabeaufforderung:

boot\_ontap

Das folgende Beispiel kann als Referenz verwendet werden:

```
LOADER-A> boot ontap menu
.
<output truncated>
All rights reserved.
*****
*
* Press Ctrl-C for Boot Menu. *
*
****
<output truncated>
Please choose one of the following:
(1) Normal Boot.
(2) Boot without /etc/rc.
(3) Change password.
(4) Clean configuration and initialize all disks.
(5) Maintenance mode boot.
(6) Update flash from backup config.
(7) Install new software first.
(8) Reboot node.
(9) Configure Advanced Drive Partitioning.
(10) Set Onboard Key Manager recovery secrets.
(11) Configure node for external key management.
Selection (1-11)? 22/7
(22/7)
                              Print this secret List
(25/6)
                              Force boot with multiple filesystem
disks missing.
                              Boot w/ disk labels forced to clean.
(25/7)
(29/7)
                              Bypass media errors.
(44/4a)
                              Zero disks if needed and create new
flexible root volume.
(44/7)
                              Assign all disks, Initialize all
disks as SPARE, write DDR labels
•
<output truncated>
(wipeconfig)
                                  Clean all configuration on boot
```

```
device
(boot after controller replacement) Boot after controller upgrade
(boot after mcc transition)
                                    Boot after MCC transition
                                    Unpartition all disks and remove
(9a)
their ownership information.
(9b)
                                    Clean configuration and
initialize node with partitioned disks.
(9c)
                                    Clean configuration and
initialize node with whole disks.
                                    Reboot the node.
(9d)
(9e)
                                    Return to main boot menu.
The boot device has changed. System configuration information could
be lost. Use option (6) to restore the system configuration, or
option (4) to initialize all disks and setup a new system.
Normal Boot is prohibited.
Please choose one of the following:
(1) Normal Boot.
(2) Boot without /etc/rc.
(3) Change password.
(4) Clean configuration and initialize all disks.
(5) Maintenance mode boot.
(6) Update flash from backup config.
(7) Install new software first.
(8) Reboot node.
(9) Configure Advanced Drive Partitioning.
(10) Set Onboard Key Manager recovery secrets.
(11) Configure node for external key management.
Selection (1-11)? boot after controller replacement
This will replace all flash-based configuration with the last backup
to disks. Are you sure you want to continue?: yes
•
<output truncated>
.
Controller Replacement: Provide name of the node you would like to
replace: < nodename of the node being replaced>
Changing sysid of node nodel disks.
Fetched sanown old owner sysid = 536940063 and calculated old sys id
```

```
= 536940063
Partner sysid = 4294967295, owner sysid = 536940063
•
<output truncated>
varfs backup restore: restore using /mroot/etc/varfs.tgz
varfs backup restore: attempting to restore /var/kmip to the boot
device
varfs backup restore: failed to restore /var/kmip to the boot device
varfs backup restore: attempting to restore env file to the boot
device
varfs backup restore: successfully restored env file to the boot
device wrote key file "/tmp/rndc.key"
varfs backup restore: timeout waiting for login
varfs backup restore: Rebooting to load the new varfs
Terminated
<node reboots>
System rebooting...
.
•
Restoring env file from boot media...
copy env file:scenario = head upgrade
Successfully restored env file from boot media...
Rebooting to load the restored env file...
.
System rebooting...
•
•
•
<output truncated>
WARNING: System ID mismatch. This usually occurs when replacing a
boot device or NVRAM cards!
Override system ID? {y|n} y
•
Login:
```

Die im vorhergehenden Beispiel gezeigten System-IDs sind Beispiel-IDs. Die tatsächlichen System-IDs der Nodes, die Sie aktualisieren, unterscheiden sich.

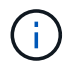

Zwischen der Eingabe von Node-Namen an der Eingabeaufforderung und der Eingabeaufforderung für die Anmeldung wird der Node mehrmals neu gebootet, um die Umgebungsvariablen wiederherzustellen, die Firmware auf den im System verwendeten Karten zu aktualisieren und für andere ONTAP Updates zu sorgen.

## Überprüfen Sie die Installation node1

Nachdem Sie node1 mit dem Ersatz-Controller-Modul gestartet haben, überprüfen Sie, ob es richtig installiert ist.

Nur bei AFF A250-, AFF C250-, AFF A800- oder AFF C800-Upgrades ordnen Sie die physischen Ports des vorhandenen Knoten1 dem Ersatznode1 zu, da die physischen Ports zwischen den vorhandenen und den Ersatz-Controllern geändert werden. Die physischen Ports ändern sich nicht für die anderen Systeme, die von diesem Upgrade-Verfahren unterstützt werden.

#### Über diese Aufgabe

Sie müssen warten, bis Knoten 1 dem Quorum beitreten und dann den Controller-Austauschvorgang fortsetzen.

An diesem Punkt in der Prozedur sollte der Upgrade-Vorgang des Controllers angehalten sein, da node1 versucht hat, Quorum automatisch beizutreten.

#### Schritte

1. Vergewissern Sie sich, dass node1 dem Quorum beigetreten ist:

cluster show -node node1 -fields health

Die Ausgabe des health Feld muss sein true.

- 2. Dieser Schritt gilt für die folgenden Upgrade-Konfigurationen. Für alle anderen System-Upgrades überspringen Sie diesen Schritt und fahren Sie mit fort. Schritt 3 :
  - Switchless-Cluster mit zwei Knoten
  - Switch-angeschlossene AFF A250- oder AFF C250-Systeme, die auf ein AFF A50-, AFF A30-, AFF C30- oder AFF C60-System aufgerüstet werden

Wenn Knoten1 dem Quorum nicht automatisch beitritt:

a. Überprüfen Sie den IPspace der Ports e1a und e1b:

network port show

b. Wenn der IP-Bereich nicht "Cluster" ist, ändern Sie den IP-Bereich auf e1a und e1b in "Cluster":

network port modify -node <node\_name> -port <port> -ipspace Cluster

c. Überprüfen Sie, ob der IP-Bereich der Ports e1a und e1b "Cluster" ist:

network port show

d. Migrieren Sie die LIFs des Knoten1-Clusters nach e1a und e1b:

```
network interface migrate -vserver Cluster -lif <cluster_lif1> -destination
-node <node1 name> -destination-port port name>
```

3. Überprüfen Sie, ob Knoten1 und Knoten2 Teil desselben Clusters sind und ob der Cluster fehlerfrei ist:

cluster show

Wenn node1 nach dem Booten noch nicht dem Quorum beigetreten ist, warten Sie fünf Minuten, und überprüfen Sie es erneut. Je nach Cluster-Verbindung kann es einige Zeit dauern, bis der Scan der Erreichbarkeit von Ports abgeschlossen und LIFs an die jeweiligen Home Ports verschoben werden.

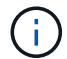

Wenn node1 nach fünf Minuten immer noch nicht im Quorum ist, können Sie den Cluster-Port des neuen Knotens ändern, indem Sie ihn mit dem Diagnoseberechtigungsbefehl in "Cluster ipspace" platzieren network port modify <port\_name> -ipspace Cluster.

4. Wechseln in den erweiterten Berechtigungsmodus:

set advanced

5. Überprüfen Sie den Status des Controller-Austauschvorgangs und vergewissern Sie sich, dass er sich in einem Pause-Zustand befindet und sich im gleichen Zustand wie zuvor in node1 befand, um die physischen Aufgaben beim Installieren neuer Controller und Verschieben von Kabeln auszuführen:

system controller replace show

system controller replace show-details

6. Setzen Sie den Austausch des Controllers wieder ein:

system controller replace resume

7. Der Controller-Ersatzvorgang hält für Eingriffe mit der folgenden Meldung an:

Cluster::\*> system controller replace show Node Status Error-Action \_\_\_\_\_ \_\_\_\_\_ Paused-for-intervention Node1 Follow the instructions given in Step Details Node2 None Step Details: \_\_\_\_\_ To complete the Network Reachability task, the ONTAP network configuration must be manually adjusted to match the new physical network configuration of the hardware. This includes: 1. Re-create the interface group, if needed, before restoring VLANs. For detailed commands and instructions, refer to the "Re-creating VLANs, ifgrps, and broadcast domains" section of the upgrade controller hardware quide for the ONTAP version running on the new controllers. 2. Run the command "cluster controller-replacement network displacedvlans show" to check if any VLAN is displaced. 3. If any VLAN is displaced, run the command "cluster controllerreplacement network displaced-vlans restore" to restore the VLAN on the desired port. 2 entries were displayed.

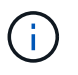

In diesem Verfahren wurde Abschnitt *Neuerstellen von VLANs, ifgrps und Broadcast-Domänen* unter node1\_ umbenannt.

8. Wenn sich der Controller-Austausch im Status "Pause" befindet, fahren Sie mit fort Stellen Sie die Netzwerkkonfiguration auf node1 wieder her.

#### Stellen Sie die Netzwerkkonfiguration auf node1 wieder her

Nachdem Sie bestätigt haben, dass node1 sich im Quorum befindet und mit node2 kommunizieren kann, überprüfen Sie, dass node1 VLANs, Interface Groups und Broadcast-Domains auf node1 gesehen werden. Überprüfen Sie außerdem, ob alle node1-Netzwerk-Ports in ihren richtigen Broadcast-Domänen konfiguriert sind.

#### Über diese Aufgabe

Weitere Informationen zum Erstellen und Neuerstellen von VLANs, Schnittstellengruppen und Broadcast-Domänen finden Sie unter "Quellen" Zum Verknüpfen mit dem Inhalt *Network Management*.

#### Schritte

1. Listen Sie alle physischen Ports auf, die auf Upgrade-Knoten1 stehen:

network port show -node node1

Alle physischen Netzwerk-Ports, VLAN-Ports und Schnittstellen-Gruppen-Ports auf dem Node werden angezeigt. In dieser Ausgabe sehen Sie alle physischen Ports, die in verschoben wurden Cluster Broadcast-Domäne von ONTAP Sie können diese Ausgabe verwenden, um die Entscheidung zu erleichtern, welche Ports als Ports für Schnittstellengruppen, als VLAN-Basis-Ports oder als eigenständige physische Ports zum Hosten von LIFs verwendet werden sollten.

2. Liste der Broadcast-Domänen auf dem Cluster:

network port broadcast-domain show

3. Die Erreichbarkeit des Netzwerkports aller Ports auf node1 auflisten:

network port reachability show -node node1

Die Ausgabe sollte wie im folgenden Beispiel angezeigt werden:

| Cluster::> reachability show -node node1<br>(network port reachability show) |         |                       |                 |  |
|------------------------------------------------------------------------------|---------|-----------------------|-----------------|--|
| Node                                                                         | Port    | Expected Reachability | Reachability    |  |
| Status                                                                       |         |                       |                 |  |
|                                                                              |         |                       | -               |  |
| Nodel                                                                        |         |                       |                 |  |
|                                                                              | a0a     | Default:Default       | ok              |  |
|                                                                              | a0a-822 | Default:822           | ok              |  |
|                                                                              | a0a-823 | Default:823           | ok              |  |
|                                                                              | eOM     | Default:Mgmt          | ok              |  |
|                                                                              | ela     | Cluster:Cluster       | ok              |  |
|                                                                              | elb     | -                     | no-reachability |  |
|                                                                              | e2a     | -                     | no-reachability |  |
|                                                                              | e2b     | -                     | no-reachability |  |
|                                                                              | e3a     | -                     | no-reachability |  |
|                                                                              | e3b     | -                     | no-reachability |  |
|                                                                              | e7a     | Cluster:Cluster       | ok              |  |
|                                                                              | e7b     | -                     | no-reachability |  |
|                                                                              | e9a     | Default:Default       | ok              |  |
|                                                                              | e9a-822 | Default:822           | ok              |  |
|                                                                              | e9a-823 | Default:823           | ok              |  |
|                                                                              | e9b     | Default:Default       | ok              |  |
|                                                                              | e9b-822 | Default:822           | ok              |  |
|                                                                              | e9b-823 | Default:823           | ok              |  |
|                                                                              | e9c     | Default:Default       | ok              |  |
|                                                                              | e9d     | Default:Default       | ok              |  |
| 20 entries were displayed.                                                   |         |                       |                 |  |

In den vorhergehenden Beispielen wurde node1 nach dem Austausch des Controllers gestartet. Die Ports,

die "nicht-Erreichbarkeit" anzeigen, verfügen über keine physische Verbindung. Sie müssen alle Ports mit einem anderen Status als reparieren ok.

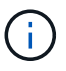

Während des Upgrades sollten sich die Netzwerkports und ihre Konnektivität nicht ändern. Alle Ports sollten sich in den richtigen Broadcast-Domänen befinden, und die Erreichbarkeit des Netzwerkports sollte sich nicht ändern. Bevor Sie jedoch LIFs von node2 zurück auf node1 verschieben, müssen Sie die Erreichbarkeit und den Integritätsstatus der Netzwerk-Ports überprüfen.

4. Reparieren Sie die Erreichbarkeit für jeden Port auf node1 mit einem anderen Status als der Erreichbarkeit ok Mit dem folgenden Befehl in der folgenden Reihenfolge:

network port reachability repair -node node\_name -port port\_name

- a. Physische Ports
- b. VLAN-Ports

Die Ausgabe sollte wie im folgenden Beispiel angezeigt werden:

Cluster ::> reachability repair -node node1 -port elb

```
Warning: Repairing port "nodel:elb" may cause it to move into a different broadcast domain, which can cause LIFs to be re-homed away from the port. Are you sure you want to continue? {y|n}:
```

Eine Warnmeldung, wie im vorhergehenden Beispiel dargestellt, wird für Ports mit einem Wiederanmeldungs-Status erwartet, die sich vom Status der Erreichbarkeit der Broadcast-Domäne unterscheiden können, in der sie sich derzeit befindet. Überprüfen Sie die Verbindung des Ports und die Antwort <sub>Y</sub> Oder n Je nach Bedarf.

Überprüfen Sie, ob alle physischen Ports die erwartete Erreichbarkeit haben:

network port reachability show

Während die Reparatur der Erreichbarkeit durchgeführt wird, versucht ONTAP, die Ports in die richtigen Broadcast-Domänen zu platzieren. Wenn jedoch die Erreichbarkeit eines Ports nicht ermittelt werden kann und keiner der bestehenden Broadcast-Domänen angehört, wird ONTAP neue Broadcast-Domains für diese Ports erstellen.

5. Überprüfen der Port-Erreichbarkeit:

network port reachability show

Wenn alle Ports korrekt konfiguriert und den richtigen Broadcast-Domänen hinzugefügt wurden, wird das angezeigt network port reachability show Der Befehl sollte den Status der Erreichbarkeit als melden ok Für alle verbundenen Ports und den Status als no-reachability Für Ports ohne physische Konnektivität. Wenn ein Port einen anderen Status als diese beiden meldet, führen Sie die Reparatur der Nachweisbarkeit durch und fügen Sie Ports aus ihren Broadcast-Domänen hinzu oder entfernen Sie sie gemäß Anweisungen in Schritt 4. 6. Vergewissern Sie sich, dass alle Ports in Broadcast-Domänen platziert wurden:

network port show

7. Vergewissern Sie sich, dass alle Ports in den Broadcast-Domänen die richtige MTU (Maximum Transmission Unit) konfiguriert haben:

network port broadcast-domain show

- 8. Stellen Sie die LIF-Home-Ports wieder her und geben Sie ggf. den Vserver und die LIF-Home-Ports an, die Sie mit folgenden Schritten wiederherstellen müssen:
  - a. Führen Sie alle vertriebenen LIFs auf:

displaced-interface show

b. LIF-Home-Knoten und Home-Ports wiederherstellen:

```
displaced-interface restore-home-node -node node_name -vserver vserver_name
-lif-name LIF name
```

9. Überprüfen Sie, ob alle LIFs einen Home Port haben und administrativ höher sind:

network interface show -fields home-port, status-admin

## Stellen Sie die Key-Manager-Konfiguration auf dem aktualisierten Node1 wieder her

Wenn Sie NetApp Aggregate Encryption (NAE) oder NetApp Volume Encryption (NVE) zur Verschlüsselung von Volumes auf dem System verwenden, das Sie aktualisieren, muss die Verschlüsselungskonfiguration mit den neuen Nodes synchronisiert werden. Wenn Sie den Schlüsselmanager nicht neu synchronisieren, wenn Sie die node1-Aggregate mithilfe von ARL von node2 zur aktualisierten node1 verschieben, können Ausfälle auftreten, da node1 nicht über die erforderlichen Schlüssel zum Online-Zugriff verschlüsselter Volumes und Aggregate verfügt.

## Über diese Aufgabe

Die Verschlüsselungskonfiguration mit den neuen Nodes synchronisieren, indem Sie die folgenden Schritte durchführen:

#### Schritte

1. Führen Sie den folgenden Befehl aus node1:

```
security key-manager onboard sync
```

 Überprüfen Sie, ob der SVM-KEK-Schlüssel auf "true" in node1 wiederhergestellt wird, bevor Sie die Datenaggregate verschieben:

```
::> security key-manager key query -node nodel -fields restored -key -type SVM-KEK
```

```
Beispiel
```

# Verschieben Sie node1-Aggregate und NAS-Daten-LIFs nicht-Root von node2 auf den aktualisierten node1

Nachdem Sie die Netzwerkkonfiguration auf Knoten 1 überprüft und bevor Sie Aggregate von Knoten 2 zu Knoten 1 verschieben, überprüfen Sie, ob die NAS-Daten-LIFs, die zu Knoten 1 gehören, die sich derzeit auf Knoten 2 befinden, von Knoten 2 zu Knoten 1 verschoben werden. Sie müssen außerdem überprüfen, ob die SAN LIFs auf Knoten1 vorhanden sind.

## Über diese Aufgabe

Remote-LIFs verarbeiten den Datenverkehr zu SAN-LUNs während des Upgrades. Das Verschieben von SAN-LIFs ist für den Zustand des Clusters oder des Service während des Upgrades nicht erforderlich. SAN LIFs werden nicht verschoben, es sei denn, sie müssen neuen Ports zugeordnet werden. Nachdem Sie node1 in den Online-Modus versetzt haben, müssen Sie überprüfen, ob sich die LIFs in einem ordnungsgemäßen Zustand und auf den entsprechenden Ports befinden.

## Schritte

1. Wiederaufnahme des Betriebs der Versetzung:

system controller replace resume

Das System führt die folgenden Aufgaben aus:

- Cluster-Quorum-Prüfung
- · System-ID-Prüfung
- Pr
  üfung der Bildversion
- Überprüfung der Zielplattform
- Prüfung der Netzwerkanachabilität

Der Vorgang unterbricht in dieser Phase in der Überprüfung der Netzwerknachprüfbarkeit.

2. Durchführen einer Prüfung der Netzwerkfähigkeit:

```
network port reachability show -node node1
```

Vergewissern Sie sich, dass alle verbundenen Ports, einschließlich der Schnittstellengruppe und VLAN-Ports, ihren Status als anzeigen OK.

3. Bei den folgenden Upgrades müssen Sie die FCP SAN LIFs neu zuweisen.

| Vorhandenes System | Austauschsystem  |
|--------------------|------------------|
| AFF A250           | AFF A30, AFF A50 |
| AFF C250           | AFF C30, AFF C60 |
| AFF A800           | AFF A70, AFF A90 |
| AFF C800           | AFF C80          |

Bei allen anderen System-Upgrades fahren Sie mit Schritt 4fort.

a. Neuzuweisung von FCP-SAN-LIFs für FCP- oder FC-NVMe-Datenzugriff an die korrekten Home Ports:

```
network interface show -vserver <vserver hosting fcp lifs>
```

 b. Bei LIFs, deren aktueller Node als aktualisierter node1 angegeben wird und der aktuelle Port den Status "oper" als "-" meldet (da der Port auf dem AFF A800 Node vorhanden war, jedoch nicht auf dem AFF A90 Node vorhanden ist), ändern Sie den aktuellen Port, bevor er online geschaltet werden kann.

Überprüfen Sie, ob die physische Konnektivität zum FC-Zielport hergestellt ist, an den die FC-LIF verschoben werden muss:

i. Legen Sie den LIF-Status auf "down" fest:

```
network interface modify -vserver <vserver_name> -lif <lif_name> -status
-admin down
```

ii. Ändern Sie den Home Port des LIF:

```
network interface modify -vserver <vserver_name> -lif <lif_name> - home-node
<node1> -home-port <FC target port>
```

iii. Legen Sie den LIF-Status auf "up" fest:

```
network interface modify -vserver <vserver> -lif <lif name> -status-admin up
```

+

Wiederholen Sie die Teilschritte a und b für jede FC-SAN-LIF, die sich als Home in Knoten 1 befindet.

4. Umzugsvorgang fortsetzen:

system controller replace resume

Das System führt folgende Prüfungen durch:

- Cluster-Zustandsprüfung
- LIF-Statusüberprüfung für Cluster

Nach Durchführung dieser Prüfungen verschiebt das System die nicht-Root-Aggregate und NAS-Daten-

LIFs, die sich im Besitz von node1 befinden, in die neue Knoten1.

Der Controller-Ersatzvorgang hält nach Abschluss der Ressourcenverschiebung die Pause ein.

5. Überprüfen Sie den Status der Aggregatverschiebung und der LIF-Verschiebung von NAS-Daten:

system controller replace show-details

Wenn der Austausch des Controllers unterbrochen wird, prüfen und korrigieren Sie den Fehler, falls zutreffend, und führen Sie das Problem anschließend aus resume Um den Vorgang fortzusetzen.

6. Falls erforderlich, stellen Sie alle vertriebenen LIFs wieder her. Liste aller vertriebenen LIFs:

cluster controller-replacement network displaced-interface show

Wenn LIFs verschoben werden, stellen Sie den Home-Node wieder in node1 wieder her:

cluster controller-replacement network displaced-interface restore-home-node

7. Setzen Sie den Vorgang fort, um das System zur Durchführung der erforderlichen Nachprüfungen zu auffordern:

system controller replace resume

Das System führt die folgenden Nachprüfungen durch:

- · Cluster-Quorum-Prüfung
- · Cluster-Zustandsprüfung
- Aggregatrekonstruktion
- · Aggregatstatus-Prüfung
- Überprüfung des Festplattenstatus
- LIF-Statusüberprüfung für Cluster
- · Lautstärkerprüfung

# Phase 4. Verschieben von Ressourcen und Ausmustern von Knoten2

#### Verschieben von Aggregaten ohne Root-Wurzeln und NAS-Daten-LIFs von Knoten 2 auf Knoten 1

Bevor Sie Knoten 2 durch das Ersatz-Systemmodul ersetzen können, müssen Sie zunächst die nicht-Root-Aggregate, die im Besitz von Knoten 2 sind, in Knoten 1 verschieben.

#### **Bevor Sie beginnen**

Nach den Nachprüfungen aus der vorherigen Phase wird automatisch die Ressourcenfreigabe für node2 gestartet. Die Aggregate außerhalb des Root-Bereichs und LIFs für nicht-SAN-Daten werden von node2 in die neue Knoten1 migriert.

#### Über diese Aufgabe

Nach der Migration der Aggregate und LIFs wird der Vorgang zu Verifizierungszwecken angehalten. An dieser Phase müssen Sie überprüfen, ob alle Aggregate ohne Root-Root-Daten und LIFs außerhalb des SAN in die

neue Knoten1 migriert werden.

Der Home-Inhaber für die Aggregate und LIFs werden nicht geändert, nur der aktuelle Besitzer wird geändert.

#### Schritte

1. Vergewissern Sie sich, dass alle nicht-Root-Aggregate online sind und ihren Status auf node1:

```
storage aggregate show -node nodel -state online -root false
```

Das folgende Beispiel zeigt, dass die nicht-Root-Aggregate auf node1 online sind:

```
cluster::> storage aggregate show -node nodel state online -root false

Aggregate Size Available Used% State #Vols Nodes

RAID Status

-------

aggr_1 744.9GB 744.8GB 0% online 5 nodel

raid_dp normal

aggr_2 825.0GB 825.0GB 0% online 1 nodel

raid_dp normal

2 entries were displayed.
```

Wenn die Aggregate offline gegangen sind oder in node1 fremd geworden sind, stellen Sie sie mit dem folgenden Befehl auf der neuen node1, einmal für jedes Aggregat online:

storage aggregate online -aggregate aggr\_name

 Überprüfen Sie, ob alle Volumes auf node1 online sind, indem Sie den folgenden Befehl auf node1 verwenden und seine Ausgabe überprüfen:

volume show -node nodel -state offline

Wenn ein Volume auf node1 offline ist, stellen Sie sie mit dem folgenden Befehl auf node1 für jedes Volume online:

volume online -vserver vserver-name -volume volume-name

Der *vserver-name* Die Verwendung mit diesem Befehl ist in der Ausgabe des vorherigen gefunden volume show Befehl.

 Überprüfen Sie, ob die LIFs zu den richtigen Ports verschoben wurden und über den Status von verfügen up. Wenn irgendwelche LIFs ausgefallen sind, setzen Sie den Administratorstatus der LIFs auf up Geben Sie den folgenden Befehl ein, einmal für jede LIF:

```
network interface modify -vserver vserver_name -lif LIF_name -home-node
nodename - status-admin up
```

4. Überprüfen Sie, ob auf node2 keine Daten-LIFs mehr vorhanden sind, indem Sie den folgenden Befehl verwenden und die Ausgabe überprüfen:

## Node2 ausmustern

Um Knoten2 außer Betrieb zu nehmen, fahren Sie Knoten2 ordnungsgemäß herunter und entfernen ihn dann aus dem Rack oder Gehäuse.

## Schritte

1. Vorgang fortsetzen:

system controller replace resume

Der Knoten wird automatisch angehalten.

## Nachdem Sie fertig sind

Sie können nach Abschluss des Upgrades die Decommission node2 deaktivieren. Siehe "Ausmustern des alten Systems".

# Phase 5. Installieren Sie die Ersatz-Systemmodule auf Knoten 2

## Installieren Sie die Ersatz-Systemmodule auf Knoten 2

Installieren Sie das AFF A30-, AFF A50-, AFF C30- oder AFF C60-Modul auf Knoten 2

Installieren Sie das Ersatz-Controller-Modul, das Sie für das Upgrade auf Knoten2 erhalten haben. Knoten2 ist Controller B, der sich in der unteren Hälfte des Gehäuses befindet, wenn man von der Rückseite des Systems auf die Controller schaut.

## Schritte

1. Positionieren Sie das Speichersystem auf den Schienen in der Mitte des Schranks oder des Telco-Racks, und stützen Sie das Speichersystem von unten ab, und schieben Sie es hinein.

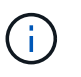

Setzen Sie das Controller-Modul erst dann vollständig in das Gehäuse ein, wenn Sie dazu später im Verfahren aufgefordert werden.

2. Verkabeln Sie die Management- und Konsolen-Ports mit dem Node1-Controller-Modul.

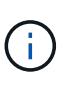

Da das Gehäuse bereits EINGESCHALTET ist, startet node1 die BIOS-Initialisierung, gefolgt von AUTOBOOT, sobald es vollständig eingesetzt ist. Um den node1-Boot zu unterbrechen, bevor das Controller-Modul vollständig in den Steckplatz eingesetzt wird, wird empfohlen, die serielle Konsole und die Verwaltungskabel mit dem node1-Controller-Modul zu verbinden.

3. Schieben Sie das Steuermodul bei geöffnetem Nockengriff fest hinein, bis es auf die Mittelplatine trifft und vollständig eingesetzt ist. Die Verriegelung steigt, wenn das Controller-Modul voll eingesetzt ist. Schließen Sie den Nockengriff in die verriegelte Position.

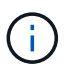

Um eine Beschädigung der Anschlüsse zu vermeiden, sollten Sie beim Einschieben des Controller-Moduls in das Gehäuse keine übermäßige Kraft anwenden.

- 4. Schließen Sie die serielle Konsole an, sobald das Modul eingesetzt ist und bereit ist, DEN AUTOSTART von node1 zu unterbrechen.
- 5. Nachdem Sie DEN AUTOBOOT unterbrochen haben, wird node1 an der LOADER-Eingabeaufforderung angehalten. Wenn Sie das AUTOBOOT nicht rechtzeitig unterbrechen und node1 startet den Boot-Vorgang, warten Sie auf die Eingabeaufforderung und drücken Sie Strg-C, um zum Boot-Menü zu gelangen. Nachdem der Node im Boot-Menü angehalten wurde, verwenden Sie Option 8, um den Node neu zu booten und DAS AUTOBOOT während des Neubootens zu unterbrechen.
- 6. Legen Sie an der Eingabeaufforderung "LOADER> von node1" die Standardvariablen für die Umgebung fest:

set-defaults

7. Speichern Sie die Standardeinstellungen für Umgebungsvariablen:

saveenv

 Stellen Sie bei Switchless-Konfigurationen mit zwei Knoten sicher, dass Sie eine X60132A-Karte (4-Port 10/25 GbE) in Steckplatz 1 auf Knoten 2 installiert haben. Die X60132A-Karte wird während des Upgrades für die Clusterverbindung benötigt.

## Installieren Sie das AFF A90- oder AFF A70-Modul auf Knoten 2

Installieren Sie das AFF A90- oder AFF A70-Controller-Modul, das Sie für das Upgrade auf Knoten2 erhalten haben. Node2 ist Controller B auf der rechten Seite des Chassis, wenn man sich die Controller von der Rückseite des Systems ansieht.

#### Schritte

1. Richten Sie das Ende des Controller-Moduls an der Öffnung im Gehäuse aus, und drücken Sie dann vorsichtig das Controller-Modul zur Hälfte in das System.

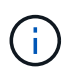

Setzen Sie das Controller-Modul erst dann vollständig in das Gehäuse ein, wenn Sie dazu später im Verfahren aufgefordert werden.

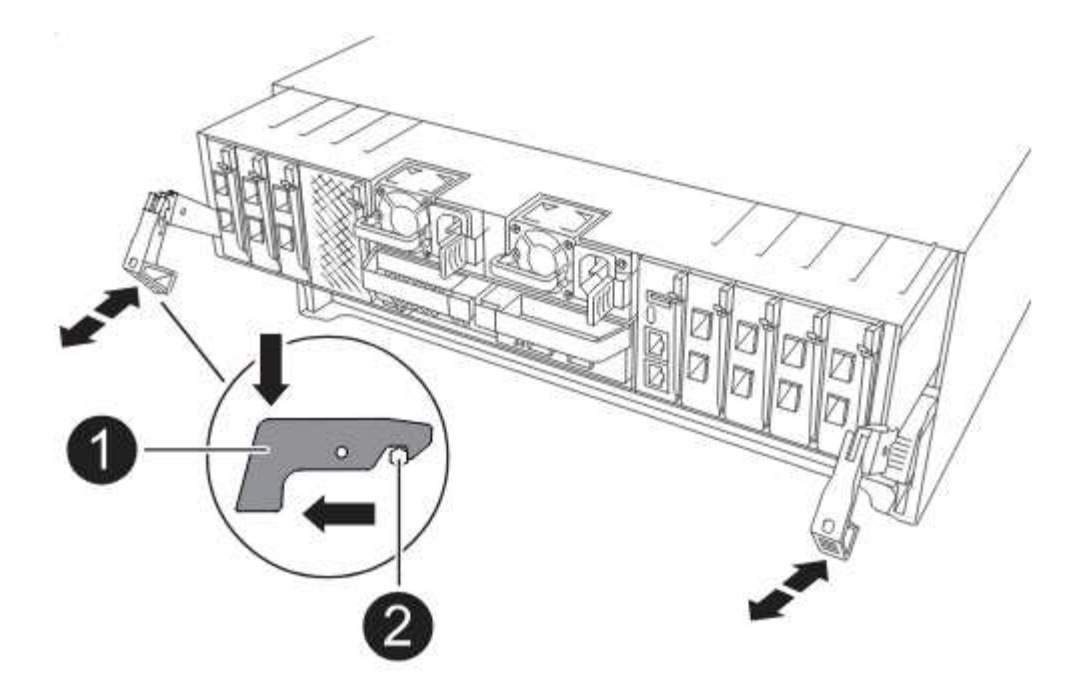

2. Verkabeln Sie die Management- und Konsolen-Ports mit dem Node1-Controller-Modul.

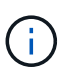

Da das Gehäuse bereits EINGESCHALTET ist, startet node1 die BIOS-Initialisierung, gefolgt von AUTOBOOT, sobald es vollständig eingesetzt ist. Um den node1-Boot zu unterbrechen, bevor das Controller-Modul vollständig in den Steckplatz eingesetzt wird, wird empfohlen, die serielle Konsole und die Verwaltungskabel mit dem node1-Controller-Modul zu verbinden.

 Schieben Sie das Steuermodul bei geöffnetem Nockengriff fest hinein, bis es auf die Mittelplatine trifft und vollständig eingesetzt ist. Die Verriegelung steigt, wenn das Controller-Modul voll eingesetzt ist. Schließen Sie den Nockengriff in die verriegelte Position.

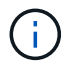

Um eine Beschädigung der Anschlüsse zu vermeiden, sollten Sie beim Einschieben des Controller-Moduls in das Gehäuse keine übermäßige Kraft anwenden.

- 4. Schließen Sie die serielle Konsole an, sobald das Modul eingesetzt ist und bereit ist, DEN AUTOSTART von node1 zu unterbrechen.
- 5. Nachdem Sie DEN AUTOBOOT unterbrochen haben, wird node1 an der LOADER-Eingabeaufforderung angehalten. Wenn Sie das AUTOBOOT nicht rechtzeitig unterbrechen und node1 startet den Boot-Vorgang, warten Sie auf die Eingabeaufforderung und drücken Sie Strg-C, um zum Boot-Menü zu gelangen. Nachdem der Node im Boot-Menü angehalten wurde, verwenden Sie Option 8, um den Node neu zu booten und DAS AUTOBOOT während des Neubootens zu unterbrechen.
- 6. Legen Sie an der Eingabeaufforderung "LOADER> von node1" die Standardvariablen für die Umgebung fest:

set-defaults

7. Speichern Sie die Standardeinstellungen für Umgebungsvariablen:

saveenv

Installieren Sie das ASA A150, AFF A150 oder FAS2820 Controller-Modul, das Sie für das Upgrade auf Knoten2 erhalten haben. Node2 ist Controller B auf der rechten Seite des Chassis, wenn man sich die Controller von der Rückseite des Systems ansieht.

# Bevor Sie beginnen

- Wenn du nicht bereits geerdet bist, beground dich richtig.
- Trennen Sie alle Kabel, einschließlich Konsole, Management, SAS Storage und Datennetzwerkkabel, vom entfernten Controller.

# Schritte

1. Richten Sie das Ende des Controller-Moduls an Schacht B im Chassis aus, und drücken Sie dann vorsichtig das Controller-Modul zur Hälfte in das System.

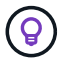

Bay B befindet sich auf dem Chassis unten.

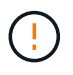

Setzen Sie das Controller-Modul erst dann vollständig in das Gehäuse ein, wenn Sie dazu später im Verfahren aufgefordert werden.

2. Verkabeln Sie die Management- und Konsolen-Ports mit dem node2-Controller-Modul.

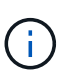

Da das Chassis bereits eingeschaltet ist, startet node2, sobald es vollständig eingesetzt ist. Um das Booten von node2 zu vermeiden, empfiehlt NetApp, die Konsole und die Managementkabel an das node2-Controller-Modul anzuschließen, bevor Sie das Controller-Modul vollständig in den Steckplatz einsetzen.

3. Drücken Sie das Controller-Modul fest in das Gehäuse, bis es auf die Mittelebene trifft und vollständig sitzt.

Die Verriegelung steigt, wenn das Controller-Modul voll eingesetzt ist.

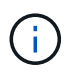

Um eine Beschädigung der Anschlüsse zu vermeiden, sollten Sie beim Einschieben des Controller-Moduls in das Gehäuse keine übermäßige Kraft anwenden.

- 4. Schließen Sie die serielle Konsole an, sobald das Modul eingesetzt ist und bereit ist, DEN AUTOSTART von node1 zu unterbrechen.
- 5. Nachdem Sie DEN AUTOBOOT unterbrochen haben, wird node2 an der LOADER-Eingabeaufforderung angehalten. Wenn Sie das AUTOBOOT nicht rechtzeitig unterbrechen und node2 startet den Boot-Vorgang, warten Sie auf die Eingabeaufforderung und drücken Sie Strg-C, um zum Boot-Menü zu gelangen. Nachdem der Node im Boot-Menü angehalten wurde, verwenden Sie Option 8, um den Node neu zu booten und DAS AUTOBOOT während des Neubootens zu unterbrechen.

## Installieren Sie ASA A900, AFF A900 oder FAS9500 NVRAM und Controller-Module auf Knoten2

Installieren Sie die ASA A900, AFF A900 oder FAS9500 NVRAM- und Controller-Module, die Sie für das Upgrade auf Node2 erhalten haben. Node2 ist Controller B auf der rechten Seite des Chassis, wenn man sich die Controller von der Rückseite des Systems ansieht.

Bei der Installation müssen Sie Folgendes beachten:

- Verschieben Sie alle Leereinfüllmodule in den Steckplätzen 6-1 und 6-2 vom alten NVRAM-Modul in das neue NVRAM-Modul.
- Verschieben Sie das coredump-Gerät NICHT aus dem AFF A700 NVRAM-Modul in das ASA A900- oder AFF A900 NVRAM-Modul.
- Verschieben Sie alle Flash Cache Module, die im FAS9000 NVRAM-Modul installiert sind, auf das FAS9500 NVRAM-Modul.

## **Bevor Sie beginnen**

Wenn du nicht bereits geerdet bist, beground dich richtig.

## Installieren Sie das NVRAM-Modul ASA A900, AFF A900 oder FAS9500

Installieren Sie das NVRAM-Modul ASA A900, AFF A900 oder FAS9500 in Steckplatz 6 von Knoten2.

## Schritte

- 1. Richten Sie das NVRAM-Modul an den Kanten der Gehäuseöffnung in Steckplatz 6 aus.
- 2. Schieben Sie das NVRAM-Modul vorsichtig in den Steckplatz, bis der vorletzte und nummerierte E/A-Nockenriegel mit dem E/A-Nockenstift einrastet. Drücken Sie dann den E/A-Nockenverschluss bis zum Verriegeln des NVRAM-Moduls.

## Installieren Sie das Controller-Modul ASA A900, AFF A900 oder FAS9500 in Knoten2

Installieren, verkabeln und verbinden Sie das ASA A900-, AFF A900- oder FAS9500-Controller-Modul in Knoten2.

## Schritte

1. Richten Sie das Ende des Controller-Moduls an Schacht B im Chassis aus, und drücken Sie dann vorsichtig das Controller-Modul zur Hälfte in das System.

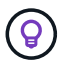

Das Bay-Etikett befindet sich auf dem Chassis direkt über dem Controller-Modul.

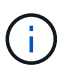

Setzen Sie das Controller-Modul erst dann vollständig in das Gehäuse ein, wenn Sie dazu später im Verfahren aufgefordert werden.

2. Verkabeln Sie die Management- und Konsolen-Ports mit dem node2-Controller-Modul.

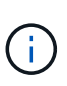

Da das Chassis bereits eingeschaltet ist, startet node2, sobald es vollständig eingesetzt ist. Um das Booten von node2 zu vermeiden, wird empfohlen, die Konsole und die Managementkabel mit dem node2-Controller-Modul zu verbinden, bevor das Controller-Modul vollständig in den Steckplatz eingesetzt wird.

3. Drücken Sie das Controller-Modul fest in das Gehäuse, bis es auf die Mittelebene trifft und vollständig sitzt.

Die Verriegelung steigt, wenn das Controller-Modul voll eingesetzt ist.

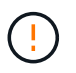

Um eine Beschädigung der Anschlüsse zu vermeiden, sollten Sie beim Einschieben des Controller-Moduls in das Gehäuse keine übermäßige Kraft anwenden.

 Schließen Sie die serielle Konsole an, sobald das Modul eingesetzt ist und bereit ist, DEN AUTOSTART von node1 zu unterbrechen.

- 5. Nachdem Sie DEN AUTOBOOT unterbrochen haben, wird node2 an der LOADER-Eingabeaufforderung angehalten. Wenn Sie das AUTOBOOT nicht rechtzeitig unterbrechen und node2 startet den Boot-Vorgang, warten Sie auf die Eingabeaufforderung und drücken Sie Strg-C, um zum Boot-Menü zu gelangen. Nachdem der Node im Boot-Menü angehalten wurde, verwenden Sie Option 8, um den Node neu zu booten und DAS AUTOBOOT während des Neubootens zu unterbrechen.
- 6. Legen Sie an der Eingabeaufforderung LOADER> von node2 die Standardumgebungsvariablen fest:

set-defaults

7. Speichern Sie die Standardeinstellungen für Umgebungsvariablen:

saveenv

## Netzboot Nr. 2

Nachdem Sie die entsprechenden Node2-Ersatzsystemmodule ausgetauscht haben, müssen Sie sie möglicherweise mit dem Netzboot starten. Der Begriff Netzboot bedeutet, dass Sie über ein ONTAP Image, das auf einem Remote Server gespeichert ist, booten. Bei der Vorbereitung auf den Netzboot legen Sie eine Kopie des ONTAP 9-Startabbilds auf einen Webserver, auf den das System zugreifen kann.

Die auf dem Bootmedium des Ersatz-Controllermoduls installierte ONTAP-Version kann nur überprüft werden, wenn das Modul in einem Chassis installiert und eingeschaltet ist. Die ONTAP-Version auf dem Ersatz-System-Boot-Medium muss mit der ONTAP-Version auf dem alten System identisch sein, das Sie aktualisieren, und sowohl das primäre als auch das Backup-Boot-Image müssen übereinstimmen. Sie können die Images konfigurieren, indem Sie einen Netboot ausführen und anschließend wipeconfig aus dem Bootmenü. Wenn das Controller-Modul zuvor in einem anderen Cluster verwendet wurde, wipeconfig Der Befehl löscht alle Restkonfigurationen auf dem Bootmedium.

Sie können den Netzboot auch über die USB-Boot-Option ausführen. Weitere Informationen finden Sie im Knowledge Base-Artikel "So verwenden Sie den Boot\_Recovery-LOADER-Befehl zum Installieren von ONTAP für die Ersteinrichtung eines Systems".

#### **Bevor Sie beginnen**

- Vergewissern Sie sich, dass Sie mit dem System auf einen HTTP-Server zugreifen können.
- Laden Sie die für Ihr System erforderlichen Systemdateien und die korrekte Version von ONTAP von *NetApp Support Site* herunter. Siehe "Quellen" Link zur NetApp Support Site\_.

#### Über diese Aufgabe

Sie müssen die neuen Controller als Netzboot ansehen, wenn sie nicht die gleiche Version von ONTAP 9 auf ihnen installiert sind, die auf den ursprünglichen Controllern installiert ist. Nachdem Sie jeden neuen Controller installiert haben, starten Sie das System über das auf dem Webserver gespeicherte ONTAP 9-Image. Anschließend können Sie die richtigen Dateien auf das Boot-Medium herunterladen, um später das System zu booten.

#### Schritte

- 1. Siehe "Quellen" Um eine Verknüpfung zur NetApp Support Site\_ zu erhalten, um die Dateien zum Ausführen des Netzboots des Systems herunterzuladen.
- Laden Sie die entsprechende ONTAP Software im Bereich Software Download der NetApp Support Website herunter, und speichern Sie die <ontap\_version>\_image.tgz Datei in einem webbasierten Verzeichnis.
- 3. Wechseln Sie in das Verzeichnis für den Zugriff über das Internet, und stellen Sie sicher, dass die benötigten Dateien verfügbar sind.
- 4. Ihre Verzeichnisliste sollte enthalten <ontap\_version>\_image.tgz.
- 5. Konfigurieren Sie die Netzboot-Verbindung, indem Sie eine der folgenden Aktionen auswählen.

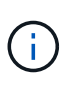

Sie müssen den Management-Port und die IP als Netzboot-Verbindung verwenden. Verwenden Sie keine Daten-LIF-IP, oder es kann während des Upgrades ein Datenausfall auftreten.

| Wenn DHCP (Dynamic Host<br>Configuration Protocol) lautet | Dann                                                                                                    |  |
|-----------------------------------------------------------|----------------------------------------------------------------------------------------------------|--|
| Wird Ausgeführt                                           | Konfigurieren Sie die Verbindung automatisch mit dem folgenden<br>Befehl an der Eingabeaufforderung der Boot-Umgebung:<br>ifconfig e0M -auto                                                                                                    |  |
| Nicht ausgeführt                                          | Konfigurieren Sie die Verbindung manuell mit dem folgenden Befehlan der Eingabeaufforderung der Boot-Umgebung:ifconfig e0M -addr=filer_addr -mask=netmask -gw=gateway -dns=dns_addr -domain=dns_domainfiler_addr Ist die IP-Adresse des Speichersystems(obligatorisch).netmask Ist die Netzwerkmaske des Storage-Systems(erforderlich).gateway Ist das Gateway für das Speichersystem (erforderlich).dns_addr Ist die IP-Adresse eines Namensservers in IhremNetzwerk (optional).dns_domain Ist der Domain-Name (DNS) (optional).(i)Andere Parameter können für Ihre Schnittstelle<br>erforderlich sein. Eingabe help ifconfig Details<br>finden Sie in der Firmware-Eingabeaufforderung. |  |

6. Ausführen eines Netzboots auf Knoten 2:

```
netboot http://<web_server_ip/path_to_web_accessible_directory>/netboot/kernel
```

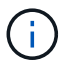

Unterbrechen Sie den Startvorgang nicht.

7. Warten Sie, bis node2 jetzt auf dem Ersatz-Controller-Modul ausgeführt wird, um zu starten und die Boot-Menüoptionen anzuzeigen, wie in der folgenden Ausgabe gezeigt: Please choose one of the following: Normal Boot. (1)Boot without /etc/rc. (2) (3) Change password. Clean configuration and initialize all disks. (4) (5) Maintenance mode boot. Update flash from backup config. (6) Install new software first. (7) (8) Reboot node. (9) Configure Advanced Drive Partitioning. (10) Set Onboard Key Manager recovery secrets. (11) Configure node for external key management. Selection (1-11)?

8. Wählen Sie im Startmenü Option (7) Install new software first.

Mit dieser Menüoption wird das neue ONTAP-Image auf das Startgerät heruntergeladen und installiert.

Ignorieren Sie die folgende Meldung:

```
This procedure is not supported for Non-Disruptive Upgrade on an HA pair
```

Dieser Hinweis gilt für unterbrechungsfreie ONTAP Software-Upgrades und nicht für Controller-Upgrades.

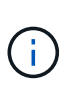

Aktualisieren Sie den neuen Node immer als Netzboot auf das gewünschte Image. Wenn Sie eine andere Methode zur Installation des Images auf dem neuen Controller verwenden, wird möglicherweise das falsche Image installiert. Dieses Problem gilt für alle ONTAP Versionen. Das Netzboot wird mit der Option kombiniert (7) Install new software Entfernt das Boot-Medium und platziert dieselbe ONTAP-Version auf beiden Image-Partitionen.

9. Wenn Sie aufgefordert werden, den Vorgang fortzusetzen, geben Sie ein <sub>Y</sub>, Und wenn Sie zur Eingabe des Pakets aufgefordert werden, geben Sie die URL ein:

```
http://<web_server_ip/path_to_web-
accessible_directory>/<ontap_version>_image.tgz
```

Der <path\_to\_the\_web-accessible\_directory> Sollten Sie dazu führen, wo Sie das
heruntergeladen haben <ontap version> image.tgz In Schritt 2.

- 10. Führen Sie die folgenden Teilschritte durch, um das Controller-Modul neu zu booten:
  - a. Eingabe n So überspringen Sie die Backup-Recovery, wenn folgende Eingabeaufforderung angezeigt wird:

Do you want to restore the backup configuration now?  $\{y|n\}$ 

b. Eingabe y Um den Neustart zu starten, wenn die folgende Eingabeaufforderung angezeigt wird:

The node must be rebooted to start using the newly installed software. Do you want to reboot now?  $\{y|n\}$ 

Das Controller-Modul wird neu gestartet, stoppt aber im Startmenü, da das Boot-Gerät neu formatiert wurde und die Konfigurationsdaten wiederhergestellt werden müssen.

- 11. Löschen Sie alle vorherigen Konfigurationen auf dem Startmedium.
  - a. Führen Sie an der folgenden Eingabeaufforderung den wipeconfig Befehl und drücken Sie die Eingabetaste:

Please choose one of the following:

- (1) Normal Boot.
- (2) Boot without /etc/rc.
- (3) Change password.
- (4) Clean configuration and initialize all disks.
- (5) Maintenance mode boot.
- (6) Update flash from backup config.
- (7) Install new software first.
- (8) Reboot node.
- (9) Configure Advanced Drive Partitioning.
- (10) Set Onboard Key Manager recovery secrets.
- (11) Configure node for external key management.

Selection (1-11)? wipeconfig

b. Wenn die folgende Meldung angezeigt wird, beantworten Sie die Antwort yes:

This will delete critical system configuration, including cluster membership. Warning: do not run this option on a HA node that has been taken over. Are you sure you want to continue?:

c. Der Node wird neu gebootet, um den abzuschließen wipeconfig Und hält dann am Startmenü an.

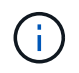

Warten Sie, bis der Knoten nach Abschluss des Vorgangs beim Bootmenü stoppt. wipeconfig Betrieb.

- 12. Wählen Sie Wartungsmodus 5 Öffnen Sie das Startmenü, und geben Sie ein <sub>Y</sub> Wenn Sie aufgefordert werden, den Startvorgang fortzusetzen.
- 13. Vergewissern Sie sich, dass Controller und Chassis als konfiguriert sind ha:

ha-config show

Das folgende Beispiel zeigt die Ausgabe von ha-config show Befehl:

```
Chassis HA configuration: ha
Controller HA configuration: ha
```

14. Wenn Controller und Chassis nicht als konfiguriert wurden ha, Verwenden Sie die folgenden Befehle, um die Konfiguration zu korrigieren:

ha-config modify controller ha

ha-config modify chassis ha

15. Stopp-Nr. 2:

halt

Node2 sollte an DER Loader>-Eingabeaufforderung angehalten werden.

16. Überprüfen Sie auf Knoten 1 das Systemdatum, die Uhrzeit und die Zeitzone:

date

17. Überprüfen Sie bei node2 das Datum mithilfe des folgenden Befehls an der Eingabeaufforderung der Boot-Umgebung:

show date

18. Legen Sie bei Bedarf das Datum auf node2 fest:

set date mm/dd/yyyy

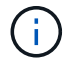

Setzen Sie das entsprechende UTC-Datum auf node2.

19. Überprüfen Sie bei node2 die Zeit mit dem folgenden Befehl an der Eingabeaufforderung der Boot-Umgebung:

show time

20. Stellen Sie bei Bedarf die Zeit auf node2 ein:

```
set time hh:mm:ss
```

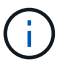

Legen Sie die entsprechende UTC-Zeit auf node2 fest.

21. Legen Sie die Partner-System-ID auf node2 fest:

```
setenv partner-sysid node1_sysid
```

Für node2, die partner-sysid Muss der Knoten 1 sein, den Sie aktualisieren.

a. Einstellungen speichern:

22. Überprüfen Sie in node2 an der LOADER-Eingabeaufforderung den partner-sysid Für Knoten 2:

printenv partner-sysid

# Phase 6. Starten Sie Knoten2 mit den Ersatz-Systemmodulen

# Kabelknoten2 für gemeinsam genutztes Cluster-HA und Speicher

Wenn Sie eines der folgenden Upgrades durchführen, müssen Sie die Cluster-, HA-, Speicher-, Daten- und Verwaltungsverbindungen, die zuvor mit dem Knoten2 auf dem vorhandenen System verbunden waren, mit dem neu installierten Knoten2 auf dem Ersatzsystem verbinden.

| Vorhandenes System | Austauschsystem  |
|--------------------|------------------|
| AFF A250           | AFF A30, AFF A50 |
| AFF C250           | AFF C30, AFF C60 |
| AFF A800           | AFF A70, AFF A90 |
| AFF C800           | AFF C80          |

#### Verbinden Sie die Ports E0M und BMC

Wenn das vorhandene System einen Management Port (E0M) und einen BMC-Port hat, werden die E0M und BMC-Ports kombiniert und über den "Schraubenschlüssel"-Port am Ersatzsystem aufgerufen. Sie müssen sicherstellen, dass die Ports E0M und BMC mit demselben Switch und Subnetz auf dem vorhandenen System verbunden sind, bevor Sie eine Verbindung zum Ersatzsystem herstellen.

| Wenn der                                                             | Dann                                                                                                    |
|----------------------------------------------------------------------|----------------------------------------------------------------------------------------------------|
| E0M und BMC IP-Adressen befinden sich auf demselben IP-Subnetz       | Verbinden Sie entweder den E0M oder den BMC-Port des vorhandenen Systems mit dem "Schraubenschlüssel"-Port des Ersatzsystems.                             |
| E0M und BMC IP-Adressen befinden sich in unterschiedlichen Subnetzen | 1. Führen Sie die IP-Adressen E0M und BMC zu einem IP-Subnetz zusammen.                                                                                   |
|                                                                      | <ol> <li>Verbinden Sie entweder den E0M oder den BMC-Port des<br/>vorhandenen Systems mit dem "Schraubenschlüssel"-Port des<br/>Ersatzsystems.</li> </ol> |

#### Stellen Sie eine Verbindung zu einem 2-Node-Cluster ohne Switches her

Die folgenden Tabellen zeigen die Verwendung von Switch-Ports für Cluster-Konfigurationen ohne Switch mit zwei Nodes.

| Porttyp | AFF A800, AFF C800 | AFF A90 | AFF A70, AFF C80 |
|---------|--------------------|---------|------------------|
| Cluster | e0a                | e1a     | e1a              |

| Porttyp                                                  | AFF A800, AFF C800    | AFF A90                                                                                    | AFF A70, AFF C80                                                                           |
|----------------------------------------------------------|-----------------------|--------------------------------------------------------------------------------------------|--------------------------------------------------------------------------------------------|
| Cluster                                                  | e1a                   | E7a (e1b verwenden,<br>wenn kein e7a vorhanden<br>ist)                                     | e1b                                                                                        |
| HA                                                       | e0b                   | Keine Verbindung<br>herstellen                                                             | Keine Verbindung<br>herstellen                                                             |
| HA                                                       | e1b                   | Keine Verbindung<br>herstellen                                                             | Keine Verbindung<br>herstellen                                                             |
| SAS-Storage-Ports<br>(sofern vorhanden und<br>verwendet) | Jeder verfügbare Port | Jeder verfügbare Port                                                                      | Jeder verfügbare Port                                                                      |
| Ethernet-Storage-Ports für<br>NS224-Shelfs               | Jeder verfügbare Port | Weitere Informationen<br>finden Sie unter<br>Verbindungszuordnung für<br>Ethernet-Speicher | Weitere Informationen<br>finden Sie unter<br>Verbindungszuordnung für<br>Ethernet-Speicher |

| Porttyp                        | AFF A250, AFF C250                                   | AFF A30, AFF C60                                                                                                    | AFF A50                                                                                                    |
|--------------------------------|------------------------------------------------------|----------------------------------------------------------------------------------------------------|----------------------------------------------------------------------------------------------------|
| Cluster                        | e0c                                                  | e1a (Verwenden Sie e1a<br>für die temporäre<br>Clusterverbindung)                                                                                                    | e1a (Verwenden Sie e1a<br>für die temporäre<br>Clusterverbindung)                                                                                                    |
| Cluster                        | e0d                                                  | e1b (Verwenden Sie e1b<br>für die temporäre<br>Clusterverbindung)                                                                                                    | e1b (Verwenden Sie e1b<br>für die temporäre<br>Clusterverbindung)                                                                                                    |
| НА                             | Der e0c HA-Port wird mit<br>dem Cluster-Port geteilt | e4a auf Knoten1 ist über<br>ein 100-GbE-Kabel direkt<br>mit e4a auf Knoten2<br>verbunden                                                                                                    | e4a auf Knoten1 ist über<br>ein 100-GbE-Kabel direkt<br>mit e4a auf Knoten2<br>verbunden                                                                                                    |
| HA                             | Der e0d HA-Port wird mit<br>dem Cluster-Port geteilt | e2a auf Knoten1 ist über<br>ein 100-GbE-Kabel direkt<br>mit e2a auf Knoten2<br>verbunden. Wenn e2a<br>nicht vorhanden ist oder<br>100 GbE nicht unterstützt,<br>verbinden Sie e4b auf<br>Knoten1 über ein 100-<br>GbE-Kabel direkt mit e4b<br>auf Knoten2. | e2a auf Knoten1 ist über<br>ein 100-GbE-Kabel direkt<br>mit e2a auf Knoten2<br>verbunden. Wenn e2a<br>nicht vorhanden ist oder<br>100 GbE nicht unterstützt,<br>verbinden Sie e4b auf<br>Knoten1 über ein 100-<br>GbE-Kabel direkt mit e4b<br>auf Knoten2. |
| Ethernet-<br>Speicheranschluss | Jeder verfügbare Port                                | e3a, e3b                                                                                                    | e3a, e3b                                                                                                    |
| SAS-Speicheranschluss          | Jeder verfügbare Port                                | 3 a, 3 b                                                                                                    | 3 a, 3 b                                                                                                    |

#### Stellen Sie eine Verbindung zu einem Switch-Attached-Cluster her

Stellen Sie bei einem Switch-Attach-Cluster sicher, dass Sie die folgenden Anforderungen für den Knoten AFF A30, AFF A50, AFF A70, AFF A90, AFF C30, AFF C60 oder AFF C80 (Ersatz) erfüllen:

• Die identischen Cluster-Ports auf dem Ersatz-Node befinden sich auf demselben Switch. Beispiel: Nach

Abschluss des Upgrades sollte e1a auf node1 und e1a auf node2 mit einem Cluster-Switch verbunden werden. Gleichermaßen sollte der zweite Cluster-Port beider Nodes mit dem zweiten Cluster-Switch verbunden sein. Die Querverbindung von gemeinsam genutzten Cluster-HA-Ports, bei denen e1a von node1 mit SwitchA und e1a von node2 mit SwitchB verbunden ist, führt zu HA-Kommunikationsfehlern.

- Der Ersatz-Node verwendet freigegebene Cluster-HA-Ethernet-Ports.
- Überprüfen Sie, ob die Cluster-Switches mit einer Referenzkonfigurationsdatei (RCF) installiert sind, die freigegebene Cluster-HA-Ports unterstützt:
  - Wenn Ihr Switch-Modell...Gehe zu...Cisco NexusDen Knowledge Base Artikel "Löschen der Konfiguration auf einem<br/>Cisco Interconnect Switch bei Beibehaltung der Remote-Verbindung"Broadcom BES-53248Den Knowledge Base Artikel "Löschen der Konfiguration auf einem<br/>Broadcom-Interconnect-Switch bei Beibehaltung der Remote-<br/>Konnektivität"
  - a. Entfernen Sie die vorhandene Konfiguration auf dem Switch:

b. Konfigurieren und überprüfen Sie die Switch-Einrichtung:

| Wenn Ihr Switch-Modell | Gehe zu                                                                             |
|------------------------|-------------------------------------------------------------------------------------|
| Cisco Nexus 9336C-FX2  | "Aktualisieren der Referenzkonfigurationsdatei (RCF)"                               |
| Broadcom BES-53248     | "Aktualisieren der Referenzkonfigurationsdatei (RCF)"                               |
| NVIDIA SN2100          | "Installieren oder aktualisieren Sie das RCF-Skript (Reference Configuration File)" |

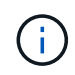

Wenn der Cluster-Switch nur 10/25 GbE-Geschwindigkeiten unterstützt, müssen Sie für die Cluster-Verbindung eine X60130A, 4-Port 10/25GbE-Karte in Steckplatz 1 oder Steckplatz 2 auf dem Ersatzsystem verwenden.

# Starten Sie Knoten2 mit den Ersatz-Systemmodulen

Node2 mit den Ersatzmodulen ist nun startbereit. Die unterstützten Austauschmodule sind in der aufgeführt"Unterstützte Systeme Matrix".

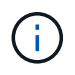

Sie verschieben die Konsolen- und Verwaltungsverbindungen nur, wenn Sie ein Upgrade durchführen, indem Sie die Systemmodule austauschen.

# Schritte

1. Wenn Sie NetApp Storage Encryption (NSE)-Laufwerke installiert haben, führen Sie die folgenden Schritte aus:

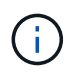

Falls Sie dies noch nicht bereits in der Prozedur getan haben, lesen Sie den Artikel in der Knowledge Base "Wie erkennen Sie, ob ein Laufwerk FIPS-zertifiziert ist" Ermitteln der Art der verwendeten Self-Encrypting Drives.

a. Einstellen bootarg.storageencryption.support Bis true Oder false:

| Wenn die folgenden Laufwerke verwendet werden…                                                 | Dann                                                 |
|------------------------------------------------------------------------------------------------|------------------------------------------------------|
| NSE-Laufwerke, die den Self-<br>Encryption-Anforderungen von<br>FIPS 140-2 Level 2 entsprechen | setenv bootarg.storageencryption.support <b>true</b> |
| NetApp ohne FIPS SEDs                                                                          | setenv bootarg.storageencryption.support false       |

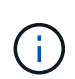

FIPS-Laufwerke können nicht mit anderen Laufwerkstypen auf demselben Node oder HA-Paar kombiniert werden. SEDs können mit Laufwerken ohne Verschlüsselung auf demselben Node oder HA-Paar kombiniert werden.

b. Gehen Sie zum speziellen Startmenü und wählen Sie Option (10) Set Onboard Key Manager recovery secrets.

Geben Sie die Passphrase und die Backup-Informationen ein, die Sie zuvor aufgezeichnet haben. Siehe "Management der Storage-Verschlüsselung mit dem Onboard Key Manager".

2. Starten Sie den Knoten im Startmenü:

boot\_ontap menu

3. Weisen Sie die alten Node2-Festplatten dem Ersatznode2 zu, indem Sie "22/7" eingeben und die versteckte Option auswählen boot\_after\_controller\_replacement Wenn der Node im Boot-Menü angehalten wird.

Nach einer kurzen Verzögerung werden Sie aufgefordert, den Namen des Node einzugeben, der ersetzt wird. Wenn gemeinsam genutzte Festplatten vorhanden sind (auch Advanced Disk Partitioning (ADP) oder partitionierte Festplatten), werden Sie aufgefordert, den Node-Namen des HA-Partners einzugeben.

Diese Eingabeaufforderungen sind möglicherweise in den Konsolenmeldungen verborgen. Wenn Sie keinen Node-Namen eingeben oder einen falschen Namen eingeben, werden Sie aufgefordert, den Namen erneut einzugeben.

```
Wenn [localhost:disk.encryptNoSupport:ALERT]: Detected FIPS-
certified encrypting drive Und oder
[localhost:diskown.errorDuringIO:error]: error 3 (disk failed) on
disk Fehler auftreten, führen Sie die folgenden Schritte aus:
```

- a. Halten Sie den Node an der LOADER-Eingabeaufforderung an.
  - b. Prüfen und setzen Sie die Storage Encryption Boot-Optionen zurück, die in erwähnt sind Schritt 1.
  - c. Starten Sie an der LOADER-Eingabeaufforderung:

boot ontap

Das folgende Beispiel kann als Referenz verwendet werden:

```
LOADER-A> boot ontap menu
.
<output truncated>
All rights reserved.
*****
*
* Press Ctrl-C for Boot Menu. *
*
****
<output truncated>
Please choose one of the following:
(1) Normal Boot.
(2) Boot without /etc/rc.
(3) Change password.
(4) Clean configuration and initialize all disks.
(5) Maintenance mode boot.
(6) Update flash from backup config.
(7) Install new software first.
(8) Reboot node.
(9) Configure Advanced Drive Partitioning.
(10) Set Onboard Key Manager recovery secrets.
(11) Configure node for external key management.
Selection (1-11)? 22/7
(22/7)
                              Print this secret List
(25/6)
                              Force boot with multiple filesystem
disks missing.
                              Boot w/ disk labels forced to clean.
(25/7)
(29/7)
                              Bypass media errors.
(44/4a)
                              Zero disks if needed and create new
flexible root volume.
(44/7)
                              Assign all disks, Initialize all
disks as SPARE, write DDR labels
•
<output truncated>
(wipeconfig)
                                  Clean all configuration on boot
```

```
device
(boot after controller replacement) Boot after controller upgrade
(boot after mcc transition)
                                    Boot after MCC transition
                                    Unpartition all disks and remove
(9a)
their ownership information.
(9b)
                                    Clean configuration and
initialize node with partitioned disks.
(9c)
                                    Clean configuration and
initialize node with whole disks.
                                    Reboot the node.
(9d)
(9e)
                                    Return to main boot menu.
The boot device has changed. System configuration information could
be lost. Use option (6) to restore the system configuration, or
option (4) to initialize all disks and setup a new system.
Normal Boot is prohibited.
Please choose one of the following:
(1) Normal Boot.
(2) Boot without /etc/rc.
(3) Change password.
(4) Clean configuration and initialize all disks.
(5) Maintenance mode boot.
(6) Update flash from backup config.
(7) Install new software first.
(8) Reboot node.
(9) Configure Advanced Drive Partitioning.
(10) Set Onboard Key Manager recovery secrets.
(11) Configure node for external key management.
Selection (1-11)? boot after controller replacement
This will replace all flash-based configuration with the last backup
to disks. Are you sure you want to continue?: yes
•
<output truncated>
.
Controller Replacement: Provide name of the node you would like to
replace: < nodename of the node being replaced>
Changing sysid of node nodel disks.
Fetched sanown old owner sysid = 536940063 and calculated old sys id
```

```
= 536940063
Partner sysid = 4294967295, owner sysid = 536940063
•
<output truncated>
varfs backup restore: restore using /mroot/etc/varfs.tgz
varfs backup restore: attempting to restore /var/kmip to the boot
device
varfs backup restore: failed to restore /var/kmip to the boot device
varfs backup restore: attempting to restore env file to the boot
device
varfs backup restore: successfully restored env file to the boot
device wrote key file "/tmp/rndc.key"
varfs backup restore: timeout waiting for login
varfs backup restore: Rebooting to load the new varfs
Terminated
<node reboots>
System rebooting...
.
Restoring env file from boot media...
copy env file:scenario = head upgrade
Successfully restored env file from boot media...
Rebooting to load the restored env file...
.
System rebooting...
•
•
•
<output truncated>
WARNING: System ID mismatch. This usually occurs when replacing a
boot device or NVRAM cards!
Override system ID? {y|n} y
•
Login:
```

Die im vorhergehenden Beispiel gezeigten System-IDs sind Beispiel-IDs. Die tatsächlichen System-IDs der Nodes, die Sie aktualisieren, unterscheiden sich.

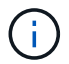

Zwischen der Eingabe von Node-Namen an der Eingabeaufforderung und der Eingabeaufforderung für die Anmeldung wird der Node mehrmals neu gebootet, um die Umgebungsvariablen wiederherzustellen, die Firmware auf den im System verwendeten Karten zu aktualisieren und für andere ONTAP Updates zu sorgen.

# Überprüfen Sie die Installation node2

Sie müssen die Installation von node2 mit den Ersatz-Systemmodulen überprüfen. Da keine Änderung an physischen Ports erfolgt, sind Sie nicht erforderlich, die physischen Ports von der alten node2 auf den Ersatz-Knoten2 zuzuordnen.

# Über diese Aufgabe

Nachdem Sie node1 mit dem Ersatz-Systemmodul gestartet haben, überprüfen Sie, ob es richtig installiert ist. Sie müssen warten, bis Node2 dem Quorum Beitritt und dann den Vorgang zum Austausch des Controllers fortsetzen.

An diesem Punkt des Verfahrens wird die Operation angehalten, während node2 dem Quorum beitritt.

#### Schritte

1. Vergewissern Sie sich, dass node2 dem Quorum beigetreten ist:

cluster show -node node2 -fields health

Die Ausgabe des health Feld muss sein true.

- 2. Dieser Schritt gilt für die folgenden Upgrade-Konfigurationen. Für alle anderen System-Upgrades überspringen Sie diesen Schritt und fahren Sie mit fort. Schritt 3 :
  - · Switchless-Cluster mit zwei Knoten
  - An den Switch angeschlossene AFF A250- oder AFF C250-Systeme, die auf ein AFF A50-, AFF A30-, AFF C30- oder AFF C60-System aktualisiert werden.

Wenn Knoten2 dem Quorum nicht automatisch beitritt:

a. Überprüfen Sie den IPspace der Ports e1a und e1b:

network port show

b. Wenn der IP-Bereich nicht "Cluster" ist, ändern Sie den IP-Bereich auf e1a und e1b in "Cluster":

network port modify -node <node\_name> -port <port> -ipspace Cluster

c. Überprüfen Sie, ob der IP-Bereich der Ports e1a und e1b "Cluster" ist:

network port show

d. Migrieren Sie die LIFs des Node2-Clusters nach e1a und e1b:

network interface migrate -vserver Cluster -lif <cluster\_lif1> -destination

-node <node2\_name> -destination-port <port name</pre>

3. Überprüfen Sie, ob Knoten2 und Knoten1 Teil desselben Clusters sind und ob der Cluster fehlerfrei ist:

cluster show

4. Wechseln in den erweiterten Berechtigungsmodus:

set advanced

5. Dieser Schritt gilt nur für Upgrades der Switchless-Konfiguration mit zwei Knoten von einer AFF A250 oder AFF C250 auf eine AFF A50, AFF A30, AFF C60 oder AFF C30. Für alle anderen Systemupgrades überspringen Sie diesen Schritt und fahren Sie mit fort. Schritt 6:

Überprüfen Sie, ob die Ports e4a, e2a, e1a, e1b oder e4a, e4b, e1a, e1b die Cluster-Ports in der Broadcast-Domäne "Cluster" sind.

Die Systeme AFF A50, AFF A30, AFF C30 und AFF C60 nutzen Cluster- und HA-Ports gemeinsam. Sie können alle Cluster-LIFs sicher auf e4a, e4b oder e4a, e2a auf Knoten1 und Knoten2 migrieren:

a. Listen Sie die Home-Ports und aktuellen Ports für alle Cluster-LIFs auf:

network interface show -role Cluster -fields home-port, curr-port

b. Migrieren Sie auf Knoten1 und Knoten2 die Cluster-LIFs, die e1a als Home-Port verwenden, nach e4a:

network interface migrate -vserver Cluster -lif <cluster\_lif1> -destination -node <node> -destination-port e4a

c. Ändern Sie auf Knoten1 und Knoten2 die migrierten Cluster-LIFs Teilschritt b So verwenden Sie e4a als Heimathafen:

network interface modify -vserver Cluster -lif <cluster lif> -home-port e4a

d. Überprüfen Sie, ob der Cluster im Quorum ist:

cluster show

e. Wiederholen Unterschritt b und Unterschritt c So migrieren und ändern Sie den zweiten Cluster-LIF auf jedem Knoten auf e2a oder e4b:

Wenn e2a vorhanden ist und ein 100-GbE-Netzwerkport ist, ist dies der standardmäßige zweite Clusterport. Wenn e2a kein 100-GbE-Netzwerkport ist, verwendet ONTAP e4b als zweiten Cluster- und HA-Port.

f. Entfernen Sie e1a und e1b aus der Broadcastdomäne "Cluster":

```
broadcast-domain remove-ports -broadcast-domain Cluster -ipspace Cluster
-ports <node name>:ela
```

g. Stellen Sie sicher, dass sich nur die Cluster-Ports e4a, e2a oder e4a, e4b in der Broadcast-Domäne "Cluster" befinden. broadcast domain show

- h. Entfernen Sie die Kabelverbindungen zwischen e1a node1 und e1a node2 sowie e1b node1 und e1b node2, um sicherzustellen, dass nur gültige Cluster-HA-Verbindungen verwendet werden und keine redundante Konnektivität besteht.
- 6. Überprüfen Sie den Status des Controller-Austauschvorgangs und stellen Sie sicher, dass er angehalten wurde und sich im selben Zustand befindet, in dem er sich befand, bevor Knoten2 angehalten wurde, um die physischen Aufgaben der Installation neuer Controller und des Verlegens von Kabeln durchzuführen:

```
system controller replace show-details
```

7. Setzen Sie den Austausch des Controllers wieder ein:

system controller replace resume

8. Der Controller-Ersatzvorgang hält für Eingriffe mit der folgenden Meldung an:

| Cluster::*> s<br>Node                                                                                                    | ystem controller replace show<br>Status                                                                                                    | Error-Action                                                                                                    |  |  |
|----------------------------------------------------------------------------------------------------|----------------------------------------------------------------------------------------------------|----------------------------------------------------------------------------------------------------|--|--|
| Node2<br>in                                                                                                    | Paused-for-intervention                                                                                                    | Follow the instructions given                                                                                                    |  |  |
| Node1                                                                                                    | None                                                                                                    | Step Details                                                                                                    |  |  |
| Step Details:                                                                                                    |                                                                                                    |                                                                                                    |  |  |
| To complete the Network Reachability task, the ONTAP network<br>configuration must be manually adjusted to match the new physical<br>network configuration of the hardware. This includes:             |                                                                                                    |                                                                                                    |  |  |
| <ol> <li>Re-create<br/>detailed comm<br/>ifgrps, and b<br/>hardware guid</li> <li>Run the co<br/>vlans show" t</li> <li>If any VLA<br/>replacement n<br/>desired port.</li> <li>entries wer</li> </ol> | the interface group, if neede<br>ands and instructions, refer<br>roadcast domains" section of<br>e for the ONTAP version runni<br>mmand "cluster controller-rep<br>o check if any VLAN is displa<br>N is displaced, run the comma<br>etwork displaced-vlans restor<br>e displayed. | d, before restoring VLANs. For<br>to the "Re-creating VLANs,<br>the upgrade controller<br>ng on the new controllers.<br>lacement network displaced-<br>ced.<br>nd "cluster controller-<br>e" to restore the VLAN on the |  |  |

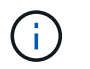

In diesem Verfahren wurde der Abschnitt *Neuerstellen von VLANs, ifgrps und Broadcast-Domänen* unter node2\_ umbenannt.

9. Wenn sich der Controller-Austausch im Status "Pause" befindet, fahren Sie mit fort Stellen Sie die Netzwerkkonfiguration auf node2 wieder her.

#### Stellen Sie die Netzwerkkonfiguration auf node2 wieder her

Nachdem Sie bestätigt haben, dass node2 sich im Quorum befindet und mit node1 kommunizieren kann, überprüfen Sie, dass node1 VLANs, Interface Groups und Broadcast-Domains auf node2 gesehen werden. Überprüfen Sie außerdem, ob alle node2-Netzwerk-Ports in ihren richtigen Broadcast-Domänen konfiguriert sind.

#### Über diese Aufgabe

Weitere Informationen zum Erstellen und Neuerstellen von VLANs, Schnittstellengruppen und Broadcast-Domänen finden Sie unter "Quellen" Zum Verknüpfen mit dem Inhalt *Network Management*.

#### Schritte

1. Listen Sie alle physischen Ports auf Upgrade-Knoten2 auf:

network port show -node node2

Alle physischen Netzwerk-Ports, VLAN-Ports und Schnittstellen-Gruppen-Ports auf dem Node werden angezeigt. In dieser Ausgabe sehen Sie alle physischen Ports, die in verschoben wurden Cluster Broadcast-Domäne von ONTAP Sie können diese Ausgabe verwenden, um die Entscheidung zu erleichtern, welche Ports als Ports für Schnittstellengruppen, als VLAN-Basis-Ports oder als eigenständige physische Ports zum Hosten von LIFs verwendet werden sollten.

2. Liste der Broadcast-Domänen auf dem Cluster:

network port broadcast-domain show

3. Netzwerk-Port-Erreichbarkeit aller Ports auf node2 auflisten:

network port reachability show -node node2

Die Ausgabe sollte dem folgenden Beispiel ähnlich sein. Die Port- und Broadcast-Namen variieren.

| Cluster::> reachability show -node node1<br>(network port reachability show) |            |                       |                 |
|------------------------------------------------------------------------------|------------|-----------------------|-----------------|
| Node                                                                         | Port       | Expected Reachability | Reachability    |
| Status                                                                       |            |                       |                 |
|                                                                              |            |                       |                 |
|                                                                              |            |                       |                 |
| Nodel                                                                        |            |                       |                 |
|                                                                              | a0a        | Default:Default       | ok              |
|                                                                              | a0a-822    | Default:822           | ok              |
|                                                                              | a0a-823    | Default:823           | ok              |
|                                                                              | eOM        | Default:Mgmt          | ok              |
|                                                                              | ela        | Cluster:Cluster       | ok              |
|                                                                              | elb        | -                     | no-reachability |
|                                                                              | e2a        | -                     | no-reachability |
|                                                                              | e2b        | -                     | no-reachability |
|                                                                              | e3a        | -                     | no-reachability |
|                                                                              | e3b        | -                     | no-reachability |
|                                                                              | e7a        | Cluster:Cluster       | ok              |
|                                                                              | e7b        | -                     | no-reachability |
|                                                                              | e9a        | Default:Default       | ok              |
|                                                                              | e9a-822    | Default:822           | ok              |
|                                                                              | e9a-823    | Default:823           | ok              |
|                                                                              | e9b        | Default:Default       | ok              |
|                                                                              | e9b-822    | Default:822           | ok              |
|                                                                              | e9b-823    | Default:823           | ok              |
|                                                                              | e9c        | Default:Default       | ok              |
|                                                                              | e9d        | Default:Default       | ok              |
| 20 entrie                                                                    | es were di | splayed.              |                 |

Im vorherigen Beispiel wurde node2 nach dem Austausch des Controllers gestartet und dem Quorum beigetreten. Es verfügt über mehrere Ports, die keine Erreichbarkeit haben und eine Überprüfung der Erreichbarkeit ausstehen.

4. Reparieren Sie die Erreichbarkeit für jeden Port auf node2 mit einem anderen Status als der Erreichbarkeit ok Mit dem folgenden Befehl in der folgenden Reihenfolge:

network port reachability repair -node node\_name -port port\_name

- a. Physische Ports
- b. VLAN-Ports

Die Ausgabe sollte wie im folgenden Beispiel angezeigt werden:

Cluster ::> reachability repair -node node2 -port e9d

Warning: Repairing port "node2:e9d" may cause it to move into a different broadcast domain, which can cause LIFs to be re-homed away from the port. Are you sure you want to continue? {y|n}:

Eine Warnmeldung, wie im vorhergehenden Beispiel dargestellt, wird für Ports mit einem Wiederanmeldungs-Status erwartet, die sich vom Status der Erreichbarkeit der Broadcast-Domäne unterscheiden können, in der sie sich derzeit befindet. Überprüfen Sie die Verbindung des Ports und die Antwort <sub>Y</sub> Oder n Je nach Bedarf.

Überprüfen Sie, ob alle physischen Ports die erwartete Erreichbarkeit haben:

network port reachability show

Während die Reparatur der Erreichbarkeit durchgeführt wird, versucht ONTAP, die Ports in die richtigen Broadcast-Domänen zu platzieren. Wenn jedoch die Erreichbarkeit eines Ports nicht ermittelt werden kann und keiner der bestehenden Broadcast-Domänen angehört, wird ONTAP neue Broadcast-Domains für diese Ports erstellen.

5. Überprüfen der Port-Erreichbarkeit:

network port reachability show

Wenn alle Ports korrekt konfiguriert und den richtigen Broadcast-Domänen hinzugefügt wurden, wird das angezeigt network port reachability show Der Befehl sollte den Status der Erreichbarkeit als melden ok Für alle verbundenen Ports und den Status als no-reachability Für Ports ohne physische Konnektivität. Wenn ein Port einen anderen Status als diese beiden meldet, führen Sie die Reparatur der Nachweisbarkeit durch und fügen Sie Ports aus ihren Broadcast-Domänen hinzu oder entfernen Sie sie gemäß Anweisungen in Schritt 4.

6. Vergewissern Sie sich, dass alle Ports in Broadcast-Domänen platziert wurden:

network port show

7. Vergewissern Sie sich, dass alle Ports in den Broadcast-Domänen die richtige MTU (Maximum Transmission Unit) konfiguriert haben:

network port broadcast-domain show

- 8. Stellen Sie die LIF-Home-Ports wieder her und geben Sie ggf. den Vserver und die LIF-Home-Ports an, die Sie mit folgenden Schritten wiederherstellen müssen:
  - a. Führen Sie alle vertriebenen LIFs auf:

displaced-interface show

b. LIF-Home-Knoten und Home-Ports wiederherstellen:

displaced-interface restore-home-node -node node\_name -vserver vserver\_name
-lif-name LIF name

9. Überprüfen Sie, ob alle LIFs einen Home Port haben und administrativ höher sind:

network interface show -fields home-port, status-admin

# Wiederherstellen der Key-Manager-Konfiguration auf node2

Wenn Sie mit NetApp Aggregate Encryption (NAE) oder NetApp Volume Encryption (NVE) Volumes auf dem System, das ein Upgrade ausführt, wird die Verschlüsselungskonfiguration mit den neuen Nodes synchronisiert. Wenn Sie den Key-Manager nicht neu synchronisieren, wenn Sie die node2-Aggregate mithilfe von ARL vom aktualisierten Node1 zum aktualisierten Node2 verschieben, können Ausfälle auftreten, da node2 nicht über die erforderlichen Schlüssel zum Online-Zugriff verschlüsselter Volumes und Aggregate verfügt.

# Über diese Aufgabe

Die Verschlüsselungskonfiguration mit den neuen Nodes synchronisieren, indem Sie die folgenden Schritte durchführen:

# Schritte

1. Führen Sie den folgenden Befehl aus node2:

security key-manager onboard sync

2. Überprüfen Sie, ob der SVM-KEK-Schlüssel auf "true" in node2 wiederhergestellt wird, bevor Sie die Datenaggregate verschieben:

```
::> security key-manager key query -node node2 -fields restored -key -type SVM-KEK
```

Beispiel

# Überprüfen der RCF-Konfiguration auf Cluster-Switches

In dieser Phase des Upgrade-Vorgangs sollten sich alle Datenaggregate auf Knoten1 befinden. Wenn Sie eine Konfiguration mit Switch-verbundenen Clustern aktualisieren, müssen Sie überprüfen, ob die Cluster-Switch-Referenzkonfigurationsdatei (RCF) die gemeinsam genutzten Cluster-/HA-Ports für die neuen Controller unterstützt.

Wenn Sie auf eine Switchless-Clusterkonfiguration mit zwei Knoten aktualisieren, können Sie diesen Abschnitt überspringen und zu"Verschieben Sie Aggregate und NAS-Daten-LIFs zurück auf node2".

# Schritte

1. Wechseln in den erweiterten Berechtigungsmodus:

set advanced

2. Überprüfen Sie den Status von "IC RDMA":

ha interconnect status show

In der Ausgabe sollte die "IC RDMA Connection" den Status haben Up .

| Wenn der Status "IC RDMA-Verbindung" ist. | Dann                                                                         |
|-------------------------------------------|------------------------------------------------------------------------------|
| Up                                        | Gehe zu"Verschieben Sie Aggregate und NAS-<br>Daten-LIFs zurück auf node2" . |
| Down                                      | Gehe zuSchritt 3 .                                                           |

3. Überprüfen Sie die Cluster-Ports und wechseln Sie RCF.

Weitere Informationen finden Sie unter "Stellen Sie eine Verbindung zu einem Switch-Attached-Cluster her".

4. Überprüfen Sie, ob der Status "IC RDMA-Verbindung" geändert wurde in Up :

ha interconnect status show

#### Was kommt als nächstes

"Verschieben Sie Aggregate und NAS-Daten-LIFs zurück auf node2"

#### Verschieben Sie Aggregate und NAS-Daten-LIFs zurück auf node2

Nachdem Sie die Netzwerkkonfiguration auf Node2 überprüft und bevor Sie Aggregate von Node1 zu Node2 verschieben, überprüfen Sie, ob die NAS-Daten-LIFs, die zu Node2 gehören, die sich derzeit auf Node1 befinden, von Node1 zu Node2 verschoben werden. Sie müssen außerdem überprüfen, ob die SAN LIFs auf Knoten2 vorhanden sind.

#### Über diese Aufgabe

Remote-LIFs verarbeiten den Datenverkehr zu SAN-LUNs während des Upgrades. Das Verschieben von SAN-LIFs ist für den Zustand des Clusters oder des Service während des Upgrades nicht erforderlich. SAN LIFs werden nicht verschoben, es sei denn, sie müssen neuen Ports zugeordnet werden. Nachdem Sie node2 in den Online-Modus versetzt haben, müssen Sie überprüfen, ob sich die LIFs in einem ordnungsgemäßen Zustand und auf den entsprechenden Ports befinden.

#### Schritte

1. Wiederaufnahme des Betriebs der Versetzung:

system controller replace resume

Das System führt die folgenden Aufgaben aus:

Cluster-Quorum-Prüfung

- System-ID-Prüfung
- Prüfung der Bildversion
- · Überprüfung der Zielplattform
- Prüfung der Netzwerkanachabilität

Der Vorgang unterbricht in dieser Phase in der Überprüfung der Netzwerknachprüfbarkeit.

2. Wiederaufnahme des Betriebs der Versetzung:

system controller replace resume

Das System führt folgende Prüfungen durch:

- Cluster-Zustandsprüfung
- LIF-Statusüberprüfung für Cluster

Nach Durchführung dieser Überprüfungen verlagert das System die nicht-Root-Aggregate und NAS-Daten-LIFs zurück auf node2, das jetzt auf dem Ersatz-Controller ausgeführt wird.

Der Controller-Ersatzvorgang hält nach Abschluss der Ressourcenverschiebung die Pause ein.

3. Überprüfen Sie den Status der Aggregatverschiebung und der LIF-Verschiebung von NAS-Daten:

system controller replace show-details

Wenn der Austausch des Controllers unterbrochen wird, prüfen und korrigieren Sie den Fehler, falls zutreffend, und führen Sie das Problem anschließend aus resume Um den Vorgang fortzusetzen.

4. Falls erforderlich, stellen Sie alle vertriebenen LIFs wieder her. Liste aller vertriebenen LIFs:

cluster controller-replacement network displaced-interface show

Wenn LIFs verschoben werden, stellen Sie den Home-Node wieder in node2 wieder her:

cluster controller-replacement network displaced-interface restore-home-node

5. Setzen Sie den Vorgang fort, um das System zur Durchführung der erforderlichen Nachprüfungen zu auffordern:

system controller replace resume

Das System führt die folgenden Nachprüfungen durch:

- Cluster-Quorum-Prüfung
- Cluster-Zustandsprüfung
- Aggregatrekonstruktion
- · Aggregatstatus-Prüfung
- Überprüfung des Festplattenstatus
- LIF-Statusüberprüfung für Cluster
- Lautstärkerprüfung

# Phase 7: Schließen Sie das Upgrade ab

# Authentifizierungsmanagement mit KMIP-Servern

Ab ONTAP 9.10.1 können Sie KMIP-Server (Key Management Interoperability Protocol) verwenden, um Authentifizierungsschlüssel zu managen.

# Schritte

1. Hinzufügen eines neuen Controllers:

security key-manager external enable

2. Fügen Sie den Schlüsselmanager hinzu:

security key-manager external add-servers -key-servers
key management server ip address

3. Vergewissern Sie sich, dass die Verschlüsselungsmanagement-Server konfiguriert und für alle Nodes im Cluster verfügbar sind:

security key-manager external show-status

 Stellen Sie die Authentifizierungsschlüssel von allen verknüpften Verschlüsselungsmanagementservern auf den neuen Knoten wieder her:

security key-manager external restore -node new\_controller\_name

#### Vergewissern Sie sich, dass die neuen Controller ordnungsgemäß eingerichtet sind

Um die korrekte Einrichtung zu überprüfen, überprüfen Sie, ob das HA-Paar aktiviert ist. Außerdem überprüfen Sie, ob Node 1 und Node 2 auf den Storage zugreifen können und ob keine der Daten-LIFs gehören, die zu anderen Nodes im Cluster gehören. Außerdem überprüfen Sie, ob alle Datenaggregate auf den richtigen Home Nodes vorhanden sind und ob die Volumes für beide Nodes online sind. Wenn einer der neuen Nodes über einen Unified Target Adapter verfügt, müssen Sie alle Port-Konfigurationen wiederherstellen. Darüber hinaus muss die Verwendung des Adapters geändert werden.

# Schritte

- 1. Nach den Tests nach der Prüfung von "node2" werden das Storage Failover und das Cluster HA-Paar für den node2 Cluster aktiviert. Nach Abschluss des Vorgangs werden beide Nodes als abgeschlossen angezeigt, und das System führt einige Bereinigungsvorgänge aus.
- 2. Vergewissern Sie sich, dass Storage-Failover aktiviert ist:

storage failover show

Im folgenden Beispiel wird die Ausgabe des Befehls angezeigt, wenn ein Storage Failover aktiviert ist:

| cluster::> storage failover show |         |          |                    |  |
|----------------------------------|---------|----------|--------------------|--|
|                                  |         | Takeover |                    |  |
| Node                             | Partner | Possible | State Description  |  |
|                                  |         |          |                    |  |
| nodel                            | node2   | true     | Connected to node2 |  |
| node2                            | node1   | true     | Connected to node1 |  |

3. Vergewissern Sie sich, dass node1 und node2 zum gleichen Cluster gehören, indem Sie den folgenden Befehl verwenden und die Ausgabe überprüfen:

cluster show

4. Vergewissern Sie sich, dass node1 und node2 über den folgenden Befehl und eine Analyse der Ausgabe auf den Storage des jeweils anderen zugreifen können:

storage failover show -fields local-missing-disks, partner-missing-disks

5. Vergewissern Sie sich, dass weder node1 noch node2 Eigentümer von Daten-LIFs sind, die im Besitz anderer Nodes im Cluster sind. Verwenden Sie dazu den folgenden Befehl und prüfen Sie die Ausgabe:

network interface show

Wenn weder Node1 noch node2 Daten-LIFs Eigentümer anderer Nodes im Cluster sind, setzen Sie die Daten-LIFs auf ihren Home-Eigentümer zurück:

network interface revert

6. Vergewissern Sie sich, dass die Aggregate den jeweiligen Home-Nodes gehören.

storage aggregate show -owner-name <node1>

storage aggregate show -owner-name <node2>

7. Legen Sie fest, ob Volumes offline sind:

volume show -node <node1> -state offline

volume show -node <node2> -state offline

8. Wenn Volumes offline sind, vergleichen Sie sie mit der Liste der Offline-Volumes, die Sie im Abschnitt erfasst haben "Bereiten Sie die Knoten für ein Upgrade vor", Und Online-Laufwerk eines der Offline-Volumes, nach Bedarf, durch Verwendung des folgenden Befehls, einmal für jedes Volume:

volume online -vserver <vserver name> -volume <volume name>

9. Installieren Sie neue Lizenzen für die neuen Nodes mithilfe des folgenden Befehls für jeden Node:

system license add -license-code <license\_code,license\_code,license\_code...>

Der Lizenzcode-Parameter akzeptiert eine Liste von 28 alphabetischen Zeichenschlüsseln für Großbuchstaben. Sie können jeweils eine Lizenz hinzufügen, oder Sie können mehrere Lizenzen

gleichzeitig hinzufügen, indem Sie jeden Lizenzschlüssel durch ein Komma trennen.

10. Entfernen Sie alle alten Lizenzen mithilfe eines der folgenden Befehle von den ursprünglichen Nodes:

system license clean-up -unused -expired

```
system license delete -serial-number <node_serial_number> -package
<licensable package>
```

• Alle abgelaufenen Lizenzen löschen:

system license clean-up -expired

• Alle nicht verwendeten Lizenzen löschen:

system license clean-up -unused

Löschen Sie eine bestimmte Lizenz von einem Cluster mit den folgenden Befehlen auf den Nodes:

```
system license delete -serial-number <node1_serial_number> -package *
system license delete -serial-number <node2 serial number> -package *
```

Die folgende Ausgabe wird angezeigt:

```
Warning: The following licenses will be removed: <list of each installed package>
Do you want to continue? {y|n}: y
```

Eingabe y Um alle Pakete zu entfernen.

11. Überprüfen Sie, ob die Lizenzen korrekt installiert sind, indem Sie den folgenden Befehl verwenden und seine Ausgabe überprüfen:

system license show

Sie können die Ausgabe mit der Ausgabe vergleichen, die Sie im erfasst haben "Bereiten Sie die Knoten für ein Upgrade vor" Abschnitt.

12. Wenn in der Konfiguration selbstverschlüsselnde Laufwerke verwendet werden und Sie den festgelegt haben kmip.init.maxwait Variabel auf off (Beispiel: In *Boot node2 mit den Ersatz-Systemmodulen* "Schritt 1"), Sie müssen die Einstellung der Variable aufheben:

```
set diag; systemshell -node <node_name> -command sudo kenv -u -p
kmip.init.maxwait
```

13. Konfigurieren Sie die SPs mit dem folgenden Befehl auf beiden Knoten:

system service-processor network modify -node <node name>

Siehe "Quellen" Link zur *Systemverwaltungsreferenz* für Informationen zu den SPs und den Befehlen *ONTAP 9: Manual Page Reference* für detaillierte Informationen zum System service-processor network modify Befehl. 14. Informationen zum Einrichten eines Clusters ohne Switches auf den neuen Nodes finden Sie unter "Quellen" Um eine Verbindung zur NetApp Support Site\_ zu erhalten, befolgen Sie die Anweisungen unter "Wechsel zu einem 2-Node-Cluster ohne Switch\_".

#### Nachdem Sie fertig sind

Wenn die Speicherverschlüsselung auf node1 und node2 aktiviert ist, füllen Sie den Abschnitt aus "Richten Sie Storage Encryption auf dem neuen Controller-Modul ein". Andernfalls füllen Sie den Abschnitt aus "Ausmustern des alten Systems".

#### Richten Sie Storage Encryption auf dem neuen Controller-Modul ein

Wenn der ersetzte Controller oder der HA-Partner des neuen Controllers Storage Encryption verwendet, müssen Sie das neue Controller-Modul für Storage Encryption konfigurieren, einschließlich der Installation von SSL-Zertifikaten und der Einrichtung von Key Management-Servern.

#### Über diese Aufgabe

Dieses Verfahren umfasst Schritte, die auf dem neuen Controller-Modul ausgeführt werden. Sie müssen den Befehl auf dem richtigen Node eingeben.

#### Schritte

1. Vergewissern Sie sich, dass die Verschlüsselungsmanagement-Server weiterhin verfügbar sind, deren Status und ihre Authentifizierungsdaten folgendermaßen sind:

security key-manager external show-status

security key-manager onboard show-backup

- 2. Fügen Sie die im vorherigen Schritt aufgeführten Verschlüsselungsmanagement-Server der Liste des zentralen Management-Servers im neuen Controller hinzu.
  - a. Fügen Sie den Schlüsselverwaltungsserver hinzu:

```
security key-manager external add-servers -key-servers
key management server ip address
```

- b. Wiederholen Sie den vorherigen Schritt für jeden aufgeführten Key Management Server. Sie können bis zu vier Verschlüsselungsmanagement-Server verknüpfen.
- c. Überprüfen Sie, ob die Verschlüsselungsmanagementserver erfolgreich hinzugefügt wurden:

security key-manager external show

3. Führen Sie auf dem neuen Controller-Modul den Setup-Assistenten für das Verschlüsselungsmanagement aus, um die wichtigsten Management-Server einzurichten und zu installieren.

Sie müssen dieselben Key Management-Server installieren, die auf dem vorhandenen Controller-Modul installiert sind.

a. Starten Sie den Setup-Assistenten für den Schlüsselmanagementserver auf dem neuen Knoten:

security key-manager external enable

b. Führen Sie die Schritte im Assistenten zum Konfigurieren von Verschlüsselungsmanagementservern

durch.

4. Stellen Sie Authentifizierungsschlüssel von allen verknüpften Verschlüsselungsmanagementservern mit dem neuen Knoten wieder her:

security key-manager external restore -node new\_controller\_name

# Einrichtung von NetApp Volume oder Aggregate Encryption auf dem neuen Controller-Modul

Wenn der ersetzte Controller oder der HA-Partner (High Availability, Hochverfügbarkeit) des neuen Controllers NetApp Volume Encryption (NVE) oder NetApp Aggregate Encryption (NAE) verwendet, muss das neue Controller-Modul für NVE oder NAE konfiguriert werden.

# Über diese Aufgabe

Dieses Verfahren umfasst Schritte, die auf dem neuen Controller-Modul ausgeführt werden. Sie müssen den Befehl auf dem richtigen Node eingeben.

#### **Onboard Key Manager**

Konfigurieren Sie NVE oder NAE mit dem Onboard Key Manager.

#### Schritte

1. Stellen Sie Authentifizierungsschlüssel von allen verknüpften Verschlüsselungsmanagementservern mit dem neuen Knoten wieder her:

security key-manager onboard sync

#### Externes Verschlüsselungsmanagement

Konfigurieren Sie NVE oder NAE mit externem Verschlüsselungsmanagement.

#### Schritte

1. Vergewissern Sie sich, dass die Verschlüsselungsmanagement-Server weiterhin verfügbar sind, deren Status und ihre Authentifizierungsdaten folgendermaßen sind:

security key-manager key query -node node

- 2. Fügen Sie die im vorherigen Schritt aufgeführten Verschlüsselungsmanagement-Server der Liste des zentralen Management-Servers des neuen Controllers hinzu:
  - a. Fügen Sie den Schlüsselverwaltungsserver hinzu:

```
security key-manager external add-servers -key-servers
key_management_server_ip_address
```

- b. Wiederholen Sie den vorherigen Schritt für jeden aufgeführten Key Management Server. Sie können bis zu vier Verschlüsselungsmanagement-Server verknüpfen.
- c. Überprüfen Sie, ob die Verschlüsselungsmanagementserver erfolgreich hinzugefügt wurden:

security key-manager external show

 Führen Sie auf dem neuen Controller-Modul den Setup-Assistenten f
ür das Verschl
üsselungsmanagement aus, um die wichtigsten Management-Server einzurichten und zu installieren.

Sie müssen dieselben Key Management-Server installieren, die auf dem vorhandenen Controller-Modul installiert sind.

a. Starten Sie den Setup-Assistenten für den Schlüsselmanagementserver auf dem neuen Knoten:

security key-manager external enable

- b. Führen Sie die Schritte im Assistenten zum Konfigurieren von Verschlüsselungsmanagementservern durch.
- 4. Stellen Sie Authentifizierungsschlüssel von allen verknüpften Verschlüsselungsmanagementservern mit dem neuen Knoten wieder her:

security key-manager external restore

Für diesen Befehl ist die OKM-Passphrase erforderlich

#### Nachdem Sie fertig sind

Überprüfen Sie, ob Volumes offline geschaltet wurden, da Authentifizierungsschlüssel nicht verfügbar waren oder EKM-Server nicht erreicht werden konnten. Stellen Sie diese Volumes mithilfe der wieder online volume online Befehl.

#### Nachdem Sie fertig sind

Überprüfen Sie, ob Volumes offline geschaltet wurden, da Authentifizierungsschlüssel nicht verfügbar waren oder externe Schlüsselverwaltungsserver nicht erreicht werden konnten. Bringen Sie diese Volumes wieder online, indem Sie die volume online Befehl.

#### Ausmustern des alten Systems

Nach dem Upgrade kann das alte System über die NetApp Support Site außer Betrieb gesetzt werden. Die Deaktivierung des Systems sagt NetApp, dass das System nicht mehr in Betrieb ist und dass es aus Support-Datenbanken entfernt wird.

#### Schritte

- 1. Siehe "Quellen" Um auf die NetApp Support Site zu verlinken und sich anzumelden.
- 2. Wählen Sie im Menü die Option **Produkte > Meine Produkte**.
- 3. Wählen Sie auf der Seite **installierte Systeme anzeigen** die **Auswahlkriterien** aus, mit denen Sie Informationen über Ihr System anzeigen möchten.

Sie können eine der folgenden Optionen wählen, um Ihr System zu finden:

- · Seriennummer (auf der Rückseite des Geräts)
- · Seriennummern für "My Location"
- 4. Wählen Sie Los!

In einer Tabelle werden Cluster-Informationen, einschließlich der Seriennummern, angezeigt.

5. Suchen Sie den Cluster in der Tabelle und wählen Sie im Dropdown-Menü Product Tool Set die Option **Decommission this System** aus.

# Setzen Sie den SnapMirror Betrieb fort

Sie können SnapMirror Transfers, die vor dem Upgrade stillgelegt wurden, fortsetzen und die SnapMirror Beziehungen fortsetzen. Die Updates sind nach Abschluss des Upgrades im Zeitplan.

#### Schritte

1. Überprüfen Sie den SnapMirror Status auf dem Ziel:

snapmirror show

2. Wiederaufnahme der SnapMirror Beziehung:

# Fehlerbehebung

# Fehler bei der Aggregatverschiebung

Bei der Aggregatverschiebung (ARL, Aggregate Relocation) fallen während des Upgrades möglicherweise an verschiedenen Punkten aus.

#### Prüfen Sie, ob Aggregate Relocation Failure vorhanden sind

Während des Verfahrens kann ARL in Phase 2, Phase 3 oder Phase 5 fehlschlagen.

#### Schritte

1. Geben Sie den folgenden Befehl ein und überprüfen Sie die Ausgabe:

storage aggregate relocation show

Der storage aggregate relocation show Der Befehl zeigt Ihnen, welche Aggregate erfolgreich umgezogen wurden und welche nicht, zusammen mit den Ursachen des Ausfalls.

- 2. Überprüfen Sie die Konsole auf EMS-Nachrichten.
- 3. Führen Sie eine der folgenden Aktionen durch:
  - Führen Sie die entsprechenden Korrekturmaßnahmen durch, je nach der Ausgabe des storage aggregate relocation show Befehl und Ausgabe der EMS-Nachricht.
  - Erzwingen Sie das verlagern des Aggregats oder der Aggregate mit dem override-vetoes Oder die Option override-destination-checks Option des storage aggregate relocation start Befehl.

Ausführliche Informationen zum storage aggregate relocation start, override-vetoes, und override-destination-checks Optionen finden Sie unter "Quellen" Link zu den Befehlen ONTAP 9: Manual Page Reference.

#### Aggregate, die ursprünglich auf node1 verwendet wurden, sind nach Abschluss des Upgrades Eigentum von node2

Beim Ende des Upgrade-Verfahrens sollte die Knoten1 der neue Home-Node von Aggregaten sein, die ursprünglich als Home-Node node1 verwendet wurden. Sie können sie nach dem Upgrade verschieben.

#### Über diese Aufgabe

Falls Aggregate nicht korrekt verschoben werden können, d. h. Node 2 statt Knoten 1, wird unter den folgenden Umständen als Home Node verwendet:

• In Phase 3, wenn Aggregate von node2 auf node1 verschoben werden.

Einige der verlagerten Aggregate haben die Nr. 1 als Home-Node. Ein solches Aggregat könnte zum Beispiel "aggr\_Node\_1" heißen. Wenn die Verlagerung von aggr\_Node\_1 während Phase 3 fehlschlägt und eine Verlagerung nicht erzwungen werden kann, dann bleibt das Aggregat auf node2 zurück.

• Nach Phase 4, wenn node2 durch die neuen Systemmodule ersetzt wird.

Wenn node2 ersetzt wird, kommt aggr\_Node\_1 mit node1 als Home-Node statt node2 online.

Nach Phase 6 können Sie das falsche Eigentümerproblem beheben, nachdem Sie das Storage-Failover aktiviert haben, indem Sie die folgenden Schritte durchführen:

#### Schritte

1. Erhalten Sie eine Liste von Aggregaten:

storage aggregate show -nodes node2 -is-home true

Informationen zur Identifizierung von Aggregaten, die nicht korrekt verschoben wurden, finden Sie in der Liste der Aggregate mit dem Home-Inhaber von node1, die Sie im Abschnitt erhalten haben "Bereiten Sie die Knoten für ein Upgrade vor" Und vergleichen Sie ihn mit der Ausgabe des obigen Befehls.

- Vergleichen Sie die Ausgabe von Schritt 1 mit der Ausgabe, die Sie f
  ür Knoten 1 im Abschnitt aufgenommen haben "Bereiten Sie die Knoten f
  ür ein Upgrade vor" Und beachten Sie alle Aggregate, die nicht korrekt verschoben wurden.
- 3. Verschiebung der Aggregate links hinter Knoten2:

```
storage aggregate relocation start -node node2 -aggr aggr_node_1 -destination
node1
```

Verwenden Sie während dieser Verschiebung keinen Parameter für -ndo-Controller-Upgrade.

4. Vergewissern Sie sich, dass node1 jetzt der Haupteigentümer der Aggregate ist:

storage aggregate show -aggregate aggr1, aggr2, aggr3... -fields home-name

aggr1, aggr2, aggr3... Ist die Liste der Aggregate, die node1 als ursprünglichen Besitzer hatten.

Aggregate, die nicht den Knoten1 als Hausbesitzer haben, können mit dem gleichen Relocation-Befehl in Schritt 3 auf node1 umgezogen werden.

#### Neustarts, Panikspiele oder Energiezyklen

Das System kann in verschiedenen Phasen des Upgrades abstürzt, z. B. neu gebootet, Panik oder ein aus- und Wiedereinschalten durchlaufen.

Die Lösung dieser Probleme hängt davon ab, wann sie auftreten.

Neustarts, Panikzugänge oder Energiezyklen während der Vorprüfphase

#### Node1 oder node2 stürzt vor der Pre-Check-Phase ab, während das HA-Paar noch aktiviert ist

Wenn node1 oder node2 vor der Pre-Check-Phase abstürzt, wurden noch keine Aggregate verschoben und die HA-Paar-Konfiguration ist noch aktiviert.

# Über diese Aufgabe

Takeover und Giveback können normal fortgesetzt werden.

#### Schritte

- 1. Überprüfen Sie die Konsole auf EMS-Meldungen, die das System möglicherweise ausgegeben hat, und ergreifen Sie die empfohlenen Korrekturmaßnahmen.
- 2. Fahren Sie mit dem Upgrade des Node-Paars fort.

Neustarts, Panikzugänge oder Energiezyklen während der ersten Ressourcenfreigabephase

#### Node1 stürzt während der ersten Resource-Release-Phase ab, während das HA-Paar noch aktiviert ist

Einige oder alle Aggregate wurden von node1 in node2 verschoben und das HA-Paar ist noch aktiviert. Node2 übernimmt das Root-Volume von node1 und alle nicht-Root-Aggregate, die nicht verschoben wurden.

# Über diese Aufgabe

Eigentum an Aggregaten, die verschoben wurden, sehen genauso aus wie das Eigentum von nicht-Root-Aggregaten, die übernommen wurden, da sich der Home-Eigentümer nicht geändert hat.

Wenn node1 in den eintritt waiting for giveback Status, node2 gibt alle node1 nicht-Root-Aggregate zurück.

#### Schritte

- 1. Nachdem node1 gestartet wurde, sind alle nicht-Root-Aggregate von node1 zurück in node1 verschoben. Sie müssen eine manuelle Aggregatverschiebung der Aggregate von node1 nach node2 durchführen: storage aggregate relocation start -node node1 -destination node2 -aggregate -list \* -ndocontroller-upgrade true
- 2. Fahren Sie mit dem Upgrade des Node-Paars fort.

#### Node1 stürzt während der ersten Ressourcen-Release-Phase ab, während das HA-Paar deaktiviert ist

Node2 übernimmt nicht, aber es stellt immer noch Daten aus allen nicht-Root-Aggregaten bereit.

#### Schritte

- 1. Knoten 1 aufbring.
- 2. Fahren Sie mit dem Upgrade des Node-Paars fort.

# Node2 schlägt während der ersten Phase der Ressourcenfreigabe fehl, während das HA-Paar noch aktiviert ist

Node1 hat einige oder alle seine Aggregate in node2 verschoben. Das HA-Paar ist aktiviert.

#### Über diese Aufgabe

Node1 übernimmt alle node2 Aggregate sowie jedes seiner eigenen Aggregate, die auf node2 verschoben wurden. Beim Booten von node2 wird die Aggregatverschiebung automatisch abgeschlossen.

#### Schritte

- 1. Knoten 2 aufbring.
- 2. Fahren Sie mit dem Upgrade des Node-Paars fort.

#### Node2 stürzt während der ersten Resource-Release-Phase ab und nachdem HA-Paar deaktiviert ist

Node1 übernimmt nicht.

#### Schritte

1. Knoten 2 aufbring.

Ein Client-Ausfall tritt für alle Aggregate auf, während node2 gestartet wird.

2. Setzen Sie den mit dem Rest des Upgrade-Vorgangs für das Node-Paar fort.

#### Node2 stürzt in der ersten Überprüfungsphase ab, wobei das HA-Paar deaktiviert ist

Node1 übernimmt nicht nach einem Absturz nach node2, da das HA-Paar bereits deaktiviert ist.

#### Schritte

1. Knoten 2 aufbring.

Ein Client-Ausfall tritt für alle Aggregate auf, während node2 gestartet wird.

2. Fahren Sie mit dem Upgrade des Node-Paars fort.

#### Node1 stürzt in der ersten Überprüfungsphase ab, wobei das HA-Paar deaktiviert ist

Node2 übernimmt nicht, aber es stellt immer noch Daten aus allen nicht-Root-Aggregaten bereit.

#### Schritte

- 1. Knoten 1 aufbring.
- 2. Fahren Sie mit dem Upgrade des Node-Paars fort.

#### Neustarts, Panikzucken oder Energiezyklen während der ersten Ressourcen-Wiederholen-Phase

#### Knoten 2 stürzt während der ersten Ressourcen-Wiederholen Phase während der Aggregat-Verschiebung ab

Node2 hat einige oder alle seine Aggregate von node1 in node1 verschoben. Node1 liefert Daten von Aggregaten, die verschoben wurden. Das HA-Paar ist deaktiviert und somit gibt es keine Übernahme.

#### Über diese Aufgabe

Es gibt einen Client-Ausfall für Aggregate, die nicht verschoben wurden. Beim Booten von node2 werden die Aggregate von node1 auf node1 verschoben.

#### Schritte

- 1. Knoten 2 aufbring.
- 2. Fahren Sie mit dem Upgrade des Node-Paars fort.

#### Knoten 1 stürzt während der ersten Ressourcen-Wiederholen Phase während der Aggregat-Verschiebung ab

Wenn node1 abstürzt, während node2 Aggregate zu node1 verschoben wird, wird die Aufgabe nach dem Booten von node1 fortgesetzt.

#### Über diese Aufgabe

Node2 dient weiterhin verbleibenden Aggregaten, aber Aggregate, die bereits in Knoten 1 verlagert wurden, begegnen ein Client-Ausfall, während node1 gebootet wird.

#### Schritte

- 1. Knoten 1 aufbring.
- 2. Führen Sie das Controller-Upgrade fort.

#### Neustarts, Panikspiele oder Energiezyklen während der Nachprüfphase

#### Node1 oder node2 stürzt während der Nachprüfphase ab

Das HA-Paar ist deaktiviert, damit dies keine Übernahme ist. Es gibt einen Client-Ausfall für Aggregate, die zum neu gebooteten Node gehören.

#### Schritte

- 1. Bringen Sie den Node hoch.
- 2. Fahren Sie mit dem Upgrade des Node-Paars fort.

#### Neustarts, Panikzucken oder Energiezyklen während der zweiten Ressourcenfreigabephase

#### Node1 stürzt während der zweiten Resource-Release-Phase ab

Wenn node1 abstürzt, während node2 Aggregate verschoben wird, wird die Aufgabe nach dem Booten von node1 fortgesetzt.

#### Über diese Aufgabe

Node2 dient weiterhin verbleibenden Aggregaten, aber Aggregate, die bereits in Node1 verlagert wurden und Node1 eigene Aggregate, begegnen Client-Ausfällen, während node1 gebootet wird.

#### Schritte

- 1. Knoten 1 aufbring.
- 2. Fahren Sie mit dem Controller-Upgrade fort.

#### Node2 stürzt während der zweiten Resource-Release-Phase ab

Wenn node2 während der Aggregatverschiebung abstürzt, wird node2 nicht übernommen.

#### Über diese Aufgabe

Node1 dient weiterhin den Aggregaten, die verschoben wurden, aber die Aggregate von node2 stoßen auf Client-Ausfälle.

#### Schritte

- 1. Knoten 2 aufbring.
- 2. Fahren Sie mit dem Controller-Upgrade fort.

#### Startet während der zweiten Verifikationsphase neu, erzeugt eine Panik oder schaltet die Stromversorgung aus

#### Node1 stürzt während der zweiten Verifikationsphase ab

Wenn während dieser Phase node1 abstürzt, wird die Übernahme nicht ausgeführt, da das HA-Paar bereits deaktiviert ist.

#### Über diese Aufgabe

Es gibt einen Client-Ausfall für alle Aggregate, bis node1 neu gebootet wird.

#### Schritte

- 1. Knoten 1 aufbring.
- 2. Fahren Sie mit dem Upgrade des Node-Paars fort.

#### Node2 stürzt während der zweiten Verifikationsphase ab

Wenn während dieser Phase node2 abstürzt, wird die Übernahme nicht durchgeführt. Node1 dient Daten aus den Aggregaten.

#### Über diese Aufgabe

Es gibt einen Ausfall für nicht-Root-Aggregate, die bereits so lange verschoben wurden bis nach einem Neustart von node2.

#### Schritte

- 1. Knoten 2 aufbring.
- 2. Fahren Sie mit dem Upgrade des Node-Paars fort.

#### Probleme, die in mehreren Phasen des Verfahrens auftreten können

Einige Probleme können in verschiedenen Phasen des Verfahrens auftreten.

#### Unerwartete Ausgabe des "Storage Failover show"-Befehls

Wenn während der Prozedur der Node, der alle Daten hostet, "Panik und" oder versehentlich neu gebootet wird, wird möglicherweise die unerwartete Ausgabe für den angezeigt storage failover show Befehl vor und nach dem Neubooten, Panic oder aus- und Wiedereinschalten.

#### Über diese Aufgabe

Möglicherweise wird eine unerwartete Ausgabe von der angezeigt storage failover show Befehl in Phase 2, Stufe 3, Stufe 4 oder Stufe 5.

Das folgende Beispiel zeigt die erwartete Ausgabe von storage failover show Befehl, wenn auf dem Node, der alle Datenaggregate hostet, kein Neubooten oder "Panic" erfolgt:

```
cluster::> storage failover show
                Takeover
Node
                Possible State Description
        Partner
                -----
_____ ___
node1
      node2
                false
                         Unknown
                false
node2
       node1
                        Node owns partner aggregates as part of the
non-disruptive head upgrade procedure. Takeover is not possible: Storage
failover is disabled.
```

Das folgende Beispiel zeigt die Ausgabe von storage failover show Befehl nach einem Neubooten oder Panic:

```
cluster::> storage failover show
                  Takeover
Node
                  Possible State Description
        Partner
                  ----- ---
        _____
       node2
node1
                  _
                           Unknown
                           Waiting for nodel, Partial giveback, Takeover
node2
        node1
                false
is not possible: Storage failover is disabled
```

Obwohl die Ausgabe sagt, dass sich ein Node im teilweise Giveback befindet und der Storage-Failover deaktiviert ist, können Sie diese Meldung ignorieren.

# Schritte

Es ist keine Aktion erforderlich. Fahren Sie mit dem Upgrade des Node-Paars fort.

# Fehler bei der LIF-Migration

Nach der Migration der LIFs sind diese nach der Migration in Phase 2, Phase 3 oder Phase 5 möglicherweise nicht online.

# Schritte

1. Vergewissern Sie sich, dass die MTU-Port-Größe mit der Größe des Quell-Nodes identisch ist.

Wenn beispielsweise die MTU-Größe des Cluster-Ports am Quell-Node 9000 ist, sollte sie auf dem Ziel-Node 9000 sein.

2. Überprüfen Sie die physische Konnektivität des Netzwerkkabels, wenn der physische Status des Ports lautet down.

# Quellen

Wenn Sie die Verfahren in diesem Inhalt ausführen, müssen Sie möglicherweise Referenzinhalt konsultieren oder zu Referenzwebsites gehen.

- Referenzinhalt
- Referenzstandorte

# Referenzinhalt

Die für dieses Upgrade spezifischen Inhalte sind in der folgenden Tabelle aufgeführt.

| Inhalt                                                                                                    | Beschreibung                                                                                                    |
|----------------------------------------------------------------------------------------------------|----------------------------------------------------------------------------------------------------|
| "Administrationsübersicht mit der CLI"                                                                    | Beschreibt das Verwalten von ONTAP Systemen, zeigt die<br>Verwendung der CLI-Schnittstelle, den Zugriff auf das Cluster,<br>das Managen von Nodes und vieles mehr. |
| "Entscheiden Sie, ob Sie System Manager<br>oder die ONTAP CLI für das Cluster-Setup<br>verwenden möchten" | Beschreibt die Einrichtung und Konfiguration von ONTAP.                                                                                                    |

| Inhalt                                                                         | Beschreibung                                                                                                    |
|--------------------------------------------------------------------------------|----------------------------------------------------------------------------------------------------|
| "Festplatten- und Aggregatmanagement<br>mit CLI"                               | Beschreibt das Verwalten von physischem ONTAP Storage mit<br>der CLI. Hier erfahren Sie, wie Sie Aggregate erstellen, erweitern<br>und managen, wie Sie mit Flash Pool Aggregaten arbeiten,<br>Festplatten managen und RAID-Richtlinien managen.                                                    |
| "Installation und Konfiguration von Fabric-<br>Attached MetroCluster"          | Beschreibt die Installation und Konfiguration der MetroCluster<br>Hardware- und Softwarekomponenten in einer Fabric-<br>Konfiguration.                                                                                                    |
| "Installationsanforderungen für die<br>FlexArray Virtualisierung und Referenz" | Enthält Verkabelungsanweisungen und andere Informationen für FlexArray-Virtualisierungssysteme.                                                                                                    |
| "HA-Paar-Management"                                                           | Beschreibt die Installation und das Management von<br>hochverfügbaren geclusterten Konfigurationen, einschließlich<br>Storage Failover und Takeover/Giveback.                                                                                                    |
| "Logisches Storage-Management mit der<br>CLI"                                  | Beschreibt, wie Sie Ihre logischen Storage-Ressourcen mithilfe<br>von Volumes, FlexClone Volumes, Dateien und LUNs effizient<br>managen FlexCache Volumes, Deduplizierung, Komprimierung,<br>qtrees und Quotas.                                                                                     |
| "MetroCluster Management und Disaster<br>Recovery"                             | Beschreibt die Durchführung von MetroCluster-Switchover- und<br>Switchback-Vorgängen sowohl bei geplanten<br>Wartungsvorgängen als auch bei einem Notfall.                                                                                                    |
| "MetroCluster Upgrade und Erweiterung"                                         | Bietet Verfahren zum Upgrade von Controller- und Storage-<br>Modellen in der MetroCluster Konfiguration, zum Wechsel von<br>einer MetroCluster FC- zu einer MetroCluster IP-Konfiguration<br>und zum erweitern der MetroCluster-Konfiguration durch<br>Hinzufügen weiterer Nodes                    |
| "Netzwerkmanagement"                                                           | Beschreibt die Konfiguration und das Management von<br>physischen und virtuellen Netzwerk-Ports (VLANs und<br>Schnittstellengruppen), LIFs, Routing- und Host-Resolution-<br>Services in Clustern; Optimierung des Netzwerk-Traffic durch<br>Lastenausgleich; und Überwachung des Clusters mit SNMP |
| "ONTAP 9.0-Befehle: Manuelle<br>Seitenreferenz"                                | Beschreibt die Syntax und die Verwendung der unterstützten ONTAP 9.0-Befehle.                                                                                                    |
| "ONTAP 9.1-Befehle: Manuelle<br>Seitenreferenz"                                | Beschreibt die Syntax und die Verwendung der unterstützten ONTAP 9.1-Befehle.                                                                                                    |
| "ONTAP 9.2-Befehle: Manuelle<br>Seitenreferenz"                                | Beschreibt die Syntax und die Verwendung der unterstützten ONTAP 9.2-Befehle.                                                                                                    |
| "ONTAP 9.3-Befehle: Manuelle<br>Seitenreferenz"                                | Beschreibt die Syntax und die Verwendung der unterstützten ONTAP 9.3-Befehle.                                                                                                    |
| "ONTAP 9.4-Befehle: Manuelle<br>Seitenreferenz"                                | Beschreibt die Syntax und die Verwendung der unterstützten ONTAP 9.4-Befehle.                                                                                                    |
| "ONTAP 9.5-Befehle: Manuelle<br>Seitenreferenz"                                | Beschreibt die Syntax und die Verwendung der unterstützten ONTAP 9.5-Befehle.                                                                                                    |
| "ONTAP 9.6-Befehle: Manuelle<br>Seitenreferenz"                                | Beschreibt die Syntax und die Verwendung der unterstützten ONTAP 9.6-Befehle.                                                                                                    |

| Inhalt                                                                                                    | Beschreibung                                                                                                    |
|----------------------------------------------------------------------------------------------------|----------------------------------------------------------------------------------------------------|
| "ONTAP 9.7-Befehle: Manuelle<br>Seitenreferenz"                                                                                                    | Beschreibt die Syntax und die Verwendung der unterstützten ONTAP 9.7-Befehle.                                                                                                    |
| "ONTAP 9.8-Befehle: Manuelle<br>Seitenreferenz"                                                                                                    | Beschreibt die Syntax und die Verwendung der unterstützten ONTAP 9.8-Befehle.                                                                                                    |
| "ONTAP 9.9.1-Befehle: Manuelle<br>Seitenreferenz"                                                                                                    | Beschreibt die Syntax und die Verwendung der unterstützten ONTAP 9.9.1-Befehle.                                                                                                    |
| "ONTAP 9.10.1-Befehle: Manuelle<br>Seitenreferenz"                                                                                                    | Beschreibt die Syntax und die Verwendung der unterstützten ONTAP 9.10.1-Befehle.                                                                                                    |
| "SAN-Management mit CLI"                                                                                                    | In wird beschrieben, wie LUNs, Initiatorgruppen und Ziele mithilfe<br>der iSCSI- und FC-Protokolle sowie Namespaces und<br>Subsysteme mit dem NVMe/FC-Protokoll konfiguriert und<br>gemanagt werden.                                               |
| "Referenz zur SAN-Konfiguration"                                                                                                    | Hier finden Sie Informationen zu FC- und iSCSI-Topologien sowie Kabelschemata.                                                                                                    |
| "Upgrade durch Verschieben von Volumes<br>oder Storage"                                                                                                    | Beschreibt das schnelle Upgrade von Controller Hardware in<br>einem Cluster durch Verschieben von Storage oder Volumes.<br>Beschreibt zudem, wie ein unterstütztes Modell in ein<br>Festplatten-Shelf konvertiert wird.                            |
| "Upgrade von ONTAP"                                                                                                    | Die Anleitungen zum Herunterladen und Aktualisieren von ONTAP.                                                                                                    |
| "Verwenden Sie Befehle zum Austauschen<br>von System-Controllern, um die mit<br>ONTAP 9.15.1 und höher eingeführte<br>Controller-Hardware zu aktualisieren" | Beschreibt die Verfahren für die Aggregatverschiebung, die für<br>die in ONTAP 9.15.1 und höher eingeführten<br>unterbrechungsfreien Upgrades von Controllern mit Befehlen<br>"System Controller Replace" erforderlich sind.                       |
| "Aktualisieren Sie Controller-Modelle im<br>selben Chassis mit Befehlen "System-<br>Controller ersetzen""                                                   | Beschreibt die Verfahren zur Aggregatverschiebung, die für ein<br>unterbrechungsfreies Upgrade eines Systems erforderlich sind,<br>wobei das alte System-Chassis und die alten Festplatten<br>erhalten bleiben.                                    |
| "Verwenden Sie "System Controller<br>Replace"-Befehle, um das Upgrade der<br>Controller Hardware mit ONTAP 9.8 oder<br>höher durchzuführen"                 | Beschreibt die Verfahren für Aggregatverschiebung, die nötig<br>sind, um Controller, die ONTAP 9.8 ausführen, durch den<br>"System-Controller-Austausch"-Befehl unterbrechungsfrei zu<br>aktualisieren.                                            |
| "Nutzen Sie die Aggregatverschiebung, um<br>manuell ein Upgrade der Controller-<br>Hardware mit ONTAP 9.8 oder höher<br>durchzuführen"                      | Beschreibt das Verfahren für die Aggregatverschiebung, die<br>erforderlich sind, um manuelle, unterbrechungsfreie Controller-<br>Upgrades mit ONTAP 9.8 oder höher durchzuführen.                                                                  |
| "Verwenden Sie "System Controller<br>Replace"-Befehle, um Controller Hardware<br>mit ONTAP 9.5 auf ONTAP 9.7 zu<br>aktualisieren"                           | Beschreibt die Verfahren für Aggregatverschiebung, die nötig<br>sind, um ein unterbrechungsfreies Upgrade der Controller, die<br>ONTAP 9.5 auf ONTAP 9.7 mithilfe von Befehlen zum Austausch<br>des System-Controllers durchführen, durchzuführen. |
| "Nutzen Sie die Aggregatverschiebung, um<br>manuell ein Upgrade der Controller-<br>Hardware mit ONTAP 9.7 oder einer<br>älteren Version durchzuführen"      | Beschreibt die Verfahren für die Aggregatverschiebung, die<br>erforderlich sind, um manuelle, unterbrechungsfreie Controller-<br>Upgrades mit ONTAP 9.7 oder früher durchzuführen.                                                                 |
# Referenzstandorte

Der "NetApp Support Website" Enthält auch Dokumentation zu Netzwerkschnittstellenkarten (NICs) und anderer Hardware, die Sie mit Ihrem System verwenden könnten. Es enthält auch die "Hardware Universe", Die Informationen über die Hardware liefert, die das neue System unterstützt.

Datenzugriff "ONTAP 9-Dokumentation".

Auf das zugreifen "Active IQ Config Advisor" Werkzeug.

# Verwenden Sie "System Controller Replace"-Befehle, um das Upgrade der Controller Hardware mit ONTAP 9.8 oder höher durchzuführen

# Erfahren Sie mehr über dieses ARL-Upgradeverfahren

Es gibt verschiedene Methoden zur Aggregate Relocation (ARL) für die Aktualisierung der Controller-Hardware. Dieses Verfahren beschreibt die Aktualisierung der Controller-Hardware mittels Aggregate Relocation (ARL) mit "System Controller Replace Commands" auf Systemen mit ONTAP 9.8 oder höher.

Während des Verfahrens führen Sie ein Upgrade der ursprünglichen Controller Hardware mit der Ersatz-Controller-Hardware durch. Hierbei werden die Eigentumsrechte an Aggregaten verschoben, die nicht mit Root-Berechtigungen verbunden sind. Sie migrieren Aggregate mehrmals von Node zu Node, um zu bestätigen, dass mindestens ein Node während des Upgrades Daten von den Aggregaten bereitstellt. Außerdem migrieren Sie Daten-logische Schnittstellen (LIFs) und weisen Sie die Netzwerk-Ports auf dem neuen Controller den Schnittstellengruppen zu, während Sie fortfahren.

#### In diesen Informationen verwendete Terminologie

In dieser Information werden die ursprünglichen Knoten "node1" und "node2" genannt und die neuen Knoten "node3" und "node4" genannt. Während des beschriebenen Verfahrens wird node1 durch node3 ersetzt und node2 durch node4 ersetzt. Die Begriffe "node1", "node2", "node3" und "node4" werden nur verwendet, um zwischen den ursprünglichen und den neuen Knoten zu unterscheiden. Wenn Sie das Verfahren befolgen, müssen Sie die richtigen Namen Ihrer ursprünglichen und neuen Knoten ersetzen. In der Realität ändern sich jedoch die Namen der Nodes nicht: node3 hat den Namen node1 und node4 hat nach dem Upgrade der Controller-Hardware den Namen node2.

Während dieser Informationen bezieht sich der Begriff "Systeme mit FlexArray-Virtualisierungssoftware" auf Systeme, die zu diesen neuen Plattformen gehören. Der Begriff "V-Series System" bezieht sich auf getrennte Hardwaresysteme, die an Storage Arrays angeschlossen werden können.

#### Wichtige Informationen:

- Diese Vorgehensweise ist komplex und setzt voraus, dass Sie über erweiterte ONTAP-Administrationsfähigkeiten verfügen. Sie müssen außerdem die "Richtlinien zum Upgraden von Controllern mit ARL" und die "ARL-Upgradesequenz" bevor Sie mit dem Upgrade beginnen.
- Bei dieser Vorgehensweise wird vorausgesetzt, dass die Ersatz-Controller-Hardware neu ist und nicht verwendet wurde. Die erforderlichen Schritte zur Vorbereitung gebrauter Controller mit dem wipeconfig Befehl ist in dieser Prozedur nicht enthalten. Wenn Sie zuvor die Ersatz-Controller-Hardware verwendet haben, müssen Sie sich an den technischen Support wenden, insbesondere wenn auf den Controllern Data ONTAP im 7-Mode ausgeführt wurde.

 Sie können mithilfe von ARL ein unterbrechungsfreies, vereinfachtes Controller-Upgrade auf einen neuen Controller mit einer neueren ONTAP Version durchführen als die auf dem Cluster ausgeführte Version. Die ONTAP Versionskombinationen für alte und neue Controller werden durch das NDU Trittfrequenzmodell der ONTAP Software bestimmt. Wenn beispielsweise ein Controller ausgeführt ONTAP wird und 9.8 zwar die letzte unterstützte Version für diesen Controller ist, können Sie ein Upgrade auf einen neuen Controller mit einer ONTAP-Version später als ONTAP 9.8 durchführen.

Dieses Upgrade-Verfahren gilt in erster Linie für Upgrade-Szenarien, in denen das ersetzte Controller-Modell auch spätere ONTAP-Versionen nicht unterstützt, und der neue Controller ältere ONTAP Versionen nicht unterstützt.

- Mit diesem Verfahren können Sie die Controller-Hardware in Clustern mit mehr als zwei Nodes aktualisieren. Sie müssen jedoch für jedes Hochverfügbarkeitspaar (HA) im Cluster separat vorgehen.
- Dieses Verfahren gilt f
  ür FAS Systeme, V-Series Systeme, AFF Systeme und Systeme mit FlexArray Virtualisierungssoftware. FAS Systeme, die nach ONTAP 9.5 freigegeben wurden, k
  önnen an Speicher-Arrays angebunden werden, wenn die erforderliche Lizenz installiert ist. Weitere Informationen zu den Modellen Storage Array und V-Series finden Sie unter "Quellen" Zu verlinken auf "Hardware Universe\_" und "V-Series Supportmatrix".
- Dieses Verfahren gilt für Systeme mit einer NetApp MetroCluster Konfiguration mit 4 Nodes oder höher. Da sich die MetroCluster-Konfigurationsstandorte an zwei physisch unterschiedlichen Standorten befinden können, muss das automatisierte Controller-Upgrade für ein HA-Paar einzeln an jedem MetroCluster Standort durchgeführt werden.
- Bei Systemen außerhalb von MetroCluster, z. B. HA-Cluster, ist das ARL-Upgrade die einzige unterstützte Prozedur.
- Wenn Sie ein Upgrade von einem AFF A320 System durchführen, können Sie das Upgrade der Controller-Hardware durch Volume-Verschiebung durchführen oder den technischen Support kontaktieren. Siehe "Quellen" Link zu Upgrade durch Verschieben von Volumes oder Storage.

# Automatisierung des Controller-Upgrades

Während eines Controller-Upgrades wird der Controller durch einen anderen Controller ersetzt, auf dem eine neuere oder leistungsstärkere Plattform läuft. In früheren Versionen dieses Inhalts enthielten Anweisungen für einen unterbrechungsfreien Controller-Update, der vollständig manuell ausgeführt wurde. Dieser Inhalt enthält die Schritte für das neue automatisierte Verfahren, bei dem automatische Überprüfungen der Netzwerkanschlüsse eingesetzt werden, um das Upgrade-Erlebnis für die Controller weiter zu vereinfachen.

Der manuelle Prozess war langwierig und komplex, aber in diesem vereinfachten Verfahren können Sie ein Controller-Update mithilfe von Aggregatverschiebung implementieren, sodass effizientere, unterbrechungsfreie Upgrades für HA-Paare möglich sind. Vor allem in Bezug auf Validierung, Sammlung von Informationen und Nachprüfungen sind deutlich weniger manuelle Schritte erforderlich.

# Entscheiden Sie, ob Sie dieses Verfahren zur Aggregatverlagerung verwenden möchten

Es gibt verschiedene Methoden zur Aggregate Relocation (ARL) für die Aktualisierung der Controller-Hardware. Dieses Verfahren beschreibt die Aktualisierung der Controller-Hardware mittels Aggregate Relocation (ARL) mit "System Controller Replace Commands" auf Systemen mit ONTAP 9.8 oder höher. Sie sollten dieses komplexe Verfahren nur verwenden, wenn Sie ein erfahrener ONTAP-Administrator sind.

Um zu entscheiden, ob dieses ARL-Verfahren für Ihr Controller-Hardware-Upgrade geeignet ist, sollten Sie alle folgenden Umstände für unterstützte Upgrades überprüfen:

- Sie verwenden ONTAP 9.8 oder höher.
- Sie möchten die neuen Controller nicht als neues HA-Paar zum Cluster hinzufügen und die Daten mithilfe von Volume-Verschiebungen migrieren.
- Sie verfügen über viel Erfahrung in der Administration von ONTAP und sind mit den Risiken vertraut, die mit der Arbeit im Diagnosemodus verbunden sind.
- Beim Upgrade einer MetroCluster Konfiguration handelt es sich um eine FC-Konfiguration mit vier Nodes oder mehr. Bei allen Nodes wird ONTAP 9.8 oder höher ausgeführt.

Informationen zum Aktualisieren von MetroCluster-IP-Konfigurationen finden Sie unter "Quellen"Link zu *MetroCluster-Upgrade und -Erweiterung.* 

- . Dieses ARL-Verfahren umfasst die Schritte, die sicherstellen, dass die internen Festplatten sicher im Gehäuse bleiben, wenn Sie während des Upgrade-Vorgangs die Controller entfernen und installieren
- "Erfahren Sie mehr über die unterstützten System-Upgrade-Kombinationen mit ARL, wobei das vorhandene Systemgehäuse und die Festplatten erhalten bleiben".
- Dabei können Sie NetApp Storage Encryption (NSE), NetApp Volume Encryption (NVE) und NetApp Aggregate Encryption (NAE) verwenden.

#### Unterstützte System-Upgrade-Kombinationen

Die folgende Tabelle zeigt die unterstützte Systemmatrix für die Durchführung eines Controller-Upgrades mit diesem ARL-Verfahren.

| Alter Controller                                               | Ersatz-Controller                                                  |
|----------------------------------------------------------------|--------------------------------------------------------------------|
| FAS8020 <sup>3</sup> , FAS8040 <sup>3</sup> , FAS8060, FAS8080 | FAS8200, FAS8300, FAS8700, FAS9000                                 |
| FAS8060 <sup>4</sup> , FAS8080 <sup>4</sup>                    | FAS9500                                                            |
| AFF8020 <sup>3</sup> , AFF8040 <sup>3</sup> , AFF8060, AFF8080 | AFF A300, AFF A400, AFF A700, AFF A8001                            |
| AFF8060 <sup>4</sup> , AFF8080 <sup>4</sup>                    | AFF A900                                                           |
| FAS8200                                                        | FAS8300 <sup>2</sup> , FAS8700, FAS9000, FAS9500                   |
| FAS8300, FAS8700, FAS9000                                      | FAS9500                                                            |
| AFF A300                                                       | AFF A400 <sup>2</sup> , AFF A700, AFF A800 <sup>1</sup> , AFF A900 |
| AFF A320 <sup>4</sup>                                          | AFF A400                                                           |
| AFF A400, AFF A700                                             | AFF A900                                                           |

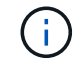

÷.

Wenn Ihre Kombination aus Controller-Upgrade-Modellen nicht in der obigen Tabelle aufgeführt ist, wenden Sie sich an den technischen Support.

<sup>1</sup>für die zusätzlichen Schritte, die für AFF A800-Systeme erforderlich sind, gehen Sie zu dem Schritt, der auf A800 in Abschnitt verweist"Weisen Sie Node2-Festplatten node4, Schritt 9, neu zu", "Weisen Sie node1-Festplatten Knoten 3, Schritt 9, neu zu" oder .

<sup>2</sup>Wenn Sie in einer Switch-losen 2-Node-Konfiguration von einem FAS8300 zu einem AFF A400 oder FAS8200 zu einem AFF A300 System aktualisieren, müssen Sie für das Controller-Upgrade temporäre Cluster-Ports auswählen. Die AFF A400- und FAS8300-Systeme sind in zwei Konfigurationen erhältlich – als Ethernet-Bundle, bei dem die Ports der Mezzanine-Karte Ethernet-Typ und als FC-Bundle enthalten sind. Dort befinden sich die Mezzanine-Ports vom FC-Typ.

- Bei einer AFF A400 oder einer FAS8300 mit Ethernet-Konfiguration können Sie jeden der beiden Mezzanine-Ports als temporäre Cluster-Ports verwenden.
- Bei einer AFF A400 oder einem FAS8300 mit FC-Typ-Konfiguration müssen Sie eine 10-GbE-Netzwerkschnittstellenkarte mit vier Ports (Teilenummer X1147A) hinzufügen, um temporäre Cluster Ports bereitstellen zu können.
- Nach Abschluss eines Controller-Upgrades mithilfe von temporären Cluster-Ports können Sie Cluster-LIFs unterbrechungsfrei zu e3a und e3b migrieren, 100-GbE-Ports auf einem AFF A400 System sowie e0c und e0d, 100-GbE-Ports auf einem FAS8300 System.

<sup>3</sup>für FAS8020, FAS8040, AFF8020 und AFF8040 System-Upgrades zu den in der Tabelle oben aufgeführten Zielaustausch-Controllern müssen die Ersatz-Controller dieselbe ONTAP-Version wie der alte Controller ausführen. Hinweis: FAS8020, FAS8040, AFF8020 und AFF8040 Systeme unterstützen ONTAP Versionen nicht später als ONTAP 9.8.

<sup>4</sup>die folgende Tabelle zeigt die minimal- und später unterstützten ONTAP-Versionen für diese Controller-Upgrade-Kombinationen.

| Alter Controller |                           | Ersatz-Controller |                     |
|------------------|---------------------------|-------------------|---------------------|
| System           | ONTAP-Version             | System            | ONTAP-Version       |
| AFF A320         | 9.9.1 oder höher          | AFF A400          | 9.9.1 oder höher    |
| AFF8060          | 9.8P13 oder höher Patches | AFF A900          | 9.10.1 bis 9.12.1   |
| AFF8080          | 9.8P10 oder höher Patches | AFF A900          | 9.10.1 bis 9.12.1   |
| FAS8060          | 9.8P13 oder höher Patches | FAS9500           | 9.10.1P3 bis 9.12.1 |
| FAS8080          | Patches ab 9.8P12         | FAS9500           | 9.10.1P3 bis 9.12.1 |

Für die in der vorherigen Tabelle aufgeführten Upgrade-Kombinationen:

- Es ist nicht erforderlich, dieselbe ONTAP-Version auf den vorhandenen und Ersatz-Controllern zu verwenden. Das Upgrade der ONTAP Software wird bei dem Controller-Upgrade durchgeführt.
- Wenn Sie ein Upgrade durchführen, müssen Sie einen Ersatz-Controller mit einer unterstützten ONTAP-Version und Patch-Ebene installieren.
- Ein Controller-Upgrade kann nicht abgebrochen und wieder entfernt werden, nachdem Sie den Vorgang gestartet und den ersten Node aktualisiert haben.

# Wählen Sie ein anderes Verfahren zum Hardware-Upgrade

i.

- "Überprüfen Sie die verfügbaren alternativen ARL-Methoden zum Aktualisieren der Controller-Hardware".
- Wenn Sie eine andere Methode zum Upgrade der Controller-Hardware bevorzugen und bereit sind, Volume-Verschiebungen durchzuführen, lesen Sie "Quellen" Link zu *Upgrade durch Verschieben von Volumes oder Storage*.

Siehe "Quellen" um auf die ONTAP 9-Dokumentation zu verlinken.

# Die erforderlichen Tools und Dokumentationen

Sie müssen über spezielle Tools verfügen, um die neue Hardware zu installieren, und Sie müssen während des Upgrade-Prozesses andere Dokumente referenzieren.

Für die Durchführung des Upgrades benötigen Sie die folgenden Tools:

- Erdungsband
- #2 Kreuzschlitzschraubendreher

Wechseln Sie zum "Quellen" Abschnitt für den Zugriff auf die Liste der für dieses Upgrade erforderlichen Referenzdokumente und Referenzsites

# Richtlinien für das Controller-Upgrade mit ARL

Um zu verstehen, ob Sie mithilfe von ARL ein Upgrade für ein Controller-Paar mit ONTAP 9.8 oder höher durchführen können, hängt von der Plattform und der Konfiguration der ursprünglichen Controller sowie von Ersatz-Controllern ab.

# Unterstützte Upgrades für ARL

Wenn Sie ein Node-Paar mit diesem ARL-Verfahren für ONTAP 9.8 oder höher aktualisieren, müssen Sie sicherstellen, dass ARL auf den Original- und Austausch-Controllern ausgeführt werden kann.

Sie müssen die Größe aller definierten Aggregate und die Anzahl der Festplatten überprüfen, die vom ursprünglichen System unterstützt werden. Dann müssen Sie die Aggregatgröße und Anzahl der unterstützten Festplatten mit der Aggregatgröße und der Anzahl der vom neuen System unterstützten Festplatten vergleichen. Siehe "Quellen" Link zum *Hardware Universe*, wo diese Information verfügbar ist. Die Aggregatgröße und die Anzahl der vom neuen System unterstützten Festplatten müssen gleich oder größer sein als die Aggregatgröße und Anzahl der vom ursprünglichen System unterstützten Festplatten.

Sie müssen in den Cluster-Mischregeln validieren, ob neue Nodes zusammen mit den vorhandenen Nodes Teil des Clusters werden können, wenn der ursprüngliche Controller ersetzt wird. Weitere Informationen zu Regeln für die Kombination von Clustern finden Sie unter "Quellen" Zum Verknüpfen mit der *Hardware Universe*.

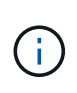

Informationen zum Upgrade eines Systems, das interne Laufwerke unterstützt (z. B. eine FAS2700 oder AFF A250), aber KEINE internen Laufwerke enthält, finden Sie unter "Quellen" Und verwenden Sie das Verfahren in der *Aggregate Relocation, um den für Ihre Version von ONTAP korrekten Controller-Hardware*-Inhalt manuell zu aktualisieren.

Wenn Sie ein System mit mehr als zwei Cluster-Ports pro Node, wie z. B. einem FAS8080 oder AFF8080 System, haben Sie vor dem Upgrade die Cluster-LIFs zu zwei Cluster-Ports pro Node zu migrieren und neu zu starten. Wenn Sie das Controller-Upgrade mit mehr als zwei Cluster-Ports pro Node durchführen, fehlen möglicherweise nach dem Upgrade Cluster-LIFs auf dem neuen Controller.

Das Controller-Upgrade mit ARL wird auf Systemen unterstützt, die mit SnapLock Enterprise und SnapLock Compliance Volumes konfiguriert sind.

#### 2-Node-Cluster ohne Switches

Wenn Sie Nodes in einem 2-Node-Cluster ohne Switches aktualisieren, können Sie die Nodes im Cluster ohne Switches während des Upgrades belassen. Sie müssen sie nicht in ein Switch-Cluster konvertieren.

#### Upgrades werden für ARL nicht unterstützt

Sie können die folgenden Aktualisierungen nicht ausführen:

• Zum Austausch von Controllern, die die mit den ursprünglichen Controllern verbundenen Platten-Shelfs nicht unterstützen

Siehe "Quellen" Um Informationen zur Hardware Universe Festplattenunterstützung zu erhalten.

• Um Controller der Einstiegsklasse mit internen Laufwerken zu erhalten, beispielsweise eine FAS 2500.

Informationen zum Upgrade von Controllern der Einstiegsklasse mit internen Laufwerken finden Sie unter "Quellen" Link zu Upgrade durch Verschiebung von Volumes oder Storage und Vorgang Upgrade eines Node-Paares, auf dem Clustered Data ONTAP durch Verschieben von Volumes ausgeführt wird.

#### **MetroCluster FC-Konfiguration**

In einer MetroCluster FC-Konfiguration müssen die Knoten für Disaster Recovery/Failover-Standort so schnell wie möglich ersetzt werden. Nicht übereinstimmende Controller-Modelle in einem MetroCluster wird nicht unterstützt, weil eine falsche Übereinstimmung des Controller-Modells dazu führen kann, dass Disaster Recovery-Spiegelung offline geht. Umgehen Sie MetroCluster-Überprüfungen mit dem -skip -metrocluster-check true Befehl, wenn Sie Nodes am zweiten Standort ersetzen.

#### Fehlerbehebung

Möglicherweise ist beim Upgrade des Node-Paars ein Fehler auftritt. Der Node kann abstürzen, Aggregate werden möglicherweise nicht verschoben oder LIFs werden nicht migriert. Die Ursache des Fehlers und seiner Lösung hängt davon ab, wann der Fehler während des Aktualisierungsvorgangs aufgetreten ist.

Sollten Probleme auftreten, lesen Sie bitte die "Fehlerbehebung" Weitere Informationen und mögliche Lösungen finden Sie im Abschnitt am Ende des Verfahrens. Informationen zu den möglichen Fehlern finden Sie in der nach Phasen des Verfahrens sortierten Liste im "ARL-Upgradesequenz".

Wenn Sie keine Lösung für das Problem finden, wenden Sie sich an den technischen Support.

# Überprüfen Sie den Systemzustand der MetroCluster-Konfiguration

Bevor Sie ein Upgrade auf einer Fabric-MetroCluster-Konfiguration starten, müssen Sie den Zustand der MetroCluster-Konfiguration überprüfen, um den korrekten Betrieb zu überprüfen.

#### Schritte

1. Vergewissern Sie sich, dass die MetroCluster-Komponenten ordnungsgemäß sind:

```
metrocluster check run
```

metrocluster siteA::\*> metrocluster check run

Der Vorgang wird im Hintergrund ausgeführt.

2. Nach dem metrocluster check run Vorgang abgeschlossen, Ergebnisse anzeigen:

metrocluster check show

Nach etwa fünf Minuten werden die folgenden Ergebnisse angezeigt:

```
metrocluster_siteA::*> metrocluster check show
Last Checked On: 4/7/2019 21:15:05
Component
                   Result
                   _____
_____
nodes
                   ok
lifs
                   ok
config-replication ok
aggregates
                   warning
clusters
                   ok
connections
                   not-applicable
volumes
                   ok
7 entries were displayed.
```

3. Überprüfen Sie den Status des laufenden MetroCluster-Prüfvorgangs:

metrocluster operation history show -job-id 38

4. Vergewissern Sie sich, dass es keine Systemzustandsmeldungen gibt:

system health alert show

# Prüfen Sie auf MetroCluster-Konfigurationsfehler

Sie können das Active IQ Config Advisor Tool auf der NetApp Support-Website verwenden, um häufige Konfigurationsfehler zu überprüfen.

Wenn Sie keine MetroCluster-Konfiguration haben, können Sie diesen Abschnitt überspringen.

#### Über diese Aufgabe

Active IQ Config Advisor ist ein Tool zur Konfigurationsvalidierung und Statusüberprüfung. Sie können die Lösung sowohl an sicheren Standorten als auch an nicht sicheren Standorten zur Datenerfassung und Systemanalyse einsetzen.

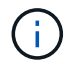

Der Support für Config Advisor ist begrenzt und steht nur online zur Verfügung.

1. Laden Sie die herunter "Active IQ Config Advisor" Werkzeug.

2. Führen Sie Active IQ Config Advisor aus, überprüfen Sie die Ausgabe und folgen Sie seinen Empfehlungen, um eventuelle Probleme zu beheben.

# Überprüfung von UmschalttaFunktionen, Healing und Switchback

Sie sollten die Umschalttavorgänge, die Reparatur und den Wechsel der MetroCluster Konfiguration überprüfen.

Siehe "Quellen" Verbinden mit Inhalten für *MetroCluster Management and Disaster Recovery* und Verwenden der genannten Verfahren für ausgehandelte Umschaltung, Heilung und Umschalten.

# Erfahren Sie mehr über die ARL-Upgradesequenz

Bevor Sie die Nodes mit ARL aktualisieren, sollten Sie unbedingt verstehen, wie das Verfahren funktioniert. In diesem Inhalt wird das Verfahren in mehrere Phasen unterteilt.

# Aktualisieren Sie das Node-Paar

Zum Upgrade des Node-Paars müssen Sie die ursprünglichen Nodes vorbereiten und dann für die ursprünglichen und die neuen Nodes eine Reihe von Schritten ausführen. Anschließend können Sie die ursprünglichen Knoten außer Betrieb nehmen.

# Übersicht über die ARL-Upgrade-Sequenz

Während des Verfahrens aktualisieren Sie die ursprüngliche Controller Hardware mit der Ersatz-Controller-Hardware, einem Controller gleichzeitig. Nutzen Sie die HA-Paar-Konfiguration, um das Eigentum von Aggregaten ohne Root-Berechtigungen zu verschieben. Alle Aggregate außerhalb der Root-Ebene müssen zwei Umlagerungen durchlaufen, um das endgültige Ziel zu erreichen, nämlich den korrekten aktualisierten Node.

Jedes Aggregat hat einen Hausbesitzer und aktuellen Eigentümer. Der Hausbesitzer ist der eigentliche Eigentümer des Aggregats, und der aktuelle Eigentümer ist der temporäre Eigentümer.

Die folgende Tabelle beschreibt die grundlegenden Aufgaben, die Sie in den einzelnen Phasen ausführen, und den Zustand der Aggregateigentümer am Ende der Phase. Detaillierte Schritte sind im weiteren Verlauf des Verfahrens aufgeführt:

| Beschreibung                                                                                                    |
|----------------------------------------------------------------------------------------------------|
| In Phase 1 führen Sie Vorabprüfungen durch und korrigieren, falls<br>erforderlich, die Eigentümerschaft für die Aggregate. Sie müssen<br>bestimmte Informationen aufzeichnen, wenn Sie Storage-<br>Verschlüsselung mithilfe des OKM managen und Sie die SnapMirror<br>Beziehungen stilllegen möchten.<br>Gesamteigentum am Ende von Phase 1: |
| <ul> <li>Node1 ist der Hausbesitzer und der aktuelle Besitzer der node1<br/>Aggregate.</li> <li>Node2 ist der Hausbesitzer und der aktuelle Besitzer der node2<br/>Aggregate.</li> </ul>                                                                                                    |
|                                                                                                    |

| Stufe                                            | Beschreibung                                                                                                    |
|--------------------------------------------------|----------------------------------------------------------------------------------------------------|
| "Stufe 2: Knoten1 verschieben und<br>ausmustern" | Während Phase 2 werden node1-Aggregate und NAS-Daten-LIFs in<br>Knoten 2 verschoben. Dieser Prozess ist weitgehend automatisiert;<br>der Vorgang hält an, damit Sie seinen Status überprüfen können. Sie<br>müssen den Vorgang manuell fortsetzen. Bei Bedarf verschieben Sie<br>fehlerhafte oder Vetos Aggregate. Sie erfassen Node1-Informationen<br>für die spätere Verwendung im Verfahren vor dem Ausscheiden von<br>node1. Sie können sich auch später beim Verfahren auf den Netzboot<br>node3 und node4 vorbereiten.                                                                                                    |
|                                                  |                                                                                                    |
|                                                  | Node2 ist der aktuelle Besitzer von node1 Aggregaten.                                                                                                    |
|                                                  | Node2 ist der Hausbesitzer und der aktuelle Besitzer von node2<br>Aggregaten.                                                                                                    |
| "Phase 3: Installieren und booten Sie<br>node3"  | <ul> <li>Während Phase 3 installieren und starten Sie Node 3, überprüfen Sie, ob die Cluster- und Node-Management-Ports von Node 1 auf Node 3 online sind, weisen Sie die Node 1-Festplatten Node 3 neu zu und überprüfen Sie die Node 3-Installation. Wenn Sie NetApp Volume Encryption (NVE) verwenden, stellen Sie die Konfiguration des Schlüsselmanagers wieder her. Falls erforderlich, stellen Sie die FC-oder UTA/UTA2-Konfiguration auf node3 ein. Außerdem werden die LIFs für NAS-Daten-LIFs und nicht-Root-Aggregate von node2 auf node3 verschoben und Sie überprüfen, ob die SAN-LIFs auf node3 vorhanden sind.</li> <li>Gesamteigentum am Ende von Stufe 3:</li> <li>Node3 ist der Hausbesitzer und der aktuelle Besitzer von node2 Aggregaten.</li> </ul> |
| "Phase 4: Knoten2 verschieben und<br>ausmustern" | Während Phase 4 werden Aggregate und NAS-Daten-LIFs von Knoten<br>2 auf Knoten 3 verschoben. Sie erfassen auch node2-Informationen<br>für die spätere Verwendung im Verfahren vor dem Ausscheiden von<br>node2.                                                                                                    |
|                                                  | Gesamleigentum am Ende von Stule 4:                                                                                                    |
|                                                  | <ul> <li>Node3 ist der Hausbesitzer und aktuelle Besitzer von Aggregaten,<br/>die ursprünglich zu node1 gehörten.</li> </ul>                                                                                                    |
|                                                  | Node2 ist der Hausbesitzer von node2 Aggregaten.                                                                                                    |
|                                                  | <ul> <li>Node3 ist der aktuelle Besitzer von node2 Aggregaten.</li> </ul>                                                                                                    |

| Stufe                                           | Beschreibung                                                                                                    |
|-------------------------------------------------|----------------------------------------------------------------------------------------------------|
| "Phase 5: installieren und booten sie<br>node4" | <ul> <li>Während Phase 5 installieren und starten Sie node4, überprüfen Sie, ob die Cluster- und Node-Management-Ports von node2 auf node4 online sind, weisen Sie die node2-Laufwerke node4 zu und überprüfen Sie die node4-Installation. Wenn Sie NVE verwenden, stellen Sie die Konfiguration für Schlüsselmanager wieder her. Falls erforderlich, stellen Sie die FC- oder UTA/UTA2-Konfiguration auf node4 ein. Außerdem werden Knoten2-NAS-Daten-LIFs und nicht-Root-Aggregate von node3 auf node4 verschoben und überprüft, ob die SAN-LIFs auf node4 vorhanden sind.</li> <li>Gesamteigentum am Ende von Stufe 5:</li> <li>Node3 ist der Hausbesitzer und aktuelle Besitzer der Aggregate, die ursprünglich zu node1 gehörten.</li> </ul> |
|                                                 | <ul> <li>Node4 ist der Hausbesitzer und aktuelle Besitzer von Aggregaten,<br/>die ursprünglich zu node2 gehörten.</li> </ul>                                                                                                    |
| "Phase 6: Schließen Sie das<br>Upgrade ab"      | In Phase 6 bestätigen Sie, dass die neuen Nodes korrekt eingerichtet<br>wurden. Und wenn die neuen Nodes verschlüsselt sind, konfigurieren<br>und einrichten Sie Storage Encryption oder NVE. Zudem sollten die<br>alten Nodes außer Betrieb gesetzt und der SnapMirror Betrieb<br>fortgesetzt werden.                                                                                                    |

# Stufe 1: Upgrade vorbereiten

# Bereiten Sie die Knoten für ein Upgrade vor

Der Prozess des Controller-Austauschs beginnt mit einer Reihe von Vorabprüfungen. Sie sammeln auch Informationen über die ursprünglichen Nodes, die Sie später verwenden können. Falls erforderlich, ermitteln Sie den Typ der verwendeten Self-Encrypting Drives.

# Schritte

1. Starten Sie den Controller-Ersatzprozess, indem Sie den folgenden Befehl in die ONTAP-Befehlszeile eingeben:

system controller replace start -nodes node\_names

 Ab ONTAP 9.10.1 ist das auf NSO basierende automatisierte Upgrade-Verfahren (Automated Negotiated Switchover) Standard f
ür eine MetroCluster FC-Konfiguration mit vier Nodes. Wenn Sie eine MetroCluster-FC-Konfiguration mit vier Nodes aktualisieren, treten Sie in das auf system controller replace start Befehl, Sie m
üssen das NSO-basierte Verfahren, das gestartet wird, durch Festlegen des verhindern -nso Parameter an false:

system controller replace start -nodes node names -nso false

• Sie können den Befehl nur auf der erweiterten Berechtigungsebene ausführen system controller replace start:

set -privilege advanced

Sie sehen die folgende Ausgabe:

Warning: 1. Current ONTAP version is 9.x Before starting controller replacement operation, ensure that the new controllers are running the version 9.x

2. Verify that NVMEM or NVRAM batteries of the new nodes are charged, and charge them if they are not. You need to physically check the new nodes to see if the NVMEM or NVRAM batteries are charged. You can check the battery status either by connecting to a serial console or using SSH, logging into the Service Processor (SP) or Baseboard Management Controller (BMC) for your system, and use the system sensors to see if the battery has a sufficient charge.

Attention: Do not try to clear the NVRAM contents. If there is a need to clear the contents of NVRAM, contact NetApp technical support.

3. If a controller was previously part of a different cluster, run wipeconfig before using it as the replacement controller.

Do you want to continue? {y|n}: y

2. Drücken Sie y, Sie sehen die folgende Ausgabe:

Controller replacement operation: Prechecks in progress. Controller replacement operation has been paused for user intervention.

Das System führt die folgenden Vorabprüfungen durch. Notieren Sie die Ausgabe jeder Vorabprüfung zur Verwendung im weiteren Verlauf des Verfahrens:

| Pre-Check                                 | Beschreibung                                                                                                    |
|-------------------------------------------|----------------------------------------------------------------------------------------------------|
| Cluster-Integritätsprüfung                | Überprüft alle Nodes im Cluster, um sicherzustellen, dass sie sich in einem ordnungsgemäßen Zustand befinden.                                                                                                    |
| MCC Cluster Check                         | Überprüft, ob es sich bei dem System um eine MetroCluster-<br>Konfiguration handelt. Der Vorgang erkennt automatisch, ob es sich<br>um eine MetroCluster Konfiguration handelt oder nicht, und führt die<br>spezifischen Vorabprüfungen und Verifizierungsüberprüfungen<br>durch. Es wird nur eine MetroCluster FC-Konfiguration mit 4 Nodes<br>unterstützt. Bei 2-Node-MetroCluster-Konfiguration und 4-Node-<br>MetroCluster IP-Konfiguration schlägt die Prüfung fehl. Wenn die<br>MetroCluster-Konfiguration im Umschaltzustand ist, schlägt die<br>Prüfung fehl. |
| Statusprüfung Der<br>Aggregatverschiebung | Überprüft, ob eine Aggregatverschiebung bereits erfolgt. Wenn eine weitere Aggregatverschiebung erfolgt, schlägt die Prüfung fehl.                                                                                                    |
| Modellname Prüfen                         | Überprüft, ob die Controller-Modelle bei diesem Verfahren<br>unterstützt werden. Wenn die Modelle nicht unterstützt werden,<br>schlägt die Aufgabe fehl.                                                                                                    |
| Cluster-Quorum-Prüfung                    | Überprüft, ob die zu ersetzenden Nodes sich in Quorum befinden.<br>Wenn sich die Knoten nicht im Quorum befinden, schlägt die<br>Aufgabe fehl.                                                                                                    |
| Überprüfung Der Bildversion               | Überprüft, ob die zu ersetzenden Nodes dieselbe Version von<br>ONTAP ausführen. Wenn sich die ONTAP-Image-Versionen<br>unterscheiden, schlägt die Aufgabe fehl. Die neuen Knoten müssen<br>auf ihren ursprünglichen Knoten dieselbe Version von ONTAP 9.x<br>installiert sein. Wenn die neuen Nodes über eine andere Version<br>von ONTAP installiert sind, müssen Sie die neuen Controller nach<br>der Installation als Netzboot einsetzen. Anweisungen zum Upgrade<br>von ONTAP finden Sie unter "Quellen" Link zu <i>Upgrade ONTAP</i> .                           |
| HA-Statusüberprüfung                      | Überprüft, ob beide Nodes, die ersetzt werden, in einer HA-Paar-<br>Konfiguration mit Hochverfügbarkeit vorhanden sind. Wenn das<br>Speicher-Failover für die Controller nicht aktiviert ist, schlägt die<br>Aufgabe fehl.                                                                                                    |
| Aggregatstatus-Prüfung                    | Wenn die Nodes ersetzt werden, eigene Aggregate, für die sie nicht<br>der Home-Inhaber sind, schlägt die Aufgabe fehl. Die Nodes sollten<br>nicht im Besitz von nicht lokalen Aggregaten sein.                                                                                                    |
| Überprüfung Des Festplattenstatus         | Wenn zu ersetzende Knoten keine oder fehlerhafte Festplatten<br>haben, schlägt die Aufgabe fehl. Falls Festplatten fehlen, lesen Sie<br>"Quellen"den Link zu <i>Festplatten- und Aggregatmanagement mit der</i><br><i>CLI, logisches Storage Management mit der CLI</i> und <i>HA-Paar-</i><br><i>Management</i> , um den Storage für das HA-Paar zu konfigurieren.                                                                                                    |
| LIF-Statusüberprüfung von Daten           | Überprüft, ob für einen der zu ersetzenden Nodes keine lokalen<br>Daten-LIFs vorhanden sind. Die Nodes sollten keine Daten-LIFs<br>enthalten, für die sie nicht der Home-Inhaber sind. Wenn einer der<br>Nodes nicht-lokale Daten-LIFs enthält, schlägt die Aufgabe fehl.                                                                                                    |
| LIF-Status des Clusters                   | Überprüft, ob die Cluster-LIFs für beide Nodes aktiv sind. Wenn die Cluster-LIFs ausgefallen sind, schlägt die Aufgabe fehl.                                                                                                    |

| Pre-Check                        | Beschreibung                                                                                                    |
|----------------------------------|----------------------------------------------------------------------------------------------------|
| ASUP-Statusprüfung               | Wenn ASUP Benachrichtigungen nicht konfiguriert sind, schlägt die<br>Aufgabe fehl. Sie müssen AutoSupport aktivieren, bevor Sie mit<br>dem Austausch des Controllers beginnen.                        |
| CPU-Auslastungs-Prüfung          | Überprüft, ob die CPU-Auslastung bei allen zu ersetzenden Nodes<br>mehr als 50 % beträgt. Wenn die CPU-Nutzung über einen<br>erheblichen Zeitraum mehr als 50 % beträgt, schlägt die Aufgabe<br>fehl. |
| Aggregatrekonstruktion           | Überprüft, ob bei beliebigen Datenaggregaten eine Rekonstruktion<br>durchgeführt wird. Wenn die Aggregatrekonstruktion ausgeführt<br>wird, schlägt die Aufgabe fehl.                                  |
| Knoten Affinität Job Überprüfung | Überprüft, ob Jobs mit Knotenorientierung ausgeführt werden. Wenn Knotenaffinitätsjobs ausgeführt werden, schlägt die Prüfung fehl.                                                                   |

3. Wenn der Controller-Ersatzvorgang gestartet und die Vorabprüfungen abgeschlossen sind, hält der Vorgang die Aktivierung ein, damit Sie die Ausgabeinformationen, die Sie später bei der Konfiguration von node3 benötigen könnten, sammeln können.

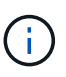

Wenn Sie ein System mit mehr als zwei Cluster-Ports pro Node, wie z. B. einem FAS8080 oder AFF8080 System, haben Sie vor dem Upgrade die Cluster-LIFs zu zwei Cluster-Ports pro Node zu migrieren und neu zu starten. Wenn Sie das Controller-Upgrade mit mehr als zwei Cluster-Ports pro Node durchführen, fehlen möglicherweise nach dem Upgrade Cluster-LIFs auf dem neuen Controller.

4. Führen Sie den folgenden Befehlssatz aus, wie durch das Verfahren zum Austausch des Controllers auf der Systemkonsole gesteuert.

Führen Sie von dem seriellen Port aus, der mit jedem Node verbunden ist, und speichern Sie die Ausgabe der folgenden Befehle einzeln:

- ° vserver services name-service dns show
- network interface show -curr-node local -role cluster, intercluster, nodemgmt, cluster-mgmt, data
- ° network port show -node *local* -type physical
- ° service-processor show -node *local* -instance
- ° network fcp adapter show -node local
- ° network port ifgrp show -node local
- ° system node show -instance -node local
- ° run -node *local* sysconfig
- ° storage aggregate show -node local
- ° volume show -node local
- ° storage array config show -switch switch name
- ° system license show -owner local

- ° storage encryption disk show
- ° security key-manager onboard show-backup
- $^{\circ}$  security key-manager external show
- ° security key-manager external show-status

° network port reachability show -detail -node local

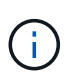

Wenn NetApp Volume Encryption (NVE) oder NetApp Aggregate Encryption (NAE) mit dem Onboard Key Manager (OKM) verwendet wird, halten Sie die Passphrase bereit, um später im Verfahren die Neusynchronisierung des Schlüsselmanagers abzuschließen.

- 5. Wenn Ihr System Self-Encrypting Drives verwendet, lesen Sie den Artikel der Knowledge Base "Wie erkennen Sie, ob ein Laufwerk FIPS-zertifiziert ist" Ermitteln der Art der Self-Encrypting Drives, die auf dem HA-Paar verwendet werden, das Sie aktualisieren. ONTAP unterstützt zwei Arten von Self-Encrypting Drives:
  - FIPS-zertifizierte NetApp Storage Encryption (NSE) SAS- oder NVMe-Laufwerke
  - Self-Encrypting-NVMe-Laufwerke (SED) ohne FIPS

FIPS-Laufwerke können nicht mit anderen Laufwerkstypen auf demselben Node oder HA-Paar kombiniert werden.

SEDs können mit Laufwerken ohne Verschlüsselung auf demselben Node oder HA-Paar kombiniert werden.

"Weitere Informationen zu unterstützten Self-Encrypting Drives".

#### Korrigieren Sie die Aggregateigentümer bei Ausfall einer ARL-Vorabprüfung

Wenn die aggregierte Statusprüfung fehlschlägt, müssen Sie Aggregate des Partner-Node an den Node "Home-Owner" zurückgeben und den Vorabprüfvorgang erneut initiieren.

#### Schritte

1. Gibt die Aggregate zurück, die derzeit dem Partner-Node gehören, an den Home-Owner-Node:

```
storage aggregate relocation start -node source_node -destination destination-
node -aggregate-list *
```

 Überprüfen Sie, dass weder node1 noch node2 noch Eigentümer von Aggregaten ist, für die es der aktuelle Eigentümer ist (aber nicht der Hausbesitzer):

storage aggregate show -nodes node\_name -is-home false -fields owner-name, home-name, state

Das folgende Beispiel zeigt die Ausgabe des Befehls, wenn ein Node sowohl der aktuelle Eigentümer als auch der Home-Inhaber von Aggregaten ist:

```
cluster::> storage aggregate show -nodes node1 -is-home true -fields
owner-name, home-name, state
aggregate home-name owner-name state
          ----- ----- -----
_____
aggr1
          node1
                    node1
                               online
aggr2
         node1
                   node1
                              online
aggr3
         node1
                   node1
                              online
aggr4
          node1
                    node1
                               online
4 entries were displayed.
```

#### Nachdem Sie fertig sind

Sie müssen den Controller-Ersatzprozess neu starten:

system controller replace start -nodes node names

#### Lizenz

Einige Funktionen erfordern Lizenzen, die als *Packages* ausgegeben werden, die eine oder mehrere Funktionen enthalten. Jeder Node im Cluster muss über seinen eigenen Schlüssel für jede Funktion im Cluster verfügen.

Wenn Sie keine neuen Lizenzschlüssel haben, stehen dem neuen Controller derzeit lizenzierte Funktionen im Cluster zur Verfügung. Durch die Verwendung nicht lizenzierter Funktionen auf dem Controller können Sie jedoch möglicherweise die Einhaltung Ihrer Lizenzvereinbarung verschließen. Sie sollten daher nach Abschluss des Upgrades den neuen Lizenzschlüssel oder die neuen Schlüssel für den neuen Controller installieren.

Siehe "Quellen" Link zur *NetApp-Support-Website*, auf der Sie neue 28-stellige Lizenzschlüssel für ONTAP erhalten können. Die Schlüssel sind im Abschnitt "*My Support*" unter "*Software licenses*" verfügbar. Wenn auf der Website nicht die erforderlichen Lizenzschlüssel vorhanden sind, können Sie sich an Ihren NetApp Ansprechpartner wenden.

Ausführliche Informationen zur Lizenzierung finden Sie unter "Quellen" Verknüpfen mit der Referenz *Systemadministration.* 

#### Management der Storage-Verschlüsselung mit dem Onboard Key Manager

Sie können den Onboard Key Manager (OKM) zur Verwaltung der Schlüssel verwenden. Wenn Sie das OKM eingerichtet haben, müssen Sie die Passphrase und das Sicherungsmaterial aufzeichnen, bevor Sie mit dem Upgrade beginnen.

#### Schritte

1. Notieren Sie die Cluster-weite Passphrase.

Dies ist die Passphrase, die eingegeben wurde, als das OKM mit der CLI oder REST-API konfiguriert oder aktualisiert wurde.

2. Sichern Sie die Key-Manager-Informationen, indem Sie den ausführen security key-manager

onboard show-backup Befehl.

#### Stilllegen der SnapMirror Beziehungen (optional)

Bevor Sie mit dem Verfahren fortfahren, müssen Sie bestätigen, dass alle SnapMirror Beziehungen stillgelegt werden. Wenn eine SnapMirror Beziehung stillgelegt wird, bleibt es bei einem Neustart und einem Failover stillgelegt.

#### Schritte

1. Überprüfen Sie den SnapMirror Beziehungsstatus auf dem Ziel-Cluster:

snapmirror show

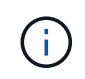

Wenn der Status "Übertragen" lautet, müssen Sie diese Transfers abbrechen: snapmirror abort -destination-vserver vserver\_name

Der Abbruch schlägt fehl, wenn sich die SnapMirror-Beziehung nicht im Zustand "Übertragen" befindet.

2. Alle Beziehungen zwischen dem Cluster stilllegen:

```
snapmirror quiesce -destination-vserver *
```

# Stufe 2: Knoten1 verschieben und ausmustern

Verschieben von Aggregaten ohne Root-Wurzeln und NAS-Daten-LIFs, die sich im Besitz von node1 befinden, auf Knoten 2

Bevor Sie node1 durch Node3 ersetzen können, müssen Sie die nicht-Root-Aggregate und NAS-Daten-LIFs von node1 auf node2 verschieben, bevor Sie die Ressourcen von node1 schließlich in node3 verschieben.

# **Bevor Sie beginnen**

Der Vorgang sollte bereits angehalten werden, wenn Sie mit der Aufgabe beginnen. Sie müssen den Vorgang manuell fortsetzen.

# Über diese Aufgabe

Nach der Migration der Aggregate und LIFs wird der Vorgang zu Verifizierungszwecken angehalten. In dieser Phase müssen Sie überprüfen, ob alle Aggregate ohne Root-Root-Daten und LIFs außerhalb des SAN in node3 migriert werden.

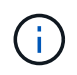

Der Home-Inhaber für die Aggregate und LIFs wird nicht geändert, nur der aktuelle Besitzer wird geändert.

#### Schritte

1. Wiederaufnahme der Vorgänge für die Aggregatverschiebung und die LIF-Verschiebung von NAS-Daten:

system controller replace resume

Alle Aggregate ohne Root-Root-Root-Daten und LIFs werden von node1 auf node2 migriert.

Der Vorgang angehalten, damit Sie überprüfen können, ob alle node1-Aggregate und LIFs für nicht-SAN-

Daten in node2 migriert wurden.

2. Überprüfen Sie den Status der Aggregatverschiebung und der LIF-Verschiebung von NAS-Daten:

system controller replace show-details

3. Wenn der Vorgang noch angehalten wird, vergewissern Sie sich, dass alle nicht-Root-Aggregate online sind, damit ihr Status bei node2 lautet:

```
storage aggregate show -node <node2> -state online -root false
```

Das folgende Beispiel zeigt, dass die nicht-Root-Aggregate auf node2 online sind:

Wenn die Aggregate offline gegangen sind oder in node2 fremd geworden sind, bringen Sie sie mit dem folgenden Befehl auf node2, einmal für jedes Aggregat online:

storage aggregate online -aggregate <aggregate name>

4. Überprüfen Sie, ob alle Volumes auf node2 online sind, indem Sie den folgenden Befehl auf node2 verwenden und seine Ausgabe überprüfen:

volume show -node <node2> -state offline

Wenn ein Volume auf node2 offline ist, bringen Sie sie mit dem folgenden Befehl auf node2 für jedes Volume online:

volume online -vserver <vserver name> -volume <volume name>

Der vserver\_name Die Verwendung mit diesem Befehl finden Sie in der Ausgabe des vorherigen volume show Befehl.

5. Wenn irgendeine LIFs inaktiv sind, setzen Sie den Administratorstatus der LIFs auf up Mit dem folgenden Befehl, so wie es für jedes LIF ist:

network interface modify -vserver vserver\_name -lif LIF\_name -home-node nodename -status-admin up

# Verschiebung ausgefallener oder Vetos von Aggregaten

Falls Aggregate nicht verschoben oder ein Vetos ausfällt, müssen sie die Aggregate manuell verschieben oder, falls erforderlich, die Vetos oder Zielprüfungen überschreiben.

# Über diese Aufgabe

Der Umzugsvorgang wird aufgrund des Fehlers angehalten.

# Schritte

- 1. Überprüfen Sie die EMS-Protokolle (Event Management System), um festzustellen, warum das Aggregat nicht verschoben oder gegen ein Vetos eingesetzt wurde.
- 2. Verschiebung ausgefallener oder Vetos von Aggregaten:

```
storage aggregate relocation start -node node1 -destination node2 -aggregate
-list aggr name -ndo-controller-upgrade true
```

- 3. Geben Sie bei der entsprechenden Aufforderung ein y.
- 4. Sie können die Verschiebung mit einer der folgenden Methoden erzwingen:

| Option                                 | Beschreibung                                                                                                    |
|----------------------------------------|----------------------------------------------------------------------------------------------------|
| Veto-Prüfungen werden<br>überschrieben | Verwenden Sie den folgenden Befehl:<br>storage aggregate relocation start -node node1<br>-destination node2 -aggregate-list aggr_list -ndo<br>-controller-upgrade true -override-vetoes true                                      |
| Zielprüfungen überschreiben            | Verwenden Sie den folgenden Befehl:<br>storage aggregate relocation start -node nodel<br>-destination node2 -aggregate-list aggr_list -ndo<br>-controller-upgrade true -override-vetoes true<br>-override-destination-checks true |

# Node1 ausmustern

Um "node1" außer Betrieb zu nehmen, setzen Sie den automatischen Vorgang fort, um das HA-Paar mit node2 zu deaktivieren und node1 ordnungsgemäß herunterzufahren. Später im Verfahren entfernen Sie Knoten 1 aus dem Rack oder Gehäuse.

# Schritte

1. Vorgang fortsetzen:

system controller replace resume

2. Vergewissern Sie sich, dass node1 angehalten wurde:

```
system controller replace show-details
```

# Nachdem Sie fertig sind

Sie können Node1 nach Abschluss des Upgrades außer Betrieb nehmen. Siehe "Ausmustern des alten Systems".

# Vorbereitungen für den Netzboot

Nachdem Sie später noch Node3 und node4 physisch gerast haben, müssen Sie sie eventuell als Netzboot Netboot eingesetzt werden. Der Begriff "Netzboot" bedeutet, dass Sie über ein ONTAP Image, das auf einem Remote Server gespeichert ist, booten. Bei der Vorbereitung auf den Netzboot legen Sie eine Kopie des ONTAP 9-Startabbilds auf einen Webserver, auf den das System zugreifen kann.

# Bevor Sie beginnen

- Vergewissern Sie sich, dass Sie mit dem System auf einen HTTP-Server zugreifen können.
- Siehe "Quellen" Um eine Verknüpfung zur NetApp Support-Website zu erhalten und die erforderlichen Systemdateien für Ihre Plattform und die richtige Version von ONTAP herunterzuladen.

# Über diese Aufgabe

Sie müssen die neuen Controller als Netzboot ansehen, wenn sie nicht die gleiche Version von ONTAP 9 auf ihnen installiert sind, die auf den ursprünglichen Controllern installiert ist. Nachdem Sie jeden neuen Controller installiert haben, starten Sie das System über das auf dem Webserver gespeicherte ONTAP 9-Image. Anschließend können Sie die richtigen Dateien auf das Boot-Medium herunterladen, um später das System zu booten.

# Schritte

- 1. Rufen Sie die NetApp Support Site auf, um die Dateien zum Netzboot des Systems herunterzuladen.
- 2. Laden Sie die entsprechende ONTAP Software im Bereich Software Downloads auf der NetApp Support Website herunter und speichern Sie die <ontap\_version>\_image.tgz Datei in einem webbasierten Verzeichnis.
- 3. Wechseln Sie in das Verzeichnis für den Zugriff über das Internet, und stellen Sie sicher, dass die benötigten Dateien verfügbar sind.

| Für                              | Dann                                                                                                    |                                                                                                    |
|----------------------------------|----------------------------------------------------------------------------------------------------|----------------------------------------------------------------------------------------------------|
| Systeme der FAS/AFF8000<br>Serie | Extrahieren Sie den Inhalt des <ontap_version>_image.tgz Datei<br/>zum Zielverzeichnis:<br/>tar -zxvf <ontap_version>_image.tgz</ontap_version></ontap_version> |                                                                                                    |
|                                  | i                                                                                                    | Wenn Sie die Inhalte unter Windows extrahieren,<br>verwenden Sie 7-Zip oder WinRAR, um das Netzboot-Bild<br>zu extrahieren. |
|                                  | Ihre Verze<br>enthalten:<br>netboot,                                                                                                    | eichnisliste sollte einen Netzboot-Ordner mit einer Kernel-Datei<br>/kernel                                                 |
| Alle anderen Systeme             | Ihre Verze<br><ontap_< td=""><td>eichnisliste sollte die folgende Datei enthalten:<br/>version&gt;_image.tgz</td></ontap_<>                                     | eichnisliste sollte die folgende Datei enthalten:<br>version>_image.tgz                                                     |
|                                  | i                                                                                                    | Sie müssen den Inhalt des nicht extrahieren <ontap_version>_image.tgz Datei:</ontap_version>                                |

Sie verwenden die Informationen in den Verzeichnissen in "Phase 3".

# Phase 3: Installieren und booten Sie node3

# Installieren und booten Sie node3

Sie müssen node3 im Rack installieren, Verbindungen von node1 zu node3, Boot node3 übertragen und ONTAP installieren. Sie müssen dann eine der freien Festplatten von node1, alle Festplatten, die zum Root-Volume gehören, und alle nicht-Root-Aggregate, die zuvor nicht in node2 verschoben wurden, wie in diesem Abschnitt beschrieben neu zuweisen.

# Über diese Aufgabe

Der Umzugsvorgang wird zu Beginn dieser Phase angehalten. Dieser Prozess ist weitgehend automatisiert; der Vorgang hält an, damit Sie seinen Status überprüfen können. Sie müssen den Vorgang manuell fortsetzen. Außerdem müssen Sie überprüfen, ob die SAN-LIFs erfolgreich in Knoten 3 verschoben wurden.

Sie müssen als Netzboot node3 wechseln, wenn nicht die gleiche Version von ONTAP 9 installiert ist auf node1. Nachdem Sie node3 installiert haben, starten Sie es vom ONTAP 9-Image, das auf dem Webserver gespeichert ist. Anschließend können Sie die richtigen Dateien auf das Boot-Medium für nachfolgende Systemstarts herunterladen, indem Sie den Anweisungen in folgen "Vorbereitungen für den Netzboot".

- Bei einem AFF A800- oder AFF C800-Controller-Upgrade müssen Sie sicherstellen, dass alle Laufwerke im Gehäuse fest an der Mittelplatine sitzen, bevor Sie Knoten 1 entfernen. Weitere Informationen finden Sie unter "Ersetzen Sie die AFF A800- oder AFF C800-Controller-Module".
- Wenn Sie ein mit Storage Arrays verbundenes V-Series System oder ein System über FlexArray-Virtualisierungssoftware aktualisieren, die mit Storage Arrays verbunden ist, sind die vollständigen Upgrades erforderlich Schritt 1 Bis Schritt 21, Dann verlassen Sie diesen Abschnitt und folgen Sie den Anweisungen im "Konfigurieren Sie FC-Ports auf node3" Und "UTA/UTA2-Ports in node3 pr

  üfen und konfigurieren" Abschnitte nach Bedarf, geben Sie Befehle im Wartungsmodus ein. Sie m

  üssen dann zu diesem Abschnitt zur

  ückkehren und mit fortfahren Schritt 23.
- Wenn Sie ein System mit Speicherfestplatten aktualisieren, müssen Sie diesen gesamten Abschnitt abschließen und anschließend mit den fortfahren "Konfigurieren Sie FC-Ports auf node3" Und "UTA/UTA2-Ports in node3 prüfen und konfigurieren" Geben Sie Abschnitte ein, und geben Sie Befehle an der Cluster-Eingabeaufforderung ein.

# Schritte

1. stellen Sie sicher, dass Sie Platz im Rack für node3 haben.

Wenn sich Node1 und Node2 in einem separaten Chassis befanden, können Sie Node3 in denselben Rack-Standort wie node1 platzieren. Wenn sich Node1 jedoch im selben Chassis mit node2 befand, müssen Sie den Node3 in seinen eigenen Regalbereich legen, vorzugsweise in der Nähe der Position von node1.

2. Installieren Sie node3 im Rack und befolgen Sie die Anweisungen *Installation und Setup* für Ihr Node-Modell.

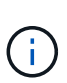

Wenn Sie ein Upgrade auf ein System mit beiden Nodes im selben Chassis durchführen, installieren sie node4 sowohl im Chassis als auch in node3. Wenn Sie dies nicht tun, verhält sich der Knoten beim Booten von Knoten 3, als ob er sich in einer Dual-Chassis-Konfiguration befände, und wenn Sie Knoten 4 booten, wird die Verbindung zwischen den Knoten nicht hergestellt.

3. Kabelnode3, Verschieben der Verbindungen von node1 nach node3.

Verkabeln Sie die folgenden Verbindungen unter Verwendung der "*Installations- und Setup-Anleitung*" oder "*FlexArray Installationsvoraussetzungen und Referenz* für die node3-Plattform, des entsprechenden Festplatten-Shelf-Dokuments und "*HA Pair Management*".

Unter "Quellen" finden Sie einen Link zu den Installationsanforderungen für die FlexArray-Virtualisierung und zu Referenz\_ und *HA-Paar-Management*.

- Konsole (Remote-Management-Port)
- Cluster-Ports
- Datenports
- Cluster- und Node-Management-Ports
- Storage
- · SAN-Konfigurationen: ISCSI Ethernet und FC Switch Ports

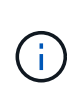

Möglicherweise müssen Sie die Interconnect-Karte oder die Cluster Interconnect-Kabelverbindung von node1 zu node3 nicht verschieben, da die meisten Plattform-Modelle über ein einzigartiges Interconnect-Kartenmodell verfügen. Für die MetroCluster Konfiguration müssen Sie die FC-VI-Kabelverbindungen von node1 auf node3 verschieben. Wenn der neue Host keine FC-VI-Karte besitzt, müssen Sie möglicherweise die FC-VI-Karte verschieben.

4. Einschalten Sie den Netzstrom auf node3, und unterbrechen Sie dann den Bootvorgang, indem Sie an der Konsole Strg-C drücken, um auf die Eingabeaufforderung der Boot-Umgebung zuzugreifen.

Wenn Sie ein Upgrade auf ein System mit beiden Nodes im gleichen Chassis durchführen, wird node4 auch neu gebootet. Allerdings kann man den node4-Stiefel bis später ignorieren.

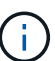

Wenn Sie node3 booten, wird möglicherweise die folgende Warnmeldung angezeigt:

```
WARNING: The battery is unfit to retain data during a power outage. This
is likely because the battery is discharged but could be due to other
temporary conditions.
When the battery is ready, the boot process will complete and services
will be engaged.
To override this delay, press 'c' followed by 'Enter'
```

- 5. Wenn die Warnmeldung in angezeigt wird Schritt 4, Nehmen Sie die folgenden Aktionen:
  - a. Überprüfen Sie auf Meldungen der Konsole, die auf ein anderes Problem als eine schwache NVRAM-Batterie hinweisen und ergreifen Sie gegebenenfalls erforderliche Korrekturmaßnahmen.

b. Warten Sie, bis der Akku geladen ist und der Bootvorgang abgeschlossen ist.

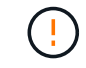

Achtung: Die Verzögerung nicht außer Kraft setzen; wenn der Akku nicht geladen werden darf, kann dies zu einem Datenverlust führen.

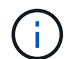

Siehe "Vorbereitungen für den Netzboot".

6. Konfigurieren Sie die Netzboot-Verbindung, indem Sie eine der folgenden Aktionen auswählen.

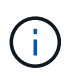

Sie müssen den Management-Port und die IP als Netzboot-Verbindung verwenden. Verwenden Sie keine LIF-Daten-IP, da sonst während der Durchführung des Upgrades ein Datenausfall auftreten kann.

| Wenn DHCP (Dynamic Host<br>Configuration Protocol)<br>lautet… | Dann                                                                                                    |
|---------------------------------------------------------------|----------------------------------------------------------------------------------------------------|
| Wird Ausgeführt                                               | Konfigurieren Sie die Verbindung automatisch mit dem folgenden Befehl<br>an der Eingabeaufforderung der Boot-Umgebung:<br>ifconfig e0M -auto                                                                                                    |
| Nicht ausgeführt                                              | Konfigurieren Sie die Verbindung manuell mit dem folgenden Befehl an<br>der Eingabeaufforderung der Boot-Umgebung:<br>ifconfig eOM -addr=filer_addr -mask=netmask -<br>gw=gateway -dns=dns_addr -domain=dns_domainfiler_addr Ist die IP-Adresse des Speichersystems (obligatorisch).<br>netmask Ist die Netzwerkmaske des Storage-Systems (erforderlich).<br>gateway Ist das Gateway für das Speichersystem (erforderlich).<br>dns_addr Ist die IP-Adresse eines Namensservers in Ihrem Netzwerk<br>(optional).<br>dns_domain Ist der Domain-Name (DNS) (optional).Image: Andere Parameter können für Ihre Schnittstelle erforderlich<br>sein. Eingabe help ifconfig Details finden Sie in der<br>Firmware-Eingabeaufforderung. |

7. Netzboot auf Node3 durchführen:

| Für                              | Dann                                                                                                    |
|----------------------------------|----------------------------------------------------------------------------------------------------|
| Systeme der FAS/AFF8000<br>Serie | <pre>netboot http://<web_server_ip path_to_web-<br="">accessible_directory&gt;/netboot/kernel</web_server_ip></pre>                            |
| Alle anderen Systeme             | <pre>netboot http://<web_server_ip path_to_web-<br="">accessible_directory&gt;/<ontap_version>_image.tgz</ontap_version></web_server_ip></pre> |

Der <path\_to\_the\_web-accessible\_directory> Sollten Sie dazu führen, wo Sie das
heruntergeladen haben <ontap\_version>\_image.tgz Im Abschnitt "Vorbereitungen für den Netzboot".

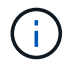

Unterbrechen Sie den Startvorgang nicht.

8. im Startmenü Option wählen (7) Install new software first.

Mit dieser Menüoption wird das neue ONTAP-Image auf das Startgerät heruntergeladen und installiert.

Ignorieren Sie die folgende Meldung:

This procedure is not supported for Non-Disruptive Upgrade on an HA pair

Der Hinweis gilt für unterbrechungsfreie Upgrades der ONTAP und keine Upgrades von Controllern.

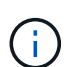

Aktualisieren Sie den neuen Node immer als Netzboot auf das gewünschte Image. Wenn Sie eine andere Methode zur Installation des Images auf dem neuen Controller verwenden, wird möglicherweise das falsche Image installiert. Dieses Problem gilt für alle ONTAP Versionen. Das Netzboot wird mit der Option kombiniert (7) Install new software Entfernt das Boot-Medium und platziert dieselbe ONTAP-Version auf beiden Image-Partitionen.

9. Wenn Sie aufgefordert werden, den Vorgang fortzusetzen, geben Sie ein <sub>Y</sub>, Und wenn Sie zur Eingabe des Pakets aufgefordert werden, geben Sie die URL ein:

http://<web\_server\_ip/path\_to\_webaccessible directory>/<ontap version> image.tgz

- 10. Vervollständigen Sie die folgenden Teilschritte, um das Controller-Modul neu zu starten:
  - a. Eingabe n So überspringen Sie die Backup-Recovery, wenn folgende Eingabeaufforderung angezeigt wird:

Do you want to restore the backup configuration now?  $\{y|n\}$ 

b. Eingabe y Um den Neustart zu starten, wenn die folgende Eingabeaufforderung angezeigt wird:

The node must be rebooted to start using the newly installed software. Do you want to reboot now?  $\{y|n\}$ 

Das Controller-Modul wird neu gestartet, stoppt aber im Startmenü, da das Boot-Gerät neu formatiert wurde und die Konfigurationsdaten wiederhergestellt werden müssen.

- 11. Wählen Sie den Wartungsmodus aus 5 Öffnen Sie das Startmenü, und geben Sie ein <sub>y</sub> Wenn Sie aufgefordert werden, den Startvorgang fortzusetzen.
- 12. ] Überprüfen Sie, ob Controller und Chassis als ha konfiguriert sind:

ha-config show

Das folgende Beispiel zeigt die Ausgabe von ha-config show Befehl:

Chassis HA configuration: ha Controller HA configuration: ha

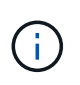

Das System zeichnet in einem PROM auf, ob es sich um ein HA-Paar oder eine eigenständige Konfiguration handelt. Der Status muss auf allen Komponenten im Standalone-System oder im HA-Paar der gleiche sein.

13. Wenn Controller und Chassis nicht als ha konfiguriert sind, verwenden Sie zum Korrigieren der Konfiguration die folgenden Befehle:

ha-config modify controller ha

ha-config modify chassis ha

Wenn Sie eine MetroCluster-Konfiguration haben, verwenden Sie die folgenden Befehle, um den Controller und das Chassis zu ändern:

ha-config modify controller mcc

ha-config modify chassis mcc

14. Wartungsmodus beenden:

halt

Unterbrechen Sie DAS AUTOBOOT, indem Sie an der Eingabeaufforderung der Boot-Umgebung Strg-C drücken.

15. auf node2 überprüfen Sie Datum, Uhrzeit und Zeitzone des Systems:

date

16. prüfen Sie das Datum in node3 mithilfe des folgenden Befehls an der Eingabeaufforderung der Boot-Umgebung:

show date

17. Geben Sie bei Bedarf das Datum auf node3 ein:

set date mm/dd/yyyy

18. auf node3 überprüfen Sie die Zeit mit dem folgenden Befehl an der Eingabeaufforderung der Boot-Umgebung:

show time

19. Ggf. Die Zeit auf node3 einstellen:

set time *hh:mm:ss* 

20. legen Sie im Boot-Loader die Partner-System-ID auf node3 fest:

setenv partner-sysid node2 sysid

Für Knoten 3, partner-sysid Muss der von node2 sein.

a. Einstellungen speichern:

saveenv

21. Überprüfen Sie den partner-sysid Für Knoten 3:

printenv partner-sysid

22. Nehmen Sie eine der folgenden Aktionen:

| Wenn Ihr System                                                                                                    | Beschreibung                                                                                                    |  |
|----------------------------------------------------------------------------------------------------|----------------------------------------------------------------------------------------------------|--|
| Verfügt über Festplatten und keinen Back-End-Speicher                                                                            | Gehen Sie zu Schritt 27                                                                                                    |  |
| Ist ein V-Series System oder<br>ein System mit FlexArray<br>Virtualisierungssoftware, die<br>mit Storage-Arrays verbunden<br>ist | <ul> <li>a. Weiter mit Abschnitt "Einstellen der FC- oder UTA/UTA2-<br/>Konfiguration auf node3" Und vervollständigen Sie die<br/>Unterabschnitte in diesem Abschnitt.</li> <li>b. Kehren Sie zu diesem Abschnitt zurück, und führen Sie die<br/>verbleibenden Schritte aus. Beginnen Sie mit Schritt 23.</li> </ul> |  |
|                                                                                                    | <ul> <li>Sie müssen die integrierten FC-Ports, die integrierten<br/>CNA-Ports und CNA-Karten neu konfigurieren, bevor Sie<br/>ONTAP auf der V-Series oder dem System mit FlexArray<br/>Virtualisierungssoftware booten.</li> </ul>                                                                                   |  |

23. Fügen Sie die FC-Initiator-Ports des neuen Node zu den Switch-Zonen hinzu.

Wenn Ihr System über ein Tape-SAN verfügt, müssen Sie das Zoning für die Initiatoren benötigen. Ändern Sie gegebenenfalls die integrierten Ports an den Initiator, indem Sie auf das verweisen "Konfigurieren von FC-Ports auf node3". Weitere Anweisungen zum Zoning finden Sie in der Dokumentation des Storage-Arrays und des Zoning.

24. Fügen Sie die FC-Initiator-Ports dem Speicher-Array als neue Hosts hinzu, und ordnen Sie die Array-LUNs den neuen Hosts zu.

Anweisungen finden Sie in der Dokumentation für das Storage-Array und Zoning.

25. Ändern Sie die WWPN-Werte (Worldwide Port Name) in den Host- oder Volume-Gruppen, die mit Array-LUNs auf dem Speicher-Array verknüpft sind.

Durch die Installation eines neuen Controller-Moduls werden die WWPN-Werte geändert, die den einzelnen integrierten FC-Ports zugeordnet sind.

- 26. Wenn Ihre Konfiguration ein Switch-basiertes Zoning verwendet, passen Sie das Zoning an die neuen WWPN-Werte an.
- 1. Wenn Sie NetApp Storage Encryption (NSE)-Laufwerke installiert haben, führen Sie die folgenden Schritte aus:

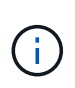

Falls Sie dies noch nicht bereits in der Prozedur getan haben, lesen Sie den Artikel in der Knowledge Base "Wie erkennen Sie, ob ein Laufwerk FIPS-zertifiziert ist" Ermitteln der Art der verwendeten Self-Encrypting Drives.

a. Einstellen bootarg.storageencryption.support Bis true Oder false:

| Wenn die folgenden Laufwerke verwendet werden                                                  | Dann                                                 |
|------------------------------------------------------------------------------------------------|------------------------------------------------------|
| NSE-Laufwerke, die den Self-<br>Encryption-Anforderungen von<br>FIPS 140-2 Level 2 entsprechen | setenv bootarg.storageencryption.support <b>true</b> |
| NetApp ohne FIPS SEDs                                                                          | setenv bootarg.storageencryption.support false       |

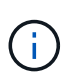

FIPS-Laufwerke können nicht mit anderen Laufwerkstypen auf demselben Node oder HA-Paar kombiniert werden. SEDs können mit Laufwerken ohne Verschlüsselung auf demselben Node oder HA-Paar kombiniert werden.

b. Gehen Sie zum speziellen Startmenü und wählen Sie Option (10) Set Onboard Key Manager recovery secrets.

Geben Sie die Passphrase und die Backup-Informationen ein, die Sie zuvor aufgezeichnet haben. Siehe "Management der Storage-Verschlüsselung mit dem Onboard Key Manager".

2. Starten Sie den Node im Boot-Menü:

boot\_ontap menu

Wenn Sie keine FC- oder UTA/UTA2-Konfiguration haben, führen Sie "Weisen Sie node1-Festplatten Knoten 3, Schritt 1, neu zu"diese aus, damit Knoten 3 die Festplatten von Knoten 1 erkennen kann.

 [[Schritt29]] für eine MetroCluster-Konfiguration, V-Series Systeme und Systeme mit FlexArray-Virtualisierungssoftware, die mit Storage-Arrays verbunden ist, müssen Sie die FC- oder UTA/UTA2-Ports auf node3 einrichten und konfigurieren, um die mit dem Node verbundenen Festplatten zu erkennen. Um diese Aufgabe abzuschließen, gehen Sie zu Abschnitt "Legen Sie die FC- oder UTA/UTA2-Konfiguration auf node3 fest".

# Legen Sie die FC- oder UTA/UTA2-Konfiguration auf node3 fest

Wenn node3 integrierte FC-Ports, Onboard Unified Target Adapter (UTA/UTA2)-Ports oder eine UTA/UTA2-Karte hat, müssen Sie die Einstellungen konfigurieren, bevor Sie den Rest des Verfahrens abschließen.

# Über diese Aufgabe

Möglicherweise müssen Sie den Abschnitt ausfüllen Konfigurieren Sie FC-Ports auf node3, Der Abschnitt UTA/UTA2-Ports in node3 prüfen und konfigurieren, Oder beide Abschnitte.

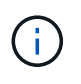

Unter Umständen bezieht sich bei den Marketingmaterialien von NetApp der Begriff UTA2 auf Adapter und Ports des konvergierten Netzwerkadapters (CNA). Allerdings verwendet die CLI den Begriff CNA.

- Wenn Node3 nicht über Onboard FC-Ports, Onboard UTA/UTA2-Ports oder eine UTA/UTA2-Karte verfügt und Sie ein System mit Storage-Festplatten aktualisieren, können Sie zu überspringen"Weisen Sie node1-Festplatten Knoten 3 neu zu".
- Wenn Sie jedoch ein V-Series System oder ein System mit FlexArray Virtualisierungssoftware mit Storage-

Arrays haben und node3 keine integrierten FC-Ports, Onboard UTA/UTA-Ports oder eine UTA/UTA2-Karte hat, kehren Sie zu *Install und Boot node3* zurück und fahren Sie unter fort"Schritt 23".

#### Konfigurieren Sie FC-Ports auf node3

Wenn node3 FC-Ports hat, entweder Onboard oder auf einem FC-Adapter, müssen Sie Port-Konfigurationen auf dem Node festlegen, bevor Sie ihn in Betrieb nehmen, da die Ports nicht vorkonfiguriert sind. Wenn die Ports nicht konfiguriert sind, kann es zu einer Serviceunterbrechung kommen.

#### **Bevor Sie beginnen**

Sie müssen die Werte der FC-Port-Einstellungen von node1 haben, die Sie im Abschnitt gespeichert haben "Bereiten Sie die Knoten für ein Upgrade vor".

#### Über diese Aufgabe

Sie können diesen Abschnitt überspringen, wenn Ihr System über keine FC-Konfigurationen verfügt. Wenn Ihr System über integrierte UTA/UTA2-Ports oder eine UTA/UTA2-Karte verfügt, konfigurieren Sie sie in UTA/UTA2-Ports in node3 prüfen und konfigurieren.

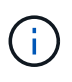

Wenn Ihr System über Speicherfestplatten verfügt, geben Sie an der Cluster-Eingabeaufforderung in diesem Abschnitt die Befehle ein. Wenn Sie über ein "V-Series System" oder über FlexArray-Virtualisierungssoftware verfügen und mit Storage-Arrays verbunden sind, geben Sie in diesem Abschnitt im Wartungsmodus die entsprechenden Befehle ein.

- 1. Vergleichen Sie die FC-Einstellungen auf node3 mit den Einstellungen, die Sie zuvor aus node1 erfasst haben.
- 2. Nehmen Sie eine der folgenden Aktionen:

| Wenn das System, das Sie<br>aktualisieren…                                     | Dann                                                                                    |  |  |
|--------------------------------------------------------------------------------|-----------------------------------------------------------------------------------------|--|--|
| Festplatten sind vorhanden                                                     | Ändern Sie im Wartungsmodus (Option 5 im Startmenü) die FC-Ports auf node3 nach Bedarf: |  |  |
|                                                                                | So programmieren Sie Zielanschlüsse:                                                    |  |  |
|                                                                                | ucadmin modify -m fc -t target <i>adapter</i>                                           |  |  |
|                                                                                | So programmieren Sie Initiator-Ports:                                                   |  |  |
|                                                                                | ucadmin modify -m fc -t initiator adapter                                               |  |  |
|                                                                                | -t Ist der FC4-Typ: Target oder Initiator.                                              |  |  |
| Ist ein V-Series System oder<br>hat FlexArray-<br>Virtualisierungssoftware und | Ändern Sie im Wartungsmodus (Option 5 im Startmenü) die FC-Ports auf node3 nach Bedarf: |  |  |
| ist mit Storage-Arrays<br>verbunden                                            | ucadmin modify -m fc -t initiator -f adapter_port_name                                  |  |  |
|                                                                                | −t Ist der FC4-Typ, das Ziel oder der Initiator.                                        |  |  |
|                                                                                | Die FC-Ports müssen als Initiatoren programmiert werden.                                |  |  |

3. Nehmen Sie eine der folgenden Aktionen:

| Wenn das System, das Sie<br>aktualisieren…                                                                            | Dann                                                                                                    |
|----------------------------------------------------------------------------------------------------|----------------------------------------------------------------------------------------------------|
| Festplatten sind vorhanden                                                                                            | Überprüfen Sie die neuen Einstellungen mit dem folgenden Befehl und<br>überprüfen Sie die Ausgabe:<br>ucadmin show |
| Ist ein V-Series System oder<br>hat FlexArray-<br>Virtualisierungssoftware und<br>ist mit Storage-Arrays<br>verbunden | Überprüfen Sie die neuen Einstellungen mit dem folgenden Befehl und<br>überprüfen Sie die Ausgabe:<br>ucadmin show |

4. Wartungsmodus beenden:

halt

5. Booten Sie das System über die LOADER-Eingabeaufforderung:

boot\_ontap menu

- 6. nach Eingabe des Befehls warten Sie, bis das System an der Eingabeaufforderung der Boot-Umgebung angehalten wird.
- 7. Wählen Sie die Option 5 Wählen Sie im Bootmenü für den Wartungsmodus aus.
- 8. Nehmen Sie eine der folgenden Aktionen:

| Wenn das System, das Sie aktualisieren                                                                          | Dann                                                                                                    |
|----------------------------------------------------------------------------------------------------|----------------------------------------------------------------------------------------------------|
| Festplatten sind vorhanden                                                                                      | <ul> <li>Wenn node3 eine UTA/UTA2-Karte oder<br/>Onboard-Ports zu UTA/UTA2 hat, gehen Sie zu<br/>UTA/UTA2-Ports in node3 prüfen und<br/>konfigurieren.</li> </ul>                                                                                                    |
|                                                                                                    | • Wenn node3 keine UTA/UTA2-Karte oder<br>UTA/UTA2-Onboard-Ports hat, überspringen sie<br>Check und konfigurieren Sie UTA/UTA2-Ports<br>auf node3 und gehen Sie zu "Weisen Sie<br>node1-Festplatten Knoten 3 neu zu".                                                                        |
| Ist ein V-Series System oder hat FlexArray-<br>Virtualisierungssoftware und ist mit Storage-Arrays<br>verbunden | <ul> <li>Wenn node3 eine UTA/UTA2-Karte oder<br/>Onboard-Ports zu UTA/UTA2 hat, gehen Sie zu<br/>UTA/UTA2-Ports in node3 prüfen und<br/>konfigurieren.</li> </ul>                                                                                                    |
|                                                                                                    | • Wenn node3 keine UTA/UTA2-Karte oder<br>UTA/UTA2-Onboard-Ports hat, überspringen sie<br><i>Check und konfigurieren Sie UTA/UTA2-Ports</i><br><i>auf node3</i> und kehren Sie zu <i>Install und Boot</i><br><i>node3</i> zurück und fahren Sie mit "Schritt<br>23"dem Verfahren unter fort. |

#### UTA/UTA2-Ports in node3 prüfen und konfigurieren

Wenn node3 Onboard UTA/UTA2-Ports oder eine UTA/UTA2-Karte hat, müssen Sie die Konfiguration der Ports überprüfen und sie möglicherweise neu konfigurieren, je nachdem, wie Sie das aktualisierte System verwenden möchten.

#### **Bevor Sie beginnen**

Sie müssen die richtigen SFP+ Module für die UTA/UTA2-Ports besitzen.

# Über diese Aufgabe

Wenn Sie einen Unified Target Adapter (UTA/UTA2)-Port für FC verwenden möchten, müssen Sie zuerst überprüfen, wie der Port konfiguriert ist.

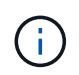

Bei NetApp Marketingmaterialien wird möglicherweise der Begriff UTA2 verwendet, um sich auf CNA-Adapter und Ports zu beziehen. Allerdings verwendet die CLI den Begriff CNA.

Sie können das verwenden ucadmin show Befehl zum Überprüfen der aktuellen Portkonfiguration:

| *> ucadmin show |            |          |         |           |         |
|-----------------|------------|----------|---------|-----------|---------|
|                 | Current    | Current  | Pending | Pending   | Admin   |
| Adapter         | Mode       | Туре     | Mode    | Туре      | Status  |
|                 |            |          |         |           |         |
| 0e              | fc         | target   | -       | initiator | offline |
| 0f              | fc         | target   | -       | initiator | offline |
| 0g              | fc         | target   | -       | initiator | offline |
| Oh              | fc         | target   | -       | initiator | offline |
| 1a              | fc         | target   | -       | -         | online  |
| 1b              | fc         | target   | -       | -         | online  |
| 6 entrie        | es were di | splayed. |         |           |         |

DIE UTA2-Ports können im nativen FC-Modus oder im UTA/UTA2-Modus konfiguriert werden. Der FC-Modus unterstützt FC Initiator und FC Target. Der UTA-/UTA2-Modus ermöglicht gleichzeitige NIC- und FCoE-Traffic über die gleiche 10-GbE-SFP+-Schnittstelle und unterstützt FC-Ziele.

UTA/UTA2-Ports befinden sich möglicherweise auf einem Adapter oder auf dem Controller und verfügen über die folgenden Konfigurationen. Sie sollten jedoch die Konfiguration der UTA/UTA2-Ports auf der node3 überprüfen und gegebenenfalls ändern:

- UTA-/UTA2-Karten, die bestellt werden, werden vor dem Versand konfiguriert, um die von Ihnen geforderte Persönlichkeit zu erhalten.
- DIE UTA2-Karten, die separat vom Controller bestellt werden, werden mit der standardmäßigen FC-Zielgruppe ausgeliefert.
- Onboard UTA/UTA2-Ports auf neuen Controllern werden vor dem Versand konfiguriert, um die Persönlichkeit zu erhalten, die Sie anfordern.

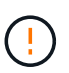

**Achtung**: Wenn Ihr System über Speicherfestplatten verfügt, geben Sie die Befehle in diesem Abschnitt an der Cluster-Eingabeaufforderung ein, sofern nicht dazu aufgefordert wird, in den Wartungsmodus zu wechseln. Wenn Sie über ein V-Series System verfügen oder über FlexArray-Virtualisierungssoftware verfügen und mit Storage-Arrays verbunden sind, geben Sie in diesem Abschnitt an der Eingabeaufforderung im Wartungsmodus Befehle ein. Sie müssen sich im Wartungsmodus befinden, um UTA/UTA2-Ports zu konfigurieren.

#### Schritte

1. Überprüfen Sie, wie die Ports derzeit konfiguriert sind, indem Sie auf node3 den folgenden Befehl eingeben:

| Wenn das System                                                                                                    | Dann                       |
|----------------------------------------------------------------------------------------------------|----------------------------|
| Festplatten sind vorhanden                                                                                            | Keine Aktion erforderlich. |
| Ist ein V-Series System oder<br>hat FlexArray-<br>Virtualisierungssoftware und<br>ist mit Storage-Arrays<br>verbunden | ucadmin show               |

Das System zeigt eine Ausgabe wie im folgenden Beispiel an:

| *> ucadı | min show |           |         |         |        |
|----------|----------|-----------|---------|---------|--------|
|          | Current  | Current   | Pending | Pending | Admin  |
| Adapter  | Mode     | Туре      | Mode    | Туре    | Status |
|          |          |           |         |         |        |
| 0e       | fc       | initiator | -       | -       | online |
| Of       | fc       | initiator | -       | -       | online |
| 0g       | cna      | target    | -       | -       | online |
| Oh       | cna      | target    | -       | -       | online |
| 0e       | fc       | initiator | -       | -       | online |
| Of       | fc       | initiator | -       | -       | online |
| 0g       | cna      | target    | -       | -       | online |
| Oh       | cna      | target    | -       | -       | online |
| *>       |          |           |         |         |        |
|          |          |           |         |         |        |

2. Wenn das aktuelle SFP+-Modul nicht mit der gewünschten Verwendung übereinstimmt, ersetzen Sie es durch das richtige SFP+-Modul.

Wenden Sie sich an Ihren NetApp Ansprechpartner, um das richtige SFP+ Modul zu erhalten.

- 3. Untersuchung der Ausgabe des ucadmin show Führen Sie einen Befehl aus, und bestimmen Sie, ob die UTA/UTA2-Ports die gewünschte Persönlichkeit haben.
- 4. Nehmen Sie eine der folgenden Aktionen:

| Wenn die UTA/UTA2-Ports                               | Dann                                                                           |
|-------------------------------------------------------|--------------------------------------------------------------------------------|
| Haben Sie nicht die<br>Persönlichkeit, die Sie wollen | Gehen Sie zu Schritt 5.                                                        |
| Haben Sie die Persönlichkeit,<br>die Sie wollen       | Überspringen Sie Schritt 5 bis Schritt 12, und fahren Sie mit fort Schritt 13. |

5. [[Auto\_check3\_schritt 5]]Nehmen Sie eine der folgenden Aktionen:

| Wenn Sie konfigurieren             | Dann                                                           |
|------------------------------------|----------------------------------------------------------------|
| Ports auf einer UTA/UTA2-<br>Karte | Gehen Sie zu Schritt 7                                         |
| Onboard UTA/UTA2-Ports             | Überspringen Sie Schritt 7, und fahren Sie mit fort Schritt 8. |

6. Wenn sich der Adapter im Initiator-Modus befindet und der UTA/UTA2-Port online ist, versetzen Sie den UTA/UTA2-Port in den Offline-Modus:

storage disable adapter adapter\_name

Adapter im Zielmodus sind im Wartungsmodus automatisch offline.

7. Wenn die aktuelle Konfiguration nicht mit der gewünschten Verwendung übereinstimmt, ändern Sie die Konfiguration nach Bedarf:

ucadmin modify -m fc|cna -t initiator|target adapter\_name

- ° -m Ist der Persönlichkeitsmodus, fc Oder cna.
- -t Ist der Typ FC4, target Oder initiator.

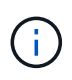

Sie müssen FC Initiator für Tape-Laufwerke, FlexArray Virtualisierungssysteme und MetroCluster Konfigurationen verwenden. Sie müssen das FC-Ziel für SAN-Clients verwenden.

8. Überprüfen Sie die Einstellungen:

ucadmin show

9. Überprüfen Sie die Einstellungen:

| Wenn das System                                                                                                    | Dann         |
|----------------------------------------------------------------------------------------------------|--------------|
| Festplatten sind vorhanden                                                                                            | ucadmin show |
| Ist ein V-Series System oder<br>hat FlexArray-<br>Virtualisierungssoftware und<br>ist mit Storage-Arrays<br>verbunden | ucadmin show |

Die Ausgabe in den folgenden Beispielen zeigt, dass sich der Adaptertyp "1b" in ändert initiator Und dass sich der Modus der Adapter "2a" und "2b" in ändert cna:

| *> ucadm | in show |           |         |           |        |
|----------|---------|-----------|---------|-----------|--------|
|          | Current | Current   | Pending | Pending   | Admin  |
| Adapter  | Mode    | Туре      | Mode    | Туре      | Status |
|          |         |           |         |           |        |
| 1a       | fc      | initiator | -       | -         | online |
| 1b       | fc      | target    | -       | initiator | online |
| 2a       | fc      | target    | cna     | -         | online |
| 2b       | fc      | target    | cna     | -         | online |
| *>       |         |           |         |           |        |
|          |         |           |         |           |        |

10. Platzieren Sie alle Zielports online, indem Sie einen der folgenden Befehle eingeben, einmal für jeden Port:

| Wenn das System                                                                                                    | Dann                                                                                        |
|----------------------------------------------------------------------------------------------------|---------------------------------------------------------------------------------------------|
| Festplatten sind vorhanden                                                                                            | network fcp adapter modify -node <i>node_name</i> -adapter<br><i>adapter_name</i> -state up |
| Ist ein V-Series System oder<br>hat FlexArray-<br>Virtualisierungssoftware und<br>ist mit Storage-Arrays<br>verbunden | fcp config <i>adapter_name</i> up                                                           |

- 11. Anschluss verkabeln.
- 12. Nehmen Sie eine der folgenden Aktionen:

| Wenn das System…                                                                                                | Dann                                                                                             |
|----------------------------------------------------------------------------------------------------|--------------------------------------------------------------------------------------------------|
| Festplatten sind vorhanden                                                                                      | Gehen Sie zu "Weisen Sie node1-Festplatten<br>Knoten 3 neu zu".                                  |
| Ist ein V-Series System oder hat FlexArray-<br>Virtualisierungssoftware und ist mit Storage-Arrays<br>verbunden | Kehren Sie zu <i>Install und Boot node3</i> zurück, und setzen Sie den Vorgang fort"Schritt 23". |

13. Wartungsmodus beenden:

halt

14. Starten Sie den Knoten im Startmenü, indem Sie boot\_ontap menu. Wenn Sie ein Upgrade auf ein AFF A800-System durchführen, gehen Sie zu "Weisen Sie node1-Festplatten Knoten 3, Schritt 9, neu zu".

# Weisen Sie node1-Festplatten Knoten 3 neu zu

Sie müssen die Festplatten, die zu node1 gehörten, zu node3 neu zuweisen, bevor Sie die Installation von node3 überprüfen.

# Über diese Aufgabe

Sie führen die Schritte in diesem Abschnitt auf Knoten 3 aus.

# Schritte

1. Gehen Sie zum Startmenü und wählen Sie mit 22/7 die versteckte Option aus boot\_after\_controller\_replacement. Geben Sie an der Eingabeaufforderung node1 ein, um die Festplatten von node1 node3 wie im folgenden Beispiel neu zuzuweisen.

```
LOADER-A> boot ontap menu
<output truncated>
All rights reserved.
*****
                            *
* Press Ctrl-C for Boot Menu. *
<output truncated>
Please choose one of the following:
(1) Normal Boot.
(2) Boot without /etc/rc.
(3) Change password.
(4) Clean configuration and initialize all disks.
(5) Maintenance mode boot.
(6) Update flash from backup config.
(7) Install new software first.
(8) Reboot node.
(9) Configure Advanced Drive Partitioning.
(10) Set Onboard Key Manager recovery secrets.
(11) Configure node for external key management.
Selection (1-11)? 22/7
(22/7) Print this secret List
(25/6) Force boot with multiple filesystem disks missing.
(25/7) Boot w/ disk labels forced to clean.
(29/7) Bypass media errors.
(44/4a) Zero disks if needed and create new flexible root volume.
(44/7) Assign all disks, Initialize all disks as SPARE, write DDR
labels
<output truncated>
                            Clean all configuration on boot
(wipeconfig)
device
(boot after controller replacement) Boot after controller upgrade
                                  Boot after MCC transition
(boot_after_mcc_transition)
                                  Unpartition all disks and remove
(9a)
their ownership information.
                                  Clean configuration and
(9b)
initialize node with partitioned disks.
```

```
(9c)
                                    Clean configuration and
initialize node with whole disks.
                                    Reboot the node.
(9d)
                                    Return to main boot menu.
(9e)
The boot device has changed. System configuration information could
be lost. Use option (6) to restore the system configuration, or
option (4) to initialize all disks and setup a new system.
Normal Boot is prohibited.
Please choose one of the following:
(1) Normal Boot.
(2) Boot without /etc/rc.
(3) Change password.
(4) Clean configuration and initialize all disks.
(5) Maintenance mode boot.
(6) Update flash from backup config.
(7) Install new software first.
(8) Reboot node.
(9) Configure Advanced Drive Partitioning.
(10) Set Onboard Key Manager recovery secrets.
(11) Configure node for external key management.
Selection (1-11)? boot_after_controller_replacement
This will replace all flash-based configuration with the last backup
to disks. Are you sure you want to continue?: yes
<output truncated>
Controller Replacement: Provide name of the node you would like to
replace: < nodename of the node being replaced>
Changing sysid of node nodel disks.
Fetched sanown old owner sysid = 536940063 and calculated old sys id
= 536940063
Partner sysid = 4294967295, owner sysid = 536940063
<output truncated>
varfs backup restore: restore using /mroot/etc/varfs.tgz
varfs backup restore: attempting to restore /var/kmip to the boot
device
varfs backup restore: failed to restore /var/kmip to the boot device
varfs backup restore: attempting to restore env file to the boot
device
varfs backup restore: successfully restored env file to the boot
device wrote key file "/tmp/rndc.key"
varfs backup restore: timeout waiting for login
varfs backup restore: Rebooting to load the new varfs
Terminated
```

```
<node reboots>
System rebooting...
.
Restoring env file from boot media...
copy_env_file:scenario = head upgrade
Successfully restored env file from boot media...
Rebooting to load the restored env file...
.
.
System rebooting...
.
.
WARNING: System ID mismatch. This usually occurs when replacing a
boot device or NVRAM cards!
Override system ID? {y|n} y
.
Login:
```

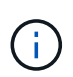

Im obigen Beispiel der Konsolenausgabe werden Sie von ONTAP aufgefordert, den Namen des Partner-Node anzugeben, wenn das System ADP-Festplatten (Advanced Disk Partitioning) verwendet.

- 2. Wenn das System in eine Reboot-Schleife mit der Meldung geht no disks found, zeigt dies an, dass das System die FC- oder UTA/UTA2-Ports zurück in den Zielmodus zurückgesetzt hat und daher keine Festplatten sehen kann. Um dies zu beheben, fahren Sie mit bis fortSchritt 3Schritt 8, oder gehen "Überprüfen Sie die Installation von node3"Sie zu Abschnitt.
- Drücken Sie während des AUTOBOOTS Strg-C, um den Knoten an der Eingabeaufforderung Loader> anzuhalten.
- 4. Wechseln Sie an der LOADER-Eingabeaufforderung in den Wartungsmodus:

boot ontap maint

5. Zeigen Sie im Wartungsmodus alle zuvor festgelegten Initiator-Ports an, die sich jetzt im Ziel-Modus befinden:

ucadmin show

Ändern Sie die Ports zurück in den Initiatormodus:

ucadmin modify -m fc -t initiator -f adapter name

6. Vergewissern Sie sich, dass die Ports in den Initiatormodus geändert wurden:

ucadmin show

7. Beenden des Wartungsmodus:

halt
Wenn Sie ein Upgrade von einem System durchführen, das externe Festplatten unterstützt, auf ein System, das auch externe Festplatten unterstützt, gehen Sie zu Schritt 8.

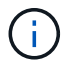

Wenn Sie ein Upgrade von einem System durchführen, das externe Festplatten auf ein System unterstützt, das sowohl interne als auch externe Festplatten unterstützt, Schritt 9z. B. ein AFF A800-System, gehen Sie zu .

8. an der Loader-Eingabeaufforderung starten Sie:

boot\_ontap menu

Beim Booten erkennt der Node jetzt alle Festplatten, die zuvor ihm zugewiesen waren, und kann wie erwartet gebootet werden.

Wenn die Clusterknoten, die Sie ersetzen, die Root-Volume-Verschlüsselung verwenden, kann ONTAP die Volume-Informationen von den Festplatten nicht lesen. Stellen Sie die Schlüssel für das Root-Volume wieder her.

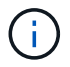

Dies gilt nur, wenn das Root-Volume NetApp-Volume-Verschlüsselung verwendet.

a. Zurück zum speziellen Startmenü:

LOADER> boot\_ontap menu

```
Please choose one of the following:
(1) Normal Boot.
(2) Boot without /etc/rc.
(3) Change password.
(4) Clean configuration and initialize all disks.
(5) Maintenance mode boot.
(6) Update flash from backup config.
(7) Install new software first.
(8) Reboot node.
(9) Configure Advanced Drive Partitioning.
(10) Set Onboard Key Manager recovery secrets.
(11) Configure node for external key management.
Selection (1-11)? 10
```

- a. Wählen Sie (10) Set Onboard Key Manager Recovery Secrets
- b. Eingabe y An der folgenden Eingabeaufforderung:

This option must be used only in disaster recovery procedures. Are you sure? (y or n): y

- c. Geben Sie an der Eingabeaufforderung die Passphrase für das Schlüsselmanagement ein.
- d. Geben Sie bei Aufforderung die Backup-Daten ein.

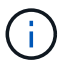

Sie müssen die Passphrase und Sicherungsdaten im erhalten haben "Bereiten Sie die Knoten für ein Upgrade vor" Abschnitt dieses Verfahrens.

e. Nachdem das System wieder zum speziellen Startmenü gestartet wurde, führen Sie die Option (1) Normal Boot aus

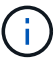

In dieser Phase ist möglicherweise ein Fehler aufgetreten. Wenn ein Fehler auftritt, wiederholen Sie die Teilschritte in Schritt 8, bis das System ordnungsgemäß gebootet wird.

9. Wenn Sie ein Upgrade von einem System mit externen Festplatten auf ein System durchführen, das interne und externe Festplatten unterstützt (z. B. AFF A800-Systeme), legen Sie das node1-Aggregat als Root-Aggregat fest, um zu bestätigen, dass node3 vom Root-Aggregat von node1 hochfährt. Zum Festlegen des Root-Aggregats wechseln Sie im Boot-Menü und wählen Sie Option, um in den Wartungsmodus zu wechseln 5.

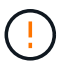

# Die folgenden Teilschritte müssen in der angegebenen Reihenfolge ausgeführt werden; andernfalls kann es zu einem Ausfall oder sogar zu Datenverlust kommen.

Im folgenden Verfahren wird node3 vom Root-Aggregat von node1 gestartet:

a. Wechseln in den Wartungsmodus:

boot\_ontap maint

b. Überprüfen Sie die RAID-, Plex- und Prüfsummeninformationen für das node1 Aggregat:

aggr status -r

c. Überprüfen Sie den Status des node1-Aggregats:

aggr status

d. Bei Bedarf das node1 Aggregat online bringen:

aggr\_online root\_aggr\_from\_node1

e. Verhindern Sie, dass das node3 vom ursprünglichen Root-Aggregat gebootet wird:

aggr offline root\_aggr\_on\_node3

f. Legen Sie das node1-Root-Aggregat als das neue Root-Aggregat für node3 fest:

aggr options aggr from nodel root

g. Überprüfen Sie, ob das Root-Aggregat von node3 offline ist und das Root-Aggregat für die von node1 hergebrachten Festplatten online ist und in den Root-Status eingestellt ist:

aggr status

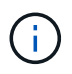

Wenn der vorherige Unterschritt nicht ausgeführt wird, kann node3 vom internen Root-Aggregat booten, oder es kann dazu führen, dass das System eine neue Cluster-Konfiguration übernimmt oder Sie aufgefordert werden, eine zu identifizieren.

Im Folgenden wird ein Beispiel für die Befehlsausgabe angezeigt:

```
AggrStateStatusOptionsaggr0_nst_fas8080_15onlineraid_dp, aggr<br/>fast zeroed<br/>64-bitroot, nosnap=onaggr0offlineraid_dp, aggr<br/>fast zeroed<br/>fast zeroed<br/>64-bitdiskroot
```

# Überprüfen Sie die Installation von node3

Sie müssen überprüfen, ob die physischen Ports von node1 den physischen Ports auf node3 korrekt zugeordnet sind. Dadurch kann node3 nach dem Upgrade mit anderen Knoten im Cluster und mit dem Netzwerk kommunizieren.

#### Über diese Aufgabe

Siehe "Quellen" Verknüpfen mit *Hardware Universe*, um Informationen über die Ports auf den neuen Nodes zu erfassen. Die Informationen werden später in diesem Abschnitt verwendet.

Abhängig vom Modell der Nodes kann das physische Port-Layout variieren. Wenn der neue Node gestartet wird, versucht ONTAP, zu ermitteln, welche Ports die Cluster LIFs hosten sollten, damit es automatisch zu Quorum kommt.

Wenn die physischen Ports auf node1 nicht direkt den physischen Ports auf node3 zugeordnet werden, wird der folgende Abschnitt angezeigt Stellen Sie die Netzwerkkonfiguration auf node3 wieder her Muss zur Reparatur der Netzwerkverbindung verwendet werden.

Nach der Installation und dem Booten von node3 müssen Sie überprüfen, ob die Installation korrekt ist. Sie müssen warten, bis Knoten 3 dem Quorum beitreten und dann den Umzugsvorgang fortsetzen.

An diesem Punkt des Verfahrens wird der Vorgang angehalten, da node3 dem Quorum beitritt.

#### Schritte

1. Vergewissern Sie sich, dass node3 dem Quorum beigetreten ist:

cluster show -node node3 -fields health

Die Ausgabe des health Feld muss sein true.

2. Vergewissern Sie sich, dass node3 Teil desselben Clusters wie node2 ist und dass er sich in einem

ordnungsgemäßen Zustand befindet:

cluster show

3. Führen Sie abhängig von der ONTAP-Version auf dem zu aktualisierenden HA-Paar eine der folgenden Aktionen durch:

| Lautet Ihre ONTAP Version | Dann                                                               |
|---------------------------|--------------------------------------------------------------------|
| 9.8 bis 9.11.1            | Vergewissern Sie sich, dass die Cluster-LIFs an Port 7700 zuhören: |
|                           | ::> network connections listening show -vserver<br>Cluster         |
| 9.12.1 oder höher         | Überspringen Sie diesen Schritt und gehen Sie zu Schritt 5.        |

Port 7700, der auf Cluster-Ports hört, ist das erwartete Ergebnis, wie im folgenden Beispiel für ein Cluster mit zwei Nodes dargestellt:

```
Cluster::> network connections listening show -vserver Cluster
Vserver Name Interface Name:Local Port
                                       Protocol/Service
_____
                                          _____
Node: NodeA
Cluster
              NodeA clus1:7700
                                        TCP/ctlopcp
Cluster
              NodeA clus2:7700
                                        TCP/ctlopcp
Node: NodeB
Cluster
              NodeB clus1:7700
                                        TCP/ctlopcp
              NodeB clus2:7700
Cluster
                                        TCP/ctlopcp
4 entries were displayed.
```

4. Legen Sie für jede Cluster-LIF, die nicht an Port 7700 angehört, den Administrationsstatus der LIF auf fest down Und dann up:

::> net int modify -vserver Cluster -lif *cluster-lif* -status-admin down; net int modify -vserver Cluster -lif *cluster-lif* -status-admin up

Wiederholen Sie Schritt 3, um zu überprüfen, ob die Cluster-LIF jetzt auf Port 7700 angehört.

5. Wechseln Sie in den erweiterten Berechtigungsmodus:

set advanced

6. Überprüfen Sie den Status des Controller-Austauschvorgangs und vergewissern Sie sich, dass er sich in einem Pause-Zustand befindet und sich im gleichen Zustand wie zuvor in node1 befand, um die physischen Aufgaben beim Installieren neuer Controller und Verschieben von Kabeln auszuführen:

system controller replace show-details

7. Wenn Sie auf einem MetroCluster System arbeiten, überprüfen Sie, ob der ersetzte Controller für die

MetroCluster-Konfiguration ordnungsgemäß konfiguriert ist. Die MetroCluster-Konfiguration sollte sich in einem ordnungsgemäßen Zustand befinden. Siehe "Überprüfen Sie den Systemzustand der MetroCluster-Konfiguration".

Konfigurieren Sie die Intercluster-LIFs auf MetroCluster-Node-Node3 neu, und überprüfen Sie Cluster-Peering, um die Kommunikation zwischen den MetroCluster-Nodes wiederherzustellen, bevor Sie mit Schritt 6 fortfahren.

Überprüfen Sie den MetroCluster-Node-Status:

metrocluster node show

8. Setzen Sie den Austausch des Controllers wieder ein:

system controller replace resume

9. Der Austausch des Controllers wird anhand der folgenden Meldung unterbrochen:

Cluster::\*> system controller replace show Node Status Error-Action \_\_\_\_\_ \_\_\_\_\_ Nodel (now node3) Paused-for-intervention Follow the instructions given in Step Details Node2 None Step Details: \_\_\_\_\_ ------To complete the Network Reachability task, the ONTAP network configuration must be manually adjusted to match the new physical network configuration of the hardware. This includes: 1. Re-create the interface group, if needed, before restoring VLANs. For detailed commands and instructions, refer to the "Re-creating VLANs, ifgrps, and broadcast domains" section of the upgrade controller hardware guide for the ONTAP version running on the new controllers. 2. Run the command "cluster controller-replacement network displacedvlans show" to check if any VLAN is displaced. 3. If any VLAN is displaced, run the command "cluster controllerreplacement network displaced-vlans restore" to restore the VLAN on the desired port. 2 entries were displayed.

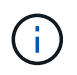

In diesem Verfahren wurde der Abschnitt *Neuerstellen von VLANs, ifgrps und Broadcast-Domänen* unter node3\_ umbenannt.

10. Wenn der Controller-Austausch im Status "Pause" steht, fahren Sie mit dem nächsten Abschnitt dieses Dokuments fort, um die Netzwerkkonfiguration auf dem Node wiederherzustellen.

#### Stellen Sie die Netzwerkkonfiguration auf node3 wieder her

Nachdem Sie bestätigt haben, dass node3 sich im Quorum befindet und mit node2 kommunizieren kann, überprüfen Sie, ob node1 VLANs, Interface Groups und Broadcast-Domains auf node3 zu sehen sind. Überprüfen Sie außerdem, ob alle node3-Netzwerk-Ports in ihren richtigen Broadcast-Domänen konfiguriert sind.

### Über diese Aufgabe

Weitere Informationen zum Erstellen und Neuerstellen von VLANs, Schnittstellengruppen und Broadcast-Domänen finden Sie unter "Quellen" Verknüpfen mit *Network Management*.

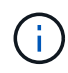

Wenn Sie die Portgeschwindigkeit der e0a- und e1a-Cluster-Ports auf AFF A800- oder AFF C800-Systemen ändern, können Sie beobachten, wie fehlerhafte Pakete nach der Geschwindigkeitskonvertierung empfangen werden. Siehe "NetApp Bugs Online Fehler-ID 1570339" Und den Knowledge Base Artikel "CRC-Fehler auf T6-Ports nach der Konvertierung von 40GbE zu 100GbE" Für eine Anleitung.

#### Schritte

1. Listen Sie alle physischen Ports auf, die auf einem aktualisierten Node1 (als node3 bezeichnet) stehen:

network port show -node node3

Alle physischen Netzwerk-Ports, VLAN-Ports und Schnittstellen-Gruppen-Ports auf dem Node werden angezeigt. In dieser Ausgabe sehen Sie alle physischen Ports, die in verschoben wurden Cluster Broadcast-Domäne von ONTAP Sie können diese Ausgabe verwenden, um zu entscheiden, welche Ports als Ports für Schnittstellengruppen, VLAN-Basis-Ports oder eigenständige physische Ports zum Hosten von LIFs verwendet werden müssen.

2. Liste der Broadcast-Domänen auf dem Cluster:

network port broadcast-domain show

3. Liste der Netzwerkanschlussfähigkeit aller Ports auf node3:

network port reachability show

Die Ausgabe sollte wie im folgenden Beispiel angezeigt werden:

clusterA::\*> reachability show -node node1 node3 (network port reachability show) Node Port Expected Reachability Reachability Status \_\_\_\_\_ ------\_\_\_\_\_ \_\_\_\_\_ nodel node3 Default:Default a0a no-reachability a0a-822 Default:822 no-reachability a0a-823 Default:823 no-reachability eOM Default:Mgmt ok e0a Cluster:Cluster misconfiguredreachability Cluster:Cluster e0b no-reachability e0c Cluster:Cluster no-reachability e0d Cluster:Cluster no-reachability Cluster:Cluster e0e ok e0e-822 no-reachability \_ e0e-823 no-reachability e0f Default:Default no-reachability e0f-822 Default:822 no-reachability e0f-823 Default:823 no-reachability Default:Default misconfigurede0q reachability Default:Default e0h ok e0h-822 Default:822 ok Default:823 e0h-823 ok 18 entries were displayed.

Im vorherigen Beispiel wird node1\_node3 kurz nach dem Austausch des Controllers gestartet. Einige Ports verfügen nicht über die Fähigkeit, ihre zu erwartenden Broadcast-Domänen zu erreichen und müssen repariert werden.

4. Reparieren Sie die Erreichbarkeit f
ür jeden Port auf node3 mit einem anderen Status als der Erreichbarkeit ok. F
ühren Sie den folgenden Befehl aus, zuerst auf beliebigen physischen Ports, dann auf beliebigen VLAN-Ports, nacheinander:

```
network port reachability repair -node node_name -port port_name
```

Die Ausgabe sollte wie im folgenden Beispiel angezeigt werden:

Cluster ::> reachability repair -node node1\_node3 -port e0h

Warning: Repairing port "node1\_node3: e0h" may cause it to move into a different broadcast domain, which can cause LIFs to be re-homed away from the port. Are you sure you want to continue? {y|n}:

Wie oben dargestellt, wird eine Warnmeldung für Ports mit einem Wiederanmeldungs-Status erwartet, die sich vom Status der Wiederachbarkeit der Broadcast-Domain unterscheiden können, wo sie sich derzeit befindet. Überprüfen Sie die Verbindung des Ports und die Antwort <sub>Y</sub> Oder n Je nach Bedarf.

Überprüfen Sie, ob alle physischen Ports die erwartete Erreichbarkeit haben:

network port reachability show

Während die Reparatur der Erreichbarkeit durchgeführt wird, versucht ONTAP, die Ports in die richtigen Broadcast-Domänen zu platzieren. Wenn jedoch die Erreichbarkeit eines Ports nicht ermittelt werden kann und keiner der bestehenden Broadcast-Domänen angehört, wird ONTAP neue Broadcast-Domains für diese Ports erstellen.

- 5. Wenn die Konfiguration der Schnittstellengruppen nicht mit dem physischen Portlayout des neuen Controllers übereinstimmt, ändern Sie diese wie folgt.
  - a. Sie müssen zunächst physische Ports entfernen, die als Ports für Schnittstellengruppen von ihrer Broadcast-Domain-Mitgliedschaft verwendet werden sollen. Dazu verwenden Sie den folgenden Befehl:

network port broadcast-domain remove-ports -broadcast-domain broadcastdomain name -ports node name:port name

b. Hinzufügen eines Mitgliedports zu einer Schnittstellengruppe:

network port ifgrp add-port -node node\_name -ifgrp ifgrp -port port\_name

- c. Die Schnittstellengruppe wird der Broadcast-Domäne automatisch ca. eine Minute nach dem Hinzufügen des ersten Mitgliedports hinzugefügt.
- d. Vergewissern Sie sich, dass die Schnittstellengruppe der entsprechenden Broadcast-Domäne hinzugefügt wurde:

network port reachability show -node node name -port ifgrp

Wenn der Status der Erreichbarkeit der Schnittstellengruppe nicht lautet ok, Weisen Sie es der entsprechenden Broadcast-Domain zu:

network port broadcast-domain add-ports -broadcast-domain broadcast\_domain\_name -ports node:port

- 6. weisen Sie dem die entsprechenden physischen Ports zu Cluster Broadcast-Domäne in folgenden Schritten:
  - a. Ermitteln Sie, welche Ports eine Reachability zum haben Cluster Broadcast-Domäne:

network port reachability show -reachable-broadcast-domains Cluster:Cluster

b. Reparieren Sie jeden Port mit Erreichbarkeit zum Cluster Broadcast-Domäne, wenn ihr Status der Erreichbarkeit nicht lautet ok:

network port reachability repair -node node\_name -port port\_name

7. Verschieben Sie die verbleibenden physischen Ports in ihre korrekten Broadcast-Domänen, indem Sie einen der folgenden Befehle verwenden:

```
network port reachability repair -node node_name -port port_name
network port broadcast-domain remove-port
```

network port broadcast-domain add-port

Vergewissern Sie sich, dass keine unerreichbaren oder unerwarteten Ports vorhanden sind. Überprüfen Sie den Status der Erreichbarkeit aller physischen Ports mithilfe des folgenden Befehls und überprüfen Sie die Ausgabe, um sicherzustellen, dass der Status lautet ok:

network port reachability show -detail

- 8. Wiederherstellen aller VLANs, die möglicherweise verschoben wurden, durch die folgenden Schritte:
  - a. Versetzte VLANs auflisten:

cluster controller-replacement network displaced-vlans show

Die Ausgabe sollte wie folgt angezeigt werden:

b. Stellen Sie VLANs wieder her, die von ihren früheren Basis-Ports verdrängt wurden:

cluster controller-replacement network displaced-vlans restore

Das folgende Beispiel zeigt die Wiederherstellung von VLANs, die aus der Schnittstellengruppe "a0a" wieder in dieselbe Schnittstellengruppe verschoben wurden:

```
Cluster::*> displaced-vlans restore -node node1_node3 -port a0a -destination-port a0a
```

Das folgende Beispiel zeigt die Wiederherstellung von verlagerten VLANs am Port "e0e" an' e0h:

```
Cluster::*> displaced-vlans restore -node node1_node3 -port e0e
-destination-port e0h
```

Wenn eine VLAN-Wiederherstellung erfolgreich ist, werden die verschobenen VLANs auf dem angegebenen Zielport erstellt. Die VLAN-Wiederherstellung schlägt fehl, wenn der Zielport Mitglied einer Schnittstellengruppe ist oder der Zielport nicht verfügbar ist.

Warten Sie etwa eine Minute, bis neu wiederhergestellte VLANs in ihren entsprechenden Broadcast-Domänen platziert werden.

- a. Erstellen Sie bei Bedarf neue VLAN-Ports für VLAN-Ports, die nicht im enthalten sind cluster controller-replacement network displaced-vlans show Ausgabe sollte aber auf anderen physischen Ports konfiguriert werden.
- 9. Löschen Sie alle leeren Broadcast-Domänen, nachdem alle Port-Reparaturen abgeschlossen wurden:

network port broadcast-domain delete -broadcast-domain broadcast domain name

10. Überprüfung der Anschlussfähigkeit:

network port reachability show

Wenn alle Ports korrekt konfiguriert und den richtigen Broadcast-Domänen hinzugefügt wurden, wird das angezeigt network port reachability show Der Befehl sollte den Status der Erreichbarkeit als melden ok Für alle verbundenen Ports und den Status als no-reachability Für Ports ohne physische Konnektivität. Wenn ein Port einen anderen Status als diese beiden meldet, führen Sie die Reparatur der Nachweisbarkeit durch und fügen Sie Ports aus ihren Broadcast-Domänen hinzu oder entfernen Sie sie gemäß Anweisungen in Schritt 4.

11. Vergewissern Sie sich, dass alle Ports in Broadcast-Domänen platziert wurden:

network port show

12. Vergewissern Sie sich, dass alle Ports in den Broadcast-Domänen die richtige MTU (Maximum Transmission Unit) konfiguriert haben:

network port broadcast-domain show

- 13. Stellen Sie die LIF-Start-Ports wieder her und geben Sie ggf. den Vserver(s) und die Home Ports von LIFs an, die über folgende Schritte wiederhergestellt werden müssen:
  - a. Führen Sie alle vertriebenen LIFs auf:

displaced-interface show

b. LIF-Home-Knoten und Home-Ports wiederherstellen:

cluster controller-replacement network displaced-interface restore-home-node
-node node\_name -vserver vserver\_name -lif-name LIF name

14. Überprüfen Sie, ob alle LIFs einen Home Port haben und administrativ höher sind:

network interface show -fields home-port, status-admin

#### Wiederherstellung der Key-Manager-Konfiguration auf Knoten 3

Wenn Sie mithilfe von NetApp Volume Encryption (NVE) und NetApp Aggregate Encryption (NAE) Volumes auf dem System verschlüsseln, muss die Verschlüsselungskonfiguration mit den neuen Nodes synchronisiert werden. Wenn Sie den Schlüsselmanager nicht synchronisieren, können beim Verschieben der Node1-Aggregate mit ARL von node2 auf node3 Ausfälle auftreten, da node3 nicht über die erforderlichen Schlüssel zum Online-Zugriff verschlüsselter Volumes und Aggregate verfügt.

# Über diese Aufgabe

Die Verschlüsselungskonfiguration mit den neuen Nodes synchronisieren, indem Sie die folgenden Schritte durchführen:

# Schritte

1. Führen Sie den folgenden Befehl von node3 aus:

security key-manager onboard sync

2. Überprüfen Sie, ob der SVM-KEK-Schlüssel auf "true" in node3 wiederhergestellt wird, bevor Sie die Datenaggregate verschieben:

```
::> security key-manager key query -node node3 -fields restored -key -type SVM-KEK
```

Beispiel

# Verschieben Sie Aggregate ohne Root-Root-Fehler und NAS-Daten-LIFs, die sich im Besitz von node1 befinden, von node2 auf node3

Nachdem Sie die Netzwerkkonfiguration auf node3 und bevor Sie Aggregate von node2 auf node3 verschoben haben, müssen Sie überprüfen, ob die NAS-Daten-LIFs, die zu node1 gehören und sich derzeit auf node2 befinden, von node2 in node3 verschoben werden. Sie müssen außerdem überprüfen, ob die SAN-LIFs auf node3 vorhanden sind.

# Über diese Aufgabe

Remote-LIFs verarbeiten den Datenverkehr zu SAN-LUNs während des Upgrades. Das Verschieben von SAN-LIFs ist für den Zustand des Clusters oder des Service während des Upgrades nicht erforderlich. SAN LIFs werden nicht verschoben, es sei denn, sie müssen neuen Ports zugeordnet werden. Sie überprüfen, ob die LIFs sich in einem ordnungsgemäßen Zustand befinden und sich auf den entsprechenden Ports befinden, nachdem Sie node3 in den Online-Modus versetzt haben.

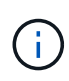

Wenn Sie die Portgeschwindigkeit der T6-basierten Ethernet-Netzwerkkarten oder Motherboard-Ports ändern, können Sie nach der Geschwindigkeitskonvertierung fehlerhafte Pakete beobachten. Siehe "NetApp Bugs Online Fehler-ID 1570339" Und den Knowledge Base Artikel "CRC-Fehler auf T6-Ports nach der Konvertierung von 40GbE zu 100GbE" Für eine Anleitung.

### Schritte

1. Wiederaufnahme des Betriebs der Versetzung:

system controller replace resume

Das System führt die folgenden Aufgaben aus:

- · Cluster-Quorum-Prüfung
- · System-ID-Prüfung
- Prüfung der Bildversion
- · Überprüfung der Zielplattform
- Prüfung der Netzwerkanachabilität

Der Vorgang unterbricht in dieser Phase in der Überprüfung der Netzwerknachprüfbarkeit.

2. Wiederaufnahme des Betriebs der Versetzung:

system controller replace resume

Das System führt folgende Prüfungen durch:

- Cluster-Zustandsprüfung
- LIF-Statusüberprüfung für Cluster

Nach Durchführung dieser Prüfungen verschiebt das System die nicht-Root-Aggregate und NAS-Daten-LIFs, die sich im Besitz von node1 befinden, auf den neuen Controller, node3. Der Controller-Ersatzvorgang hält nach Abschluss der Ressourcenverschiebung die Pause ein.

3. Überprüfen Sie den Status der Aggregatverschiebung und der LIF-Verschiebung von NAS-Daten:

system controller replace show-details

Wenn der Austausch des Controllers unterbrochen wird, prüfen und korrigieren Sie den Fehler, falls zutreffend, und führen Sie das Problem anschließend aus resume Um den Vorgang fortzusetzen.

4. Falls erforderlich, stellen Sie alle vertriebenen LIFs wieder her. Liste aller vertriebenen LIFs:

```
cluster controller-replacement network displaced-interface show
```

Wenn LIFs verschoben werden, stellen Sie den Home-Node wieder in Knoten 3 wieder her:

cluster controller-replacement network displaced-interface restore-home-node

5. Setzen Sie den Vorgang fort, um das System zur Durchführung der erforderlichen Nachprüfungen zu auffordern:

system controller replace resume

Das System führt die folgenden Nachprüfungen durch:

- Cluster-Quorum-Prüfung
- Cluster-Zustandsprüfung
- Aggregatrekonstruktion
- Aggregatstatus-Prüfung
- Überprüfung des Festplattenstatus
- LIF-Statusüberprüfung für Cluster
- Lautstärkerprüfung

# Phase 4: Knoten2 verschieben und ausmustern

# Verschieben von Aggregaten und NAS-Daten-LIFs ohne Root-Wurzeln von Knoten 2 auf Knoten 3

Bevor Sie node2 durch node4 ersetzen, verschieben Sie die nicht-Root-Aggregate und NAS-Daten-LIFs, die im Besitz von node2 sind, auf node3.

# Bevor Sie beginnen

Nach den Nachprüfungen aus der vorherigen Phase wird automatisch die Ressourcenfreigabe für node2 gestartet. Die Aggregate außerhalb des Root-Bereichs und LIFs für nicht-SAN-Daten werden von node2 auf node3 migriert.

# Über diese Aufgabe

Remote-LIFs verarbeiten den Datenverkehr zu SAN-LUNs während des Upgrades. Das Verschieben von SAN-LIFs ist für den Zustand des Clusters oder des Service während des Upgrades nicht erforderlich.

Nach der Migration der Aggregate und LIFs wird der Vorgang zu Verifizierungszwecken angehalten. In dieser Phase müssen Sie überprüfen, ob alle Aggregate ohne Root-Root-Daten und LIFs außerhalb des SAN in node3 migriert werden.

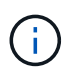

Der Home-Inhaber für die Aggregate und LIFs werden nicht geändert, nur der aktuelle Besitzer wird geändert.

# Schritte

1. Vergewissern Sie sich, dass alle nicht-Root-Aggregate online sind und ihren Status auf node3:

storage aggregate show -node <node3> -state online -root false

Das folgende Beispiel zeigt, dass die nicht-Root-Aggregate auf node2 online sind:

```
cluster::> storage aggregate show -node node3 state online -root false
                 Available Used% State #Vols Nodes
Aggregate Size
RAID Status
_____
           _____
                     _____
                              _____ ___
                                          _____ ____
_____ ___
aggr 1
          744.9GB
                    744.8GB 0% online 5 node2
raid dp normal
aggr 2 825.0GB
                     825.0GB 0% online 1 node2
raid dp normal
2 entries were displayed.
```

Wenn die Aggregate offline sind oder in node3 offline sind, bringen Sie sie mit dem folgenden Befehl auf node3 online, einmal für jedes Aggregat:

storage aggregate online -aggregate <aggregate name>

2. Überprüfen Sie, ob alle Volumes auf node3 online sind, indem Sie den folgenden Befehl auf node3 verwenden und die Ausgabe überprüfen:

volume show -node <node3> -state offline

Wenn ein Volume auf node3 offline ist, schalten Sie sie online. Verwenden Sie dazu den folgenden Befehl auf node3, einmal für jedes Volume:

volume online -vserver <vserver\_name> -volume <volume\_name> < Die vserver\_name Die Verwendung mit diesem Befehl finden Sie in der Ausgabe des vorherigen volume show Befehl.

 Überprüfen Sie, ob die LIFs zu den richtigen Ports verschoben wurden und über den Status von verfügen up. Wenn irgendwelche LIFs ausgefallen sind, setzen Sie den Administratorstatus der LIFs auf up Geben Sie den folgenden Befehl ein, einmal für jede LIF:

```
network interface modify -vserver <vserver_name> -lif <LIF_name> -home-node
<node name> -status-admin up
```

4. Wenn die Ports, die derzeit Daten-LIFs hosten, nicht auf der neuen Hardware vorhanden sind, entfernen Sie diese aus der Broadcast-Domäne:

network port broadcast-domain remove-ports

5. Überprüfen Sie, ob auf node2 keine Daten-LIFs bleiben, indem Sie den folgenden Befehl eingeben und die Ausgabe überprüfen:

network interface show -curr-node node2 -role data

### Node2 ausmustern

Um Knoten2 außer Betrieb zu nehmen, fahren Sie Knoten2 ordnungsgemäß herunter und entfernen ihn dann aus dem Rack oder Gehäuse.

#### Schritte

1. Vorgang fortsetzen:

system controller replace resume

Der Knoten wird automatisch angehalten.

# Nachdem Sie fertig sind

Sie können nach Abschluss des Upgrades die Decommission node2 deaktivieren. Siehe "Ausmustern des alten Systems".

# Phase 5: installieren und booten sie node4

# installieren und booten sie node4

Sie müssen node4 im Rack installieren, Verbindungen von node2 zu node4 übertragen, node4 booten und ONTAP installieren. Sie müssen dann eine der node2 Ersatzfestplatten, alle Festplatten, die zum Root-Volume gehören, und alle nicht-Root-Aggregate, die nicht zu node3 früher in diesem Prozess verschoben wurden, neu zuweisen, wie in diesem Abschnitt beschrieben.

# Über diese Aufgabe

Der Umzugsvorgang wird zu Beginn dieser Phase angehalten. Dieser Vorgang wird größtenteils automatisch durchgeführt. Der Vorgang hält an, damit Sie seinen Status überprüfen können. Sie müssen den Vorgang manuell fortsetzen.

Sie müssen node4 als Netzboot ausführen, wenn es nicht die gleiche Version von ONTAP 9 hat, die auf node2 installiert ist. Nachdem sie node4 installiert haben, starten Sie es vom ONTAP 9-Image, das auf dem Webserver gespeichert ist. Anschließend können Sie die richtigen Dateien auf das Boot-Medium für nachfolgende Systemstarts herunterladen, indem Sie den Anweisungen in folgen "Vorbereitungen für den Netzboot".

- Bei einem AFF A800- oder AFF C800-Controller-Upgrade müssen Sie sicherstellen, dass alle Laufwerke im Gehäuse fest an der Mittelplatine sitzen, bevor Sie Knoten 2 entfernen. Weitere Informationen finden Sie unter "Ersetzen Sie die AFF A800- oder AFF C800-Controller-Module".
- Wenn Sie ein mit Storage-Arrays verbundenes V-Series System oder ein System mit FlexArray-Virtualisierungssoftware aktualisieren, die mit Storage Arrays verbunden ist, sind die vollständigen Anforderungen unbedingt zu beachten Schritt 1 Bis Schritt 21, Dann verlassen Sie diesen Abschnitt und folgen Sie den Anweisungen zu "Konfigurieren Sie FC-Ports auf node4" Und nach "UTA/UTA2-Ports auf node4 pr
  üfen und konfigurieren", Eingabe von Befehlen im Wartungsmodus. Sie m
  üssen dann zu diesem Abschnitt zur
  ückkehren und mit fortfahren Schritt 23.
- Wenn Sie ein System mit Speicherplatten aktualisieren, müssen Sie diesen Abschnitt vollständig ausfüllen und dann mit "Legen Sie die FC- oder UTA/UTA2-Konfiguration auf node4 fest", indem Sie Befehle an der Cluster-Eingabeaufforderung eingeben.

# Schritte

1. stellen Sie sicher, dass node4 über ausreichend Rack-Platz verfügt.

Wenn node4 sich in einem separaten Chassis von node2 befindet, können sie node4 an der gleichen Stelle wie node3 platzieren. Wenn sich Node2 und node4 im selben Chassis befinden, befindet sich node4 bereits in der entsprechenden Rack-Position.

- 2. installieren sie node4 im Rack gemäß den Anweisungen in der Anleitung *Installation and Setup Instructions* für das Node-Modell.
- 3. Kabel node4, ziehen Sie die Verbindungen von node2 nach node4.

Verkabeln Sie die folgenden Verbindungen gemäß der Anleitung in den Installationsanweisungen\_ oder den Installationsanforderungen und Referenz\_ für die FlexArray-Plattform, dem entsprechenden Festplatten-Shelf-Dokument und "*HA-Paar-Management*".

Unter "Quellen" finden Sie einen Link zu den Installationsanforderungen für die FlexArray-Virtualisierung und zu Referenz\_ und *HA-Paar-Management*.

- Konsole (Remote-Management-Port)
- Cluster-Ports
- Datenports
- · Cluster- und Node-Management-Ports
- Storage
- · SAN-Konfigurationen: ISCSI Ethernet und FC Switch Ports

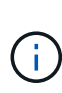

Möglicherweise müssen Sie die Interconnect-Karte/FC-VI-Karte oder die Interconnect/FC-VI-Kabelverbindung von node2 auf node4 nicht verschieben, da die meisten Plattform-Modelle über einzigartige Interconnect-Kartenmodelle verfügen. Bei der MetroCluster Konfiguration müssen Sie die FC-VI-Kabelverbindungen von node2 nach node4 verschieben. Wenn der neue Host keine FC-VI-Karte besitzt, müssen Sie möglicherweise die FC-VI-Karte verschieben.

4. Schalten Sie node4 ein, und unterbrechen Sie den Bootvorgang, indem Sie am Konsolenterminal Strg-C drücken, um auf die Eingabeaufforderung der Boot-Umgebung zuzugreifen.

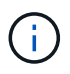

Wenn Sie node4 booten, wird möglicherweise die folgende Warnmeldung angezeigt:

```
WARNING: The battery is unfit to retain data during a power outage. This
is likely
because the battery is discharged but could be due to other
temporary
conditions.
When the battery is ready, the boot process will complete
and services will be engaged. To override this delay, press 'c'
followed
by 'Enter'
```

- 5. Wenn die Warnmeldung in Schritt 4 angezeigt wird, führen Sie die folgenden Schritte aus:
  - a. Überprüfen Sie auf Meldungen der Konsole, die auf ein anderes Problem als eine schwache NVRAM-Batterie hinweisen und ergreifen Sie gegebenenfalls erforderliche Korrekturmaßnahmen.

b. Warten Sie, bis der Akku geladen ist und der Bootvorgang abgeschlossen ist.

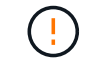

Achtung: Die Verzögerung nicht außer Kraft setzen; wenn der Akku nicht geladen werden darf, kann dies zu einem Datenverlust führen.

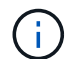

Siehe "Vorbereitungen für den Netzboot".

6. Konfigurieren Sie die Netzboot-Verbindung, indem Sie eine der folgenden Aktionen auswählen.

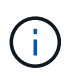

Sie müssen den Management-Port und die IP als Netzboot-Verbindung verwenden. Verwenden Sie keine LIF-Daten-IP, da sonst während der Durchführung des Upgrades ein Datenausfall auftreten kann.

| Wenn DHCP (Dynamic Host<br>Configuration Protocol)<br>lautet… | Dann                                                                                                    |  |
|---------------------------------------------------------------|----------------------------------------------------------------------------------------------------|--|
| Wird Ausgeführt                                               | Konfigurieren Sie die Verbindung automatisch mit dem folgenden Befehl<br>an der Eingabeaufforderung der Boot-Umgebung:<br>ifconfig e0M -auto                                                                                                    |  |
| Nicht ausgeführt                                              | Konfigurieren Sie die Verbindung manuell, indem Sie an der<br>Eingabeaufforderung der Boot-Umgebung den folgenden Befehl<br>eingeben:<br>ifconfig e0M -addr=filer_addr -mask=netmask -<br>gw=gateway -dns=dns_addr -domain=dns_domainfiler_addr Ist die IP-Adresse des Speichersystems (obligatorisch).<br>netmask Ist die Netzwerkmaske des Storage-Systems (erforderlich).<br>gateway Ist das Gateway für das Speichersystem (erforderlich).<br>dns_addr Ist die IP-Adresse eines Namensservers in Ihrem Netzwerk<br>(optional).dns_domain Der DNS-Domain-Name (optional).image Andere Parameter können für Ihre Schnittstelle erforderlich<br>sein. Eingabe help ifconfig Details finden Sie in der<br>Firmware-Eingabeaufforderung. |  |

7. Ausführen eines Netzboots auf node4:

| Für                              | Dann                                                                                                    |
|----------------------------------|----------------------------------------------------------------------------------------------------|
| Systeme der FAS/AFF8000<br>Serie | <pre>netboot http://<web_server_ip path_to_web-<br="">accessible_directory&gt;/netboot/kernel</web_server_ip></pre>                            |
| Alle anderen Systeme             | <pre>netboot http://<web_server_ip path_to_web-<br="">accessible_directory&gt;/<ontap_version>_image.tgz</ontap_version></web_server_ip></pre> |

Der <path\_to\_the\_web-accessible\_directory> Sollten Sie dazu führen, wo Sie das
heruntergeladen haben <ontap\_version>\_image.tgz In Schritt 1 im Abschnitt "Vorbereitungen für den
Netzboot".

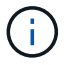

Unterbrechen Sie den Startvorgang nicht.

8. Wählen Sie im Startmenü Option (7) Install new software first.

Mit dieser Menüoption wird das neue ONTAP-Image auf das Startgerät heruntergeladen und installiert.

Ignorieren Sie die folgende Meldung:

This procedure is not supported for Non-Disruptive Upgrade on an HA pair

Der Hinweis gilt für unterbrechungsfreie Upgrades der ONTAP und keine Upgrades von Controllern.

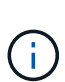

Aktualisieren Sie den neuen Node immer als Netzboot auf das gewünschte Image. Wenn Sie eine andere Methode zur Installation des Images auf dem neuen Controller verwenden, wird möglicherweise das falsche Image installiert. Dieses Problem gilt für alle ONTAP Versionen. Das Netzboot wird mit der Option kombiniert (7) Install new software Entfernt das Boot-Medium und platziert dieselbe ONTAP-Version auf beiden Image-Partitionen.

9. Wenn Sie aufgefordert werden, den Vorgang fortzusetzen, geben Sie ein <sub>Y</sub>, Und wenn Sie zur Eingabe des Pakets aufgefordert werden, geben Sie die URL ein:

```
http://<web_server_ip/path_to_web-
accessible directory>/<ontap version> image.tgz
```

- 10. Führen Sie die folgenden Teilschritte durch, um das Controller-Modul neu zu booten:
  - a. Eingabe n So überspringen Sie die Backup-Recovery, wenn folgende Eingabeaufforderung angezeigt wird:

Do you want to restore the backup configuration now? {y|n}

b. Starten Sie den Neustart durch Eingabe y Wenn die folgende Eingabeaufforderung angezeigt wird:

The node must be rebooted to start using the newly installed software. Do you want to reboot now?  $\{y|n\}$ 

Das Controller-Modul wird neu gestartet, stoppt aber im Startmenü, da das Boot-Gerät neu formatiert wurde und die Konfigurationsdaten wiederhergestellt werden müssen.

- 11. Wählen Sie Wartungsmodus 5 Öffnen Sie das Startmenü, und geben Sie ein <sub>Y</sub> Wenn Sie aufgefordert werden, den Startvorgang fortzusetzen.
- 12. Vergewissern Sie sich, dass Controller und Chassis als HA konfiguriert sind:

ha-config show

Das folgende Beispiel zeigt die Ausgabe von ha-config show Befehl:

```
Chassis HA configuration: ha
Controller HA configuration: ha
```

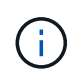

Das System zeichnet in einem PROM auf, ob es sich um ein HA-Paar oder eine eigenständige Konfiguration handelt. Der Status muss auf allen Komponenten im Standalone-System oder im HA-Paar der gleiche sein.

13. Wenn der Controller und das Chassis nicht als HA konfiguriert wurden, verwenden Sie zum Korrigieren der Konfiguration die folgenden Befehle:

ha-config modify controller ha

ha-config modify chassis ha

Wenn Sie eine MetroCluster-Konfiguration haben, verwenden Sie die folgenden Befehle, um den Controller und das Chassis zu ändern:

ha-config modify controller mcc

ha-config modify chassis mcc

14. Beenden des Wartungsmodus:

halt

Unterbrechen Sie DAS AUTOBOOT, indem Sie an der Eingabeaufforderung der Boot-Umgebung Strg-C drücken.

15. auf node3 überprüfen Sie Datum, Uhrzeit und Zeitzone des Systems:

date

16. Überprüfen Sie am node4 das Datum mithilfe des folgenden Befehls an der Eingabeaufforderung der Boot-Umgebung:

show date

17. Legen Sie bei Bedarf das Datum auf node4 fest:

set date mm/dd/yyyy

18. Überprüfen Sie auf node4 die Zeit mit dem folgenden Befehl an der Eingabeaufforderung der Boot-Umgebung:

show time

19. Stellen Sie bei Bedarf die Uhrzeit auf node4 ein:

set time hh:mm:ss

20. Legen Sie im Boot-Loader die Partner-System-ID auf node4 fest:

setenv partner-sysid node3 sysid

Für node4, partner-sysid Muss das der Node3 sein.

Einstellungen speichern:

saveenv

21. [[Auto\_install4\_step21] Verify the partner-sysid für node4:

printenv partner-sysid

22. Nehmen Sie eine der folgenden Aktionen:

| Wenn Ihr System                                                                                                    | Dann                                                                                                    |                                                                                                    |  |
|----------------------------------------------------------------------------------------------------|----------------------------------------------------------------------------------------------------|----------------------------------------------------------------------------------------------------|--|
| Verfügt über Festplatten und<br>keinen Back-End-Speicher                                                                         | Gehen Sie zu Schritt 27.                                                                                                    |                                                                                                    |  |
| Ist ein V-Series System oder<br>ein System mit FlexArray<br>Virtualisierungssoftware, die<br>mit Storage-Arrays verbunden<br>ist | <ul> <li>a. Weiter mit Abschnitt "Legen Sie die FC- oder UTA/UTA2-<br/>Konfiguration auf node4 fest" Und vervollständigen Sie die<br/>Unterabschnitte in diesem Abschnitt.</li> <li>b. Kehren Sie zu diesem Abschnitt zurück, und führen Sie die<br/>verbleibenden Schritte aus. Beginnen Sie mit Schritt 23.</li> </ul> |                                                                                                    |  |
|                                                                                                    | i                                                                                                    | CNA-Ports und CNA-Karten neu konfigurieren, bevor Sie<br>ONTAP auf der V-Series oder dem System mit FlexArray<br>Virtualisierungssoftware booten. |  |

23. Fügen Sie die FC-Initiator-Ports des neuen Node zu den Switch-Zonen hinzu.

Wenn Ihr System über ein Tape-SAN verfügt, müssen Sie das Zoning für die Initiatoren benötigen. Ändern Sie gegebenenfalls die integrierten Ports an den Initiator, indem Sie auf das verweisen "Konfigurieren Sie FC-Ports auf node4". Weitere Anweisungen zum Zoning finden Sie in der Dokumentation des Storage-Arrays und des Zoning.

24. Fügen Sie die FC-Initiator-Ports dem Speicher-Array als neue Hosts hinzu, und ordnen Sie die Array-LUNs den neuen Hosts zu.

Anweisungen finden Sie in der Dokumentation für das Storage-Array und Zoning.

25. Ändern Sie die WWPN-Werte (Worldwide Port Name) in den Host- oder Volume-Gruppen, die den Array-LUNs auf dem Speicher-Array zugeordnet sind.

Durch die Installation eines neuen Controller-Moduls werden die WWPN-Werte geändert, die den einzelnen integrierten FC-Ports zugeordnet sind.

- 26. Wenn die Konfiguration das Switch-basierte Zoning verwendet, passen Sie das Zoning an die neuen WWPN-Werte an.
- 27. Wenn Sie NetApp Storage Encryption (NSE)-Laufwerke installiert haben, führen Sie die folgenden Schritte aus:

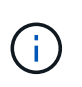

Falls Sie dies noch nicht bereits in der Prozedur getan haben, lesen Sie den Artikel in der Knowledge Base "Wie erkennen Sie, ob ein Laufwerk FIPS-zertifiziert ist" Ermitteln der Art der verwendeten Self-Encrypting Drives.

a. Einstellen bootarg.storageencryption.support Bis true Oder false:

| Wenn die folgenden Laufwerke verwendet werden…                                                 | Dann                                                 |
|------------------------------------------------------------------------------------------------|------------------------------------------------------|
| NSE-Laufwerke, die den Self-<br>Encryption-Anforderungen von<br>FIPS 140-2 Level 2 entsprechen | setenv bootarg.storageencryption.support <b>true</b> |
| NetApp ohne FIPS SEDs                                                                          | setenv bootarg.storageencryption.support false       |

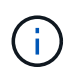

FIPS-Laufwerke können nicht mit anderen Laufwerkstypen auf demselben Node oder HA-Paar kombiniert werden. SEDs können mit Laufwerken ohne Verschlüsselung auf demselben Node oder HA-Paar kombiniert werden.

b. Gehen Sie zum speziellen Startmenü und wählen Sie Option (10) Set Onboard Key Manager recovery secrets.

Geben Sie die Passphrase und die Backup-Informationen ein, die Sie zuvor aufgezeichnet haben. Siehe "Management der Storage-Verschlüsselung mit dem Onboard Key Manager".

28. Starten Sie den Node im Boot-Menü:

boot\_ontap menu

Wenn Sie keine FC- oder UTA/UTA2-Konfiguration haben, sollten Sie vorab so konfigurieren"Weisen Sie Node2-Festplatten node4, Schritt 1, neu zu", dass node4 die Festplatten von Node 2 erkennen kann.

29. für die MetroCluster Konfiguration, V-Series Systeme und Systeme mit FlexArray-Virtualisierungssoftware, die an Storage-Arrays angeschlossen ist, müssen Sie die FC- oder UTA/UTA2-Ports auf node4 einrichten und konfigurieren, um die mit dem Node verbundenen Festplatten zu erkennen. Um diese Aufgabe abzuschließen, gehen Sie zu Abschnitt "Legen Sie die FC- oder UTA/UT2-Konfiguration auf node4 fest".

# Legen Sie die FC- oder UTA/UTA2-Konfiguration auf node4 fest

Wenn node4 über integrierte FC-Ports, integrierte Unified Target Adapter (UTA/UTA2)-Ports oder eine UTA/UTA2-Karte verfügt, müssen Sie die Einstellungen konfigurieren, bevor Sie den Rest des Verfahrens abschließen.

# Über diese Aufgabe

Möglicherweise müssen Sie den Abschnitt oder oder beide Abschnitte ausfüllen Konfigurieren Sie FC-Ports auf node4 UTA/UTA2-Ports auf node4 prüfen und konfigurieren .

Wenn node4 nicht über integrierte FC-Ports, Onboard UTA/UTA2-Ports oder eine UTA/UTA2-Karte verfügt und Sie ein System mit Storage-Festplatten aktualisieren, können Sie zu überspringen"Weisen Sie Node2-Festplatten node4 neu zu".

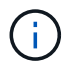

Wenn Sie jedoch über ein V-Series System oder FlexArray Virtualisierungssoftware verfügen und an Storage-Arrays angeschlossen sind und node4 keine integrierten FC-Ports, Onboard UTA-/UTA2-Ports oder eine UTA/UTA2-Karte verfügt, müssen Sie zu *Install und Boot node4* zurückkehren und das Verfahren unter fortsetzen"Schritt 22".

stellen Sie sicher, dass node4 über ausreichend Rack-Platz verfügt. Wenn node4 sich in einem separaten Chassis von node2 befindet, können sie node4 an der gleichen Stelle wie node3 platzieren. Wenn sich Node2 und node4 im selben Chassis befinden, befindet sich node4 bereits in der entsprechenden Rack-Position.

#### Konfigurieren Sie FC-Ports auf node4

Wenn node4 FC-Ports hat, entweder Onboard oder auf einem FC-Adapter, müssen Sie Port-Konfigurationen auf dem Node festlegen, bevor Sie ihn in den Dienst stellen, da die Ports nicht vorkonfiguriert sind. Wenn die Ports nicht konfiguriert sind, kann es zu einer Serviceunterbrechung kommen.

#### **Bevor Sie beginnen**

Sie müssen die Werte der FC-Port-Einstellungen von node2 haben, die Sie im Abschnitt gespeichert haben "Bereiten Sie die Knoten für ein Upgrade vor".

#### Über diese Aufgabe

Sie können diesen Abschnitt überspringen, wenn Ihr System über keine FC-Konfigurationen verfügt. Wenn Ihr System über integrierte UTA/UTA2-Ports oder einen UTA/UTA2-Adapter verfügt, konfigurieren Sie sie in UTA/UTA2-Ports auf node4 prüfen und konfigurieren.

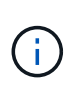

Wenn im System Storage-Festplatten vorhanden sind, müssen Sie an der Cluster-Eingabeaufforderung in diesem Abschnitt die Befehle eingeben. Wenn Sie ein V-Series System oder ein System mit FlexArray Virtualisierungssoftware haben, die mit Storage-Arrays verbunden sind, geben Sie in diesem Abschnitt im Wartungsmodus Befehle ein.

#### Schritte

1. Führen Sie eine der folgenden Aktionen durch:

| Wenn das System, das Sie<br>aktualisieren…                                                                            | Dann                                      |
|----------------------------------------------------------------------------------------------------|-------------------------------------------|
| Festplatten sind vorhanden                                                                                            | system node hardware unified-connect show |
| Ist ein V-Series System oder<br>hat FlexArray-<br>Virtualisierungssoftware und<br>ist mit Storage-Arrays<br>verbunden | ucadmin show                              |

Das System zeigt Informationen zu allen FC- und konvergenten Netzwerkadaptern im System an.

- 2. Vergleichen Sie die FC-Einstellungen auf node4 mit den Einstellungen, die Sie zuvor aus node1 erfasst haben.
- 3. Führen Sie eine der folgenden Aktionen durch:

| Wenn das System, das Sie<br>aktualisieren…             | Dann                                                     |  |  |  |  |
|--------------------------------------------------------|----------------------------------------------------------|--|--|--|--|
| Festplatten sind vorhanden                             | Ändern Sie die FC-Ports auf node4 nach Bedarf:           |  |  |  |  |
|                                                        | So programmieren Sie Zielanschlüsse:                     |  |  |  |  |
|                                                        | ucadmin modify -m fc -t target <i>adapter</i>            |  |  |  |  |
|                                                        | So programmieren Sie Initiator-Ports:                    |  |  |  |  |
|                                                        | ucadmin modify -m fc -t initiator adapter                |  |  |  |  |
|                                                        | -t Ist der FC4-Typ: Target oder Initiator.               |  |  |  |  |
| Ist ein V-Series System oder<br>hat ElexArray-         | Ändern Sie die FC-Ports auf node4 nach Bedarf:           |  |  |  |  |
| Virtualisierungssoftware und<br>ist mit Storage-Arrays | ucadmin modify -m fc -t initiator -f adapter_port_name   |  |  |  |  |
| verbunden                                              | −t Ist der FC4-Typ, das Ziel oder der Initiator.         |  |  |  |  |
|                                                        | Die FC-Ports müssen als Initiatoren programmiert werden. |  |  |  |  |

4. Beenden des Wartungsmodus:

halt

5. Booten Sie das System über die LOADER-Eingabeaufforderung:

boot\_ontap menu

- 6. Nachdem Sie den Befehl eingegeben haben, warten Sie, bis das System an der Eingabeaufforderung der Boot-Umgebung angehalten wird.
- 7. Wählen Sie die Option 5 Wählen Sie im Bootmenü für den Wartungsmodus aus.
- 8. Nehmen Sie eine der folgenden Aktionen:

| Wenn das System, das Sie<br>aktualisieren…                                                                            | Dann                                                                                                    |
|----------------------------------------------------------------------------------------------------|----------------------------------------------------------------------------------------------------|
| Festplatten sind vorhanden                                                                                            | <ul> <li>Überspringen Sie diesen Abschnitt und gehen Sie zu"Weisen Sie<br/>Node2-Festplatten node4 neu zu", wenn node4 nicht über eine<br/>UTA/UTA2-Karte oder UTA/UTA2-Onboard-Ports verfügt.</li> </ul>                                                                                                    |
| Ist ein V-Series System oder<br>hat FlexArray-<br>Virtualisierungssoftware und<br>ist mit Storage-Arrays<br>verbunden | <ul> <li>Gehen Sie zu UTA/UTA2-Ports auf node4 prüfen und konfigurieren<br/>Bei node4 mit einer UTA/UTA2-Karte oder Onboard-Ports UTA/UTA2:</li> <li>Skip <i>Prüfen und konfigurieren Sie UTA/UTA2-Ports auf node4</i> Wenn<br/>node4 keine UTA/UTA2-Karte oder UTA/UTA2-Onboard-Ports hat,<br/>kehren Sie zu <i>Install zurück und starten node4</i>, und setzen Sie das<br/>Verfahren unter fort"Schritt 23".</li> </ul> |

#### UTA/UTA2-Ports auf node4 prüfen und konfigurieren

Wenn node4 Onboard UTA/UTA2-Ports oder eine UTA/UTA2-Karte hat, müssen Sie die Konfiguration der Ports überprüfen und sie je nach Nutzung des aktualisierten Systems konfigurieren.

#### **Bevor Sie beginnen**

Sie müssen die richtigen SFP+ Module für die UTA/UTA2-Ports besitzen.

#### Über diese Aufgabe

DIE UTA2-Ports können im nativen FC-Modus oder im UTA/UTA2-Modus konfiguriert werden. Der FC-Modus unterstützt FC Initiator und FC Target. Der UTA-/UTA2-Modus ermöglicht es, gleichzeitig NIC- und FCoE-Datenverkehr die gleiche 10-GbE-SFP+-Schnittstelle zu nutzen und das FC-Ziel zu unterstützen.

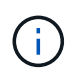

Bei NetApp Marketingmaterialien wird möglicherweise der Begriff UTA2 verwendet, um sich auf CNA-Adapter und Ports zu beziehen. Allerdings verwendet die CLI den Begriff CNA.

UTA2-Ports können an einem Adapter oder auf dem Controller mit den folgenden Konfigurationen verwendet werden:

- UTA-/UTA2-Karten, die gleichzeitig mit dem Controller bestellt wurden, werden vor dem Versand konfiguriert, um die von Ihnen angeforderte Persönlichkeit zu erhalten.
- DIE UTA2-Karten, die separat vom Controller bestellt werden, werden mit der standardmäßigen FC-Zielgruppe ausgeliefert.
- Onboard UTA/UTA2-Ports auf neuen Controllern werden konfiguriert (vor dem Versand), um die von Ihnen angeforderte Persönlichkeit zu besitzen.

Sie sollten jedoch die Konfiguration der UTA/UTA2-Ports auf node4 überprüfen und sie gegebenenfalls ändern.

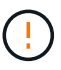

**Achtung**: Wenn Ihr System über Speicherfestplatten verfügt, geben Sie die Befehle in diesem Abschnitt an der Cluster-Eingabeaufforderung ein, sofern nicht dazu aufgefordert wird, in den Wartungsmodus zu wechseln. Wenn Sie über ein MetroCluster FC-System, ein V-Series System oder ein System mit FlexArray-Virtualisierungssoftware verfügen, die mit Storage-Arrays verbunden ist, müssen Sie sich im Wartungsmodus befinden, um UTA/UTA2-Ports zu konfigurieren.

#### Schritte

1. Überprüfen Sie, wie die Ports derzeit mit einem der folgenden Befehle auf node4 konfiguriert werden:

| Wenn das System                                                                                                    | Dann                                      |
|----------------------------------------------------------------------------------------------------|-------------------------------------------|
| Festplatten sind vorhanden                                                                                            | system node hardware unified-connect show |
| Ist ein V-Series System oder<br>hat FlexArray-<br>Virtualisierungssoftware und<br>ist mit Storage-Arrays<br>verbunden | ucadmin show                              |

Das System zeigt eine Ausgabe wie im folgenden Beispiel an:

| *> ucadmin show |         |         |           |         |         |        |
|-----------------|---------|---------|-----------|---------|---------|--------|
|                 |         | Current | Current   | Pending | Pending | Admin  |
| Node            | Adapter | Mode    | Туре      | Mode    | Туре    | Status |
|                 |         |         |           |         |         |        |
| f-a             | 0e      | fc      | initiator | -       | -       | online |
| f-a             | 0f      | fc      | initiator | -       | -       | online |
| f-a             | 0g      | cna     | target    | -       | -       | online |
| f-a             | Oh      | cna     | target    | -       | -       | online |
| f-a             | 0e      | fc      | initiator | -       | -       | online |
| f-a             | 0f      | fc      | initiator | -       | -       | online |
| f-a             | 0g      | cna     | target    | -       | -       | online |
| f-a             | Oh      | cna     | target    | -       | -       | online |
| *>              |         |         |           |         |         |        |
|                 |         |         |           |         |         |        |

2. Wenn das aktuelle SFP+-Modul nicht mit der gewünschten Verwendung übereinstimmt, ersetzen Sie es durch das richtige SFP+-Modul.

Wenden Sie sich an Ihren NetApp Ansprechpartner, um das richtige SFP+ Modul zu erhalten.

- 3. Überprüfen Sie die Ausgabe des ucadmin show Führen Sie einen Befehl aus, und bestimmen Sie, ob die UTA/UTA2-Ports die gewünschte Persönlichkeit haben.
- 4. Führen Sie eine der folgenden Aktionen durch:

| Wenn die CNA-Ports                                    | Dann                                                                           |
|-------------------------------------------------------|--------------------------------------------------------------------------------|
| Haben Sie nicht die<br>Persönlichkeit, die Sie wollen | Gehen Sie zu Schritt 5.                                                        |
| Haben Sie die Persönlichkeit,<br>die Sie wollen       | Überspringen Sie Schritt 5 bis Schritt 12, und fahren Sie mit fort Schritt 13. |

5. Nehmen Sie eine der folgenden Aktionen:

| Wenn Sie konfigurieren             | Dann                                                           |
|------------------------------------|----------------------------------------------------------------|
| Ports auf einer UTA/UTA2-<br>Karte | Gehen Sie zu Schritt 7                                         |
| Onboard UTA/UTA2-Ports             | Überspringen Sie Schritt 7, und fahren Sie mit fort Schritt 8. |

6. Wenn sich der Adapter im Initiator-Modus befindet und der UTA/UTA2-Port online ist, versetzen Sie den UTA/UTA2-Port in den Offline-Modus:

storage disable adapter *adapter\_name* 

Adapter im Zielmodus sind im Wartungsmodus automatisch offline.

7. Wenn die aktuelle Konfiguration nicht mit der gewünschten Verwendung übereinstimmt, ändern Sie die Konfiguration nach Bedarf:

ucadmin modify -m fc|cna -t initiator|target adapter\_name

- -m Ist der Personality-Modus, FC oder 10GbE UTA.
- -t lst der Typ FC4, target Oder initiator.

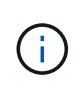

Sie müssen FC Initiator für Tape-Laufwerke, FlexArray Virtualisierungssysteme und MetroCluster Konfigurationen verwenden. Sie müssen das FC-Ziel für SAN-Clients verwenden.

8. Überprüfen Sie die Einstellungen mit dem folgenden Befehl und prüfen Sie die Ausgabe:

ucadmin show

9. Überprüfen Sie die Einstellungen:

| Wenn das System                                                                                                | Dann         |
|----------------------------------------------------------------------------------------------------|--------------|
| Festplatten sind vorhanden                                                                                     | ucadmin show |
| Ist ein V-Series System oder hat<br>FlexArray-Virtualisierungssoftware und ist<br>mit Storage-Arrays verbunden | ucadmin show |

Die Ausgabe in den folgenden Beispielen zeigt, dass sich der Adaptertyp "1b" in ändert initiator Und dass sich der Modus der Adapter "2a" und "2b" in ändert cna:

| *> uc<br>Node<br>Admin    | admin sho<br>Adapter<br>Status | w<br>Current Mode | Current Type | Pending Mode | Pending Type |
|---------------------------|--------------------------------|-------------------|--------------|--------------|--------------|
|                           |                                |                   |              |              |              |
|                           |                                |                   |              |              |              |
| f-a                       | 1a                             | fc                | initiator    | -            | -            |
| onlin                     | e                              |                   |              |              |              |
| f-a                       | 1b                             | fc                | target       | -            | initiator    |
| onlin                     | e                              |                   |              |              |              |
| f-a                       | 2a                             | fc                | target       | cna          | -            |
| onlin                     | e                              |                   |              |              |              |
| f-a                       | 2b                             | fc                | target       | cna          | -            |
| onlin                     | e                              |                   | -            |              |              |
| 4 entries were displayed. |                                |                   |              |              |              |
| *>                        |                                |                   |              |              |              |
| <i>.</i>                  |                                |                   |              |              |              |

10. Platzieren Sie alle Ziel-Ports online, indem Sie einen der folgenden Befehle eingeben, einmal für jeden Port:

| Wenn das System            | Dann                                                                                  |
|----------------------------|---------------------------------------------------------------------------------------|
| Festplatten sind vorhanden | <pre>network fcp adapter modify -node node_name -adapter adapter_name -state up</pre> |

| Wenn das System…                                                                                                    | Dann                              |
|----------------------------------------------------------------------------------------------------|-----------------------------------|
| Ist ein V-Series System oder<br>hat FlexArray-<br>Virtualisierungssoftware und<br>ist mit Storage-Arrays<br>verbunden | fcp config <i>adapter_name</i> up |

- 11. Verkabeln Sie den Port.
- 12. Nehmen Sie eine der folgenden Aktionen:

| Wenn das System                                                                                                    | Dann                                                                                     |
|----------------------------------------------------------------------------------------------------|------------------------------------------------------------------------------------------|
| Festplatten sind vorhanden                                                                                            | Gehen Sie zu "Weisen Sie Node2-Festplatten node4 neu zu".                                |
| Ist ein V-Series System oder<br>hat FlexArray-<br>Virtualisierungssoftware und<br>ist mit Storage-Arrays<br>verbunden | Kehren Sie zu <i>Install und Boot node4</i> zurück, und fahren Sie mit fort"Schritt 23". |

#### 13. Wartungsmodus beenden:

halt

14. Starten Sie den Knoten im Startmenü:

boot\_ontap menu.

Wenn Sie ein Upgrade auf ein AFF A800-System durchführen, gehen Sie zu "Weisen Sie Node 2-Festplatten Node 4, Schritt 9, neu zu".

# Weisen Sie Node2-Festplatten node4 neu zu

Sie müssen die Festplatten, die zu node 2 gehörten, vor der Überprüfung der Installation von node 4 neu zuweisen.

# Über diese Aufgabe

Sie führen die Schritte in diesem Abschnitt auf knoten 4 aus.

#### Schritte

1. Gehen Sie zum Startmenü und wählen Sie mit 22/7 die versteckte Option aus boot\_after\_controller\_replacement. Geben Sie an der Eingabeaufforderung node2 ein, um die Festplatten von node2 node4 wie im folgenden Beispiel neu zuzuweisen.

```
LOADER-A> boot ontap menu
•
<output truncated>
All rights reserved.
*****
*
* Press Ctrl-C for Boot Menu. *
*
****
<output truncated>
Please choose one of the following:
(1) Normal Boot.
(2) Boot without /etc/rc.
(3) Change password.
(4) Clean configuration and initialize all disks.
(5) Maintenance mode boot.
(6) Update flash from backup config.
(7) Install new software first.
(8) Reboot node.
(9) Configure Advanced Drive Partitioning.
(10) Set Onboard Key Manager recovery secrets.
(11) Configure node for external key management.
Selection (1-11)? 22/7
(22/7)
                             Print this secret List
(25/6)
                             Force boot with multiple filesystem
disks missing.
(25/7)
                             Boot w/ disk labels forced to clean.
(29/7)
                              Bypass media errors.
                             Zero disks if needed and create new
(44/4a)
flexible root volume.
(44/7)
                             Assign all disks, Initialize all
disks as SPARE, write DDR labels
<output truncated>
.
                                 Clean all configuration on boot
(wipeconfig)
device
(boot_after_controller_replacement) Boot after controller upgrade
```

```
Boot after MCC transition
(boot after mcc transition)
                                    Unpartition all disks and remove
(9a)
their ownership information.
                                    Clean configuration and
(9b)
initialize node with partitioned disks.
                                    Clean configuration and
(9c)
initialize node with whole disks.
                                    Reboot the node.
(9d)
(9e)
                                    Return to main boot menu.
The boot device has changed. System configuration information could
be lost. Use option (6) to
restore the system configuration, or option (4) to initialize all
disks and setup a new system.
Normal Boot is prohibited.
Please choose one of the following:
(1) Normal Boot.
(2) Boot without /etc/rc.
(3) Change password.
(4) Clean configuration and initialize all disks.
(5) Maintenance mode boot.
(6) Update flash from backup config.
(7) Install new software first.
(8) Reboot node.
(9) Configure Advanced Drive Partitioning.
(10) Set Onboard Key Manager recovery secrets.
(11) Configure node for external key management.
Selection (1-11)? boot after controller replacement
This will replace all flash-based configuration with the last backup
to disks. Are you sure
you want to continue?: yes
<output truncated>
•
Controller Replacement: Provide name of the node you would like to
replace:
<nodename of the node being replaced>
Changing sysid of node node2 disks.
Fetched sanown old owner sysid = 536940063 and calculated old sys id
= 536940063
Partner sysid = 4294967295, owner sysid = 536940063
•
<output truncated>
```

```
varfs backup restore: restore using /mroot/etc/varfs.tgz
varfs backup restore: attempting to restore /var/kmip to the boot
device
varfs backup restore: failed to restore /var/kmip to the boot device
varfs backup restore: attempting to restore env file to the boot
device
varfs backup restore: successfully restored env file to the boot
device wrote
    key file "/tmp/rndc.key"
varfs backup restore: timeout waiting for login
varfs backup restore: Rebooting to load the new varfs
Terminated
<node reboots>
System rebooting...
•
Restoring env file from boot media...
copy env file:scenario = head upgrade
Successfully restored env file from boot media...
Rebooting to load the restored env file...
•
System rebooting...
•
•
•
<output truncated>
WARNING: System ID mismatch. This usually occurs when replacing a
boot device or NVRAM cards!
Override system ID? {y|n} y
.
Login:
```

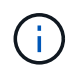

Im obigen Beispiel der Konsolenausgabe werden Sie von ONTAP aufgefordert, den Namen des Partner-Node anzugeben, wenn das System ADP-Festplatten (Advanced Disk Partitioning) verwendet.

2. Wenn das System in eine Reboot-Schleife mit der Meldung geht no disks found, zeigt dies an, dass

das System die FC- oder UTA/UTA2-Ports zurück in den Zielmodus zurückgesetzt hat und daher keine Festplatten sehen kann. Um dies zu beheben, fahren Sie mit bis Schritt 8fort Schritt 3oder gehen "Überprüfen Sie die installation von node4"Sie zu Abschnitt .

- Drücken Sie während des AUTOBOOTS Strg-C, um den Knoten an der Eingabeaufforderung Loader> anzuhalten.
- 4. Wechseln Sie an der LOADER-Eingabeaufforderung in den Wartungsmodus:

boot\_ontap maint

5. Zeigen Sie im Wartungsmodus alle zuvor festgelegten Initiator-Ports an, die sich jetzt im Ziel-Modus befinden:

ucadmin show

Ändern Sie die Ports zurück in den Initiatormodus:

ucadmin modify -m fc -t initiator -f adapter name

6. Vergewissern Sie sich, dass die Ports in den Initiatormodus geändert wurden:

ucadmin show

7. Beenden des Wartungsmodus:

halt

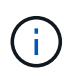

Wenn Sie ein Upgrade von einem System durchführen, das externe Festplatten unterstützt, auf ein System, das auch externe Festplatten unterstützt, gehen Sie zu Schritt 8.

Wenn Sie ein Upgrade von einem System durchführen, das externe Festplatten auf ein System verwendet, das sowohl interne als auch externe Festplatten unterstützt, Schritt 9z. B. ein AFF A800-System, gehen Sie zu .

8. an der Loader-Eingabeaufforderung starten Sie:

boot\_ontap menu

Beim Booten erkennt der Node jetzt alle Festplatten, die zuvor ihm zugewiesen waren, und kann wie erwartet gebootet werden.

Wenn die Clusterknoten, die Sie ersetzen, die Root-Volume-Verschlüsselung verwenden, kann ONTAP die Volume-Informationen von den Festplatten nicht lesen. Stellen Sie die Schlüssel für das Root-Volume wieder her.

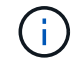

Dies gilt nur, wenn das Root-Volume NetApp-Volume-Verschlüsselung verwendet.

a. Zurück zum speziellen Startmenü:

LOADER> boot ontap menu

Please choose one of the following: (1) Normal Boot. (2) Boot without /etc/rc. (3) Change password. (4) Clean configuration and initialize all disks. (5) Maintenance mode boot. (6) Update flash from backup config. (7) Install new software first. (8) Reboot node. (9) Configure Advanced Drive Partitioning. (10) Set Onboard Key Manager recovery secrets. (11) Configure node for external key management. Selection (1-11)? 10

- a. Wählen Sie (10) Set Onboard Key Manager Recovery Secrets
- b. Eingabe y An der folgenden Eingabeaufforderung:

This option must be used only in disaster recovery procedures. Are you sure? (y or n): y

- c. Geben Sie an der Eingabeaufforderung die Passphrase für das Schlüsselmanagement ein.
- d. Geben Sie bei Aufforderung die Backup-Daten ein.

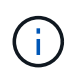

Sie müssen die Passphrase und Sicherungsdaten im erhalten haben "Bereiten Sie die Knoten für ein Upgrade vor" Abschnitt dieses Verfahrens.

e. Nachdem das System wieder zum speziellen Startmenü gestartet wurde, führen Sie die Option (1) Normal Boot aus

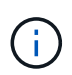

In dieser Phase ist möglicherweise ein Fehler aufgetreten. Wenn ein Fehler auftritt, wiederholen Sie die Teilschritte in Schritt 8, bis das System ordnungsgemäß gebootet wird.

 Wenn Sie ein Upgrade von einem System mit externen Festplatten auf ein System durchführen, das interne und externe Festplatten unterstützt (z. B. AFF A800-Systeme), legen Sie das node2-Aggregat als Root-Aggregat fest, um sicherzustellen, dass node4 vom Root-Aggregat von node2 startet. Zum Festlegen des Root-Aggregats wechseln Sie im Boot-Menü und wählen Sie Option, um in den Wartungsmodus zu wechseln 5.

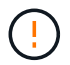

Die folgenden Teilschritte müssen in der angegebenen Reihenfolge ausgeführt werden; andernfalls kann es zu einem Ausfall oder sogar zu Datenverlust kommen.

Mit dem folgenden Verfahren wird node4 vom Root-Aggregat von node2 gestartet:

a. Wechseln in den Wartungsmodus:

boot ontap maint

b. Überprüfen Sie die RAID-, Plex- und Prüfsummeninformationen für das node2 Aggregat:

aggr status -r

c. Überprüfen Sie den Status des node2-Aggregats:

aggr status

d. Bei Bedarf das node2 Aggregat online bringen:

aggr\_online root\_aggr\_from\_node2

e. Verhindern Sie, dass das node4 aus dem ursprünglichen Root-Aggregat gebootet wird:

```
aggr offline root_aggr_on_node4
```

f. Legen Sie das node2-Root-Aggregat als das neue Root-Aggregat für node4 fest:

```
aggr options aggr from node2 root
```

g. Überprüfen Sie, ob das Root-Aggregat von node4 offline ist und das Root-Aggregat für die von node2 herübergebrachten Festplatten online ist und in den Root-Status eingestellt ist:

aggr status

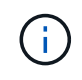

Wenn der vorherige Unterschritt nicht ausgeführt wird, kann node4 vom internen Root-Aggregat booten, oder es kann dazu führen, dass das System eine neue Cluster-Konfiguration übernimmt oder Sie aufgefordert werden, eine zu identifizieren.

Im Folgenden wird ein Beispiel für die Befehlsausgabe angezeigt:

```
Aggr State Status Options
aggr 0_nst_fas8080_15 online raid_dp, aggr root, nosnap=on
fast zeroed
64-bit
aggr0 offline raid_dp, aggr diskroot
fast zeroed`
64-bit
```

# Überprüfen Sie die installation von node4

Sie müssen überprüfen, ob die physischen Ports von node2 den physischen Ports auf node4 korrekt zugeordnet sind. Dadurch kann node4 nach dem Upgrade mit anderen Knoten im Cluster und mit dem Netzwerk kommunizieren.

#### Über diese Aufgabe

Siehe "Quellen" Verknüpfen mit Hardware Universe, um Informationen über die Ports auf den neuen Nodes zu

erfassen. Die Informationen werden später in diesem Abschnitt verwendet.

Abhängig vom Modell der Nodes kann das physische Port-Layout variieren. Wenn der neue Node gestartet wird, versucht ONTAP, zu ermitteln, welche Ports die Cluster LIFs hosten sollten, damit es automatisch zu Quorum kommt.

Wenn die physischen Ports auf node2 nicht direkt den physischen Ports auf node4 zugeordnet werden, wird der folgende Abschnitt angezeigt Stellen Sie die Netzwerkkonfiguration auf node4 wieder her Muss zur Reparatur der Netzwerkverbindung verwendet werden.

Nachdem sie node4 installiert und gestartet haben, müssen Sie überprüfen, ob es ordnungsgemäß installiert wurde. sie müssen warten, bis node4 dem Quorum beitreten und dann den Umzugsvorgang fortsetzen kann.

An diesem Punkt des Verfahrens wird der Vorgang angehalten, da node4 dem Quorum beitritt.

#### Schritte

1. Vergewissern Sie sich, dass node4 dem Quorum beigetreten ist:

cluster show -node node4 -fields health

Die Ausgabe des health Feld muss sein true.

2. Vergewissern Sie sich, dass node4 Teil desselben Clusters wie node3 ist und dass es sich in einem ordnungsgemäßen Zustand befindet:

cluster show

3. Führen Sie abhängig von der ONTAP-Version auf dem zu aktualisierenden HA-Paar eine der folgenden Aktionen durch:

| Lautet Ihre ONTAP Version | Dann                                                               |
|---------------------------|--------------------------------------------------------------------|
| 9.8 bis 9.11.1            | Vergewissern Sie sich, dass die Cluster-LIFs an Port 7700 zuhören: |
|                           | ::> network connections listening show -vserver Cluster            |
| 9.12.1 oder höher         | Überspringen Sie diesen Schritt und gehen Sie zu Schritt 5.        |

Port 7700, der auf Cluster-Ports hört, ist das erwartete Ergebnis, wie im folgenden Beispiel für ein Cluster mit zwei Nodes dargestellt:

Cluster::> network connections listening show -vserver Cluster Interface Name:Local Port Protocol/Service Vserver Name \_\_\_\_\_ \_\_\_\_\_ Node: NodeA Cluster NodeA clus1:7700 TCP/ctlopcp Cluster NodeA clus2:7700 TCP/ctlopcp Node: NodeB Cluster NodeB clus1:7700 TCP/ctlopcp Cluster NodeB clus2:7700 TCP/ctlopcp 4 entries were displayed.

 Legen Sie f
ür jede Cluster-LIF, die nicht an Port 7700 angeh
ört, den Administrationsstatus der LIF auf fest down Und dann up:

::> net int modify -vserver Cluster -lif *cluster-lif* -status-admin down; net int modify -vserver Cluster -lif *cluster-lif* -status-admin up

Wiederholen Sie Schritt 3, um zu überprüfen, ob die Cluster-LIF jetzt auf Port 7700 angehört.

5. Wechseln Sie in den erweiterten Berechtigungsmodus:

set advanced

6. Überprüfen Sie den Status des Controller-Austauschvorgangs und vergewissern Sie sich, dass er sich in einem Pause-Zustand befindet und sich im gleichen Zustand befindet, bevor node2 angehalten wurde, um die physischen Aufgaben beim Installieren neuer Controller und Verschieben von Kabeln auszuführen:

system controller replace show system controller replace show-details

7. Wenn Sie auf einem MetroCluster System arbeiten, überprüfen Sie, ob der ersetzte Controller für die MetroCluster-Konfiguration ordnungsgemäß konfiguriert ist. Die MetroCluster-Konfiguration sollte sich in einem ordnungsgemäßen Zustand befinden. Siehe "Überprüfen Sie den Systemzustand der MetroCluster-Konfiguration".

Konfigurieren Sie die Intercluster-LIFs auf dem MetroCluster-Node node4 neu, und überprüfen Sie Cluster-Peering, um die Kommunikation zwischen den MetroCluster-Nodes wiederherzustellen, bevor Sie fortfahren mit Schritt 6.

Überprüfen Sie den MetroCluster-Node-Status:

metrocluster node show

8. Wiederaufnehmen des Controller-Austauschvorgangs:

system controller replace resume

9. Der Austausch des Controllers wird anhand der folgenden Meldung unterbrochen:

Cluster::\*> system controller replace show Node Status Error-Action \_\_\_\_\_ \_\_\_\_\_ Node2(now node4) Paused-for-intervention Follow the instructions given in Step Details Node2 Step Details: \_\_\_\_\_ To complete the Network Reachability task, the ONTAP network configuration must be manually adjusted to match the new physical network configuration of the hardware. This includes: 1. Re-create the interface group, if needed, before restoring VLANs. For detailed commands and instructions, refer to the "Re-creating VLANs, ifgrps, and broadcast domains" section of the upgrade controller hardware guide for the ONTAP version running on the new controllers. 2. Run the command "cluster controller-replacement network displacedvlans show" to check if any VLAN is displaced. 3. If any VLAN is displaced, run the command "cluster controllerreplacement network displaced-vlans restore" to restore the VLAN on the desired port. 2 entries were displayed.

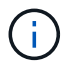

In diesem Verfahren wurde Abschnitt *Neuerstellen von VLANs, ifgrps und Broadcast-Domänen* unter node4\_ umbenannt.

10. Wenn der Controller-Austausch im Status "Pause" steht, fahren Sie mit dem nächsten Abschnitt dieses Dokuments fort, um die Netzwerkkonfiguration auf dem Node wiederherzustellen.

#### Stellen Sie die Netzwerkkonfiguration auf node4 wieder her

Nachdem Sie bestätigt haben, dass node4 sich im Quorum befindet und mit node3 kommunizieren kann, überprüfen Sie, ob node2 VLANs, Interface Groups und Broadcast-Domains auf node4 zu sehen sind. Überprüfen Sie außerdem, ob alle node4-Netzwerkports in ihren richtigen Broadcast-Domänen konfiguriert sind.

#### Über diese Aufgabe
Weitere Informationen zum Erstellen und Neuerstellen von VLANs, Schnittstellengruppen und Broadcast-Domänen finden Sie unter "Quellen" Verknüpfen mit *Network Management*.

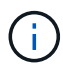

Wenn Sie die Portgeschwindigkeit der e0a- und e1a-Cluster-Ports auf AFF A800- oder AFF C800-Systemen ändern, können Sie beobachten, wie fehlerhafte Pakete nach der Geschwindigkeitskonvertierung empfangen werden. Siehe "NetApp Bugs Online Fehler-ID 1570339" Und den Knowledge Base Artikel "CRC-Fehler auf T6-Ports nach der Konvertierung von 40GbE zu 100GbE" Für eine Anleitung.

#### Schritte

1. Listen Sie alle physischen Ports auf Upgrade-Knoten 2 (node4 genannt) auf:

network port show -node node4

Alle physischen Netzwerk-Ports, VLAN-Ports und Schnittstellen-Gruppen-Ports auf dem Node werden angezeigt. Von dieser Ausgabe aus sehen Sie alle physischen Ports, die in verschoben wurden Cluster Broadcast-Domäne von ONTAP Sie können diese Ausgabe verwenden, um die Entscheidung zu erleichtern, welche Ports als Ports für Schnittstellengruppen, als VLAN-Basis-Ports oder als eigenständige physische Ports zum Hosten von LIFs verwendet werden sollten.

2. Liste der Broadcast-Domänen auf dem Cluster:

network port broadcast-domain show

3. Die Erreichbarkeit des Netzwerkports aller Ports auf node4 auflisten:

network port reachability show

Die Ausgabe des Befehls sieht wie im folgenden Beispiel aus:

| <pre>clusterA::*&gt; reachability show -node node2_node4   (network port reachability show)</pre> |         |                       |                     |
|---------------------------------------------------------------------------------------------------|---------|-----------------------|---------------------|
| Node                                                                                              | Port    | Expected Reachability | Reachability Status |
|                                                                                                   |         |                       |                     |
|                                                                                                   |         |                       |                     |
| node2_node4                                                                                       |         |                       |                     |
|                                                                                                   | a0a     | Default:Default       | no-reachability     |
|                                                                                                   | a0a-822 | Default:822           | no-reachability     |
|                                                                                                   | a0a-823 | Default:823           | no-reachability     |
|                                                                                                   | eOM     | Default:Mgmt          | ok                  |
|                                                                                                   | e0a     | Cluster:Cluster       | misconfigured-      |
| reachability                                                                                      |         |                       |                     |
|                                                                                                   | e0b     | Cluster:Cluster       | no-reachability     |
|                                                                                                   | e0c     | Cluster:Cluster       | no-reachability     |
|                                                                                                   | e0d     | Cluster:Cluster       | no-reachability     |
|                                                                                                   | e0e     | Cluster:Cluster       | ok                  |
|                                                                                                   | e0e-822 | _                     | no-reachability     |
|                                                                                                   | e0e-823 | -                     | no-reachability     |
|                                                                                                   | eOf     | Default:Default       | no-reachability     |
|                                                                                                   | e0f-822 | Default:822           | no-reachability     |
|                                                                                                   | e0f-823 | Default:823           | no-reachability     |
|                                                                                                   | eOg     | Default:Default       | misconfigured-      |
| reachability                                                                                      |         |                       |                     |
|                                                                                                   | e0h     | Default:Default       | ok                  |
|                                                                                                   | e0h-822 | Default:822           | ok                  |
|                                                                                                   | e0h-823 | Default:823           | ok                  |
| 18 entries were displayed.                                                                        |         |                       |                     |

Im obigen Beispiel wird node2\_node4 erst nach dem Austausch des Controllers gestartet. Es verfügt über mehrere Ports, die keine Erreichbarkeit haben und eine Überprüfung der Erreichbarkeit ausstehen.

4. Reparieren Sie die Erreichbarkeit f
ür jeden Port auf node4 mit einem anderen Status als der Erreichbarkeit ok. F
ühren Sie den folgenden Befehl aus, zuerst auf beliebigen physischen Ports, dann auf beliebigen VLAN-Ports, nacheinander:

```
network port reachability repair -node node_name -port port_name
```

Die Ausgabe sieht wie das folgende Beispiel aus:

Cluster ::> reachability repair -node node2\_node4 -port e0h

Warning: Repairing port "node2\_node4: e0h" may cause it to move into a different broadcast domain, which can cause LIFs to be re-homed away from the port. Are you sure you want to continue? {y|n}:

Wie oben dargestellt, wird eine Warnmeldung für Ports mit einem Wiederanmeldungs-Status erwartet, die sich vom Status der Wiederachbarkeit der Broadcast-Domain unterscheiden können, wo sie sich derzeit befindet.

Überprüfen Sie die Verbindung des Ports und die Antwort y Oder n Je nach Bedarf.

Überprüfen Sie, ob alle physischen Ports die erwartete Erreichbarkeit haben:

network port reachability show

Während die Reparatur der Erreichbarkeit durchgeführt wird, versucht ONTAP, die Ports in die richtigen Broadcast-Domänen zu platzieren. Wenn jedoch die Erreichbarkeit eines Ports nicht ermittelt werden kann und keiner der bestehenden Broadcast-Domänen angehört, wird ONTAP neue Broadcast-Domains für diese Ports erstellen.

- 5. Wenn die Konfiguration der Schnittstellengruppe nicht mit dem physischen Portlayout des neuen Controllers übereinstimmt, ändern Sie diese mit den folgenden Schritten.
  - a. Sie müssen zunächst physische Ports entfernen, die als Ports für Schnittstellengruppen von ihrer Broadcast-Domain-Mitgliedschaft verwendet werden sollen. Dazu verwenden Sie den folgenden Befehl:

network port broadcast-domain remove-ports -broadcast-domain broadcast domain name -ports node name:port name

b. Hinzufügen eines Mitgliedports zu einer Schnittstellengruppe:

network port ifgrp add-port -node node\_name -ifgrp ifgrp -port port\_name

- c. Die Schnittstellengruppe wird der Broadcast-Domäne automatisch ca. eine Minute nach dem Hinzufügen des ersten Mitgliedports hinzugefügt.
- d. Vergewissern Sie sich, dass die Schnittstellengruppe der entsprechenden Broadcast-Domäne hinzugefügt wurde:

network port reachability show -node node name -port ifgrp

Wenn der Status der Erreichbarkeit der Schnittstellengruppe nicht lautet ok, Weisen Sie es der entsprechenden Broadcast-Domain zu:

network port broadcast-domain add-ports -broadcast-domain broadcast domain name -ports node:port

- 6. Weisen Sie dem die entsprechenden physischen Ports zu Cluster Broadcast-Domäne:
  - a. Ermitteln Sie, welche Ports eine Reachability zum haben Cluster Broadcast-Domäne:

network port reachability show -reachable-broadcast-domains Cluster:Cluster

b. Reparieren Sie jeden Port mit Erreichbarkeit zum Cluster Broadcast-Domäne, wenn ihr Status der Erreichbarkeit nicht lautet ok:

network port reachability repair -node node\_name -port port\_name

7. Verschieben Sie die verbleibenden physischen Ports in ihre richtigen Broadcast-Domänen mithilfe eines der folgenden Befehle:

```
network port reachability repair -node node_name -port port_name
network port broadcast-domain remove-port
network port broadcast-domain add-port
```

Vergewissern Sie sich, dass keine unerreichbaren oder unerwarteten Ports vorhanden sind. Überprüfen Sie den Status der Erreichbarkeit aller physischen Ports mithilfe des folgenden Befehls und überprüfen Sie die Ausgabe, um sicherzustellen, dass der Status lautet ok:

```
network port reachability show -detail
```

- 8. Stellen Sie alle VLANs wieder her, die möglicherweise verschoben wurden, indem Sie die folgenden Schritte ausführen:
  - a. Versetzte VLANs auflisten:

cluster controller-replacement network displaced-vlans show

Die Ausgabe sollte wie folgt angezeigt werden:

| Cluster::*> displaced-vlans show                              |           |          |  |
|---------------------------------------------------------------|-----------|----------|--|
| (cluster controller-replacement network displaced-vlans show) |           |          |  |
|                                                               | Original  |          |  |
| Node                                                          | Base Port | VLANs    |  |
|                                                               |           |          |  |
|                                                               |           |          |  |
| Nodel                                                         | a0a       | 822, 823 |  |
|                                                               | e0e       | 822, 823 |  |

b. Stellen Sie VLANs wieder her, die von ihren früheren Basis-Ports verdrängt wurden:

cluster controller-replacement network displaced-vlans restore

Das folgende Beispiel zeigt die Wiederherstellung von VLANs, die aus der Schnittstellengruppe a0a wieder in dieselbe Schnittstellengruppe verschoben wurden:

```
Cluster::*> displaced-vlans restore -node node2_node4 -port a0a -destination-port a0a
```

Das folgende Beispiel zeigt die Wiederherstellung von verlagerten VLANs am Port "e0e" auf "e0h":

```
Cluster::*> displaced-vlans restore -node node2_node4 -port e0e -destination-port e0h
```

Wenn eine VLAN-Wiederherstellung erfolgreich ist, werden die verschobenen VLANs auf dem angegebenen Zielport erstellt. Die VLAN-Wiederherstellung schlägt fehl, wenn der Zielport Mitglied einer Schnittstellengruppe ist oder der Zielport nicht verfügbar ist.

Warten Sie etwa eine Minute, bis neu wiederhergestellte VLANs in ihren entsprechenden Broadcast-Domänen platziert werden.

- a. Erstellen Sie bei Bedarf neue VLAN-Ports für VLAN-Ports, die nicht im enthalten sind cluster controller-replacement network displaced-vlans show Ausgabe sollte aber auf anderen physischen Ports konfiguriert werden.
- 9. Löschen Sie alle leeren Broadcast-Domänen, nachdem alle Port-Reparaturen abgeschlossen wurden:

network port broadcast-domain delete -broadcast-domain broadcast\_domain\_name

10. Überprüfen der Port-Erreichbarkeit:

network port reachability show

Wenn alle Ports korrekt konfiguriert und den richtigen Broadcast-Domänen hinzugefügt wurden, wird das angezeigt network port reachability show Der Befehl sollte den Status der Erreichbarkeit als melden ok Für alle verbundenen Ports und den Status als no-reachability Für Ports ohne physische Konnektivität. Wenn Ports einen anderen Status als diese beiden melden, führen Sie die Reparatur der Nachweisbarkeit durch und fügen Sie Ports aus ihren Broadcast-Domänen hinzu oder entfernen Sie sie gemäß Anweisungen in Schritt 4.

11. Vergewissern Sie sich, dass alle Ports in Broadcast-Domänen platziert wurden:

network port show

12. Vergewissern Sie sich, dass alle Ports in den Broadcast-Domänen die richtige MTU (Maximum Transmission Unit) konfiguriert haben:

network port broadcast-domain show

- 13. Stellen Sie die LIF-Start-Ports wieder her und geben Sie ggf. den Vserver(s) und die Home Ports der logischen Schnittstelle an, die wiederhergestellt werden müssen:
  - a. Führen Sie alle vertriebenen LIFs auf:

displaced-interface show

b. LIF-Startports wiederherstellen:

```
displaced-interface restore-home-node -node node_name -vserver vserver_name
-lif-name LIF name
```

14. Überprüfen Sie, ob alle LIFs einen Home Port haben und administrativ höher sind:

```
network interface show -fields home-port, status-admin
```

## Wiederherstellen der Key-Manager-Konfiguration auf node4

Wenn Sie mithilfe von NetApp Volume Encryption (NVE) und NetApp Aggregate

Encryption (NAE) Volumes auf dem System verschlüsseln, muss die Verschlüsselungskonfiguration mit den neuen Nodes synchronisiert werden. Wenn Sie den Schlüsselmanager nicht synchronisieren, können beim Verschieben der Node2-Aggregate mit ARL Fehler auftreten, da node4 nicht über die erforderlichen Schlüssel verfügt, um verschlüsselte Volumes und Aggregate online zu bringen.

## Über diese Aufgabe

Die Verschlüsselungskonfiguration mit den neuen Nodes synchronisieren, indem Sie die folgenden Schritte durchführen:

## Schritte

1. Führen Sie folgenden Befehl aus node4 aus:

```
security key-manager onboard sync
```

2. Vergewissern Sie sich, dass der SVM-KEK-Schlüssel auf node4 als "true" wiederhergestellt wurde, bevor Sie die Datenaggregate verschieben:

```
::> security key-manager key query -node node4 -fields restored -key -type SVM-KEK
```

#### Beispiel

# Verschieben Sie Aggregate ohne Root-Root-Fehler und NAS-Daten-LIFs, die sich im Besitz von node2 befinden, von node3 auf node4

Nachdem Sie die Netzwerkkonfiguration auf node4 überprüft und bevor Sie Aggregate von node3 auf node4 verschieben, müssen Sie überprüfen, ob die NAS-Daten-LIFs, die zu node2 gehören und sich derzeit auf node3 befinden, von node3 nach node4 verschoben werden. Sie müssen außerdem überprüfen, ob die SAN-LIFs auf node4 vorhanden sind.

## Über diese Aufgabe

Remote-LIFs verarbeiten den Datenverkehr zu SAN-LUNs während des Upgrades. Das Verschieben von SAN-LIFs ist für den Zustand des Clusters oder des Service während des Upgrades nicht erforderlich. SAN LIFs werden nicht verschoben, es sei denn, sie müssen neuen Ports zugeordnet werden. Sie überprüfen, ob die LIFs ordnungsgemäß sind und sich in den entsprechenden Ports befinden, nachdem Sie node4 in den Online-Modus versetzt haben.

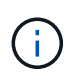

Wenn Sie die Portgeschwindigkeit der T6-basierten Ethernet-Netzwerkkarten oder Motherboard-Ports ändern, können Sie nach der Geschwindigkeitskonvertierung fehlerhafte Pakete beobachten. Siehe "NetApp Bugs Online Fehler-ID 1570339" Und den Knowledge Base Artikel "CRC-Fehler auf T6-Ports nach der Konvertierung von 40GbE zu 100GbE" Für eine Anleitung.

#### Schritte

1. Wiederaufnahme des Betriebs der Versetzung:

system controller replace resume

Das System führt die folgenden Aufgaben aus:

- · Cluster-Quorum-Prüfung
- · System-ID-Prüfung
- Prüfung der Bildversion
- Überprüfung der Zielplattform
- · Prüfung der Netzwerkanachabilität

Der Vorgang unterbricht in dieser Phase in der Überprüfung der Netzwerknachprüfbarkeit.

#### 2. Wiederaufnahme des Betriebs der Versetzung:

system controller replace resume

Das System führt folgende Prüfungen durch:

- · Cluster-Zustandsprüfung
- · LIF-Statusüberprüfung für Cluster

Nach Durchführung dieser Prüfungen werden die nicht-Root-Aggregate und NAS-Daten-LIFs, die sich im Besitz von node2 befinden, an den neuen Controller node4 verschoben. Der Controller-Ersatzvorgang hält nach Abschluss der Ressourcenverschiebung die Pause ein.

3. Überprüfen Sie den Status der Aggregatverschiebung und der LIF-Verschiebung von NAS-Daten:

system controller replace show-details

Wenn der Austausch des Controllers unterbrochen wird, prüfen und korrigieren Sie den Fehler, falls zutreffend, und führen Sie das Problem anschließend aus resume Um den Vorgang fortzusetzen.

4. Falls erforderlich, stellen Sie alle vertriebenen LIFs wieder her. Liste aller vertriebenen LIFs:

cluster controller-replacement network displaced-interface show

Wenn LIFs verschoben werden, stellen Sie den Home-Node wieder in node4 wieder her:

cluster controller-replacement network displaced-interface restore-home-node

5. Setzen Sie den Vorgang fort, um das System zur Durchführung der erforderlichen Nachprüfungen zu auffordern:

system controller replace resume

Das System führt die folgenden Nachprüfungen durch:

- · Cluster-Quorum-Prüfung
- Cluster-Zustandsprüfung
- Aggregatrekonstruktion
- Aggregatstatus-Prüfung
- Überprüfung des Festplattenstatus
- LIF-Statusüberprüfung für Cluster
- Lautstärkerprüfung

## Phase 6: Schließen Sie das Upgrade ab

## Authentifizierungsmanagement mit KMIP-Servern

Mit ONTAP 9.8 oder höher können KMIP-Server (Key Management Interoperability Protocol) Authentifizierungsschlüssel managen.

## Schritte

1. Hinzufügen eines neuen Controllers:

security key-manager external enable

2. Fügen Sie den Schlüsselmanager hinzu:

security key-manager external add-servers -key-servers
key\_management\_server\_ip\_address

3. Vergewissern Sie sich, dass die Verschlüsselungsmanagement-Server konfiguriert und für alle Nodes im Cluster verfügbar sind:

security key-manager external show-status

4. Stellen Sie die Authentifizierungsschlüssel von allen verknüpften Verschlüsselungsmanagementservern auf den neuen Knoten wieder her:

security key-manager external restore -node new\_controller\_name

## Vergewissern Sie sich, dass die neuen Controller ordnungsgemäß eingerichtet sind

Um das korrekte Setup zu bestätigen, müssen Sie das HA-Paar aktivieren. Sie müssen außerdem überprüfen, dass Node3 und node4 auf den Storage der jeweils anderen Person zugreifen können und dass keine der logischen Datenschnittstellen zu anderen Nodes im Cluster vorhanden sind. Darüber hinaus müssen Sie bestätigen, dass Node3 zu Aggregaten node1 gehört und dass node4 die Aggregate von node2 besitzt und dass die Volumes für beide Nodes online sind.

#### Schritte

- 2. Vergewissern Sie sich, dass Storage-Failover aktiviert ist:

storage failover show

Im folgenden Beispiel wird die Ausgabe des Befehls angezeigt, wenn ein Storage Failover aktiviert ist:

3. Überprüfen Sie, ob node3 und node4 zum selben Cluster gehören, indem Sie den folgenden Befehl verwenden und die Ausgabe überprüfen:

cluster show

4. Stellen Sie sicher, dass node3 und node4 über den folgenden Befehl und eine Analyse der Ausgabe auf den Storage des jeweils anderen zugreifen können:

storage failover show -fields local-missing-disks, partner-missing-disks

5. Vergewissern Sie sich, dass weder node3 noch node4 Eigentümer von Daten-LIFs sind, die im Besitz anderer Nodes im Cluster sind. Verwenden Sie dazu den folgenden Befehl und prüfen Sie die Ausgabe:

network interface show

Wenn keine der Knoten "Node3" oder "node4" Daten-LIFs besitzt, die sich im Besitz anderer Nodes im Cluster befinden, setzen Sie die Daten-LIFs auf ihren Home-Eigentümer zurück:

network interface revert

6. Überprüfen Sie, ob node3 die Aggregate von node1 besitzt und dass node4 die Aggregate von node2 besitzt:

storage aggregate show -owner-name <node3>

storage aggregate show -owner-name <node4>

7. Legen Sie fest, ob Volumes offline sind:

volume show -node <node3> -state offline

volume show -node <node4> -state offline

8. Wenn Volumes offline sind, vergleichen Sie sie mit der Liste der Offline-Volumes, die Sie im Abschnitt erfasst haben "Bereiten Sie die Knoten für ein Upgrade vor", Und Online-Laufwerk eines der Offline-

Volumes, nach Bedarf, durch Verwendung des folgenden Befehls, einmal für jedes Volume:

volume online -vserver <vserver name> -volume <volume name>

9. Installieren Sie neue Lizenzen für die neuen Nodes mithilfe des folgenden Befehls für jeden Node:

system license add -license-code <license code,license code,license code...>

Der Lizenzcode-Parameter akzeptiert eine Liste von 28 alphabetischen Zeichenschlüsseln für Großbuchstaben. Sie können jeweils eine Lizenz hinzufügen, oder Sie können mehrere Lizenzen gleichzeitig hinzufügen, indem Sie jeden Lizenzschlüssel durch ein Komma trennen.

10. Entfernen Sie alle alten Lizenzen mithilfe eines der folgenden Befehle von den ursprünglichen Nodes:

system license clean-up -unused -expired

```
system license delete -serial-number <node_serial_number> -package
<licensable package>
```

• Alle abgelaufenen Lizenzen löschen:

system license clean-up -expired

• Alle nicht verwendeten Lizenzen löschen:

system license clean-up -unused

· Löschen Sie eine bestimmte Lizenz von einem Cluster mit den folgenden Befehlen auf den Nodes:

```
system license delete -serial-number <nodel serial number> -package *
```

system license delete -serial-number <node2 serial number> -package \*

Die folgende Ausgabe wird angezeigt:

```
Warning: The following licenses will be removed:
<list of each installed package>
Do you want to continue? {y|n}: y
```

Eingabe y Um alle Pakete zu entfernen.

11. Überprüfen Sie, ob die Lizenzen korrekt installiert sind, indem Sie den folgenden Befehl verwenden und die Ausgabe überprüfen:

system license show

Sie können die Ausgabe mit der im Abschnitt erfassten Ausgabe vergleichen "Bereiten Sie die Knoten für ein Upgrade vor".

12. Wenn in der Konfiguration selbstverschlüsselnde Laufwerke verwendet werden und Sie die eingestellt haben kmip.init.maxwait Variabel auf off (Beispiel in "installieren und booten sie node4, Schritt 27"), Sie müssen die Einstellung der Variable aufheben:

set diag; systemshell -node node\_name -command sudo kenv -u -p
kmip.init.maxwait

13. Konfigurieren Sie die SPs mit dem folgenden Befehl auf beiden Knoten:

system service-processor network modify -node node name

Siehe "Quellen" Link zur *Systemverwaltungsreferenz* für Informationen zu den SPs und den Befehlen *ONTAP 9.8: Manual Page Reference* für detaillierte Informationen zum System service-processor network modify Befehl.

14. Informationen zum Einrichten eines Clusters ohne Switches auf den neuen Nodes finden Sie unter "Quellen" Um eine Verbindung zur NetApp Support Site\_ zu erhalten, befolgen Sie die Anweisungen unter "Wechsel zu einem 2-Node-Cluster ohne Switch\_".

#### Nachdem Sie fertig sind

Wenn die Speicherverschlüsselung auf node3 und node4 aktiviert ist, füllen Sie den Abschnitt aus "Richten Sie Storage Encryption auf dem neuen Controller-Modul ein". Andernfalls füllen Sie den Abschnitt aus "Ausmustern des alten Systems".

#### Richten Sie Storage Encryption auf dem neuen Controller-Modul ein

Wenn der ersetzte Controller oder der HA-Partner des neuen Controllers Storage Encryption verwendet, müssen Sie das neue Controller-Modul für Storage Encryption konfigurieren, einschließlich der Installation von SSL-Zertifikaten und der Einrichtung von Key Management-Servern.

#### Über diese Aufgabe

Dieses Verfahren umfasst Schritte, die auf dem neuen Controller-Modul ausgeführt werden. Sie müssen den Befehl auf dem richtigen Node eingeben.

#### Schritte

1. Vergewissern Sie sich, dass die Verschlüsselungsmanagement-Server weiterhin verfügbar sind, deren Status und ihre Authentifizierungsdaten folgendermaßen sind:

security key-manager external show-status

security key-manager onboard show-backup

- 2. Fügen Sie die im vorherigen Schritt aufgeführten Verschlüsselungsmanagement-Server der Liste des zentralen Management-Servers im neuen Controller hinzu.
  - a. Fügen Sie den Schlüsselverwaltungsserver hinzu:

```
security key-manager external add-servers -key-servers
key management server ip address
```

- b. Wiederholen Sie den vorherigen Schritt für jeden aufgeführten Key Management Server. Sie können bis zu vier Verschlüsselungsmanagement-Server verknüpfen.
- c. Überprüfen Sie, ob die Verschlüsselungsmanagementserver erfolgreich hinzugefügt wurden:

security key-manager external show

3. Führen Sie auf dem neuen Controller-Modul den Setup-Assistenten für das Verschlüsselungsmanagement aus, um die wichtigsten Management-Server einzurichten und zu installieren.

Sie müssen dieselben Key Management-Server installieren, die auf dem vorhandenen Controller-Modul installiert sind.

a. Starten Sie den Setup-Assistenten für den Schlüsselmanagementserver auf dem neuen Knoten:

security key-manager external enable

- b. Führen Sie die Schritte im Assistenten zum Konfigurieren von Verschlüsselungsmanagementservern durch.
- 4. Stellen Sie Authentifizierungsschlüssel von allen verknüpften Verschlüsselungsmanagementservern mit dem neuen Knoten wieder her:

security key-manager external restore -node new controller name

#### Einrichtung von NetApp Volume oder Aggregate Encryption auf dem neuen Controller-Modul

Wenn der ersetzte Controller oder der HA-Partner (High Availability, Hochverfügbarkeit) des neuen Controllers NetApp Volume Encryption (NVE) oder NetApp Aggregate Encryption (NAE) verwendet, muss das neue Controller-Modul für NVE oder NAE konfiguriert werden.

#### Über diese Aufgabe

Dieses Verfahren umfasst Schritte, die auf dem neuen Controller-Modul ausgeführt werden. Sie müssen den Befehl auf dem richtigen Node eingeben.

#### **Onboard Key Manager**

Konfigurieren Sie NVE oder NAE mit dem Onboard Key Manager.

#### Schritte

1. Stellen Sie Authentifizierungsschlüssel von allen verknüpften Verschlüsselungsmanagementservern mit dem neuen Knoten wieder her:

security key-manager onboard sync

#### Externes Verschlüsselungsmanagement

Konfigurieren Sie NVE oder NAE mit externem Verschlüsselungsmanagement.

#### Schritte

1. Vergewissern Sie sich, dass die Verschlüsselungsmanagement-Server weiterhin verfügbar sind, deren Status und ihre Authentifizierungsdaten folgendermaßen sind:

security key-manager key query -node node

- 2. Fügen Sie die im vorherigen Schritt aufgeführten Verschlüsselungsmanagement-Server der Liste des zentralen Management-Servers des neuen Controllers hinzu:
  - a. Fügen Sie den Schlüsselverwaltungsserver hinzu:

```
security key-manager external add-servers -key-servers
key_management_server_ip_address
```

- b. Wiederholen Sie den vorherigen Schritt für jeden aufgeführten Key Management Server. Sie können bis zu vier Verschlüsselungsmanagement-Server verknüpfen.
- c. Überprüfen Sie, ob die Verschlüsselungsmanagementserver erfolgreich hinzugefügt wurden:

security key-manager external show

 Führen Sie auf dem neuen Controller-Modul den Setup-Assistenten f
ür das Verschl
üsselungsmanagement aus, um die wichtigsten Management-Server einzurichten und zu installieren.

Sie müssen dieselben Key Management-Server installieren, die auf dem vorhandenen Controller-Modul installiert sind.

a. Starten Sie den Setup-Assistenten für den Schlüsselmanagementserver auf dem neuen Knoten:

security key-manager external enable

- b. Führen Sie die Schritte im Assistenten zum Konfigurieren von Verschlüsselungsmanagementservern durch.
- 4. Stellen Sie Authentifizierungsschlüssel von allen verknüpften Verschlüsselungsmanagementservern mit dem neuen Knoten wieder her:

security key-manager external restore

Für diesen Befehl ist die OKM-Passphrase erforderlich

#### Nachdem Sie fertig sind

Überprüfen Sie, ob Volumes offline geschaltet wurden, da Authentifizierungsschlüssel nicht verfügbar waren oder EKM-Server nicht erreicht werden konnten. Stellen Sie diese Volumes mithilfe der wieder online volume online Befehl.

## Ausmustern des alten Systems

Nach dem Upgrade kann das alte System über die NetApp Support Site außer Betrieb gesetzt werden. Die Deaktivierung des Systems sagt NetApp, dass das System nicht mehr in Betrieb ist und dass es aus Support-Datenbanken entfernt wird.

## Schritte

- 1. Siehe "Quellen" Um auf die NetApp Support Site zu verlinken und sich anzumelden.
- 2. Wählen Sie im Menü die Option Produkte > Meine Produkte.
- 3. Wählen Sie auf der Seite **installierte Systeme anzeigen** die **Auswahlkriterien** aus, mit denen Sie Informationen über Ihr System anzeigen möchten.

Sie können eine der folgenden Optionen wählen, um Ihr System zu finden:

- Seriennummer (auf der Rückseite des Geräts)
- Seriennummern für "My Location"
- 4. Wählen Sie Los!

In einer Tabelle werden Cluster-Informationen, einschließlich der Seriennummern, angezeigt.

5. Suchen Sie den Cluster in der Tabelle und wählen Sie im Dropdown-Menü Product Tool Set die Option **Decommission this System** aus.

## Setzen Sie den SnapMirror Betrieb fort

Sie können SnapMirror Transfers, die vor dem Upgrade stillgelegt wurden, fortsetzen und die SnapMirror Beziehungen fortsetzen. Die Updates sind nach Abschluss des Upgrades im Zeitplan.

## Schritte

1. Überprüfen Sie den SnapMirror Status auf dem Ziel:

snapmirror show

2. Wiederaufnahme der SnapMirror Beziehung:

```
snapmirror resume -destination-vserver vserver name
```

## Fehlerbehebung

## Fehler bei der Aggregatverschiebung

Bei der Aggregatverschiebung (ARL, Aggregate Relocation) fallen während des Upgrades möglicherweise an verschiedenen Punkten aus.

#### Prüfen Sie, ob Aggregate Relocation Failure vorhanden sind

Während des Verfahrens kann ARL in Phase 2, Phase 3 oder Phase 5 fehlschlagen.

#### Schritte

1. Geben Sie den folgenden Befehl ein und überprüfen Sie die Ausgabe:

storage aggregate relocation show

Der storage aggregate relocation show Der Befehl zeigt Ihnen, welche Aggregate erfolgreich umgezogen wurden und welche nicht, zusammen mit den Ursachen des Ausfalls.

- 2. Überprüfen Sie die Konsole auf EMS-Nachrichten.
- 3. Führen Sie eine der folgenden Aktionen durch:
  - Führen Sie die entsprechenden Korrekturmaßnahmen durch, je nach der Ausgabe des storage aggregate relocation show Befehl und Ausgabe der EMS-Nachricht.
  - Erzwingen Sie das verlagern des Aggregats oder der Aggregate mit dem override-vetoes Oder die Option override-destination-checks Option des storage aggregate relocation start Befehl.

Ausführliche Informationen zum storage aggregate relocation start, override-vetoes, und override-destination-checks Optionen finden Sie unter "Quellen" Link zu den Befehlen ONTAP 9.8: Manual Page Reference.

#### Aggregate, die ursprünglich auf node1 waren, gehören node4 nach Abschluss des Upgrades

Beim Abschluss des Upgrade-Verfahrens sollte die Knoten3 der neue Home-Node von Aggregaten sein, die ursprünglich als Home-Node die Knoten1 hatten. Sie können sie nach dem Upgrade verschieben.

#### Über diese Aufgabe

Unter den folgenden Umständen kann es nicht gelingen, Aggregate ordnungsgemäß zu verschieben und Node 1 als Home Node anstelle von Knoten3 zu verwenden:

- In Phase 3, wenn Aggregate von node2 auf node3 verschoben werden. Einige der verlagerten Aggregate haben die Nr. 1 als Home-Node. Ein solches Aggregat könnte zum Beispiel "aggr\_Node\_1" heißen. Wenn die Verlagerung von aggr\_Node\_1 während Phase 3 fehlschlägt und eine Verlagerung nicht erzwungen werden kann, dann wird das Aggregat auf node2 zurückgelassen.
- Nach Stufe 4, wenn node2 durch node4 ersetzt wird. Wenn node2 ersetzt wird, kommt aggr\_Node\_1 mit node4 als Home-Node statt node3 online.

Sie können das falsche Eigentümerproblem nach Phase 6 beheben, wenn ein Storage-Failover aktiviert wurde, indem Sie die folgenden Schritte durchführen:

#### Schritte

1. Geben Sie den folgenden Befehl ein, um eine Liste der Aggregate zu erhalten:

storage aggregate show -nodes node4 -is-home true

Informationen zur Identifizierung von Aggregaten, die nicht korrekt verschoben wurden, finden Sie in der Liste der Aggregate mit dem Home-Inhaber von node1, die Sie im Abschnitt erhalten haben "Bereiten Sie die Knoten für ein Upgrade vor" Und vergleichen Sie ihn mit der Ausgabe des obigen Befehls.

- Vergleichen Sie die Ausgabe von Schritt 1 mit der Ausgabe, die Sie f
  ür Knoten 1 im Abschnitt aufgenommen haben "Bereiten Sie die Knoten f
  ür ein Upgrade vor" Und beachten Sie alle Aggregate, die nicht korrekt verschoben wurden.
- 3. Verschiebung der Aggregate links auf node4:

storage aggregate relocation start -node node4 -aggr aggr\_node\_1 -destination
node3

Verwenden Sie das nicht -ndo-controller-upgrade Parameter während dieser Verschiebung.

4. Vergewissern Sie sich, dass node3 jetzt der Haupteigentümer der Aggregate ist:

storage aggregate show -aggregate aggr1, aggr2, aggr3 ... -fields home-name

aggr1, aggr2, aggr3... Ist die Liste der Aggregate, die node1 als ursprünglichen Besitzer hatten.

Aggregate, die nicht über Node3 als Hausbesitzer verfügen, können mit dem gleichen Relocation-Befehl in auf node3 verschoben werden Schritt 3.

#### Neustarts, Panikspiele oder Energiezyklen

Das System kann in verschiedenen Phasen des Upgrades abstürzt, z. B. neu gebootet, in Panik geraten oder aus- und wieder eingeschaltet werden.

Die Lösung dieser Probleme hängt davon ab, wann sie auftreten.

Neustarts, Panikzugänge oder Energiezyklen während der Vorprüfphase

#### Node1 oder node2 stürzt vor der Pre-Check-Phase ab, während das HA-Paar noch aktiviert ist

Wenn node1 oder node2 vor der Pre-Check-Phase abstürzt, wurden noch keine Aggregate verschoben und die HA-Paar-Konfiguration ist noch aktiviert.

#### Über diese Aufgabe

Takeover und Giveback können normal fortgesetzt werden.

#### Schritte

- 1. Überprüfen Sie die Konsole auf EMS-Meldungen, die das System möglicherweise ausgegeben hat, und ergreifen Sie die empfohlenen Korrekturmaßnahmen.
- 2. Fahren Sie mit dem Upgrade des Node-Paars fort.

#### Neustarts, Panikzugänge oder Energiezyklen während der ersten Ressourcenfreigabephase

#### Node1 stürzt während der ersten Resource-Release-Phase ab, während das HA-Paar noch aktiviert ist

Einige oder alle Aggregate wurden von node1 in node2 verschoben und das HA-Paar ist noch aktiviert. Node2 übernimmt das Root-Volume von node1 und alle nicht-Root-Aggregate, die nicht verschoben wurden.

#### Über diese Aufgabe

Eigentum an Aggregaten, die verschoben wurden, sehen genauso aus wie das Eigentum von nicht-Root-Aggregaten, die übernommen wurden, da sich der Home-Eigentümer nicht geändert hat.

Wenn node1 in den eintritt waiting for giveback Status, node2 gibt alle node1 nicht-Root-Aggregate zurück.

#### Schritte

- 1. Nachdem node1 gestartet wurde, sind alle nicht-Root-Aggregate von node1 zurück in node1 verschoben. Sie müssen eine manuelle Aggregatverschiebung der Aggregate von node1 nach node2 durchführen: storage aggregate relocation start -node node1 -destination node2 -aggregate -list \* -ndocontroller-upgrade true
- 2. Fahren Sie mit dem Upgrade des Node-Paars fort.

#### Node1 stürzt während der ersten Ressourcen-Release-Phase ab, während das HA-Paar deaktiviert ist

Node2 übernimmt nicht, aber es stellt immer noch Daten aus allen nicht-Root-Aggregaten bereit.

#### Schritte

- 1. Knoten 1 aufbring.
- 2. Fahren Sie mit dem Upgrade des Node-Paars fort.

# Node2 schlägt während der ersten Phase der Ressourcenfreigabe fehl, während das HA-Paar noch aktiviert ist

Node1 hat einige oder alle seine Aggregate in node2 verschoben. Das HA-Paar ist aktiviert.

#### Über diese Aufgabe

Node1 übernimmt alle node2 Aggregate sowie jedes seiner eigenen Aggregate, die auf node2 verschoben wurden. Beim Booten von node2 wird die Aggregatverschiebung automatisch abgeschlossen.

#### Schritte

- 1. Knoten 2 aufbring.
- 2. Fahren Sie mit dem Upgrade des Node-Paars fort.

#### Node2 stürzt während der ersten Resource-Release-Phase ab und nachdem HA-Paar deaktiviert ist

Node1 übernimmt nicht.

#### Schritte

1. Knoten 2 aufbring.

Ein Client-Ausfall tritt für alle Aggregate auf, während node2 gestartet wird.

2. Fahren Sie mit dem verbleibenden Upgrade des Node-Paars fort.

#### Node2 stürzt in der ersten Überprüfungsphase ab, wobei das HA-Paar deaktiviert ist

Node3 übernimmt nach einem Absturz nach einem node2 nicht, da das HA-Paar bereits deaktiviert ist.

#### Schritte

1. Knoten 2 aufbring.

Ein Client-Ausfall tritt für alle Aggregate auf, während node2 gestartet wird.

2. Fahren Sie mit dem Upgrade des Node-Paars fort.

#### Node3 stürzt in der ersten Verifizierungsphase ab, wobei das HA-Paar deaktiviert ist

Node2 übernimmt nicht, aber es stellt immer noch Daten aus allen nicht-Root-Aggregaten bereit.

#### Schritte

- 1. Knoten 3 aufbring.
- 2. Fahren Sie mit dem Upgrade des Node-Paars fort.

#### Neustarts, Panikzucken oder Energiezyklen während der ersten Ressourcen-Wiederholen-Phase

#### Knoten 2 stürzt während der ersten Ressourcen-Wiederholen Phase während der Aggregat-Verschiebung ab

Node2 hat einige oder alle seine Aggregate von node1 in node3 verschoben. Node3 stellt Daten von Aggregaten bereit, die verlagert wurden. Das HA-Paar ist deaktiviert und somit gibt es keine Übernahme.

#### Über diese Aufgabe

Es gibt einen Client-Ausfall für Aggregate, die nicht verschoben wurden. Beim Booten von node2 werden die Aggregate von node1 auf node3 verschoben.

#### Schritte

- 1. Knoten 2 aufbring.
- 2. Fahren Sie mit dem Upgrade des Node-Paars fort.

# Node3 stürzt während der ersten Phase zur Ressourcenrückgewinnung während der Aggregatverschiebung ab

Falls node3 abstürzt, während node2 Aggregate zu node3 verschoben wird, wird die Aufgabe nach dem Booten von node3 fortgesetzt.

#### Über diese Aufgabe

Node2 dient weiterhin verbleibenden Aggregaten, doch Aggregate, die bereits in Knoten 3 verlagert wurden, begegnen ein Client-Ausfall, während node3 gebootet wird.

#### Schritte

- 1. Knoten 3 aufbring.
- 2. Führen Sie das Controller-Upgrade fort.

#### Neustarts, Panikspiele oder Energiezyklen während der Nachprüfphase

#### Node2 oder node3 stürzt während der Post-Check-Phase ab

Das HA-Paar ist deaktiviert, damit dies keine Übernahme ist. Es gibt einen Client-Ausfall für Aggregate, die zum neu gebooteten Node gehören.

#### Schritte

- 1. Bringen Sie den Node hoch.
- 2. Fahren Sie mit dem Upgrade des Node-Paars fort.

#### Neustarts, Panikzucken oder Energiezyklen während der zweiten Ressourcenfreigabephase

#### Node3 stürzt während der zweiten Resource-Release-Phase ab

Wenn node3 abstürzt, während node2 Aggregate verschoben, wird die Aufgabe nach dem Booten von node3 fortgesetzt.

#### Über diese Aufgabe

Node2 dient weiterhin verbleibenden Aggregaten, doch Aggregate, die bereits in Node3 verlagert wurden, und Node3 eigene Aggregate stoßen auf Client-Ausfälle, während Node3 gebootet wird.

#### Schritte

- 1. Knoten 3 aufbring.
- 2. Fahren Sie mit dem Controller-Upgrade fort.

#### Node2 stürzt während der zweiten Resource-Release-Phase ab

Wenn node2 während der Aggregatverschiebung abstürzt, wird node2 nicht übernommen.

#### Über diese Aufgabe

Node3 dient weiterhin den Aggregaten, die verschoben wurden, doch die Aggregate von node2 stoßen auf Client-Ausfälle.

#### Schritte

- 1. Knoten 2 aufbring.
- 2. Fahren Sie mit dem Controller-Upgrade fort.

#### Startet während der zweiten Verifikationsphase neu, erzeugt eine Panik oder schaltet die Stromversorgung aus

#### Node3 stürzt während der zweiten Verifikationsphase ab

Wenn während dieser Phase node3 abstürzt, wird die Übernahme nicht ausgeführt, da das HA-Paar bereits deaktiviert ist.

#### Über diese Aufgabe

Es gibt einen Client-Ausfall für alle Aggregate, bis node3 neu startet.

#### Schritte

- 1. Knoten 3 aufbring.
- 2. Fahren Sie mit dem Upgrade des Node-Paars fort.

#### Node4 stürzt während der zweiten Verifikationsphase ab

Wenn node4 während dieser Phase abstürzt, wird die Übernahme nicht durchgeführt. Node3 stellt Daten aus den Aggregaten bereit.

#### Über diese Aufgabe

Es gibt einen Ausfall für nicht-Root-Aggregate, die bereits verschoben wurden, bis node4 neu startet.

#### Schritte

- 1. bringen sie node4 auf.
- 2. Fahren Sie mit dem Upgrade des Node-Paars fort.

#### Probleme, die in mehreren Phasen des Verfahrens auftreten können

Einige Probleme können in verschiedenen Phasen des Verfahrens auftreten.

#### Unerwartete Ausgabe des "Storage Failover show"-Befehls

Wenn während der Prozedur der Node, der alle Daten hostet, "Panik und" oder versehentlich neu gebootet wird, wird möglicherweise die unerwartete Ausgabe für den angezeigt storage failover show Befehl vor und nach dem Neubooten, Panic oder aus- und Wiedereinschalten.

#### Über diese Aufgabe

Möglicherweise wird eine unerwartete Ausgabe von der angezeigt storage failover show Befehl in Phase 2, Stufe 3, Stufe 4 oder Stufe 5.

Das folgende Beispiel zeigt die erwartete Ausgabe von storage failover show Befehl, wenn auf dem Node, der alle Datenaggregate hostet, kein Neubooten oder "Panic" erfolgt:

```
cluster::> storage failover show
                 Takeover
Node
        Partner
                 Possible State Description
                 -----
_____
        _____
node1
        node2
                 false
                          Unknown
node2
        node1
                 false
                          Node owns partner aggregates as part of the
non-disruptive head upgrade procedure. Takeover is not possible: Storage
failover is disabled.
```

Das folgende Beispiel zeigt die Ausgabe von storage failover show Befehl nach einem Neubooten oder Panic:

Obwohl die Ausgabe sagt, dass sich ein Node im teilweise Giveback befindet und der Storage-Failover deaktiviert ist, können Sie diese Meldung ignorieren.

#### Schritte

Es ist keine Aktion erforderlich. Fahren Sie mit dem Upgrade des Node-Paars fort.

#### Fehler bei der LIF-Migration

Nach der Migration der LIFs sind diese nach der Migration in Phase 2, Phase 3 oder Phase 5 möglicherweise nicht online.

#### Schritte

1. Vergewissern Sie sich, dass die MTU-Port-Größe mit der Größe des Quell-Nodes identisch ist.

Wenn beispielsweise die MTU-Größe des Cluster-Ports am Quell-Node 9000 ist, sollte sie auf dem Ziel-Node 9000 sein.

2. Überprüfen Sie die physische Konnektivität des Netzwerkkabels, wenn der physische Status des Ports lautet down.

## Quellen

Wenn Sie die Verfahren in diesem Inhalt ausführen, müssen Sie möglicherweise Referenzinhalt konsultieren oder zu Referenzwebsites gehen.

- Referenzinhalt
- Referenzstandorte

#### Referenzinhalt

Die für dieses Upgrade spezifischen Inhalte sind in der folgenden Tabelle aufgeführt.

| Inhalt                                                                                                    | Beschreibung                                                                                                    |
|----------------------------------------------------------------------------------------------------|----------------------------------------------------------------------------------------------------|
| "Administrationsübersicht mit der CLI"                                                                    | Beschreibt das Verwalten von ONTAP Systemen, zeigt die<br>Verwendung der CLI-Schnittstelle, den Zugriff auf das Cluster,<br>das Managen von Nodes und vieles mehr. |
| "Entscheiden Sie, ob Sie System Manager<br>oder die ONTAP CLI für das Cluster-Setup<br>verwenden möchten" | Beschreibt die Einrichtung und Konfiguration von ONTAP.                                                                                                    |

| Inhalt                                                                         | Beschreibung                                                                                                    |
|--------------------------------------------------------------------------------|----------------------------------------------------------------------------------------------------|
| "Festplatten- und Aggregatmanagement<br>mit CLI"                               | Beschreibt das Verwalten von physischem ONTAP Storage mit<br>der CLI. Hier erfahren Sie, wie Sie Aggregate erstellen, erweitern<br>und managen, wie Sie mit Flash Pool Aggregaten arbeiten,<br>Festplatten managen und RAID-Richtlinien managen.                                                    |
| "Installation und Konfiguration von Fabric-<br>Attached MetroCluster"          | Beschreibt die Installation und Konfiguration der MetroCluster<br>Hardware- und Softwarekomponenten in einer Fabric-<br>Konfiguration.                                                                                                    |
| "Installationsanforderungen für die<br>FlexArray Virtualisierung und Referenz" | Enthält Verkabelungsanweisungen und andere Informationen für FlexArray-Virtualisierungssysteme.                                                                                                    |
| "HA-Paar-Management"                                                           | Beschreibt die Installation und das Management von<br>hochverfügbaren geclusterten Konfigurationen, einschließlich<br>Storage Failover und Takeover/Giveback.                                                                                                    |
| "Logisches Storage-Management mit der<br>CLI"                                  | Beschreibt, wie Sie Ihre logischen Storage-Ressourcen mithilfe<br>von Volumes, FlexClone Volumes, Dateien und LUNs effizient<br>managen FlexCache Volumes, Deduplizierung, Komprimierung,<br>qtrees und Quotas.                                                                                     |
| "MetroCluster Management und Disaster<br>Recovery"                             | Beschreibt die Durchführung von MetroCluster-Switchover- und<br>Switchback-Vorgängen sowohl bei geplanten<br>Wartungsvorgängen als auch bei einem Notfall.                                                                                                    |
| "MetroCluster Upgrade und Erweiterung"                                         | Bietet Verfahren zum Upgrade von Controller- und Storage-<br>Modellen in der MetroCluster Konfiguration, zum Wechsel von<br>einer MetroCluster FC- zu einer MetroCluster IP-Konfiguration<br>und zum erweitern der MetroCluster-Konfiguration durch<br>Hinzufügen weiterer Nodes                    |
| "Netzwerkmanagement"                                                           | Beschreibt die Konfiguration und das Management von<br>physischen und virtuellen Netzwerk-Ports (VLANs und<br>Schnittstellengruppen), LIFs, Routing- und Host-Resolution-<br>Services in Clustern; Optimierung des Netzwerk-Traffic durch<br>Lastenausgleich; und Überwachung des Clusters mit SNMP |
| "ONTAP 9.0-Befehle: Manuelle<br>Seitenreferenz"                                | Beschreibt die Syntax und die Verwendung der unterstützten ONTAP 9.0-Befehle.                                                                                                    |
| "ONTAP 9.1-Befehle: Manuelle<br>Seitenreferenz"                                | Beschreibt die Syntax und die Verwendung der unterstützten ONTAP 9.1-Befehle.                                                                                                    |
| "ONTAP 9.2-Befehle: Manuelle<br>Seitenreferenz"                                | Beschreibt die Syntax und die Verwendung der unterstützten ONTAP 9.2-Befehle.                                                                                                    |
| "ONTAP 9.3-Befehle: Manuelle<br>Seitenreferenz"                                | Beschreibt die Syntax und die Verwendung der unterstützten ONTAP 9.3-Befehle.                                                                                                    |
| "ONTAP 9.4-Befehle: Manuelle<br>Seitenreferenz"                                | Beschreibt die Syntax und die Verwendung der unterstützten ONTAP 9.4-Befehle.                                                                                                    |
| "ONTAP 9.5-Befehle: Manuelle<br>Seitenreferenz"                                | Beschreibt die Syntax und die Verwendung der unterstützten ONTAP 9.5-Befehle.                                                                                                    |
| "ONTAP 9.6-Befehle: Manuelle<br>Seitenreferenz"                                | Beschreibt die Syntax und die Verwendung der unterstützten ONTAP 9.6-Befehle.                                                                                                    |

| Inhalt                                                                                                    | Beschreibung                                                                                                    |
|----------------------------------------------------------------------------------------------------|----------------------------------------------------------------------------------------------------|
| "ONTAP 9.7-Befehle: Manuelle<br>Seitenreferenz"                                                                                                    | Beschreibt die Syntax und die Verwendung der unterstützten ONTAP 9.7-Befehle.                                                                                                    |
| "ONTAP 9.8-Befehle: Manuelle<br>Seitenreferenz"                                                                                                    | Beschreibt die Syntax und die Verwendung der unterstützten ONTAP 9.8-Befehle.                                                                                                    |
| "ONTAP 9.9.1-Befehle: Manuelle<br>Seitenreferenz"                                                                                                    | Beschreibt die Syntax und die Verwendung der unterstützten ONTAP 9.9.1-Befehle.                                                                                                    |
| "ONTAP 9.10.1-Befehle: Manuelle<br>Seitenreferenz"                                                                                                    | Beschreibt die Syntax und die Verwendung der unterstützten ONTAP 9.10.1-Befehle.                                                                                                    |
| "SAN-Management mit CLI"                                                                                                    | In wird beschrieben, wie LUNs, Initiatorgruppen und Ziele mithilfe<br>der iSCSI- und FC-Protokolle sowie Namespaces und<br>Subsysteme mit dem NVMe/FC-Protokoll konfiguriert und<br>gemanagt werden.                                               |
| "Referenz zur SAN-Konfiguration"                                                                                                    | Hier finden Sie Informationen zu FC- und iSCSI-Topologien sowie Kabelschemata.                                                                                                    |
| "Upgrade durch Verschieben von Volumes<br>oder Storage"                                                                                                    | Beschreibt das schnelle Upgrade von Controller Hardware in<br>einem Cluster durch Verschieben von Storage oder Volumes.<br>Beschreibt zudem, wie ein unterstütztes Modell in ein<br>Festplatten-Shelf konvertiert wird.                            |
| "Upgrade von ONTAP"                                                                                                    | Die Anleitungen zum Herunterladen und Aktualisieren von ONTAP.                                                                                                    |
| "Verwenden Sie Befehle zum Austauschen<br>von System-Controllern, um die mit<br>ONTAP 9.15.1 und höher eingeführte<br>Controller-Hardware zu aktualisieren" | Beschreibt die Verfahren für die Aggregatverschiebung, die für<br>die in ONTAP 9.15.1 und höher eingeführten<br>unterbrechungsfreien Upgrades von Controllern mit Befehlen<br>"System Controller Replace" erforderlich sind.                       |
| "Aktualisieren Sie Controller-Modelle im<br>selben Chassis mit Befehlen "System-<br>Controller ersetzen""                                                   | Beschreibt die Verfahren zur Aggregatverschiebung, die für ein<br>unterbrechungsfreies Upgrade eines Systems erforderlich sind,<br>wobei das alte System-Chassis und die alten Festplatten<br>erhalten bleiben.                                    |
| "Verwenden Sie "System Controller<br>Replace"-Befehle, um das Upgrade der<br>Controller Hardware mit ONTAP 9.8 oder<br>höher durchzuführen"                 | Beschreibt die Verfahren für Aggregatverschiebung, die nötig<br>sind, um Controller, die ONTAP 9.8 ausführen, durch den<br>"System-Controller-Austausch"-Befehl unterbrechungsfrei zu<br>aktualisieren.                                            |
| "Nutzen Sie die Aggregatverschiebung, um<br>manuell ein Upgrade der Controller-<br>Hardware mit ONTAP 9.8 oder höher<br>durchzuführen"                      | Beschreibt das Verfahren für die Aggregatverschiebung, die<br>erforderlich sind, um manuelle, unterbrechungsfreie Controller-<br>Upgrades mit ONTAP 9.8 oder höher durchzuführen.                                                                  |
| "Verwenden Sie "System Controller<br>Replace"-Befehle, um Controller Hardware<br>mit ONTAP 9.5 auf ONTAP 9.7 zu<br>aktualisieren"                           | Beschreibt die Verfahren für Aggregatverschiebung, die nötig<br>sind, um ein unterbrechungsfreies Upgrade der Controller, die<br>ONTAP 9.5 auf ONTAP 9.7 mithilfe von Befehlen zum Austausch<br>des System-Controllers durchführen, durchzuführen. |
| "Nutzen Sie die Aggregatverschiebung, um<br>manuell ein Upgrade der Controller-<br>Hardware mit ONTAP 9.7 oder einer<br>älteren Version durchzuführen"      | Beschreibt die Verfahren für die Aggregatverschiebung, die<br>erforderlich sind, um manuelle, unterbrechungsfreie Controller-<br>Upgrades mit ONTAP 9.7 oder früher durchzuführen.                                                                 |

#### Referenzstandorte

Der "NetApp Support Website" Enthält auch Dokumentation zu Netzwerkschnittstellenkarten (NICs) und anderer Hardware, die Sie mit Ihrem System verwenden könnten. Es enthält auch die "Hardware Universe", Die Informationen über die Hardware liefert, die das neue System unterstützt.

Datenzugriff "ONTAP 9-Dokumentation".

Auf das zugreifen "Active IQ Config Advisor" Werkzeug.

## Verwenden Sie "System Controller replace"-Befehle, um ein Upgrade der Controller-Hardware mit ONTAP 9.5 auf 9.7 durchzuführen

## Erfahren Sie mehr über dieses ARL-Upgradeverfahren

Es gibt verschiedene Methoden zur Aggregate Relocation (ARL) für die Aktualisierung der Controller-Hardware. Dieses Verfahren beschreibt die Aktualisierung der Controller-Hardware mithilfe von ARL und "System Controller Replace Commands" auf Systemen mit ONTAP 9.7, 9.6 oder 9.5.

Während des Verfahrens führen Sie ein Upgrade der ursprünglichen Controller Hardware mit der Ersatz-Controller-Hardware durch. Hierbei werden die Eigentumsrechte an Aggregaten verschoben, die nicht mit Root-Berechtigungen verbunden sind. Sie migrieren Aggregate mehrmals von Node zu Node, um zu bestätigen, dass mindestens ein Node während des Upgrades Daten von den Aggregaten bereitstellt. Außerdem migrieren Sie Daten-logische Schnittstellen (LIFs) und weisen Sie die Netzwerk-Ports auf dem neuen Controller den Schnittstellengruppen zu, während Sie fortfahren.

#### In diesen Informationen verwendete Terminologie

In dieser Information werden die ursprünglichen Knoten "node1" und "node2" genannt und die neuen Knoten "node3" und "node4" genannt. Während des beschriebenen Verfahrens wird "node1" durch "node3" ersetzt und "node2" durch "node4" ersetzt.

Die Begriffe "node1", "node2", "node3" und "node4" werden nur verwendet, um zwischen den ursprünglichen und den neuen Knoten zu unterscheiden. Wenn Sie das Verfahren befolgen, müssen Sie die richtigen Namen Ihrer ursprünglichen und neuen Knoten ersetzen. In der Realität ändern sich die Namen der Knoten jedoch nicht: "node3" hat den gleichen Namen wie "node1" und "node4" hat nach dem Upgrade der Controller-Hardware den gleichen Namen wie "node2".

Während dieser Informationen bezieht sich der Begriff "Systeme mit FlexArray-Virtualisierungssoftware" auf Systeme, die zu diesen neuen Plattformen gehören. Der Begriff "V-Series System" bezieht sich auf getrennte Hardwaresysteme, die an Storage Arrays angeschlossen werden können.

#### Wichtige Informationen:

- Diese Vorgehensweise ist komplex und setzt voraus, dass Sie über erweiterte ONTAP-Administrationsfähigkeiten verfügen. Sie müssen außerdem die "Richtlinien zum Upgraden von Controllern mit ARL" und die "ARL-Upgradesequenz" bevor Sie mit dem Upgrade beginnen.
- Bei dieser Vorgehensweise wird vorausgesetzt, dass die Ersatz-Controller-Hardware neu ist und nicht verwendet wurde. Die erforderlichen Schritte zur Vorbereitung gebrauter Controller mit dem wipeconfig Befehl ist in dieser Prozedur nicht enthalten. Wenn bereits die Ersatz-Controller-Hardware verwendet wurde, müssen Sie sich an den technischen Support wenden, insbesondere wenn auf den Controllern

Data ONTAP in 7-Mode ausgeführt wurde.

- Sie können dieses Verfahren zum Upgrade der Controller Hardware in Clustern mit mehr als zwei Nodes verwenden. Sie müssen jedoch die Verfahren für jedes HA-Paar im Cluster separat durchführen.
- Dieses Verfahren gilt für FAS Systeme, V-Series Systeme, AFF Systeme und Systeme mit FlexArray Virtualisierungssoftware. FAS Systeme, die nach ONTAP 9.5 freigegeben wurden, können an Speicher-Arrays angebunden werden, wenn die erforderliche Lizenz installiert ist. Die vorhandenen Systeme der V-Serie werden von ONTAP 9.5 unterstützt. Weitere Informationen zu den Modellen Storage Array und V-Series finden Sie unter "Quellen" Zu verlinken auf "Hardware Universe\_" und "V-Series Supportmatrix".
- Ab ONTAP 9.6 gilt dieses Verfahren für Systeme mit MetroCluster-Konfiguration mit 4 Nodes oder höher. Da sich die MetroCluster-Konfigurationsstandorte an zwei physisch unterschiedlichen Standorten befinden können, muss das automatisierte Controller-Upgrade für ein HA-Paar individuell an jedem MetroCluster Standort durchgeführt werden.
- Wenn Sie ein Upgrade von einem AFF A320 System durchführen, können Sie das Upgrade der Controller-Hardware durch Volume-Verschiebung durchführen oder den technischen Support kontaktieren. Wenn Sie bereit sind, die Lautstärke zu verschieben, lesen Sie "Quellen" Link zu *Upgrade durch Verschieben von Volumes oder Storage*.

## Automatisierung des Controller-Upgrades

Während eines Controller-Upgrades wird der Controller durch einen anderen Controller ersetzt, auf dem eine neuere oder leistungsstärkere Plattform läuft.

In früheren Versionen dieses Inhalts enthielten Anweisungen für einen unterbrechungsfreien Controller-Update, der vollständig manuell ausgeführt wurde. Dieser Inhalt enthält die Schritte für das neue automatisierte Verfahren.

Der manuelle Prozess war langwierig und komplex, aber in diesem vereinfachten Verfahren können Sie ein Controller-Update mithilfe von Aggregatverschiebung implementieren, sodass effizientere, unterbrechungsfreie Upgrades für HA-Paare möglich sind. Vor allem in Bezug auf Validierung, Sammlung von Informationen und Nachprüfungen sind deutlich weniger manuelle Schritte erforderlich.

# Entscheiden Sie, ob Sie dieses Verfahren zur Aggregatverlagerung verwenden möchten

Es gibt verschiedene Methoden zur Aggregate Relocation (ARL) für die Aktualisierung der Controller-Hardware. Dieses Verfahren beschreibt die Aktualisierung der Controller-Hardware mittels ARL und "System Controller Replace Commands" auf Systemen mit ONTAP 9.7, 9.6 oder 9.5. Sie sollten dieses komplexe Verfahren nur verwenden, wenn Sie ein erfahrener ONTAP-Administrator sind.

Um zu entscheiden, ob dieses ARL-Verfahren für Ihr Controller-Hardware-Upgrade geeignet ist, sollten Sie alle folgenden Umstände für unterstützte Upgrades überprüfen:

- Sie aktualisieren gerade NetApp Controller mit ONTAP 9.5, 9.6 oder 9.7. Dieses Dokument gilt nicht für ein Upgrade auf ONTAP 9.8.
- Sie möchten die neuen Controller nicht als neues HA-Paar zum Cluster hinzufügen und die Daten mithilfe von Volume-Verschiebungen migrieren.
- Sie sind in der Verwaltung von ONTAP erfahren und sind mit den Risiken der Arbeit im Diagnose-Privilege-Modus vertraut.

- Ihre Hardware-Upgrade-Kombination finden Sie in der Unterstützte Modellmatrix .
- Wenn Sie eine MetroCluster Konfiguration aktualisieren, handelt es sich um eine FC-Konfiguration mit 4 oder mehr Nodes und auf allen Nodes wird ONTAP 9.6 oder 9.7 ausgeführt.
  - . Dieses ARL-Verfahren umfasst die Schritte, die sicherstellen, dass die internen Festplatten sicher im Gehäuse bleiben, wenn Sie während des Upgrade-Vorgangs die Controller entfernen und installieren
  - "Erfahren Sie mehr über die unterstützten System-Upgrade-Kombinationen mit ARL, wobei das vorhandene Systemgehäuse und die Festplatten erhalten bleiben".
  - Dabei können Sie NetApp Storage Encryption (NSE), NetApp Volume Encryption (NVE) und NetApp Aggregate Encryption (NAE) verwenden.

#### Unterstützte System-Upgrade-Kombinationen

Die folgende Tabelle zeigt die unterstützte Modellmatrix für das Controller-Upgrade mit diesem ARL-Verfahren.

| Alter Controller                   | Ersatz-Controller                                                           |
|------------------------------------|-----------------------------------------------------------------------------|
| FAS8020, FAS8040, FAS8060, FAS8080 | FAS8200, FAS8300, FAS8700, FAS9000                                          |
| AFF8020, AFF8040, AFF8060, AFF8080 | AFF A300, AFF A400, AFF A700 <sup>1</sup> , AFF A800 <sup>2</sup>           |
| FAS8200                            | FAS8700, FAS9000, FAS8300 <sup>4, 5</sup>                                   |
| AFF A300                           | AFF A700 <sup>1</sup> , AFF A800 <sup>2, 3</sup> , AFF A400 <sup>4, 5</sup> |

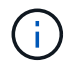

( i )

Wenn die Kombination aus dem Controller-Upgrade-Modell nicht in der oben stehenden Tabelle aufgeführt ist, wenden Sie sich an den technischen Support.

Das automatisierte Upgrade <sup>1</sup>ARL für das AFF A700 System wird von ONTAP 9.7P2 unterstützt.

<sup>2</sup>bei einem Update auf eine AFF A800 oder ein System, das interne und externe Festplatten unterstützt, müssen Sie spezifische Anweisungen für das Root-Aggregat auf internen NVMe-Festplatten befolgen. Siehe "UTA/UTA2-Ports in node3, Schritt 14, prüfen und konfigurieren" Und "UTA/UTA2-Ports in node4, Schritt 14, prüfen und konfigurieren".

Das automatisierte Upgrade <sup>3</sup>ARL von einer AFF A300 auf ein AFF A800 System wird von ONTAP 9.7P5 unterstützt.

Das automatisierte Upgrade <sup>4</sup>ARL von einer AFF A300 auf eine AFF A400 und eine FAS8200 zu einem FAS8300 System wird von ONTAP 9.7P8 unterstützt.

<sup>5</sup>Wenn Sie in einer 2-Node-Cluster-Konfiguration ein Upgrade von einer AFF A300 auf eine AFF A400 oder ein FAS8200 auf ein FAS8300 System durchführen, müssen Sie für das Controller-Upgrade temporäre Cluster-Ports auswählen. Die AFF A400- und FAS8300-Systeme sind in zwei Konfigurationen erhältlich – als Ethernet-Bundle, bei dem die Ports der Mezzanine-Karte Ethernet-Typ und als FC-Bundle enthalten sind. Dort befinden sich die Mezzanine-Ports vom FC-Typ.

- Bei einer AFF A400 oder einer FAS8300 mit Ethernet-Konfiguration können Sie jeden der beiden Mezzanine-Ports als temporäre Cluster-Ports verwenden.
- Bei einer AFF A400 oder einem FAS8300 mit FC-Typ-Konfiguration müssen Sie eine 10-GbE-Netzwerkschnittstellenkarte mit vier Ports (Teilenummer X1147A) hinzufügen, um temporäre Cluster Ports

bereitstellen zu können.

 Nach Abschluss eines Controller-Upgrades mithilfe von temporären Cluster-Ports können Sie Cluster-LIFs unterbrechungsfrei zu e3a und e3b migrieren, 100-GbE-Ports auf einem AFF A400 System sowie e0c und e0d, 100-GbE-Ports auf einem FAS8300 System.

## Wählen Sie ein anderes Verfahren zum Hardware-Upgrade

- "Überprüfen Sie die verfügbaren alternativen ARL-Methoden zum Aktualisieren der Controller-Hardware".
- Wenn Sie eine andere Methode zum Upgrade der Controller-Hardware bevorzugen und bereit sind, Volume-Verschiebungen durchzuführen, lesen Sie "Quellen" Link zu *Upgrade durch Verschieben von Volumes oder Storage*.

## Verwandte Informationen

Siehe "Quellen" um auf die ONTAP 9-Dokumentation zu verlinken.

## Die erforderlichen Tools und Dokumentationen

Sie müssen über spezielle Tools verfügen, um die neue Hardware zu installieren, und Sie müssen während des Upgrade-Prozesses andere Dokumente referenzieren.

Für die Durchführung des Upgrades benötigen Sie die folgenden Tools:

- Erdungsband
- #2 Kreuzschlitzschraubendreher

Wechseln Sie zum "Quellen" Abschnitt für den Zugriff auf die Liste der für dieses Upgrade erforderlichen Referenzdokumente und Referenzsites

## Richtlinien für das Controller-Upgrade mit ARL

Um zu verstehen, ob Sie bei einem Controller-Upgrade von ONTAP 9.5 auf ONTAP 9.7 mit Aggregate Relocation (ARL) arbeiten können, hängt von der Plattform und der Konfiguration der ursprünglichen Controller sowie von dem Ersatz-Controller ab.

## Unterstützte Upgrades für ARL

Wenn Sie ein Node-Paar mit diesem ARL-Verfahren für ONTAP 9.5 auf ONTAP 9.7 aktualisieren, müssen Sie sicherstellen, dass ARL an den Original- und Ersatz-Controllern ausgeführt werden kann.

Sie sollten die Größe aller definierten Aggregate und die Anzahl der Festplatten überprüfen, die vom ursprünglichen System unterstützt werden. Dann müssen Sie die Aggregatgröße und Anzahl der unterstützten Festplatten mit der Aggregatgröße und der Anzahl der vom neuen System unterstützten Festplatten vergleichen. Siehe "Quellen" Link zum *Hardware Universe*, wo diese Information verfügbar ist. Die Aggregatgröße und die Anzahl der vom neuen System unterstützten Festplatten müssen gleich oder größer sein als die Aggregatgröße und Anzahl der vom ursprünglichen System unterstützten Festplatten.

Sie sollten in den Cluster-Mischregeln validieren, ob neue Nodes zusammen mit den vorhandenen Nodes in das Cluster integriert werden können, wenn der ursprüngliche Controller ersetzt wird. Weitere Informationen zu Regeln für die Kombination von Clustern finden Sie unter "Quellen" Zum Verknüpfen mit der *Hardware Universe*.

Bevor Sie ein AFF-Systemupgrade durchführen, müssen Sie ONTAP auf Version 9.5P1 oder neuer aktualisieren. Diese Versionsebenen sind für ein erfolgreiches Upgrade erforderlich.

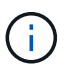

i

Informationen zum Upgrade eines Systems, das interne Laufwerke unterstützt (z. B. eine FAS2700 oder AFF A250), aber KEINE internen Laufwerke enthält, finden Sie unter "Quellen" Und verwenden Sie das Verfahren in der *Aggregate Relocation, um den für Ihre Version von ONTAP korrekten Controller-Hardware*-Inhalt manuell zu aktualisieren.

Wenn Sie ONTAP 9.6P11, 9.7P8 oder neuere Versionen verwenden, wird empfohlen, die Aktivierung von Connectivity, Lebendigkeit und Availability Monitor (CLAM)-Übernahme zu aktivieren, um das Cluster bei bestimmten Node-Ausfällen in Quorum zurückzugeben. Der kernel-service Für Befehl ist der erweiterte Zugriff auf die Berechtigungsebene erforderlich. Weitere Informationen finden Sie unter: "NetApp KB-Artikel SU436: DIE CLAM-Übernahme hat sich die Standardkonfiguration geändert".

Das Controller-Upgrade mit ARL wird auf Systemen unterstützt, die mit SnapLock Enterprise und SnapLock Compliance Volumes konfiguriert sind.

## 2-Node-Cluster ohne Switches

Wenn Sie Nodes in einem 2-Node-Cluster ohne Switches aktualisieren, können Sie die Nodes im Cluster ohne Switches während des Upgrades belassen. Sie müssen sie nicht in ein Switch-Cluster konvertieren.

#### Upgrades werden für ARL nicht unterstützt

Sie können die folgenden Aktualisierungen nicht ausführen:

• Zum Austausch von Controllern, die die mit den ursprünglichen Controllern verbundenen Platten-Shelfs nicht unterstützen

Siehe "Quellen" Um Informationen zur Hardware Universe Festplattenunterstützung zu erhalten.

• Um Controller der Einstiegsklasse mit internen Laufwerken zu erhalten, beispielsweise eine FAS 2500.

Informationen zum Upgrade von Controllern der Einstiegsklasse mit internen Laufwerken finden Sie unter "Quellen" Link zu Upgrade durch Verschiebung von Volumes oder Storage und Vorgang Upgrade eines Node-Paares, auf dem Clustered Data ONTAP durch Verschieben von Volumes ausgeführt wird.

#### MetroCluster FC-Konfiguration

In einer MetroCluster FC-Konfiguration müssen die Knoten für Disaster Recovery/Failover-Standort so schnell wie möglich ersetzt werden. Nichtübereinstimmungen in Controller-Modellen innerhalb einer MetroCluster-Konfiguration werden nicht unterstützt, da dies dazu führen kann, dass die Disaster Recovery-Spiegelung offline geht. Verwenden Sie die -skip-metrocluster-check true Befehl zum Umgehen von MetroCluster-Prüfungen, wenn Sie Knoten am zweiten Standort ersetzen.

## Fehlerbehebung

Möglicherweise ist beim Upgrade des Node-Paars ein Fehler auftritt. Der Node kann abstürzen, Aggregate werden möglicherweise nicht verschoben oder LIFs werden nicht migriert. Die Ursache des Fehlers und seiner Lösung hängt davon ab, wann der Fehler während des Aktualisierungsvorgangs aufgetreten ist.

Eine Beschreibung der verschiedenen Phasen des Verfahrens finden Sie in der Tabelle im Abschnitt "Übersicht über das ARL-Upgrade". Informationen über mögliche Ausfälle werden in der Phase des Verfahrens

aufgelistet.

Sollten beim Upgrade der Controller Probleme auftreten, lesen Sie bitte die "Fehlerbehebung" Abschnitt. Die Informationen zu möglichen Fehlern sind nach Phase des Verfahrens im Abschnitt "ARL-Upgradesequenz" .

Wenn Sie keine Lösung für das Problem finden, wenden Sie sich an den technischen Support.

## Überprüfen Sie den Systemzustand der MetroCluster-Konfiguration

Bevor Sie ein Upgrade auf einer Fabric-MetroCluster-Konfiguration starten, müssen Sie den Zustand der MetroCluster-Konfiguration überprüfen, um den ordnungsgemäßen Betrieb sicherzustellen.

#### Schritte

1. Vergewissern Sie sich, dass die MetroCluster-Komponenten ordnungsgemäß sind:

metrocluster check run

dpgqa-mcc-funct-8040-0403 siteA::\*> metrocluster check run

Der Vorgang wird im Hintergrund ausgeführt.

2. Nach dem metrocluster check run Vorgang abgeschlossen, Ergebnisse anzeigen:

metrocluster check show

Nach etwa fünf Minuten werden die folgenden Ergebnisse angezeigt:

```
metrocluster siteA::*> metrocluster check show
Last Checked On: 4/7/2019 21:15:05
                  Result
Component
_____
                  _____
nodes
                   ok
lifs
                   ok
config-replication ok
aggregates
                  warning
clusters
                   ok
connections
                  not-applicable
volumes
                   ok
7 entries were displayed.
```

3. Überprüfen Sie den Status des laufenden MetroCluster-Prüfvorgangs:

metrocluster operation history show -job-id 38

4. Vergewissern Sie sich, dass es keine Systemzustandsmeldungen gibt:

system health alert show

## Prüfen Sie auf MetroCluster-Konfigurationsfehler

Sie können das Active IQ Config Advisor Tool auf der NetApp Support-Website verwenden, um häufige Konfigurationsfehler zu überprüfen.

Wenn Sie keine MetroCluster-Konfiguration haben, können Sie diesen Abschnitt überspringen.

## Über diese Aufgabe

Active IQ Config Advisor ist ein Tool zur Konfigurationsvalidierung und Statusüberprüfung. Sie können die Lösung sowohl an sicheren Standorten als auch an nicht sicheren Standorten zur Datenerfassung und Systemanalyse einsetzen.

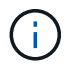

Der Support für Config Advisor ist begrenzt und steht nur online zur Verfügung.

- 1. Laden Sie die herunter "Active IQ Config Advisor" Werkzeug.
- 2. Führen Sie Active IQ Config Advisor aus, überprüfen Sie die Ausgabe und folgen Sie seinen Empfehlungen, um eventuelle Probleme zu beheben.

## Überprüfung von UmschalttaFunktionen, Healing und Switchback

Sie sollten die Umschalttavorgänge, die Reparatur und den Wechsel der MetroCluster Konfiguration überprüfen.

Siehe "Quellen" Verbinden mit Inhalten für *MetroCluster Management and Disaster Recovery* und Verwenden der genannten Verfahren für ausgehandelte Umschaltung, Heilung und Umschalten.

## Erfahren Sie mehr über die ARL-Upgradesequenz

Bevor Sie die Nodes mit ARL aktualisieren, sollten Sie unbedingt verstehen, wie das Verfahren funktioniert. In diesem Inhalt wird das Verfahren in mehrere Phasen unterteilt.

## Aktualisieren Sie das Node-Paar

Zum Upgrade des Node-Paars müssen Sie die ursprünglichen Nodes vorbereiten und dann für die ursprünglichen und die neuen Nodes eine Reihe von Schritten ausführen. Anschließend können Sie die ursprünglichen Knoten außer Betrieb nehmen.

## Übersicht über die ARL-Upgrade-Sequenz

Während des Verfahrens aktualisieren Sie die ursprüngliche Controller Hardware mit der Ersatz-Controller-Hardware, einem Controller gleichzeitig. Nutzen Sie die HA-Paar-Konfiguration, um das Eigentum von Aggregaten ohne Root-Berechtigungen zu verschieben. Alle Aggregate außerhalb der Root-Ebene müssen zwei Umlagerungen durchlaufen, um das endgültige Ziel zu erreichen, nämlich den korrekten aktualisierten Node.

Jedes Aggregat hat einen Hausbesitzer und aktuellen Eigentümer. Der Hausbesitzer ist der eigentliche Eigentümer des Aggregats, und der aktuelle Eigentümer ist der temporäre Eigentümer.

Die folgende Tabelle beschreibt die grundlegenden Aufgaben, die Sie in den einzelnen Phasen ausführen, und den Zustand der Aggregateigentümer am Ende der Phase. Detaillierte Schritte sind im weiteren Verlauf des Verfahrens aufgeführt:

| Stufe                                               | Schritte                                                                                                    |
|-----------------------------------------------------|----------------------------------------------------------------------------------------------------|
| "Stufe 1: Bereiten Sie sich<br>auf das Upgrade vor" | In Phase 1 führen Sie Vorabprüfungen durch und korrigieren, falls erforderlich, die Eigentümerschaft für die Aggregate. Sie müssen bestimmte Informationen aufzeichnen, wenn Sie Storage-Verschlüsselung mit dem Onboard Key Manager managen und die SnapMirror Beziehungen stilllegen möchten.                                                                                                    |
|                                                     | Gesamteigentum am Ende von Phase 1:                                                                                                    |
|                                                     | <ul><li>Node1 ist der Hausbesitzer und der aktuelle Besitzer der node1 Aggregate.</li><li>Node2 ist der Hausbesitzer und der aktuelle Besitzer der node2 Aggregate.</li></ul>                                                                                                    |
| "Stufe 2: Knoten1<br>verschieben und<br>ausmustern" | Während Phase 2 werden node1-Aggregate und NAS-Daten-LIFs in Knoten 2 verschoben. Dieser Prozess ist weitgehend automatisiert; der Vorgang hält an, damit Sie seinen Status überprüfen können. Sie müssen den Vorgang manuell fortsetzen. Bei Bedarf verschieben Sie fehlerhafte oder Vetos Aggregate. Sie müssen die erforderlichen Node1-Informationen für die spätere Verwendung im Verfahren notieren und dann Node1 ausmustern. Sie können sich auch später beim Verfahren auf den Netzboot node3 und node4 vorbereiten.                   |
|                                                     | Node2 ist der aktuelle Besitzer von node1 Aggregaten                                                                                                    |
|                                                     | <ul> <li>Node2 ist der Hausbesitzer und der aktuelle Besitzer von node2 Aggregaten.</li> </ul>                                                                                                    |
| "Phase 3: Installieren und<br>booten Sie node3"     | In Phase 3 installieren und starten Sie Node 3, ordnen Sie die Cluster- und Node-<br>Management-Ports von Node 1 zu Node 3 zu, weisen Sie die Node 1-Festplatten<br>Node 3 neu zu und überprüfen Sie die Node 3-Installation. Wenn erforderlich,<br>legen Sie die FC- oder UTA/UTA2-Konfiguration auf node3 fest und bestätigen,<br>dass node3 Quorum beigetreten ist. Außerdem werden die LIFs für NAS-Daten-<br>LIFs und nicht-Root-Aggregate von node2 auf node3 verschoben und Sie<br>überprüfen, ob die SAN-LIFs auf node3 vorhanden sind. |
|                                                     | Gesamteigentum am Ende von Stufe 3:                                                                                                    |
|                                                     | Node3 ist der Hausbesitzer und der aktuelle Besitzer von node1 Aggregaten.                                                                                                    |
|                                                     | Node2 ist der Hausbesitzer und der aktuelle Besitzer von node2 Aggregaten.                                                                                                    |
| "Phase 4: Knoten2<br>verschieben und<br>ausmustern" | Während Phase 4 werden node2-Aggregate ohne Root-Root-Fehler und logische Daten-LIFs außerhalb des SAN in Knoten 3 verschoben. Sie notieren auch die notwendigen node2 Informationen und setzen dann node2 in den Ruhestand.                                                                                                    |
|                                                     | Gesamteigentum am Ende von Stufe 4:                                                                                                    |
|                                                     | <ul> <li>Node3 ist der Hausbesitzer und aktuelle Besitzer von Aggregaten, die<br/>ursprünglich zu node1 gehörten.</li> </ul>                                                                                                    |
|                                                     | Node2 ist der Hausbesitzer von node2 Aggregaten.                                                                                                    |
|                                                     | Node3 ist der aktuelle Besitzer von node2 Aggregaten.                                                                                                    |

| Stufe                                           | Schritte                                                                                                    |
|-------------------------------------------------|----------------------------------------------------------------------------------------------------|
| "Phase 5: installieren und<br>booten sie node4" | <ul> <li>Während Phase 5 installieren und starten Sie node4, ordnen Sie die Cluster- und<br/>Node-Management-Ports von node2 zu node4 zu, weisen Sie die Node-2-<br/>Laufwerke node4 zu und überprüfen Sie die node-4-Installation. Wenn<br/>erforderlich, legen Sie die FC- oder UTA/UTA2-Konfiguration auf node4 fest und<br/>bestätigen, dass node4 Quorum beigetreten ist. Außerdem werden Knoten2-<br/>NAS-Daten-LIFs und nicht-Root-Aggregate von node3 auf node4 verschoben und<br/>überprüft, ob die SAN-LIFs auf node4 vorhanden sind.</li> <li>Gesamteigentum am Ende von Stufe 5:</li> <li>Node3 ist der Hausbesitzer und aktuelle Besitzer der Aggregate, die<br/>ursprünglich zu node1 gehörten.</li> <li>Node4 ist der Hausbesitzer und aktuelle Besitzer von Aggregaten, die<br/>ursprünglich zu node2 gehörten.</li> </ul> |
| "Phase 6: Schließen Sie<br>das Upgrade ab"      | In Phase 6 bestätigen Sie, dass die neuen Nodes ordnungsgemäß eingerichtet<br>wurden. Bei aktivierter Verschlüsselung konfigurieren und einrichten Sie Storage<br>Encryption bzw. NetApp Volume Encryption. Zudem sollten die alten Nodes außer<br>Betrieb gesetzt und der SnapMirror Betrieb fortgesetzt werden.                                                                                                    |

## Stufe 1: Upgrade vorbereiten

## Bereiten Sie die Knoten für ein Upgrade vor

Der Prozess des Controller-Austauschs beginnt mit einer Reihe von Vorabprüfungen. Sie sammeln auch Informationen über die ursprünglichen Nodes, die Sie später verwenden können. Falls erforderlich, ermitteln Sie den Typ der verwendeten Self-Encrypting Drives.

#### Schritte

1. Starten Sie den Controller-Ersatzprozess, indem Sie den folgenden Befehl in die ONTAP-Befehlszeile eingeben:

system controller replace start -nodes *node\_names* 

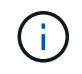

Sie können diesen Befehl nur auf der erweiterten Berechtigungsebene ausführen: set -privilege advanced

Sie sehen die folgende Ausgabe:

Warning: 1. Current ONTAP version is 9.x Before starting controller replacement operation, ensure that the new controllers are running the version 9.x

2. Verify that NVMEM or NVRAM batteries of the new nodes are charged, and charge them if they are not. You need to physically check the new nodes to see if the NVMEM or NVRAM batteries are charged. You can check the battery status either by connecting to a serial console or using SSH, logging into the Service Processor (SP) or Baseboard Management Controller (BMC) for your system, and use the system sensors to see if the battery has a sufficient charge.

Attention: Do not try to clear the NVRAM contents. If there is a need to clear the contents of NVRAM, contact NetApp technical support.

3. If a controller was previously part of a different cluster, run wipeconfig before using it as the replacement controller.

Do you want to continue? {y|n}: y

2. Drücken Sie y, Sie sehen die folgende Ausgabe:

```
Controller replacement operation: Prechecks in progress.
Controller replacement operation has been paused for user intervention.
```

| Pre-Check                                 | Beschreibung                                                                                                    |
|-------------------------------------------|----------------------------------------------------------------------------------------------------|
| Cluster-Integritätsprüfung                | Überprüft alle Nodes im Cluster, um sicherzustellen, dass sie sich in einem ordnungsgemäßen Zustand befinden.                                                                                                    |
| MCC Cluster Check                         | Überprüft, ob es sich bei dem System um eine MetroCluster-<br>Konfiguration handelt. Der Vorgang erkennt automatisch, ob es sich<br>um eine MetroCluster Konfiguration handelt oder nicht, und führt die<br>spezifischen Vorabprüfungen und Verifizierungsüberprüfungen<br>durch. Es wird nur eine MetroCluster FC-Konfiguration mit 4 Nodes<br>unterstützt. Bei 2-Node-MetroCluster-Konfiguration und 4-Node-<br>MetroCluster IP-Konfiguration schlägt die Prüfung fehl. Wenn die<br>MetroCluster-Konfiguration im Umschaltzustand ist, schlägt die<br>Prüfung fehl. |
| Statusprüfung Der<br>Aggregatverschiebung | Überprüft, ob eine Aggregatverschiebung bereits erfolgt. Wenn eine weitere Aggregatverschiebung erfolgt, schlägt die Prüfung fehl.                                                                                                    |

Das System führt die folgenden Vorabprüfungen durch. Notieren Sie die Ausgabe jeder Vorabprüfung zur Verwendung im weiteren Verlauf des Verfahrens:

| Pre-Check                         | Beschreibung                                                                                                    |
|-----------------------------------|----------------------------------------------------------------------------------------------------|
| Modellname Prüfen                 | Überprüft, ob die Controller-Modelle bei diesem Verfahren<br>unterstützt werden. Wenn die Modelle nicht unterstützt werden,<br>schlägt die Aufgabe fehl.                                                                                                    |
| Cluster-Quorum-Prüfung            | Überprüft, ob die zu ersetzenden Nodes sich in Quorum befinden.<br>Wenn sich die Knoten nicht im Quorum befinden, schlägt die<br>Aufgabe fehl.                                                                                                    |
| Überprüfung Der Bildversion       | Überprüft, ob die zu ersetzenden Nodes dieselbe Version von<br>ONTAP ausführen. Wenn sich die ONTAP-Image-Versionen<br>unterscheiden, schlägt die Aufgabe fehl. Die neuen Knoten müssen<br>auf ihren ursprünglichen Knoten dieselbe Version von ONTAP 9.x<br>installiert sein. Wenn die neuen Nodes über eine andere Version<br>von ONTAP installiert sind, müssen Sie die neuen Controller nach<br>der Installation als Netzboot einsetzen. Anweisungen zum Upgrade<br>von ONTAP finden Sie unter "Quellen" Link zu <i>Upgrade ONTAP</i> . |
| HA-Statusüberprüfung              | Überprüft, ob beide Nodes, die ersetzt werden, in einer HA-Paar-<br>Konfiguration mit Hochverfügbarkeit vorhanden sind. Wenn das<br>Speicher-Failover für die Controller nicht aktiviert ist, schlägt die<br>Aufgabe fehl.                                                                                                    |
| Aggregatstatus-Prüfung            | Wenn die Nodes ersetzt werden, eigene Aggregate, für die sie nicht<br>der Home-Inhaber sind, schlägt die Aufgabe fehl. Die Nodes sollten<br>nicht im Besitz von nicht lokalen Aggregaten sein.                                                                                                    |
| Überprüfung Des Festplattenstatus | Wenn zu ersetzende Knoten keine oder fehlerhafte Festplatten<br>haben, schlägt die Aufgabe fehl. Falls Festplatten fehlen, lesen Sie<br>"Quellen"den Link zu <i>Festplatten- und Aggregatmanagement mit der</i><br><i>CLI, logisches Storage Management mit der CLI</i> und <i>HA-Paar-</i><br><i>Management</i> , um den Storage für das HA-Paar zu konfigurieren.                                                                                                    |
| LIF-Statusüberprüfung von Daten   | Überprüft, ob für einen der zu ersetzenden Nodes keine lokalen<br>Daten-LIFs vorhanden sind. Die Nodes sollten keine Daten-LIFs<br>enthalten, für die sie nicht der Home-Inhaber sind. Wenn einer der<br>Nodes nicht-lokale Daten-LIFs enthält, schlägt die Aufgabe fehl.                                                                                                    |
| LIF-Status des Clusters           | Überprüft, ob die Cluster-LIFs für beide Nodes aktiv sind. Wenn die Cluster-LIFs ausgefallen sind, schlägt die Aufgabe fehl.                                                                                                    |
| ASUP-Statusprüfung                | Wenn ASUP Benachrichtigungen nicht konfiguriert sind, schlägt die<br>Aufgabe fehl. Sie müssen AutoSupport aktivieren, bevor Sie mit<br>dem Austausch des Controllers beginnen.                                                                                                    |
| CPU-Auslastungs-Prüfung           | Überprüft, ob die CPU-Auslastung bei allen zu ersetzenden Nodes<br>mehr als 50 % beträgt. Wenn die CPU-Nutzung über einen<br>erheblichen Zeitraum mehr als 50 % beträgt, schlägt die Aufgabe<br>fehl.                                                                                                    |
| Aggregatrekonstruktion            | Überprüft, ob bei beliebigen Datenaggregaten eine Rekonstruktion<br>durchgeführt wird. Wenn die Aggregatrekonstruktion ausgeführt<br>wird, schlägt die Aufgabe fehl.                                                                                                    |
| Knoten Affinität Job Überprüfung  | Überprüft, ob Jobs mit Knotenorientierung ausgeführt werden. Wenn Knotenaffinitätsjobs ausgeführt werden, schlägt die Prüfung fehl.                                                                                                    |

3. Wenn der Controller-Ersatzvorgang gestartet und die Vorabprüfungen abgeschlossen sind, hält der

Vorgang die Aktivierung ein, damit Sie die Ausgabeinformationen, die Sie später bei der Konfiguration von node3 benötigen könnten, sammeln können.

4. Führen Sie den folgenden Befehlssatz aus, wie durch das Verfahren zum Austausch des Controllers auf der Systemkonsole gesteuert.

Führen Sie von dem seriellen Port aus, der mit jedem Node verbunden ist, und speichern Sie die Ausgabe der folgenden Befehle einzeln:

- vserver services name-service dns show
  network interface show -curr-node local -role cluster, intercluster, nodemgmt, clustermgmt, data
  network port show -node local -type physical
  service-processor show -node local -instance
  network fcp adapter show -node local
  network port ifgrp show -node local
  network port vlan show
  system node show -instance -node local
  run -node local sysconfig
  storage aggregate show -node local
  volume show -node local
  network interface failover-groups show
  storage array config show -switch switch\_name
  system license show -owner local
- ° storage encryption disk show

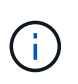

Wenn NetApp Volume Encryption (NVE) oder NetApp Aggregate Encryption (NAE) mit Onboard Key Manager verwendet wird, halten Sie die Schlüsselmanager-Passphrase bereit, um die Resynchronisierung des Schlüsselmanagers später im Verfahren durchzuführen.

- 5. Wenn Ihr System Self-Encrypting Drives verwendet, lesen Sie den Artikel der Knowledge Base "Wie erkennen Sie, ob ein Laufwerk FIPS-zertifiziert ist" Ermitteln der Art der Self-Encrypting Drives, die auf dem HA-Paar verwendet werden, das Sie aktualisieren. ONTAP unterstützt zwei Arten von Self-Encrypting Drives:
  - FIPS-zertifizierte NetApp Storage Encryption (NSE) SAS- oder NVMe-Laufwerke
  - Self-Encrypting-NVMe-Laufwerke (SED) ohne FIPS

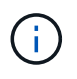

FIPS-Laufwerke können nicht mit anderen Laufwerkstypen auf demselben Node oder HA-Paar kombiniert werden.

SEDs können mit Laufwerken ohne Verschlüsselung auf demselben Node oder HA-Paar kombiniert werden.

"Weitere Informationen zu unterstützten Self-Encrypting Drives".

#### Korrigieren Sie die Aggregateigentümer bei Ausfall einer ARL-Vorabprüfung

Wenn die aggregierte Statusprüfung fehlschlägt, müssen Sie Aggregate des Partner-Node an den Node "Home-Owner" zurückgeben und den Vorabprüfvorgang erneut initiieren.

#### Schritte

1. Gibt die Aggregate zurück, die derzeit dem Partner-Node gehören, an den Home-Owner-Node:

storage aggregate relocation start -node source\_node -destination destinationnode -aggregate-list \*

2. Überprüfen Sie, dass weder node1 noch node2 noch Eigentümer von Aggregaten ist, für die es der aktuelle Eigentümer ist (aber nicht der Hausbesitzer):

```
storage aggregate show -nodes node_name -is-home false -fields owner-name,
home-name, state
```

Das folgende Beispiel zeigt die Ausgabe des Befehls, wenn ein Node sowohl der aktuelle Eigentümer als auch der Home-Inhaber von Aggregaten ist:

```
cluster::> storage aggregate show -nodes node1 -is-home true -fields
owner-name, home-name, state
aggregate home-name owner-name state
_____
         _____
                             _____
                             online
aggr1
         node1
                   node1
aggr2
        nodel
                  node1
                             online
aggr3
         node1
                   node1
                             online
     node1
                   node1
                             online
aqqr4
4 entries were displayed.
```

#### Nachdem Sie fertig sind

Sie müssen den Controller-Ersatzprozess neu starten:

system controller replace start -nodes node names

#### Lizenz

Einige Funktionen erfordern Lizenzen, die als *Packages* ausgegeben werden, die eine oder mehrere Funktionen enthalten. Jeder Node im Cluster muss über seinen eigenen Schlüssel für jede Funktion im Cluster verfügen.

Wenn Sie keine neuen Lizenzschlüssel haben, stehen dem neuen Controller derzeit lizenzierte Funktionen im Cluster zur Verfügung. Durch die Verwendung nicht lizenzierter Funktionen auf dem Controller können Sie jedoch möglicherweise die Einhaltung Ihrer Lizenzvereinbarung verschließen. Sie sollten daher nach Abschluss des Upgrades den neuen Lizenzschlüssel oder die neuen Schlüssel für den neuen Controller installieren.

Siehe "Quellen" Link zur *NetApp-Support-Website*, auf der Sie neue 28-stellige Lizenzschlüssel für ONTAP erhalten können. Die Schlüssel sind im Abschnitt "*My Support*" unter "*Software licenses*" verfügbar. Wenn auf
der Website nicht die erforderlichen Lizenzschlüssel vorhanden sind, können Sie sich an Ihren NetApp Ansprechpartner wenden.

Ausführliche Informationen zur Lizenzierung finden Sie unter "Quellen" Verknüpfen mit der Referenz *Systemadministration.* 

## Management der Storage-Verschlüsselung mit dem Onboard Key Manager

Sie können den Onboard Key Manager (OKM) zur Verwaltung der Schlüssel verwenden. Wenn Sie das OKM eingerichtet haben, müssen Sie die Passphrase und das Sicherungsmaterial aufzeichnen, bevor Sie mit dem Upgrade beginnen.

## Schritte

1. Notieren Sie die Cluster-weite Passphrase.

Dies ist die Passphrase, die eingegeben wurde, als das OKM mit der CLI oder REST-API konfiguriert oder aktualisiert wurde.

2. Sichern Sie die Key-Manager-Informationen, indem Sie den ausführen security key-manager onboard show-backup Befehl.

#### Stilllegen der SnapMirror Beziehungen (optional)

Bevor Sie mit dem Verfahren fortfahren, müssen Sie bestätigen, dass alle SnapMirror Beziehungen stillgelegt werden. Wenn eine SnapMirror Beziehung stillgelegt wird, bleibt es bei einem Neustart und einem Failover stillgelegt.

#### Schritte

1. Überprüfen Sie den SnapMirror Beziehungsstatus auf dem Ziel-Cluster:

snapmirror show

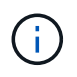

Wenn der Status "Übertragen" lautet, müssen Sie diese Transfers abbrechen: snapmirror abort -destination-vserver vserver\_name

Der Abbruch schlägt fehl, wenn sich die SnapMirror-Beziehung nicht im Zustand "Übertragen" befindet.

2. Alle Beziehungen zwischen dem Cluster stilllegen:

snapmirror quiesce -destination-vserver \*

## Stufe 2: Knoten1 verschieben und ausmustern

Verschieben von Aggregaten ohne Root-Wurzeln und NAS-Daten-LIFs, die sich im Besitz von node1 befinden, auf Knoten 2

Bevor Sie node1 durch Node3 ersetzen können, müssen Sie die nicht-Root-Aggregate und NAS-Daten-LIFs von node1 auf node2 verschieben, bevor Sie die Ressourcen von node1 schließlich in node3 verschieben.

#### Bevor Sie beginnen

Der Vorgang muss bereits angehalten werden, wenn Sie mit der Aufgabe beginnen. Sie müssen den Vorgang manuell fortsetzen.

### Über diese Aufgabe

Remote-LIFs verarbeiten den Datenverkehr zu SAN-LUNs während des Upgrades. Das Verschieben von SAN-LIFs ist für den Zustand des Clusters oder des Service während des Upgrades nicht erforderlich. Sie müssen überprüfen, ob die LIFs sich in einem ordnungsgemäßen Zustand befinden und sich auf den entsprechenden Ports befinden, nachdem Sie node3 in den Online-Modus versetzt haben.

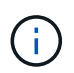

Der Home-Inhaber für die Aggregate und LIFs wird nicht geändert, nur der aktuelle Besitzer wird geändert.

#### Schritte

1. Wiederaufnahme der Vorgänge für die Aggregatverschiebung und die LIF-Verschiebung von NAS-Daten:

```
system controller replace resume
```

Alle Aggregate ohne Root-Root-Root-Daten und LIFs werden von node1 auf node2 migriert.

Der Vorgang angehalten, damit Sie überprüfen können, ob alle node1-Aggregate und LIFs für nicht-SAN-Daten in node2 migriert wurden.

2. Überprüfen Sie den Status der Aggregatverschiebung und der LIF-Verschiebung von NAS-Daten:

system controller replace show-details

3. Wenn der Vorgang noch angehalten wird, vergewissern Sie sich, dass alle nicht-Root-Aggregate online sind, damit ihr Status bei node2 lautet:

```
storage aggregate show -node <node2> -state online -root false
```

Das folgende Beispiel zeigt, dass die nicht-Root-Aggregate auf node2 online sind:

Wenn die Aggregate offline gegangen sind oder in node2 fremd geworden sind, bringen Sie sie mit dem folgenden Befehl auf node2, einmal für jedes Aggregat online:

storage aggregate online -aggregate <aggregate\_name>

4. Überprüfen Sie, ob alle Volumes auf node2 online sind, indem Sie den folgenden Befehl auf node2

verwenden und seine Ausgabe überprüfen:

volume show -node <node2> -state offline

Wenn ein Volume auf node2 offline ist, bringen Sie sie mit dem folgenden Befehl auf node2 für jedes Volume online:

volume online -vserver <vserver name> -volume <volume name>

Der vserver\_name Die Verwendung mit diesem Befehl finden Sie in der Ausgabe des vorherigen volume show Befehl.

5. Wenn die Ports, die derzeit Daten-LIFs hosten, nicht auf der neuen Hardware vorhanden sind, entfernen Sie sie aus der Broadcast-Domäne:

network port broadcast-domain remove-ports

6. Wenn irgendwelche LIFs ausgefallen sind, setzen Sie den Administratorstatus der LIFs auf up Geben Sie den folgenden Befehl ein, einmal für jede LIF:

network interface modify -vserver vserver\_name -lif LIF\_name-home-node
nodename -status-admin up

- 7. Wenn Schnittstellengruppen oder VLANs konfiguriert sind, führen Sie die folgenden Teilschritte aus:
  - a. Wenn Sie sie noch nicht gespeichert haben, notieren Sie die VLAN- und Schnittstellengruppen-Informationen, damit Sie die VLANs und Schnittstellengruppen auf node3 neu erstellen können, nachdem node3 gestartet wurde.
  - b. Entfernen Sie die VLANs aus den Schnittstellengruppen:

network port vlan delete -node nodename -port ifgrp -vlan-id VLAN ID

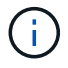

Befolgen Sie die Korrekturmaßnahme, um alle Fehler zu beheben, die vom befehl vlan delete vorgeschlagen werden.

c. Geben Sie den folgenden Befehl ein und überprüfen Sie seine Ausgabe, um zu sehen, ob Schnittstellengruppen auf dem Node konfiguriert sind:

network port ifgrp show -node nodename -ifgrp ifgrp name -instance

Das System zeigt Schnittstellengruppeninformationen für den Node an, wie im folgenden Beispiel gezeigt:

```
cluster::> network port ifgrp show -node node1 -ifgrp a0a -instance
            Node: node1
Interface Group Name: a0a
Distribution Function: ip
        Create Policy: multimode_lacp
        MAC Address: 02:a0:98:17:dc:d4
Port Participation: partial
        Network Ports: e2c, e2d
        Up Ports: e2c
        Down Ports: e2d
```

a. Wenn Schnittstellengruppen auf dem Node konfiguriert sind, notieren Sie die Namen dieser Gruppen und der ihnen zugewiesenen Ports. Löschen Sie dann die Ports, indem Sie den folgenden Befehl eingeben, und zwar einmal für jeden Port:

```
network port ifgrp remove-port -node nodename -ifgrp ifgrp_name -port
netport
```

#### Verschiebung ausgefallener oder Vetos von Aggregaten

Falls Aggregate nicht verschoben oder ein Vetoo eingesetzt werden kann, müssen sie die Aggregate manuell verschieben oder – falls erforderlich – entweder die Vetos oder Zielprüfungen überschreiben.

#### Über diese Aufgabe

Der Umzugsvorgang wird aufgrund des Fehlers angehalten.

#### Schritte

- 1. Überprüfen Sie die EMS-Protokolle, um festzustellen, warum das Aggregat nicht verschoben oder ein Veto eingelegt hat.
- 2. Verschiebung ausgefallener oder Vetos von Aggregaten:

```
storage aggregate relocation start -node node1 -destination node2 aggregate-
list * -ndocontroller-upgrade true
```

- 3. Geben Sie bei der entsprechenden Aufforderung ein y.
- 4. Sie können die Verschiebung mit einer der folgenden Methoden erzwingen:

| Option                                 | Beschreibung                                                                                                    |
|----------------------------------------|----------------------------------------------------------------------------------------------------|
| Veto-Prüfungen werden<br>überschrieben | Geben Sie Folgendes ein:<br>storage aggregate relocation start -override<br>-vetoes * -ndocontroller-upgrade true               |
| Zielprüfungen überschreiben            | Geben Sie Folgendes ein:<br>storage aggregate relocation start<br>-overridedestination-checks * -ndo<br>-controllerupgrade true |

## Node1 ausmustern

Um "node1" außer Betrieb zu nehmen, setzen Sie den automatischen Vorgang fort, um das HA-Paar mit node2 zu deaktivieren und node1 ordnungsgemäß herunterzufahren. Später im Verfahren entfernen Sie Knoten 1 aus dem Rack oder Gehäuse.

## Schritte

1. Vorgang fortsetzen:

system controller replace resume

2. Vergewissern Sie sich, dass node1 angehalten wurde:

system controller replace show-details

## Nachdem Sie fertig sind

Sie können Node1 nach Abschluss des Upgrades außer Betrieb nehmen. Siehe "Ausmustern des alten Systems".

## Vorbereitungen für den Netzboot

Nachdem Sie später noch Node3 und node4 physisch gerast haben, müssen Sie sie eventuell als Netzboot Netboot eingesetzt werden. Der Begriff "Netzboot" bedeutet, dass Sie über ein ONTAP Image, das auf einem Remote Server gespeichert ist, booten. Bei der Vorbereitung auf den Netzboot legen Sie eine Kopie des ONTAP 9-Startabbilds auf einen Webserver, auf den das System zugreifen kann.

## **Bevor Sie beginnen**

- Vergewissern Sie sich, dass Sie mit dem System auf einen HTTP-Server zugreifen können.
- Siehe "Quellen" Um eine Verknüpfung zur NetApp Support-Website zu erhalten und die erforderlichen Systemdateien für Ihre Plattform und die richtige Version von ONTAP herunterzuladen.

## Über diese Aufgabe

Sie müssen die neuen Controller als Netzboot ansehen, wenn sie nicht die gleiche Version von ONTAP 9 auf ihnen installiert sind, die auf den ursprünglichen Controllern installiert ist. Nachdem Sie jeden neuen Controller installiert haben, starten Sie das System über das auf dem Webserver gespeicherte ONTAP 9-Image. Anschließend können Sie die richtigen Dateien auf das Boot-Medium herunterladen, um später das System zu booten.

Sie müssen die Controller jedoch nicht per Netzboot fahren, wenn auf den Original-Controllern die gleiche Version von ONTAP 9 installiert ist. Wenn ja, können Sie diesen Abschnitt überspringen und mit fortfahren "Stufe 3 Installieren und Booten von Knoten3"

## Schritte

- 1. Rufen Sie die NetApp Support Site auf, um die Dateien zum Netzboot des Systems herunterzuladen.
- Laden Sie die entsprechende ONTAP Software im Bereich Software Downloads auf der NetApp Support Website herunter und speichern Sie die <ontap\_version>\_image.tgz Datei in einem webbasierten Verzeichnis.
- 3. Wechseln Sie in das Verzeichnis für den Zugriff über das Internet, und stellen Sie sicher, dass die benötigten Dateien verfügbar sind.

| Für                              | Dann                                                                                                    |                                                                                                    |  |
|----------------------------------|----------------------------------------------------------------------------------------------------|----------------------------------------------------------------------------------------------------|--|
| Systeme der FAS/AFF8000<br>Serie | Extrahieren Sie den Inhalt des <ontap_version>_image.tgz Datei<br/>zum Zielverzeichnis:<br/>tar -zxvf <ontap_version>_image.tgz</ontap_version></ontap_version> |                                                                                                    |  |
|                                  | i                                                                                                    | Wenn Sie die Inhalte unter Windows extrahieren,<br>verwenden Sie 7-Zip oder WinRAR, um das Netzboot-Bild<br>zu extrahieren. |  |
|                                  | Ihre Verzeichnisliste sollte einen Netzboot-Ordner mit einer Kernel-Datei<br>enthalten:<br>netboot/kernel                                                       |                                                                                                    |  |
| Alle anderen Systeme             | Ihre Verzeichnisliste sollte die folgende Datei enthalten:<br><ontap_version>_image.tgz</ontap_version>                                                         |                                                                                                    |  |
|                                  | (j)                                                                                                    | Sie müssen den Inhalt des nicht extrahieren<br><ontap_version>_image.tgz Datei:</ontap_version>                             |  |

Sie verwenden die Informationen in den Verzeichnissen in "Phase 3".

# Phase 3: Installieren und booten Sie node3

## Installieren und booten Sie node3

Sie müssen node3 im Rack installieren, Verbindungen von node1 zu node3, Boot node3 übertragen und ONTAP installieren. Sie müssen dann eine der freien Festplatten von node1, alle Festplatten, die zum Root-Volume gehören, und alle nicht-Root-Aggregate, die zuvor nicht in node2 verschoben wurden, wie in diesem Abschnitt beschrieben neu zuweisen.

## Über diese Aufgabe

Der Umzugsvorgang wird zu Beginn dieser Phase angehalten. Dieser Prozess ist weitgehend automatisiert; der Vorgang hält an, damit Sie seinen Status überprüfen können. Sie müssen den Vorgang manuell fortsetzen. Außerdem müssen Sie überprüfen, ob die SAN-LIFs erfolgreich in Knoten 3 verschoben wurden.

Sie müssen als Netzboot node3 wechseln, wenn nicht die gleiche Version von ONTAP 9 installiert ist auf node1. Nachdem Sie node3 installiert haben, starten Sie es vom ONTAP 9-Image, das auf dem Webserver gespeichert ist. Anschließend können Sie die richtigen Dateien auf das Boot-Medium für nachfolgende Systemstarts herunterladen, indem Sie den Anweisungen in folgen "Vorbereitungen für den Netzboot".

- Bei einem AFF A800- oder AFF C800-Controller-Upgrade müssen Sie sicherstellen, dass alle Laufwerke im Gehäuse fest an der Mittelplatine sitzen, bevor Sie Knoten 1 entfernen. Weitere Informationen finden Sie unter "Ersetzen Sie die AFF A800- oder AFF C800-Controller-Module".
- Wenn Sie ein mit Storage Arrays verbundenes V-Series System oder ein System über FlexArray-Virtualisierungssoftware aktualisieren, die mit Storage Arrays verbunden ist, sind die vollständigen Upgrades erforderlich Schritt 1 Bis Schritt 21, Dann verlassen Sie diesen Abschnitt und folgen Sie den Anweisungen im "Konfigurieren Sie FC-Ports auf node3" Und "UTA/UTA2-Ports in node3 prüfen und konfigurieren" Abschnitte nach Bedarf, geben Sie Befehle im Wartungsmodus ein. Sie müssen dann zu diesem Abschnitt zurückkehren und mit fortfahren Schritt 23.
- Wenn Sie ein System mit Speicherfestplatten aktualisieren, müssen Sie diesen gesamten Abschnitt abschließen und anschließend mit den fortfahren "Konfigurieren Sie FC-Ports auf node3" Und "UTA/UTA2-Ports in node3 prüfen und konfigurieren" Geben Sie Abschnitte ein, und geben Sie Befehle an der Cluster-Eingabeaufforderung ein.

#### Schritte

1. stellen Sie sicher, dass Sie Platz im Rack für node3 haben.

Wenn sich Node1 und Node2 in einem separaten Chassis befanden, können Sie Node3 in denselben Rack-Standort wie node1 platzieren. Wenn sich Node1 jedoch im selben Chassis mit node2 befand, müssen Sie den Node3 in seinen eigenen Regalbereich legen, vorzugsweise in der Nähe der Position von node1.

2. Installieren Sie node3 im Rack und befolgen Sie die Anweisungen *Installation und Setup* für Ihr Node-Modell.

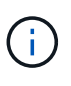

Wenn Sie ein Upgrade auf ein System mit beiden Nodes im selben Chassis durchführen, installieren sie node4 sowohl im Chassis als auch in node3. Wenn Sie dies nicht tun, verhält sich der Knoten beim Booten von Knoten 3, als ob er sich in einer Dual-Chassis-Konfiguration befände, und wenn Sie Knoten 4 booten, wird die Verbindung zwischen den Knoten nicht hergestellt.

3. Kabelnode3, Verschieben der Verbindungen von node1 nach node3.

Verkabeln Sie die folgenden Verbindungen unter Verwendung der "*Installations- und Setup-Anleitung*" oder "*FlexArray Installationsvoraussetzungen und Referenz* für die node3-Plattform, des entsprechenden Festplatten-Shelf-Dokuments und "*HA Pair Management*".

Unter "Quellen" finden Sie einen Link zu den Installationsanforderungen für die FlexArray-Virtualisierung und zu Referenz\_ und *HA-Paar-Management*.

- Konsole (Remote-Management-Port)
- Cluster-Ports
- Datenports
- Cluster- und Node-Management-Ports
- Storage
- SAN-Konfigurationen: ISCSI Ethernet und FC Switch Ports

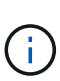

Möglicherweise müssen Sie die Interconnect-Karte oder die Cluster Interconnect-Kabelverbindung von node1 zu node3 nicht verschieben, da die meisten Plattform-Modelle über ein einzigartiges Interconnect-Kartenmodell verfügen. Für die MetroCluster Konfiguration müssen Sie die FC-VI-Kabelverbindungen von node1 auf node3 verschieben. Wenn der neue Host keine FC-VI-Karte besitzt, müssen Sie möglicherweise die FC-VI-Karte verschieben.

4. Einschalten Sie den Netzstrom auf node3, und unterbrechen Sie dann den Bootvorgang, indem Sie an der Konsole Strg-C drücken, um auf die Eingabeaufforderung der Boot-Umgebung zuzugreifen.

Wenn Sie ein Upgrade auf ein System mit beiden Nodes im gleichen Chassis durchführen, wird node4 auch neu gebootet. Allerdings kann man den node4-Stiefel bis später ignorieren.

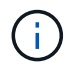

Wenn Sie node3 booten, wird möglicherweise die folgende Warnmeldung angezeigt:

WARNING: The battery is unfit to retain data during a power outage. This is likely because the battery is discharged but could be due to other temporary conditions. When the battery is ready, the boot process will complete and services will be engaged. To override this delay, press 'c' followed by 'Enter'

- 5. Wenn die Warnmeldung in angezeigt wird Schritt 4, Nehmen Sie die folgenden Aktionen:
  - a. Überprüfen Sie auf Meldungen der Konsole, die auf ein anderes Problem als eine schwache NVRAM-Batterie hinweisen und ergreifen Sie gegebenenfalls erforderliche Korrekturmaßnahmen.
  - b. Warten Sie, bis der Akku geladen ist und der Bootvorgang abgeschlossen ist.

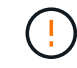

Achtung: Die Verzögerung nicht außer Kraft setzen; wenn der Akku nicht geladen werden darf, kann dies zu einem Datenverlust führen.

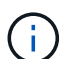

Siehe "Vorbereitungen für den Netzboot".

6. Konfigurieren Sie die Netzboot-Verbindung, indem Sie eine der folgenden Aktionen auswählen.

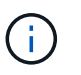

Sie müssen den Management-Port und die IP als Netzboot-Verbindung verwenden. Verwenden Sie keine Daten-LIF-IP, oder es kann während des Upgrades ein Datenausfall auftreten.

| Wenn DHCP (Dynamic Host<br>Configuration Protocol)<br>lautet… | Dann                                                                                                    |
|---------------------------------------------------------------|----------------------------------------------------------------------------------------------------|
| Wird Ausgeführt                                               | Konfigurieren Sie die Verbindung automatisch, indem Sie an der<br>Eingabeaufforderung der Boot-Umgebung den folgenden Befehl<br>eingeben:<br>ifconfig e0M -auto |

| Wenn DHCP (Dynamic Host<br>Configuration Protocol)<br>lautet… | Dann                                                                                                    |                                                                                                    |  |
|---------------------------------------------------------------|----------------------------------------------------------------------------------------------------|----------------------------------------------------------------------------------------------------|--|
| Nicht ausgeführt                                              | Konfigurieren Sie die Verbindung manuell, indem Sie an der<br>Eingabeaufforderung der Boot-Umgebung den folgenden Befehl<br>eingeben:<br>ifconfig eOM -addr=filer_addr -mask=netmask -<br>gw=gateway -dns=dns_addr -domain=dns_domain                                                                                                    |                                                                                                    |  |
|                                                               | <i>filer_addr</i> Ist die IP-Adresse des Speichersystems (obligatorisch).<br><i>netmask</i> Ist die Netzwerkmaske des Storage-Systems (erforderlich).<br><i>gateway</i> Ist das Gateway für das Storage-System. (Pflichtfeld).<br><i>dns_addr</i> Ist die IP-Adresse eines Namensservers in Ihrem Netzwerk<br>(optional).<br><i>dns_domain</i> Der Domain Name (DNS) ist der Domain-Name. Wenn Sie<br>diesen optionalen Parameter verwenden, benötigen Sie in der Netzboot-<br>Server-URL keinen vollqualifizierten Domänennamen. Sie benötigen nur<br>den Host-Namen des Servers |                                                                                                    |  |
| (i                                                            |                                                                                                    | Andere Parameter können für Ihre Schnittstelle erforderlich sein. Eingabe help ifconfig Details finden Sie in der Firmware-Eingabeaufforderung. |  |

7. Netzboot auf Node3 durchführen:

| Für                              | Dann                                                                                                    |  |
|----------------------------------|----------------------------------------------------------------------------------------------------|--|
| Systeme der FAS/AFF8000<br>Serie | <pre>netboot http://<web_server_ip path_to_web-<br="">accessible_directory&gt;/netboot/kernel</web_server_ip></pre>                            |  |
| Alle anderen Systeme             | <pre>netboot http://<web_server_ip path_to_web-<br="">accessible_directory&gt;/<ontap_version>_image.tgz</ontap_version></web_server_ip></pre> |  |

Der <path\_to\_the\_web-accessible\_directory> Sollten Sie dazu führen, wo Sie das
heruntergeladen haben <ontap\_version>\_image.tgz Im Abschnitt "Vorbereitungen für den Netzboot".

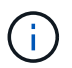

Unterbrechen Sie den Startvorgang nicht.

8. im Startmenü Option wählen (7) Install new software first.

Mit dieser Menüoption wird das neue ONTAP-Image auf das Startgerät heruntergeladen und installiert.

Ignorieren Sie die folgende Meldung:

This procedure is not supported for Non-Disruptive Upgrade on an HA pair

Der Hinweis gilt für unterbrechungsfreie Upgrades der ONTAP und keine Upgrades von Controllern.

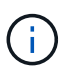

Aktualisieren Sie den neuen Node immer als Netzboot auf das gewünschte Image. Wenn Sie eine andere Methode zur Installation des Images auf dem neuen Controller verwenden, wird möglicherweise das falsche Image installiert. Dieses Problem gilt für alle ONTAP Versionen. Das Netzboot wird mit der Option kombiniert (7) Install new software Entfernt das Boot-Medium und platziert dieselbe ONTAP-Version auf beiden Image-Partitionen.

9. Wenn Sie aufgefordert werden, den Vorgang fortzusetzen, geben Sie ein <sub>Y</sub>, Und wenn Sie zur Eingabe des Pakets aufgefordert werden, geben Sie die URL ein:

```
http://<web_server_ip/path_to_web-
accessible_directory>/<ontap_version>_image.tgz
```

- 10. Vervollständigen Sie die folgenden Teilschritte, um das Controller-Modul neu zu starten:
  - a. Eingabe n So überspringen Sie die Backup-Recovery, wenn folgende Eingabeaufforderung angezeigt wird:

Do you want to restore the backup configuration now? {y|n}

b. Eingabe y Um den Neustart zu starten, wenn die folgende Eingabeaufforderung angezeigt wird:

The node must be rebooted to start using the newly installed software. Do you want to reboot now?  $\{y|n\}$ 

Das Controller-Modul wird neu gestartet, stoppt aber im Startmenü, da das Boot-Gerät neu formatiert wurde und die Konfigurationsdaten wiederhergestellt werden müssen.

- 11. Wählen Sie den Wartungsmodus aus 5 Öffnen Sie das Startmenü, und geben Sie ein y Wenn Sie aufgefordert werden, den Startvorgang fortzusetzen.
- 12. ] Überprüfen Sie, ob Controller und Chassis als ha konfiguriert sind:

```
ha-config show
```

Das folgende Beispiel zeigt die Ausgabe von ha-config show Befehl:

Chassis HA configuration: ha Controller HA configuration: ha

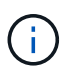

Das System zeichnet in einem PROM auf, ob es sich um ein HA-Paar oder eine eigenständige Konfiguration handelt. Der Status muss auf allen Komponenten im Standalone-System oder im HA-Paar der gleiche sein.

13. Wenn Controller und Chassis nicht als ha konfiguriert sind, verwenden Sie zum Korrigieren der Konfiguration die folgenden Befehle:

```
ha-config modify controller ha
ha-config modify chassis ha
```

Wenn Sie eine MetroCluster-Konfiguration haben, verwenden Sie die folgenden Befehle, um den Controller und das Chassis zu ändern:

ha-config modify controller mcc

ha-config modify chassis mcc

14. Wartungsmodus beenden:

halt

Unterbrechen Sie DAS AUTOBOOT, indem Sie an der Eingabeaufforderung der Boot-Umgebung Strg-C drücken.

15. auf node2 überprüfen Sie Datum, Uhrzeit und Zeitzone des Systems:

date

16. prüfen Sie das Datum in node3 mithilfe des folgenden Befehls an der Eingabeaufforderung der Boot-Umgebung:

show date

17. Geben Sie bei Bedarf das Datum auf node3 ein:

set date mm/dd/yyyy

18. auf node3 überprüfen Sie die Zeit mit dem folgenden Befehl an der Eingabeaufforderung der Boot-Umgebung:

show time

19. Ggf. Die Zeit auf node3 einstellen:

set time hh:mm:ss

20. legen Sie im Boot-Loader die Partner-System-ID auf node3 fest:

setenv partner-sysid node2\_sysid

Für Knoten 3, partner-sysid Muss der von node2 sein.

a. Einstellungen speichern:

saveenv

21. Überprüfen Sie den partner-sysid Für Knoten 3:

printenv partner-sysid

22. Nehmen Sie eine der folgenden Aktionen:

| Wenn Ihr System                                                                                                    | Beschreibung                                                                                                    |                                                                                                    |  |
|----------------------------------------------------------------------------------------------------|----------------------------------------------------------------------------------------------------|----------------------------------------------------------------------------------------------------|--|
| Verfügt über Festplatten und<br>keinen Back-End-Speicher                                                                         | Gehen Sie zu Schritt 27                                                                                                    |                                                                                                    |  |
| Ist ein V-Series System oder<br>ein System mit FlexArray<br>Virtualisierungssoftware, die<br>mit Storage-Arrays verbunden<br>ist | <ul> <li>a. Weiter mit Abschnitt "Einstellen der FC- oder UTA/UTA2-<br/>Konfiguration auf node3" Und vervollständigen Sie die<br/>Unterabschnitte in diesem Abschnitt.</li> <li>b. Kehren Sie zu diesem Abschnitt zurück, und führen Sie die<br/>verbleibenden Schritte aus. Beginnen Sie mit Schritt 23.</li> </ul> |                                                                                                    |  |
|                                                                                                    | i                                                                                                    | Sie müssen die integrierten FC-Ports, die integrierten<br>CNA-Ports und CNA-Karten neu konfigurieren, bevor Sie<br>ONTAP auf der V-Series oder dem System mit FlexArray<br>Virtualisierungssoftware booten. |  |

23. Fügen Sie die FC-Initiator-Ports des neuen Node zu den Switch-Zonen hinzu.

Wenn Ihr System über ein Tape-SAN verfügt, müssen Sie das Zoning für die Initiatoren benötigen. Ändern Sie gegebenenfalls die integrierten Ports an den Initiator, indem Sie auf das verweisen "Konfigurieren von FC-Ports auf node3". Weitere Anweisungen zum Zoning finden Sie in der Dokumentation des Storage-Arrays und des Zoning.

24. Fügen Sie die FC-Initiator-Ports dem Speicher-Array als neue Hosts hinzu, und ordnen Sie die Array-LUNs den neuen Hosts zu.

Anweisungen finden Sie in der Dokumentation für das Storage-Array und Zoning.

25. Ändern Sie die WWPN-Werte (Worldwide Port Name) in den Host- oder Volume-Gruppen, die mit Array-LUNs auf dem Speicher-Array verknüpft sind.

Durch die Installation eines neuen Controller-Moduls werden die WWPN-Werte geändert, die den einzelnen integrierten FC-Ports zugeordnet sind.

- 26. Wenn Ihre Konfiguration ein Switch-basiertes Zoning verwendet, passen Sie das Zoning an die neuen WWPN-Werte an.
  - 1. Wenn NetApp Storage Encryption (NSE) Laufwerke installiert sind, führen Sie die folgenden Schritte durch.

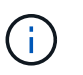

Falls Sie dies noch nicht bereits in der Prozedur getan haben, lesen Sie den Artikel in der Knowledge Base "Wie erkennen Sie, ob ein Laufwerk FIPS-zertifiziert ist" Ermitteln der Art der verwendeten Self-Encrypting Drives.

a. Einstellen bootarg.storageencryption.support Bis true Oder false:

| Wenn die folgenden Laufwerke verwendet werden…                                                 | Dann                                                  |
|------------------------------------------------------------------------------------------------|-------------------------------------------------------|
| NSE-Laufwerke, die den Self-<br>Encryption-Anforderungen von<br>FIPS 140-2 Level 2 entsprechen | setenv bootarg.storageencryption.support <b>true</b>  |
| NetApp ohne FIPS SEDs                                                                          | setenv bootarg.storageencryption.support <b>false</b> |

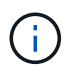

FIPS-Laufwerke können nicht mit anderen Laufwerkstypen auf demselben Node oder HA-Paar kombiniert werden. SEDs können mit Laufwerken ohne Verschlüsselung auf demselben Node oder HA-Paar kombiniert werden.

- b. Wenden Sie sich an den NetApp Support, um Hilfe beim Wiederherstellen der integrierten Schlüsselmanagementinformationen zu erhalten.
- 2. Starten Sie den Node im Boot-Menü:

boot\_ontap menu

Wenn Sie nicht über eine FC- oder UTA/UTA2-Konfiguration verfügen, führen Sie "Weisen Sie node1-Festplatten Knoten 3, Schritt 1, neu zu"diese so aus, dass Knoten 3 die Festplatten von Knoten 1 erkennen kann.

3. eine MetroCluster Konfiguration, V-Series Systeme und Systeme mit FlexArray Virtualisierungssoftware, die an Speicherarrays angeschlossen ist, finden Sie unter "Weisen Sie node1-Festplatten Knoten 3, Schritt 1, neu zu".

## Legen Sie die FC- oder UTA/UTA2-Konfiguration auf node3 fest

Wenn node3 integrierte FC-Ports, Onboard Unified Target Adapter (UTA/UTA2)-Ports oder eine UTA/UTA2-Karte hat, müssen Sie die Einstellungen konfigurieren, bevor Sie den Rest des Verfahrens abschließen.

#### Über diese Aufgabe

Möglicherweise müssen Sie den Abschnitt ausfüllen Konfigurieren Sie FC-Ports auf node3, Der Abschnitt UTA/UTA2-Ports in node3 prüfen und konfigurieren, Oder beide Abschnitte.

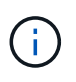

Unter Umständen bezieht sich bei den Marketingmaterialien von NetApp der Begriff UTA2 auf Adapter und Ports des konvergierten Netzwerkadapters (CNA). Allerdings verwendet die CLI den Begriff CNA.

- Wenn Knoten 3 nicht über Onboard FC-Ports, Onboard UTA/UTA2-Ports oder eine UTA/UTA2-Karte verfügt und Sie ein System mit Storage-Festplatten aktualisieren, können Sie zu überspringen"Weisen Sie node1-Festplatten Knoten 3 neu zu".
- Wenn Sie jedoch ein V-Series System oder ein System mit FlexArray Virtualisierungssoftware mit Storage-Arrays haben und node3 keine integrierten FC-Ports, Onboard UTA/UTA-Ports oder eine UTA/UTA2-Karte hat, kehren Sie zu *Install und Boot node3* zurück und fahren Sie unter fort"Schritt 23".

#### Konfigurieren Sie FC-Ports auf node3

Wenn node3 FC-Ports hat, entweder Onboard oder auf einem FC-Adapter, müssen Sie Port-Konfigurationen auf dem Node festlegen, bevor Sie ihn in Betrieb nehmen, da die Ports nicht vorkonfiguriert sind. Wenn die Ports nicht konfiguriert sind, kann es zu einer Serviceunterbrechung kommen.

#### Bevor Sie beginnen

Sie müssen die Werte der FC-Port-Einstellungen von node1 haben, die Sie im Abschnitt gespeichert haben "Bereiten Sie die Knoten für ein Upgrade vor".

#### Über diese Aufgabe

Sie können diesen Abschnitt überspringen, wenn Ihr System über keine FC-Konfigurationen verfügt. Wenn Ihr

System über integrierte UTA/UTA2-Ports oder eine UTA/UTA2-Karte verfügt, konfigurieren Sie sie in UTA/UTA2-Ports in node3 prüfen und konfigurieren.

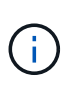

Wenn Ihr System über Speicherfestplatten verfügt, geben Sie an der Cluster-Eingabeaufforderung in diesem Abschnitt die Befehle ein. Wenn Sie über ein "V-Series System" oder über FlexArray-Virtualisierungssoftware verfügen und mit Storage-Arrays verbunden sind, geben Sie in diesem Abschnitt im Wartungsmodus die entsprechenden Befehle ein.

- 1. Vergleichen Sie die FC-Einstellungen auf node3 mit den Einstellungen, die Sie zuvor aus node1 erfasst haben.
- 2. Nehmen Sie eine der folgenden Aktionen:

| Wenn das System, das Sie<br>aktualisieren…                                     | Dann                                                                                    |  |  |
|--------------------------------------------------------------------------------|-----------------------------------------------------------------------------------------|--|--|
| Festplatten sind vorhanden                                                     | Ändern Sie im Wartungsmodus (Option 5 im Startmenü) die FC-Ports auf node3 nach Bedarf: |  |  |
|                                                                                | So programmieren Sie Zielanschlüsse:                                                    |  |  |
|                                                                                | ucadmin modify -m fc -t target <i>adapter</i>                                           |  |  |
|                                                                                | So programmieren Sie Initiator-Ports:                                                   |  |  |
|                                                                                | ucadmin modify -m fc -t initiator <i>adapter</i>                                        |  |  |
|                                                                                | -t Ist der FC4-Typ: Target oder Initiator.                                              |  |  |
| Ist ein V-Series System oder<br>hat FlexArray-<br>Virtualisierungssoftware und | Ändern Sie im Wartungsmodus (Option 5 im Startmenü) die FC-Ports auf node3 nach Bedarf: |  |  |
| ist mit Storage-Arrays<br>verbunden                                            | ucadmin modify -m fc -t initiator -f adapter_port_name                                  |  |  |
|                                                                                | -t Ist der FC4-Typ, das Ziel oder der Initiator.                                        |  |  |
|                                                                                | Die FC-Ports müssen als Initiatoren programmiert werden.                                |  |  |

3. Nehmen Sie eine der folgenden Aktionen:

| Wenn das System, das Sie<br>aktualisieren…                                                                            | Dann                                                                                                    |
|----------------------------------------------------------------------------------------------------|----------------------------------------------------------------------------------------------------|
| Festplatten sind vorhanden                                                                                            | Überprüfen Sie die neuen Einstellungen mit dem folgenden Befehl und<br>überprüfen Sie die Ausgabe:<br>ucadmin show |
| Ist ein V-Series System oder<br>hat FlexArray-<br>Virtualisierungssoftware und<br>ist mit Storage-Arrays<br>verbunden | Überprüfen Sie die neuen Einstellungen mit dem folgenden Befehl und<br>überprüfen Sie die Ausgabe:<br>ucadmin show |

## 4. Wartungsmodus beenden:

halt

5. Booten Sie das System über die LOADER-Eingabeaufforderung:

boot\_ontap menu

- 6. nach Eingabe des Befehls warten Sie, bis das System an der Eingabeaufforderung der Boot-Umgebung angehalten wird.
- 7. Wählen Sie die Option 5 Wählen Sie im Bootmenü für den Wartungsmodus aus.
- 8. Führen Sie eine der folgenden Aktionen durch:

| Wenn das System, das Sie aktualisieren                                                                          | Dann                                                                                                    |
|----------------------------------------------------------------------------------------------------|----------------------------------------------------------------------------------------------------|
| Festplatten sind vorhanden                                                                                      | <ul> <li>Wenn node3 eine UTA/UTA2-Karte oder<br/>Onboard-Ports zu UTA/UTA2 hat, gehen Sie zu<br/>UTA/UTA2-Ports in node3 prüfen und<br/>konfigurieren.</li> </ul>                                                            |
|                                                                                                    | • Wenn node3 keine UTA/UTA2-Karte oder<br>UTA/UTA2 Onboard-Ports hat, überspringen sie<br>UTA/UTA2-Ports in node3 prüfen und<br>konfigurierenden "Weisen Sie node1-<br>Festplatten Knoten 3 neu zu"Bus und gehen Sie<br>zu . |
| Ist ein V-Series System oder hat FlexArray-<br>Virtualisierungssoftware und ist mit Storage-Arrays<br>verbunden | <ul> <li>Wenn node3 eine UTA/UTA2-Karte oder<br/>Onboard-Ports zu UTA/UTA2 hat, gehen Sie zu<br/>UTA/UTA2-Ports in node3 prüfen und<br/>konfigurieren.</li> </ul>                                                            |
|                                                                                                    | • Wenn node3 keine UTA/UTA2-Karte oder<br>UTA/UTA2-Onboard-Ports hat, überspringen sie<br>UTA/UTA2-Ports in node3 prüfen und<br>konfigurierenden Vorgang und kehren Sie zu<br>Install und Boot node3 zurück"Schritt 23".     |

#### UTA/UTA2-Ports in node3 prüfen und konfigurieren

Wenn node3 Onboard UTA/UTA2-Ports oder eine UTA/UTA2-Karte hat, müssen Sie die Konfiguration der Ports überprüfen und sie möglicherweise neu konfigurieren, je nachdem, wie Sie das aktualisierte System verwenden möchten.

#### **Bevor Sie beginnen**

Sie müssen die richtigen SFP+ Module für die UTA/UTA2-Ports besitzen.

#### Über diese Aufgabe

Wenn Sie einen Unified Target Adapter (UTA/UTA2)-Port für FC verwenden möchten, müssen Sie zuerst überprüfen, wie der Port konfiguriert ist.

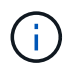

Bei NetApp Marketingmaterialien wird möglicherweise der Begriff UTA2 verwendet, um sich auf CNA-Adapter und Ports zu beziehen. Allerdings verwendet die CLI den Begriff CNA.

Sie können das verwenden ucadmin show Befehl zum Überprüfen der aktuellen Portkonfiguration:

| *> ucadn | min show   |          |         |           |         |
|----------|------------|----------|---------|-----------|---------|
|          | Current    | Current  | Pending | Pending   | Admin   |
| Adapter  | Mode       | Туре     | Mode    | Туре      | Status  |
|          |            |          |         |           |         |
| 0e       | fc         | target   | -       | initiator | offline |
| Of       | fc         | target   | -       | initiator | offline |
| 0g       | fc         | target   | -       | initiator | offline |
| Oh       | fc         | target   | -       | initiator | offline |
| 1a       | fc         | target   | -       | -         | online  |
| 1b       | fc         | target   | -       | -         | online  |
| 6 entrie | es were di | splayed. |         |           |         |

DIE UTA2-Ports können im nativen FC-Modus oder im UTA/UTA2-Modus konfiguriert werden. Der FC-Modus unterstützt FC Initiator und FC Target. Der UTA-/UTA2-Modus ermöglicht gleichzeitige NIC- und FCoE-Traffic über die gleiche 10-GbE-SFP+-Schnittstelle und unterstützt FC-Ziele.

UTA/UTA2-Ports befinden sich möglicherweise auf einem Adapter oder auf dem Controller und verfügen über die folgenden Konfigurationen. Sie sollten jedoch die Konfiguration der UTA/UTA2-Ports auf der node3 überprüfen und gegebenenfalls ändern:

- UTA-/UTA2-Karten, die bestellt werden, werden vor dem Versand konfiguriert, um die von Ihnen geforderte Persönlichkeit zu erhalten.
- DIE UTA2-Karten, die separat vom Controller bestellt werden, werden mit der standardmäßigen FC-Zielgruppe ausgeliefert.
- Onboard UTA/UTA2-Ports auf neuen Controllern werden vor dem Versand konfiguriert, um die Persönlichkeit zu erhalten, die Sie anfordern.

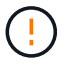

**Achtung**: Wenn Ihr System über Speicherfestplatten verfügt, geben Sie die Befehle in diesem Abschnitt an der Cluster-Eingabeaufforderung ein, sofern nicht dazu aufgefordert wird, in den Wartungsmodus zu wechseln. Wenn Sie über ein V-Series System verfügen oder über FlexArray-Virtualisierungssoftware verfügen und mit Storage-Arrays verbunden sind, geben Sie in diesem Abschnitt an der Eingabeaufforderung im Wartungsmodus Befehle ein. Sie müssen sich im Wartungsmodus befinden, um UTA/UTA2-Ports zu konfigurieren.

## Schritte

1. Überprüfen Sie, wie die Ports derzeit konfiguriert sind, indem Sie auf node3 den folgenden Befehl eingeben:

| Wenn das System            | Dann                       |
|----------------------------|----------------------------|
| Festplatten sind vorhanden | Keine Aktion erforderlich. |

| Wenn das System                                                                                                    | Dann         |
|----------------------------------------------------------------------------------------------------|--------------|
| Ist ein V-Series System oder<br>hat FlexArray-<br>Virtualisierungssoftware und<br>ist mit Storage-Arrays<br>verbunden | ucadmin show |

Das System zeigt eine Ausgabe wie im folgenden Beispiel an:

| *> ucadmin show |         |           |         |         |        |  |  |
|-----------------|---------|-----------|---------|---------|--------|--|--|
|                 | Current | Current   | Pending | Pending | Admin  |  |  |
| Adapter         | Mode    | Туре      | Mode    | Туре    | Status |  |  |
|                 |         |           |         |         |        |  |  |
| 0e              | fc      | initiator | -       | -       | online |  |  |
| 0f              | fc      | initiator | -       | -       | online |  |  |
| 0g              | cna     | target    | -       | -       | online |  |  |
| Oh              | cna     | target    | -       | -       | online |  |  |
| 0e              | fc      | initiator | -       | -       | online |  |  |
| Of              | fc      | initiator | -       | -       | online |  |  |
| Og              | cna     | target    | -       | -       | online |  |  |
| Oh              | cna     | target    | -       | -       | online |  |  |
| *>              |         |           |         |         |        |  |  |
|                 |         |           |         |         |        |  |  |

2. Wenn das aktuelle SFP+-Modul nicht mit der gewünschten Verwendung übereinstimmt, ersetzen Sie es durch das richtige SFP+-Modul.

Wenden Sie sich an Ihren NetApp Ansprechpartner, um das richtige SFP+ Modul zu erhalten.

- 3. Untersuchung der Ausgabe des ucadmin show Führen Sie einen Befehl aus, und bestimmen Sie, ob die UTA/UTA2-Ports die gewünschte Persönlichkeit haben.
- 4. Nehmen Sie eine der folgenden Aktionen:

| Wenn die UTA/UTA2-Ports                               | Dann                                                                           |
|-------------------------------------------------------|--------------------------------------------------------------------------------|
| Haben Sie nicht die<br>Persönlichkeit, die Sie wollen | Gehen Sie zu Schritt 5.                                                        |
| Haben Sie die Persönlichkeit,<br>die Sie wollen       | Überspringen Sie Schritt 5 bis Schritt 12, und fahren Sie mit fort Schritt 13. |

5. [[Auto\_check3\_schritt 5]]Nehmen Sie eine der folgenden Aktionen:

| Wenn Sie konfigurieren             | Dann                                                           |
|------------------------------------|----------------------------------------------------------------|
| Ports auf einer UTA/UTA2-<br>Karte | Gehen Sie zu Schritt 7                                         |
| Onboard UTA/UTA2-Ports             | Überspringen Sie Schritt 7, und fahren Sie mit fort Schritt 8. |

6. Wenn sich der Adapter im Initiator-Modus befindet und der UTA/UTA2-Port online ist, versetzen Sie den UTA/UTA2-Port in den Offline-Modus:

storage disable adapter *adapter\_name* 

Adapter im Zielmodus sind im Wartungsmodus automatisch offline.

7. Wenn die aktuelle Konfiguration nicht mit der gewünschten Verwendung übereinstimmt, ändern Sie die Konfiguration nach Bedarf:

ucadmin modify -m fc|cna -t initiator|target adapter\_name

- ° -m Ist der Persönlichkeitsmodus, fc Oder cna.
- -t Ist der Typ FC4, target Oder initiator.

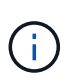

Sie müssen FC Initiator für Tape-Laufwerke, FlexArray Virtualisierungssysteme und MetroCluster Konfigurationen verwenden. Sie müssen das FC-Ziel für SAN-Clients verwenden.

8. Überprüfen Sie die Einstellungen:

ucadmin show

9. Überprüfen Sie die Einstellungen:

| Wenn das System…                                                                                                    | Dann         |
|----------------------------------------------------------------------------------------------------|--------------|
| Festplatten sind vorhanden                                                                                            | ucadmin show |
| Ist ein V-Series System oder<br>hat FlexArray-<br>Virtualisierungssoftware und<br>ist mit Storage-Arrays<br>verbunden | ucadmin show |

Die Ausgabe in den folgenden Beispielen zeigt, dass sich der Adaptertyp "1b" in ändert initiator Und dass sich der Modus der Adapter "2a" und "2b" in ändert cna:

| *> ucadmin show |         |           |         |           |        |  |  |
|-----------------|---------|-----------|---------|-----------|--------|--|--|
|                 | Current | Current   | Pending | Pending   | Admin  |  |  |
| Adapter         | Mode    | Туре      | Mode    | Туре      | Status |  |  |
|                 |         |           |         |           |        |  |  |
| 1a              | fc      | initiator | -       | -         | online |  |  |
| 1b              | fc      | target    | -       | initiator | online |  |  |
| 2a              | fc      | target    | cna     | -         | online |  |  |
| 2b              | fc      | target    | cna     | -         | online |  |  |
| *>              |         |           |         |           |        |  |  |
|                 |         |           |         |           |        |  |  |

10. Platzieren Sie alle Zielports online, indem Sie einen der folgenden Befehle eingeben, einmal für jeden Port:

| Wenn das System                                                                                                    | Dann                                                                                  |
|----------------------------------------------------------------------------------------------------|---------------------------------------------------------------------------------------|
| Festplatten sind vorhanden                                                                                            | <pre>network fcp adapter modify -node node_name -adapter adapter_name -state up</pre> |
| Ist ein V-Series System oder<br>hat FlexArray-<br>Virtualisierungssoftware und<br>ist mit Storage-Arrays<br>verbunden | fcp config <i>adapter_name</i> up                                                     |

- 11. Anschluss verkabeln.
- 12. Nehmen Sie eine der folgenden Aktionen:

| Wenn das System                                                                                                | Dann                                                                                                    |
|----------------------------------------------------------------------------------------------------|----------------------------------------------------------------------------------------------------|
| Festplatten sind vorhanden                                                                                     | Gehen Sie zu "Weisen Sie node1-Festplatten Knoten 3 neu zu".                                             |
| Ist ein V-Series System oder hat<br>FlexArray-Virtualisierungssoftware<br>und ist mit Storage-Arrays verbunden | Kehren Sie zu <i>Install and Boot node3</i> zurück und setzen Sie den Abschnitt unter fort "Schritt 23". |

1. Wartungsmodus beenden:

halt

2. Starten Sie den Knoten im Startmenü, indem Sie boot\_ontap menu. Wenn Sie ein Upgrade auf ein AFF A800-System durchführen, gehen Sie zu "Weisen Sie node1-Festplatten Knoten 3, Schritt 9, neu zu".

## Weisen Sie node1-Festplatten Knoten 3 neu zu

Sie müssen die Festplatten, die zu node1 gehörten, zu node3 neu zuweisen, bevor Sie die Installation von node3 überprüfen.

## Über diese Aufgabe

Sie führen die Schritte in diesem Abschnitt auf Knoten 3 aus.

#### Schritte

1. Gehen Sie zum Boot-Menü und verwenden Sie 22/7 und wählen Sie die versteckte Option boot\_after\_controller\_replacement. Geben Sie an der Eingabeaufforderung node1 ein, um die Festplatten von node1 node3 wie im folgenden Beispiel neu zuzuweisen.

```
LOADER-A> boot ontap menu
. . .
****
* Press Ctrl-C for Boot Menu. *
*
****
Please choose one of the following:
(1) Normal Boot.
(2) Boot without /etc/rc.
(3) Change password.
(4) Clean configuration and initialize all disks.
(5) Maintenance mode boot.
(6) Update flash from backup config.
(7) Install new software first.
(8) Reboot node.
(9) Configure Advanced Drive Partitioning.
Selection (1-9)? 22/7
.
(boot_after_controller_replacement) Boot after controller upgrade
                                   Unpartition all disks and
(9a)
remove their ownership information.
                                     Clean configuration and
(9b)
initialize node with partitioned disks.
(9c)
                                     Clean configuration and
initialize node with whole disks.
                                     Reboot the node.
(9d)
                                     Return to main boot menu.
(9e)
Please choose one of the following:
(1) Normal Boot.
(2) Boot without /etc/rc.
(3) Change password.
(4) Clean configuration and initialize all disks.
(5) Maintenance mode boot.
(6) Update flash from backup config.
(7) Install new software first.
(8) Reboot node.
(9) Configure Advanced Drive Partitioning.
Selection (1-9)? boot after controller replacement
```

```
This will replace all flash-based configuration with the last backup
to
disks. Are you sure you want to continue?: yes
Controller Replacement: Provide name of the node you would like to
replace: <name of the node being replaced>
•
Changing sysid of node <node being replaced> disks.
Fetched sanown old owner sysid = 536953334 and calculated old sys id
= 536953334
Partner sysid = 4294967295, owner sysid = 536953334
Terminated
<node reboots>
System rebooting...
Restoring env file from boot media...
copy env file:scenario = head upgrade
Successfully restored env file from boot media...
.
System rebooting...
.
WARNING: System ID mismatch. This usually occurs when replacing a
boot device or NVRAM cards!
Override system ID? {y|n} y
Login:
. . .
```

- Wenn das System mit der Meldung in eine Reboot-Schleife geht no disks found, liegt dies daran, dass es die Ports wieder in den Zielmodus zurückgesetzt hat und daher keine Festplatten sehen kann. Fahren Sie mit fortSchritt 3, Schritt 8 um dies zu beheben.
- Drücken Sie während des AUTOBOOTS Strg-C, um den Knoten an der Eingabeaufforderung Loader> anzuhalten.
- 4. wechseln Sie an der LOADER-Eingabeaufforderung in den Wartungsmodus:

boot ontap maint

5. ] im Wartungsmodus werden alle zuvor festgelegten Initiator-Ports angezeigt, die sich jetzt im Zielmodus befinden:

ucadmin show

Ändern Sie die Ports zurück in den Initiatormodus:

ucadmin modify -m fc -t initiator -f adapter name

6. Überprüfen Sie, ob die Ports in den Initiatormodus geändert wurden:

ucadmin show

7. Wartungsmodus beenden:

halt

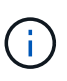

Wenn Sie ein Upgrade von einem System durchführen, das externe Festplatten unterstützt, auf ein System, das auch externe Festplatten unterstützt, gehen Sie zu Schritt 8.

Wenn Sie ein Upgrade von einem System durchführen, das externe Festplatten auf ein System unterstützt, das sowohl interne als auch externe Festplatten unterstützt, Schritt 9z. B. ein AFF A800-System, gehen Sie zu .

8. Starten Sie an der Loader-Eingabeaufforderung:

boot\_ontap menu

Beim Booten erkennt der Node jetzt alle Festplatten, die zuvor ihm zugewiesen waren, und kann wie erwartet gebootet werden.

Wenn die Clusterknoten, die Sie ersetzen, die Root-Volume-Verschlüsselung verwenden, kann ONTAP die Volume-Informationen von den Festplatten nicht lesen. Stellen Sie die Schlüssel für das Root-Volume wieder her:

a. Zurück zum speziellen Startmenü:

LOADER> boot ontap menu

```
Please choose one of the following:
(1) Normal Boot.
(2) Boot without /etc/rc.
(3) Change password.
(4) Clean configuration and initialize all disks.
(5) Maintenance mode boot.
(6) Update flash from backup config.
(7) Install new software first.
(8) Reboot node.
(9) Configure Advanced Drive Partitioning.
(10) Set Onboard Key Manager recovery secrets.
(11) Configure node for external key management.
Selection (1-11)? 10
```

- a. Wählen Sie (10) Set Onboard Key Manager Recovery Secrets
- b. Eingabe y An der folgenden Eingabeaufforderung:

This option must be used only in disaster recovery procedures. Are you sure? (y or n): y

- c. Geben Sie an der Eingabeaufforderung die Passphrase für das Schlüsselmanagement ein.
- d. Geben Sie bei Aufforderung die Backup-Daten ein.

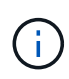

Sie müssen die Passphrase und Sicherungsdaten im erhalten haben "Bereiten Sie die Knoten für ein Upgrade vor" Abschnitt dieses Verfahrens.

e. Nachdem das System wieder zum speziellen Startmenü gestartet wurde, führen Sie die Option (1) Normal Boot aus

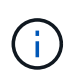

In dieser Phase ist möglicherweise ein Fehler aufgetreten. Wenn ein Fehler auftritt, wiederholen Sie die Teilschritte in Schritt 8, bis das System ordnungsgemäß gebootet wird.

9. Wenn Sie ein Upgrade von einem System mit externen Festplatten auf ein System durchführen, das interne und externe Festplatten unterstützt (z. B. AFF A800-Systeme), legen Sie das node1-Aggregat als Root-Aggregat fest, um zu bestätigen, dass node3 vom Root-Aggregat von node1 startet. Zum Festlegen des Root-Aggregats wechseln Sie im Boot-Menü und wählen Sie Option, um in den Wartungsmodus zu wechseln 5.

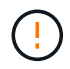

Die folgenden Teilschritte müssen in der angegebenen Reihenfolge ausgeführt werden; andernfalls kann es zu einem Ausfall oder sogar zu Datenverlust kommen.

Im folgenden Verfahren wird node3 vom Root-Aggregat von node1 gestartet:

a. Wechseln in den Wartungsmodus:

```
boot_ontap maint
```

b. Überprüfen Sie die RAID-, Plex- und Prüfsummeninformationen für das node1 Aggregat:

aggr status -r

c. Überprüfen Sie den Status des node1-Aggregats:

aggr status

d. Bei Bedarf das node1 Aggregat online bringen:

aggr\_online root\_aggr\_from\_node1

e. Verhindern Sie, dass das node3 vom ursprünglichen Root-Aggregat gebootet wird:

```
aggr offline root_aggr_on_node3
```

f. Legen Sie das node1-Root-Aggregat als das neue Root-Aggregat für node3 fest:

```
aggr options aggr from nodel root
```

g. Überprüfen Sie, ob das Root-Aggregat von node3 offline ist und das Root-Aggregat für die von node1 hergebrachten Festplatten online ist und in den Root-Status eingestellt ist:

aggr status

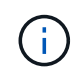

Wenn der vorherige Unterschritt nicht ausgeführt wird, kann node3 vom internen Root-Aggregat booten, oder es kann dazu führen, dass das System eine neue Cluster-Konfiguration übernimmt oder Sie aufgefordert werden, eine zu identifizieren.

Im Folgenden wird ein Beispiel für die Befehlsausgabe angezeigt:

```
AggrStateStatusOptionsaggr0_nst_fas8080_15onlineraid_dp, aggr<br/>fast zeroed<br/>64-bitroot, nosnap=onaggr0offlineraid_dp, aggr<br/>fast zeroed<br/>64-bitdiskroot
```

#### Ports von node1 nach node3 zuordnen

Sie müssen überprüfen, ob die physischen Ports auf node1 den physischen Ports auf node3 korrekt zugeordnet sind. Dadurch kann node3 nach dem Upgrade mit anderen Knoten im Cluster und mit dem Netzwerk kommunizieren.

### Über diese Aufgabe

Siehe "Quellen" Verknüpfen mit *Hardware Universe*, um Informationen über die Ports auf den neuen Nodes zu erfassen. Die Informationen werden später in diesem Abschnitt verwendet.

Die Port-Einstellungen können je nach Modell der Nodes variieren. Sie müssen die Port- und LIF-Konfiguration auf dem ursprünglichen Node mit der geplanten Verwendung und Konfiguration des neuen Node kompatibel machen. Dies liegt daran, dass der neue Node beim Booten der gleichen Konfiguration wiedergibt. Dies bedeutet, dass ONTAP beim Booten von node3 versuchen wird, LIFs auf den gleichen Ports zu hosten, die in node1 verwendet wurden.

Wenn also die physischen Ports auf node1 nicht direkt den physischen Ports auf node3 zugeordnet werden, sind daher Änderungen der Software-Konfiguration erforderlich, um nach dem Booten die Cluster-, Management- und Netzwerkkonnektivität wiederherzustellen. Wenn die Cluster-Ports auf node1 nicht direkt den Cluster-Ports auf node3 zugeordnet werden, wird node3 möglicherweise nicht automatisch dem Quorum beitreten, wenn er neu gestartet wird, bis Sie die Software-Konfiguration ändern, um die Cluster-LIFs auf den richtigen physischen Ports zu hosten.

#### Schritte

| LIF                    | Anzahl an<br>Knoten1-<br>Ports | Node1-<br>IPspaces | Broadcast-<br>Domänen<br>der Nr. 1 | Node3-Ports | Node3-<br>IPspaces | Node3<br>Broadcast-<br>Domänen |
|------------------------|--------------------------------|--------------------|------------------------------------|-------------|--------------------|--------------------------------|
| Cluster 1              |                                |                    |                                    |             |                    |                                |
| Cluster 2              |                                |                    |                                    |             |                    |                                |
| Cluster 3              |                                |                    |                                    |             |                    |                                |
| Cluster 4              |                                |                    |                                    |             |                    |                                |
| Node-<br>Management    |                                |                    |                                    |             |                    |                                |
| Cluster-<br>Management |                                |                    |                                    |             |                    |                                |
| Daten 1                |                                |                    |                                    |             |                    |                                |
| Daten 2                |                                |                    |                                    |             |                    |                                |
| Daten 3                |                                |                    |                                    |             |                    |                                |
| Daten 4                |                                |                    |                                    |             |                    |                                |
| San                    |                                |                    |                                    |             |                    |                                |
| Intercluster-<br>Port  |                                |                    |                                    |             |                    |                                |

1. Notieren Sie in der Tabelle alle Kabelinformationen für node1, die Ports, Broadcast-Domänen und IPspaces:

- 2. Zeichnen Sie alle Kabelinformationen für node3, die Ports, Broadcast-Domänen und IPspaces in der Tabelle auf.
- 3. Führen Sie die folgenden Schritte aus, um zu überprüfen, ob es sich bei dem Setup um ein 2-Node-Cluster ohne Switches handelt:
  - a. Legen Sie die Berechtigungsebene auf erweitert fest:

cluster::> set -privilege advanced

b. Überprüfen Sie, ob es sich um ein 2-Node-Cluster ohne Switches handelt:

cluster::> network options switchless-cluster show

cluster::\*> network options switchless-cluster show

Enable Switchless Cluster: false/true

+

Der Wert dieser Befehlsausgabe muss dem physischen Status des Systems entsprechen.

a. Zurück zur Administratorberechtigungsebene:

```
cluster::*> set -privilege admin
cluster::>
```

- 4. Gehen Sie folgendermaßen vor, um Node3 in Quorum zu platzieren:
  - a. Boot-Knoten 3. Siehe "Installieren und booten Sie node3" Um den Node zu booten, wenn Sie dies noch nicht getan haben.
  - b. Vergewissern Sie sich, dass sich die neuen Cluster-Ports in der Cluster Broadcast-Domäne befinden:

network port show -node node -port port -fields broadcast-domain

Das folgende Beispiel zeigt, dass Port "e0a" sich in der Cluster-Domäne auf node3 befindet:

```
cluster::> network port show -node _node3_ -port e0a -fields
broadcast-domain
node      port broadcast-domain
------
node3      e0a Cluster
```

c. Wenn sich die Cluster-Ports nicht in der Cluster Broadcast-Domäne befinden, fügen Sie sie mit dem folgenden Befehl hinzu:

broadcast-domain add-ports -ipspace Cluster -broadcast-domain Cluster -ports
node:port

Dieses Beispiel fügt Cluster-Port "e1b" auf Knoten3 hinzu:

network port modify -node node3 -port elb -ipspace Cluster -mtu 9000

d. Fügen Sie die korrekten Ports zur Cluster Broadcast-Domäne hinzu:

network port modify -node -port -ipspace Cluster -mtu 9000

Dieses Beispiel fügt Cluster-Port "e1b" auf node4 hinzu:

network port modify -node node4 -port elb -ipspace Cluster -mtu 9000

e. Migrieren Sie die Cluster-LIFs zu den neuen Ports, einmal für jede LIF:

network interface migrate -vserver Cluster -lif lif\_name -source-node node3
-destination-node node3 -destination-port port name

f. Ändern Sie den Startport der Cluster-LIFs:

network interface modify -vserver Cluster -lif lif name -home-port port name

g. Entfernen Sie die alten Ports aus der Cluster Broadcast-Domäne:

network port broadcast-domain remove-ports

Mit dem folgenden Befehl wird der Port "e0d" auf node3 entfernt:

network port broadcast-domain remove-ports -ipspace Cluster -broadcast-domain Cluster -ports node3:e0d

a. Vergewissern Sie sich, dass node3 erneut dem Quorum beigetreten ist:

cluster show -node node3 -fields health

- 5. Anpassen der Broadcast-Domänen, die Ihre Cluster-LIFs hosten, sowie Node-Management/clustermanagement-LIFs. Vergewissern Sie sich, dass jede Broadcast-Domäne die richtigen Ports enthält. Ein Port kann nicht zwischen Broadcast-Domänen verschoben werden, wenn er als Host oder Home für eine LIF ist, sodass Sie die LIFs möglicherweise wie folgt migrieren und ändern müssen:
  - a. Zeigen Sie den Startport einer logischen Schnittstelle an:

network interface show -fields home-node, home-port

b. Zeigen Sie die Broadcast-Domäne an, die diesen Port enthält:

network port broadcast-domain show -ports node name:port name

c. Ports aus Broadcast-Domänen hinzufügen oder entfernen:

network port broadcast-domain add-ports

network port broadcast-domain remove-ports

a. Ändern Sie den Home-Port eines LIF:

network interface modify -vserver vserver -lif lif name -home-port port name

- 6. Passen Sie die Broadcast-Domänenmitgliedschaft der Netzwerkports an, die für Intercluster LIFs verwendet werden, mit denselben Befehlen an, wie in dargestellt Schritt 5.
- 7. Passen Sie alle anderen Broadcast-Domänen an und migrieren Sie die Daten-LIFs, falls erforderlich, mit denselben Befehlen in Schritt 5.
- 8. Wenn auf node1 keine Ports mehr vorhanden waren, löschen Sie sie mit den folgenden Schritten:
  - a. Zugriff auf die erweiterte Berechtigungsebene auf beiden Nodes:

set -privilege advanced

b. So löschen Sie die Ports:

network port delete -node node name -port port name

c. Zurück zur Administratorebene:

set -privilege admin

9. Passen Sie alle LIF Failover-Gruppen an:

```
network interface modify -failover-group failover_group -failover-policy
failover policy
```

Mit dem folgenden Befehl wird die Failover-Richtlinie auf festgelegt broadcast-domain-wide Und verwendet die Ports in der Failover-Gruppe "fg1" als Failover-Ziele für LIF "data1" auf node3:

```
network interface modify -vserver node3 -lif data1 failover-policy broadcast-
domainwide -failover-group fg1
```

Siehe "Quellen" Link zu *Netzwerkverwaltung* oder den Befehlen *ONTAP 9: Manual Page Reference* für weitere Informationen.

10. Überprüfen Sie die Änderungen auf node3:

network port show -node node3

11. Jedes Cluster-LIF muss an Port 7700 zuhören. Vergewissern Sie sich, dass die Cluster-LIFs an Port 7700 zuhören:

::> network connections listening show -vserver Cluster

Port 7700, der auf Cluster-Ports hört, ist das erwartete Ergebnis, wie im folgenden Beispiel für ein Cluster mit zwei Nodes dargestellt:

Cluster::> network connections listening show -vserver Cluster Vserver Name Interface Name:Local Port Protocol/Service \_\_\_\_\_ -----Node: NodeA Cluster NodeA clus1:7700 TCP/ctlopcp Cluster NodeA clus2:7700 TCP/ctlopcp Node: NodeB Cluster NodeB clus1:7700 TCP/ctlopcp Cluster NodeB clus2:7700 TCP/ctlopcp 4 entries were displayed.

12. Legen Sie für jede Cluster-LIF, die nicht an Port 7700 angehört, den Administrationsstatus der LIF auf fest down Und dann up:

::> net int modify -vserver Cluster -lif *cluster-lif* -status-admin down; net int modify -vserver Cluster -lif *cluster-lif* -status-admin up

Wiederholen Sie Schritt 11, um zu überprüfen, ob die Cluster-LIF jetzt auf Port 7700 angehört.

#### Fügen Sie dem Quorum bei, wenn ein Node über einen anderen Satz an Netzwerkports verfügt

Der Node mit dem neuen Controller bootet und versucht zuerst, dem Cluster automatisch beizutreten. Wenn der neue Node jedoch einen anderen Satz an Netzwerkports aufweist, müssen Sie die folgenden Schritte durchführen, um zu bestätigen, dass der Node dem Quorum erfolgreich hinzugefügt wurde.

#### Über diese Aufgabe

Sie können diese Anweisungen für alle relevanten Knoten verwenden. Node3 wird in der folgenden Probe verwendet.

## Schritte

1. Überprüfen Sie, ob sich die neuen Cluster-Ports in der Cluster Broadcast-Domäne befinden, indem Sie den folgenden Befehl eingeben und die Ausgabe überprüfen:

```
network port show -node node -port port -fields broadcast-domain
```

Das folgende Beispiel zeigt, dass sich der Port "e1a" in der Cluster-Domäne auf node3 befindet:

2. Fügen Sie die korrekten Ports der Cluster Broadcast-Domäne hinzu, indem Sie den folgenden Befehl eingeben und die Ausgabe überprüfen:

```
network port modify -node -port -ipspace Cluster -mtu 9000
```

Dieses Beispiel fügt Cluster-Port "e1b" auf Knoten3 hinzu:

network port modify -node node3 -port elb -ipspace Cluster -mtu 9000

3. Migrieren Sie die Cluster-LIFs zu den neuen Ports, einmal für jede LIF, und verwenden Sie den folgenden Befehl:

network interface migrate -vserver Cluster -lif lif\_name -source-node node3 destination-node node3 -destination-port port name

4. Ändern Sie den Startport der Cluster-LIFs:

network interface modify -vserver Cluster -lif lif name -home-port port name

5. Wenn sich die Cluster-Ports nicht in der Cluster Broadcast-Domäne befinden, fügen Sie sie mit folgendem Befehl hinzu:

network port broadcast-domain add-ports -ipspace Cluster -broadcast-domain Cluster - ports node:port

6. Entfernen Sie die alten Ports aus der Cluster Broadcast-Domäne. Sie können für jeden relevanten Knoten verwenden. Mit dem folgenden Befehl wird der Port "e0d" auf node3 entfernt:

network port broadcast-domain remove-ports network port broadcast-domain remove-ports ipspace Cluster -broadcast-domain Cluster -ports node3:e0d

7. Vergewissern Sie sich, dass der Node erneut dem Quorum beigetreten ist:

cluster show -node node3 -fields health

- 8. Passen Sie die Broadcast-Domänen an, die Ihre Cluster-LIFs und LIFs für das Node-Management/Cluster-Management hosten. Vergewissern Sie sich, dass jede Broadcast-Domäne die richtigen Ports enthält. Ein Port kann nicht zwischen Broadcast-Domänen verschoben werden, wenn er als Host oder Home für eine LIF ist, sodass Sie die LIFs möglicherweise wie folgt migrieren und ändern müssen:
  - a. Zeigen Sie den Startport einer logischen Schnittstelle an:

network interface show -fields home-node, home-port

b. Zeigen Sie die Broadcast-Domäne an, die diesen Port enthält:

network port broadcast-domain show -ports node name:port name

- C. Ports aus Broadcast-Domänen hinzufügen oder entfernen: network port broadcast-domain add-ports network port broadcast-domain remove-port
- d. Ändern eines Startports einer LIF:

network interface modify -vserver vserver -lif *lif\_name* -home-port *port\_name* Passen Sie die Intercluster-Broadcast-Domänen an und migrieren Sie gegebenenfalls die Intercluster LIFs. Die Daten-LIFs bleiben unverändert.

## Überprüfen Sie die Installation von node3

Nach der Installation und dem Booten von node3 müssen Sie überprüfen, ob die Installation korrekt ist. Sie müssen warten, bis Knoten 3 dem Quorum beitreten und dann den Umzugsvorgang fortsetzen.

## Über diese Aufgabe

An diesem Punkt des Verfahrens wird der Vorgang angehalten, da node3 dem Quorum beitritt.

## Schritte

1. Vergewissern Sie sich, dass node3 dem Quorum beigetreten ist:

cluster show -node node3 -fields health

2. Vergewissern Sie sich, dass node3 Teil desselben Clusters wie node2 ist und dass er sich in einem ordnungsgemäßen Zustand befindet:

cluster show

3. Überprüfen Sie den Status des Vorgangs, und überprüfen Sie, ob die Konfigurationsinformationen für node3 identisch sind mit node1:

system controller replace show-details

Wenn sich die Konfiguration für node3 unterscheidet, kann zu einem späteren Zeitpunkt eine Systemunterbrechung auftreten.

4. Überprüfen Sie, ob der ersetzte Controller für die MetroCluster-Konfiguration ordnungsgemäß konfiguriert ist, die MetroCluster-Konfiguration sollte sich im ordnungsgemäßen Zustand befinden und nicht im Switchover-Modus. Siehe "Überprüfen Sie den Systemzustand der MetroCluster-Konfiguration".

#### Erneutes Erstellen von VLANs, Schnittstellengruppen und Broadcast-Domänen auf Knoten3

Nachdem Sie bestätigt haben, dass node3 sich im Quorum befindet und mit node2 kommunizieren kann, müssen Sie die VLANs, Schnittstellengruppen und Broadcast-Domänen von node1 auf node3 neu erstellen. Sie müssen auch die node3-Ports zu den neu erstellten Broadcast-Domänen hinzufügen.

## Über diese Aufgabe

Weitere Informationen zum Erstellen und Neuerstellen von VLANs, Schnittstellengruppen und Broadcast-Domänen finden Sie unter "Quellen" Und Link zu *Network Management*.

## Schritte

 Erstellen Sie die VLANs auf Node3 anhand der Node1-Informationen, die im aufgezeichnet wurden, erneut "Verschieben von Aggregaten ohne Root-Wurzeln und NAS-Daten-LIFs, die sich im Besitz von node1 befinden, auf Knoten 2" Abschnitt:

network port vlan create -node node\_name -vlan vlan-names

 Erstellen Sie die Schnittstellengruppen auf node3 mit den node1-Informationen, die im aufgezeichnet wurden, erneut "Verschieben von Aggregaten ohne Root-Wurzeln und NAS-Daten-LIFs, die sich im Besitz von node1 befinden, auf Knoten 2" Abschnitt:

network port ifgrp create -node node\_name -ifgrp port\_ifgrp\_names-distr-func

3. Erstellen Sie die Broadcast-Domänen auf node3 mithilfe der node1-Informationen, die im aufgezeichnet wurden, erneut "Verschieben von Aggregaten ohne Root-Wurzeln und NAS-Daten-LIFs, die sich im Besitz von node1 befinden, auf Knoten 2" Abschnitt:

network port broadcast-domain create -ipspace Default -broadcast-domain broadcast\_domain\_names -mtu mtu\_size -ports node name:port name,node name:port name

4. Fügen Sie die node3-Ports zu den neu erstellten Broadcast-Domänen hinzu:

```
network port broadcast-domain add-ports -broadcast-domain
broadcast domain names -ports node name:port name,node name:port name
```

#### Wiederherstellung der Key-Manager-Konfiguration auf Knoten 3

Wenn Sie NetApp Aggregate Encryption (NAE) oder NetApp Volume Encryption (NVE) zur Verschlüsselung von Volumes auf dem System verwenden, das Sie aktualisieren, muss die Verschlüsselungskonfiguration mit den neuen Nodes synchronisiert werden. Wenn Sie den Schlüsselmanager nicht wiederherstellen, werden beim Verschleben der Node1-Aggregate mit ARL von node2 auf Knoten 3 verschlüsselte Volumes offline geschaltet.

#### Schritte

1. Führen Sie zum Synchronisieren der Verschlüsselungskonfiguration für Onboard Key Manager den folgenden Befehl an der Cluster-Eingabeaufforderung aus:

| Für diese ONTAP-Version | Befehl                                        |  |  |
|-------------------------|-----------------------------------------------|--|--|
| ONTAP 9.6 oder 9.7      | security key-manager onboard sync             |  |  |
| ONTAP 9.5               | security key-manager setup -node<br>node_name |  |  |

2. Geben Sie die Cluster-weite Passphrase für das Onboard Key Manager ein.

# Verschieben Sie Aggregate ohne Root-Root-Fehler und NAS-Daten-LIFs, die sich im Besitz von node1 befinden, von node2 auf node3

Nachdem Sie die Installation node3 überprüft haben und bevor Sie Aggregate von node2 auf node3 verschieben, müssen Sie die NAS-Daten-LIFs von node1 verschieben, die sich derzeit in node2 von node2 auf node3 befinden. Sie müssen außerdem überprüfen, ob die SAN-LIFs auf node3 vorhanden sind.

#### Über diese Aufgabe

Remote-LIFs verarbeiten den Datenverkehr zu SAN-LUNs während des Upgrades. Das Verschieben von SAN-LIFs ist für den Zustand des Clusters oder des Service während des Upgrades nicht erforderlich. SAN LIFs werden nicht verschoben, es sei denn, sie müssen neuen Ports zugeordnet werden. Sie überprüfen, ob die LIFs sich in einem ordnungsgemäßen Zustand befinden und sich auf den entsprechenden Ports befinden, nachdem Sie node3 in den Online-Modus versetzt haben.

#### Schritte

1. Wiederaufnahme des Betriebs der Versetzung:

```
system controller replace resume
```

Das System führt die folgenden Aufgaben aus:

- · Cluster-Quorum-Prüfung
- System-ID-Prüfung
- Prüfung der Bildversion
- · Überprüfung der Zielplattform
- Prüfung der Netzwerkanachabilität

Der Vorgang unterbricht in dieser Phase in der Überprüfung der Netzwerknachprüfbarkeit.

- 2. Überprüfen Sie manuell, ob das Netzwerk und alle VLANs, Schnittstellengruppen und Broadcast-Domänen korrekt konfiguriert wurden.
- 3. Wiederaufnahme des Betriebs der Versetzung:

system controller replace resume

```
To complete the "Network Reachability" phase, ONTAP network
configuration must
be manually adjusted to match the new physical network configuration of
the
hardware. This includes assigning network ports to the correct broadcast
domains, creating any required ifgrps and VLANs, and modifying the home-
port
parameter of network interfaces to the appropriate ports. Refer to the
"Using
aggregate relocation to upgrade controller hardware on a pair of nodes
running
ONTAP 9.x" documentation, Stages 3 and 5. Have all of these steps been
manually
completed? [y/n]
```

- 4. Eingabe y Um fortzufahren.
- 5. Das System führt folgende Prüfungen durch:
  - Cluster-Zustandsprüfung
  - LIF-Statusüberprüfung für Cluster

Nach Durchführung dieser Prüfungen verschiebt das System die nicht-Root-Aggregate und NAS-Daten-LIFs, die sich im Besitz von node1 befinden, auf den neuen Controller, node3. Das System hält an, sobald die Ressourcenverlagerung abgeschlossen ist.

6. Überprüfen Sie den Status der Aggregatverschiebung und der LIF-Verschiebung von NAS-Daten:

```
system controller replace show-details
```

7. Überprüfen Sie, ob die nicht-Root-Aggregate und NAS-Daten-LIFs erfolgreich in node3 verschoben wurden.

Falls Aggregate nicht verschoben oder ein Vetoo eingesetzt werden kann, müssen sie die Aggregate manuell verschieben oder – falls erforderlich – entweder die Vetos oder die Zielprüfungen außer Kraft setzen. Siehe "Verschiebung ausgefallener oder Vetos von Aggregaten" Finden Sie weitere Informationen.

- 8. Überprüfen Sie, ob sich die SAN-LIFs auf den richtigen Ports auf node3 befinden, indem Sie die folgenden Teilschritte ausführen:
  - a. Geben Sie den folgenden Befehl ein und überprüfen Sie die Ausgabe:

network interface show -data-protocol iscsi|fcp -home-node node3

Das System gibt die Ausgabe wie im folgenden Beispiel zurück:

| <pre>cluster::&gt; net int show -data-protocol iscsi fcp -home-node node3</pre> |                      |                      |                         |                 |                 |            |  |  |
|---------------------------------------------------------------------------------|----------------------|----------------------|-------------------------|-----------------|-----------------|------------|--|--|
| Vserver                                                                         | Logical<br>Interface | Status<br>Admin/Oper | Network<br>Address/Mask | Current<br>Node | Current<br>Port | Is<br>Home |  |  |
|                                                                                 |                      |                      |                         |                 |                 |            |  |  |
| vs0                                                                             |                      |                      |                         |                 |                 |            |  |  |
|                                                                                 | a0a                  | up/down              | 10.63.0.53/24           | node3           | a0a             | true       |  |  |
|                                                                                 | data1                | up/up                | 10.63.0.50/18           | node3           | e0c             | true       |  |  |
|                                                                                 | rads1                | up/up                | 10.63.0.51/18           | node3           | ela             | true       |  |  |
|                                                                                 | rads2                | up/down              | 10.63.0.52/24           | node3           | elb             | true       |  |  |
| vs1                                                                             |                      |                      |                         |                 |                 |            |  |  |
|                                                                                 | lif1                 | up/up                | 172.17.176.120/24       | node3           | e0c             | true       |  |  |
|                                                                                 | lif2                 | up/up                | 172.17.176.121/24       | node3           | ela             | true       |  |  |

- b. Wenn node3 irgendwelche SAN-LIFs oder Gruppen von SAN-LIFs hat, die sich auf einem Port befinden, der nicht in node1 vorhanden war oder einem anderen Port zugeordnet werden muss, verschieben Sie sie zu einem geeigneten Port auf node3, indem Sie die folgenden Teilschritte ausführen:
  - i. Setzen Sie den LIF-Status auf "down":

```
network interface modify -vserver Vserver_name -lif LIF_name -status
-admin down
```

ii. Entfernen Sie das LIF aus dem Portsatz:

```
portset remove -vserver Vserver_name -portset portset_name -port-name
port name
```

- iii. Geben Sie einen der folgenden Befehle ein:
  - Verschieben eines einzelnen LIF:

```
network interface modify -vserver Vserver_name -lif LIF_name -home
-port new home port
```

 Verschieben Sie alle LIFs auf einem einzelnen nicht vorhandenen oder falschen Port in einen neuen Port: network interface modify {-home-port port\_on\_node1 -home-node node1
-role data} -home-port new\_home\_port\_on\_node3

• Fügen Sie die LIFs wieder dem Portsatz hinzu:

```
portset add -vserver Vserver_name -portset portset_name -port-name
port name
```

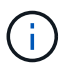

Sie müssen bestätigen, dass Sie SAN-LIFs zu einem Port mit der gleichen Verbindungsgeschwindigkeit wie der ursprüngliche Port verschoben haben.

a. Ändern Sie den Status aller LIFs auf "up", damit die LIFs den Datenverkehr auf dem Node akzeptieren und senden können:

```
network interface modify -home-port port_name -home-node node3 -lif data
-status admin up
```

b. Geben Sie an jedem Node den folgenden Befehl ein, und überprüfen Sie seine Ausgabe, um zu überprüfen, ob LIFs zu den richtigen Ports verschoben wurden und ob die LIFs den Status von aufweisen up:

network interface show -home-node node3 -role data

c. Wenn irgendwelche LIFs ausgefallen sind, setzen Sie den Administratorstatus der LIFs auf up Geben Sie den folgenden Befehl ein, einmal für jede LIF:

```
network interface modify -vserver vserver_name -lif lif_name -status-admin
up
```

9. Setzen Sie den Vorgang fort, um das System zur Durchführung der erforderlichen Nachprüfungen zu auffordern:

system controller replace resume

Das System führt die folgenden Nachprüfungen durch:

- · Cluster-Quorum-Prüfung
- Cluster-Zustandsprüfung
- Aggregatrekonstruktion
- · Aggregatstatus-Prüfung
- Überprüfung des Festplattenstatus
- LIF-Statusüberprüfung für Cluster

## Phase 4: Knoten2 verschieben und ausmustern

#### Verschieben von Aggregaten und NAS-Daten-LIFs ohne Root-Wurzeln von Knoten 2 auf Knoten 3

Bevor Sie node2 durch node4 ersetzen, verschieben Sie die nicht-Root-Aggregate und NAS-Daten-LIFs, die im Besitz von node2 sind, auf node3.

#### Bevor Sie beginnen

Nach den Nachprüfungen aus der vorherigen Phase wird automatisch die Ressourcenfreigabe für node2 gestartet. Die Aggregate außerhalb des Root-Bereichs und LIFs für nicht-SAN-Daten werden von node2 auf node3 migriert.

## Über diese Aufgabe

Remote-LIFs verarbeiten den Datenverkehr zu SAN-LUNs während des Upgrades. Das Verschieben von SAN-LIFs ist für den Zustand des Clusters oder des Service während des Upgrades nicht erforderlich.

Nach der Migration der Aggregate und LIFs wird der Vorgang zu Verifizierungszwecken angehalten. In dieser Phase müssen Sie überprüfen, ob alle Aggregate ohne Root-Root-Daten und LIFs außerhalb des SAN in node3 migriert werden.

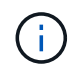

Der Home-Inhaber für die Aggregate und LIFs werden nicht geändert, nur der aktuelle Besitzer wird geändert.

#### Schritte

1. Vergewissern Sie sich, dass alle nicht-Root-Aggregate online sind und ihren Status auf node3:

```
storage aggregate show -node <node3> -state online -root false
```

Das folgende Beispiel zeigt, dass die nicht-Root-Aggregate auf node2 online sind:

```
cluster::> storage aggregate show -node node3 state online -root false
                    Available
                                Used%
                                      State
                                             #Vols Nodes
Aggregate
            Size
RAID Status
_____
            _____
                      _____
                                _____
                                      ____
                                                   ____
_____ ____
aggr 1
                      744.8GB
                                 0%
            744.9GB
                                      online 5
                                                  node2
raid dp normal
aggr 2 825.0GB
                      825.0GB
                                 0 %
                                      online 1
                                                  node2
raid dp normal
2 entries were displayed.
```

Wenn die Aggregate offline sind oder in node3 offline sind, bringen Sie sie mit dem folgenden Befehl auf node3 online, einmal für jedes Aggregat:

storage aggregate online -aggregate <aggregate\_name>

2. Überprüfen Sie, ob alle Volumes auf node3 online sind, indem Sie den folgenden Befehl auf node3 verwenden und die Ausgabe überprüfen:

volume show -node <node3> -state offline

Wenn ein Volume auf node3 offline ist, schalten Sie sie online. Verwenden Sie dazu den folgenden Befehl auf node3, einmal für jedes Volume:

volume online -vserver <vserver\_name> -volume <volume\_name> < Die vserver\_name Die Verwendung mit diesem Befehl finden Sie in der Ausgabe des vorherigen volume show Befehl.
Überprüfen Sie, ob die LIFs zu den richtigen Ports verschoben wurden und über den Status von verfügen up. Wenn irgendwelche LIFs ausgefallen sind, setzen Sie den Administratorstatus der LIFs auf up Geben Sie den folgenden Befehl ein, einmal für jede LIF:

network interface modify -vserver <vserver\_name> -lif <LIF\_name> -home-node <node name> -status-admin up

4. Wenn die Ports, die derzeit Daten-LIFs hosten, nicht auf der neuen Hardware vorhanden sind, entfernen Sie diese aus der Broadcast-Domäne:

network port broadcast-domain remove-ports

5. Überprüfen Sie, ob auf node2 keine Daten-LIFs bleiben, indem Sie den folgenden Befehl eingeben und die Ausgabe überprüfen:

network interface show -curr-node node2 -role data

- 6. Wenn Schnittstellengruppen oder VLANs konfiguriert sind, führen Sie die folgenden Teilschritte aus:
  - a. Notieren Sie VLAN- und Schnittstellengruppeninformationen, damit Sie die VLANs und Schnittstellengruppen auf node3 neu erstellen können, nachdem node3 gestartet wurde.
  - b. Entfernen Sie die VLANs aus den Schnittstellengruppen:

network port vlan delete -node nodename -port ifgrp -vlan-id VLAN ID

c. Überprüfen Sie, ob auf dem Node Schnittstellengruppen konfiguriert sind, indem Sie den folgenden Befehl eingeben und seine Ausgabe überprüfen:

network port ifgrp show -node node2 -ifgrp ifgrp name -instance

Das System zeigt Schnittstellengruppeninformationen für den Node an, wie im folgenden Beispiel gezeigt:

a. Wenn Schnittstellengruppen auf dem Node konfiguriert sind, notieren Sie die Namen dieser Gruppen und der ihnen zugewiesenen Ports. Löschen Sie dann die Ports, indem Sie den folgenden Befehl eingeben, und zwar einmal für jeden Port:

network port ifgrp remove-port -node nodename -ifgrp ifgrp\_name -port
netport

# Node2 ausmustern

Um Knoten2 außer Betrieb zu nehmen, fahren Sie Knoten2 ordnungsgemäß herunter und entfernen ihn dann aus dem Rack oder Gehäuse.

# Schritte

1. Vorgang fortsetzen:

system controller replace resume

Der Knoten wird automatisch angehalten.

# Nachdem Sie fertig sind

Sie können nach Abschluss des Upgrades die Decommission node2 deaktivieren. Siehe "Ausmustern des alten Systems".

# Phase 5: installieren und booten sie node4

# installieren und booten sie node4

Sie müssen node4 im Rack installieren, die node2-Verbindungen nach node4 übertragen, node4 booten und ONTAP installieren. Sie müssen dann freie Festplatten in node2 neu zuweisen, sämtliche Festplatten, die zum Root-Volume gehören, und alle nicht-Root-Aggregate, die zuvor nicht in node3 verschoben wurden, wie in diesem Abschnitt beschrieben.

# Über diese Aufgabe

Der Umzugsvorgang wird zu Beginn dieser Phase angehalten. Dieser Vorgang wird größtenteils automatisch durchgeführt. Der Vorgang hält an, damit Sie seinen Status überprüfen können. Sie müssen den Vorgang manuell fortsetzen. Außerdem müssen Sie überprüfen, ob die NAS-Daten-LIFs erfolgreich in node4 verschoben wurden.

Sie müssen node4 als Netzboot ausführen, wenn es nicht die gleiche Version von ONTAP 9 hat, die auf node2 installiert ist. Nachdem sie node4 installiert haben, starten Sie es vom ONTAP 9-Image, das auf dem Webserver gespeichert ist. Anschließend können Sie die richtigen Dateien auf das Boot-Medium für nachfolgende Systemstarts herunterladen, indem Sie den Anweisungen in folgen "Vorbereitungen für den Netzboot".

- Bei einem AFF A800- oder AFF C800-Controller-Upgrade müssen Sie sicherstellen, dass alle Laufwerke im Gehäuse fest an der Mittelplatine sitzen, bevor Sie Knoten 2 entfernen. Weitere Informationen finden Sie unter "Ersetzen Sie die AFF A800- oder AFF C800-Controller-Module".
- Wenn Sie ein mit Storage-Arrays verbundenes V-Series System oder ein System mit FlexArray-Virtualisierungssoftware aktualisieren, die mit Storage Arrays verbunden ist, sind die vollständigen Anforderungen unbedingt zu beachten Schritt 1 Bis Schritt 21, Dann verlassen Sie diesen Abschnitt und folgen Sie den Anweisungen zu "Konfigurieren Sie FC-Ports auf node4" Und nach "UTA/UTA2-Ports auf node4 pr
  üfen und konfigurieren", Eingabe von Befehlen im Wartungsmodus. Sie m
  üssen dann zu diesem Abschnitt zur
  ückkehren und mit fortfahren Schritt 23.
- Wenn Sie ein System mit Speicherplatten aktualisieren, müssen Sie diesen Abschnitt vollständig ausfüllen und dann mit "Legen Sie die FC- oder UTA/UTA2-Konfiguration auf node4 fest", indem Sie Befehle an der Cluster-Eingabeaufforderung eingeben.

#### Schritte

1. stellen Sie sicher, dass node4 über ausreichend Rack-Platz verfügt.

Wenn node4 sich in einem separaten Chassis von node2 befindet, können sie node4 an der gleichen Stelle wie node3 platzieren. Wenn sich Node2 und node4 im selben Chassis befinden, befindet sich node4 bereits in der entsprechenden Rack-Position.

- 2. installieren sie node4 im Rack gemäß den Anweisungen in der Anleitung *Installation and Setup Instructions* für das Node-Modell.
- 3. Kabel node4, ziehen Sie die Verbindungen von node2 nach node4.

Verkabeln Sie die folgenden Verbindungen gemäß der Anleitung in den Installationsanweisungen\_ oder den Installationsanforderungen und Referenz\_ für die FlexArray-Plattform, dem entsprechenden Festplatten-Shelf-Dokument und "*HA-Paar-Management*".

Unter "Quellen" finden Sie einen Link zu den Installationsanforderungen für die FlexArray-Virtualisierung und zu Referenz\_ und *HA-Paar-Management*.

- Konsole (Remote-Management-Port)
- · Cluster-Ports
- Datenports
- · Cluster- und Node-Management-Ports
- Storage
- · SAN-Konfigurationen: ISCSI Ethernet und FC Switch Ports

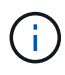

Möglicherweise müssen Sie die Interconnect-Karte/FC-VI-Karte oder die Interconnect/FC-VI-Kabelverbindung von node2 auf node4 nicht verschieben, da die meisten Plattform-Modelle über einzigartige Interconnect-Kartenmodelle verfügen. Bei der MetroCluster Konfiguration müssen Sie die FC-VI-Kabelverbindungen von node2 nach node4 verschieben. Wenn der neue Host keine FC-VI-Karte besitzt, müssen Sie möglicherweise die FC-VI-Karte verschieben.

4. Schalten Sie node4 ein, und unterbrechen Sie den Bootvorgang, indem Sie am Konsolenterminal Strg-C drücken, um auf die Eingabeaufforderung der Boot-Umgebung zuzugreifen.

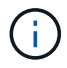

```
WARNING: The battery is unfit to retain data during a power outage. This
is likely
because the battery is discharged but could be due to other
temporary
conditions.
When the battery is ready, the boot process will complete
and services will be engaged. To override this delay, press 'c'
followed
by 'Enter'
```

- 5. Wenn die Warnmeldung in Schritt 4 angezeigt wird, führen Sie die folgenden Schritte aus:
  - a. Überprüfen Sie auf Meldungen der Konsole, die auf ein anderes Problem als eine schwache NVRAM-Batterie hinweisen und ergreifen Sie gegebenenfalls erforderliche Korrekturmaßnahmen.
  - b. Warten Sie, bis der Akku geladen ist und der Bootvorgang abgeschlossen ist.

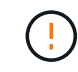

Achtung: Die Verzögerung nicht außer Kraft setzen; wenn der Akku nicht geladen werden darf, kann dies zu einem Datenverlust führen.

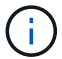

Siehe "Vorbereitungen für den Netzboot".

6. Konfigurieren Sie die Netzboot-Verbindung, indem Sie eine der folgenden Aktionen auswählen.

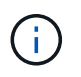

Sie müssen den Management-Port und die IP als Netzboot-Verbindung verwenden. Verwenden Sie keine Daten-LIF-IP, oder es kann während des Upgrades ein Datenausfall auftreten.

| Wenn DHCP (Dynamic Host<br>Configuration Protocol)<br>lautet… | Dann                                                                                                    |
|---------------------------------------------------------------|----------------------------------------------------------------------------------------------------|
| Wird Ausgeführt                                               | Konfigurieren Sie die Verbindung automatisch, indem Sie an der<br>Eingabeaufforderung der Boot-Umgebung den folgenden Befehl<br>eingeben:<br>ifconfig e0M -auto |

| Wenn DHCP (Dynamic Host<br>Configuration Protocol)<br>lautet… | Dann                                                                                                    |
|---------------------------------------------------------------|----------------------------------------------------------------------------------------------------|
| Nicht ausgeführt                                              | Konfigurieren Sie die Verbindung manuell, indem Sie an der<br>Eingabeaufforderung der Boot-Umgebung den folgenden Befehl<br>eingeben:<br>ifconfig eOM -addr=filer_addr -mask=netmask -<br>gw=gateway -dns=dns_addr -domain=dns_domain<br>filer_addr Ist die IP-Adresse des Speichersystems (obligatorisch).<br>netmask Ist die Netzwerkmaske des Storage-Systems (erforderlich).<br>gateway Ist das Gateway für das Speichersystem (erforderlich).<br>dns_addr Ist die IP-Adresse eines Namensservers in Ihrem Netzwerk<br>(optional).<br>dns_domain Der Domain Name (DNS) ist der Domain-Name. Wenn Sie<br>diesen optionalen Parameter verwenden, benötigen Sie in der Netzboot-<br>Server-URL keinen vollqualifizierten Domänennamen. Sie benötigen nur<br>den Host-Namen des Servers. HINWEIS: Andere Parameter können für<br>Ihre Schnittstelle erforderlich sein. Eingabe help ifconfig Details<br>finden Sie in der Firmware-Eingabeaufforderung. |

7. Ausführen eines Netzboots auf node4:

| Für                              | Dann                                                                                                    |
|----------------------------------|----------------------------------------------------------------------------------------------------|
| Systeme der FAS/AFF8000<br>Serie | <pre>netboot http://<web_server_ip path_to_web-<br="">accessible_directory&gt;/netboot/kernel</web_server_ip></pre>                            |
| Alle anderen Systeme             | <pre>netboot http://<web_server_ip path_to_web-<br="">accessible_directory&gt;/<ontap_version>_image.tgz</ontap_version></web_server_ip></pre> |

Der <path\_to\_the\_web-accessible\_directory> Sollten Sie dazu f
ühren, wo Sie das
heruntergeladen haben <ontap\_version>\_image.tgz In Schritt 1 im Abschnitt "Vorbereitungen f
ür den
Netzboot".

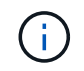

Unterbrechen Sie den Startvorgang nicht.

8. Wählen Sie im Startmenü Option (7) Install new software first.

Mit dieser Menüoption wird das neue ONTAP-Image auf das Startgerät heruntergeladen und installiert.

Ignorieren Sie die folgende Meldung:

This procedure is not supported for Non-Disruptive Upgrade on an HA pair

Der Hinweis gilt für unterbrechungsfreie Upgrades der ONTAP und keine Upgrades von Controllern.

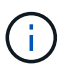

Aktualisieren Sie den neuen Node immer als Netzboot auf das gewünschte Image. Wenn Sie eine andere Methode zur Installation des Images auf dem neuen Controller verwenden, wird möglicherweise das falsche Image installiert. Dieses Problem gilt für alle ONTAP Versionen. Das Netzboot wird mit der Option kombiniert (7) Install new software Entfernt das Boot-Medium und platziert dieselbe ONTAP-Version auf beiden Image-Partitionen.

9. Wenn Sie aufgefordert werden, den Vorgang fortzusetzen, geben Sie ein <sub>Y</sub>, Und wenn Sie zur Eingabe des Pakets aufgefordert werden, geben Sie die URL ein:

```
http://<web_server_ip/path_to_web-
accessible_directory>/<ontap_version>_image.tgz
```

- 10. Führen Sie die folgenden Teilschritte durch, um das Controller-Modul neu zu booten:
  - a. Eingabe n So überspringen Sie die Backup-Recovery, wenn folgende Eingabeaufforderung angezeigt wird:

Do you want to restore the backup configuration now? {y|n}

b. Starten Sie den Neustart durch Eingabe y Wenn die folgende Eingabeaufforderung angezeigt wird:

The node must be rebooted to start using the newly installed software. Do you want to reboot now?  $\{y|n\}$ 

Das Controller-Modul wird neu gestartet, stoppt aber im Startmenü, da das Boot-Gerät neu formatiert wurde und die Konfigurationsdaten wiederhergestellt werden müssen.

- 11. Wählen Sie Wartungsmodus 5 Öffnen Sie das Startmenü, und geben Sie ein <sub>Y</sub> Wenn Sie aufgefordert werden, den Startvorgang fortzusetzen.
- 12. Vergewissern Sie sich, dass Controller und Chassis als HA konfiguriert sind:

ha-config show

Das folgende Beispiel zeigt die Ausgabe von ha-config show Befehl:

```
Chassis HA configuration: ha
Controller HA configuration: ha
```

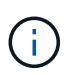

Das System zeichnet in einem PROM auf, ob es sich um ein HA-Paar oder eine eigenständige Konfiguration handelt. Der Status muss auf allen Komponenten im Standalone-System oder im HA-Paar der gleiche sein.

13. Wenn der Controller und das Chassis nicht als HA konfiguriert wurden, verwenden Sie zum Korrigieren der Konfiguration die folgenden Befehle:

ha-config modify controller ha

ha-config modify chassis ha

Wenn Sie eine MetroCluster-Konfiguration haben, verwenden Sie die folgenden Befehle, um den Controller und das Chassis zu ändern:

ha-config modify controller mcc

ha-config modify chassis mcc

14. Beenden des Wartungsmodus:

halt

Unterbrechen Sie DAS AUTOBOOT, indem Sie an der Eingabeaufforderung der Boot-Umgebung Strg-C drücken.

15. auf node3 überprüfen Sie Datum, Uhrzeit und Zeitzone des Systems:

date

16. Überprüfen Sie am node4 das Datum mithilfe des folgenden Befehls an der Eingabeaufforderung der Boot-Umgebung:

show date

17. Legen Sie bei Bedarf das Datum auf node4 fest:

set date mm/dd/yyyy

18. Überprüfen Sie auf node4 die Zeit mit dem folgenden Befehl an der Eingabeaufforderung der Boot-Umgebung:

show time

19. Stellen Sie bei Bedarf die Uhrzeit auf node4 ein:

set time hh:mm:ss

20. Legen Sie im Boot-Loader die Partner-System-ID auf node4 fest:

setenv partner-sysid node3\_sysid

Für node4, partner-sysid Muss das der Node3 sein.

Einstellungen speichern:

saveenv

21. [[Auto\_install4\_step21] Verify the partner-sysid für node4:

printenv partner-sysid

22. Nehmen Sie eine der folgenden Aktionen:

| Wenn Ihr System                                                                                                    | Dann                                                                                                    |                                                                                                    |  |
|----------------------------------------------------------------------------------------------------|----------------------------------------------------------------------------------------------------|----------------------------------------------------------------------------------------------------|--|
| Verfügt über Festplatten und<br>keinen Back-End-Speicher                                                                         | Gehen Sie zu Schritt 27.                                                                                                    |                                                                                                    |  |
| Ist ein V-Series System oder<br>ein System mit FlexArray<br>Virtualisierungssoftware, die<br>mit Storage-Arrays verbunden<br>ist | <ul> <li>a. Weiter mit Abschnitt "Legen Sie die FC- oder UTA/UTA2-<br/>Konfiguration auf node4 fest" Und vervollständigen Sie die<br/>Unterabschnitte in diesem Abschnitt.</li> <li>b. Kehren Sie zu diesem Abschnitt zurück, und führen Sie die<br/>verbleibenden Schritte aus. Beginnen Sie mit Schritt 23.</li> </ul> |                                                                                                    |  |
|                                                                                                    | i                                                                                                    | Sie müssen die integrierten FC-Ports, die integrierten<br>CNA-Ports und CNA-Karten neu konfigurieren, bevor Sie<br>ONTAP auf der V-Series oder dem System mit FlexArray<br>Virtualisierungssoftware booten. |  |

23. Fügen Sie die FC-Initiator-Ports des neuen Node zu den Switch-Zonen hinzu.

Ändern Sie gegebenenfalls die integrierten Ports an den Initiator, indem Sie auf das verweisen "Konfigurieren Sie FC-Ports auf node4". Weitere Anweisungen zum Zoning finden Sie in der Dokumentation des Storage-Arrays und des Zoning.

24. Fügen Sie die FC-Initiator-Ports dem Speicher-Array als neue Hosts hinzu, und ordnen Sie die Array-LUNs den neuen Hosts zu.

Anweisungen finden Sie in der Dokumentation für das Storage-Array und Zoning.

25. Ändern Sie die WWPN-Werte (Worldwide Port Name) in den Host- oder Volume-Gruppen, die den Array-LUNs auf dem Speicher-Array zugeordnet sind.

Durch die Installation eines neuen Controller-Moduls werden die WWPN-Werte geändert, die den einzelnen integrierten FC-Ports zugeordnet sind.

- 26. Wenn die Konfiguration das Switch-basierte Zoning verwendet, passen Sie das Zoning an die neuen WWPN-Werte an.
- 27. Wenn Sie NetApp Storage Encryption (NSE)-Laufwerke installiert haben, führen Sie die folgenden Schritte aus:

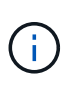

Falls Sie dies noch nicht bereits in der Prozedur getan haben, lesen Sie den Artikel in der Knowledge Base "Wie erkennen Sie, ob ein Laufwerk FIPS-zertifiziert ist" Ermitteln der Art der verwendeten Self-Encrypting Drives.

a. Einstellen bootarg.storageencryption.support Bis true Oder false:

| Wenn die folgenden Laufwerke verwendet werden                                                  | Dann                                                 |
|------------------------------------------------------------------------------------------------|------------------------------------------------------|
| NSE-Laufwerke, die den Self-<br>Encryption-Anforderungen von<br>FIPS 140-2 Level 2 entsprechen | setenv bootarg.storageencryption.support <b>true</b> |
| NetApp ohne FIPS SEDs                                                                          | setenv bootarg.storageencryption.support false       |

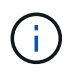

FIPS-Laufwerke können nicht mit anderen Laufwerkstypen auf demselben Node oder HA-Paar kombiniert werden. SEDs können mit Laufwerken ohne Verschlüsselung auf demselben Node oder HA-Paar kombiniert werden.

- b. Wenden Sie sich an den NetApp Support, um Hilfe beim Wiederherstellen der integrierten Schlüsselmanagementinformationen zu erhalten.
- 28. Starten Sie den Node im Boot-Menü:

boot\_ontap menu

Wenn Sie nicht über eine FC- oder UTA/UTA2-Konfiguration verfügen, führen Sie "Weisen Sie Node2-Festplatten node4, Schritt 1, neu zu"diese so aus, dass node4 die Festplatten von Node 2 erkennen kann.

29. für MetroCluster-Konfigurationen, V-Series-Systeme und Systeme mit FlexArray Virtualisierungssoftware, die mit Storage-Arrays verbunden ist, besuchen Sie "Weisen Sie Node2-Festplatten node4, Schritt 1, neu zu".

#### Legen Sie die FC- oder UTA/UTA2-Konfiguration auf node4 fest

Wenn node4 über integrierte FC-Ports, integrierte Unified Target Adapter (UTA/UTA2)-Ports oder eine UTA/UTA2-Karte verfügt, müssen Sie die Einstellungen konfigurieren, bevor Sie den Rest des Verfahrens abschließen.

#### Über diese Aufgabe

Möglicherweise müssen Sie den Abschnitt oder oder beide Abschnitte ausfüllen Konfigurieren Sie FC-Ports auf node4 UTA/UTA2-Ports auf node4 prüfen und konfigurieren .

Wenn node4 nicht über integrierte FC-Ports, Onboard UTA/UTA2-Ports oder eine UTA/UTA2-Karte verfügt und Sie ein System mit Storage-Festplatten aktualisieren, können Sie zu überspringen"Weisen Sie Node2-Festplatten node4 neu zu".

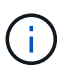

Wenn Sie jedoch ein V-Series System haben oder über FlexArray Virtualisierungssoftware verfügen und mit Storage-Arrays verbunden sind und node4 keine integrierten FC-Ports, Onboard UTA-/UTA2-Ports oder eine UTA/UTA2-Karte verfügt, müssen Sie zu *Install und Boot node4* zurückkehren und unter wieder aufnehmen"Schritt 22".

stellen Sie sicher, dass node4 über ausreichend Rack-Platz verfügt. Wenn node4 sich in einem separaten Chassis von node2 befindet, können sie node4 an der gleichen Stelle wie node3 platzieren. Wenn sich Node2 und node4 im selben Chassis befinden, befindet sich node4 bereits in der entsprechenden Rack-Position.

#### Konfigurieren Sie FC-Ports auf node4

Wenn node4 FC-Ports hat, entweder Onboard oder auf einem FC-Adapter, müssen Sie Port-Konfigurationen auf dem Node festlegen, bevor Sie ihn in den Dienst stellen, da die Ports nicht vorkonfiguriert sind. Wenn die Ports nicht konfiguriert sind, kann es zu einer Serviceunterbrechung kommen.

#### **Bevor Sie beginnen**

Sie müssen die Werte der FC-Port-Einstellungen von node2 haben, die Sie im Abschnitt gespeichert haben "Bereiten Sie die Knoten für ein Upgrade vor".

#### Über diese Aufgabe

Sie können diesen Abschnitt überspringen, wenn Ihr System über keine FC-Konfigurationen verfügt. Wenn Ihr System über integrierte UTA/UTA2-Ports oder einen UTA/UTA2-Adapter verfügt, konfigurieren Sie sie in UTA/UTA2-Ports auf node4 prüfen und konfigurieren.

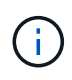

Wenn im System Storage-Festplatten vorhanden sind, müssen Sie an der Cluster-Eingabeaufforderung in diesem Abschnitt die Befehle eingeben. Wenn Sie ein V-Series System oder ein System mit FlexArray Virtualisierungssoftware haben, die mit Storage-Arrays verbunden sind, geben Sie in diesem Abschnitt im Wartungsmodus Befehle ein.

# Schritte

1. Führen Sie eine der folgenden Aktionen durch:

| Wenn das System, das Sie<br>aktualisieren…                                                                            | Dann                                      |
|----------------------------------------------------------------------------------------------------|-------------------------------------------|
| Festplatten sind vorhanden                                                                                            | system node hardware unified-connect show |
| Ist ein V-Series System oder<br>hat FlexArray-<br>Virtualisierungssoftware und<br>ist mit Storage-Arrays<br>verbunden | ucadmin show                              |

Das System zeigt Informationen zu allen FC- und konvergenten Netzwerkadaptern im System an.

- Vergleichen Sie die FC-Einstellungen auf node4 mit den Einstellungen, die Sie zuvor aus node1 erfasst haben.
- 3. Führen Sie eine der folgenden Aktionen durch:

| Wenn das System, das Sie<br>aktualisieren…                                                                            | Dann                                                                                                    |
|----------------------------------------------------------------------------------------------------|----------------------------------------------------------------------------------------------------|
| Festplatten sind vorhanden                                                                                            | <ul> <li>Ändern Sie die FC-Ports auf node4 nach Bedarf:</li> <li>So programmieren Sie Zielanschlüsse: <ul> <li>ucadmin modify -m fc -t target adapter</li> </ul> </li> <li>So programmieren Sie Initiator-Ports: <ul> <li>ucadmin modify -m fc -t initiator adapter</li> </ul> </li> <li>-t Ist der FC4-Typ: Target oder Initiator.</li> </ul>                                                                                                    |
| Ist ein V-Series System oder<br>hat FlexArray-<br>Virtualisierungssoftware und<br>ist mit Storage-Arrays<br>verbunden | Ändern Sie die FC-Ports auf node4 nach Bedarf:         ucadmin modify -m fc -t initiator -f adapter_port_name         -t Ist der FC4-Typ, das Ziel oder der Initiator.         Image: Image: Image |

# 4. Beenden des Wartungsmodus:

halt

5. Booten Sie das System über die LOADER-Eingabeaufforderung:

boot\_ontap menu

- 6. Nachdem Sie den Befehl eingegeben haben, warten Sie, bis das System an der Eingabeaufforderung der Boot-Umgebung angehalten wird.
- 7. Wählen Sie die Option 5 Wählen Sie im Bootmenü für den Wartungsmodus aus.
- 8. Nehmen Sie eine der folgenden Aktionen:

| Wenn das System, das Sie<br>aktualisieren…                                                                            | Dann                                                                                                    |
|----------------------------------------------------------------------------------------------------|----------------------------------------------------------------------------------------------------|
| Festplatten sind vorhanden                                                                                            | <ul> <li>Überspringen Sie diesen Abschnitt und gehen Sie zu"Weisen Sie<br/>Node2-Festplatten node4 neu zu", wenn node4 nicht über eine<br/>UTA/UTA2-Karte oder UTA/UTA2 Onboard-Ports verfügt.</li> </ul>                                                                                                    |
| Ist ein V-Series System oder<br>hat FlexArray-<br>Virtualisierungssoftware und<br>ist mit Storage-Arrays<br>verbunden | <ul> <li>Gehen Sie zu "UTA/UTA2-Ports auf node4 prüfen und konfigurieren"<br/>Bei node4 mit einer UTA/UTA2-Karte oder Onboard-Ports UTA/UTA2:</li> <li>Skip <i>Prüfen und Konfigurieren von UTA/UTA2-Ports auf node4</i> Wenn<br/>node4 keine UTA/UTA2-Karte oder UTA/UTA2-Onboard-Ports hat,<br/>kehren Sie zu <i>Install zurück und starten node4</i>, und fahren Sie mit<br/>fort"Schritt 23".</li> </ul> |

# UTA/UTA2-Ports auf node4 prüfen und konfigurieren

Wenn node4 Onboard UTA/UTA2-Ports oder eine UTA/UTA2-Karte hat, müssen Sie die Konfiguration der Ports überprüfen und sie je nach Nutzung des aktualisierten Systems konfigurieren.

# **Bevor Sie beginnen**

Sie müssen die richtigen SFP+ Module für die UTA/UTA2-Ports besitzen.

# Über diese Aufgabe

DIE UTA2-Ports können im nativen FC-Modus oder im UTA/UTA2-Modus konfiguriert werden. Der FC-Modus unterstützt FC Initiator und FC Target. Der UTA-/UTA2-Modus ermöglicht es, gleichzeitig NIC- und FCoE-Datenverkehr die gleiche 10-GbE-SFP+-Schnittstelle zu nutzen und das FC-Ziel zu unterstützen.

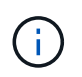

Bei NetApp Marketingmaterialien wird möglicherweise der Begriff UTA2 verwendet, um sich auf CNA-Adapter und Ports zu beziehen. Allerdings verwendet die CLI den Begriff CNA.

UTA2-Ports können an einem Adapter oder auf dem Controller mit den folgenden Konfigurationen verwendet werden:

- UTA-/UTA2-Karten, die gleichzeitig mit dem Controller bestellt wurden, werden vor dem Versand konfiguriert, um die von Ihnen angeforderte Persönlichkeit zu erhalten.
- DIE UTA2-Karten, die separat vom Controller bestellt werden, werden mit der standardmäßigen FC-Zielgruppe ausgeliefert.

• Onboard UTA/UTA2-Ports auf neuen Controllern werden konfiguriert (vor dem Versand), um die von Ihnen angeforderte Persönlichkeit zu besitzen.

Sie sollten jedoch die Konfiguration der UTA/UTA2-Ports auf node4 überprüfen und sie gegebenenfalls ändern.

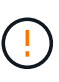

**Achtung**: Wenn Ihr System über Speicherfestplatten verfügt, geben Sie die Befehle in diesem Abschnitt an der Cluster-Eingabeaufforderung ein, sofern nicht dazu aufgefordert wird, in den Wartungsmodus zu wechseln. Wenn Sie über ein MetroCluster FC-System, ein V-Series System oder ein System mit FlexArray-Virtualisierungssoftware verfügen, die mit Storage-Arrays verbunden ist, müssen Sie sich im Wartungsmodus befinden, um UTA/UTA2-Ports zu konfigurieren.

#### Schritte

1. Überprüfen Sie, wie die Ports derzeit mit einem der folgenden Befehle auf node4 konfiguriert werden:

| Wenn das System                                                                                                    | Dann                                      |
|----------------------------------------------------------------------------------------------------|-------------------------------------------|
| Festplatten sind vorhanden                                                                                            | system node hardware unified-connect show |
| Ist ein V-Series System oder<br>hat FlexArray-<br>Virtualisierungssoftware und<br>ist mit Storage-Arrays<br>verbunden | ucadmin show                              |

Das System zeigt eine Ausgabe wie im folgenden Beispiel an:

| *> ucadmin show |         |         |           |         |         |        |
|-----------------|---------|---------|-----------|---------|---------|--------|
|                 |         | Current | Current   | Pending | Pending | Admin  |
| Node            | Adapter | Mode    | Туре      | Mode    | Туре    | Status |
|                 |         |         |           |         |         |        |
| f-a             | 0e      | fc      | initiator | -       | -       | online |
| f-a             | 0f      | fc      | initiator | -       | -       | online |
| f-a             | 0g      | cna     | target    | -       | -       | online |
| f-a             | Oh      | cna     | target    | -       | -       | online |
| f-a             | 0e      | fc      | initiator | -       | -       | online |
| f-a             | 0f      | fc      | initiator | -       | -       | online |
| f-a             | 0g      | cna     | target    | -       | -       | online |
| f-a             | Oh      | cna     | target    | -       | -       | online |
| *>              |         |         |           |         |         |        |
|                 |         |         |           |         |         |        |

 Wenn das aktuelle SFP+-Modul nicht mit der gewünschten Verwendung übereinstimmt, ersetzen Sie es durch das richtige SFP+-Modul.

Wenden Sie sich an Ihren NetApp Ansprechpartner, um das richtige SFP+ Modul zu erhalten.

- 3. Überprüfen Sie die Ausgabe des ucadmin show Führen Sie einen Befehl aus, und bestimmen Sie, ob die UTA/UTA2-Ports die gewünschte Persönlichkeit haben.
- 4. Führen Sie eine der folgenden Aktionen durch:

| Wenn die CNA-Ports                                    | Dann                                                                           |
|-------------------------------------------------------|--------------------------------------------------------------------------------|
| Haben Sie nicht die<br>Persönlichkeit, die Sie wollen | Gehen Sie zu Schritt 5.                                                        |
| Haben Sie die Persönlichkeit,<br>die Sie wollen       | Überspringen Sie Schritt 5 bis Schritt 12, und fahren Sie mit fort Schritt 13. |

5. Nehmen Sie eine der folgenden Aktionen:

| Wenn Sie konfigurieren             | Dann                                                           |
|------------------------------------|----------------------------------------------------------------|
| Ports auf einer UTA/UTA2-<br>Karte | Gehen Sie zu Schritt 7                                         |
| Onboard UTA/UTA2-Ports             | Überspringen Sie Schritt 7, und fahren Sie mit fort Schritt 8. |

6. Wenn sich der Adapter im Initiator-Modus befindet und der UTA/UTA2-Port online ist, versetzen Sie den UTA/UTA2-Port in den Offline-Modus:

storage disable adapter adapter\_name

Adapter im Zielmodus sind im Wartungsmodus automatisch offline.

7. Wenn die aktuelle Konfiguration nicht mit der gewünschten Verwendung übereinstimmt, ändern Sie die Konfiguration nach Bedarf:

ucadmin modify -m fc|cna -t initiator|target adapter\_name

- ° -m Ist der Personality-Modus, FC oder 10GbE UTA.
- -t lst der Typ FC4, target Oder initiator.

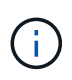

Sie müssen FC Initiator für Tape-Laufwerke, FlexArray Virtualisierungssysteme und MetroCluster Konfigurationen verwenden. Sie müssen das FC-Ziel für SAN-Clients verwenden.

8. Überprüfen Sie die Einstellungen mit dem folgenden Befehl und prüfen Sie die Ausgabe:

ucadmin show

9. Überprüfen Sie die Einstellungen:

| Wenn das System…                                                                                               | Dann         |
|----------------------------------------------------------------------------------------------------|--------------|
| Festplatten sind vorhanden                                                                                     | ucadmin show |
| Ist ein V-Series System oder hat<br>FlexArray-Virtualisierungssoftware und ist<br>mit Storage-Arrays verbunden | ucadmin show |

Die Ausgabe in den folgenden Beispielen zeigt, dass sich der Adaptertyp "1b" in ändert initiator Und dass sich der Modus der Adapter "2a" und "2b" in ändert cna:

| *> ucadmin show           |         |              |              |              |              |  |  |
|---------------------------|---------|--------------|--------------|--------------|--------------|--|--|
| Node                      | Adapter | Current Mode | Current Type | Pending Mode | Pending Type |  |  |
| Admin                     | Status  |              |              |              |              |  |  |
|                           |         |              |              |              |              |  |  |
|                           |         |              |              |              |              |  |  |
| f-a                       | 1a      | fc           | initiator    | -            | -            |  |  |
| online                    |         |              |              |              |              |  |  |
| f-a                       | 1b      | fc           | target       | -            | initiator    |  |  |
| online                    |         |              |              |              |              |  |  |
| f-a                       | 2a      | fc           | target       | cna          | -            |  |  |
| online                    |         |              |              |              |              |  |  |
| f-a                       | 2b      | fc           | target       | cna          | -            |  |  |
| online                    |         |              |              |              |              |  |  |
| 4 entries were displayed. |         |              |              |              |              |  |  |
| *>                        |         |              |              |              |              |  |  |
|                           |         |              |              |              |              |  |  |

10. Platzieren Sie alle Ziel-Ports online, indem Sie einen der folgenden Befehle eingeben, einmal für jeden Port:

| Wenn das System                                                                                                    | Dann                                                                                        |
|----------------------------------------------------------------------------------------------------|---------------------------------------------------------------------------------------------|
| Festplatten sind vorhanden                                                                                            | network fcp adapter modify -node <i>node_name</i> -adapter<br><i>adapter_name</i> -state up |
| Ist ein V-Series System oder<br>hat FlexArray-<br>Virtualisierungssoftware und<br>ist mit Storage-Arrays<br>verbunden | fcp config <i>adapter_name</i> up                                                           |

- 11. Verkabeln Sie den Port.
- 12. Nehmen Sie eine der folgenden Aktionen:

| Wenn das System                                                                                                    | Dann                                                                                     |
|----------------------------------------------------------------------------------------------------|------------------------------------------------------------------------------------------|
| Festplatten sind vorhanden                                                                                            | Gehen Sie zu "Weisen Sie Node2-Festplatten node4 neu zu".                                |
| Ist ein V-Series System oder<br>hat FlexArray-<br>Virtualisierungssoftware und<br>ist mit Storage-Arrays<br>verbunden | Kehren Sie zu <i>Install und Boot node4</i> zurück, und fahren Sie mit fort"Schritt 23". |

13. Wartungsmodus beenden:

halt

14. Starten Sie den Knoten im Startmenü:

boot\_ontap menu

Wenn Sie ein Upgrade auf ein AFF A800-System durchführen, gehen Sie zu "Weisen Sie Node2-Festplatten node4, Schritt 9, neu zu".

# Weisen Sie Node2-Festplatten node4 neu zu

Sie müssen die Festplatten, die zu node 2 gehörten, vor der Überprüfung der Installation von node 4 neu zuweisen.

# Über diese Aufgabe

Sie führen die Schritte in diesem Abschnitt auf knoten 4 aus.

### Schritte

1. Gehen Sie zum Boot-Menü und wählen Sie mit 22/7 die versteckte Option aus boot\_after\_controller\_replacement. Geben Sie an der Eingabeaufforderung node2 ein, um die Festplatten von node2 node4 wie im folgenden Beispiel neu zuzuweisen.

```
LOADER-A> boot ontap menu ...
*****
                             *
* Press Ctrl-C for Boot Menu. *
*****
Please choose one of the following:
(1) Normal Boot.
(2) Boot without /etc/rc.
(3) Change password.
(4) Clean configuration and initialize all disks.
(5) Maintenance mode boot.
(6) Update flash from backup config.
(7) Install new software first.
(8) Reboot node.
(9) Configure Advanced Drive Partitioning.
Selection (1-9)? 22/7
(boot after controller replacement) Boot after controller upgrade
                                   Unpartition all disks and remove
(9a)
their ownership information.
                                   Clean configuration and
(9b)
initialize node with partitioned disks.
(9c)
                                   Clean configuration and
initialize node with whole disks.
(9d)
                                   Reboot the node.
(9e)
                                   Return to main boot menu.
Please choose one of the following:
(1) Normal Boot.
(2) Boot without /etc/rc.
(3) Change password.
(4) Clean configuration and initialize all disks.
(5) Maintenance mode boot.
(6) Update flash from backup config.
(7) Install new software first.
(8) Reboot node.
(9) Configure Advanced Drive Partitioning.
Selection (1-9)? boot after controller replacement
```

```
This will replace all flash-based configuration with the last backup
to disks. Are you sure you want to continue?: yes
Controller Replacement: Provide name of the node you would like to
replace: <name of the node being replaced>
Changing sysid of node <node being replaced> disks.
Fetched sanown old owner sysid = 536953334 and calculated old sys id
= 536953334
Partner sysid = 4294967295, owner sysid = 536953334
Terminated
<node reboots>
System rebooting...
Restoring env file from boot media...
copy env file:scenario = head upgrade
Successfully restored env file from boot media...
.
•
System rebooting ...
•
WARNING: System ID mismatch. This usually occurs when replacing a
boot device or NVRAM cards!
Override system ID? {y|n} y
Login: ...
```

- Wenn das System mit der Meldung in eine Reboot-Schleife geht no disks found, liegt dies daran, dass es die Ports wieder in den Zielmodus zurückgesetzt hat und daher keine Festplatten sehen kann. Fahren Sie mit Schritt 3 bis fortSchritt 8, um dies zu beheben.
- Drücken Sie während des AUTOBOOTS Strg-C, um den Knoten an der Eingabeaufforderung Loader> anzuhalten.
- 4. Wechseln Sie an der LOADER-Eingabeaufforderung in den Wartungsmodus:

boot\_ontap maint

5. Zeigen Sie im Wartungsmodus alle zuvor festgelegten Initiator-Ports an, die sich jetzt im Ziel-Modus befinden:

ucadmin show

Ändern Sie die Ports zurück in den Initiatormodus:

ucadmin modify -m fc -t initiator -f adapter name

6. Vergewissern Sie sich, dass die Ports in den Initiatormodus geändert wurden:

ucadmin show

7. Beenden des Wartungsmodus:

halt

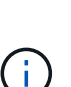

Wenn Sie ein Upgrade von einem System durchführen, das externe Festplatten unterstützt, auf ein System, das auch externe Festplatten unterstützt, gehen Sie zu Schritt 8.

Wenn Sie ein Upgrade von einem System durchführen, das externe Festplatten auf ein System verwendet, das sowohl interne als auch externe Festplatten unterstützt, Schritt 9z. B. ein AFF A800-System, gehen Sie zu .

8. Starten Sie an der Loader-Eingabeaufforderung:

boot\_ontap menu

Beim Booten erkennt der Node jetzt alle Festplatten, die zuvor ihm zugewiesen waren, und kann wie erwartet gebootet werden.

Wenn die Clusterknoten, die Sie ersetzen, die Root-Volume-Verschlüsselung verwenden, kann ONTAP die Volume-Informationen von den Festplatten nicht lesen. Stellen Sie die Schlüssel für das Root-Volume wieder her:

a. Zurück zum speziellen Startmenü:

LOADER> boot\_ontap menu

```
Please choose one of the following:
(1) Normal Boot.
(2) Boot without /etc/rc.
(3) Change password.
(4) Clean configuration and initialize all disks.
(5) Maintenance mode boot.
(6) Update flash from backup config.
(7) Install new software first.
(8) Reboot node.
(9) Configure Advanced Drive Partitioning.
(10) Set Onboard Key Manager recovery secrets.
(11) Configure node for external key management.
Selection (1-11)? 10
```

- a. Wählen Sie (10) Set Onboard Key Manager Recovery Secrets
- b. Eingabe y An der folgenden Eingabeaufforderung:

This option must be used only in disaster recovery procedures. Are you sure? (y or n): y

- c. Geben Sie an der Eingabeaufforderung die Passphrase für das Schlüsselmanagement ein.
- d. Geben Sie bei Aufforderung die Backup-Daten ein.

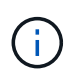

Sie müssen die Passphrase und Sicherungsdaten im erhalten haben "Bereiten Sie die Knoten für ein Upgrade vor" Abschnitt dieses Verfahrens.

e. Nachdem das System wieder zum speziellen Startmenü gestartet wurde, führen Sie die Option (1) Normal Boot aus

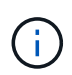

In dieser Phase ist möglicherweise ein Fehler aufgetreten. Wenn ein Fehler auftritt, wiederholen Sie die Teilschritte in Schritt 22 Bis das System ordnungsgemäß gebootet wird.

9. Wenn Sie ein Upgrade von einem System mit externen Festplatten auf ein System durchführen, das interne und externe Festplatten unterstützt (z. B. AFF A800-Systeme), legen Sie das node2-Aggregat als Root-Aggregat fest, um zu bestätigen, dass node4 vom Root-Aggregat von node2 startet. Zum Festlegen des Root-Aggregats wechseln Sie im Boot-Menü und wählen Sie Option, um in den Wartungsmodus zu wechseln 5.

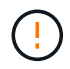

Die folgenden Teilschritte müssen in der angegebenen Reihenfolge ausgeführt werden; andernfalls kann es zu einem Ausfall oder sogar zu Datenverlust kommen.

Mit dem folgenden Verfahren wird node4 vom Root-Aggregat von node2 gestartet:

a. Wechseln in den Wartungsmodus:

```
boot_ontap maint
```

b. Überprüfen Sie die RAID-, Plex- und Prüfsummeninformationen für das node2 Aggregat:

aggr status -r

c. Überprüfen Sie den Status des node2-Aggregats:

aggr status

d. Bei Bedarf das node2 Aggregat online bringen:

aggr online root aggr from node2

e. Verhindern Sie, dass das node4 aus dem ursprünglichen Root-Aggregat gebootet wird:

aggr offline root\_aggr\_on\_node4

f. Legen Sie das node2-Root-Aggregat als das neue Root-Aggregat für node4 fest:

aggr options aggr\_from\_node2 root

# Weisen Sie Ports von node2 nach node4 zu

Sie müssen überprüfen, ob die physischen Ports auf node2 den physischen Ports auf node4 korrekt zugeordnet sind. Dadurch kann node4 nach dem Upgrade mit anderen Knoten im Cluster und mit dem Netzwerk kommunizieren.

#### Über diese Aufgabe

Siehe "Quellen" Verknüpfen mit *Hardware Universe*, um Informationen über die Ports auf den neuen Nodes zu erfassen. Die Informationen werden später in diesem Abschnitt verwendet.

die Softwarekonfiguration von node4 muss mit der physischen Konnektivität von node4 übereinstimmen und die IP-Konnektivität muss wiederhergestellt werden, bevor Sie das Upgrade fortsetzen.

Die Port-Einstellungen können je nach Modell der Nodes variieren. Sie müssen den Port des ursprünglichen Node und die LIF-Konfiguration mit dem kompatibel machen, was Sie planen, die Konfiguration des neuen Node zu verwenden. Dies liegt daran, dass der neue Node beim Booten die gleiche Konfiguration wiedergibt. Dies bedeutet, wenn Sie node4 booten, wird Data ONTAP versuchen, LIFs auf den gleichen Ports zu hosten, die in node2 verwendet wurden.

Wenn die physischen Ports auf node2 also nicht direkt den physischen Ports auf node4 zugeordnet werden, sind daher Änderungen der Software-Konfiguration erforderlich, um nach dem Booten die Cluster-, Management- und Netzwerkkonnektivität wiederherzustellen. Wenn die Cluster-Ports auf node2 zudem nicht direkt den Cluster-Ports auf node4 zugeordnet werden, wird node4 beim Neustart möglicherweise nicht automatisch dem Quorum beitreten, bis die Software-Konfiguration geändert wird, um die Cluster LIFs auf den korrekten physischen Ports zu hosten.

# Schritte

1. Notieren Sie alle node2-Verkabelungsinformationen für node2, die Ports, Broadcast-Domänen und IPspaces in der Tabelle:

| LIF                    | Anzahl an<br>Knoten2-<br>Ports | Node2-<br>IPspaces | Node2<br>Broadcast-<br>Domänen | Node4-Ports | Node4<br>IPspaces | Node4<br>Broadcast-<br>Domänen |
|------------------------|--------------------------------|--------------------|--------------------------------|-------------|-------------------|--------------------------------|
| Cluster 1              |                                |                    |                                |             |                   |                                |
| Cluster 2              |                                |                    |                                |             |                   |                                |
| Cluster 3              |                                |                    |                                |             |                   |                                |
| Cluster 4              |                                |                    |                                |             |                   |                                |
| Node-<br>Management    |                                |                    |                                |             |                   |                                |
| Cluster-<br>Management |                                |                    |                                |             |                   |                                |
| Daten 1                |                                |                    |                                |             |                   |                                |
| Daten 2                |                                |                    |                                |             |                   |                                |
| Daten 3                |                                |                    |                                |             |                   |                                |
| Daten 4                |                                |                    |                                |             |                   |                                |
| San                    |                                |                    |                                |             |                   |                                |
| Intercluster-<br>Port  |                                |                    |                                |             |                   |                                |

- 2. Zeichnen Sie alle Kabelinformationen für node4, die Ports, Broadcast-Domänen und IPspaces in der Tabelle auf.
- 3. Führen Sie die folgenden Schritte aus, um zu überprüfen, ob es sich bei dem Setup um ein 2-Node-Cluster ohne Switches handelt:
  - a. Legen Sie die Berechtigungsebene auf erweitert fest:

cluster::> set -privilege advanced

b. Überprüfen Sie, ob es sich um ein 2-Node-Cluster ohne Switches handelt:

cluster::> network options switchless-cluster show

cluster::\*> network options switchless-cluster show Enable Switchless Cluster: false/true

+

Der Wert dieses Befehls muss mit dem physischen Status des Systems übereinstimmen.

a. Zurück zur Administratorberechtigungsebene:

```
cluster::*> set -privilege admin
cluster::>
```

- 4. Gehen Sie folgendermaßen vor, um node4 in Quorum zu platzieren:
  - a. Boot node4. Siehe "installieren und booten sie node4" Um den Node zu booten, wenn Sie dies noch nicht getan haben.
  - b. Vergewissern Sie sich, dass sich die neuen Cluster-Ports in der Cluster Broadcast-Domäne befinden:

network port show -node node -port port -fields broadcast-domain

Das folgende Beispiel zeigt, dass Port "e0a" in der Cluster-Domäne auf node4 ist:

c. Wenn sich die Cluster-Ports nicht in der Cluster Broadcast-Domäne befinden, fügen Sie sie mit dem folgenden Befehl hinzu:

```
broadcast-domain add-ports -ipspace Cluster -broadcast-domain Cluster -ports
node:port
```

d. Fügen Sie die korrekten Ports zur Cluster Broadcast-Domäne hinzu:

network port modify -node -port -ipspace Cluster -mtu 9000

Dieses Beispiel fügt Cluster-Port "e1b" auf node4 hinzu:

```
network port modify -node node4 -port elb -ipspace Cluster -mtu 9000
```

e. Migrieren Sie die Cluster-LIFs zu den neuen Ports, einmal für jede LIF:

network interface migrate -vserver Cluster -lif lif\_name -source-node node4
destination-node node4 -destination-port port name

f. Ändern Sie den Startport der Cluster-LIFs:

network interface modify -vserver Cluster -lif lif name -home-port port name

g. Entfernen Sie die alten Ports aus der Cluster Broadcast-Domäne:

network port broadcast-domain remove-ports

Dieser Befehl entfernt Port "e0d" auf node4:

network port broadcast-domain remove-ports -ipspace Cluster -broadcast-domain Cluster -ports node4:e0d

a. Vergewissern Sie sich, dass node4 Quorum erneut verbunden hat:

cluster show -node node4 -fields health

- 5. Anpassen der Broadcast-Domänen, die Ihre Cluster-LIFs hosten, sowie Node-Management/clustermanagement-LIFs. Vergewissern Sie sich, dass jede Broadcast-Domäne die richtigen Ports enthält. Ein Port kann nicht zwischen Broadcast-Domänen verschoben werden, wenn er als Host oder Home für eine LIF ist, sodass Sie möglicherweise die LIFs migrieren und ändern müssen, wie in den folgenden Schritten dargestellt:
  - a. Zeigen Sie den Startport einer logischen Schnittstelle an:

network interface show -fields home-node,home-port

b. Zeigen Sie die Broadcast-Domäne an, die diesen Port enthält:

network port broadcast-domain show -ports node\_name:port\_name

c. Ports aus Broadcast-Domänen hinzufügen oder entfernen:

network port broadcast-domain add-ports
network port broadcast-domain remove-ports

d. Ändern Sie den Home-Port eines LIF:

```
network interface modify -vserver vserver -lif lif name -home-port port name
```

- 6. Passen Sie die Intercluster-Broadcast-Domänen an und migrieren Sie gegebenenfalls die Intercluster LIFs mithilfe derselben Befehle, die in dargestellt sind Schritt 5.
- 7. Passen Sie alle anderen Broadcast-Domänen an und migrieren Sie die Daten-LIFs, falls erforderlich, mit denselben Befehlen in Schritt 5.
- 8. Wenn in node4 keine Ports mehr vorhanden sind, löschen Sie diese wie folgt:
  - a. Zugriff auf die erweiterte Berechtigungsebene auf beiden Nodes:

set -privilege advanced

b. So löschen Sie die Ports:

network port delete -node node name -port port name

c. Zurück zur Administratorebene:

set -privilege admin

9. Passen Sie alle LIF Failover-Gruppen an:

```
network interface modify -failover-group failover_group -failover-policy
failover policy
```

Mit dem folgenden Befehl wird die Failover-Richtlinie auf festgelegt broadcast-domain-wide Und verwendet die Ports in Failover-Gruppe fg1 Als Failover-Ziele für LIF data1 Ein node4:

```
network interface modify -vserver node4 -lif data1 failover-policy broadcast-
domainwide -failover-group fg1
```

Siehe "Quellen" Weitere Informationen finden Sie unter *Netzwerkverwaltung* oder den Befehlen *ONTAP 9: Manual Page Reference* unter *Failover-Einstellungen auf LIF konfigurieren.* 

10. Überprüfen Sie die Änderungen auf node4:

network port show -node node4

11. Jedes Cluster-LIF muss an Port 7700 zuhören. Vergewissern Sie sich, dass die Cluster-LIFs an Port 7700 zuhören:

::> network connections listening show -vserver Cluster

Port 7700, der auf Cluster-Ports hört, ist das erwartete Ergebnis, wie im folgenden Beispiel für ein Cluster mit zwei Nodes dargestellt:

```
Cluster::> network connections listening show -vserver Cluster
Vserver Name
              Interface Name:Local Port
                                        Protocol/Service
_____
                                          _____
Node: NodeA
Cluster
              NodeA clus1:7700
                                         TCP/ctlopcp
Cluster
              NodeA clus2:7700
                                         TCP/ctlopcp
Node: NodeB
Cluster
              NodeB clus1:7700
                                         TCP/ctlopcp
Cluster
              NodeB clus2:7700
                                         TCP/ctlopcp
4 entries were displayed.
```

12. Legen Sie für jede Cluster-LIF, die nicht an Port 7700 angehört, den Administrationsstatus der LIF auf fest down Und dann up:

::> net int modify -vserver Cluster -lif *cluster-lif* -status-admin down; net int modify -vserver Cluster -lif *cluster-lif* -status-admin up

Wiederholen Sie Schritt 11, um zu überprüfen, ob die Cluster-LIF jetzt auf Port 7700 angehört.

#### Fügen Sie dem Quorum bei, wenn ein Node über einen anderen Satz an Netzwerkports verfügt

Der Node mit dem neuen Controller bootet und versucht zuerst, dem Cluster automatisch beizutreten. Wenn der neue Node jedoch einen anderen Satz an Netzwerkports aufweist, müssen Sie die folgenden Schritte durchführen, um zu bestätigen, dass der Node dem Quorum erfolgreich hinzugefügt wurde.

#### Über diese Aufgabe

Sie können diese Anweisungen für alle relevanten Knoten verwenden. Node3 wird in der folgenden Probe verwendet.

#### Schritte

1. Überprüfen Sie, ob sich die neuen Cluster-Ports in der Cluster Broadcast-Domäne befinden, indem Sie den folgenden Befehl eingeben und die Ausgabe überprüfen:

network port show -node node -port port -fields broadcast-domain

Das folgende Beispiel zeigt, dass sich der Port "e1a" in der Cluster-Domäne auf node3 befindet:

2. Fügen Sie die korrekten Ports zur Cluster Broadcast-Domäne hinzu, indem Sie den folgenden Befehl eingeben und die Ausgabe überprüfen:

network port modify -node -port -ipspace Cluster -mtu 9000

Dieses Beispiel fügt Cluster-Port "e1b" auf Knoten3 hinzu:

network port modify -node node3 -port elb -ipspace Cluster -mtu 9000

 Migrieren Sie die Cluster-LIFs zu den neuen Ports, einmal f
ür jede LIF, und verwenden Sie den folgenden Befehl:

network interface migrate -vserver Cluster -lif lif\_name -source-node node3
destination-node node3 -destination-port port name

4. Ändern Sie den Home-Port der Cluster-LIFs wie folgt:

network interface modify -vserver Cluster -lif lif\_name -home-port port\_name

5. Wenn sich die Cluster-Ports nicht in der Cluster Broadcast-Domäne befinden, fügen Sie sie mit dem folgenden Befehl hinzu:

network port broadcast-domain add-ports -ipspace Cluster -broadcastdomain Cluster ports node:port

6. Entfernen Sie die alten Ports aus der Cluster Broadcast-Domäne. Sie können für jeden relevanten Knoten verwenden. Mit dem folgenden Befehl wird der Port "e0d" auf node3 entfernt:

network port broadcast-domain remove-ports network port broadcast-domain remove-ports ipspace Cluster -broadcast-domain Cluster -ports node3:e0d

7. Vergewissern Sie sich, dass sich der Node erneut dem Quorum angeschlossen hat:

cluster show -node node3 -fields health

- 8. Passen Sie die Broadcast-Domänen an, die Ihre Cluster-LIFs und LIFs für das Node-Management/Cluster-Management hosten. Vergewissern Sie sich, dass jede Broadcast-Domäne die richtigen Ports enthält. Ein Port kann nicht zwischen Broadcast-Domänen verschoben werden, wenn er als Host oder Home für eine LIF ist, sodass Sie die LIFs möglicherweise wie folgt migrieren und ändern müssen:
  - a. Zeigen Sie den Startport einer logischen Schnittstelle an:

network interface show -fields home-node, home-port

b. Zeigen Sie die Broadcast-Domäne an, die diesen Port enthält:

network port broadcast-domain show -ports node name:port name

c. Ports aus Broadcast-Domänen hinzufügen oder entfernen:

network port broadcast-domain add-ports network port broadcast-domain
remove-port

d. Ändern eines Startports einer LIF:

```
network interface modify -vserver vserver-name -lif lif_name -home-port
port_name
```

Passen Sie die Intercluster-Broadcast-Domänen an und migrieren Sie gegebenenfalls die Intercluster LIFs. Die Daten-LIFs bleiben unverändert.

#### Überprüfen Sie die installation von node4

Nach der Installation und dem Booten von node4 müssen Sie überprüfen, ob node4 korrekt installiert ist, dass er Teil des Clusters ist und mit node3 kommunizieren kann.

#### Über diese Aufgabe

An diesem Punkt des Verfahrens wird der Vorgang angehalten, da node4 dem Quorum beitritt.

#### Schritte

1. Vergewissern Sie sich, dass node4 dem Quorum beigetreten ist:

cluster show -node node4 -fields health

2. Vergewissern Sie sich, dass node4 Teil desselben Clusters wie node3 und des entsprechenden Clusters ist, indem Sie den folgenden Befehl eingeben:

cluster show

3. Überprüfen Sie den Status des Vorgangs, und überprüfen Sie, ob die Konfigurationsinformationen für node4 identisch sind mit node2:

system controller replace show-details

Wenn sich die Konfiguration für node4 unterscheidet, kann es zu einem späteren Zeitpunkt zu einer Systemunterbrechung kommen.

4. Überprüfen Sie, ob der ersetzte Controller für MetroCluster-Konfiguration und nicht im Switch-Over-Modus korrekt konfiguriert ist.

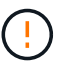

**Achtung:** in dieser Phase befindet sich die MetroCluster-Konfiguration nicht im normalen Zustand, und es können Fehler auftreten, die behoben werden können. Siehe "Überprüfen Sie den Systemzustand der MetroCluster-Konfiguration".

#### VLANs, Schnittstellengruppen und Broadcast-Domänen auf node4 neu erstellen

Nachdem Sie bestätigt haben, dass node4 sich im Quorum befindet und mit node3 kommunizieren kann, müssen Sie die VLANs, Schnittstellengruppen und Broadcast-Domänen von node2 auf node4 neu erstellen. Sie müssen auch die node3-Ports zu den neu erstellten Broadcast-Domänen hinzufügen.

#### Über diese Aufgabe

Weitere Informationen zum Erstellen und Neuerstellen von VLANs, Schnittstellengruppen und Broadcast-Domänen finden Sie unter "Quellen" Und Link zu *Network Management*.

#### Schritte

 Erstellen Sie die VLANs auf node4 mithilfe der node2-Informationen, die im aufgezeichnet wurden, neu "Verschieben von Aggregaten und NAS-Daten-LIFs ohne Root-Wurzeln von Knoten 2 auf Knoten 3" Abschnitt:

network port vlan create -node node4 -vlan vlan-names

 Erstellen Sie die Schnittstellengruppen auf node4 mithilfe der node2-Informationen, die im aufgezeichnet wurden, neu "Verschieben von Aggregaten und NAS-Daten-LIFs ohne Root-Wurzeln von Knoten 2 auf Knoten 3" Abschnitt:

network port ifgrp create -node node4 -ifgrp port\_ifgrp\_names-distr-func

 Erstellen Sie die Broadcast-Domänen auf node4 mithilfe der node2-Informationen, die im aufgezeichnet wurden, erneut "Verschieben von Aggregaten und NAS-Daten-LIFs ohne Root-Wurzeln von Knoten 2 auf Knoten 3" Abschnitt:

network port broadcast-domain create -ipspace Default -broadcast-domain broadcast\_domain\_names -mtu mtu\_size -ports node name:port name,node name:port name

4. Fügen Sie die node4-Ports zu den neu erstellten Broadcast-Domänen hinzu:

network port broadcast-domain add-ports -broadcast-domain broadcast\_domain\_names -ports node\_name:port\_name,node\_name:port\_name

#### Wiederherstellen der Key-Manager-Konfiguration auf node4

Wenn Sie NetApp Aggregate Encryption (NAE) oder NetApp Volume Encryption (NVE) zur Verschlüsselung von Volumes auf dem System verwenden, das Sie aktualisieren, muss die Verschlüsselungskonfiguration mit den neuen Nodes synchronisiert werden. Wenn Sie den Schlüsselmanager nicht wiederherstellen, werden beim Verschleben der Node2-Aggregate mit ARL von node3 auf node4 verschlüsselte Volumes offline geschaltet.

#### Schritte

1. Führen Sie zum Synchronisieren der Verschlüsselungskonfiguration für Onboard Key Manager den folgenden Befehl an der Cluster-Eingabeaufforderung aus:

| Für diese ONTAP-Version | Befehl                                        |
|-------------------------|-----------------------------------------------|
| ONTAP 9.6 oder 9.7      | security key-manager onboard sync             |
| ONTAP 9.5               | security key-manager setup -node<br>node_name |

2. Geben Sie die Cluster-weite Passphrase für das Onboard Key Manager ein.

# Verschieben Sie Aggregate ohne Root-Root-Fehler und NAS-Daten-LIFs, die sich im Besitz von node2 befinden, von node3 auf node4

Nachdem Sie die node4-Installation überprüft haben und bevor Sie Aggregate von node3 auf node4 verschieben, müssen Sie die NAS-Daten-LIFs von node2 verschieben, die sich derzeit in node3 von node3 nach node4 befinden. Sie müssen außerdem überprüfen, ob die SAN-LIFs auf node4 vorhanden sind.

# Über diese Aufgabe

Remote-LIFs verarbeiten den Datenverkehr zu SAN-LUNs während des Upgrades. Das Verschieben von SAN-LIFs ist für den Zustand des Clusters oder des Service während des Upgrades nicht erforderlich. SAN LIFs werden nicht verschoben, es sei denn, sie müssen neuen Ports zugeordnet werden. Sie überprüfen, ob die LIFs ordnungsgemäß sind und sich in den entsprechenden Ports befinden, nachdem Sie node4 in den Online-Modus versetzt haben.

# Schritte

1. Wiederaufnahme des Betriebs der Versetzung:

system controller replace resume

Das System führt die folgenden Aufgaben aus:

- · Cluster-Quorum-Prüfung
- System-ID-Prüfung
- Prüfung der Bildversion
- · Überprüfung der Zielplattform
- · Prüfung der Netzwerkanachabilität

Der Vorgang unterbricht in dieser Phase in der Überprüfung der Netzwerknachprüfbarkeit.

- 2. Überprüfen Sie manuell, ob das Netzwerk und alle VLANs, Schnittstellengruppen und Broadcast-Domänen korrekt konfiguriert wurden.
- 3. Wiederaufnahme des Betriebs der Versetzung:

system controller replace resume

To complete the "Network Reachability" phase, ONTAP network configuration must be manually adjusted to match the new physical network configuration of the hardware. This includes assigning network ports to the correct broadcast domains,creating any required ifgrps and VLANs, and modifying the home-port parameter of network interfaces to the appropriate ports.Refer to the "Using aggregate relocation to upgrade controller hardware on a pair of nodes running ONTAP 9.x" documentation, Stages 3 and 5. Have all of these steps been manually completed? [y/n]

- 4. Eingabe y Um fortzufahren.
- 5. Das System führt folgende Prüfungen durch:
  - · Cluster-Zustandsprüfung
  - LIF-Statusüberprüfung für Cluster

Nach Durchführung dieser Prüfungen werden die nicht-Root-Aggregate und NAS-Daten-LIFs, die sich im Besitz von node2 befinden, an den neuen Controller node4 verschoben. Das System hält an, sobald die Ressourcenverlagerung abgeschlossen ist.

6. Überprüfen Sie den Status der Aggregatverschiebung und der LIF-Verschiebung von NAS-Daten:

system controller replace show-details

7. Überprüfen Sie manuell, ob die nicht-Root-Aggregate und NAS-Daten-LIFs erfolgreich in node4 verschoben wurden.

Falls Aggregate nicht verschoben oder ein Vetoo eingesetzt werden kann, müssen sie die Aggregate manuell verschieben oder – falls erforderlich – entweder die Vetos oder Zielprüfungen überschreiben. Siehe Abschnitt "Verschiebung ausgefallener oder Vetos von Aggregaten" Finden Sie weitere Informationen.

- 8. Vergewissern Sie sich, dass sich die SAN-LIFs auf den richtigen Ports auf node4 befinden, indem Sie die folgenden Teilschritte ausführen:
  - a. Geben Sie den folgenden Befehl ein und überprüfen Sie die Ausgabe:

network interface show -data-protocol iscsi|fcp -home-node node4

Das System gibt die Ausgabe wie im folgenden Beispiel zurück:

| cluster::> net int show -data-protocol iscsi fcp -home-node node3 |           |            |                   |         |         |      |
|-------------------------------------------------------------------|-----------|------------|-------------------|---------|---------|------|
|                                                                   | Logical   | Status     | Network           | Current | Current | Is   |
| Vserver                                                           | Interface | Admin/Oper | Address/Mask      | Node    | Port    | Home |
|                                                                   |           |            |                   |         |         |      |
| vs0                                                               |           |            |                   |         |         |      |
|                                                                   | a0a       | up/down    | 10.63.0.53/24     | node3   | a0a     | true |
|                                                                   | data1     | up/up      | 10.63.0.50/18     | node3   | e0c     | true |
|                                                                   | rads1     | up/up      | 10.63.0.51/18     | node3   | ela     | true |
|                                                                   | rads2     | up/down    | 10.63.0.52/24     | node3   | elb     | true |
| vs1                                                               |           |            |                   |         |         |      |
|                                                                   | lif1      | up/up      | 172.17.176.120/24 | node3   | e0c     | true |
|                                                                   | lif2      | up/up      | 172.17.176.121/24 | node3   | ela     | true |
|                                                                   |           |            |                   |         |         |      |

- b. Wenn node4 eine SAN-LIFs oder Gruppen von SAN-LIFs hat, die sich auf einem Port befinden, der nicht in node2 vorhanden war oder einem anderen Port zugeordnet werden muss, verschieben Sie sie in einen entsprechenden Port auf node4, indem Sie die folgenden Teilschritte ausführen:
  - i. Stellen Sie den LIF-Status auf "down" ein, indem Sie den folgenden Befehl eingeben:

network interface modify -vserver vserver name -lif lif name -status

-admin down

ii. Entfernen Sie das LIF aus dem Portsatz:

```
portset remove -vserver vserver_name -portset portset_name -port-name
port name
```

iii. Geben Sie einen der folgenden Befehle ein:

Verschieben Sie ein einzelnes LIF durch Eingabe des folgenden Befehls:

```
network interface modify -vserver vserver_name -lif lif_name -home
-port new home port
```

 Verschieben Sie alle LIFs auf einem einzelnen nicht vorhandenen oder falschen Port in einen neuen Port, indem Sie den folgenden Befehl eingeben:

network interface modify {-home-port port\_on\_node1 -home-node node1
-role data} -home-port new home port on node3

• Fügen Sie die LIFs wieder dem Portsatz hinzu:

```
portset add -vserver vserver_name -portset portset_name -port-name
port name
```

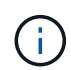

Sie müssen bestätigen, dass Sie SAN LIFs zu einem Port mit der gleichen Verbindungsgeschwindigkeit wie der ursprüngliche Port verschieben.

a. Ändern Sie den Status aller LIFs in up Damit die LIFs Datenverkehr auf dem Node akzeptieren und senden können, indem Sie den folgenden Befehl eingeben:

```
network interface modify -home-port port_name -home-node node4 -lif data
-statusadmin up
```

b. Geben Sie den folgenden Befehl ein und überprüfen Sie seine Ausgabe, um zu überprüfen, ob LIFs zu den richtigen Ports verschoben wurden und ob die LIFs den Status von aufweisen up Wenn Sie auf einem der beiden Nodes den folgenden Befehl eingeben und die Ausgabe überprüfen:

network interface show -home-node <node4> -role data

c. Wenn irgendwelche LIFs ausgefallen sind, setzen Sie den Administratorstatus der LIFs auf up Geben Sie den folgenden Befehl ein, einmal für jede LIF:

```
network interface modify -vserver vserver_name -lif lif_name -status-admin
up
```

 Setzen Sie den Vorgang fort, um das System zur Durchf
ührung der erforderlichen Nachpr
üfungen zu auffordern:

system controller replace resume

Das System führt die folgenden Nachprüfungen durch:

Cluster-Quorum-Prüfung

- · Cluster-Zustandsprüfung
- Aggregatrekonstruktion
- · Aggregatstatus-Prüfung
- Überprüfung des Festplattenstatus
- LIF-Statusüberprüfung für Cluster

# Phase 6: Schließen Sie das Upgrade ab

# Authentifizierungsmanagement mit KMIP-Servern

Von ONTAP 9.5 bis 9.7 können KMIP-Server (Key Management Interoperability Protocol) Authentifizierungsschlüssel managen.

# Schritte

1. Hinzufügen eines neuen Controllers:

security key-manager setup -node new\_controller\_name

2. Fügen Sie den Schlüsselmanager hinzu:

security key-manager -add key\_management\_server\_ip\_address

3. Vergewissern Sie sich, dass die Verschlüsselungsmanagement-Server konfiguriert und für alle Nodes im Cluster verfügbar sind:

security key-manager show -status

4. Stellen Sie die Authentifizierungsschlüssel von allen verknüpften Verschlüsselungsmanagementservern auf den neuen Knoten wieder her:

security key-manager restore -node new\_controller\_name

# Vergewissern Sie sich, dass die neuen Controller ordnungsgemäß eingerichtet sind

Um das korrekte Setup zu bestätigen, müssen Sie das HA-Paar aktivieren. Sie müssen außerdem überprüfen, dass Node3 und node4 auf den Storage der jeweils anderen Person zugreifen können und dass keine der logischen Datenschnittstellen zu anderen Nodes im Cluster vorhanden sind. Darüber hinaus müssen Sie bestätigen, dass Node3 zu Aggregaten node1 gehört und dass node4 die Aggregate von node2 besitzt und dass die Volumes für beide Nodes online sind.

# Schritte

- 1. Nach den Tests nach der Prüfung von "node2" werden das Storage Failover und das Cluster HA-Paar für den node2 Cluster aktiviert. Nach Abschluss des Vorgangs werden beide Nodes als abgeschlossen angezeigt, und das System führt einige Bereinigungsvorgänge aus.
- 2. Vergewissern Sie sich, dass Storage-Failover aktiviert ist:

storage failover show

Im folgenden Beispiel wird die Ausgabe des Befehls angezeigt, wenn ein Storage Failover aktiviert ist:

```
cluster::> storage failover show
Takeover
Node Partner Possible State Description
------ ---- Connected to node4
node3 node4 true Connected to node4
Connected to node3
```

3. Überprüfen Sie, ob node3 und node4 zum selben Cluster gehören, indem Sie den folgenden Befehl verwenden und die Ausgabe überprüfen:

cluster show

 Stellen Sie sicher, dass node3 und node4 über den folgenden Befehl und eine Analyse der Ausgabe auf den Storage des jeweils anderen zugreifen können:

storage failover show -fields local-missing-disks, partner-missing-disks

5. Vergewissern Sie sich, dass weder node3 noch node4 Eigentümer von Daten-LIFs sind, die im Besitz anderer Nodes im Cluster sind. Verwenden Sie dazu den folgenden Befehl und prüfen Sie die Ausgabe:

network interface show

Wenn keine der Knoten "Node3" oder "node4" Daten-LIFs besitzt, die sich im Besitz anderer Nodes im Cluster befinden, setzen Sie die Daten-LIFs auf ihren Home-Eigentümer zurück:

network interface revert

6. Überprüfen Sie, ob node3 die Aggregate von node1 besitzt und dass node4 die Aggregate von node2 besitzt:

storage aggregate show -owner-name <node3>

storage aggregate show -owner-name <node4>

7. Legen Sie fest, ob Volumes offline sind:

volume show -node <node3> -state offline

volume show -node <node4> -state offline

8. Wenn Volumes offline sind, vergleichen Sie sie mit der Liste der Offline-Volumes, die Sie im Abschnitt erfasst haben "Bereiten Sie die Knoten für ein Upgrade vor", Und Online-Laufwerk eines der Offline-Volumes, nach Bedarf, durch Verwendung des folgenden Befehls, einmal für jedes Volume:

volume online -vserver <vserver name> -volume <volume name>

9. Installieren Sie neue Lizenzen für die neuen Nodes mithilfe des folgenden Befehls für jeden Node:

system license add -license-code <license\_code,license\_code,license\_code...>

Der Lizenzcode-Parameter akzeptiert eine Liste von 28 alphabetischen Zeichenschlüsseln für Großbuchstaben. Sie können jeweils eine Lizenz hinzufügen, oder Sie können mehrere Lizenzen gleichzeitig hinzufügen, indem Sie jeden Lizenzschlüssel durch ein Komma trennen.

10. Entfernen Sie alle alten Lizenzen mithilfe eines der folgenden Befehle von den ursprünglichen Nodes:

```
system license clean-up -unused -expired
```

```
system license delete -serial-number <node_serial_number> -package
<licensable package>
```

• Alle abgelaufenen Lizenzen löschen:

system license clean-up -expired

• Alle nicht verwendeten Lizenzen löschen:

system license clean-up -unused

· Löschen Sie eine bestimmte Lizenz von einem Cluster mit den folgenden Befehlen auf den Nodes:

```
system license delete -serial-number <node1 serial number> -package *
```

system license delete -serial-number <node2 serial number> -package \*

Die folgende Ausgabe wird angezeigt:

```
Warning: The following licenses will be removed: <list of each installed package>
Do you want to continue? {y|n}: y
```

Eingabe y Um alle Pakete zu entfernen.

11. Überprüfen Sie, ob die Lizenzen korrekt installiert sind, indem Sie den folgenden Befehl verwenden und die Ausgabe überprüfen:

system license show

Sie können die Ausgabe mit der im Abschnitt erfassten Ausgabe vergleichen "Bereiten Sie die Knoten für ein Upgrade vor".

12. Wenn in der Konfiguration selbstverschlüsselnde Laufwerke verwendet werden und Sie die eingestellt haben kmip.init.maxwait Variabel auf off (Beispiel in "installieren und booten sie node4, Schritt 27"), Sie müssen die Einstellung der Variable aufheben:

set diag; systemshell -node node\_name -command sudo kenv -u -p
kmip.init.maxwait

13. Konfigurieren Sie die SPs mit dem folgenden Befehl auf beiden Knoten:

system service-processor network modify -node node\_name

Siehe "Quellen" Link zur *Systemverwaltungsreferenz* für Informationen zu den SPs und den Befehlen *ONTAP 9: Manual Page Reference* für detaillierte Informationen zum System service-processor network modify Befehl.

14. Informationen zum Einrichten eines Clusters ohne Switches auf den neuen Nodes finden Sie unter "Quellen" Um eine Verbindung zur NetApp Support Site\_ zu erhalten, befolgen Sie die Anweisungen unter " Wechsel zu einem 2-Node-Cluster ohne Switch\_".

# Nachdem Sie fertig sind

Wenn die Speicherverschlüsselung auf node3 und node4 aktiviert ist, füllen Sie den Abschnitt aus "Richten Sie Storage Encryption auf dem neuen Controller-Modul ein". Andernfalls füllen Sie den Abschnitt aus "Ausmustern des alten Systems".

# Richten Sie Storage Encryption auf dem neuen Controller-Modul ein

Wenn der ersetzte Controller oder der HA-Partner des neuen Controllers Storage Encryption verwendet, müssen Sie das neue Controller-Modul für Storage Encryption konfigurieren, einschließlich der Installation von SSL-Zertifikaten und der Einrichtung von Key Management-Servern.

# Über diese Aufgabe

Dieses Verfahren umfasst Schritte, die auf dem neuen Controller-Modul ausgeführt werden. Sie müssen den Befehl auf dem richtigen Node eingeben.

# Schritte

1. Vergewissern Sie sich, dass die Verschlüsselungsmanagement-Server weiterhin verfügbar sind, deren Status und ihre Authentifizierungsdaten folgendermaßen sind:

security key-manager show -status

security key-manager query

- 2. Fügen Sie die im vorherigen Schritt aufgeführten Verschlüsselungsmanagement-Server der Liste des zentralen Management-Servers im neuen Controller hinzu.
  - a. Fügen Sie den Schlüsselverwaltungsserver hinzu:

security key-manager -add key\_management\_server\_ip\_address

- b. Wiederholen Sie den vorherigen Schritt für jeden aufgeführten Key Management Server. Sie können bis zu vier Verschlüsselungsmanagement-Server verknüpfen.
- c. Überprüfen Sie, ob die Verschlüsselungsmanagementserver erfolgreich hinzugefügt wurden:

security key-manager show

3. Führen Sie auf dem neuen Controller-Modul den Setup-Assistenten für das Verschlüsselungsmanagement aus, um die wichtigsten Management-Server einzurichten und zu installieren.

Sie müssen dieselben Key Management-Server installieren, die auf dem vorhandenen Controller-Modul installiert sind.

a. Starten Sie den Setup-Assistenten für den Schlüsselmanagementserver auf dem neuen Knoten:

- b. Führen Sie die Schritte im Assistenten zum Konfigurieren von Verschlüsselungsmanagementservern durch.
- 4. Stellen Sie Authentifizierungsschlüssel von allen verknüpften Verschlüsselungsmanagementservern mit dem neuen Knoten wieder her:

security key-manager restore -node new\_controller\_name

# Einrichtung von NetApp Volume oder Aggregate Encryption auf dem neuen Controller-Modul

Wenn der ersetzte Controller oder der HA-Partner (High Availability, Hochverfügbarkeit) des neuen Controllers NetApp Volume Encryption (NVE) oder NetApp Aggregate Encryption (NAE) verwendet, muss das neue Controller-Modul für NVE oder NAE konfiguriert werden.

# Über diese Aufgabe

Dieses Verfahren umfasst Schritte, die auf dem neuen Controller-Modul ausgeführt werden. Sie müssen den Befehl auf dem richtigen Node eingeben.

# ONTAP 9.6 und 9.7 Konfigurieren Sie NVE oder NAE auf Controllern mit ONTAP 9.6 oder 9.7

#### Schritte

1. Vergewissern Sie sich, dass die Verschlüsselungsmanagement-Server weiterhin verfügbar sind, deren Status und ihre Authentifizierungsdaten folgendermaßen sind:

security key-manager key query -node node

2. Fügen Sie die im vorherigen Schritt aufgeführten Verschlüsselungsmanagement-Server der Liste des zentralen Management-Servers des neuen Controllers hinzu:

a. Fügen Sie den Schlüsselverwaltungsserver hinzu:

security key-manager -add key management server ip address

b. Wiederholen Sie den vorherigen Schritt für jeden aufgeführten Key Management Server.

Sie können bis zu vier Verschlüsselungsmanagement-Server verknüpfen.

c. Überprüfen Sie, ob die Verschlüsselungsmanagementserver erfolgreich hinzugefügt wurden:

security key-manager show

 Führen Sie auf dem neuen Controller-Modul den Setup-Assistenten f
ür das Verschl
üsselungsmanagement aus, um die wichtigsten Management-Server einzurichten und zu installieren.

Sie müssen dieselben Key Management-Server installieren, die auf dem vorhandenen Controller-Modul installiert sind.

a. Starten Sie den Setup-Assistenten für den Schlüsselmanagementserver auf dem neuen Knoten:

security key-manager setup -node new\_controller\_name

- b. Führen Sie die Schritte im Assistenten zum Konfigurieren von Verschlüsselungsmanagementservern durch.
- 4. Stellen Sie Authentifizierungsschlüssel von allen verknüpften Verschlüsselungsmanagementservern mit dem neuen Knoten wieder her.
  - · Authentifizierung für externen Schlüsselmanager wiederherstellen:

security key-manager external restore

Für diesen Befehl ist die OKM-Passphrase (Onboard Key Manager) erforderlich.

Weitere Informationen finden Sie im Knowledge Base-Artikel "So stellen Sie die Konfiguration des externen Schlüsselmanager-Servers aus dem ONTAP-Startmenü wieder her".

• Authentifizierung für den OKM wiederherstellen:

security key-manager onboard sync
#### **ONTAP 9.5**

#### NVE oder NAE auf Controllern mit ONTAP 9.5 konfigurieren

#### Schritte

1. Vergewissern Sie sich, dass die Verschlüsselungsmanagement-Server weiterhin verfügbar sind, deren Status und ihre Authentifizierungsdaten folgendermaßen sind:

security key-manager key show

- 2. Fügen Sie die im vorherigen Schritt aufgeführten Verschlüsselungsmanagement-Server der Liste des zentralen Management-Servers des neuen Controllers hinzu:
  - a. Fügen Sie den Schlüsselverwaltungsserver hinzu:

security key-manager -add key management server ip address

b. Wiederholen Sie den vorherigen Schritt für jeden aufgeführten Key Management Server.

Sie können bis zu vier Verschlüsselungsmanagement-Server verknüpfen.

c. Überprüfen Sie, ob die Verschlüsselungsmanagementserver erfolgreich hinzugefügt wurden:

security key-manager show

 Führen Sie auf dem neuen Controller-Modul den Setup-Assistenten f
ür das Verschl
üsselungsmanagement aus, um die wichtigsten Management-Server einzurichten und zu installieren.

Sie müssen dieselben Key Management-Server installieren, die auf dem vorhandenen Controller-Modul installiert sind.

a. Starten Sie den Setup-Assistenten für den Schlüsselmanagementserver auf dem neuen Knoten:

security key-manager setup -node new controller name

- b. Führen Sie die Schritte im Assistenten zum Konfigurieren von Verschlüsselungsmanagementservern durch.
- 4. Stellen Sie Authentifizierungsschlüssel von allen verknüpften Verschlüsselungsmanagementservern mit dem neuen Knoten wieder her.
  - Authentifizierung für externen Schlüsselmanager wiederherstellen:

security key-manager external restore

Für diesen Befehl ist die OKM-Passphrase (Onboard Key Manager) erforderlich.

Weitere Informationen finden Sie im Knowledge Base-Artikel "So stellen Sie die Konfiguration des externen Schlüsselmanager-Servers aus dem ONTAP-Startmenü wieder her".

• Restore-Authentifizierung für OKM:

security key-manager setup -node node name

#### Nachdem Sie fertig sind

Überprüfen Sie, ob Volumes offline geschaltet wurden, da Authentifizierungsschlüssel nicht verfügbar waren oder externe Schlüsselverwaltungsserver nicht erreicht werden konnten. Bringen Sie diese Volumes wieder online, indem Sie die volume online Befehl.

### Ausmustern des alten Systems

Nach dem Upgrade kann das alte System über die NetApp Support Site außer Betrieb gesetzt werden. Die Deaktivierung des Systems sagt NetApp, dass das System nicht mehr in Betrieb ist und dass es aus Support-Datenbanken entfernt wird.

#### Schritte

- 1. Siehe "Quellen" Um auf die NetApp Support Site zu verlinken und sich anzumelden.
- 2. Wählen Sie im Menü die Option Produkte > Meine Produkte.
- 3. Wählen Sie auf der Seite **installierte Systeme anzeigen** die **Auswahlkriterien** aus, mit denen Sie Informationen über Ihr System anzeigen möchten.

Sie können eine der folgenden Optionen wählen, um Ihr System zu finden:

- Seriennummer (auf der Rückseite des Geräts)
- Seriennummern für "My Location"
- 4. Wählen Sie Los!

In einer Tabelle werden Cluster-Informationen, einschließlich der Seriennummern, angezeigt.

5. Suchen Sie den Cluster in der Tabelle und wählen Sie im Dropdown-Menü Product Tool Set die Option **Decommission this System** aus.

#### Setzen Sie den SnapMirror Betrieb fort

Sie können SnapMirror Transfers, die vor dem Upgrade stillgelegt wurden, fortsetzen und die SnapMirror Beziehungen fortsetzen. Die Updates sind nach Abschluss des Upgrades im Zeitplan.

#### Schritte

1. Überprüfen Sie den SnapMirror Status auf dem Ziel:

snapmirror show

2. Wiederaufnahme der SnapMirror Beziehung:

snapmirror resume -destination-vserver vserver\_name

# Fehlerbehebung

#### Fehler bei der Aggregatverschiebung

Bei der Aggregatverschiebung (ARL, Aggregate Relocation) fallen während des Upgrades möglicherweise an verschiedenen Punkten aus.

#### Prüfen Sie, ob Aggregate Relocation Failure vorhanden sind

Während des Verfahrens kann ARL in Phase 2, Phase 3 oder Phase 5 fehlschlagen.

#### Schritte

1. Geben Sie den folgenden Befehl ein und überprüfen Sie die Ausgabe:

storage aggregate relocation show

Der storage aggregate relocation show Der Befehl zeigt Ihnen, welche Aggregate erfolgreich umgezogen wurden und welche nicht, zusammen mit den Ursachen des Ausfalls.

- 2. Überprüfen Sie die Konsole auf EMS-Nachrichten.
- 3. Führen Sie eine der folgenden Aktionen durch:
  - Führen Sie die entsprechenden Korrekturmaßnahmen durch, je nach der Ausgabe des storage aggregate relocation show Befehl und Ausgabe der EMS-Nachricht.
  - Erzwingen Sie das verlagern des Aggregats oder der Aggregate mit dem override-vetoes Oder die Option override-destination-checks Option des storage aggregate relocation start Befehl.

Ausführliche Informationen zum storage aggregate relocation start, override-vetoes, und override-destination-checks Optionen finden Sie unter "Quellen" Link zu den Befehlen ONTAP 9: Manual Page Reference.

#### Aggregate, die ursprünglich auf node1 waren, gehören node4 nach Abschluss des Upgrades

Beim Abschluss des Upgrade-Verfahrens sollte die Knoten3 der neue Home-Node von Aggregaten sein, die ursprünglich als Home-Node die Knoten1 hatten. Sie können sie nach dem Upgrade verschieben.

#### Über diese Aufgabe

Unter den folgenden Umständen kann es nicht gelingen, Aggregate ordnungsgemäß zu verschieben und Node 1 als Home Node anstelle von Knoten3 zu verwenden:

- In Phase 3, wenn Aggregate von node2 auf node3 verschoben werden. Einige der verlagerten Aggregate haben die Nr. 1 als Home-Node. Ein solches Aggregat könnte zum Beispiel "aggr\_Node\_1" heißen. Wenn die Verlagerung von aggr\_Node\_1 während Phase 3 fehlschlägt und eine Verlagerung nicht erzwungen werden kann, dann wird das Aggregat auf node2 zurückgelassen.
- Nach Stufe 4, wenn node2 durch node4 ersetzt wird. Wenn node2 ersetzt wird, kommt aggr\_Node\_1 mit node4 als Home-Node statt node3 online.

Sie können das falsche Eigentümerproblem nach Phase 6 beheben, wenn ein Storage-Failover aktiviert wurde, indem Sie die folgenden Schritte durchführen:

#### Schritte

1. Geben Sie den folgenden Befehl ein, um eine Liste der Aggregate zu erhalten:

```
storage aggregate show -nodes node4 -is-home true
```

Informationen zur Identifizierung von Aggregaten, die nicht korrekt verschoben wurden, finden Sie in der Liste der Aggregate mit dem Home-Inhaber von node1, die Sie im Abschnitt erhalten haben "Bereiten Sie die Knoten für ein Upgrade vor" Und vergleichen Sie ihn mit der Ausgabe des obigen Befehls.

- Vergleichen Sie die Ausgabe von Schritt 1 mit der Ausgabe, die Sie f
  ür Knoten 1 im Abschnitt aufgenommen haben "Bereiten Sie die Knoten f
  ür ein Upgrade vor" Und beachten Sie alle Aggregate, die nicht korrekt verschoben wurden.
- 3. Verschiebung der Aggregate links auf node4:

storage aggregate relocation start -node node4 -aggr aggr\_node\_1 -destination
node3

Verwenden Sie das nicht -ndo-controller-upgrade Parameter während dieser Verschiebung.

4. Vergewissern Sie sich, dass node3 jetzt der Haupteigentümer der Aggregate ist:

storage aggregate show -aggregate aggr1, aggr2, aggr3... -fields home-name

aggr1, aggr2, aggr3... Ist die Liste der Aggregate, die node1 als ursprünglichen Besitzer hatten.

Aggregate, die nicht über Node3 als Hausbesitzer verfügen, können mit dem gleichen Relocation-Befehl in auf node3 verschoben werden Schritt 3.

#### Neustarts, Panikspiele oder Energiezyklen

Das System kann in verschiedenen Phasen des Upgrades abstürzt, z. B. neu gebootet, in Panik geraten oder aus- und wieder eingeschaltet werden.

Die Lösung dieser Probleme hängt davon ab, wann sie auftreten.

#### Neustarts, Panikzugänge oder Energiezyklen während der Vorprüfphase

#### Node1 oder node2 stürzt vor der Pre-Check-Phase ab, während das HA-Paar noch aktiviert ist

Wenn node1 oder node2 vor der Pre-Check-Phase abstürzt, wurden noch keine Aggregate verschoben und die HA-Paar-Konfiguration ist noch aktiviert.

#### Über diese Aufgabe

Takeover und Giveback können normal fortgesetzt werden.

#### Schritte

- 1. Überprüfen Sie die Konsole auf EMS-Meldungen, die das System möglicherweise ausgegeben hat, und ergreifen Sie die empfohlenen Korrekturmaßnahmen.
- 2. Fahren Sie mit dem Upgrade des Node-Paars fort.

#### Neustarts, Panikzugänge oder Energiezyklen während der ersten Ressourcenfreigabephase

#### Node1 stürzt während der ersten Resource-Release-Phase ab, während das HA-Paar noch aktiviert ist

Einige oder alle Aggregate wurden von node1 in node2 verschoben und das HA-Paar ist noch aktiviert. Node2 übernimmt das Root-Volume von node1 und alle nicht-Root-Aggregate, die nicht verschoben wurden.

#### Über diese Aufgabe

Eigentum an Aggregaten, die verschoben wurden, sehen genauso aus wie das Eigentum von nicht-Root-Aggregaten, die übernommen wurden, da sich der Home-Eigentümer nicht geändert hat. Wenn node1 in den eintritt waiting for giveback Status, node2 gibt alle node1 nicht-Root-Aggregate zurück.

#### Schritte

- Nachdem node1 gestartet wurde, sind alle nicht-Root-Aggregate von node1 zurück in node1 verschoben. Sie müssen eine manuelle Aggregatverschiebung der Aggregate von node1 nach node2 durchführen: storage aggregate relocation start -node node1 -destination node2 -aggregate -list \* -ndocontroller-upgrade true
- 2. Fahren Sie mit dem Upgrade des Node-Paars fort.

#### Node1 stürzt während der ersten Ressourcen-Release-Phase ab, während das HA-Paar deaktiviert ist

Node2 übernimmt nicht, aber es stellt immer noch Daten aus allen nicht-Root-Aggregaten bereit.

#### Schritte

- 1. Knoten 1 aufbring.
- 2. Fahren Sie mit dem Upgrade des Node-Paars fort.

# Node2 schlägt während der ersten Phase der Ressourcenfreigabe fehl, während das HA-Paar noch aktiviert ist

Node1 hat einige oder alle seine Aggregate in node2 verschoben. Das HA-Paar ist aktiviert.

#### Über diese Aufgabe

Node1 übernimmt alle node2 Aggregate sowie jedes seiner eigenen Aggregate, die auf node2 verschoben wurden. Beim Booten von node2 wird die Aggregatverschiebung automatisch abgeschlossen.

#### Schritte

- 1. Knoten 2 aufbring.
- 2. Fahren Sie mit dem Upgrade des Node-Paars fort.

#### Node2 stürzt während der ersten Resource-Release-Phase ab und nachdem HA-Paar deaktiviert ist

Node1 übernimmt nicht.

#### Schritte

1. Knoten 2 aufbring.

Ein Client-Ausfall tritt für alle Aggregate auf, während node2 gestartet wird.

2. Fahren Sie mit dem verbleibenden Upgrade des Node-Paars fort.

Startet während der ersten Verifikationsphase neu, erzeugt eine Panik oder schaltet die Stromversorgung aus

#### Node2 stürzt in der ersten Überprüfungsphase ab, wobei das HA-Paar deaktiviert ist

Node3 übernimmt nach einem Absturz nach einem node2 nicht, da das HA-Paar bereits deaktiviert ist.

#### Schritte

1. Knoten 2 aufbring.

Ein Client-Ausfall tritt für alle Aggregate auf, während node2 gestartet wird.

2. Fahren Sie mit dem Upgrade des Node-Paars fort.

#### Node3 stürzt in der ersten Verifizierungsphase ab, wobei das HA-Paar deaktiviert ist

Node2 übernimmt nicht, aber es stellt immer noch Daten aus allen nicht-Root-Aggregaten bereit.

#### Schritte

- 1. Knoten 3 aufbring.
- 2. Fahren Sie mit dem Upgrade des Node-Paars fort.

#### Neustarts, Panikzucken oder Energiezyklen während der ersten Ressourcen-Wiederholen-Phase

#### Knoten 2 stürzt während der ersten Ressourcen-Wiederholen Phase während der Aggregat-Verschiebung ab

Node2 hat einige oder alle seine Aggregate von node1 in node3 verschoben. Node3 stellt Daten von Aggregaten bereit, die verlagert wurden. Das HA-Paar ist deaktiviert und somit gibt es keine Übernahme.

#### Über diese Aufgabe

Es gibt einen Client-Ausfall für Aggregate, die nicht verschoben wurden. Beim Booten von node2 werden die Aggregate von node1 auf node3 verschoben.

#### Schritte

- 1. Knoten 2 aufbring.
- 2. Fahren Sie mit dem Upgrade des Node-Paars fort.

# Node3 stürzt während der ersten Phase zur Ressourcenrückgewinnung während der Aggregatverschiebung ab

Falls node3 abstürzt, während node2 Aggregate zu node3 verschoben wird, wird die Aufgabe nach dem Booten von node3 fortgesetzt.

#### Über diese Aufgabe

Node2 dient weiterhin verbleibenden Aggregaten, doch Aggregate, die bereits in Knoten 3 verlagert wurden, begegnen ein Client-Ausfall, während node3 gebootet wird.

#### Schritte

- 1. Knoten 3 aufbring.
- 2. Führen Sie das Controller-Upgrade fort.

#### Neustarts, Panikspiele oder Energiezyklen während der Nachprüfphase

#### Node2 oder node3 stürzt während der Post-Check-Phase ab

Das HA-Paar ist deaktiviert, damit dies keine Übernahme ist. Es gibt einen Client-Ausfall für Aggregate, die zum neu gebooteten Node gehören.

#### Schritte

- 1. Bringen Sie den Node hoch.
- 2. Fahren Sie mit dem Upgrade des Node-Paars fort.

#### Neustarts, Panikzucken oder Energiezyklen während der zweiten Ressourcenfreigabephase

#### Node3 stürzt während der zweiten Resource-Release-Phase ab

Wenn node3 abstürzt, während node2 Aggregate verschoben, wird die Aufgabe nach dem Booten von node3 fortgesetzt.

#### Über diese Aufgabe

Node2 dient weiterhin verbleibenden Aggregaten, doch Aggregate, die bereits in Node3 verlagert wurden, und Node3 eigene Aggregate stoßen auf Client-Ausfälle, während Node3 gebootet wird.

#### Schritte

- 1. Knoten 3 aufbring.
- 2. Fahren Sie mit dem Controller-Upgrade fort.

#### Node2 stürzt während der zweiten Resource-Release-Phase ab

Wenn node2 während der Aggregatverschiebung abstürzt, wird node2 nicht übernommen.

#### Über diese Aufgabe

Node3 dient weiterhin den Aggregaten, die verschoben wurden, doch die Aggregate von node2 stoßen auf Client-Ausfälle.

#### Schritte

- 1. Knoten 2 aufbring.
- 2. Fahren Sie mit dem Controller-Upgrade fort.

#### Startet während der zweiten Verifikationsphase neu, erzeugt eine Panik oder schaltet die Stromversorgung aus

#### Node3 stürzt während der zweiten Verifikationsphase ab

Wenn während dieser Phase node3 abstürzt, wird die Übernahme nicht durchgeführt, da HA bereits deaktiviert ist.

#### Über diese Aufgabe

Es gibt einen Ausfall für nicht-Root-Aggregate, die bereits verschoben wurden, bis nach einem Neustart von Knoten3.

#### Schritte

1. Knoten 3 aufbring.

Ein Client-Ausfall tritt für alle Aggregate auf, während Node3 gestartet wird.

2. Fahren Sie mit dem Upgrade des Node-Paars fort.

#### Node4 stürzt während der zweiten Verifikationsphase ab

Wenn node4 während dieser Phase abstürzt, wird die Übernahme nicht durchgeführt. Node3 stellt Daten aus den Aggregaten bereit.

#### Über diese Aufgabe

Es gibt einen Ausfall für nicht-Root-Aggregate, die bereits verschoben wurden, bis node4 neu startet.

#### Schritte

- 1. bringen sie node4 auf.
- 2. Fahren Sie mit dem Upgrade des Node-Paars fort.

#### Probleme, die in mehreren Phasen des Verfahrens auftreten können

Einige Probleme können in verschiedenen Phasen des Verfahrens auftreten.

#### Unerwartete Ausgabe des "Storage Failover show"-Befehls

Wenn während der Prozedur der Node, der alle Daten hostet, "Panik und" oder versehentlich neu gebootet wird, wird möglicherweise die unerwartete Ausgabe für den angezeigt storage failover show Befehl vor und nach dem Neubooten, Panic oder aus- und Wiedereinschalten.

#### Über diese Aufgabe

Möglicherweise wird eine unerwartete Ausgabe von der angezeigt storage failover show Befehl in Phase 2, Stufe 3, Stufe 4 oder Stufe 5.

Das folgende Beispiel zeigt die erwartete Ausgabe von storage failover show Befehl, wenn auf dem Node, der alle Datenaggregate hostet, kein Neubooten oder "Panic" erfolgt:

Das folgende Beispiel zeigt die Ausgabe von storage failover show Befehl nach einem Neubooten oder Panic:

Obwohl die Ausgabe sagt, dass sich ein Node im teilweise Giveback befindet und der Storage-Failover deaktiviert ist, können Sie diese Meldung ignorieren.

#### Schritte

Es ist keine Aktion erforderlich. Fahren Sie mit dem Upgrade des Node-Paars fort.

#### Fehler bei der LIF-Migration

Nach der Migration der LIFs sind diese nach der Migration in Phase 2, Phase 3 oder Phase 5 möglicherweise nicht online.

#### Schritte

1. Vergewissern Sie sich, dass die MTU-Port-Größe mit der Größe des Quell-Nodes identisch ist.

Wenn beispielsweise die MTU-Größe des Cluster-Ports am Quell-Node 9000 ist, sollte sie auf dem Ziel-Node 9000 sein.

2. Überprüfen Sie die physische Konnektivität des Netzwerkkabels, wenn der physische Status des Ports lautet down.

# Quellen

Wenn Sie die Verfahren in diesem Inhalt ausführen, müssen Sie möglicherweise Referenzinhalt konsultieren oder zu Referenzwebsites gehen.

- Referenzinhalt
- Referenzstandorte

#### Referenzinhalt

Die für dieses Upgrade spezifischen Inhalte sind in der folgenden Tabelle aufgeführt.

| Inhalt                                                                                                    | Beschreibung                                                                                                    |
|----------------------------------------------------------------------------------------------------|----------------------------------------------------------------------------------------------------|
| "Administrationsübersicht mit der CLI"                                                                    | Beschreibt das Verwalten von ONTAP Systemen, zeigt die<br>Verwendung der CLI-Schnittstelle, den Zugriff auf das Cluster,<br>das Managen von Nodes und vieles mehr.                                                                               |
| "Entscheiden Sie, ob Sie System Manager<br>oder die ONTAP CLI für das Cluster-Setup<br>verwenden möchten" | Beschreibt die Einrichtung und Konfiguration von ONTAP.                                                                                                    |
| "Festplatten- und Aggregatmanagement<br>mit CLI"                                                          | Beschreibt das Verwalten von physischem ONTAP Storage mit<br>der CLI. Hier erfahren Sie, wie Sie Aggregate erstellen, erweitern<br>und managen, wie Sie mit Flash Pool Aggregaten arbeiten,<br>Festplatten managen und RAID-Richtlinien managen. |
| "Installation und Konfiguration von Fabric-<br>Attached MetroCluster"                                     | Beschreibt die Installation und Konfiguration der MetroCluster<br>Hardware- und Softwarekomponenten in einer Fabric-<br>Konfiguration.                                                                                                    |
| "Installationsanforderungen für die FlexArray Virtualisierung und Referenz"                               | Enthält Verkabelungsanweisungen und andere Informationen für FlexArray-Virtualisierungssysteme.                                                                                                    |
| "HA-Paar-Management"                                                                                      | Beschreibt die Installation und das Management von<br>hochverfügbaren geclusterten Konfigurationen, einschließlich<br>Storage Failover und Takeover/Giveback.                                                                                    |

| Inhalt                                             | Beschreibung                                                                                                    |
|----------------------------------------------------|----------------------------------------------------------------------------------------------------|
| "Logisches Storage-Management mit der<br>CLI"      | Beschreibt, wie Sie Ihre logischen Storage-Ressourcen mithilfe<br>von Volumes, FlexClone Volumes, Dateien und LUNs effizient<br>managen FlexCache Volumes, Deduplizierung, Komprimierung,<br>qtrees und Quotas.                                                                                     |
| "MetroCluster Management und Disaster<br>Recovery" | Beschreibt die Durchführung von MetroCluster-Switchover- und<br>Switchback-Vorgängen sowohl bei geplanten<br>Wartungsvorgängen als auch bei einem Notfall.                                                                                                    |
| "MetroCluster Upgrade und Erweiterung"             | Bietet Verfahren zum Upgrade von Controller- und Storage-<br>Modellen in der MetroCluster Konfiguration, zum Wechsel von<br>einer MetroCluster FC- zu einer MetroCluster IP-Konfiguration<br>und zum erweitern der MetroCluster-Konfiguration durch<br>Hinzufügen weiterer Nodes                    |
| "Netzwerkmanagement"                               | Beschreibt die Konfiguration und das Management von<br>physischen und virtuellen Netzwerk-Ports (VLANs und<br>Schnittstellengruppen), LIFs, Routing- und Host-Resolution-<br>Services in Clustern; Optimierung des Netzwerk-Traffic durch<br>Lastenausgleich; und Überwachung des Clusters mit SNMP |
| "ONTAP 9.0-Befehle: Manuelle<br>Seitenreferenz"    | Beschreibt die Syntax und die Verwendung der unterstützten ONTAP 9.0-Befehle.                                                                                                    |
| "ONTAP 9.1-Befehle: Manuelle<br>Seitenreferenz"    | Beschreibt die Syntax und die Verwendung der unterstützten ONTAP 9.1-Befehle.                                                                                                    |
| "ONTAP 9.2-Befehle: Manuelle<br>Seitenreferenz"    | Beschreibt die Syntax und die Verwendung der unterstützten ONTAP 9.2-Befehle.                                                                                                    |
| "ONTAP 9.3-Befehle: Manuelle<br>Seitenreferenz"    | Beschreibt die Syntax und die Verwendung der unterstützten ONTAP 9.3-Befehle.                                                                                                    |
| "ONTAP 9.4-Befehle: Manuelle<br>Seitenreferenz"    | Beschreibt die Syntax und die Verwendung der unterstützten ONTAP 9.4-Befehle.                                                                                                    |
| "ONTAP 9.5-Befehle: Manuelle<br>Seitenreferenz"    | Beschreibt die Syntax und die Verwendung der unterstützten ONTAP 9.5-Befehle.                                                                                                    |
| "ONTAP 9.6-Befehle: Manuelle<br>Seitenreferenz"    | Beschreibt die Syntax und die Verwendung der unterstützten ONTAP 9.6-Befehle.                                                                                                    |
| "ONTAP 9.7-Befehle: Manuelle<br>Seitenreferenz"    | Beschreibt die Syntax und die Verwendung der unterstützten ONTAP 9.7-Befehle.                                                                                                    |
| "ONTAP 9.8-Befehle: Manuelle<br>Seitenreferenz"    | Beschreibt die Syntax und die Verwendung der unterstützten ONTAP 9.8-Befehle.                                                                                                    |
| "ONTAP 9.9.1-Befehle: Manuelle<br>Seitenreferenz"  | Beschreibt die Syntax und die Verwendung der unterstützten ONTAP 9.9.1-Befehle.                                                                                                    |
| "ONTAP 9.10.1-Befehle: Manuelle<br>Seitenreferenz" | Beschreibt die Syntax und die Verwendung der unterstützten ONTAP 9.10.1-Befehle.                                                                                                    |
| "SAN-Management mit CLI"                           | In wird beschrieben, wie LUNs, Initiatorgruppen und Ziele mithilfe<br>der iSCSI- und FC-Protokolle sowie Namespaces und<br>Subsysteme mit dem NVMe/FC-Protokoll konfiguriert und<br>gemanagt werden.                                                                                                |

| Inhalt                                                                                                    | Beschreibung                                                                                                    |
|----------------------------------------------------------------------------------------------------|----------------------------------------------------------------------------------------------------|
| "Referenz zur SAN-Konfiguration"                                                                                                    | Hier finden Sie Informationen zu FC- und iSCSI-Topologien sowie Kabelschemata.                                                                                                    |
| "Upgrade durch Verschieben von Volumes<br>oder Storage"                                                                                                    | Beschreibt das schnelle Upgrade von Controller Hardware in<br>einem Cluster durch Verschieben von Storage oder Volumes.<br>Beschreibt zudem, wie ein unterstütztes Modell in ein<br>Festplatten-Shelf konvertiert wird.                            |
| "Upgrade von ONTAP"                                                                                                    | Die Anleitungen zum Herunterladen und Aktualisieren von ONTAP.                                                                                                    |
| "Verwenden Sie Befehle zum Austauschen<br>von System-Controllern, um die mit<br>ONTAP 9.15.1 und höher eingeführte<br>Controller-Hardware zu aktualisieren" | Beschreibt die Verfahren für die Aggregatverschiebung, die für<br>die in ONTAP 9.15.1 und höher eingeführten<br>unterbrechungsfreien Upgrades von Controllern mit Befehlen<br>"System Controller Replace" erforderlich sind.                       |
| "Aktualisieren Sie Controller-Modelle im<br>selben Chassis mit Befehlen "System-<br>Controller ersetzen""                                                   | Beschreibt die Verfahren zur Aggregatverschiebung, die für ein<br>unterbrechungsfreies Upgrade eines Systems erforderlich sind,<br>wobei das alte System-Chassis und die alten Festplatten<br>erhalten bleiben.                                    |
| "Verwenden Sie "System Controller<br>Replace"-Befehle, um das Upgrade der<br>Controller Hardware mit ONTAP 9.8 oder<br>höher durchzuführen"                 | Beschreibt die Verfahren für Aggregatverschiebung, die nötig<br>sind, um Controller, die ONTAP 9.8 ausführen, durch den<br>"System-Controller-Austausch"-Befehl unterbrechungsfrei zu<br>aktualisieren.                                            |
| "Nutzen Sie die Aggregatverschiebung, um<br>manuell ein Upgrade der Controller-<br>Hardware mit ONTAP 9.8 oder höher<br>durchzuführen"                      | Beschreibt das Verfahren für die Aggregatverschiebung, die<br>erforderlich sind, um manuelle, unterbrechungsfreie Controller-<br>Upgrades mit ONTAP 9.8 oder höher durchzuführen.                                                                  |
| "Verwenden Sie "System Controller<br>Replace"-Befehle, um Controller Hardware<br>mit ONTAP 9.5 auf ONTAP 9.7 zu<br>aktualisieren"                           | Beschreibt die Verfahren für Aggregatverschiebung, die nötig<br>sind, um ein unterbrechungsfreies Upgrade der Controller, die<br>ONTAP 9.5 auf ONTAP 9.7 mithilfe von Befehlen zum Austausch<br>des System-Controllers durchführen, durchzuführen. |
| "Nutzen Sie die Aggregatverschiebung, um<br>manuell ein Upgrade der Controller-<br>Hardware mit ONTAP 9.7 oder einer<br>älteren Version durchzuführen"      | Beschreibt die Verfahren für die Aggregatverschiebung, die<br>erforderlich sind, um manuelle, unterbrechungsfreie Controller-<br>Upgrades mit ONTAP 9.7 oder früher durchzuführen.                                                                 |

#### Referenzstandorte

Der "NetApp Support Website" Enthält auch Dokumentation zu Netzwerkschnittstellenkarten (NICs) und anderer Hardware, die Sie mit Ihrem System verwenden könnten. Es enthält auch die "Hardware Universe", Die Informationen über die Hardware liefert, die das neue System unterstützt.

Datenzugriff "ONTAP 9-Dokumentation".

Auf das zugreifen "Active IQ Config Advisor" Werkzeug.

# Führen Sie ein manuelles Upgrade der Controller-Hardware mit ONTAP 9.8 oder höher durch

# Erfahren Sie mehr über dieses ARL-Upgradeverfahren

Dieses Verfahren beschreibt, wie Sie die Controller-Hardware mithilfe der manuellen Aggregatverlagerung (ARL) auf Systemen mit ONTAP 9.8 oder höher aktualisieren.

Sie können dieses ARL-Verfahren verwenden, wenn Sie eines der folgenden Upgrades durchführen:

- FAS System zu FAS System
- FAS System auf ein System mit FlexArray Virtualisierungssoftware oder einem V-Series System
- AFF System zu AFF System

Sie können nur ein Upgrade auf ein Ersatzsystem derselben Serie durchführen:

- System der AFF A-Series auf einem System der AFF A-Series
- System der AFF C-Serie auf ein System der AFF C-Serie übertragen
- ASA System zu ASA System

ASA-Upgrades auf ein ASA r2-Ersatzsystem werden nicht unterstützt. Informationen zur Migration von Daten von ASA auf ASA r2 finden Sie unter "Aktivieren Sie den Datenzugriff von SAN-Hosts auf Ihr ASA r2 Storage-System".

Sie können nur ein Upgrade auf ein Ersatzsystem derselben Serie durchführen:

- · System der ASA A-Series auf einem System der ASA A-Series
- System der ASA C-Serie auf ein System der ASA C-Serie übertragen
- System mit FlexArray Virtualisierungssoftware oder einem V-Series System auf einem FAS System, vorausgesetzt, dass das System mit FlexArray Virtualisierungssoftware oder V-Series System keine Array-LUNs besitzt.
- V-Series Systeme auf ein System mit FlexArray Virtualisierungssoftware oder einem V-Series System

Während des Verfahrens führen Sie ein Upgrade der ursprünglichen Controller Hardware mit der Ersatz-Controller-Hardware durch. Hierbei werden die Eigentumsrechte an Aggregaten verschoben, die nicht mit Root-Berechtigungen verbunden sind. Sie migrieren Aggregate mehrmals von Node zu Node, um zu bestätigen, dass mindestens ein Node während des Upgrades Daten von den Aggregaten bereitstellt. Außerdem migrieren Sie Daten-logische Schnittstellen (LIFs) und weisen Sie die Netzwerk-Ports auf dem neuen Controller den Schnittstellengruppen zu, während Sie fortfahren. In diesem Dokument werden die ursprünglichen Knoten *node1* und *node2* genannt, und die neuen Knoten werden *node3* und *node4* genannt. Während des beschriebenen Verfahrens wird node1 durch node3 ersetzt und node2 durch node4 ersetzt. Die Begriffe *node1*, *node2*, *node3* und *node4* werden nur verwendet, um zwischen den ursprünglichen und neuen Knoten zu unterscheiden. Wenn Sie das Verfahren befolgen, müssen Sie die richtigen Namen Ihrer ursprünglichen und neuen Knoten ersetzen. In der Realität ändern sich jedoch die Namen der Nodes nicht: node3 hat den Namen node1 und node4 hat nach dem Upgrade der Controller-Hardware den Namen node2. In diesem Dokument wird der Begriff " Systems with FlexArray Virtualization Software\_" verwendet, um sich auf Systeme zu beziehen, die zu diesen neuen Plattformen gehören. Dabei wird der Begriff *V-Series System* verwendet, um sich auf die separaten Hardware-Systeme zu beziehen, die an Storage-Arrays angeschlossen werden können

#### Wichtige Informationen:

- Diese Vorgehensweise ist komplex und setzt voraus, dass Sie über erweiterte ONTAP-Administrationsfähigkeiten verfügen. Sie müssen außerdem die "Richtlinien zum Upgraden von Controllern mit ARL" und die "ARL Upgrade-Workflow" bevor Sie mit dem Upgrade beginnen.
- Bei dieser Vorgehensweise wird vorausgesetzt, dass die Ersatz-Controller-Hardware neu ist und nicht verwendet wurde. Die erforderlichen Schritte zur Vorbereitung gebrauter Controller mit dem wipeconfig Befehl ist in dieser Prozedur nicht enthalten. Wenn bereits die Ersatz-Controller-Hardware verwendet wurde, müssen Sie sich an den technischen Support wenden, insbesondere wenn auf den Controllern Data ONTAP in 7-Mode ausgeführt wurde.
- Mit diesem Verfahren können Sie die Controller-Hardware in Clustern mit mehr als zwei Nodes aktualisieren. Sie müssen jedoch für jedes Hochverfügbarkeitspaar (HA) im Cluster separat vorgehen.
- Dieses Verfahren gilt für FAS Systeme, V-Series Systeme, AFF Systeme und Systeme mit FlexArray Virtualisierungssoftware. FAS Systeme, die nach ONTAP 9 freigegeben wurden, können an Speicher-Arrays angebunden werden, wenn die erforderliche Lizenz installiert ist. Die vorhandenen Systeme der V-Serie werden von ONTAP 9 unterstützt. Informationen zu den Modellen Storage Array und V-Series finden Sie unter "Quellen" Um zu Hardware Universe zu verlinken und eine Support-Matrix zur V-Serie zu erhalten.
- Neben Konfigurationen, die nicht von MetroCluster stammen, gilt dieses Verfahren für Fabric MetroCluster Konfigurationen mit vier und acht Nodes mit ONTAP 9.8 und höher.
  - Weitere Informationen zu MetroCluster Konfigurationen mit ONTAP 9.7 und früher finden Sie unter "Quellen" Verbinden mit Aggregat-Verlagerung verwenden, um manuell ein Upgrade der Controller-Hardware mit ONTAP 9.7 oder früher durchzuführen.
  - Weitere Upgrade-Optionen f
    ür MetroCluster IP-Konfigurationen und zus
    ätzliche Upgrade-Optionen f
    ür Fabric-MetroCluster-Konfigurationen finden Sie unter "Quellen" Zum Verlinken auf den Inhalt MetroCluster Upgrade und Expansion.

# Entscheiden Sie, ob Sie dieses Verfahren zur Aggregatverlagerung verwenden möchten

Dieses Verfahren beschreibt die Aktualisierung der Controller-Hardware mithilfe der manuellen Aggregatverlagerung (ARL) auf Systemen mit ONTAP 9.8 oder höher. Sie sollten dieses komplexe Verfahren nur verwenden, wenn Sie ein erfahrener ONTAP-Administrator sind.

Verwenden Sie diese Inhalte unter folgenden Umständen:

- Sie möchten die neuen Controller nicht als neues HA-Paar zum Cluster hinzufügen und die Daten mithilfe von Volume-Verschiebungen migrieren.
- Sie sind in der Verwaltung von ONTAP erfahren und sind mit den Risiken der Arbeit im Diagnose-Privilege-Modus vertraut.
- Auf Ihren Controllern läuft ONTAP 9.8 oder höher.
- Sie verfügen über ein System, bei dem Fabric MetroCluster Konfigurationen mit 4 und 8 Nodes und ONTAP 9.8 oder höher zum Einsatz kommen.
- Sie nutzen Hybrid-Aggregate auf Ihrem System.
  - . Dieses ARL-Verfahren umfasst die Schritte, die sicherstellen, dass die internen Festplatten sicher im Gehäuse bleiben, wenn Sie während des Upgrade-Vorgangs die Controller entfernen und installieren
    - "Erfahren Sie mehr über die unterstützten System-Upgrade-Kombinationen mit ARL, wobei das vorhandene Systemgehäuse und die Festplatten erhalten bleiben".
  - Dabei können Sie NetApp Storage Encryption (NSE), NetApp Volume Encryption (NVE) und NetApp Aggregate Encryption (NAE) verwenden.

Wenn Sie eine andere Methode zum Upgrade der Controller-Hardware bevorzugen und bereit sind, Volume-Verschiebungen durchzuführen, lesen Sie "Quellen" Link zu *Upgrade durch Verschieben von Volumes oder Storage*.

Siehe "Quellen" Zum Link zum Dokumentationszentrum *ONTAP* 9, wo Sie auf die Produktdokumentation zu ONTAP 9 zugreifen können.

#### Wählen Sie ein anderes Verfahren zum Hardware-Upgrade

- "Überprüfen Sie die verfügbaren alternativen ARL-Methoden zum Aktualisieren der Controller-Hardware".
- Wenn Sie eine andere Methode zum Upgrade der Controller-Hardware bevorzugen und bereit sind, Volume-Verschiebungen durchzuführen, lesen Sie "Quellen" Link zu *Upgrade durch Verschieben von Volumes oder Storage*.

#### Verwandte Informationen

 $(\mathbf{i})$ 

Siehe "Quellen" um auf die ONTAP 9-Dokumentation zu verlinken.

## **ARL Upgrade-Workflow**

Bevor Sie die Nodes mit ARL aktualisieren, müssen Sie zunächst verstehen, wie das Verfahren funktioniert. In diesem Dokument wird das Verfahren in mehrere Phasen unterteilt.

#### Aktualisieren Sie das Node-Paar

Zum Upgrade des Node-Paars müssen Sie die ursprünglichen Nodes vorbereiten und anschließend eine Reihe von Schritten sowohl auf den ursprünglichen als auch auf den neuen Nodes durchführen. Anschließend können Sie die ursprünglichen Knoten außer Betrieb nehmen.

#### Übersicht über die ARL-Upgrade-Sequenz

Während des Verfahrens aktualisieren Sie die ursprüngliche Controller Hardware mit der Ersatz-Controller-Hardware, einem Controller gleichzeitig. Nutzen Sie die HA-Paar-Konfiguration, um das Eigentum von Aggregaten ohne Root-Berechtigungen zu verschieben. Alle Aggregate außerhalb der Root-Ebene müssen zwei Umlagerungen durchlaufen, um das endgültige Ziel zu erreichen, nämlich den korrekten aktualisierten Node.

Jedes Aggregat hat einen Hausbesitzer und aktuellen Eigentümer. Der Hausbesitzer ist der eigentliche Eigentümer des Aggregats, und der aktuelle Eigentümer ist der temporäre Eigentümer.

Die folgende Abbildung zeigt die Phasen des Verfahrens. Die dicken, hellgrauen Pfeile stehen für die Verschiebung der Aggregate und die Verschiebung der LIFs. Die dünneren schwarzen Pfeile stellen die Entfernung der ursprünglichen Nodes dar. Die kleineren Controller Images stellen die ursprünglichen Nodes dar und die größeren Controller Images repräsentieren die neuen Nodes.

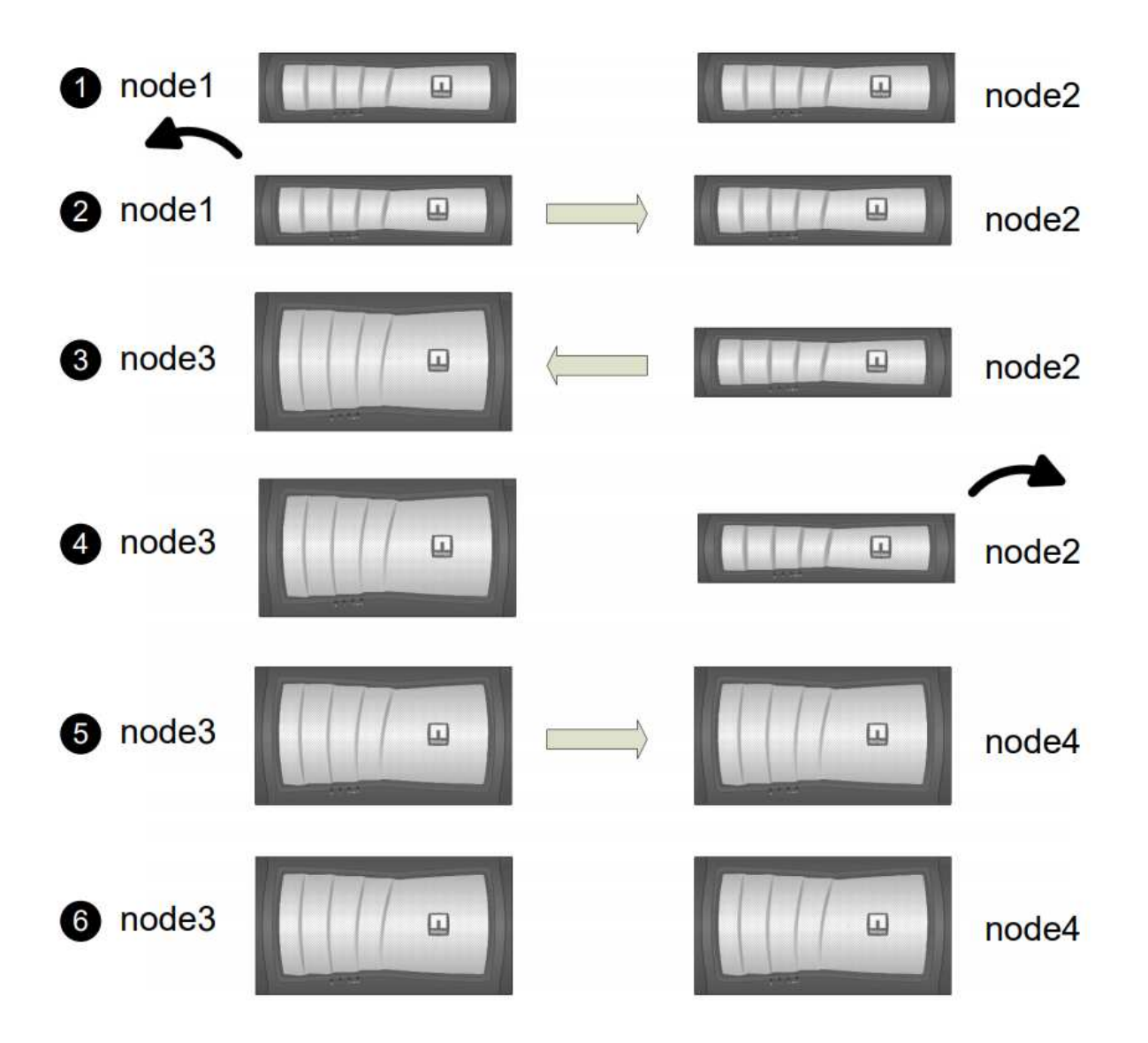

Die folgende Tabelle beschreibt die grundlegenden Aufgaben, die Sie in den einzelnen Phasen ausführen, und den Zustand der Aggregateigentümer am Ende der Phase. Detaillierte Schritte sind im weiteren Verlauf des Verfahrens aufgeführt:

| Stufe                                       | Schritte                                                                                                    |
|---------------------------------------------|----------------------------------------------------------------------------------------------------|
| "Phase 1: Upgrade vorbereiten"              | <ul> <li>In Phase 1 bestätigen Sie, dass interne Festplatten keine Root-<br/>Aggregate oder Datenaggregate enthalten, die Nodes für das Upgrade<br/>vorbereiten und mehrere Vorabprüfungen durchführen.<br/>Gegebenenfalls können Sie Festplatten für die Storage-<br/>Verschlüsselung neu verschlüsseln und die neuen Controller in<br/>Vorbereitung nehmen.</li> <li>Gesamteigentum am Ende von Phase 1:</li> <li>Node1 ist der Hausbesitzer und der aktuelle Besitzer der node1<br/>Aggregate.</li> <li>Node2 ist der Hausbesitzer und der aktuelle Besitzer der node2<br/>Aggregate.</li> </ul>                                                                                                    |
| "Stufe 2: Node1 ausmustern"                 | <ul> <li>Während Phase 2 verschieben Sie Aggregate ohne Root-Root-Fehler von Knoten1 auf Knoten2 und verschieben Daten-LIFs, die nicht-SAN-Daten-LIFs gehören, die sich im Besitz von node1 befinden, auf Knoten 2, einschließlich fehlgeschlagener oder Vetos. Sie notieren auch die nötigen Node1-Informationen, die Sie später im Verfahren verwenden können, und setzen node1 aus.</li> <li>Gesamteigentum am Ende von Phase 2:</li> <li>Node1 ist der Hausbesitzer von node1 Aggregaten.</li> <li>Node2 ist der aktuelle Besitzer und der aktuelle Besitzer von node2 Aggregaten.</li> </ul>                                                                                                    |
| "Phase 3: Installieren und booten<br>node3" | <ul> <li>In Phase 3 installieren und booten Sie Knoten3, ordnen Sie die<br/>Cluster- und Node-Management-Ports von node1 zu node3 zu und<br/>verschieben Daten-LIFs und SAN-LIFs, die zu node1 gehören, von<br/>node2 auf node3. Außerdem werden alle Aggregate von node2 auf<br/>node3 verschoben und die Daten-LIFs und SAN-LIFs von node2 auf<br/>node3 verschoben.</li> <li>Gesamteigentum am Ende von Stufe 3:</li> <li>Node2 ist der Hausbesitzer von node2 Aggregate, aber nicht der<br/>aktuelle Eigentümer.</li> <li>Node3 ist der Hausbesitzer und aktuelle Besitzer von Aggregaten,<br/>die ursprünglich zu node1 gehören.</li> <li>Node2 ist der Hausbesitzer und aktuelle Besitzer von Aggregaten,<br/>die zu node2 gehören, aber nicht der Hausbesitzer.</li> </ul> |
| "Stufe 4: Außer Dienst 2"                   | Während Phase 4 notieren Sie die nötigen Node2-Informationen, die<br>später im Verfahren verwendet werden sollen, und nehmen dann die<br>Node2-Daten in den Ruhestand. Es findet keine Änderungen am<br>Aggregateigentum statt.                                                                                                    |

| Stufe                                       | Schritte                                                                                                    |  |
|---------------------------------------------|----------------------------------------------------------------------------------------------------|--|
| "Phase 5: Installieren und booten<br>node4" | In Phase 5 installieren und booten Sie node4, ordnen das Cluster u<br>die Node-Management-Ports von node2 bis node4 zu und verschie<br>Daten-LIFs und SAN-LIFs, die zu node2 von node3 nach node4<br>gehören. Außerdem werden node2-Aggregate von node3 nach node<br>verschoben und die Daten-LIFs und SAN-LIFs von node2 auf node<br>verschoben.<br>Gesamteigentum am Ende von Stufe 5: |  |
|                                             | <ul> <li>Node3 ist der Hausbesitzer und aktuelle Besitzer der Aggregate,<br/>die ursprünglich zu node1 gehörten.</li> </ul>                                                                                                    |  |
|                                             | <ul> <li>Node4 ist der Hausbesitzer und aktuelle Besitzer von Aggregaten,<br/>die ursprünglich zu node2 gehörten.</li> </ul>                                                                                                    |  |
| "Phase 6: Das Upgrade abschließen"          | In Phase 6 bestätigen Sie, dass die neuen Nodes korrekt eingerichte<br>wurden und Storage Encryption oder NetApp Volume Encryption<br>einrichten, wenn die neuen Nodes verschlüsselt sind. Zudem sollten<br>die alten Nodes außer Betrieb gesetzt werden, um den SnapMirror<br>Betrieb fortzusetzen.                                                                                     |  |
|                                             | Die Disaster-Recovery-Updates für Storage Virtual<br>Machine (SVM) werden nicht gemäß den zugewiesenen<br>Zeitplänen unterbrochen.                                                                                                    |  |
|                                             | Es findet keine Änderungen am Aggregateigentum statt.                                                                                                    |  |

# Richtlinien für das Controller-Upgrade mit ARL

Um zu verstehen, ob Sie mithilfe von Aggregate Relocation (ARL) ein Upgrade eines Controller-Paars mit ONTAP 9.8 durchführen können, hängt von der Plattform und der Konfiguration des ursprünglichen Controllers sowie des Ersatz-Controllers ab.

#### Unterstützte Upgrades für ARL

Unter den folgenden Umständen können Sie ein Upgrade eines Node-Paars mit ARL durchführen:

- Auf den ursprünglichen Controllern und den Ersatz-Controllern muss vor dem Upgrade dieselbe Version von ONTAP 9.8 ausgeführt werden.
- Die Ersatz-Controller müssen die gleiche oder eine höhere Kapazität aufweisen als die ursprünglichen Controller. Bei gleicher oder höherer Kapazität werden Attribute bezeichnet, beispielsweise die Maximalanzahl für NVRAM, Volume, LUN oder Aggregate. Er bezieht sich auch auf die maximale Volumeoder Aggregatgröße der neuen Nodes.
- Sie können die folgenden Systemtypen aktualisieren:
  - Einem FAS System auf ein FAS System.
  - Ein FAS System auf ein System mit FlexArray Virtualisierungssoftware oder einem V-Series System.
  - Einem AFF System auf ein AFF System.

- Ein System mit FlexArray Virtualisierungssoftware oder einem V-Series System auf einem FAS System, vorausgesetzt, dass das System mit FlexArray Virtualisierungssoftware oder V-Series System keine Array-LUNs besitzt.
- Eines V-Series Systems auf ein System mit FlexArray Virtualisierungssoftware oder einem V-Series System
- Bei einigen Upgrades des ARL-Controllers können Sie für das Upgrade temporäre Cluster-Ports auf dem Ersatz-Controller verwenden. Wenn Sie beispielsweise je nach Konfiguration der AFF A400 ein Upgrade von einem AFF A300 auf ein AFF A400 System durchführen, können Sie einen der beiden Mezzanine-Ports verwenden oder eine 10-GbE-Netzwerkschnittstellenkarte mit vier Ports für temporäre Cluster-Ports hinzufügen. Nachdem Sie ein Controller-Upgrade über temporäre Cluster-Ports abgeschlossen haben, können Sie Cluster unterbrechungsfrei zu 100-GbE-Ports auf dem Ersatz-Controller migrieren.
- Das Controller-Upgrade mit ARL wird auf Systemen unterstützt, die mit SnapLock Enterprise und SnapLock Compliance Volumes konfiguriert sind.

Sie müssen überprüfen, ob der ARL-Vorgang auf den Original- und Ersatz-Controllern ausgeführt werden kann. Sie müssen die Größe aller definierten Aggregate und die Anzahl der Festplatten überprüfen, die vom ursprünglichen System unterstützt werden. Vergleichen Sie dann die aggregierte Größe und Anzahl der vom neuen System unterstützten Festplatten. Informationen zum Zugriff auf diese Informationen finden Sie unter "Quellen" Zum Verknüpfen mit der *Hardware Universe*. Die Aggregatgröße und die Anzahl der vom neuen System unterstützten Festplatten müssen gleich oder größer sein als die Aggregatgröße und Anzahl der vom ursprünglichen System unterstützten Festplatten.

Sie müssen in den Cluster-Mischregeln validieren, ob neue Nodes zusammen mit den vorhandenen Nodes Teil des Clusters werden können, wenn der ursprüngliche Controller ersetzt wird. Weitere Informationen zu Regeln für die Kombination von Clustern finden Sie unter "Quellen" Zum Verknüpfen mit der *Hardware Universe*.

Beide Systeme sind entweder hochverfügbarkeits- (HA) oder kein HA-System. Beide Nodes müssen entweder die Persönlichkeit aktiviert oder deaktiviert sein. Sie können einen Node nicht mit der All-Flash-optimierten Persönlichkeit kombinieren, die bei einem Node aktiviert ist, der nicht im gleichen HA-Paar die Persönlichkeit aktiviert hat. Wenn sich die Persönlichkeiten unterscheiden, wenden Sie sich an den technischen Support.

()

(i)

Wenn das neue System weniger Steckplätze als das ursprüngliche System besitzt oder weniger oder unterschiedliche Ports vorhanden sind, müssen Sie dem neuen System möglicherweise einen Adapter hinzufügen. Siehe "Quellen" Link zum *Hardware Universe* auf der NetApp Support-Website, um Informationen zu bestimmten Plattformen zu erhalten.

Wenn Sie ein System mit mehr als zwei Cluster-Ports pro Node, wie z. B. einem FAS8080 oder AFF8080 System, haben Sie vor dem Upgrade die Cluster-LIFs zu zwei Cluster-Ports pro Node zu migrieren und neu zu starten. Wenn Sie das Controller-Upgrade mit mehr als zwei Cluster-Ports pro Node durchführen, fehlen möglicherweise nach dem Upgrade Cluster-LIFs auf dem neuen Controller.

#### Upgrades werden für ARL nicht unterstützt

Sie können die folgenden Aktualisierungen nicht ausführen:

- Zu oder von Controllern, die ONTAP 9.8 oder höher nicht ausführen können.
- Zum Austausch von Controllern, die die mit den ursprünglichen Controllern verbundenen Platten-Shelfs nicht unterstützen.

Informationen zur Unterstützung von Festplatten finden Sie unter "Quellen" Zum Verknüpfen mit der *Hardware Universe.* 

• Von Controllern mit Root-Aggregaten oder Datenaggregaten auf internen Laufwerken.

Wenn Sie Controller mit Root-Aggregaten oder Datenaggregaten auf internen Festplattenlaufwerken aktualisieren möchten, lesen Sie "Quellen" Link zu *Upgrade durch Verschiebung von Volumes oder Storage* und Vorgang *Upgrade eines Node-Paares, auf dem Clustered Data ONTAP durch Verschieben von Volumes* ausgeführt wird.

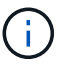

Wenn Sie ONTAP auf Nodes in einem Cluster aktualisieren möchten, lesen Sie "Quellen" Link zu *Upgrade ONTAP*.

#### Annahmen und Terminologie

Dieses Dokument wird an folgende Annahmen geschrieben:

• Die Ersatz-Controller-Hardware ist neu und wurde nicht verwendet.

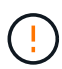

Achtung: Da dieses Verfahren davon ausgeht, dass die Hardware des Ersatzcontrollers neu ist und nicht verwendet wurde, werden die erforderlichen Schritte zur Vorbereitung gebrauchter Controller mit dem ausgeführt wipeconfig Befehl ist in dieser Prozedur nicht enthalten. Wenn bereits die Ersatz-Controller-Hardware verwendet wurde, müssen Sie sich an den technischen Support wenden, insbesondere wenn auf den Controllern Data ONTAP in 7-Mode ausgeführt wurde.

• Die Richtlinien zum Upgrade des Knotenpaars werden gelesen und verstanden.

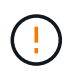

**Achtung**: Versuchen Sie nicht, den NVRAM-Inhalt zu löschen. Wenn Sie den Inhalt des NVRAM löschen müssen, wenden Sie sich an den technischen Support von NetApp.

- Sie führen den entsprechenden Befehl vor und nach dem aus modify Und die Ausgabe von beiden vergleichen show Befehle, um zu überprüfen, dass das modify Befehl erfolgreich.
- Wenn Sie über eine SAN-Konfiguration verfügen, stehen Ihnen auf dem HA-Paar lokale LIFs und Partner-LIFs für jede Storage Virtual Machine (SVM) zur Verfügung. Wenn Sie keine lokalen LIFs für jede SVM haben und keine Partner-LIFs haben, sollten Sie vor dem Upgrade die SAN-Daten-LIF auf dem Remoteund lokalen Node für diese SVM hinzufügen.
- Wenn Sie in einer SAN-Konfiguration Port-Sets haben, müssen Sie überprüfen, dass jeder gebundene Port-Satz mindestens eine LIF von jedem Node im HA-Paar enthält.

Bei diesem Verfahren wird der Begriff *"Boot Environment prompt"* verwendet, um die Eingabeaufforderung auf einem Node, von dem Sie bestimmte Aufgaben ausführen können, zu lesen, z. B. beim Neubooten des Knotens und beim Drucken oder Festlegen von Umgebungsvariablen. Die Eingabeaufforderung wird manchmal informell als *Boot-Loader Prompt* bezeichnet.

Die Eingabeaufforderung der Boot-Umgebung wird im folgenden Beispiel angezeigt:

#### LOADER>

#### Lizenzierung in ONTAP 9.8 oder höher

Einige Funktionen erfordern Lizenzen, die als *Packages* ausgegeben werden, die eine oder mehrere Funktionen enthalten. Jeder Node im Cluster muss über seinen eigenen Schlüssel für jede Funktion im Cluster

#### verfügen.

Wenn Sie keine neuen Lizenzschlüssel haben, sind für den neuen Controller derzeit lizenzierte Funktionen im Cluster verfügbar und funktionieren weiterhin. Durch die Verwendung nicht lizenzierter Funktionen auf dem Controller können Sie jedoch möglicherweise die Einhaltung Ihrer Lizenzvereinbarung verschließen. Sie müssen daher nach Abschluss des Upgrades den neuen Lizenzschlüssel oder die neuen Schlüssel für den neuen Controller installieren.

Alle Lizenzschlüssel sind 28 Groß-alphabetische Zeichen lang. Siehe "Quellen" Um auf die *NetApp Support Site* zu verlinken, wo Sie neue 28-stellige Lizenzschlüssel für ONTAP 9.8 erhalten. Oder höher. Die Schlüssel sind im Abschnitt *"My Support"* unter *"Software licenses"* verfügbar. Falls auf der Website keine Lizenzschlüssel vorhanden ist, wenden Sie sich an Ihren NetApp Ansprechpartner.

Ausführliche Informationen zur Lizenzierung finden Sie unter "Quellen" Verknüpfen mit der Referenz *Systemadministration*.

#### Storage-Verschlüsselung

Die ursprünglichen oder die neuen Nodes sind möglicherweise für die Storage-Verschlüsselung aktiviert. In diesem Fall müssen Sie in diesem Verfahren weitere Schritte durchführen, um zu überprüfen, ob die Speicherverschlüsselung ordnungsgemäß eingerichtet ist.

Falls Sie Storage Encryption verwenden möchten, müssen alle dem Node zugeordneten Festplattenlaufwerke über Self-Encrypting Drives verfügen.

#### 2-Node-Cluster ohne Switches

Wenn Sie Nodes in einem 2-Node-Cluster ohne Switches aktualisieren, können Sie die Nodes im Cluster ohne Switches während des Upgrades belassen. Sie müssen sie nicht in ein Switch-Cluster konvertieren

#### Fehlerbehebung

Möglicherweise ist beim Upgrade des Node-Paars ein Fehler auftritt. Der Node kann abstürzen, Aggregate werden möglicherweise nicht verschoben oder LIFs werden nicht migriert. Die Ursache des Fehlers und seiner Lösung hängt davon ab, wann der Fehler während des Aktualisierungsvorgangs aufgetreten ist.

Sollten beim Upgrade der Controller Probleme auftreten, lesen Sie bitte die "Fehlerbehebung" Abschnitt. Die Informationen zu möglichen Fehlern sind nach Phase des Verfahrens im Abschnitt "ARL-Upgradesequenz" .

Wenn Sie keine Lösung für das Problem finden, wenden Sie sich an den technischen Support.

## Die erforderlichen Tools und Dokumentationen

Sie müssen über spezielle Tools verfügen, um die neue Hardware zu installieren, und Sie müssen während des Upgrade-Prozesses andere Dokumente referenzieren. Sie müssen außerdem die für das Controller-Upgrade wichtigen Informationen aufzeichnen. Zum Aufzeichnen von Informationen wird ein Arbeitsblatt bereitgestellt.

Für die Durchführung des Upgrades benötigen Sie die folgenden Tools:

- Erdungsband
- #2 Kreuzschlitzschraubendreher

Wechseln Sie zum "Quellen" Abschnitt für den Zugriff auf die Liste der für dieses Upgrade erforderlichen Referenzdokumente.

# Worksheet: Zu erfassend vor und während des Controller-Upgrades

Sie sollten bestimmte Informationen sammeln, um das Upgrade der ursprünglichen Nodes zu unterstützen. Diese Informationen umfassen Node-IDs, Port- und LIF-Details, Lizenzschlüssel und IP-Adressen.

Sie können das folgende Arbeitsblatt verwenden, um die Informationen für eine spätere Verwendung im Verfahren aufzuzeichnen:

| Erforderliche<br>Informationen                                                                                                    | Wenn erfasst                                              | Wenn verwendet                                                                                                    | Erfassten Informationen<br>Fertigzustellen |
|----------------------------------------------------------------------------------------------------|-----------------------------------------------------------|----------------------------------------------------------------------------------------------------|--------------------------------------------|
| Modell, System-ID,<br>Seriennummer der<br>ursprünglichen Nodes                                                                                                    | Phase 1: <i>Die Nodes für<br/>das Upgrade vorbereiten</i> | Phase 3: Installieren und<br>Booten node3 Stufe 5:<br>Installieren und Booten<br>von node4 Stufe 6:<br>Decommission das alte<br>System             |                                            |
| Shelf- und<br>Festplatteninformationen,<br>Flash Storage-Details,<br>Arbeitsspeicher, NVRAM<br>und Adapterkarten auf<br>den ursprünglichen Nodes                                    | Phase 1: Vorbereiten der<br>Knoten für das Upgrade        | Während des gesamten<br>Verfahrens                                                                                                    |                                            |
| Online-Aggregate und<br>Volumes auf den<br>ursprünglichen Nodes                                                                                                    | Phase 1: <i>Die Nodes für<br/>das Upgrade vorbereiten</i> | Während des gesamten<br>Verfahrens zur<br>Überprüfung, ob<br>Aggregate und Volumes<br>online bleiben, außer bei<br>kurzen<br>Standortverlagerungen |                                            |
| Ausgabe von Befehlen<br>network port vlan<br>show Und network<br>port ifgrp show                                                                                                    | Phase 1: <i>Die Nodes für<br/>das Upgrade vorbereiten</i> | Stufe 3: <i>Map Ports von</i><br>node1 nach node3 Stufe<br>5: <i>Map Ports von node2</i><br>nach node4                                             |                                            |
| (Nur SAN-Umgebungen)<br>Standardkonfiguration von<br>FC-Ports                                                                                                    | Phase 1: Die Nodes für<br>das Upgrade vorbereiten         | Beim Konfigurieren von<br>FC-Ports auf den neuen<br>Nodes                                                                                          |                                            |
| (Systeme der V-Series<br>oder Systeme mit<br>FlexArray-<br>Virtualisierungssoftware)<br>Topologie für V-Series<br>Systeme oder Systeme<br>mit FlexArray<br>Virtualisierungssoftware | Phase 1: <i>Die Nodes für das Upgrade vorbereiten</i>     | Stufe 3: <i>Installieren und</i><br><i>Booten node3</i> Stufe 5:<br><i>Installieren und Booten</i><br><i>von node4</i>                             |                                            |

| Erforderliche<br>Informationen                                                                                                    | Wenn erfasst                                                                                                    | Wenn verwendet                                                                                                    | Erfassten Informationen<br>Fertigzustellen |
|----------------------------------------------------------------------------------------------------|----------------------------------------------------------------------------------------------------|----------------------------------------------------------------------------------------------------|--------------------------------------------|
| IP-Adresse der SPs                                                                                                    | Phase 1: <i>Die Nodes für<br/>das Upgrade vorbereiten</i>                                                                        | Stufe 6: <i>Bestätigen Sie,</i><br>dass die neuen Controller<br>korrekt eingerichtet sind                              |                                            |
| Lizenzschlüssel                                                                                                    | Phase 1: Die Nodes für<br>das Upgrade vorbereiten                                                                                | Stufe 6: <i>Bestätigen Sie,</i><br><i>dass die neuen Controller</i><br><i>korrekt eingerichtet sind</i>                |                                            |
| IP-Adresse für den<br>External Key<br>Management-Server                                                                            | Phase 1: Rekey Disks für<br>Speicherverschlüsselung                                                                              | Phase 6: Storage<br>Encryption auf den neuen<br>Nodes einrichten                                                       |                                            |
| Name und Pfad des per<br>Web zugänglichen<br>Verzeichnisses, bei dem<br>Sie Dateien auf die Nodes<br>als Netzboot<br>herunterladen | Stufe 1: <i>Netzboot</i><br><i>vorbereiten</i>                                                                                   | Stufe 3: <i>Installieren und</i><br><i>Booten node3</i> Stufe 5:<br><i>Installieren und Booten</i><br><i>von node4</i> |                                            |
| LIFs für nicht-SAN-Daten<br>im Besitz von Node1                                                                                    | Phase 2: Verschieben Sie<br>nicht-SAN-logische<br>Datenschnittstellen von<br>node1 auf node2                                     | Später im Abschnitt                                                                                                    |                                            |
| Cluster, Intercluster,<br>Node-Management,<br>Cluster-Management und<br>physische Ports                                            | Phase 2: <i>Node1-</i><br>Informationen aufzeichnen                                                                              | Stufe 3: <i>Installieren und</i><br>Booten node3 Stufe 3:<br>Kartenanschlüsse von<br>node1 nach node3                  |                                            |
| Ports auf neuen Nodes                                                                                                    | Phase 3: <i>Map Ports von</i><br>node1 nach node3                                                                                | Später im Abschnitt und<br>im Abschnitt<br><i>Kartenanschlüsse von</i><br>node2 nach node4                             |                                            |
| Verfügbare Ports und<br>Broadcast-Domänen auf<br>Knoten 3                                                                          | Phase 3: <i>Map Ports von</i><br>node1 nach node3                                                                                | Später im Abschnitt                                                                                                    |                                            |
| Logische Schnittstellen<br>(Non-SAN) sind nicht im<br>Besitz von node2                                                             | Verschieben von LIFs für<br>nicht-SAN-Daten, die zu<br>node1 von node2 zu<br>node3 gehören und SAN-<br>LIFs auf node3 überprüfen | Später im Abschnitt                                                                                                    |                                            |
| LIFs für nicht-SAN-Daten<br>im Besitz von node2                                                                                    | Phase 3: Verschieben Sie<br>nicht-SAN-logische<br>Datenschnittstellen von<br>node2 auf node3                                     | Später im Abschnitt                                                                                                    |                                            |
| Cluster, Intercluster,<br>Node-Management,<br>Cluster-Management und<br>physische Ports                                            | Stufe 4: <i>Node2-</i><br><i>Informationen aufzeichnen</i>                                                                       | Stufe 5: <i>Installation und</i><br><i>Booten von node4</i> Stufe<br>5:_ Kartenanschlüsse von<br>node2 nach node4_     |                                            |
| Cluster-Netzwerk-Ports<br>auf node4                                                                                                | Stufe 5: <i>Map Ports von</i><br>node2 nach node4                                                                                | Später im Abschnitt                                                                                                    |                                            |

| Erforderliche<br>Informationen                                                                                                    | Wenn erfasst                                                                          | Wenn verwendet      | Erfassten Informationen<br>Fertigzustellen |
|----------------------------------------------------------------------------------------------------|---------------------------------------------------------------------------------------|---------------------|--------------------------------------------|
| Verfügbare Ports und<br>Broadcast-Domänen auf<br>node4                                                                                            | Stufe 5: <i>Map Ports von</i><br>node2 nach node4                                     | Später im Abschnitt |                                            |
| Private und öffentliche<br>SSL-Zertifikate für das<br>Storage-System und<br>private SSL-Zertifikate für<br>jeden<br>Schlüsselmanagementser<br>ver | Phase 6: <i>Storage</i><br><i>Encryption auf den neuen</i><br><i>Nodes einrichten</i> | Später im Abschnitt |                                            |

## Stufe 1: Upgrade vorbereiten

#### Ermitteln Sie, ob der Controller über Aggregate auf internen Festplatten verfügt

Wenn Sie Controller mit internen Festplatten aktualisieren, müssen Sie mehrere Befehle ausführen und deren Ausgabe überprüfen, um zu bestätigen, dass keines der internen Festplatten Root-Aggregate oder Datenaggregate enthält.

#### Über diese Aufgabe

Wenn Sie Controller nicht mit Aggregaten auf internen Festplatten aktualisieren, lassen Sie diesen Abschnitt überspringen und fahren Sie mit dem Abschnitt fort "Bereiten Sie die Knoten für ein Upgrade vor".

#### Schritte

1. Geben Sie die nodeshell, einmal für jeden der ursprünglichen Knoten.

system node run -node node\_name

2. Anzeigen der internen Laufwerke:

sysconfig -av

Das System zeigt ausführliche Informationen über die Konfiguration des Node, einschließlich Storage, an. Diese Informationen werden in der im folgenden Beispiel gezeigten Teilausgabe angezeigt:

node> sysconfig -av slot 0: SAS Host Adapter 0a (PMC-Sierra PM8001 rev. C, SAS, UP) Firmware rev: 01.11.06.00 Base WWN: 5:00a098:0008a3b:b0 Phy State: [0] Enabled, 6.0 Gb/s [1] Enabled, 6.0 Gb/s [2] Enabled, 6.0 Gb/s [3] Enabled, 6.0 Gb/s ID Vendor Model FW Size 00.0 : NETAPP X306 HMARK02TSSM NA04 1695.4GB (3907029168 512B/sect) 00.1 : NETAPP X306 HMARK02TSSM NA04 1695.4GB (3907029168 512B/sect) 00.2 : NETAPP X306 HMARK02TSSM NA04 1695.4GB (3907029168 512B/sect) 00.3 : NETAPP X306 HMARK02TSSM NA04 1695.4GB (3907029168 512B/sect) 00.4 : NETAPP X306 HMARK02TSSM NA04 1695.4GB (3907029168 512B/sect) 00.5 : NETAPP X306 HMARK02TSSM NA04 1695.4GB (3907029168 512B/sect) 00.6 : NETAPP X306 HMARK02TSSM NA04 1695.4GB (3907029168 512B/sect) 00.7 : NETAPP X306 HMARK02TSSM NA04 1695.4GB (3907029168 512B/sect) 00.8 : NETAPP X306 HMARK02TSSM NA04 1695.4GB (3907029168 512B/sect) 00.9 : NETAPP X306 HMARK02TSSM NA04 1695.4GB (3907029168 512B/sect) 00.10: NETAPP X306 HMARK02TSSM NA04 1695.4GB (3907029168 512B/sect) 00.11: NETAPP X306 HMARK02TSSM NA04 1695.4GB (3907029168 512B/sect) . . .

3. Untersuchen Sie die Speicherausgabe des sysconfig -av Befehl, um die internen Festplattenlaufwerke zu identifizieren, und notieren Sie dann die Informationen.

Interne Laufwerke haben "00." zu Beginn ihrer ID. "00." gibt ein internes Festplatten-Shelf an, und die Zahl nach dem Dezimalpunkt gibt das einzelne Festplattenlaufwerk an.

4. Geben Sie auf beiden Controllern den folgenden Befehl ein:

aggr status -r

Das System zeigt den Aggregatstatus des Node an, wie in der Teilausgabe im folgenden Beispiel dargestellt:

```
node> aggr status -r
Aggregate aggr2 (online, raid dp, parity uninit'd!) (block checksums)
Plex /aggr2/plex0 (online, normal, active)
RAID group /aggr2/plex0/rg0 (normal, block checksums)
RAID Disk Device
              HA SHELF BAY CHAN Pool Type RPM Used (MB/blks)
Phys (MB/blks)
_____
dparity 0a.00.1 0a 0 1 SA:B 0 BSAS 7200 1695466/3472315904
1695759/3472914816
parity 0a.00.3 0a 0 3 SA:B 0 BSAS 7200 1695466/3472315904
1695759/3472914816
data 0a.00.9 0a 0 9 SA:B 0 BSAS 7200 1695466/3472315904
1695759/3472914816
. . .
```

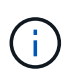

Das Gerät, das zum Erstellen des Aggregats verwendet wird, ist möglicherweise keine physische Festplatte, sondern möglicherweise eine Partition.

5. Überprüfen Sie die Ausgabe des aggr status -r Befehl, um die Aggregate mithilfe interner Festplatten zu identifizieren und dann die Informationen aufzuzeichnen.

Im Beispiel im vorherigen Schritt verwendet "aggr2" interne Laufwerke, wie durch die Shelf-ID von "0" angegeben.

6. Geben Sie bei beiden Controllern den folgenden Befehl ein:

aggr status -v

Das System zeigt Informationen zu den Volumes auf dem Aggregat an, wie in der teilweise Ausgabe im folgenden Beispiel dargestellt:

```
node> aggr status -v
. . .
                  raid dp, aggr
                                   nosnap=off, raidtype=raid dp,
 aggr2
        online
raidsize=14,
                                   raid lost write=on,
                  64-bit
ignore inconsistent=off,
                  rlw on
                                   snapmirrored=off, resyncsnaptime=60,
                                   fs size fixed=off,
lost write protect=on,
                                   ha policy=cfo, hybrid enabled=off,
percent snapshot space=0%,
                                   free space realloc=off, raid cv=on,
thorough scrub=off
         Volumes: vol6, vol5, vol14
. . .
        online
                  raid dp, aggr root, diskroot, nosnap=off,
 aggr0
raidtype=raid dp,
                                   raidsize=14, raid lost write=on,
                  64-bit
ignore inconsistent=off,
                                   snapmirrored=off, resyncsnaptime=60,
                  rlw on
fs size fixed=off,
                                   lost write protect=on, ha policy=cfo,
hybrid enabled=off,
                                   percent snapshot space=0%,
free space realloc=off, raid cv=on
         Volumes: vol0
```

Basierend auf der Ausgabe in Schritt 4 Schritt 6 verwendet aggr2 drei interne Laufwerke – "0a.00.1", "0a.00.3" und "0a.00.9" – und die Volumes auf "aggr2" sind "vol6", "vol5" und "vol14". Auch in der Ausgabe von Schritt 6 enthält die Auslesung für "aggr0" das Wort "root" am Anfang der Information für das Aggregat. Das bedeutet, dass es ein Root-Volume enthält.

- 7. Überprüfen Sie die Ausgabe des aggr status -v Befehl zur Ermittlung der Volumes, die zu beliebigen Aggregaten gehören, die sich auf einem internen Laufwerk befinden und ob eines dieser Volumes ein Root-Volume enthalten soll
- 8. Beenden Sie den nodeshell, indem Sie auf jedem Controller den folgenden Befehl eingeben:

exit

9. Führen Sie eine der folgenden Aktionen durch:

| Wenn die Controller                                   | Dann                                  |
|-------------------------------------------------------|---------------------------------------|
| Enthalten keine Aggregate auf<br>internen Festplatten | Fahren Sie mit diesem Verfahren fort. |

| Wenn die Controller                                                                                                    | Dann                                                                                                    |  |  |
|----------------------------------------------------------------------------------------------------|----------------------------------------------------------------------------------------------------|--|--|
| Enthalten Aggregate, aber keine<br>Volumes auf den internen<br>Festplattenlaufwerken                                                      | Fahren Sie mit diesem Verfahren fort.Bevor Sie fortfahren, müssen Sie die Aggregate<br>offline setzen und dann die Aggregate auf den<br>internen Festplattenlaufwerken zerstören. Siehe<br>"Quellen" Verbinden mit Disk und<br>Aggregatmanagement mit CLI Inhalt für<br>Informationen über das Managen von Aggregaten.                                                        |  |  |
| Enthalten nicht-Root-Volumes auf<br>den internen Laufwerken                                                                               | Fahren Sie mit diesem Verfahren fort.Bevor Sie fortfahren, müssen Sie die Volumes zu<br>einem externen Festplatten-Shelf verschieben, die<br>Aggregate offline platzieren und dann die Aggregate<br>auf den internen Festplattenlaufwerken zerstören.<br>                                                                                                    |  |  |
| Enthalten Root-Volumes auf den<br>internen Laufwerken                                                                                     | Fahren Sie mit diesem Verfahren nicht fort. Sie können ein Upgrade<br>der Controller durchführen, indem Sie auf verweisen "Quellen" Zum<br>Verlinken auf die <i>NetApp Support Site</i> und das Verfahren<br><i>Aktualisieren der Controller Hardware auf einem Node-Paar, auf</i><br><i>dem Clustered Data ONTAP durch Verschieben von Volumes</i><br>ausgeführt wird.       |  |  |
| Enthalten nicht-Root-Volumes auf<br>den internen Laufwerken und Sie<br>können die Volumes nicht in einen<br>externen Speicher verschieben | Fahren Sie mit diesem Verfahren nicht fort. Sie können die<br>Controller mithilfe des Verfahrens <i>aktualisieren Sie die Controller-</i><br><i>Hardware auf einem Node-Paar, auf dem Clustered Data ONTAP</i><br><i>ausgeführt wird, indem Sie Volumes</i> verschieben. Siehe "Quellen"<br>Um auf die <i>NetApp Support Site</i> zu verlinken, auf die Sie Zugriff<br>haben. |  |  |

#### Bereiten Sie die Knoten für ein Upgrade vor

Bevor Sie die ursprünglichen Nodes ersetzen können, müssen Sie bestätigen, dass sich die Nodes in einem HA-Paar befinden, dass keine fehlenden oder ausgefallenen Festplatten vorhanden sind, auf den Storage der jeweils anderen Nodes zugreifen können und keine Daten-LIFs besitzen, die den anderen Nodes im Cluster zugewiesen sind. Sie müssen auch Informationen über die ursprünglichen Nodes sammeln und bestätigen, dass alle Knoten im Cluster Quorum sind, wenn sich der Cluster in einer SAN-Umgebung befindet.

#### Schritte

1. Vergewissern Sie sich, dass jeder der ursprünglichen Nodes über ausreichende Ressourcen verfügt, um den Workload beider Nodes im Übernahmemodus angemessen zu unterstützen.

Unter "Quellen" finden Sie einen Link zum *HA-Paar-Management* und befolgen Sie die *Best Practices für HA-Paare* Abschnitt. Keine der ursprünglichen Nodes sollte mit einer Auslastung von über 50 % laufen. Wenn ein Node eine Auslastung von unter 50 % aufweist, kann er die Lasten für beide Nodes während des Controller-Upgrades verarbeiten.

- 2. Führen Sie die folgenden Teilschritte durch, um eine Performance-Baseline für die ursprünglichen Nodes zu erstellen:
  - a. Stellen Sie sicher, dass das Benutzerkonto für den Diagnosebenutzer entsperrt ist.

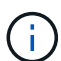

Das diagnostische Benutzerkonto ist nur für diagnostische Zwecke auf niedriger Ebene gedacht und sollte nur unter Anleitung durch den technischen Support verwendet werden.

Informationen zum Entsperren der Benutzerkonten finden Sie unter "Quellen" Verknüpfen mit der Referenz *Systemadministration*.

b. Siehe "Quellen" Wenn Sie einen Link zur NetApp Support-Website\_ erhalten möchten, können Sie den Performance and Statistics Collector (Perfstat Converged) herunterladen.

Mit dem konvergenten Perfstat Tool können Sie eine Performance-Baseline für den Vergleich nach dem Upgrade erstellen.

- c. Erstellen Sie eine Performance-Baseline gemäß den Anweisungen auf der NetApp Support Site.
- 3. Siehe "Quellen" Einen Link zur NetApp Support Site\_ öffnen und einen Support-Case auf der NetApp Support Site eröffnen.

Sie können den Fall verwenden, um eventuelle Probleme während des Upgrades zu melden.

4. Überprüfen Sie, ob NVMEM oder NVRAM-Batterien der Node3 und node4 geladen sind, und laden Sie sie, falls nicht, auf.

Sie müssen Node 3 und node4 physisch überprüfen, um zu ermitteln, ob die NVMEM- oder NVRAM-Batterien geladen sind. Informationen zu den LEDs für das Modell node3 und node4 finden Sie unter "Quellen" Zum Verknüpfen mit der *Hardware Universe*.

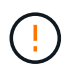

**Achtung** Versuchen Sie nicht, den NVRAM-Inhalt zu löschen. Wenn der Inhalt des NVRAM gelöscht werden muss, wenden Sie sich an den technischen Support von NetApp.

5. Überprüfen Sie die Version von ONTAP auf node3 und node4.

Die neuen Knoten müssen auf ihren ursprünglichen Knoten dieselbe Version von ONTAP 9.x installiert sein. Wenn die neuen Nodes über eine andere Version der ONTAP installiert sind, müssen Sie die neuen Controller nach der Installation neu laden. Anweisungen zum Upgrade von ONTAP finden Sie unter "Quellen" Link zu *Upgrade ONTAP*.

Informationen über die Version von ONTAP auf node3 und node4 sollten in den Versandkartons enthalten sein. Die ONTAP-Version wird angezeigt, wenn der Node hochgefahren wird oder Sie können den Node im Wartungsmodus booten und den Befehl ausführen:

version

6. Überprüfen Sie, ob Sie zwei oder vier Cluster LIFs auf node1 und node2 haben:

Das System zeigt alle Cluster-LIFs an, wie im folgenden Beispiel gezeigt:

| cluster::> network interface show -role cluster |           |            |                 |         |         |      |
|-------------------------------------------------|-----------|------------|-----------------|---------|---------|------|
|                                                 | Logical   | Status     | Network         | Current | Current | Is   |
| Vserver                                         | Interface | Admin/Oper | Address/Mask    | Node    | Port    | Home |
|                                                 |           |            |                 |         |         |      |
| node1                                           |           |            |                 |         |         |      |
|                                                 | clus1     | up/up      | 172.17.177.2/24 | node1   | e0c     | true |
|                                                 | clus2     | up/up      | 172.17.177.6/24 | node1   | e0e     | true |
| node2                                           |           |            |                 |         |         |      |
|                                                 | clus1     | up/up      | 172.17.177.3/24 | node2   | e0c     | true |
|                                                 | clus2     | up/up      | 172.17.177.7/24 | node2   | e0e     | true |
|                                                 |           |            |                 |         |         |      |

- 7. Wenn Sie zwei oder vier Cluster LIFs auf node1 oder node2 haben, stellen Sie sicher, dass Sie beide Cluster LIFs über alle verfügbaren Pfade pingen können, indem Sie die folgenden Unterschritte ausführen:
  - a. Geben Sie die erweiterte Berechtigungsebene ein:

set -privilege advanced

Vom System wird die folgende Meldung angezeigt:

```
Warning: These advanced commands are potentially dangerous; use them
only when directed to do so by NetApp personnel.
Do you wish to continue? (y or n):
```

- b. Eingabe y.
- c. Pingen der Knoten und Testen der Konnektivität:

cluster ping-cluster -node node\_name

Vom System wird eine Meldung wie das folgende Beispiel angezeigt:

```
cluster::*> cluster ping-cluster -node node1
Host is nodel
Getting addresses from network interface table...
Local = 10.254.231.102 \ 10.254.91.42
Remote = 10.254.42.25 10.254.16.228
Ping status:
. . .
Basic connectivity succeeds on 4 path(s) Basic connectivity fails on 0
path(s)
. . . . . . . . . . . . . . . .
Detected 1500 byte MTU on 4 path(s):
Local 10.254.231.102 to Remote 10.254.16.228
Local 10.254.231.102 to Remote 10.254.42.25
Local 10.254.91.42 to Remote 10.254.16.228
Local 10.254.91.42 to Remote 10.254.42.25
Larger than PMTU communication succeeds on 4 path(s)
RPC status:
2 paths up, 0 paths down (tcp check)
2 paths up, 0 paths down (udp check)
```

+

Wenn der Node zwei Cluster Ports verwendet, sollten Sie sehen, dass er in vier Pfaden kommunizieren kann, wie im Beispiel dargestellt.

a. Zurück zur Berechtigung auf Administratorebene:

set -privilege admin

8. Vergewissern Sie sich, dass sich node1 und node2 in einem HA-Paar befinden und überprüfen Sie, dass die Knoten miteinander verbunden sind und dass Übernahme möglich ist:

storage failover show

Das folgende Beispiel zeigt die Ausgabe, wenn die Nodes miteinander verbunden sind und Takeover möglich ist:

| cluster::> storage failover show |         |          |                    |  |
|----------------------------------|---------|----------|--------------------|--|
|                                  |         | Takeover |                    |  |
| Node                             | Partner | Possible | State Description  |  |
|                                  |         |          |                    |  |
| node1                            | node2   | true     | Connected to node2 |  |
| node2                            | node1   | true     | Connected to node1 |  |
|                                  |         |          |                    |  |

Beide Nodes sollten sich im partiellen Giveback enthalten. Das folgende Beispiel zeigt, dass sich node1 teilweise im Giveback befindet:

| cluster::> storage failover show |         |          |                             |  |  |  |  |
|----------------------------------|---------|----------|-----------------------------|--|--|--|--|
|                                  |         | Takeover |                             |  |  |  |  |
| Node                             | Partner | Possible | State Description           |  |  |  |  |
|                                  |         |          |                             |  |  |  |  |
| node1                            | node2   | true     | Connected to node2, Partial |  |  |  |  |
| giveback                         |         |          |                             |  |  |  |  |
| node2                            | node1   | true     | Connected to node1          |  |  |  |  |
|                                  |         |          |                             |  |  |  |  |

Wenn sich einer der Knoten im Teilrückgeben befindet, verwenden Sie storage failover giveback den Befehl zum Durchführen des Giveback und verwenden Sie dann den storage failover showgiveback Befehl, um sicherzustellen, dass noch keine Aggregate zurückgeben müssen. Ausführliche Informationen zu den Befehlen finden Sie unter "Quellen"Link zum *HA-Paar-Management*.

9. Bestätigen Sie, dass weder node1 noch node2 die Aggregate besitzen, für die es der aktuelle Eigentümer ist (aber nicht der Hausbesitzer):

storage aggregate show -nodes node\_name -is-home false -fields owner-name, home-name, state

Wenn weder node1 noch node2 besitzt Aggregate, für die es der aktuelle Eigentümer ist (aber nicht der Hausbesitzer), gibt das System eine Meldung ähnlich dem folgenden Beispiel zurück:

```
cluster::> storage aggregate show -node node2 -is-home false -fields
owner-name,homename,state
There are no entries matching your query.
```

Im folgenden Beispiel wird die Ausgabe des Befehls für einen Node mit dem Namen node2 angezeigt, der der Home-Inhaber, jedoch nicht der aktuelle Eigentümer von vier Aggregaten ist:

```
cluster::> storage aggregate show -node node2 -is-home false
           -fields owner-name, home-name, state
aggregate
         home-name owner-name state
_____ ____ ___ ____
         node1
                    node2
aggr1
                               online
aggr2
                  node2
         node1
                               online
         node1
                    node2
                              online
aqqr3
aggr4
         nodel node2
                               online
4 entries were displayed.
```

10. Führen Sie eine der folgenden Aktionen durch:

| Wenn der Befehl in ausgeführt wird Schritt 9 | Dann                                                             |
|----------------------------------------------|------------------------------------------------------------------|
| Leere Ausgabe                                | Überspringen Sie Schritt 11, und fahren Sie mit fort Schritt 12. |
| Hatte eine Ausgabe                           | Gehen Sie zu Schritt 11.                                         |

- 11. [[man\_prepare\_Nodes\_step11] Wenn node1 oder node2 Aggregate besitzt, für die es der aktuelle Eigentümer, aber nicht der Besitzer des Hauses ist, führen Sie die folgenden Teilschritte durch:
  - a. Gibt die Aggregate zurück, die derzeit dem Partner-Node gehören, an den Home-Owner-Node:

storage failover giveback -ofnode home\_node\_name

b. Überprüfen Sie, dass weder node1 noch node2 noch Eigentümer von Aggregaten ist, für die es der aktuelle Eigentümer ist (aber nicht der Hausbesitzer):

storage aggregate show -nodes node\_name -is-home false -fields owner-name, home-name, state

Das folgende Beispiel zeigt die Ausgabe des Befehls, wenn ein Node sowohl der aktuelle Eigentümer als auch der Home-Inhaber von Aggregaten ist:

```
cluster::> storage aggregate show -nodes node1
       -is-home true -fields owner-name, home-name, state
aggregate
         home-name owner-name state
_____ _____ ____
                   node1
aggrl
         node1
                               online
aggr2
         node1
                  nodel
                              online
         node1
                   node1
                              online
aggr3
aggr4
         nodel nodel
                             online
4 entries were displayed.
```

12. Bestätigen, dass node1 und node2 auf den Speicher des anderen zugreifen können und überprüfen, dass keine Festplatten fehlen:

storage failover show -fields local-missing-disks, partner-missing-disks

Im folgenden Beispiel wird die Ausgabe angezeigt, wenn keine Festplatten fehlen:

```
cluster::> storage failover show -fields local-missing-disks,partner-
missing-disks
node local-missing-disks partner-missing-disks
nodel None None
node2 None None
```

Falls Festplatten fehlen, lesen Sie "Quellen"den Link zu *Festplatten- und Aggregatmanagement mit der CLI, logisches Storage Management mit der CLI* und *HA-Paar-Management*, um den Storage für das HA-Paar zu konfigurieren.

13. Vergewissern Sie sich, dass node1 und node2 gesund sind und am Cluster teilnehmen können:

cluster show

Das folgende Beispiel zeigt die Ausgabe, wenn beide Nodes qualifiziert und ordnungsgemäß sind:

cluster::> cluster show Node Health Eligibility node1 true true node2 true true

14. Legen Sie die Berechtigungsebene auf erweitert fest:

set -privilege advanced

15. Bestätigen Sie, dass node1 und node2 dieselbe ONTAP-Version ausführen:

system node image show -node node1, node2 -iscurrent true

Im folgenden Beispiel wird die Ausgabe des Befehls angezeigt:

cluster::\*> system node image show -node nodel,node2 -iscurrent true

 Is
 Is
 Install

 Node
 Image
 Default
 Current
 Version

 node1
 image1
 true
 9.1
 2/7/2017 20:22:06

 node2
 image1
 true
 9.1
 2/7/2017 20:22:06

 2 entries
 were displayed.

16. Vergewissern Sie sich, dass weder node1 noch node2 Eigentümer sämtlicher Daten-LIFs sind, die zu anderen Nodes im Cluster gehören, und überprüfen Sie die Current Node Und Is Home Spalten in der Ausgabe:

network interface show -role data -is-home false -curr-node node\_name

Das folgende Beispiel zeigt die Ausgabe, wenn node1 keine LIFs besitzt, die im Besitz anderer Nodes im Cluster sind:

```
cluster::> network interface show -role data -is-home false -curr-node
node1
There are no entries matching your query.
```

Das folgende Beispiel zeigt die Ausgabe, wenn Node1 dem anderen Node gehören wird, der Eigentümer von Daten-LIFs:

| <pre>cluster::&gt; network interface show -role data -is-home false -curr-node node1</pre> |           |            |                   |         |      |  |
|--------------------------------------------------------------------------------------------|-----------|------------|-------------------|---------|------|--|
| Current Is                                                                                 | Logical   | Status     | Network           | Current |      |  |
| Vserver<br>Home                                                                            | Interface | Admin/Oper | Address/Mask      | Node    | Port |  |
|                                                                                            |           |            |                   |         |      |  |
| vs0                                                                                        |           |            |                   |         |      |  |
|                                                                                            | data1     | up/up      | 172.18.103.137/24 | node1   | e0d  |  |
| false                                                                                      |           |            |                   |         |      |  |
| false                                                                                      | data2     | up/up      | 172.18.103.143/24 | node1   | eOf  |  |
| 2 entries were displayed.                                                                  |           |            |                   |         |      |  |

17. Wenn die Ausgabe in Schritt 15 Zeigt, dass Node1 oder node2 Eigentümer beliebiger Daten-LIFs sind, die sich im Besitz anderer Nodes im Cluster befinden. Migrieren Sie die Daten-LIFs von node1 oder node2:

network interface revert -vserver \* -lif \*

Ausführliche Informationen zum network interface revert Befehl, siehe "Quellen" Link zu den Befehlen ONTAP 9: Manual Page Reference.

18. Überprüfen Sie, ob node1 oder node2 ausgefallene Festplatten besitzt:

storage disk show -nodelist node1,node2 -broken

Wenn eine der Festplatten ausgefallen ist, entfernen Sie sie gemäß den Anweisungen in *Disk und Aggregat-Management mit der CLI*. (Siehe "Quellen" Verbinden mit *Disk und Aggregatmanagement mit CLI*.)

- 19. Sammeln Sie Informationen über node1 und node2, indem Sie die folgenden Unterschritte ausführen und die Ausgabe jedes Befehls aufzeichnen:
  - Diese Informationen werden Sie später im Verfahren verwenden.
  - Wenn Sie ein System mit mehr als zwei Cluster-Ports pro Node, wie z. B. einem FAS8080 oder AFF8080 System, haben Sie vor dem Upgrade die Cluster-LIFs zu zwei Cluster-Ports pro Node zu migrieren und neu zu starten. Wenn Sie das Controller-Upgrade mit mehr als zwei Cluster-Ports pro Node durchführen, fehlen möglicherweise nach dem Upgrade Cluster-LIFs auf dem neuen Controller.
  - a. Notieren Sie das Modell, die System-ID und die Seriennummer beider Nodes:

system node show -node node1, node2 -instance

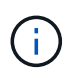

÷.

Sie verwenden die Informationen, um Festplatten neu zuzuweisen und die ursprünglichen Nodes außer Betrieb zu nehmen.

 b. Geben Sie in node1 und node2 den folgenden Befehl ein und notieren Sie Informationen über die Shelfs, die Anzahl der Festplatten in jedem Shelf, die Flash Storage-Details, den Arbeitsspeicher, NVRAM und die Netzwerkkarten aus der Ausgabe:

run -node node name sysconfig

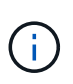

Sie können die Informationen verwenden, um Teile oder Zubehör zu identifizieren, die Sie auf node3 oder node4 übertragen möchten. Wenn Sie nicht wissen, ob die Nodes V-Series Systeme sind oder über FlexArray-Virtualisierungssoftware verfügen, können Sie das auch aus der Ausgabe lernen.

c. Geben Sie sowohl bei node1 als auch bei node2 den folgenden Befehl ein und notieren Sie die Aggregate, die auf beiden Nodes online sind:

storage aggregate show -node node name -state online

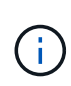

Mithilfe dieser Informationen und der Informationen im folgenden Unterschritt können Sie überprüfen, ob die Aggregate und Volumes während des gesamten Verfahrens online bleiben, mit Ausnahme des kurzen Zeitraums, in dem sie während der Verschiebung offline sind.

d. Geben Sie sowohl für node1 als auch für node2 den folgenden Befehl ein und notieren Sie die Volumes, die auf beiden Knoten offline sind:

volume show -node node\_name -state offline

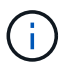

Nach dem Upgrade führen Sie den Befehl erneut aus und vergleichen die Ausgabe mit der Ausgabe in diesem Schritt, um zu sehen, ob andere Volumes offline gegangen sind.

20. Geben Sie die folgenden Befehle ein, um zu ermitteln, ob Schnittstellengruppen oder VLANs auf node1 oder node2 konfiguriert sind:

network port ifgrp show network port vlan show

Beachten Sie, ob Schnittstellengruppen oder VLANs auf node1 oder node2 konfiguriert sind. Diese Informationen benötigen Sie im nächsten Schritt und später im Verfahren.

- 21. Führen Sie die folgenden Teilschritte sowohl bei node1 als auch bei node2 durch, um zu bestätigen, dass die physischen Ports im weiteren Verlauf des Verfahrens korrekt zugeordnet werden können:
  - a. Geben Sie den folgenden Befehl ein, um zu ermitteln, ob außer den Failover-Gruppen auf dem Node Failover-Gruppen vorhanden sind clusterwide:

network interface failover-groups show

Failover-Gruppen sind Gruppen von Netzwerk-Ports, die sich im System befinden. Da durch ein Upgrade der Controller-Hardware der Standort physischer Ports geändert werden kann, können Failover-Gruppen während des Upgrades unbeabsichtigt geändert werden.

Das System zeigt Failover-Gruppen auf dem Node an, wie im folgenden Beispiel dargestellt:

| cluster::> network interface failover-groups show |         |                                                                           |  |  |  |
|---------------------------------------------------|---------|---------------------------------------------------------------------------|--|--|--|
| Vserver                                           | Group   | Targets                                                                   |  |  |  |
| Cluster                                           | Cluster | <pre>node1:e0a, node1:e0b node2:e0a, node2:e0b</pre>                      |  |  |  |
| fg_6210_e0c                                       | Default | <pre>node1:e0c, node1:e0d node1:e0e, node2:e0c node2:e0d, node2:e0e</pre> |  |  |  |
| 2 entries were displayed.                         |         |                                                                           |  |  |  |
- b. Wenn es andere Failover-Gruppen als gibt `clusterwide`Notieren Sie die Namen der Failover-Gruppen und die Ports, die zu den Failover-Gruppen gehören.
- c. Geben Sie den folgenden Befehl ein, um zu ermitteln, ob auf dem Node konfigurierte VLANs vorhanden sind:

network port vlan show -node node name

VLANs werden über physische Ports konfiguriert. Wenn sich die physischen Ports ändern, müssen die VLANs später im Verfahren neu erstellt werden.

Das System zeigt VLANs an, die auf dem Knoten konfiguriert sind, wie im folgenden Beispiel dargestellt:

- a. Wenn auf dem Node VLANs konfiguriert sind, notieren Sie sich jeden Netzwerkport und die Verbindung zwischen VLAN-ID.
- 22. Führen Sie eine der folgenden Aktionen durch:

| Wenn Interface Groups oder VLANS | Dann                                   |
|----------------------------------|----------------------------------------|
| Auf node1 oder node2             | Vollständig Schritt 23 Und Schritt 24. |
| Nicht auf node1 oder node2       | Gehen Sie zu Schritt 24.               |

23. [[man\_prepare\_Nodes\_step23] Wenn Sie nicht wissen, ob sich node1 und node2 in einer SAN- oder nicht-SAN-Umgebung befinden, geben Sie den folgenden Befehl ein und überprüfen die Ausgabe:

network interface show -vserver vserver name -data-protocol iscsi|fcp

Wenn iSCSI oder FC für die SVM konfiguriert ist, wird mit dem Befehl eine Meldung wie das folgende Beispiel angezeigt:

```
cluster::> network interface show -vserver Vserver8970 -data-protocol
iscsi|fcp
There are no entries matching your query.
```

Sie können bestätigen, dass sich der Knoten in einer NAS-Umgebung befindet, indem Sie den verwenden network interface show Befehl mit dem -data-protocol nfs|cifs Parameter.

Wenn iSCSI oder FC für die SVM konfiguriert ist, wird mit dem Befehl eine Meldung wie das folgende Beispiel angezeigt:

```
cluster::> network interface show -vserver vsl -data-protocol iscsi|fcp

Logical Status Network Current Is

Node Port Home

vsl vsl_lifl up/down 172.17.176.20/24 nodel Od true
```

- 24. Stellen Sie sicher, dass alle Knoten im Cluster Quorum sind, indem Sie die folgenden Teilschritte ausführen:
  - a. Geben Sie die erweiterte Berechtigungsebene ein:

```
set -privilege advanced
```

Vom System wird die folgende Meldung angezeigt:

Warning: These advanced commands are potentially dangerous; use them only when directed to do so by NetApp personnel. Do you wish to continue? (y or n):

- b. Eingabe y.
- c. Überprüfen Sie einmal für jeden Node den Cluster-Service-Status im Kernel:

cluster kernel-service show

Vom System wird eine Meldung wie das folgende Beispiel angezeigt:

```
cluster::*> cluster kernel-service show

Master Cluster Quorum Availability Operational

Node Node Status Status Status

nodel nodel in-quorum true operational

node2 in-quorum true operational

2 entries were displayed.
```

+

Nodes in einem Cluster sind Quorum, wenn eine einfache Mehrheit der Nodes in einem ordnungsgemäßen Zustand ist und miteinander kommunizieren kann. Weitere Informationen finden Sie unter "Quellen" Verknüpfen mit der Referenz *Systemadministration*.

a. Zurück zur Administratorberechtigungsebene:

set -privilege admin

25. Führen Sie eine der folgenden Aktionen durch:

| Wenn der Cluster          | Dann                     |
|---------------------------|--------------------------|
| Ist SAN konfiguriert      | Gehen Sie zu Schritt 26. |
| Hat kein SAN konfiguriert | Gehen Sie zu Schritt 29. |

26. Stellen Sie sicher, dass SAN LIFs auf node1 und node2 für jede SVM sind, bei der entweder SAN iSCSI oder FC Service aktiviert ist, indem Sie den folgenden Befehl eingeben und seine Ausgabe prüfen:

network interface show -data-protocol iscsi|fcp -home-node node\_name

Der Befehl zeigt SAN LIF-Informationen für node1 und node2 an. Die folgenden Beispiele zeigen den Status in der Spalte Status Admin/Oper nach oben/oben und geben an, dass SAN-iSCSI- und FC-Service aktiviert sind:

| cluster::> network interface show<br>Logical Status |            | -data-protocol iscsi fcp<br>Network | Current                 |       |     |
|-----------------------------------------------------|------------|-------------------------------------|-------------------------|-------|-----|
| Current Is<br>Vserver<br>Port Hom                   | Interface  | Admin/Oper                          | Address/Mask            | Node  |     |
|                                                     |            |                                     |                         |       |     |
| a_vs_iscsi                                          | -<br>data1 | up/up                               | 10.228.32.190/21        | node1 | e0a |
| true                                                | data2      | up/up                               | 10.228.32.192/21        | node2 | e0a |
| 0140                                                |            |                                     |                         |       |     |
| b_vs_fcp                                            | data1      | up/up                               | 20:09:00:a0:98:19:9f:b0 | node1 | 0c  |
| tiue                                                | data2      | up/up                               | 20:0a:00:a0:98:19:9f:b0 | node2 | 0c  |
| liue                                                |            |                                     |                         |       |     |
| c_vs_iscsi_<br>true                                 | fcp datal  | up/up                               | 20:0d:00:a0:98:19:9f:b0 | node2 | 0c  |
| true                                                | data2      | up/up                               | 20:0e:00:a0:98:19:9f:b0 | node2 | 0c  |
| true                                                | data3      | up/up                               | 10.228.34.190/21        | node2 | e0b |
| true                                                | data4      | up/up                               | 10.228.34.192/21        | node2 | e0b |
| true                                                |            |                                     |                         |       |     |

Alternativ können Sie ausführlichere LIF-Informationen anzeigen, indem Sie den folgenden Befehl eingeben:

network interface show -instance -data-protocol iscsi|fcp

27. Erfassen Sie die Standardkonfiguration aller FC-Ports an den ursprünglichen Nodes, indem Sie den folgenden Befehl eingeben und die Ausgabe für Ihre Systeme aufzeichnen:

ucadmin show

Der Befehl zeigt Informationen zu allen FC-Ports im Cluster an, wie im folgenden Beispiel dargestellt:

| cluster::> ucadmin show   |         |                 |                 |                 |                 |                 |
|---------------------------|---------|-----------------|-----------------|-----------------|-----------------|-----------------|
| Node                      | Adapter | Current<br>Mode | Current<br>Type | Pending<br>Mode | Pending<br>Type | Admin<br>Status |
| node1                     | 0a      | fc              | initiator       | _               | -               | online          |
| node1                     | 0b      | fc              | initiator       | -               | -               | online          |
| node1                     | 0c      | fc              | initiator       | -               | -               | online          |
| node1                     | 0d      | fc              | initiator       | -               | -               | online          |
| node2                     | 0a      | fc              | initiator       | -               | -               | online          |
| node2                     | 0b      | fc              | initiator       | -               | -               | online          |
| node2                     | 0c      | fc              | initiator       | -               | -               | online          |
| node2                     | 0d      | fc              | initiator       | -               | -               | online          |
| 8 entries were displayed. |         |                 |                 |                 |                 |                 |

Sie können die Informationen nach dem Upgrade verwenden, um die Konfiguration von FC-Ports auf den neuen Nodes einzustellen.

28. Wenn Sie ein V-Series System oder ein System mit FlexArray Virtualisierungssoftware aktualisieren, erfassen Sie Informationen über die Topologie der Original-Nodes, indem Sie den folgenden Befehl eingeben und die Ausgabe aufzeichnen:

storage array config show -switch

Das System zeigt Topologieinformationen wie im folgenden Beispiel dargestellt an:

cluster::> storage array config show -switch LUN LUN Target Side Initiator Side Initi-Node Grp Cnt Array Name Array Target Port Switch Port Switch Port ator \_\_\_\_\_ \_\_\_\_ nodel O 50 I 1818FAStT 1 205700a0b84772da vgbr6510a:5 vqbr6510s164:3 0d 206700a0b84772da vgbr6510a:6 vgbr6510s164:4 2b 207600a0b84772da vgbr6510b:6 vgbr6510s163:1 0c node2 0 50 I 1818FAStT 1 205700a0b84772da vgbr6510a:5 vgbr6510s164:1 0d 206700a0b84772da vqbr6510a:6 vqbr6510s164:2 2b 207600a0b84772da vgbr6510b:6 vgbr6510s163:3 0c 208600a0b84772da vqbr6510b:5 vgbr6510s163:4 2a 7 entries were displayed.

- 29. die folgenden Teilschritte ausführen:
  - a. Geben Sie an einem der Original-Nodes den folgenden Befehl ein und notieren Sie die Ausgabe:

service-processor show -node \* -instance

Das System zeigt auf beiden Nodes detaillierte Informationen zum SP an.

- a. Vergewissern Sie sich, dass der SP-Status lautet online.
- b. Vergewissern Sie sich, dass das SP-Netzwerk konfiguriert ist.
- c. Notieren Sie die IP-Adresse und andere Informationen zum SP.

Möglicherweise möchten Sie die Netzwerkparameter der Remote-Verwaltungsgeräte, in diesem Fall die SPs, vom ursprünglichen System für die SPs auf den neuen Knoten wieder verwenden. Ausführliche Informationen zum SP finden Sie unter "Quellen" Link zu den Befehlen *Systemadministration Reference* und *ONTAP 9: Manual Page Reference*.

30. Wenn die neuen Nodes dieselben lizenzierten Funktionen wie die ursprünglichen Knoten haben sollen, geben Sie den folgenden Befehl ein, um die Clusterlizenzen auf dem ursprünglichen System anzuzeigen:

system license show -owner  $^{\star}$ 

Das folgende Beispiel zeigt die Websitelizenzen für Cluster1:

```
system license show -owner *
Serial Number: 1-80-000013
Owner: cluster1
       Type Description Expiration
Package
_____
            site Cluster Base License -
site NFS License -
Base
NFS
            site CIFS License
CIFS
SnapMirror site SnapMirror License
            site FlexClone License
FlexClone
SnapVault site SnapVault License
                                    _
6 entries were displayed.
```

31. Beschaffung neuer Lizenzschlüssel für die neuen Nodes auf der *NetApp Support Site*. Siehe "Quellen" Zum Link zu *NetApp Support Site*.

Falls auf der Website keine Lizenzschlüssel vorhanden ist, wenden Sie sich an Ihren NetApp Ansprechpartner.

32. Überprüfen Sie, ob im Original-System AutoSupport aktiviert ist, indem Sie auf jedem Node den folgenden Befehl eingeben und seine Ausgabe überprüfen:

system node autosupport show -node node1, node2

Die Befehlsausgabe gibt an, ob AutoSupport aktiviert ist. Wie im folgenden Beispiel gezeigt:

```
cluster::> system node autosupport show -node node1,node2

Node State From To Mail Hosts

node1 enable Postmaster admin@netapp.com mailhost

node2 enable Postmaster - mailhost
```

33. Führen Sie eine der folgenden Aktionen durch:

| Wenn das ursprüngliche<br>System… | Dann                     |
|-----------------------------------|--------------------------|
| Hat AutoSupport aktiviert         | Gehen Sie zu Schritt 34. |

| Wenn das ursprüngliche<br>System… | Dann                                                                                                    |
|-----------------------------------|----------------------------------------------------------------------------------------------------|
| AutoSupport ist nicht aktiviert   | Aktivieren Sie AutoSupport, indem Sie den Anweisungen in der<br>Systemverwaltungsreferenz_ folgen. (Siehe "Quellen" Zum<br>Verknüpfen mit der Referenz <i>Systemadministration</i> .)<br><b>Hinweis:</b> AutoSupport ist standardmäßig aktiviert, wenn Sie Ihr<br>Speichersystem zum ersten Mal konfigurieren. Sie können<br>AutoSupport zwar iederzeit deaktivieren, iedoch sollten Sie sie |
|                                   | aktiviert lassen. Wenn Sie AutoSupport aktivieren, können Sie<br>erheblich dabei helfen, Probleme und Lösungen zu identifizieren,<br>sollten bei Ihrem Storage-System Probleme auftreten.                                                                                                    |

34. Überprüfen Sie, ob AutoSupport mit den korrekten E-Mail-IDs für den Mailhost konfiguriert ist, indem Sie auf beiden Originalknoten den folgenden Befehl eingeben und die Ausgabe prüfen:

system node autosupport show -node node\_name -instance

Ausführliche Informationen zu AutoSupport finden Sie unter "Quellen" Link zu den Befehlen *Systemadministration Reference* und *ONTAP 9: Manual Page Reference*.

35. Senden Sie eine AutoSupport-Nachricht für node1 an NetApp, indem Sie den folgenden Befehl eingeben:

system node autosupport invoke -node node1 -type all -message "Upgrading node1 from platform old to platform new"

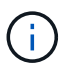

Senden Sie jetzt keine AutoSupport Nachricht für node2 an NetApp. Sie gehen das später im Verfahren vor.

36. Überprüfen Sie, ob die AutoSupport-Meldung gesendet wurde, indem Sie den folgenden Befehl eingeben und die Ausgabe prüfen:

system node autosupport show -node node1 -instance

Felder Last Subject Sent: Und Last Time Sent: Enthält den Nachrichtentitel der letzten gesendeten Nachricht und den Zeitpunkt, zu dem die Nachricht gesendet wurde.

- 37. Wenn Ihr System Self-Encrypting Drives verwendet, lesen Sie den Artikel der Knowledge Base "Wie erkennen Sie, ob ein Laufwerk FIPS-zertifiziert ist" Ermitteln der Art der Self-Encrypting Drives, die auf dem HA-Paar verwendet werden, das Sie aktualisieren. ONTAP unterstützt zwei Arten von Self-Encrypting Drives:
  - FIPS-zertifizierte NetApp Storage Encryption (NSE) SAS- oder NVMe-Laufwerke
  - Self-Encrypting-NVMe-Laufwerke (SED) ohne FIPS

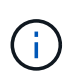

FIPS-Laufwerke können nicht mit anderen Laufwerkstypen auf demselben Node oder HA-Paar kombiniert werden.

SEDs können mit Laufwerken ohne Verschlüsselung auf demselben Node oder HA-Paar kombiniert werden.

"Weitere Informationen zu unterstützten Self-Encrypting Drives".

# Verwaltung von Authentifizierungsschlüssel mit dem Onboard Key Manager

Sie können den Onboard Key Manager (OKM) zur Verwaltung von Authentifizierungsschlüsseln verwenden. Wenn Sie das OKM eingerichtet haben, müssen Sie die Passphrase und das Sicherungsmaterial aufzeichnen, bevor Sie mit dem Upgrade beginnen.

# Schritte

1. Notieren Sie die Cluster-weite Passphrase.

Dies ist die Passphrase, die eingegeben wurde, als das OKM mit der CLI oder REST-API konfiguriert oder aktualisiert wurde.

2. Sichern Sie die Key-Manager-Informationen, indem Sie den ausführen security key-manager onboard show-backup Befehl.

# SnapMirror Beziehungen stilllegen

Bevor Sie das System mit dem Netzboot booten, müssen Sie sicherstellen, dass alle SnapMirror Beziehungen stillgelegt werden. Wenn eine SnapMirror Beziehung stillgelegt wird, bleibt es bei einem Neustart und einem Failover stillgelegt.

# Schritte

1. Überprüfen Sie den SnapMirror Beziehungsstatus auf dem Ziel-Cluster:

snapmirror show

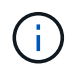

Wenn der Status lautet Transferring, Sie müssen diese Transfers abbrechen: snapmirror abort -destination-vserver *vserver name* 

Der Abbruch schlägt fehl, wenn die SnapMirror-Beziehung sich nicht im befindet Transferring Bundesland.

2. Alle Beziehungen zwischen dem Cluster stilllegen:

snapmirror quiesce -destination-vserver \*

# Vorbereitungen für den Netzboot

Nachdem Sie später noch Node3 und node4 physisch gerast haben, müssen Sie sie eventuell als Netzboot Netboot eingesetzt werden. Der Begriff *boots* bedeutet, dass Sie von einem ONTAP Image, das auf einem Remote-Server gespeichert ist, booten. Wenn Sie das Netzboot vorbereiten, müssen Sie eine Kopie des ONTAP 9 Boot Images auf einem Webserver ablegen, auf den das System zugreifen kann.

# Bevor Sie beginnen

• Vergewissern Sie sich, dass Sie mit dem System auf einen HTTP-Server zugreifen können.

• Siehe "Quellen" Um eine Verknüpfung zur NetApp Support-Website zu erhalten und die erforderlichen Systemdateien für Ihre Plattform und die richtige Version von ONTAP herunterzuladen.

# Über diese Aufgabe

Sie müssen die neuen Controller als Netzboot ansehen, wenn sie nicht die gleiche Version von ONTAP 9 auf ihnen installiert sind, die auf den ursprünglichen Controllern installiert ist. Nachdem Sie jeden neuen Controller installiert haben, starten Sie das System über das auf dem Webserver gespeicherte ONTAP 9-Image. Anschließend können Sie die richtigen Dateien auf das Boot-Medium herunterladen, um später das System zu booten.

Sie müssen die Controller jedoch nicht per Netzboot fahren, wenn auf den Original-Controllern die gleiche Version von ONTAP 9 installiert ist. Wenn ja, können Sie diesen Abschnitt überspringen und mit fortfahren "Phase 3: Installieren und booten node3".

## Schritte

- 1. auf der NetApp Support-Website können Sie die Dateien herunterladen, die zum Ausführen des Netzboots des Systems verwendet werden.
- 2. Laden Sie die entsprechende ONTAP Software im Bereich Software Downloads auf der NetApp Support Website herunter und speichern Sie die <ontap\_version>\_image.tgz Datei in einem webbasierten Verzeichnis.
- 3. Wechseln Sie in das Verzeichnis für den Zugriff über das Internet, und stellen Sie sicher, dass die benötigten Dateien verfügbar sind.

| Für                           | Dann                                                                                                    | Dann                                                                                                    |  |  |  |
|-------------------------------|----------------------------------------------------------------------------------------------------|----------------------------------------------------------------------------------------------------|--|--|--|
| Systeme der FAS/AFF8000 Serie | Extrahieren Sie den Inhalt des <ontap_version>_image.tgz<br/>Datei zum Zielverzeichnis:</ontap_version> |                                                                                                    |  |  |  |
|                               | <pre>tar -zxvf <ontap_version>_image.tgz</ontap_version></pre>                                          |                                                                                                    |  |  |  |
|                               | i                                                                                                    | Wenn Sie die Inhalte unter Windows extrahieren,<br>verwenden Sie 7-Zip oder WinRAR, um das<br>Netzboot-Bild zu extrahieren. |  |  |  |
|                               | Ihre Verz<br>Datei ent                                                                                  | hre Verzeichnisliste sollte einen Netzboot-Ordner mit einer Kernel-<br>Datei enthalten:                                     |  |  |  |
|                               | netboot                                                                                                 | /kernel                                                                                                    |  |  |  |
| Alle anderen Systeme          | <pre>Ihre Verzeichnisliste sollte die folgende Datei enthalten:</pre>                                   |                                                                                                    |  |  |  |

Sie verwenden Informationen in den Verzeichnissen in "Phase 3" .

# Stufe 2: Knoten1 verschieben und ausmustern

# Verschiebung von nicht-Root-Aggregaten von node1 auf node2

Bevor Sie node1 durch node3 ersetzen können, müssen Sie die nicht-Root-Aggregate

von node1 auf node2 verschieben, indem Sie den Befehl Storage Aggregate Relocation verwenden und dann die Verschiebung überprüfen.

### Schritte

- 1. Verschieben der nicht-Root-Aggregate durch Ausfüllen der folgenden Teilschritte:
  - a. Legen Sie die Berechtigungsebene auf erweitert fest:

set -privilege advanced

b. Geben Sie den folgenden Befehl ein:

```
storage aggregate relocation start -node node1 -destination node2 -aggregate
-list * -ndo-controller-upgrade true
```

c. Geben Sie bei der entsprechenden Aufforderung ein  $\underline{y}$ .

Umzüge werden im Hintergrund stattfinden. Um ein Aggregat verschieben zu können, dauerte der Vorgang einige Sekunden oder Minuten. Die Zeit umfasst sowohl einen Client-Ausfall als auch Teile ohne Ausfälle. Mit dem Befehl werden keine Offline- oder eingeschränkten Aggregate verschoben.

d. Kehren Sie zur Administratorebene zurück, indem Sie den folgenden Befehl eingeben:

set -privilege admin

2. Überprüfen Sie den Versetzungsstatus, indem Sie auf node1 den folgenden Befehl eingeben:

storage aggregate relocation show -node node1

Die Ausgabe wird angezeigt Done Für ein Aggregat, nachdem es verlegt wurde.

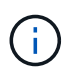

Warten Sie, bis alle nicht-Root-Aggregate im Besitz von node1 in node2 verschoben wurden, bevor Sie mit dem nächsten Schritt fortfahren.

3. Führen Sie eine der folgenden Aktionen durch:

| Wenn Umzug                           | Dann                    |
|--------------------------------------|-------------------------|
| Von allen Aggregaten ist erfolgreich | Gehen Sie zu Schritt 4. |

| Wenn Umzug                         | Dann                                                                                                    |
|------------------------------------|----------------------------------------------------------------------------------------------------|
| Fällt ein Aggregate aus oder kommt | a. Überprüfen Sie die EMS-Protokolle auf Korrekturmaßnahmen.                                                                                                    |
| ein Vetos vor                      | b. Führen Sie die Korrekturmaßnahme durch.                                                                                                    |
|                                    | C. Verschiebung ausgefallener oder Vetos von Aggregaten:<br>storage aggregate relocation start -node node1<br>- destination node2 -aggregate-list * -ndo<br>-controller-upgrade true                              |
|                                    | d. Geben Sie bei der entsprechenden Aufforderung ein $_{\mathrm{Y}}$ .                                                                                                    |
|                                    | <ul> <li>e. Zurück zur Administratorebene:</li> <li>`set -privilege admin`Bei Bedarf können Sie die Verschiebung<br/>mit einer der folgenden Methoden erzwingen:</li> </ul>                                       |
|                                    | <ul> <li>Veto-Prüfungen überschreiben:</li> <li>storage aggregate relocation start -override</li> <li>-vetoes true -ndo-controller-upgrade</li> </ul>                                                             |
|                                    | <ul> <li>Zielprüfungen überschreiben:<br/>storage aggregate relocation start -override<br/>-destination-checks true -ndo-controller<br/>-upgrade</li> </ul>                                                       |
|                                    | Siehe "Quellen" Link zum <i>Disk- und Aggregatmanagement mit dem CLI</i> Inhalt und den <i>ONTAP 9 Befehlen: Manual Page Reference</i> Weitere Informationen zu den Befehlen zum Verlegen von Speicheraggregaten. |

4. Überprüfen Sie, ob alle nicht-Root-Aggregate online sind und ihren Status auf node2:

storage aggregate show -node *node2* -state online -root false

Das folgende Beispiel zeigt, dass die nicht-Root-Aggregate auf node2 online sind:

cluster::> storage aggregate show -node node2 -state online -root false Size Available Used% State #Vols Nodes Aggregate RAID Status \_\_\_\_\_ \_\_\_\_\_ \_\_\_\_\_ aggr 1 744.9GB 744.8GB 0% online 5 node2 raid dp, normal aggr 2 825.0GB 825.0GB 0% online 1 node2 raid dp, normal 2 entries were displayed.

Wenn die Aggregate offline gegangen sind oder in node2 fremd geworden sind, bringen Sie sie mit dem folgenden Befehl auf node2, einmal für jedes Aggregat online:

storage aggregate online -aggregate aggr\_name

5. Überprüfen Sie, ob alle Volumes auf node2 online sind, indem Sie den folgenden Befehl auf node2 eingeben und seine Ausgabe prüfen:

volume show -node *node2* -state offline

Wenn ein Volume auf node2 offline ist, bringen Sie sie mit dem folgenden Befehl auf node2 für jedes Volume online:

volume online -vserver vserver-name -volume volume-name

Der vserver-name Die Verwendung mit diesem Befehl ist in der Ausgabe des vorherigen gefunden volume show Befehl.

6. Geben Sie auf node2 den folgenden Befehl ein:

storage failover show -node node2

Die Ausgabe sollte die folgende Meldung anzeigen:

Node owns partner's aggregates as part of the nondisruptive controller upgrade procedure.

7. Vergewissern Sie sich, dass node1 keine im Besitz von nicht-Root-Aggregaten ist, die online sind:

storage aggregate show -owner-name node1 -ha-policy sfo -state online

Die Ausgabe sollte keine online nicht-Root-Aggregate anzeigen, die bereits in node2 verschoben wurden.

# Verschieben Sie NAS-Daten-LIFs von node1 auf node2

Bevor Sie node1 durch node3 ersetzen können, müssen Sie die NAS-Daten-LIFs, die sich im Besitz von node1 befinden, auf node2 verschieben, wenn Sie ein Cluster mit zwei Nodes haben, oder auf einen dritten Node, wenn Ihr Cluster mehr als zwei Nodes hat. Die von Ihnen verwendete Methode hängt davon ab, ob das Cluster für NAS oder SAN konfiguriert ist.

# Über diese Aufgabe

Remote-LIFs verarbeiten den Datenverkehr zu SAN-LUNs während des Upgrades. Das Verschieben von SAN-LIFs ist für den Zustand des Clusters oder des Service während des Upgrades nicht erforderlich. Sie müssen überprüfen, ob die LIFs sich in einem ordnungsgemäßen Zustand befinden und sich auf den entsprechenden Ports befinden, nachdem Sie node3 in den Online-Modus versetzt haben.

## Schritte

1. Führen Sie alle auf node1 gehosteten NAS-Daten-LIFs auf, indem Sie den folgenden Befehl eingeben und die Ausgabe erfassen:

network interface show -data-protocol nfs|cifs -curr-node node1

cluster::> network interface show -data-protocol nfs|cifs -curr-node node1 Logical Status Network Current Current Is Vserver Interface Admin/Oper Address/Mask Node Port Home \_\_\_\_\_ \_\_\_\_\_ \_\_\_\_\_ \_\_\_\_\_ \_\_\_\_\_ \_\_\_\_ vs0 a0a up/down 10.63.0.53/24 node1 a0a true data1 up/up 10.63.0.50/18 node1 e0c true up/up 10.63.0.51/18 rads1 node1 e1a true rads2 up/down 10.63.0.52/24 node1 e1b true vs1 lif1 up/up 192.17.176.120/24 node1 e0c true lif2 up/up 172.17.176.121/24 node1 e1a true

2. Ändern Sie die Einstellungen zur automatischen Zurücksetzen aller LIFs auf node1 und node2:

network interface modify -vserver Vserver name -lif LIF name -auto-revert

false

- 3. Nehmen Sie die folgenden Schritte auf, um alle NAS-Daten-LIFs zu migrieren, die auf Schnittstellengruppen und VLANs auf node1 gehostet werden:
  - a. [[subepa] Migrieren Sie die LIFs, die auf einer beliebigen Interface Groups gehostet werden, und die VLANs auf node1 zu einem Port auf node2, der in der Lage ist, LIFs auf demselben Netzwerk wie die der Interface Groups zu hosten, indem Sie den folgenden Befehl eingeben, einmal für jede LIF:

```
network interface migrate -vserver Vserver_name -lif LIF_name -destination
-node node2 -destination-port netport|ifgrp
```

b. Ändern Sie den Home-Port und den Home-Node der LIFs und VLANs in Unterschritt A Geben Sie zum Port und Node, der derzeit die LIFs hostet, den folgenden Befehl ein, einmal für jede LIF:

```
network interface modify -vserver Vserver_name -lif LIF_name -home-node
node2 - home-port netport|ifgrp
```

4. Nehmen Sie eine der folgenden Aktionen:

| Wenn das Cluster<br>konfiguriert ist<br>für | Dann                                                                                                    |
|---------------------------------------------|----------------------------------------------------------------------------------------------------|
| NAS                                         | Vollständig Schritt 5 Bis Schritt 8.                                                                                                    |
| San                                         | Deaktivieren Sie alle SAN-LIFs auf dem Node, um sie für das Upgrade<br>herunterzufahren:<br>`network interface modify -vserver <i>Vserver-name</i> -lif <i>LIF_name</i> -home-node<br><i>node_to_upgrade</i> -home-port _netport |

5. NAS-Daten-LIFs von node1 nach node2 migrieren, indem Sie den folgenden Befehl eingeben, einmal für jede Daten-LIF:

```
network interface migrate -vserver Vserver-name -lif LIF_name -destination
-node node2 -destination-port data port
```

6. Geben Sie den folgenden Befehl ein und überprüfen Sie seine Ausgabe, um zu überprüfen, ob LIFs an die richtigen Ports verschoben wurden und dass die LIFs den Status von "up" aufweisen. Geben Sie dazu den folgenden Befehl an einem der beiden Nodes ein und überprüfen Sie die Ausgabe:

network interface show -curr-node node2 -data-protocol nfs|cifs

7. Ändern Sie den Home-Node der migrierten LIFs:

```
network interface modify -vserver Vserver-name -lif LIF_name -home-node node2
-home-port port_name
```

8. Überprüfen Sie, ob die LIF den Port als ihren Home- oder aktuellen Port verwendet. Wenn der Port nicht zu Hause oder der aktuelle Port ist, fahren Sie mit fort Schritt 9:

network interface show -home-node node2 -home-port port name

network interface show -curr-node node\_name -curr-port port name

9. Wenn die LIFs den Port als Home-Port oder aktuellen Port verwenden, ändern Sie die LIF und verwenden Sie einen anderen Port:

network interface migrate -vserver Vserver-name -lif LIF\_name -destination-node node\_name -destination-port port\_name

```
network interface modify -vserver Vserver-name -lif LIF_name -home-node
node_name -home-port port_name
```

10. Wenn eine der LIFs ausgefallen sind, setzen Sie den Administrationsstatus der LIFs auf "up", indem Sie den folgenden Befehl eingeben, einmal für jede LIF:

```
network interface modify -vserver Vserver-name -lif LIF_name -home-node
nodename -status-admin up
```

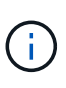

Bei MetroCluster Konfigurationen können Sie die Broadcast-Domäne eines Ports möglicherweise nicht ändern, da dieser einem Port zugewiesen ist, der die LIF einer Ziel-Storage Virtual Machine (SVM) hostet. Geben Sie den folgenden Befehl von der entsprechenden Quell-SVM auf dem Remote-Standort ein, um die Ziel-LIF einem entsprechenden Port zuzuweisen: metrocluster vserver resync -vserver *Vserver name* 

11. Geben Sie den folgenden Befehl ein und überprüfen Sie seine Ausgabe, um zu überprüfen, ob auf node1 keine Daten-LIFs mehr vorhanden sind:

network interface show -curr-node node1 -role data

### Node1-Informationen aufzeichnen

Bevor Sie node1 herunterfahren und außer Betrieb nehmen können, müssen Sie Informationen über das Cluster-Netzwerk, die Management- und FC-Ports sowie seine NVRAM-System-ID aufzeichnen. Sie benötigen diese Informationen später im Verfahren, wenn Sie node1 Node3 zuordnen und Festplatten neu zuweisen.

### Schritte

1. Geben Sie den folgenden Befehl ein, und erfassen Sie die Ausgabe:

network route show

Das System zeigt eine Ausgabe wie im folgenden Beispiel an:

```
      Cluster::> network route show

      Vserver
      Destination
      Gateway
      Metric

      iscsi vserver
      0.0.0.0/0
      10.10.50.1
      20

      node1
      0.0.0.0/0
      10.10.20.1
      10

      ....
      node2
      0.0.0.0/0
      192.169.1.1
      20
```

2. Geben Sie den folgenden Befehl ein und erfassen Sie die Ausgabe:

vserver services name-service dns show

Das System zeigt eine Ausgabe wie im folgenden Beispiel an:

cluster::> vserver services name-service dns show Name Vserver State Domains Servers ----- -----\_\_\_\_\_ \_\_\_\_\_ node 1 2 enabled alpha.beta.gamma.netapp.com 10.10.60.10, 10.10.60.20 vs\_base1 enabled alpha.beta.gamma.netapp.com, 10.10.60.10, beta.gamma.netapp.com, 10.10.60.20 . . . . . . vs peerl enabled alpha.beta.gamma.netapp.com, 10.10.60.10, gamma.netapp.com 10.10.60.20

3. Suchen Sie die Cluster-Netzwerk- und Node-Management-Ports auf node1, indem Sie auf einem der Controller den folgenden Befehl eingeben:

network interface show -curr-node node1 -role cluster,intercluster,nodemgmt,cluster-mgmt

Das System zeigt die LIFs für das Cluster, das Intercluster, das Node-Management und das Cluster-Management für den Node im Cluster an, wie im folgenden Beispiel dargestellt:

| cluster::> n<br>-    | <pre>:&gt; network interface show -curr-node <node1>     -role cluster,intercluster,node-mgmt,cluster-mgmt</node1></pre> |            |                  |         |      |  |
|----------------------|----------------------------------------------------------------------------------------------------|------------|------------------|---------|------|--|
| Current Is           | Logical                                                                                                    | Status     | Network          | Current |      |  |
| Vserver<br>Home      | Interface                                                                                                    | Admin/Oper | Address/Mask     | Node    | Port |  |
|                      |                                                                                                    |            |                  |         |      |  |
| vserverl             | cluster mgmt                                                                                                    | up/up      | 192.168.x.xxx/24 | nodel   | eOc  |  |
| true<br>nodel        |                                                                                                    |            |                  |         |      |  |
| true                 | intercluster                                                                                                    | up/up      | 192.168.x.xxx/24 | node1   | e0e  |  |
| LIUE                 | clus1                                                                                                    | up/up      | 169.254.xx.xx/24 | node1   | e0a  |  |
| true                 | clus2                                                                                                    | up/up      | 169.254.xx.xx/24 | node1   | e0b  |  |
| true                 | mgmt1                                                                                                    | up/up      | 192.168.x.xxx/24 | node1   | eOc  |  |
| true<br>5 entries we | re displayed.                                                                                                    |            |                  |         |      |  |

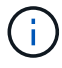

Das System verfügt möglicherweise über keine Intercluster-LIFs.

4. Erfassen Sie die Informationen in der Ausgabe des Befehls in Schritt 3 Zur Verwendung im Abschnitt "Ports von node1 nach node3 zuordnen".

Die Ausgabeinformationen sind erforderlich, um die neuen Controller-Ports den alten Controller-Ports zuzuordnen.

5. Geben Sie den folgenden Befehl für node1 ein:

```
network port show -node node1 -type physical
```

Das System zeigt die physischen Ports auf dem Node an, wie im folgenden Beispiel dargestellt:

sti8080mcc-htp-008::> network port show -node sti8080mcc-htp-008 -type
physical

Node: sti8080mcc-htp-008

|   |        |           |               |          |      |             |         | Ignore |
|---|--------|-----------|---------------|----------|------|-------------|---------|--------|
|   |        |           |               |          |      | Speed(Mbps) | Health  | Health |
|   | Port   | IPspace   | Broadcast Dom | ain Link | MTU  | Admin/Oper  | Status  | Status |
|   |        |           |               |          |      |             |         |        |
| - |        | -         |               |          |      |             |         |        |
|   | eOM    | Default   | Mgmt          | up       | 1500 | auto/1000   | healthy | false  |
|   | e0a    | Default   | Default       | up       | 9000 | auto/10000  | healthy | false  |
|   | e0b    | Default   | -             | up       | 9000 | auto/10000  | healthy | false  |
|   | e0c    | Default   | -             | down     | 9000 | auto/-      | -       | false  |
|   | e0d    | Default   | -             | down     | 9000 | auto/-      | -       | false  |
|   | e0e    | Cluster   | Cluster       | up       | 9000 | auto/10000  | healthy | false  |
|   | eOf    | Default   | -             | up       | 9000 | auto/10000  | healthy | false  |
|   | eOg    | Cluster   | Cluster       | up       | 9000 | auto/10000  | healthy | false  |
|   | eOh    | Default   | Default       | up       | 9000 | auto/10000  | healthy | false  |
|   | 9 ent: | ries were | displayed.    |          |      |             |         |        |
|   |        |           |               |          |      |             |         |        |

6. Notieren Sie die Ports und ihre Broadcast-Domänen.

Die Broadcast-Domänen müssen später im Verfahren den neuen Ports auf dem neuen Controller zugeordnet werden.

7. Geben Sie den folgenden Befehl für node1 ein:

network fcp adapter show -node node1

Das System zeigt die FC-Ports auf dem Node an, wie im folgenden Beispiel dargestellt:

| cluster::>  | fcp adapt  | er show -node | e <nodel></nodel> |
|-------------|------------|---------------|-------------------|
|             |            | Connection    | Host              |
| Node        | Adapter    | Established   | Port Address      |
| nodel       |            |               |                   |
|             | 0a         | ptp           | 11400             |
| nodel       |            |               |                   |
|             | 0c         | ptp           | 11700             |
| nodel       |            |               |                   |
|             | 6a         | loop          | 0                 |
| nodel       |            | _             |                   |
|             | 6b         | loop          | 0                 |
| 4 entries v | vere displ | ayed.         |                   |

8. Notieren Sie die Ports.

Die Ausgabeinformationen sind erforderlich, um die neuen FC-Ports auf dem neuen Controller später im Verfahren zuzuordnen.

9. Falls Sie dies zuvor nicht getan haben, überprüfen Sie, ob auf node1 Schnittstellengruppen oder VLANs konfiguriert sind, indem Sie die folgenden Befehle eingeben:

network port ifgrp show network port vlan show

Sie verwenden die Informationen im Abschnitt "Ports von node1 nach node3 zuordnen".

10. Führen Sie eine der folgenden Aktionen durch:

| Sie suchen                                                                                                    | Dann                                                                         |
|----------------------------------------------------------------------------------------------------|------------------------------------------------------------------------------|
| Die NVRAM-System-ID-Nummer im Abschnitt wurde<br>aufgezeichnet "Bereiten Sie die Knoten auf das Upgrade vor".          | Weiter mit dem nächsten Abschnitt<br>"Node1 ausmustern".                     |
| Die NVRAM-System-ID-Nummer wurde nicht in den Abschnitt<br>aufgezeichnet "Bereiten Sie die Knoten auf das Upgrade vor" | Vollständig Schritt 11 Und Schritt 12 Und dann weiter zu "Node1 ausmustern". |

11. Geben Sie den folgenden Befehl auf einem der Controller ein:

system node show -instance -node node1

Das System zeigt Informationen über node1 an, wie im folgenden Beispiel dargestellt:

12. notieren Sie die im Abschnitt zu verwendende NVRAM-System-ID "Installieren und booten Sie node3".

## Node1 ausmustern

Um node1 außer Betrieb zu nehmen, müssen Sie das HA-Paar mit node2 deaktivieren, Node1 richtig herunterfahren und aus dem Rack oder Chassis entfernen.

## Schritte

1. Überprüfen Sie die Anzahl der Nodes im Cluster:

cluster show

Das System zeigt die Nodes im Cluster an, wie im folgenden Beispiel dargestellt:

```
cluster:> cluster show
Node Health Eligibility
node1 true true
node2 true true
2 entries were displayed.
```

2. Speicherausfallschutz nach Bedarf deaktivieren:

| Falls das Cluster                   | Dann                                                                                                    |
|-------------------------------------|----------------------------------------------------------------------------------------------------|
| Eines Clusters mit zwei Nodes       | a. Deaktivieren Sie die Hochverfügbarkeit des Clusters, indem Sie auf einem der Nodes den folgenden Befehl eingeben: |
|                                     | cluster ha modify -configured false                                                                                  |
|                                     | a. Deaktivier Speicher-Failover:                                                                                     |
|                                     | storage failover modify -node <i>node1</i> -enabled false                                                            |
| Ein Cluster mit mehr als zwei Nodes | <b>Deaktivier Speicher-Failover</b> :<br>storage failover modify -node <i>node1</i> -enabled false                   |

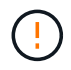

Wenn Sie Storage-Failover nicht deaktivieren, kann es zu einem Ausfall des Controller-Upgrades kommen, der den Datenzugriff unterbrechen und zu Datenverlusten führen kann.

3. Überprüfen Sie, ob der Storage-Failover deaktiviert wurde:

storage failover show

Das folgende Beispiel zeigt die Ausgabe von storage failover show Befehl, wenn Storage-Failover für einen Node deaktiviert wurde:

cluster::> storage failover show Takeover Node Partner Possible State Description ----- ----- ------ ------nodel node2 false Connected to node2, Takeover is not possible: Storage failover is disabled node2 node1 false Node owns partner's aggregates as part of the nondisruptive controller upgrade procedure. Takeover is not possible: Storage failover is disabled 2 entries were displayed.

4. Überprüfen Sie den Daten-LIF-Status:

network interface show -role data -curr-node node2 -home-node node1

Sehen Sie in der Spalte **Status Admin/Oper** nach, ob LIFs nicht verfügbar sind. Wenn LIFs ausgefallen sind, wenden Sie sich an den "Troublehsoot" Abschnitt.

5. Führen Sie eine der folgenden Aktionen durch:

| Falls das Cluster                   | Dann                    |
|-------------------------------------|-------------------------|
| Eines Clusters mit zwei Nodes       | Gehen Sie zu Schritt 6. |
| Ein Cluster mit mehr als zwei Nodes | Gehen Sie zu Schritt 8. |

6. Zugriff auf die erweiterte Berechtigungsebene auf beiden Knoten:

set -privilege advanced

7. Überprüfen Sie, ob die Cluster-HA deaktiviert wurde:

cluster ha show

Vom System wird die folgende Meldung angezeigt:

High Availability Configured: false

Wenn Cluster HA nicht deaktiviert wurde, wiederholen Sie den Vorgang Schritt 2.

8. Prüfen Sie, ob node1 aktuell epsilon hält:

cluster show

Da in einem Cluster mit einer geraden Anzahl von Nodes eine Krawatte möglich ist, verfügt ein Node über eine zusätzliche fraktionale Abstimmungsgewichtung namens epsilon. Siehe "Quellen" Um weitere Informationen zur *System Administration Reference* zu erhalten.

Wenn Sie ein Cluster mit vier Nodes haben, liegt das Epsilon auf einem Node in einem anderen HA-Paar im Cluster.

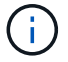

Wenn Sie ein HA-Paar in einem Cluster mit mehreren HA-Paaren aktualisieren, müssen Sie Epsilon auf den Knoten eines HA-Paares verschieben, bei dem kein Controller-Upgrade durchgeführt wird. Wenn Sie beispielsweise nodeA/nodeB in einem Cluster mit der HA-Paar-Konfiguration nodeA/nodeB und nodeC/nodded aktualisieren, müssen Sie Epsilon auf nodeC oder nodded verschieben.

Das folgende Beispiel zeigt, dass bei node1 Epsilon gehalten wird:

cluster::\*> cluster show Node Health Eligibility Epsilon node1 true true true true node2 true true false

9. Wenn node1 das Epsilon hält, markieren Sie das Epsilon false Auf dem Knoten, so dass er auf die node2 übertragen werden kann:

cluster modify -node node1 -epsilon false

10. Übertragen Sie das Epsilon auf node2, indem Sie epsilon markieren true Auf Knoten 2:

cluster modify -node node2 -epsilon true

11. Vergewissern Sie sich, dass die Änderung in node2 aufgetreten ist:

cluster show

| <pre>cluster::*&gt; cluster</pre> | show   |             |         |
|-----------------------------------|--------|-------------|---------|
| Node                              | Health | Eligibility | Epsilon |
|                                   |        |             |         |
| nodel                             | true   | true        | false   |
| node2                             | true   | true        | true    |
|                                   |        |             |         |

Das Epsilon für node2 sollte nun wahr sein und das Epsilon für node1 sollte falsch sein.

12. Überprüfen Sie, ob es sich um ein 2-Node-Cluster ohne Switches handelt:

cluster::\*> network options switchless-cluster show

```
Enable Switchless Cluster: false/true
```

Der Wert dieses Befehls muss mit dem physischen Status des Systems übereinstimmen.

13. Zurück zur Administratorebene:

set -privilege admin

14. Stop node1 von der Eingabeaufforderung node1:

system node halt -node node1

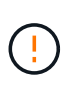

**Achtung**: Wenn sich Node1 im selben Gehäuse wie node2 befindet, schalten Sie das Gehäuse nicht über den Netzschalter oder durch Ziehen des Netzkabels aus. Wenn Sie das tun, wird node2, der Daten bereitstellt, ausfallen.

15. Wenn Sie vom System aufgefordert werden, zu bestätigen, dass Sie das System anhalten möchten, geben Sie ein <sub>Y</sub>.

Der Node wird an der Eingabeaufforderung der Boot-Umgebung angehalten.

16. Wenn in node1 die Eingabeaufforderung für die Boot-Umgebung angezeigt wird, entfernen Sie sie aus dem Chassis oder dem Rack.

Sie können Node1 nach Abschluss des Upgrades außer Betrieb nehmen. Siehe "Ausmustern des alten Systems".

# Phase 3: Installieren und booten Sie node3

### Installieren und booten Sie node3

Sie müssen node3 im Rack installieren, Verbindungen von node1 zu node3, Boot node3 übertragen und ONTAP installieren. Sie müssen auch jede der freien Festplatten von node1, alle Festplatten, die zum Root-Volume gehören, und alle nicht-Root-Aggregate, die nicht früher auf node2 verschoben wurden, neu zuweisen.

### Über diese Aufgabe

Sie müssen Knoten3 per Netboot starten, wenn dort nicht die gleiche Version von ONTAP 9 installiert ist wie auf Knoten1. Nachdem Sie node3 installiert haben, starten Sie es vom ONTAP 9-Image, das auf dem Webserver gespeichert ist. Anschließend können Sie die richtigen Dateien auf das Boot-Medium herunterladen, um später das System zu booten. Siehe "Vorbereitungen für den Netzboot".

Sie müssen Knoten3 jedoch nicht per Netboot starten, wenn dort dieselbe oder eine neuere Version von ONTAP 9 installiert ist wie auf Knoten1.

- Bei einem AFF A800- oder AFF C800-Controller-Upgrade müssen Sie sicherstellen, dass alle Laufwerke im Gehäuse fest an der Mittelplatine sitzen, bevor Sie Knoten 1 entfernen. Weitere Informationen finden Sie unter "Ersetzen Sie die AFF A800- oder AFF C800-Controller-Module".
- Wenn Sie ein mit Storage-Arrays verbundenes V-Series System oder ein System mit FlexArray-Virtualisierungssoftware aktualisieren, die mit Storage Arrays verbunden ist, sind die vollständigen Anforderungen unbedingt zu beachten Schritt 1 Bis Schritt 5, Lassen Sie diesen Abschnitt bei Schritt 6 Und befolgen Sie die Anweisungen unter "Konfigurieren Sie FC-Ports auf node3" Und "UTA/UTA2-Ports in node3 prüfen und konfigurieren" Geben Sie nach Bedarf Befehle im Wartungsmodus ein. Sie müssen dann zu diesem Abschnitt zurückkehren und mit fortfahren Schritt 7.
- Wenn Sie ein System mit Speicherplatten aktualisieren, müssen Sie diesen Abschnitt vollständig ausfüllen und dann zu "Konfigurieren Sie FC-Ports auf node3" Und "UTA/UTA2-Ports in node3 prüfen und konfigurieren", indem Sie Befehle an der Cluster-Eingabeaufforderung eingeben.

### Schritte

1. stellen Sie sicher, dass Sie Platz im Rack für node3 haben.

Wenn sich Node1 und Node2 in einem separaten Chassis befanden, können Sie Node3 in denselben Rack-Standort wie node1 platzieren. Wenn sich jedoch node1 mit node2 im selben Chassis befand, müssen Sie node3 in seinen eigenen Rack-Platz legen, vorzugsweise in der Nähe der Position von node1.

2. Installieren Sie Node3 im Rack gemäß der Installations- und Setup-Anleitung für Ihr Node-Modell.

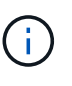

Wenn Sie ein Upgrade auf ein System mit beiden Nodes im selben Chassis durchführen, installieren sie node4 sowohl im Chassis als auch in node3. Wenn Sie dies nicht tun, verhält sich der Node, wenn Sie node3 booten, wie in einer Dual-Chassis-Konfiguration. Und wenn Sie node4 booten, wird der Interconnect zwischen den Nodes nicht gestartet.

3. Kabelnode3, Verschieben der Verbindungen von node1 zu node3.

Die folgenden Referenzen helfen Ihnen dabei, geeignete Kabelverbindungen zu machen. Gehen Sie zu "Quellen" Um eine Verbindung zu ihnen zu machen.

- Installations- und Setup-Anleitung oder Installationsanforderungen für die FlexArray-Virtualisierung und Referenz für die node3-Plattform
- · Das entsprechende Verfahren für das Festplatten-Shelf
- Die HA-Paar-Management Dokumentation

Folgende Anschlüsse verkabeln:

- Konsole (Remote-Management-Port)
- Cluster-Ports
- Datenports
- · Cluster- und Node-Management-Ports
- Storage
- · SAN-Konfigurationen: ISCSI Ethernet und FC Switch Ports

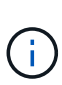

Möglicherweise müssen Sie die Interconnect-Karte oder die Cluster Interconnect-Kabelverbindung von node1 zu node3 nicht verschieben, da die meisten Plattform-Modelle über ein einzigartiges Interconnect-Kartenmodell verfügen. Für die MetroCluster-Konfiguration müssen Sie die FC-VI-Kabelverbindungen von node1 zu node3 verschieben. Wenn der neue Host keine FC-VI-Karte besitzt, müssen Sie möglicherweise die FC-VI-Karte verschieben.

4. Einschalten Sie die Stromversorgung auf node3, und unterbrechen Sie dann den Bootvorgang, indem Sie an der Konsole Strg-C drücken, um auf die Eingabeaufforderung der Boot-Umgebung zuzugreifen.

Wenn Sie ein Upgrade auf ein System mit beiden Nodes im gleichen Chassis durchführen, wird node4 auch neu gebootet. Allerdings kann man den node4-Stiefel bis später ignorieren.

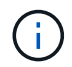

Wenn Sie node3 booten, wird möglicherweise die folgende Warnmeldung angezeigt:

```
WARNING: The battery is unfit to retain data during a power outage. This
is likely because the battery is discharged but could be due to other
temporary conditions.
When the battery is ready, the boot process will complete and services
will be engaged.
To override this delay, press 'c' followed by 'Enter'
```

- 5. Wenn die Warnmeldung in angezeigt wird Schritt 4, Nehmen Sie die folgenden Aktionen:
  - a. Überprüfen Sie auf Meldungen der Konsole, die auf ein anderes Problem als eine schwache NVRAM-Batterie hinweisen und ergreifen Sie gegebenenfalls erforderliche Korrekturmaßnahmen.
  - b. Warten Sie, bis der Akku geladen ist und der Bootvorgang abgeschlossen ist.

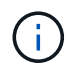

**Achtung**: Die Verzögerung nicht außer Kraft setzen; wenn der Akku nicht geladen werden kann, kann dies zu einem Datenverlust führen.

6. Nehmen Sie eine der folgenden Aktionen:

| Wenn Ihr System…                                                                                                    | Dann                                                                                                    |                                                                                                    |
|----------------------------------------------------------------------------------------------------|----------------------------------------------------------------------------------------------------|----------------------------------------------------------------------------------------------------|
| Verfügt über Festplatten und keinen<br>Back-End-Speicher                                                                      | Überspringen Sie Schritt 7 bis Schritt 12, und fahren Sie mit fort Schritt 13.                                                                                                    |                                                                                                    |
| Ist ein V-Series System oder ein<br>System mit FlexArray<br>Virtualisierungssoftware, die mit<br>Storage-Arrays verbunden ist | a. Gehen Sie zu "Legen Sie die FC- oder UTA/UTA2-Konfiguration<br>auf node3 fest" Und vervollständigen Sie die Unterabschnitte<br>"Konfigurieren Sie FC-Ports auf node3" Und "UTA/UTA2-Ports<br>in node3 prüfen und konfigurieren", Je nach Ihrem System. |                                                                                                    |
|                                                                                                    | <ul> <li>b. Kehren Sie zu diesem Abschnitt zurück, und führen Sie die<br/>verbleibenden Schritte aus. Beginnen Sie mit Schritt 7.</li> </ul>                                                                                                    |                                                                                                    |
|                                                                                                    | i                                                                                                    | Sie müssen die integrierten FC-Ports, die integrierten<br>CNA-Ports und CNA-Karten neu konfigurieren, bevor<br>Sie ONTAP auf der V-Series oder dem System mit<br>FlexArray Virtualisierungssoftware booten. |

7. Fügen Sie die FC-Initiator-Ports des neuen Knotens zu den Switch-Zonen hinzu.

Wenn Ihr System über ein Tape-SAN verfügt, müssen Sie das Zoning für die Initiatoren benötigen. Anweisungen finden Sie in der Dokumentation für das Storage-Array und Zoning.

8. Fügen Sie die FC-Initiator-Ports zum Speicher-Array als neue Hosts hinzu, und ordnen Sie die Array-LUNs den neuen Hosts zu.

Anweisungen finden Sie in der Dokumentation für das Storage-Array und Zoning.

9. Ändern Sie die WWPN-Werte (World Wide Port Name) in den Host- oder Volume-Gruppen, die mit Array LUNs auf dem Speicher-Array verknüpft sind.

Durch die Installation eines neuen Controller-Moduls werden die WWPN-Werte geändert, die den einzelnen integrierten FC-Ports zugeordnet sind.

- 10. Wenn Ihre Konfiguration ein Switch-basiertes Zoning verwendet, passen Sie das Zoning an die neuen WWPN-Werte an.
- 11. Überprüfen Sie, ob die Array-LUNs jetzt für node3 sichtbar sind:

sysconfig -v

Das System zeigt alle Array-LUNs an, die für jeden FC-Initiator-Port sichtbar sind. Wenn die Array-LUNs nicht sichtbar sind, können Sie Festplatten von node1 zu node3 später in diesem Abschnitt nicht neu zuweisen.

- 12. Drücken Sie Strg-C, um das Boot-Menü anzuzeigen und den Wartungsmodus auszuwählen.
- 13. Geben Sie in der Eingabeaufforderung für den Wartungsmodus den folgenden Befehl ein:

halt

Das System wird an der Eingabeaufforderung für die Boot-Umgebung angehalten.

14. Nehmen Sie eine der folgenden Aktionen:

| Wenn das System, auf das Sie<br>aktualisieren, in einem ist…       | Dann                     |
|--------------------------------------------------------------------|--------------------------|
| Dual-Chassis-Konfiguration (mit<br>Controllern in anderem Chassis) | Gehen Sie zu Schritt 15. |

| Wenn das System, auf das Sie<br>aktualisieren, in einem ist…        | Dann                                                                                                    |  |
|---------------------------------------------------------------------|----------------------------------------------------------------------------------------------------|--|
| Einzel-Chassis-Konfiguration (mit<br>Controllern im selben Chassis) | <ul> <li>a. Schalten Sie das Konsolenkabel von node3 auf node4 um.</li> <li>b. Schalten Sie node4 ein, und unterbrechen Sie den<br/>Bootvorgang, indem Sie am Konsolenterminal Strg-C drücken,<br/>um auf die Eingabeaufforderung der Boot-Umgebung<br/>zuzugreifen.</li> <li>Die Stromversorgung sollte bereits eingeschaltet sein, wenn<br/>sich beide Controller im gleichen Chassis befinden.</li> </ul> |  |
|                                                                     | <ul> <li>verlassen sie node4 an der Boot-Umgebung<br/>Eingabeaufforderung; Sie kehren nach node4 in<br/>zurück "installieren und booten sie node4".</li> <li>c. Wenn die Warnmeldung in angezeigt wird Schritt 4, Folgen Sie<br/>den Anweisungen in Schritt 5</li> <li>d. Schalten Sie das Konsolenkabel von node4 nach node3 zurück.</li> <li>e. Gehen Sie zu Schritt 15.</li> </ul>                        |  |

15. node3 für ONTAP konfigurieren:

set-defaults

16. Wenn Sie NetApp Storage Encryption (NSE)-Laufwerke installiert haben, führen Sie die folgenden Schritte aus:

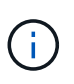

Falls Sie dies noch nicht bereits in der Prozedur getan haben, lesen Sie den Artikel in der Knowledge Base "Wie erkennen Sie, ob ein Laufwerk FIPS-zertifiziert ist" Ermitteln der Art der verwendeten Self-Encrypting Drives.

a. Einstellen bootarg.storageencryption.support Bis true Oder false:

| Wenn die folgenden Laufwerke verwendet werden                                                  | Dann                                                  |
|------------------------------------------------------------------------------------------------|-------------------------------------------------------|
| NSE-Laufwerke, die den Self-<br>Encryption-Anforderungen von<br>FIPS 140-2 Level 2 entsprechen | setenv bootarg.storageencryption.support <b>true</b>  |
| NetApp ohne FIPS SEDs                                                                          | setenv bootarg.storageencryption.support <b>false</b> |

(j)

FIPS-Laufwerke können nicht mit anderen Laufwerkstypen auf demselben Node oder HA-Paar kombiniert werden.

SEDs können mit Laufwerken ohne Verschlüsselung auf demselben Node oder HA-Paar kombiniert werden.

b. Gehen Sie zum speziellen Startmenü und wählen Sie Option (10) Set Onboard Key Manager recovery secrets.

Geben Sie die Passphrase und die Backup-Informationen ein, die Sie zuvor aufgezeichnet haben. Siehe "Verwaltung von Authentifizierungsschlüssel mit dem Onboard Key Manager".

17. [[man\_install3\_step17] Wenn die auf node3 installierte ONTAP-Version dieselbe oder höher als die auf node1 installierte Version von ONTAP 9 ist, führen Sie die Liste auf und weisen Sie Festplatten der neuen node3 neu zu:

boot\_ontap

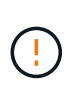

Wenn dieser neue Node jemals in einem anderen Cluster oder HA-Paar verwendet wurde, müssen Sie ausgeführt werden wipeconfig Bevor Sie fortfahren. Andernfalls kann es zu Serviceausfällen oder Datenverlusten kommen. Wenden Sie sich an den technischen Support, wenn der Ersatz-Controller zuvor verwendet wurde, insbesondere dann, wenn auf den Controllern ONTAP im 7-Mode ausgeführt wurde.

- 18. Drücken Sie STRG-C, um das Startmenü anzuzeigen.
- 19. Nehmen Sie eine der folgenden Aktionen:

| Wenn das System, das Sie<br>aktualisieren…                                | Dann                     |
|---------------------------------------------------------------------------|--------------------------|
| Hat <i>Not</i> die richtige oder aktuelle<br>ONTAP-Version auf node3      | Gehen Sie zu Schritt 20. |
| Verfügt über die richtige oder<br>aktuelle Version von ONTAP auf<br>node3 | Gehen Sie zu Schritt 25. |

20. Konfigurieren Sie die Netzboot-Verbindung, indem Sie eine der folgenden Aktionen auswählen.

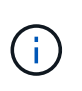

Sie müssen den Management-Port und die IP als Netzboot-Verbindung verwenden. Verwenden Sie keine Daten-LIF-IP, oder sonst kann während des Upgrades ein Datenausfall auftreten.

| Wenn DHCP (Dynamic Host<br>Configuration Protocol) lautet… | Dann                                                                                                    |
|------------------------------------------------------------|----------------------------------------------------------------------------------------------------|
| Wird Ausgeführt                                            | Konfigurieren Sie die Verbindung automatisch, indem Sie an der<br>Eingabeaufforderung der Boot-Umgebung den folgenden Befehl<br>eingeben:<br>ifconfig e0M -auto |

| Wenn DHCP (Dynamic Host<br>Configuration Protocol) lautet | Dann                                                                                                    |  |
|-----------------------------------------------------------|----------------------------------------------------------------------------------------------------|--|
| Nicht ausgeführt                                          | Konfigurieren Sie die Verbindung manuell, indem Sie an der<br>Eingabeaufforderung der Boot-Umgebung den folgenden Befehl<br>eingeben:<br>ifconfig eOM -addr=filer_addr -mask=netmask -<br>gw=gateway -dns=dns_addr -domain=dns_domain                |  |
|                                                           | filer_addr Ist die IP-Adresse des Speichersystems<br>(obligatorisch).<br>netmask Ist die Netzwerkmaske des Storage-Systems<br>(erforderlich).                                                                                                    |  |
|                                                           | <i>gateway</i> Ist das Gateway für das Speichersystem (erforderlich).<br><i>dns_addr</i> Ist die IP-Adresse eines Namensservers in Ihrem<br>Netzwerk (optional).                                                                                     |  |
|                                                           | <i>dns_domain</i> Der Domain Name (DNS) ist der Domain-Name.<br>Wenn Sie diesen optionalen Parameter verwenden, benötigen Sie<br>in der Netzboot-Server-URL keinen vollqualifizierten<br>Domänennamen. Sie benötigen nur den Host-Namen des Servers. |  |
|                                                           | Andere Parameter können für Ihre Schnittstelle<br>erforderlich sein. Eingabe help ifconfig Details<br>finden Sie in der Firmware-Eingabeaufforderung.                                                                                                |  |

### 21. Netzboot auf node3 ausführen:

| Für                           | Dann                                                                                                    |
|-------------------------------|----------------------------------------------------------------------------------------------------|
| Systeme der FAS/AFF8000 Serie | <pre>netboot<br/>http://<web_server_ip>/<path_to_webaccessible_dire<br>ctory&gt;/netboot/kernel</path_to_webaccessible_dire<br></web_server_ip></pre>                            |
| Alle anderen Systeme          | <pre>netboot<br/>http://<web_server_ip>/<path_to_webaccessible_dire<br>ctory&gt;/<ontap_version>_image.tgz</ontap_version></path_to_webaccessible_dire<br></web_server_ip></pre> |

Der <path\_to\_the\_web-accessible\_directory> Führt zu der Stelle, an der Sie das
heruntergeladen haben <ontap\_version>\_image.tgz In "Schritt 1" Im Abschnitt Vorbereiten für
Netzboot.

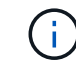

Unterbrechen Sie den Startvorgang nicht.

22. Wählen Sie im Startmenü die Option (7) Neue Software installieren zuerst.

Mit dieser Menüoption wird das neue ONTAP-Image auf das Startgerät heruntergeladen und installiert.

Ignorieren Sie die folgende Meldung:

This procedure is not supported for Non-Disruptive Upgrade on an HA pair

Der Hinweis gilt für unterbrechungsfreie Upgrades der ONTAP und keine Upgrades von Controllern.

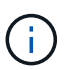

Aktualisieren Sie den neuen Node immer als Netzboot auf das gewünschte Image. Wenn Sie eine andere Methode zur Installation des Images auf dem neuen Controller verwenden, wird möglicherweise das falsche Image installiert. Dieses Problem gilt für alle Versionen von ONTAP. Das Netzboot wird mit der Option kombiniert (7) Install new software Entfernt die Startmedien und platziert dieselbe ONTAP-Version-ONTAP auf beiden Bildpartitionen.

23. Wenn Sie aufgefordert werden, den Vorgang fortzusetzen, geben Sie ein <sub>Y</sub>, Und wenn Sie dazu aufgefordert werden, das Paket einzugeben, geben Sie die folgende URL ein:

http://<web\_server\_ip>/<path\_to\_webaccessible\_directory>/<ontap\_version\_image>.tgz

- 24. führen Sie die folgenden Teilschritte durch:
  - a. Eingabe n So überspringen Sie die Backup-Recovery, wenn folgende Eingabeaufforderung angezeigt wird:

Do you want to restore the backup configuration now? {y|n}

b. Starten Sie den Neustart durch Eingabe y Wenn die folgende Eingabeaufforderung angezeigt wird:

The node must be rebooted to start using the newly installed software. Do you want to reboot now?  $\{y|n\}$ 

Das Controller-Modul wird neu gestartet, stoppt aber im Startmenü, da das Boot-Gerät neu formatiert wurde und die Konfigurationsdaten wiederhergestellt werden müssen.

- 25. Wählen Sie (5) Boot im Wartungsmodus aus, indem Sie eingeben 5, Und geben Sie dann ein y Wenn Sie dazu aufgefordert werden, den Startvorgang fortzusetzen.
- 26. bevor Sie fortfahren, fahren Sie mit fort "Legen Sie die FC- oder UTA/UTA2-Konfiguration auf node3 fest" Um alle erforderlichen Änderungen an den FC- oder UTA/UTA2-Ports auf dem Node vorzunehmen.

Nehmen Sie die in diesen Abschnitten empfohlenen Änderungen vor, booten Sie den Node neu und wechseln Sie in den Wartungsmodus.

27. Suche nach der System-ID von node3:

disk show -a

Das System zeigt die System-ID des Node sowie Informationen über seine Festplatten an, wie im folgenden Beispiel dargestellt:

```
*> disk show -a
Local System ID: 536881109
DISK
         OWNER
                                 POOL SERIAL
                                               HOME
                                                             DR
HOME
                                       NUMBER
_____
                                 _____ _____
_____
0b.02.23 nst-fas2520-2(536880939) Pool0 KPG2RK6F nst-fas2520-
2 (536880939)
0b.02.13 nst-fas2520-2(536880939) Pool0 KPG3DE4F nst-fas2520-
2 (536880939)
0b.01.13 nst-fas2520-2(536880939) Pool0 PPG4KLAA nst-fas2520-
2 (536880939)
 . . . . . .
0a.00.0
                     (536881109) Pool0 YFKSX6JG
(536881109)
 . . . . . .
```

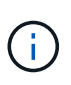

Möglicherweise wird die Meldung angezeigt disk show: No disks match option -a. Nach Eingabe des Befehls. Dies ist keine Fehlermeldung, sodass Sie mit dem Verfahren fortfahren können.

28. Spares des Rasign node1, alle Festplatten, die zum Root gehören, und alle nicht-Root-Aggregate, die früher in node2 verschoben wurden "Verschiebung von nicht-Root-Aggregaten von node1 auf node2".

Geben Sie das entsprechende Formular des ein disk reassign Befehl basierend auf der Frage, ob Ihr System freigegebene Festplatten hat:

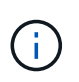

Wenn Sie auf Ihrem System freigegebene Festplatten, Hybrid-Aggregate oder beides haben, müssen Sie die korrekte verwenden disk reassign Befehl aus der folgenden Tabelle.

| Wenn Disk-Typ               | Führen Sie dann den Befehl aus…                                                    |
|-----------------------------|------------------------------------------------------------------------------------|
| Mit gemeinsamen Festplatten | disk reassign -s <i>node1_sysid</i> -d <i>node3_sysid</i> -p<br><i>node2_sysid</i> |
| Ohne gemeinsame Festplatten | disk reassign -s <i>node1_sysid</i> -d <i>node3_sysid</i>                          |

Für das *node1\_sysid* Wert: Verwenden Sie die in erfassten Informationen "Node1-Informationen aufzeichnen". Um den Wert für zu erhalten *node3\_sysid*, Verwenden Sie die sysconfig Befehl.

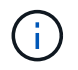

Der  $-{\tt p}$  Die Option ist nur im Wartungsmodus erforderlich, wenn freigegebene Festplatten vorhanden sind.

Der disk reassign Befehl gibt nur die Festplatten wieder, für die *node1\_sysid* lst der aktuelle Eigentümer.

Vom System wird die folgende Meldung angezeigt:

```
Partner node must not be in Takeover mode during disk reassignment from maintenance mode.
Serious problems could result!!
Do not proceed with reassignment if the partner is in takeover mode.
Abort reassignment (y/n)?
```

29. Geben Sie ein n.

Vom System wird die folgende Meldung angezeigt:

After the node becomes operational, you must perform a takeover and giveback of the HA partner node to ensure disk reassignment is successful. Do you want to continue (y/n)?

30. Geben Sie ein y

Vom System wird die folgende Meldung angezeigt:

```
Disk ownership will be updated on all disks previously belonging to Filer with sysid <sysid>. Do you want to continue (y/n)?
```

- 31. Geben Sie ein y.
- 32. Wenn Sie ein Upgrade von einem System mit externen Festplatten auf ein System durchführen, das interne und externe Festplatten unterstützt (zum Beispiel AFF A800 Systeme), setzen Sie das node1-Aggregat als root ein, um zu bestätigen, dass node3 aus dem Root-Aggregat von node1 startet.

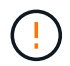

**Warnung**: Sie müssen die folgenden Teilschritte in der angegebenen Reihenfolge durchführen; andernfalls kann es zu einem Ausfall oder sogar zu Datenverlust kommen.

Im folgenden Verfahren wird node3 vom Root-Aggregat von node1 gestartet:

a. Überprüfen Sie die RAID-, Plex- und Prüfsummeninformationen für das node1 Aggregat:

aggr status -r

b. Überprüfen Sie den Status des node1-Aggregats:

aggr status

c. Bringen Sie das node1 Aggregat ggf. online:

aggr\_online root\_aggr\_from\_node1

d. Verhindern Sie, dass das node3 vom ursprünglichen Root-Aggregat gebootet wird:

aggr offline root aggr on node3

e. Legen Sie das node1-Root-Aggregat als das neue Root-Aggregat für node3 fest:

aggr options aggr from nodel root

f. Überprüfen Sie, ob das Root-Aggregat von node3 offline ist und das Root-Aggregat für die von node1 hergebrachten Festplatten online ist und in den Root-Status eingestellt ist:

aggr status

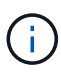

Wenn der vorherige Unterschritt nicht ausgeführt wird, kann node3 vom internen Root-Aggregat booten, oder es kann dazu führen, dass das System eine neue Cluster-Konfiguration übernimmt oder Sie aufgefordert werden, eine zu identifizieren.

Im Folgenden wird ein Beispiel für die Befehlsausgabe angezeigt:

```
Aggr StateStatusOptionsaggr0_nst_fas8080_15 onlineraid_dp, aggrroot, nosnap=onfast zeroed64-bitraid_dp, aggraggr0 offlineraid_dp, aggrdiskrootfast zeroed64-bitfast zeroed64-bitfast zeroedfast zeroed64-bitfast zeroedfast zeroed64-bitfast zeroedfast zeroed
```

33. Überprüfen Sie, ob Controller und Chassis als konfiguriert sind ha:

ha-config show

Im folgenden Beispiel wird die Ausgabe des Befehls ha-config show angezeigt:

```
*> ha-config show
Chassis HA configuration: ha
Controller HA configuration: ha
```

Systeme zeichnen sich in einem programmierbaren ROM (PROM) auf, unabhängig davon, ob sie sich in einem HA-Paar oder einer eigenständigen Konfiguration befinden. Der Status muss auf allen Komponenten im Standalone-System oder im HA-Paar der gleiche sein.

Wenn der Controller und das Chassis nicht als "ha" konfiguriert wurden, korrigieren Sie die Konfiguration mit den folgenden Befehlen:

```
ha-config modify controller ha
ha-config modify chassis ha
```

Wenn Sie eine MetroCluster-Konfiguration haben, verwenden Sie die folgenden Befehle, um den Controller und das Chassis zu ändern:

ha-config modify controller mcc

ha-config modify chassis mcc

34. zerstören Sie die Mailboxen auf node3:

mailbox destroy local

Über die Konsole wird die folgende Meldung angezeigt:

Destroying mailboxes forces a node to create new empty mailboxes, which clears any takeover state, removes all knowledge of out-of-date plexes of mirrored volumes, and will prevent management services from going online in 2-node cluster HA configurations. Are you sure you want to destroy the local mailboxes?

- 35. Geben Sie ein y Bestätigen Sie an der Eingabeaufforderung, dass Sie die lokalen Mailboxen zerstören möchten.
- 36. Wartungsmodus beenden:

halt

Das System wird an der Eingabeaufforderung für die Boot-Umgebung angehalten.

37. auf node2 überprüfen Sie Datum, Uhrzeit und Zeitzone des Systems:

date

38. auf node3 prüfen Sie das Datum an der Eingabeaufforderung der Boot-Umgebung:

show date

39. Ggf. Das Datum auf node3 einstellen:

set date mm/dd/yyyy

40. in node3 überprüfen Sie die Zeit an der Eingabeaufforderung der Boot-Umgebung:

show time

41. Ggf. Die Zeit auf node3 einstellen:

```
set time hh:mm:ss
```

42. Überprüfen Sie, ob die Partner-System-ID korrekt festgelegt ist, wie in angegeben Schritt 28 Schalter unter -p:

printenv partner-sysid

43. Ggf. Setzen Sie die Partner-System-ID auf node3:

setenv partner-sysid node2\_sysid

Einstellungen speichern:

saveenv

44. Öffnen Sie das Boot-Menü an der Eingabeaufforderung der Boot-Umgebung:

boot\_ontap menu

45. Wählen Sie im Boot-Menü die Option **(6) Flash aus Backup config** aktualisieren, indem Sie eingeben 6 An der Eingabeaufforderung.

Vom System wird die folgende Meldung angezeigt:

This will replace all flash-based configuration with the last backup to disks. Are you sure you want to continue?:

46. Geben Sie ein y An der Eingabeaufforderung.

Der Startvorgang läuft normal weiter, und das System fordert Sie dann auf, die Unstimmigkeit der System-ID zu bestätigen.

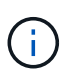

Das System wird möglicherweise zweimal neu gestartet, bevor die Warnmeldung zur Nichtübereinstimmung angezeigt wird.

47. Bestätigen Sie die Diskrepanz, wie im folgenden Beispiel gezeigt:

```
WARNING: System id mismatch. This usually occurs when replacing CF or NVRAM cards! Override system id (y|n) ? [n] y
```

Der Node kann vor dem normalen Booten eine Runde des Neubootens durchlaufen.

48. Einloggen in node3.

### Legen Sie die FC- oder UTA/UTA2-Konfiguration auf node3 fest

Wenn node3 integrierte FC-Ports, Onboard Unified Target Adapter (UTA/UTA2)-Ports oder eine UTA/UTA2-Karte hat, müssen Sie die Einstellungen konfigurieren, bevor Sie den Rest des Verfahrens abschließen.

#### Über diese Aufgabe

Möglicherweise müssen Sie den Abschluss abschließen Konfigurieren Sie FC-Ports auf node3, Oder UTA/UTA2-Ports in node3 prüfen und konfigurieren, Oder beide Abschnitte.

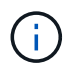

Für das NetApp Marketingmaterial wird möglicherweise der Begriff "UTA2" verwendet, um CNA-Adapter und Ports zu beziehen. Die CLI verwendet jedoch den Begriff "CNA".

- Wenn node3 keine integrierten FC-Ports, Onboard-UTA/UTA2-Ports oder eine UTA/UTA2-Karte hat und Sie ein System mit Storage-Festplatten aktualisieren, können Sie zur springen "Ports von node1 nach node3 zuordnen".
- Wenn Sie jedoch ein V-Series System oder ein System mit FlexArray-Virtualisierungssoftware mit Storage-Arrays haben und node3 keine integrierten FC-Ports, Onboard UTA/UTA-Ports oder eine UTA/UTA2-Karte haben, kehren Sie zurück zu *Install and Boot node3* und fahren Sie fort "Schritt 22".

### **Optionen:**

- Konfigurieren Sie FC-Ports auf node3
- UTA/UTA2-Ports in node3 prüfen und konfigurieren

#### Konfigurieren Sie FC-Ports auf node3

Wenn node3 FC-Ports hat, entweder Onboard oder auf einem FC-Adapter, müssen Sie Port-Konfigurationen auf dem Node festlegen, bevor Sie ihn in Betrieb nehmen, da die Ports nicht vorkonfiguriert sind. Wenn die Ports nicht konfiguriert sind, kann es zu einer Serviceunterbrechung kommen.

### **Bevor Sie beginnen**

Sie müssen die Werte der FC-Port-Einstellungen von node1 haben, die Sie in gespeichert haben "Bereiten Sie die Knoten für ein Upgrade vor".

### Über diese Aufgabe

Sie können diesen Abschnitt überspringen, wenn Ihr System über keine FC-Konfigurationen verfügt. Wenn Ihr System über integrierte UTA/UTA2-Ports oder eine UTA/UTA2-Karte verfügt, konfigurieren Sie sie in UTA/UTA2-Ports in node3 prüfen und konfigurieren.

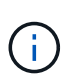

Wenn Ihr System über Speicherfestplatten verfügt, geben Sie an der Cluster-Eingabeaufforderung in diesem Abschnitt die Befehle ein. Wenn Sie über ein V-Series System oder über FlexArray-Virtualisierungssoftware verfügen und mit Storage-Arrays verbunden sind, geben Sie im Wartungsmodus in diesem Abschnitt Befehle ein.

### Schritte

1. Führen Sie eine der folgenden Aktionen durch:

| Wenn das System, das Sie<br>aktualisieren…                                                                        | Dann                   |
|----------------------------------------------------------------------------------------------------|------------------------|
| Festplatten sind vorhanden                                                                                        | Gehen Sie zu Schritt 5 |
| Ist ein V-Series System oder hat<br>FlexArray-Virtualisierungssoftware<br>und ist mit Storage-Arrays<br>verbunden | Gehen Sie zu Schritt 2 |

2. Boot node3 und Zugriff auf Wartungsmodus:

boot\_ontap maint

3. Nehmen Sie eine der folgenden Aktionen:
| Wenn das System, das Sie<br>aktualisieren…                                                                         | Dann                                                                             |
|----------------------------------------------------------------------------------------------------|----------------------------------------------------------------------------------|
| Festplatten sind vorhanden                                                                                         | Geben Sie den folgenden Befehl ein:<br>system node hardware unified-connect show |
| Ist ein V-Series System oder hat<br>FlexArray-Virtualisierungssoftware<br>und ist mit Storage-Arrays<br>verbunden. | Geben Sie den folgenden Befehl ein<br>ucadmin show                               |

Das System zeigt Informationen zu allen FC- und konvergenten Netzwerkadaptern im System an.

- 4. Vergleichen Sie die FC-Einstellungen von node3 mit den Einstellungen, die Sie zuvor aus node1 erfasst haben.
- 5. Nehmen Sie eine der folgenden Aktionen:

| Wenn die FC-<br>Standardeinstellungen auf den<br>neuen Nodes sind… | Dann                     |
|--------------------------------------------------------------------|--------------------------|
| Das gleiche wie jene, die ihr auf<br>Node1 gefangen habt           | Gehen Sie zu Schritt 11. |
| Anders als jene, die du auf Node1<br>gefangen hast                 | Gehen Sie zu Schritt 6.  |

6. Nehmen Sie eine der folgenden Aktionen:

| Wenn das System, das Sie<br>aktualisieren…                                                                                                    | Dann                                                                                                    |
|----------------------------------------------------------------------------------------------------|----------------------------------------------------------------------------------------------------|
| Festplatten sind vorhanden                                                                                                    | <ul> <li>Ändern Sie die FC-Ports auf node3 nach Bedarf, indem Sie einen der folgenden Befehle eingeben:</li> <li>So programmieren Sie Zielanschlüsse:<br/>system node hardware unified-connect modify -type</li> </ul> |
| -t target -adapter <i>port_name</i> `<br>** So programmieren Sie Initiator-<br>Ports:<br>`system node hardware unified-<br>connect modify -type | -t initiator -adapter <i>port_name</i> `<br>−t Ist der FC4-Typ: Target oder Initiator.                                                                                                    |

| Wenn das System, das Sie<br>aktualisieren…                                                                        | Dann                                                                                                    |
|----------------------------------------------------------------------------------------------------|----------------------------------------------------------------------------------------------------|
| Ist ein V-Series System oder hat<br>FlexArray-Virtualisierungssoftware<br>und ist mit Storage-Arrays<br>verbunden | Ändern Sie die FC-Ports auf node3 nach Bedarf, indem Sie den<br>folgenden Befehl eingeben:<br>ucadmin modify -m fc -t initiator -f<br>adapter_port_name<br>-t Ist der FC4-Typ, das Ziel oder der Initiator. |
|                                                                                                    | Die FC-Ports müssen als Initiatoren programmiert werden.                                                                                                    |

7. Nehmen Sie eine der folgenden Aktionen:

| Wenn das System, das Sie<br>aktualisieren…                                                                        | Dann                                                                                                    |
|----------------------------------------------------------------------------------------------------|----------------------------------------------------------------------------------------------------|
| Festplatten sind vorhanden                                                                                        | Überprüfen Sie die neuen Einstellungen, indem Sie den folgenden<br>Befehl eingeben und die Ausgabe überprüfen:<br>system node hardware unified-connect show |
| Ist ein V-Series System oder hat<br>FlexArray-Virtualisierungssoftware<br>und ist mit Storage-Arrays<br>verbunden | Überprüfen Sie die neuen Einstellungen, indem Sie den folgenden<br>Befehl eingeben und die Ausgabe überprüfen:<br>ucadmin show                              |

8. Beenden des Wartungsmodus durch Eingabe des folgenden Befehls:

halt

- 9. nach Eingabe des Befehls warten Sie, bis das System an der Eingabeaufforderung der Boot-Umgebung angehalten wird.
- 10. Nehmen Sie eine der folgenden Aktionen:

| Wenn das System, das Sie<br>aktualisieren…                                                                 | Dann                                                                                             |
|----------------------------------------------------------------------------------------------------|--------------------------------------------------------------------------------------------------|
| Ist ein V-Series System oder verfügt<br>FlexArray Virtualisierungssoftware<br>mit Clustered Data ONTAP 8.3 | Boot Node3 und Wartung an der Eingabeaufforderung für die Boot-<br>Umgebung:<br>boot_ontap maint |
| Ist kein V-Series System oder<br>verfügt über keine FlexArray<br>Virtualisierungssoftware                  | Boot node3 an der Eingabeaufforderung Boot-Umgebung:<br>boot_ontap                               |

11. Nehmen Sie eine der folgenden Aktionen:

| Wenn das System, das Sie<br>aktualisieren…                                                                        | Dann                                                                                                    |
|----------------------------------------------------------------------------------------------------|----------------------------------------------------------------------------------------------------|
| Festplatten sind vorhanden                                                                                        | <ul> <li>Wenn node3 eine UTA/UTA2-Karte oder Onboard-Ports zu<br/>UTA/UTA2 hat, gehen Sie zu UTA/UTA2-Ports in node3 pr üfen<br/>und konfigurieren.</li> </ul>                                                         |
|                                                                                                    | <ul> <li>Wenn node3 keine UTA/UTA2-Karte oder Onboard-Ports<br/>UTA/UTA2 hat, überspringen UTA/UTA2-Ports in node3 prüfen<br/>und konfigurieren Und gehen Sie zu "Ports von node1 nach<br/>node3 zuordnen".</li> </ul> |
| Ist ein V-Series System oder hat<br>FlexArray-Virtualisierungssoftware<br>und ist mit Storage-Arrays<br>verbunden | <ul> <li>Wenn kein Knoten 3 über eine Karte oder Onboard-Ports<br/>verfügt, gehen Sie zu UTA/UTA2-Ports in node3 pr üfen und<br/>konfigurieren.</li> </ul>                                                             |
|                                                                                                    | • Wenn kein Karten- oder Onboard-Port für node3 vorhanden ist,<br>überspringen Sie UTA/UTA2-Ports in node3 prüfen und<br>konfigurieren, Und zurück zu <i>Install und Boot node3</i> und wieder<br>bei "Schritt 7".     |

## UTA/UTA2-Ports in node3 prüfen und konfigurieren

Wenn node3 Onboard UTA/UTA2-Ports oder eine UTA/UTA2-Karte hat, müssen Sie die Konfiguration der Ports überprüfen und sie möglicherweise neu konfigurieren, je nachdem, wie Sie das aktualisierte System verwenden möchten.

#### Bevor Sie beginnen

Sie müssen die richtigen SFP+ Module für die UTA/UTA2-Ports besitzen.

## Über diese Aufgabe

Wenn Sie einen Unified Target Adapter (UTA/UTA2)-Port für FC verwenden möchten, müssen Sie zuerst überprüfen, wie der Port konfiguriert ist.

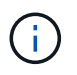

Bei NetApp Marketingmaterialien wird möglicherweise der Begriff UTA2 verwendet, um sich auf CNA-Adapter und Ports zu beziehen. Allerdings verwendet die CLI den Begriff CNA.

Sie können das verwenden ucadmin show Befehl zum Überprüfen der aktuellen Portkonfiguration:

| *> ucadmi | n show   |         |         |           |         |
|-----------|----------|---------|---------|-----------|---------|
|           | Current  | Current | Pending | Pending   | Admin   |
| Adapter   | Mode     | Туре    | Mode    | Туре      | Status  |
|           |          |         |         |           |         |
| 0e        | fc       | target  | -       | initiator | offline |
| 0f        | fc       | target  | -       | initiator | offline |
| 0g        | fc       | target  | -       | initiator | offline |
| Oh        | fc       | target  | -       | initiator | offline |
| 1a        | fc       | target  | -       | -         | online  |
| 1b        | fc       | target  | -       | -         | online  |
| 6 entries | were dis | played. |         |           |         |
|           |          |         |         |           |         |

DIE UTA2-Ports können im nativen FC-Modus oder im UTA/UTA2-Modus konfiguriert werden. FC-Modus unterstützt FC Initiator und FC Target. Der UTA-/UTA2-Modus ermöglicht gleichzeitige NIC- und FCoE-Traffic über die gleiche 10-GbE-SFP+-Schnittstelle und unterstützt FC-Ziele.

UTA/UTA2-Ports befinden sich möglicherweise auf einem Adapter oder auf dem Controller und verfügen über die folgenden Konfigurationen. Sie sollten jedoch die Konfiguration der UTA/UTA2-Ports auf der node3 überprüfen und gegebenenfalls ändern:

- UTA-/UTA2-Karten, die bestellt werden, werden vor dem Versand konfiguriert, um die von Ihnen geforderte Persönlichkeit zu erhalten.
- DIE UTA2-Karten, die separat vom Controller bestellt werden, werden mit der standardmäßigen FC-Zielgruppe ausgeliefert.
- Onboard UTA/UTA2-Ports auf neuen Controllern werden vor dem Versand konfiguriert, um die Persönlichkeit zu erhalten, die Sie anfordern.

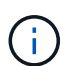

Achtung: Wenn Ihr System über Speicherfestplatten verfügt, müssen Sie an der Eingabeaufforderung des Clusters die Befehle in diesem Abschnitt eingeben, sofern nicht dazu aufgefordert wird, in den Wartungsmodus zu wechseln. Wenn Sie über ein VSeries-System verfügen oder über FlexArray-Virtualisierungssoftware verfügen und mit Speicherarrays verbunden sind, müssen Sie in diesem Abschnitt Befehle in der Eingabeaufforderung für den Wartungsmodus eingeben. Sie müssen sich im Wartungsmodus befinden, um UTA/UTA2-Ports zu konfigurieren.

#### Schritte

1. Überprüfen Sie, wie die Ports derzeit konfiguriert sind, und geben Sie auf node3 die folgenden Befehle ein:

| Wenn das System                                                                                                   | Dann                                      |
|----------------------------------------------------------------------------------------------------|-------------------------------------------|
| Festplatten sind vorhanden                                                                                        | system node hardware unified-connect show |
| Ist ein V-Series System oder hat<br>FlexArray-Virtualisierungssoftware<br>und ist mit Storage-Arrays<br>verbunden | ucadmin show                              |

Das System zeigt eine Ausgabe an, die den folgenden Beispielen entspricht:

| CIUSU | eri::> sy | stem node | nardware u | nilled-co | nnect sno | W      |
|-------|-----------|-----------|------------|-----------|-----------|--------|
|       |           | Current   | Current    | Pending   | Pending   | Admin  |
| Node  | Adapter   | Mode      | Туре       | Mode      | Туре      | Status |
|       |           |           |            |           |           |        |
| f-a   | 0e        | fc        | initiator  | -         | -         | online |
| f-a   | 0f        | fc        | initiator  | -         | -         | online |
| f-a   | 0g        | cna       | target     | -         | -         | online |
| f-a   | Oh        | cna       | target     | -         | -         | online |
| f-b   | 0e        | fc        | initiator  | -         | -         | online |
| f-b   | Of        | fc        | initiator  | -         | -         | online |
| f-b   | 0g        | cna       | target     | -         | -         | online |
| f-b   | Oh        | cna       | target     | -         | -         | online |
| 12 en | tries wer | e display | ed.        |           |           |        |

| *> ucadm | in show |           |         |         |        |
|----------|---------|-----------|---------|---------|--------|
|          | Current | Current   | Pending | Pending | Admin  |
| Adapter  | Mode    | Туре      | Mode    | Туре    | Status |
|          |         |           |         |         |        |
| 0e       | fc      | initiator | -       | -       | online |
| Of       | fc      | initiator | -       | -       | online |
| 0g       | cna     | target    | -       | -       | online |
| Oh       | cna     | target    | -       | -       | online |
| 0e       | fc      | initiator | -       | -       | online |
| 0f       | fc      | initiator | -       | -       | online |
| 0g       | cna     | target    | -       | -       | online |
| Oh       | cna     | target    | -       | -       | online |
| *>       |         |           |         |         |        |
|          |         |           |         |         |        |

2. Wenn das aktuelle SFP+-Modul nicht mit der gewünschten Verwendung übereinstimmt, ersetzen Sie es durch das richtige SFP+-Modul.

Wenden Sie sich an Ihren NetApp Ansprechpartner, um das richtige SFP+ Modul zu erhalten.

- 3. Untersuchung der Ausgabe des system node hardware unified-connect show Oder ucadmin show Befehl zum Bestimmen, ob die UTA/UTA2-Ports die gewünschte Persönlichkeit haben.
- 4. Nehmen Sie eine der folgenden Aktionen:

| Wenn die UTA/UTA2-Ports                               | Dann                                                                           |
|-------------------------------------------------------|--------------------------------------------------------------------------------|
| Haben Sie nicht die Persönlichkeit,<br>die Sie wollen | Gehen Sie zu Schritt 5.                                                        |
| Haben Sie die Persönlichkeit, die<br>Sie wollen       | Überspringen Sie Schritt 5 bis Schritt 12, und fahren Sie mit fort Schritt 13. |

5. Nehmen Sie eine der folgenden Aktionen:

| Wenn das System                                                                                                   | Dann                                                                        |
|----------------------------------------------------------------------------------------------------|-----------------------------------------------------------------------------|
| Es gibt Storage-Festplatten, auf<br>denen Clustered Data ONTAP 8.3<br>ausgeführt wird                             | Boot-Knoten3 und wechseln in den Wartungsmodus:<br>boot_ontap maint         |
| Ist ein V-Series System oder hat<br>FlexArray-Virtualisierungssoftware<br>und ist mit Storage-Arrays<br>verbunden | Gehen Sie zu Schritt 6. Sie sollten sich bereits im Wartungsmodus befinden. |

6. Nehmen Sie eine der folgenden Aktionen:

| Wenn Sie konfigurieren         | Dann                                                           |
|--------------------------------|----------------------------------------------------------------|
| Ports auf einer UTA/UTA2-Karte | Gehen Sie zu Schritt 7.                                        |
| Onboard UTA/UTA2-Ports         | Überspringen Sie Schritt 7, und fahren Sie mit fort Schritt 8. |

7. Wenn sich der Adapter im Initiator-Modus befindet und der UTA/UTA2-Port online ist, versetzen Sie den UTA/UTA2-Port in den Offline-Modus:

storage disable adapter adapter\_name

Adapter im Ziel-Modus sind im Wartungsmodus automatisch offline.

8. Wenn die aktuelle Konfiguration nicht mit der gewünschten Verwendung übereinstimmt, ändern Sie die Konfiguration nach Bedarf:

ucadmin modify -m fc|cna -t initiator|target adapter\_name

- ° -m Ist der Persönlichkeitsmodus, fc Oder cna.
- ° -t Ist der Typ FC4, target Oder initiator.

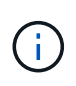

Sie müssen FC Initiator für Tape-Laufwerke, FlexArray Virtualisierungssysteme und MetroCluster Konfigurationen verwenden. Sie müssen das FC-Ziel für SAN-Clients verwenden.

9. Überprüfen Sie die Einstellungen:

ucadmin show

10. Überprüfen Sie die Einstellungen:

| Wenn das System                                                                                                   | Dann                                                                                                    |
|----------------------------------------------------------------------------------------------------|----------------------------------------------------------------------------------------------------|
| Festplatten sind vorhanden                                                                                        | <ul> <li>a. Anhalten des Systems:</li> <li>halt</li> <li>Das System wird an der Eingabeaufforderung für die Boot-<br/>Umgebung angehalten.</li> <li>b. Geben Sie den folgenden Befehl ein:</li> <li>boot_ontap</li> </ul> |
| Ist ein V-Series System oder hat<br>FlexArray-Virtualisierungssoftware<br>und ist mit Storage-Arrays<br>verbunden | Neubooten in den Wartungsmodus:<br>boot_netapp maint                                                                                                    |

11. Überprüfen Sie die Einstellungen:

| Wenn das System…                                                                                          | Dann                                      |
|----------------------------------------------------------------------------------------------------|-------------------------------------------|
| Festplatten sind vorhanden                                                                                | system node hardware unified-connect show |
| Ist eine V-Series oder hat FlexArray-<br>Virtualisierungssoftware und ist mit<br>Storage-Arrays verbunden | ucadmin show                              |

Die Ausgabe in den folgenden Beispielen zeigt, dass sich der Adaptertyp "1b" in ändert initiator Und dass sich der Modus der Adapter "2a" und "2b" in ändert cna:

| cluster1::> system node hardware unified-connect show |                      |                      |                                         |                 |                          |                                      |
|-------------------------------------------------------|----------------------|----------------------|-----------------------------------------|-----------------|--------------------------|--------------------------------------|
| Node                                                  | Adapter              | Current<br>Mode      | Current<br>Type                         | Pending<br>Mode | Pending<br>Type          | Admin<br>Status                      |
| f-a<br>f-a<br>f-a<br>f-a                              | 1a<br>1b<br>2a<br>2b | fc<br>fc<br>fc<br>fc | initiator<br>target<br>target<br>target | -<br>cna<br>cna | -<br>initiator<br>-<br>- | online<br>online<br>online<br>online |
| 4 ent                                                 | ries were            | e displaye           | d.                                      |                 |                          |                                      |

| *> ucadm | in show |           |         |           |        |
|----------|---------|-----------|---------|-----------|--------|
|          | Current | Current   | Pending | Pending   | Admin  |
| Adapter  | Mode    | Туре      | Mode    | Туре      | Status |
|          |         |           |         |           |        |
| 1a       | fc      | initiator | -       | -         | online |
| 1b       | fc      | target    | -       | initiator | online |
| 2a       | fc      | target    | cna     | -         | online |
| 2b       | fc      | target    | cna     | -         | online |
| *>       |         |           |         |           |        |
|          |         |           |         |           |        |

12. Platzieren Sie alle Zielports online, indem Sie einen der folgenden Befehle eingeben, einmal für jeden Port:

| Wenn das System…                                                                                                  | Dann                                                                                        |
|----------------------------------------------------------------------------------------------------|---------------------------------------------------------------------------------------------|
| Festplatten sind vorhanden                                                                                        | network fcp adapter modify -node <i>node_name</i><br>-adapter <i>adapter_name</i> -state up |
| Ist ein V-Series System oder hat<br>FlexArray-Virtualisierungssoftware<br>und ist mit Storage-Arrays<br>verbunden | fcp config <i>adapter_name</i> up                                                           |

- 13. Anschluss verkabeln.
- 14. Nehmen Sie eine der folgenden Aktionen:

| Wenn das System                                                                                                   | Dann                                                                                       |
|----------------------------------------------------------------------------------------------------|--------------------------------------------------------------------------------------------|
| Festplatten sind vorhanden                                                                                        | Gehen Sie zu "Ports von node1 nach node3 zuordnen".                                        |
| Ist ein V-Series System oder hat<br>FlexArray-Virtualisierungssoftware<br>und ist mit Storage-Arrays<br>verbunden | Kehren Sie zu <i>Install and Boot node3</i> zurück und fahren Sie bei fort<br>"Schritt 7". |

# Ports von node1 nach node3 zuordnen

Sie müssen sicherstellen, dass die physischen Ports auf node1 den physischen Ports auf node3 korrekt zugeordnet werden. Somit kann node3 nach dem Upgrade mit anderen Knoten im Cluster und mit dem Netzwerk kommunizieren.

## Bevor Sie beginnen

Sie müssen von *Hardware Universe* bereits über die Ports auf den neuen Nodes verfügen. (Gehen Sie zu "Quellen" Zum Verknüpfen mit dem *Hardware Universe*). Sie verwenden die Informationen später in diesem Abschnitt und in "Weisen Sie Ports von node2 nach node4 zu".

Die Softwarekonfiguration von node3 muss mit der physischen Konnektivität von node3 übereinstimmen, und die Netzwerkverbindung muss wiederhergestellt werden, bevor Sie mit dem Upgrade fortfahren.

## Über diese Aufgabe

Die Port-Einstellungen können je nach Modell der Nodes variieren.

#### Schritte

- 1. Überprüfen Sie mit den folgenden Schritten, ob es sich um ein Cluster mit zwei Nodes ohne Switches handelt:
  - a. Legen Sie die Berechtigungsebene auf erweitert fest:

set -privilege advanced

b. Überprüfen Sie, ob es sich um ein 2-Node-Cluster ohne Switches handelt:

network options switchless-cluster show

Beispiel:

cluster::\*> network options switchless-cluster show Enable Switchless Cluster: false/true

÷

Der Wert dieses Befehls muss mit dem physischen Status des Systems übereinstimmen.

a. Zurück zur Administratorberechtigungsebene:

set -privilege admin

- 2. Änderungen vornehmen:
  - a. Ports ändern, die Teil der Cluster Broadcast Domain sein werden:

```
network port modify -node node_name -port port_name -mtu 9000 -ipspace
Cluster
```

Dieses Beispiel fügt Cluster Port e1b hinzu auf "node1":

network port modify -node node1 -port elb -ipspace Cluster -mtu 9000

b. Migrieren Sie die Cluster-LIFs zu den neuen Ports, einmal für jede LIF:

```
network interface migrate -vserver Vserver_name -lif lif_name -source-node
node1 -destination-node node1 -destination-port port_name
```

Wenn alle Cluster-LIFs migriert und die Cluster-Kommunikation eingerichtet ist, sollte das Cluster ein Quorum bilden.

c. Ändern Sie den Startport der Cluster LIFs:

network interface modify -vserver Cluster -lif lif\_name -home-port port\_name

d. Entfernen Sie die alten Ports aus der Cluster Broadcast-Domäne:

network port broadcast-domain remove-ports -ipspace Cluster -broadcast -domain Cluster -ports node1:port

e. Anzeigen des Funktionszustands von node1 und node3:

cluster show -node *node1* -fields health

f. Führen Sie abhängig von der ONTAP-Version auf dem zu aktualisierenden HA-Paar eine der folgenden Aktionen durch:

| Lautet Ihre ONTAP<br>Version | Dann                                                                                                    |
|------------------------------|----------------------------------------------------------------------------------------------------|
| 9.8 bis 9.11.1               | Vergewissern Sie sich, dass die Cluster-LIFs an Port 7700 zuhören:<br>::> network connections listening show -vserver<br>Cluster |
| 9.12.1 oder höher            | Überspringen Sie diesen Schritt und gehen Sie zu Schritt 3.                                                                      |

Port 7700, der auf Cluster-Ports hört, ist das erwartete Ergebnis, wie im folgenden Beispiel für ein Cluster mit zwei Nodes dargestellt:

```
Cluster::> network connections listening show -vserver Cluster
Vserver Name
            Interface Name:Local Port
                                     Protocol/Service
_____
                                     _____
Node: NodeA
Cluster NodeA clus1:7700
                                     TCP/ctlopcp
            NodeA clus2:7700
Cluster
                                      TCP/ctlopcp
Node: NodeB
Cluster
            NodeB clus1:7700
                                      TCP/ctlopcp
Cluster NodeB clus2:7700
                                      TCP/ctlopcp
4 entries were displayed.
```

g. Legen Sie für jede Cluster-LIF, die nicht an Port 7700 angehört, den Administrationsstatus der LIF auf fest down Und dann up:

::> net int modify -vserver Cluster -lif *cluster-lif* -status-admin down; net int modify -vserver Cluster -lif *cluster-lif* -status-admin up

Wiederholen Sie den Unterschritt (f), um zu überprüfen, ob die Cluster-LIF jetzt auf Port 7700 nachhört.

- 3. Ändern Sie die Mitgliedschaften der Broadcast-Domäne von physischen Ports, die Daten-LIFs hosten.
  - a. Listen Sie den Status der Erreichbarkeit aller Ports auf:

network port reachability show

b. Reparieren Sie die Erreichbarkeit der physischen Ports, gefolgt von VLAN-Ports, indem Sie den folgenden Befehl an jedem Port, jeweils einen Port, ausführen:

Es wird eine Warnung wie folgt erwartet. Überprüfen und eingeben y Oder n Gegebenenfalls:

WARNING: Repairing port "node\_name:port" might cause it to move into a different broadcast domain, which can cause LIFs to be re-homed away from the port. Are you sure you want to continue? {y|n}:

- c. Um ONTAP zum Abschließen der Reparatur zu aktivieren, warten Sie etwa eine Minute nach Ausführung des reachability repair Befehl am letzten Port.
- d. Alle Broadcast-Domänen auf dem Cluster auflisten:

network port broadcast-domain show

e. Während die Reparatur der Erreichbarkeit durchgeführt wird, versucht ONTAP, die Ports in die richtigen Broadcast-Domänen zu platzieren. Wenn jedoch die Erreichbarkeit eines Ports nicht ermittelt werden kann und keiner der vorhandenen Broadcast-Domänen entspricht, erstellt ONTAP neue Broadcast-Domains für diese Ports. Bei Bedarf können Sie die neu erstellten Broadcast-Domänen löschen, wenn alle deren Mitgliedsports zu Mitgliedsports der Interface Groups werden. Broadcast-Domänen löschen:

broadcast-domain delete -broadcast-domain broadcast domain

f. Überprüfen Sie die Schnittstellengruppenkonfiguration und fügen Sie bei Bedarf Mitgliedsports hinzu oder löschen Sie sie.

Fügen Sie Mitgliedsports zu Schnittstellen-Gruppen-Ports hinzu:

ifgrp add-port -node node name -ifgrp ifgrp port -port port name

Entfernen Sie Mitgliedsports aus Schnittstellen-Gruppen-Ports:

ifgrp remove-port -node node\_name -ifgrp ifgrp\_port -port port\_name

g. Löschen Sie VLAN-Ports nach Bedarf und erstellen Sie sie neu. VLAN-Ports löschen:

vlan delete -node node name -vlan-name vlan port

VLAN-Ports erstellen:

vlan create -node node\_name -vlan-name vlan\_port

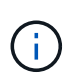

Abhängig von der Komplexität der Netzwerkkonfiguration des aktualisierten Systems müssen Sie unter Umständen Teilschritte (a) bis (g) wiederholen, bis alle Ports dort richtig platziert sind, wo sie benötigt werden.

- 4. Wenn auf dem System keine VLANs konfiguriert sind, fahren Sie mit fort Schritt 5. Wenn VLANs konfiguriert sind, stellen Sie versetzte VLANs wieder her, die zuvor auf Ports konfiguriert wurden, die nicht mehr vorhanden sind oder auf Ports konfiguriert wurden, die in eine andere Broadcast-Domäne verschoben wurden.
  - a. Anzeigen der verschobenen VLANs:

cluster controller-replacement network displaced-vlans show

b. Stellen Sie die vertriebenen VLANs auf den gewünschten Zielanschluss wieder her:

displaced-vlans restore -node node\_name -port port\_name -destination-port
destination port

c. Überprüfen Sie, ob alle vertriebenen VLANs wiederhergestellt wurden:

cluster controller-replacement network displaced-vlans show

d. Etwa eine Minute nach der Erstellung werden VLANs automatisch in die entsprechenden Broadcast-Domänen platziert. Überprüfen Sie, ob die wiederhergestellten VLANs in die entsprechenden Broadcast-Domänen platziert wurden:

network port reachability show

- 5. ab ONTAP 9.8 ändert ONTAP automatisch die Home Ports der LIFs, wenn die Ports während der Reparatur des Netzwerkports zwischen Broadcast-Domänen verschoben werden. Wenn der Home Port einer LIF auf einen anderen Knoten verschoben wurde oder nicht zugewiesen ist, wird diese LIF als vertriebene LIF dargestellt. Stellen Sie die Home-Ports der vertriebenen LIFs wieder her, deren Home-Ports nicht mehr vorhanden sind oder in einen anderen Node verschoben wurden.
  - a. Zeigen Sie die LIFs an, deren Home-Ports möglicherweise zu einem anderen Node verschoben oder nicht mehr vorhanden sind:

displaced-interface show

b. Stellen Sie den Home Port jeder logischen Schnittstelle wieder her:

```
displaced-interface restore -vserver Vserver name -lif-name LIF name
```

c. Überprüfen Sie, ob alle LIF Home Ports wiederhergestellt sind:

displaced-interface show

Wenn alle Ports korrekt konfiguriert und den richtigen Broadcast-Domänen hinzugefügt wurden, wird das angezeigt network port reachability show Der Befehl sollte den Status der Erreichbarkeit für alle verbundenen Ports als "ok" und den Status als "nicht-Erreichbarkeit" für Ports ohne physische Konnektivität melden. Wenn Ports einen anderen Status als diese beiden melden, reparieren Sie die Erreichbarkeit wie in beschrieben Schritt 3.

- 6. überprüft, ob alle LIFs administrativ oben auf Ports liegen, die zu den richtigen Broadcast-Domänen gehören.
  - a. Prüfen Sie auf administrativ heruntergekommen LIFs:

network interface show -vserver Vserver\_name -status-admin down

b. Prüfen Sie alle LIFs, die operativ inaktiv sind:

network interface show -vserver Vserver name -status-oper down

c. Ändern Sie alle LIFs, die geändert werden müssen, um über einen anderen Home-Port zu verfügen:

```
network interface modify -vserver Vserver_name -lif LIF_name -home-port
home_port
```

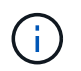

Für iSCSI LIFs muss die Modifikation des Home Ports die LIF administrativ heruntergefahren werden.

a. Zurücksetzen von LIFs, die nicht die Heimat ihrer jeweiligen Home-Ports sind:

network interface revert \*

## Verschieben Sie die NAS-Daten-LIFs von node1 auf node2 und überprüfen Sie SAN LIFs auf node3

Bevor Sie Aggregate von node2 auf node3 verschieben, müssen Sie die NAS-Daten-LIFs, die zu node1 gehören, verschieben, die sich zurzeit in node2 von node2 nach node3 befinden. Sie müssen außerdem die SAN-LIFs auf node3 überprüfen.

#### Über diese Aufgabe

Remote-LIFs verarbeiten den Datenverkehr zu SAN-LUNs während des Upgrades. Das Verschieben von SAN-LIFs ist für den Zustand des Clusters oder des Service während des Upgrades nicht erforderlich. SAN LIFs werden nicht verschoben, es sei denn, sie müssen neuen Ports zugeordnet werden. Sie überprüfen, ob die LIFs sich in einem ordnungsgemäßen Zustand befinden und sich auf den entsprechenden Ports befinden, nachdem Sie node3 in den Online-Modus versetzt haben.

#### Schritte

1. Listen Sie alle NAS-Daten-LIFs auf, die nicht im Besitz von node2 sind, indem Sie auf einem der beiden Knoten den folgenden Befehl eingeben und die Ausgabe erfassen:

network interface show -role data -curr-node node2 -is-home false -home-node
node3

- 2. Wenn das Cluster für SAN-LIFs konfiguriert ist, notieren Sie die SAN-LIFs adapter Und switch-port Konfigurationsinformationen in diesem "Arbeitsblatt" Zur späteren Verwendung im Verfahren.
  - a. Führen Sie die SAN-LIFs auf node2 auf und untersuchen Sie die Ausgabe:

network interface show -data-protocol fc\*

Das System gibt die Ausgabe wie im folgenden Beispiel zurück:

```
cluster1::> net int show -data-protocol fc*
  (network interface show)
                                              Current
          Logical Status Network
Current Is
          Interface Admin/Oper Address/Mask
Vserver
                                              Node
Port Home
_____ _____
_____ ___
svm2 cluster1
           lif_svm2_cluster1_340
                     up/up 20:02:00:50:56:b0:39:99
                                               cluster1-01
1b
      true
           lif_svm2_cluster1_398
                     up/up 20:03:00:50:56:b0:39:99
                                               cluster1-02
1a
      true
           lif svm2 cluster1 691
                     up/up 20:01:00:50:56:b0:39:99
                                               cluster1-01
1a
      true
           lif svm2 cluster1 925
                     up/up 20:04:00:50:56:b0:39:99
                                               cluster1-02
1b
      true
4 entries were displayed.
```

b. Führen Sie die vorhandenen Konfigurationen auf und untersuchen Sie die Ausgabe:

fcp adapter show -fields switch-port,fc-wwpn

Das System gibt die Ausgabe wie im folgenden Beispiel zurück:

| <pre>cluster1::&gt; fcp adapter show -fields switch-port,fc-wwpn (network fcp adapter show)</pre> |            |                         |               |
|---------------------------------------------------------------------------------------------------|------------|-------------------------|---------------|
| node                                                                                              | adapter    | fc-wwpn                 | switch-port   |
|                                                                                                   |            |                         |               |
| cluster1-01                                                                                       | 0a         | 50:0a:09:82:9c:13:38:00 | ACME Switch:0 |
| cluster1-01                                                                                       | 0b         | 50:0a:09:82:9c:13:38:01 | ACME Switch:1 |
| cluster1-01                                                                                       | 0c         | 50:0a:09:82:9c:13:38:02 | ACME Switch:2 |
| cluster1-01                                                                                       | 0d         | 50:0a:09:82:9c:13:38:03 | ACME Switch:3 |
| cluster1-01                                                                                       | 0e         | 50:0a:09:82:9c:13:38:04 | ACME Switch:4 |
| cluster1-01                                                                                       | Of         | 50:0a:09:82:9c:13:38:05 | ACME Switch:5 |
| cluster1-01                                                                                       | la         | 50:0a:09:82:9c:13:38:06 | ACME Switch:6 |
| cluster1-01                                                                                       | 1b         | 50:0a:09:82:9c:13:38:07 | ACME Switch:7 |
| cluster1-02                                                                                       | 0a         | 50:0a:09:82:9c:6c:36:00 | ACME Switch:0 |
| cluster1-02                                                                                       | 0b         | 50:0a:09:82:9c:6c:36:01 | ACME Switch:1 |
| cluster1-02                                                                                       | 0c         | 50:0a:09:82:9c:6c:36:02 | ACME Switch:2 |
| cluster1-02                                                                                       | 0d         | 50:0a:09:82:9c:6c:36:03 | ACME Switch:3 |
| cluster1-02                                                                                       | 0e         | 50:0a:09:82:9c:6c:36:04 | ACME Switch:4 |
| cluster1-02                                                                                       | Of         | 50:0a:09:82:9c:6c:36:05 | ACME Switch:5 |
| cluster1-02                                                                                       | la         | 50:0a:09:82:9c:6c:36:06 | ACME Switch:6 |
| cluster1-02                                                                                       | 1b         | 50:0a:09:82:9c:6c:36:07 | ACME Switch:7 |
| 16 entries we                                                                                     | ere displa | ayed                    |               |

3. Nehmen Sie eine der folgenden Aktionen:

| Falls Knoten 1                                            | Dann                                                           |
|-----------------------------------------------------------|----------------------------------------------------------------|
| Schnittstellengruppen oder VLANs wurden konfiguriert      | Gehen Sie zu Schritt 4.                                        |
| Schnittstellengruppen oder VLANs waren nicht konfiguriert | Überspringen Sie Schritt 4, und fahren Sie mit fort Schritt 5. |

- 4. führen Sie die folgenden Teilschritte durch, um alle auf Schnittstellengruppen und VLANs gehosteten NAS-Daten-LIFs zu migrieren, die sich ursprünglich auf node1 von node2 auf node3 befanden:
  - Migrieren Sie alle auf node2 gehosteten Daten-LIFs, die zuvor zu node1 auf einer Schnittstellengruppe gehörten, zu einem Port auf node3, der in der Lage ist, LIFs auf demselben Netzwerk zu hosten, indem Sie den folgenden Befehl eingeben – einmal für jede LIF:

```
network interface migrate -vserver vserver_name -lif LIF_name -destination
-node node3 -destination-port netport|ifgrp
```

b. Ändern Sie den Home-Port und den Home-Node der LIF in Unterschritt A Geben Sie zum Port und Node, der derzeit die LIFs hostet, den folgenden Befehl ein, einmal für jede LIF:

```
network interface modify -vserver vserver_name -lif LIF_name -home-node
node3 -home-port netport|ifgrp
```

c. Migrieren Sie alle auf node2 gehosteten Daten-LIFs, die zuvor zu node1 auf einem VLAN-Port gehörten, zu einem Port auf node3, der in der Lage ist, LIFs auf demselben Netzwerk zu hosten, indem

Sie den folgenden Befehl eingeben – einmal für jede LIF:

network interface migrate -vserver vserver\_name -lif LIF\_name -destination
-node node3 -destination-port netport|ifgrp

d. Ändern Sie den Home-Port und den Home-Node der LIFs in Unterschritt C Geben Sie zum Port und Node, der derzeit die LIFs hostet, den folgenden Befehl ein, einmal für jede LIF:

```
network interface modify -vserver vserver_name -lif LIF_name -home-node
node3 -home-port netport | ifgrp
```

5. Nehmen Sie eine der folgenden Aktionen:

| Wenn das Cluster<br>konfiguriert ist für… | Dann                                                                                                    |
|-------------------------------------------|----------------------------------------------------------------------------------------------------|
| NAS                                       | Vollständig Schritt 6 Und Schritt 7, überspringen Sie Schritt 8, und abgeschlossen Schritt 9 Bis Schritt 12.                                                                                                    |
| San                                       | Deaktivieren Sie alle SAN-LIFs auf dem Node, um sie für das Upgrade<br>herunterzufahren:<br>`network interface modify -vserver <i>vserver_name</i> -lif <i>LIF_name</i> -home-node<br><i>node_to_upgrade</i> -home-port _netport |

6. Wenn Datenports auf Ihren Plattformen nicht identisch sind, fügen Sie die Ports zur Broadcast-Domäne hinzu:

```
network port broadcast-domain add-ports -ipspace IPspace_name -broadcast
-domain mgmt -ports node:port
```

Das folgende Beispiel fügt Port "e0a" auf den Knoten "8200-1" und Port "e0i" auf Knoten "8060-1" zum Broadcast-Domain "Management" im IPspace "Standard" hinzu:

cluster::> network port broadcast-domain add-ports -ipspace Default
-broadcast-domain mgmt -ports 8200-1:e0a, 8060-1:e0i

 Migrieren Sie jede NAS-Daten-LIF auf node3, indem Sie den folgenden Befehl eingeben, einmal f
ür jede LIF:

network interface migrate -vserver vserver\_name -lif LIF\_name -destination -node node3 -destination-port netport|ifgrp

8. stellen Sie sicher, dass die Datenmigration persistent ist:

```
network interface modify -vserver vserver_name -lif LIF_name-home-port
netport|ifgrp -home-node node3
```

9. Bestätigen, dass sich die SAN-LIFs auf den richtigen Ports auf node3 befinden:

a. Geben Sie den folgenden Befehl ein und überprüfen Sie die Ausgabe:

network interface show -data-protocol iscsi|fcp -home-node node3

| cluster::> net int show -data-protocol iscsi fcp -home-node node3 |      |                   |            |                   |         |
|-------------------------------------------------------------------|------|-------------------|------------|-------------------|---------|
|                                                                   |      | Logical           | Status     | Network           | Current |
| Current<br>Vserver                                                | Is   | Interface         | Admin/Oper | Address/Mask      | Node    |
| Port                                                              | Home |                   |            |                   |         |
|                                                                   |      |                   |            |                   |         |
|                                                                   |      |                   |            |                   |         |
| vs0                                                               |      |                   |            |                   |         |
|                                                                   |      | a0a               | up/down    | 10.63.0.53/24     | node3   |
| a0a                                                               | true |                   |            |                   |         |
| 0                                                                 |      | datal             | up/up      | 10.63.0.50/18     | node3   |
| euc                                                               | true | mada <sup>1</sup> |            | 10 62 0 51/10     | nada2   |
| <u>0</u> 1a                                                       | trua | LAUSI             | սքչսք      | 10.03.0.31/10     | nodes   |
| CIU                                                               | cruc | rads?             | un/down    | 10 63 0 52/24     | node3   |
| e1b                                                               | true | 10001             | ap, aonn   | 10.00.01.02,21    | modeo   |
| vs1                                                               |      |                   |            |                   |         |
|                                                                   |      | lif1              | up/up      | 172.17.176.120/24 | node3   |
| e0c                                                               | true |                   |            |                   |         |
|                                                                   |      | lif2              | up/up      | 172.17.176.121/24 | node3   |
| ela                                                               | true |                   |            |                   |         |
|                                                                   |      |                   |            |                   |         |

Das System gibt die Ausgabe wie im folgenden Beispiel zurück:

b. Überprüfen Sie das neue und adapter Und switch-port Die Konfigurationen sind korrekt, indem die Ausgabe von dem verglichen wird fcp adapter show Befehl mit den Konfigurationsinformationen, die Sie im Arbeitsblatt in aufgezeichnet haben Schritt 2.

Liste der neuen SAN LIF-Konfigurationen auf Knoten3:

fcp adapter show -fields switch-port,fc-wwpn

Das System gibt die Ausgabe wie im folgenden Beispiel zurück:

| <pre>cluster1::&gt;   (network f</pre> | fcp adap<br>cp adapt | oter show -fields switch-<br>ter show) | -port, | fc-wwpn  |
|----------------------------------------|----------------------|----------------------------------------|--------|----------|
| node                                   | adapter              | fc-wwpn                                | switc  | h-port   |
|                                        |                      |                                        |        |          |
| cluster1-01                            | 0a                   | 50:0a:09:82:9c:13:38:00                | ACME   | Switch:0 |
| cluster1-01                            | 0b                   | 50:0a:09:82:9c:13:38:01                | ACME   | Switch:1 |
| cluster1-01                            | 0c                   | 50:0a:09:82:9c:13:38:02                | ACME   | Switch:2 |
| cluster1-01                            | 0d                   | 50:0a:09:82:9c:13:38:03                | ACME   | Switch:3 |
| cluster1-01                            | 0e                   | 50:0a:09:82:9c:13:38:04                | ACME   | Switch:4 |
| cluster1-01                            | Of                   | 50:0a:09:82:9c:13:38:05                | ACME   | Switch:5 |
| cluster1-01                            | 1a                   | 50:0a:09:82:9c:13:38:06                | ACME   | Switch:6 |
| cluster1-01                            | 1b                   | 50:0a:09:82:9c:13:38:07                | ACME   | Switch:7 |
| cluster1-02                            | 0a                   | 50:0a:09:82:9c:6c:36:00                | ACME   | Switch:0 |
| cluster1-02                            | 0b                   | 50:0a:09:82:9c:6c:36:01                | ACME   | Switch:1 |
| cluster1-02                            | 0c                   | 50:0a:09:82:9c:6c:36:02                | ACME   | Switch:2 |
| cluster1-02                            | 0d                   | 50:0a:09:82:9c:6c:36:03                | ACME   | Switch:3 |
| cluster1-02                            | 0e                   | 50:0a:09:82:9c:6c:36:04                | ACME   | Switch:4 |
| cluster1-02                            | 0f                   | 50:0a:09:82:9c:6c:36:05                | ACME   | Switch:5 |
| cluster1-02                            | 1a                   | 50:0a:09:82:9c:6c:36:06                | ACME   | Switch:6 |
| cluster1-02                            | 1b                   | 50:0a:09:82:9c:6c:36:07                | ACME   | Switch:7 |
| 16 entries w                           | vere disp            | played                                 |        |          |

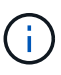

Wenn sich ein SAN LIF in der neuen Konfiguration nicht auf einem Adapter befindet, der noch an denselben angeschlossen ist switch-port, Es kann zu einem Systemausfall führen, wenn Sie den Node neu booten.

- c. Wenn node3 irgendwelche SAN-LIFs oder Gruppen von SAN-LIFs hat, die sich auf einem Port befinden, der nicht in node1 vorhanden war oder einem anderen Port zugeordnet werden muss, verschieben Sie sie zu einem geeigneten Port auf node3, indem Sie die folgenden Teilschritte ausführen:
  - i. Legen Sie den LIF-Status auf "down" fest:

```
network interface modify -vserver vserver_name -lif LIF_name -status
-admin down
```

ii. Entfernen Sie das LIF aus dem Portsatz:

```
portset remove -vserver vserver_name -portset portset_name -port-name
port name
```

- iii. Geben Sie einen der folgenden Befehle ein:
  - Verschieben eines einzelnen LIF:

```
network interface modify -vserver vserver_name -lif LIF_name -home
-port new home port
```

• Verschieben Sie alle LIFs auf einem einzelnen nicht vorhandenen oder falschen Port in einen

neuen Port:

network interface modify {-home-port port\_on\_node1 -home-node node1
-role data} -home-port new\_home\_port\_on\_node3

• Fügen Sie die LIFs wieder dem Portsatz hinzu:

```
portset add -vserver vserver_name -portset portset_name -port-name
port_name
```

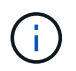

Sie müssen SAN-LIFs zu einem Port verschieben, der die gleiche Verbindungsgeschwindigkeit wie der ursprüngliche Port hat.

10. Ändern Sie den Status aller LIFs auf "up", damit die LIFs den Datenverkehr auf dem Node akzeptieren und senden können:

```
network interface modify -home-port port_name -home-node node3 -lif data
-status-admin up
```

11. Geben Sie an jedem Node den folgenden Befehl ein, und überprüfen Sie seine Ausgabe, um zu überprüfen, ob LIFs an die richtigen Ports verschoben wurden und ob die LIFs den Status von "up" aufweisen. Geben Sie dazu den folgenden Befehl an einem der Nodes ein und überprüfen Sie die Ausgabe:

network interface show -home-node node3 -role data

12. Wenn eine der LIFs nicht verfügbar ist, setzen Sie den Administrationsstatus der LIFs auf "up", indem Sie den folgenden Befehl eingeben, einmal für jede LIF:

network interface modify -vserver vserver\_name -lif LIF\_name -status-admin up

13. Senden Sie eine AutoSupport Nachricht nach dem Upgrade an NetApp für den Knoten1:

system node autosupport invoke -node node3 -type all -message "node1 successfully upgraded from platform\_old to platform\_new"

# Arbeitsblatt: Informationen, die aufgezeichnet werden sollen, bevor NAS-Daten-LIFs in node3 verschoben werden

Um zu überprüfen, ob Sie die richtige Konfiguration haben, nachdem Sie SAN LIFs von node2 auf node3 verschoben haben, können Sie das folgende Arbeitsblatt verwenden, um die aufzuzeichnen adapter Und switch-port Informationen für jedes LIF.

Notieren Sie das LIF adapter Informationen aus dem network interface show -data-protocol fc\* Befehlsausgabe und das switch-port Informationen aus dem fcp adapter show -fields switchport,fc-wwpn Befehlsausgabe für node2.

Notieren Sie nach Abschluss der Migration zu node3 die LIF adapter Und switch-port Informationen für die LIFs auf Knoten 3 und überprüfen Sie, dass jede LIF noch mit derselben verbunden ist switch-port.

| Knoten 2 |         |             | Node3 |         |             |
|----------|---------|-------------|-------|---------|-------------|
| LIF      | adapter | switch-port | LIF   | adapter | switch-port |
|          |         |             |       |         |             |
|          |         |             |       |         |             |
|          |         |             |       |         |             |
|          |         |             |       |         |             |
|          |         |             |       |         |             |
|          |         |             |       |         |             |
|          |         |             |       |         |             |
|          |         |             |       |         |             |
|          |         |             |       |         |             |
|          |         |             |       |         |             |
|          |         |             |       |         |             |
|          |         |             |       |         |             |
|          |         |             |       |         |             |
|          |         |             |       |         |             |

## Verschieben Sie Aggregate ohne Root-Root-Fehler von node2 auf node3

Bevor Sie node2 durch node4 ersetzen können, müssen Sie eine AutoSupport Meldung für node2 senden und dann die nicht-Root-Aggregate, die im Besitz von node2 sind, zu node3 verschieben.

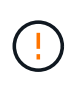

Verschieben Sie Aggregate während dieses Verfahrens nicht von Knoten 3 zu Knoten 2. So werden Aggregate offline geschaltet und es kommt zu einem Ausfall der Daten für die verschobenen Aggregate.

## Schritte

- 1. Überprüfen Sie, ob die Partner-System-ID auf Knoten 3 korrekt eingestellt ist:
  - a. Geben Sie die erweiterte Berechtigungsebene ein:

set -privilege advanced

b. Zeigt die Partner-System-ID auf Knoten3 an:

ha interconnect config show -node <node3-node1>

Das System zeigt eine Ausgabe wie im folgenden Beispiel an:

- 2. Wenn "Partner System ID" für Knoten 3 falsch ist:
  - a. Knoten 3 anhalten:

halt

b. Legen Sie an der Loader-Eingabeaufforderung den korrekten Wert "Partner-sysid" fest.

Die node3 "Partner-sysid" ist die System ID von node2, die Sie in der Ausgabe in finden können ha interconnect config showSchritt 1.

c. Einstellungen speichern:

saveenv

d. Starten Sie an der Loader-Eingabeaufforderung node3 im Boot-Menü:

boot\_ontap menu

- e. Melden Sie sich bei node3 an.
- 3. Sende eine AutoSupport Nachricht an NetApp for node2:

```
system node autosupport invoke -node <node2> -type all -message "Upgrading
<node2> from <platform old> to <platform new>"
```

4. Überprüfen Sie, ob die AutoSupport Meldung gesendet wurde:

system node autosupport show -node <node2> -instance

Die Felder "Letzter Betreff gesendet:" und "Letzter Zeitpunkt gesendet:" enthalten den Nachrichtentitel der letzten gesendeten Nachricht und den Zeitpunkt, zu dem die Nachricht gesendet wurde.

- 5. Verschieben Sie die nicht-Root-Aggregate:
  - a. Legen Sie die Berechtigungsebene auf erweitert fest:

set -privilege advanced

b. Listen Sie die Aggregate auf, die Eigentum von node2 sind:

storage aggregate show -owner-name <node2>

c. Starten Sie die Aggregatverschiebung:

```
storage aggregate relocation start -node <node2> -destination <node3>
-aggregate-list * -ndo-controller-upgrade true
```

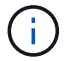

Der Befehl sucht nur Aggregate außerhalb des Root-Bereichs.

a. Geben Sie bei der entsprechenden Aufforderung ein y.

Umzüge finden im Hintergrund statt. Für die Verschiebung eines Aggregats kann dieser Zeitraum von wenigen Sekunden bis hin zu einigen Minuten dauern. Die Zeit umfasst sowohl einen Client-Ausfall als auch Teile ohne Ausfälle. Mit dem Befehl werden keine Offline- oder eingeschränkten Aggregate verschoben.

b. Zurück zur Administratorberechtigungsebene:

set -privilege admin

6. Überprüfen Sie den Versetzungsstatus von node2:

storage aggregate relocation show -node <node2>

Nach der Verlagerung wird für ein Aggregat "Fertig" angezeigt.

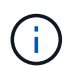

Sie müssen warten, bis alle Aggregate, die sich im Besitz von node2 befinden, in node3 verschoben wurden, bevor Sie mit dem nächsten Schritt fortfahren.

7. Führen Sie eine der folgenden Aktionen durch:

| Bei Umzug von…                   | Dann                    |
|----------------------------------|-------------------------|
| Alle Aggregate waren erfolgreich | Gehen Sie zu Schritt 8. |

| Bei Umzug von                                       | Dann                                                                                                    |
|-----------------------------------------------------|----------------------------------------------------------------------------------------------------|
| Aggregate sind ausgefallen oder sie<br>wurden Vetos | <ul> <li>a. Detaillierte Statusmeldung anzeigen:</li> <li>storage aggregate show -instance</li> <li>Sie können auch die EMS-Protokolle überprüfen, um die<br/>erforderlichen Korrekturmaßnahmen anzuzeigen.</li> </ul>                                |
|                                                     | (i) Der event log show Befehl listet alle Fehler auf, die aufgetreten sind.                                                                                                    |
|                                                     | b. Führen Sie die Korrekturmaßnahme durch.                                                                                                    |
|                                                     | c. Legen Sie die Berechtigungsebene auf erweitert fest:                                                                                                    |
|                                                     | set -privilege advanced                                                                                                    |
|                                                     | d. Verschiebung ausgefallener oder Vetos von Aggregaten:                                                                                                    |
|                                                     | storage aggregate relocation start -node<br><node2> -destination <node3> -aggregate-list *<br/>-ndo-controllerupgrade true</node3></node2>                                                                                                    |
|                                                     | e. Geben Sie bei der entsprechenden Aufforderung ein $_{\mathrm{Y}}$ .                                                                                                    |
|                                                     | f. Zurück zur Administratorberechtigungsebene:                                                                                                    |
|                                                     | set -privilege admin                                                                                                    |
|                                                     | Bei Bedarf können Sie die Verschiebung mit einer der folgenden<br>Methoden erzwingen:                                                                                                    |
|                                                     | Durch Überschreiben von Veto-Prüfungen:                                                                                                    |
|                                                     | storage aggregate relocation start -override<br>-vetoes true -ndo-controller-upgrade                                                                                                    |
|                                                     | Durch Überschreiben von Zielprüfungen:                                                                                                    |
|                                                     | storage aggregate relocation start -override<br>-destination-checks true -ndocontroller-upgrade                                                                                                    |
|                                                     | Weitere Informationen zu den Befehlen für die Verschiebung des<br>Storage-Aggregats finden Sie unter "Quellen" Verbinden mit <i>Disk</i><br><i>und Aggregat-Management mit den Befehlen CLI</i> und <i>ONTAP</i> 9:<br><i>Manual Page Reference</i> . |

8. Stellen Sie sicher, dass alle nicht-Root-Aggregate online sind auf node3:

storage aggregate show -node <node3> -state offline -root false

Wenn irgendwelche Aggregate offline gegangen sind oder fremd geworden sind, müssen Sie sie online

bringen, einmal für jedes Aggregat:

storage aggregate online -aggregate <aggregate\_name>

9. Vergewissern Sie sich, dass alle Volumes auf node3 online sind:

volume show -node <node3> -state offline

Wenn Volumes auf Knoten3 offline sind, müssen Sie sie einmal für jedes Volume online bringen:

volume online -vserver <Vserver-name> -volume <volume-name>

10. Überprüfen Sie, ob node2 keine Online-Aggregate ohne Root besitzt:

storage aggregate show -owner-name <node2> -ha-policy sfo -state online

Die Befehlsausgabe sollte nicht online nicht-Root-Aggregate anzeigen, da alle nicht-Root-Online-Aggregate bereits in node3 verschoben wurden.

#### Verschieben Sie die NAS-Daten-LIFs von node2 auf node3

Nachdem Sie die Aggregate von node2 auf node3 verschoben haben, müssen Sie die NAS-Daten-LIFs von node2 auf node3 verschieben.

#### Über diese Aufgabe

Remote-LIFs verarbeiten den Datenverkehr zu SAN-LUNs während des Upgrades. Das Verschieben von SAN-LIFs ist für den Zustand des Clusters oder des Service während des Upgrades nicht erforderlich. SAN LIFs werden nicht verschoben, es sei denn, sie müssen neuen Ports zugeordnet werden. Sie müssen überprüfen, ob die LIFs sich in den entsprechenden Ports befinden, nachdem Sie die LIFs von node3 nach node4 verschoben und node4 in den Online-Modus versetzt haben.

#### Schritte

1. Listen Sie alle NAS-Daten-LIFs auf, die sich im Besitz von node2 befinden, indem Sie auf einem der beiden Knoten den folgenden Befehl eingeben und die Ausgabe erfassen:

network interface show -data-protocol nfs|cifs -home-node node2

Im folgenden Beispiel wird die Befehlsausgabe für "node2" gezeigt:

| cluster::> ne<br>node2        | etwork interf | ace show -da | ta-protocol nfs cifs | -home-nc | de   |
|-------------------------------|---------------|--------------|----------------------|----------|------|
|                               | Logical       | Status       | Network              | Current  |      |
| Current Is<br>Vserver<br>Home | Interface     | Admin/Oper   | Address/Mask         | Node     | Port |
|                               |               |              |                      |          |      |
|                               |               |              |                      |          |      |
| VSU                           | a0a           | up/down      | 10.63.0.53/24        | node2    | a0a  |
| true                          | datal         | up/up        | 10.63.0.50/18        | node2    | eOc  |
| true                          | rads1         | up/up        | 10.63.0.51/18        | node2    | ela  |
| true                          | rads2         | up/down      | 10.63.0.52/24        | node2    | e1b  |
| true                          |               | _            |                      |          |      |
| vsl                           |               |              |                      |          |      |
|                               | lif1          | up/up        | 172.17.176.120/24    | node2    | eOc  |
| true                          | lif2          | up/up        | 172.17.176.121/24    | node2    | ela  |
| true                          |               |              |                      |          |      |

2. Nehmen Sie eine der folgenden Aktionen:

| Falls Knoten 2                                           | Dann                                                           |
|----------------------------------------------------------|----------------------------------------------------------------|
| Schnittstellengruppen oder VLANs sind konfiguriert       | Gehen Sie zu Schritt 3.                                        |
| Schnittstellengruppen oder VLANs sind nicht konfiguriert | Überspringen Sie Schritt 3, und fahren Sie mit fort Schritt 4. |

- 3. Nehmen Sie die folgenden Schritte durch, um die auf Schnittstellengruppen und VLANs auf node2 gehosteten NAS-Daten-LIFs zu migrieren:
  - a. Migrieren Sie alle Daten-LIFs, die auf einer Schnittstellengruppe auf node2 gehostet werden, zu einem Port auf node3, der in der Lage ist, LIFs auf demselben Netzwerk zu hosten, indem Sie den folgenden Befehl eingeben, einmal für jede LIF:

```
network interface migrate -vserver Vserver_name -lif LIF_name -destination
-node node3 -destination-port netport|ifgrp
```

b. Ändern Sie den Home-Port und den Home-Node der LIFs in Unterschritt A Um den Port und Node, der derzeit die LIFs hostet, geben Sie einmal für jeden Node den folgenden Befehl ein:

network interface modify -vserver Vserver\_name -lif LIF\_name -home-node node3 -homeport netport|ifgrp c. Migrieren Sie alle auf VLANs gehosteten LIFs auf node2 zu einem Port auf node3, der in der Lage ist, LIFs auf demselben Netzwerk wie die des VLANs zu hosten, indem Sie den folgenden Befehl eingeben – einmal für jede LIF:

```
network interface migrate -vserver Vserver_name -lif LIF_name -destination
-node node3 -destination-port netport|ifgrp
```

d. Ändern Sie den Home-Port und den Home-Node der LIFs in Unterschritt C Geben Sie zum Port und Node, der derzeit die LIFs hostet, den folgenden Befehl ein, einmal für jede LIF:

```
network interface modify -vserver Vserver_name -lif LIF_name -home-node
node3 -homeport netport|ifgrp
```

4. Nehmen Sie eine der folgenden Aktionen:

| Wenn das Cluster konfiguriert ist für… | Dann                                                                          |
|----------------------------------------|-------------------------------------------------------------------------------|
| NAS                                    | Vollständig Schritt 5 Bis Schritt 8.                                          |
| San                                    | Überspringen Sie Schritt 5 bis Schritt 8 und schließen Sie dann ab Schritt 9. |
| Sowohl NAS als auch SAN                | Vollständig Schritt 5 Bis Schritt 9.                                          |

5. Wenn auf Ihren Plattformen nicht dieselben Daten-Ports vorhanden sind, fügen Sie die Ports der Broadcast-Domäne hinzu:

network port broadcast-domain add-ports -ipspace IPspace\_name -broadcast -domain mgmt -ports node:port

Das folgende Beispiel fügt Port "e0a" auf den Knoten "6280-1" und Port "e0i" auf Knoten "8060-1" zum Broadcast-Domain "Management" im IPspace "Standard" hinzu:

cluster::> network port broadcast-domain add-ports -ipspace Default -broadcast-domain mgmt -ports 6280-1:e0a, 8060-1:e0i

6. Migrieren Sie jede NAS-Daten-LIF auf node3 durch Eingabe des folgenden Befehls, einmal für jede LIF:

network interface migrate -vserver Vserver\_name -lif LIF\_name -destination -node node3 -destination-port netport|ifgrp

7. Überprüfen Sie, ob NAS-LIFs zu den richtigen Ports verschoben wurden und ob die LIFs den Status von "up" haben, indem Sie auf einem der beiden Knoten den folgenden Befehl eingeben und die Ausgabe überprüfen:

network interface show -curr-node node3 -data-protocol cifs|nfs

8. Wenn eine der LIFs nicht verfügbar ist, setzen Sie den administrativen Status der LIFs auf "up", indem Sie den folgenden Befehl eingeben, einmal für jede LIF:

network interface modify -vserver Vserver name -lif LIF name -status-admin up

- 9. Wenn Schnittstellengruppen oder VLANs konfiguriert sind, führen Sie die folgenden Teilschritte aus:
  - a. Entfernen Sie die VLANs aus den Schnittstellengruppen:

network port vlan delete -node node name -port ifgrp -vlan-id VLAN ID

b. Geben Sie den folgenden Befehl ein und überprüfen Sie seine Ausgabe, um zu ermitteln, ob Schnittstellengruppen auf dem Node konfiguriert sind:

network port ifgrp show -node node\_name -ifgrp ifgrp name -instance

Das System zeigt Schnittstellengruppeninformationen für den Node an, wie im folgenden Beispiel gezeigt:

```
cluster::> network port ifgrp show -node node2 -ifgrp a0a -instance
            Node: node2
Interface Group Name: a0a
Distribution Function: ip
        Create Policy: multimode_lacp
        MAC Address: MAC_address
        ort Participation: partial
        Network Ports: e2c, e2d
            Up Ports: e2c
            Down Ports: e2d
```

a. Wenn auf dem Node Schnittstellengruppen konfiguriert sind, notieren Sie die Namen der Interface Groups und der ihnen zugewiesenen Ports. Löschen Sie dann die Ports, indem Sie den folgenden Befehl eingeben, jeweils ein für jeden Port:

```
network port ifgrp remove-port -node node_name -ifgrp ifgrp_name -port
port_name
```

# Phase 4: Notieren Sie Informationen und entfernen Sie node2

## Node2-Informationen aufzeichnen

Bevor Sie node2 herunterfahren und außer Betrieb nehmen können, müssen Sie Informationen über das Cluster-Netzwerk, die Management- und FC-Ports sowie seine NVRAM-System-ID aufzeichnen. Sie benötigen diese Informationen später im Verfahren, wenn Sie node2 node4 zuordnen und Festplatten neu zuweisen.

#### Schritte

1. Ermitteln Sie die Cluster-Netzwerk-, Node-Management-, Cluster- und Cluster-Management-Ports auf node2:

network interface show -curr-node node\_name -role
cluster,intercluster,nodemgmt,cluster-mgmt

Das System zeigt die LIFs für diesen Node und andere Nodes im Cluster an, wie im folgenden Beispiel

dargestellt:

| <pre>cluster::&gt; network interface show -curr-node node2 -role cluster,intercluster,node-mgmt,cluster-mgmt</pre> |              |            |                  |         |         |
|----------------------------------------------------------------------------------------------------|--------------|------------|------------------|---------|---------|
|                                                                                                    | Logical      | Status     | Network          | Current | Current |
| Is                                                                                                    |              |            |                  |         |         |
| Vserver                                                                                                    | Interface    | Admin/Oper | Address/Mask     | Node    | Port    |
| Home                                                                                                    |              |            |                  |         |         |
|                                                                                                    |              |            |                  |         |         |
|                                                                                                    |              |            |                  |         |         |
| node2                                                                                                    |              | ,          |                  |         |         |
|                                                                                                    | intercluster | r up/up    | 192.168.1.202/24 | node2   | e0e     |
| true                                                                                                    | - ] 1        |            | 1.00 0.54        |         | - 0 -   |
| + ~ 110                                                                                                    | CLUSI        | up/up      | 109.234.XX.XX/24 | nodez   | eua     |
| true                                                                                                    | clus?        | מוו/מנו    | 169 254 xx xx/24 | node?   | elb     |
| true                                                                                                    | CIUSZ        | up/up      | 109.201.77.77.21 | 110402  | 000     |
| 0100                                                                                                    | mgmt1        | up/up      | 192.168.0.xxx/24 | node2   | e0c     |
| true                                                                                                    |              |            |                  |         |         |
| 4 entries were displayed.                                                                                          |              |            |                  |         |         |

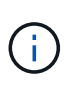

Das System verfügt möglicherweise über keine Intercluster-LIFs. Sie erhalten eine Cluster-Management-LIF nur auf einem Node eines Node-Paars. Eine LIF zum Cluster-Management wird in der Beispielausgabe von angezeigt "Schritt 1" In *Port-Informationen für Node1 aufzeichnen*.

2. Erfassen Sie die Informationen in der Ausgabe, die im Abschnitt verwendet werden sollen "Weisen Sie Ports von node2 nach node4 zu".

Die Ausgabeinformationen sind erforderlich, um die neuen Controller-Ports den alten Controller-Ports zuzuordnen.

3. Physische Ports auf node2 bestimmen:

network port show -node node\_name -type physical +

node name lst der Node, der migriert wird.

Das System zeigt die physischen Ports auf node2 an, wie im folgenden Beispiel dargestellt:

```
cluster::> network port show -node node2 -type physical
                                               Speed
(Mbps)
Node Port IPspace Broadcast Domain Link MTU
                                               Admin/Oper
_____ _____
node2
          Default IP_address up 1500 auto/100
Default - up 1500 auto/1000
     eOM
                                           1500 auto/1000
     e0a
     e0b
            Default
                       _
                                    up
                                           1500 auto/1000
            Cluster Cluster
     ela
                                           9000 auto/10000
                                   up
     e1b
           Cluster
                      Cluster
                                           9000 auto/10000
                                    up
5 entries were displayed.
```

4. Notieren Sie die Ports und ihre Broadcast-Domänen.

Die Broadcast-Domänen müssen später im Verfahren den Ports auf dem neuen Controller zugeordnet werden.

5. Bestimmen Sie die FC-Ports auf node2:

network fcp adapter show

Das System zeigt die FC-Ports auf dem node2 an, wie im folgenden Beispiel dargestellt:

| <pre>cluster::&gt;</pre> | network for | cp adapter sl | now -node node2 |
|--------------------------|-------------|---------------|-----------------|
|                          |             | Connection    | Host            |
| Node                     | Adapter     | Established   | Port Address    |
|                          |             |               |                 |
| node2                    |             |               |                 |
|                          | 0a          | ptp           | 11400           |
| node2                    |             | 1 1           |                 |
| 110402                   | 0.0         | ntn           | 11700           |
|                          | 00          | рср           | 11/00           |
| nodez                    | <i>.</i>    |               | <u> </u>        |
|                          | 6a          | loop          | 0               |
| node2                    |             |               |                 |
|                          | 6b          | loop          | 0               |
| 4 entries w              | were displa | ayed.         |                 |

6. Notieren Sie die Ports.

Die Ausgabeinformationen sind erforderlich, um die neuen FC-Ports auf dem neuen Controller später im Verfahren zuzuordnen.

7. Falls Sie dies zuvor noch nicht getan haben, überprüfen Sie, ob auf node2 Schnittstellengruppen oder VLANs konfiguriert sind:

ifgrp show

vlan show

Sie verwenden die Informationen im Abschnitt "Weisen Sie Ports von node2 nach node4 zu".

8. Führen Sie eine der folgenden Aktionen durch:

| Sie suchen                                                                                                  | Dann                                                                                                    |
|----------------------------------------------------------------------------------------------------|----------------------------------------------------------------------------------------------------|
| Die NVRAM-System-ID-Nummer in<br>wurde aufgezeichnet "Bereiten Sie<br>die Knoten für ein Upgrade vor"       | Gehen Sie zu "Node2 ausmustern".                                                                              |
| Die NVRAM-System-ID-Nummer in<br>wurde nicht aufgezeichnet "Bereiten<br>Sie die Knoten für ein Upgrade vor" | Vollständig Schritt 9 Und Schritt 10 Und fahren Sie dann mit dem nächsten Abschnitt fort, "Node2 ausmustern". |

9. die Attribute von node2 anzeigen:

```
system node show -instance -node node2
```

```
cluster::> system node show -instance -node node2
...
NVRAM System ID: system_ID
...
```

10. notieren Sie die im Abschnitt zu verwendende NVRAM-System-ID "installieren und booten sie node4".

# Node2 ausmustern

Um node2 auszumustern, müssen Sie node2 richtig abschalten und aus dem Rack oder Gehäuse entfernen. Wenn sich das Cluster in einer SAN-Umgebung befindet, müssen Sie auch die SAN-LIFs löschen.

## Schritte

1. Führen Sie eine der folgenden Aktionen durch:

| Falls das Cluster                   | Dann                    |
|-------------------------------------|-------------------------|
| Eines Clusters mit zwei Nodes       | Gehen Sie zu Schritt 2. |
| Ein Cluster mit mehr als zwei Nodes | Gehen Sie zu Schritt 9. |

2. Zugriff auf die erweiterte Berechtigungsebene durch Eingabe des folgenden Befehls auf einem der beiden Knoten:

```
set -privilege advanced
```

3. Überprüfen Sie, ob die Cluster-HA deaktiviert wurde, indem Sie den folgenden Befehl eingeben und die Ausgabe überprüfen:

Vom System wird die folgende Meldung angezeigt:

High Availability Configured: false

 Überprüfen Sie, ob node2 aktuell epsilon hält, indem Sie den folgenden Befehl eingeben und die Ausgabe prüfen:

cluster show

Das folgende Beispiel zeigt, dass auf node2 Epsilon steht:

Warning: Cluster HA has not been configured. Cluster HA must be configured on a two-node cluster to ensure data access availability in the event of storage failover. Use the "cluster ha modify -configured true" command to configure cluster HA.

2 entries were displayed.

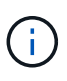

Wenn Sie ein HA-Paar in einem Cluster mit mehreren HA-Paaren aktualisieren, müssen Sie Epsilon auf den Knoten eines HA-Paares verschieben, bei dem kein Controller-Upgrade durchgeführt wird. Wenn Sie beispielsweise nodeA/nodeB in einem Cluster mit der HA-Paar-Konfiguration nodeA/nodeB und nodeC/nodded aktualisieren, müssen Sie Epsilon auf nodeC oder nodded verschieben.

5. Wenn das Epsilon auf node2 hält, markieren Sie Epsilon als false Auf dem Node, sodass er auf node3 übertragen werden kann:

cluster modify -node node2 -epsilon false

6. Übertragen Sie das Epsilon auf node3, indem Sie epsilon markieren true Auf Knoten 3:

cluster modify -node node3 -epsilon true

7. Überprüfen Sie, ob es sich um ein 2-Node-Cluster ohne Switches handelt:

network options switchless-cluster show

```
cluster::*> network options switchless-cluster show
Enable Switchless Cluster: false/true
```

Der Wert dieses Befehls muss mit dem physischen Status des Systems übereinstimmen.

8. Überprüfen Sie, ob es sich um ein 2-Node-Cluster ohne Switches handelt:

network options switchless-cluster show

```
cluster::*> network options switchless-cluster show
Enable Switchless Cluster: false/true
```

Der Wert dieses Befehls muss mit dem physischen Status des Systems übereinstimmen.

9. Zurück zur Administratorebene:

set -privilege admin

- 10. Stoppen Sie node2, indem Sie auf beiden Controllern den folgenden Befehl eingeben: system node halt -node *node2*
- Nachdem der Knoten 2 vollständig heruntergefahren wurde, entfernen Sie ihn aus dem Gehäuse oder Rack. Sie können nach Abschluss des Upgrades die Decommission node2 deaktivieren. Siehe "Ausmustern des alten Systems".

# Phase 5: installieren und booten sie node4

#### installieren und booten sie node4

sie müssen node4 im Rack installieren, Node2-Verbindungen zu node4 übertragen und node4 booten. Sie müssen auch node2-Spares, alle Festplatten der Root-Partition und alle nicht-Root-Aggregate neu zuweisen, die nicht zu node3 früher verschoben wurden.

#### Über diese Aufgabe

Sie müssen Knoten4 per Netboot starten, wenn dort nicht die gleiche Version von ONTAP 9 installiert ist wie auf Knoten2. Nachdem Sie node4 installiert haben, starten Sie es vom ONTAP 9-Image, das auf dem Webserver gespeichert ist. Sie können dann die korrekten Dateien für nachfolgende Systemstarts auf das Bootmedium herunterladen, indem Sie den Anweisungen in "Vorbereitungen für den Netzboot".

Sie müssen jedoch keinen Netboot für Knoten4 durchführen, wenn dort dieselbe oder eine neuere Version von ONTAP 9 installiert ist wie auf Knoten2.

- Bei einem AFF A800- oder AFF C800-Controller-Upgrade müssen Sie sicherstellen, dass alle Laufwerke im Gehäuse fest an der Mittelplatine sitzen, bevor Sie Knoten 2 entfernen. Weitere Informationen finden Sie unter "Ersetzen Sie die AFF A800- oder AFF C800- Controller-Module".
- Wenn Sie ein V-Series-System oder ein System mit FlexArray-Virtualisierungssoftware aktualisieren, das mit Speicher-Arrays verbunden ist, müssen Sie Folgendes durchführen: Schritt 1 durch Schritt 7, verlassen Sie diesen Abschnitt bei Schritt 8 und befolgen Sie die Anweisungen in "Legen Sie die FC- oder UTA/UTA2-Konfiguration auf node4 fest" Geben Sie die Befehle bei Bedarf im Wartungsmodus ein. Sie müssen dann zu diesem Abschnitt zurückkehren und den Vorgang bei Schritt 9.
- Wenn Sie ein System mit Speicherplatten aktualisieren, müssen Sie diesen Abschnitt vollständig ausfüllen und dann mit dem Abschnitt fortfahren. "Legen Sie die FC- oder UTA/UTA2-Konfiguration auf node4 fest", indem Sie Befehle an der Cluster-Eingabeaufforderung eingeben.

#### Schritte

1. Nehmen Sie eine der folgenden Aktionen:

| Wenn node4 wird in                     | Dann                                                              |
|----------------------------------------|-------------------------------------------------------------------|
| Ein von Knoten 3 getrenntes<br>Chassis | Gehen Sie zu Schritt 2.                                           |
| Im gleichen Chassis mit Knoten3        | Überspringen Sie die Schritte 2 und 3 und gehen Sie zu Schritt 4. |

2. stellen Sie sicher, dass node4 über ausreichend Rack-Platz verfügt.

Wenn node4 sich in einem separaten Chassis von node3 befindet, können sie node4 an der gleichen Stelle wie node2 platzieren. Wenn sich Node3 und node4 im selben Chassis befinden, befindet sich node4 bereits in der entsprechenden Rack-Position.

- 3. installieren sie node4 im Rack gemäß den Anweisungen in der Anleitung *Installation and Setup Instructions* für das Node-Modell.
- 4. kabelnode4, die Verbindungen von node2 nach node4 verschieben.

Die folgenden Referenzen helfen Ihnen dabei, geeignete Kabelverbindungen zu machen. Gehen Sie zu "Quellen" Um eine Verbindung zu ihnen zu machen.

- Installations- und Setup-Anleitung oder Installationsanforderungen für die FlexArray-Virtualisierung und Referenz für die node4-Plattform
- Das entsprechende Verfahren für das Festplatten-Shelf
- Die HA-Paar-Management Dokumentation

Folgende Anschlüsse verkabeln:

- Konsole (Remote-Management-Port)
- Cluster-Ports
- Datenports
- · Cluster- und Node-Management-Ports
- Storage

· SAN-Konfigurationen: ISCSI Ethernet und FC Switch Ports

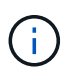

Sie müssen die Interconnect-Karte/FC\_VI-Karte oder den Interconnect/FC\_VI-Kabelanschluss von node2 auf node4 nicht verschieben, da die meisten Plattformmodelle über einzigartige Interconnect-Kartenmodelle verfügen.

5. Führen Sie eine der folgenden Aktionen durch:

| Wenn node4 in                          | Dann                    |
|----------------------------------------|-------------------------|
| Im gleichen Chassis wie bei Node3      | Gehen Sie zu Schritt 8. |
| Ein von Knoten 3 getrenntes<br>Chassis | Gehen Sie zu Schritt 6. |

6. Schalten Sie die Stromversorgung zu node4 ein, und unterbrechen Sie dann den Start, indem Sie Strg-C drücken, um auf die Eingabeaufforderung der Startumgebung zuzugreifen.

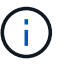

Wenn Sie node4 booten, wird möglicherweise die folgende Meldung angezeigt:

WARNING: The battery is unfit to retain data during a power outage. This is likely because the battery is discharged but could be due to other temporary conditions. When the battery is ready, the boot process will complete and services will be engaged. To override this delay, press 'c' followed by 'Enter'

- 7. Wenn die Warnmeldung in Schritt 6 angezeigt wird, führen Sie die folgenden Schritte aus:
  - a. Überprüfen Sie auf Meldungen der Konsole, die auf ein anderes Problem als eine schwache NVRAM-Batterie hinweisen und ergreifen Sie gegebenenfalls erforderliche Korrekturmaßnahmen.
  - b. Lassen Sie den Akku laden und den Bootvorgang beenden.

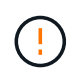

Warnung: Die Verzögerung nicht außer Kraft setzen. Wenn der Akku nicht geladen werden kann, kann dies zu einem Datenverlust führen.

8. Nehmen Sie eine der folgenden Aktionen:

| Wenn Ihr System…                                         | Dann                                                                           |
|----------------------------------------------------------|--------------------------------------------------------------------------------|
| Verfügt über Festplatten und keinen<br>Back-End-Speicher | Überspringen Sie Schritt 9 bis Schritt 14, und fahren Sie mit fort Schritt 15. |

| Wenn Ihr System…                                                                                                  | Dann                                                                                                    |                                                                                                    |
|----------------------------------------------------------------------------------------------------|----------------------------------------------------------------------------------------------------|----------------------------------------------------------------------------------------------------|
| Ist ein V-Series System oder hat<br>FlexArray-Virtualisierungssoftware<br>und ist mit Storage-Arrays<br>verbunden | a. Gehen Sie zum Abschnitt " FC- oder UTA/UTA2-Konfiguration<br>auf node4_" und füllen Sie die Abschnitte aus "Konfigurieren Sie<br>FC-Ports auf node4" Und "UTA/UTA2-Ports auf node4 prüfen<br>und konfigurieren", Je nach Ihrem System. |                                                                                                    |
|                                                                                                    | b. Kehre<br>verble                                                                                                    | en Sie zu diesem Abschnitt zurück, und führen Sie die<br>eibenden Schritte aus. Beginnen Sie mit <u>Schritt</u> 9.                                    |
|                                                                                                    | i                                                                                                    | Vor dem Booten von ONTAP auf dem V-Series<br>System müssen Sie die integrierten FC-Ports,<br>UTA/UTA2-Ports und UTA/UTA2-Karten neu<br>konfigurieren. |

9. Fügen Sie die FC-Initiator-Ports des neuen Node zu den Switch-Zonen hinzu.

Anweisungen finden Sie in der Dokumentation für das Storage-Array und Zoning.

10. Fügen Sie die FC-Initiator-Ports dem Speicher-Array als neue Hosts hinzu, und ordnen Sie die Array-LUNs den neuen Hosts zu.

Anweisungen finden Sie in der Dokumentation für das Storage-Array und Zoning.

11. Ändern Sie die WWPN-Werte (World Wide Port Name) in den Host- oder Volume-Gruppen, die Array-LUNs auf dem Speicher-Array zugeordnet sind.

Durch die Installation eines neuen Controller-Moduls werden die WWPN-Werte geändert, die den einzelnen integrierten FC-Ports zugeordnet sind.

- 12. Wenn die Konfiguration das Switch-basierte Zoning verwendet, passen Sie das Zoning an die neuen WWPN-Werte an.
- 13. Überprüfen Sie, ob die Array-LUNs nun für node4 sichtbar sind, indem Sie den folgenden Befehl eingeben und seine Ausgabe prüfen:

sysconfig -v

Das System zeigt alle Array-LUNs an, die für jeden FC-Initiator-Port sichtbar sind. Wenn die Array-LUNs nicht sichtbar sind, können Sie Festplatten von node2 nicht später in diesem Abschnitt neu zuweisen.

- 14. Drücken Sie Strg-C, um das Startmenü anzuzeigen, und wählen Sie Wartungsmodus aus.
- 15. Geben Sie in der Eingabeaufforderung für den Wartungsmodus den folgenden Befehl ein:

halt

Das System wird an der Eingabeaufforderung für die Boot-Umgebung angehalten.

16. node4 für ONTAP konfigurieren:

set-defaults

17. Wenn Sie NetApp Storage Encryption (NSE)-Laufwerke installiert haben, führen Sie die folgenden Schritte aus:

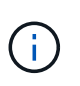

Falls Sie dies noch nicht bereits in der Prozedur getan haben, lesen Sie den Artikel in der Knowledge Base "Wie erkennen Sie, ob ein Laufwerk FIPS-zertifiziert ist" Ermitteln der Art der verwendeten Self-Encrypting Drives.

a. Einstellen bootarg.storageencryption.support Bis true Oder false:

| Wenn die folgenden Laufwerke verwendet werden…                                                 | Dann                                                 |
|------------------------------------------------------------------------------------------------|------------------------------------------------------|
| NSE-Laufwerke, die den Self-<br>Encryption-Anforderungen von<br>FIPS 140-2 Level 2 entsprechen | setenv bootarg.storageencryption.support <b>true</b> |
| NetApp ohne FIPS SEDs                                                                          | setenv bootarg.storageencryption.support false       |

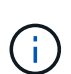

FIPS-Laufwerke können nicht mit anderen Laufwerkstypen auf demselben Node oder HA-Paar kombiniert werden.

SEDs können mit Laufwerken ohne Verschlüsselung auf demselben Node oder HA-Paar kombiniert werden.

b. Gehen Sie zum speziellen Startmenü und wählen Sie Option (10) Set Onboard Key Manager recovery secrets.

Geben Sie die Passphrase und die Backup-Informationen ein, die Sie zuvor aufgezeichnet haben. Siehe "Verwaltung von Authentifizierungsschlüssel mit dem Onboard Key Manager".

18. Wenn die auf node4 installierte ONTAP-Version gleich oder höher als die auf node2 installierte Version von ONTAP 9 ist, geben Sie den folgenden Befehl ein:

boot\_ontap menu

19. Führen Sie eine der folgenden Aktionen durch:

| Wenn das System, das Sie<br>aktualisieren…                                    | Dann                     |
|-------------------------------------------------------------------------------|--------------------------|
| Verfügt nicht über die richtige oder<br>aktuelle ONTAP-Version unter<br>node4 | Gehen Sie zu Schritt 20. |
| Hat die richtige oder aktuelle<br>Version von ONTAP auf node4                 | Gehen Sie zu Schritt 25. |

20. Konfigurieren Sie die Netzboot-Verbindung, indem Sie eine der folgenden Aktionen auswählen.

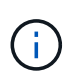

Sie müssen den Management-Port und die IP-Adresse als Netzboot-Verbindung verwenden. Verwenden Sie keine LIF-IP-Adresse von Daten, oder es kann während des Upgrades ein Datenausfall auftreten.
| Wenn DHCP (Dynamic Host<br>Configuration Protocol)<br>lautet | Dann                                                                                                    |
|--------------------------------------------------------------|----------------------------------------------------------------------------------------------------|
| Wird Ausgeführt                                              | Konfigurieren Sie die Verbindung automatisch, indem Sie an der<br>Eingabeaufforderung der Boot-Umgebung den folgenden Befehl<br>eingeben:<br>ifconfig e0M -auto                                                                                                    |
| Nicht ausgeführt                                             | Konfigurieren Sie die Verbindung manuell, indem Sie an der<br>Eingabeaufforderung der Boot-Umgebung den folgenden Befehl<br>eingeben:<br>ifconfig eOM -addr=filer_addr mask=netmask -<br>gw=gateway dns=dns_addr domain=dns_domainfiler_addr Ist die IP-Adresse des Speichersystems (obligatorisch).<br>netmask Ist die Netzwerkmaske des Storage-Systems (erforderlich).<br>gateway Ist das Gateway für das Speichersystem (erforderlich).<br>dns_addr Ist die IP-Adresse eines Namensservers in Ihrem Netzwerk<br>(optional).<br>dns_domain Der Domain Name (DNS) ist der Domain-Name. Wenn<br>Sie diesen optionalen Parameter verwenden, benötigen Sie in der<br>Netzboot-Server-URL keinen vollqualifizierten Domänennamen. Sie<br>benötigen nur den Host-Namen des Servers.(i)Andere Parameter können für Ihre Schnittstelle<br>erforderlich sein. Eingabe help ifconfig Details<br>finden Sie in der Firmware-Eingabeaufforderung. |

21. Ausführen eines Netzboots auf node4:

| Für                              | Dann                                                                                                    |
|----------------------------------|----------------------------------------------------------------------------------------------------|
| Systeme der FAS/AFF8000<br>Serie | <pre>netboot<br/>http://<web_server_ip path_to_webaccessible_directory=""><br/>/netboot/kernel</web_server_ip></pre>               |
| Alle anderen Systeme             | <pre>netboot<br/>http://<web_server_ip <br="" path_to_webaccessible_directory="">ontap_version&gt;_image.tgz</web_server_ip></pre> |

 $\label{eq:linear} Der < \texttt{path\_to\_the\_web-accessible\_directory} > Sollten Sie \ dazu \ führen, \ wo \ Sie \ das \ heruntergeladen \ haben$ 

<ontap\_version>\_image.tgz In "Schritt 1" Im Abschnitt Vorbereiten für Netzboot.

 $(\mathbf{i})$ 

Unterbrechen Sie den Startvorgang nicht.

22. Wählen Sie im Startmenü die Option option (7) Install new software first.

Mit dieser Menüoption wird das neue Data ONTAP-Image auf das Startgerät heruntergeladen und installiert.

Ignorieren Sie die folgende Meldung:

```
This procedure is not supported for Non-Disruptive Upgrade on an HA pair
```

Der Hinweis gilt für unterbrechungsfreie Upgrades der Data ONTAP und keine Upgrades von Controllern.

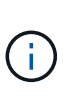

Aktualisieren Sie den neuen Node immer als Netzboot auf das gewünschte Image. Wenn Sie eine andere Methode zur Installation des Images auf dem neuen Controller verwenden, wird möglicherweise das falsche Image installiert. Dieses Problem gilt für alle Versionen von ONTAP. Das Netzboot wird mit der Option kombiniert (7) Install new software Entfernt das Boot-Medium und platziert dieselbe ONTAP-Version auf beiden Image-Partitionen.

23. [[man\_install4\_steep23] Wenn Sie aufgefordert werden, den Vorgang fortzusetzen, geben Sie y ein. Geben Sie dann die URL ein, wenn Sie nach dem Paket gefragt werden:

```
http://<web_server_ip/path_to_web-
accessible_directory/ontap_version>_image.tgz
```

- 24. Führen Sie die folgenden Teilschritte durch:
  - a. Eingabe n So überspringen Sie die Backup-Recovery, wenn folgende Eingabeaufforderung angezeigt wird:

Do you want to restore the backup configuration now?  $\{y|n\}$ 

b. Starten Sie den Neustart durch Eingabe y Wenn die folgende Eingabeaufforderung angezeigt wird:

The node must be rebooted to start using the newly installed software. Do you want to reboot now?  $\{y|n\}$ 

Das Controller-Modul wird neu gestartet, stoppt aber im Startmenü, da das Boot-Gerät neu formatiert wurde und die Konfigurationsdaten wiederhergestellt werden müssen.

- 25. Wählen Sie den Wartungsmodus 5 Öffnen Sie das Startmenü, und geben Sie ein y Wenn Sie aufgefordert werden, den Startvorgang fortzusetzen.
- 26. bevor Sie fortfahren, fahren Sie mit fort "Legen Sie die FC- oder UTA/UTA2-Konfiguration auf node4 fest" Um alle erforderlichen Änderungen an den FC- oder UTA/UTA2-Ports auf dem Node vorzunehmen. Nehmen Sie die in diesen Abschnitten empfohlenen Änderungen vor, starten Sie den Node neu, und wechseln Sie in den Wartungsmodus.
- 27. Geben Sie den folgenden Befehl ein und überprüfen Sie die Ausgabe, um die System-ID von node4 zu finden:

disk show -a

Das System zeigt die System-ID des Node sowie Informationen über seine Festplatten an, wie im folgenden Beispiel dargestellt:

```
*> disk show -a
Local System ID: 536881109
DISK
           OWNER
                                     POOL
                                           SERIAL NUMBER
                                                          HOME
_____
                                     ____
                                            _____
_____
0b.02.23 nst-fas2520-2(536880939)
                                     Pool0 KPG2RK6F
                                                          nst-
fas2520-2(536880939)
0b.02.13 nst-fas2520-2(536880939)
                                     Pool0 KPG3DE4F
                                                          nst-
fas2520-2(536880939)
0b.01.13 nst-fas2520-2(536880939)
                                     Pool0 PPG4KLAA
                                                          nst-
fas2520-2(536880939)
. . . . . .
0a.00.0
                        (536881109)
                                     Pool0 YFKSX6JG
(536881109)
. . . . . .
```

28. Weisen Sie node2 Ersatzteile, Festplatten, die zur Root gehören, und alle nicht-Root-Aggregate erneut zu, die im Abschnitt früher nicht in node3 verschoben wurden "Verschieben Sie Aggregate ohne Root-Root-Fehler von node2 auf node3":

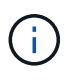

Wenn Sie auf Ihrem System freigegebene Festplatten, Hybrid-Aggregate oder beides haben, müssen Sie die korrekte verwenden disk reassign Befehl aus der folgenden Tabelle.

| Festplattentyp              | Führen Sie den Befehl aus…                |  |
|-----------------------------|-------------------------------------------|--|
| Mit gemeinsamen Festplatten | disk reassign -s                          |  |
|                             | node2_sysid -d node4_sysid -p node3_sysid |  |
| Ohne Shared-Ressourcen      | disks disk reassign -s                    |  |
|                             | node2_sysid -d node4_sysid                |  |

Für das <node2\_sysid> Wert: Verwenden Sie die in erfassten Informationen "Schritt 10" Des Abschnitts *Record node2 information*. Für `*node4\_sysid*`Verwenden Sie die Informationen, die in erfasst werden Schritt 23.

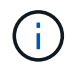

Der -p Die Option ist nur im Wartungsmodus erforderlich, wenn freigegebene Festplatten vorhanden sind.

Der disk reassign Befehl weist nur die Festplatten zu, für die es erforderlich ist *node2\_sysid* lst der aktuelle Eigentümer.

Vom System wird die folgende Meldung angezeigt:

```
Partner node must not be in Takeover mode during disk reassignment from maintenance mode.
Serious problems could result!!
Do not proceed with reassignment if the partner is in takeover mode.
Abort reassignment (y/n)? n
```

Eingabe n Wenn Sie aufgefordert werden, die Neuzuweisung der Festplatte abzubrechen.

Wenn Sie aufgefordert werden, die Neuzuweisung der Festplatte abzubrechen, müssen Sie eine Reihe von Eingabeaufforderungen beantworten, wie in den folgenden Schritten dargestellt:

a. Vom System wird die folgende Meldung angezeigt:

```
After the node becomes operational, you must perform a takeover and giveback of the HA partner node to ensure disk reassignment is successful. Do you want to continue (y/n)? y
```

b. Eingabe y Um fortzufahren.

Vom System wird die folgende Meldung angezeigt:

```
Disk ownership will be updated on all disks previously belonging to Filer with sysid <sysid>. Do you want to continue (y/n)? y
```

a. Eingabe y Um die Aktualisierung der Festplatteneigentümer zu ermöglichen.

29. Wenn Sie ein Upgrade von einem System mit externen Festplatten auf ein System durchführen, das interne und externe Festplatten unterstützt (z. B. A800-Systeme), setzen sie node4 als root, um zu bestätigen, dass es aus dem Root-Aggregat von node2 startet.

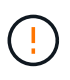

Warnung: Sie müssen die folgenden Teilschritte in der angegebenen Reihenfolge durchführen; andernfalls kann es zu einem Ausfall oder sogar zu Datenverlust kommen.

Mit dem folgenden Verfahren wird node4 vom Root-Aggregat von node2 gestartet:

a. Überprüfen Sie die RAID-, Plex- und Prüfsummeninformationen für das node2 Aggregat:

aggr status -r

b. Prüfen Sie den Gesamtstatus des node2-Aggregats:

aggr status

c. Bei Bedarf das node2 Aggregat online bringen:

aggr\_online root\_aggr\_from\_node2

d. Verhindern Sie, dass das node4 aus dem ursprünglichen Root-Aggregat gebootet wird:

aggr offline root\_aggr\_on\_node4

e. Legen Sie das node2-Root-Aggregat als das neue Root-Aggregat für node4 fest:

aggr options aggr from node2 root

30. Vergewissern Sie sich, dass Controller und Chassis als konfiguriert sind ha Indem Sie den folgenden Befehl eingeben und die Ausgabe beobachten:

ha-config show

Das folgende Beispiel zeigt die Ausgabe von ha-config show Befehl:

```
*> ha-config show
Chassis HA configuration: ha
Controller HA configuration: ha
```

Systeme zeichnen in EINEM PROM auf, ob sie in einem HA-Paar oder einer Standalone-Konfiguration sind. Der Status muss auf allen Komponenten im Standalone-System oder im HA-Paar der gleiche sein.

Wenn Controller und Chassis nicht als konfiguriert wurden ha, Verwenden Sie die folgenden Befehle, um die Konfiguration zu korrigieren:

```
ha-config modify controller ha
```

ha-config modify chassis ha.

Wenn Sie eine MetroCluster-Konfiguration haben, verwenden Sie die folgenden Befehle, um die Konfiguration zu korrigieren:

ha-config modify controller mcc

ha-config modify chassis mcc.

31. Löschen Sie die Mailboxen auf node4:

mailbox destroy local

32. Beenden des Wartungsmodus:

halt

Das System wird an der Eingabeaufforderung für die Boot-Umgebung angehalten.

33. Überprüfen Sie in Knoten 3 das Systemdatum, die Uhrzeit und die Zeitzone:

date

34. Prüfen Sie am node4 das Datum an der Eingabeaufforderung für die Boot-Umgebung:

show date

35. Legen Sie bei Bedarf das Datum auf node4 fest:

set date mm/dd/yyyy

36. Prüfen Sie auf node4 die Zeit an der Eingabeaufforderung der Boot-Umgebung:

show time

37. Stellen Sie bei Bedarf die Uhrzeit auf node4 ein:

set time hh:mm:ss

38. Überprüfen Sie, ob die Partner-System-ID korrekt festgelegt ist, wie in beschrieben Schritt 26 Unter Option.

printenv partner-sysid

39. Legen Sie bei Bedarf die Partner System-ID auf node4 fest:

setenv partner-sysid node3\_sysid

a. Einstellungen speichern:

saveenv

40. Rufen Sie das Boot-Menü an der Eingabeaufforderung der Boot-Umgebung auf:

boot\_ontap menu

41. Wählen Sie im Startmenü die Option (6) Flash von Backup config aktualisieren, indem Sie eingeben 6 An der Eingabeaufforderung.

Vom System wird die folgende Meldung angezeigt:

```
This will replace all flash-based configuration with the last backup to disks. Are you sure you want to continue?:
```

42. Eingabe y An der Eingabeaufforderung.

Der Startvorgang läuft normal weiter, und das System fordert Sie auf, die Unstimmigkeit der System-ID zu bestätigen.

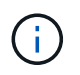

Das System wird möglicherweise zweimal neu gestartet, bevor die Warnmeldung zur Nichtübereinstimmung angezeigt wird.

- 43. Bestätigen Sie die Diskrepanz. Der Node kann vor dem normalen Booten eine Runde des Neubootens abschließen.
- 44. Melden Sie sich bei node4 an.

## Legen Sie die FC- oder UTA/UTA2-Konfiguration auf node4 fest

Wenn node4 über integrierte FC-Ports, integrierte Unified Target Adapter (UTA/UTA2)-Ports oder eine UTA/UTA2-Karte verfügt, müssen Sie die Einstellungen konfigurieren, bevor Sie den Rest des Verfahrens abschließen.

## Über diese Aufgabe

Möglicherweise müssen Sie den Abschluss abschließen Konfigurieren Sie FC-Ports auf node4, Das UTA/UTA2-Ports auf node4 prüfen und konfigurieren, Oder beide Abschnitte.

Wenn node4 keine integrierten FC-Ports, Onboard-UTA/UTA2-Ports oder eine UTA/UTA2-Karte hat und Sie ein System mit Storage-Festplatten aktualisieren, können Sie weiter gehen "Weisen Sie Ports von node2 nach node4 zu".

Wenn Sie jedoch ein V-Series System oder FlexArray-Virtualisierungssoftware haben und mit Storage-Arrays verbunden sind und node4 keine integrierten FC-Ports, Onboard UTA/UTA2-Ports oder eine UTA/UTA2-Karte hat, müssen Sie zum Abschnitt *Installation and Boot node4* zurückkehren und wieder aufnehmen "Schritt 9". stellen Sie sicher, dass node4 über ausreichend Rack-Platz verfügt. Wenn node4 sich in einem separaten Chassis von node2 befindet, können sie node4 an der gleichen Stelle wie node3 platzieren. Wenn sich Node2 und node4 im selben Chassis befinden, befindet sich node4 bereits in der entsprechenden Rack-Position.

## Wahlmöglichkeiten

- Konfigurieren Sie FC-Ports auf node4
- UTA/UTA2-Ports auf node4 prüfen und konfigurieren

#### Konfigurieren Sie FC-Ports auf node4

Wenn node4 FC-Ports hat, entweder Onboard oder auf einem FC-Adapter, müssen Sie Port-Konfigurationen auf dem Node festlegen, bevor Sie ihn in den Dienst stellen, da die Ports nicht vorkonfiguriert sind. Wenn die Ports nicht konfiguriert sind, kann es zu einer Serviceunterbrechung kommen.

#### **Bevor Sie beginnen**

Sie müssen die Werte der FC-Port-Einstellungen von node2 haben, die Sie im Abschnitt gespeichert haben "Bereiten Sie die Knoten für ein Upgrade vor".

#### Über diese Aufgabe

Sie können diesen Abschnitt überspringen, wenn Ihr System über keine FC-Konfigurationen verfügt. Wenn Ihr System über integrierte UTA/UTA2-Ports oder einen UTA/UTA2-Adapter verfügt, konfigurieren Sie sie in UTA/UTA2-Ports auf node4 prüfen und konfigurieren.

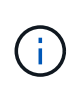

Wenn im System Storage-Festplatten vorhanden sind, müssen Sie an der Cluster-Eingabeaufforderung in diesem Abschnitt die Befehle eingeben. Wenn Sie ein V-Series System oder ein System mit FlexArray Virtualisierungssoftware haben, die mit Storage-Arrays verbunden sind, geben Sie in diesem Abschnitt im Wartungsmodus Befehle ein.

#### Schritte

1. Führen Sie eine der folgenden Aktionen durch:

| Wenn das System, das Sie<br>aktualisieren… | Dann                    |
|--------------------------------------------|-------------------------|
| Festplatten sind vorhanden                 | Gehen Sie zu Schritt 5. |

| Wenn das System, das Sie<br>aktualisieren…                                                                        | Dann                    |
|----------------------------------------------------------------------------------------------------|-------------------------|
| Ist ein V-Series System oder hat<br>FlexArray-Virtualisierungssoftware<br>und ist mit Storage-Arrays<br>verbunden | Gehen Sie zu Schritt 2. |

2. Zugriff auf den Wartungsmodus:

boot\_ontap maint

3. Führen Sie eine der folgenden Aktionen durch:

| Wenn das System, das Sie<br>aktualisieren…                                                                        | Dann                                      |
|----------------------------------------------------------------------------------------------------|-------------------------------------------|
| Festplatten sind vorhanden                                                                                        | system node hardware unified-connect show |
| Ist ein V-Series System oder hat<br>FlexArray-Virtualisierungssoftware<br>und ist mit Storage-Arrays<br>verbunden | ucadmin show                              |

Das System zeigt Informationen zu allen FC- und konvergenten Netzwerkadaptern im System an.

- 4. Vergleichen Sie die FC-Einstellungen auf den neuen Nodes mit den Einstellungen, die Sie zuvor vom ursprünglichen Node erfasst haben.
- 5. Nehmen Sie eine der folgenden Aktionen:

| Wenn das System, das Sie<br>aktualisieren…   | Dann                                                                                                    |
|----------------------------------------------|----------------------------------------------------------------------------------------------------|
| Festplatten sind vorhanden                   | <ul><li>Ändern Sie die FC-Ports auf node4 nach Bedarf:</li><li>So programmieren Sie Zielanschlüsse:</li><li>`system node hardware unified-connect modify -type</li></ul> |
| -t target -adapter <i>port_name</i> `        | -t initiator -adapter <i>port_name</i> `                                                                                                    |
| ** So programmieren Sie Initiator-<br>Ports: | -type Ist der FC4-Typ, das Ziel oder der Initiator.                                                                                                    |
| `system node unified-connect modify type     |                                                                                                    |

| Wenn das System, das Sie<br>aktualisieren…                                                                        | Dann                                         |                                                                                                    |
|----------------------------------------------------------------------------------------------------|----------------------------------------------|----------------------------------------------------------------------------------------------------|
| Ist ein V-Series System oder hat<br>FlexArray-Virtualisierungssoftware<br>und ist mit Storage-Arrays<br>verbunden | Ändern S<br>ucadmin<br>adapter<br>-t Ist der | ie die FC-Ports auf node4 nach Bedarf:<br>modify -m fc -t initiator -f<br><i>port_name</i><br>FC4-Typ, das Ziel oder der Initiator.<br>Die FC-Ports müssen als Initiatoren programmiert |
|                                                                                                    |                                              | werden.                                                                                                    |

6. Führen Sie eine der folgenden Aktionen durch:

| Wenn das System, das Sie<br>aktualisieren…                                                                        | Dann                                                                                                    |
|----------------------------------------------------------------------------------------------------|----------------------------------------------------------------------------------------------------|
| Festplatten sind vorhanden                                                                                        | Überprüfen Sie die neuen Einstellungen, indem Sie den folgenden<br>Befehl eingeben und die Ausgabe überprüfen:<br>system node unified-connect show |
| Ist ein V-Series System oder hat<br>FlexArray-Virtualisierungssoftware<br>und ist mit Storage-Arrays<br>verbunden | Überprüfen Sie die neuen Einstellungen, indem Sie den folgenden<br>Befehl eingeben und die Ausgabe überprüfen:<br>ucadmin show                     |

7. Führen Sie eine der folgenden Aktionen durch:

| Wenn die FC-<br>Standardeinstellungen auf den<br>neuen Nodes sind…              | Dann                     |
|---------------------------------------------------------------------------------|--------------------------|
| Das gleiche wie diejenigen, die Sie<br>auf den ursprünglichen Knoten<br>erfasst | Gehen Sie zu Schritt 11. |
| Anders als jene, die Sie auf den<br>ursprünglichen Knoten erfasst<br>haben      | Gehen Sie zu Schritt 8.  |

8. Wartungsmodus beenden:

halt

- 9. Nachdem Sie den Befehl eingegeben haben, warten Sie, bis das System an der Eingabeaufforderung der Boot-Umgebung angehalten wird.
- 10. Führen Sie eine der folgenden Aktionen durch:

| Wenn das System, das Sie<br>aktualisieren… | Dann                                                       |
|--------------------------------------------|------------------------------------------------------------|
| Ist ein V-Series System oder verfügt       | Greifen Sie auf den Wartungsmodus zu, indem Sie an der     |
| über FlexArray                             | Eingabeaufforderung der Boot-Umgebung den folgenden Befehl |
| Virtualisierungssoftware mit Data          | eingeben:                                                  |
| ONTAP 8.3.0 oder höher                     | boot_ontap maint                                           |
| Ist kein V-Series System und verfügt       | Boot node4 durch Eingabe des folgenden Befehls an der      |
| nicht über FlexArray                       | Eingabeaufforderung der Boot-Umgebung:                     |
| Virtualisierungssoftware                   | boot_ontap                                                 |

11. Nehmen Sie eine der folgenden Aktionen:

| Wenn das System, das Sie<br>aktualisieren…                                                                        | Dann                                                                                                    |
|----------------------------------------------------------------------------------------------------|----------------------------------------------------------------------------------------------------|
| Festplatten sind vorhanden                                                                                        | <ul> <li>Gehen Sie zu UTA/UTA2-Ports auf node4 pr üfen und<br/>konfigurieren Bei node4 mit einer UTA/UTA2-Karte oder<br/>Onboard-Ports UTA/UTA2:</li> </ul>                                                                                                    |
|                                                                                                    | <ul> <li>Überspringen Sie den Abschnitt und gehen Sie zu "Weisen Sie<br/>Ports von node2 nach node4 zu" Wenn node4 keine UTA/UTA2-<br/>Karte oder UTA/UTA2 Onboard-Ports hat.</li> </ul>                                                                                                    |
| Ist ein V-Series System oder hat<br>FlexArray-Virtualisierungssoftware<br>und ist mit Storage-Arrays<br>verbunden | <ul> <li>Gehen Sie zu UTA/UTA2-Ports auf node4 pr üfen und<br/>konfigurieren Bei node4 mit einer UTA/UTA2-Karte oder<br/>Onboard-Ports UTA/UTA2:</li> </ul>                                                                                                    |
|                                                                                                    | • Überspringen Sie den Abschnitt UTA/UTA2-Ports auf node4<br>überprüfen und konfigurieren, wenn node4 keine UTA/UTA2-<br>Karte oder UTA/UTA2 Onboard-Ports hat, kehren Sie zum<br>Abschnitt Installieren und Booten von node4 zurück, und setzen<br>Sie den Abschnitt unter fort "Schritt 9". |

## UTA/UTA2-Ports auf node4 prüfen und konfigurieren

Wenn node4 Onboard UTA/UTA2-Ports oder eine UTA/UTA2-Karte hat, müssen Sie die Konfiguration der Ports überprüfen und sie je nach Nutzung des aktualisierten Systems konfigurieren.

## Bevor Sie beginnen

Sie müssen die richtigen SFP+ Module für die UTA/UTA2-Ports besitzen.

## Über diese Aufgabe

DIE UTA2-Ports können im nativen FC-Modus oder im UTA/UTA2-Modus konfiguriert werden. Der FC-Modus unterstützt FC Initiator und FC Target. Der UTA-/UTA2-Modus ermöglicht es, gleichzeitig NIC- und FCoE-Datenverkehr auf die gleiche 10-GbE-SFP+-Schnittstelle zu übertragen und das FC-Ziel zu unterstützen.

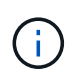

Bei NetApp Marketingmaterialien wird möglicherweise der Begriff UTA2 verwendet, um sich auf CNA-Adapter und Ports zu beziehen. Allerdings verwendet die CLI den Begriff CNA.

UTA2-Ports können an einem Adapter oder auf dem Controller mit den folgenden Konfigurationen verwendet werden:

- UTA-/UTA2-Karten, die gleichzeitig mit dem Controller bestellt wurden, werden vor dem Versand konfiguriert, um die von Ihnen angeforderte Persönlichkeit zu erhalten.
- DIE UTA2-Karten, die separat vom Controller bestellt werden, werden mit der standardmäßigen FC-Zielgruppe ausgeliefert.
- Onboard UTA/UTA2-Ports auf neuen Controllern werden konfiguriert (vor dem Versand), um die von Ihnen angeforderte Persönlichkeit zu besitzen.

Sie können jedoch die Konfiguration der UTA/UTA2-Ports auf node4 überprüfen und sie gegebenenfalls ändern.

**Achtung**: Wenn Ihr System über Speicherfestplatten verfügt, geben Sie die Befehle in diesem Abschnitt an der Cluster-Eingabeaufforderung ein, sofern nicht dazu aufgefordert wird, in den Wartungsmodus zu wechseln. Wenn Sie über ein MetroCluster FC-System, ein V-Series System oder ein System mit FlexArray-Virtualisierungssoftware verfügen, die mit Storage-Arrays verbunden ist, müssen Sie sich im Wartungsmodus befinden, um UTA/UTA2-Ports zu konfigurieren.

#### Schritte

1. Überprüfen Sie, wie die Ports derzeit mit einem der folgenden Befehle auf node4 konfiguriert werden:

| Wenn das System                                                                                                   | Dann                                      |
|----------------------------------------------------------------------------------------------------|-------------------------------------------|
| Festplatten sind vorhanden                                                                                        | system node hardware unified-connect show |
| Ist ein V-Series System oder hat<br>FlexArray-Virtualisierungssoftware<br>und ist mit Storage-Arrays<br>verbunden | ucadmin show                              |

Das System zeigt eine Ausgabe wie im folgenden Beispiel an:

| *> ucadmin show |         |         |           |         |         |        |
|-----------------|---------|---------|-----------|---------|---------|--------|
|                 |         | Current | Current   | Pending | Pending | Admin  |
| Node            | Adapter | Mode    | Туре      | Mode    | Туре    | Status |
|                 |         |         |           |         |         |        |
| f-a             | 0e      | fc      | initiator | -       | -       | online |
| f-a             | 0f      | fc      | initiator | -       | -       | online |
| f-a             | 0g      | cna     | target    | -       | -       | online |
| f-a             | Oh      | cna     | target    | -       | -       | online |
| f-a             | 0e      | fc      | initiator | -       | -       | online |
| f-a             | 0f      | fc      | initiator | -       | -       | online |
| f-a             | 0g      | cna     | target    | -       | -       | online |
| f-a             | Oh      | cna     | target    | -       | -       | online |
| *>              |         |         |           |         |         |        |
|                 |         |         |           |         |         |        |

2. Wenn das aktuelle SFP+-Modul nicht mit der gewünschten Verwendung übereinstimmt, ersetzen Sie es durch das richtige SFP+-Modul.

Wenden Sie sich an Ihren NetApp Ansprechpartner, um das richtige SFP+ Modul zu erhalten.

3. Überprüfen Sie die Ausgabe des system node hardware unified-connect show Oder ucadmin

show Führen Sie einen Befehl aus, und bestimmen Sie, ob die UTA/UTA2-Ports die gewünschte Persönlichkeit haben.

4. Führen Sie eine der folgenden Aktionen durch:

| Wenn die CNA-Ports                                    | Dann                                                                           |
|-------------------------------------------------------|--------------------------------------------------------------------------------|
| Haben Sie nicht die Persönlichkeit,<br>die Sie wollen | Gehen Sie zu Schritt 5.                                                        |
| Haben Sie die Persönlichkeit, die<br>Sie wollen       | Überspringen Sie Schritt 5 bis Schritt 12, und fahren Sie mit fort Schritt 13. |

5. Nehmen Sie eine der folgenden Aktionen:

| Wenn das System                                                                                                   | Dann                                                                        |
|----------------------------------------------------------------------------------------------------|-----------------------------------------------------------------------------|
| Verfügt über Speicherfestplatten und führt Data ONTAP 8.3 aus                                                     | Boot-node4 und wechseln in den Wartungsmodus:<br>boot_ontap maint           |
| Ist ein V-Series System oder hat<br>FlexArray-Virtualisierungssoftware<br>und ist mit Storage-Arrays<br>verbunden | Gehen Sie zu Schritt 6. Sie sollten sich bereits im Wartungsmodus befinden. |

6. Nehmen Sie eine der folgenden Aktionen:

| Wenn Sie konfigurieren         | Dann                                                           |
|--------------------------------|----------------------------------------------------------------|
| Ports auf einer UTA/UTA2-Karte | Gehen Sie zu Schritt 7.                                        |
| Onboard UTA/UTA2-Ports         | Überspringen Sie Schritt 7, und fahren Sie mit fort Schritt 8. |

7. Wenn sich der Adapter im Initiator-Modus befindet und der UTA/UTA2-Port online ist, versetzen Sie den UTA/UTA2-Port in den Offline-Modus:

storage disable adapter adapter\_name

Adapter im Zielmodus sind im Wartungsmodus automatisch offline.

8. Wenn die aktuelle Konfiguration nicht mit der gewünschten Verwendung übereinstimmt, geben Sie den folgenden Befehl ein, um die Konfiguration nach Bedarf zu ändern:

ucadmin modify -m fc|cna -t initiator|target adapter\_name

- ° -m Ist der Personality Modus: FC oder 10GbE UTA.
- ° -t Ist der FC4-Typ: Target oder Initiator.

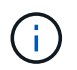

Sie müssen FC Initiator für Tape-Laufwerke und FlexArray-Virtualisierungssysteme verwenden. Sie müssen das FC-Ziel für SAN-Clients verwenden.

9. Überprüfen Sie die Einstellungen, indem Sie den folgenden Befehl eingeben und seine Ausgabe überprüfen:

ucadmin show

10. Führen Sie eine der folgenden Aktionen aus:

| Wenn das System                                                                                                    | Dann                                                                                                    |
|----------------------------------------------------------------------------------------------------|----------------------------------------------------------------------------------------------------|
| Festplatten sind vorhanden                                                                                                    | <ul> <li>a. Geben Sie den folgenden Befehl ein:</li> <li>halt</li> <li>Das System wird an der Eingabeaufforderung für die Boot-<br/>Umgebung angehalten.</li> <li>b. Geben Sie den folgenden Befehl ein:</li> <li>boot_ontap</li> </ul> |
| Ist ein V-Series System oder hat<br>FlexArray-Virtualisierungssoftware<br>und ist mit Storage-Arrays<br>verbunden und läuft Data ONTAP<br>8.3 | Neustart in Wartungsmodus:<br>boot_ontap maint                                                                                                    |

11. Überprüfen Sie die Einstellungen:

| Wenn das System…                                                                                                  | Dann                                                                             |
|----------------------------------------------------------------------------------------------------|----------------------------------------------------------------------------------|
| Festplatten sind vorhanden                                                                                        | Geben Sie den folgenden Befehl ein:<br>system node hardware unified-connect show |
| Ist ein V-Series System oder hat<br>FlexArray-Virtualisierungssoftware<br>und ist mit Storage-Arrays<br>verbunden | Geben Sie den folgenden Befehl ein:<br>ucadmin show                              |

Die Ausgabe in den folgenden Beispielen zeigt, dass sich der Adaptertyp "1b" in ändert initiator Und dass sich der Modus der Adapter "2a" und "2b" in ändert cna.

| cluster1::> system node hardware unified-connect show |           |          |           |         |           |        |
|-------------------------------------------------------|-----------|----------|-----------|---------|-----------|--------|
|                                                       |           | Current  | Current   | Pending | Pending   | Admin  |
| Node                                                  | Adapter   | Mode     | Туре      | Mode    | Туре      | Status |
|                                                       |           |          |           |         |           |        |
| f-a                                                   | 1a        | fc       | initiator | -       | -         | online |
| f-a                                                   | 1b        | fc       | target    | -       | initiator | online |
| f-a                                                   | 2a        | fc       | target    | cna     | -         | online |
| f-a                                                   | 2b        | fc       | target    | cna     | -         | online |
| 4 ent                                                 | ries were | displaye | d.        |         |           |        |

| *> ucadmin show |           |         |           |         |           |        |
|-----------------|-----------|---------|-----------|---------|-----------|--------|
|                 |           | Current | Current   | Pending | Pending   | Admin  |
| Node            | Adapter   | Mode    | Туре      | Mode    | Туре      | Status |
|                 |           |         |           |         |           |        |
| f-a             | 1a        | fc      | initiator | -       | -         | online |
| f-a             | 1b        | fc      | target    | -       | initiator | online |
| f-a             | 2a        | fc      | target    | cna     | -         | online |
| f-a             | 2b        | fc      | target    | cna     | -         | online |
| 4 ent           | ries were | display | ed.       |         |           |        |
| *>              |           |         |           |         |           |        |
|                 |           |         |           |         |           |        |

12. Platzieren Sie alle Ziel-Ports online, indem Sie einen der folgenden Befehle eingeben, einmal für jeden Port:

| Wenn das System…                                                                                                  | Dann                                                                                        |
|----------------------------------------------------------------------------------------------------|---------------------------------------------------------------------------------------------|
| Festplatten sind vorhanden                                                                                        | network fcp adapter modify -node <i>node_name</i><br>-adapter <i>adapter_name</i> -state up |
| Ist ein V-Series System oder hat<br>FlexArray-Virtualisierungssoftware<br>und ist mit Storage-Arrays<br>verbunden | fcp config <i>adapter_name</i> up                                                           |

- 13. Anschluss verkabeln.
- 14. Führen Sie eine der folgenden Aktionen aus:

| Wenn das System…                                                                                                  | Dann                                                                                                    |
|----------------------------------------------------------------------------------------------------|----------------------------------------------------------------------------------------------------|
| Festplatten sind vorhanden                                                                                        | Gehen Sie zu "Weisen Sie Ports von node2 nach node4 zu".                                                                        |
| Ist ein V-Series System oder hat<br>FlexArray-Virtualisierungssoftware<br>und ist mit Storage-Arrays<br>verbunden | Kehren Sie zum Abschnitt <i>Installieren und Starten von node4</i> zurück, und setzen Sie den Abschnitt unter fort "Schritt 9". |

## Weisen Sie Ports von node2 nach node4 zu

Sie müssen sicherstellen, dass die physischen Ports auf node2 den physischen Ports auf node4 korrekt zugeordnet werden. damit kann node4 nach dem Upgrade mit anderen Knoten im Cluster und mit dem Netzwerk kommunizieren.

## **Bevor Sie beginnen**

Sie müssen bereits über die Ports auf den neuen Nodes verfügen, um auf diese Informationen zuzugreifen, siehe "Quellen" Zum Verknüpfen mit der *Hardware Universe*. Die Informationen werden später in diesem Abschnitt verwendet.

die Softwarekonfiguration von node4 muss mit der physischen Konnektivität von node4 übereinstimmen. Die IP-Konnektivität muss wiederhergestellt werden, bevor Sie mit dem Upgrade fortfahren.

#### Über diese Aufgabe

Die Port-Einstellungen können je nach Modell der Nodes variieren.

#### Schritte

- 1. Führen Sie die folgenden Schritte durch, um zu überprüfen, ob es sich bei dem Setup um ein Cluster mit zwei Nodes ohne Switches handelt:
  - a. Legen Sie die Berechtigungsebene auf erweitert fest:

set -privilege advanced

b. Überprüfen Sie, ob es sich um ein 2-Node-Cluster ohne Switches handelt:

network options switchless-cluster show

Beispiel:

cluster::\*> network options switchless-cluster show Enable Switchless Cluster: false/true

+

Der Wert dieses Befehls muss mit dem physischen Status des Systems übereinstimmen.

a. Kehren Sie mit dem folgenden Befehl zur Administrationsberechtigungsebene zurück:

set -privilege admin

- 2. Nehmen Sie folgende Änderungen vor:
  - a. Ändern Sie Ports, die Teil von sein werden Cluster Broadcast-Domäne:

network port modify -node node\_name -port port\_name -mtu 9000 -ipspace
Cluster

Dieses Beispiel fügt Cluster-Port "e1b" auf "node2" hinzu:

network port modify -node node2 -port elb -ipspace Cluster -mtu 9000

b. Migrieren Sie die Cluster-LIFs zu den neuen Ports, einmal für jede LIF:

network interface migrate -vserver vserver\_name -lif lif\_name source-node node2 -destination-node node2 -destination-port port name

Wenn alle Cluster-LIFs migriert und die Cluster-Kommunikation eingerichtet ist, sollte das Cluster ein Quorum bilden.

c. Ändern Sie den Startport der Cluster LIFs:

network interface modify -vserver Cluster -lif lif\_name -home-port port\_name

d. Entfernen Sie die alten Ports aus dem Cluster Broadcast-Domäne:

network port broadcast-domain remove-ports -ipspace Cluster -broadcast -domain Cluster -ports node2:port

e. Zeigen Sie das an health Zustand der Node2/node4:

```
cluster show -node node2 -fields health
```

f. Führen Sie abhängig von der ONTAP-Version auf dem zu aktualisierenden HA-Paar eine der folgenden Aktionen durch:

| Lautet Ihre ONTAP<br>Version… | Dann                                                                                                    |
|-------------------------------|----------------------------------------------------------------------------------------------------|
| 9.8 bis 9.11.1                | Vergewissern Sie sich, dass die Cluster-LIFs an Port 7700 zuhören:<br>::> network connections listening show -vserver<br>Cluster |
| 9.12.1 oder höher             | Überspringen Sie diesen Schritt und gehen Sie zu Schritt 3.                                                                      |

Port 7700, der auf Cluster-Ports hört, ist das erwartete Ergebnis, wie im folgenden Beispiel für ein Cluster mit zwei Nodes dargestellt:

```
Cluster::> network connections listening show -vserver Cluster
Vserver Name Interface Name:Local Port Protocol/Service
_____
                                    _____
Node: NodeA
Cluster NodeA_clus1:7700
                                    TCP/ctlopcp
Cluster
            NodeA clus2:7700
                                    TCP/ctlopcp
Node: NodeB
Cluster
            NodeB clus1:7700
                                    TCP/ctlopcp
Cluster
            NodeB clus2:7700
                                     TCP/ctlopcp
4 entries were displayed.
```

g. Legen Sie für jede Cluster-LIF, die nicht an Port 7700 angehört, den Administrationsstatus der LIF auf fest down Und dann up:

::> net int modify -vserver Cluster -lif *cluster-lif* -status-admin down; net int modify -vserver Cluster -lif *cluster-lif* -status-admin up

Wiederholen Sie den Unterschritt (f), um zu überprüfen, ob die Cluster-LIF jetzt auf Port 7700 nachhört.

- 3. Ändern Sie die Mitgliedschaften der Broadcast-Domänen von physischen Ports, die Daten-LIFs hosten.
  - a. Listen Sie den Status der Erreichbarkeit aller Ports auf:

network port reachability show

b. Reparieren Sie die Erreichbarkeit der physischen Ports, gefolgt von VLAN-Ports, indem Sie den folgenden Befehl an jedem Port, jeweils einen Port, ausführen:

reachability repair -node node name -port port name

Es wird eine Warnung wie folgt erwartet. Überprüfen und geben Sie ggf. y oder n ein:

Warning: Repairing port "node\_name:port" may cause it to move into a different broadcast domain, which can cause LIFs to be re-homed away from the port. Are you sure you want to continue? {y|n}:

- c. Um ONTAP zum Abschließen der Reparatur zu aktivieren, warten Sie etwa eine Minute nach Ausführung des reachability repair Befehl am letzten Port.
- d. Alle Broadcast-Domänen auf dem Cluster auflisten:

network port broadcast-domain show

e. Während die Reparatur der Erreichbarkeit durchgeführt wird, versucht ONTAP, die Ports in die richtigen Broadcast-Domänen zu platzieren. Wenn jedoch die Erreichbarkeit eines Ports nicht ermittelt werden kann und keiner der vorhandenen Broadcast-Domänen entspricht, erstellt ONTAP neue Broadcast-Domains für diese Ports. Bei Bedarf können Sie die neu erstellten Broadcast-Domänen löschen, wenn alle deren Mitgliedsports zu Mitgliedsports der Interface Groups werden. Broadcast-Domänen löschen:

broadcast-domain delete -broadcast-domain broadcast domain

f. Überprüfen Sie die Schnittstellengruppenkonfiguration und fügen Sie bei Bedarf Mitgliedsports hinzu oder löschen Sie sie.

Fügen Sie Mitgliedsports zu Schnittstellen-Gruppen-Ports hinzu:

ifgrp add-port -node node name -ifgrp ifgrp port -port port name

Entfernen Sie Mitgliedsports aus Schnittstellen-Gruppen-Ports:

ifgrp remove-port -node node name -ifgrp ifgrp port -port port name

g. Löschen Sie VLAN-Ports nach Bedarf und erstellen Sie sie neu. VLAN-Ports löschen:

vlan delete -node node name -vlan-name vlan port

VLAN-Ports erstellen:

vlan create -node node\_name -vlan-name vlan\_port

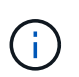

Abhängig von der Komplexität der Netzwerkkonfiguration des aktualisierten Systems müssen Sie unter Umständen Teilschritte (a) bis (g) wiederholen, bis alle Ports dort richtig platziert sind, wo sie benötigt werden.

- 4. Wenn keine VLANs im System konfiguriert sind, fahren Sie mit fort Schritt 5. Wenn VLANs konfiguriert sind, stellen Sie versetzte VLANs wieder her, die zuvor auf Ports konfiguriert wurden, die nicht mehr vorhanden sind oder auf Ports konfiguriert wurden, die in eine andere Broadcast-Domäne verschoben wurden.
  - a. Anzeigen der verschobenen VLANs:

cluster controller-replacement network displaced-vlans show

b. Stellen Sie die vertriebenen VLANs auf den gewünschten Zielanschluss wieder her:

displaced-vlans restore -node node\_name -port port\_name -destination-port
destination port

c. Überprüfen Sie, ob alle vertriebenen VLANs wiederhergestellt wurden:

cluster controller-replacement network displaced-vlans show

d. Etwa eine Minute nach der Erstellung werden VLANs automatisch in die entsprechenden Broadcast-Domänen platziert. Überprüfen Sie, ob die wiederhergestellten VLANs in die entsprechenden Broadcast-Domänen platziert wurden:

network port reachability show

- 5. ab ONTAP 9.8 ändert ONTAP automatisch die Home Ports der LIFs, wenn die Ports während der Reparatur des Netzwerkports zwischen Broadcast-Domänen verschoben werden. Wenn der Home Port einer LIF auf einen anderen Knoten verschoben wurde oder nicht zugewiesen ist, wird diese LIF als vertriebene LIF dargestellt. Stellen Sie die Home-Ports der vertriebenen LIFs wieder her, deren Home-Ports nicht mehr vorhanden sind oder in einen anderen Node verschoben wurden.
  - a. Zeigen Sie die LIFs an, deren Home-Ports möglicherweise zu einem anderen Node verschoben oder nicht mehr vorhanden sind:

displaced-interface show

b. Stellen Sie den Home Port jeder logischen Schnittstelle wieder her:

```
displaced-interface restore -vserver vserver name -lif-name lif name
```

c. Überprüfen Sie, ob alle LIF Home Ports wiederhergestellt sind:

displaced-interface show

Wenn alle Ports korrekt konfiguriert und den richtigen Broadcast-Domänen hinzugefügt wurden, wird das angezeigt network port reachability show Der Befehl sollte den Status der Erreichbarkeit als melden ok Für alle verbundenen Ports und den Status als no-reachability Für Ports ohne physische Konnektivität. Wenn Ports einen anderen Status als diese beiden melden, reparieren Sie die Erreichbarkeit wie in beschrieben Schritt 3.

- Überprüfen Sie, ob alle LIFs administrativ von Ports vorhanden sind, die zu den richtigen Broadcast-Domänen gehören.
  - a. Prüfen Sie auf administrativ heruntergekommen LIFs:

network interface show -vserver vserver name -status-admin down

b. Prüfen Sie alle LIFs, die operativ inaktiv sind:

network interface show -vserver vserver name -status-oper down

c. Ändern Sie alle LIFs, die geändert werden müssen, um über einen anderen Home-Port zu verfügen:

```
network interface modify -vserver vserver_name -lif lif_name -home-port
home port
```

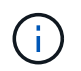

Für iSCSI LIFs muss die Modifikation des Home Ports die LIF administrativ heruntergefahren werden.

a. Zurücksetzen von LIFs, die nicht die Heimat ihrer jeweiligen Home-Ports sind:

network interface revert \*

# Verschieben Sie die NAS-Daten-LIFs von node2 von node3 auf node4 und überprüfen Sie SAN LIFs auf node4

Nachdem Sie die Ports von node2 nach node4 zugeordnet und bevor Sie node2-Aggregate von node3 auf node4 verschoben haben, müssen Sie die NAS-Daten-LIFs, die sich im Besitz von node2 befinden, verschieben, die sich zurzeit auf node3 von node3 nach node4 befinden. Sie müssen außerdem die SAN LIFs auf node4 überprüfen.

## Über diese Aufgabe

Remote-LIFs verarbeiten den Datenverkehr zu SAN-LUNs während des Upgrades. Das Verschieben von SAN-LIFs ist für den Zustand des Clusters oder des Service während des Upgrades nicht erforderlich. SAN LIFs werden nicht verschoben, es sei denn, sie müssen neuen Ports zugeordnet werden. Sie überprüfen, ob die LIFs ordnungsgemäß sind und sich in den entsprechenden Ports befinden, nachdem Sie node4 in den Online-Modus versetzt haben.

#### Schritte

1. Führen Sie alle NAS-Daten-LIFs auf, die nicht im Besitz von node3 sind, durch Eingabe des folgenden Befehls auf einem der Nodes und Erfassung der Ausgabe auf:

network interface show -role data -curr-node node3 -is-home false

- 2. Wenn das Cluster für SAN LIFs konfiguriert ist, notieren Sie in diesem Fall die SAN LIFs und vorhandene Konfigurationsinformationen "Arbeitsblatt" Zur späteren Verwendung im Verfahren.
  - a. Führen Sie die SAN-LIFs auf Knoten3 auf und untersuchen Sie die Ausgabe:

network interface show -data-protocol fc\*

Das System gibt die Ausgabe wie im folgenden Beispiel zurück:

```
cluster1::> net int show -data-protocol fc*
  (network interface show)
                                              Current
          Logical Status Network
Current Is
          Interface Admin/Oper Address/Mask
Vserver
                                              Node
Port Home
_____ _____
_____ ___
svm2 cluster1
           lif_svm2_cluster1_340
                     up/up 20:02:00:50:56:b0:39:99
                                               cluster1-01
1b
      true
           lif_svm2_cluster1_398
                     up/up 20:03:00:50:56:b0:39:99
                                               cluster1-02
1a
      true
           lif svm2 cluster1 691
                     up/up 20:01:00:50:56:b0:39:99
                                               cluster1-01
1a
      true
           lif svm2 cluster1 925
                     up/up 20:04:00:50:56:b0:39:99
                                               cluster1-02
1b
      true
4 entries were displayed.
```

b. Führen Sie die vorhandenen Konfigurationen auf und untersuchen Sie die Ausgabe:

fcp adapter show -fields switch-port,fc-wwpn

Das System gibt die Ausgabe wie im folgenden Beispiel zurück:

| <pre>cluster1::&gt; fcp adapter show -fields switch-port,fc-wwpn (network fcp adapter show)</pre> |           |                         |               |  |
|---------------------------------------------------------------------------------------------------|-----------|-------------------------|---------------|--|
| node                                                                                              | adapter   | fc-wwpn                 | switch-port   |  |
|                                                                                                   |           |                         |               |  |
| cluster1-01                                                                                       | 0a        | 50:0a:09:82:9c:13:38:00 | ACME Switch:0 |  |
| cluster1-01                                                                                       | 0b        | 50:0a:09:82:9c:13:38:01 | ACME Switch:1 |  |
| cluster1-01                                                                                       | 0c        | 50:0a:09:82:9c:13:38:02 | ACME Switch:2 |  |
| cluster1-01                                                                                       | 0d        | 50:0a:09:82:9c:13:38:03 | ACME Switch:3 |  |
| cluster1-01                                                                                       | 0e        | 50:0a:09:82:9c:13:38:04 | ACME Switch:4 |  |
| cluster1-01                                                                                       | Of        | 50:0a:09:82:9c:13:38:05 | ACME Switch:5 |  |
| cluster1-01                                                                                       | 1a        | 50:0a:09:82:9c:13:38:06 | ACME Switch:6 |  |
| cluster1-01                                                                                       | 1b        | 50:0a:09:82:9c:13:38:07 | ACME Switch:7 |  |
| cluster1-02                                                                                       | 0a        | 50:0a:09:82:9c:6c:36:00 | ACME Switch:0 |  |
| cluster1-02                                                                                       | 0b        | 50:0a:09:82:9c:6c:36:01 | ACME Switch:1 |  |
| cluster1-02                                                                                       | 0c        | 50:0a:09:82:9c:6c:36:02 | ACME Switch:2 |  |
| cluster1-02                                                                                       | 0d        | 50:0a:09:82:9c:6c:36:03 | ACME Switch:3 |  |
| cluster1-02                                                                                       | 0e        | 50:0a:09:82:9c:6c:36:04 | ACME Switch:4 |  |
| cluster1-02                                                                                       | Of        | 50:0a:09:82:9c:6c:36:05 | ACME Switch:5 |  |
| cluster1-02                                                                                       | 1a        | 50:0a:09:82:9c:6c:36:06 | ACME Switch:6 |  |
| cluster1-02                                                                                       | 1b        | 50:0a:09:82:9c:6c:36:07 | ACME Switch:7 |  |
| 16 entries we                                                                                     | ere displ | ayed                    |               |  |

3. Führen Sie eine der folgenden Aktionen durch:

| Falls Knoten 2                                            | Beschreibung                                                   |
|-----------------------------------------------------------|----------------------------------------------------------------|
| Schnittstellengruppen oder VLANs wurden konfiguriert      | Gehen Sie zu Schritt 4.                                        |
| Schnittstellengruppen oder VLANs waren nicht konfiguriert | Überspringen Sie Schritt 4, und fahren Sie mit fort Schritt 5. |

- Nehmen Sie die folgenden Schritte durch, um alle NAS-Daten-LIFs zu migrieren, die auf Schnittstellengruppen und VLANs gehostet wurden, die sich ursprünglich auf node2 von node3 auf node4 befanden.
  - Migrieren Sie alle auf node3 gehosteten LIFs, die zuvor node2 auf einer Schnittstellengruppe zu einem Port auf node4 gehören, der in der Lage ist, LIFs auf demselben Netzwerk zu hosten, indem Sie den folgenden Befehl eingeben – einmal für jede LIF:

```
network interface migrate -vserver vserver_name -lif lif_name -destination
-node node4 -destination-port netport|ifgrp
```

b. Ändern Sie den Home-Port und den Home-Node der LIFs in Unterschritt A Geben Sie zum Port und Node, der derzeit die LIFs hostet, den folgenden Befehl ein, einmal für jede LIF:

network interface modify -vserver vserver\_name -lif datalif\_name -home-node node4 home-port netport|ifgrp

c. [[man\_lif\_verify\_4\_subsepc] Migrieren Sie alle auf node3 gehosteten LIFs, die zuvor zu node2 auf

einem VLAN-Port gehörten, zu einem Port auf node4, der in der Lage ist, LIFs auf demselben Netzwerk zu hosten, indem Sie den folgenden Befehl eingeben – einmal für jede LIF:

network interface migrate -vserver vserver\_name -lif datalif\_name -destination-node node4 -destination-port netport|ifgrp

d. Ändern Sie den Home-Port und den Home-Node der LIFs in Unterschritt C Geben Sie zum Port und Node, der derzeit die LIFs hostet, den folgenden Befehl ein, einmal für jede LIF:

network interface modify -vserver vserver\_name -lif datalif\_name -home-node node4 home-port netport|ifgrp

5. Nehmen Sie eine der folgenden Aktionen:

| Wenn das Cluster konfiguriert ist für… | Dann                                                                                                    |
|----------------------------------------|----------------------------------------------------------------------------------------------------|
| NAS                                    | Vollständig Schritt 6 Bis Schritt 9, überspringen Sie Schritt 10, und abgeschlossen Schritt 11 Bis Schritt 14. |
| San                                    | Überspringen Sie Schritt 6 bis Schritt 9, und schließen Sie sie ab<br>Schritt 10 Bis Schritt 14.               |
| Sowohl NAS als auch SAN                | Vollständig Schritt 6 Bis Schritt 14.                                                                          |

6. Wenn auf Ihren Plattformen nicht dieselben Daten-Ports vorhanden sind, geben Sie den folgenden Befehl ein, um die Ports der Broadcast-Domäne hinzuzufügen:

network port broadcast-domain add-ports -ipspace IPspace\_name -broadcast -domain mgmt ports node:port

Das folgende Beispiel fügt Port "e0a" auf den Knoten "6280-1" und Port "e0i" auf Knoten "8060-1" zum Broadcast-Domain-Management im IPspace hinzu Standard:

cluster::> network port broadcast-domain add-ports -ipspace Default
-broadcast-domain mgmt -ports 6280-1:e0a, 8060-1:e0i

7. Migrieren Sie jede LIF mit NAS-Daten auf node4, indem Sie einmal für jede logische Schnittstelle den folgenden Befehl eingeben:

```
network interface migrate -vserver vserver-name -lif datalif-name -destination
-node node4 -destination-port netport|ifgrp -home-node node4
```

8. Sicherstellen, dass die Datenmigration persistent ist:

```
network interface modify -vserver vserver_name -lif datalif_name -home-port
netport|ifgrp
```

9. Überprüfen Sie den Status aller Links als up Mit dem folgenden Befehl werden alle Netzwerk-Ports aufgelistet und ihre Ausgabe untersucht:

network port show

Das folgende Beispiel zeigt die Ausgabe von network port show Befehl mit einigen LIFs oben und anderen unten:

| cluster::> network port show |           |            |                  |        |      |            |
|------------------------------|-----------|------------|------------------|--------|------|------------|
|                              |           |            |                  |        |      | Speed      |
| (Mbps)                       |           |            |                  |        |      |            |
| Node                         | Port      | IPspace    | Broadcast Domain | Link M | TU   | Admin/Oper |
|                              |           |            |                  |        |      |            |
| node3                        |           |            |                  |        |      |            |
|                              | a0a       | Default    | -                | up     | 1500 | auto/1000  |
|                              | eOM       | Default    | 172.17.178.19/24 | up     | 1500 | auto/100   |
|                              | e0a       | Default    | -                | up     | 1500 | auto/1000  |
|                              | e0a-1     | Default    | 172.17.178.19/24 | up     | 1500 | auto/1000  |
|                              | e0b       | Default    | -                | up     | 1500 | auto/1000  |
|                              | ela       | Cluster    | Cluster          | up     | 9000 | auto/10000 |
|                              | elb       | Cluster    | Cluster          | up     | 9000 | auto/10000 |
| node4                        |           |            |                  |        |      |            |
|                              | eOM       | Default    | 172.17.178.19/24 | up     | 1500 | auto/100   |
|                              | e0a       | Default    | 172.17.178.19/24 | up     | 1500 | auto/1000  |
|                              | e0b       | Default    | -                | up     | 1500 | auto/1000  |
|                              | ela       | Cluster    | Cluster          | up     | 9000 | auto/10000 |
|                              | elb       | Cluster    | Cluster          | up     | 9000 | auto/10000 |
| 12 ent                       | ries were | displayed. |                  |        |      |            |

- 10. Wenn die Ausgabe des network port show Befehl zeigt Netzwerkports an, die im neuen Node nicht verfügbar sind und in den alten Nodes vorhanden sind. Löschen Sie die alten Netzwerk-Ports, indem Sie die folgenden Teilschritte ausführen:
  - a. Geben Sie die erweiterte Berechtigungsebene ein, indem Sie den folgenden Befehl eingeben:

set -privilege advanced

b. Geben Sie für jeden alten Netzwerk-Port den folgenden Befehl ein:

network port delete -node node\_name -port port\_name

c. Kehren Sie zur Administratorebene zurück, indem Sie den folgenden Befehl eingeben:

set -privilege admin

- 11. Bestätigen Sie, dass sich die SAN-LIFs auf den richtigen Ports an node4 befinden, indem Sie die folgenden Teilschritte ausführen:
  - a. Geben Sie den folgenden Befehl ein und überprüfen Sie die Ausgabe:

network interface show -data-protocol iscsi|fcp -home-node node4

Das System gibt die Ausgabe wie im folgenden Beispiel zurück:

| cluster<br>node4 | ::>    | network int | erface show  | -data-protocol isc | si fcp -home-node |
|------------------|--------|-------------|--------------|--------------------|-------------------|
| 1100001          |        | Logical     | Status       | Network            | Current           |
| Current          | Is     | Intorface   | Admin/Oner   | Adroga (Mack       | Nodo              |
| Port             | Hom    | e           | Adminityoper | Address/Mask       | NOGE              |
|                  |        |             |              |                    |                   |
|                  |        | -           |              |                    |                   |
| vs0              |        | alla        | up/down      | 10.63.0.53/24      | node4             |
| a0a              | tru    | e           | up/ down     | 10.00.00.00,21     | node i            |
|                  |        | data1       | up/up        | 10.63.0.50/18      | node4             |
| eOc              | tru    | е           | ,            |                    |                   |
| 010              | + 111  | radsl       | up/up        | 10.63.0.51/18      | node4             |
| eia              | ιıu    | rads2       | up/down      | 10.63.0.52/24      | node4             |
| elb              | tru    | е           | -            |                    |                   |
| vs1              |        |             |              |                    |                   |
| <u>_</u>         | + 2011 | lif1        | up/up        | 172.17.176.120/24  | node4             |
| euc              | ιιu    | lif2        | up/up        | 172.17.176.121/24  | node4             |

b. Überprüfen Sie, ob die neue adapter Und switch-port Die Konfigurationen sind korrekt, indem die Ausgabe von dem verglichen wird fcp adapter show Befehl mit den neuen Konfigurationsinformationen, die Sie im Arbeitsblatt in aufgezeichnet haben Schritt 2.

Liste der neuen SAN LIF-Konfigurationen auf node4:

fcp adapter show -fields switch-port,fc-wwpn

Das System gibt die Ausgabe wie im folgenden Beispiel zurück:

| <pre>cluster1::&gt; fcp adapter show -fields switch-port,fc-wwpn  (network fcp adapter show)</pre> |            |                         |               |  |
|----------------------------------------------------------------------------------------------------|------------|-------------------------|---------------|--|
| node                                                                                               | adapter    | fc-wwpn                 | switch-port   |  |
|                                                                                                    |            |                         |               |  |
| cluster1-01                                                                                        | 0a         | 50:0a:09:82:9c:13:38:00 | ACME Switch:0 |  |
| cluster1-01                                                                                        | 0b         | 50:0a:09:82:9c:13:38:01 | ACME Switch:1 |  |
| cluster1-01                                                                                        | 0c         | 50:0a:09:82:9c:13:38:02 | ACME Switch:2 |  |
| cluster1-01                                                                                        | 0d         | 50:0a:09:82:9c:13:38:03 | ACME Switch:3 |  |
| cluster1-01                                                                                        | 0e         | 50:0a:09:82:9c:13:38:04 | ACME Switch:4 |  |
| cluster1-01                                                                                        | Of         | 50:0a:09:82:9c:13:38:05 | ACME Switch:5 |  |
| cluster1-01                                                                                        | 1a         | 50:0a:09:82:9c:13:38:06 | ACME Switch:6 |  |
| cluster1-01                                                                                        | 1b         | 50:0a:09:82:9c:13:38:07 | ACME Switch:7 |  |
| cluster1-02                                                                                        | 0a         | 50:0a:09:82:9c:6c:36:00 | ACME Switch:0 |  |
| cluster1-02                                                                                        | 0b         | 50:0a:09:82:9c:6c:36:01 | ACME Switch:1 |  |
| cluster1-02                                                                                        | 0c         | 50:0a:09:82:9c:6c:36:02 | ACME Switch:2 |  |
| cluster1-02                                                                                        | 0d         | 50:0a:09:82:9c:6c:36:03 | ACME Switch:3 |  |
| cluster1-02                                                                                        | 0e         | 50:0a:09:82:9c:6c:36:04 | ACME Switch:4 |  |
| cluster1-02                                                                                        | Of         | 50:0a:09:82:9c:6c:36:05 | ACME Switch:5 |  |
| cluster1-02                                                                                        | 1a         | 50:0a:09:82:9c:6c:36:06 | ACME Switch:6 |  |
| cluster1-02                                                                                        | 1b         | 50:0a:09:82:9c:6c:36:07 | ACME Switch:7 |  |
| 16 entries we                                                                                      | ere displa | ayed                    |               |  |

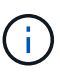

Wenn sich ein SAN LIF in der neuen Konfiguration nicht auf einem Adapter befindet, der noch an denselben angeschlossen ist switch-port, Es kann zu einem Systemausfall führen, wenn Sie den Node neu booten.

- c. Wenn node4 eine SAN-LIFs oder Gruppen von SAN-LIFs hat, die sich auf einem Port befinden, der in node2 nicht vorhanden war, verschieben Sie sie in einen entsprechenden Port an node4, indem Sie einen der folgenden Befehle eingeben:
  - i. Setzen Sie den LIF-Status auf "down":

```
network interface modify -vserver vserver_name -lif lif_name -status
-admin down
```

ii. Entfernen Sie das LIF aus dem Portsatz:

```
portset remove -vserver vserver_name -portset portset_name -port-name
port_name
```

- iii. Geben Sie einen der folgenden Befehle ein:
  - Verschieben eines einzelnen LIF:

```
network interface modify -lif lif name -home-port new home port
```

• Verschieben Sie alle LIFs auf einem einzelnen nicht vorhandenen oder falschen Port in einen neuen Port:

network interface modify {-home-port port\_on\_node2 -home-node node2
-role data} -home-port new\_home\_port\_on\_node4

• Fügen Sie die LIFs wieder dem Portsatz hinzu:

```
portset add -vserver vserver_name -portset portset_name -port-name
port name
```

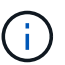

Sie müssen SAN-LIFs zu einem Port verschieben, der die gleiche Verbindungsgeschwindigkeit wie der ursprüngliche Port hat.

12. Ändern Sie den Status aller LIFs in up Damit die LIFs Datenverkehr auf dem Node akzeptieren und senden können, indem Sie den folgenden Befehl eingeben:

```
network interface modify -vserver vserver_name -home-port port_name -home-node
node4 lif lif name -status-admin up
```

13. Überprüfen Sie, ob alle SAN-LIFs zu den richtigen Ports verschoben wurden und ob die LIFs den Status von aufweisen up Wenn Sie auf einem der beiden Nodes den folgenden Befehl eingeben und die Ausgabe überprüfen:

network interface show -home-node node4 -role data

14. Wenn LIFs ausgefallen sind, setzen Sie den Administrationsstatus der LIFs auf up Geben Sie den folgenden Befehl ein, einmal für jede LIF:

network interface modify -vserver vserver\_name -lif lif\_name -status-admin up

## Arbeitsblatt: Informationen, die aufgezeichnet werden sollen, bevor NAS-Daten-LIFs in node4 verschoben werden

Um zu überprüfen, ob Sie die richtige Konfiguration haben, nachdem Sie SAN LIFs von node3 nach node4 verschoben haben, können Sie das folgende Arbeitsblatt verwenden, um die aufzuzeichnen adapter Und switch-port Informationen für jedes LIF.

Notieren Sie das LIF adapter Informationen aus dem network interface show -data-protocol fc\* Befehlsausgabe und das switch-port Informationen aus dem fcp adapter show -fields switch-port,fc-wwpn Befehlsausgabe für node3.

Notieren Sie nach Abschluss der Migration zu node4 die LIF adapter Und switch-port Informationen für die LIFs auf node4 und vergewissern Sie sich, dass jede LIF noch immer mit derselben verbunden ist switch-port.

| Node3 |         | Node4       |     |         |             |
|-------|---------|-------------|-----|---------|-------------|
| LIF   | adapter | switch-port | LIF | adapter | switch-port |
|       |         |             |     |         |             |
|       |         |             |     |         |             |
|       |         |             |     |         |             |
|       |         |             |     |         |             |
|       |         |             |     |         |             |
|       |         |             |     |         |             |
|       |         |             |     |         |             |
|       |         |             |     |         |             |

| Node3 |  | Node4 |  |  |  |
|-------|--|-------|--|--|--|
|       |  |       |  |  |  |
|       |  |       |  |  |  |
|       |  |       |  |  |  |
|       |  |       |  |  |  |
|       |  |       |  |  |  |
|       |  |       |  |  |  |

## Verschiebung von nicht-Root-Aggregaten node2 von Node3 in node4

Nachdem node2's nicht-Root-Aggregate in node3 verschoben wurden, müssen Sie sie nun von node3 auf node4 verschieben.

#### Schritte

1. Geben Sie den folgenden Befehl auf beiden Controllern ein, und überprüfen Sie die Ausgabe, um zu ermitteln, welche nicht-Root-Aggregate verschoben werden sollen:

storage aggregate show -owner-name node3 -home-id node2\_system\_id

- 2. Verschieben Sie die Aggregate, indem Sie die folgenden Teilschritte ausführen:
  - a. Greifen Sie auf die erweiterte Berechtigungsebene zu, indem Sie den folgenden Befehl auf einem der Nodes eingeben:

set -privilege advanced

b. Geben Sie den folgenden Befehl ein:

```
storage aggregate relocation start -node node3 -destination node4 -aggregate
-list aggr name1, aggr name2... -ndo-controller-upgrade true
```

Die Aggregatliste ist die Liste der Aggregate, deren Eigentümer node4 sind, die Sie in erhalten haben Schritt 1.

a. Geben Sie bei der entsprechenden Aufforderung ein y.

Umzüge finden im Hintergrund statt. Um ein Aggregat verschieben zu können, dauerte der Vorgang einige Sekunden oder Minuten. Die Zeit umfasst sowohl einen Client-Ausfall als auch Teile ohne Ausfälle. Mit dem Befehl werden keine Offline- oder eingeschränkten Aggregate verschoben.

b. Zurück zur Administratorebene:

set -privilege admin

3. Standortstatus prüfen:

storage aggregate relocation show -node node3

Die Ausgabe wird angezeigt Done Für ein Aggregat, nachdem es verlegt wurde.

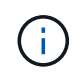

Warten Sie, bis alle node2-Aggregate in node4 verschoben wurden, bevor Sie mit dem nächsten Schritt fortfahren.

4. Führen Sie eine der folgenden Aktionen durch:

| Bei Umzug von…                                                                                  | Dann                                                                                                    |
|-------------------------------------------------------------------------------------------------|----------------------------------------------------------------------------------------------------|
| Alle Aggregate waren erfolgreich                                                                | Gehen Sie zu Schritt 5.                                                                                                    |
| Alle Aggregate waren erfolgreich<br>Aggregate sind ausgefallen oder sie<br>wurden Vetos gemacht | <ul> <li>Gehen Sie zu Schritt 5.</li> <li>a. Überprüfen Sie die EMS-Protokolle auf Korrekturmaßnahmen.</li> <li>b. Führen Sie die Korrekturmaßnahme durch.</li> <li>c. Greifen Sie auf die erweiterte Berechtigungsebene zu, indem Sie den folgenden Befehl auf einem der Nodes eingeben:</li> <li>set -privilege advanced</li> <li>d. Verschiebung ausgefallener oder Vetos von Aggregaten:</li> <li>storage aggregate relocation start -node node3 destination node4 -aggregate-list aggr_name1, aggr_name2 ndo-controller-upgrade true</li> <li>Die aggregierte Liste enthält fehlerhafte oder Vetos zusammengesetzte Aggregate.</li> </ul> |
|                                                                                                 | <ul> <li>e. Geben Sie bei der entsprechenden Aufforderung ein y.</li> <li>f. Kehren Sie zur Administratorebene zurück, indem Sie den<br/>folgenden Befehl eingeben:</li> <li>set -privilege admin</li> <li>Bei Bedarf können Sie die Verschiebung mit einer der folgenden<br/>Methoden erzwingen:</li> <li>Veto-Prüfungen überschreiben:</li> </ul>                                                                                                    |
|                                                                                                 | <ul> <li>storage aggregate relocation start -override<br/>-vetoes -ndo-controller-upgrade</li> <li>Zielprüfungen überschreiben:<br/>storage aggregate relocation start -override<br/>-destination-checks -ndocontroller-upgrade</li> <li>Weitere Informationen zu den Befehlen zum Verlegen von Storage-<br/>Aggregaten finden Sie unter "Quellen" Verbinden mit Disk und<br/>Aggregat-Management mit den Befehlen CLI und ONTAP 9: Manual<br/>Page Reference.</li> </ul>                                                                                                    |

5. Überprüfen Sie, ob alle node2 nicht-Root-Aggregate online sind und ihren Status auf node4 haben:

storage aggregate show -node *node4* -state offline -root false

Die node2 Aggregate wurden in der Ausgabe des Befehls in aufgeführt Schritt 1.

6. Wenn ein Aggregat offline gegangen ist oder fremd geworden ist, bringen Sie es mit dem folgenden Befehl

für jedes Aggregat online:

storage aggregate online -aggregate aggr name

7. Überprüfen Sie, ob alle Volumes in node2 Aggregaten auf node4 online sind:

volume show -node node4 -state offline

8. Wenn Volumes auf node4 offline sind, bringen Sie sie online:

volume online -vserver vserver-name -volume volume name

9. Senden Sie eine AutoSupport Nachricht nach dem Upgrade an NetApp für node4:

system node autosupport invoke -node *node4* -type all -message "*node2* successfully upgraded from *platform old* to *platform new*"

## Phase 6: Schließen Sie das Upgrade ab

#### Authentifizierungsmanagement mit KMIP-Servern

Mit ONTAP 9.5 und höher können KMIP-Server (Key Management Interoperability Protocol) Authentifizierungsschlüssel managen.

#### Schritte

1. Hinzufügen eines neuen Controllers:

security key-manager setup -node new controller name

2. Fügen Sie den Schlüsselmanager hinzu:

security key-manager -add key\_management\_server\_ip\_address

3. Vergewissern Sie sich, dass die Verschlüsselungsmanagement-Server konfiguriert und für alle Nodes im Cluster verfügbar sind:

security key-manager show -status

 Stellen Sie die Authentifizierungsschlüssel von allen verknüpften Verschlüsselungsmanagementservern auf den neuen Knoten wieder her:

security key-manager restore -node new\_controller\_name

#### Vergewissern Sie sich, dass die neuen Controller ordnungsgemäß eingerichtet sind

Um die korrekte Einrichtung zu bestätigen, aktivieren Sie das HA-Paar. Außerdem überprüfen Sie, ob Node 3 und node 4 auf den Storage zugreifen können und ob keine der Daten-LIFs gehören, die zu anderen Nodes im Cluster gehören. Außerdem bestätigen Sie, dass Node 3 Eigentümer der Aggregate von Node 1 ist und node4 Eigentümer der Aggregate von Node 2 ist und die Volumes für beide Nodes online sind.

#### Schritte

1. Aktivieren Sie Storage Failover, indem Sie auf einem der Nodes den folgenden Befehl eingeben:

storage failover modify -enabled true -node <node3>

2. Vergewissern Sie sich, dass Storage-Failover aktiviert ist:

storage failover show

Im folgenden Beispiel wird die Ausgabe des Befehls angezeigt, wenn ein Storage Failover aktiviert ist:

```
cluster::> storage failover show
Takeover
Node Partner Possible State Description
node3 node4 true Connected to node4
node3 true Connected to node3
```

3. Führen Sie eine der folgenden Aktionen durch:

| Wenn der Cluster ein…           | Beschreibung                                                                                                    |
|---------------------------------|----------------------------------------------------------------------------------------------------|
| Cluster mit zwei Nodes          | Aktivieren Sie die Hochverfügbarkeit im Cluster,<br>indem Sie auf einem der Nodes den folgenden<br>Befehl eingeben:<br>cluster ha modify -configured true |
| Cluster mit mehr als zwei Nodes | Gehen Sie zu Schritt 4.                                                                                                    |

4. Überprüfen Sie, ob node3 und node4 zum selben Cluster gehören, indem Sie den folgenden Befehl eingeben und die Ausgabe überprüfen:

cluster show

5. Stellen Sie sicher, dass node3 und node4 auf den Storage der jeweils anderen zugreifen können, indem Sie den folgenden Befehl eingeben und die Ausgabe überprüfen:

storage failover show -fields local-missing-disks, partner-missing-disks

6. Vergewissern Sie sich, dass weder node3 noch node4 Eigentümer von Daten-LIFs sind, die im Besitz anderer Nodes im Cluster sind. Geben Sie dazu den folgenden Befehl ein und prüfen Sie die Ausgabe:

network interface show

Wenn Node3 oder node4 im Besitz von Daten-LIFs sind, die sich im Besitz anderer Nodes im Cluster befinden, verwenden Sie die network interface revert Befehl zum Zurücksetzen der Daten-LIFs auf den Home-Eigentümer.

7. Überprüfen Sie, ob node3 die Aggregate von node1 besitzt und dass node4 die Aggregate von node2 besitzt:

storage aggregate show -owner-name <node3>

storage aggregate show -owner-name <node4>

8. Legen Sie fest, ob Volumes offline sind:

volume show -node <node3> -state offline volume show -node <node4> -state offline

9. Wenn Volumes offline sind, vergleichen Sie sie mit der Liste der Offline-Volumes, die Sie in erfasst haben "Schritt 19 (d)" In *die Nodes für Upgrade* vorbereiten und jedes der Offline-Volumes nach Bedarf durch Eingabe des folgenden Befehls ein Mal für jedes Volume den Online-Modus versetzen:

volume online -vserver <vserver name> -volume <volume name>

10. Installieren Sie neue Lizenzen für die neuen Nodes, indem Sie den folgenden Befehl für jeden Node eingeben:

system license add -license-code <license code,license code,license code...>

Der Lizenzcode-Parameter akzeptiert eine Liste von 28 alphabetischen Zeichenschlüsseln für Großbuchstaben. Sie können jeweils eine Lizenz hinzufügen, oder Sie können mehrere Lizenzen gleichzeitig hinzufügen, jeden Lizenzschlüssel durch ein Komma getrennt.

11. Wenn in der Konfiguration selbstverschlüsselnde Laufwerke verwendet werden und Sie den eingestellt haben kmip.init.maxwait Variabel auf off (Beispiel in "Schritt 16" Von Install and Boot node3) müssen Sie die Variable aufheben:

```
set diag; systemshell -node node_name -command sudo kenv -u -p
kmip.init.maxwait
```

12. Geben Sie einen der folgenden Befehle ein, um alle alten Lizenzen von den ursprünglichen Nodes zu entfernen:

```
system license clean-up -unused -expired
system license delete -serial-number <node_serial_number> -package
<licensable package>
```

• Um alle abgelaufenen Lizenzen zu löschen, geben Sie Folgendes ein:

system license clean-up -expired

• Um alle nicht verwendeten Lizenzen zu löschen, geben Sie Folgendes ein:

system license clean-up -unused

 Geben Sie zum Löschen einer bestimmten Lizenz von einem Cluster die folgenden Befehle auf den Nodes ein:

```
system license delete -serial-number <node1_serial_number> -package *
system license delete -serial-number <node2 serial number> -package *
```

Die folgende Ausgabe wird angezeigt:

```
Warning: The following licenses will be removed: <list of each installed package>
Do you want to continue? {y|n}: y
```

Eingabe y Um alle Pakete zu entfernen.

13. Überprüfen Sie die ordnungsgemäße Installation der Lizenzen, indem Sie den folgenden Befehl eingeben und seine Ausgabe überprüfen:

system license show

Sie können die Ausgabe mit der Ausgabe vergleichen, die Sie in erfasst haben "Schritt 30" Von *die Nodes für Upgrade vorbereiten*.

14. Konfigurieren Sie die SPs, indem Sie auf beiden Knoten den folgenden Befehl ausführen:

system service-processor network modify -node <node\_name>

Gehen Sie zu "Quellen" Link zur *Systemverwaltungsreferenz* für Informationen über die SPs und die Befehle ONTAP 9: Manual Page Reference für detaillierte Informationen zum system service-processor network modify Befehl.

15. Wenn Sie ein Cluster ohne Switches auf den neuen Nodes einrichten möchten, fahren Sie mit fort "Quellen" Um eine Verbindung zur Network Support Site herzustellen, befolgen Sie die Anweisungen unter "Wechsel zu einem 2-Node-Cluster ohne Switch\_".

## Nachdem Sie fertig sind

Wenn die Speicherverschlüsselung auf Node3 und node4 aktiviert ist, führen Sie die Schritte in aus "Richten Sie Storage Encryption auf dem neuen Controller-Modul ein". Führen Sie andernfalls die Schritte unter aus "Ausmustern des alten Systems".

## Richten Sie Storage Encryption auf dem neuen Controller-Modul ein

Wenn der ersetzte Controller oder der HA-Partner des neuen Controllers Storage Encryption verwendet, müssen Sie das neue Controller-Modul für Storage Encryption konfigurieren, einschließlich der Installation von SSL-Zertifikaten und der Einrichtung von Key Management-Servern.

## Über diese Aufgabe

Dieses Verfahren umfasst Schritte, die auf dem neuen Controller-Modul ausgeführt werden. Sie müssen den Befehl auf dem richtigen Node eingeben.

## Schritte

1. Vergewissern Sie sich, dass die Verschlüsselungsmanagement-Server weiterhin verfügbar sind, deren Status und ihre Authentifizierungsdaten folgendermaßen sind:

```
security key-manager show -status
security key-manager query
```

- 2. Fügen Sie die im vorherigen Schritt aufgeführten Verschlüsselungsmanagement-Server der Liste des zentralen Management-Servers im neuen Controller hinzu.
  - a. Fügen Sie den Schlüsselverwaltungsserver hinzu:

security key-manager -add key management server ip address

b. Wiederholen Sie den vorherigen Schritt für jeden aufgeführten Key Management Server.

Sie können bis zu vier Verschlüsselungsmanagement-Server verknüpfen.

c. Überprüfen Sie, ob die Verschlüsselungsmanagementserver erfolgreich hinzugefügt wurden:

security key-manager show

3. Führen Sie auf dem neuen Controller-Modul den Setup-Assistenten für das Verschlüsselungsmanagement aus, um die wichtigsten Management-Server einzurichten und zu installieren.

Sie müssen dieselben Key Management-Server installieren, die auf dem vorhandenen Controller-Modul installiert sind.

a. Starten Sie den Setup-Assistenten für den Schlüsselmanagementserver auf dem neuen Knoten:

security key-manager setup -node new\_controller\_name

- b. Führen Sie die Schritte im Assistenten zum Konfigurieren von Verschlüsselungsmanagementservern durch.
- 4. Stellen Sie Authentifizierungsschlüssel von allen verknüpften Verschlüsselungsmanagementservern mit dem neuen Knoten wieder her:

security key-manager restore -node new\_controller\_name

## Einrichten von NetApp Volume oder Aggregte Verschlüsselung auf dem neuen Controller-Modul

Wenn der ersetzte Controller oder der HA-Partner (High Availability, Hochverfügbarkeit) des neuen Controllers NetApp Volume Encryption (NVE) oder NetApp Aggregate Encryption (NAE) verwendet, muss das neue Controller-Modul für NVE oder NAE konfiguriert werden.

## Über diese Aufgabe

Dieses Verfahren umfasst Schritte, die auf dem neuen Controller-Modul ausgeführt werden. Sie müssen den Befehl auf dem richtigen Node eingeben.

#### Schritte

1. Vergewissern Sie sich, dass die Verschlüsselungsmanagement-Server weiterhin verfügbar sind, deren Status und ihre Authentifizierungsdaten folgendermaßen sind:

security key-manager key query -node node

- 2. Fügen Sie die im vorherigen Schritt aufgeführten Verschlüsselungsmanagement-Server der Liste des zentralen Management-Servers des neuen Controllers hinzu:
  - a. Fügen Sie den Verschlüsselungsmanagementserver mit dem folgenden Befehl hinzu:

- b. Wiederholen Sie den vorherigen Schritt für jeden aufgeführten Key Management Server. Sie können bis zu vier Verschlüsselungsmanagement-Server verknüpfen.
- c. Überprüfen Sie, ob die Verschlüsselungsmanagement-Server erfolgreich hinzugefügt wurden. Verwenden Sie dazu den folgenden Befehl:

security key-manager show

3. Führen Sie auf dem neuen Controller-Modul den Setup-Assistenten für das Verschlüsselungsmanagement aus, um die wichtigsten Management-Server einzurichten und zu installieren.

Sie müssen dieselben Key Management-Server installieren, die auf dem vorhandenen Controller-Modul installiert sind.

a. Starten Sie den Setup-Assistenten für den Verschlüsselungsmanagement-Server auf dem neuen Knoten, indem Sie den folgenden Befehl verwenden:

security key-manager setup -node new controller name

- b. Führen Sie die Schritte im Assistenten zum Konfigurieren von Verschlüsselungsmanagementservern durch.
- 4. Stellen Sie Authentifizierungsschlüssel von allen verknüpften Verschlüsselungsmanagementservern mit dem neuen Knoten wieder her:

| Für                       | Befehl                                                                                       |
|---------------------------|----------------------------------------------------------------------------------------------|
| Externer Schlüsselmanager | `security key-manager external restore`Für diesen Befehl ist die OKM-Passphrase erforderlich |
| Onboard Key Manager (OKM) | security key-manager onboard sync                                                            |

Weitere Informationen finden Sie im Knowledge Base-Artikel "So stellen Sie die Konfiguration des externen Schlüsselmanager-Servers aus dem ONTAP-Startmenü wieder her".

#### Nachdem Sie fertig sind

Überprüfen Sie, ob Volumes offline geschaltet wurden, da Authentifizierungsschlüssel nicht verfügbar waren oder externe Schlüsselverwaltungsserver nicht erreicht werden konnten. Bringen Sie diese Volumes wieder online, indem Sie die volume online Befehl.

## Ausmustern des alten Systems

Nach dem Upgrade kann das alte System über die NetApp Support Site außer Betrieb gesetzt werden. Die Deaktivierung des Systems sagt NetApp, dass das System nicht mehr in Betrieb ist und dass es aus Support-Datenbanken entfernt wird.

#### Schritte

- 1. Siehe "Quellen" Um auf die NetApp Support Site zu verlinken und sich anzumelden.
- 2. Wählen Sie im Menü die Option **Produkte > Meine Produkte**.
- 3. Wählen Sie auf der Seite **installierte Systeme anzeigen** die **Auswahlkriterien** aus, mit denen Sie Informationen über Ihr System anzeigen möchten.

Sie können eine der folgenden Optionen wählen, um Ihr System zu finden:

- · Seriennummer (auf der Rückseite des Geräts)
- Seriennummern für "My Location"
- 4. Wählen Sie Los!

In einer Tabelle werden Cluster-Informationen, einschließlich der Seriennummern, angezeigt.

5. Suchen Sie den Cluster in der Tabelle und wählen Sie im Dropdown-Menü Product Tool Set die Option **Decommission this System** aus.

## Setzen Sie den SnapMirror Betrieb fort

Sie können SnapMirror Transfers, die vor dem Upgrade stillgelegt wurden, fortsetzen und die SnapMirror Beziehungen fortsetzen. Die Updates sind nach Abschluss des Upgrades im Zeitplan.

## Schritte

1. Überprüfen Sie den SnapMirror Status auf dem Ziel:

snapmirror show

2. Wiederaufnahme der SnapMirror Beziehung:

snapmirror resume -destination-vserver vserver\_name

## Fehlerbehebung

## Fehler bei der Aggregatverschiebung

Bei der Aggregatverschiebung (ARL, Aggregate Relocation) fallen während des Upgrades möglicherweise an verschiedenen Punkten aus.

Prüfen Sie, ob Aggregate Relocation Failure vorhanden sind

Während des Verfahrens kann ARL in Phase 2, Phase 3 oder Phase 5 fehlschlagen.

#### Schritte

1. Geben Sie den folgenden Befehl ein und überprüfen Sie die Ausgabe:

storage aggregate relocation show

Der storage aggregate relocation show Der Befehl zeigt Ihnen, welche Aggregate erfolgreich umgezogen wurden und welche nicht, zusammen mit den Ursachen des Ausfalls.

- 2. Überprüfen Sie die Konsole auf EMS-Nachrichten.
- 3. Führen Sie eine der folgenden Aktionen durch:
  - Führen Sie die entsprechenden Korrekturmaßnahmen durch, je nach der Ausgabe des storage aggregate relocation show Befehl und Ausgabe der EMS-Nachricht.

• Erzwingen Sie das verlagern des Aggregats oder der Aggregate mit dem override-vetoes Oder die Option override-destination-checks Option des storage aggregate relocation start Befehl.

Ausführliche Informationen zum storage aggregate relocation start, override-vetoes, und override-destination-checks Optionen finden Sie unter "Quellen" Link zu den Befehlen ONTAP 9: Manual Page Reference.

#### Aggregate, die ursprünglich auf node1 waren, gehören node4 nach Abschluss des Upgrades

Beim Abschluss des Upgrade-Verfahrens muss die Knoten3 der neue Home-Node von Aggregaten sein, die ursprünglich als Home-Node die Knoten1 hatten. Sie können sie nach dem Upgrade verschieben.

## Über diese Aufgabe

Unter den folgenden Umständen kann es nicht gelingen, Aggregate ordnungsgemäß zu verschieben und Node 1 als Home Node anstelle von Knoten3 zu verwenden:

- In Phase 3, wenn Aggregate von node2 auf node3 verschoben werden. Einige der verlagerten Aggregate haben die Nr. 1 als Home-Node. Ein solches Aggregat könnte zum Beispiel "aggr\_Node\_1" heißen. Wenn die Verlagerung von aggr\_Node\_1 während Phase 3 fehlschlägt und eine Verlagerung nicht erzwungen werden kann, dann wird das Aggregat auf node2 zurückgelassen.
- Nach Stufe 4, wenn node2 durch node4 ersetzt wird. Wenn node2 ersetzt wird, kommt aggr\_Node\_1 mit node4 als Home-Node statt node3 online.

Sie können das falsche Eigentümerproblem nach Phase 6 beheben, wenn ein Storage-Failover aktiviert wurde, indem Sie die folgenden Schritte durchführen:

#### Schritte

1. Geben Sie den folgenden Befehl ein, um eine Liste der Aggregate zu erhalten:

storage aggregate show -nodes node4 -is-home true

Informationen zur Identifizierung von Aggregaten, die nicht korrekt verschoben wurden, finden Sie in der Liste der Aggregate mit dem Home-Inhaber von node1, die Sie im Abschnitt erhalten haben "Bereiten Sie die Knoten für ein Upgrade vor" Und vergleichen Sie ihn mit der Ausgabe des obigen Befehls.

- Vergleichen Sie die Ausgabe von Schritt 1 Mit der Ausgabe, die Sie f
  ür node1 im Abschnitt aufgenommen haben "Bereiten Sie die Knoten f
  ür ein Upgrade vor" Und beachten Sie alle Aggregate, die nicht korrekt verschoben wurden.
- 3. Verschiebung der Aggregate links auf node4:

```
storage aggregate relocation start -node node4 -aggr aggr_node_1 -destination
node3
```

Verwenden Sie das nicht -ndo-controller-upgrade Parameter während dieser Verschiebung.

4. Geben Sie den folgenden Befehl ein, um zu überprüfen, ob node3 jetzt der Haupteigentümer der Aggregate ist:

storage aggregate show -aggregate aggr1, aggr2, aggr3... -fields home-name

aggr1, aggr2, aggr3... Ist die Liste der Aggregate, die node1 als ursprünglichen Besitzer hatten.
Aggregate, die nicht über Node3 als Hausbesitzer verfügen, können mit dem gleichen Relocation-Befehl in auf node3 verschoben werden Schritt 3.

#### Neustarts, Panikspiele oder Energiezyklen

Das System kann in verschiedenen Phasen des Upgrades abstürzt, z. B. neu gebootet, in Panik geraten oder aus- und wieder eingeschaltet werden. Die Lösung dieser Probleme hängt davon ab, wann sie auftreten.

#### Neustarts, Panikspiele oder Energiezyklen in Phase 2

Abstürze können vor, während oder unmittelbar nach Phase 2 auftreten, während der Sie Aggregate von node1 auf node2 verschieben, Daten-LIFs und SAN-LIFs im Besitz von node1 auf node2 verschieben, node1-Informationen aufzeichnen und Knoten1 ausmustern.

#### Node1 oder node2 stürzt vor Phase 2 ab, und HA ist noch aktiviert

Wenn node1 oder node2 vor Phase 2 abstürzt, wurden noch keine Aggregate verschoben und die HA-Konfiguration ist noch aktiviert.

#### Über diese Aufgabe

Takeover und Giveback können normal fortgesetzt werden.

#### Schritte

- 1. Überprüfen Sie die Konsole auf EMS-Meldungen, die das System möglicherweise ausgegeben hat, und ergreifen Sie die empfohlenen Korrekturmaßnahmen.
- 2. Fahren Sie mit dem Upgrade des Node-Paars fort.

#### Node1 stürzt während oder direkt nach Phase 2 ab, und HA ist noch aktiviert

Einige oder alle Aggregate wurden von node1 in node2 verschoben und die HA ist noch aktiviert. Node2 wird das Root-Volume von node1 und alle nicht-Root-Aggregate übernehmen, die nicht verschoben wurden.

#### Über diese Aufgabe

Das Eigentum an verlagerten Aggregaten sieht mit dem Eigentum nicht-Root-Aggregaten identisch aus, die übernommen wurden, da sich der Home-Eigentümer nicht geändert hat. Wenn node1 in den eintritt waiting for giveback state, Node2 wird alle node1 nicht-Root-Aggregate zurückgeben.

#### Schritte

- 1. Vollständig "Schritt 1" Im Abschnitt Non-Root-Aggregate wieder von node1 nach node2 verschieben.
- 2. Fahren Sie mit dem Upgrade des Node-Paars fort.

#### Node1 stürzt nach Phase 2 ab, während HA deaktiviert ist

Node2 wird nicht übernehmen, aber es stellt immer noch Daten aus allen nicht-Root-Aggregaten bereit.

#### Schritte

- 1. Knoten 1 aufbring.
- 2. Fahren Sie mit dem Upgrade des Node-Paars fort.

Möglicherweise sehen Sie einige Änderungen in der Ausgabe von storage failover show Befehl,

aber das ist typisch und hat keine Auswirkung auf das Verfahren. Siehe Abschnitt Fehlerbehebung "Unerwarteter Storage-Failover zeigt die Befehlsausgabe an".

#### Node2 fällt während oder nach Phase 2 aus, bei aktiviertem HA

Node1 hat einige oder alle seine Aggregate in node2 verschoben. HA ist aktiviert.

#### Über diese Aufgabe

Node1 wird alle Aggregate node2 sowie alle eigenen Aggregate übernehmen, die es auf node2 verlagert hatte. Wenn node2 in den eintritt Waiting for Giveback Zustand: Node1 gibt alle Aggregate node2 zurück.

#### Schritte

- 1. Vollständig "Schritt 1" Im Abschnitt Non-Root-Aggregate wieder von node1 nach node2 verschieben.
- 2. Fahren Sie mit dem Upgrade des Node-Paars fort.

#### Node2 stürzt nach Phase 2 ab und nach HA ist deaktiviert

Node1 wird nicht übernehmen.

#### Schritte

1. Knoten 2 aufbring.

Ein Client-Ausfall wird für alle Aggregate auftreten, während node2 gestartet wird.

2. Fahren Sie mit dem verbleibenden Upgrade des Node-Paars fort.

#### Neustarts, Panikspiele oder Energiezyklen in Phase 3

Ausfälle können während oder unmittelbar nach Phase 3 auftreten. In dieser Phase installieren und booten Sie Node3, weisen Ports von node1 zu node3 zu, verschieben Daten-LIFs und SAN-LIFs, die zu node1 und node2 zu node3 gehören, und verschieben alle Aggregate von node2 auf node3.

#### Knoten 2 Absturz in Phase 3 mit deaktiviertem HA und vor dem Verschieben von Aggregaten

Node3 wird nach einem Absturz nach einem node2 nicht mehr übernehmen, da HA bereits deaktiviert ist.

#### Schritte

1. Knoten 2 aufbring.

Ein Client-Ausfall wird für alle Aggregate auftreten, während node2 gestartet wird.

2. Fahren Sie mit dem Upgrade des Node-Paars fort.

#### Node2 stürzt während Phase 3 ab, nachdem einige oder alle Aggregate verschoben wurden

Node2 hat einige oder alle seine Aggregate in Node3 verschoben, die Daten von Aggregaten bereitstellen, die umgezogen wurden. HA ist deaktiviert.

#### Über diese Aufgabe

Es wird ein Client-Ausfall für Aggregate geben, die nicht verlagert wurden.

#### Schritte

- 1. Knoten 2 aufbring.
- 2. Verschieben Sie die verbleibenden Aggregate durch Abschluss "Schritt 1" Bis "Schritt 3" Im Abschnitt Non-Root-Aggregate von node2 auf node3 verschieben.
- 3. Fahren Sie mit dem Upgrade des Node-Paars fort.

#### Node3 stürzt während Phase 3 und vor node2 hat alle Aggregate verschoben

Node2 übernimmt nicht, aber es stellt immer noch Daten aus allen nicht-Root-Aggregaten bereit.

#### Schritte

- 1. Knoten 3 aufbring.
- 2. Fahren Sie mit dem Upgrade des Node-Paars fort.

#### Node3 stürzt während der Phase 3 während der Aggregatverschiebung ab

Falls node3 abstürzt, während node2 Aggregate zu node3 verschoben wird, wird node2 die Verschiebung aller verbleibenden Aggregate abbrechen.

#### Über diese Aufgabe

Node2 dient weiterhin verbleibenden Aggregaten, doch Aggregate, die bereits in Knoten 3 verlagert wurden, begegnen ein Client-Ausfall, während node3 gebootet wird.

#### Schritte

- 1. Knoten 3 aufbring.
- 2. Vollständig "Schritt 3" Wieder im Abschnitt Verschiebung von nicht-Root-Aggregaten von node2 zu node3.
- 3. Fahren Sie mit dem Upgrade des Node-Paars fort.

#### Node3 startet nach einem Absturz in Phase 3 nicht

Aufgrund eines katastrophalen Ausfalls kann nach einem Absturz in Phase 3 nicht node3 gestartet werden.

#### Schritt

1. Wenden Sie sich an den technischen Support.

#### Node2 stürzt nach Phase 3 aber vor Phase 5 ab

Node3 stellt weiterhin Daten für alle Aggregate bereit. Das HA-Paar ist deaktiviert.

#### Schritte

- 1. Knoten 2 aufbring.
- 2. Fahren Sie mit dem Upgrade des Node-Paars fort.

#### Node3 stürzt nach Phase 3, aber vor Phase 5 ab

Node3 stürzt nach Phase 3, aber vor Phase 5 ab. Das HA-Paar ist deaktiviert.

#### Schritte

1. Knoten 3 aufbring.

Es gibt einen Client-Ausfall für alle Aggregate.

2. Fahren Sie mit dem Upgrade des Node-Paars fort.

#### Neustarts, Panikspiele oder Energiezyklen in Phase 5

Es können zu Abstürzen kommen, während Phase 5, in der Sie node4 installieren und booten, Ports von node2 nach node4 abbilden, Daten-LIFs und SAN-LIFs, die zu node2 von node3 nach node4 gehören, und alle Aggregate von node2 in node4 verschieben.

#### Node3 stürzt in Phase 5 ab

Node3 hat einige oder alle node2 Aggregate in node4 verschoben. Node4 übernimmt nicht, dient aber weiterhin nicht-Root-Aggregate, die node3 bereits verschoben hat. Das HA-Paar ist deaktiviert.

#### Über diese Aufgabe

Es gibt einen Ausfall für den Rest der Aggregate, bis node3 wieder hochfährt.

#### Schritte

- 1. Knoten 3 aufbring.
- 2. Verschiebung der verbleibenden Aggregate, die zu Knoten 2 gehörten, durch Wiederholung "Schritt 1" Bis "Schritt 3" Im Abschnitt Verschiebung der nicht-Root-Aggregate von node2 nach node3.
- 3. Fahren Sie mit dem Upgrade des Node-Paars fort.

#### Node4 stürzt in Phase 5 ab

Node3 hat einige oder alle node2 Aggregate in node4 verschoben. Node3 übernimmt nicht die Übernahme, dient aber weiterhin nicht-Root-Aggregate, die Node3 besitzt, sowie solche, die nicht verlagert wurden. HA ist deaktiviert.

#### Über diese Aufgabe

Es gibt einen Ausfall für nicht-Root-Aggregate, die bereits verschoben wurden, bis node4 wieder hochfährt.

#### Schritte

- 1. bringen sie node4 auf.
- 2. Verschiebung der verbleibenden Aggregate, die zu node2 gehörten, durch erneute Fertigstellung "Schritt 1" Bis "Schritt 3" In Verschiebung der nicht-Root-Aggregate von node2 nach node4.
- 3. Fahren Sie mit dem Upgrade des Node-Paars fort.

#### Probleme, die in mehreren Phasen des Verfahrens auftreten können

Einige Probleme können in verschiedenen Phasen des Verfahrens auftreten.

#### Unerwartete Ausgabe des "Storage Failover show"-Befehls

Wenn während der Prozedur der Node, der alle Daten hostet, "Panik und" oder versehentlich neu gebootet wird, wird möglicherweise die unerwartete Ausgabe für den angezeigt storage failover show Befehl vor und nach dem Neubooten, Panic oder aus- und Wiedereinschalten.

#### Über diese Aufgabe

Möglicherweise wird eine unerwartete Ausgabe von der angezeigt storage failover show Befehl in Phase 2, Stufe 3, Stufe 4 oder Stufe 5.

Das folgende Beispiel zeigt die erwartete Ausgabe von storage failover show Befehl, wenn auf dem Node, der alle Datenaggregate hostet, kein Neubooten oder "Panic" erfolgt:

Das folgende Beispiel zeigt die Ausgabe von storage failover show Befehl nach einem Neubooten oder Panic:

Obwohl die Ausgabe sagt, dass sich ein Node im teilweise Giveback befindet und der Storage-Failover deaktiviert ist, können Sie diese Meldung ignorieren.

#### Schritte

Es ist keine Aktion erforderlich. Fahren Sie mit dem Upgrade des Node-Paars fort.

#### Fehler bei der LIF-Migration

Nach der Migration der LIFs sind diese nach der Migration in Phase 2, Phase 3 oder Phase 5 möglicherweise nicht online.

#### Schritte

1. Vergewissern Sie sich, dass die MTU-Port-Größe mit der Größe des Quell-Nodes identisch ist.

Wenn beispielsweise die MTU-Größe des Cluster-Ports am Quell-Node 9000 ist, sollte sie auf dem Ziel-Node 9000 sein.

 Überprüfen Sie die physische Konnektivität des Netzwerkkabels, wenn der physische Status des Ports "ausgefallen" ist.

#### LIFs befinden sich bei ungültigen Ports nach dem Upgrade

Nach Abschluss des Upgrades befinden sich die logischen FC-Schnittstellen (LIFs) bei einer MetroCluster-Konfiguration möglicherweise auf falschen Ports. Sie können einen Neusynchronisierung durchführen, um die LIFs den richtigen Ports zuzuweisen.

#### Schritt

1. Geben Sie das ein metrocluster vserver resync Befehl zum Neuzuweisen der LIFs zu den richtigen Ports.

metrocluster vserver resync -vserver vserver\_name fcp-mc.headupgrade.test.vs

# Quellen

Wenn Sie die Verfahren in diesem Inhalt ausführen, müssen Sie möglicherweise Referenzinhalt konsultieren oder zu Referenzwebsites gehen.

- Referenzinhalt
- Referenzstandorte

#### Referenzinhalt

Die für dieses Upgrade spezifischen Inhalte sind in der folgenden Tabelle aufgeführt.

| Inhalt                                                                                                    | Beschreibung                                                                                                    |
|----------------------------------------------------------------------------------------------------|----------------------------------------------------------------------------------------------------|
| "Administrationsübersicht mit der CLI"                                                                    | Beschreibt das Verwalten von ONTAP Systemen, zeigt die<br>Verwendung der CLI-Schnittstelle, den Zugriff auf das Cluster,<br>das Managen von Nodes und vieles mehr.                                                                               |
| "Entscheiden Sie, ob Sie System Manager<br>oder die ONTAP CLI für das Cluster-Setup<br>verwenden möchten" | Beschreibt die Einrichtung und Konfiguration von ONTAP.                                                                                                    |
| "Festplatten- und Aggregatmanagement<br>mit CLI"                                                          | Beschreibt das Verwalten von physischem ONTAP Storage mit<br>der CLI. Hier erfahren Sie, wie Sie Aggregate erstellen, erweitern<br>und managen, wie Sie mit Flash Pool Aggregaten arbeiten,<br>Festplatten managen und RAID-Richtlinien managen. |
| "Installation und Konfiguration von Fabric-<br>Attached MetroCluster"                                     | Beschreibt die Installation und Konfiguration der MetroCluster<br>Hardware- und Softwarekomponenten in einer Fabric-<br>Konfiguration.                                                                                                    |
| "Installationsanforderungen für die FlexArray Virtualisierung und Referenz"                               | Enthält Verkabelungsanweisungen und andere Informationen für FlexArray-Virtualisierungssysteme.                                                                                                    |
| "HA-Paar-Management"                                                                                      | Beschreibt die Installation und das Management von<br>hochverfügbaren geclusterten Konfigurationen, einschließlich<br>Storage Failover und Takeover/Giveback.                                                                                    |
| "Logisches Storage-Management mit der<br>CLI"                                                             | Beschreibt, wie Sie Ihre logischen Storage-Ressourcen mithilfe<br>von Volumes, FlexClone Volumes, Dateien und LUNs effizient<br>managen FlexCache Volumes, Deduplizierung, Komprimierung,<br>qtrees und Quotas.                                  |

| Inhalt                                             | Beschreibung                                                                                                    |
|----------------------------------------------------|----------------------------------------------------------------------------------------------------|
| "MetroCluster Management und Disaster<br>Recovery" | Beschreibt die Durchführung von MetroCluster-Switchover- und<br>Switchback-Vorgängen sowohl bei geplanten<br>Wartungsvorgängen als auch bei einem Notfall.                                                                                                    |
| "MetroCluster Upgrade und Erweiterung"             | Bietet Verfahren zum Upgrade von Controller- und Storage-<br>Modellen in der MetroCluster Konfiguration, zum Wechsel von<br>einer MetroCluster FC- zu einer MetroCluster IP-Konfiguration<br>und zum erweitern der MetroCluster-Konfiguration durch<br>Hinzufügen weiterer Nodes                    |
| "Netzwerkmanagement"                               | Beschreibt die Konfiguration und das Management von<br>physischen und virtuellen Netzwerk-Ports (VLANs und<br>Schnittstellengruppen), LIFs, Routing- und Host-Resolution-<br>Services in Clustern; Optimierung des Netzwerk-Traffic durch<br>Lastenausgleich; und Überwachung des Clusters mit SNMP |
| "ONTAP 9.0-Befehle: Manuelle<br>Seitenreferenz"    | Beschreibt die Syntax und die Verwendung der unterstützten ONTAP 9.0-Befehle.                                                                                                    |
| "ONTAP 9.1-Befehle: Manuelle<br>Seitenreferenz"    | Beschreibt die Syntax und die Verwendung der unterstützten ONTAP 9.1-Befehle.                                                                                                    |
| "ONTAP 9.2-Befehle: Manuelle<br>Seitenreferenz"    | Beschreibt die Syntax und die Verwendung der unterstützten ONTAP 9.2-Befehle.                                                                                                    |
| "ONTAP 9.3-Befehle: Manuelle<br>Seitenreferenz"    | Beschreibt die Syntax und die Verwendung der unterstützten ONTAP 9.3-Befehle.                                                                                                    |
| "ONTAP 9.4-Befehle: Manuelle<br>Seitenreferenz"    | Beschreibt die Syntax und die Verwendung der unterstützten ONTAP 9.4-Befehle.                                                                                                    |
| "ONTAP 9.5-Befehle: Manuelle<br>Seitenreferenz"    | Beschreibt die Syntax und die Verwendung der unterstützten ONTAP 9.5-Befehle.                                                                                                    |
| "ONTAP 9.6-Befehle: Manuelle<br>Seitenreferenz"    | Beschreibt die Syntax und die Verwendung der unterstützten ONTAP 9.6-Befehle.                                                                                                    |
| "ONTAP 9.7-Befehle: Manuelle<br>Seitenreferenz"    | Beschreibt die Syntax und die Verwendung der unterstützten ONTAP 9.7-Befehle.                                                                                                    |
| "ONTAP 9.8-Befehle: Manuelle<br>Seitenreferenz"    | Beschreibt die Syntax und die Verwendung der unterstützten ONTAP 9.8-Befehle.                                                                                                    |
| "ONTAP 9.9.1-Befehle: Manuelle<br>Seitenreferenz"  | Beschreibt die Syntax und die Verwendung der unterstützten ONTAP 9.9.1-Befehle.                                                                                                    |
| "ONTAP 9.10.1-Befehle: Manuelle<br>Seitenreferenz" | Beschreibt die Syntax und die Verwendung der unterstützten ONTAP 9.10.1-Befehle.                                                                                                    |
| "SAN-Management mit CLI"                           | In wird beschrieben, wie LUNs, Initiatorgruppen und Ziele mithilfe<br>der iSCSI- und FC-Protokolle sowie Namespaces und<br>Subsysteme mit dem NVMe/FC-Protokoll konfiguriert und<br>gemanagt werden.                                                                                                |
| "Referenz zur SAN-Konfiguration"                   | Hier finden Sie Informationen zu FC- und iSCSI-Topologien sowie Kabelschemata.                                                                                                    |

| Inhalt                                                                                                    | Beschreibung                                                                                                    |
|----------------------------------------------------------------------------------------------------|----------------------------------------------------------------------------------------------------|
| "Upgrade durch Verschieben von Volumes<br>oder Storage"                                                                                                    | Beschreibt das schnelle Upgrade von Controller Hardware in<br>einem Cluster durch Verschieben von Storage oder Volumes.<br>Beschreibt zudem, wie ein unterstütztes Modell in ein<br>Festplatten-Shelf konvertiert wird.                            |
| "Upgrade von ONTAP"                                                                                                    | Die Anleitungen zum Herunterladen und Aktualisieren von ONTAP.                                                                                                    |
| "Verwenden Sie Befehle zum Austauschen<br>von System-Controllern, um die mit<br>ONTAP 9.15.1 und höher eingeführte<br>Controller-Hardware zu aktualisieren" | Beschreibt die Verfahren für die Aggregatverschiebung, die für<br>die in ONTAP 9.15.1 und höher eingeführten<br>unterbrechungsfreien Upgrades von Controllern mit Befehlen<br>"System Controller Replace" erforderlich sind.                       |
| "Aktualisieren Sie Controller-Modelle im<br>selben Chassis mit Befehlen "System-<br>Controller ersetzen""                                                   | Beschreibt die Verfahren zur Aggregatverschiebung, die für ein<br>unterbrechungsfreies Upgrade eines Systems erforderlich sind,<br>wobei das alte System-Chassis und die alten Festplatten<br>erhalten bleiben.                                    |
| "Verwenden Sie "System Controller<br>Replace"-Befehle, um das Upgrade der<br>Controller Hardware mit ONTAP 9.8 oder<br>höher durchzuführen"                 | Beschreibt die Verfahren für Aggregatverschiebung, die nötig<br>sind, um Controller, die ONTAP 9.8 ausführen, durch den<br>"System-Controller-Austausch"-Befehl unterbrechungsfrei zu<br>aktualisieren.                                            |
| "Nutzen Sie die Aggregatverschiebung, um<br>manuell ein Upgrade der Controller-<br>Hardware mit ONTAP 9.8 oder höher<br>durchzuführen"                      | Beschreibt das Verfahren für die Aggregatverschiebung, die<br>erforderlich sind, um manuelle, unterbrechungsfreie Controller-<br>Upgrades mit ONTAP 9.8 oder höher durchzuführen.                                                                  |
| "Verwenden Sie "System Controller<br>Replace"-Befehle, um Controller Hardware<br>mit ONTAP 9.5 auf ONTAP 9.7 zu<br>aktualisieren"                           | Beschreibt die Verfahren für Aggregatverschiebung, die nötig<br>sind, um ein unterbrechungsfreies Upgrade der Controller, die<br>ONTAP 9.5 auf ONTAP 9.7 mithilfe von Befehlen zum Austausch<br>des System-Controllers durchführen, durchzuführen. |
| "Nutzen Sie die Aggregatverschiebung, um<br>manuell ein Upgrade der Controller-<br>Hardware mit ONTAP 9.7 oder einer<br>älteren Version durchzuführen"      | Beschreibt die Verfahren für die Aggregatverschiebung, die<br>erforderlich sind, um manuelle, unterbrechungsfreie Controller-<br>Upgrades mit ONTAP 9.7 oder früher durchzuführen.                                                                 |

#### Referenzstandorte

Der "NetApp Support Website" Enthält auch Dokumentation zu Netzwerkschnittstellenkarten (NICs) und anderer Hardware, die Sie mit Ihrem System verwenden könnten. Es enthält auch die "Hardware Universe", Die Informationen über die Hardware liefert, die das neue System unterstützt.

Datenzugriff "ONTAP 9-Dokumentation".

Auf das zugreifen "Active IQ Config Advisor" Werkzeug.

# Manuelles Upgrade der Controller-Hardware mit ONTAP 9.7 oder einer älteren Version

# Erfahren Sie mehr über dieses ARL-Upgradeverfahren

Dieses Verfahren beschreibt, wie Sie die Controller-Hardware mithilfe der manuellen Aggregatverlagerung (ARL) auf Systemen mit ONTAP 9.7 oder früher aktualisieren.

Sie können dieses ARL-Verfahren verwenden, wenn Sie eines der folgenden Upgrades durchführen:

- FAS System zu FAS System
- FAS System auf ein System mit FlexArray Virtualisierungssoftware oder einem V-Series System
- AFF System zu AFF System
- System mit FlexArray Virtualisierungssoftware oder einem V-Series System auf einem FAS System, vorausgesetzt, dass das System mit FlexArray Virtualisierungssoftware oder V-Series System keine Array-LUNs besitzt.
- V-Series Systeme auf ein System mit FlexArray Virtualisierungssoftware oder einem V-Series System

Während des Verfahrens führen Sie ein Upgrade der ursprünglichen Controller Hardware mit der Ersatz-Controller-Hardware durch. Hierbei werden die Eigentumsrechte an Aggregaten verschoben, die nicht mit Root-Berechtigungen verbunden sind. Sie migrieren Aggregate mehrmals von Node zu Node, um zu bestätigen, dass mindestens ein Node während des Upgrades Daten von den Aggregaten bereitstellt. Außerdem migrieren Sie Daten-logische Schnittstellen (LIFs) und weisen Sie die Netzwerk-Ports auf dem neuen Controller den Schnittstellengruppen zu, während Sie fortfahren.

In diesem Dokument werden die ursprünglichen Knoten *node1* und *node2* genannt, und die neuen Knoten werden *node3* und *node4* genannt. Während des beschriebenen Verfahrens wird node1 durch node3 ersetzt und node2 durch node4 ersetzt. Die Begriffe *node1*, *node2*, *node3* und *node4* werden nur verwendet, um zwischen den ursprünglichen und neuen Knoten zu unterscheiden. Wenn Sie das Verfahren befolgen, müssen Sie die richtigen Namen Ihrer ursprünglichen und neuen Knoten ersetzen. In der Realität ändern sich jedoch die Namen der Nodes nicht: node3 hat den Namen node1 und node4 hat nach dem Upgrade der Controller-Hardware den Namen node2. In diesem Dokument wird der Begriff " Systems with FlexArray Virtualization Software\_" verwendet, um sich auf Systeme zu beziehen, die zu diesen neuen Plattformen gehören. Dabei wird der Begriff *V-Series System* verwendet, um sich auf die separaten Hardware-Systeme zu beziehen, die an Storage-Arrays angeschlossen werden können

#### Wichtige Informationen:

- Diese Vorgehensweise ist komplex und setzt voraus, dass Sie über erweiterte ONTAP-Administrationsfähigkeiten verfügen. Sie müssen außerdem die "Richtlinien zum Upgraden von Controllern mit ARL" und die "ARL Upgrade-Workflow" bevor Sie mit dem Upgrade beginnen.
- Bei dieser Vorgehensweise wird vorausgesetzt, dass die Ersatz-Controller-Hardware neu ist und nicht verwendet wurde. Die erforderlichen Schritte zur Vorbereitung gebrauter Controller mit dem wipeconfig Befehl ist in dieser Prozedur nicht enthalten. Wenn bereits die Ersatz-Controller-Hardware verwendet wurde, müssen Sie sich an den technischen Support wenden, insbesondere wenn auf den Controllern Data ONTAP in 7-Mode ausgeführt wurde.
- Mit diesem Verfahren können Sie die Controller-Hardware in Clustern mit mehr als zwei Nodes aktualisieren. Sie müssen jedoch für jedes Hochverfügbarkeitspaar (HA) im Cluster separat vorgehen.
- Dieses Verfahren gilt f
  ür FAS Systeme, V-Series Systeme, AFF Systeme und Systeme mit FlexArray Virtualisierungssoftware. FAS Systeme, die nach ONTAP 9 freigegeben wurden, k
  önnen an Speicher-Arrays angebunden werden, wenn die erforderliche Lizenz installiert ist. Die vorhandenen Systeme der V-Serie werden von ONTAP 9 unterst
  ützt. Informationen zu den Modellen Storage Array und V-Series finden

Sie unter "Quellen" Um zu *Hardware Universe* zu verlinken und eine Support-Matrix zur *V-Serie* zu erhalten.

• Dieses Verfahren gilt für MetroCluster Konfigurationen mit vier und acht Nodes und ONTAP 9.5 und früher. Weitere Informationen zu MetroCluster Konfigurationen mit ONTAP 9.6 und höher finden Sie unter "Quellen" Verknüpfung mit den Befehlen "System Controller Replace" zum Aktualisieren der Controller-Hardware, die ONTAP 9.5 auf ONTAP 9.7\_ ausführt.

# Entscheiden Sie, ob Sie dieses Verfahren zur Aggregatverlagerung verwenden möchten

Dieses Verfahren beschreibt die Aktualisierung der Controller-Hardware mithilfe der manuellen Aggregatverlagerung (ARL) auf Systemen mit ONTAP 9.7 oder älter. Sie sollten dieses komplexe Verfahren nur verwenden, wenn Sie ein erfahrener ONTAP-Administrator sind.

Verwenden Sie diese Inhalte unter folgenden Umständen:

- Sie möchten die neuen Controller nicht als neues HA-Paar zum Cluster hinzufügen und die Daten mithilfe von Volume-Verschiebungen migrieren.
- Sie sind in der Verwaltung von ONTAP erfahren und sind mit den Risiken der Arbeit im Diagnose-Privilege-Modus vertraut.
- Auf Ihren Controllern läuft ONTAP 9.7 oder früher.
- Sie verfügen über ein System, bei dem Fabric MetroCluster Konfigurationen mit 4 und 8 Nodes mit ONTAP 9.5 oder einer älteren Version verwendet werden.
  - . Dieses ARL-Verfahren umfasst die Schritte, die sicherstellen, dass die internen Festplatten sicher im Gehäuse bleiben, wenn Sie während des Upgrade-Vorgangs die Controller entfernen und installieren
- (i)

"Erfahren Sie mehr über die unterstützten System-Upgrade-Kombinationen mit ARL, wobei das vorhandene Systemgehäuse und die Festplatten erhalten bleiben".

• Dabei können Sie NetApp Storage Encryption (NSE), NetApp Volume Encryption (NVE) und NetApp Aggregate Encryption (NAE) verwenden.

Wenn Sie eine andere Methode zum Upgrade der Controller-Hardware bevorzugen und bereit sind, Volume-Verschiebungen durchzuführen, lesen Sie "Quellen" Link zu *Upgrade durch Verschieben von Volumes oder Storage*.

Siehe "Quellen" Zum Link zum Dokumentationszentrum *ONTAP* 9, wo Sie auf die Produktdokumentation zu ONTAP 9 zugreifen können.

#### Wählen Sie ein anderes Verfahren zum Hardware-Upgrade

- "Überprüfen Sie die verfügbaren alternativen ARL-Methoden zum Aktualisieren der Controller-Hardware".
- Wenn Sie eine andere Methode zum Upgrade der Controller-Hardware bevorzugen und bereit sind, Volume-Verschiebungen durchzuführen, lesen Sie "Quellen" Link zu *Upgrade durch Verschieben von Volumes oder Storage*.

#### Verwandte Informationen

Siehe "Quellen" um auf die ONTAP 9-Dokumentation zu verlinken.

### **ARL Upgrade-Workflow**

Bevor Sie die Nodes mit ARL aktualisieren, sollten Sie unbedingt verstehen, wie das Verfahren funktioniert. In diesem Dokument wird das Verfahren in mehrere Phasen unterteilt.

#### Aktualisieren Sie das Node-Paar

Zum Upgrade des Node-Paars müssen Sie die ursprünglichen Nodes vorbereiten und anschließend eine Reihe von Schritten sowohl auf den ursprünglichen als auch auf den neuen Nodes durchführen. Anschließend können Sie die ursprünglichen Knoten außer Betrieb nehmen.

#### Übersicht über die ARL-Upgrade-Sequenz

Während des Verfahrens aktualisieren Sie die ursprüngliche Controller Hardware mit der Ersatz-Controller-Hardware, einem Controller gleichzeitig. Nutzen Sie die HA-Paar-Konfiguration, um das Eigentum von Aggregaten ohne Root-Berechtigungen zu verschieben. Alle Aggregate außerhalb der Root-Ebene müssen zwei Umlagerungen durchlaufen, um das endgültige Ziel zu erreichen, nämlich den korrekten aktualisierten Node.

Jedes Aggregat hat einen Hausbesitzer und aktuellen Eigentümer. Der Hausbesitzer ist der eigentliche Eigentümer des Aggregats, und der aktuelle Eigentümer ist der temporäre Eigentümer.

Die folgende Abbildung zeigt die Phasen des Verfahrens. Die dicken, hellgrauen Pfeile stehen für die Verschiebung der Aggregate und die Verschiebung der LIFs. Die dünneren schwarzen Pfeile stellen die Entfernung der ursprünglichen Nodes dar. Die kleineren Controller Images stellen die ursprünglichen Nodes dar und die größeren Controller Images repräsentieren die neuen Nodes.

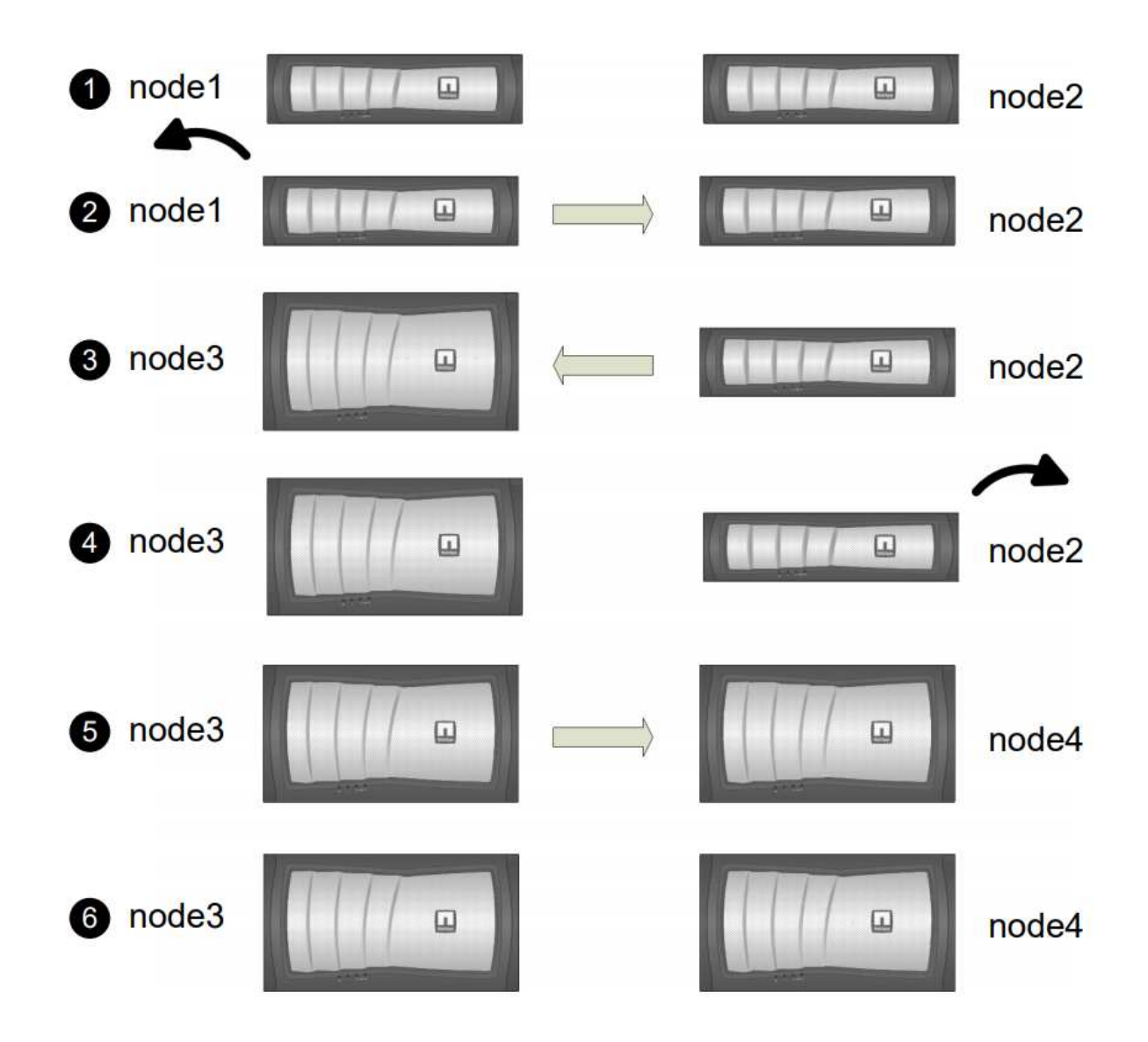

Die folgende Tabelle beschreibt die grundlegenden Aufgaben, die Sie in den einzelnen Phasen ausführen, und den Zustand der Aggregateigentümer am Ende der Phase. Detaillierte Schritte sind im weiteren Verlauf des Verfahrens aufgeführt:

| Stufe                                       | Beschreibung                                                                                                    |
|---------------------------------------------|----------------------------------------------------------------------------------------------------|
| "Phase 1: Upgrade vorbereiten"              | In Phase 1 bestätigen Sie, dass interne Festplatten keine Root-<br>Aggregate oder Datenaggregate enthalten, die Nodes für das Upgrade<br>vorbereiten und mehrere Vorabprüfungen durchführen.<br>Gegebenenfalls können Sie Festplatten für die Storage-<br>Verschlüsselung neu verschlüsseln und die neuen Controller in<br>Vorbereitung nehmen.                                                  |
|                                             | Gesamteigentum am Ende von Phase 1:                                                                                                    |
|                                             | <ul> <li>Node1 ist der Hausbesitzer und der aktuelle Besitzer der node1<br/>Aggregate.</li> </ul>                                                                                                    |
|                                             | <ul> <li>Node2 ist der Hausbesitzer und der aktuelle Besitzer der node2<br/>Aggregate.</li> </ul>                                                                                                    |
| "Stufe 2: Node1 ausmustern"                 | Während Phase 2 verschieben Sie Aggregate ohne Root-Root-Fehler<br>von Knoten1 auf Knoten2 und verschieben Daten-LIFs, die nicht-SAN-<br>Daten-LIFs gehören, die sich im Besitz von node1 befinden, auf<br>Knoten 2, einschließlich fehlgeschlagener oder Vetos. Sie notieren die<br>nötigen Node1-Informationen, die später im Verfahren verwendet<br>werden müssen, und setzen dann Node1 aus. |
|                                             | Gesamteigentum am Ende von Phase 2:                                                                                                    |
|                                             | Node1 ist der Hausbesitzer von node1 Aggregaten.                                                                                                    |
|                                             | <ul> <li>Node2 ist der aktuelle Besitzer von node1 Aggregaten.</li> </ul>                                                                                                    |
|                                             | <ul> <li>Node2 ist der Hausbesitzer und der aktuelle Besitzer von node2<br/>Aggregaten.</li> </ul>                                                                                                    |
| "Phase 3: Installieren und booten<br>node3" | In Phase 3 installieren und booten Sie Node3, ordnen Sie die Cluster-<br>und Node-Management-Ports von node1 zu node3 zu, überprüfen die<br>Installation und verschieben Daten-LIFs und SAN-LIFs, die zu node1<br>gehören, von node2 auf node3. Außerdem werden alle Aggregate von<br>node2 auf node3 verschoben und die Daten-LIFs und SAN-LIFs von<br>node2 auf node3 verschoben.              |
|                                             | Gesamteigentum am Ende von Stufe 3:                                                                                                    |
|                                             | <ul> <li>Node2 ist der Hausbesitzer von node2 Aggregate, aber nicht der<br/>aktuelle Eigentümer.</li> </ul>                                                                                                    |
|                                             | <ul> <li>Node3 ist der Hausbesitzer und aktuelle Besitzer von Aggregaten,<br/>die ursprünglich zu node1 gehören.</li> </ul>                                                                                                    |
|                                             | <ul> <li>Node2 ist der Hausbesitzer und aktuelle Besitzer von Aggregaten,<br/>die zu node2 gehören, aber nicht der Hausbesitzer.</li> </ul>                                                                                                    |

| Stufe                                       | Beschreibung                                                                                                    |  |  |
|---------------------------------------------|----------------------------------------------------------------------------------------------------|--|--|
| "Stufe 4: Außer Dienst 2"                   | Während Phase 4 notieren Sie die nötigen Node2-Informationen, die<br>später im Verfahren verwendet werden sollen, und nehmen dann die<br>Node2-Daten in den Ruhestand.                                                                                                    |  |  |
|                                             | Es findet keine Änderungen am Aggregateigentum statt.                                                                                                    |  |  |
| "Phase 5: Installieren und booten<br>node4" | In Phase 5 installieren und booten Sie node4, ordnen das Cluster und<br>die Node-Management-Ports von node2 nach node4 zu, überprüfen<br>die installation von node4 und verschieben Daten-LIFs und SAN-LIFs,<br>die zu node2 gehören, von node3 auf node4. Außerdem werden<br>node2-Aggregate von node3 nach node4 verschoben und die Daten-<br>Knoten2-NAS-LIFs von node3 auf node4 verschoben. |  |  |
|                                             | Gesamteigentum am Ende von Stufe 5:                                                                                                    |  |  |
|                                             | <ul> <li>Node3 ist der Hausbesitzer und aktuelle Besitzer der Aggregate<br/>die ursprünglich zu node1 gehörten.</li> </ul>                                                                                                    |  |  |
|                                             | <ul> <li>Node4 ist der Hausbesitzer und aktuelle Besitzer von Aggrega<br/>die ursprünglich zu node2 gehörten.</li> </ul>                                                                                                    |  |  |
| "Phase 6: Das Upgrade abschließen"          | In Phase 6 bestätigen Sie, dass die neuen Nodes korrekt eingerichtet<br>wurden und Storage Encryption oder NetApp Volume Encryption<br>einrichten, wenn die neuen Nodes verschlüsselt sind. Zudem sollten<br>die alten Nodes außer Betrieb gesetzt und der SnapMirror Betrieb<br>fortgesetzt werden.                                                                                             |  |  |
|                                             | Die Disaster-Recovery-Updates für Storage Virtual<br>Machine (SVM) werden nicht gemäß den zugewiesenen<br>Zeitplänen unterbrochen.                                                                                                    |  |  |
|                                             | Es findet keine Änderungen am Aggregateigentum statt.                                                                                                    |  |  |

# Richtlinien für das Controller-Upgrade mit ARL

Um zu verstehen, ob Sie bei einem Controller-Upgrade von ONTAP 9.0 bis 9.7 mit Aggregate Relocation (ARL) arbeiten können, hängt von der Plattform und der Konfiguration der ursprünglichen Controller sowie von den Ersatz-Controllern ab.

#### Unterstützte Upgrades für ARL

Unter den folgenden Umständen können Sie ein Upgrade eines Node-Paars mit ARL durchführen:

- Die ursprünglichen Controller und die Ersatz-Controller müssen vor dem Upgrade dieselbe Version von ONTAP 9.x ausgeführt werden.
- Die Ersatz-Controller müssen die gleiche oder eine höhere Kapazität aufweisen als die ursprünglichen Controller. Bei gleicher oder höherer Kapazität werden Attribute bezeichnet, beispielsweise die Maximalanzahl für NVRAM, Volume, LUN oder Aggregate. Er bezieht sich auch auf die maximale Volumeoder Aggregatgröße der neuen Nodes.

- Sie können die folgenden Systemtypen aktualisieren:
  - Einem FAS System auf ein FAS System.
  - Ein FAS System auf ein System mit FlexArray Virtualisierungssoftware oder einem V-Series System.
  - Einem AFF System auf ein AFF System.
  - Ein System mit FlexArray Virtualisierungssoftware oder einem V-Series System auf einem FAS System, vorausgesetzt, dass das System mit FlexArray Virtualisierungssoftware oder V-Series System keine Array-LUNs besitzt.
  - Eines V-Series Systems auf ein System mit FlexArray Virtualisierungssoftware oder einem V-Series System

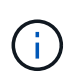

Bevor Sie ein AFF-Systemupgrade durchführen, müssen Sie ONTAP auf Version 9.3P12, 9.4P6 oder 9.5P1 oder höher aktualisieren. Diese Versionsebenen sind für ein erfolgreiches Upgrade erforderlich.

- Bei einigen Upgrades des ARL-Controllers können Sie für das Upgrade temporäre Cluster-Ports auf dem Ersatz-Controller verwenden. Wenn Sie beispielsweise je nach Konfiguration der AFF A400 ein Upgrade von einem AFF A300 auf ein AFF A400 System durchführen, können Sie einen der beiden Mezzanine-Ports verwenden oder eine 10-GbE-Netzwerkschnittstellenkarte mit vier Ports für temporäre Cluster-Ports hinzufügen. Nachdem Sie ein Controller-Upgrade über temporäre Cluster-Ports abgeschlossen haben, können Sie Cluster unterbrechungsfrei zu 100-GbE-Ports auf dem Ersatz-Controller migrieren.
- Wenn Sie ONTAP 9.6P11, 9.7P8 oder neuere Versionen verwenden, wird empfohlen, die Aktivierung von Connectivity, Lebendigkeit und Availability Monitor (CLAM)-Übernahme zu aktivieren, um das Cluster bei bestimmten Node-Ausfällen in Quorum zurückzugeben. Der kernel-service Für Befehl ist der erweiterte Zugriff auf die Berechtigungsebene erforderlich. Weitere Informationen finden Sie unter: "NetApp KB-Artikel SU436: DIE CLAM-Übernahme hat sich die Standardkonfiguration geändert".
- Das Controller-Upgrade mit ARL wird auf Systemen unterstützt, die mit SnapLock Enterprise und SnapLock Compliance Volumes konfiguriert sind.

Sie müssen überprüfen, ob der ARL-Vorgang auf den Original- und Ersatz-Controllern ausgeführt werden kann. Sie müssen die Größe aller definierten Aggregate und die Anzahl der Festplatten überprüfen, die vom ursprünglichen System unterstützt werden. Vergleichen Sie dann die aggregierte Größe und Anzahl der vom neuen System unterstützten Festplatten. Informationen zum Zugriff auf diese Informationen finden Sie unter "Quellen" Zum Verknüpfen mit der *Hardware Universe*. Die Aggregatgröße und die Anzahl der vom neuen System unterstützten Festplatten müssen gleich oder größer sein als die Aggregatgröße und Anzahl der vom ursprünglichen System unterstützten Festplatten.

Sie müssen in den Cluster-Mischregeln validieren, ob neue Nodes zusammen mit den vorhandenen Nodes Teil des Clusters werden können, wenn der ursprüngliche Controller ersetzt wird. Weitere Informationen zu Regeln für die Kombination von Clustern finden Sie unter "Quellen" Zum Verknüpfen mit der *Hardware Universe*.

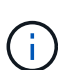

Beide Systeme sind entweder hochverfügbarkeits- (HA) oder kein HA-System. Beide Nodes müssen entweder die Persönlichkeit aktiviert oder deaktiviert sein. Sie können einen Node nicht mit der All-Flash-optimierten Persönlichkeit kombinieren, die bei einem Node aktiviert ist, der nicht im gleichen HA-Paar die Persönlichkeit aktiviert hat. Wenn sich die Persönlichkeiten unterscheiden, wenden Sie sich an den technischen Support.

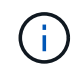

Wenn das neue System weniger Steckplätze als das ursprüngliche System besitzt oder weniger oder unterschiedliche Ports vorhanden sind, müssen Sie dem neuen System möglicherweise einen Adapter hinzufügen. Siehe "Quellen" Link zum *Hardware Universe* auf der NetApp Support-Website, um Informationen zu bestimmten Plattformen zu erhalten.

#### Upgrades werden für ARL nicht unterstützt

Sie können die folgenden Aktualisierungen nicht ausführen:

• Zu bzw. von Controllern, die keine ONTAP Version von ONTAP 9.0 auf ONTAP 9.7 ausführen können

Informationen zu Controller-Upgrades für Systeme mit Data ONTAP 7-Mode finden Sie unter "Quellen" Link zur NetApp Support Site\_.

• Zum Austausch von Controllern, die die mit den ursprünglichen Controllern verbundenen Platten-Shelfs nicht unterstützen.

Informationen zur Unterstützung von Festplatten finden Sie unter "Quellen" Zum Verknüpfen mit der *Hardware Universe*.

• Von Controllern mit Root-Aggregaten oder Datenaggregaten auf internen Laufwerken.

Wenn Sie Controller mit Root-Aggregaten oder Datenaggregaten auf internen Festplattenlaufwerken aktualisieren möchten, lesen Sie "Quellen" Link zu *Upgrade durch Verschiebung von Volumes oder Storage* und Vorgang *Upgrade eines Node-Paares, auf dem Clustered Data ONTAP durch Verschieben von Volumes* ausgeführt wird.

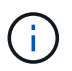

Wenn Sie ONTAP auf Nodes in einem Cluster aktualisieren möchten, lesen Sie "Quellen" Link zu *Upgrade ONTAP*.

#### Annahmen und Terminologie

Dieses Dokument wird an folgende Annahmen geschrieben:

• Die Ersatz-Controller-Hardware ist neu und wurde nicht verwendet.

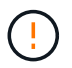

Achtung: Da dieses Verfahren davon ausgeht, dass die Hardware des Ersatzcontrollers neu ist und nicht verwendet wurde, werden die erforderlichen Schritte zur Vorbereitung gebrauchter Controller mit dem ausgeführt wipeconfig Befehl ist in dieser Prozedur nicht enthalten. Wenn bereits die Ersatz-Controller-Hardware verwendet wurde, müssen Sie sich an den technischen Support wenden, insbesondere wenn auf den Controllern Data ONTAP in 7-Mode ausgeführt wurde.

• Die Richtlinien zum Upgrade des Knotenpaars werden gelesen und verstanden.

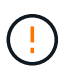

**Achtung**: Versuchen Sie nicht, den NVRAM-Inhalt zu löschen. Wenn Sie den Inhalt des NVRAM löschen müssen, wenden Sie sich an den technischen Support von NetApp.

- Sie führen den entsprechenden Befehl vor und nach dem aus modify Und die Ausgabe von beiden vergleichen show Befehle, um zu überprüfen, dass das modify Befehl erfolgreich.
- Wenn Sie über eine SAN-Konfiguration verfügen, stehen Ihnen auf dem HA-Paar lokale LIFs und Partner-LIFs für jede Storage Virtual Machine (SVM) zur Verfügung. Wenn Sie keine lokalen LIFs für jede SVM haben und keine Partner-LIFs haben, sollten Sie vor dem Upgrade die SAN-Daten-LIF auf dem Remoteund lokalen Node für diese SVM hinzufügen.
- Wenn Sie in einer SAN-Konfiguration Port-Sets haben, müssen Sie überprüfen, dass jeder gebundene Port-Satz mindestens eine LIF von jedem Node im HA-Paar enthält.

Bei diesem Verfahren wird der Begriff *"Boot Environment prompt"* verwendet, um die Eingabeaufforderung auf einem Node, von dem Sie bestimmte Aufgaben ausführen können, zu lesen, z. B. beim Neubooten des Knotens und beim Drucken oder Festlegen von Umgebungsvariablen. Die Eingabeaufforderung wird manchmal informell als *Boot-Loader Prompt* bezeichnet.

Die Eingabeaufforderung der Boot-Umgebung wird im folgenden Beispiel angezeigt:

LOADER>

#### Lizenzierung nach ONTAP 9.7 oder früher

Einige Funktionen erfordern Lizenzen, die als *Packages* ausgegeben werden, die eine oder mehrere Funktionen enthalten. Jeder Node im Cluster muss über seinen eigenen Schlüssel für jede Funktion im Cluster verfügen.

Wenn Sie keine neuen Lizenzschlüssel haben, sind für den neuen Controller derzeit lizenzierte Funktionen im Cluster verfügbar und funktionieren weiterhin. Durch die Verwendung nicht lizenzierter Funktionen auf dem Controller können Sie jedoch möglicherweise die Einhaltung Ihrer Lizenzvereinbarung verschließen. Sie müssen daher nach Abschluss des Upgrades den neuen Lizenzschlüssel oder die neuen Schlüssel für den neuen Controller installieren.

Alle Lizenzschlüssel sind 28 Groß-alphabetische Zeichen lang. Siehe "Quellen" Um auf die *NetApp Support Site* zu verlinken, wo Sie neue 28-stellige Lizenzschlüssel für ONTAP 9.7 erhalten. Oder früher. Die Schlüssel sind im Abschnitt *"My Support"* unter *"Software licenses"* verfügbar. Falls auf der Website keine Lizenzschlüssel vorhanden ist, wenden Sie sich an Ihren NetApp Ansprechpartner.

Ausführliche Informationen zur Lizenzierung finden Sie unter "Quellen" Verknüpfen mit der Referenz *Systemadministration*.

#### Storage-Verschlüsselung

Die ursprünglichen oder die neuen Nodes sind möglicherweise für die Storage-Verschlüsselung aktiviert. In diesem Fall müssen Sie in diesem Verfahren weitere Schritte durchführen, um zu überprüfen, ob die Speicherverschlüsselung ordnungsgemäß eingerichtet ist.

Falls Sie Storage Encryption verwenden möchten, müssen alle dem Node zugeordneten Festplattenlaufwerke über Self-Encrypting Drives verfügen.

#### 2-Node-Cluster ohne Switches

Wenn Sie Nodes in einem 2-Node-Cluster ohne Switches aktualisieren, können Sie die Nodes im Cluster ohne Switches während des Upgrades belassen. Sie müssen sie nicht in ein Switch-Cluster konvertieren.

#### Fehlerbehebung

Möglicherweise ist beim Upgrade des Node-Paars ein Fehler auftritt. Der Node kann abstürzen, Aggregate werden möglicherweise nicht verschoben oder LIFs werden nicht migriert. Die Ursache des Fehlers und seiner Lösung hängt davon ab, wann der Fehler während des Aktualisierungsvorgangs aufgetreten ist.

Sollten beim Upgrade der Controller Probleme auftreten, lesen Sie bitte die "Fehlerbehebung" Abschnitt. Die Informationen zu möglichen Fehlern sind nach Phase des Verfahrens im Abschnitt "ARL-Upgradesequenz" .

Wenn Sie keine Lösung für das Problem finden, wenden Sie sich an den technischen Support.

# Die erforderlichen Tools und Dokumentationen

Sie müssen über spezielle Tools verfügen, um die neue Hardware zu installieren, und Sie müssen während des Upgrade-Prozesses andere Dokumente referenzieren. Sie müssen außerdem die für das Controller-Upgrade wichtigen Informationen aufzeichnen. Zum Aufzeichnen von Informationen wird ein Arbeitsblatt bereitgestellt.

Für die Durchführung des Upgrades benötigen Sie die folgenden Tools:

- Erdungsband
- #2 Kreuzschlitzschraubendreher

Wechseln Sie zum "Quellen" Abschnitt für den Zugriff auf die Liste der für dieses Upgrade erforderlichen Referenzdokumente.

# Worksheet: Zu erfassend vor und während des Controller-Upgrades

Sie sollten bestimmte Informationen sammeln, um das Upgrade der ursprünglichen Nodes zu unterstützen. Diese Informationen umfassen Node-IDs, Port- und LIF-Details, Lizenzschlüssel und IP-Adressen.

Sie können das folgende Arbeitsblatt verwenden, um die Informationen für eine spätere Verwendung im Verfahren aufzuzeichnen:

| Erforderliche<br>Informationen                                                                                                    | Wenn erfasst                                              | Wenn verwendet                                                                                                    | Erfassten Informationen<br>Fertigzustellen |
|----------------------------------------------------------------------------------------------------|-----------------------------------------------------------|----------------------------------------------------------------------------------------------------|--------------------------------------------|
| Modell, System-ID,<br>Seriennummer der<br>ursprünglichen Nodes                                                                                   | Phase 1: <i>Die Nodes für<br/>das Upgrade vorbereiten</i> | Phase 3: Installieren und<br>Booten node3 Stufe 5:<br>Installieren und Booten<br>von node4 Stufe 6:<br>Decommission das alte<br>System             |                                            |
| Shelf- und<br>Festplatteninformationen,<br>Flash Storage-Details,<br>Arbeitsspeicher, NVRAM<br>und Adapterkarten auf<br>den ursprünglichen Nodes | Phase 1: Vorbereiten der<br>Knoten für das Upgrade        | Während des gesamten<br>Verfahrens                                                                                                    |                                            |
| Online-Aggregate und<br>Volumes auf den<br>ursprünglichen Nodes                                                                                  | Phase 1: <i>Die Nodes für<br/>das Upgrade vorbereiten</i> | Während des gesamten<br>Verfahrens zur<br>Überprüfung, ob<br>Aggregate und Volumes<br>online bleiben, außer bei<br>kurzen<br>Standortverlagerungen |                                            |
| Ausgabe von Befehlen<br>network port vlan<br>show Und network<br>port ifgrp show                                                                 | Phase 1: <i>Die Nodes für<br/>das Upgrade vorbereiten</i> | Stufe 3: <i>Map Ports von</i><br>node1 nach node3 Stufe<br>5: <i>Map Ports von node2</i><br>nach node4                                             |                                            |

| Erforderliche<br>Informationen                                                                                                    | Wenn erfasst                                                                                 | Wenn verwendet                                                                                                    | Erfassten Informationen<br>Fertigzustellen |
|----------------------------------------------------------------------------------------------------|----------------------------------------------------------------------------------------------|----------------------------------------------------------------------------------------------------|--------------------------------------------|
| (Nur SAN-Umgebungen)<br>Standardkonfiguration von<br>FC-Ports                                                                                                    | Phase 1: <i>Die Nodes für<br/>das Upgrade vorbereiten</i>                                    | Beim Konfigurieren von<br>FC-Ports auf den neuen<br>Nodes                                                              |                                            |
| (Systeme der V-Series<br>oder Systeme mit<br>FlexArray-<br>Virtualisierungssoftware)<br>Topologie für V-Series<br>Systeme oder Systeme<br>mit FlexArray<br>Virtualisierungssoftware | Phase 1: <i>Die Nodes für<br/>das Upgrade vorbereiten</i>                                    | Stufe 3: <i>Installieren und</i><br><i>Booten node3</i> Stufe 5:<br><i>Installieren und Booten</i><br><i>von node4</i> |                                            |
| IP-Adresse der SPs                                                                                                    | Phase 1: <i>Die Nodes für<br/>das Upgrade vorbereiten</i>                                    | Stufe 6: Bestätigen Sie,<br>dass die neuen Controller<br>korrekt eingerichtet sind                                     |                                            |
| Lizenzschlüssel                                                                                                    | Phase 1: <i>Die Nodes für<br/>das Upgrade vorbereiten</i>                                    | Stufe 6: <i>Bestätigen Sie,</i><br>dass die neuen Controller<br>korrekt eingerichtet sind                              |                                            |
| IP-Adresse für den<br>External Key<br>Management-Server                                                                                                    | Phase 1: <i>Rekey Disks für</i><br>Speicherverschlüsselung                                   | Phase 6: <i>Storage</i><br><i>Encryption auf den neuen</i><br><i>Nodes einrichten</i>                                  |                                            |
| Name und Pfad des per<br>Web zugänglichen<br>Verzeichnisses, bei dem<br>Sie Dateien auf die Nodes<br>als Netzboot<br>herunterladen                                                  | Stufe 1: <i>Netzboot</i><br><i>vorbereiten</i>                                               | Stufe 3: <i>Installieren und</i><br><i>Booten node3</i> Stufe 5:<br><i>Installieren und Booten</i><br><i>von node4</i> |                                            |
| LIFs für nicht-SAN-Daten<br>im Besitz von Node1                                                                                                    | Phase 2: Verschieben Sie<br>nicht-SAN-logische<br>Datenschnittstellen von<br>node1 auf node2 | Später im Abschnitt                                                                                                    |                                            |
| Cluster, Intercluster,<br>Node-Management,<br>Cluster-Management und<br>physische Ports                                                                                             | Phase 2: <i>Node1-</i><br><i>Informationen aufzeichnen</i>                                   | Stufe 3: <i>Installieren und</i><br>Booten node3 Stufe 3:<br>Kartenanschlüsse von<br>node1 nach node3                  |                                            |
| Ports auf neuen Nodes                                                                                                    | Phase 3: <i>Map Ports von</i><br>node1 nach node3                                            | Später im Abschnitt und<br>im Abschnitt<br><i>Kartenanschlüsse von</i><br>node2 nach node4                             |                                            |
| Verfügbare Ports und<br>Broadcast-Domänen auf<br>Knoten 3                                                                                                    | Phase 3: <i>Map Ports von</i><br>node1 nach node3                                            | Später im Abschnitt                                                                                                    |                                            |

| Erforderliche<br>Informationen                                                                                                    | Wenn erfasst                                                                                                    | Wenn verwendet                                                                                                    | Erfassten Informationen<br>Fertigzustellen |
|----------------------------------------------------------------------------------------------------|----------------------------------------------------------------------------------------------------|----------------------------------------------------------------------------------------------------|--------------------------------------------|
| Logische Schnittstellen<br>(Non-SAN) sind nicht im<br>Besitz von node2                                                                            | Verschieben von LIFs für<br>nicht-SAN-Daten, die zu<br>node1 von node2 zu<br>node3 gehören und SAN-<br>LIFs auf node3 überprüfen | Später im Abschnitt                                                                                                |                                            |
| LIFs für nicht-SAN-Daten<br>im Besitz von node2                                                                                                   | Phase 3: Verschieben Sie<br>nicht-SAN-logische<br>Datenschnittstellen von<br>node2 auf node3                                     | Später im Abschnitt                                                                                                |                                            |
| Cluster, Intercluster,<br>Node-Management,<br>Cluster-Management und<br>physische Ports                                                           | Stufe 4: Node2-<br>Informationen aufzeichnen                                                                                     | Stufe 5: <i>Installation und</i><br><i>Booten von node4</i> Stufe<br>5:_ Kartenanschlüsse von<br>node2 nach node4_ |                                            |
| Cluster-Netzwerk-Ports<br>auf node4                                                                                                    | Stufe 5: <i>Map Ports von</i><br>node2 nach node4                                                                                | Später im Abschnitt                                                                                                |                                            |
| Verfügbare Ports und<br>Broadcast-Domänen auf<br>node4                                                                                            | Stufe 5: <i>Map Ports von</i><br>node2 nach node4                                                                                | Später im Abschnitt                                                                                                |                                            |
| Private und öffentliche<br>SSL-Zertifikate für das<br>Storage-System und<br>private SSL-Zertifikate für<br>jeden<br>Schlüsselmanagementser<br>ver | Phase 6: <i>Storage</i><br><i>Encryption auf den neuen</i><br><i>Nodes einrichten</i>                                            | Später im Abschnitt                                                                                                |                                            |

# Konfigurieren Sie das FC-Switch-Layout für ONTAP 9.1 oder höher neu

#### Konfigurieren Sie das FC-Switch-Layout für ONTAP 9.1 oder höher neu

Wenn das vorhandene FC-Switch-Layout vor ONTAP 9.1 konfiguriert wurde, müssen Sie das Port-Layout neu konfigurieren und die neuesten RCFs (Reference Configuration Files) anwenden. Dieses Verfahren gilt nur für MetroCluster FC-Konfigurationen.

#### Bevor Sie beginnen

Sie müssen die in der Fabric-Domäne vorhandenen FC-Switches identifizieren.

Sie benötigen das Admin-Passwort und den Zugriff auf einen FTP- oder SCP-Server.

#### Über diese Aufgabe

Sie müssen diese Aufgabe ausführen, wenn Ihr vorhandenes FC Switch-Layout vor ONTAP 9.1 konfiguriert wurde und Sie ein Upgrade auf ein in ONTAP 9.1 oder höher unterstütztes Plattformmodell durchführen. Dies ist *nicht* erforderlich, wenn Sie ein Upgrade von einem vorhandenen Switch-Layout durchführen, das für ONTAP 9.1 oder höher konfiguriert wurde.

Dieser Vorgang läuft unterbrechungsfrei ab und dauert etwa vier Stunden (außer Rack und Stack), wenn Festplatten gelöscht werden.

#### Schritte

- 1. "Senden Sie vor der Neukonfiguration der Switches eine benutzerdefinierte AutoSupport Meldung"
- 2. "Überprüfen Sie den Systemzustand der MetroCluster-Konfiguration"
- 3. "Prüfen Sie auf MetroCluster-Konfigurationsfehler"
- 4. "Deaktivieren Sie die Switches dauerhaft"
- 5. "Bestimmen Sie das neue Verkabelungslayout"
- 6. "Wenden Sie RCF-Dateien an und stellen Sie die Schalter wieder ein"
- 7. "Die Switches dauerhaft aktivieren"
- 8. "Überprüfung von UmschalttaFunktionen, Healing und Switchback"

#### Senden Sie vor der Neukonfiguration der Switches eine benutzerdefinierte AutoSupport Meldung

Bevor Sie Ihre Switches neu konfigurieren, müssen Sie eine AutoSupport Meldung ausgeben, um den technischen Support von NetApp über laufende Wartungsarbeiten zu informieren. Die Mitteilung des technischen Supports über laufende Wartungsarbeiten verhindert, dass ein Fall eröffnet wird, wenn eine Störung aufgetreten ist.

#### Über diese Aufgabe

Diese Aufgabe muss auf jedem MetroCluster-Standort ausgeführt werden.

#### Schritte

- 1. Melden Sie sich bei dem Cluster an.
- 2. Rufen Sie eine AutoSupport-Meldung auf, die den Beginn der Wartung angibt:

```
system node autosupport invoke -node * -type all -message MAINT=maintenance-
window-in-hours
```

Der maintenance-window-in-hours Wert gibt die Länge des Wartungsfensters an, mit maximal 72 Stunden. Wenn die Wartung vor dem Vergehen der Zeit abgeschlossen ist, können Sie eine AutoSupport-Meldung mit dem Ende des Wartungszeitraums aufrufen:

system node autosupport invoke -node \* -type all -message MAINT=end

3. Wiederholen Sie diese Schritte auf der Partner-Site.

#### Überprüfen Sie den Systemzustand der MetroCluster-Konfiguration

Sie sollten den Systemzustand der MetroCluster-Konfiguration überprüfen, um den korrekten Betrieb zu überprüfen.

#### Schritte

1. Vergewissern Sie sich, dass die MetroCluster-Komponenten ordnungsgemäß sind:

metrocluster check run

```
cluster A::> metrocluster check run
Last Checked On: 10/1/2017 16:03:37
Component
                   Result
_____ ____
nodes
                   ok
lifs
                   ok
config-replication ok
aggregates
                   ok
4 entries were displayed.
Command completed. Use the "metrocluster check show -instance" command
or sub-commands in "metrocluster check" directory for detailed results.
To check if the nodes are ready to do a switchover or switchback
operation, run "metrocluster switchover -simulate" or "metrocluster
switchback -simulate", respectively.
```

2. Vergewissern Sie sich, dass es keine Systemzustandsmeldungen gibt:

system health alert show

#### Prüfen Sie auf MetroCluster-Konfigurationsfehler

Sie können das Active IQ Config Advisor Tool auf der NetApp Support-Website verwenden, um häufige Konfigurationsfehler zu überprüfen.

Wenn Sie keine MetroCluster-Konfiguration haben, können Sie diesen Abschnitt überspringen.

#### Über diese Aufgabe

Active IQ Config Advisor ist ein Tool zur Konfigurationsvalidierung und Statusüberprüfung. Sie können die Lösung sowohl an sicheren Standorten als auch an nicht sicheren Standorten zur Datenerfassung und Systemanalyse einsetzen.

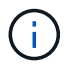

Der Support für Config Advisor ist begrenzt und steht nur online zur Verfügung.

- 1. Laden Sie die herunter "Active IQ Config Advisor" Werkzeug.
- 2. Führen Sie Active IQ Config Advisor aus, überprüfen Sie die Ausgabe und folgen Sie seinen Empfehlungen, um eventuelle Probleme zu beheben.

#### Die Schalter werden persistenz deaktiviert

Sie müssen die Switches in der Fabric dauerhaft deaktivieren, damit Sie seine Konfiguration ändern können.

#### Über diese Aufgabe

Sie deaktivieren die Switches, indem Sie die Befehle in der Switch-Befehlszeile ausführen. Die dafür

verwendeten Befehle sind keine ONTAP-Befehle.

#### Schritt

Deaktivieren Sie den Switch dauerhaft:

- Verwenden Sie für Brocade-Switches den switchCfgPersistentDisable Befehl.
- Verwenden Sie für Cisco Switches das suspend Befehl.

Mit dem folgenden Befehl wird ein Brocade Switch dauerhaft deaktiviert:

FC\_switch A\_1:admin> switchCfgPersistentDisable

Mit dem folgenden Befehl wird ein Cisco-Switch deaktiviert:

vsan [vsna #] suspend

#### Bestimmen Sie das neue Verkabelungslayout

Sie müssen die Verkabelung der neuen Controller-Module und aller neuen Platten-Shelfs zu den vorhandenen FC-Switches bestimmen.

#### Über diese Aufgabe

Diese Aufgabe muss an jedem MetroCluster Standort ausgeführt werden.

#### Schritt

Ermitteln Sie mithilfe des Inhalts *Fabric-Attached MetroCluster Installation and Configuration* das Verkabelungslayout für Ihren Switch-Typ. Verwenden Sie dabei die Portnutzung für eine MetroCluster-Konfiguration mit acht Nodes. Die Nutzung des FC-Switch-Ports muss der in dem Inhalt beschriebenen Nutzung entsprechen, sodass die Referenzkonfigurationsdateien (RCFs) verwendet werden können.

Gehen Sie zu "Quellen" Zum Verlinken auf den Content Fabric-Attached MetroCluster Installation and Configuration.

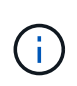

Wenn Ihre Umgebung nicht so verkabelt werden kann, wie RCFs verwendet werden können, wenden Sie sich an den technischen Support. Verwenden Sie dieses Verfahren nicht, wenn die Verkabelung keine RCFs verwenden kann.

#### Wenden Sie RCF-Dateien an und stellen Sie die Schalter wieder ein

Sie müssen die entsprechenden Referenzkonfigurationsdateien (RCfs) anwenden, um Ihre Switches neu zu konfigurieren, damit sie die neuen Nodes aufnehmen können. Nachdem Sie die RCFs angewendet haben, können Sie die Schalter umschalten.

#### Bevor Sie beginnen

Die Verwendung des FC-Switch-Ports muss mit der in der Installation and Configuration\_-Inhaltsanweisung Fabric-Attached MetroCluster beschriebenen Nutzung übereinstimmen, damit die RCFs verwendet werden können. Gehen Sie zu "Quellen" Zum Verlinken auf den Content \_Fabric-Attached MetroCluster Installation and Configuration.

#### Schritte

1. Wechseln Sie zum "MetroCluster RCF-Downloads" Wählen Sie die RCFs für Ihre Switch-Konfiguration aus.

Sie müssen die RCFs verwenden, die zu Ihren Switch-Modellen passen.

- 2. Installieren Sie die FC-Switch-RCFs, indem Sie das Verfahren auswählen, das Ihren Switch-Modellen entspricht, und befolgen Sie die Installationsanweisungen:
  - "Installieren Sie einen Brocade FC-Switch RCF"
  - "Installieren Sie einen Cisco FC-Switch RCF"
- 3. Vergewissern Sie sich, dass die Switch-Konfiguration gespeichert ist.
- 4. Verkabeln Sie beide FC-to-SAS-Bridges mithilfe des in erstellten Verkabelungslayouts zu den FC-Switches "Bestimmen Sie das neue Verkabelungslayout".
- 5. Vergewissern Sie sich, dass die Ports online sind:
  - Verwenden Sie für Brocade-Switches den switchshow Befehl.
  - Verwenden Sie für Cisco-Switches die Show interface brief Befehl.
- 6. Verkabeln Sie die FC-VI-Ports von den Controllern mit den Switches.
- 7. Vergewissern Sie sich von den vorhandenen Nodes, dass die FC-VI-Ports online sind:

metrocluster interconnect adapter show

metrocluster interconnect mirror show

#### Die Switches dauerhaft aktivieren

Sie müssen die Switches im Fabric dauerhaft aktivieren.

#### Schritt

Dauerhaft aktivieren Sie den Switch:

• Verwenden Sie für Brocade-Switches den switchCfgPersistentenable Befehl.

FC\_switch\_A\_1:admin> switchCfgPersistentenable

• Verwenden Sie für Cisco Switches das no suspend Befehl.

vsan [vsna #]no suspend

#### Überprüfung von UmschalttaFunktionen, Healing und Switchback

Sie sollten die Umschalttavorgänge, die Reparatur und den Wechsel der MetroCluster Konfiguration überprüfen.

Schritt

Siehe "Quellen" Verbinden mit Inhalten für *MetroCluster Management and Disaster Recovery* und Befolgen der Verfahren für ausgehandelte Umschaltung, Heilung und Umschalten.

# Stufe 1: Upgrade vorbereiten

#### Ermitteln Sie, ob der Controller über Aggregate auf internen Festplatten verfügt

Wenn Sie Controller mit internen Festplatten aktualisieren, müssen Sie mehrere Befehle ausführen und deren Ausgabe überprüfen, um zu bestätigen, dass keines der internen Festplatten Root-Aggregate oder Datenaggregate enthält.

#### Über diese Aufgabe

Wenn Sie Controller nicht mit Aggregaten auf internen Festplatten aktualisieren, lassen Sie diesen Abschnitt überspringen und fahren Sie mit dem Abschnitt fort "Bereiten Sie die Knoten für ein Upgrade vor".

#### Schritte

1. Geben Sie die nodeshell, einmal für jeden der ursprünglichen Knoten.

system node run -node node\_name

2. Anzeigen der internen Laufwerke:

sysconfig -av

Das System zeigt ausführliche Informationen über die Konfiguration des Node, einschließlich Storage, an. Diese Informationen werden in der im folgenden Beispiel gezeigten Teilausgabe angezeigt:

node> sysconfig -av slot 0: SAS Host Adapter 0a (PMC-Sierra PM8001 rev. C, SAS, UP) Firmware rev: 01.11.06.00 Base WWN: 5:00a098:0008a3b:b0 Phy State: [0] Enabled, 6.0 Gb/s [1] Enabled, 6.0 Gb/s [2] Enabled, 6.0 Gb/s [3] Enabled, 6.0 Gb/s ID Vendor Model FW Size 00.0 : NETAPP X306 HMARK02TSSM NA04 1695.4GB (3907029168 512B/sect) 00.1 : NETAPP X306 HMARK02TSSM NA04 1695.4GB (3907029168 512B/sect) 00.2 : NETAPP X306 HMARK02TSSM NA04 1695.4GB (3907029168 512B/sect) 00.3 : NETAPP X306 HMARK02TSSM NA04 1695.4GB (3907029168 512B/sect) 00.4 : NETAPP X306 HMARK02TSSM NA04 1695.4GB (3907029168 512B/sect) 00.5 : NETAPP X306 HMARK02TSSM NA04 1695.4GB (3907029168 512B/sect) 00.6 : NETAPP X306 HMARK02TSSM NA04 1695.4GB (3907029168 512B/sect) 00.7 : NETAPP X306 HMARK02TSSM NA04 1695.4GB (3907029168 512B/sect) 00.8 : NETAPP X306 HMARK02TSSM NA04 1695.4GB (3907029168 512B/sect) 00.9 : NETAPP X306 HMARK02TSSM NA04 1695.4GB (3907029168 512B/sect) 00.10: NETAPP X306 HMARK02TSSM NA04 1695.4GB (3907029168 512B/sect) 00.11: NETAPP X306 HMARK02TSSM NA04 1695.4GB (3907029168 512B/sect) . . .

3. Untersuchen Sie die Speicherausgabe des sysconfig -av Befehl, um die internen Festplattenlaufwerke zu identifizieren, und notieren Sie dann die Informationen.

Interne Laufwerke haben "00." zu Beginn ihrer ID. "00." gibt ein internes Festplatten-Shelf an, und die Zahl nach dem Dezimalpunkt gibt das einzelne Festplattenlaufwerk an.

4. Geben Sie auf beiden Controllern den folgenden Befehl ein:

aggr status -r

Das System zeigt den Aggregatstatus des Node an, wie in der Teilausgabe im folgenden Beispiel dargestellt:

```
node> aggr status -r
Aggregate aggr2 (online, raid dp, parity uninit'd!) (block checksums)
Plex /aggr2/plex0 (online, normal, active)
RAID group /aggr2/plex0/rg0 (normal, block checksums)
RAID Disk Device
              HA SHELF BAY CHAN Pool Type RPM Used (MB/blks)
Phys (MB/blks)
_____
dparity 0a.00.1
                0a 0 1 SA:B 0 BSAS 7200 1695466/3472315904
1695759/3472914816
parity 0a.00.3 0a 0 3 SA:B 0 BSAS 7200 1695466/3472315904
1695759/3472914816
data 0a.00.9 0a 0 9 SA:B 0 BSAS 7200 1695466/3472315904
1695759/3472914816
. . .
```

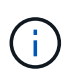

Das Gerät, das zum Erstellen des Aggregats verwendet wird, ist möglicherweise keine physische Festplatte, sondern möglicherweise eine Partition.

5. Überprüfen Sie die Ausgabe des aggr status -r Befehl, um die Aggregate mithilfe interner Festplatten zu identifizieren und dann die Informationen aufzuzeichnen.

Im Beispiel im vorherigen Schritt verwendet "aggr2" interne Laufwerke, wie durch die Shelf-ID von "0" angegeben.

6. Geben Sie bei beiden Controllern den folgenden Befehl ein:

aggr status -v

Das System zeigt Informationen zu den Volumes auf dem Aggregat an, wie in der teilweise Ausgabe im folgenden Beispiel dargestellt:

```
node> aggr status -v
. . .
                  raid dp, aggr
                                   nosnap=off, raidtype=raid dp,
 aggr2
        online
raidsize=14,
                                   raid lost write=on,
                  64-bit
ignore inconsistent=off,
                  rlw on
                                   snapmirrored=off, resyncsnaptime=60,
                                   fs size fixed=off,
lost write protect=on,
                                   ha policy=cfo, hybrid enabled=off,
percent snapshot space=0%,
                                   free space realloc=off, raid cv=on,
thorough scrub=off
         Volumes: vol6, vol5, vol14
. . .
         online
                  raid dp, aggr root, diskroot, nosnap=off,
 aggr0
raidtype=raid dp,
                                   raidsize=14, raid lost write=on,
                  64-bit
ignore inconsistent=off,
                                   snapmirrored=off, resyncsnaptime=60,
                  rlw on
fs size fixed=off,
                                   lost write protect=on, ha policy=cfo,
hybrid enabled=off,
                                   percent snapshot space=0%,
free space realloc=off, raid cv=on
         Volumes: vol0
```

Basierend auf der Ausgabe in Schritt 4 Schritt 6 verwendet aggr2 drei interne Laufwerke – "0a.00.1", "0a.00.3" und "0a.00.9" – und die Volumes auf "aggr2" sind "vol6", "vol5" und "vol14". Auch in der Ausgabe von Schritt 6 enthält die Auslesung für "aggr0" das Wort "root" am Anfang der Information für das Aggregat. Das bedeutet, dass es ein Root-Volume enthält.

- 7. Überprüfen Sie die Ausgabe des aggr status -v Befehl zur Ermittlung der Volumes, die zu beliebigen Aggregaten gehören, die sich auf einem internen Laufwerk befinden und ob eines dieser Volumes ein Root-Volume enthalten soll
- 8. Beenden Sie den nodeshell, indem Sie auf jedem Controller den folgenden Befehl eingeben:

exit

9. Führen Sie eine der folgenden Aktionen durch:

| Wenn die Controller                                   | Dann                                  |
|-------------------------------------------------------|---------------------------------------|
| Enthalten keine Aggregate auf<br>internen Festplatten | Fahren Sie mit diesem Verfahren fort. |

| Wenn die Controller                                                                                                    | Dann                                                                                                    |                                                                                                    |  |
|----------------------------------------------------------------------------------------------------|----------------------------------------------------------------------------------------------------|----------------------------------------------------------------------------------------------------|--|
| Enthalten Aggregate, aber keine<br>Volumes auf den internen<br>Festplattenlaufwerken                                                      | Fahren S                                                                                                    | ie mit diesem Verfahren fort.<br>Bevor Sie fortfahren, müssen Sie die Aggregate<br>offline setzen und dann die Aggregate auf den<br>internen Festplattenlaufwerken zerstören. Siehe<br>"Quellen" Verbinden mit <i>Disk und</i><br><i>Aggregatmanagement mit CLI</i> Inhalt für<br>Informationen über das Managen von Aggregaten. |  |
| Enthalten nicht-Root-Volumes auf<br>den internen Laufwerken                                                                               | <ul> <li>Fahren Sie mit diesem Verfahren fort.</li> <li>Bevor Sie fortfahren, müssen Sie die Volumes zu<br/>einem externen Festplatten-Shelf verschieben, die<br/>Aggregate offline platzieren und dann die Aggregate<br/>auf den internen Festplattenlaufwerken zerstören.<br/>Siehe "Quellen" Informationen über das Verschieben<br/>von Volumes erhalten Sie unter Verweis auf das<br/>Management von <i>Festplatte und Aggregaten mit dem<br/>CLI</i> Inhalt.</li> </ul> |                                                                                                    |  |
| Enthalten Root-Volumes auf den<br>internen Laufwerken                                                                                     | Fahren Sie mit diesem Verfahren nicht fort. Sie können ein Upgrade<br>der Controller durchführen, indem Sie auf verweisen "Quellen" Zum<br>Verlinken auf die <i>NetApp Support Site</i> und das Verfahren<br><i>Aktualisieren der Controller Hardware auf einem Node-Paar, auf<br/>dem Clustered Data ONTAP durch Verschieben von Volumes</i><br>ausgeführt wird.                                                                                                    |                                                                                                    |  |
| Enthalten nicht-Root-Volumes auf<br>den internen Laufwerken und Sie<br>können die Volumes nicht in einen<br>externen Speicher verschieben | Fahren Sie mit diesem Verfahren nicht fort. Sie können die<br>Controller mithilfe des Verfahrens <i>aktualisieren Sie die Controller-</i><br><i>Hardware auf einem Node-Paar, auf dem Clustered Data ONTAP</i><br><i>ausgeführt wird, indem Sie Volumes</i> verschieben. Siehe "Quellen"<br>Um auf die <i>NetApp Support Site</i> zu verlinken, auf die Sie Zugriff<br>haben.                                                                                                |                                                                                                    |  |

#### Bereiten Sie die Knoten für ein Upgrade vor

Bevor Sie die ursprünglichen Nodes ersetzen können, müssen Sie bestätigen, dass sich die Nodes in einem HA-Paar befinden, dass keine fehlenden oder ausgefallenen Festplatten vorhanden sind, auf den Storage der jeweils anderen Nodes zugreifen können und keine Daten-LIFs besitzen, die den anderen Nodes im Cluster zugewiesen sind. Sie müssen auch Informationen über die ursprünglichen Nodes sammeln und bestätigen, dass alle Knoten im Cluster Quorum sind, wenn sich der Cluster in einer SAN-Umgebung befindet.

#### Schritte

1. Vergewissern Sie sich, dass jeder der ursprünglichen Nodes über ausreichende Ressourcen verfügt, um den Workload beider Nodes im Übernahmemodus angemessen zu unterstützen.

Unter "Quellen" finden Sie einen Link zum *HA-Paar-Management* und befolgen Sie die *Best Practices für HA-Paare* Abschnitt. Keine der ursprünglichen Nodes sollte mit einer Auslastung von über 50 % laufen. Wenn ein Node eine Auslastung von unter 50 % aufweist, kann er die Lasten für beide Nodes während des Controller-Upgrades verarbeiten.

- 2. Führen Sie die folgenden Teilschritte durch, um eine Performance-Baseline für die ursprünglichen Nodes zu erstellen:
  - a. Stellen Sie sicher, dass das Benutzerkonto für den Diagnosebenutzer entsperrt ist.

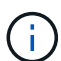

Das diagnostische Benutzerkonto ist nur für diagnostische Zwecke auf niedriger Ebene gedacht und sollte nur unter Anleitung durch den technischen Support verwendet werden.

Informationen zum Entsperren der Benutzerkonten finden Sie unter "Quellen" Verknüpfen mit der Referenz *Systemadministration*.

b. Siehe "Quellen" Wenn Sie einen Link zur NetApp Support-Website\_ erhalten möchten, können Sie den Performance and Statistics Collector (Perfstat Converged) herunterladen.

Mit dem konvergenten Perfstat Tool können Sie eine Performance-Baseline für den Vergleich nach dem Upgrade erstellen.

- c. Erstellen Sie eine Performance-Baseline gemäß den Anweisungen auf der NetApp Support Site.
- 3. Siehe "Quellen" Einen Link zur NetApp Support Site\_ öffnen und einen Support-Case auf der NetApp Support Site eröffnen.

Sie können den Fall verwenden, um eventuelle Probleme während des Upgrades zu melden.

4. Überprüfen Sie, ob NVMEM oder NVRAM-Batterien der Node3 und node4 geladen sind, und laden Sie sie, falls nicht, auf.

Sie müssen Node 3 und node4 physisch überprüfen, um zu ermitteln, ob die NVMEM- oder NVRAM-Batterien geladen sind. Informationen zu den LEDs für das Modell node3 und node4 finden Sie unter "Quellen" Zum Verknüpfen mit der *Hardware Universe*.

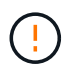

**Achtung** Versuchen Sie nicht, den NVRAM-Inhalt zu löschen. Wenn der Inhalt des NVRAM gelöscht werden muss, wenden Sie sich an den technischen Support von NetApp.

5. Überprüfen Sie die Version von ONTAP auf node3 und node4.

Die neuen Knoten müssen auf ihren ursprünglichen Knoten dieselbe Version von ONTAP 9.x installiert sein. Wenn die neuen Nodes über eine andere Version der ONTAP installiert sind, müssen Sie die neuen Controller nach der Installation neu laden. Anweisungen zum Upgrade von ONTAP finden Sie unter "Quellen" Link zu *Upgrade ONTAP*.

Informationen über die Version von ONTAP auf node3 und node4 sollten in den Versandkartons enthalten sein. Die ONTAP-Version wird angezeigt, wenn der Node hochgefahren wird oder Sie können den Node im Wartungsmodus booten und den Befehl ausführen:

version

6. Überprüfen Sie, ob Sie zwei oder vier Cluster LIFs auf node1 und node2 haben:

Das System zeigt alle Cluster-LIFs an, wie im folgenden Beispiel gezeigt:

| cluster::> network interface show -role cluster |           |            |                 |         |         |      |
|-------------------------------------------------|-----------|------------|-----------------|---------|---------|------|
|                                                 | Logical   | Status     | Network         | Current | Current | Is   |
| Vserver                                         | Interface | Admin/Oper | Address/Mask    | Node    | Port    | Home |
|                                                 |           |            |                 |         |         |      |
| node1                                           |           |            |                 |         |         |      |
|                                                 | clus1     | up/up      | 172.17.177.2/24 | node1   | e0c     | true |
|                                                 | clus2     | up/up      | 172.17.177.6/24 | node1   | e0e     | true |
| node2                                           |           |            |                 |         |         |      |
|                                                 | clus1     | up/up      | 172.17.177.3/24 | node2   | e0c     | true |
|                                                 | clus2     | up/up      | 172.17.177.7/24 | node2   | e0e     | true |
|                                                 |           |            |                 |         |         |      |

- 7. Wenn Sie zwei oder vier Cluster LIFs auf node1 oder node2 haben, stellen Sie sicher, dass Sie beide Cluster LIFs über alle verfügbaren Pfade pingen können, indem Sie die folgenden Unterschritte ausführen:
  - a. Geben Sie die erweiterte Berechtigungsebene ein:

set -privilege advanced

Vom System wird die folgende Meldung angezeigt:

```
Warning: These advanced commands are potentially dangerous; use them
only when directed to do so by NetApp personnel.
Do you wish to continue? (y or n):
```

- b. Eingabe y.
- c. Pingen der Knoten und Testen der Konnektivität:

cluster ping-cluster -node node\_name

Vom System wird eine Meldung wie das folgende Beispiel angezeigt:

```
cluster::*> cluster ping-cluster -node node1
Host is nodel
Getting addresses from network interface table...
Local = 10.254.231.102 \ 10.254.91.42
Remote = 10.254.42.25 10.254.16.228
Ping status:
. . .
Basic connectivity succeeds on 4 path(s) Basic connectivity fails on 0
path(s)
. . . . . . . . . . . . . . . .
Detected 1500 byte MTU on 4 path(s):
Local 10.254.231.102 to Remote 10.254.16.228
Local 10.254.231.102 to Remote 10.254.42.25
Local 10.254.91.42 to Remote 10.254.16.228
Local 10.254.91.42 to Remote 10.254.42.25
Larger than PMTU communication succeeds on 4 path(s)
RPC status:
2 paths up, 0 paths down (tcp check)
2 paths up, 0 paths down (udp check)
```

+

Wenn der Node zwei Cluster Ports verwendet, sollten Sie sehen, dass er in vier Pfaden kommunizieren kann, wie im Beispiel dargestellt.

a. Zurück zur Berechtigung auf Administratorebene:

set -privilege admin

8. Vergewissern Sie sich, dass sich node1 und node2 in einem HA-Paar befinden und überprüfen Sie, dass die Knoten miteinander verbunden sind und dass Übernahme möglich ist:

storage failover show

Das folgende Beispiel zeigt die Ausgabe, wenn die Nodes miteinander verbunden sind und Takeover möglich ist:

| cluster::> storage failover show |         |          |                    |  |
|----------------------------------|---------|----------|--------------------|--|
|                                  |         | Takeover |                    |  |
| Node                             | Partner | Possible | State Description  |  |
|                                  |         |          |                    |  |
| node1                            | node2   | true     | Connected to node2 |  |
| node2                            | node1   | true     | Connected to node1 |  |
|                                  |         |          |                    |  |

Beide Nodes sollten sich im partiellen Giveback enthalten. Das folgende Beispiel zeigt, dass sich node1 teilweise im Giveback befindet:

| cluster::> storage failover show |         |          |                             |  |  |  |  |  |  |
|----------------------------------|---------|----------|-----------------------------|--|--|--|--|--|--|
|                                  |         | Takeover |                             |  |  |  |  |  |  |
| Node                             | Partner | Possible | State Description           |  |  |  |  |  |  |
|                                  |         |          |                             |  |  |  |  |  |  |
| node1                            | node2   | true     | Connected to node2, Partial |  |  |  |  |  |  |
| giveback                         |         |          |                             |  |  |  |  |  |  |
| node2                            | node1   | true     | Connected to node1          |  |  |  |  |  |  |
|                                  |         |          |                             |  |  |  |  |  |  |

Wenn sich einer der Knoten im Teilrückgeben befindet, verwenden Sie storage failover giveback den Befehl zum Durchführen des Giveback und verwenden Sie dann den storage failover showgiveback Befehl, um sicherzustellen, dass noch keine Aggregate zurückgeben müssen. Ausführliche Informationen zu den Befehlen finden Sie unter "Quellen"Link zum *HA-Paar-Management*.

9. Bestätigen Sie, dass weder node1 noch node2 die Aggregate besitzen, für die es der aktuelle Eigentümer ist (aber nicht der Hausbesitzer):

storage aggregate show -nodes node\_name -is-home false -fields owner-name, home-name, state

Wenn weder node1 noch node2 besitzt Aggregate, für die es der aktuelle Eigentümer ist (aber nicht der Hausbesitzer), gibt das System eine Meldung ähnlich dem folgenden Beispiel zurück:

```
cluster::> storage aggregate show -node node2 -is-home false -fields
owner-name,homename,state
There are no entries matching your query.
```

Im folgenden Beispiel wird die Ausgabe des Befehls für einen Node mit dem Namen node2 angezeigt, der der Home-Inhaber, jedoch nicht der aktuelle Eigentümer von vier Aggregaten ist:

```
cluster::> storage aggregate show -node node2 -is-home false
            -fields owner-name, home-name, state
aggregate
         home-name owner-name
                               state
_____ ____ ___ ____
         node1
                    node2
aggr1
                                online
aggr2
         nodel
                   node2
                               online
         node1
                    node2
                              online
aqqr3
aggr4
         nodel node2
                               online
4 entries were displayed.
```

10. Führen Sie eine der folgenden Aktionen durch:

| Wenn der Befehl in ausgeführt wird Schritt 9 | Dann                                                             |
|----------------------------------------------|------------------------------------------------------------------|
| Leere Ausgabe                                | Überspringen Sie Schritt 11, und fahren Sie mit fort Schritt 12. |
| Hatte eine Ausgabe                           | Gehen Sie zu Schritt 11.                                         |

- 11. [[man\_prepare\_Nodes\_step11] Wenn node1 oder node2 Aggregate besitzt, für die es der aktuelle Eigentümer, aber nicht der Besitzer des Hauses ist, führen Sie die folgenden Teilschritte durch:
  - a. Gibt die Aggregate zurück, die derzeit dem Partner-Node gehören, an den Home-Owner-Node:

storage failover giveback -ofnode home node name

b. Überprüfen Sie, dass weder node1 noch node2 noch Eigentümer von Aggregaten ist, für die es der aktuelle Eigentümer ist (aber nicht der Hausbesitzer):

storage aggregate show -nodes node\_name -is-home false -fields owner-name, home-name, state

Das folgende Beispiel zeigt die Ausgabe des Befehls, wenn ein Node sowohl der aktuelle Eigentümer als auch der Home-Inhaber von Aggregaten ist:

```
cluster::> storage aggregate show -nodes node1
       -is-home true -fields owner-name, home-name, state
aggregate
         home-name owner-name state
 node1
aggrl
         node1
                             online
aggr2
         node1
                 node1
                            online
         node1
                  node1
                            online
aggr3
aggr4
        nodel nodel
                            online
4 entries were displayed.
```

12. Bestätigen, dass node1 und node2 auf den Speicher des anderen zugreifen können und überprüfen, dass keine Festplatten fehlen:

storage failover show -fields local-missing-disks, partner-missing-disks

Im folgenden Beispiel wird die Ausgabe angezeigt, wenn keine Festplatten fehlen:

```
cluster::> storage failover show -fields local-missing-disks,partner-
missing-disks
node local-missing-disks partner-missing-disks
nodel None None
node2 None None
```

Falls Festplatten fehlen, lesen Sie "Quellen"den Link zu *Festplatten- und Aggregatmanagement mit der CLI, logisches Storage Management mit der CLI* und *HA-Paar-Management*, um den Storage für das HA-Paar zu konfigurieren.

13. Vergewissern Sie sich, dass node1 und node2 gesund sind und am Cluster teilnehmen können:

cluster show

Das folgende Beispiel zeigt die Ausgabe, wenn beide Nodes qualifiziert und ordnungsgemäß sind:

cluster::> cluster show Node Health Eligibility node1 true true node2 true true

14. Legen Sie die Berechtigungsebene auf erweitert fest:

set -privilege advanced

15. Bestätigen Sie, dass node1 und node2 dieselbe ONTAP-Version ausführen:

system node image show -node node1, node2 -iscurrent true

Im folgenden Beispiel wird die Ausgabe des Befehls angezeigt:

cluster::\*> system node image show -node nodel,node2 -iscurrent true

 Is
 Is
 Install

 Node
 Image
 Default
 Current
 Version

 node1
 image1
 true
 9.1
 2/7/2017 20:22:06

 node2
 image1
 true
 9.1
 2/7/2017 20:22:06

 2 entries
 were displayed.
 Set
 Set

16. Vergewissern Sie sich, dass weder node1 noch node2 Eigentümer sämtlicher Daten-LIFs sind, die zu anderen Nodes im Cluster gehören, und überprüfen Sie die Current Node Und Is Home Spalten in der Ausgabe:

network interface show -role data -is-home false -curr-node node\_name

Das folgende Beispiel zeigt die Ausgabe, wenn node1 keine LIFs besitzt, die im Besitz anderer Nodes im Cluster sind:

```
cluster::> network interface show -role data -is-home false -curr-node
node1
There are no entries matching your query.
```

Das folgende Beispiel zeigt die Ausgabe, wenn Node1 dem anderen Node gehören wird, der Eigentümer von Daten-LIFs:

| cluster::> network interface show -role data -is-home false -curr-node<br>node1 |           |            |                   |         |      |  |  |  |
|---------------------------------------------------------------------------------|-----------|------------|-------------------|---------|------|--|--|--|
| Current Is                                                                      | Logical   | Status     | Network           | Current |      |  |  |  |
| Vserver<br>Home                                                                 | Interface | Admin/Oper | Address/Mask      | Node    | Port |  |  |  |
|                                                                                 |           |            |                   |         |      |  |  |  |
| vs0                                                                             |           |            |                   |         |      |  |  |  |
| false                                                                           | data1     | up/up      | 172.18.103.137/24 | nodel   | e0d  |  |  |  |
|                                                                                 | data2     | up/up      | 172.18.103.143/24 | nodel   | eOf  |  |  |  |
| false                                                                           |           |            |                   |         |      |  |  |  |
| 2 entries were displayed.                                                       |           |            |                   |         |      |  |  |  |
17. Wenn die Ausgabe in Schritt 15 Zeigt, dass Node1 oder node2 Eigentümer beliebiger Daten-LIFs sind, die sich im Besitz anderer Nodes im Cluster befinden. Migrieren Sie die Daten-LIFs von node1 oder node2:

network interface revert -vserver \* -lif \*

Ausführliche Informationen zum network interface revert Befehl, siehe "Quellen" Link zu den Befehlen ONTAP 9: Manual Page Reference.

18. Überprüfen Sie, ob node1 oder node2 ausgefallene Festplatten besitzt:

storage disk show -nodelist node1,node2 -broken

Wenn eine der Festplatten ausgefallen ist, entfernen Sie sie gemäß den Anweisungen in *Disk und Aggregat-Management mit der CLI*. (Siehe "Quellen" Verbinden mit *Disk und Aggregatmanagement mit CLI*.)

19. Sammeln Sie Informationen über node1 und node2, indem Sie die folgenden Unterschritte ausführen und die Ausgabe jedes Befehls aufzeichnen:

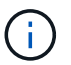

Diese Informationen werden Sie später im Verfahren verwenden.

a. Notieren Sie das Modell, die System-ID und die Seriennummer beider Nodes:

system node show -node node1, node2 -instance

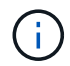

Sie verwenden die Informationen, um Festplatten neu zuzuweisen und die ursprünglichen Nodes außer Betrieb zu nehmen.

b. Geben Sie in node1 und node2 den folgenden Befehl ein und notieren Sie Informationen über die Shelfs, die Anzahl der Festplatten in jedem Shelf, die Flash Storage-Details, den Arbeitsspeicher, NVRAM und die Netzwerkkarten aus der Ausgabe:

```
run -node node name sysconfig
```

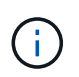

Sie können die Informationen verwenden, um Teile oder Zubehör zu identifizieren, die Sie auf node3 oder node4 übertragen möchten. Wenn Sie nicht wissen, ob die Nodes V-Series Systeme sind oder über FlexArray-Virtualisierungssoftware verfügen, können Sie das auch aus der Ausgabe lernen.

c. Geben Sie sowohl bei node1 als auch bei node2 den folgenden Befehl ein und notieren Sie die Aggregate, die auf beiden Nodes online sind:

```
storage aggregate show -node node_name -state online
```

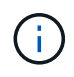

Mithilfe dieser Informationen und der Informationen im folgenden Unterschritt können Sie überprüfen, ob die Aggregate und Volumes während des gesamten Verfahrens online bleiben, mit Ausnahme des kurzen Zeitraums, in dem sie während der Verschiebung offline sind.

d. Geben Sie sowohl für node1 als auch für node2 den folgenden Befehl ein und notieren Sie die Volumes, die auf beiden Knoten offline sind:

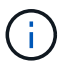

Nach dem Upgrade führen Sie den Befehl erneut aus und vergleichen die Ausgabe mit der Ausgabe in diesem Schritt, um zu sehen, ob andere Volumes offline gegangen sind.

20. Geben Sie die folgenden Befehle ein, um zu ermitteln, ob Schnittstellengruppen oder VLANs auf node1 oder node2 konfiguriert sind:

network port ifgrp show network port vlan show

Beachten Sie, ob Schnittstellengruppen oder VLANs auf node1 oder node2 konfiguriert sind. Diese Informationen benötigen Sie im nächsten Schritt und später im Verfahren.

- 21. Führen Sie die folgenden Teilschritte sowohl bei node1 als auch bei node2 durch, um zu bestätigen, dass die physischen Ports im weiteren Verlauf des Verfahrens korrekt zugeordnet werden können:
  - a. Geben Sie den folgenden Befehl ein, um zu ermitteln, ob außer den Failover-Gruppen auf dem Node Failover-Gruppen vorhanden sind clusterwide:

network interface failover-groups show

Failover-Gruppen sind Gruppen von Netzwerk-Ports, die sich im System befinden. Da durch ein Upgrade der Controller-Hardware der Standort physischer Ports geändert werden kann, können Failover-Gruppen während des Upgrades unbeabsichtigt geändert werden.

Das System zeigt Failover-Gruppen auf dem Node an, wie im folgenden Beispiel dargestellt:

```
cluster::> network interface failover-groups show

Vserver Group Targets

cluster Cluster node1:e0a, node1:e0b
node2:e0a, node2:e0b

fg_6210_e0c Default node1:e0c, node1:e0d
node1:e0e, node2:e0c
node2:e0d, node2:e0e

2 entries were displayed.
```

- b. Wenn es andere Failover-Gruppen als gibt `clusterwide`Notieren Sie die Namen der Failover-Gruppen und die Ports, die zu den Failover-Gruppen gehören.
- c. Geben Sie den folgenden Befehl ein, um zu ermitteln, ob auf dem Node konfigurierte VLANs vorhanden sind:

network port vlan show -node node name

VLANs werden über physische Ports konfiguriert. Wenn sich die physischen Ports ändern, müssen die

VLANs später im Verfahren neu erstellt werden.

Das System zeigt VLANs an, die auf dem Knoten konfiguriert sind, wie im folgenden Beispiel dargestellt:

- a. Wenn auf dem Node VLANs konfiguriert sind, notieren Sie sich jeden Netzwerkport und die Verbindung zwischen VLAN-ID.
- 22. Führen Sie eine der folgenden Aktionen durch:

| Wenn Interface Groups oder VLANS | Dann                                   |
|----------------------------------|----------------------------------------|
| Auf node1 oder node2             | Vollständig Schritt 23 Und Schritt 24. |
| Nicht auf node1 oder node2       | Gehen Sie zu Schritt 24.               |

23. [[man\_prepare\_Nodes\_step23] Wenn Sie nicht wissen, ob sich node1 und node2 in einer SAN- oder nicht-SAN-Umgebung befinden, geben Sie den folgenden Befehl ein und überprüfen die Ausgabe:

```
network interface show -vserver vserver name -data-protocol iscsi|fcp
```

Wenn iSCSI oder FC für die SVM konfiguriert ist, wird mit dem Befehl eine Meldung wie das folgende Beispiel angezeigt:

```
cluster::> network interface show -vserver Vserver8970 -data-protocol
iscsi|fcp
There are no entries matching your query.
```

Sie können bestätigen, dass sich der Knoten in einer NAS-Umgebung befindet, indem Sie den verwenden network interface show Befehl mit dem -data-protocol nfs|cifs Parameter.

Wenn iSCSI oder FC für die SVM konfiguriert ist, wird mit dem Befehl eine Meldung wie das folgende Beispiel angezeigt:

```
cluster::> network interface show -vserver vsl -data-protocol iscsi|fcp
Logical Status Network Current Is
Vserver Interface Admin/Oper Address/Mask Node Port Home
vsl vsl_lifl up/down 172.17.176.20/24 nodel Od true
```

- 24. Stellen Sie sicher, dass alle Knoten im Cluster Quorum sind, indem Sie die folgenden Teilschritte ausführen:
  - a. Geben Sie die erweiterte Berechtigungsebene ein:

```
set -privilege advanced
```

Vom System wird die folgende Meldung angezeigt:

```
Warning: These advanced commands are potentially dangerous; use them
only when directed to do so by NetApp personnel.
Do you wish to continue? (y or n):
```

- b. Eingabe y.
- c. Überprüfen Sie einmal für jeden Node den Cluster-Service-Status im Kernel:

cluster kernel-service show

Vom System wird eine Meldung wie das folgende Beispiel angezeigt:

```
cluster::*> cluster kernel-service show
```

| Master        | Cluster      | Quorum    | Availability | Operational |
|---------------|--------------|-----------|--------------|-------------|
| Node          | Node         | Status    | Status       | Status      |
| node1         | node1        | in-quorum | true         | operational |
|               | node2        | in-quorum | true         | operational |
| 2 entries wer | e displayed. |           |              |             |

+

Nodes in einem Cluster sind Quorum, wenn eine einfache Mehrheit der Nodes in einem ordnungsgemäßen Zustand ist und miteinander kommunizieren kann. Weitere Informationen finden Sie unter "Quellen" Verknüpfen mit der Referenz *Systemadministration*.

a. Zurück zur Administratorberechtigungsebene:

set -privilege admin

25. Führen Sie eine der folgenden Aktionen durch:

| Wenn der Cluster          | Dann                     |
|---------------------------|--------------------------|
| Ist SAN konfiguriert      | Gehen Sie zu Schritt 26. |
| Hat kein SAN konfiguriert | Gehen Sie zu Schritt 29. |

26. Stellen Sie sicher, dass SAN LIFs auf node1 und node2 für jede SVM sind, bei der entweder SAN iSCSI oder FC Service aktiviert ist, indem Sie den folgenden Befehl eingeben und seine Ausgabe prüfen:

network interface show -data-protocol iscsi|fcp -home-node node\_name

Der Befehl zeigt SAN LIF-Informationen für node1 und node2 an. Die folgenden Beispiele zeigen den Status in der Spalte Status Admin/Oper nach oben/oben und geben an, dass SAN-iSCSI- und FC-Service aktiviert sind:

| cluster::> network interface show -data-protocol iscsi fcp |           |            |                         |         |     |
|------------------------------------------------------------|-----------|------------|-------------------------|---------|-----|
| Current Is                                                 | LOGICAL   | Status     | Network                 | Current |     |
| Vserver                                                    | Interface | Admin/Oper | Address/Mask            | Node    |     |
| Port Hom                                                   | e         |            |                         |         |     |
|                                                            |           |            |                         |         |     |
| a_vs_iscsi                                                 | datal     | up/up      | 10.228.32.190/21        | nodel   | e0a |
| tue                                                        | data2     | up/up      | 10.228.32.192/21        | node2   | e0a |
| true                                                       |           |            |                         |         |     |
| b_vs_fcp                                                   | datal     | up/up      | 20:09:00:a0:98:19:9f:b0 | node1   | 0c  |
| LIUE                                                       | data2     | up/up      | 20:0a:00:a0:98:19:9f:b0 | node2   | 0c  |
| true                                                       |           |            |                         |         |     |
| c_vs_iscsi_                                                | fcp datal | up/up      | 20:0d:00:a0:98:19:9f:b0 | node2   | 0c  |
| true                                                       | data2     | up/up      | 20:0e:00:a0:98:19:9f:b0 | node2   | 0c  |
|                                                            | data3     | up/up      | 10.228.34.190/21        | node2   | e0b |
| true                                                       | data4     | up/up      | 10.228.34.192/21        | node2   | e0b |
| true                                                       |           |            |                         |         |     |

Alternativ können Sie ausführlichere LIF-Informationen anzeigen, indem Sie den folgenden Befehl eingeben:

network interface show -instance -data-protocol iscsi|fcp

27. Erfassen Sie die Standardkonfiguration aller FC-Ports an den ursprünglichen Nodes, indem Sie den folgenden Befehl eingeben und die Ausgabe für Ihre Systeme aufzeichnen:

ucadmin show

Der Befehl zeigt Informationen zu allen FC-Ports im Cluster an, wie im folgenden Beispiel dargestellt:

| cluster::> ucadmin show          |                      |                      |                                                  |                 |                 |                                      |
|----------------------------------|----------------------|----------------------|--------------------------------------------------|-----------------|-----------------|--------------------------------------|
| Node                             | Adapter              | Current<br>Mode      | Current<br>Type                                  | Pending<br>Mode | Pending<br>Type | Admin<br>Status                      |
| nodel<br>nodel<br>nodel<br>nodel | 0a<br>0b<br>0c<br>0d | fc<br>fc<br>fc<br>fc | initiator<br>initiator<br>initiator<br>initiator | -<br>-<br>-     | -<br>-<br>-     | online<br>online<br>online<br>online |
| node2<br>node2<br>node2          | 0a<br>0b<br>0c       | fc<br>fc<br>fc       | initiator<br>initiator<br>initiator              | -<br>-<br>-     | -<br>-<br>-     | online<br>online<br>online           |
| node2<br>8 entrie                | Od<br>es were d      | fc<br>displayed      | initiator<br>d.                                  | -               | -               | online                               |

Sie können die Informationen nach dem Upgrade verwenden, um die Konfiguration von FC-Ports auf den neuen Nodes einzustellen.

28. Wenn Sie ein V-Series System oder ein System mit FlexArray Virtualisierungssoftware aktualisieren, erfassen Sie Informationen über die Topologie der Original-Nodes, indem Sie den folgenden Befehl eingeben und die Ausgabe aufzeichnen:

storage array config show -switch

Das System zeigt Topologieinformationen wie im folgenden Beispiel dargestellt an:

cluster::> storage array config show -switch LUN LUN Target Side Initiator Side Initi-Node Grp Cnt Array Name Array Target Port Switch Port Switch Port ator \_\_\_\_\_ \_\_\_\_ nodel O 50 I 1818FAStT 1 205700a0b84772da vgbr6510a:5 vqbr6510s164:3 0d 206700a0b84772da vgbr6510a:6 vgbr6510s164:4 2b 207600a0b84772da vgbr6510b:6 vgbr6510s163:1 0c node2 0 50 I 1818FAStT 1 205700a0b84772da vgbr6510a:5 vgbr6510s164:1 0d 206700a0b84772da vqbr6510a:6 vqbr6510s164:2 2b 207600a0b84772da vgbr6510b:6 vgbr6510s163:3 Оc 208600a0b84772da vqbr6510b:5 vgbr6510s163:4 2a 7 entries were displayed.

- 29. die folgenden Teilschritte ausführen:
  - a. Geben Sie an einem der Original-Nodes den folgenden Befehl ein und notieren Sie die Ausgabe:

service-processor show -node \* -instance

Das System zeigt auf beiden Nodes detaillierte Informationen zum SP an.

- a. Vergewissern Sie sich, dass der SP-Status lautet online.
- b. Vergewissern Sie sich, dass das SP-Netzwerk konfiguriert ist.
- c. Notieren Sie die IP-Adresse und andere Informationen zum SP.

Möglicherweise möchten Sie die Netzwerkparameter der Remote-Verwaltungsgeräte, in diesem Fall die SPs, vom ursprünglichen System für die SPs auf den neuen Knoten wieder verwenden. Ausführliche Informationen zum SP finden Sie unter "Quellen" Link zu den Befehlen *Systemadministration Reference* und *ONTAP 9: Manual Page Reference*.

30. Wenn die neuen Nodes dieselben lizenzierten Funktionen wie die ursprünglichen Knoten haben sollen, geben Sie den folgenden Befehl ein, um die Clusterlizenzen auf dem ursprünglichen System anzuzeigen:

system license show -owner  $^{\star}$ 

Das folgende Beispiel zeigt die Websitelizenzen für Cluster1:

```
system license show -owner *
Serial Number: 1-80-000013
Owner: cluster1
       Type Description Expiration
Package
_____
            site Cluster Base License -
site NFS License -
Base
NFS
            site CIFS License
CIFS
SnapMirror site SnapMirror License
            site FlexClone License
FlexClone
SnapVault site SnapVault License
                                    _
6 entries were displayed.
```

31. Beschaffung neuer Lizenzschlüssel für die neuen Nodes auf der *NetApp Support Site*. Siehe "Quellen" Zum Link zu *NetApp Support Site*.

Falls auf der Website keine Lizenzschlüssel vorhanden ist, wenden Sie sich an Ihren NetApp Ansprechpartner.

32. Überprüfen Sie, ob im Original-System AutoSupport aktiviert ist, indem Sie auf jedem Node den folgenden Befehl eingeben und seine Ausgabe überprüfen:

system node autosupport show -node node1, node2

Die Befehlsausgabe gibt an, ob AutoSupport aktiviert ist. Wie im folgenden Beispiel gezeigt:

```
cluster::> system node autosupport show -node node1,node2

Node State From To Mail Hosts

node1 enable Postmaster admin@netapp.com mailhost

node2 enable Postmaster - mailhost
```

33. Führen Sie eine der folgenden Aktionen durch:

| Wenn das ursprüngliche<br>System… | Dann                     |
|-----------------------------------|--------------------------|
| Hat AutoSupport aktiviert         | Gehen Sie zu Schritt 34. |

| Wenn das ursprüngliche<br>System… | Dann                                                                                                    |
|-----------------------------------|----------------------------------------------------------------------------------------------------|
| AutoSupport ist nicht aktiviert   | Aktivieren Sie AutoSupport, indem Sie den Anweisungen in der<br>Systemverwaltungsreferenz_ folgen. (Siehe "Quellen" Zum<br>Verknüpfen mit der Referenz <i>Systemadministration</i> .)                                                                                                    |
|                                   | <b>Hinweis:</b> AutoSupport ist standardmäßig aktiviert, wenn Sie Ihr<br>Speichersystem zum ersten Mal konfigurieren. Sie können<br>AutoSupport zwar jederzeit deaktivieren, jedoch sollten Sie sie<br>aktiviert lassen. Wenn Sie AutoSupport aktivieren, können Sie<br>erheblich dabei helfen, Probleme und Lösungen zu identifizieren,<br>sollten bei Ihrem Storage-System Probleme auftreten. |

34. Überprüfen Sie, ob AutoSupport mit den korrekten E-Mail-IDs für den Mailhost konfiguriert ist, indem Sie auf beiden Originalknoten den folgenden Befehl eingeben und die Ausgabe prüfen:

system node autosupport show -node node\_name -instance

Ausführliche Informationen zu AutoSupport finden Sie unter "Quellen" Link zu den Befehlen *Systemadministration Reference* und *ONTAP 9: Manual Page Reference*.

35. Senden Sie eine AutoSupport-Nachricht für node1 an NetApp, indem Sie den folgenden Befehl eingeben:

system node autosupport invoke -node node1 -type all -message "Upgrading node1 from platform old to platform new"

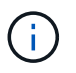

Senden Sie jetzt keine AutoSupport Nachricht für node2 an NetApp. Sie gehen das später im Verfahren vor.

36. Überprüfen Sie, ob die AutoSupport-Meldung gesendet wurde, indem Sie den folgenden Befehl eingeben und die Ausgabe prüfen:

system node autosupport show -node node1 -instance

Felder Last Subject Sent: Und Last Time Sent: Enthält den Nachrichtentitel der letzten gesendeten Nachricht und den Zeitpunkt, zu dem die Nachricht gesendet wurde.

- 37. Wenn Ihr System Self-Encrypting Drives verwendet, lesen Sie den Artikel der Knowledge Base "Wie erkennen Sie, ob ein Laufwerk FIPS-zertifiziert ist" Ermitteln der Art der Self-Encrypting Drives, die auf dem HA-Paar verwendet werden, das Sie aktualisieren. ONTAP unterstützt zwei Arten von Self-Encrypting Drives:
  - FIPS-zertifizierte NetApp Storage Encryption (NSE) SAS- oder NVMe-Laufwerke
  - Self-Encrypting-NVMe-Laufwerke (SED) ohne FIPS

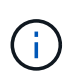

FIPS-Laufwerke können nicht mit anderen Laufwerkstypen auf demselben Node oder HA-Paar kombiniert werden.

SEDs können mit Laufwerken ohne Verschlüsselung auf demselben Node oder HA-Paar kombiniert werden.

"Weitere Informationen zu unterstützten Self-Encrypting Drives".

# Verwaltung von Authentifizierungsschlüssel mit dem Onboard Key Manager

Sie können den Onboard Key Manager (OKM) zur Verwaltung von Authentifizierungsschlüsseln verwenden. Wenn Sie das OKM eingerichtet haben, müssen Sie die Passphrase und das Sicherungsmaterial aufzeichnen, bevor Sie mit dem Upgrade beginnen.

### Schritte

1. Notieren Sie die Cluster-weite Passphrase.

Dies ist die Passphrase, die eingegeben wurde, als das OKM mit der CLI oder REST-API konfiguriert oder aktualisiert wurde.

2. Sichern Sie die Key-Manager-Informationen, indem Sie den ausführen security key-manager onboard show-backup Befehl.

# SnapMirror Beziehungen stilllegen

Bevor Sie das System mit dem Netzboot booten, müssen Sie sicherstellen, dass alle SnapMirror Beziehungen stillgelegt werden. Wenn eine SnapMirror Beziehung stillgelegt wird, bleibt es bei einem Neustart und einem Failover stillgelegt.

### Schritte

1. Überprüfen Sie den SnapMirror Beziehungsstatus auf dem Ziel-Cluster:

snapmirror show

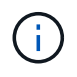

Wenn der Status lautet Transferring, Sie müssen diese Transfers abbrechen: snapmirror abort -destination-vserver *vserver name* 

Der Abbruch schlägt fehl, wenn die SnapMirror-Beziehung sich nicht im befindet Transferring Bundesland.

2. Alle Beziehungen zwischen dem Cluster stilllegen:

snapmirror quiesce -destination-vserver \*

### Vorbereitungen für den Netzboot

Nachdem Sie später noch Node3 und node4 physisch gerast haben, müssen Sie sie eventuell als Netzboot Netboot eingesetzt werden. Der Begriff *boots* bedeutet, dass Sie von einem ONTAP Image, das auf einem Remote-Server gespeichert ist, booten. Wenn Sie das Netzboot vorbereiten, müssen Sie eine Kopie des ONTAP 9 Boot Images auf einem Webserver ablegen, auf den das System zugreifen kann.

### **Bevor Sie beginnen**

• Vergewissern Sie sich, dass Sie mit dem System auf einen HTTP-Server zugreifen können.

• Siehe "Quellen" Um eine Verknüpfung zur NetApp Support-Website zu erhalten und die erforderlichen Systemdateien für Ihre Plattform und die richtige Version von ONTAP herunterzuladen.

# Über diese Aufgabe

Sie müssen die neuen Controller als Netzboot ansehen, wenn sie nicht die gleiche Version von ONTAP 9 auf ihnen installiert sind, die auf den ursprünglichen Controllern installiert ist. Nachdem Sie jeden neuen Controller installiert haben, starten Sie das System über das auf dem Webserver gespeicherte ONTAP 9-Image. Anschließend können Sie die richtigen Dateien auf das Boot-Medium herunterladen, um später das System zu booten.

Sie müssen die Controller jedoch nicht per Netzboot fahren, wenn auf den Original-Controllern die gleiche Version von ONTAP 9 installiert ist. Wenn ja, können Sie diesen Abschnitt überspringen und mit fortfahren "Phase 3: Installieren und booten node3".

### Schritte

- 1. auf der NetApp Support-Website können Sie die Dateien herunterladen, die zum Ausführen des Netzboots des Systems verwendet werden.
- 2. Laden Sie die entsprechende ONTAP Software im Bereich Software Downloads auf der NetApp Support Website herunter und speichern Sie die <ontap\_version>\_image.tgz Datei in einem webbasierten Verzeichnis.
- 3. Wechseln Sie in das Verzeichnis für den Zugriff über das Internet, und stellen Sie sicher, dass die benötigten Dateien verfügbar sind.

| Für                           | Dann                                                                                                    |                                                                                                    |
|-------------------------------|----------------------------------------------------------------------------------------------------|----------------------------------------------------------------------------------------------------|
| Systeme der FAS/AFF8000 Serie | Extrahieren Sie den Inhalt des <ontap_version>_image.tgz<br/>Datei zum Zielverzeichnis:</ontap_version> |                                                                                                    |
|                               | tar -zx                                                                                                 | vf <ontap_version>_image.tgz</ontap_version>                                                                                |
|                               | i                                                                                                    | Wenn Sie die Inhalte unter Windows extrahieren,<br>verwenden Sie 7-Zip oder WinRAR, um das<br>Netzboot-Bild zu extrahieren. |
|                               | Ihre Verzo<br>Datei enti                                                                                | eichnisliste sollte einen Netzboot-Ordner mit einer Kernel-<br>halten:                                                      |
|                               | netboot                                                                                                 | /kernel                                                                                                    |
| Alle anderen Systeme          | <pre>Ihre Verzeichnisliste sollte die folgende Datei enthalten:</pre>                                   |                                                                                                    |

Sie verwenden Informationen in den Verzeichnissen in "Phase 3" .

# Stufe 2: Knoten1 verschieben und ausmustern

# Verschiebung von nicht-Root-Aggregaten von node1 auf node2

Bevor Sie node1 durch node3 ersetzen können, müssen Sie die nicht-Root-Aggregate

von node1 auf node2 verschieben, indem Sie den Befehl Storage Aggregate Relocation verwenden und dann die Verschiebung überprüfen.

#### Schritte

- 1. Verschieben der nicht-Root-Aggregate durch Ausfüllen der folgenden Teilschritte:
  - a. Legen Sie die Berechtigungsebene auf erweitert fest:

set -privilege advanced

b. Geben Sie den folgenden Befehl ein:

```
storage aggregate relocation start -node node1 -destination node2 -aggregate
-list * -ndo-controller-upgrade true
```

c. Geben Sie bei der entsprechenden Aufforderung ein  $\underline{y}$ .

Umzüge werden im Hintergrund stattfinden. Um ein Aggregat verschieben zu können, dauerte der Vorgang einige Sekunden oder Minuten. Die Zeit umfasst sowohl einen Client-Ausfall als auch Teile ohne Ausfälle. Mit dem Befehl werden keine Offline- oder eingeschränkten Aggregate verschoben.

d. Kehren Sie zur Administratorebene zurück, indem Sie den folgenden Befehl eingeben:

set -privilege admin

2. Überprüfen Sie den Versetzungsstatus, indem Sie auf node1 den folgenden Befehl eingeben:

storage aggregate relocation show -node node1

Die Ausgabe wird angezeigt Done Für ein Aggregat, nachdem es verlegt wurde.

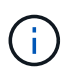

Warten Sie, bis alle nicht-Root-Aggregate im Besitz von node1 in node2 verschoben wurden, bevor Sie mit dem nächsten Schritt fortfahren.

3. Führen Sie eine der folgenden Aktionen durch:

| Wenn Umzug                           | Dann                    |
|--------------------------------------|-------------------------|
| Von allen Aggregaten ist erfolgreich | Gehen Sie zu Schritt 4. |

| Wenn Umzug                         | Dann                                                                                                    |
|------------------------------------|----------------------------------------------------------------------------------------------------|
| Fällt ein Aggregate aus oder kommt | a. Überprüfen Sie die EMS-Protokolle auf Korrekturmaßnahmen.                                                                                                    |
| ein Vetos vor                      | b. Führen Sie die Korrekturmaßnahme durch.                                                                                                    |
|                                    | C. Verschiebung ausgefallener oder Vetos von Aggregaten:<br>storage aggregate relocation start -node node1<br>- destination node2 -aggregate-list * -ndo<br>-controller-upgrade true                              |
|                                    | d. Geben Sie bei der entsprechenden Aufforderung ein $_{\mathrm{Y}}$ .                                                                                                    |
|                                    | <ul> <li>e. Zurück zur Administratorebene:</li> <li>`set -privilege admin`Bei Bedarf können Sie die Verschiebung<br/>mit einer der folgenden Methoden erzwingen:</li> </ul>                                       |
|                                    | <ul> <li>Veto-Prüfungen überschreiben:</li> <li>storage aggregate relocation start -override</li> <li>-vetoes true -ndo-controller-upgrade</li> </ul>                                                             |
|                                    | <ul> <li>Zielprüfungen überschreiben:<br/>storage aggregate relocation start -override<br/>-destination-checks true -ndo-controller<br/>-upgrade</li> </ul>                                                       |
|                                    | Siehe "Quellen" Link zum <i>Disk- und Aggregatmanagement mit dem CLI</i> Inhalt und den <i>ONTAP 9 Befehlen: Manual Page Reference</i> Weitere Informationen zu den Befehlen zum Verlegen von Speicheraggregaten. |

4. Überprüfen Sie, ob alle nicht-Root-Aggregate online sind und ihren Status auf node2:

storage aggregate show -node *node2* -state online -root false

Das folgende Beispiel zeigt, dass die nicht-Root-Aggregate auf node2 online sind:

cluster::> storage aggregate show -node node2 -state online -root false Size Available Used% State #Vols Nodes Aggregate RAID Status \_\_\_\_\_ \_\_\_\_\_ \_\_\_\_\_ aggr 1 744.9GB 744.8GB 0% online 5 node2 raid dp, normal aggr 2 825.0GB 825.0GB 0% online 1 node2 raid dp, normal 2 entries were displayed.

Wenn die Aggregate offline gegangen sind oder in node2 fremd geworden sind, bringen Sie sie mit dem folgenden Befehl auf node2, einmal für jedes Aggregat online:

storage aggregate online -aggregate aggr name

5. Überprüfen Sie, ob alle Volumes auf node2 online sind, indem Sie den folgenden Befehl auf node2 eingeben und seine Ausgabe prüfen:

volume show -node *node2* -state offline

Wenn ein Volume auf node2 offline ist, bringen Sie sie mit dem folgenden Befehl auf node2 für jedes Volume online:

volume online -vserver vserver-name -volume volume-name

Der vserver-name Die Verwendung mit diesem Befehl ist in der Ausgabe des vorherigen gefunden volume show Befehl.

6. Geben Sie auf node2 den folgenden Befehl ein:

storage failover show -node node2

Die Ausgabe sollte die folgende Meldung anzeigen:

Node owns partner's aggregates as part of the nondisruptive controller upgrade procedure.

7. Vergewissern Sie sich, dass node1 keine im Besitz von nicht-Root-Aggregaten ist, die online sind:

storage aggregate show -owner-name node1 -ha-policy sfo -state online

Die Ausgabe sollte keine online nicht-Root-Aggregate anzeigen, die bereits in node2 verschoben wurden.

# Verschieben Sie NAS-Daten-LIFs von node1 auf node2

Bevor Sie node1 durch node3 ersetzen können, müssen Sie die NAS-Daten-LIFs, die sich im Besitz von node1 befinden, auf node2 verschieben, wenn Sie ein Cluster mit zwei Nodes haben, oder auf einen dritten Node, wenn Ihr Cluster mehr als zwei Nodes hat. Die von Ihnen verwendete Methode hängt davon ab, ob das Cluster für NAS oder SAN konfiguriert ist.

# Über diese Aufgabe

Remote-LIFs verarbeiten den Datenverkehr zu SAN-LUNs während des Upgrades. Das Verschieben von SAN-LIFs ist für den Zustand des Clusters oder des Service während des Upgrades nicht erforderlich. Sie müssen überprüfen, ob die LIFs sich in einem ordnungsgemäßen Zustand befinden und sich auf den entsprechenden Ports befinden, nachdem Sie node3 in den Online-Modus versetzt haben.

### Schritte

1. Führen Sie alle auf node1 gehosteten NAS-Daten-LIFs auf, indem Sie den folgenden Befehl eingeben und die Ausgabe erfassen:

```
network interface show -data-protocol nfs|cifs -curr-node node1
```

Das System zeigt die NAS-Daten-LIFs auf node1 an, wie im folgenden Beispiel dargestellt:

| cluster:<br>node1 | :> network i | nterface sho                          | w -data-protocol nfs | cifs -cur | r-node  |
|-------------------|--------------|---------------------------------------|----------------------|-----------|---------|
|                   | Logical      | Status                                | Network              | Current   | Current |
| Is<br>Vserver     | Interface    | Admin/Oper                            | Address/Mask         | Node      | Port    |
| Home              |              |                                       |                      |           |         |
| <br>vs0           |              |                                       |                      |           |         |
| true              | a0a          | up/down                               | 10.63.0.53/24        | nodel     | a0a     |
| true              | data1        | up/up                                 | 10.63.0.50/18        | node1     | eOc     |
| true              | rads1        | up/up                                 | 10.63.0.51/18        | node1     | ela     |
| true              | rads2        | up/down                               | 10.63.0.52/24        | node1     | elb     |
| vs1               | lif1         | up/up                                 | 192.17.176.120/24    | nodel     | eOc     |
| true              | lif2         | מנו/מנו                               | 172.17.176.121/24    | node1     | ela     |
| true              |              | · · · · · · · · · · · · · · · · · · · |                      |           |         |

2. Führen Sie eine der folgenden Aktionen durch:

| Falls Knoten 1                                           | Dann                                                           |
|----------------------------------------------------------|----------------------------------------------------------------|
| Sind Schnittstellengruppen mit VLANs konfiguriert        | Gehen Sie zu Schritt 3.                                        |
| Schnittstellengruppen oder VLANs sind nicht konfiguriert | Überspringen Sie Schritt 3, und fahren Sie mit fort Schritt 4. |

Verwenden Sie die network port vlan show Befehl zum Anzeigen von Informationen über die mit VLANs verbundenen Netzwerk-Ports, und verwenden Sie den network port ifgrp show Befehl zum Anzeigen von Informationen über die Port-Schnittstellengruppen.

- 3. Nehmen Sie die folgenden Schritte durch, um alle auf Schnittstellengruppen und VLANs gehosteten NAS-Daten-LIFs auf node1 zu migrieren:
  - a. Migrieren Sie die LIFs, die auf beliebigen Schnittstellengruppen gehostet werden, und die VLANs auf node1 zu einem Port auf node2, der in der Lage ist, LIFs auf demselben Netzwerk wie die der Schnittstellengruppen zu hosten, indem Sie den folgenden Befehl eingeben einmal für jede LIF:

network interface migrate -vserver Vserver\_name -lif LIF\_name -destination -node node2 -destination-port netport|ifgrp

b. Ändern Sie den Home-Port und den Home-Node der LIFs und VLANs in Unterschritt A Geben Sie zum Port und Node, der derzeit die LIFs hostet, den folgenden Befehl ein, einmal für jede LIF:

```
network interface modify -vserver Vserver_name -lif LIF_name -home-node
node2 - home-port netport|ifgrp
```

4. Nehmen Sie eine der folgenden Aktionen:

| Wenn das Cluster<br>konfiguriert ist<br>für… | Dann                                                                                                    |
|----------------------------------------------|----------------------------------------------------------------------------------------------------|
| NAS                                          | Vollständig Schritt 5 Bis Schritt 8.                                                                                                    |
| San                                          | Deaktivieren Sie alle SAN-LIFs auf dem Node, um sie für das Upgrade<br>herunterzufahren:<br>`network interface modify -vserver <i>Vserver-name</i> -lif <i>LIF_name</i> -home-node<br><i>node_to_upgrade</i> -home-port _netport |

5. Migrieren Sie NAS-Daten-LIFs von node1 nach node2, indem Sie den folgenden Befehl eingeben, einmal für jede Daten-LIF:

network interface migrate -vserver Vserver-name -lif LIF\_name -destination -node node2 -destination-port data\_port

6. Geben Sie den folgenden Befehl ein und überprüfen Sie seine Ausgabe, um zu überprüfen, ob LIFs an die richtigen Ports verschoben wurden und dass die LIFs den Status von "up" aufweisen. Geben Sie dazu den folgenden Befehl an einem der beiden Nodes ein und überprüfen Sie die Ausgabe:

network interface show -curr-node node2 -data-protocol nfs|cifs

7. Geben Sie den folgenden Befehl ein, um den Home-Node der migrierten LIFs zu ändern:

network interface modify -vserver Vserver-name -lif LIF\_name -home-node node2
-home-port port\_name

8. Überprüfen Sie, ob die LIF den Port als ihren Home- oder aktuellen Port verwendet. Wenn der Port nicht zu Hause oder der aktuelle Port ist, fahren Sie mit fort Schritt 9:

network interface show -home-node node2 -home-port port\_name

network interface show -curr-node node name -curr-port port name

9. Wenn die LIFs den Port als Home-Port oder aktuellen Port verwenden, ändern Sie die LIF und verwenden Sie einen anderen Port:

network interface migrate -vserver Vserver-name -lif LIF\_name
-destination-node node name -destination-port port name

```
network interface modify -vserver Vserver-name -lif LIF_name -home-node
node name -home-port port name
```

10. Wenn die Ports, die derzeit Daten-LIFs hosten, nicht auf der neuen Hardware vorhanden sein werden, entfernen Sie sie jetzt aus der Broadcast-Domäne:

network port broadcast-domain remove-ports -ipspace Default -broadcast-domain Default -ports node:port

11. Wenn eine der LIFs ausgefallen sind, setzen Sie den Administrationsstatus der LIFs auf "up", indem Sie den folgenden Befehl eingeben, einmal für jede LIF:

```
network interface modify -vserver Vserver-name -lif LIF_name -home-node
nodename -status-admin up
```

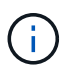

Bei MetroCluster Konfigurationen können Sie die Broadcast-Domäne eines Ports möglicherweise nicht ändern, da dieser einem Port zugewiesen ist, der die LIF einer Ziel-Storage Virtual Machine (SVM) hostet. Geben Sie den folgenden Befehl von der entsprechenden Quell-SVM auf dem Remote-Standort ein, um die Ziel-LIF einem entsprechenden Port zuzuweisen: metrocluster vserver resync -vserver *Vserver\_name* 

12. Geben Sie den folgenden Befehl ein und überprüfen Sie seine Ausgabe, um zu überprüfen, ob auf node1 keine Daten-LIFs mehr vorhanden sind:

network interface show -curr-node node1 -role data

- 13. Wenn Schnittstellengruppen oder VLANs konfiguriert sind, führen Sie die folgenden Teilschritte aus:
  - a. Entfernen Sie die VLANs aus den Schnittstellengruppen, indem Sie den folgenden Befehl eingeben:

network port vlan delete -node nodename -port ifgrp name -vlan-id VLAN ID

b. Geben Sie den folgenden Befehl ein und überprüfen Sie seine Ausgabe, um zu sehen, ob Schnittstellengruppen auf dem Node konfiguriert sind:

network port ifgrp show -node nodename -ifgrp ifgrp\_name -instance

Das System zeigt Schnittstellengruppeninformationen für den Node an, wie im folgenden Beispiel gezeigt:

a. Wenn Schnittstellengruppen auf dem Node konfiguriert sind, notieren Sie die Namen dieser Gruppen und der ihnen zugewiesenen Ports. Löschen Sie dann die Ports, indem Sie den folgenden Befehl eingeben, und zwar einmal für jeden Port:

```
network port ifgrp remove-port -node nodename -ifgrp ifgrp_name -port
netport
```

#### Node1-Informationen aufzeichnen

Bevor Sie node1 herunterfahren und außer Betrieb nehmen können, müssen Sie Informationen über das Cluster-Netzwerk, die Management- und FC-Ports sowie seine NVRAM-System-ID aufzeichnen. Sie benötigen diese Informationen später im Verfahren, wenn Sie node1 Node3 zuordnen und Festplatten neu zuweisen.

#### Schritte

1. Geben Sie den folgenden Befehl ein, und erfassen Sie die Ausgabe:

network route show

Das System zeigt eine Ausgabe wie im folgenden Beispiel an:

```
      Cluster::> network route show
      Metric

      Vserver
      Destination
      Gateway
      Metric

      iscsi vserver
      0.0.0.0/0
      10.10.50.1
      20

      node1
      0.0.0.0/0
      10.10.20.1
      10

      ....
      node2
      0.0.0.0/0
      192.169.1.1
      20
```

2. Geben Sie den folgenden Befehl ein und erfassen Sie die Ausgabe:

Das System zeigt eine Ausgabe wie im folgenden Beispiel an:

```
cluster::> vserver services name-service dns show
                                                   Name
Vserver
            State Domains
                                                   Servers
_____
_____
node 1 2 enabled alpha.beta.gamma.netapp.com
10.10.60.10,
10.10.60.20
vs basel
           enabled alpha.beta.gamma.netapp.com,
10.10.60.10,
                     beta.gamma.netapp.com,
10.10.60.20
. . .
. . .
vs peer1 enabled alpha.beta.gamma.netapp.com,
10.10.60.10,
                     gamma.netapp.com
10.10.60.20
```

3. Suchen Sie die Cluster-Netzwerk- und Node-Management-Ports auf node1, indem Sie auf einem der Controller den folgenden Befehl eingeben:

network interface show -curr-node node1 -role cluster,intercluster,nodemgmt,cluster-mgmt

Das System zeigt die LIFs für das Cluster, das Intercluster, das Node-Management und das Cluster-Management für den Node im Cluster an, wie im folgenden Beispiel dargestellt:

| <pre>cluster::&gt; network interface show -curr-node <node1>     -role cluster,intercluster,node-mgmt,cluster-mgmt</node1></pre> |              |            |                  |         |      |
|----------------------------------------------------------------------------------------------------|--------------|------------|------------------|---------|------|
| Current Is                                                                                                    | Logical      | Status     | Network          | Current |      |
| Vserver<br>Home                                                                                                    | Interface    | Admin/Oper | Address/Mask     | Node    | Port |
|                                                                                                    |              |            |                  |         |      |
| vserverl                                                                                                    | cluster mgmt | up/up      | 192.168.x.xxx/24 | node1   | e0c  |
| true<br>nodel                                                                                                    | 2            | 1 1        |                  |         |      |
| true                                                                                                    | intercluster | up/up      | 192.168.x.xxx/24 | node1   | e0e  |
| truo                                                                                                    | clus1        | up/up      | 169.254.xx.xx/24 | node1   | e0a  |
| tue                                                                                                    | clus2        | up/up      | 169.254.xx.xx/24 | node1   | e0b  |
| true                                                                                                    | mgmt1        | up/up      | 192.168.x.xxx/24 | nodel   | eOc  |
| 5 entries were displayed.                                                                                                    |              |            |                  |         |      |

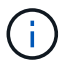

Das System verfügt möglicherweise über keine Intercluster-LIFs.

4. Erfassen Sie die Informationen in der Ausgabe des Befehls in Schritt 3 Zur Verwendung im Abschnitt "Ports von node1 nach node3 zuordnen".

Die Ausgabeinformationen sind erforderlich, um die neuen Controller-Ports den alten Controller-Ports zuzuordnen.

5. Geben Sie den folgenden Befehl für node1 ein:

```
network port show -node node1 -type physical
```

Das System zeigt die physischen Ports auf dem Node an, wie im folgenden Beispiel dargestellt:

sti8080mcc-htp-008::> network port show -node sti8080mcc-htp-008 -type
physical

Node: sti8080mcc-htp-008

|   |        |           |               |      |      |      |             |         | lgnore |
|---|--------|-----------|---------------|------|------|------|-------------|---------|--------|
|   |        |           |               |      |      |      | Speed(Mbps) | Health  | Health |
|   | Port   | IPspace   | Broadcast Dor | nain | Link | MTU  | Admin/Oper  | Status  | Status |
|   |        |           |               |      |      |      |             |         |        |
| - |        | -         |               |      |      |      |             |         |        |
|   | eOM    | Default   | Mgmt          |      | up   | 1500 | auto/1000   | healthy | false  |
|   | e0a    | Default   | Default       |      | up   | 9000 | auto/10000  | healthy | false  |
|   | e0b    | Default   | -             |      | up   | 9000 | auto/10000  | healthy | false  |
|   | e0c    | Default   | -             |      | down | 9000 | auto/-      | -       | false  |
|   | e0d    | Default   | -             |      | down | 9000 | auto/-      | -       | false  |
|   | e0e    | Cluster   | Cluster       |      | up   | 9000 | auto/10000  | healthy | false  |
|   | eOf    | Default   | -             |      | up   | 9000 | auto/10000  | healthy | false  |
|   | eOg    | Cluster   | Cluster       |      | up   | 9000 | auto/10000  | healthy | false  |
|   | eOh    | Default   | Default       |      | up   | 9000 | auto/10000  | healthy | false  |
|   | 9 ent: | ries were | displayed.    |      |      |      |             |         |        |
|   |        |           |               |      |      |      |             |         |        |

6. Notieren Sie die Ports und ihre Broadcast-Domänen.

Die Broadcast-Domänen müssen später im Verfahren den neuen Ports auf dem neuen Controller zugeordnet werden.

7. Geben Sie den folgenden Befehl für node1 ein:

network fcp adapter show -node node1

Das System zeigt die FC-Ports auf dem Node an, wie im folgenden Beispiel dargestellt:

| cluster::>  | fcp adapt  | er show -node | e <nodel></nodel> |
|-------------|------------|---------------|-------------------|
|             |            | Connection    | Host              |
| Node        | Adapter    | Established   | Port Address      |
| nodel       |            |               |                   |
|             | 0a         | ptp           | 11400             |
| nodel       |            |               |                   |
| nodo1       | 0c         | ptp           | 11700             |
| nouer       | 6a         | loop          | 0                 |
| node1       |            |               |                   |
|             | 6b         | loop          | 0                 |
| 4 entries w | were displ | ayed.         |                   |

8. Notieren Sie die Ports.

Die Ausgabeinformationen sind erforderlich, um die neuen FC-Ports auf dem neuen Controller später im Verfahren zuzuordnen.

9. Falls Sie dies zuvor nicht getan haben, überprüfen Sie, ob auf node1 Schnittstellengruppen oder VLANs konfiguriert sind, indem Sie die folgenden Befehle eingeben:

network port ifgrp show network port vlan show

Sie verwenden die Informationen im Abschnitt "Ports von node1 nach node3 zuordnen".

10. Führen Sie eine der folgenden Aktionen durch:

| Sie suchen                                                                                                    | Dann                                                                         |
|----------------------------------------------------------------------------------------------------|------------------------------------------------------------------------------|
| Die NVRAM-System-ID-Nummer im Abschnitt wurde<br>aufgezeichnet "Bereiten Sie die Knoten auf das Upgrade vor".          | Weiter mit dem nächsten Abschnitt<br>"Node1 ausmustern".                     |
| Die NVRAM-System-ID-Nummer wurde nicht in den Abschnitt<br>aufgezeichnet "Bereiten Sie die Knoten auf das Upgrade vor" | Vollständig Schritt 11 Und Schritt 12 Und dann weiter zu "Node1 ausmustern". |

11. Geben Sie den folgenden Befehl auf einem der Controller ein:

system node show -instance -node node1

Das System zeigt Informationen über node1 an, wie im folgenden Beispiel dargestellt:

12. notieren Sie die im Abschnitt zu verwendende NVRAM-System-ID "Installieren und booten Sie node3".

# Node1 ausmustern

Um node1 außer Betrieb zu nehmen, müssen Sie das HA-Paar mit node2 deaktivieren, Node1 richtig herunterfahren und aus dem Rack oder Chassis entfernen.

### Schritte

1. Überprüfen Sie die Anzahl der Nodes im Cluster:

cluster show

Das System zeigt die Nodes im Cluster an, wie im folgenden Beispiel dargestellt:

```
cluster:> cluster show
Node Health Eligibility
node1 true true
node2 true true
2 entries were displayed.
```

2. Speicherausfallschutz nach Bedarf deaktivieren:

| Falls das Cluster                   | Dann                                                                                                    |
|-------------------------------------|----------------------------------------------------------------------------------------------------|
| Eines Clusters mit zwei Nodes       | <ul> <li>Deaktivieren Sie die Hochverfügbarkeit des Clusters, indem Sie<br/>auf einem der Nodes den folgenden Befehl eingeben:</li> </ul> |
|                                     | cluster ha modify -configured false                                                                                                    |
|                                     | a. Deaktivier Speicher-Failover:                                                                                                    |
|                                     | storage failover modify -node <i>node1</i> -enabled false                                                                                 |
| Ein Cluster mit mehr als zwei Nodes | <b>Deaktivier Speicher-Failover</b> :<br>storage failover modify -node <i>node1</i> -enabled false                                        |

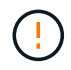

Wenn Sie Storage-Failover nicht deaktivieren, kann es zu einem Ausfall des Controller-Upgrades kommen, der den Datenzugriff unterbrechen und zu Datenverlusten führen kann.

3. Überprüfen Sie, ob der Storage-Failover deaktiviert wurde:

storage failover show

Das folgende Beispiel zeigt die Ausgabe von storage failover show Befehl, wenn Storage-Failover für einen Node deaktiviert wurde:

cluster::> storage failover show Takeover Node Partner Possible State Description ----- -----\_\_\_\_\_ node1 node2 false Connected to node2, Takeover is not possible: Storage failover is disabled node2 node1 false Node owns partner's aggregates as part of the nondisruptive controller upgrade procedure. Takeover is not possible: Storage failover is disabled 2 entries were displayed.

4. Überprüfen Sie den Daten-LIF-Status:

network interface show -role data -curr-node node2 -home-node node1

Sehen Sie in der Spalte **Status Admin/Oper** nach, ob LIFs nicht verfügbar sind. Wenn LIFs ausgefallen sind, wenden Sie sich an den "Troublehsoot" Abschnitt.

5. Führen Sie eine der folgenden Aktionen durch:

| Falls das Cluster                   | Dann                    |
|-------------------------------------|-------------------------|
| Eines Clusters mit zwei Nodes       | Gehen Sie zu Schritt 6. |
| Ein Cluster mit mehr als zwei Nodes | Gehen Sie zu Schritt 8. |

6. Zugriff auf die erweiterte Berechtigungsebene auf beiden Knoten:

set -privilege advanced

7. Überprüfen Sie, ob die Cluster-HA deaktiviert wurde:

cluster ha show

Vom System wird die folgende Meldung angezeigt:

High Availability Configured: false

Wenn Cluster HA nicht deaktiviert wurde, wiederholen Sie den Vorgang Schritt 2.

8. Prüfen Sie, ob node1 aktuell epsilon hält:

cluster show

Da in einem Cluster mit einer geraden Anzahl von Nodes eine Krawatte möglich ist, verfügt ein Node über eine zusätzliche fraktionale Abstimmungsgewichtung namens epsilon. Siehe "Quellen" Um weitere Informationen zur *System Administration Reference* zu erhalten.

Wenn Sie ein Cluster mit vier Nodes haben, liegt das Epsilon auf einem Node in einem anderen HA-Paar im Cluster.

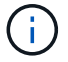

Wenn Sie ein HA-Paar in einem Cluster mit mehreren HA-Paaren aktualisieren, müssen Sie Epsilon auf den Knoten eines HA-Paares verschieben, bei dem kein Controller-Upgrade durchgeführt wird. Wenn Sie beispielsweise nodeA/nodeB in einem Cluster mit der HA-Paar-Konfiguration nodeA/nodeB und nodeC/nodded aktualisieren, müssen Sie Epsilon auf nodeC oder nodded verschieben.

Das folgende Beispiel zeigt, dass bei node1 Epsilon gehalten wird:

cluster::\*> cluster show Node Health Eligibility Epsilon node1 true true true true node2 true true false

9. Wenn node1 das Epsilon hält, markieren Sie das Epsilon false Auf dem Knoten, so dass er auf die node2 übertragen werden kann:

cluster modify -node node1 -epsilon false

10. Übertragen Sie das Epsilon auf node2, indem Sie epsilon markieren true Auf Knoten 2:

cluster modify -node node2 -epsilon true

11. Vergewissern Sie sich, dass die Änderung in node2 aufgetreten ist:

cluster show

| cluster::*> cluster | show   |             |         |
|---------------------|--------|-------------|---------|
| Node                | Health | Eligibility | Epsilon |
|                     |        |             |         |
| nodel               | true   | true        | false   |
| node2               | true   | true        | true    |

Das Epsilon für node2 sollte nun wahr sein und das Epsilon für node1 sollte falsch sein.

12. Überprüfen Sie, ob es sich um ein 2-Node-Cluster ohne Switches handelt:

cluster::\*> network options switchless-cluster show

```
Enable Switchless Cluster: false/true
```

Der Wert dieses Befehls muss mit dem physischen Status des Systems übereinstimmen.

13. Zurück zur Administratorebene:

set -privilege admin

14. Stop node1 von der Eingabeaufforderung node1:

system node halt -node node1

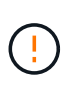

**Achtung**: Wenn sich Node1 im selben Gehäuse wie node2 befindet, schalten Sie das Gehäuse nicht über den Netzschalter oder durch Ziehen des Netzkabels aus. Wenn Sie das tun, wird node2, der Daten bereitstellt, ausfallen.

15. Wenn Sie vom System aufgefordert werden, zu bestätigen, dass Sie das System anhalten möchten, geben Sie ein <sub>Y</sub>.

Der Node wird an der Eingabeaufforderung der Boot-Umgebung angehalten.

16. Wenn in node1 die Eingabeaufforderung für die Boot-Umgebung angezeigt wird, entfernen Sie sie aus dem Chassis oder dem Rack.

Sie können Node1 nach Abschluss des Upgrades außer Betrieb nehmen. Siehe "Ausmustern des alten Systems".

# Phase 3: Installieren und booten Sie node3

#### Installieren und booten Sie node3

Sie müssen node3 im Rack installieren, Verbindungen von node1 zu node3, Boot node3 übertragen und ONTAP installieren. Sie müssen auch jede der freien Festplatten von node1, alle Festplatten, die zum Root-Volume gehören, und alle nicht-Root-Aggregate, die nicht früher auf node2 verschoben wurden, neu zuweisen.

#### Über diese Aufgabe

Sie müssen Knoten3 per Netboot starten, wenn dort nicht die gleiche Version von ONTAP 9 installiert ist wie auf Knoten1. Nachdem Sie node3 installiert haben, starten Sie es vom ONTAP 9-Image, das auf dem Webserver gespeichert ist. Anschließend können Sie die richtigen Dateien auf das Boot-Medium herunterladen, um später das System zu booten. Siehe "Vorbereitungen für den Netzboot".

Sie müssen Knoten3 jedoch nicht per Netboot starten, wenn dort dieselbe oder eine neuere Version von ONTAP 9 installiert ist wie auf Knoten1.

- Bei einem AFF A800- oder AFF C800-Controller-Upgrade müssen Sie sicherstellen, dass alle Laufwerke im Gehäuse fest an der Mittelplatine sitzen, bevor Sie Knoten 1 entfernen. Weitere Informationen finden Sie unter "Ersetzen Sie die AFF A800- oder AFF C800-Controller-Module".
- Wenn Sie ein mit Storage-Arrays verbundenes V-Series System oder ein System mit FlexArray-Virtualisierungssoftware aktualisieren, die mit Storage Arrays verbunden ist, sind die vollständigen Anforderungen unbedingt zu beachten Schritt 1 Bis Schritt 5, Lassen Sie diesen Abschnitt bei Schritt 6 Und befolgen Sie die Anweisungen unter "Konfigurieren Sie FC-Ports auf node3" Und "UTA/UTA2-Ports in node3 pr
  üfen und konfigurieren" Geben Sie nach Bedarf Befehle im Wartungsmodus ein. Sie m
  üssen dann zu diesem Abschnitt zur
  ückkehren und mit fortfahren Schritt 7.
- Wenn Sie ein System mit Speicherplatten aktualisieren, müssen Sie diesen Abschnitt vollständig ausfüllen und dann zu "Konfigurieren Sie FC-Ports auf node3" Und "UTA/UTA2-Ports in node3 prüfen und konfigurieren", indem Sie Befehle an der Cluster-Eingabeaufforderung eingeben.

#### Schritte

1. stellen Sie sicher, dass Sie Platz im Rack für node3 haben.

Wenn sich Node1 und Node2 in einem separaten Chassis befanden, können Sie Node3 in denselben Rack-Standort wie node1 platzieren. Wenn sich jedoch node1 mit node2 im selben Chassis befand, müssen Sie node3 in seinen eigenen Rack-Platz legen, vorzugsweise in der Nähe der Position von node1.

2. Installieren Sie Node3 im Rack gemäß der Installations- und Setup-Anleitung für Ihr Node-Modell.

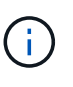

Wenn Sie ein Upgrade auf ein System mit beiden Nodes im selben Chassis durchführen, installieren sie node4 sowohl im Chassis als auch in node3. Wenn Sie dies nicht tun, verhält sich der Node, wenn Sie node3 booten, wie in einer Dual-Chassis-Konfiguration. Und wenn Sie node4 booten, wird der Interconnect zwischen den Nodes nicht gestartet.

3. Kabelnode3, Verschieben der Verbindungen von node1 zu node3.

Die folgenden Referenzen helfen Ihnen dabei, geeignete Kabelverbindungen zu machen. Gehen Sie zu "Quellen" Um eine Verbindung zu ihnen zu machen.

- Installations- und Setup-Anleitung oder Installationsanforderungen für die FlexArray-Virtualisierung und Referenz für die node3-Plattform
- · Das entsprechende Verfahren für das Festplatten-Shelf
- Die HA-Paar-Management Dokumentation

Folgende Anschlüsse verkabeln:

- Konsole (Remote-Management-Port)
- Cluster-Ports
- Datenports
- Cluster- und Node-Management-Ports
- Storage
- · SAN-Konfigurationen: ISCSI Ethernet und FC Switch Ports

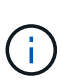

Möglicherweise müssen Sie die Interconnect-Karte oder die Cluster Interconnect-Kabelverbindung von node1 zu node3 nicht verschieben, da die meisten Plattform-Modelle über ein einzigartiges Interconnect-Kartenmodell verfügen. Für die MetroCluster-Konfiguration müssen Sie die FC-VI-Kabelverbindungen von node1 zu node3 verschieben. Wenn der neue Host keine FC-VI-Karte besitzt, müssen Sie möglicherweise die FC-VI-Karte verschieben.

4. Einschalten Sie die Stromversorgung auf node3, und unterbrechen Sie dann den Bootvorgang, indem Sie an der Konsole Strg-C drücken, um auf die Eingabeaufforderung der Boot-Umgebung zuzugreifen.

Wenn Sie ein Upgrade auf ein System mit beiden Nodes im gleichen Chassis durchführen, wird node4 auch neu gebootet. Allerdings kann man den node4-Stiefel bis später ignorieren.

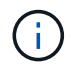

Wenn Sie node3 booten, wird möglicherweise die folgende Warnmeldung angezeigt:

```
WARNING: The battery is unfit to retain data during a power outage. This
is likely because the battery is discharged but could be due to other
temporary conditions.
When the battery is ready, the boot process will complete and services
will be engaged.
To override this delay, press 'c' followed by 'Enter'
```

- 5. Wenn die Warnmeldung in angezeigt wird Schritt 4, Nehmen Sie die folgenden Aktionen:
  - a. Überprüfen Sie auf Meldungen der Konsole, die auf ein anderes Problem als eine schwache NVRAM-Batterie hinweisen und ergreifen Sie gegebenenfalls erforderliche Korrekturmaßnahmen.
  - b. Warten Sie, bis der Akku geladen ist und der Bootvorgang abgeschlossen ist.

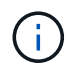

**Achtung**: Die Verzögerung nicht außer Kraft setzen; wenn der Akku nicht geladen werden kann, kann dies zu einem Datenverlust führen.

6. Nehmen Sie eine der folgenden Aktionen:

| Wenn Ihr System…                                                                                                    | Dann                                                                                                    |                                                                                                    |  |
|----------------------------------------------------------------------------------------------------|----------------------------------------------------------------------------------------------------|----------------------------------------------------------------------------------------------------|--|
| Verfügt über Festplatten und keinen<br>Back-End-Speicher                                                                      | Überspringen Sie Schritt 7 bis Schritt 12, und fahren Sie mit fort Schritt 13.                                                                                                    |                                                                                                    |  |
| Ist ein V-Series System oder ein<br>System mit FlexArray<br>Virtualisierungssoftware, die mit<br>Storage-Arrays verbunden ist | a. Gehen Sie zu "Legen Sie die FC- oder UTA/UTA2-Konfiguration<br>auf node3 fest" Und vervollständigen Sie die Unterabschnitte<br>"Konfigurieren Sie FC-Ports auf node3" Und "UTA/UTA2-Ports<br>in node3 prüfen und konfigurieren", Je nach Ihrem System. |                                                                                                    |  |
|                                                                                                    | <ul> <li>b. Kehren Sie zu diesem Abschnitt zurück, und führen Sie die<br/>verbleibenden Schritte aus. Beginnen Sie mit Schritt 7.</li> </ul>                                                                                                    |                                                                                                    |  |
|                                                                                                    | i                                                                                                    | Sie müssen die integrierten FC-Ports, die integrierten<br>CNA-Ports und CNA-Karten neu konfigurieren, bevor<br>Sie ONTAP auf der V-Series oder dem System mit<br>FlexArray Virtualisierungssoftware booten. |  |

7. Fügen Sie die FC-Initiator-Ports des neuen Knotens zu den Switch-Zonen hinzu.

Wenn Ihr System über ein Tape-SAN verfügt, müssen Sie das Zoning für die Initiatoren benötigen. Anweisungen finden Sie in der Dokumentation für das Storage-Array und Zoning.

8. Fügen Sie die FC-Initiator-Ports zum Speicher-Array als neue Hosts hinzu, und ordnen Sie die Array-LUNs den neuen Hosts zu.

Anweisungen finden Sie in der Dokumentation für das Storage-Array und Zoning.

9. Ändern Sie die WWPN-Werte (World Wide Port Name) in den Host- oder Volume-Gruppen, die mit Array LUNs auf dem Speicher-Array verknüpft sind.

Durch die Installation eines neuen Controller-Moduls werden die WWPN-Werte geändert, die den einzelnen integrierten FC-Ports zugeordnet sind.

- 10. Wenn Ihre Konfiguration ein Switch-basiertes Zoning verwendet, passen Sie das Zoning an die neuen WWPN-Werte an.
- 11. Überprüfen Sie, ob die Array-LUNs jetzt für node3 sichtbar sind:

sysconfig -v

Das System zeigt alle Array-LUNs an, die für jeden FC-Initiator-Port sichtbar sind. Wenn die Array-LUNs nicht sichtbar sind, können Sie Festplatten von node1 zu node3 später in diesem Abschnitt nicht neu zuweisen.

- 12. Drücken Sie Strg-C, um das Boot-Menü anzuzeigen und den Wartungsmodus auszuwählen.
- 13. Geben Sie in der Eingabeaufforderung für den Wartungsmodus den folgenden Befehl ein:

halt

Das System wird an der Eingabeaufforderung für die Boot-Umgebung angehalten.

14. Nehmen Sie eine der folgenden Aktionen:

| Wenn das System, auf das Sie<br>aktualisieren, in einem ist…       | Dann                     |
|--------------------------------------------------------------------|--------------------------|
| Dual-Chassis-Konfiguration (mit<br>Controllern in anderem Chassis) | Gehen Sie zu Schritt 15. |

| Wenn das System, auf das Sie<br>aktualisieren, in einem ist…        | Dann                                                                                                    |  |  |
|---------------------------------------------------------------------|----------------------------------------------------------------------------------------------------|--|--|
| Einzel-Chassis-Konfiguration (mit<br>Controllern im selben Chassis) | a. Schalten Sie das Konsolenkabel von node3 auf node4 um.                                                                                                    |  |  |
|                                                                     | <ul> <li>b. Schalten Sie node4 ein, und unterbrechen Sie den<br/>Bootvorgang, indem Sie am Konsolenterminal Strg-C drücken,<br/>um auf die Eingabeaufforderung der Boot-Umgebung<br/>zuzugreifen.</li> </ul> |  |  |
|                                                                     | Die Stromversorgung sollte bereits eingeschaltet sein, wenn sich beide Controller im gleichen Chassis befinden.                                                                                              |  |  |
|                                                                     | (i) verlassen sie node4 an der Boot-Umgebung<br>Eingabeaufforderung; Sie kehren nach node4 in<br>zurück "installieren und booten sie node4".                                                                 |  |  |
|                                                                     | c. Wenn die Warnmeldung in angezeigt wird Schritt 4, Folgen Sie<br>den Anweisungen in Schritt 5                                                                                                    |  |  |
|                                                                     | d. Schalten Sie das Konsolenkabel von node4 nach node3 zurück.                                                                                                    |  |  |
|                                                                     | e. Gehen Sie zu Schritt 15.                                                                                                    |  |  |

15. node3 für ONTAP konfigurieren:

set-defaults

16. Wenn Sie NetApp Storage Encryption (NSE)-Laufwerke installiert haben, führen Sie die folgenden Schritte aus:

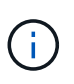

Falls Sie dies noch nicht bereits in der Prozedur getan haben, lesen Sie den Artikel in der Knowledge Base "Wie erkennen Sie, ob ein Laufwerk FIPS-zertifiziert ist" Ermitteln der Art der verwendeten Self-Encrypting Drives.

a. Einstellen bootarg.storageencryption.support Bis true Oder false:

| Wenn die folgenden Laufwerke verwendet werden                                                  | Dann                                                  |
|------------------------------------------------------------------------------------------------|-------------------------------------------------------|
| NSE-Laufwerke, die den Self-<br>Encryption-Anforderungen von<br>FIPS 140-2 Level 2 entsprechen | setenv bootarg.storageencryption.support <b>true</b>  |
| NetApp ohne FIPS SEDs                                                                          | setenv bootarg.storageencryption.support <b>false</b> |

(j)

FIPS-Laufwerke können nicht mit anderen Laufwerkstypen auf demselben Node oder HA-Paar kombiniert werden.

SEDs können mit Laufwerken ohne Verschlüsselung auf demselben Node oder HA-Paar kombiniert werden.

b. Wenden Sie sich an den NetApp Support, um Hilfe beim Wiederherstellen der integrierten Schlüsselmanagementinformationen zu erhalten.

17. [[man\_install3\_step17] Wenn die auf node3 installierte ONTAP-Version dieselbe oder höher als die auf node1 installierte Version von ONTAP 9 ist, führen Sie die Liste auf und weisen Sie Festplatten der neuen node3 neu zu:

boot\_ontap

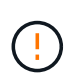

Wenn dieser neue Node jemals in einem anderen Cluster oder HA-Paar verwendet wurde, müssen Sie ausgeführt werden wipeconfig Bevor Sie fortfahren. Andernfalls kann es zu Serviceausfällen oder Datenverlusten kommen. Wenden Sie sich an den technischen Support, wenn der Ersatz-Controller zuvor verwendet wurde, insbesondere dann, wenn auf den Controllern ONTAP im 7-Mode ausgeführt wurde.

- 18. Drücken Sie STRG-C, um das Startmenü anzuzeigen.
- 19. Nehmen Sie eine der folgenden Aktionen:

| Wenn das System, das Sie<br>aktualisieren…                                | Dann                     |
|---------------------------------------------------------------------------|--------------------------|
| Hat <i>Not</i> die richtige oder aktuelle<br>ONTAP-Version auf node3      | Gehen Sie zu Schritt 20. |
| Verfügt über die richtige oder<br>aktuelle Version von ONTAP auf<br>node3 | Gehen Sie zu Schritt 25. |

20. Konfigurieren Sie die Netzboot-Verbindung, indem Sie eine der folgenden Aktionen auswählen.

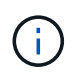

Sie müssen den Management-Port und die IP als Netzboot-Verbindung verwenden. Verwenden Sie keine Daten-LIF-IP, oder sonst kann während des Upgrades ein Datenausfall auftreten.

| Wenn DHCP (Dynamic Host<br>Configuration Protocol) lautet | Dann                                                                                                    |
|-----------------------------------------------------------|----------------------------------------------------------------------------------------------------|
| Wird Ausgeführt                                           | Konfigurieren Sie die Verbindung automatisch, indem Sie an der<br>Eingabeaufforderung der Boot-Umgebung den folgenden Befehl<br>eingeben:<br>ifconfig e0M -auto |

| Wenn DHCP (Dynamic Host<br>Configuration Protocol) lautet… | Dann                                                                                                    |
|------------------------------------------------------------|----------------------------------------------------------------------------------------------------|
| Nicht ausgeführt                                           | Konfigurieren Sie die Verbindung manuell, indem Sie an der<br>Eingabeaufforderung der Boot-Umgebung den folgenden Befehl<br>eingeben:<br>ifconfig eOM -addr=filer_addr -mask=netmask -<br>gw=gateway -dns=dns_addr -domain=dns_domain<br>filer_addr Ist die IP-Adresse des Speichersystems<br>(obligatorisch).<br>netmask Ist die Netzwerkmaske des Storage-Systems<br>(erforderlich).<br>gateway Ist das Gateway für das Speichersystem (erforderlich).<br>dns_addr Ist die IP-Adresse eines Namensservers in Ihrem<br>Netzwerk (optional).<br>dns_domain Der Domain Name (DNS) ist der Domain-Name.<br>Wenn Sie diesen optionalen Parameter verwenden, benötigen Sie<br>in der Netzboot-Server-URL keinen vollqualifizierten<br>Domänennamen. Sie benötigen nur den Host-Namen des Servers. |
|                                                            |                                                                                                    |

#### 21. Netzboot auf node3 ausführen:

| Für                           | Dann                                                                                                    |
|-------------------------------|----------------------------------------------------------------------------------------------------|
| Systeme der FAS/AFF8000 Serie | <pre>netboot<br/>http://<web_server_ip>/<path_to_webaccessible_dire<br>ctory&gt;/netboot/kernel</path_to_webaccessible_dire<br></web_server_ip></pre>                            |
| Alle anderen Systeme          | <pre>netboot<br/>http://<web_server_ip>/<path_to_webaccessible_dire<br>ctory&gt;/<ontap_version>_image.tgz</ontap_version></path_to_webaccessible_dire<br></web_server_ip></pre> |

Der <path\_to\_the\_web-accessible\_directory> Führt zu der Stelle, an der Sie das
heruntergeladen haben <ontap\_version>\_image.tgz In "Schritt 1" Im Abschnitt Vorbereiten für
Netzboot.

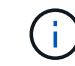

Unterbrechen Sie den Startvorgang nicht.

22. Wählen Sie im Startmenü die Option (7) Neue Software installieren zuerst.

Mit dieser Menüoption wird das neue ONTAP-Image auf das Startgerät heruntergeladen und installiert.

Ignorieren Sie die folgende Meldung:

This procedure is not supported for Non-Disruptive Upgrade on an HA pair

Der Hinweis gilt für unterbrechungsfreie Upgrades der ONTAP und keine Upgrades von Controllern.

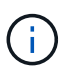

Aktualisieren Sie den neuen Node immer als Netzboot auf das gewünschte Image. Wenn Sie eine andere Methode zur Installation des Images auf dem neuen Controller verwenden, wird möglicherweise das falsche Image installiert. Dieses Problem gilt für alle Versionen von ONTAP. Das Netzboot wird mit der Option kombiniert (7) Install new software Entfernt die Startmedien und platziert dieselbe ONTAP-Version-ONTAP auf beiden Bildpartitionen.

23. Wenn Sie aufgefordert werden, den Vorgang fortzusetzen, geben Sie ein <sub>Y</sub>, Und wenn Sie dazu aufgefordert werden, das Paket einzugeben, geben Sie die folgende URL ein:

http://<web\_server\_ip>/<path\_to\_webaccessible\_directory>/<ontap\_version\_image>.tgz

- 24. führen Sie die folgenden Teilschritte durch:
  - a. Eingabe n So überspringen Sie die Backup-Recovery, wenn folgende Eingabeaufforderung angezeigt wird:

Do you want to restore the backup configuration now? {y|n}

b. Starten Sie den Neustart durch Eingabe y Wenn die folgende Eingabeaufforderung angezeigt wird:

The node must be rebooted to start using the newly installed software. Do you want to reboot now?  $\{y|n\}$ 

Das Controller-Modul wird neu gestartet, stoppt aber im Startmenü, da das Boot-Gerät neu formatiert wurde und die Konfigurationsdaten wiederhergestellt werden müssen.

- 25. Wählen Sie (5) Boot im Wartungsmodus aus, indem Sie eingeben 5, Und geben Sie dann ein y Wenn Sie dazu aufgefordert werden, den Startvorgang fortzusetzen.
- 26. bevor Sie fortfahren, fahren Sie mit fort "Legen Sie die FC- oder UTA/UTA2-Konfiguration auf node3 fest" Um alle erforderlichen Änderungen an den FC- oder UTA/UTA2-Ports auf dem Node vorzunehmen.

Nehmen Sie die in diesen Abschnitten empfohlenen Änderungen vor, booten Sie den Node neu und wechseln Sie in den Wartungsmodus.

27. Suche nach der System-ID von node3:

disk show -a

Das System zeigt die System-ID des Node sowie Informationen über seine Festplatten an, wie im folgenden Beispiel dargestellt:

```
*> disk show -a
Local System ID: 536881109
DISK
         OWNER
                                 POOL SERIAL
                                               HOME
                                                             DR
HOME
                                       NUMBER
 _____
                                 _____ _____
_____
0b.02.23 nst-fas2520-2(536880939) Pool0 KPG2RK6F nst-fas2520-
2 (536880939)
0b.02.13 nst-fas2520-2(536880939) Pool0 KPG3DE4F nst-fas2520-
2 (536880939)
 0b.01.13 nst-fas2520-2(536880939) Pool0 PPG4KLAA nst-fas2520-
2 (536880939)
 . . . . . .
                     (536881109) Pool0 YFKSX6JG
0a.00.0
(536881109)
 . . . . . .
```

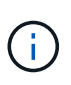

Möglicherweise wird die Meldung angezeigt disk show: No disks match option -a. Nach Eingabe des Befehls. Dies ist keine Fehlermeldung, sodass Sie mit dem Verfahren fortfahren können.

28. Spares des Rasign node1, alle Festplatten, die zum Root gehören, und alle nicht-Root-Aggregate, die früher in node2 verschoben wurden "Verschiebung von nicht-Root-Aggregaten von node1 auf node2".

Geben Sie das entsprechende Formular des ein disk reassign Befehl basierend auf der Frage, ob Ihr System freigegebene Festplatten hat:

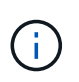

Wenn Sie auf Ihrem System freigegebene Festplatten, Hybrid-Aggregate oder beides haben, müssen Sie die korrekte verwenden disk reassign Befehl aus der folgenden Tabelle.

| Wenn Disk-Typ               | Führen Sie dann den Befehl aus…                               |
|-----------------------------|---------------------------------------------------------------|
| Mit gemeinsamen Festplatten | disk reassign -s node1_sysid -d node3_sysid -p<br>node2_sysid |
| Ohne gemeinsame Festplatten | disk reassign -s node1_sysid -d node3_sysid                   |

Für das *node1\_sysid* Wert: Verwenden Sie die in erfassten Informationen "Node1-Informationen aufzeichnen". Um den Wert für zu erhalten *node3 sysid*, Verwenden Sie die sysconfig Befehl.

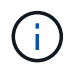

Der  $-{\tt p}$  Die Option ist nur im Wartungsmodus erforderlich, wenn freigegebene Festplatten vorhanden sind.

Der disk reassign Befehl gibt nur die Festplatten wieder, für die *node1\_sysid* lst der aktuelle Eigentümer.

Vom System wird die folgende Meldung angezeigt:

```
Partner node must not be in Takeover mode during disk reassignment from maintenance mode.
Serious problems could result!!
Do not proceed with reassignment if the partner is in takeover mode.
Abort reassignment (y/n)?
```

29. Geben Sie ein n.

Vom System wird die folgende Meldung angezeigt:

After the node becomes operational, you must perform a takeover and giveback of the HA partner node to ensure disk reassignment is successful. Do you want to continue (y/n)?

30. Geben Sie ein y

Vom System wird die folgende Meldung angezeigt:

```
Disk ownership will be updated on all disks previously belonging to Filer with sysid <sysid>. Do you want to continue (y/n)?
```

- 31. Geben Sie ein y.
- 32. Wenn Sie ein Upgrade von einem System mit externen Festplatten auf ein System durchführen, das interne und externe Festplatten unterstützt (zum Beispiel AFF A800 Systeme), setzen Sie das node1-Aggregat als root ein, um zu bestätigen, dass node3 aus dem Root-Aggregat von node1 startet.

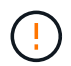

**Warnung**: Sie müssen die folgenden Teilschritte in der angegebenen Reihenfolge durchführen; andernfalls kann es zu einem Ausfall oder sogar zu Datenverlust kommen.

Im folgenden Verfahren wird node3 vom Root-Aggregat von node1 gestartet:

a. Überprüfen Sie die RAID-, Plex- und Prüfsummeninformationen für das node1 Aggregat:

aggr status -r

b. Überprüfen Sie den Status des node1-Aggregats:

aggr status

c. Bringen Sie das node1 Aggregat ggf. online:

aggr\_online root\_aggr\_from\_node1

d. Verhindern Sie, dass das node3 vom ursprünglichen Root-Aggregat gebootet wird:

aggr offline root\_aggr\_on\_node3

e. Legen Sie das node1-Root-Aggregat als das neue Root-Aggregat für node3 fest:

```
aggr options aggr from node1 root
```

f. Überprüfen Sie, ob das Root-Aggregat von node3 offline ist und das Root-Aggregat für die von node1 hergebrachten Festplatten online ist und in den Root-Status eingestellt ist:

aggr status

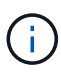

Wenn der vorherige Unterschritt nicht ausgeführt wird, kann node3 vom internen Root-Aggregat booten, oder es kann dazu führen, dass das System eine neue Cluster-Konfiguration übernimmt oder Sie aufgefordert werden, eine zu identifizieren.

Im Folgenden wird ein Beispiel für die Befehlsausgabe angezeigt:

```
Aggr StateStatusOptionsaggr0_nst_fas8080_15 onlineraid_dp, aggrroot, nosnap=onfast zeroed64-bitraid_dp, aggraggr0 offlineraid_dp, aggrdiskrootfast zeroed64-bitfast zeroed64-bitfast zeroedfast zeroed64-bitfast zeroedfast zeroed64-bitfast zeroedfast zeroed
```

33. Überprüfen Sie, ob Controller und Chassis als konfiguriert sind ha:

ha-config show

Im folgenden Beispiel wird die Ausgabe des Befehls ha-config show angezeigt:

```
*> ha-config show
Chassis HA configuration: ha
Controller HA configuration: ha
```

Systeme zeichnen sich in einem programmierbaren ROM (PROM) auf, unabhängig davon, ob sie sich in einem HA-Paar oder einer eigenständigen Konfiguration befinden. Der Status muss auf allen Komponenten im Standalone-System oder im HA-Paar der gleiche sein.

Wenn der Controller und das Chassis nicht als "ha" konfiguriert wurden, korrigieren Sie die Konfiguration mit den folgenden Befehlen:

```
ha-config modify controller ha
ha-config modify chassis ha
```
Wenn Sie eine MetroCluster-Konfiguration haben, verwenden Sie die folgenden Befehle, um den Controller und das Chassis zu ändern:

ha-config modify controller mcc

ha-config modify chassis mcc

34. zerstören Sie die Mailboxen auf node3:

mailbox destroy local

Über die Konsole wird die folgende Meldung angezeigt:

Destroying mailboxes forces a node to create new empty mailboxes, which clears any takeover state, removes all knowledge of out-of-date plexes of mirrored volumes, and will prevent management services from going online in 2-node cluster HA configurations. Are you sure you want to destroy the local mailboxes?

- 35. Geben Sie ein y Bestätigen Sie an der Eingabeaufforderung, dass Sie die lokalen Mailboxen zerstören möchten.
- 36. Wartungsmodus beenden:

halt

Das System wird an der Eingabeaufforderung für die Boot-Umgebung angehalten.

37. auf node2 überprüfen Sie Datum, Uhrzeit und Zeitzone des Systems:

date

38. auf node3 prüfen Sie das Datum an der Eingabeaufforderung der Boot-Umgebung:

show date

39. Ggf. Das Datum auf node3 einstellen:

set date mm/dd/yyyy

40. in node3 überprüfen Sie die Zeit an der Eingabeaufforderung der Boot-Umgebung:

show time

41. Ggf. Die Zeit auf node3 einstellen:

```
set time hh:mm:ss
```

42. Überprüfen Sie, ob die Partner-System-ID korrekt festgelegt ist, wie in angegeben Schritt 28 Schalter unter -p:

printenv partner-sysid

43. Ggf. Setzen Sie die Partner-System-ID auf node3:

setenv partner-sysid node2\_sysid

Einstellungen speichern:

saveenv

44. Öffnen Sie das Boot-Menü an der Eingabeaufforderung der Boot-Umgebung:

boot\_ontap menu

45. Wählen Sie im Boot-Menü die Option **(6) Flash aus Backup config** aktualisieren, indem Sie eingeben 6 An der Eingabeaufforderung.

Vom System wird die folgende Meldung angezeigt:

This will replace all flash-based configuration with the last backup to disks. Are you sure you want to continue?:

46. Geben Sie ein y An der Eingabeaufforderung.

Der Startvorgang läuft normal weiter, und das System fordert Sie dann auf, die Unstimmigkeit der System-ID zu bestätigen.

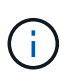

Das System wird möglicherweise zweimal neu gestartet, bevor die Warnmeldung zur Nichtübereinstimmung angezeigt wird.

47. Bestätigen Sie die Diskrepanz, wie im folgenden Beispiel gezeigt:

```
WARNING: System id mismatch. This usually occurs when replacing CF or NVRAM cards! Override system id (y|n) ? [n] y
```

Der Node kann vor dem normalen Booten eine Runde des Neubootens durchlaufen.

48. Einloggen in node3.

# Legen Sie die FC- oder UTA/UTA2-Konfiguration auf node3 fest

Wenn node3 integrierte FC-Ports, Onboard Unified Target Adapter (UTA/UTA2)-Ports oder eine UTA/UTA2-Karte hat, müssen Sie die Einstellungen konfigurieren, bevor Sie den Rest des Verfahrens abschließen.

# Über diese Aufgabe

Möglicherweise müssen Sie den Abschluss abschließen Konfigurieren Sie FC-Ports auf node3, Oder UTA/UTA2-Ports in node3 prüfen und konfigurieren, Oder beide Abschnitte.

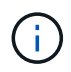

Für das NetApp Marketingmaterial wird möglicherweise der Begriff "UTA2" verwendet, um CNA-Adapter und Ports zu beziehen. Die CLI verwendet jedoch den Begriff "CNA".

- Wenn node3 keine integrierten FC-Ports, Onboard-UTA/UTA2-Ports oder eine UTA/UTA2-Karte hat und Sie ein System mit Storage-Festplatten aktualisieren, können Sie zur springen "Ports von node1 nach node3 zuordnen".
- Wenn Sie jedoch ein V-Series System oder ein System mit FlexArray-Virtualisierungssoftware mit Storage-Arrays haben und node3 keine integrierten FC-Ports, Onboard UTA/UTA-Ports oder eine UTA/UTA2-Karte haben, kehren Sie zurück zu *Install and Boot node3* und fahren Sie fort "Schritt 22".

#### **Optionen:**

- Konfigurieren Sie FC-Ports auf node3
- UTA/UTA2-Ports in node3 prüfen und konfigurieren

#### Konfigurieren Sie FC-Ports auf node3

Wenn node3 FC-Ports hat, entweder Onboard oder auf einem FC-Adapter, müssen Sie Port-Konfigurationen auf dem Node festlegen, bevor Sie ihn in Betrieb nehmen, da die Ports nicht vorkonfiguriert sind. Wenn die Ports nicht konfiguriert sind, kann es zu einer Serviceunterbrechung kommen.

#### **Bevor Sie beginnen**

Sie müssen die Werte der FC-Port-Einstellungen von node1 haben, die Sie in gespeichert haben "Bereiten Sie die Knoten für ein Upgrade vor".

#### Über diese Aufgabe

Sie können diesen Abschnitt überspringen, wenn Ihr System über keine FC-Konfigurationen verfügt. Wenn Ihr System über integrierte UTA/UTA2-Ports oder eine UTA/UTA2-Karte verfügt, konfigurieren Sie sie in UTA/UTA2-Ports in node3 prüfen und konfigurieren.

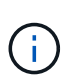

Wenn Ihr System über Speicherfestplatten verfügt, geben Sie an der Cluster-Eingabeaufforderung in diesem Abschnitt die Befehle ein. Wenn Sie über ein V-Series System oder über FlexArray-Virtualisierungssoftware verfügen und mit Storage-Arrays verbunden sind, geben Sie im Wartungsmodus in diesem Abschnitt Befehle ein.

#### Schritte

1. Führen Sie eine der folgenden Aktionen durch:

| Wenn das System, das Sie<br>aktualisieren…                                                                        | Dann                   |
|----------------------------------------------------------------------------------------------------|------------------------|
| Festplatten sind vorhanden                                                                                        | Gehen Sie zu Schritt 5 |
| Ist ein V-Series System oder hat<br>FlexArray-Virtualisierungssoftware<br>und ist mit Storage-Arrays<br>verbunden | Gehen Sie zu Schritt 2 |

2. Boot node3 und Zugriff auf Wartungsmodus:

boot\_ontap maint

| Wenn das System, das Sie<br>aktualisieren…                                                                         | Dann                                                                             |
|----------------------------------------------------------------------------------------------------|----------------------------------------------------------------------------------|
| Festplatten sind vorhanden                                                                                         | Geben Sie den folgenden Befehl ein:<br>system node hardware unified-connect show |
| Ist ein V-Series System oder hat<br>FlexArray-Virtualisierungssoftware<br>und ist mit Storage-Arrays<br>verbunden. | Geben Sie den folgenden Befehl ein<br>ucadmin show                               |

Das System zeigt Informationen zu allen FC- und konvergenten Netzwerkadaptern im System an.

- 4. Vergleichen Sie die FC-Einstellungen von node3 mit den Einstellungen, die Sie zuvor aus node1 erfasst haben.
- 5. Nehmen Sie eine der folgenden Aktionen:

| Wenn die FC-<br>Standardeinstellungen auf den<br>neuen Nodes sind… | Dann                     |
|--------------------------------------------------------------------|--------------------------|
| Das gleiche wie jene, die ihr auf<br>Node1 gefangen habt           | Gehen Sie zu Schritt 11. |
| Anders als jene, die du auf Node1<br>gefangen hast                 | Gehen Sie zu Schritt 6.  |

| Wenn das System, das Sie<br>aktualisieren…                                                                                                    | Dann                                                                                                    |
|----------------------------------------------------------------------------------------------------|----------------------------------------------------------------------------------------------------|
| Festplatten sind vorhanden                                                                                                    | <ul> <li>Ändern Sie die FC-Ports auf node3 nach Bedarf, indem Sie einen der folgenden Befehle eingeben:</li> <li>So programmieren Sie Zielanschlüsse:<br/>`system node hardware unified-connect modify -type</li> </ul> |
| -t target -adapter <i>port_name</i> `<br>** So programmieren Sie Initiator-<br>Ports:<br>`system node hardware unified-<br>connect modify -type | -t initiator -adapter <i>port_name</i> `<br>−t Ist der FC4-Typ: Target oder Initiator.                                                                                                    |

| Wenn das System, das Sie<br>aktualisieren…                                                                        | Dann                                                                                                    |  |  |  |
|----------------------------------------------------------------------------------------------------|----------------------------------------------------------------------------------------------------|--|--|--|
| Ist ein V-Series System oder hat<br>FlexArray-Virtualisierungssoftware<br>und ist mit Storage-Arrays<br>verbunden | Ändern Sie die FC-Ports auf node3 nach Bedarf, indem Sie den folgenden Befehl eingeben:         ucadmin modify -m fc -t initiator -f         adapter_port_name         -t Ist der FC4-Typ, das Ziel oder der Initiator.         Die FC-Ports müssen als Initiatoren programmiert |  |  |  |
|                                                                                                    | werden.                                                                                                    |  |  |  |

7. Nehmen Sie eine der folgenden Aktionen:

| Wenn das System, das Sie<br>aktualisieren…                                                                        | Dann                                                                                                    |
|----------------------------------------------------------------------------------------------------|----------------------------------------------------------------------------------------------------|
| Festplatten sind vorhanden                                                                                        | Überprüfen Sie die neuen Einstellungen, indem Sie den folgenden<br>Befehl eingeben und die Ausgabe überprüfen:<br>system node hardware unified-connect show |
| Ist ein V-Series System oder hat<br>FlexArray-Virtualisierungssoftware<br>und ist mit Storage-Arrays<br>verbunden | Überprüfen Sie die neuen Einstellungen, indem Sie den folgenden<br>Befehl eingeben und die Ausgabe überprüfen:<br>ucadmin show                              |

8. Beenden des Wartungsmodus durch Eingabe des folgenden Befehls:

halt

- 9. nach Eingabe des Befehls warten Sie, bis das System an der Eingabeaufforderung der Boot-Umgebung angehalten wird.
- 10. Nehmen Sie eine der folgenden Aktionen:

| Wenn das System, das Sie<br>aktualisieren…                                                                 | Dann                                                                                             |  |
|----------------------------------------------------------------------------------------------------|--------------------------------------------------------------------------------------------------|--|
| Ist ein V-Series System oder verfügt<br>FlexArray Virtualisierungssoftware<br>mit Clustered Data ONTAP 8.3 | Boot Node3 und Wartung an der Eingabeaufforderung für die Boot-<br>Umgebung:<br>boot_ontap maint |  |
| Ist kein V-Series System oder<br>verfügt über keine FlexArray<br>Virtualisierungssoftware                  | Boot node3 an der Eingabeaufforderung Boot-Umgebung:<br>boot_ontap                               |  |

| Wenn das System, das Sie<br>aktualisieren…                                                           | Dann                                                                                                    |
|----------------------------------------------------------------------------------------------------|----------------------------------------------------------------------------------------------------|
| Festplatten sind vorhanden                                                                           | <ul> <li>Wenn node3 eine UTA/UTA2-Karte oder Onboard-Ports zu<br/>UTA/UTA2 hat, gehen Sie zu UTA/UTA2-Ports in node3 pr üfen<br/>und konfigurieren.</li> </ul>                                                         |
|                                                                                                    | <ul> <li>Wenn node3 keine UTA/UTA2-Karte oder Onboard-Ports<br/>UTA/UTA2 hat, überspringen UTA/UTA2-Ports in node3 prüfen<br/>und konfigurieren Und gehen Sie zu "Ports von node1 nach<br/>node3 zuordnen".</li> </ul> |
| Ist ein V-Series System oder hat<br>FlexArray-Virtualisierungssoftware<br>und ist mit Storage-Arrays | <ul> <li>Wenn kein Knoten 3 über eine Karte oder Onboard-Ports<br/>verfügt, gehen Sie zu UTA/UTA2-Ports in node3 pr üfen und<br/>konfigurieren.</li> </ul>                                                             |
| verbunden                                                                                            | • Wenn kein Karten- oder Onboard-Port für node3 vorhanden ist,<br>überspringen Sie UTA/UTA2-Ports in node3 prüfen und<br>konfigurieren, Und zurück zu <i>Install und Boot node3</i> und wieder<br>bei "Schritt 7".     |

## UTA/UTA2-Ports in node3 prüfen und konfigurieren

Wenn node3 Onboard UTA/UTA2-Ports oder eine UTA/UTA2-Karte hat, müssen Sie die Konfiguration der Ports überprüfen und sie möglicherweise neu konfigurieren, je nachdem, wie Sie das aktualisierte System verwenden möchten.

#### Bevor Sie beginnen

Sie müssen die richtigen SFP+ Module für die UTA/UTA2-Ports besitzen.

## Über diese Aufgabe

Wenn Sie einen Unified Target Adapter (UTA/UTA2)-Port für FC verwenden möchten, müssen Sie zuerst überprüfen, wie der Port konfiguriert ist.

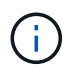

Bei NetApp Marketingmaterialien wird möglicherweise der Begriff UTA2 verwendet, um sich auf CNA-Adapter und Ports zu beziehen. Allerdings verwendet die CLI den Begriff CNA.

Sie können das verwenden ucadmin show Befehl zum Überprüfen der aktuellen Portkonfiguration:

| *> ucadmin show           |         |         |         |           |         |
|---------------------------|---------|---------|---------|-----------|---------|
|                           | Current | Current | Pending | Pending   | Admin   |
| Adapter                   | Mode    | Туре    | Mode    | Туре      | Status  |
|                           |         |         |         |           |         |
| 0e                        | fc      | target  | -       | initiator | offline |
| 0f                        | fc      | target  | -       | initiator | offline |
| 0g                        | fc      | target  | -       | initiator | offline |
| Oh                        | fc      | target  | _       | initiator | offline |
| 1a                        | fc      | target  | -       | -         | online  |
| 1b                        | fc      | target  | -       | -         | online  |
| 6 entries were displayed. |         |         |         |           |         |
|                           |         |         |         |           |         |

DIE UTA2-Ports können im nativen FC-Modus oder im UTA/UTA2-Modus konfiguriert werden. FC-Modus unterstützt FC Initiator und FC Target. Der UTA-/UTA2-Modus ermöglicht gleichzeitige NIC- und FCoE-Traffic über die gleiche 10-GbE-SFP+-Schnittstelle und unterstützt FC-Ziele.

UTA/UTA2-Ports befinden sich möglicherweise auf einem Adapter oder auf dem Controller und verfügen über die folgenden Konfigurationen. Sie sollten jedoch die Konfiguration der UTA/UTA2-Ports auf der node3 überprüfen und gegebenenfalls ändern:

- UTA-/UTA2-Karten, die bestellt werden, werden vor dem Versand konfiguriert, um die von Ihnen geforderte Persönlichkeit zu erhalten.
- DIE UTA2-Karten, die separat vom Controller bestellt werden, werden mit der standardmäßigen FC-Zielgruppe ausgeliefert.
- Onboard UTA/UTA2-Ports auf neuen Controllern werden vor dem Versand konfiguriert, um die Persönlichkeit zu erhalten, die Sie anfordern.

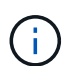

Achtung: Wenn Ihr System über Speicherfestplatten verfügt, müssen Sie an der Eingabeaufforderung des Clusters die Befehle in diesem Abschnitt eingeben, sofern nicht dazu aufgefordert wird, in den Wartungsmodus zu wechseln. Wenn Sie über ein VSeries-System verfügen oder über FlexArray-Virtualisierungssoftware verfügen und mit Speicherarrays verbunden sind, müssen Sie in diesem Abschnitt Befehle in der Eingabeaufforderung für den Wartungsmodus eingeben. Sie müssen sich im Wartungsmodus befinden, um UTA/UTA2-Ports zu konfigurieren.

#### Schritte

1. Überprüfen Sie, wie die Ports derzeit konfiguriert sind, und geben Sie auf node3 die folgenden Befehle ein:

| Wenn das System                                                                                                   | Dann                                      |
|----------------------------------------------------------------------------------------------------|-------------------------------------------|
| Festplatten sind vorhanden                                                                                        | system node hardware unified-connect show |
| Ist ein V-Series System oder hat<br>FlexArray-Virtualisierungssoftware<br>und ist mit Storage-Arrays<br>verbunden | ucadmin show                              |

Das System zeigt eine Ausgabe an, die den folgenden Beispielen entspricht:

| Clust | eri::> sy | stem node | nardware u | niilea-co | nnect sno | W      |
|-------|-----------|-----------|------------|-----------|-----------|--------|
|       |           | Current   | Current    | Pending   | Pending   | Admin  |
| Node  | Adapter   | Mode      | Туре       | Mode      | Туре      | Status |
|       |           |           |            |           |           |        |
| f-a   | 0e        | fc        | initiator  | -         | -         | online |
| f-a   | 0f        | fc        | initiator  | -         | -         | online |
| f-a   | 0g        | cna       | target     | -         | -         | online |
| f-a   | Oh        | cna       | target     | -         | -         | online |
| f-b   | 0e        | fc        | initiator  | -         | -         | online |
| f-b   | 0f        | fc        | initiator  | -         | -         | online |
| f-b   | 0g        | cna       | target     | -         | -         | online |
| f-b   | Oh        | cna       | target     | -         | -         | online |
| 12 en | tries wer | e display | ed.        |           |           |        |

| *> ucadm | in show |           |         |         |        |
|----------|---------|-----------|---------|---------|--------|
|          | Current | Current   | Pending | Pending | Admin  |
| Adapter  | Mode    | Туре      | Mode    | Туре    | Status |
|          |         |           |         |         |        |
| 0e       | fc      | initiator | -       | -       | online |
| Of       | fc      | initiator | -       | -       | online |
| 0g       | cna     | target    | -       | -       | online |
| Oh       | cna     | target    | -       | -       | online |
| 0e       | fc      | initiator | -       | -       | online |
| 0f       | fc      | initiator | -       | -       | online |
| 0g       | cna     | target    | -       | -       | online |
| Oh       | cna     | target    | -       | -       | online |
| *>       |         |           |         |         |        |
|          |         |           |         |         |        |

2. Wenn das aktuelle SFP+-Modul nicht mit der gewünschten Verwendung übereinstimmt, ersetzen Sie es durch das richtige SFP+-Modul.

Wenden Sie sich an Ihren NetApp Ansprechpartner, um das richtige SFP+ Modul zu erhalten.

- 3. Untersuchung der Ausgabe des system node hardware unified-connect show Oder ucadmin show Befehl zum Bestimmen, ob die UTA/UTA2-Ports die gewünschte Persönlichkeit haben.
- 4. Nehmen Sie eine der folgenden Aktionen:

| Wenn die UTA/UTA2-Ports                               | Dann                                                                           |
|-------------------------------------------------------|--------------------------------------------------------------------------------|
| Haben Sie nicht die Persönlichkeit,<br>die Sie wollen | Gehen Sie zu Schritt 5.                                                        |
| Haben Sie die Persönlichkeit, die<br>Sie wollen       | Überspringen Sie Schritt 5 bis Schritt 12, und fahren Sie mit fort Schritt 13. |

5. Nehmen Sie eine der folgenden Aktionen:

| Wenn das System                                                                                                   | Dann                                                                        |
|----------------------------------------------------------------------------------------------------|-----------------------------------------------------------------------------|
| Es gibt Storage-Festplatten, auf<br>denen Clustered Data ONTAP 8.3<br>ausgeführt wird                             | Boot-Knoten3 und wechseln in den Wartungsmodus:<br>boot_ontap maint         |
| Ist ein V-Series System oder hat<br>FlexArray-Virtualisierungssoftware<br>und ist mit Storage-Arrays<br>verbunden | Gehen Sie zu Schritt 6. Sie sollten sich bereits im Wartungsmodus befinden. |

6. Nehmen Sie eine der folgenden Aktionen:

| Wenn Sie konfigurieren         | Dann                                                           |
|--------------------------------|----------------------------------------------------------------|
| Ports auf einer UTA/UTA2-Karte | Gehen Sie zu Schritt 7.                                        |
| Onboard UTA/UTA2-Ports         | Überspringen Sie Schritt 7, und fahren Sie mit fort Schritt 8. |

7. Wenn sich der Adapter im Initiator-Modus befindet und der UTA/UTA2-Port online ist, versetzen Sie den UTA/UTA2-Port in den Offline-Modus:

storage disable adapter adapter\_name

Adapter im Ziel-Modus sind im Wartungsmodus automatisch offline.

8. Wenn die aktuelle Konfiguration nicht mit der gewünschten Verwendung übereinstimmt, ändern Sie die Konfiguration nach Bedarf:

ucadmin modify -m fc|cna -t initiator|target adapter\_name

- ° -m Ist der Persönlichkeitsmodus, fc Oder cna.
- ° -t Ist der Typ FC4, target Oder initiator.

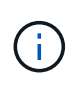

Sie müssen FC Initiator für Tape-Laufwerke, FlexArray Virtualisierungssysteme und MetroCluster Konfigurationen verwenden. Sie müssen das FC-Ziel für SAN-Clients verwenden.

9. Überprüfen Sie die Einstellungen:

ucadmin show

10. Überprüfen Sie die Einstellungen:

| Wenn das System                                                                                                   | Dann                                                                                                    |
|----------------------------------------------------------------------------------------------------|----------------------------------------------------------------------------------------------------|
| Festplatten sind vorhanden                                                                                        | <ul> <li>a. Anhalten des Systems:</li> <li>halt</li> <li>Das System wird an der Eingabeaufforderung für die Boot-<br/>Umgebung angehalten.</li> <li>b. Geben Sie den folgenden Befehl ein:</li> <li>boot_ontap</li> </ul> |
| Ist ein V-Series System oder hat<br>FlexArray-Virtualisierungssoftware<br>und ist mit Storage-Arrays<br>verbunden | Neubooten in den Wartungsmodus:<br>boot_netapp maint                                                                                                    |

11. Überprüfen Sie die Einstellungen:

| Wenn das System…                                                                                          | Dann                                      |
|----------------------------------------------------------------------------------------------------|-------------------------------------------|
| Festplatten sind vorhanden                                                                                | system node hardware unified-connect show |
| Ist eine V-Series oder hat FlexArray-<br>Virtualisierungssoftware und ist mit<br>Storage-Arrays verbunden | ucadmin show                              |

Die Ausgabe in den folgenden Beispielen zeigt, dass sich der Adaptertyp "1b" in ändert initiator Und dass sich der Modus der Adapter "2a" und "2b" in ändert cna:

| <pre>cluster1::&gt; system node hardware unified-connect show</pre> |         |                 |                 |                 |                 |                 |
|---------------------------------------------------------------------|---------|-----------------|-----------------|-----------------|-----------------|-----------------|
| Node                                                                | Adapter | Current<br>Mode | Current<br>Type | Pending<br>Mode | Pending<br>Type | Admin<br>Status |
|                                                                     |         |                 |                 |                 |                 |                 |
| f-a                                                                 | 1a      | fc              | initiator       | _               | -               | online          |
| f-a                                                                 | 1b      | fc              | target          | -               | initiator       | online          |
| f-a                                                                 | 2a      | fc              | target          | cna             | -               | online          |
| f-a                                                                 | 2b      | fc              | target          | cna             | -               | online          |
| 4 entries were displayed.                                           |         |                 |                 |                 |                 |                 |

| *> ucadmin show |         |           |         |           |        |  |
|-----------------|---------|-----------|---------|-----------|--------|--|
|                 | Current | Current   | Pending | Pending   | Admin  |  |
| Adapter         | Mode    | Туре      | Mode    | Туре      | Status |  |
|                 |         |           |         |           |        |  |
| 1a              | fc      | initiator | -       | -         | online |  |
| 1b              | fc      | target    | -       | initiator | online |  |
| 2a              | fc      | target    | cna     | -         | online |  |
| 2b              | fc      | target    | cna     | -         | online |  |
| *>              |         |           |         |           |        |  |
|                 |         |           |         |           |        |  |

12. Platzieren Sie alle Zielports online, indem Sie einen der folgenden Befehle eingeben, einmal für jeden Port:

| Wenn das System…                                                                                                  | Dann                                                                                        |
|----------------------------------------------------------------------------------------------------|---------------------------------------------------------------------------------------------|
| Festplatten sind vorhanden                                                                                        | network fcp adapter modify -node <i>node_name</i><br>-adapter <i>adapter_name</i> -state up |
| Ist ein V-Series System oder hat<br>FlexArray-Virtualisierungssoftware<br>und ist mit Storage-Arrays<br>verbunden | fcp config <i>adapter_name</i> up                                                           |

- 13. Anschluss verkabeln.
- 14. Nehmen Sie eine der folgenden Aktionen:

| Wenn das System                                                                                                   | Dann                                                                                       |
|----------------------------------------------------------------------------------------------------|--------------------------------------------------------------------------------------------|
| Festplatten sind vorhanden                                                                                        | Gehen Sie zu "Ports von node1 nach node3 zuordnen".                                        |
| Ist ein V-Series System oder hat<br>FlexArray-Virtualisierungssoftware<br>und ist mit Storage-Arrays<br>verbunden | Kehren Sie zu <i>Install and Boot node3</i> zurück und fahren Sie bei fort<br>"Schritt 7". |

# Ports von node1 nach node3 zuordnen

Sie müssen sicherstellen, dass die physischen Ports auf node1 den physischen Ports auf node3 korrekt zugeordnet werden. Somit kann node3 nach dem Upgrade mit anderen Knoten im Cluster und mit dem Netzwerk kommunizieren.

## Bevor Sie beginnen

Sie müssen von *Hardware Universe* bereits über die Ports auf den neuen Nodes verfügen. (Gehen Sie zu "Quellen" Zum Verknüpfen mit dem *Hardware Universe*). Sie verwenden die Informationen später in diesem Abschnitt und in "Weisen Sie Ports von node2 nach node4 zu".

Die Softwarekonfiguration von node3 muss mit der physischen Konnektivität von node3 übereinstimmen, und die Netzwerkverbindung muss wiederhergestellt werden, bevor Sie mit dem Upgrade fortfahren.

#### Über diese Aufgabe

Die Port-Einstellungen können je nach Modell der Nodes variieren.

Sie müssen den Port des ursprünglichen Node und die LIF-Konfiguration mit dem kompatibel machen, was Sie planen, die Konfiguration des neuen Node zu verwenden. Dies liegt daran, dass der neue Node beim Booten der gleichen Konfiguration wiedergibt. Dies bedeutet, dass ONTAP beim Booten von node3 versuchen wird, LIFs auf den gleichen Ports zu hosten, die in node1 verwendet wurden.

Wenn also die physischen Ports auf node1 nicht direkt den physischen Ports auf node3 zugeordnet werden, sind daher Änderungen der Software-Konfiguration erforderlich, um nach dem Booten die Cluster-, Management- und Netzwerkkonnektivität wiederherzustellen. Wenn die Cluster-Ports auf node1 zudem nicht direkt den Cluster-Ports auf node3 zugeordnet werden, wird node3 möglicherweise nicht automatisch dem Quorum beitreten, wenn es neu gestartet wird, bis eine Software-Konfiguration geändert wird, um die Cluster LIFs auf den korrekten physischen Ports zu hosten.

## Schritte

1. in der folgenden Tabelle alle Kabelinformationen node1 für node1, die Ports, Broadcast-Domänen und IPspaces erfassen:

| LIF                    | Anzahl an<br>Knoten1-<br>Ports | Node1-<br>IPspaces | Node1<br>Broadcast-<br>Domäne | Node3-Ports | Node3-Ports | Node3<br>Broadcast-<br>Domänen |
|------------------------|--------------------------------|--------------------|-------------------------------|-------------|-------------|--------------------------------|
| Cluster 1              |                                |                    |                               |             |             |                                |
| Cluster 2              |                                |                    |                               |             |             |                                |
| Cluster 3              |                                |                    |                               |             |             |                                |
| Cluster 4              |                                |                    |                               |             |             |                                |
| Cluster 5              |                                |                    |                               |             |             |                                |
| Cluster 6              |                                |                    |                               |             |             |                                |
| Node-<br>Management    |                                |                    |                               |             |             |                                |
| Cluster-<br>Management |                                |                    |                               |             |             |                                |
| Daten 1                |                                |                    |                               |             |             |                                |
| Daten 2                |                                |                    |                               |             |             |                                |
| Daten 3                |                                |                    |                               |             |             |                                |
| Daten 4                |                                |                    |                               |             |             |                                |
| San                    |                                |                    |                               |             |             |                                |
| Intercluster-<br>Port  |                                |                    |                               |             |             |                                |

Siehe "Node1-Informationen aufzeichnen" Für die Schritte zum Einerhalten dieser Informationen.

- 2. Alle Verkabelungsinformationen für node3, die Ports, Broadcast-Domänen und IPspaces in der vorherigen Tabelle mit demselben Verfahren in erfassen "Node1-Informationen aufzeichnen".
- 3. Überprüfen Sie anhand der folgenden Schritte, ob es sich bei dem Setup um ein Cluster mit zwei Nodes ohne Switches handelt:

a. Legen Sie die Berechtigungsebene auf erweitert fest:

cluster::> set -privilege advanced

b. Überprüfen Sie, ob es sich um ein 2-Node-Cluster ohne Switches handelt:

network options switchless-cluster show

cluster::\*> network options switchless-cluster show Enable Switchless Cluster: false/true

+

Der Wert dieses Befehls muss mit dem physischen Status des Systems übereinstimmen.

a. Zurück zur Administratorberechtigungsebene:

```
cluster::*> set -privilege admin
cluster::>
```

- 4. Holen Sie sich Node3 in Quorum, indem Sie die folgenden Schritte durchführen:
  - a. Boot-Knoten 3. Siehe "Installieren und booten Sie node3" Um den Node zu booten, wenn Sie dies noch nicht getan haben.
  - b. Vergewissern Sie sich, dass sich die neuen Cluster-Ports in der Cluster Broadcast-Domäne befinden:

network port show -node node-name -port port-name -fields broadcast-domain

Das folgende Beispiel zeigt, dass Port "e0a" sich in der "Cluster"-Domäne auf node3 befindet:

c. Fügen Sie die korrekten Ports zur Cluster Broadcast-Domäne hinzu:

network port modify -node node-name -port port-name -ipspace Cluster -mtu
9000

Dieses Beispiel fügt Cluster-Port "e1b" auf Knoten3 hinzu:

network port modify -node node3 -port elb -ipspace Cluster -mtu 9000

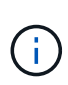

Bei einer MetroCluster-Konfiguration können Sie die Broadcast-Domäne unter einem Port möglicherweise nicht ändern, da dieser mit einem Port verknüpft ist, der die LIF einer synchronen-Ziel-SVM hostet. Außerdem werden Fehler angezeigt, die ähnlich sind, jedoch nicht auf die folgende Meldung beschränkt sind`:

command failed: This operation is not permitted on a Vserver that is configured as the destination of a MetroCluster Vserver relationship.

Geben Sie den folgenden Befehl von der entsprechenden Quell-SVM auf dem Remote-Standort ein, um die synchrone Ziel-LIF einem entsprechenden Port zuzuweisen:

metrocluster vserver resync -vserver Vserver-name

d. Migrieren Sie die Cluster-LIFs zu den neuen Ports, einmal für jede LIF:

network interface migrate -vserver Cluster -lif LIF-name -source-node node3
-destination-node node3 -destination-port port-name

e. Ändern Sie den Startport der Cluster-LIFs:

network interface modify -vserver Cluster -lif LIF-name -home-port port-name

f. Wenn sich die Cluster-Ports nicht in der Cluster Broadcast-Domain befinden, fügen Sie sie hinzu:

network port broadcast-domain add-ports -ipspace Cluster -broadcast-domain Cluster -ports node:port

g. Entfernen Sie die alten Ports aus der Cluster Broadcast-Domäne:

network port broadcast-domain remove-ports

Im folgenden Beispiel wird der Port "e0d" auf node3 entfernt:

network port broadcast-domain remove-ports -ipspace Cluster -broadcast -domain Cluster -ports <node3:e0d>

a. Vergewissern Sie sich, dass node3 erneut dem Quorum beigetreten ist:

cluster show -node *node3* -fields health

- 5. passen Sie die Broadcast-Domänen an, die Ihre Cluster-LIFs hosten, sowie LIFs für Node-Management und/oder Cluster-Management. Vergewissern Sie sich, dass jede Broadcast-Domäne die richtigen Ports enthält. Ein Port kann nicht zwischen Broadcast-Domänen verschoben werden, wenn er als Host oder Home für eine LIF ist, sodass Sie die LIFs möglicherweise wie folgt migrieren und ändern müssen:
  - a. Zeigen Sie den Startport einer logischen Schnittstelle an:

network interface show -fields home-node, home-port

b. Zeigen Sie die Broadcast-Domäne an, die diesen Port enthält:

network port broadcast-domain show -ports node name:port name

c. Ports aus Broadcast-Domänen hinzufügen oder entfernen:

```
network port broadcast-domain add-ports
```

network port broadcast-domain remove-ports

a. Ändern Sie den Home-Port eines LIF:

```
network interface modify -vserver Vserver-name -lif LIF-name -home-port
port-name
```

- passen Sie die Intercluster-Broadcast-Domänen an und migrieren Sie die LIFs, falls erforderlich, mithilfe derselben Befehle wie in dargestellt Schritt 5.
- passen Sie alle anderen Broadcast-Domänen an und migrieren Sie die Daten-LIFs, falls erforderlich, mit denselben Befehlen in Schritt 5.
- 8. Wenn auf node1 keine Ports mehr vorhanden sind, gehen Sie wie folgt vor, um sie zu löschen:
  - a. Zugriff auf die erweiterte Berechtigungsebene auf beiden Nodes:

set -privilege advanced

b. Löschen Sie die Ports:

network port delete -node node-name -port port-name

c. Zurück zur Administratorebene:

set -privilege admin

9. Anpassen aller LIF Failover-Gruppen:

```
network interface modify -failover-group failover-group -failover-policy
failover-policy
```

Im folgenden Beispiel wird die Failover-Richtlinie auf "Broadcast-Domain-wide" gesetzt und verwendet die Ports in Failover-Gruppe "fg1" als Failover-Ziele für LIF "data1" auf "node3":

```
network interface modify -vserver node3 -lif data1 failover-policy
broadcast-domainwide -failover-group fg1
```

Gehen Sie zu "Quellen" Link zu *Netzwerkverwaltung* oder den Befehlen *ONTAP 9: Manual Page Reference* für weitere Informationen.

10. Überprüfen Sie die Änderungen auf node3:

network port show -node node3

11. Jedes Cluster-LIF muss an Port 7700 zuhören. Vergewissern Sie sich, dass die Cluster-LIFs an Port 7700 zuhören:

Port 7700, der auf Cluster-Ports hört, ist das erwartete Ergebnis, wie im folgenden Beispiel für ein Cluster mit zwei Nodes dargestellt:

```
Cluster::> network connections listening show -vserver Cluster
             Interface Name:Local Port Protocol/Service
Vserver Name
_____
                                      _____
Node: NodeA
            NodeA clus1:7700
Cluster
                                      TCP/ctlopcp
Cluster
            NodeA clus2:7700
                                      TCP/ctlopcp
Node: NodeB
Cluster
            NodeB clus1:7700
                                      TCP/ctlopcp
Cluster
             NodeB clus2:7700
                                      TCP/ctlopcp
4 entries were displayed.
```

12. Legen Sie für jede Cluster-LIF, die nicht an Port 7700 angehört, den Administrationsstatus der LIF auf fest down Und dann up:

```
::> net int modify -vserver Cluster -lif cluster-lif -status-admin down; net int modify -vserver Cluster -lif cluster-lif -status-admin up
```

Wiederholen Sie Schritt 11, um zu überprüfen, ob die Cluster-LIF jetzt auf Port 7700 angehört.

#### Überprüfen Sie die Installation von node3

Nach der Installation und dem Booten von node3 müssen Sie überprüfen, ob er korrekt installiert ist, dass er Teil des Clusters ist und mit node2 kommunizieren kann.

#### Schritte

1. an der Systemaufforderung melden Sie sich bei node3 an. Überprüfen Sie dann, ob node3 Teil desselben Clusters ist wie node2 und sich in einem ordnungsgemäßen Zustand:

cluster show

2. ] überprüft, ob node3 mit node2 kommunizieren kann und dass alle LIFs aktiv sind:

network interface show -curr-node node3

| Falls das Cluster                                  | Dann                                                                                                    |
|----------------------------------------------------|----------------------------------------------------------------------------------------------------|
| In einer SAN-Umgebung erfolgreich<br>positionieren | Vollständig Schritt 4 Und gehen Sie dann zum Abschnitt "Das<br>Verschieben von NAS-Daten-LIFs von node1 von node2 auf node3<br>und die Überprüfung von SAN-LIFs auf node3". |
| Nicht in einer SAN-Umgebung                        | Überspringen Sie Schritt 4, und fahren Sie mit fort "Das Verschieben<br>von NAS-Daten-LIFs von node1 von node2 auf node3 und die<br>Überprüfung von SAN-LIFs auf node3".    |

4. Überprüfen Sie, dass node2 und node3 im Quorum sind, indem Sie auf einem der Knoten den folgenden Befehl eingeben und dessen Ausgabe prüfen:

event log show -messagename scsiblade.\*

Das folgende Beispiel zeigt die Ausgabe, wenn sich die Nodes im Cluster im Quorum befinden:

#### Verschieben Sie die NAS-Daten-LIFs von node1 auf node2 und überprüfen Sie SAN LIFs auf node3

Nachdem Sie die Installation node3 überprüft haben und bevor Sie Aggregate von node2 auf node3 verschieben, müssen Sie die NAS-Daten-LIFs von node1 verschieben, die sich derzeit in node2 von node2 auf node3 befinden. Sie müssen außerdem die SAN-LIFs auf node3 überprüfen.

#### Über diese Aufgabe

Remote-LIFs verarbeiten den Datenverkehr zu SAN-LUNs während des Upgrades. Das Verschieben von SAN-LIFs ist für den Zustand des Clusters oder des Service während des Upgrades nicht erforderlich. SAN LIFs werden nicht verschoben, es sei denn, sie müssen neuen Ports zugeordnet werden. Sie überprüfen, ob die LIFs sich in einem ordnungsgemäßen Zustand befinden und sich auf den entsprechenden Ports befinden, nachdem Sie node3 in den Online-Modus versetzt haben.

#### Schritte

1. Listen Sie alle NAS-Daten-LIFs auf, die nicht im Besitz von node2 sind, indem Sie auf einem der beiden Knoten den folgenden Befehl eingeben und die Ausgabe erfassen:

network interface show -role data -curr-node node2 -is-home false -home-node
node3

- 2. Wenn das Cluster für SAN-LIFs konfiguriert ist, notieren Sie die SAN-LIFs adapter Und switch-port Konfigurationsinformationen in diesem "Arbeitsblatt" Zur späteren Verwendung im Verfahren.
  - a. Führen Sie die SAN-LIFs auf node2 auf und untersuchen Sie die Ausgabe:

network interface show -data-protocol fc\*

Das System gibt die Ausgabe wie im folgenden Beispiel zurück:

```
cluster1::> net int show -data-protocol fc*
  (network interface show)
                                              Current
          Logical Status Network
Current Is
          Interface Admin/Oper Address/Mask
Vserver
                                              Node
Port Home
_____ _____
_____ ___
svm2 cluster1
           lif_svm2_cluster1_340
                     up/up 20:02:00:50:56:b0:39:99
                                               cluster1-01
1b
      true
           lif_svm2_cluster1_398
                     up/up 20:03:00:50:56:b0:39:99
                                               cluster1-02
1a
      true
           lif svm2 cluster1 691
                     up/up 20:01:00:50:56:b0:39:99
                                               cluster1-01
1a
      true
           lif svm2 cluster1 925
                     up/up 20:04:00:50:56:b0:39:99
                                               cluster1-02
1b
      true
4 entries were displayed.
```

b. Führen Sie die vorhandenen Konfigurationen auf und untersuchen Sie die Ausgabe:

fcp adapter show -fields switch-port,fc-wwpn

Das System gibt die Ausgabe wie im folgenden Beispiel zurück:

| <pre>cluster1::&gt; fcp adapter show -fields switch-port,fc-wwpn (network fcp adapter show)</pre> |            |                         |               |  |  |
|---------------------------------------------------------------------------------------------------|------------|-------------------------|---------------|--|--|
| node                                                                                              | adapter    | fc-wwpn                 | switch-port   |  |  |
|                                                                                                   |            |                         |               |  |  |
| cluster1-01                                                                                       | 0a         | 50:0a:09:82:9c:13:38:00 | ACME Switch:0 |  |  |
| cluster1-01                                                                                       | 0b         | 50:0a:09:82:9c:13:38:01 | ACME Switch:1 |  |  |
| cluster1-01                                                                                       | 0c         | 50:0a:09:82:9c:13:38:02 | ACME Switch:2 |  |  |
| cluster1-01                                                                                       | 0d         | 50:0a:09:82:9c:13:38:03 | ACME Switch:3 |  |  |
| cluster1-01                                                                                       | 0e         | 50:0a:09:82:9c:13:38:04 | ACME Switch:4 |  |  |
| cluster1-01                                                                                       | Of         | 50:0a:09:82:9c:13:38:05 | ACME Switch:5 |  |  |
| cluster1-01                                                                                       | 1a         | 50:0a:09:82:9c:13:38:06 | ACME Switch:6 |  |  |
| cluster1-01                                                                                       | 1b         | 50:0a:09:82:9c:13:38:07 | ACME Switch:7 |  |  |
| cluster1-02                                                                                       | 0a         | 50:0a:09:82:9c:6c:36:00 | ACME Switch:0 |  |  |
| cluster1-02                                                                                       | 0b         | 50:0a:09:82:9c:6c:36:01 | ACME Switch:1 |  |  |
| cluster1-02                                                                                       | 0c         | 50:0a:09:82:9c:6c:36:02 | ACME Switch:2 |  |  |
| cluster1-02                                                                                       | 0d         | 50:0a:09:82:9c:6c:36:03 | ACME Switch:3 |  |  |
| cluster1-02                                                                                       | 0e         | 50:0a:09:82:9c:6c:36:04 | ACME Switch:4 |  |  |
| cluster1-02                                                                                       | Of         | 50:0a:09:82:9c:6c:36:05 | ACME Switch:5 |  |  |
| cluster1-02                                                                                       | la         | 50:0a:09:82:9c:6c:36:06 | ACME Switch:6 |  |  |
| cluster1-02                                                                                       | 1b         | 50:0a:09:82:9c:6c:36:07 | ACME Switch:7 |  |  |
| 16 entries we                                                                                     | ere displa | ayed                    |               |  |  |

3. Nehmen Sie eine der folgenden Aktionen:

| Falls Knoten 1                                            | Dann                                                           |
|-----------------------------------------------------------|----------------------------------------------------------------|
| Schnittstellengruppen oder VLANs wurden konfiguriert      | Gehen Sie zu Schritt 4.                                        |
| Schnittstellengruppen oder VLANs waren nicht konfiguriert | Überspringen Sie Schritt 4, und fahren Sie mit fort Schritt 5. |

- 4. führen Sie die folgenden Teilschritte durch, um alle auf Schnittstellengruppen und VLANs gehosteten NAS-Daten-LIFs zu migrieren, die sich ursprünglich auf node1 von node2 auf node3 befanden:
  - Migrieren Sie alle auf node2 gehosteten Daten-LIFs, die zuvor zu node1 auf einer Schnittstellengruppe gehörten, zu einem Port auf node3, der in der Lage ist, LIFs auf demselben Netzwerk zu hosten, indem Sie den folgenden Befehl eingeben – einmal für jede LIF:

```
network interface migrate -vserver vserver_name -lif LIF_name -destination
-node node3 -destination-port netport|ifgrp
```

b. Ändern Sie den Home-Port und den Home-Node der LIF in Unterschritt A Geben Sie zum Port und Node, der derzeit die LIFs hostet, den folgenden Befehl ein, einmal für jede LIF:

```
network interface modify -vserver vserver_name -lif LIF_name -home-node
node3 -home-port netport|ifgrp
```

c. Migrieren Sie alle auf node2 gehosteten Daten-LIFs, die zuvor zu node1 auf einem VLAN-Port gehörten, zu einem Port auf node3, der in der Lage ist, LIFs auf demselben Netzwerk zu hosten, indem

Sie den folgenden Befehl eingeben – einmal für jede LIF:

network interface migrate -vserver vserver\_name -lif LIF\_name -destination
-node node3 -destination-port netport|ifgrp

d. Ändern Sie den Home-Port und den Home-Node der LIFs in Unterschritt C Geben Sie zum Port und Node, der derzeit die LIFs hostet, den folgenden Befehl ein, einmal für jede LIF:

```
network interface modify -vserver vserver_name -lif LIF_name -home-node
node3 -home-port netport | ifgrp
```

5. Nehmen Sie eine der folgenden Aktionen:

| Wenn das Cluster<br>konfiguriert ist für… | Dann                                                                                                    |
|-------------------------------------------|----------------------------------------------------------------------------------------------------|
| NAS                                       | Vollständig Schritt 6 Und Schritt 7, überspringen Sie Schritt 8, und abgeschlossen Schritt 9 Bis Schritt 12.                                                                                                    |
| San                                       | Deaktivieren Sie alle SAN-LIFs auf dem Node, um sie für das Upgrade<br>herunterzufahren:<br>`network interface modify -vserver <i>vserver_name</i> -lif <i>LIF_name</i> -home-node<br><i>node_to_upgrade</i> -home-port _netport |

6. Wenn Datenports auf Ihren Plattformen nicht identisch sind, fügen Sie die Ports zur Broadcast-Domäne hinzu:

```
network port broadcast-domain add-ports -ipspace IPspace_name -broadcast
-domain mgmt -ports node:port
```

Das folgende Beispiel fügt Port "e0a" auf den Knoten "6280-1" und Port "e0i" auf Knoten "8060-1" zum Broadcast-Domain "Management" im IPspace "Standard" hinzu:

cluster::> network port broadcast-domain add-ports -ipspace Default
-broadcast-domain mgmt -ports 6280-1:e0a, 8060-1:e0i

 Migrieren Sie jede NAS-Daten-LIF auf node3, indem Sie den folgenden Befehl eingeben, einmal f
ür jede LIF:

network interface migrate -vserver vserver\_name -lif LIF\_name -destination -node node3 -destination-port netport|ifgrp

8. stellen Sie sicher, dass die Datenmigration persistent ist:

```
network interface modify -vserver vserver_name -lif LIF_name-home-port
netport|ifgrp -home-node node3
```

9. Bestätigen, dass sich die SAN-LIFs auf den richtigen Ports auf node3 befinden:

a. Geben Sie den folgenden Befehl ein und überprüfen Sie die Ausgabe:

network interface show -data-protocol iscsi|fcp -home-node node3

| cluster::> net int show -data-protocol iscsi fcp -home-node node3 |      |           |            |                   |         |
|-------------------------------------------------------------------|------|-----------|------------|-------------------|---------|
|                                                                   |      | Logical   | Status     | Network           | Current |
| Current                                                           | Is   |           |            |                   |         |
| Vserver                                                           |      | Interface | Admin/Oper | Address/Mask      | Node    |
| Port                                                              | Home |           |            |                   |         |
|                                                                   |      |           |            |                   |         |
|                                                                   |      |           |            |                   |         |
| vs0                                                               |      |           |            |                   |         |
|                                                                   |      | a0a       | up/down    | 10.63.0.53/24     | node3   |
| a0a                                                               | true |           |            |                   |         |
|                                                                   |      | datal     | up/up      | 10.63.0.50/18     | node3   |
| eOc                                                               | true |           |            |                   |         |
|                                                                   |      | rads1     | up/up      | 10.63.0.51/18     | node3   |
| ela                                                               | true |           |            |                   |         |
|                                                                   |      | rads2     | up/down    | 10.63.0.52/24     | node3   |
| elb                                                               | true |           |            |                   |         |
| vs1                                                               |      |           |            |                   |         |
|                                                                   |      | lif1      | up/up      | 172.17.176.120/24 | node3   |
| e0c                                                               | true |           |            |                   |         |
|                                                                   |      | lif2      | up/up      | 172.17.176.121/24 | node3   |
| ela                                                               | true |           |            |                   |         |
|                                                                   |      |           |            |                   |         |

Das System gibt die Ausgabe wie im folgenden Beispiel zurück:

b. Überprüfen Sie das neue und adapter Und switch-port Die Konfigurationen sind korrekt, indem die Ausgabe von dem verglichen wird fcp adapter show Befehl mit den Konfigurationsinformationen, die Sie im Arbeitsblatt in aufgezeichnet haben Schritt 2.

Liste der neuen SAN LIF-Konfigurationen auf Knoten3:

fcp adapter show -fields switch-port,fc-wwpn

Das System gibt die Ausgabe wie im folgenden Beispiel zurück:

| <pre>cluster1::&gt; fcp adapter show -fields switch-port,fc-wwpn  (network fcp adapter show)</pre> |           |                         |       |          |
|----------------------------------------------------------------------------------------------------|-----------|-------------------------|-------|----------|
| node                                                                                               | adapter   | fc-wwpn                 | switc | h-port   |
|                                                                                                    |           |                         |       |          |
| cluster1-01                                                                                        | 0a        | 50:0a:09:82:9c:13:38:00 | ACME  | Switch:0 |
| cluster1-01                                                                                        | 0b        | 50:0a:09:82:9c:13:38:01 | ACME  | Switch:1 |
| cluster1-01                                                                                        | 0c        | 50:0a:09:82:9c:13:38:02 | ACME  | Switch:2 |
| cluster1-01                                                                                        | 0d        | 50:0a:09:82:9c:13:38:03 | ACME  | Switch:3 |
| cluster1-01                                                                                        | 0e        | 50:0a:09:82:9c:13:38:04 | ACME  | Switch:4 |
| cluster1-01                                                                                        | Of        | 50:0a:09:82:9c:13:38:05 | ACME  | Switch:5 |
| cluster1-01                                                                                        | 1a        | 50:0a:09:82:9c:13:38:06 | ACME  | Switch:6 |
| cluster1-01                                                                                        | 1b        | 50:0a:09:82:9c:13:38:07 | ACME  | Switch:7 |
| cluster1-02                                                                                        | 0a        | 50:0a:09:82:9c:6c:36:00 | ACME  | Switch:0 |
| cluster1-02                                                                                        | 0b        | 50:0a:09:82:9c:6c:36:01 | ACME  | Switch:1 |
| cluster1-02                                                                                        | 0c        | 50:0a:09:82:9c:6c:36:02 | ACME  | Switch:2 |
| cluster1-02                                                                                        | 0d        | 50:0a:09:82:9c:6c:36:03 | ACME  | Switch:3 |
| cluster1-02                                                                                        | 0e        | 50:0a:09:82:9c:6c:36:04 | ACME  | Switch:4 |
| cluster1-02                                                                                        | 0f        | 50:0a:09:82:9c:6c:36:05 | ACME  | Switch:5 |
| cluster1-02                                                                                        | 1a        | 50:0a:09:82:9c:6c:36:06 | ACME  | Switch:6 |
| cluster1-02                                                                                        | 1b        | 50:0a:09:82:9c:6c:36:07 | ACME  | Switch:7 |
| 16 entries w                                                                                       | vere disp | played                  |       |          |

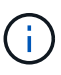

Wenn sich ein SAN LIF in der neuen Konfiguration nicht auf einem Adapter befindet, der noch an denselben angeschlossen ist switch-port, Es kann zu einem Systemausfall führen, wenn Sie den Node neu booten.

- c. Wenn node3 irgendwelche SAN-LIFs oder Gruppen von SAN-LIFs hat, die sich auf einem Port befinden, der nicht in node1 vorhanden war oder einem anderen Port zugeordnet werden muss, verschieben Sie sie zu einem geeigneten Port auf node3, indem Sie die folgenden Teilschritte ausführen:
  - i. Legen Sie den LIF-Status auf "down" fest:

```
network interface modify -vserver vserver_name -lif LIF_name -status
-admin down
```

ii. Entfernen Sie das LIF aus dem Portsatz:

```
portset remove -vserver vserver_name -portset portset_name -port-name
port name
```

- iii. Geben Sie einen der folgenden Befehle ein:
  - Verschieben eines einzelnen LIF:

```
network interface modify -vserver vserver_name -lif LIF_name -home
-port new home port
```

• Verschieben Sie alle LIFs auf einem einzelnen nicht vorhandenen oder falschen Port in einen

neuen Port:

network interface modify {-home-port port\_on\_node1 -home-node node1
-role data} -home-port new\_home\_port\_on\_node3

• Fügen Sie die LIFs wieder dem Portsatz hinzu:

```
portset add -vserver vserver_name -portset portset_name -port-name
port_name
```

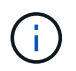

Sie müssen SAN-LIFs zu einem Port verschieben, der die gleiche Verbindungsgeschwindigkeit wie der ursprüngliche Port hat.

10. Ändern Sie den Status aller LIFs auf "up", damit die LIFs den Datenverkehr auf dem Node akzeptieren und senden können:

```
network interface modify -home-port port_name -home-node node3 -lif data
-status-admin up
```

11. Geben Sie an jedem Node den folgenden Befehl ein, und überprüfen Sie seine Ausgabe, um zu überprüfen, ob LIFs an die richtigen Ports verschoben wurden und ob die LIFs den Status von "up" aufweisen. Geben Sie dazu den folgenden Befehl an einem der Nodes ein und überprüfen Sie die Ausgabe:

network interface show -home-node node3 -role data

12. Wenn eine der LIFs nicht verfügbar ist, setzen Sie den Administrationsstatus der LIFs auf "up", indem Sie den folgenden Befehl eingeben, einmal für jede LIF:

network interface modify -vserver vserver\_name -lif LIF\_name -status-admin up

13. Senden Sie eine AutoSupport Nachricht nach dem Upgrade an NetApp für den Knoten1:

system node autosupport invoke -node node3 -type all -message "node1 successfully upgraded from platform\_old to platform\_new"

# Arbeitsblatt: Informationen, die aufgezeichnet werden sollen, bevor NAS-Daten-LIFs in node3 verschoben werden

Um zu überprüfen, ob Sie die richtige Konfiguration haben, nachdem Sie SAN LIFs von node2 auf node3 verschoben haben, können Sie das folgende Arbeitsblatt verwenden, um die aufzuzeichnen adapter Und switch-port Informationen für jedes LIF.

Notieren Sie das LIF adapter Informationen aus dem network interface show -data-protocol fc\* Befehlsausgabe und das switch-port Informationen aus dem fcp adapter show -fields switchport,fc-wwpn Befehlsausgabe für node2.

Notieren Sie nach Abschluss der Migration zu node3 die LIF adapter Und switch-port Informationen für die LIFs auf Knoten 3 und überprüfen Sie, dass jede LIF noch mit derselben verbunden ist switch-port.

| Knoten 2 |         |             | Node3 |         |             |
|----------|---------|-------------|-------|---------|-------------|
| LIF      | adapter | switch-port | LIF   | adapter | switch-port |
|          |         |             |       |         |             |
|          |         |             |       |         |             |
|          |         |             |       |         |             |
|          |         |             |       |         |             |
|          |         |             |       |         |             |
|          |         |             |       |         |             |
|          |         |             |       |         |             |
|          |         |             |       |         |             |
|          |         |             |       |         |             |
|          |         |             |       |         |             |
|          |         |             |       |         |             |
|          |         |             |       |         |             |
|          |         |             |       |         |             |
|          |         |             |       |         |             |

## Verschieben Sie Aggregate ohne Root-Root-Fehler von node2 auf node3

Bevor Sie node2 durch node4 ersetzen können, müssen Sie eine AutoSupport Meldung für node2 senden und dann die nicht-Root-Aggregate, die im Besitz von node2 sind, zu node3 verschieben.

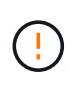

Verschieben Sie Aggregate während dieses Verfahrens nicht von Knoten 3 zu Knoten 2. So werden Aggregate offline geschaltet und es kommt zu einem Ausfall der Daten für die verschobenen Aggregate.

## Schritte

- 1. Überprüfen Sie, ob die Partner-System-ID auf Knoten 3 korrekt eingestellt ist:
  - a. Geben Sie die erweiterte Berechtigungsebene ein:

set -privilege advanced

b. Zeigt die Partner-System-ID auf Knoten3 an:

ha interconnect config show -node <node3-node1>

Das System zeigt eine Ausgabe wie im folgenden Beispiel an:

- 2. Wenn "Partner System ID" für Knoten 3 falsch ist:
  - a. Knoten 3 anhalten:

halt

b. Legen Sie an der Loader-Eingabeaufforderung den korrekten Wert "Partner-sysid" fest.

Die node3 "Partner-sysid" ist die System ID von node2, die Sie in der Ausgabe in finden können ha interconnect config showSchritt 1.

c. Einstellungen speichern:

saveenv

d. Starten Sie an der Loader-Eingabeaufforderung node3 im Boot-Menü:

boot\_ontap menu

- e. Melden Sie sich bei node3 an.
- 3. Sende eine AutoSupport Nachricht an NetApp for node2:

```
system node autosupport invoke -node <node2> -type all -message "Upgrading
<node2> from <platform old> to <platform new>"
```

4. Überprüfen Sie, ob die AutoSupport Meldung gesendet wurde:

system node autosupport show -node <node2> -instance

Die Felder "Letzter Betreff gesendet:" und "Letzter Zeitpunkt gesendet:" enthalten den Nachrichtentitel der letzten gesendeten Nachricht und den Zeitpunkt, zu dem die Nachricht gesendet wurde.

- 5. Verschieben Sie die nicht-Root-Aggregate:
  - a. Legen Sie die Berechtigungsebene auf erweitert fest:

set -privilege advanced

b. Listen Sie die Aggregate auf, die Eigentum von node2 sind:

storage aggregate show -owner-name <node2>

c. Starten Sie die Aggregatverschiebung:

```
storage aggregate relocation start -node <node2> -destination <node3>
-aggregate-list * -ndo-controller-upgrade true
```

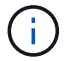

Der Befehl sucht nur Aggregate außerhalb des Root-Bereichs.

a. Geben Sie bei der entsprechenden Aufforderung ein y.

Umzüge finden im Hintergrund statt. Für die Verschiebung eines Aggregats kann dieser Zeitraum von wenigen Sekunden bis hin zu einigen Minuten dauern. Die Zeit umfasst sowohl einen Client-Ausfall als auch Teile ohne Ausfälle. Mit dem Befehl werden keine Offline- oder eingeschränkten Aggregate verschoben.

b. Zurück zur Administratorberechtigungsebene:

set -privilege admin

6. Überprüfen Sie den Versetzungsstatus von node2:

storage aggregate relocation show -node <node2>

Nach der Verlagerung wird für ein Aggregat "Fertig" angezeigt.

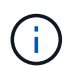

Sie müssen warten, bis alle Aggregate, die sich im Besitz von node2 befinden, in node3 verschoben wurden, bevor Sie mit dem nächsten Schritt fortfahren.

7. Führen Sie eine der folgenden Aktionen durch:

| Bei Umzug von…                   | Dann                    |
|----------------------------------|-------------------------|
| Alle Aggregate waren erfolgreich | Gehen Sie zu Schritt 8. |

| Bei Umzug von                                       | Dann                                                                                                    |
|-----------------------------------------------------|----------------------------------------------------------------------------------------------------|
| Aggregate sind ausgefallen oder sie<br>wurden Vetos | <ul> <li>a. Detaillierte Statusmeldung anzeigen:</li> <li>storage aggregate show -instance</li> <li>Sie können auch die EMS-Protokolle überprüfen, um die<br/>erforderlichen Korrekturmaßnahmen anzuzeigen.</li> </ul>                                |
|                                                     | Der event log show Befehl listet alle Fehler auf, die aufgetreten sind.                                                                                                    |
|                                                     | b. Führen Sie die Korrekturmaßnahme durch.                                                                                                    |
|                                                     | c. Legen Sie die Berechtigungsebene auf erweitert fest:                                                                                                    |
|                                                     | set -privilege advanced                                                                                                    |
|                                                     | d. Verschiebung ausgefallener oder Vetos von Aggregaten:                                                                                                    |
|                                                     | storage aggregate relocation start -node<br><node2> -destination <node3> -aggregate-list *<br/>-ndo-controllerupgrade true</node3></node2>                                                                                                    |
|                                                     | e. Geben Sie bei der entsprechenden Aufforderung ein $_{\mathrm{Y}}$ .                                                                                                    |
|                                                     | f. Zurück zur Administratorberechtigungsebene:                                                                                                    |
|                                                     | set -privilege admin                                                                                                    |
|                                                     | Bei Bedarf können Sie die Verschiebung mit einer der folgenden<br>Methoden erzwingen:                                                                                                    |
|                                                     | Durch Überschreiben von Veto-Prüfungen:                                                                                                    |
|                                                     | storage aggregate relocation start -override<br>-vetoes true -ndo-controller-upgrade                                                                                                    |
|                                                     | Durch Überschreiben von Zielprüfungen:                                                                                                    |
|                                                     | storage aggregate relocation start -override<br>-destination-checks true -ndocontroller-upgrade                                                                                                    |
|                                                     | Weitere Informationen zu den Befehlen für die Verschiebung des<br>Storage-Aggregats finden Sie unter "Quellen" Verbinden mit <i>Disk</i><br><i>und Aggregat-Management mit den Befehlen CLI</i> und <i>ONTAP</i> 9:<br><i>Manual Page Reference</i> . |

8. Stellen Sie sicher, dass alle nicht-Root-Aggregate online sind auf node3:

storage aggregate show -node <node3> -state offline -root false

Wenn irgendwelche Aggregate offline gegangen sind oder fremd geworden sind, müssen Sie sie online

bringen, einmal für jedes Aggregat:

storage aggregate online -aggregate <aggregate\_name>

9. Vergewissern Sie sich, dass alle Volumes auf node3 online sind:

volume show -node <node3> -state offline

Wenn Volumes auf Knoten3 offline sind, müssen Sie sie einmal für jedes Volume online bringen:

volume online -vserver <Vserver-name> -volume <volume-name>

10. Überprüfen Sie, ob node2 keine Online-Aggregate ohne Root besitzt:

storage aggregate show -owner-name <node2> -ha-policy sfo -state online

Die Befehlsausgabe sollte nicht online nicht-Root-Aggregate anzeigen, da alle nicht-Root-Online-Aggregate bereits in node3 verschoben wurden.

#### Verschieben Sie die NAS-Daten-LIFs von node2 auf node3

Nachdem Sie die Aggregate von node2 auf node3 verschoben haben, müssen Sie die NAS-Daten-LIFs von node2 auf node3 verschieben.

#### Über diese Aufgabe

Remote-LIFs verarbeiten den Datenverkehr zu SAN-LUNs während des Upgrades. Das Verschieben von SAN-LIFs ist für den Zustand des Clusters oder des Service während des Upgrades nicht erforderlich. SAN LIFs werden nicht verschoben, es sei denn, sie müssen neuen Ports zugeordnet werden. Sie müssen überprüfen, ob die LIFs sich in den entsprechenden Ports befinden, nachdem Sie die LIFs von node3 nach node4 verschoben und node4 in den Online-Modus versetzt haben.

#### Schritte

1. Listen Sie alle NAS-Daten-LIFs auf, die sich im Besitz von node2 befinden, indem Sie auf einem der beiden Knoten den folgenden Befehl eingeben und die Ausgabe erfassen:

network interface show -data-protocol nfs|cifs -home-node node2

Im folgenden Beispiel wird die Befehlsausgabe für "node2" gezeigt:

| <pre>cluster::&gt; network interface show -data-protocol nfs cifs -home-node node2</pre> |           |            |                   |         |      |
|------------------------------------------------------------------------------------------|-----------|------------|-------------------|---------|------|
|                                                                                          | Logical   | Status     | Network           | Current |      |
| Current Is<br>Vserver<br>Home                                                            | Interface | Admin/Oper | Address/Mask      | Node    | Port |
|                                                                                          |           |            |                   |         |      |
|                                                                                          | -         |            |                   |         |      |
| vs0                                                                                      | a0a       | up/down    | 10.63.0.53/24     | node2   | a0a  |
| true                                                                                     | datal     | up/up      | 10.63.0.50/18     | node2   | e0c  |
| true                                                                                     | rads1     | up/up      | 10.63.0.51/18     | node2   | ela  |
| true                                                                                     | rads2     | up/down    | 10.63.0.52/24     | node2   | e1b  |
| true                                                                                     |           |            |                   |         |      |
| vsl                                                                                      |           |            |                   |         |      |
| +                                                                                        | lif1      | up/up      | 172.17.176.120/24 | node2   | e0c  |
| true                                                                                     | lif2      | up/up      | 172.17.176.121/24 | node2   | ela  |
| true                                                                                     |           |            |                   |         |      |

2. Nehmen Sie eine der folgenden Aktionen:

| Falls Knoten 2                                           | Dann                                                           |
|----------------------------------------------------------|----------------------------------------------------------------|
| Schnittstellengruppen oder VLANs sind konfiguriert       | Gehen Sie zu Schritt 3.                                        |
| Schnittstellengruppen oder VLANs sind nicht konfiguriert | Überspringen Sie Schritt 3, und fahren Sie mit fort Schritt 4. |

- 3. Nehmen Sie die folgenden Schritte durch, um die auf Schnittstellengruppen und VLANs auf node2 gehosteten NAS-Daten-LIFs zu migrieren:
  - a. Migrieren Sie alle Daten-LIFs, die auf einer Schnittstellengruppe auf node2 gehostet werden, zu einem Port auf node3, der in der Lage ist, LIFs auf demselben Netzwerk zu hosten, indem Sie den folgenden Befehl eingeben, einmal für jede LIF:

```
network interface migrate -vserver Vserver_name -lif LIF_name -destination
-node node3 -destination-port netport|ifgrp
```

b. Ändern Sie den Home-Port und den Home-Node der LIFs in Unterschritt A Um den Port und Node, der derzeit die LIFs hostet, geben Sie einmal für jeden Node den folgenden Befehl ein:

network interface modify -vserver Vserver\_name -lif LIF\_name -home-node node3 -homeport netport|ifgrp c. Migrieren Sie alle auf VLANs gehosteten LIFs auf node2 zu einem Port auf node3, der in der Lage ist, LIFs auf demselben Netzwerk wie die des VLANs zu hosten, indem Sie den folgenden Befehl eingeben – einmal für jede LIF:

```
network interface migrate -vserver Vserver_name -lif LIF_name -destination
-node node3 -destination-port netport|ifgrp
```

d. Ändern Sie den Home-Port und den Home-Node der LIFs in Unterschritt C Geben Sie zum Port und Node, der derzeit die LIFs hostet, den folgenden Befehl ein, einmal für jede LIF:

```
network interface modify -vserver Vserver_name -lif LIF_name -home-node
node3 -homeport netport|ifgrp
```

4. Nehmen Sie eine der folgenden Aktionen:

| Wenn das Cluster konfiguriert ist für… | Dann                                                                          |
|----------------------------------------|-------------------------------------------------------------------------------|
| NAS                                    | Vollständig Schritt 5 Bis Schritt 8.                                          |
| San                                    | Überspringen Sie Schritt 5 bis Schritt 8 und schließen Sie dann ab Schritt 9. |
| Sowohl NAS als auch SAN                | Vollständig Schritt 5 Bis Schritt 9.                                          |

5. Wenn auf Ihren Plattformen nicht dieselben Daten-Ports vorhanden sind, fügen Sie die Ports der Broadcast-Domäne hinzu:

network port broadcast-domain add-ports -ipspace IPspace\_name -broadcast -domain mgmt -ports node:port

Das folgende Beispiel fügt Port "e0a" auf den Knoten "6280-1" und Port "e0i" auf Knoten "8060-1" zum Broadcast-Domain "Management" im IPspace "Standard" hinzu:

cluster::> network port broadcast-domain add-ports -ipspace Default -broadcast-domain mgmt -ports 6280-1:e0a, 8060-1:e0i

6. Migrieren Sie jede NAS-Daten-LIF auf node3 durch Eingabe des folgenden Befehls, einmal für jede LIF:

network interface migrate -vserver Vserver\_name -lif LIF\_name -destination -node node3 -destination-port netport|ifgrp

7. Überprüfen Sie, ob NAS-LIFs zu den richtigen Ports verschoben wurden und ob die LIFs den Status von "up" haben, indem Sie auf einem der beiden Knoten den folgenden Befehl eingeben und die Ausgabe überprüfen:

network interface show -curr-node node3 -data-protocol cifs|nfs

8. Wenn eine der LIFs nicht verfügbar ist, setzen Sie den administrativen Status der LIFs auf "up", indem Sie den folgenden Befehl eingeben, einmal für jede LIF:

network interface modify -vserver Vserver name -lif LIF name -status-admin up

- 9. Wenn Schnittstellengruppen oder VLANs konfiguriert sind, führen Sie die folgenden Teilschritte aus:
  - a. Entfernen Sie die VLANs aus den Schnittstellengruppen:

network port vlan delete -node node name -port ifgrp -vlan-id VLAN ID

b. Geben Sie den folgenden Befehl ein und überprüfen Sie seine Ausgabe, um zu ermitteln, ob Schnittstellengruppen auf dem Node konfiguriert sind:

network port ifgrp show -node node\_name -ifgrp ifgrp name -instance

Das System zeigt Schnittstellengruppeninformationen für den Node an, wie im folgenden Beispiel gezeigt:

```
cluster::> network port ifgrp show -node node2 -ifgrp a0a -instance
            Node: node2
Interface Group Name: a0a
Distribution Function: ip
        Create Policy: multimode_lacp
        MAC Address: MAC_address
        ort Participation: partial
        Network Ports: e2c, e2d
            Up Ports: e2c
            Down Ports: e2d
```

a. Wenn auf dem Node Schnittstellengruppen konfiguriert sind, notieren Sie die Namen der Interface Groups und der ihnen zugewiesenen Ports. Löschen Sie dann die Ports, indem Sie den folgenden Befehl eingeben, jeweils ein für jeden Port:

```
network port ifgrp remove-port -node node_name -ifgrp ifgrp_name -port
port_name
```

# Phase 4: Notieren Sie Informationen und entfernen Sie node2

#### Node2-Informationen aufzeichnen

Bevor Sie node2 herunterfahren und außer Betrieb nehmen können, müssen Sie Informationen über das Cluster-Netzwerk, die Management- und FC-Ports sowie seine NVRAM-System-ID aufzeichnen. Sie benötigen diese Informationen später im Verfahren, wenn Sie node2 node4 zuordnen und Festplatten neu zuweisen.

#### Schritte

1. Ermitteln Sie die Cluster-Netzwerk-, Node-Management-, Cluster- und Cluster-Management-Ports auf node2:

network interface show -curr-node node\_name -role
cluster,intercluster,nodemgmt,cluster-mgmt

Das System zeigt die LIFs für diesen Node und andere Nodes im Cluster an, wie im folgenden Beispiel

dargestellt:

| <pre>cluster::&gt; network interface show -curr-node node2 -role cluster,intercluster,node-mgmt,cluster-mgmt</pre> |              |            |                  |         |         |
|----------------------------------------------------------------------------------------------------|--------------|------------|------------------|---------|---------|
|                                                                                                    | Logical      | Status     | Network          | Current | Current |
| Is                                                                                                    |              |            |                  |         |         |
| Vserver                                                                                                    | Interface    | Admin/Oper | Address/Mask     | Node    | Port    |
| Home                                                                                                    |              |            |                  |         |         |
|                                                                                                    |              |            |                  |         |         |
|                                                                                                    |              |            |                  |         |         |
| node2                                                                                                    |              | ,          |                  |         |         |
|                                                                                                    | intercluster | r up/up    | 192.168.1.202/24 | node2   | e0e     |
| true                                                                                                    | - ] 1        |            | 1.00 0.54        |         | - 0 -   |
| + ~ 110                                                                                                    | CLUSI        | up/up      | 109.234.XX.XX/24 | nodez   | eua     |
| true                                                                                                    | clus?        | מוו/מנו    | 169 254 xx xx/24 | node?   | elb     |
| true                                                                                                    | CIUSZ        | up/up      | 109.201.77.77.21 | 110402  | 000     |
| 0100                                                                                                    | mgmt1        | up/up      | 192.168.0.xxx/24 | node2   | e0c     |
| true                                                                                                    |              |            |                  |         |         |
| 4 entries were displayed.                                                                                          |              |            |                  |         |         |

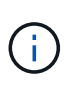

Das System verfügt möglicherweise über keine Intercluster-LIFs. Sie erhalten eine Cluster-Management-LIF nur auf einem Node eines Node-Paars. Eine LIF zum Cluster-Management wird in der Beispielausgabe von angezeigt "Schritt 1" In *Port-Informationen für Node1 aufzeichnen*.

2. Erfassen Sie die Informationen in der Ausgabe, die im Abschnitt verwendet werden sollen "Weisen Sie Ports von node2 nach node4 zu".

Die Ausgabeinformationen sind erforderlich, um die neuen Controller-Ports den alten Controller-Ports zuzuordnen.

3. Physische Ports auf node2 bestimmen:

network port show -node node name -type physical +

node name lst der Node, der migriert wird.

Das System zeigt die physischen Ports auf node2 an, wie im folgenden Beispiel dargestellt:

```
cluster::> network port show -node node2 -type physical
                                               Speed
(Mbps)
Node Port IPspace Broadcast Domain Link MTU
                                               Admin/Oper
_____ _____
node2
          Default IP_address up 1500 auto/100
Default - up 1500 auto/1000
     eOM
                                          1500 auto/1000
     e0a
     e0b
           Default
                       _
                                   up
                                          1500 auto/1000
           Cluster Cluster
     ela
                                           9000 auto/10000
                                   up
     e1b
           Cluster
                      Cluster
                                          9000 auto/10000
                                    up
5 entries were displayed.
```

4. Notieren Sie die Ports und ihre Broadcast-Domänen.

Die Broadcast-Domänen müssen später im Verfahren den Ports auf dem neuen Controller zugeordnet werden.

5. Bestimmen Sie die FC-Ports auf node2:

network fcp adapter show

Das System zeigt die FC-Ports auf dem node2 an, wie im folgenden Beispiel dargestellt:

| <pre>cluster::&gt;</pre> | network for | cp adapter sl | now -node node2 |
|--------------------------|-------------|---------------|-----------------|
|                          |             | Connection    | Host            |
| Node                     | Adapter     | Established   | Port Address    |
|                          |             |               |                 |
| node2                    |             |               |                 |
|                          | 0a          | ptp           | 11400           |
| node2                    |             | 1 1           |                 |
| 110402                   | 0.0         | ntn           | 11700           |
|                          | 00          | рср           | 11/00           |
| nodez                    | <i>.</i>    |               | <u> </u>        |
|                          | 6a          | loop          | 0               |
| node2                    |             |               |                 |
|                          | 6b          | loop          | 0               |
| 4 entries w              | were displa | ayed.         |                 |

6. Notieren Sie die Ports.

Die Ausgabeinformationen sind erforderlich, um die neuen FC-Ports auf dem neuen Controller später im Verfahren zuzuordnen.

7. Falls Sie dies zuvor noch nicht getan haben, überprüfen Sie, ob auf node2 Schnittstellengruppen oder VLANs konfiguriert sind:

ifgrp show

vlan show

Sie verwenden die Informationen im Abschnitt "Weisen Sie Ports von node2 nach node4 zu".

8. Führen Sie eine der folgenden Aktionen durch:

| Sie suchen                                                                                                  | Dann                                                                                                    |
|----------------------------------------------------------------------------------------------------|----------------------------------------------------------------------------------------------------|
| Die NVRAM-System-ID-Nummer in<br>wurde aufgezeichnet "Bereiten Sie<br>die Knoten für ein Upgrade vor"       | Gehen Sie zu "Node2 ausmustern".                                                                              |
| Die NVRAM-System-ID-Nummer in<br>wurde nicht aufgezeichnet "Bereiten<br>Sie die Knoten für ein Upgrade vor" | Vollständig Schritt 9 Und Schritt 10 Und fahren Sie dann mit dem nächsten Abschnitt fort, "Node2 ausmustern". |

9. die Attribute von node2 anzeigen:

```
system node show -instance -node node2
```

```
cluster::> system node show -instance -node node2
...
NVRAM System ID: system_ID
...
```

10. notieren Sie die im Abschnitt zu verwendende NVRAM-System-ID "installieren und booten sie node4".

# Node2 ausmustern

Um node2 auszumustern, müssen Sie node2 richtig abschalten und aus dem Rack oder Gehäuse entfernen. Wenn sich das Cluster in einer SAN-Umgebung befindet, müssen Sie auch die SAN-LIFs löschen.

## Schritte

1. Führen Sie eine der folgenden Aktionen durch:

| Falls das Cluster                   | Dann                    |
|-------------------------------------|-------------------------|
| Eines Clusters mit zwei Nodes       | Gehen Sie zu Schritt 2. |
| Ein Cluster mit mehr als zwei Nodes | Gehen Sie zu Schritt 9. |

2. Zugriff auf die erweiterte Berechtigungsebene durch Eingabe des folgenden Befehls auf einem der beiden Knoten:

```
set -privilege advanced
```

3. Überprüfen Sie, ob die Cluster-HA deaktiviert wurde, indem Sie den folgenden Befehl eingeben und die Ausgabe überprüfen:

Vom System wird die folgende Meldung angezeigt:

High Availability Configured: false

 Überprüfen Sie, ob node2 aktuell epsilon hält, indem Sie den folgenden Befehl eingeben und die Ausgabe prüfen:

cluster show

Das folgende Beispiel zeigt, dass auf node2 Epsilon steht:

Warning: Cluster HA has not been configured. Cluster HA must be configured on a two-node cluster to ensure data access availability in the event of storage failover. Use the "cluster ha modify -configured true" command to configure cluster HA.

2 entries were displayed.

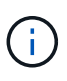

Wenn Sie ein HA-Paar in einem Cluster mit mehreren HA-Paaren aktualisieren, müssen Sie Epsilon auf den Knoten eines HA-Paares verschieben, bei dem kein Controller-Upgrade durchgeführt wird. Wenn Sie beispielsweise nodeA/nodeB in einem Cluster mit der HA-Paar-Konfiguration nodeA/nodeB und nodeC/nodded aktualisieren, müssen Sie Epsilon auf nodeC oder nodded verschieben.

5. Wenn das Epsilon auf node2 hält, markieren Sie Epsilon als false Auf dem Node, sodass er auf node3 übertragen werden kann:

cluster modify -node node2 -epsilon false

6. Übertragen Sie das Epsilon auf node3, indem Sie epsilon markieren true Auf Knoten 3:

cluster modify -node node3 -epsilon true

7. Überprüfen Sie, ob es sich um ein 2-Node-Cluster ohne Switches handelt:

network options switchless-cluster show

```
cluster::*> network options switchless-cluster show
Enable Switchless Cluster: false/true
```

Der Wert dieses Befehls muss mit dem physischen Status des Systems übereinstimmen.

8. Überprüfen Sie, ob es sich um ein 2-Node-Cluster ohne Switches handelt:

network options switchless-cluster show

```
cluster::*> network options switchless-cluster show
Enable Switchless Cluster: false/true
```

Der Wert dieses Befehls muss mit dem physischen Status des Systems übereinstimmen.

9. Zurück zur Administratorebene:

set -privilege admin

- 10. Stoppen Sie node2, indem Sie auf beiden Controllern den folgenden Befehl eingeben: system node halt -node *node2*
- Nachdem der Knoten 2 vollständig heruntergefahren wurde, entfernen Sie ihn aus dem Gehäuse oder Rack. Sie können nach Abschluss des Upgrades die Decommission node2 deaktivieren. Siehe "Ausmustern des alten Systems".

# Phase 5: installieren und booten sie node4

#### installieren und booten sie node4

sie müssen node4 im Rack installieren, Node2-Verbindungen zu node4 übertragen und node4 booten. Sie müssen auch node2-Spares, alle Festplatten der Root-Partition und alle nicht-Root-Aggregate neu zuweisen, die nicht zu node3 früher verschoben wurden.

#### Über diese Aufgabe

Sie müssen Knoten4 per Netboot starten, wenn dort nicht die gleiche Version von ONTAP 9 installiert ist wie auf Knoten2. Nachdem Sie node4 installiert haben, starten Sie es vom ONTAP 9-Image, das auf dem Webserver gespeichert ist. Sie können dann die korrekten Dateien für nachfolgende Systemstarts auf das Bootmedium herunterladen, indem Sie den Anweisungen in "Vorbereitungen für den Netzboot".

Sie müssen jedoch keinen Netboot für Knoten4 durchführen, wenn dort dieselbe oder eine neuere Version von ONTAP 9 installiert ist wie auf Knoten2.
- Bei einem AFF A800- oder AFF C800-Controller-Upgrade müssen Sie sicherstellen, dass alle Laufwerke im Gehäuse fest an der Mittelplatine sitzen, bevor Sie Knoten 2 entfernen. Weitere Informationen finden Sie unter "Ersetzen Sie die AFF A800- oder AFF C800- Controller-Module".
- Wenn Sie ein V-Series-System oder ein System mit FlexArray-Virtualisierungssoftware aktualisieren, das mit Speicher-Arrays verbunden ist, müssen Sie Folgendes durchführen: Schritt 1 durch Schritt 7, verlassen Sie diesen Abschnitt bei Schritt 8 und befolgen Sie die Anweisungen in "Legen Sie die FC- oder UTA/UTA2-Konfiguration auf node4 fest" Geben Sie die Befehle bei Bedarf im Wartungsmodus ein. Sie müssen dann zu diesem Abschnitt zurückkehren und den Vorgang bei Schritt 9.
- Wenn Sie ein System mit Speicherplatten aktualisieren, müssen Sie diesen Abschnitt vollständig ausfüllen und dann mit dem Abschnitt fortfahren. "Legen Sie die FC- oder UTA/UTA2-Konfiguration auf node4 fest", indem Sie Befehle an der Cluster-Eingabeaufforderung eingeben.

#### Schritte

1. Nehmen Sie eine der folgenden Aktionen:

| Wenn node4 wird in                     | Dann                                                              |
|----------------------------------------|-------------------------------------------------------------------|
| Ein von Knoten 3 getrenntes<br>Chassis | Gehen Sie zu Schritt 2.                                           |
| Im gleichen Chassis mit Knoten3        | Überspringen Sie die Schritte 2 und 3 und gehen Sie zu Schritt 4. |

2. stellen Sie sicher, dass node4 über ausreichend Rack-Platz verfügt.

Wenn node4 sich in einem separaten Chassis von node3 befindet, können sie node4 an der gleichen Stelle wie node2 platzieren. Wenn sich Node3 und node4 im selben Chassis befinden, befindet sich node4 bereits in der entsprechenden Rack-Position.

- 3. installieren sie node4 im Rack gemäß den Anweisungen in der Anleitung *Installation and Setup Instructions* für das Node-Modell.
- 4. kabelnode4, die Verbindungen von node2 nach node4 verschieben.

Die folgenden Referenzen helfen Ihnen dabei, geeignete Kabelverbindungen zu machen. Gehen Sie zu "Quellen" Um eine Verbindung zu ihnen zu machen.

- Installations- und Setup-Anleitung oder Installationsanforderungen für die FlexArray-Virtualisierung und Referenz für die node4-Plattform
- Das entsprechende Verfahren für das Festplatten-Shelf
- Die HA-Paar-Management Dokumentation

Folgende Anschlüsse verkabeln:

- Konsole (Remote-Management-Port)
- Cluster-Ports
- Datenports
- · Cluster- und Node-Management-Ports
- Storage

· SAN-Konfigurationen: ISCSI Ethernet und FC Switch Ports

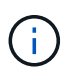

Sie müssen die Interconnect-Karte/FC\_VI-Karte oder den Interconnect/FC\_VI-Kabelanschluss von node2 auf node4 nicht verschieben, da die meisten Plattformmodelle über einzigartige Interconnect-Kartenmodelle verfügen.

5. Führen Sie eine der folgenden Aktionen durch:

| Wenn node4 in                          | Dann                    |
|----------------------------------------|-------------------------|
| Im gleichen Chassis wie bei Node3      | Gehen Sie zu Schritt 8. |
| Ein von Knoten 3 getrenntes<br>Chassis | Gehen Sie zu Schritt 6. |

6. Schalten Sie die Stromversorgung zu node4 ein, und unterbrechen Sie dann den Start, indem Sie Strg-C drücken, um auf die Eingabeaufforderung der Startumgebung zuzugreifen.

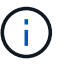

Wenn Sie node4 booten, wird möglicherweise die folgende Meldung angezeigt:

WARNING: The battery is unfit to retain data during a power outage. This is likely because the battery is discharged but could be due to other temporary conditions. When the battery is ready, the boot process will complete and services will be engaged. To override this delay, press 'c' followed by 'Enter'

- 7. Wenn die Warnmeldung in Schritt 6 angezeigt wird, führen Sie die folgenden Schritte aus:
  - a. Überprüfen Sie auf Meldungen der Konsole, die auf ein anderes Problem als eine schwache NVRAM-Batterie hinweisen und ergreifen Sie gegebenenfalls erforderliche Korrekturmaßnahmen.
  - b. Lassen Sie den Akku laden und den Bootvorgang beenden.

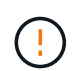

Warnung: Die Verzögerung nicht außer Kraft setzen. Wenn der Akku nicht geladen werden kann, kann dies zu einem Datenverlust führen.

8. Nehmen Sie eine der folgenden Aktionen:

| Wenn Ihr System                                          | Dann                                                                           |
|----------------------------------------------------------|--------------------------------------------------------------------------------|
| Verfügt über Festplatten und keinen<br>Back-End-Speicher | Überspringen Sie Schritt 9 bis Schritt 14, und fahren Sie mit fort Schritt 15. |

| Wenn Ihr System…                                                                                                  | Dann                                                                                                    |                                                                                                    |
|----------------------------------------------------------------------------------------------------|----------------------------------------------------------------------------------------------------|----------------------------------------------------------------------------------------------------|
| Ist ein V-Series System oder hat<br>FlexArray-Virtualisierungssoftware<br>und ist mit Storage-Arrays<br>verbunden | <ul> <li>a. Gehen Sie zum Abschnitt " FC- oder UTA/UTA2-Konfiguration<br/>auf node4_" und füllen Sie die Abschnitte aus "Konfigurieren Sie<br/>FC-Ports auf node4" Und "UTA/UTA2-Ports auf node4 prüfen<br/>und konfigurieren", Je nach Ihrem System.</li> </ul> |                                                                                                    |
|                                                                                                    | b. Kehre<br>verble                                                                                                    | en Sie zu diesem Abschnitt zurück, und führen Sie die<br>eibenden Schritte aus. Beginnen Sie mit <u>Schritt</u> 9.                                    |
|                                                                                                    | i                                                                                                    | Vor dem Booten von ONTAP auf dem V-Series<br>System müssen Sie die integrierten FC-Ports,<br>UTA/UTA2-Ports und UTA/UTA2-Karten neu<br>konfigurieren. |

9. Fügen Sie die FC-Initiator-Ports des neuen Node zu den Switch-Zonen hinzu.

Anweisungen finden Sie in der Dokumentation für das Storage-Array und Zoning.

10. Fügen Sie die FC-Initiator-Ports dem Speicher-Array als neue Hosts hinzu, und ordnen Sie die Array-LUNs den neuen Hosts zu.

Anweisungen finden Sie in der Dokumentation für das Storage-Array und Zoning.

11. Ändern Sie die WWPN-Werte (World Wide Port Name) in den Host- oder Volume-Gruppen, die Array-LUNs auf dem Speicher-Array zugeordnet sind.

Durch die Installation eines neuen Controller-Moduls werden die WWPN-Werte geändert, die den einzelnen integrierten FC-Ports zugeordnet sind.

- 12. Wenn die Konfiguration das Switch-basierte Zoning verwendet, passen Sie das Zoning an die neuen WWPN-Werte an.
- 13. Überprüfen Sie, ob die Array-LUNs nun für node4 sichtbar sind, indem Sie den folgenden Befehl eingeben und seine Ausgabe prüfen:

sysconfig -v

Das System zeigt alle Array-LUNs an, die für jeden FC-Initiator-Port sichtbar sind. Wenn die Array-LUNs nicht sichtbar sind, können Sie Festplatten von node2 nicht später in diesem Abschnitt neu zuweisen.

- 14. Drücken Sie Strg-C, um das Startmenü anzuzeigen, und wählen Sie Wartungsmodus aus.
- 15. Geben Sie in der Eingabeaufforderung für den Wartungsmodus den folgenden Befehl ein:

halt

Das System wird an der Eingabeaufforderung für die Boot-Umgebung angehalten.

16. node4 für ONTAP konfigurieren:

set-defaults

17. Wenn Sie NetApp Storage Encryption (NSE)-Laufwerke installiert haben, führen Sie die folgenden Schritte aus:

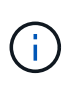

Falls Sie dies noch nicht bereits in der Prozedur getan haben, lesen Sie den Artikel in der Knowledge Base "Wie erkennen Sie, ob ein Laufwerk FIPS-zertifiziert ist" Ermitteln der Art der verwendeten Self-Encrypting Drives.

a. Einstellen bootarg.storageencryption.support Bis true Oder false:

| Wenn die folgenden Laufwerke verwendet werden…                                                 | Dann                                                 |
|------------------------------------------------------------------------------------------------|------------------------------------------------------|
| NSE-Laufwerke, die den Self-<br>Encryption-Anforderungen von<br>FIPS 140-2 Level 2 entsprechen | setenv bootarg.storageencryption.support <b>true</b> |
| NetApp ohne FIPS SEDs                                                                          | setenv bootarg.storageencryption.support false       |

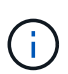

FIPS-Laufwerke können nicht mit anderen Laufwerkstypen auf demselben Node oder HA-Paar kombiniert werden.

SEDs können mit Laufwerken ohne Verschlüsselung auf demselben Node oder HA-Paar kombiniert werden.

- b. Wenden Sie sich an den NetApp Support, um Hilfe beim Wiederherstellen der integrierten Schlüsselmanagementinformationen zu erhalten.
- 18. Wenn die auf node4 installierte ONTAP-Version gleich oder höher als die auf node2 installierte Version von ONTAP 9 ist, geben Sie den folgenden Befehl ein:

boot\_ontap menu

19. Führen Sie eine der folgenden Aktionen durch:

| Wenn das System, das Sie<br>aktualisieren…                                    | Dann                     |
|-------------------------------------------------------------------------------|--------------------------|
| Verfügt nicht über die richtige oder<br>aktuelle ONTAP-Version unter<br>node4 | Gehen Sie zu Schritt 20. |
| Hat die richtige oder aktuelle<br>Version von ONTAP auf node4                 | Gehen Sie zu Schritt 25. |

20. Konfigurieren Sie die Netzboot-Verbindung, indem Sie eine der folgenden Aktionen auswählen.

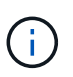

Sie müssen den Management-Port und die IP-Adresse als Netzboot-Verbindung verwenden. Verwenden Sie keine LIF-IP-Adresse von Daten, oder es kann während des Upgrades ein Datenausfall auftreten.

| Wenn DHCP (Dynamic Host<br>Configuration Protocol)<br>lautet | Dann                                                                                                    |
|--------------------------------------------------------------|----------------------------------------------------------------------------------------------------|
| Wird Ausgeführt                                              | Konfigurieren Sie die Verbindung automatisch, indem Sie an der<br>Eingabeaufforderung der Boot-Umgebung den folgenden Befehl<br>eingeben:<br>ifconfig e0M -auto                                                                                                    |
| Nicht ausgeführt                                             | Konfigurieren Sie die Verbindung manuell, indem Sie an der<br>Eingabeaufforderung der Boot-Umgebung den folgenden Befehl<br>eingeben:<br>ifconfig eOM -addr=filer_addr mask=netmask -<br>gw=gateway dns=dns_addr domain=dns_domainfiler_addr Ist die IP-Adresse des Speichersystems (obligatorisch).<br>netmask Ist die Netzwerkmaske des Storage-Systems (erforderlich).<br>gateway Ist das Gateway für das Speichersystem (erforderlich).<br>dns_addr Ist die IP-Adresse eines Namensservers in Ihrem Netzwerk<br>(optional).<br>dns_domain Der Domain Name (DNS) ist der Domain-Name. Wenn<br>Sie diesen optionalen Parameter verwenden, benötigen Sie in der<br>Netzboot-Server-URL keinen vollqualifizierten Domänennamen. Sie<br>benötigen nur den Host-Namen des Servers.(i)Andere Parameter können für Ihre Schnittstelle<br>erforderlich sein. Eingabe help ifconfig Details<br>finden Sie in der Firmware-Eingabeaufforderung. |

21. Ausführen eines Netzboots auf node4:

| Für                              | Dann                                                                                                    |
|----------------------------------|----------------------------------------------------------------------------------------------------|
| Systeme der FAS/AFF8000<br>Serie | <pre>netboot<br/>http://<web_server_ip path_to_webaccessible_directory=""><br/>/netboot/kernel</web_server_ip></pre>               |
| Alle anderen Systeme             | <pre>netboot<br/>http://<web_server_ip <br="" path_to_webaccessible_directory="">ontap_version&gt;_image.tgz</web_server_ip></pre> |

 $\label{eq:linear} Der < \texttt{path\_to\_the\_web-accessible\_directory} > Sollten Sie \ dazu \ führen, \ wo \ Sie \ das \ heruntergeladen \ haben$ 

<ontap\_version>\_image.tgz In "Schritt 1" Im Abschnitt Vorbereiten für Netzboot.

 $(\mathbf{i})$ 

Unterbrechen Sie den Startvorgang nicht.

22. Wählen Sie im Startmenü die Option option (7) Install new software first.

Mit dieser Menüoption wird das neue Data ONTAP-Image auf das Startgerät heruntergeladen und installiert.

Ignorieren Sie die folgende Meldung:

```
This procedure is not supported for Non-Disruptive Upgrade on an HA pair
```

Der Hinweis gilt für unterbrechungsfreie Upgrades der Data ONTAP und keine Upgrades von Controllern.

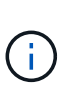

Aktualisieren Sie den neuen Node immer als Netzboot auf das gewünschte Image. Wenn Sie eine andere Methode zur Installation des Images auf dem neuen Controller verwenden, wird möglicherweise das falsche Image installiert. Dieses Problem gilt für alle Versionen von ONTAP. Das Netzboot wird mit der Option kombiniert (7) Install new software Entfernt das Boot-Medium und platziert dieselbe ONTAP-Version auf beiden Image-Partitionen.

23. [[man\_install4\_steep23] Wenn Sie aufgefordert werden, den Vorgang fortzusetzen, geben Sie y ein. Geben Sie dann die URL ein, wenn Sie nach dem Paket gefragt werden:

```
http://<web_server_ip/path_to_web-
accessible_directory/ontap_version>_image.tgz
```

- 24. Führen Sie die folgenden Teilschritte durch:
  - a. Eingabe n So überspringen Sie die Backup-Recovery, wenn folgende Eingabeaufforderung angezeigt wird:

Do you want to restore the backup configuration now?  $\{y|n\}$ 

b. Starten Sie den Neustart durch Eingabe y Wenn die folgende Eingabeaufforderung angezeigt wird:

The node must be rebooted to start using the newly installed software. Do you want to reboot now?  $\{y|n\}$ 

Das Controller-Modul wird neu gestartet, stoppt aber im Startmenü, da das Boot-Gerät neu formatiert wurde und die Konfigurationsdaten wiederhergestellt werden müssen.

- 25. Wählen Sie den Wartungsmodus 5 Öffnen Sie das Startmenü, und geben Sie ein y Wenn Sie aufgefordert werden, den Startvorgang fortzusetzen.
- 26. bevor Sie fortfahren, fahren Sie mit fort "Legen Sie die FC- oder UTA/UTA2-Konfiguration auf node4 fest" Um alle erforderlichen Änderungen an den FC- oder UTA/UTA2-Ports auf dem Node vorzunehmen. Nehmen Sie die in diesen Abschnitten empfohlenen Änderungen vor, starten Sie den Node neu, und wechseln Sie in den Wartungsmodus.
- 27. Geben Sie den folgenden Befehl ein und überprüfen Sie die Ausgabe, um die System-ID von node4 zu finden:

disk show -a

Das System zeigt die System-ID des Node sowie Informationen über seine Festplatten an, wie im folgenden Beispiel dargestellt:

```
*> disk show -a
Local System ID: 536881109
DISK
           OWNER
                                     POOL
                                           SERIAL NUMBER
                                                          HOME
_____
                                     ____
                                            _____
_____
0b.02.23 nst-fas2520-2(536880939)
                                     Pool0 KPG2RK6F
                                                          nst-
fas2520-2(536880939)
0b.02.13 nst-fas2520-2(536880939)
                                     Pool0 KPG3DE4F
                                                          nst-
fas2520-2(536880939)
0b.01.13 nst-fas2520-2(536880939)
                                     Pool0 PPG4KLAA
                                                          nst-
fas2520-2(536880939)
. . . . . .
0a.00.0
                        (536881109)
                                     Pool0 YFKSX6JG
(536881109)
. . . . . .
```

28. Weisen Sie node2 Ersatzteile, Festplatten, die zur Root gehören, und alle nicht-Root-Aggregate erneut zu, die im Abschnitt früher nicht in node3 verschoben wurden "Verschieben Sie Aggregate ohne Root-Root-Fehler von node2 auf node3":

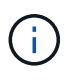

Wenn Sie auf Ihrem System freigegebene Festplatten, Hybrid-Aggregate oder beides haben, müssen Sie die korrekte verwenden disk reassign Befehl aus der folgenden Tabelle.

| Festplattentyp              | Führen Sie den Befehl aus…                |
|-----------------------------|-------------------------------------------|
| Mit gemeinsamen Festplatten | disk reassign -s                          |
|                             | node2_sysid -d node4_sysid -p node3_sysid |
| Ohne Shared-Ressourcen      | disks disk reassign -s                    |
|                             | node2_sysid -d node4_sysid                |

Für das <node2\_sysid> Wert: Verwenden Sie die in erfassten Informationen "Schritt 10" Des Abschnitts *Record node2 information*. Für `*node4\_sysid*`Verwenden Sie die Informationen, die in erfasst werden Schritt 23.

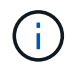

Der -p Die Option ist nur im Wartungsmodus erforderlich, wenn freigegebene Festplatten vorhanden sind.

Der disk reassign Befehl weist nur die Festplatten zu, für die es erforderlich ist *node2\_sysid* lst der aktuelle Eigentümer.

Vom System wird die folgende Meldung angezeigt:

```
Partner node must not be in Takeover mode during disk reassignment from maintenance mode.
Serious problems could result!!
Do not proceed with reassignment if the partner is in takeover mode.
Abort reassignment (y/n)? n
```

Eingabe n Wenn Sie aufgefordert werden, die Neuzuweisung der Festplatte abzubrechen.

Wenn Sie aufgefordert werden, die Neuzuweisung der Festplatte abzubrechen, müssen Sie eine Reihe von Eingabeaufforderungen beantworten, wie in den folgenden Schritten dargestellt:

a. Vom System wird die folgende Meldung angezeigt:

```
After the node becomes operational, you must perform a takeover and giveback of the HA partner node to ensure disk reassignment is successful. Do you want to continue (y/n)? y
```

b. Eingabe y Um fortzufahren.

Vom System wird die folgende Meldung angezeigt:

```
Disk ownership will be updated on all disks previously belonging to Filer with sysid <sysid>. Do you want to continue (y/n)? y
```

a. Eingabe y Um die Aktualisierung der Festplatteneigentümer zu ermöglichen.

29. Wenn Sie ein Upgrade von einem System mit externen Festplatten auf ein System durchführen, das interne und externe Festplatten unterstützt (z. B. A800-Systeme), setzen sie node4 als root, um zu bestätigen, dass es aus dem Root-Aggregat von node2 startet.

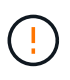

Warnung: Sie müssen die folgenden Teilschritte in der angegebenen Reihenfolge durchführen; andernfalls kann es zu einem Ausfall oder sogar zu Datenverlust kommen.

Mit dem folgenden Verfahren wird node4 vom Root-Aggregat von node2 gestartet:

a. Überprüfen Sie die RAID-, Plex- und Prüfsummeninformationen für das node2 Aggregat:

aggr status -r

b. Prüfen Sie den Gesamtstatus des node2-Aggregats:

aggr status

c. Bei Bedarf das node2 Aggregat online bringen:

aggr\_online root\_aggr\_from\_node2

d. Verhindern Sie, dass das node4 aus dem ursprünglichen Root-Aggregat gebootet wird:

aggr offline root\_aggr\_on\_node4

e. Legen Sie das node2-Root-Aggregat als das neue Root-Aggregat für node4 fest:

aggr options aggr from node2 root

30. Vergewissern Sie sich, dass Controller und Chassis als konfiguriert sind ha Indem Sie den folgenden Befehl eingeben und die Ausgabe beobachten:

ha-config show

Das folgende Beispiel zeigt die Ausgabe von ha-config show Befehl:

```
*> ha-config show
Chassis HA configuration: ha
Controller HA configuration: ha
```

Systeme zeichnen in EINEM PROM auf, ob sie in einem HA-Paar oder einer Standalone-Konfiguration sind. Der Status muss auf allen Komponenten im Standalone-System oder im HA-Paar der gleiche sein.

Wenn Controller und Chassis nicht als konfiguriert wurden ha, Verwenden Sie die folgenden Befehle, um die Konfiguration zu korrigieren:

```
ha-config modify controller ha
```

ha-config modify chassis ha.

Wenn Sie eine MetroCluster-Konfiguration haben, verwenden Sie die folgenden Befehle, um die Konfiguration zu korrigieren:

ha-config modify controller mcc

ha-config modify chassis mcc.

31. Löschen Sie die Mailboxen auf node4:

mailbox destroy local

32. Beenden des Wartungsmodus:

halt

Das System wird an der Eingabeaufforderung für die Boot-Umgebung angehalten.

33. Überprüfen Sie in Knoten 3 das Systemdatum, die Uhrzeit und die Zeitzone:

date

34. Prüfen Sie am node4 das Datum an der Eingabeaufforderung für die Boot-Umgebung:

show date

35. Legen Sie bei Bedarf das Datum auf node4 fest:

set date mm/dd/yyyy

36. Prüfen Sie auf node4 die Zeit an der Eingabeaufforderung der Boot-Umgebung:

show time

37. Stellen Sie bei Bedarf die Uhrzeit auf node4 ein:

set time *hh:mm:ss* 

38. Überprüfen Sie, ob die Partner-System-ID korrekt festgelegt ist, wie in beschrieben Schritt 26 Unter Option.

printenv partner-sysid

39. Legen Sie bei Bedarf die Partner System-ID auf node4 fest:

setenv partner-sysid node3\_sysid

a. Einstellungen speichern:

saveenv

40. Rufen Sie das Boot-Menü an der Eingabeaufforderung der Boot-Umgebung auf:

boot\_ontap menu

41. Wählen Sie im Startmenü die Option (6) Flash von Backup config aktualisieren, indem Sie eingeben 6 An der Eingabeaufforderung.

Vom System wird die folgende Meldung angezeigt:

```
This will replace all flash-based configuration with the last backup to disks. Are you sure you want to continue?:
```

42. Eingabe y An der Eingabeaufforderung.

Der Startvorgang läuft normal weiter, und das System fordert Sie auf, die Unstimmigkeit der System-ID zu bestätigen.

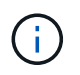

Das System wird möglicherweise zweimal neu gestartet, bevor die Warnmeldung zur Nichtübereinstimmung angezeigt wird.

- 43. Bestätigen Sie die Diskrepanz. Der Node kann vor dem normalen Booten eine Runde des Neubootens abschließen.
- 44. Melden Sie sich bei node4 an.

# Legen Sie die FC- oder UTA/UTA2-Konfiguration auf node4 fest

Wenn node4 über integrierte FC-Ports, integrierte Unified Target Adapter (UTA/UTA2)-Ports oder eine UTA/UTA2-Karte verfügt, müssen Sie die Einstellungen konfigurieren, bevor Sie den Rest des Verfahrens abschließen.

# Über diese Aufgabe

Möglicherweise müssen Sie den Abschluss abschließen Konfigurieren Sie FC-Ports auf node4, Das UTA/UTA2-Ports auf node4 prüfen und konfigurieren, Oder beide Abschnitte.

Wenn node4 keine integrierten FC-Ports, Onboard-UTA/UTA2-Ports oder eine UTA/UTA2-Karte hat und Sie ein System mit Storage-Festplatten aktualisieren, können Sie weiter gehen "Weisen Sie Ports von node2 nach node4 zu".

Wenn Sie jedoch ein V-Series System oder FlexArray-Virtualisierungssoftware haben und mit Storage-Arrays verbunden sind und node4 keine integrierten FC-Ports, Onboard UTA/UTA2-Ports oder eine UTA/UTA2-Karte hat, müssen Sie zum Abschnitt *Installation and Boot node4* zurückkehren und wieder aufnehmen "Schritt 9". stellen Sie sicher, dass node4 über ausreichend Rack-Platz verfügt. Wenn node4 sich in einem separaten Chassis von node2 befindet, können sie node4 an der gleichen Stelle wie node3 platzieren. Wenn sich Node2 und node4 im selben Chassis befinden, befindet sich node4 bereits in der entsprechenden Rack-Position.

#### Wahlmöglichkeiten

- Konfigurieren Sie FC-Ports auf node4
- UTA/UTA2-Ports auf node4 prüfen und konfigurieren

#### Konfigurieren Sie FC-Ports auf node4

Wenn node4 FC-Ports hat, entweder Onboard oder auf einem FC-Adapter, müssen Sie Port-Konfigurationen auf dem Node festlegen, bevor Sie ihn in den Dienst stellen, da die Ports nicht vorkonfiguriert sind. Wenn die Ports nicht konfiguriert sind, kann es zu einer Serviceunterbrechung kommen.

#### **Bevor Sie beginnen**

Sie müssen die Werte der FC-Port-Einstellungen von node2 haben, die Sie im Abschnitt gespeichert haben "Bereiten Sie die Knoten für ein Upgrade vor".

#### Über diese Aufgabe

Sie können diesen Abschnitt überspringen, wenn Ihr System über keine FC-Konfigurationen verfügt. Wenn Ihr System über integrierte UTA/UTA2-Ports oder einen UTA/UTA2-Adapter verfügt, konfigurieren Sie sie in UTA/UTA2-Ports auf node4 prüfen und konfigurieren.

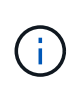

Wenn im System Storage-Festplatten vorhanden sind, müssen Sie an der Cluster-Eingabeaufforderung in diesem Abschnitt die Befehle eingeben. Wenn Sie ein V-Series System oder ein System mit FlexArray Virtualisierungssoftware haben, die mit Storage-Arrays verbunden sind, geben Sie in diesem Abschnitt im Wartungsmodus Befehle ein.

#### Schritte

1. Führen Sie eine der folgenden Aktionen durch:

| Wenn das System, das Sie<br>aktualisieren… | Dann                    |
|--------------------------------------------|-------------------------|
| Festplatten sind vorhanden                 | Gehen Sie zu Schritt 5. |

| Wenn das System, das Sie<br>aktualisieren…                                                                        | Dann                    |
|----------------------------------------------------------------------------------------------------|-------------------------|
| Ist ein V-Series System oder hat<br>FlexArray-Virtualisierungssoftware<br>und ist mit Storage-Arrays<br>verbunden | Gehen Sie zu Schritt 2. |

2. Zugriff auf den Wartungsmodus:

boot\_ontap maint

3. Führen Sie eine der folgenden Aktionen durch:

| Wenn das System, das Sie<br>aktualisieren…                                                                        | Dann                                      |
|----------------------------------------------------------------------------------------------------|-------------------------------------------|
| Festplatten sind vorhanden                                                                                        | system node hardware unified-connect show |
| Ist ein V-Series System oder hat<br>FlexArray-Virtualisierungssoftware<br>und ist mit Storage-Arrays<br>verbunden | ucadmin show                              |

Das System zeigt Informationen zu allen FC- und konvergenten Netzwerkadaptern im System an.

- 4. Vergleichen Sie die FC-Einstellungen auf den neuen Nodes mit den Einstellungen, die Sie zuvor vom ursprünglichen Node erfasst haben.
- 5. Nehmen Sie eine der folgenden Aktionen:

| Wenn das System, das Sie<br>aktualisieren…   | Dann                                                                                                    |
|----------------------------------------------|----------------------------------------------------------------------------------------------------|
| Festplatten sind vorhanden                   | <ul><li>Ändern Sie die FC-Ports auf node4 nach Bedarf:</li><li>So programmieren Sie Zielanschlüsse:</li><li>`system node hardware unified-connect modify -type</li></ul> |
| -t target -adapter <i>port_name</i> `        | -t initiator -adapter <i>port_name</i> `                                                                                                    |
| ** So programmieren Sie Initiator-<br>Ports: | -type Ist der FC4-Typ, das Ziel oder der Initiator.                                                                                                    |
| `system node unified-connect modify type     |                                                                                                    |

| Wenn das System, das Sie<br>aktualisieren…                                                                        | Dann                                         |                                                                                                    |
|----------------------------------------------------------------------------------------------------|----------------------------------------------|----------------------------------------------------------------------------------------------------|
| Ist ein V-Series System oder hat<br>FlexArray-Virtualisierungssoftware<br>und ist mit Storage-Arrays<br>verbunden | Ändern S<br>ucadmin<br>adapter<br>-t Ist der | ie die FC-Ports auf node4 nach Bedarf:<br>modify -m fc -t initiator -f<br><i>port_name</i><br>FC4-Typ, das Ziel oder der Initiator.<br>Die FC-Ports müssen als Initiatoren programmiert |
|                                                                                                    |                                              | werden.                                                                                                    |

6. Führen Sie eine der folgenden Aktionen durch:

| Wenn das System, das Sie<br>aktualisieren…                                                                        | Dann                                                                                                    |
|----------------------------------------------------------------------------------------------------|----------------------------------------------------------------------------------------------------|
| Festplatten sind vorhanden                                                                                        | Überprüfen Sie die neuen Einstellungen, indem Sie den folgenden<br>Befehl eingeben und die Ausgabe überprüfen:<br>system node unified-connect show |
| Ist ein V-Series System oder hat<br>FlexArray-Virtualisierungssoftware<br>und ist mit Storage-Arrays<br>verbunden | Überprüfen Sie die neuen Einstellungen, indem Sie den folgenden<br>Befehl eingeben und die Ausgabe überprüfen:<br>ucadmin show                     |

7. Führen Sie eine der folgenden Aktionen durch:

| Wenn die FC-<br>Standardeinstellungen auf den<br>neuen Nodes sind…              | Dann                     |
|---------------------------------------------------------------------------------|--------------------------|
| Das gleiche wie diejenigen, die Sie<br>auf den ursprünglichen Knoten<br>erfasst | Gehen Sie zu Schritt 11. |
| Anders als jene, die Sie auf den<br>ursprünglichen Knoten erfasst<br>haben      | Gehen Sie zu Schritt 8.  |

8. Wartungsmodus beenden:

halt

- 9. Nachdem Sie den Befehl eingegeben haben, warten Sie, bis das System an der Eingabeaufforderung der Boot-Umgebung angehalten wird.
- 10. Führen Sie eine der folgenden Aktionen durch:

| Wenn das System, das Sie<br>aktualisieren… | Dann                                                       |
|--------------------------------------------|------------------------------------------------------------|
| Ist ein V-Series System oder verfügt       | Greifen Sie auf den Wartungsmodus zu, indem Sie an der     |
| über FlexArray                             | Eingabeaufforderung der Boot-Umgebung den folgenden Befehl |
| Virtualisierungssoftware mit Data          | eingeben:                                                  |
| ONTAP 8.3.0 oder höher                     | boot_ontap maint                                           |
| Ist kein V-Series System und verfügt       | Boot node4 durch Eingabe des folgenden Befehls an der      |
| nicht über FlexArray                       | Eingabeaufforderung der Boot-Umgebung:                     |
| Virtualisierungssoftware                   | boot_ontap                                                 |

11. Nehmen Sie eine der folgenden Aktionen:

| Wenn das System, das Sie<br>aktualisieren…                                                                        | Dann                                                                                                    |
|----------------------------------------------------------------------------------------------------|----------------------------------------------------------------------------------------------------|
| Festplatten sind vorhanden                                                                                        | <ul> <li>Gehen Sie zu UTA/UTA2-Ports auf node4 pr üfen und<br/>konfigurieren Bei node4 mit einer UTA/UTA2-Karte oder<br/>Onboard-Ports UTA/UTA2:</li> </ul>                                                                                                    |
|                                                                                                    | <ul> <li>Überspringen Sie den Abschnitt und gehen Sie zu "Weisen Sie<br/>Ports von node2 nach node4 zu" Wenn node4 keine UTA/UTA2-<br/>Karte oder UTA/UTA2 Onboard-Ports hat.</li> </ul>                                                                                                    |
| Ist ein V-Series System oder hat<br>FlexArray-Virtualisierungssoftware<br>und ist mit Storage-Arrays<br>verbunden | <ul> <li>Gehen Sie zu UTA/UTA2-Ports auf node4 pr üfen und<br/>konfigurieren Bei node4 mit einer UTA/UTA2-Karte oder<br/>Onboard-Ports UTA/UTA2:</li> </ul>                                                                                                    |
|                                                                                                    | • Überspringen Sie den Abschnitt UTA/UTA2-Ports auf node4<br>überprüfen und konfigurieren, wenn node4 keine UTA/UTA2-<br>Karte oder UTA/UTA2 Onboard-Ports hat, kehren Sie zum<br>Abschnitt Installieren und Booten von node4 zurück, und setzen<br>Sie den Abschnitt unter fort "Schritt 9". |

# UTA/UTA2-Ports auf node4 prüfen und konfigurieren

Wenn node4 Onboard UTA/UTA2-Ports oder eine UTA/UTA2-Karte hat, müssen Sie die Konfiguration der Ports überprüfen und sie je nach Nutzung des aktualisierten Systems konfigurieren.

# Bevor Sie beginnen

Sie müssen die richtigen SFP+ Module für die UTA/UTA2-Ports besitzen.

# Über diese Aufgabe

DIE UTA2-Ports können im nativen FC-Modus oder im UTA/UTA2-Modus konfiguriert werden. Der FC-Modus unterstützt FC Initiator und FC Target. Der UTA-/UTA2-Modus ermöglicht es, gleichzeitig NIC- und FCoE-Datenverkehr auf die gleiche 10-GbE-SFP+-Schnittstelle zu übertragen und das FC-Ziel zu unterstützen.

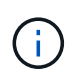

Bei NetApp Marketingmaterialien wird möglicherweise der Begriff UTA2 verwendet, um sich auf CNA-Adapter und Ports zu beziehen. Allerdings verwendet die CLI den Begriff CNA.

UTA2-Ports können an einem Adapter oder auf dem Controller mit den folgenden Konfigurationen verwendet werden:

- UTA-/UTA2-Karten, die gleichzeitig mit dem Controller bestellt wurden, werden vor dem Versand konfiguriert, um die von Ihnen angeforderte Persönlichkeit zu erhalten.
- DIE UTA2-Karten, die separat vom Controller bestellt werden, werden mit der standardmäßigen FC-Zielgruppe ausgeliefert.
- Onboard UTA/UTA2-Ports auf neuen Controllern werden konfiguriert (vor dem Versand), um die von Ihnen angeforderte Persönlichkeit zu besitzen.

Sie können jedoch die Konfiguration der UTA/UTA2-Ports auf node4 überprüfen und sie gegebenenfalls ändern.

**Achtung**: Wenn Ihr System über Speicherfestplatten verfügt, geben Sie die Befehle in diesem Abschnitt an der Cluster-Eingabeaufforderung ein, sofern nicht dazu aufgefordert wird, in den Wartungsmodus zu wechseln. Wenn Sie über ein MetroCluster FC-System, ein V-Series System oder ein System mit FlexArray-Virtualisierungssoftware verfügen, die mit Storage-Arrays verbunden ist, müssen Sie sich im Wartungsmodus befinden, um UTA/UTA2-Ports zu konfigurieren.

#### Schritte

1. Überprüfen Sie, wie die Ports derzeit mit einem der folgenden Befehle auf node4 konfiguriert werden:

| Wenn das System                                                                                                   | Dann                                      |
|----------------------------------------------------------------------------------------------------|-------------------------------------------|
| Festplatten sind vorhanden                                                                                        | system node hardware unified-connect show |
| Ist ein V-Series System oder hat<br>FlexArray-Virtualisierungssoftware<br>und ist mit Storage-Arrays<br>verbunden | ucadmin show                              |

Das System zeigt eine Ausgabe wie im folgenden Beispiel an:

| *> ucadmin show |         |         |           |         |         |        |
|-----------------|---------|---------|-----------|---------|---------|--------|
|                 |         | Current | Current   | Pending | Pending | Admin  |
| Node            | Adapter | Mode    | Туре      | Mode    | Туре    | Status |
|                 |         |         |           |         |         |        |
| f-a             | 0e      | fc      | initiator | -       | -       | online |
| f-a             | Of      | fc      | initiator | -       | -       | online |
| f-a             | 0g      | cna     | target    | -       | -       | online |
| f-a             | Oh      | cna     | target    | -       | -       | online |
| f-a             | 0e      | fc      | initiator | -       | -       | online |
| f-a             | Of      | fc      | initiator | -       | -       | online |
| f-a             | Og      | cna     | target    | -       | -       | online |
| f-a             | Oh      | cna     | target    | -       | -       | online |
| *>              |         |         |           |         |         |        |
|                 |         |         |           |         |         |        |

2. Wenn das aktuelle SFP+-Modul nicht mit der gewünschten Verwendung übereinstimmt, ersetzen Sie es durch das richtige SFP+-Modul.

Wenden Sie sich an Ihren NetApp Ansprechpartner, um das richtige SFP+ Modul zu erhalten.

3. Überprüfen Sie die Ausgabe des system node hardware unified-connect show Oder ucadmin

show Führen Sie einen Befehl aus, und bestimmen Sie, ob die UTA/UTA2-Ports die gewünschte Persönlichkeit haben.

4. Führen Sie eine der folgenden Aktionen durch:

| Wenn die CNA-Ports                                    | Dann                                                                           |
|-------------------------------------------------------|--------------------------------------------------------------------------------|
| Haben Sie nicht die Persönlichkeit,<br>die Sie wollen | Gehen Sie zu Schritt 5.                                                        |
| Haben Sie die Persönlichkeit, die<br>Sie wollen       | Überspringen Sie Schritt 5 bis Schritt 12, und fahren Sie mit fort Schritt 13. |

5. Nehmen Sie eine der folgenden Aktionen:

| Wenn das System                                                                                                   | Dann                                                                        |
|----------------------------------------------------------------------------------------------------|-----------------------------------------------------------------------------|
| Verfügt über Speicherfestplatten und führt Data ONTAP 8.3 aus                                                     | Boot-node4 und wechseln in den Wartungsmodus:<br>boot_ontap maint           |
| Ist ein V-Series System oder hat<br>FlexArray-Virtualisierungssoftware<br>und ist mit Storage-Arrays<br>verbunden | Gehen Sie zu Schritt 6. Sie sollten sich bereits im Wartungsmodus befinden. |

6. Nehmen Sie eine der folgenden Aktionen:

| Wenn Sie konfigurieren         | Dann                                                           |
|--------------------------------|----------------------------------------------------------------|
| Ports auf einer UTA/UTA2-Karte | Gehen Sie zu Schritt 7.                                        |
| Onboard UTA/UTA2-Ports         | Überspringen Sie Schritt 7, und fahren Sie mit fort Schritt 8. |

7. Wenn sich der Adapter im Initiator-Modus befindet und der UTA/UTA2-Port online ist, versetzen Sie den UTA/UTA2-Port in den Offline-Modus:

storage disable adapter adapter name

Adapter im Zielmodus sind im Wartungsmodus automatisch offline.

8. Wenn die aktuelle Konfiguration nicht mit der gewünschten Verwendung übereinstimmt, geben Sie den folgenden Befehl ein, um die Konfiguration nach Bedarf zu ändern:

ucadmin modify -m fc|cna -t initiator|target adapter\_name

- ° -m Ist der Personality Modus: FC oder 10GbE UTA.
- ° -t Ist der FC4-Typ: Target oder Initiator.

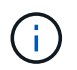

Sie müssen FC Initiator für Tape-Laufwerke und FlexArray-Virtualisierungssysteme verwenden. Sie müssen das FC-Ziel für SAN-Clients verwenden.

9. Überprüfen Sie die Einstellungen, indem Sie den folgenden Befehl eingeben und seine Ausgabe überprüfen:

ucadmin show

10. Führen Sie eine der folgenden Aktionen aus:

| Wenn das System                                                                                                    | Dann                                                                                                    |
|----------------------------------------------------------------------------------------------------|----------------------------------------------------------------------------------------------------|
| Festplatten sind vorhanden                                                                                                    | <ul> <li>a. Geben Sie den folgenden Befehl ein:</li> <li>halt</li> <li>Das System wird an der Eingabeaufforderung für die Boot-<br/>Umgebung angehalten.</li> <li>b. Geben Sie den folgenden Befehl ein:</li> <li>boot_ontap</li> </ul> |
| Ist ein V-Series System oder hat<br>FlexArray-Virtualisierungssoftware<br>und ist mit Storage-Arrays<br>verbunden und läuft Data ONTAP<br>8.3 | Neustart in Wartungsmodus:<br>boot_ontap maint                                                                                                    |

11. Überprüfen Sie die Einstellungen:

| Wenn das System…                                                                                                  | Dann                                                                             |
|----------------------------------------------------------------------------------------------------|----------------------------------------------------------------------------------|
| Festplatten sind vorhanden                                                                                        | Geben Sie den folgenden Befehl ein:<br>system node hardware unified-connect show |
| Ist ein V-Series System oder hat<br>FlexArray-Virtualisierungssoftware<br>und ist mit Storage-Arrays<br>verbunden | Geben Sie den folgenden Befehl ein:<br>ucadmin show                              |

Die Ausgabe in den folgenden Beispielen zeigt, dass sich der Adaptertyp "1b" in ändert initiator Und dass sich der Modus der Adapter "2a" und "2b" in ändert cna.

| cluster1::> system node hardware unified-connect show |           |          |           |         |           |        |
|-------------------------------------------------------|-----------|----------|-----------|---------|-----------|--------|
|                                                       |           | Current  | Current   | Pending | Pending   | Admin  |
| Node                                                  | Adapter   | Mode     | Туре      | Mode    | Туре      | Status |
|                                                       |           |          |           |         |           |        |
| f-a                                                   | 1a        | fc       | initiator | -       | -         | online |
| f-a                                                   | 1b        | fc       | target    | -       | initiator | online |
| f-a                                                   | 2a        | fc       | target    | cna     | -         | online |
| f-a                                                   | 2b        | fc       | target    | cna     | -         | online |
| 4 ent:                                                | ries were | displaye | d.        |         |           |        |

| *> ucadmin show |           |         |           |         |           |        |
|-----------------|-----------|---------|-----------|---------|-----------|--------|
|                 |           | Current | Current   | Pending | Pending   | Admin  |
| Node            | Adapter   | Mode    | Туре      | Mode    | Туре      | Status |
|                 |           |         |           |         |           |        |
| f-a             | 1a        | fc      | initiator | -       | -         | online |
| f-a             | 1b        | fc      | target    | -       | initiator | online |
| f-a             | 2a        | fc      | target    | cna     | -         | online |
| f-a             | 2b        | fc      | target    | cna     | -         | online |
| 4 ent           | ries were | display | ed.       |         |           |        |
| *>              |           |         |           |         |           |        |
|                 |           |         |           |         |           |        |

12. Platzieren Sie alle Ziel-Ports online, indem Sie einen der folgenden Befehle eingeben, einmal für jeden Port:

| Wenn das System…                                                                                                  | Dann                                                                                        |
|----------------------------------------------------------------------------------------------------|---------------------------------------------------------------------------------------------|
| Festplatten sind vorhanden                                                                                        | network fcp adapter modify -node <i>node_name</i><br>-adapter <i>adapter_name</i> -state up |
| Ist ein V-Series System oder hat<br>FlexArray-Virtualisierungssoftware<br>und ist mit Storage-Arrays<br>verbunden | fcp config <i>adapter_name</i> up                                                           |

- 13. Anschluss verkabeln.
- 14. Führen Sie eine der folgenden Aktionen aus:

| Wenn das System                                                                                                   | Dann                                                                                                    |
|----------------------------------------------------------------------------------------------------|----------------------------------------------------------------------------------------------------|
| Festplatten sind vorhanden                                                                                        | Gehen Sie zu "Weisen Sie Ports von node2 nach node4 zu".                                                                        |
| Ist ein V-Series System oder hat<br>FlexArray-Virtualisierungssoftware<br>und ist mit Storage-Arrays<br>verbunden | Kehren Sie zum Abschnitt <i>Installieren und Starten von node4</i> zurück, und setzen Sie den Abschnitt unter fort "Schritt 9". |

# Weisen Sie Ports von node2 nach node4 zu

Sie müssen sicherstellen, dass die physischen Ports auf node2 den physischen Ports auf node4 korrekt zugeordnet werden. damit kann node4 nach dem Upgrade mit anderen Knoten im Cluster und mit dem Netzwerk kommunizieren.

# **Bevor Sie beginnen**

Sie müssen bereits über die Ports auf den neuen Nodes verfügen, um auf diese Informationen zuzugreifen, siehe "Quellen" Zum Verknüpfen mit der *Hardware Universe*. Die Informationen werden später in diesem Abschnitt verwendet.

die Softwarekonfiguration von node4 muss mit der physischen Konnektivität von node4 übereinstimmen. Die IP-Konnektivität muss wiederhergestellt werden, bevor Sie mit dem Upgrade fortfahren.

# Über diese Aufgabe

Die Port-Einstellungen können je nach Modell der Nodes variieren. Sie müssen den Port des ursprünglichen Node und die LIF-Konfiguration mit dem kompatibel machen, was Sie planen, die Konfiguration des neuen Node zu verwenden. Dies liegt daran, dass der neue Node beim Booten die gleiche Konfiguration wiedergibt. Dies bedeutet, wenn Sie node4 booten, wird Data ONTAP versuchen, LIFs auf den gleichen Ports zu hosten, die in node2 verwendet wurden.

Wenn die physischen Ports auf node2 also nicht direkt den physischen Ports auf node4 zugeordnet werden, sind daher Änderungen der Software-Konfiguration erforderlich, um nach dem Booten die Cluster-, Management- und Netzwerkkonnektivität wiederherzustellen. Wenn die Cluster-Ports auf node2 nicht direkt den Cluster-Ports auf node4 zugeordnet werden, kann node4 das Quorum auch dann nicht automatisch erneut verbinden, wenn es neu gestartet wird, bis eine Softwarekonfiguration geändert wird, um die Cluster LIFs auf den korrekten physischen Ports zu hosten.

# Schritte

1. Notieren Sie alle node2-Verkabelungsinformationen für node2, die Ports, Broadcast-Domänen und IPspaces in dieser Tabelle:

| LIF                    | Anzahl an<br>Knoten2-<br>Ports | Node2-<br>IPspaces | Node2<br>Broadcast-<br>Domänen | Node4-Ports | Node4<br>IPspaces | Node4<br>Broadcast-<br>Domänen |
|------------------------|--------------------------------|--------------------|--------------------------------|-------------|-------------------|--------------------------------|
| Cluster 1              |                                |                    |                                |             |                   |                                |
| Cluster 2              |                                |                    |                                |             |                   |                                |
| Cluster 3              |                                |                    |                                |             |                   |                                |
| Cluster 4              |                                |                    |                                |             |                   |                                |
| Cluster 5              |                                |                    |                                |             |                   |                                |
| Cluster 6              |                                |                    |                                |             |                   |                                |
| Node-<br>Management    |                                |                    |                                |             |                   |                                |
| Cluster-<br>Management |                                |                    |                                |             |                   |                                |
| Daten 1                |                                |                    |                                |             |                   |                                |
| Daten 2                |                                |                    |                                |             |                   |                                |
| Daten 3                |                                |                    |                                |             |                   |                                |
| Daten 4                |                                |                    |                                |             |                   |                                |
| San                    |                                |                    |                                |             |                   |                                |
| Intercluster-<br>Port  |                                |                    |                                |             |                   |                                |

Die Schritte, um diese Informationen zu erhalten, finden Sie im Abschnitt "Node2-Informationen aufzeichnen".

 Notieren Sie alle Kabelinformationen f
ür node4, die Ports, Broadcast-Dom
änen und IPspaces in der vorherigen Tabelle unter Verwendung der gleichen Vorgehensweise im "Node2-Informationen aufzeichnen" Abschnitt f
ür die Schritte, um diese Informationen zu erhalten.

- Führen Sie die folgenden Schritte aus, um zu überpr
  üfen, ob es sich bei dem Setup um ein 2-Node-Cluster ohne Switches handelt:
  - a. Legen Sie die Berechtigungsebene auf erweitert fest:
  - b. Überprüfen Sie, ob es sich um ein 2-Node-Cluster ohne Switches handelt:

```
cluster::*> network options switchless-cluster show
Enable Switchless Cluster: false/true
```

Der Wert dieses Befehls muss mit dem physischen Status des Systems übereinstimmen.

c. Zurück zur Administratorberechtigungsebene:

```
cluster::*> set -privilege admin
cluster::>
```

- 4. führen Sie node4 in Quorum durch, indem Sie die folgenden Schritte durchführen:
  - a. Boot node4. Siehe "installieren und booten sie node4" Um den Node zu booten, wenn Sie dies noch nicht getan haben.
  - b. Vergewissern Sie sich, dass sich die neuen Cluster-Ports in der Cluster Broadcast-Domäne befinden:

`network port show -node *node* -port *port* -fields broadcast-domain`Das folgende Beispiel zeigt, dass Port "e0a" in der Cluster-Domäne auf node4 ist:

c. Wenn sich die Cluster-Ports nicht in der Cluster Broadcast-Domäne befinden, fügen Sie sie mit dem folgenden Befehl hinzu:

```
broadcast-domain add-ports -ipspace Cluster -broadcast-domain Cluster -ports
node:port
```

d. Fügen Sie die korrekten Ports zur Cluster Broadcast-Domäne hinzu:

network port modify -node -port -ipspace Cluster -mtu 9000

Dieses Beispiel fügt Cluster-Port "e1b" auf node4 hinzu:

network port modify -node node4 -port elb -ipspace Cluster -mtu 9000

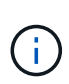

Bei einer MetroCluster-Konfiguration können Sie die Broadcast-Domäne unter einem Port möglicherweise nicht ändern, da dieser mit einem Port verknüpft ist, der die LIF einer synchronen-Ziel-SVM hostet. Außerdem werden Fehler wie die folgenden angezeigt:

command failed: This operation is not permitted on a Vserver that is configured as the destination of a MetroCluster Vserver relationship.

Geben Sie den folgenden Befehl von der entsprechenden Quell-SVM auf dem Remote-Standort ein, um die synchrone Ziel-LIF einem entsprechenden Port zuzuweisen:

metrocluster vserver resync -vserver vserver name

e. Migrieren Sie die Cluster-LIFs zu den neuen Ports, einmal für jede LIF:

network interface migrate -vserver Cluster -lif lif\_name -source-node node4
- destination-node node4 -destination-port port name

f. Ändern Sie den Startport der Cluster-LIFs:

network interface modify -vserver Cluster -lif lif\_name -home-port port\_name

g. Entfernen Sie die alten Ports aus der Cluster Broadcast-Domäne:

network port broadcast-domain remove-ports

Dieser Befehl entfernt Port "e0d" auf node4:

network port broadcast-domain remove-ports -ipspace Cluster -broadcast-domain Cluster -ports node4:e0d

a. Vergewissern Sie sich, dass node4 Quorum erneut verbunden hat:

cluster show -node node4 -fields health

- 5. passen Sie die Broadcast-Domänen an, die Ihre Cluster-LIFs hosten, und LIFs für Node-Management/Cluster-Management. Vergewissern Sie sich, dass jede Broadcast-Domäne die richtigen Ports enthält. Ein Port kann nicht zwischen Broadcast-Domänen verschoben werden, wenn er als Host oder Home für eine LIF ist, sodass Sie möglicherweise die LIFs migrieren und ändern müssen, wie in den folgenden Schritten dargestellt:
  - a. Zeigen Sie den Startport einer logischen Schnittstelle an:

network interface show -fields home-node, home-port

b. Zeigen Sie die Broadcast-Domäne an, die diesen Port enthält:

network port broadcast-domain show -ports node\_name:port\_name

c. Ports aus Broadcast-Domänen hinzufügen oder entfernen:

network port broadcast-domain add-ports

network port broadcast-domain remove-ports

a. Ändern Sie den Home-Port eines LIF:

```
network interface modify -vserver vserver_name -lif lif_name -home-port
port name
```

- 7. Passen Sie alle anderen Broadcast-Domänen an und migrieren Sie die Daten-LIFs, falls erforderlich, mit denselben Befehlen in Schritt 5.
- 8. Wenn in node4 keine Ports mehr vorhanden sind, löschen Sie diese wie folgt:
  - a. Zugriff auf die erweiterte Berechtigungsebene auf beiden Nodes:

set -privilege advanced

b. So löschen Sie die Ports:

network port delete -node node name -port port name

c. Zurück zur Administratorebene:

set -privilege admin

9. Passen Sie alle LIF Failover-Gruppen an:

```
network interface modify -failover-group failover_group -failover-policy
failover policy
```

Mit dem folgenden Befehl wird die Failover-Richtlinie auf festgelegt broadcast-domain-wide Und verwendet die Ports in Failover-Gruppe fg1 Als Failover-Ziele für LIF data1 Ein node4:

```
network interface modify -vserver node4 -lif data1 failover-policy broadcast-
domain-wide -failover-group fg1
```

Weitere Informationen finden Sie unter "Quellen" Um zu *Netzwerkverwaltung* oder den Befehlen *ONTAP* 9 *zu verlinken: Manual Page Reference*, und gehen Sie zu *Failover-Einstellungen auf einem LIF* konfigurieren.

10. Überprüfen Sie die Änderungen auf node4:

network port show -node node4

11. Jedes Cluster-LIF muss an Port 7700 zuhören. Vergewissern Sie sich, dass die Cluster-LIFs an Port 7700 zuhören:

::> network connections listening show -vserver Cluster

Port 7700, der auf Cluster-Ports hört, ist das erwartete Ergebnis, wie im folgenden Beispiel für ein Cluster mit zwei Nodes dargestellt:

Cluster::> network connections listening show -vserver Cluster Vserver Name Interface Name:Local Port Protocol/Service \_\_\_\_\_ \_\_\_\_\_ Node: NodeA Cluster NodeA clus1:7700 TCP/ctlopcp Cluster NodeA clus2:7700 TCP/ctlopcp Node: NodeB Cluster NodeB clus1:7700 TCP/ctlopcp Cluster NodeB clus2:7700 TCP/ctlopcp 4 entries were displayed.

12. Legen Sie für jede Cluster-LIF, die nicht an Port 7700 angehört, den Administrationsstatus der LIF auf fest down Und dann up:

::> net int modify -vserver Cluster -lif *cluster-lif* -status-admin down; net int modify -vserver Cluster -lif *cluster-lif* -status-admin up

Wiederholen Sie Schritt 11, um zu überprüfen, ob die Cluster-LIF jetzt auf Port 7700 angehört.

# Überprüfen Sie die installation von node4

Nach der Installation und dem Booten von node4 müssen Sie überprüfen, ob node4 korrekt installiert ist, dass er Teil des Clusters ist und mit node3 kommunizieren kann.

#### Schritte

- 1. Melden Sie sich an der Eingabeaufforderung des Systems bei node4 an.
- 2. Vergewissern Sie sich, dass node4 beide Teil desselben Clusters wie node3 und ordnungsgemäß ist:

cluster show

3. Vergewissern Sie sich, dass node4 mit node3 kommunizieren kann und dass alle LIFs aktiv sind:

network interface show -curr-node node4

4. Führen Sie eine der folgenden Aktionen durch:

| Wenn node4…                            | Dann                                                                                                    |
|----------------------------------------|----------------------------------------------------------------------------------------------------|
| In einem Gehäuse getrennt von<br>node3 | Verbinden Sie den HA Interconnect zwischen den Nodes, indem Sie die folgenden Schritte ausführen:                               |
|                                        | a. Schließen Sie den oberen Interconnect-Port von node3 an den<br>oberen Interconnect-Port von node4 an.                        |
|                                        | <ul> <li>b. Schließen Sie den unteren Interconnect-Port von node3 an den<br/>unteren Interconnect-Port von node4 an.</li> </ul> |
|                                        | c. Gehen Sie zu Schritt 5.                                                                                                    |

| Wenn node4                  | Dann                                                                                                    |
|-----------------------------|----------------------------------------------------------------------------------------------------|
| Im selben Chassis wie Node3 | Gehen Sie zu Schritt 5. Sie müssen den HA Interconnect nicht<br>manuell zwischen den Nodes verbinden. In derselben Chassis-<br>Konfiguration wird der HA Interconnect automatisch über die<br>Backplane verbunden. |

5. Nehmen Sie eine der folgenden Aktionen:

| Falls das Cluster                               | Dann                                                                                                    |
|-------------------------------------------------|----------------------------------------------------------------------------------------------------|
| In einer SAN-Umgebung erfolgreich positionieren | Vollständig Schritt 6 Und gehen Sie zum Abschnitt "Verschieben Sie<br>die NAS-Daten-LIFs von node2 von node3 auf node4 und<br>überprüfen Sie SAN LIFs auf node4".   |
| Nicht in einer SAN-Umgebung                     | Überspringen Sie Schritt 6, gehen Sie zum Abschnitt "Verschieben<br>Sie die NAS-Daten-LIFs von node2 von node3 auf node4 und<br>überprüfen Sie SAN LIFs auf node4". |

6. Überprüfen Sie, ob node3 und node4 in Quorum sind, indem Sie auf einem der Knoten den folgenden Befehl eingeben:

event log show -messagename scsiblade.\*

Das folgende Beispiel zeigt die Ausgabe, wenn sich die Nodes im Cluster im Quorum befinden:

```
cluster::> event log show -messagename scsiblade.*

Time Node Severity Event

8/13/2012 14:03:51 node1 INFORMATIONAL scsiblade.in.quorum: The scsi-

blade ...

8/13/2012 14:03:51 node2 INFORMATIONAL scsiblade.in.quorum: The scsi-

blade ...

8/13/2012 14:03:48 node3 INFORMATIONAL scsiblade.in.quorum: The scsi-

blade ...

8/13/2012 14:03:43 node4 INFORMATIONAL scsiblade.in.quorum: The scsi-

blade ...
```

Verschieben Sie die NAS-Daten-LIFs von node2 von node3 auf node4 und überprüfen Sie SAN LIFs auf node4

Nachdem Sie die node4-Installation überprüft haben und bevor Sie node2-Aggregate von node3 auf node4 verschieben, müssen Sie die NAS-Daten-LIFs, die sich im Besitz von node2 befinden, in node3 von node3 auf node4 verschieben. Sie müssen auch die SAN LIFs auf node4 überprüfen.

# Über diese Aufgabe

Remote-LIFs verarbeiten den Datenverkehr zu SAN-LUNs während des Upgrades. Das Verschieben von SAN-LIFs ist für den Zustand des Clusters oder des Service während des Upgrades nicht erforderlich. SAN LIFs werden nicht verschoben, es sei denn, sie müssen neuen Ports zugeordnet werden. Sie überprüfen, ob die LIFs ordnungsgemäß sind und sich in den entsprechenden Ports befinden, nachdem Sie node4 in den Online-Modus versetzt haben.

#### Schritte

1. Führen Sie alle NAS-Daten-LIFs auf, die nicht im Besitz von node3 sind, durch Eingabe des folgenden Befehls auf einem der Nodes und Erfassung der Ausgabe auf:

network interface show -role data -curr-node node3 -is-home false

- 2. Wenn das Cluster für SAN LIFs konfiguriert ist, notieren Sie in diesem Fall die SAN LIFs und vorhandene Konfigurationsinformationen "Arbeitsblatt" Zur späteren Verwendung im Verfahren.
  - a. Führen Sie die SAN-LIFs auf Knoten3 auf und untersuchen Sie die Ausgabe:

network interface show -data-protocol fc\*

Das System gibt die Ausgabe wie im folgenden Beispiel zurück:

```
cluster1::> net int show -data-protocol fc*
  (network interface show)
           Logical Status Network
                                               Current
Current Is
           Interface Admin/Oper Address/Mask
Vserver
                                               Node
Port
     Home
_____ ____
_____ ___
svm2 cluster1
           lif svm2 cluster1 340
                     up/up
                               20:02:00:50:56:b0:39:99
                                               cluster1-01
1b
       true
           lif svm2 cluster1 398
                     up/up
                               20:03:00:50:56:b0:39:99
                                               cluster1-02
1a
       true
           lif svm2 cluster1 691
                     up/up
                               20:01:00:50:56:b0:39:99
                                               cluster1-01
1a
       true
           lif svm2 cluster1 925
                     up/up
                               20:04:00:50:56:b0:39:99
                                               cluster1-02
1b
       true
4 entries were displayed.
```

b. Führen Sie die vorhandenen Konfigurationen auf und untersuchen Sie die Ausgabe:

fcp adapter show -fields switch-port,fc-wwpn

Das System gibt die Ausgabe wie im folgenden Beispiel zurück:

| <pre>cluster1::&gt; fcp adapter show -fields switch-port,fc-wwpn</pre> |         |                         |               |  |
|------------------------------------------------------------------------|---------|-------------------------|---------------|--|
| (network fcp adapter show)                                             |         |                         |               |  |
| node                                                                   | adapter | fc-wwpn                 | switch-port   |  |
|                                                                        |         |                         |               |  |
| cluster1-01                                                            | 0a      | 50:0a:09:82:9c:13:38:00 | ACME Switch:0 |  |
| cluster1-01                                                            | 0b      | 50:0a:09:82:9c:13:38:01 | ACME Switch:1 |  |
| cluster1-01                                                            | 0c      | 50:0a:09:82:9c:13:38:02 | ACME Switch:2 |  |
| cluster1-01                                                            | 0d      | 50:0a:09:82:9c:13:38:03 | ACME Switch:3 |  |
| cluster1-01                                                            | 0e      | 50:0a:09:82:9c:13:38:04 | ACME Switch:4 |  |
| cluster1-01                                                            | Of      | 50:0a:09:82:9c:13:38:05 | ACME Switch:5 |  |
| cluster1-01                                                            | 1a      | 50:0a:09:82:9c:13:38:06 | ACME Switch:6 |  |
| cluster1-01                                                            | 1b      | 50:0a:09:82:9c:13:38:07 | ACME Switch:7 |  |
| cluster1-02                                                            | 0a      | 50:0a:09:82:9c:6c:36:00 | ACME Switch:0 |  |
| cluster1-02                                                            | 0b      | 50:0a:09:82:9c:6c:36:01 | ACME Switch:1 |  |
| cluster1-02                                                            | 0c      | 50:0a:09:82:9c:6c:36:02 | ACME Switch:2 |  |
| cluster1-02                                                            | 0d      | 50:0a:09:82:9c:6c:36:03 | ACME Switch:3 |  |
| cluster1-02                                                            | 0e      | 50:0a:09:82:9c:6c:36:04 | ACME Switch:4 |  |
| cluster1-02                                                            | 0f      | 50:0a:09:82:9c:6c:36:05 | ACME Switch:5 |  |
| cluster1-02                                                            | 1a      | 50:0a:09:82:9c:6c:36:06 | ACME Switch:6 |  |
| cluster1-02                                                            | 1b      | 50:0a:09:82:9c:6c:36:07 | ACME Switch:7 |  |
| 16 entries were displayed                                              |         |                         |               |  |

3. Führen Sie eine der folgenden Aktionen durch:

| Falls Knoten 2                                            | Beschreibung                                                   |
|-----------------------------------------------------------|----------------------------------------------------------------|
| Schnittstellengruppen oder VLANs wurden konfiguriert      | Gehen Sie zu Schritt 4.                                        |
| Schnittstellengruppen oder VLANs waren nicht konfiguriert | Überspringen Sie Schritt 4, und fahren Sie mit fort Schritt 5. |

- 4. Nehmen Sie die folgenden Schritte durch, um alle NAS-Daten-LIFs zu migrieren, die auf Schnittstellengruppen und VLANs gehostet wurden, die sich ursprünglich auf node2 von node3 auf node4 befanden.
  - Migrieren Sie alle auf node3 gehosteten LIFs, die zuvor node2 auf einer Schnittstellengruppe zu einem Port auf node4 gehören, der in der Lage ist, LIFs auf demselben Netzwerk zu hosten, indem Sie den folgenden Befehl eingeben – einmal für jede LIF:

network interface migrate -vserver vserver\_name -lif lif\_name -destination -node node4 -destination-port netport|ifgrp

b. Ändern Sie den Home-Port und den Home-Node der LIFs in Unterschritt A Geben Sie zum Port und Node, der derzeit die LIFs hostet, den folgenden Befehl ein, einmal für jede LIF:

network interface modify -vserver vserver\_name -lif datalif\_name -home-node node4 home-port netport|ifgrp c. [[man\_lif\_verify\_4\_subsepc] Migrieren Sie alle auf node3 gehosteten LIFs, die zuvor zu node2 auf einem VLAN-Port gehörten, zu einem Port auf node4, der in der Lage ist, LIFs auf demselben Netzwerk zu hosten, indem Sie den folgenden Befehl eingeben – einmal für jede LIF:

```
network interface migrate -vserver vserver_name -lif datalif_name
-destination-node node4 -destination-port netport|ifgrp
```

d. Ändern Sie den Home-Port und den Home-Node der LIFs in Unterschritt C Geben Sie zum Port und Node, der derzeit die LIFs hostet, den folgenden Befehl ein, einmal für jede LIF:

```
network interface modify -vserver vserver_name -lif datalif_name -home-node
node4 home-port netport|ifgrp
```

5. Nehmen Sie eine der folgenden Aktionen:

| Wenn das Cluster konfiguriert ist für… | Dann                                                                                                    |
|----------------------------------------|----------------------------------------------------------------------------------------------------|
| NAS                                    | Vollständig Schritt 6 Bis Schritt 9, überspringen Sie Schritt 10, und abgeschlossen Schritt 11 Bis Schritt 14. |
| San                                    | Überspringen Sie Schritt 6 bis Schritt 9, und schließen Sie sie ab Schritt 10 Bis Schritt 14.                  |
| Sowohl NAS als auch SAN                | Vollständig Schritt 6 Bis Schritt 14.                                                                          |

6. Wenn auf Ihren Plattformen nicht dieselben Daten-Ports vorhanden sind, geben Sie den folgenden Befehl ein, um die Ports der Broadcast-Domäne hinzuzufügen:

network port broadcast-domain add-ports -ipspace IPspace\_name -broadcast -domain mgmt ports node:port

Das folgende Beispiel fügt Port "e0a" auf den Knoten "6280-1" und Port "e0i" auf Knoten "8060-1" zum Broadcast-Domain-Management im IPspace hinzu Standard:

cluster::> network port broadcast-domain add-ports -ipspace Default
-broadcast-domain mgmt -ports 6280-1:e0a, 8060-1:e0i

7. Migrieren Sie jede LIF mit NAS-Daten auf node4, indem Sie einmal für jede logische Schnittstelle den folgenden Befehl eingeben:

network interface migrate -vserver vserver-name -lif datalif-name -destination -node node4 -destination-port netport|ifgrp -home-node node4

8. Sicherstellen, dass die Datenmigration persistent ist:

network interface modify -vserver vserver\_name -lif datalif\_name -home-port
netport|ifgrp

9. Überprüfen Sie den Status aller Links als up Mit dem folgenden Befehl werden alle Netzwerk-Ports aufgelistet und ihre Ausgabe untersucht:

network port show

Das folgende Beispiel zeigt die Ausgabe von network port show Befehl mit einigen LIFs oben und anderen unten:

| cluster::> network port show |           |            |                  |        |      |            |
|------------------------------|-----------|------------|------------------|--------|------|------------|
|                              |           |            |                  |        |      | Speed      |
| (Mbps)                       |           |            |                  |        |      |            |
| Node                         | Port      | IPspace    | Broadcast Domain | Link M | TU   | Admin/Oper |
| node3                        |           |            |                  |        |      |            |
| nouco                        | a0a       | Default    | -                | up     | 1500 | auto/1000  |
|                              | eOM       | Default    | 172.17.178.19/24 | up     | 1500 | auto/100   |
|                              | e0a       | Default    | -                | up     | 1500 | auto/1000  |
|                              | e0a-1     | Default    | 172.17.178.19/24 | up     | 1500 | auto/1000  |
|                              | e0b       | Default    | -                | up     | 1500 | auto/1000  |
|                              | ela       | Cluster    | Cluster          | up     | 9000 | auto/10000 |
|                              | elb       | Cluster    | Cluster          | up     | 9000 | auto/10000 |
| node4                        |           |            |                  |        |      |            |
|                              | eOM       | Default    | 172.17.178.19/24 | up     | 1500 | auto/100   |
|                              | e0a       | Default    | 172.17.178.19/24 | up     | 1500 | auto/1000  |
|                              | e0b       | Default    | -                | up     | 1500 | auto/1000  |
|                              | ela       | Cluster    | Cluster          | up     | 9000 | auto/10000 |
|                              | elb       | Cluster    | Cluster          | up     | 9000 | auto/10000 |
| 12 ent                       | ries were | displayed. |                  |        |      |            |

- 10. Wenn die Ausgabe des network port show Befehl zeigt Netzwerkports an, die im neuen Node nicht verfügbar sind und in den alten Nodes vorhanden sind. Löschen Sie die alten Netzwerk-Ports, indem Sie die folgenden Teilschritte ausführen:
  - a. Geben Sie die erweiterte Berechtigungsebene ein, indem Sie den folgenden Befehl eingeben:

set -privilege advanced

b. Geben Sie für jeden alten Netzwerk-Port den folgenden Befehl ein:

network port delete -node node\_name -port port\_name

c. Kehren Sie zur Administratorebene zurück, indem Sie den folgenden Befehl eingeben:

set -privilege admin

- 11. Bestätigen Sie, dass sich die SAN-LIFs auf den richtigen Ports an node4 befinden, indem Sie die folgenden Teilschritte ausführen:
  - a. Geben Sie den folgenden Befehl ein und überprüfen Sie die Ausgabe:

network interface show -data-protocol iscsi|fcp -home-node node4

Das System gibt die Ausgabe wie im folgenden Beispiel zurück:

| <pre>cluster::&gt; network interface show -data-protocol iscsi fcp -home-node node4</pre> |       |           |            |                   |         |
|-------------------------------------------------------------------------------------------|-------|-----------|------------|-------------------|---------|
|                                                                                           |       | Logical   | Status     | Network           | Current |
| Current                                                                                   | Is    |           |            |                   |         |
| Vserver                                                                                   |       | Interface | Admin/Oper | Address/Mask      | Node    |
| Port                                                                                      | Hom   | e         |            |                   |         |
|                                                                                           |       |           |            |                   |         |
|                                                                                           |       | -         |            |                   |         |
| vs0                                                                                       |       |           |            | 10 (2) 0 52/24    |         |
| 202                                                                                       | + ~11 | aua       | up/down    | 10.65.0.55/24     | node4   |
| ava                                                                                       | ιıu   | data1     | מוו/מנו    | 10 63 0 50/18     | node4   |
| e0c                                                                                       | tru   | e         |            | 10.00.00.00,10    |         |
|                                                                                           |       | rads1     | up/up      | 10.63.0.51/18     | node4   |
| ela                                                                                       | tru   | е         |            |                   |         |
|                                                                                           |       | rads2     | up/down    | 10.63.0.52/24     | node4   |
| elb                                                                                       | tru   | е         |            |                   |         |
| vs1                                                                                       |       |           |            |                   |         |
|                                                                                           |       | lif1      | up/up      | 172.17.176.120/24 | node4   |
| e0c                                                                                       | tru   | е         | ,          |                   |         |
|                                                                                           |       | lif2      | up/up      | 172.17.176.121/24 | node4   |

b. Überprüfen Sie, ob die neue adapter Und switch-port Die Konfigurationen sind korrekt, indem die Ausgabe von dem verglichen wird fcp adapter show Befehl mit den neuen Konfigurationsinformationen, die Sie im Arbeitsblatt in aufgezeichnet haben Schritt 2.

Liste der neuen SAN LIF-Konfigurationen auf node4:

fcp adapter show -fields switch-port,fc-wwpn

Das System gibt die Ausgabe wie im folgenden Beispiel zurück:

| <pre>cluster1::&gt; fcp adapter show -fields switch-port,fc-wwpn (network fcp adapter show)</pre> |         |                         |               |
|---------------------------------------------------------------------------------------------------|---------|-------------------------|---------------|
| node                                                                                              | adapter | fc-wwpn                 | switch-port   |
|                                                                                                   |         |                         |               |
| cluster1-01                                                                                       | 0a      | 50:0a:09:82:9c:13:38:00 | ACME Switch:0 |
| cluster1-01                                                                                       | 0b      | 50:0a:09:82:9c:13:38:01 | ACME Switch:1 |
| cluster1-01                                                                                       | 0c      | 50:0a:09:82:9c:13:38:02 | ACME Switch:2 |
| cluster1-01                                                                                       | 0d      | 50:0a:09:82:9c:13:38:03 | ACME Switch:3 |
| cluster1-01                                                                                       | 0e      | 50:0a:09:82:9c:13:38:04 | ACME Switch:4 |
| cluster1-01                                                                                       | Of      | 50:0a:09:82:9c:13:38:05 | ACME Switch:5 |
| cluster1-01                                                                                       | 1a      | 50:0a:09:82:9c:13:38:06 | ACME Switch:6 |
| cluster1-01                                                                                       | 1b      | 50:0a:09:82:9c:13:38:07 | ACME Switch:7 |
| cluster1-02                                                                                       | 0a      | 50:0a:09:82:9c:6c:36:00 | ACME Switch:0 |
| cluster1-02                                                                                       | 0b      | 50:0a:09:82:9c:6c:36:01 | ACME Switch:1 |
| cluster1-02                                                                                       | 0c      | 50:0a:09:82:9c:6c:36:02 | ACME Switch:2 |
| cluster1-02                                                                                       | 0d      | 50:0a:09:82:9c:6c:36:03 | ACME Switch:3 |
| cluster1-02                                                                                       | 0e      | 50:0a:09:82:9c:6c:36:04 | ACME Switch:4 |
| cluster1-02                                                                                       | Of      | 50:0a:09:82:9c:6c:36:05 | ACME Switch:5 |
| cluster1-02                                                                                       | 1a      | 50:0a:09:82:9c:6c:36:06 | ACME Switch:6 |
| cluster1-02                                                                                       | 1b      | 50:0a:09:82:9c:6c:36:07 | ACME Switch:7 |
| 16 entries were displayed                                                                         |         |                         |               |

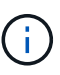

Wenn sich ein SAN LIF in der neuen Konfiguration nicht auf einem Adapter befindet, der noch an denselben angeschlossen ist switch-port, Es kann zu einem Systemausfall führen, wenn Sie den Node neu booten.

- c. Wenn node4 eine SAN-LIFs oder Gruppen von SAN-LIFs hat, die sich auf einem Port befinden, der in node2 nicht vorhanden war, verschieben Sie sie in einen entsprechenden Port an node4, indem Sie einen der folgenden Befehle eingeben:
  - i. Setzen Sie den LIF-Status auf "down":

```
network interface modify -vserver vserver_name -lif lif_name -status
-admin down
```

ii. Entfernen Sie das LIF aus dem Portsatz:

```
portset remove -vserver vserver_name -portset portset_name -port-name
port_name
```

- iii. Geben Sie einen der folgenden Befehle ein:
  - Verschieben eines einzelnen LIF:

```
network interface modify -lif lif name -home-port new home port
```

• Verschieben Sie alle LIFs auf einem einzelnen nicht vorhandenen oder falschen Port in einen neuen Port:

network interface modify {-home-port port\_on\_node2 -home-node node2
-role data} -home-port new\_home\_port\_on\_node4

• Fügen Sie die LIFs wieder dem Portsatz hinzu:

```
portset add -vserver vserver_name -portset portset_name -port-name
port name
```

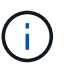

Sie müssen SAN-LIFs zu einem Port verschieben, der die gleiche Verbindungsgeschwindigkeit wie der ursprüngliche Port hat.

12. Ändern Sie den Status aller LIFs in up Damit die LIFs Datenverkehr auf dem Node akzeptieren und senden können, indem Sie den folgenden Befehl eingeben:

```
network interface modify -vserver vserver_name -home-port port_name -home-node
node4 lif lif name -status-admin up
```

13. Überprüfen Sie, ob alle SAN-LIFs zu den richtigen Ports verschoben wurden und ob die LIFs den Status von aufweisen up Wenn Sie auf einem der beiden Nodes den folgenden Befehl eingeben und die Ausgabe überprüfen:

network interface show -home-node node4 -role data

14. Wenn LIFs ausgefallen sind, setzen Sie den Administrationsstatus der LIFs auf up Geben Sie den folgenden Befehl ein, einmal für jede LIF:

network interface modify -vserver vserver name -lif lif name -status-admin up

# Arbeitsblatt: Informationen, die aufgezeichnet werden sollen, bevor NAS-Daten-LIFs in node4 verschoben werden

Um zu überprüfen, ob Sie die richtige Konfiguration haben, nachdem Sie SAN LIFs von node3 nach node4 verschoben haben, können Sie das folgende Arbeitsblatt verwenden, um die aufzuzeichnen adapter Und switch-port Informationen für jedes LIF.

Notieren Sie das LIF adapter Informationen aus dem network interface show -data-protocol fc\* Befehlsausgabe und das switch-port Informationen aus dem fcp adapter show -fields switch-port,fc-wwpn Befehlsausgabe für node3.

Notieren Sie nach Abschluss der Migration zu node4 die LIF adapter Und switch-port Informationen für die LIFs auf node4 und vergewissern Sie sich, dass jede LIF noch immer mit derselben verbunden ist switch-port.

| Node3 |         |             | Node4 |         |             |
|-------|---------|-------------|-------|---------|-------------|
| LIF   | adapter | switch-port | LIF   | adapter | switch-port |
|       |         |             |       |         |             |
|       |         |             |       |         |             |
|       |         |             |       |         |             |
|       |         |             |       |         |             |
|       |         |             |       |         |             |
|       |         |             |       |         |             |
|       |         |             |       |         |             |
|       |         |             |       |         |             |

| Node3 |  | Node4 |  |  |  |
|-------|--|-------|--|--|--|
|       |  |       |  |  |  |
|       |  |       |  |  |  |
|       |  |       |  |  |  |
|       |  |       |  |  |  |
|       |  |       |  |  |  |
|       |  |       |  |  |  |

# Verschiebung von nicht-Root-Aggregaten node2 von Node3 in node4

Nachdem node2's nicht-Root-Aggregate in node3 verschoben wurden, müssen Sie sie nun von node3 auf node4 verschieben.

# Schritte

1. Geben Sie den folgenden Befehl auf beiden Controllern ein, und überprüfen Sie die Ausgabe, um zu ermitteln, welche nicht-Root-Aggregate verschoben werden sollen:

storage aggregate show -owner-name node3 -home-id node2\_system\_id

- 2. Verschieben Sie die Aggregate, indem Sie die folgenden Teilschritte ausführen:
  - a. Greifen Sie auf die erweiterte Berechtigungsebene zu, indem Sie den folgenden Befehl auf einem der Nodes eingeben:

set -privilege advanced

b. Geben Sie den folgenden Befehl ein:

```
storage aggregate relocation start -node node3 -destination node4 -aggregate
-list aggr name1, aggr name2... -ndo-controller-upgrade true
```

Die Aggregatliste ist die Liste der Aggregate, deren Eigentümer node4 sind, die Sie in erhalten haben Schritt 1.

a. Geben Sie bei der entsprechenden Aufforderung ein y.

Umzüge finden im Hintergrund statt. Um ein Aggregat verschieben zu können, dauerte der Vorgang einige Sekunden oder Minuten. Die Zeit umfasst sowohl einen Client-Ausfall als auch Teile ohne Ausfälle. Mit dem Befehl werden keine Offline- oder eingeschränkten Aggregate verschoben.

b. Zurück zur Administratorebene:

set -privilege admin

3. Standortstatus prüfen:

storage aggregate relocation show -node node3

Die Ausgabe wird angezeigt Done Für ein Aggregat, nachdem es verlegt wurde.

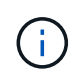

Warten Sie, bis alle node2-Aggregate in node4 verschoben wurden, bevor Sie mit dem nächsten Schritt fortfahren.

4. Führen Sie eine der folgenden Aktionen durch:

| Bei Umzug von                                               | Dann                                                                                                    |
|-------------------------------------------------------------|----------------------------------------------------------------------------------------------------|
| Alle Aggregate waren erfolgreich                            | Gehen Sie zu Schritt 5.                                                                                                    |
| Aggregate sind ausgefallen oder sie<br>wurden Vetos gemacht | <ul><li>a. Überprüfen Sie die EMS-Protokolle auf Korrekturmaßnahmen.</li><li>b. Führen Sie die Korrekturmaßnahme durch.</li></ul>                                                                                                    |
|                                                             | c. Greifen Sie auf die erweiterte Berechtigungsebene zu, indem Sie den folgenden Befehl auf einem der Nodes eingeben:                                                                                                    |
|                                                             | set -privilege advanced                                                                                                    |
|                                                             | d. Verschiebung ausgefallener oder Vetos von Aggregaten:                                                                                                    |
|                                                             | <pre>storage aggregate relocation start -node node3 destination node4 -aggregate-list aggr_name1, aggr_name2 ndo-controller-upgrade true</pre>                                                                                                  |
|                                                             | Die aggregierte Liste enthält fehlerhafte oder Vetos zusammengesetzte Aggregate.                                                                                                    |
|                                                             | e. Geben Sie bei der entsprechenden Aufforderung ein y.                                                                                                    |
|                                                             | <ul> <li>Kehren Sie zur Administratorebene zur ück, indem Sie den<br/>folgenden Befehl eingeben:</li> </ul>                                                                                                    |
|                                                             | set -privilege admin                                                                                                    |
|                                                             | Bei Bedarf können Sie die Verschiebung mit einer der folgenden<br>Methoden erzwingen:                                                                                                    |
|                                                             | Veto-Prüfungen überschreiben:                                                                                                    |
|                                                             | storage aggregate relocation start -override<br>-vetoes -ndo-controller-upgrade                                                                                                    |
|                                                             | Zielprüfungen überschreiben:                                                                                                    |
|                                                             | storage aggregate relocation start -override<br>-destination-checks -ndocontroller-upgrade                                                                                                    |
|                                                             | Weitere Informationen zu den Befehlen zum Verlegen von Storage-<br>Aggregaten finden Sie unter "Quellen" Verbinden mit <i>Disk und</i><br><i>Aggregat-Management mit den Befehlen CLI</i> und <i>ONTAP 9: Manual</i><br><i>Page Reference</i> . |

5. Überprüfen Sie, ob alle node2 nicht-Root-Aggregate online sind und ihren Status auf node4 haben:

storage aggregate show -node node4 -state offline -root false

Die node2 Aggregate wurden in der Ausgabe des Befehls in aufgeführt Schritt 1.

6. Wenn ein Aggregat offline gegangen ist oder fremd geworden ist, bringen Sie es mit dem folgenden Befehl

für jedes Aggregat online:

storage aggregate online -aggregate aggr\_name

7. Überprüfen Sie, ob alle Volumes in node2 Aggregaten auf node4 online sind:

volume show -node node4 -state offline

8. Wenn Volumes auf node4 offline sind, bringen Sie sie online:

volume online -vserver vserver-name -volume volume name

9. Senden Sie eine AutoSupport Nachricht nach dem Upgrade an NetApp für node4:

system node autosupport invoke -node *node4* -type all -message "*node2* successfully upgraded from *platform old* to *platform new*"

# Phase 6: Schließen Sie das Upgrade ab

#### Authentifizierungsmanagement mit KMIP-Servern

Mit ONTAP 9.5 und höher können KMIP-Server (Key Management Interoperability Protocol) Authentifizierungsschlüssel managen.

#### Schritte

1. Hinzufügen eines neuen Controllers:

security key-manager setup -node new controller name

2. Fügen Sie den Schlüsselmanager hinzu:

security key-manager -add key\_management\_server\_ip\_address

3. Vergewissern Sie sich, dass die Verschlüsselungsmanagement-Server konfiguriert und für alle Nodes im Cluster verfügbar sind:

security key-manager show -status

4. Stellen Sie die Authentifizierungsschlüssel von allen verknüpften Verschlüsselungsmanagementservern auf den neuen Knoten wieder her:

security key-manager restore -node new\_controller\_name

#### Vergewissern Sie sich, dass die neuen Controller ordnungsgemäß eingerichtet sind

Um die korrekte Einrichtung zu bestätigen, aktivieren Sie das HA-Paar. Außerdem überprüfen Sie, ob Node 3 und node 4 auf den Storage zugreifen können und ob keine der Daten-LIFs gehören, die zu anderen Nodes im Cluster gehören. Außerdem bestätigen Sie, dass Node 3 Eigentümer der Aggregate von Node 1 ist und node4 Eigentümer der Aggregate von Node 2 ist und die Volumes für beide Nodes online sind.

#### Schritte

1. Aktivieren Sie Storage Failover, indem Sie auf einem der Nodes den folgenden Befehl eingeben:

storage failover modify -enabled true -node <node3>

2. Vergewissern Sie sich, dass Storage-Failover aktiviert ist:

storage failover show

Im folgenden Beispiel wird die Ausgabe des Befehls angezeigt, wenn ein Storage Failover aktiviert ist:

```
cluster::> storage failover show

Takeover

Node Partner Possible State Description

node3 node4 true Connected to node4

node4 node3 true Connected to node3
```

3. Führen Sie eine der folgenden Aktionen durch:

| Wenn der Cluster ein            | Beschreibung                                                                                                    |
|---------------------------------|----------------------------------------------------------------------------------------------------|
| Cluster mit zwei Nodes          | Aktivieren Sie die Hochverfügbarkeit im Cluster,<br>indem Sie auf einem der Nodes den folgenden<br>Befehl eingeben:<br>cluster ha modify -configured true |
| Cluster mit mehr als zwei Nodes | Gehen Sie zu Schritt 4.                                                                                                    |

4. Überprüfen Sie, ob node3 und node4 zum selben Cluster gehören, indem Sie den folgenden Befehl eingeben und die Ausgabe überprüfen:

cluster show

5. Stellen Sie sicher, dass node3 und node4 auf den Storage der jeweils anderen zugreifen können, indem Sie den folgenden Befehl eingeben und die Ausgabe überprüfen:

storage failover show -fields local-missing-disks, partner-missing-disks

6. Vergewissern Sie sich, dass weder node3 noch node4 Eigentümer von Daten-LIFs sind, die im Besitz anderer Nodes im Cluster sind. Geben Sie dazu den folgenden Befehl ein und prüfen Sie die Ausgabe:

network interface show

Wenn Node3 oder node4 im Besitz von Daten-LIFs sind, die sich im Besitz anderer Nodes im Cluster befinden, verwenden Sie die network interface revert Befehl zum Zurücksetzen der Daten-LIFs auf den Home-Eigentümer.

7. Überprüfen Sie, ob node3 die Aggregate von node1 besitzt und dass node4 die Aggregate von node2 besitzt:

storage aggregate show -owner-name <node3>

storage aggregate show -owner-name <node4>

8. Legen Sie fest, ob Volumes offline sind:

volume show -node <node3> -state offline volume show -node <node4> -state offline

9. Wenn Volumes offline sind, vergleichen Sie sie mit der Liste der Offline-Volumes, die Sie in erfasst haben "Schritt 19 (d)" In *die Nodes für Upgrade* vorbereiten und jedes der Offline-Volumes nach Bedarf durch Eingabe des folgenden Befehls ein Mal für jedes Volume den Online-Modus versetzen:

volume online -vserver <vserver name> -volume <volume name>

10. Installieren Sie neue Lizenzen für die neuen Nodes, indem Sie den folgenden Befehl für jeden Node eingeben:

system license add -license-code <license code,license code,license code...>

Der Lizenzcode-Parameter akzeptiert eine Liste von 28 alphabetischen Zeichenschlüsseln für Großbuchstaben. Sie können jeweils eine Lizenz hinzufügen, oder Sie können mehrere Lizenzen gleichzeitig hinzufügen, jeden Lizenzschlüssel durch ein Komma getrennt.

11. Wenn in der Konfiguration selbstverschlüsselnde Laufwerke verwendet werden und Sie den eingestellt haben kmip.init.maxwait Variabel auf off (Beispiel in "Schritt 16" Von Install and Boot node3) müssen Sie die Variable aufheben:

```
set diag; systemshell -node node_name -command sudo kenv -u -p
kmip.init.maxwait
```

12. Geben Sie einen der folgenden Befehle ein, um alle alten Lizenzen von den ursprünglichen Nodes zu entfernen:

```
system license clean-up -unused -expired
system license delete -serial-number <node_serial_number> -package
<licensable package>
```

• Um alle abgelaufenen Lizenzen zu löschen, geben Sie Folgendes ein:

system license clean-up -expired

• Um alle nicht verwendeten Lizenzen zu löschen, geben Sie Folgendes ein:

system license clean-up -unused

 Geben Sie zum Löschen einer bestimmten Lizenz von einem Cluster die folgenden Befehle auf den Nodes ein:

```
system license delete -serial-number <node1_serial_number> -package *
system license delete -serial-number <node2 serial number> -package *
```

Die folgende Ausgabe wird angezeigt:
```
Warning: The following licenses will be removed: <list of each installed package>
Do you want to continue? {y|n}: y
```

Eingabe y Um alle Pakete zu entfernen.

13. Überprüfen Sie die ordnungsgemäße Installation der Lizenzen, indem Sie den folgenden Befehl eingeben und seine Ausgabe überprüfen:

system license show

Sie können die Ausgabe mit der Ausgabe vergleichen, die Sie in erfasst haben "Schritt 30" Von *die Nodes für Upgrade vorbereiten*.

14. Konfigurieren Sie die SPs, indem Sie auf beiden Knoten den folgenden Befehl ausführen:

system service-processor network modify -node <node\_name>

Gehen Sie zu "Quellen" Link zur *Systemverwaltungsreferenz* für Informationen über die SPs und die Befehle ONTAP 9: Manual Page Reference für detaillierte Informationen zum system service-processor network modify Befehl.

15. Wenn Sie ein Cluster ohne Switches auf den neuen Nodes einrichten möchten, fahren Sie mit fort "Quellen" Um eine Verbindung zur Network Support Site herzustellen, befolgen Sie die Anweisungen unter "Wechsel zu einem 2-Node-Cluster ohne Switch\_".

# Nachdem Sie fertig sind

Wenn die Speicherverschlüsselung auf Node3 und node4 aktiviert ist, führen Sie die Schritte in aus "Richten Sie Storage Encryption auf dem neuen Controller-Modul ein". Führen Sie andernfalls die Schritte unter aus "Ausmustern des alten Systems".

# Richten Sie Storage Encryption auf dem neuen Controller-Modul ein

Wenn der ersetzte Controller oder der HA-Partner des neuen Controllers Storage Encryption verwendet, müssen Sie das neue Controller-Modul für Storage Encryption konfigurieren, einschließlich der Installation von SSL-Zertifikaten und der Einrichtung von Key Management-Servern.

# Über diese Aufgabe

Dieses Verfahren umfasst Schritte, die auf dem neuen Controller-Modul ausgeführt werden. Sie müssen den Befehl auf dem richtigen Node eingeben.

# Schritte

1. Vergewissern Sie sich, dass die Verschlüsselungsmanagement-Server weiterhin verfügbar sind, deren Status und ihre Authentifizierungsdaten folgendermaßen sind:

```
security key-manager show -status
security key-manager query
```

- 2. Fügen Sie die im vorherigen Schritt aufgeführten Verschlüsselungsmanagement-Server der Liste des zentralen Management-Servers im neuen Controller hinzu.
  - a. Fügen Sie den Schlüsselverwaltungsserver hinzu:

security key-manager -add key management server ip address

b. Wiederholen Sie den vorherigen Schritt für jeden aufgeführten Key Management Server.

Sie können bis zu vier Verschlüsselungsmanagement-Server verknüpfen.

c. Überprüfen Sie, ob die Verschlüsselungsmanagementserver erfolgreich hinzugefügt wurden:

security key-manager show

3. Führen Sie auf dem neuen Controller-Modul den Setup-Assistenten für das Verschlüsselungsmanagement aus, um die wichtigsten Management-Server einzurichten und zu installieren.

Sie müssen dieselben Key Management-Server installieren, die auf dem vorhandenen Controller-Modul installiert sind.

a. Starten Sie den Setup-Assistenten für den Schlüsselmanagementserver auf dem neuen Knoten:

security key-manager setup -node new\_controller\_name

- b. Führen Sie die Schritte im Assistenten zum Konfigurieren von Verschlüsselungsmanagementservern durch.
- 4. Stellen Sie Authentifizierungsschlüssel von allen verknüpften Verschlüsselungsmanagementservern mit dem neuen Knoten wieder her:

security key-manager restore -node new\_controller\_name

# Einrichtung von NetApp Volume oder Aggregate Encryption auf dem neuen Controller-Modul

Wenn der ersetzte Controller oder der HA-Partner (High Availability, Hochverfügbarkeit) des neuen Controllers NetApp Volume Encryption (NVE) oder NetApp Aggregate Encryption (NAE) verwendet, muss das neue Controller-Modul für NVE oder NAE konfiguriert werden.

# Über diese Aufgabe

Dieses Verfahren umfasst Schritte, die auf dem neuen Controller-Modul ausgeführt werden. Sie müssen den Befehl auf dem richtigen Node eingeben.

# Schritte

1. Vergewissern Sie sich, dass die Verschlüsselungsmanagement-Server weiterhin verfügbar sind, deren Status und ihre Authentifizierungsdaten folgendermaßen sind:

| Für diese ONTAP-Version | Befehl                                    |
|-------------------------|-------------------------------------------|
| ONTAP 9.6 oder 9.7      | security key-manager key query -node node |
| ONTAP 9.5 oder früher   | security key-manager key show             |

- 2. Fügen Sie die im vorherigen Schritt aufgeführten Verschlüsselungsmanagement-Server der Liste des zentralen Management-Servers des neuen Controllers hinzu:
  - a. Fügen Sie den Verschlüsselungsmanagementserver mit dem folgenden Befehl hinzu:

security key-manager -add key management server ip address

- b. Wiederholen Sie den vorherigen Schritt für jeden aufgeführten Key Management Server. Sie können bis zu vier Verschlüsselungsmanagement-Server verknüpfen.
- c. Überprüfen Sie, ob die Verschlüsselungsmanagement-Server erfolgreich hinzugefügt wurden. Verwenden Sie dazu den folgenden Befehl:

security key-manager show

3. Führen Sie auf dem neuen Controller-Modul den Setup-Assistenten für das Verschlüsselungsmanagement aus, um die wichtigsten Management-Server einzurichten und zu installieren.

Sie müssen dieselben Key Management-Server installieren, die auf dem vorhandenen Controller-Modul installiert sind.

a. Starten Sie den Setup-Assistenten für den Verschlüsselungsmanagement-Server auf dem neuen Knoten, indem Sie den folgenden Befehl verwenden:

security key-manager setup -node new controller name

- b. Führen Sie die Schritte im Assistenten zum Konfigurieren von Verschlüsselungsmanagementservern durch.
- 4. Stellen Sie Authentifizierungsschlüssel von allen verknüpften Verschlüsselungsmanagementservern mit dem neuen Knoten wieder her.
  - Authentifizierung für externen Schlüsselmanager wiederherstellen:

security key-manager external restore

Für diesen Befehl ist die OKM-Passphrase (Onboard Key Manager) erforderlich

Weitere Informationen finden Sie im Knowledge Base-Artikel "So stellen Sie die Konfiguration des externen Schlüsselmanager-Servers aus dem ONTAP-Startmenü wieder her".

• Authentifizierung für den OKM wiederherstellen:

| Für diese ONTAP-Version      | Befehl                                     |
|------------------------------|--------------------------------------------|
| Alle anderen ONTAP-Versionen | security key-manager onboard sync          |
| ONTAP 9.5                    | security key-manager setup -node node_name |

#### Nachdem Sie fertig sind

Überprüfen Sie, ob Volumes offline geschaltet wurden, da Authentifizierungsschlüssel nicht verfügbar waren oder externe Schlüsselverwaltungsserver nicht erreicht werden konnten. Bringen Sie diese Volumes wieder online, indem Sie die volume online Befehl.

# Ausmustern des alten Systems

Nach dem Upgrade kann das alte System über die NetApp Support Site außer Betrieb gesetzt werden. Die Deaktivierung des Systems sagt NetApp, dass das System nicht mehr in Betrieb ist und dass es aus Support-Datenbanken entfernt wird.

# Schritte

- 1. Siehe "Quellen" Um auf die NetApp Support Site zu verlinken und sich anzumelden.
- 2. Wählen Sie im Menü die Option Produkte > Meine Produkte.
- 3. Wählen Sie auf der Seite **installierte Systeme anzeigen** die **Auswahlkriterien** aus, mit denen Sie Informationen über Ihr System anzeigen möchten.

Sie können eine der folgenden Optionen wählen, um Ihr System zu finden:

- Seriennummer (auf der Rückseite des Geräts)
- Seriennummern für "My Location"
- 4. Wählen Sie Los!

In einer Tabelle werden Cluster-Informationen, einschließlich der Seriennummern, angezeigt.

5. Suchen Sie den Cluster in der Tabelle und wählen Sie im Dropdown-Menü Product Tool Set die Option **Decommission this System** aus.

# Setzen Sie den SnapMirror Betrieb fort

Sie können SnapMirror Transfers, die vor dem Upgrade stillgelegt wurden, fortsetzen und die SnapMirror Beziehungen fortsetzen. Die Updates sind nach Abschluss des Upgrades im Zeitplan.

# Schritte

1. Überprüfen Sie den SnapMirror Status auf dem Ziel:

snapmirror show

2. Wiederaufnahme der SnapMirror Beziehung:

snapmirror resume -destination-vserver vserver\_name

# Fehlerbehebung

# Fehler bei der Aggregatverschiebung

Bei der Aggregatverschiebung (ARL, Aggregate Relocation) fallen während des Upgrades möglicherweise an verschiedenen Punkten aus.

# Prüfen Sie, ob Aggregate Relocation Failure vorhanden sind

Während des Verfahrens kann ARL in Phase 2, Phase 3 oder Phase 5 fehlschlagen.

# Schritte

1. Geben Sie den folgenden Befehl ein und überprüfen Sie die Ausgabe:

storage aggregate relocation show

Der storage aggregate relocation show Der Befehl zeigt Ihnen, welche Aggregate erfolgreich umgezogen wurden und welche nicht, zusammen mit den Ursachen des Ausfalls.

- 2. Überprüfen Sie die Konsole auf EMS-Nachrichten.
- 3. Führen Sie eine der folgenden Aktionen durch:
  - Führen Sie die entsprechenden Korrekturmaßnahmen durch, je nach der Ausgabe des storage aggregate relocation show Befehl und Ausgabe der EMS-Nachricht.
  - Erzwingen Sie das verlagern des Aggregats oder der Aggregate mit dem override-vetoes Oder die Option override-destination-checks Option des storage aggregate relocation start Befehl.

Ausführliche Informationen zum storage aggregate relocation start, override-vetoes, und override-destination-checks Optionen finden Sie unter "Quellen" Link zu den Befehlen ONTAP 9: Manual Page Reference.

# Aggregate, die ursprünglich auf node1 waren, gehören node4 nach Abschluss des Upgrades

Beim Abschluss des Upgrade-Verfahrens muss die Knoten3 der neue Home-Node von Aggregaten sein, die ursprünglich als Home-Node die Knoten1 hatten. Sie können sie nach dem Upgrade verschieben.

# Über diese Aufgabe

Unter den folgenden Umständen kann es nicht gelingen, Aggregate ordnungsgemäß zu verschieben und Node 1 als Home Node anstelle von Knoten3 zu verwenden:

- In Phase 3, wenn Aggregate von node2 auf node3 verschoben werden. Einige der verlagerten Aggregate haben die Nr. 1 als Home-Node. Ein solches Aggregat könnte zum Beispiel "aggr\_Node\_1" heißen. Wenn die Verlagerung von aggr\_Node\_1 während Phase 3 fehlschlägt und eine Verlagerung nicht erzwungen werden kann, dann wird das Aggregat auf node2 zurückgelassen.
- Nach Stufe 4, wenn node2 durch node4 ersetzt wird. Wenn node2 ersetzt wird, kommt aggr\_Node\_1 mit node4 als Home-Node statt node3 online.

Sie können das falsche Eigentümerproblem nach Phase 6 beheben, wenn ein Storage-Failover aktiviert wurde, indem Sie die folgenden Schritte durchführen:

# Schritte

1. Geben Sie den folgenden Befehl ein, um eine Liste der Aggregate zu erhalten:

storage aggregate show -nodes node4 -is-home true

Informationen zur Identifizierung von Aggregaten, die nicht korrekt verschoben wurden, finden Sie in der Liste der Aggregate mit dem Home-Inhaber von node1, die Sie im Abschnitt erhalten haben "Bereiten Sie die Knoten für ein Upgrade vor" Und vergleichen Sie ihn mit der Ausgabe des obigen Befehls.

- Vergleichen Sie die Ausgabe von Schritt 1 Mit der Ausgabe, die Sie f
  ür node1 im Abschnitt aufgenommen haben "Bereiten Sie die Knoten f
  ür ein Upgrade vor" Und beachten Sie alle Aggregate, die nicht korrekt verschoben wurden.
- 3. Verschiebung der Aggregate links auf node4:

storage aggregate relocation start -node node4 -aggr aggr\_node\_1 -destination
node3

Verwenden Sie das nicht -ndo-controller-upgrade Parameter während dieser Verschiebung.

4. Geben Sie den folgenden Befehl ein, um zu überprüfen, ob node3 jetzt der Haupteigentümer der Aggregate ist:

storage aggregate show -aggregate aggr1, aggr2, aggr3... -fields home-name

aggr1, aggr2, aggr3... Ist die Liste der Aggregate, die node1 als ursprünglichen Besitzer hatten.

Aggregate, die nicht über Node3 als Hausbesitzer verfügen, können mit dem gleichen Relocation-Befehl in auf node3 verschoben werden Schritt 3.

# Neustarts, Panikspiele oder Energiezyklen

Das System kann in verschiedenen Phasen des Upgrades abstürzt, z. B. neu gebootet, in Panik geraten oder aus- und wieder eingeschaltet werden. Die Lösung dieser Probleme hängt davon ab, wann sie auftreten.

#### Neustarts, Panikspiele oder Energiezyklen in Phase 2

Abstürze können vor, während oder unmittelbar nach Phase 2 auftreten, während der Sie Aggregate von node1 auf node2 verschieben, Daten-LIFs und SAN-LIFs im Besitz von node1 auf node2 verschieben, node1-Informationen aufzeichnen und Knoten1 ausmustern.

# Node1 oder node2 stürzt vor Phase 2 ab, und HA ist noch aktiviert

Wenn node1 oder node2 vor Phase 2 abstürzt, wurden noch keine Aggregate verschoben und die HA-Konfiguration ist noch aktiviert.

# Über diese Aufgabe

Takeover und Giveback können normal fortgesetzt werden.

#### Schritte

- 1. Überprüfen Sie die Konsole auf EMS-Meldungen, die das System möglicherweise ausgegeben hat, und ergreifen Sie die empfohlenen Korrekturmaßnahmen.
- 2. Fahren Sie mit dem Upgrade des Node-Paars fort.

#### Node1 stürzt während oder direkt nach Phase 2 ab, und HA ist noch aktiviert

Einige oder alle Aggregate wurden von node1 in node2 verschoben und die HA ist noch aktiviert. Node2 wird das Root-Volume von node1 und alle nicht-Root-Aggregate übernehmen, die nicht verschoben wurden.

# Über diese Aufgabe

Das Eigentum an verlagerten Aggregaten sieht mit dem Eigentum nicht-Root-Aggregaten identisch aus, die übernommen wurden, da sich der Home-Eigentümer nicht geändert hat. Wenn node1 in den eintritt waiting for giveback state, Node2 wird alle node1 nicht-Root-Aggregate zurückgeben.

#### Schritte

- 1. Vollständig "Schritt 1" Im Abschnitt Non-Root-Aggregate wieder von node1 nach node2 verschieben.
- 2. Fahren Sie mit dem Upgrade des Node-Paars fort.

# Node1 stürzt nach Phase 2 ab, während HA deaktiviert ist

Node2 wird nicht übernehmen, aber es stellt immer noch Daten aus allen nicht-Root-Aggregaten bereit.

# Schritte

- 1. Knoten 1 aufbring.
- 2. Fahren Sie mit dem Upgrade des Node-Paars fort.

Möglicherweise sehen Sie einige Änderungen in der Ausgabe von storage failover show Befehl, aber das ist typisch und hat keine Auswirkung auf das Verfahren. Siehe Abschnitt Fehlerbehebung "Unerwarteter Storage-Failover zeigt die Befehlsausgabe an".

# Node2 fällt während oder nach Phase 2 aus, bei aktiviertem HA

Node1 hat einige oder alle seine Aggregate in node2 verschoben. HA ist aktiviert.

# Über diese Aufgabe

Node1 wird alle Aggregate node2 sowie alle eigenen Aggregate übernehmen, die es auf node2 verlagert hatte. Wenn node2 in den eintritt Waiting for Giveback Zustand: Node1 gibt alle Aggregate node2 zurück.

# Schritte

- 1. Vollständig "Schritt 1" Im Abschnitt Non-Root-Aggregate wieder von node1 nach node2 verschieben.
- 2. Fahren Sie mit dem Upgrade des Node-Paars fort.

# Node2 stürzt nach Phase 2 ab und nach HA ist deaktiviert

Node1 wird nicht übernehmen.

# Schritte

1. Knoten 2 aufbring.

Ein Client-Ausfall wird für alle Aggregate auftreten, während node2 gestartet wird.

2. Fahren Sie mit dem verbleibenden Upgrade des Node-Paars fort.

# Neustarts, Panikspiele oder Energiezyklen in Phase 3

Ausfälle können während oder unmittelbar nach Phase 3 auftreten. In dieser Phase installieren und booten Sie Node3, weisen Ports von node1 zu node3 zu, verschieben Daten-LIFs und SAN-LIFs, die zu node1 und node2 zu node3 gehören, und verschieben alle Aggregate von node2 auf node3.

# Knoten 2 Absturz in Phase 3 mit deaktiviertem HA und vor dem Verschieben von Aggregaten

Node3 wird nach einem Absturz nach einem node2 nicht mehr übernehmen, da HA bereits deaktiviert ist.

# Schritte

1. Knoten 2 aufbring.

Ein Client-Ausfall wird für alle Aggregate auftreten, während node2 gestartet wird.

2. Fahren Sie mit dem Upgrade des Node-Paars fort.

# Node2 stürzt während Phase 3 ab, nachdem einige oder alle Aggregate verschoben wurden

Node2 hat einige oder alle seine Aggregate in Node3 verschoben, die Daten von Aggregaten bereitstellen, die umgezogen wurden. HA ist deaktiviert.

# Über diese Aufgabe

Es wird ein Client-Ausfall für Aggregate geben, die nicht verlagert wurden.

# Schritte

- 1. Knoten 2 aufbring.
- 2. Verschieben Sie die verbleibenden Aggregate durch Abschluss "Schritt 1" Bis "Schritt 3" Im Abschnitt Non-Root-Aggregate von node2 auf node3 verschieben.
- 3. Fahren Sie mit dem Upgrade des Node-Paars fort.

# Node3 stürzt während Phase 3 und vor node2 hat alle Aggregate verschoben

Node2 übernimmt nicht, aber es stellt immer noch Daten aus allen nicht-Root-Aggregaten bereit.

# Schritte

- 1. Knoten 3 aufbring.
- 2. Fahren Sie mit dem Upgrade des Node-Paars fort.

# Node3 stürzt während der Phase 3 während der Aggregatverschiebung ab

Falls node3 abstürzt, während node2 Aggregate zu node3 verschoben wird, wird node2 die Verschiebung aller verbleibenden Aggregate abbrechen.

# Über diese Aufgabe

Node2 dient weiterhin verbleibenden Aggregaten, doch Aggregate, die bereits in Knoten 3 verlagert wurden, begegnen ein Client-Ausfall, während node3 gebootet wird.

# Schritte

- 1. Knoten 3 aufbring.
- 2. Vollständig "Schritt 3" Wieder im Abschnitt Verschiebung von nicht-Root-Aggregaten von node2 zu node3.
- 3. Fahren Sie mit dem Upgrade des Node-Paars fort.

# Node3 startet nach einem Absturz in Phase 3 nicht

Aufgrund eines katastrophalen Ausfalls kann nach einem Absturz in Phase 3 nicht node3 gestartet werden.

# Schritt

1. Wenden Sie sich an den technischen Support.

# Node2 stürzt nach Phase 3 aber vor Phase 5 ab

Node3 stellt weiterhin Daten für alle Aggregate bereit. Das HA-Paar ist deaktiviert.

# Schritte

- 1. Knoten 2 aufbring.
- 2. Fahren Sie mit dem Upgrade des Node-Paars fort.

# Node3 stürzt nach Phase 3, aber vor Phase 5 ab

Node3 stürzt nach Phase 3, aber vor Phase 5 ab. Das HA-Paar ist deaktiviert.

# Schritte

1. Knoten 3 aufbring.

Es gibt einen Client-Ausfall für alle Aggregate.

2. Fahren Sie mit dem Upgrade des Node-Paars fort.

# Neustarts, Panikspiele oder Energiezyklen in Phase 5

Es können zu Abstürzen kommen, während Phase 5, in der Sie node4 installieren und booten, Ports von node2 nach node4 abbilden, Daten-LIFs und SAN-LIFs, die zu node2 von node3 nach node4 gehören, und alle Aggregate von node2 in node4 verschieben.

# Node3 stürzt in Phase 5 ab

Node3 hat einige oder alle node2 Aggregate in node4 verschoben. Node4 übernimmt nicht, dient aber weiterhin nicht-Root-Aggregate, die node3 bereits verschoben hat. Das HA-Paar ist deaktiviert.

# Über diese Aufgabe

Es gibt einen Ausfall für den Rest der Aggregate, bis node3 wieder hochfährt.

# Schritte

- 1. Knoten 3 aufbring.
- 2. Verschiebung der verbleibenden Aggregate, die zu Knoten 2 gehörten, durch Wiederholung "Schritt 1" Bis "Schritt 3" Im Abschnitt Verschiebung der nicht-Root-Aggregate von node2 nach node3.
- 3. Fahren Sie mit dem Upgrade des Node-Paars fort.

# Node4 stürzt in Phase 5 ab

Node3 hat einige oder alle node2 Aggregate in node4 verschoben. Node3 übernimmt nicht die Übernahme, dient aber weiterhin nicht-Root-Aggregate, die Node3 besitzt, sowie solche, die nicht verlagert wurden. HA ist deaktiviert.

# Über diese Aufgabe

Es gibt einen Ausfall für nicht-Root-Aggregate, die bereits verschoben wurden, bis node4 wieder hochfährt.

# Schritte

- 1. bringen sie node4 auf.
- 2. Verschiebung der verbleibenden Aggregate, die zu node2 gehörten, durch erneute Fertigstellung "Schritt 1" Bis "Schritt 3" In Verschiebung der nicht-Root-Aggregate von node2 nach node4.
- 3. Fahren Sie mit dem Upgrade des Node-Paars fort.

# Probleme, die in mehreren Phasen des Verfahrens auftreten können

Einige Probleme können in verschiedenen Phasen des Verfahrens auftreten.

# Unerwartete Ausgabe des "Storage Failover show"-Befehls

Wenn während der Prozedur der Node, der alle Daten hostet, "Panik und" oder versehentlich neu gebootet wird, wird möglicherweise die unerwartete Ausgabe für den angezeigt storage failover show Befehl vor und nach dem Neubooten, Panic oder aus- und Wiedereinschalten.

# Über diese Aufgabe

Möglicherweise wird eine unerwartete Ausgabe von der angezeigt storage failover show Befehl in Phase 2, Stufe 3, Stufe 4 oder Stufe 5.

Das folgende Beispiel zeigt die erwartete Ausgabe von storage failover show Befehl, wenn auf dem Node, der alle Datenaggregate hostet, kein Neubooten oder "Panic" erfolgt:

```
cluster::> storage failover show
                Takeover
Node
                Possible State Description
       Partner
_____ ____
node1
      node2
                false
                       Unknown
node2
      node1
                false
                       Node owns partner aggregates as part of the
non-disruptive head upgrade procedure. Takeover is not possible: Storage
failover is disabled.
```

Das folgende Beispiel zeigt die Ausgabe von storage failover show Befehl nach einem Neubooten oder Panic:

Obwohl die Ausgabe sagt, dass sich ein Node im teilweise Giveback befindet und der Storage-Failover deaktiviert ist, können Sie diese Meldung ignorieren.

# Schritte

Es ist keine Aktion erforderlich. Fahren Sie mit dem Upgrade des Node-Paars fort.

# Fehler bei der LIF-Migration

Nach der Migration der LIFs sind diese nach der Migration in Phase 2, Phase 3 oder Phase 5 möglicherweise nicht online.

# Schritte

1. Vergewissern Sie sich, dass die MTU-Port-Größe mit der Größe des Quell-Nodes identisch ist.

Wenn beispielsweise die MTU-Größe des Cluster-Ports am Quell-Node 9000 ist, sollte sie auf dem Ziel-Node 9000 sein.

2. Überprüfen Sie die physische Konnektivität des Netzwerkkabels, wenn der physische Status des Ports "ausgefallen" ist.

# LIFs befinden sich bei ungültigen Ports nach dem Upgrade

Nach Abschluss des Upgrades befinden sich die logischen FC-Schnittstellen (LIFs) bei einer MetroCluster-Konfiguration möglicherweise auf falschen Ports. Sie können einen Neusynchronisierung durchführen, um die LIFs den richtigen Ports zuzuweisen.

# Schritt

1. Geben Sie das ein metrocluster vserver resync Befehl zum Neuzuweisen der LIFs zu den richtigen Ports.

metrocluster vserver resync -vserver vserver\_name fcp-mc.headupgrade.test.vs

# Quellen

Wenn Sie die Verfahren in diesem Inhalt ausführen, müssen Sie möglicherweise Referenzinhalt konsultieren oder zu Referenzwebsites gehen.

- Referenzinhalt
- Referenzstandorte

# Referenzinhalt

Die für dieses Upgrade spezifischen Inhalte sind in der folgenden Tabelle aufgeführt.

| Inhalt                                                                                                    | Beschreibung                                                                                                    |
|----------------------------------------------------------------------------------------------------|----------------------------------------------------------------------------------------------------|
| "Administrationsübersicht mit der CLI"                                                                    | Beschreibt das Verwalten von ONTAP Systemen, zeigt die<br>Verwendung der CLI-Schnittstelle, den Zugriff auf das Cluster,<br>das Managen von Nodes und vieles mehr.                                                                               |
| "Entscheiden Sie, ob Sie System Manager<br>oder die ONTAP CLI für das Cluster-Setup<br>verwenden möchten" | Beschreibt die Einrichtung und Konfiguration von ONTAP.                                                                                                    |
| "Festplatten- und Aggregatmanagement<br>mit CLI"                                                          | Beschreibt das Verwalten von physischem ONTAP Storage mit<br>der CLI. Hier erfahren Sie, wie Sie Aggregate erstellen, erweitern<br>und managen, wie Sie mit Flash Pool Aggregaten arbeiten,<br>Festplatten managen und RAID-Richtlinien managen. |

| Inhalt                                                                         | Beschreibung                                                                                                    |
|--------------------------------------------------------------------------------|----------------------------------------------------------------------------------------------------|
| "Installation und Konfiguration von Fabric-<br>Attached MetroCluster"          | Beschreibt die Installation und Konfiguration der MetroCluster<br>Hardware- und Softwarekomponenten in einer Fabric-<br>Konfiguration.                                                                                                    |
| "Installationsanforderungen für die<br>FlexArray Virtualisierung und Referenz" | Enthält Verkabelungsanweisungen und andere Informationen für FlexArray-Virtualisierungssysteme.                                                                                                    |
| "HA-Paar-Management"                                                           | Beschreibt die Installation und das Management von<br>hochverfügbaren geclusterten Konfigurationen, einschließlich<br>Storage Failover und Takeover/Giveback.                                                                                                    |
| "Logisches Storage-Management mit der<br>CLI"                                  | Beschreibt, wie Sie Ihre logischen Storage-Ressourcen mithilfe<br>von Volumes, FlexClone Volumes, Dateien und LUNs effizient<br>managen FlexCache Volumes, Deduplizierung, Komprimierung,<br>qtrees und Quotas.                                                                                     |
| "MetroCluster Management und Disaster<br>Recovery"                             | Beschreibt die Durchführung von MetroCluster-Switchover- und<br>Switchback-Vorgängen sowohl bei geplanten<br>Wartungsvorgängen als auch bei einem Notfall.                                                                                                    |
| "MetroCluster Upgrade und Erweiterung"                                         | Bietet Verfahren zum Upgrade von Controller- und Storage-<br>Modellen in der MetroCluster Konfiguration, zum Wechsel von<br>einer MetroCluster FC- zu einer MetroCluster IP-Konfiguration<br>und zum erweitern der MetroCluster-Konfiguration durch<br>Hinzufügen weiterer Nodes                    |
| "Netzwerkmanagement"                                                           | Beschreibt die Konfiguration und das Management von<br>physischen und virtuellen Netzwerk-Ports (VLANs und<br>Schnittstellengruppen), LIFs, Routing- und Host-Resolution-<br>Services in Clustern; Optimierung des Netzwerk-Traffic durch<br>Lastenausgleich; und Überwachung des Clusters mit SNMP |
| "ONTAP 9.0-Befehle: Manuelle<br>Seitenreferenz"                                | Beschreibt die Syntax und die Verwendung der unterstützten ONTAP 9.0-Befehle.                                                                                                    |
| "ONTAP 9.1-Befehle: Manuelle<br>Seitenreferenz"                                | Beschreibt die Syntax und die Verwendung der unterstützten ONTAP 9.1-Befehle.                                                                                                    |
| "ONTAP 9.2-Befehle: Manuelle<br>Seitenreferenz"                                | Beschreibt die Syntax und die Verwendung der unterstützten ONTAP 9.2-Befehle.                                                                                                    |
| "ONTAP 9.3-Befehle: Manuelle<br>Seitenreferenz"                                | Beschreibt die Syntax und die Verwendung der unterstützten ONTAP 9.3-Befehle.                                                                                                    |
| "ONTAP 9.4-Befehle: Manuelle<br>Seitenreferenz"                                | Beschreibt die Syntax und die Verwendung der unterstützten ONTAP 9.4-Befehle.                                                                                                    |
| "ONTAP 9.5-Befehle: Manuelle<br>Seitenreferenz"                                | Beschreibt die Syntax und die Verwendung der unterstützten ONTAP 9.5-Befehle.                                                                                                    |
| "ONTAP 9.6-Befehle: Manuelle<br>Seitenreferenz"                                | Beschreibt die Syntax und die Verwendung der unterstützten ONTAP 9.6-Befehle.                                                                                                    |
| "ONTAP 9.7-Befehle: Manuelle<br>Seitenreferenz"                                | Beschreibt die Syntax und die Verwendung der unterstützten ONTAP 9.7-Befehle.                                                                                                    |
| "ONTAP 9.8-Befehle: Manuelle<br>Seitenreferenz"                                | Beschreibt die Syntax und die Verwendung der unterstützten ONTAP 9.8-Befehle.                                                                                                    |

| Inhalt                                                                                                    | Beschreibung                                                                                                    |
|----------------------------------------------------------------------------------------------------|----------------------------------------------------------------------------------------------------|
| "ONTAP 9.9.1-Befehle: Manuelle<br>Seitenreferenz"                                                                                                    | Beschreibt die Syntax und die Verwendung der unterstützten ONTAP 9.9.1-Befehle.                                                                                                    |
| "ONTAP 9.10.1-Befehle: Manuelle<br>Seitenreferenz"                                                                                                    | Beschreibt die Syntax und die Verwendung der unterstützten ONTAP 9.10.1-Befehle.                                                                                                    |
| "SAN-Management mit CLI"                                                                                                    | In wird beschrieben, wie LUNs, Initiatorgruppen und Ziele mithilfe<br>der iSCSI- und FC-Protokolle sowie Namespaces und<br>Subsysteme mit dem NVMe/FC-Protokoll konfiguriert und<br>gemanagt werden.                                               |
| "Referenz zur SAN-Konfiguration"                                                                                                    | Hier finden Sie Informationen zu FC- und iSCSI-Topologien sowie Kabelschemata.                                                                                                    |
| "Upgrade durch Verschieben von Volumes<br>oder Storage"                                                                                                    | Beschreibt das schnelle Upgrade von Controller Hardware in<br>einem Cluster durch Verschieben von Storage oder Volumes.<br>Beschreibt zudem, wie ein unterstütztes Modell in ein<br>Festplatten-Shelf konvertiert wird.                            |
| "Upgrade von ONTAP"                                                                                                    | Die Anleitungen zum Herunterladen und Aktualisieren von ONTAP.                                                                                                    |
| "Verwenden Sie Befehle zum Austauschen<br>von System-Controllern, um die mit<br>ONTAP 9.15.1 und höher eingeführte<br>Controller-Hardware zu aktualisieren" | Beschreibt die Verfahren für die Aggregatverschiebung, die für<br>die in ONTAP 9.15.1 und höher eingeführten<br>unterbrechungsfreien Upgrades von Controllern mit Befehlen<br>"System Controller Replace" erforderlich sind.                       |
| "Aktualisieren Sie Controller-Modelle im<br>selben Chassis mit Befehlen "System-<br>Controller ersetzen""                                                   | Beschreibt die Verfahren zur Aggregatverschiebung, die für ein<br>unterbrechungsfreies Upgrade eines Systems erforderlich sind,<br>wobei das alte System-Chassis und die alten Festplatten<br>erhalten bleiben.                                    |
| "Verwenden Sie "System Controller<br>Replace"-Befehle, um das Upgrade der<br>Controller Hardware mit ONTAP 9.8 oder<br>höher durchzuführen"                 | Beschreibt die Verfahren für Aggregatverschiebung, die nötig<br>sind, um Controller, die ONTAP 9.8 ausführen, durch den<br>"System-Controller-Austausch"-Befehl unterbrechungsfrei zu<br>aktualisieren.                                            |
| "Nutzen Sie die Aggregatverschiebung, um<br>manuell ein Upgrade der Controller-<br>Hardware mit ONTAP 9.8 oder höher<br>durchzuführen"                      | Beschreibt das Verfahren für die Aggregatverschiebung, die<br>erforderlich sind, um manuelle, unterbrechungsfreie Controller-<br>Upgrades mit ONTAP 9.8 oder höher durchzuführen.                                                                  |
| "Verwenden Sie "System Controller<br>Replace"-Befehle, um Controller Hardware<br>mit ONTAP 9.5 auf ONTAP 9.7 zu<br>aktualisieren"                           | Beschreibt die Verfahren für Aggregatverschiebung, die nötig<br>sind, um ein unterbrechungsfreies Upgrade der Controller, die<br>ONTAP 9.5 auf ONTAP 9.7 mithilfe von Befehlen zum Austausch<br>des System-Controllers durchführen, durchzuführen. |
| "Nutzen Sie die Aggregatverschiebung, um<br>manuell ein Upgrade der Controller-<br>Hardware mit ONTAP 9.7 oder einer<br>älteren Version durchzuführen"      | Beschreibt die Verfahren für die Aggregatverschiebung, die<br>erforderlich sind, um manuelle, unterbrechungsfreie Controller-<br>Upgrades mit ONTAP 9.7 oder früher durchzuführen.                                                                 |

# Referenzstandorte

Der "NetApp Support Website" Enthält auch Dokumentation zu Netzwerkschnittstellenkarten (NICs) und anderer Hardware, die Sie mit Ihrem System verwenden könnten. Es enthält auch die "Hardware Universe", Die Informationen über die Hardware liefert, die das neue System unterstützt.

Datenzugriff "ONTAP 9-Dokumentation".

Auf das zugreifen "Active IQ Config Advisor" Werkzeug.

# Upgrade durch Verschieben von Volumes oder Storage

# Entscheiden Sie, ob Sie ein Upgrade durch Verschieben von Volumes oder Storage durchführen

Dieser Inhalt beschreibt, wie die Controller-Hardware eines AFF, FAS oder ASA Systems in einem Cluster durch das Verschieben von Storage oder Volumes aktualisiert wird.

Gehen Sie folgendermaßen vor, wenn Sie die Controller-Hardware in den folgenden Situationen aktualisieren möchten:

- ASA-Upgrades auf ein ASA r2-Ersatzsystem werden nicht unterstützt. Informationen zur Migration von Daten von einem ASA auf ein ASA r2-System finden Sie unter "Aktivieren Sie den Datenzugriff von SAN-Hosts auf Ihr ASA r2 Storage-System".
- Bei einem Upgrade auf ein in ONTAP 9.15.1 oder höher eingeführtes System konvertiert ONTAP die Storage-Effizienz vorhandener Volumes und wendet die neuen Storage-Effizienzfunktionen an, die die Hardware-Offload-Funktion nutzen. Dies ist ein automatischer Hintergrundprozess, ohne sichtbare Auswirkungen auf die Leistung des Systems.
  - Für AFF A20, AFF A30, AFF A50, AFF A70, AFF A90, AFF A1K, AFF C30, AFF C60 und AFF C80 konvertiert ONTAP die Storage-Effizienz aller vorhandenen Thin Provisioning Volumes, auch wenn diese keine Storage-Effizienz nutzen.
  - Bei einem FAS70 und FAS90 System konvertiert ONTAP nur die Storage-Effizienz vorhandener Thin Provisioning Volumes, deren Storage-Effizienz vor dem Upgrade aktiviert wurde.

# "Erfahren Sie mehr über Storage-Effizienz".

- Die Hardware-Upgrade-Verfahren wurden in ONTAP 9.8 mit der Einführung der automatischen Port-Platzierung vereinfacht.
- Ihre ursprünglichen und neuen Nodes sind kompatibel und werden unterstützt.
- Auf den ursprünglichen und den neuen Nodes wird ONTAP 9.0 oder höher ausgeführt. NetApp empfiehlt, wenn möglich, auf den ursprünglichen und neuen Nodes dieselbe ONTAP-Version zu verwenden.

Wenn Ihr Controller-Upgrade gemischte ONTAP-Versionen umfasst, finden Sie weitere Informationen unter "ONTAP Cluster mit gemischten Versionen" Finden Sie weitere Informationen.

- Auf den neuen Nodes werden die IP-Adressen, Netzwerkmasken und Gateways der ursprünglichen Nodes erneut verwendet.
- Sie planen ein Upgrade der Controller Hardware durch Verschieben von Storage oder Volumes.
- Bei einem Upgrade des Storage werden Sie darauf vorbereitet, einen störenden Vorgang durchzuführen.

Ein Upgrade durch Verschiebung von Volumes ist unterbrechungsfrei.

• Ein Node eines unterstützten Modells soll in ein Festplatten-Shelf konvertiert und anschließend mit den neuen Nodes hinzugefügt werden.

(;`

Informationen zum Aktualisieren einer MetroCluster-Konfiguration finden Sie unter "Aktualisieren, Aktualisieren oder erweitern der MetroCluster Konfiguration".

# Verwandte Informationen

- "Überlegungen für ein Upgrade der Controller-Hardware"
- "Wählen Sie Methoden zum Upgrade der Controller-Hardware"
- "Hier finden Sie Verfahren für MetroCluster-Wartungsarbeiten"
- "NetApp Hardware Universe"

# Überlegungen zum Upgrade der Controller-Hardware durch Verschieben von Volumes oder Speicher

Zur Planung des Upgrades müssen Sie sich mit den allgemeinen Upgrade-Überlegungen vertraut machen. Wenden Sie sich bei Bedarf an den technischen Support, um Empfehlungen und Hinweise zu erhalten, die der Konfiguration Ihres Clusters spezifisch sind.

# Anforderungen und Einschränkungen zu erfüllen

Je nach Umgebung müssen Sie bestimmte Faktoren berücksichtigen, bevor Sie mit dem Upgrade beginnen. Sehen Sie sich dazu die folgende Tabelle an, um die Anforderungen und Einschränkungen zu ermitteln, die Sie berücksichtigen müssen.

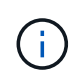

Bevor Sie mit dem Upgrade des Controllers beginnen, müssen Sie alle Fragen prüfen, die in der folgenden Tabelle aufgeführt sind.

| Fragen Sie sich                                                                      | Wenn Ihre Antwort ja ist, dann tun Sie dies                                                                                                    |
|--------------------------------------------------------------------------------------|----------------------------------------------------------------------------------------------------|
| Kombiniere ich verschiedene<br>Controller Plattform-Modelle in<br>einem Cluster?     | "Stellen Sie sicher, dass Sie die Regeln für die Kombination von<br>Speicherplattformen befolgen".<br>Die Controller in einem HA-Paar müssen zwei AFF-, FAS- oder ASA-<br>Modelle sein.                                                                                                    |
| Laufen verschiedene ONTAP<br>Versionen auf den<br>ursprünglichen und neuen<br>Nodes? | <ol> <li>"Überprüfen Sie die vom Original und den neuen Knoten unterstützten<br/>ONTAP-Versionen und Patch-Level".</li> <li>NetApp empfiehlt, wenn möglich, auf den ursprünglichen und neuen<br/>Nodes dieselbe ONTAP-Version zu verwenden. Wenn dies nicht möglich<br/>ist, "Aktualisieren Sie die ONTAP-Version" Auf den ursprünglichen<br/>Knoten auf die maximal unterstützte Version, so dass der<br/>Versionsunterschied zwischen ursprünglichen und neuen Knoten NICHT<br/>größer als vier ist. Beispielsweise werden ONTAP 9.8 und 9.12.1<br/>unterstützt, ONTAP 9.8 und 9.13.1 jedoch nicht unterstützt.</li> <li>"Erfahren Sie mehr über ONTAP-Cluster verschiedener Versionen".</li> </ol> |

| Fragen Sie sich                                                                             | Wenn Ihre Antwort ja ist, dann tun Sie dies                                                                                                    |  |
|---------------------------------------------------------------------------------------------|----------------------------------------------------------------------------------------------------|--|
| Enthält mein System interne<br>Laufwerke und verschiebe ich                                 | <ol> <li>"Vergewissern Sie sich, dass die neuen Nodes über genügend Storage<br/>für den mit den ursprünglichen Nodes verbundenen Speicher verfügen".</li> </ol>                                                                                                    |  |
| Volumes?                                                                                    | <ol> <li>Beim Upgrade durch Verschieben von Volumes werden neue Nodes<br/>dem Cluster hinzugefügt, bevor die ursprünglichen Nodes entfernt<br/>werden. Sie müssen die maximale Cluster-Größe beobachten.</li> </ol>                                                                                                    |  |
|                                                                                             | "Vergewissern Sie sich, dass die Gesamtanzahl der Controller im<br>Cluster während des Verfahrens die unterstützte maximale Clustergröße<br>nicht überschreitet".                                                                                                    |  |
|                                                                                             | Wenn Sie ein Cluster mit acht Nodes aktualisieren, das<br>Blockprotokolle wie FCP, iSCSI oder FCoE unterstützt,<br>überprüfen Sie, ob die neuen Nodes die LUNs korrekt<br>angekündigt haben. Weitere Informationen finden Sie<br>unter "SAN-Storage-Management".                                                                                                    |  |
|                                                                                             | <ol> <li>"Upgrade durch Verschieben von Volumes" (Ein unterbrechungsfreies<br/>Verfahren).</li> </ol>                                                                                                    |  |
| Verschiebe ich den internen<br>Speicher oder konvertiere ich<br>das System in ein Laufwerk- | <ol> <li>"Überprüfen Sie, ob die aktuelle Root-Aggregat-Größe und die Anzahl<br/>der Festplatten im Root-Aggregat die Spezifikationen des neuen<br/>Systems erfüllen oder überschreiten".</li> </ol>                                                                                                    |  |
| Shelf?                                                                                      | <ol> <li>"Überprüfen Sie, ob die Anzahl der vom neuen System unterstützten<br/>Speicherlaufwerke gleich oder größer ist als die Anzahl der vom<br/>ursprünglichen System unterstützten Speicherlaufwerke".</li> </ol>                                                                                                    |  |
|                                                                                             | 3. "Upgrades durch Storage-Verschiebung" (Ein störendes Verfahren).                                                                                                    |  |
| Aktualisiere ich ein HA-Paar in<br>einem Cluster mit mehreren<br>HA-Paaren?                 | Verschieben Sie Epsilon zum Knoten eines HA-Paares, bei dem kein<br>Controller-Upgrade durchgeführt wird. Wenn Sie beispielsweise<br>nodeA/nodeB in einem Cluster mit der HA-Paar-Konfiguration nodeA/nodeB<br>und nodeC/nodded aktualisieren, müssen Sie Epsilon auf nodeC oder<br>nodded verschieben.                                                                                                    |  |
| Verwende ich ONTAP 9.6P11,<br>9.7P8 oder höher?                                             | NetApp empfiehlt, die Übernahme von Connectivity, Liveliness und<br>Availability Monitor (CLAM) zu aktivieren, damit der Cluster bei einem<br>Ausfall bestimmter Nodes wieder Quorum-Verfügbarkeit erhält. Der<br>kernel-service Für Befehl ist der erweiterte Zugriff auf die<br>Berechtigungsebene erforderlich. Weitere Informationen finden Sie in dem<br>Artikel der NetApp Knowledge Base "CLAM Übernahme<br>Standardkonfiguration geändert". |  |
|                                                                                             | Ab ONTAP 9.8 beginnt der kcs-enable-takeover Standardmäßig ist der Parameter aktiviert.                                                                                                    |  |

Sie können ein integriertes System aktualisieren, indem Sie Daten in neuen Storage verschieben (Volumes verschieben) oder das vorhandene integrierte System in ein Shelf konvertieren und dann in ein neues System migrieren (Storage verschieben). Sie können beispielsweise eine FAS2650 zu einer FAS8300 aktualisieren, indem Sie das FAS2650 Controller-Chassis in ein DS224C SAS Shelf konvertieren und dieses an die FAS8300 anschließen. In beiden Fällen verbleibt die Datenmigration oder das umgewandelte Shelf im selben Cluster mit Switches.

# Systeme mit internem Storage

Die folgenden Systeme verfügen über einen internen Speicher:

# Systeme mit internen Laufwerken

| FAS2720, FAS2750,<br>FAS2720 UND FAS2750 | AFF A150, AFF A200,<br>AFF A220, AFF A250,<br>AFF A700s und AFF<br>A800 | AFF C190, AFF C250 und<br>AFF C800 | ASA A150, ASA A250,<br>ASA A800 und ASA AFF<br>A220 |
|------------------------------------------|-------------------------------------------------------------------------|------------------------------------|-----------------------------------------------------|

- Wenn Ihr System nicht oben aufgeführt ist, lesen Sie den "NetApp Hardware Universe" Um zu überprüfen, ob es interne Laufwerke hat.
- Wenn Sie ein System mit internem Storage haben, können Sie das System in ein Laufwerk-Shelf konvertieren und an einen neuen Node im selben Cluster anschließen.

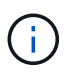

( i )

AFF A700s, AFF A800, AFF C800 oder ASA A800 Systeme können nicht in ein Festplatten-Shelf konvertiert werden.

• Falls Sie ein System mit internem Storage oder einem System mit Volumes oder Aggregaten auf internen SATA-Laufwerken oder SSDs haben, können Sie das Upgrade durchführen, indem Sie den internen Storage auf ein Festplatten-Shelf übertragen, das mit dem neuen Node im selben Cluster verbunden ist.

Der Transfer des internen Speichers ist eine optionale Aufgabe im Workflow für das Upgrade durch die Verschiebung des Storage.

# Situationen, in denen Sie möglicherweise zusätzliche Schritte benötigen

- "Sie führen ein Upgrade von einer AFF A250 auf eine AFF A400 durch" (Ein unterbrechungsfreies Verfahren).
- Wenn das neue System weniger Steckplätze als das ursprüngliche System hat oder weniger oder unterschiedliche Porttypen vorhanden sind, müssen Sie dem neuen System möglicherweise einen Adapter hinzufügen. Siehe "NetApp Hardware Universe".
- Wenn die ursprünglichen oder neuen Knoten die FlexArray-Virtualisierungssoftware verwenden, lesen Sie den Knowledge Base-Artikel "Welche spezifischen Schritte werden in FlexArray für NetApp Controller-Upgrades und -Austausch durchgeführt".
- Wenn Ihr Cluster über SAN Hosts verfügt, müssen Sie möglicherweise Schritte Unternehmen, um Probleme mit den Änderungen der LUN-Seriennummer zu beheben. Weitere Informationen finden Sie im Knowledge Base-Artikel "So können Probleme während des Austauschs der Storage Controller-Hauptplatine und des Upgrades mit iSCSI und FCP behoben werden".
- Wenn Ihr System Out-of-Band-ACP verwendet, müssen Sie möglicherweise von Out-of-Band-ACP zu

bandinternen ACP migrieren. Weitere Informationen finden Sie im Knowledge Base-Artikel "Einrichtung und Unterstützung von in-Band ACP"

# Verwandte Informationen

- "Wählen Sie Methoden zum Upgrade der Controller-Hardware"
- "Upgrade von Controller Hardware durch Storage-Verschiebung"
- "Aktualisieren Sie die Controller Hardware durch Verschieben von Volumes"

# **Upgrades durch Storage-Verschiebung**

# Upgrade durch Verschieben des Speicherworkflows

Das Upgrade der Controller-Hardware durch das Verschieben von Storage stellt eine Unterbrechung dar. Bevor Sie mit dem Upgrade beginnen, sollten Sie sich die allgemeinen Upgrade-Szenarien und Upgrade-Überlegungen ansehen:

- "Entscheiden Sie, ob Sie ein Upgrade durch Verschieben von Volumes oder Storage durchführen"
- "Überlegungen für ein Upgrade der Controller-Hardware"

Zum Upgrade durch Verschieben von Speicher bereiten Sie die ursprünglichen Nodes vor und richten die neuen Nodes ein. Einige Plattformmodelle unterstützen den Transfer von internem Storage zu den neuen Nodes. Sie weisen Festplatten neu zu und stellen die Root-Volume-Konfiguration den neuen Nodes wieder her und konfigurieren Netzwerkports.

In den Schritten zum Upgrade der Controller-Hardware durch Verschiebung von Storage werden die ursprünglichen Nodes node1 und node2 genannt und die neuen Nodes werden node3 und node4 genannt. Während des beschriebenen Verfahrens wird node1 durch node3 ersetzt und node2 durch node4 ersetzt.

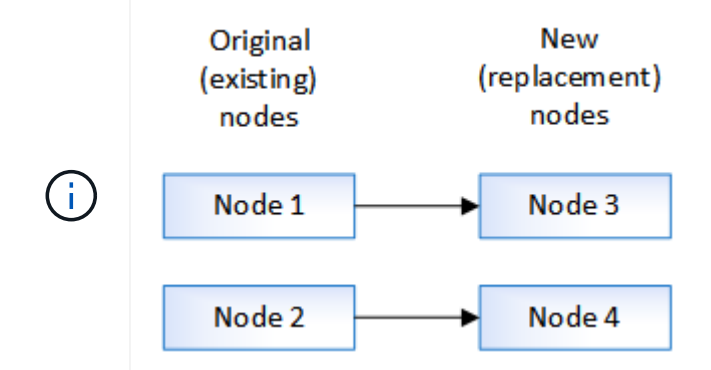

Die Begriffe node1, node2, node3 und node4 werden nur verwendet, um zwischen den ursprünglichen und den neuen Knoten zu unterscheiden. Wenn Sie das Verfahren befolgen, müssen Sie diese durch die echten Namen Ihrer ursprünglichen und neuen Knoten ersetzen. In der Realität ändern sich jedoch die Namen der Nodes nicht: node3 hat den Namen node1 und node4 hat nach dem Upgrade der Controller-Hardware den Namen node2.

0

# "Bereiten Sie sich bei der Verschiebung des Storage auf das Upgrade vor"

Vor dem Upgrade durch Verschieben des Speichers sammeln Sie Lizenzinformationen von den ursprünglichen Knoten, planen die Netzwerkkonfiguration, notieren die System-IDs und bereiten die für den Netzboot

erforderlichen Dateien vor.

# "Fahren Sie die ursprünglichen Nodes herunter"

Beim Herunterfahren und Entfernen der ursprünglichen Nodes senden Sie eine AutoSupport-Meldung über das Upgrade, zerstören die Mailboxen, schalten die Nodes aus und entfernen das Chassis.

# "Entfernen Sie die Eigentumsrechte an den Festplatten, die mit den neuen Nodes verbunden sind"

Wenn die neuen Nodes über interne Festplatten oder mit dem System verbundene zusätzliche Shelfs verfügen, können diese die Controller-Upgrades stören. Sie sollten die Eigentumsrechte für alle neuen Festplatten, die mit node3/node4 geliefert wurden, entfernen.

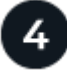

# "Setzen Sie die Standardkonfiguration auf den neuen Nodes zurück"

Um sicherzustellen, dass die Konfigurationsinformationen auf dem Boot-Medium das Controller-Upgrade nicht beeinträchtigen, setzen Sie die Konfigurationen von Node 3 und node 4 auf die Standardeinstellungen zurück.

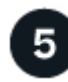

# "Die neuen Nodes installieren"

Wenn Sie ein Upgrade durch Verschiebung von Storage durchführen, installieren Sie zunächst die Knoten 3 und node4 und verbinden Sie die Netz-, Konsolen- und Netzwerkverbindungen mit den neuen Nodes.

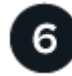

# "Richten Sie die neuen Nodes ein"

Während des Upgrades durch Verschiebung des Storage schalten Sie node3 und node4 ein, starten das Software-Image und konfigurieren die Nodes. Zwischen Original und neuen Nodes kann das physische Port-Layout abweichen. Um das richtige Layout von Ports und Verbindungen zu identifizieren, sollten Ports zwischen Original- und Ersatz-Nodes zugeordnet werden.

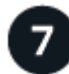

"Optional: Verschieben Sie internen Storage oder konvertieren Sie das System in ein Festplatten-

Wenn Ihr ursprünglicher Node zu einem der unterstützten Modelle gehört, können Sie optional seine internen SATA-Laufwerke, SSDs oder SAS-Laufwerke in ein Festplatten-Shelf verschieben, das während des Upgrades durch Storage-Verschiebung mit den neuen Nodes verbunden ist. Sie können das System auch in ein Laufwerk-Shelf konvertieren und an die neuen Nodes anschließen.

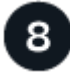

# "Verbinden Sie Storage Shelfs und weisen Sie Festplatten neu zu"

Sie weisen die Festplatten, die zu node1 und node2 gehörten, node 3 bzw. node 4 zu.

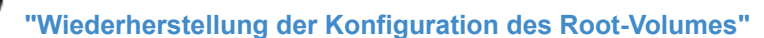

Sie stellen Konfigurationsinformationen vom Stammvolume auf die Startgeräte wieder her.

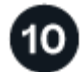

# "Schließen Sie das Upgrade ab"

Führen Sie das Upgrade in ONTAP 9.8 oder höher oder ONTAP 9.7 oder früher durch.

#### Verwandte Informationen

• "Upgrade von AFF A250 auf AFF A400 durch Konvertierung in ein Festplatten-Shelf" (Ein unterbrechungsfreies Verfahren).

# Bereiten Sie sich bei der Verschiebung des Storage auf das Upgrade vor

Vor dem Upgrade des Storage müssen Lizenzinformationen von den Original-Nodes erfasst, die Netzwerkkonfiguration geplant, die System-IDs aufgezeichnet und die benötigten Dateien für einen Netzboot vorbereitet werden.

#### Schritte

1. Lizenzinformationen der ursprünglichen Knoten, node1 und node2, anzeigen und aufzeichnen:

system license show

- Wenn Sie Storage Encryption auf dem HA-Paar node1/node2 verwenden und f
  ür die neuen Nodes verschl
  üsselungsf
  ähige Festplatten vorhanden sind, stellen Sie sicher, dass die Festplatten der urspr
  ünglichen Nodes korrekt codiert sind:
  - a. Informationen zu Self-Encrypting Drives (SEDs) anzeigen

storage encryption disk show

b. Wenn Festplatten mit einem nicht hergestellten Secure ID-Schlüssel (Non-MSID) verknüpft sind, müssen Sie diese auf einen MSID-Schlüssel umgeben

storage encryption disk modify

3. Aufzeichnung von Port- und LIF-Konfigurationsinformationen auf das node1/node2 HA-Paar:

| So zeigen Sie Informationen<br>über…                                                                               | Eingeben                                                    |
|----------------------------------------------------------------------------------------------------|-------------------------------------------------------------|
| Shelfs, Anzahl der Festplatten in<br>jedem Shelf, Flash Storage-<br>Details, Speicher, NVRAM und<br>Netzwerkkarten | system node run -node <i>node_name</i> sysconfig            |
| LIFs für das Cluster-Netzwerk-<br>und Node-Management                                                              | network interface show -role cluster, node-mgmt             |
| Physische Ports                                                                                                    | <pre>network port show -node node_name -type physical</pre> |

| So zeigen Sie Informationen<br>über…      | Eingeben                                                                                                    |
|-------------------------------------------|----------------------------------------------------------------------------------------------------|
| Failover-Gruppen                          | network interface failover-groups show -vserver<br><i>vserver_name</i><br>Notieren Sie die Namen und Ports der Failover-Gruppen, die nicht<br>clusterweit sind. |
| VLAN-Konfiguration                        | network port vlan show -node <i>node_name</i><br>Zeichnen Sie die Paarung jedes Netzwerkports und jeder VLAN-ID<br>auf.                                         |
| Konfiguration der<br>Schnittstellengruppe | network port ifgrp show -node <i>node_name</i> -instance<br>Notieren Sie die Namen der Schnittstellengruppen und der ihnen<br>zugewiesenen Ports.               |
| Broadcast-Domänen                         | network port broadcast-domain show                                                                                                    |
| Informationen zu IPspace                  | network ipspace show                                                                                                    |

- 4. Informieren Sie sich bei jedem neuen Node, auf den Sie ein Upgrade durchführen, über die standardmäßigen Cluster-Ports, Daten-Ports und Node-Management-Ports: "NetApp Hardware Universe"
- 5. bestimmte Systeme, z. B. FAS8300, AFF A400 oder FAS8700 Verwenden Sie die Ports "e0a" und "e0b" als Hochverfügbarkeits-Interconnect-Ports (HA). Wenn Sie ein Upgrade von einem System, z. B. einer FAS8200 oder einer AFF A300, in ein System durchführen, das die Ports "e0a" und "e0b" als HA Interconnect Ports verwendet, Sie müssen die Management- und Intercluster-LIFs, die für diese Ports des ursprünglichen Systems konfiguriert sind, anderen Ports am Ersatzsystem zuweisen.

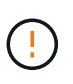

Wenn die Ports "e0a" und "e0b" als HA Interconnect Ports auf dem Austauschsystem verwendet werden, können alle Management- oder Intercluster-LIFs, die auf diesen Ports konfiguriert sind, zu einem Upgrade-Ausfall führen, indem sie verhindern, dass die HA-Konfiguration die Ports "e0a" und "e0b" verwendet, um auf das Ersatzsystem zu booten.

- a. Überprüfen Sie, ob Ihr Ersatzteil-System die Ports "e0a" und "e0b" als HA-Ports verwendet: "NetApp Hardware Universe"
- b. Falls erforderlich, geben Sie die Management- oder Intercluster-LIFs an, die auf den Ports "e0a" und "e0b" auf dem Originalsystem konfiguriert sind:

network interface show -home-port port\_name

c. Weisen Sie bei Bedarf nur die betroffenen Management- oder Intercluster-LIFs den Netzwerk-Ports zu, die nicht als HA-Ports auf dem Ersatzsystem verwendet werden, neu zu:

network interface modify -vserver vserver\_name -lif LIF\_name -home-port
new\_port\_name

network interface revert -vserver vserver name -lif LIF name

Im folgenden Beispiel werden die Management- und Intercluster-LIFs auf den Netzwerk-Ports "e0a" und "e0b" den Netzwerk-Ports "e1a" und "e1b" neu zugewiesen. Ihre Nodes verwenden möglicherweise unterschiedliche Netzwerk-Ports, da diese je nach System variieren.

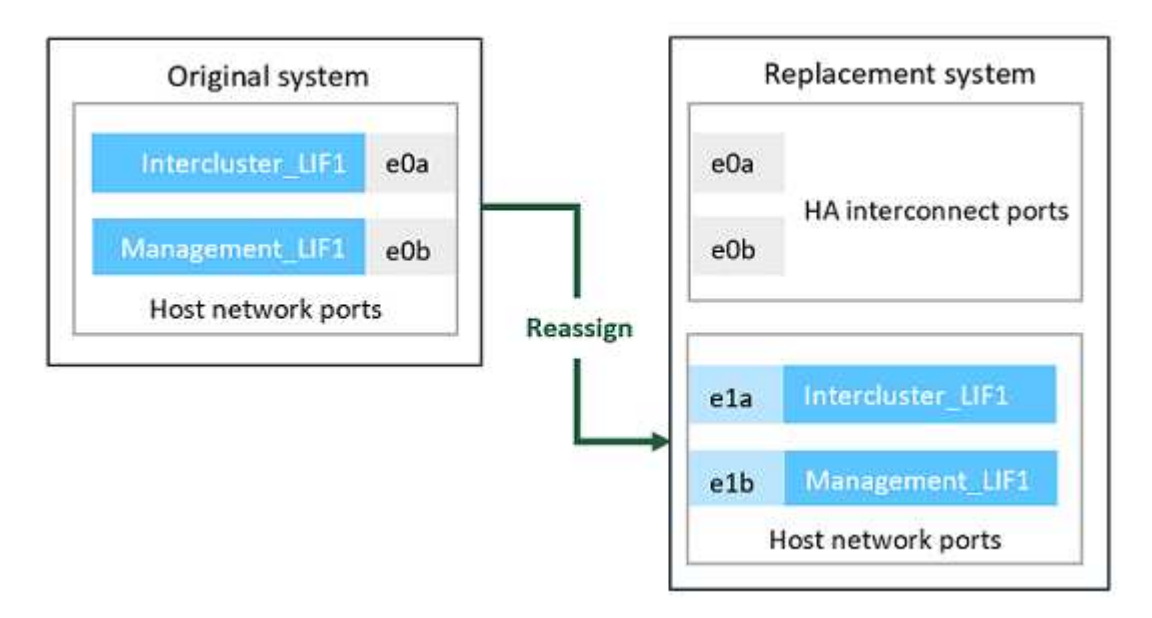

6. Laden Sie die für das Netzboot verwendeten Dateien herunter und bereiten Sie sie vor.

Nach der Installation der neuen Nodes müssen Sie möglicherweise als Netzboot überprüft werden, ob die neuen Nodes dieselbe Version von ONTAP wie die ursprünglichen Nodes ausführen. Der Begriff Netzboot bedeutet, dass Sie über ein ONTAP Image, das auf einem Remote Server gespeichert ist, booten. Wenn Sie das Netzboot vorbereiten, müssen Sie eine Kopie des ONTAP 9 Boot Images auf einem Webserver ablegen, auf den das System zugreifen kann.

- a. Auf das zugreifen "NetApp Support Website" Zum Herunterladen der Dateien zum Ausführen des Netzboots des Systems.
- b. Laden Sie die entsprechende ONTAP Software im Bereich Software Downloads auf der NetApp Support Website herunter und speichern Sie die <ontap\_version>\_image.tgz Datei in einem webbasierten Verzeichnis.

| Für                                                                     | Dann                                                                                                    |
|-------------------------------------------------------------------------|----------------------------------------------------------------------------------------------------|
| SYSTEME DER FAS2200,<br>FAS2500, FAS3200, FAS6200,<br>FAS/AFF8000 SERIE | Extrahieren Sie den Inhalt des <ontap_version>_image.tgz<br/>Datei zum Zielverzeichnis:<br/>tar -zxvf <ontap_version>_image.tgz</ontap_version></ontap_version>                                                                               |
|                                                                         | Hinweis: Wenn Sie die Inhalte auf Windows extrahieren, verwenden<br>Sie 7-Zip oder WinRAR, um das Netzboot-Bild zu extrahieren.<br>Ihre Verzeichnisliste sollte einen Netzboot-Ordner mit einer Kernel-<br>Datei enthalten:<br>netboot/kernel |

c. Wechseln Sie in das Verzeichnis für den Zugriff über das Internet, und stellen Sie sicher, dass die benötigten Dateien verfügbar sind.

| Für                  | Dann                                                                                                    |
|----------------------|----------------------------------------------------------------------------------------------------|
| Alle anderen Systeme | Ihre Verzeichnisliste sollte die folgende Datei enthalten:<br><ontap_version>_image.tgz</ontap_version> |
|                      | Sie müssen den Inhalt des nicht extrahieren<br><ontap_version>_image.tgz Datei:</ontap_version>         |

Sie werden die Informationen im Verzeichnis verwenden, um "Richten Sie die neuen Nodes ein".

# Fahren Sie die ursprünglichen Nodes herunter

Wenn Sie die ursprünglichen Nodes herunterfahren und entfernen, müssen Sie eine AutoSupport-Meldung über das Upgrade senden, die Mailboxen zerstören, die Nodes herunterfahren und das Chassis entfernen.

# Schritte

1. Senden Sie eine AutoSupport-Nachricht von node1 und node2, um den technischen Support über das Upgrade zu informieren:

system node autosupport invoke -node node\_name -type all -message "MAINT=2h
Upgrading node name from platform original to platform new"

2. Deaktivieren Sie Hochverfügbarkeit oder Storage-Failover bei node1 und node2:

| Wenn Sie ein                    | Eingeben                                                                                                    |
|---------------------------------|----------------------------------------------------------------------------------------------------|
| Cluster mit zwei Nodes          | <ul><li>a. cluster ha modify -configured false</li><li>b. storage failover modify -node node_name -enabled false</li></ul> |
| Cluster mit mehr als zwei Nodes | storage failover modify -node <i>node_name</i> -enabled false                                                              |

3. Stoppen Sie den Knoten:

system node halt -node node\_name

Sie können die Quorum-Prüfung während des Neustarts mit unterdrücken -ignore-quorum-warnings Option.

4. Stellen Sie eine Verbindung zur seriellen Konsole her, wenn Sie noch nicht verbunden sind. Der Node muss die Eingabeaufforderung DES LOADERS aufweisen. Verwenden Sie die boot\_ontap maint Befehl zum Booten im Wartungsmodus.

Es wird möglicherweise eine Meldung angezeigt, in der Sie gefragt werden, ob der Partner-Node ausgefallen ist oder dass die Übernahme auf dem Partner-Node manuell deaktiviert ist. Sie können eingeben yes Um fortzufahren.

 Nehmen Sie die System-ID jedes ursprünglichen Node auf, die im Wartungsmodus über die Informationen zum Festplattenbesitzer abgerufen wird:

disk show -v

Sie benötigen die System-IDs, wenn Sie den neuen Nodes Festplatten aus den ursprünglichen Nodes zuweisen.

```
*> disk show -v
Local System ID: 118049495
DISK OWNER
                         POOL
                                 SERIAL NUMBER
                                                      HOME
____
       ____
                         ____
                                 _____
                                                      ____
0a.33 nodel (118049495) Pool0
                                3KS6BN970000973655KL
                                                      node1
(118049495)
0a.32 nodel (118049495) Pool0
                                 3KS6BCKD000097363ZHK
                                                      node1
(118049495)
0a.36 nodel (118049495) Pool0
                                3KS6BL9H000097364W74
                                                      node1
(118049495)
. . .
```

6. Wenn Sie eine FC- oder CNA-Port-Konfiguration haben, zeigen Sie im Wartungsmodus die Konfiguration an:

ucadmin show

Sie sollten die Befehlsausgabe für einen späteren Verweis notieren.

```
*> ucadmin show
Current Current Pending Pending
Adapter Mode Type Mode Type Status
----- ----- ------ ------ ------
    fc initiator -
fc initiator -
0e
                         - online
0f
                               online
                         -
           target -
0g
    cna
                         -
                                online
Oh cna target -
                          _
                                online
. . .
```

7. Zerstören Sie im Wartungsmodus die Mailboxen node1 und node2: +

mailbox destroy local

In der Konsole wird eine Meldung wie die folgende angezeigt:

Destroying mailboxes forces a node to create new empty mailboxes, which clears any takeover state, removes all knowledge of out-of-date plexes and mirrored volumes, and will prevent management services from going online in 2-node cluster HA configurations. Are you sure you want to destroy the local mailboxes?

8. Löschen Sie die Mailboxen, indem Sie eingeben <sub>Y</sub> Wenn eine Eingabeaufforderung wie die folgende angezeigt wird:

```
.....Mailboxes destroyed
Takeover On Reboot option will be set to ON after the node boots.
This option is ON by default except on setups that have iSCSI or FCP
license.
Use "storage failover modify -node <nodename> -onreboot false" to turn
it OFF.
*>
```

9. Beenden des Wartungsmodus:

halt

- 10. Schalten Sie die Stromversorgung für Node1 und Node2 aus, und ziehen Sie sie von der Stromquelle ab.
- 11. Alle Kabel von Node1 und node2 beschriften und entfernen.
- 12. Entfernen Sie das Gehäuse mit Node1 und Node2.

# Entfernen Sie die Eigentumsrechte an den Festplatten, die mit den neuen Nodes verbunden sind

Wenn die neuen Nodes über interne Festplatten oder mit dem System verbundene zusätzliche Shelfs verfügen, können diese die Controller-Upgrades stören. Führen Sie die folgenden Schritte aus, um den Besitz neuer Festplatten zu entfernen, die mit node3/node4 geliefert wurden.

# Über diese Aufgabe

Diese Schritte werden auf den Knoten 3 und node4 nacheinander durchgeführt. Die Knotenfolge spielt keine Rolle.

- Die Regale von node1 und node2 sind in diesem Stadium nicht physisch mit Node3 und node4 verbunden.
- Sie müssen sich nur noch für Festplatten und Shelfs, die mit neuen Controllern geliefert wurden, eignen, entfernen.
- Sie müssen keine Eigentümer von Festplatten entfernen, wenn Sie die Hardware aktualisieren, indem Sie einen alten Controller durch einen neuen Controller auf einer internen Laufwerksplattform austauschen und gleichzeitig das Gehäuse und die Festplatten des alten Controllers behalten.

Wenn Sie beispielsweise Ihr System von einer AFF A200 auf ein AFF A220 aufrüsten, indem Sie das alte AFF A200 Controller-Modul nur gegen das neue AFF A220 Controller-Modul austauschen, ohne dabei das Chassis und die Festplatten der alten AFF A200 zu ersetzen, Sie würden die Eigentumsrechte an Festplatten für das neue AFF A220-Controller-Modul nicht entfernen, wie in diesem Abschnitt " Entfernen der Eigentumsrechte an den neuen Nodes " beschrieben.

Wenden Sie sich an den technischen Support von NetApp, wenn Sie Fragen zum Entfernen des Festplattenbesitzes während eines Controller-Upgrades haben.

Die folgende Liste enthält Systeme mit internem Storage: FAS2720, FAS2750, FAS2720, FAS2750, AFF A200, AFF A220, AFF A700s, AFF A800, AFF A250.

Wenn Ihr System nicht oben aufgeführt ist, lesen Sie den "NetApp Hardware Universe" Um zu überprüfen, ob es interne Laufwerke hat.

#### Schritte

1. Geben Sie an der LOADER-Eingabeaufforderung des Node den Befehl ein:

boot\_ontap menu

2. Geben Sie an der Eingabeaufforderung des Startmenüs ein 9a Und drücken Sie dann die Eingabetaste.

Auf dem folgenden Bildschirm wird die Eingabeaufforderung des Startmenüs angezeigt.

```
Please choose one of the following:
(1) Normal Boot.
(2) Boot without /etc/rc.
(3) Change password.
(4) Clean configuration and initialize all disks.
(5) Maintenance mode boot.
(6) Update flash from backup config.
(7) Install new software first.
(8) Reboot node.
(9) Configure Advanced Drive Partitioning.
Selection (1-9)? 9a
```

3. Entfernen Sie den Festplattenbesitzer, indem Sie eingeben <sub>Y</sub> Wenn eine Eingabeaufforderung wie die folgende angezeigt wird:

Das System beseitigt die Festplatteneigentümer und kehrt zum Startmenü zurück.

- 4. Geben Sie im Startmenü ein 5 Um in den Wartungsmodus zu wechseln.
- 5. Führen Sie im Wartungsmodus den aus disk show Befehl.

Es sollten keine Festplatten aufgelistet werden.

6. Führen Sie den Befehl `aus

disk show -a

Die Zuweisung aller aufgeführten Festplatten sollte aufgehoben werden.

7. Beenden des Wartungsmodus:

halt

# Setzen Sie die Standardkonfiguration auf den neuen Nodes zurück

Um sicherzustellen, dass Konfigurationsinformationen auf dem Startmedium nicht das Controller-Upgrade beeinträchtigen, müssen Sie die Konfigurationen von node3 und node4 auf die Standardeinstellungen zurücksetzen.

# Über diese Aufgabe

Sie müssen die folgenden Schritte auf node3 und node4 ausführen. Sie können die Schritte auf jedem Knoten parallel ausführen.

1. Starten Sie den Knoten im Startmenü:

boot\_ontap menu

2. Geben Sie an der Eingabeaufforderung des Startmenüs ein wipeconfig Und drücken Sie dann die Eingabetaste.

```
Please choose one of the following:
(1) Normal Boot.
(2) Boot without /etc/rc.
(3) Change password.
(4) Clean configuration and initialize all disks.
(5) Maintenance mode boot.
(6) Update flash from backup config.
(7) Install new software first.
(8) Reboot node.
(9) Configure Advanced Drive Partitioning.
Selection (1-9)? wipeconfig
```

3. Eingabe yes Wenn eine Eingabeaufforderung wie die folgende angezeigt wird:

```
This option deletes critical system configuration, including cluster
membership.
Warning: do not run this option on a HA node that has been taken over.
Are you sure you want to continue?: yes
Rebooting to finish wipeconfig request.
```

Das System initiiert den wipeconfig Verfahren und starten Sie neu. Nach Abschluss des Vorgangs kehrt das System zum Startmenü zurück.

4. Geben Sie im Boot-Menü den Befehl 8 ein, um den Node neu zu booten, und drücken Sie während des AUTOBOOTS Strg-C, um den Node an der LOADER-Eingabeaufforderung zu beenden.

# Die neuen Nodes installieren

Wenn Sie ein Upgrade durch Verschiebung von Storage durchführen, installieren Sie zunächst die Knoten 3 und node4 und verbinden Sie die Netz-, Konsolen- und Netzwerkverbindungen mit den neuen Nodes.

# Schritte

- 1. Installieren Sie bei Bedarf Adapter in node3 und node4, und befolgen Sie die Anweisungen im entsprechenden Installationsverfahren für den Adapter.
- 2. Installieren Sie die neuen Nodes gemäß den Anweisungen Installation und Setup für die Plattform.

Verbinden Sie jetzt keine Festplatten-Shelfs der ursprünglichen Nodes mit den neuen Nodes.

- 3. Schließen Sie die Stromversorgungs- und Konsolenverbindungen an das HA-Paar Node3/node4 an, und befolgen Sie dabei die Anweisungen " *Installation und Setup*" für die Plattform.
- 4. Schließen Sie die Netzwerkkabel an.
- 5. Übertragen Sie alle verbleibenden Kabel abgesehen von Storage-Shelf-Kabeln vom Node1/node2 HA-

Paar auf die entsprechenden Ports in node3/node4.

Dazu gehören Fibre-Channel- und Ethernet-Kabel, die nicht zum Anschluss von Storage-Shelfs verwendet werden.

# Richten Sie die neuen Nodes ein

Während des Upgrades durch Verschiebung des Storage schalten Sie node3 und node4 ein, starten das Software-Image und konfigurieren die Nodes. Zwischen Original und neuen Nodes kann das physische Port-Layout abweichen. Um das richtige Layout von Ports und Verbindungen zu identifizieren, sollten Ports zwischen Original- und Ersatz-Nodes zugeordnet werden.

# Bevor Sie beginnen

Wenn sich die Version der auf den neuen Nodes ausgeführten ONTAP von der Version auf den ursprünglichen Nodes unterscheidet, müssen Sie die richtige Version heruntergeladen haben <ontap\_version>\_image.tgz Datei von der NetApp Support Site in ein Web-zugängliches Verzeichnis (siehe Vorbereitung auf das Upgrade beim Verschieben von Storage, "Schritt 5"). Sie benötigen den <ontap\_version>\_image.tgz Datei zum Ausführen eines Netzboots des Systems

Sie können auch die USB-Boot-Option verwenden, um einen Netzboot durchzuführen. Weitere Informationen finden Sie im Knowledge Base-Artikel "So verwenden Sie den Boot\_Recovery-LOADER-Befehl zum Installieren von ONTAP für die Ersteinrichtung eines Systems".

# Schritte

1. Schalten Sie den Netzschalter auf node3 ein, und drücken Sie dann sofort Strg-C an der Konsole, um auf die LOADER-Eingabeaufforderung zuzugreifen.

Wenn sich Node3 und node4 im selben Chassis befinden, fahren Sie mit Schritt 2 fort. Falls nicht, fahren Sie mit Schritt 3 fort.

- 2. Wenn sich Node3 und node4 in einer Einzel-Chassis-Konfiguration befinden (mit Controllern im selben Chassis):
  - a. Schließen Sie eine serielle Konsole an node4 an.
  - b. Schalten Sie node4 ein, wenn er nicht bereits EINGESCHALTET ist, und unterbrechen Sie den Bootvorgang, indem Sie am Konsolenterminal Strg-C drücken, um auf die LOADER-Eingabeaufforderung zuzugreifen.

Die Stromversorgung sollte bereits EINGESCHALTET sein, wenn sich beide Controller im gleichen Chassis befinden.

Verlassen sie node4 an DER LOADER-Eingabeaufforderung. Sie kehren zu diesem Verfahren zurück und wiederholen Sie diese Schritte, nachdem node3 installiert wurde.

3. Geben Sie an der LOADER-Eingabeaufforderung den folgenden Befehl ein:

set-defaults

4. Konfigurieren Sie an der Eingabeaufforderung DES LOADERS die Netzboot-Verbindung für eine Management-LIF:

| Wenn IP-Adresse | Dann                                                                                               |
|-----------------|----------------------------------------------------------------------------------------------------|
| DHCP            | Konfigurieren der automatischen Verbindung:<br>ifconfig eOM -auto                                  |
| Festgelegt      | Konfigurieren Sie die manuelle Verbindung:<br>ifconfig eOM -addr=ip_addr -mask=netmask -gw=gateway |

5. Führen Sie an der Loader-Eingabeaufforderung einen Netzboot auf der Knoten 3 aus:

| Für                                                                        | Dann                                                                                                    |
|----------------------------------------------------------------------------|----------------------------------------------------------------------------------------------------|
| SYSTEME DER<br>FAS2200, FAS2500,<br>FAS3200, FAS6200,<br>FAS/AFF8000 SERIE | <pre>netboot<br/>http://web_server_ip/path_to_webaccessible_directory/netbo<br/>ot/kernel</pre>          |
| Alle anderen Systeme                                                       | <pre>netboot<br/>http://web_server_ip/path_to_webaccessible_directory/ontap<br/>_version_image.tgz</pre> |

Der path\_to\_the\_web-accessible\_directory Befindet sich der Speicherort des heruntergeladenen
<ontap\_version>\_image.tgz Datei:

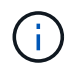

Wenn Sie die neuen Controller nicht als Netzboot senden können, wenden Sie sich an den technischen Support.

6. Wählen Sie im Startmenü die Option (7) Neue Software zuerst installieren aus, um das neue Software-Image auf das Boot-Gerät herunterzuladen und zu installieren.

Ignorieren Sie die folgende Meldung: "This procedure is not supported for NonDisruptive Upgrade on an HA pair". Dies gilt für unterbrechungsfreie Software-Upgrades, nicht für Controller-Upgrades.

7. Wenn Sie aufgefordert werden, den Vorgang fortzusetzen, geben Sie y ein, und geben Sie bei Aufforderung zum Paket die URL der Bilddatei ein:

/http://web\_server\_ip/path\_to\_webaccessible\_directory/<ontap\_version>\_image.tgz

Geben Sie ggf. Benutzernamen/Passwort ein, oder drücken Sie die Eingabetaste, um fortzufahren.

8. Eingabe n So überspringen Sie die Backup-Recovery, wenn eine Eingabeaufforderung wie die folgende angezeigt wird:

`Do you want to restore the backup configuration now?  $\{y|n\}$ `

9. Starten Sie den Neustart durch Eingabe <sub>Y</sub> Wenn eine Eingabeaufforderung wie die folgende angezeigt wird:

```
`The node must be rebooted to start using the newly installed software. Do you want to reboot now? {y|n}`
```

- 10. Unterbrechen Sie den Neubootvorgang, indem Sie Strg-C drücken, um das Boot-Menü anzuzeigen, wenn das System Sie dazu auffordert.
- 11. Wählen Sie im Startmenü (5) Boot-Modus aus, um auf den Wartungsmodus zuzugreifen.
- 12. Nehmen Sie gegebenenfalls Änderungen an den FC- oder CNA-Ports am Node vor, und booten Sie den Node im Wartungsmodus neu.

"SAN-Management mit CLI"

13. Sie müssen überprüfen, ob die Ausgabe des Befehls angezeigt wird ha:

```
*> ha-config show
Chassis HA configuration: ha
Controller HA configuration: ha
```

Systeme zeichnen sich in EINEM PROM auf, ob sie in einem HA-Paar oder einer eigenständigen Konfiguration sind. Der Status muss auf allen Komponenten im Standalone-System oder im HA-Paar der gleiche sein

Der ha-config modify controller ha Mit Befehlen wird konfiguriert ha Für die Controller-Einstellung. Der ha-config modify chassis ha Mit Befehlen wird konfiguriert ha Für die Gehäuseeinstellung.

14. Beenden des Wartungsmodus:

halt

Das System wird an der LOADER-Eingabeaufforderung angehalten

# Optional: Verschieben Sie internen Speicher oder konvertieren Sie zu Laufwerk-Shelf

# Verschieben Sie interne Laufwerke von einem ursprünglichen Knoten

Wenn es sich bei dem ursprünglichen Node um eines der unterstützten Modelle handelt, können während des Upgrades durch Verschieben von Storage die internen SATA-Laufwerke, SSDs oder SAS-Laufwerke des Nodes in ein Festplatten-Shelf verschoben werden, das mit dem neuen Node im selben Cluster verbunden ist.

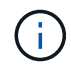

"Sie können das System auch in ein Laufwerksregal umwandeln und es an die neuen Knoten anschließen".

# Bevor Sie beginnen

• Sie müssen geprüft haben "Überlegungen für ein Upgrade der Controller-Hardware" Allgemeines zum Verschieben interner Laufwerke.

Wenden Sie sich an den technischen Support, wenn Sie Anleitungen für Ihre Konfiguration benötigen.

- Die Träger für SATA-, SSD- oder SAS-Laufwerke des ursprünglichen Node müssen mit dem neuen Festplatten-Shelf kompatibel sein.
- Ein kompatibles Festplatten-Shelf muss bereits mit dem neuen Node verbunden sein.
- Das Festplatten-Shelf muss über genügend freie Schächte verfügen, um die SATA-, SSD- oder SAS-Laufwerksträger vom ursprünglichen Node zu beherbergen.

# Über diese Aufgabe

Sie können Laufwerke nur innerhalb desselben Clusters verschieben.

# Schritte

- 1. Entfernen Sie vorsichtig die Blende von der Vorderseite des Systems.
- 2. Drücken Sie die Entriegelungstaste auf der linken Seite des Laufwerkträgers.

Der Nockengriff am Träger öffnet sich teilweise und der Träger löst sich von der Mittelplatine aus.

3. Ziehen Sie den Nockengriff in die vollständig geöffnete Position, um den Träger von der Mittelplatine zu lösen, und schieben Sie ihn dann vorsichtig aus dem Regal.

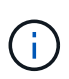

Beim Entfernen, Einbau oder Tragen eines Laufwerks immer zwei Hände verwenden. Legen Sie Ihre Hände jedoch nicht auf die Laufwerkstafeln, die auf der Unterseite des Trägers ausgesetzt sind.

4. Wenn der Nockengriff offen ist, setzen Sie den Träger in einen Schlitz im neuen Antriebsregal ein, und drücken Sie ihn fest, bis der Träger anhält.

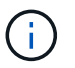

Verwenden Sie beim Einsetzen des Trägers zwei Hände.

5. Schließen Sie den Nockengriff, damit der Träger vollständig in der Mittelebene sitzt und der Griff einrastet.

Sie müssen den Griff langsam schließen, damit er korrekt an der Vorderseite des Trägers ausgerichtet ist.

6. Wiederholen Schritt 2 Bis Schritt 5 Bei allen Laufwerken, die Sie auf das neue System migrieren.

# Konvertieren eines ursprünglichen Node in ein Laufwerk-Shelf

Wenn es sich bei dem ursprünglichen Node um eines der unterstützten Modelle handelt, können Sie den Node während des Upgrades durch Verschieben des Storage in ein Festplatten-Shelf konvertieren und dann an die neuen Nodes im selben Cluster anschließen.

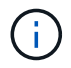

"Sie können auch interne Laufwerke von einem ursprünglichen Knoten verschieben".

# Über diese Aufgabe

Sie können Laufwerksregale nur innerhalb desselben Clusters verschieben.

# Bevor Sie beginnen

Sie müssen geprüft haben "Überlegungen für ein Upgrade der Controller-Hardware" Informationen zum

Konvertieren eines Node in ein Laufwerk-Shelf. Wenden Sie sich an den technischen Support, wenn Sie Anleitungen für Ihre Konfiguration benötigen.

# Schritte

1. Ersetzen Sie die Controller-Module im Node, den Sie mit den entsprechenden IOM-Modulen konvertieren.

"NetApp Hardware Universe"

2. Legen Sie die Festplatten-Shelf-ID fest.

Jedes Festplatten-Shelf, einschließlich des Chassis, erfordert eine eindeutige ID.

- 3. Setzen Sie andere Festplatten-Shelf-IDs bei Bedarf zurück.
- 4. Schalten Sie alle mit den neuen Nodes verbundenen Laufwerk-Shelfs aus und schalten Sie dann den Strom für die neuen Nodes aus.
- 5. Verkabeln Sie das umgewandelte Festplatten-Shelf mit einem SAS-Port auf dem neuen System und bei Verwendung von Out-of-Band-ACP-Verkabelung zum ACP-Port auf dem neuen Node.
- 6. Schalten Sie das umgewandelte Laufwerk-Shelf und alle anderen an die neuen Nodes angeschlossenen Laufwerk-Shelfs ein.
- 7. Schalten Sie die neuen Nodes ein und unterbrechen Sie dann den Boot-Prozess auf jedem Node, indem Sie Strg-C drücken, um auf die Eingabeaufforderung der Boot-Umgebung zuzugreifen.

# Verbinden Sie Storage Shelfs und weisen Sie Festplatten neu zu

Sie müssen die Festplatten, die zu node1 bzw. node2 gehörten, Node3 bzw. node4 neu zuweisen.

# Über diese Aufgabe

Sie führen die Schritte in diesem Abschnitt auf Node3 und node4 durch, führen jeden Schritt auf node3 und dann node4 aus, bevor Sie zum nächsten Schritt weitergehen.

# Schritte

1. Verbinden Sie die Storage-Shelf-Kabel von den Shelfs, die zuvor mit Knoten 1/Knoten 2 und knoten 3/knoten 4 verbunden waren.

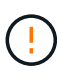

Während dieses Aktualisierungsvorgangs dürfen keine neuen Shelfs an Knoten 3/knoten 4 angeschlossen werden. Nach Abschluss des Controller-Upgrades können neue Shelfs unterbrechungsfrei mit dem System verbunden werden.

- 2. Stellen Sie die Stromversorgung und die physische Konnektivität der Shelfs sicher.
- 3. Von der Eingabeaufforderung node3-LOADER, Booten in Wartungsmodus:

boot\_ontap maint

4. System-ID von node3 anzeigen:

```
disk show -v
```

```
*> disk show -v
Local System ID: 101268854
...
```

Notieren Sie die System-ID von node3 für die Verwendung in Schritt 4 unten.

5. Neuzuweisung von node1 der freien Festplatten, Festplatten, die zum Root-Aggregat gehören, und aller Datenaggregate:

disk reassign -s nodel sysid -d node3 sysid -p node2 sysID

- Der Parameter *node1\_sysid* Ist der Wert, den Sie in *Herunterfahren der ursprünglichen Knoten*, "Schritt 5".
- Geben Sie den Parameter an *-p partner\_sysID* Nur wenn gemeinsam genutzte Festplatten vorhanden sind.

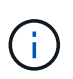

Bei der Neuzuteilung von node2 der freien Festplatten, Festplatten, die zum Root-Aggregat gehören, und allen Datenaggregaten lautet der Befehl:

disk reassign -s node2\_sysid -d node4\_sysid -p node3\_sysID

Vom System wird eine Meldung wie die folgende angezeigt:

```
Partner node must not be in Takeover mode during disk reassignment from maintenance mode.
Serious problems could result!!
Do not proceed with reassignment if the partner is in takeover mode.
Abort reassignment (y/n)?n
After the node becomes operational, you must perform a takeover and giveback of the HA partner node to ensure disk reassignment is successful.
Do you want to continue (y/n)?y
```

6. Eingabe y Um fortzufahren.

Vom System wird eine Meldung wie die folgende angezeigt:

```
The system displays the following message:
Disk ownership will be updated on all disks previously belonging to
Filer with sysid
<sysid>.
Do you want to continue (y/n)? y
```

7. Eingabe y Um fortzufahren.

8. Bestätigen Sie, dass das Root-Aggregat von node1 auf festgelegt ist root Im Feld "Optionen" und dass andere Aggregate online sind:

aggr status

Sie sollten eine Ausgabe wie die folgende sehen:

```
*> aggr status
    Aggr State Status Options
    aggr0 online raid_dp, aggr root
    64-bit
```

9. Beenden des Wartungsmodus:

halt

# Wiederherstellung der Konfiguration des Root-Volumes

Sie müssen Konfigurationsinformationen vom Root-Volume auf die Boot-Geräte wiederherstellen.

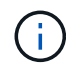

Wenn Sie ein Upgrade auf ein System durchführen, das Ports "e0a" und "e0b" als Hochverfügbarkeits-Interconnect-Ports (HA) verwendet, z. B. eine FAS8300, eine AFF A400 oder eine FAS8700, Überprüfen Sie, ob Sie vorhanden sind "Neu zugewiesen Managementoder Intercluster-LIFs" Konfiguriert auf den Ports "e0a" und "e0b" auf dem ursprünglichen System, bevor das Upgrade-Verfahren gestartet wird

# Über diese Aufgabe

Sie müssen diese Schritte auf Node3 und node4 durchführen, jeden Schritt auf einem Knoten und dann den anderen ausführen, bevor Sie zum nächsten Schritt fortfahren.

# Schritte

1. Greifen Sie über die LOADER-Eingabeaufforderung auf das Boot-Menü zu:

boot\_ontap menu

2. Wählen Sie im Startmenü die Option (6) Update flash from backup config Und eingeben y Wenn Sie dazu aufgefordert werden, fortzufahren. Bitte wählen Sie eine der folgenden Optionen:
```
    Normal Boot.
    Boot without /etc/rc.
    Change password.
    Clean configuration and initialize all disks.
    Maintenance mode boot.
    Update flash from backup config.
    Install new software first.
    Reboot node.
    Configure Advanced Drive Partitioning.
    Selection (1-9)? 6
    This will replace all flash-based configuration with the last backup to disks. Are you sure you want to continue?: y
```

Der Update-Flash-Vorgang läuft einige Minuten lang und startet das System anschließend neu.

3. Wenn Sie zur Bestätigung der Diskrepanz bei der System-ID aufgefordert werden, geben Sie ein y.

```
WARNING: System id mismatch. This usually occurs when replacing CF or NVRAM cards! Override system id? \{y|n\} [n] y
```

Die Startsequenz wird normal fortgesetzt.

Wenn das Controller-Upgrade fehlschlägt und ein meldet rlib\_port\_ipspace\_assign Fehlermeldung: Sie müssen das Upgrade zurücksetzen und die LIFs auf den Netzwerk-Ports des Originalsystems löschen, die als HA-Ports auf dem Austausch-System verwendet werden. Weitere Informationen finden Sie unter "Diesen KB-Artikel".

## Upgrade abgeschlossen

#### Abschließen des Workflows zum Verschieben des Speicherupgrades

Führen Sie das Upgrade in ONTAP 9.8 oder höher oder ONTAP 9.7 oder früher durch.

Sie müssen das Verfahren für Ihre ONTAP-Version verwenden.

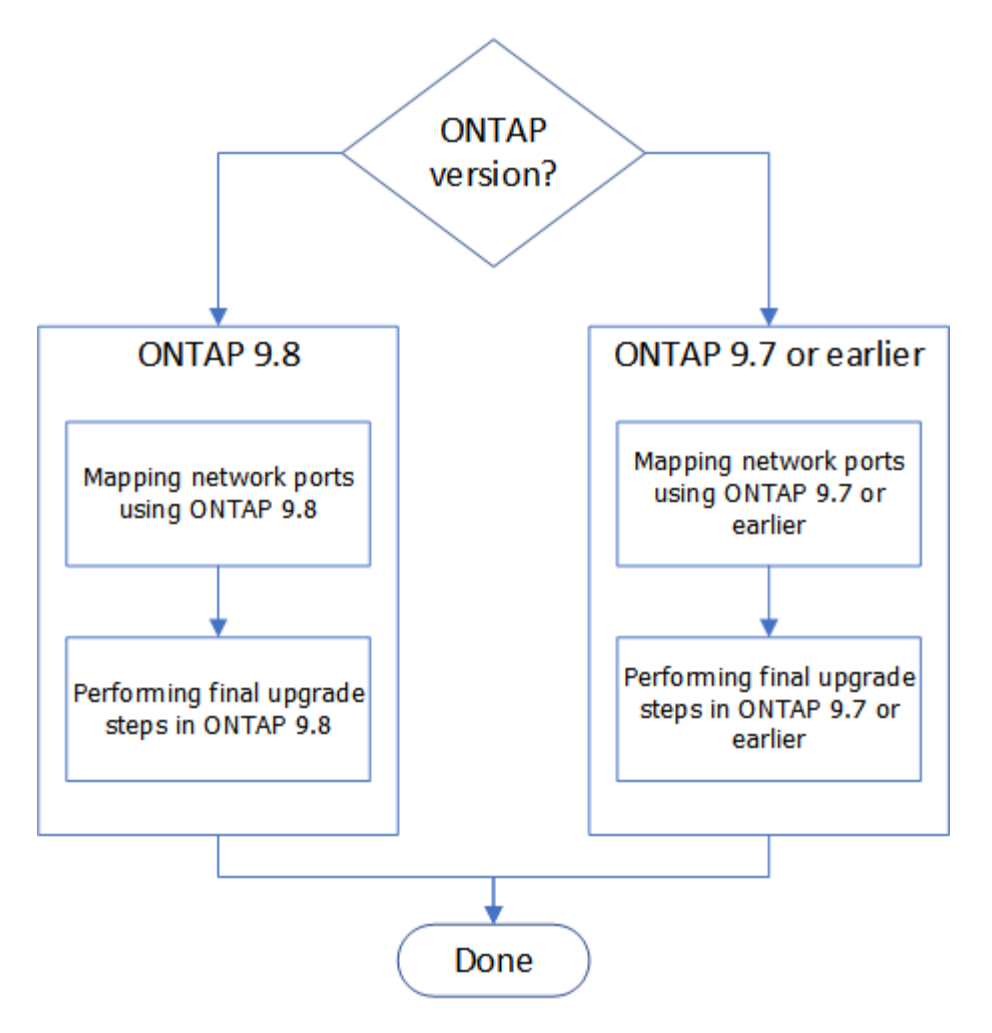

- "Schließen Sie das Upgrade in ONTAP 9.8 oder höher ab"
- "Führen Sie das Upgrade in ONTAP 9.7 oder einer früheren Version durch"

## Abgeschlossen in ONTAP 9.8 oder höher

#### Netzwerkports mit ONTAP 9.8 oder höher zuordnen

Damit node3 und node4 aktiviert werden können, um nach dem Upgrade miteinander im Cluster und mit dem Netzwerk zu kommunizieren, müssen Sie bestätigen, dass die physischen Ports ordnungsgemäß mit den Einstellungen für den vorgesehenen Verwendungszweck konfiguriert sind, z. B. Cluster, Daten usw.

#### Bevor Sie beginnen

Diese Schritte gelten für Systeme mit ONTAP 9.8 oder höher. Wenn Sie ONTAP 9.7 oder eine frühere Version verwenden, müssen Sie das Verfahren unter verwenden "Netzwerkports mit ONTAP 9.7 oder einer älteren Version zuordnen".

#### Über diese Aufgabe

Sie müssen diese Schritte auf node3 und node4 ausführen.

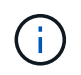

Die folgenden Befehlsbeispiele beziehen sich auf "node1", da in dieser Phase in der Prozedur die Ersatzknoten "node3" und "node4" eigentlich "node1" und "node2" genannt werden.

#### Schritte

- 1. Wenn auf Ihrem System ONTAP 9.7 oder früher ausgeführt wird, **STOP**. Sie müssen das Verfahren in verwenden "Netzwerkports mit ONTAP 9.7 oder einer älteren Version zuordnen".
- 2. Suchen Sie die Port- und LIF-Konfigurationsinformationen für node1 und node2, die Sie in *zum Upgrade beim Verschieben von Storage*, registriert haben. "Schritt 3".
- 3. Suchen Sie nach den in *zum Upgrade beim Verschieben von Storage* aufgezeichneten Ports, Broadcast-Domänen und IPspaces. "Schritt 3".

"NetApp Hardware Universe"

- 4. Nehmen Sie folgende Änderungen vor:
  - a. Booten und melden Sie sich bei node3 und node4 an, falls Sie dies noch nicht getan haben.
  - b. Ports ändern, die Teil der Cluster Broadcast Domain sein werden:

network port modify -node node\_name -port port\_name -mtu 9000 -ipspace
Cluster

Dieses Beispiel fügt hinzu Cluster Port e1b-ON "Node1":

network port modify -node nodel -port elb -ipspace Cluster -mtu 9000

c. Migrieren Sie die Cluster-LIFs zu den neuen Ports, einmal für jede LIF:

network interface migrate -vserver vserver\_name -lif lif\_name -source-node node1 -destination-node node1 -destination-port port name

Wenn alle Cluster-LIFs migriert und die Cluster-Kommunikation eingerichtet ist, sollte das Cluster ein Quorum bilden.

d. Ändern Sie den Startport der Cluster LIFs:

network interface modify -vserver Cluster -lif lif name -home-port port name

e. Entfernen Sie die alten Ports aus dem Cluster Broadcast-Domäne:

network port broadcast-domain remove-ports -ipspace Cluster -broadcast -domain Cluster -ports node1:port

f. Anzeigen des Funktionszustands von node3 und node4:

cluster show -node node1 -fields health

g. Führen Sie abhängig von der ONTAP-Version auf dem zu aktualisierenden HA-Paar eine der folgenden Aktionen durch:

| Lautet Ihre ONTAP<br>Version | Dann                                                                                                    |
|------------------------------|----------------------------------------------------------------------------------------------------|
| 9.8 bis 9.11.1               | Vergewissern Sie sich, dass die Cluster-LIFs an Port 7700 zuhören:<br>::> network connections listening show -vserver<br>Cluster |
| 9.12.1 oder höher            | Überspringen Sie diesen Schritt und gehen Sie zu Schritt 5.                                                                      |

Port 7700, der auf Cluster-Ports hört, ist das erwartete Ergebnis, wie im folgenden Beispiel für ein Cluster mit zwei Nodes dargestellt:

```
Cluster::> network connections listening show -vserver Cluster
Vserver Name
            Interface Name:Local Port
                                      Protocol/Service
-----
                                      ------
Node: NodeA
Cluster
           NodeA clus1:7700
                                      TCP/ctlopcp
Cluster
            NodeA clus2:7700
                                      TCP/ctlopcp
Node: NodeB
            NodeB clus1:7700
Cluster
                                      TCP/ctlopcp
Cluster
             NodeB clus2:7700
                                       TCP/ctlopcp
4 entries were displayed.
```

h. Legen Sie für jede Cluster-LIF, die nicht an Port 7700 angehört, den Administrationsstatus der LIF auf fest down Und dann up:

```
::> net int modify -vserver Cluster -lif cluster-lif -status-admin down; net int modify -vserver Cluster -lif cluster-lif -status-admin up
```

Wiederholen Sie den Unterschritt (g), um zu überprüfen, ob die Cluster-LIF jetzt auf Port 7700 nachhört.

- 5. Ändern der Broadcast-Domänenmitgliedschaften physischer Ports, die Daten-LIFs hosten. Sie können dies manuell ausführen, wie in gezeigt "Netzwerkports mit ONTAP 9.7 oder früher, Schritt 7 zuordnen". NetApp empfiehlt die Verwendung des in ONTAP 9.8 eingeführten Verfahrens zur verbesserten Überprüfung und Reparatur der Netzwerkfähigkeit, wie in den folgenden Schritten (a) bis (g), Schritt 5, dargestellt.
  - a. Listen Sie den Status der Erreichbarkeit aller Ports auf:

network port reachability show

b. Reparieren Sie die Erreichbarkeit der physischen Ports, gefolgt von VLAN-Ports, indem Sie den folgenden Befehl an jedem Port, jeweils einen Port, ausführen:

reachability repair -node node\_name -port port\_name

Es wird eine Warnung wie folgt erwartet. Überprüfen und eingeben y Oder n Gegebenenfalls:

```
Warning: Repairing port "node_name:port" may cause it to move into a different broadcast domain, which can cause LIFs to be re-homed away from the port. Are you sure you want to continue? {y|n}:
```

- c. Um ONTAP zum Abschließen der Reparatur zu aktivieren, warten Sie etwa eine Minute nach Ausführung des reachability repair Befehl am letzten Port.
- d. Alle Broadcast-Domänen auf dem Cluster auflisten:

network port broadcast-domain show

e. Während die Reparatur der Erreichbarkeit durchgeführt wird, versucht ONTAP, die Ports in die richtigen Broadcast-Domänen zu platzieren. Wenn die Erreichbarkeit eines Ports jedoch nicht ermittelt werden kann und keiner der vorhandenen Broadcast-Domänen entspricht, erstellt ONTAP neue Broadcast-Domänen für diese Ports. Bei Bedarf können Sie die neu erstellten Broadcast-Domänen löschen, wenn alle deren Mitgliedsports zu Mitgliedsports der Interface Groups werden. Broadcast-Domänen löschen:

broadcast-domain delete -broadcast-domain broadcast domain

f. Überprüfen Sie die Schnittstellengruppenkonfiguration und fügen Sie bei Bedarf Mitgliedsports hinzu oder löschen Sie sie. Fügen Sie Mitgliedsports zu Schnittstellen-Gruppen-Ports hinzu:

ifgrp add-port -node node\_name -ifgrp ifgrp\_port -port port\_name

Entfernen Sie Mitgliedsports aus Schnittstellen-Gruppen-Ports:

ifgrp remove-port -node node name -ifgrp ifgrp port -port port name

g. Löschen Sie VLAN-Ports nach Bedarf und erstellen Sie sie neu. VLAN-Ports löschen:

vlan delete -node node\_name -vlan-name vlan\_port

VLAN-Ports erstellen:

vlan create -node node\_name -vlan-name vlan\_port

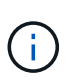

Abhängig von der Komplexität der Netzwerkkonfiguration des aktualisierten Systems müssen Sie unter Umständen Schritt 5 wiederholen. Die Teilschritte (A) bis (g) ountil Alle Ports werden bei Bedarf korrekt platziert.

- 6. Wenn keine VLANs im System konfiguriert sind, fahren Sie mit fort Schritt 7. Wenn VLANs konfiguriert sind, stellen Sie versetzte VLANs wieder her, die zuvor auf Ports konfiguriert wurden, die nicht mehr vorhanden sind oder auf Ports konfiguriert wurden, die in eine andere Broadcast-Domäne verschoben wurden.
  - a. Anzeigen der verschobenen VLANs:

cluster controller-replacement network displaced-vlans show

b. Stellen Sie die vertriebenen VLANs auf den gewünschten Zielanschluss wieder her:

displaced-vlans restore -node node\_name -port port\_name -destination-port

destination\_port

c. Überprüfen Sie, ob alle vertriebenen VLANs wiederhergestellt wurden:

cluster controller-replacement network displaced-vlans show

d. Etwa eine Minute nach der Erstellung werden VLANs automatisch in die entsprechenden Broadcast-Domänen platziert. Überprüfen Sie, ob die wiederhergestellten VLANs in die entsprechenden Broadcast-Domänen platziert wurden:

network port reachability show

- 7. ab ONTAP 9.8 ändert ONTAP automatisch die Home Ports der LIFs, wenn die Ports während der Reparatur des Netzwerkports zwischen Broadcast-Domänen verschoben werden. Wenn der Home Port einer LIF zu einem anderen Node verschoben oder nicht zugewiesen ist, wird diese LIF als vertriebene LIF angezeigt. Stellen Sie die Home-Ports der vertriebenen LIFs wieder her, deren Home-Ports nicht mehr vorhanden sind oder in einen anderen Node verschoben wurden.
  - a. Zeigen Sie die LIFs an, deren Home-Ports möglicherweise zu einem anderen Node verschoben oder nicht mehr vorhanden sind:

displaced-interface show

b. Stellen Sie den Home Port jeder logischen Schnittstelle wieder her:

displaced-interface restore -vserver vserver name -lif-name lif name

c. Überprüfen Sie, ob alle LIF Home Ports wiederhergestellt sind:

displaced-interface show

Wenn alle Ports korrekt konfiguriert und den korrekten Broadcast-Domänen hinzugefügt wurden, sollte der Befehl "Erreichbarkeit des Netzwerkports show" den Status "Erreichbarkeit" für alle verbundenen Ports als "OK" melden und den Status als "nicht-Erreichbarkeit" für Ports ohne physische Verbindung angeben. Wenn Ports einen anderen Status als diese beiden melden, reparieren Sie die Erreichbarkeit wie in beschrieben Schritt 5.

- Überprüfen Sie, ob alle LIFs administrativ von Ports vorhanden sind, die zu den richtigen Broadcast-Domänen gehören.
  - a. Prüfen Sie auf administrativ heruntergekommen LIFs:

network interface show -vserver vserver name -status-admin down

- b. Prüfen Sie alle LIFs, die operativ inaktiv sind: network interface show -vserver vserver name -status-oper down
- c. Ändern Sie alle LIFs, die geändert werden müssen, um über einen anderen Home-Port zu verfügen:

```
network interface modify -vserver vserver name -lif lif -home-port home port
```

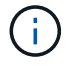

Für iSCSI LIFs muss die Modifikation des Home Ports die LIF administrativ heruntergefahren werden.

a. Zurücksetzen von LIFs, die nicht die Heimat ihrer jeweiligen Home-Ports sind:

network interface revert \*

#### Nachdem Sie fertig sind

Sie haben die Zuordnung der physischen Ports abgeschlossen. Um das Upgrade abzuschließen, gehen Sie zu "Führen Sie die letzten Upgrade-Schritte in ONTAP 9.8 oder höher durch".

Führen Sie die letzten Upgrade-Schritte in ONTAP 9.8 oder höher durch

Um das Upgrade durch Verschiebung von Storage abzuschließen, müssen alle nicht verwendeten Ports und LIFs von den neuen Nodes gelöscht, der Storage Failover oder Hochverfügbarkeit neu aktiviert, der Service-Prozessor (SP) konfiguriert, neue Lizenzen installiert und AutoSupport eingerichtet werden. Unter Umständen müssen Sie auch Storage oder Volume Encryption einrichten und die FC- oder CNA-Ports konfigurieren.

#### Bevor Sie beginnen

Diese Schritte gelten für Systeme mit ONTAP 9.8 oder höher. Wenn Sie ONTAP 9.7 oder eine frühere Version verwenden, müssen Sie das Verfahren unter verwenden "Durchführen der letzten Upgrade-Schritte in ONTAP 9.7 oder früher".

#### Schritte

- 1. Wenn auf Ihrem System ONTAP 9.7 oder früher ausgeführt wird, **STOP**. Sie müssen das Verfahren in verwenden "Durchführen der letzten Upgrade-Schritte in ONTAP 9.7 oder früher".
- 2. Zeigen Sie an der Eingabeaufforderung des Storage-Systems Informationen zu LIFs an:

network interface show

- 3. Wenn Sie sich in einer SAN-Umgebung befinden, löschen Sie nicht verwendete LIFs aus dem Port-Satz, sodass Sie sie entfernen können:
  - a. Zeigen Sie die Liste der Portsatz an:

lun portset show

b. Entfernen Sie alle nicht verwendeten LIFs vom Portsatz:

lun portset remove

4. Entfernen Sie jedes nicht verwendete LIF aus den neuen Nodes:

network interface delete

5. Reaktivieren Sie bei Bedarf Storage-Failover oder Hochverfügbarkeit auf dem neuen Node-Paar:

| Wenn Sie ein           | Dann                                                                       |  |
|------------------------|----------------------------------------------------------------------------|--|
| Cluster mit zwei Nodes | Hochverfügbarkeit wieder aktivieren: cluster ha modify<br>-configured true |  |

| Wenn Sie ein                           | Dann                                                                                    |
|----------------------------------------|-----------------------------------------------------------------------------------------|
| Ein Cluster mit mehr als zwei<br>Nodes | Umverteilen von Storage-Failover: storage failover modify -node node_name -enabled true |

6. Konfigurieren Sie je nach Bedarf den SP auf den neuen Nodes:

system service-processor network modify

7. Installieren neuer Lizenzen auf den neuen Nodes nach Bedarf:

system license add

8. AutoSupport auf den neuen Nodes einrichten:

system node autosupport modify

9. Senden Sie von jedem neuen Node eine AutoSupport Nachricht nach dem Upgrade an den technischen Support:

system node autosupport invoke -node node\_name -type all -message "MAINT=END node\_name successfully upgraded from platform\_old to platform\_new"

- 10. Stellen Sie die Speicher- oder Volume-Verschlüsselungsfunktionalität mithilfe eines der folgenden Verfahren wieder her, je nachdem, ob Sie integriertes oder externes Schlüsselmanagement verwenden:
  - "Wiederherstellung der integrierten Verschlüsselungsschlüssel für das Verschlüsselungsmanagement"
  - "Wiederherstellung der externen Verschlüsselungsschlüssel für das Verschlüsselungsmanagement"
- 11. Wenn die neuen Nodes FC-Ports (Onboard oder auf FC-Adaptern), integrierte CNA-Ports oder eine CNA-Karte aufweisen, konfigurieren Sie die FC- oder CNA-Ports, indem Sie an der Eingabeaufforderung des Storage-Systems den folgenden Befehl eingeben:

system node hardware unified-connect modify -node node-name -adapter adaptername -mode {fc|cna} -type {target|initiator}

"SAN-Management mit CLI"

Sie können die CNA-Konfiguration nur ändern, wenn die CNA-Adapter offline sind.

12. Richten Sie bei Bedarf ein Cluster ohne Switches an den neuen Nodes ein.

"Migration zu einem Switch-basierten Cluster mit zwei Nodes mit Cisco Cluster-Switches"

"Migration zu einem 2-Node-Cluster mit NetApp CN1610 Cluster-Switches"

- 13. Erstellen Sie bei Bedarf die nicht standardmäßigen Benutzerkonten, die Sie für den Baseboard Management Controller (BMC) auf dem alten System hatten, erneut:
  - a. Ändern oder Zurücksetzen des Kennworts für das BMC-Administratorkonto.

Das Kennwort für das BMC-Administratorkonto ist entweder leer (kein Kennwort) oder identisch mit dem Kennwort für das Systemadministrator-Benutzerkonto.

b. Erstellen Sie die nicht standardmäßigen BMC-Benutzerkonten mithilfe der neu security login create Befehl mit application Setzen Sie den Wert auf "Service-Processor", wie im folgenden Beispiel gezeigt:

```
security login create -user-or-group-name bmcuser -application service-
processor -authentication-method password -role admin
```

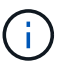

Zum Erstellen eines Benutzerkontos im BMC sind Administratorrechte erforderlich.

- 14. Mustern Sie die Originalsysteme bei Bedarf über die NetApp Support Site aus. So informieren Sie NetApp, dass die Systeme nicht mehr in Betrieb sind und aus Support-Datenbanken entfernt werden können:
  - a. Melden Sie sich bei an "NetApp Support" Standort.
  - b. Klicken Sie auf den Link My Installed Systems.
  - c. Geben Sie auf der Seite Installed Systems die Seriennummer des alten Systems in das Formular ein und klicken Sie dann auf **Go!**
  - d. Füllen Sie auf der Decommission-Formularseite das Formular aus und klicken Sie auf Absenden.

#### Nachdem Sie fertig sind

Sie haben das Upgrade-Verfahren abgeschlossen.

#### Abgeschlossen in ONTAP 9.7 oder früher

#### Netzwerkports mit ONTAP 9.7 oder einer älteren Version zuordnen

Damit node3 und node4 aktiviert werden können, um nach dem Upgrade miteinander im Cluster und mit dem Netzwerk zu kommunizieren, müssen Sie bestätigen, dass die physischen Ports ordnungsgemäß mit den Einstellungen für den vorgesehenen Verwendungszweck konfiguriert sind, z. B. Cluster, Daten usw.

#### Bevor Sie beginnen

Diese Schritte gelten für Systeme mit ONTAP 9.7 oder früher. Wenn Sie ONTAP 9.8 oder höher ausführen, müssen Sie das Verfahren unter verwenden "Netzwerkports mit ONTAP 9.8 oder höher zuordnen".

#### Über diese Aufgabe

Sie müssen diese Schritte auf node3 und node4 ausführen.

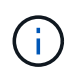

Die folgenden Befehlsbeispiele beziehen sich auf "node1", da in dieser Phase in der Prozedur die Ersatzknoten "node3" und "node4" eigentlich "node1" und "node2" genannt werden.

#### Schritte

- 1. Wenn auf Ihrem System ONTAP 9.8 oder höher ausgeführt wird, **STOP**. Sie müssen das Verfahren in verwenden "Netzwerkports mit ONTAP 9.8 oder höher zuordnen".
- 2. Suchen Sie die Port- und LIF-Konfigurationsinformationen für node1 und node2, die Sie in *zum Upgrade beim Verschieben von Storage*, registriert haben. "Schritt 3".
- 3. Suchen Sie nach den in *zum Upgrade beim Verschieben von Storage* aufgezeichneten Ports, Broadcast-Domänen und IPspaces. "Schritt 3".

"NetApp Hardware Universe"

- 4. Nehmen Sie folgende Änderungen vor:
  - a. Booten Sie node3 und node4 zur Cluster-Eingabeaufforderung, wenn Sie dies noch nicht getan haben.
  - b. Fügen Sie die korrekten Ports zum hinzu Cluster Broadcast-Domäne:

network port modify -node node\_name -port port\_name -mtu 9000 -ipspace
Cluster

Dieses Beispiel fügt hinzu Cluster Port e1b auf "node1":

network port modify -node nodel -port elb -ipspace Cluster -mtu 9000

c. Migrieren Sie die LIFs zu den neuen Ports, einmal für jede LIF:

network interface migrate -vserver vserver\_name -lif lif\_name -source-node node1 -destination-node node1 -destination-port port name

SAN-Daten-LIFs können nur migriert werden, wenn sie offline sind.

d. Ändern Sie den Startport der Cluster LIFs:

network interface modify -vserver Cluster -lif lif name -home-port port name

e. Entfernen Sie die alten Ports aus der Cluster Broadcast-Domäne:

network port broadcast-domain remove-ports -ipspace Cluster -broadcast -domain Cluster -ports node1:port

f. Anzeigen des Funktionszustands von node3 und node4:

cluster show -node *node1* -fields health

g. Jedes Cluster-LIF muss an Port 7700 zuhören. Vergewissern Sie sich, dass die Cluster-LIFs an Port 7700 zuhören:

::> network connections listening show -vserver Cluster

Port 7700, der auf Cluster-Ports hört, ist das erwartete Ergebnis, wie im folgenden Beispiel für ein Cluster mit zwei Nodes dargestellt:

```
Cluster::> network connections listening show -vserver Cluster
Vserver Name Interface Name:Local Port Protocol/Service
_____
                                     _____
Node: NodeA
Cluster
            NodeA clus1:7700
                                     TCP/ctlopcp
Cluster
            NodeA clus2:7700
                                      TCP/ctlopcp
Node: NodeB
            NodeB clus1:7700
                                     TCP/ctlopcp
Cluster
Cluster
            NodeB clus2:7700
                                      TCP/ctlopcp
4 entries were displayed.
```

h. Legen Sie für jede Cluster-LIF, die nicht an Port 7700 angehört, den Administrationsstatus der LIF auf fest down Und dann up:

::> net int modify -vserver Cluster -lif *cluster-lif* -status-admin down; net int modify -vserver Cluster -lif *cluster-lif* -status-admin up

Wiederholen Sie den Unterschritt (g), um zu überprüfen, ob die Cluster-LIF jetzt auf Port 7700 nachhört.

- 5. Ändern Sie das VLAN und ifgrp config An das physische Portlayout des neuen Controllers anpassen.
- 6. Löschen Sie die Ports node1 und node2, die nicht mehr auf node3 und node4 (Advanced Privilege Level) vorhanden sind:

network port delete -node node1 -port port name

- Anpassen der Broadcast-Domäne f
  ür das Node-Management und Migration der LIFs f
  ür das Node-Management und Cluster-Management, falls erforderlich:
  - a. Zeigen Sie den Startport einer logischen Schnittstelle an:

network interface show -fields home-node, home-port

b. Zeigen Sie die Broadcast-Domäne an, die den Port enthält:

network port broadcast-domain show -ports node name:port name

c. Hinzufügen oder Entfernen von Ports aus Broadcast-Domänen nach Bedarf:

network port broadcast-domain add-ports

network port broadcast-domain remove-ports

a. Ändern Sie ggf. den Home Port eines LIF:

```
network interface modify -vserver vserver_name -lif lif_name -home-port
port name
```

- 8. Passen Sie die Intercluster-Broadcast-Domänen an und migrieren Sie gegebenenfalls mithilfe der Befehle in die Intercluster-LIFs Schritt 7.
- 9. Passen Sie alle anderen Broadcast-Domänen an und migrieren Sie die Daten-LIFs, falls erforderlich, mithilfe der Befehle in Schritt 7.
- 10. Passen Sie alle LIF Failover-Gruppen an:

```
network interface modify -failover-group failover_group -failover-policy
failover policy
```

Mit dem folgenden Befehl wird die Failover-Richtlinie auf Broadcast-Domain-Wide gesetzt und verwendet die Ports in der Failover-Gruppe "fg1" als Failover-Ziele für LIF "data1" auf "node1":

network interface modify -vserver node1 -lif data1 -failover-policy broadcastdomain-wide -failover-group fg1

11. Netzwerkanschlussattribute von node3 und node4 anzeigen:

#### Nachdem Sie fertig sind

Sie haben die Zuordnung der physischen Ports abgeschlossen. Um das Upgrade abzuschließen, gehen Sie zu "Führen Sie die letzten Upgrade-Schritte in ONTAP 9.7 oder einer früheren Version durch".

#### Führen Sie die letzten Upgrade-Schritte in ONTAP 9.7 oder früher aus

Um das Upgrade durch Verschiebung von Storage abzuschließen, müssen alle nicht verwendeten Ports und LIFs von den neuen Nodes gelöscht, der Storage Failover oder Hochverfügbarkeit neu aktiviert, der Service-Prozessor (SP) konfiguriert, neue Lizenzen installiert und AutoSupport eingerichtet werden. Unter Umständen müssen Sie auch Storage oder Volume Encryption einrichten und die FC- oder CNA-Ports konfigurieren.

#### **Bevor Sie beginnen**

Diese Schritte gelten für Systeme mit ONTAP 9.7 oder früher. Wenn Sie ONTAP 9.8 oder höher ausführen, müssen Sie das Verfahren unter verwenden "Führen Sie die letzten Upgrade-Schritte in ONTAP 9.8 oder höher aus".

#### Schritte

- 1. Wenn auf Ihrem System ONTAP 9.8 oder höher ausgeführt wird, **STOP**. Sie müssen das Verfahren in verwenden "Führen Sie die letzten Upgrade-Schritte in ONTAP 9.8 oder höher durch".
- 2. Zeigen Sie an der Eingabeaufforderung des Storage-Systems Informationen zu LIFs an:

network interface show

3. Löschen Sie alle nicht verwendeten Ports aus den neuen Nodes (Erweiterte Berechtigungsebene):

network port delete

- 4. Wenn Sie sich in einer SAN-Umgebung befinden, löschen Sie nicht verwendete LIFs aus dem Port-Satz, sodass Sie sie entfernen können:
  - a. Zeigen Sie die Liste der Portsatz an:

lun portset show

b. Entfernen Sie alle nicht verwendeten LIFs vom Portsatz:

lun portset remove

5. Entfernen Sie jedes nicht verwendete LIF aus den neuen Nodes:

network interface delete

6. Reaktivieren Sie bei Bedarf Storage-Failover oder Hochverfügbarkeit auf dem neuen Node-Paar:

| Wenn Sie ein           | Dann                                                                       |  |
|------------------------|----------------------------------------------------------------------------|--|
| Cluster mit zwei Nodes | Hochverfügbarkeit wieder aktivieren:<br>cluster ha modify -configured true |  |

| Wenn Sie ein                           | Dann                                                                                          |
|----------------------------------------|-----------------------------------------------------------------------------------------------|
| Ein Cluster mit mehr als zwei<br>Nodes | Umverteilen von Storage-Failover:<br>storage failover modify -node node_name -enabled<br>true |

7. Konfigurieren Sie je nach Bedarf den SP auf den neuen Nodes:

system service-processor network modify

8. Installieren neuer Lizenzen auf den neuen Nodes nach Bedarf:

system license add

9. AutoSupport auf den neuen Nodes einrichten:

system node autosupport modify

10. Senden Sie von jedem neuen Node eine AutoSupport Nachricht nach dem Upgrade an den technischen Support:

system node autosupport invoke -node node\_name -type all -message "MAINT=END node\_name successfully upgraded from platform\_old to platform\_new"

- 11. Stellen Sie die Speicher- oder Volume-Verschlüsselungsfunktionalität mithilfe eines der folgenden Verfahren wieder her, je nachdem, ob Sie integriertes oder externes Schlüsselmanagement verwenden:
  - "Wiederherstellung der integrierten Verschlüsselungsschlüssel für das Verschlüsselungsmanagement"
  - "Wiederherstellung der externen Verschlüsselungsschlüssel für das Verschlüsselungsmanagement"
- 12. Wenn die neuen Nodes FC-Ports (Onboard oder auf FC-Adaptern), integrierte CNA-Ports oder eine CNA-Karte aufweisen, konfigurieren Sie die FC- oder CNA-Ports, indem Sie an der Eingabeaufforderung des Storage-Systems den folgenden Befehl eingeben:

```
system node hardware unified-connect modify -node node-name -adapter adapter-
name -mode {fc|cna} -type {target|initiator}
```

"SAN-Management mit CLI"

Sie können die CNA-Konfiguration nur ändern, wenn die CNA-Adapter offline sind.

13. Richten Sie bei Bedarf ein Cluster ohne Switches an den neuen Nodes ein.

"Migration zu einem Switch-basierten Cluster mit zwei Nodes mit Cisco Cluster-Switches"

"Migration zu einem 2-Node-Cluster mit NetApp CN1610 Cluster-Switches"

- 14. Mustern Sie die Originalsysteme bei Bedarf über die NetApp Support Site aus. So informieren Sie NetApp, dass die Systeme nicht mehr in Betrieb sind und aus Support-Datenbanken entfernt werden können:
  - a. Melden Sie sich bei an "NetApp Support" Standort.
  - b. Klicken Sie auf den Link My Installed Systems.
  - c. Geben Sie auf der Seite Installed Systems die Seriennummer des alten Systems in das Formular ein und klicken Sie dann auf **Go!**

d. Füllen Sie auf der Decommission-Formularseite das Formular aus und klicken Sie auf Absenden.

### Nachdem Sie fertig sind

Sie haben das Upgrade-Verfahren abgeschlossen.

## **Upgrade durch Verschieben von Volumes**

## Upgrade durch Verschieben von Volumes

Das Upgrade der Controller-Hardware durch Verschieben von Volumes ist unterbrechungsfrei. Bevor Sie mit dem Upgrade beginnen, sollten Sie sich die allgemeinen Upgrade-Szenarien und Upgrade-Überlegungen ansehen:

- "Entscheiden Sie, ob Sie ein Upgrade durch Verschieben von Volumes oder Storage durchführen"
- "Überlegungen für ein Upgrade der Controller-Hardware"

Zum Upgrade durch Verschieben von Volumes bereiten Sie die ursprünglichen Nodes vor und verbinden die neuen Nodes mit dem Cluster. Sie verschieben Volumes zu den neuen Nodes, konfigurieren LIFs und heben die Join der Original-Nodes vom Cluster ab.

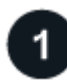

### "Vorbereitung auf das Upgrade beim Verschieben von Volumes"

Sie führen ein paar Vorbereitungsschritte durch, bevor Sie die Controller-Hardware aktualisieren, indem Sie Volumes verschieben.

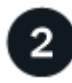

## "Installieren Sie die neuen Nodes und fügen Sie sie dem Cluster hinzu"

Die neuen Nodes werden installiert und werden dem Cluster hinzugefügt, damit Sie Volumes von den ursprünglichen Nodes verschieben können.

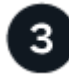

## "Verschieben Sie Linux-iSCSI-Hosts auf die neuen Knoten"

Bevor Sie iSCSI-SAN-Volumes auf neue Nodes verschieben, erstellen Sie neue iSCSI-Verbindungen und scannen die iSCSI-Pfade erneut zu den neuen Nodes.

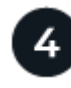

## "Erstellung eines Aggregats und Verschiebung von Volumes zu den neuen Nodes"

Für jeden neuen Node erstellen Sie mindestens ein Aggregat, um die Volumes zu speichern, die Sie von den ursprünglichen Nodes verschieben möchten. Sie müssen für jedes Volume ein Aggregat identifizieren und jedes Volume einzeln verschieben

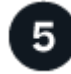

## "Verschieben Sie LIFs für nicht-SAN-Daten und Clustermanagement-LIFs auf die neuen Nodes"

Nachdem Sie die Volumes von den ursprünglichen Nodes verschoben haben, migrieren Sie die nicht-SAN-Daten-LIFs und Cluster-Management-LIFs von den ursprünglichen Nodes auf die neuen Nodes.

## Verschieben, löschen oder erstellen Sie SAN-LIFS"

Abhängig von Ihren Cluster-Inhalten und der Cluster-Umgebung können Sie SAN-LIFs verschieben, löschen oder erstellen oder gelöschte SAN-LIFs neu erstellen.

# "Heben Sie die Verbindung der ursprünglichen Nodes vom Cluster auf"

Nachdem die Volumes zu den neuen Nodes verschoben wurden, werden die ursprünglichen Nodes aus dem Cluster entfernt. Wenn Sie einem Node nicht beitreten, wird die Konfiguration des Node gelöscht und alle Festplatten werden initialisiert.

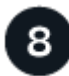

## "Schließen Sie das Upgrade ab"

Um das Upgrade durch Verschieben von Volumes abzuschließen, konfigurieren Sie den Serviceprozessor (SP), installieren neue Lizenzen und richten AutoSupport ein. Möglicherweise müssen Sie auch Storage oder Volume Encryption einrichten und die FC- oder NCA-Ports konfigurieren.

## Vorbereitung auf das Upgrade beim Verschieben von Volumes

Vor dem Upgrade der Controller-Hardware müssen Sie einige Vorbereitungsschritte durchführen, indem Sie Volumes verschieben.

#### Schritte

1. Anzeigen der Volumes auf den ursprünglichen Knoten:

volume show

Mit der Befehlsausgabe können Sie die Liste der Volumes vorbereiten, die zu den neuen Nodes verschoben werden sollen.

2. Lizenzinformationen der ursprünglichen Knoten anzeigen und aufzeichnen:

system license show

- 3. Wenn Sie Storage Encryption auf den ursprünglichen Knoten verwenden und die neuen Knoten verschlüsselungsfähige Laufwerke haben, stellen Sie sicher, dass die Festplatten der ursprünglichen Knoten korrekt codiert sind:
  - a. Informationen zu Self-Encrypting Drives (SEDs) anzeigen:

storage encryption disk show

b. Wenn Festplatten mit einem nicht hergestellten Schlüssel für sichere ID (Non-MSID) verknüpft sind, müssen Sie diese auf einen MSID-Schlüssel erneut eingeben:

```
storage encryption disk modify
```

4. Wenn sich der Cluster derzeit in einer Konfiguration mit zwei Nodes ohne Switches befindet, migrieren Sie das Cluster unter Verwendung des bevorzugten Switch-Typs zu einem Switch mit zwei Nodes.

"Migration zu einem Switch-basierten Cluster mit zwei Nodes mit Cisco Cluster-Switches"

"Migration zu einem 2-Node-Cluster mit NetApp CN1610 Cluster-Switches"

5. Senden Sie von jedem Original-Node eine AutoSupport Meldung, um über den technischen Support des Upgrades zu informieren:

```
system node autosupport invoke -node node_name -type all -message "Upgrading
node_name from platform_original to platform_new"
```

## Installieren Sie die neuen Nodes und fügen Sie sie dem Cluster hinzu

Sie müssen die neuen Nodes installieren und sie dem Cluster hinzufügen, damit Sie Volumes von den ursprünglichen Nodes verschieben können.

#### Über diese Aufgabe

Wenn Sie ein Upgrade der Controller Hardware durch Verschieben von Volumes durchführen, müssen sich sowohl die ursprünglichen Nodes als auch die neuen Nodes im selben Cluster befinden.

#### Schritt

1. Installieren Sie die neuen Nodes und fügen Sie sie zum Cluster hinzu:

| Wenn das Cluster ausgeführt<br>wird… | Befolgen Sie die Anweisungen unter                                                          |
|--------------------------------------|---------------------------------------------------------------------------------------------|
| ONTAP 9.0 oder höher                 | "Administration der Cluster-Erweiterung"                                                    |
| Versionen vor ONTAP 9.0              | "Finden Sie das Express Handbuch zur Cluster-Erweiterung für Ihre Version von Data ONTAP 8" |

## Verschieben Sie Linux-iSCSI-Hosts auf neue Nodes

Bevor Sie iSCSI-SAN-Volumes auf neue Nodes verschieben können, müssen Sie neue iSCSI-Verbindungen erstellen und die iSCSI-Pfade zu den neuen Nodes erneut scannen.

Wenn Sie iSCSI-SAN-Volumes beim Upgrade durch Verschieben von Volumes nicht verschieben müssen, können Sie diesen Vorgang überspringen und mit fortfahren "Erstellung eines Aggregats und Verschiebung von Volumes zu den neuen Nodes".

#### Über diese Aufgabe

- IPv4-Schnittstellen werden beim Einrichten der neuen iSCSI-Verbindungen erstellt.
- Die Host-Befehle und Beispiele sind spezifisch für Linux-Betriebssysteme.

#### Schritt 1: Einrichtung neuer iSCSI-Verbindungen

Um die iSCSI-Verbindungen zu verschieben, richten Sie neue iSCSI-Verbindungen zu den neuen Knoten ein.

#### Schritte

1. Erstellen Sie iSCSI-Schnittstellen auf den neuen Knoten, und prüfen Sie die Ping-Verbindung zwischen den iSCSI-Hosts und den neuen Schnittstellen auf den neuen Knoten.

"Netzwerkschnittstellen erstellen"

Alle iSCSI-Schnittstellen der SVM sollten vom iSCSI-Host erreichbar sein.

2. Identifizieren Sie auf dem iSCSI-Host die vorhandenen iSCSI-Verbindungen vom Host zum alten Knoten:

iscsiadm -m session

```
[root@scspr1789621001 ~]# iscsiadm -m session
tcp: [1] 10.230.68.236:3260,1156 iqn.1992-
08.com.netapp:sn.58d7f6df2cc611eaa9c500a098a71638:vs.6 (non-flash)
tcp: [2] 10.230.68.237:3260,1158 iqn.1992-
08.com.netapp:sn.58d7f6df2cc611eaa9c500a098a71638:vs.6 (non-flash)
```

3. Überprüfen Sie auf dem neuen Node die Verbindungen vom neuen Node:

iscsi session show -vserver <svm-name>

4. Führen Sie auf dem neuen Node die iSCSI-Schnittstellen in ONTAP für die SVM auf, die die Schnittstellen enthält:

iscsi interface show -vserver <svm-name>

sti8200mcchtp001htp siteA::\*> iscsi interface show -vserver vsa 1 Logical Status Curr Curr Vserver Interface TPGT Admin/Oper IP Address Node Port Enabled \_\_\_\_\_ vsa 1 iscsi lf n1 p1 1156 up/up 10.230.68.236 sti8200mcc-htp-001 e0g true vsa 1 iscsi lf n1 p2 1157 up/up fd20:8b1e:b255:805e::78c9 sti8200mcchtp-001 e0h true vsa 1 iscsi lf n2 p1 1158 up/up 10.230.68.237 sti8200mcc-htp-002 e0g true vsa 1 iscsi lf n2 p2 1159 up/up fd20:8b1e:b255:805e::78ca sti8200mcchtp-002 eOh true vsa 1 iscsi lf n3 p1 1183 up/up 10.226.43.134 sti8200mccip-htp-005 e0c true vsa 1 iscsi lf n4 p1 1188 up/up 10.226.43.142 sti8200mccip-htp-006 e0c true 6 entries were displayed.

5. Führen Sie auf dem iSCSI-Host die Ermittlung auf einer der iSCSI-IP-Adressen auf der SVM aus, um die neuen Ziele zu ermitteln:

iscsiadm -m discovery -t sendtargets -p iscsi-ip-address

Die Erkennung kann mit jeder beliebigen IP-Adresse der SVM ausgeführt werden, einschließlich nichtiSCSI-Schnittstellen.

```
[root@scspr1789621001 ~]# iscsiadm -m discovery -t sendtargets -p
10.230.68.236:3260
10.230.68.236:3260,1156 iqn.1992-
08.com.netapp:sn.58d7f6df2cc611eaa9c500a098a71638:vs.6
10.226.43.142:3260,1188 iqn.1992-
08.com.netapp:sn.58d7f6df2cc611eaa9c500a098a71638:vs.6
10.226.43.134:3260,1183 iqn.1992-
08.com.netapp:sn.58d7f6df2cc611eaa9c500a098a71638:vs.6
10.230.68.237:3260,1158 iqn.1992-
08.com.netapp:sn.58d7f6df2cc611eaa9c500a098a71638:vs.6
```

6. Melden Sie sich auf dem iSCSI-Host bei allen erkannten Adressen an:

iscsiadm -m node -L all -T node-address -p portal-address -l

[root@scspr1789621001 ~]# iscsiadm -m node -L all -T iqn.1992-08.com.netapp:sn.58d7f6df2cc611eaa9c500a098a71638:vs.6 -p 10.230.68.236:3260 -l Logging in to [iface: default, target: iqn.1992-08.com.netapp:sn.58d7f6df2cc611eaa9c500a098a71638:vs.6, portal: 10.226.43.142,3260] (multiple) Logging in to [iface: default, target: iqn.1992-08.com.netapp:sn.58d7f6df2cc611eaa9c500a098a71638:vs.6, portal: 10.226.43.134,3260] (multiple) Login to [iface: default, target: iqn.1992-08.com.netapp:sn.58d7f6df2cc611eaa9c500a098a71638:vs.6, portal: 10.226.43.142,3260] successful. Login to [iface: default, target: iqn.1992-08.com.netapp:sn.58d7f6df2cc611eaa9c500a098a71638:vs.6, portal: 10.226.43.142,3260] successful. Login to [iface: default, target: iqn.1992-08.com.netapp:sn.58d7f6df2cc611eaa9c500a098a71638:vs.6, portal: 10.226.43.142,3260] successful.

7. Überprüfen Sie auf dem iSCSI-Host die Anmeldung und Verbindungen:

iscsiadm -m session

```
[root@scspr1789621001 ~]# iscsiadm -m session
tcp: [1] 10.230.68.236:3260,1156 iqn.1992-
08.com.netapp:sn.58d7f6df2cc611eaa9c500a098a71638:vs.6 (non-flash)
tcp: [2] 10.230.68.237:3260,1158 iqn.1992-
08.com.netapp:sn.58d7f6df2cc611eaa9c500a098a71638:vs.6 (non-flash)
tcp: [3] 10.226.43.142:3260,1188 iqn.1992-
08.com.netapp:sn.58d7f6df2cc611eaa9c500a098a71638:vs.6 (non-flash)
```

8. Überprüfen Sie auf dem neuen Node die Anmeldung und die Verbindung mit dem Host:

iscsi initiator show -vserver <svm-name>

sti8200mcchtp001htp siteA::\*> iscsi initiator show -vserver vsa\_1 Tpgroup Initiator Vserver Name TSIH Name ISID Igroup Name \_\_\_\_\_ \_\_\_\_ \_\_\_\_\_ \_\_\_\_\_ vsa 1 iscsi lf n1 p1 4 iqn.2020-01.com.netapp.englab.gdl:scspr1789621001 00:02:3d:00:00:01 igroup linux vsa 1 iscsi lf n2 p1 4 ign.2020-01.com.netapp.englab.gdl:scspr1789621001 00:02:3d:00:00:02 igroup linux vsa 1 iscsi lf n3 p1 1 iqn.2020-01.com.netapp.englab.gdl:scspr1789621001 00:02:3d:00:00:04 igroup linux vsa 1 iscsi lf n4 p1 1 iqn.2020-01.com.netapp.englab.gdl:scspr1789621001 00:02:3d:00:00:03 igroup linux 4 entries were displayed.

#### Ergebnis

Am Ende dieser Aufgabe kann der Host alle iSCSI-Schnittstellen sehen (auf den alten und neuen Knoten) und ist bei allen diesen Schnittstellen angemeldet.

LUNs und Volumes werden weiterhin physisch auf den alten Knoten gehostet. Da LUNs nur für die alten Node-Schnittstellen gemeldet werden, zeigt der Host nur Pfade über den alten Node an. Um dies zu sehen, führen Sie den aus sanlun lun show -p Und multipath -ll -d Befehle auf dem Host und überprüfen Sie die Befehlsausgaben.

```
[root@scspr1789621001 ~]# sanlun lun show -p
ONTAP Path: vsa 1:/vol/vsa 1 vol6/lun linux 12
LUN: 4
LUN Size: 2q
Product: cDOT
Host Device: 3600a098038304646513f4f674e52774b
Multipath Policy: service-time 0
Multipath Provider: Native
host vserver
path path /dev/ host vserver
state type node adapter LIF
primary sdk host3
                                 iscsi lf n2 p1
up
up secondary sdh host2 iscsilf n1 p1
[root@scspr1789621001 ~]# multipath -ll -d
3600a098038304646513f4f674e52774b dm-5 NETAPP ,LUN C-Mode
size=2.0G features='4 queue if no path pg init retries 50
retain attached hw handle' hwhandler='1 alua' wp=rw
|-+- policy='service-time 0' prio=50 status=active
| `- 3:0:0:4 sdk 8:160 active ready running
`-+- policy='service-time 0' prio=10 status=enabled
`- 2:0:0:4 sdh 8:112 active ready running
```

#### Schritt 2: Fügen Sie die neuen Knoten als Reporting-Knoten

Nachdem Sie die Verbindungen zu den neuen Nodes eingerichtet haben, fügen Sie die neuen Nodes als Reporting-Nodes hinzu.

#### Schritte

1. Führen Sie auf dem neuen Node die Reporting-Nodes für LUNs auf der SVM auf:

```
lun mapping show -vserver <svm-name> -fields reporting-nodes -ostype
linux
```

Die folgenden Nodes für die Berichterstellung sind lokale Nodes, da sich LUNs physisch auf den alten Knoten Node\_A\_1-old und Node\_A\_2-old befinden.

2. Fügen Sie auf dem neuen Node Reporting-Nodes hinzu:

```
lun mapping add-reporting-nodes -vserver <svm-name> -path
/vol/vsa_1_vol*/lun_linux_* -nodes node1,node2 -igroup <igroup_name>
```

```
node_A_1-new::*> lun mapping add-reporting-nodes -vserver vsa_1 -path
/vol/vsa_1_vol*/lun_linux_* -nodes node_A_1-new,node_A_2-new
-igroup igroup_linux
12 entries were acted on.
```

3. Überprüfen Sie auf dem neuen Node, ob die neu hinzugefügten Nodes vorhanden sind:

lun mapping show -vserver <svm-name> -fields reporting-nodes -ostype
linux vserver path igroup reporting-nodes

```
node_A_1-new::*> lun mapping show -vserver vsa_1 -fields reporting-nodes
-ostype linux vserver path igroup reporting-nodes
-------
vsa_1 /vol/vsa_1_vol1/lun_linux_2 igroup_linux node_A_1-old,node_A_2-
old,node_A_1-new,node_A_2-new
vsa_1 /vol/vsa_1_vol1/lun_linux_3 igroup_linux node_A_1-old,node_A_2-
old,node_A_1-new,node_A_2-new
.
.
.
.
12 entries were displayed.
```

4. Der sg3-utils Das Paket muss auf dem Linux-Host installiert sein. Dies verhindert ein rescan-scsibus.sh utility not found Fehler beim erneuten Scannen des Linux-Hosts für die neu zugeordneten LUNs mithilfe des rescan-scsi-bus Befehl.

Überprüfen Sie auf dem Host, ob der sg3-utils Paket ist installiert:

• Für eine Debian-basierte Distribution:

dpkg -l | grep sg3-utils

• Für eine Red hat basierte Distribution:

```
rpm -qa | grep sg3-utils
```

Installieren Sie bei Bedarf den sg3-utils Paket auf dem Linux-Host:

```
sudo apt-get install sg3-utils
```

5. Scannen Sie auf dem Host den SCSI-Bus erneut auf dem Host, und ermitteln Sie die neu hinzugefügten Pfade:

```
/usr/bin/rescan-scsi-bus.sh -a
```

```
[root@stemgr]# /usr/bin/rescan-scsi-bus.sh -a
Scanning SCSI subsystem for new devices
Scanning host 0 for SCSI target IDs 0 1 2 3 4 5 6 7, all LUNS
Scanning host 1 for SCSI target IDs 0 1 2 3 4 5 6 7, all LUNS
Scanning host 2 for SCSI target IDs 0 1 2 3 4 5 6 7, all LUNS
Scanning for device 2 0 0 0 ...
.
.
.
OLD: Host: scsi5 Channel: 00 Id: 00 Lun: 09
Vendor: NETAPP Model: LUN C-Mode Rev: 9800
Type: Direct-Access ANSI SCSI revision: 05
0 new or changed device(s) found.
0 remapped or resized device(s) found.
0 device(s) removed.
```

6. Führen Sie auf dem iSCSI-Host die neu hinzugefügten Pfade auf:

sanlun lun show -p

Für jede LUN werden vier Pfade angezeigt.

```
[root@stemgr]# sanlun lun show -p
ONTAP Path: vsa 1:/vol/vsa 1 vol6/lun linux 12
LUN: 4
LUN Size: 2q
Product: cDOT
Host Device: 3600a098038304646513f4f674e52774b
Multipath Policy: service-time 0
Multipath Provider: Native
_____ ____
host vserver
path path /dev/ host vserver
state type
              node adapter
                               LIF
_____
      _____ ____
                                    _____
    primary sdk host3
secondary sdh host2
                               iscsi_lf__n2_p1_
iscsi_lf__n1_p1_
up
up
     secondary sdag host4
                                iscsi lf n4 p1
up
    secondary sdah host5
                                 iscsi lf n3 p1
up
```

7. Verschieben Sie auf dem neuen Node das Volume/die Volumes, die LUNs enthalten, von den alten Nodes auf die neuen Nodes.

 Überprüfen Sie nach Abschluss der Verschiebung des Volume zu den neuen Nodes, ob das Volume online ist:

volume show -state

9. Die iSCSI-Schnittstellen auf den neuen Nodes, auf denen sich die LUN jetzt befindet, werden als primäre Pfade aktualisiert. Wenn der primäre Pfad nach der Volume-Verschiebung nicht aktualisiert wird, führen Sie aus /usr/bin/rescan-scsi-bus.sh -a Und multipath -v3 Auf dem Host oder warten Sie einfach, bis der Multipath-Rescanning stattfindet.

Im folgenden Beispiel ist der primäre Pfad eine LIF auf dem neuen Node.

```
[root@stemgr]# sanlun lun show -p
ONTAP Path: vsa 1:/vol/vsa 1 vol6/lun linux 12
LUN: 4
LUN Size: 2q
 Product: cDOT
Host Device: 3600a098038304646513f4f674e52774b
Multipath Policy: service-time 0
Multipath Provider: Native
_____ ____
host vserver
path path /dev/ host vserver
state type node adapter LIF
_____ _ ____
up primary sdag host4
                                 iscsi_lf_n4 p1
      secondarysdkhost3iscsi_lf_n2_p1_secondarysdhhost2iscsi_lf_n1_p1_secondarysdahhost5iscsi_lf_n3_p1_
up
up
up
```

#### Schritt 3: Entfernen Sie Reporting Nodes und scannen Sie Pfade neu

Sie müssen die Berichtsknoten entfernen und die Pfade erneut scannen.

#### Schritte

1. Entfernen Sie auf dem neuen Knoten Remote-Reporting-Knoten (die neuen Knoten) für die Linux-LUNs:

```
lun mapping remove-reporting-nodes -vserver <svm-name> -path * -igroup
<igroup name> -remote-nodes true
```

In diesem Fall sind die Remote-Knoten alte Knoten.

```
node_A_1-new::*> lun mapping remove-reporting-nodes -vserver vsa_1 -path
* -igroup igroup_linux -remote-nodes true
12 entries were acted on.
```

2. Überprüfen Sie auf dem neuen Node die Reporting-Nodes für die LUNs:

```
lun mapping show -vserver <svm-name> -fields reporting-nodes -ostype
linux
```

```
node_A_1-new::*> lun mapping show -vserver vsa_1 -fields reporting-nodes
-ostype linux
vserver path igroup reporting-nodes
-------
vsa_1 /vol/vsa_1_vol1/lun_linux_2 igroup_linux node_A_1-
new,node_A_2-new
vsa_1 /vol/vsa_1_vol1/lun_linux_3 igroup_linux node_A_1-
new,node_A_2-new
vsa_1 /vol/vsa_1_vol2/lun_linux_4 group_linux node_A_1-
new,node_A_2-new
.
.
.
.
.
.
12 entries were displayed.
```

3. Der sg3-utils Das Paket muss auf dem Linux-Host installiert sein. Dies verhindert ein rescan-scsibus.sh utility not found Fehler beim erneuten Scannen des Linux-Hosts für die neu zugeordneten LUNs mithilfe des rescan-scsi-bus Befehl.

Überprüfen Sie auf dem Host, ob der sg3-utils Paket ist installiert:

• Für eine Debian-basierte Distribution:

```
dpkg -l | grep sg3-utils
```

• Für eine Red hat basierte Distribution:

```
rpm -qa | grep sg3-utils
```

Installieren Sie bei Bedarf den sg3-utils Paket auf dem Linux-Host:

```
sudo apt-get install sg3-utils
```

4. Scannen Sie auf dem iSCSI-Host den SCSI-Bus erneut:

```
/usr/bin/rescan-scsi-bus.sh -r
```

Die Pfade, die entfernt werden, sind die Pfade von den alten Knoten.

```
[root@scspr1789621001 ~]# /usr/bin/rescan-scsi-bus.sh -r
Syncing file systems
Scanning SCSI subsystem for new devices and remove devices that have
disappeared
Scanning host 0 for SCSI target IDs 0 1 2 3 4 5 6 7, all LUNs
Scanning host 1 for SCSI target IDs 0 1 2 3 4 5 6 7, all LUNs
Scanning host 2 for SCSI target IDs 0 1 2 3 4 5 6 7, all LUNs
sq0 changed: LU not available (PQual 1)
REM: Host: scsi2 Channel: 00 Id: 00 Lun: 00
DEL: Vendor: NETAPP Model: LUN C-Mode Rev: 9800
 Type: Direct-Access ANSI SCSI revision: 05
sg2 changed: LU not available (PQual 1)
OLD: Host: scsi5 Channel: 00 Id: 00 Lun: 09
Vendor: NETAPP Model: LUN C-Mode Rev: 9800
Type: Direct-Access ANSI SCSI revision: 05
0 new or changed device(s) found.
0 remapped or resized device(s) found.
24 device(s) removed.
 [2:0:0:0]
[2:0:0:1]
```

5. Überprüfen Sie auf dem iSCSI-Host, ob nur Pfade von den neuen Nodes sichtbar sind:

sanlun lun show -p

multipath -ll -d

## Erstellung eines Aggregats und Verschiebung von Volumes zu den neuen Nodes

Sie erstellen auf jedem der neuen Nodes mindestens ein Aggregat, um die Volumes zu speichern, die Sie von den ursprünglichen Nodes verschieben möchten. Sie müssen ein Aggregat für jedes Volume identifizieren und jedes Volume einzeln verschieben.

#### **Bevor Sie beginnen**

 Beziehungen zur Datensicherungsspiegelung müssen initialisiert werden, bevor Sie ein Volume verschieben können. "Hier finden Sie das erforderliche Datenschutzverfahren".

 Wenn Sie iSCSI-SAN-Volumes verschieben, stellen Sie sicher, dass diese vorhanden sind "Neue iSCSI-Verbindungen erstellt".

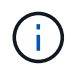

NetApp empfiehlt für jede SVM (Storage Virtual Machine), alle nicht-Root-Volumes im Cluster zu verschieben, bevor das Root-Volume verschoben wird. Anschließend wird das Verfahren für jede SVM einzeln durchgeführt.

#### Schritte

1. Erstellen Sie auf jedem neuen Node mindestens ein Aggregat:

storage aggregate create -aggregate aggr\_name -node new\_node\_name -diskcount
integer

2. Fügen Sie das neue Aggregat zur gleichen Storage Virtual Machine (SVM) wie das Aggregat auf dem ursprünglichen Node hinzu, von dem Sie die Volumes verschieben möchten:

vserver add-aggregates

Sowohl das neue Aggregat als auch das alte Aggregat, aus dem das Volume verschoben werden soll, müssen sich in derselben SVM befinden.

3. Vergewissern Sie sich, dass das neue Aggregat nun derselben SVM wie das Aggregat auf dem ursprünglichen Node zugewiesen ist:

vserver show -vserver svm name

4. Informationen zu den Volumes anzeigen, die von den ursprünglichen Nodes zu den neuen Nodes verschoben werden sollen:

volume show -vserver svm name -node original node name

Sie sollten die Befehlsausgabe für einen späteren Verweis behalten.

Im folgenden Beispiel werden Volumes auf der SVM "vs1" und der Node "node0" angezeigt:

| cluster:: | > volume show | -vserver vsl | -node node | 0    |      |
|-----------|---------------|--------------|------------|------|------|
| Vserver   | Volume        | Aggregate    | State      | Туре | Size |
| Available | Used%         |              |            |      |      |
|           |               |              |            |      |      |
|           |               |              |            |      |      |
| vsl       | clone         | aggrl        | online     | RW   | 40MB |
| 37.87MB   | 5%            |              |            |      |      |
| vsl       | voll          | aggrl        | online     | RW   | 40MB |
| 37.87MB   | 5%            |              |            |      |      |
| vsl       | vslroot       | aggrl        | online     | RW   | 20MB |
| 18.88MB   | 5%            |              |            |      |      |
| 3 entries | were display  | ed.          |            |      |      |
|           |               |              |            |      |      |

5. Bestimmen Sie ein Aggregat, zu dem Sie ein bestimmtes Volume verschieben können:

volume move target-aggr show -vserver svm name -volume vol name

Das folgende Beispiel zeigt, dass das "user\_max" Volume auf der SVM "vs2" in beliebige Aggregate verschoben werden kann:

cluster::> volume move target-aggr show -vserver vs2 -volume user max Aggregate Name Available Size Storage Type ----- ----aggr2 467.9GB FCAL nodel2a\_aggr3 10.34GB FCAL node12a aggr2 10.36GB FCAL nodel2a\_aggrl 10.36GB FCAL node12a aggr4 10.36GB FCAL 5 entries were displayed

6. Führen Sie für jedes Volume, das Sie verschieben möchten, eine Validierungsprüfung durch, um sicherzustellen, dass es in das angegebene Aggregat verschoben werden kann:

volume move start -vserver svm\_name -volume volume\_name -destination-aggregate
destination aggregate name -perform-validation-only true

7. Verschieben Sie die Volumes nacheinander (Erweiterte Berechtigungsebene):

volume move start -vserver svm\_name -volume vol\_name -destination-aggregate
destination aggr name -cutover-window integer

Sie können das Node-Root-Volume (vol0) nicht verschieben. Andere Volumes, einschließlich SVM-Root-Volumes, können verschoben werden.

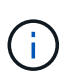

Wenn Ihre Speicherkonfiguration Volumes mit aktivierter Verschlüsselung umfasst, führen Sie die Schritte unter aus "Aktivieren Sie die Verschlüsselung auf einem vorhandenen Volume mit dem Befehl Volume move Start" Um diese Volumes zu verschieben.

8. Zeigen Sie das Ergebnis des an volume move Vorgang zur Überprüfung der erfolgreichen Verschiebung der Volumes:

volume move show -vserver svm name -volume vol name

9. Wenn der volume move Der Vorgang schließt die letzte Phase nach mehreren Versuchen nicht ab. Erzwingen Sie die Verschiebung zum Abschluss:

volume move trigger-cutover -vserver svm\_name -volume vol\_name -force true

Wenn der Vorgang zum Verschieben eines Volumes beendet wird, kann der Client-Zugriff auf das zu verschiebende Volume unterbrochen werden.

10. Überprüfen Sie, ob die Volumes erfolgreich zu der angegebenen SVM verschoben wurden und sich im korrekten Aggregat befinden:

## Verschieben Sie nicht-SAN-Daten-LIFs und Cluster-Management-LIFs auf die neuen Nodes

Nachdem Sie die Volumes von den ursprünglichen Nodes verschoben haben, müssen Sie die Daten-LIFs und Cluster-Management-LIFs von den ursprünglichen Nodes auf die neuen Nodes migrieren.

#### Über diese Aufgabe

Sie können keine LIF migrieren, die für Copy-Offload-Vorgänge verwendet wird – mit VMware vStorage APIs for Array Integration (VAAI).

#### Schritte

1. Melden Sie sich mit der Cluster-Management-LIF an, und führen Sie alle LIFs auf den ursprünglichen Nodes auf (kommagetrennte Liste):

network interface show -curr-node <list of original node names>

 Ändern Sie die Home-Ports f
ür die nicht-SAN-Daten-LIFs von den urspr
ünglichen Nodes in die neuen Nodes:

```
network interface modify -vserver <vserver_name> -lif <lif_name> -home
-node <new_node_name> -home-port {<netport|ifgrp>}
```

3. Führen Sie eine der folgenden Aktionen durch:

| Migration                                                                    | Geben Sie anschließend ein                                                                                                    |  |  |
|------------------------------------------------------------------------------|----------------------------------------------------------------------------------------------------|--|--|
| Ein spezifisches LIF                                                         | <pre>network interface migrate -vserver<br/><vserver_name> -lif <lif_name> -destination<br/>-node <dest_node_name> -destination-port<br/><dest_port_name></dest_port_name></dest_node_name></lif_name></vserver_name></pre> |  |  |
| Alle LIFs für Daten-LIFs und<br>Cluster-Management, die nicht im<br>SAN sind | <pre>network interface migrate-all -node <node_name></node_name></pre>                                                                                                    |  |  |

Mit dem folgenden Befehl wird ein LIF namens "Datenditalif1" auf der SVM "vs0" zum Port "e0d" auf "node0b" migriert:

```
cluster::> network interface migrate -vserver vs0 -lif datalif1
-destination-node node0b -destination-port e0d
```

Mit dem folgenden Befehl werden alle Daten- und Cluster-Management-LIFs vom aktuellen (lokalen) Node migriert:

```
cluster::> network interface migrate-all -node local
```

 Überprüfen Sie, ob der Home-Node der Cluster-Management-LIF sich auf einem der ursprünglichen Nodes befindet:

```
network interface show -lif cluster mgmt -fields home-node
```

- 5. Wenn sich der Home-Node der Cluster-Management-LIF auf einem der ursprünglichen Nodes befindet, führen Sie die folgenden Schritte aus:
  - a. Wechseln Sie den Home-Node der Cluster-Management-LIF auf einen der neuen Nodes:

```
network interface modify -vserver <cluster_name> -lif cluster_mgmt
-home-node <new node name> -home-port {<netport|ifgrp>}
```

b. Migrieren Sie die Cluster-Management-LIF auf einen der neuen Nodes:

```
network interface migrate -vserver <vserver_name> -lif cluster-mgmt
-destination-node <new node name> -destination-port {<netport|ifgrp>}
```

#### Verschieben, Löschen oder Erstellen von SAN-LIFs

Abhängig von Ihren Cluster-Inhalten und Ihrer Cluster-Umgebung müssen Sie SAN-LIFs verschieben, löschen oder erstellen oder gelöschte SAN-LIFs neu erstellen.

#### Überlegungen zum Verschieben von SAN-LIFs

Sie müssen nur die SAN-LIFs verschieben, wenn Sie beispielsweise den Inhalt des Clusters ändern, indem Sie dem Cluster Nodes hinzufügen oder Nodes aus dem Cluster löschen. Wenn Sie ein LIF verschieben, müssen Sie Ihre FC-Fabric nicht erneut Zone zuweisen oder neue iSCSI-Sitzungen zwischen den verbundenen Hosts des Clusters und der neuen Zielschnittstelle erstellen.

Sie können ein SAN-LIF mit verschieben network interface modify Befehl. Zum Verschieben einer SAN-LIF müssen Sie die LIF offline schalten, die LIF auf einen anderen Home-Node oder -Port verschieben und sie anschließend an ihrem neuen Speicherort wieder in den Online-Modus versetzen. ALUA (Asymmetric Logical Unit Access) bietet redundante Pfade und automatische Pfadauswahl als Teil einer ONTAP SAN-Lösung. Wenn also die LIF für die Verschiebung offline geschaltet wird, gibt es keine I/O-Unterbrechung. Der Host versucht einfach erneut, und verschiebt I/O dann zu einer anderen LIF.

Während der LIF-Bewegungen können Sie die folgenden Aufgaben unterbrechungsfrei ausführen:

- Ersetzen Sie ein HA-Paar eines Clusters durch ein aktualisiertes HA-Paar, das für die Hosts, die auf LUN-Daten zugreifen, transparent ist
- Aktualisieren einer Zielschnittstellenkarte
- Verschieben Sie die Ressourcen einer Storage Virtual Machine (SVM) von einem Node-Satz in einem Cluster auf eine andere Gruppe von Nodes im selben Cluster
- Wenn der Host-Server online ist, können Sie eine SAN-LUN auf ein neues HA-Paar verschieben, ohne den Zugriff auf die LUN-Daten vom Host-Server zu unterbrechen

Weitere Informationen finden Sie im "SAN LIF-Verschiebung" Verfahren in der Dokumentation SAN Storage Management.

#### Löschen Sie nicht mehr benötigte SAN-LIFs

Wenn sich das Cluster in einer SAN-Umgebung befindet, müssen Sie alle SAN-LIFs löschen, die Sie nicht mehr von den ursprünglichen Nodes benötigen, bevor Sie die ursprünglichen Nodes aus dem Cluster entfernen können.

#### Schritte

- 1. Wenn Sie iSCSI-Initiatoren haben, führen Sie die folgenden Schritte aus:
  - a. Eine Liste der aktiven Initiatoren anzeigen, die derzeit auf den ursprünglichen Nodes mit einer SVM verbunden sind, einmal für jeden der alten LIFs:

iscsi connection show -vserver Vserver name -lif old lif

Im folgenden Beispiel wird die Ausgabe des Befehls mit einem aktiven Initiator, der mit SVM vs1 verbunden ist, angezeigt:

| cluster:: | > iscsi c | onnect | ion sh | ow -vserver vsl | -lif data2     |          |
|-----------|-----------|--------|--------|-----------------|----------------|----------|
|           | Tpgroup   |        | Conn   | Local           | Remote         | TCP Recv |
| Vserver   | Name      | TSIH   | ID     | Address         | Address        | Size     |
|           |           |        |        |                 |                |          |
| vs1       | data      | 9      | 1      | 10.229.226.166  | 10.229.136.188 | 131400   |

- a. Wenn noch Initiatoren bei einem Originalknoten angemeldet sind, melden Sie sich von Ihrem Hostcomputer aus bei den Sitzungen ab.
- 2. Zeigen Sie die Port-Set-Liste an, um zu ermitteln, ob iSCSI oder FC LIFs auf den ursprünglichen Nodes zu einem Port-Satz gehören:

lun portset show

Das folgende Beispiel zeigt die Ausgabe von lun portset show Befehl:

```
cluster:> lun portset show
Virtual
Server Portset
                  Protocol Port Names
                                            Igroups
_____ ____
js11
      ps0
                  mixed
                         LIF1,
                                            igroup1
                         LIF2
       ps1
                 iscsi
                        LIF3
                                            igroup2
        ps2
                  fcp
                        LIF4
3 entries were displayed.
```

 Wenn iSCSIs oder FC LIFs an einem ursprünglichen Node zu einem Portsatz gehören, entfernen Sie diese aus dem Portsatz:

lun portset remove -vserver vserver\_name -portset portset\_name -port-name
lif name

4. Löschen Sie die LIFs auf den ursprünglichen Nodes:

network interface delete -vserver vserver\_name -lif lif\_name

#### Erstellung neuer SAN-LIFs oder erneuter Erstellung gelöschter SAN-LIFs

Je nach den Anforderungen Ihrer Cluster-Umgebung können Sie sich möglicherweise entscheiden, neue SAN LIFs zu erstellen oder SAN LIFs neu zu erstellen, die Sie bereits in diesem Verfahren gelöscht haben. Sie können SAN-LIFs mit dem erstellen oder neu erstellen "Erstellung von Netzwerkschnittstellen" Vorgehensweise in der Dokumentation *Clusterverwaltung mit OnCommand*® *System Manager*.

## Heben Sie die Verbindung der ursprünglichen Nodes vom Cluster auf

Nachdem die Volumes zu den neuen Nodes verschoben wurden, werden die ursprünglichen Nodes aus dem Cluster entfernt. Wenn Sie einem Node nicht beitreten, wird die Konfiguration des Node gelöscht und alle Festplatten werden initialisiert.

#### Schritte

- 1. Deaktivieren Sie die Hochverfügbarkeitskonfiguration auf den ursprünglichen Knoten: storage failover modify -node *original\_node\_name* -enabled false
- 2. Zugriff auf die erweiterte Berechtigungsebene:

```
set -privilege advanced
```

3. Identifizieren Sie den Knoten mit Epsilon:

```
cluster show
```

Im folgenden Beispiel enthält "node0" derzeit Epsilon:

| cluster::*><br>Node | Health | Eligibility | Epsilon |
|---------------------|--------|-------------|---------|
| node0               | true   | true        | true    |
| nodel               | true   | true        | false   |
| node2               | true   | true        | false   |
| node3               | true   | true        | false   |
|                     |        |             |         |

- 4. Wenn einer der ursprünglichen Knoten das Epsilon hält, verschieben Sie das Epsilon auf einen anderen Knoten:
  - a. Entfernen Sie das Epsilon vom ursprünglichen Knoten: cluster modify -node *original\_node\_name* -epsilon false
  - b. Weisen Sie Epsilon einem anderen Knoten zu: cluster modify -node new\_node\_name -epsilon true
- 5. Von einem Node, der im Cluster verbleiben wird, werden alle ursprünglichen Nodes vom Cluster entfernt (erweiterte Berechtigungsebene):

cluster unjoin -node original\_node\_name

Vom System wird eine Meldung wie die folgende angezeigt:

Warning: This command will unjoin node node\_name from the cluster. You must unjoin the failover partner as well. After the node is successfully unjoined, erase its configuration and initialize all disks by using the "Clean configuration and initialize all disks (4)" option from the boot menu. Do you want to continue? {y|n}: y

6. Eingabe y Um fortzufahren.

Der nicht verbundene Knoten wird automatisch neu gestartet und stoppt im Boot-Menü.

 Wählen Sie im Startmenü des nicht verbundenen Knotens die Option (4) Clean Configuration aus und initialisieren Sie alle Festplatten, um die Konfiguration des Knotens zu löschen und alle Festplatten zu initialisieren.

Vom System wird eine Meldung wie die folgende angezeigt:

Zero disks, reset config and install a new file system?: This will erase all the data on the disks, are you sure?:

8. Eingabe y An beiden Aufforderungen.

 Wenn nur noch zwei Nodes vorhanden sind, konfigurieren Sie Hochverfügbarkeit f
ür das Cluster mit zwei Nodes:

cluster ha modify -configured true

## Schließen Sie das Upgrade der Move-Volumes ab

Um das Upgrade durch Verschieben von Volumes abzuschließen, müssen Sie den Service-Prozessor (SP) konfigurieren, neue Lizenzen installieren und AutoSupport einrichten. Möglicherweise müssen Sie auch Storage oder Volume Encryption einrichten und die FC- oder NCA-Ports konfigurieren.

1. Konfigurieren Sie je nach Bedarf den SP auf den neuen Nodes:

system service-processor network modify

2. Installieren neuer Lizenzen auf den neuen Nodes nach Bedarf:

system license add

3. AutoSupport auf den neuen Nodes einrichten:

```
system node autosupport modify
```

4. Senden Sie von jedem neuen Node eine AutoSupport Nachricht nach dem Upgrade an den technischen Support:

system node autosupport invoke -node node\_name -type all -message "node\_name successfully upgraded from platform\_old to platform\_new"

- 5. Stellen Sie die Speicher- oder Volume-Verschlüsselungsfunktionalität mithilfe eines der folgenden Verfahren wieder her, je nachdem, ob Sie integriertes oder externes Schlüsselmanagement verwenden:
  - "Wiederherstellung der integrierten Verschlüsselungsschlüssel für das Verschlüsselungsmanagement"
  - "Wiederherstellung der externen Verschlüsselungsschlüssel für das Verschlüsselungsmanagement"
- 6. Wenn die neuen Knoten über FC-Ports (integriert oder auf FC-Adaptern), integrierte CNA-Ports oder eine CNA-Karte verfügen, konfigurieren Sie die FC- oder CNA-Ports, indem Sie in der Eingabeaufforderung des Speichersystems den folgenden Befehl eingeben:

system node hardware unified-connect modify -node node-name -adapter adaptername -mode {fc|cna} -type {target|initiator}

"SAN-Management mit CLI"

Sie können die CNA-Konfiguration nur ändern, wenn die CNA-Adapter offline sind.

7. Richten Sie bei Bedarf ein Cluster ohne Switches an den neuen Nodes ein.

"Migration zu einem Switch-basierten Cluster mit zwei Nodes mit Cisco Cluster-Switches"

"Migration zu einem 2-Node-Cluster mit NetApp CN1610 Cluster-Switches"
- 8. Mustern Sie die Originalsysteme bei Bedarf über die NetApp Support Site aus. So informieren Sie NetApp, dass die Systeme nicht mehr in Betrieb sind und aus Support-Datenbanken entfernt werden können:
  - a. Melden Sie sich bei an "NetApp Support" Standort.
  - b. Klicken Sie auf den Link My Installed Systems.
  - c. Geben Sie auf der Seite **Installed Systems** die Seriennummer des alten Systems in das Formular ein und klicken Sie dann auf **Go!**
  - d. Füllen Sie auf der Decommission-Formularseite das Formular aus und klicken Sie auf Absenden.

## Upgrade von AFF A250 auf AFF A400 durch Konvertierung in ein Festplatten-Shelf

# Upgrade von AFF A250 auf AFF A400 durch Konvertierung in einen Drive Shelf Workflow

Ein unterbrechungsfreies Upgrade von einem NetApp AFF A250 System auf ein NetApp AFF A400 System kann durchgeführt werden, indem jeder AFF A250 Node in ein NS224 Laufwerk-Shelf konvertiert und dann eine Verbindung zu den Ersatz-Nodes der AFF A400 hergestellt wird.

## Über diese Aufgabe

Bei dieser Prozedur werden die AFF A250 HA-Paar-Controller Node 1 und Node 2 genannt, und die AFF A400 HA-Paar-Ersatz-Controller werden Node 3 und node 4 genannt.

## "Migrieren Sie LIFs und Datenaggregate auf Knoten2 zu Knoten1"

Vor der Konvertierung von AFF A250 node2 in ein Festplatten-Shelf migrieren Sie die logischen Schnittstellen (LIFs) und Datenaggregate auf Node 2 zu Node 1.

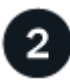

## "Konvertieren Sie Node 2 in ein Laufwerk-Shelf und verbinden Sie ihn mit node 4"

Sie konvertieren AFF A250 Knoten 2 in ein NS224 Laufwerk-Shelf und stellen dann eine Verbindung zu AFF A400 knoten 4 her, bevor Sie Laufwerke von Knoten 2 zu knoten 4 neu zuweisen.

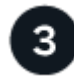

## "Weisen Sie Laufwerke von Knoten 2 zu knoten 4 neu zu"

Nach dem Konvertieren von AFF A250 Knoten 2 in ein NS224 Laufwerk-Shelf und Anschluss an AFF A400 knoten 4, weisen Sie die Laufwerke, die zuvor gehörte zu knoten 2 zu knoten 4

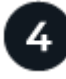

## "Migrieren Sie Datenaggregate, Epsilon und LIFs auf Node 1 nach node 4"

Bevor Sie AFF A250 node1 in ein Laufwerk-Shelf konvertieren, migrieren Sie die Datenaggregate, Epsilon und LIFs auf Node 1 zu AFF A400 node4.

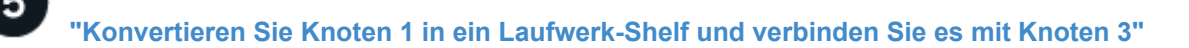

Konvertieren Sie AFF A250 Knoten 1 in ein NS224 Laufwerk-Shelf und stellen Sie dann eine Verbindung zu AFF A400 Knoten 3 her, bevor Sie Laufwerke von Knoten 1 zu Knoten 3 neu zuweisen.

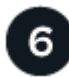

## "Neuzuweisung von Laufwerken von Knoten 1 zu Knoten 3"

Nach der Konvertierung von AFF A250 node1 in ein NS224 Laufwerk-Shelf und der Verbindung zu AFF A400 node3 weisen Sie die Laufwerke, die zuvor zu node1 gehörten, zu node3 neu zu.

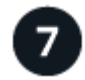

## "Migrieren Sie LIFs und Datenaggregate auf node 4 auf Node 3"

Zum Abschluss des Upgrades verbinden Sie Node 3 mit Node 4 und migrieren dann die Daten-LIFs und Datenaggregate von node 4 auf Node 3.

## Migrieren Sie LIFs und Datenaggregate auf Knoten2 zu Knoten1

Vor der Konvertierung von AFF A250 node2 in ein Festplatten-Shelf migrieren Sie die logischen Schnittstellen (LIFs) und Datenaggregate auf Node 2 zu Node 1.

## **Bevor Sie beginnen**

Vergewissern Sie sich, dass Sie die folgenden Anforderungen erfüllen:

- Auf den Controllern AFF A250 und AFF A400 wird dieselbe ONTAP-Version und dieselbe Patch-Version ausgeführt.
  - Sie müssen die ONTAP-Version auf jeder AFF A400, die identisch mit der Version ist, die auf dem AFF A250 ausgeführt wird, Netboot und installieren.

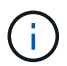

- Sowohl das primäre als auch das Backup Boot Image jeder AFF A400 müssen dieselbe ONTAP-Version aufweisen.
- Wenn die AFF A400-Cluster zuvor konfiguriert wurden, müssen Sie die verbleibende Clusterkonfiguration löschen, indem Sie einen ausführen wipeconfig Aus dem Startmenü.
- Beide AFF A400 Controller befinden sich an der LOADER-Eingabeaufforderung im Standby-Modus.
- Sie haben alle entsprechenden Kabel zur Hand.

#### Über diese Aufgabe

Die folgenden Schritte werden auf AFF A250 node1 durchgeführt.

#### Schritte

1. Zugriff auf die erweiterte Berechtigungsebene:

set -privilege advanced

2. Automatisches Giveback für Storage Failover deaktiviert:

storage failover modify -node node1 -auto-giveback false

3. Deaktivieren Sie die automatische Zurücksetzung der LIFs über beide Nodes des HA-Paars hinweg:

network interface modify -lif \* -auto-revert false

4. Status aller Datennetzwerk-LIFs anzeigen:

network interface show -role data

5. Status der Cluster-Management-LIFs anzeigen:

network interface show -role cluster mgmt

6. Migrieren Sie alle Daten-LIFs von den Storage Virtual Machines, die auf Knoten2 gehostet werden:

```
network interface migrate -vserver vserver_name -lif lif_name -destination
-node node1 -destination-port port name
```

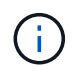

Mit diesem Befehl werden nur nicht-SAN-LIFs migriert. Sie können sie nicht zum Migrieren von iSCSI- und FCP-LIFs verwenden.

7. Status aller Daten-LIFs im Cluster anzeigen:

network interface show -role data

8. Wenn irgendwelche LIFs ausgefallen sind, setzen Sie den Administratorstatus der LIFs auf up Geben Sie den folgenden Befehl ein, einmal für jede LIF:

network interface modify -vserver vserver name -lif lif name -status-admin up

9. Status aller Datenaggregate im Cluster anzeigen:

storage aggregate show

10. Failover-Berechtigung anzeigen:

storage failover show

11. Migrieren Sie die Datenaggregate auf Knoten2 zu Knoten1:

storage aggregate relocation start -aggregate aggregate\_name -node node2
-destination node1

12. Status aller Datenaggregate im Cluster anzeigen:

storage aggregate show

13. Status aller Daten-Volumes im Cluster anzeigen:

volume show

14. Zeigen Sie das an ha Status und Eigentum von epsilon:

cluster show

15. Deaktivieren cluster ha:

cluster ha modify -configured false

16. Zeigen Sie das an ha Status und Eigentum von epsilon:

cluster show

17. Stopp-Nr. 2:

halt -node node2 -inhibit-takeover true -ignore-quorum-warnings true

## Was kommt als Nächstes?

"Konvertieren Sie Node 2 in ein Laufwerk-Shelf und verbinden Sie ihn mit node 4"

## Konvertieren Sie Node 2 in ein Laufwerk-Shelf und verbinden Sie ihn mit node 4

Konvertieren Sie AFF A250 Knoten 2 in ein NS224 Laufwerk-Shelf und stellen Sie dann eine Verbindung zu AFF A400 knoten 4 her, bevor Sie Laufwerke von Knoten 2 zu knoten 4 neu zuweisen.

## Schritte

- 1. Trennen Sie alle Netzwerkkabel von Knoten 2.
- 2. Entfernen Sie Knoten 2 aus dem AFF A250-Gehäuse.
- 3. Stecken Sie das NVMe-Shelf-Modul (NSM) in den Schacht von Knoten 2.
- 4. Verbinden Sie den NSM mit node4, indem Sie den node4 100-GbE-Port e0c mit dem NSM B-Port e0a verkabeln.

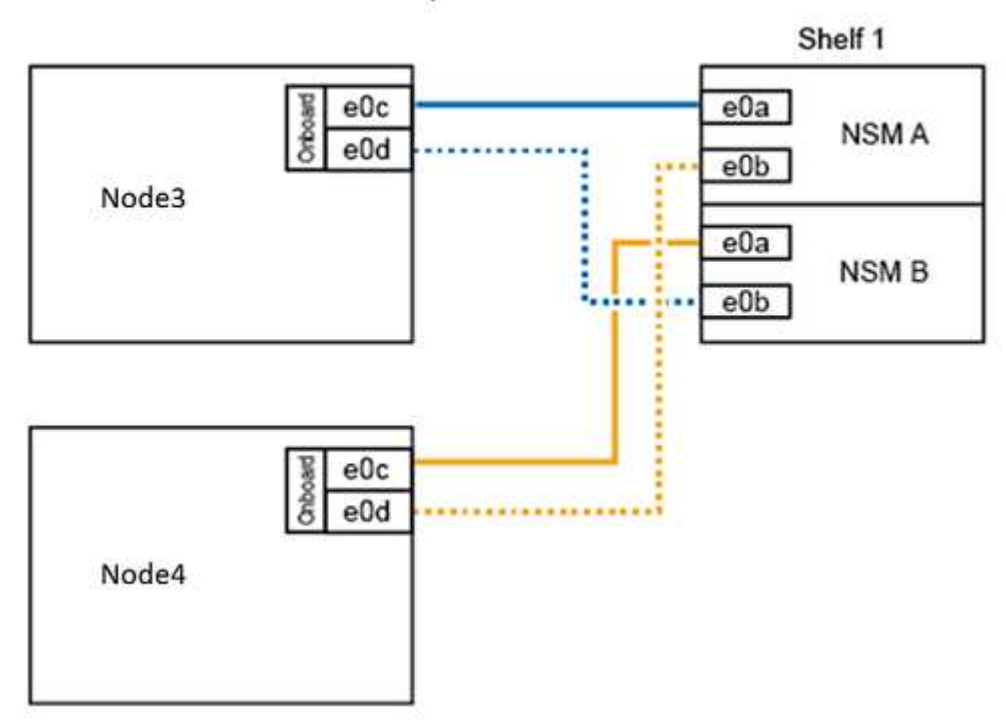

## AFF A400 HA pair with one NS224 shelf

5. Verbinden Sie die 25-GbE-Verkabelung von den Node 2-Ports e0c und e0d mit zwei integrierten 25-GbE-Ports (e0e, e0f, e0g oder e0h) auf node 4, um temporäre Cluster-Verbindungen zu erstellen.

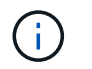

Wenn das AFF A400 System FC-Ports als integrierte Ports verwendet, installieren Sie einen 25-GB-Ethernet-Adapter in jedem Node für die Cluster-Konnektivität während der Migration.

- 6. Verbinden Sie die 25-GbE-HA-Interconnect-Kabel zwischen den AFF A400 Nodes über die Ports e0a und e0b. Verbinden Sie die Ports nicht miteinander.
- 7. Verbinden Sie die 100-GbE-Cluster-Interconnect-Kabel zwischen den AFF A400 Nodes mit den Ports e3a und e3b. Verbinden Sie die Ports nicht miteinander.

### Was kommt als Nächstes?

"Weisen Sie Laufwerke von Knoten 2 zu knoten 4 neu zu"

## Weisen Sie Laufwerke von Knoten 2 zu knoten 4 neu zu

Nach dem Konvertieren von AFF A250 Knoten 2 in ein NS224 Laufwerk-Shelf und Anschluss an AFF A400 knoten 4, müssen Sie die Laufwerke, die zuvor gehörte zu Knoten 2 zu Knoten 4 neu zuweisen.

### **Bevor Sie beginnen**

Vergewissern Sie sich, dass sich an der LOADER-Eingabeaufforderung sowohl Knoten 3 als auch knoten 4 im Standby-Modus befinden.

### Über diese Aufgabe

Sie führen die folgenden Schritte auf knoten 4 aus.

#### Schritte

1. Booten sie node 4 an der LOADER-Eingabeaufforderung im Wartungsmodus:

boot\_ontap maint

2. Zeigen Sie den Status der 100-GbE-Schnittstellen an:

storage port show

3. Legen Sie 100-GbE-Schnittstellen auf Storage-Ports fest:

storage port modify -p e0c -m storage

storage port modify -p e0d -m storage

4. Überprüfen Sie die Modusänderungen an den 100-GbE-Schnittstellen:

storage port show

Die Ausgabe wie im folgenden Beispiel sollte angezeigt werden:

5. Alle angeschlossenen Laufwerke anzeigen:

disk show -v

- Notieren Sie den lokalen System-ID-Wert; dies ist die System-ID von node4. Notieren Sie auch die System-IDs von node1 und node2 aus der Spalte "EIGENTÜMER".
- 7. Weisen Sie alle Laufwerke von Knoten 2 zu knoten 4 neu zu:

disk reassign -s node2\_system\_ID -d node4\_system\_ID -p node1\_system\_ID

8. Überprüfen Sie, ob alle neu zugewiesenen Laufwerke der neuen System-ID angezeigt werden:

disk show -s node4\_System\_ID

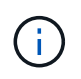

Wenn Laufwerke nicht sichtbar sind, **STOP** und wenden Sie sich an den technischen Support, um Hilfe zu erhalten.

 Überprüfen Sie, ob das Root-Aggregat von node2 in der Ausgabe gemeldet wird und das Aggregat online ist:

aggr status

10. Beenden des Wartungsmodus:

halt

#### Was kommt als Nächstes?

"Migrieren Sie Datenaggregate, Epsilon und LIFs auf Node 1 nach node 4"

## Migrieren Sie Datenaggregate, Epsilon und LIFs auf Node 1 nach node 4

Vor der Konvertierung von AFF A250 node1 in ein Festplatten-Shelf migrieren Sie die Datenaggregate, epsilon und logischen Schnittstellen (LIFs) auf Node 1 zu AFF A400 node4.

## Schritte

1. Booten Sie den Node an der LOADER-Eingabeaufforderung für node 4 im Boot-Menü:

boot\_ontap menu

2. Wählen Sie die Option 6 Update flash from backup config Um das /var-Dateisystem auf node4 wiederherzustellen.

Dadurch wird die gesamte Flash-basierte Konfiguration durch das letzte Backup auf Festplatten ersetzt.

3. Eingabe y Um fortzufahren.

Der Knoten startet automatisch neu, um die neue Kopie des Dateisystems /var zu laden.

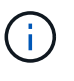

Der Knoten meldet eine Warnung bei Nichtübereinstimmung der System-ID. Eingabe y Um die System-ID zu überschreiben.

4. Migration der Cluster-LIFs:

```
set -privilege advanced
```

network port show

Wenn die System-Cluster-Ports beim Upgrade eines AFF A250 auf eine AFF A400 nicht ähnlich sind, müssen Sie möglicherweise vorübergehend die Schnittstellen auf node 4 in Cluster-Ports ändern:

network port modify -node node4 -port port\_name -mtu 9000 -ipspace
Cluster

network interface migrate -vserver Cluster -lif cluster\_LIF -destination-node node4 -destination-port port name

- 5. Warten Sie, bis das Cluster in das Quorum gelangen kann, und überprüfen Sie dann, ob die Clusterknoten ordnungsgemäß sind:
  - cluster show

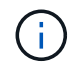

÷.

Das HA-Paar und der Storage Failover bleiben im aktuellen Zustand deaktiviert.

6. Verschieben Sie die Cluster-LIFs auf die temporären 25-Gbit-Cluster-Ports auf node 4:

network interface modify

7. Führen Sie diesen Schritt durch, wenn Schnittstellengruppen und Daten-VLANs auf dem AFF A250-Cluster

verwendet werden, die Sie aktualisieren. Falls nicht, fahren Sie mit fort Schritt 8.

Die Namen der physischen Netzwerk-Ports unterscheiden sich zwischen AFF A250 und AFF A400 Systemen. Daher kann es auf node4 zu falsch konfigurierten Schnittstellengruppen und zu verschobene VLANs kommen. Überprüfen Sie alle falsch konfigurierten Schnittstellengruppen und verdrängten VLANs, und beheben Sie sie gegebenenfalls.

1. Migrieren Sie die Datenaggregate auf Node 1 zu node 4:

```
storage aggregate relocation start -aggregate-list aggregate_list_name -node
node1 -destination node4 -ndo-controller-upgrade true -override-destination
-checks true
```

2. Status aller Datenaggregate im Cluster anzeigen:

storage aggregate show

- 3. Migrieren Sie das Epsilon, indem Sie IF aus Knoten 1 entfernen und stattdessen in knoten 4 verschieben.
  - a. Epsilon aus Knoten 1 entfernen:

cluster modify -epsilon false -node node1

b. Epsilon auf node4 verschieben:

cluster modify -epsilon true -node node4

4. Anzeigen des Cluster-Status:

cluster show

5. Alle Datennetzwerk-LIFs anzeigen:

network interface show -role data

6. Migrieren Sie alle Daten-LIFs auf node4:

network interface migrate -vserver vserver\_name -lif lif\_name -destination -node node4 -destination-port port\_name

7. Status aller Daten-LIFs im Cluster anzeigen:

network interface show -role data

8. Wenn irgendwelche LIFs ausgefallen sind, setzen Sie den Administratorstatus der LIFs auf up Geben Sie den folgenden Befehl ein, einmal für jede LIF:

network interface modify -vserver vserver\_name -lif lif\_name -status-admin up

9. Migration der Cluster-Management-LIF:

```
network interface migrate -vserver vserver_name -lif cluster_mgmt -destination
-node node4 -destination-port port_name
```

10. Status der Cluster-Management-LIF anzeigen:

network interface show cluster\_mgmt

11. Stopp-Nr. 1:

halt -node node1 -inhibit-takeover true -ignore-quorum-warnings true

## Was kommt als Nächstes?

"Konvertieren Sie Knoten 1 in ein Laufwerk-Shelf und verbinden Sie es mit Knoten 3"

## Konvertieren Sie Knoten 1 in ein Laufwerk-Shelf und verbinden Sie es mit Knoten 3

Konvertieren Sie AFF A250 Knoten 1 in ein NS224 Laufwerk-Shelf und stellen Sie dann eine Verbindung zu AFF A400 Knoten 3 her, bevor Sie Laufwerke von Knoten 1 zu Knoten 3 neu zuweisen.

## Schritte

- 1. Trennen Sie alle Netzwerkkabel von Knoten 1.
- 2. Entfernen Sie Knoten 1 aus dem AFF A250-Gehäuse.
- 3. Stecken Sie das NVMe-Shelf-Modul (NSM) in den Schacht von Knoten 1.
- 4. Verbinden Sie den NSM mit Knoten 3, indem Sie den Knoten 3 100-GbE-Port e0c mit dem NSM A-Port e0a verkabeln.

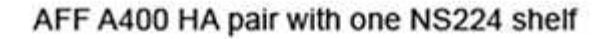

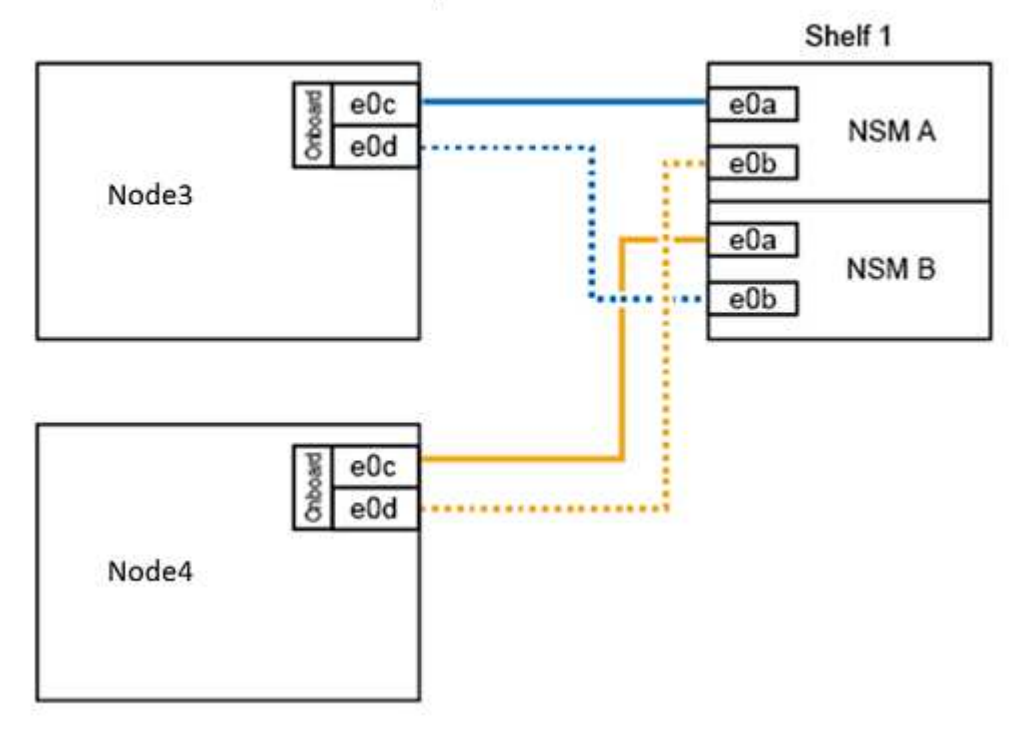

5. Verschieben Sie die temporären Cluster-Verbindungen auf Knoten 3, indem Sie die 25-GbE-Verkabelung von den Knoten 1-Ports e0c und e0d zu zwei integrierten 25-GbE-Ports (e0e, e0f, e0g oder e0h) auf Knoten 3 verschieben.

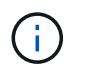

Wenn das AFF A400 System FC-Ports als integrierte Ports verwendet, installieren Sie einen 25-GB-Ethernet-Adapter in jedem Node für die Cluster-Konnektivität während der Migration.

## Was kommt als Nächstes?

"Neuzuweisung von Laufwerken von Knoten 1 zu Knoten 3"

## Neuzuweisung von Laufwerken von Knoten 1 zu Knoten 3

Nach der Konvertierung von AFF A250 node1 in ein NS224 Laufwerk-Shelf und der Verbindung zu AFF A400 node3 müssen Sie die Laufwerke, die zuvor zu node1 gehörte, zu node3 neu zuweisen.

## Schritte

1. Booten Sie an der EINGABEAUFFORDERUNG DES LOADERS Node 3 im Wartungsmodus:

boot\_ontap maint

2. Zeigen Sie den Status der 100-GbE-Schnittstellen an:

storage port show

3. Legen Sie 100-GbE-Schnittstellen auf Storage-Ports fest:

storage port modify -p e0c -m storage

storage port modify -p e0d -m storage

4. Überprüfen Sie die Modusänderungen an den 100-GbE-Schnittstellen:

storage port show

Die Ausgabe wie im folgenden Beispiel sollte angezeigt werden:

5. Alle angeschlossenen Laufwerke anzeigen:

disk show -v

- Notieren Sie den lokalen System-ID-Wert; dies ist die System-ID von node3. Notieren Sie auch die System-IDs von node1 und node2 aus der Spalte "EIGENTÜMER".
- 7. Neuzuweisung aller Laufwerke von Knoten 1 zu Knoten 3:

disk reassign -s node1\_system\_ID -d node3\_system\_ID -p node4\_system\_ID

8. Überprüfen Sie, ob alle neu zugewiesenen Laufwerke der neuen System-ID angezeigt werden:

disk show -s node3\_system\_ID

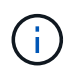

Wenn Laufwerke nicht sichtbar sind, **STOP** und wenden Sie sich an den technischen Support, um Hilfe zu erhalten.

9. Wartungsmodus Beenden:

halt

#### Was kommt als Nächstes?

"Migrieren Sie LIFs und Datenaggregate auf node 4 auf Node 3"

## Migrieren Sie LIFs und Datenaggregate auf node 4 auf Node 3

Zum Abschluss des Upgrades verbinden Sie Node 3 mit node 4 und migrieren dann die

Data Logical Interfaces (LIFs) und die Datenaggregate von node 4 auf Node 3.

## Schritte

1. Booten Sie den Node an der LOADER-Eingabeaufforderung für Node 3 im Boot-Menü:

boot\_ontap menu

2. Wählen Sie die Option 6 Update flash from backup config Um das /var-Dateisystem auf node3 wiederherzustellen.

Dadurch wird die gesamte Flash-basierte Konfiguration durch das letzte Backup auf Festplatten ersetzt.

- 3. Eingabe y Um fortzufahren.
- 4. Lassen Sie den Node wie gewohnt booten.

Der Knoten startet automatisch neu, um die neue Kopie des Dateisystems /var zu laden.

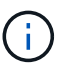

Der Knoten gibt eine Warnung aus, dass eine nicht übereinstimmende System-ID vorliegt. Eingabe y Um die System-ID zu überschreiben.

- 5. Knoten 3 mit knoten 4 verbinden:
  - a. Schließen Sie Multipath-Kabel mit hoher Verfügbarkeit (MPHA) an das NS224-Shelf an, um Redundanz zu gewährleisten. Verbinden Sie Node 3 100-GbE-Port e0d mit dem NSM B Port e0b, und verbinden sie den node 4 100-GbE-Port e0d mit dem NSM A Port e0a.
  - b. Vergewissern Sie sich, dass die HA-Ports e0a und e0b zwischen den Nodes verbunden sind.
  - c. Vergewissern Sie sich, dass die Cluster-Ports e3a und e3b zwischen den Nodes verbunden sind.
- 6. Migration der Cluster-LIFs:

set -privilege advanced

network port show

7. Ändern Sie die Cluster-Broadcast-Domäne, um die gewünschten Cluster-Ports aufzunehmen:

network port broadcast-domain remove-ports -broadcast-domain broadcast\_domain\_name -ports port\_names

```
network port broadcast-domain add-ports -broadcast-domain Cluster -ports
port_names
```

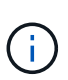

Ab ONTAP 9.8 können neue IPspaces und eine oder mehrere Broadcast-Domänen den vorhandenen physischen Ports zugewiesen werden, die für die Cluster-Konnektivität vorgesehen sind.

8. Ändern Sie den Cluster-IPspace, um die gewünschten Cluster-Ports aufzunehmen, und setzen Sie die maximale Übertragungseinheit auf 9000, falls nicht bereits festgelegt:

network port modify -node node\_name -port port\_name -mtu 9000 -ipspace Cluster

9. Alle Cluster-Netzwerk-LIFs anzeigen:

network interface show -role cluster

10. Migrieren Sie alle Cluster-Netzwerk-LIFs auf beiden Nodes zu ihren Home Ports:

network interface migrate -vserver vserver\_name -lif lif\_name -destination -node node name -destination-port port name

11. Alle Cluster-Netzwerk-LIFs anzeigen:

network interface show -role cluster

12. Überprüfen Sie die Home Ports für die Cluster-Netzwerk-LIFs:

network interface modify -vserver vserver\_name -lif lif\_name -home-port
port name

13. Migrieren Sie alle Daten-LIFs auf Knoten3:

network interface migrate -vserver vserver\_name -lif lif\_name -destination -node node name -destination-port port name

14. Alle Datennetzwerk-LIFs anzeigen:

network interface show -role data

15. Konfigurieren Sie den Home Node und den Home Port aller Daten-LIFs. Wenn irgendwelche LIFs ausgefallen sind, setzen Sie den Administratorstatus der LIFs auf up Geben Sie den folgenden Befehl ein, einmal für jede LIF:

network interface modify -vserver vserver\_name -lif lif\_name -home-node
node name -home-port port name -status-admin up

16. Migration der Cluster-Management-LIF:

network interface migrate -vserver vserver\_name -lif cluster\_mgmt -destination -node node3 -destination-port port name

17. Status der Cluster-Management-LIF anzeigen:

network interface show cluster mgmt

18. Status aller Datenaggregate im Cluster anzeigen:

storage aggregate show

19. HA-Paar, Storage Failover und Auto-Giveback:

cluster ha modify -configured true

20. Migrieren Sie Datenaggregate von node4 zu Node3:

storage aggregate relocation start -aggregate aggregate\_name -node node4
-destination node3

21. Status aller Datenaggregate im Cluster anzeigen:

storage aggregate show

22. Aktivieren Sie die automatische Zurücksetzung der Netzwerk-LIFs über die Nodes hinweg:

network interface modify -lif \* -auto-revert true

23. Automatisches Giveback für Storage Failover aktivieren:

storage failover modify -node \* -auto-giveback true

24. Anzeigen des Cluster-Status:

cluster show

25. Failover-Berechtigung anzeigen:

storage failover show

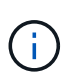

In der Cluster-Berichtsausgabe besitzt ein Node möglicherweise fälschlicherweise Aggregate, die zu einem anderen Node gehören. In diesem Fall normalisieren Sie sich durch eine Übernahme und Rückgabe von beiden Seiten des Clusters.

26. Status aller Datenaggregate im Cluster anzeigen:

storage aggregate show

# **Rechtliche Hinweise**

Rechtliche Hinweise ermöglichen den Zugriff auf Copyright-Erklärungen, Marken, Patente und mehr.

# Urheberrecht

"https://www.netapp.com/company/legal/copyright/"

## Marken

NetApp, das NETAPP Logo und die auf der NetApp Markenseite aufgeführten Marken sind Marken von NetApp Inc. Andere Firmen- und Produktnamen können Marken der jeweiligen Eigentümer sein.

"https://www.netapp.com/company/legal/trademarks/"

# Patente

Eine aktuelle Liste der NetApp Patente finden Sie unter:

https://www.netapp.com/pdf.html?item=/media/11887-patentspage.pdf

# Datenschutzrichtlinie

"https://www.netapp.com/company/legal/privacy-policy/"

# Sicherheitsinformationen und gesetzliche Hinweise

https://library.netapp.com/ecm/ecm\_download\_file/ECMP12475945

## Copyright-Informationen

Copyright © 2025 NetApp. Alle Rechte vorbehalten. Gedruckt in den USA. Dieses urheberrechtlich geschützte Dokument darf ohne die vorherige schriftliche Genehmigung des Urheberrechtsinhabers in keiner Form und durch keine Mittel – weder grafische noch elektronische oder mechanische, einschließlich Fotokopieren, Aufnehmen oder Speichern in einem elektronischen Abrufsystem – auch nicht in Teilen, vervielfältigt werden.

Software, die von urheberrechtlich geschütztem NetApp Material abgeleitet wird, unterliegt der folgenden Lizenz und dem folgenden Haftungsausschluss:

DIE VORLIEGENDE SOFTWARE WIRD IN DER VORLIEGENDEN FORM VON NETAPP ZUR VERFÜGUNG GESTELLT, D. H. OHNE JEGLICHE EXPLIZITE ODER IMPLIZITE GEWÄHRLEISTUNG, EINSCHLIESSLICH, JEDOCH NICHT BESCHRÄNKT AUF DIE STILLSCHWEIGENDE GEWÄHRLEISTUNG DER MARKTGÄNGIGKEIT UND EIGNUNG FÜR EINEN BESTIMMTEN ZWECK, DIE HIERMIT AUSGESCHLOSSEN WERDEN. NETAPP ÜBERNIMMT KEINERLEI HAFTUNG FÜR DIREKTE, INDIREKTE, ZUFÄLLIGE, BESONDERE, BEISPIELHAFTE SCHÄDEN ODER FOLGESCHÄDEN (EINSCHLIESSLICH, JEDOCH NICHT BESCHRÄNKT AUF DIE BESCHAFFUNG VON ERSATZWAREN ODER -DIENSTLEISTUNGEN, NUTZUNGS-, DATEN- ODER GEWINNVERLUSTE ODER UNTERBRECHUNG DES GESCHÄFTSBETRIEBS), UNABHÄNGIG DAVON, WIE SIE VERURSACHT WURDEN UND AUF WELCHER HAFTUNGSTHEORIE SIE BERUHEN, OB AUS VERTRAGLICH FESTGELEGTER HAFTUNG, VERSCHULDENSUNABHÄNGIGER HAFTUNG ODER DELIKTSHAFTUNG (EINSCHLIESSLICH FAHRLÄSSIGKEIT ODER AUF ANDEREM WEGE), DIE IN IRGENDEINER WEISE AUS DER NUTZUNG DIESER SOFTWARE RESULTIEREN, SELBST WENN AUF DIE MÖGLICHKEIT DERARTIGER SCHÄDEN HINGEWIESEN WURDE.

NetApp behält sich das Recht vor, die hierin beschriebenen Produkte jederzeit und ohne Vorankündigung zu ändern. NetApp übernimmt keine Verantwortung oder Haftung, die sich aus der Verwendung der hier beschriebenen Produkte ergibt, es sei denn, NetApp hat dem ausdrücklich in schriftlicher Form zugestimmt. Die Verwendung oder der Erwerb dieses Produkts stellt keine Lizenzierung im Rahmen eines Patentrechts, Markenrechts oder eines anderen Rechts an geistigem Eigentum von NetApp dar.

Das in diesem Dokument beschriebene Produkt kann durch ein oder mehrere US-amerikanische Patente, ausländische Patente oder anhängige Patentanmeldungen geschützt sein.

ERLÄUTERUNG ZU "RESTRICTED RIGHTS": Nutzung, Vervielfältigung oder Offenlegung durch die US-Regierung unterliegt den Einschränkungen gemäß Unterabschnitt (b)(3) der Klausel "Rights in Technical Data – Noncommercial Items" in DFARS 252.227-7013 (Februar 2014) und FAR 52.227-19 (Dezember 2007).

Die hierin enthaltenen Daten beziehen sich auf ein kommerzielles Produkt und/oder einen kommerziellen Service (wie in FAR 2.101 definiert) und sind Eigentum von NetApp, Inc. Alle technischen Daten und die Computersoftware von NetApp, die unter diesem Vertrag bereitgestellt werden, sind gewerblicher Natur und wurden ausschließlich unter Verwendung privater Mittel entwickelt. Die US-Regierung besitzt eine nicht ausschließliche, nicht übertragbare, nicht unterlizenzierbare, weltweite, limitierte unwiderrufliche Lizenz zur Nutzung der Daten nur in Verbindung mit und zur Unterstützung des Vertrags der US-Regierung, unter dem die Daten bereitgestellt wurden. Sofern in den vorliegenden Bedingungen nicht anders angegeben, dürfen die Daten ohne vorherige schriftliche Genehmigung von NetApp, Inc. nicht verwendet, offengelegt, vervielfältigt, geändert, aufgeführt oder angezeigt werden. Die Lizenzrechte der US-Regierung für das US-Verteidigungsministerium sind auf die in DFARS-Klausel 252.227-7015(b) (Februar 2014) genannten Rechte beschränkt.

## Markeninformationen

NETAPP, das NETAPP Logo und die unter http://www.netapp.com/TM aufgeführten Marken sind Marken von NetApp, Inc. Andere Firmen und Produktnamen können Marken der jeweiligen Eigentümer sein.